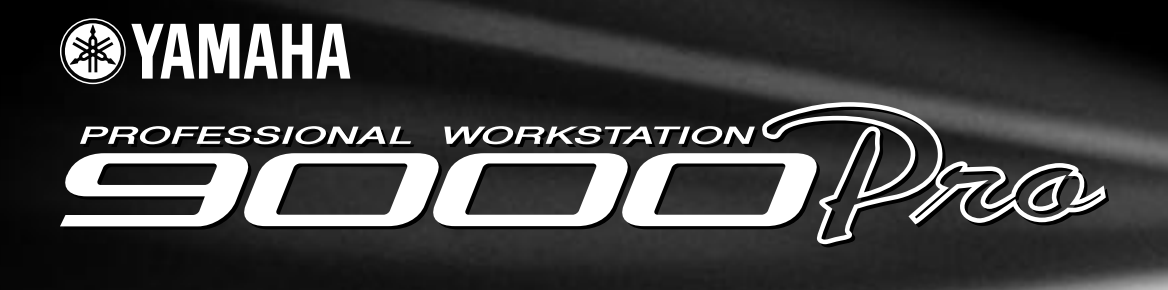

# Manuale di Istruzioni

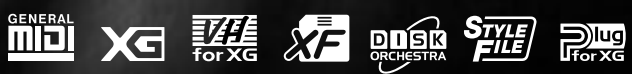

# SEZIONE MESSAGGI SPECIALI

**SIMBOLI PER LA SICUREZZA:** I prodotti elettronici Yamaha possono riportare etichette simili a quelle qui illustrate. Il significato dei simboli riportati su queste etichette é indicato qui di seguito. Vi invitiamo a leggere attentamente e a seguire le precauzioni riportate in questa pagina.

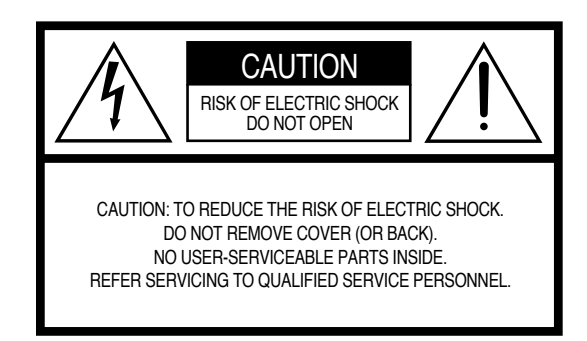

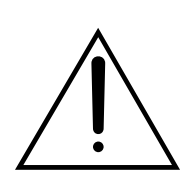

Il punto esclamativo all'interno di un triangolo equilatero avverte l'utente della presenza di importanti istruzioni operative e di manutenzione a cui fare riferimento nella documentazione in dotazione al prodotto.

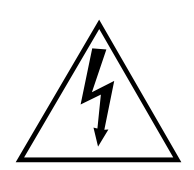

Il lampo in un triangolo equilatero avverte l'utente della presenza di "voltaggio pericoloso" all'interno del prodotto, sufficientemente elevato da rappresentare il rischio di shock elettrici.

**NOTA IMPORTANTE:** Tutti i prodotti Yamaha sono testati ed approvati da un laboratorio per la sicurezza indipendente così da garantirvi che, quando installati ed utilizzati correttamente, non comportino alcun rischio. NON modificate questa unità né rivolgetevi a personale esterno per operare in tal senso, se non specificamente autorizzato da Yamaha. L'operatività e/o gli standard di sicurezza del prodotto potrebbero essere alterati. Eventuali modifiche sull'unità potrebbero invalidare la garanzia del prodotto.

#### SPECIFICHE SOGGETTE A MODIFICA:

Le informazioni contenute nel presente manuale sono da considerarsi esatte al momento della stampa. Yamaha si riserva il diritto di modificare le specifiche in qualsiasi momento senza obbligo di aggiornare le unità esistenti. **NOTE CIRCA L'AMBIENTE:** Yamaha si preoccupa di produrre unità che siano sicure per l'utente ed in armonia con l'ambiente. Crediamo sinceramente che i nostri prodotti ed i sistemi di produzione utilizzati per realizzarli, siano in linea con tale filosofia di salvaguardia. In questo senso desideriamo sottolineare i seguenti punti:

**Note circa la batteria:** Questo prodotto potrebbe contenere una batteria non ricaricabile, opzionale. La durata media di questo tipo di batterie é di circa cinque anni. Quando se ne rende necessaria la sostituzione, vi invitiamo a contattare un tecnico specializzato.

Attenzione: Non cercate di smontare o bruciare le batterie e tenetele fuori dalla portata dei bambini. Quando si esauriscono, disfatevi delle batterie secondo le leggi di smaltimento del vostro Paese.

**Nota:** Se questo strumento dovesse danneggiarsi irreparabilmente, vi preghiamo di osservare tutte le leggi relative alla distruzione di prodotti contenenti piombo, batterie, plastica, etc. .

**NOTA:** Le spese di riparazione dovute ad una mancata conoscenza dell'utilizzo di una funzione o di un effetto (quando l'unità opera come previsto) non sono coperte da garanzia. Vi consigliamo di studiare attentamente questo manuale e di consultare il vostro rivenditore di fiducia prima di richiedere assistenza.

**POSIZIONE DELLA PIASTRINA:** La figura qui di seguito indica la posizione della piastrina di identificazione. Il numero di modello, il numero di serie, l'alimentazione necessaria, etc. sono riportati su questa piastrina. Registrate il numero di modello, di serie e la data di acquisto del vostro strumento nello spazio sottostante e conservate sempre questo manuale di istruzioni.

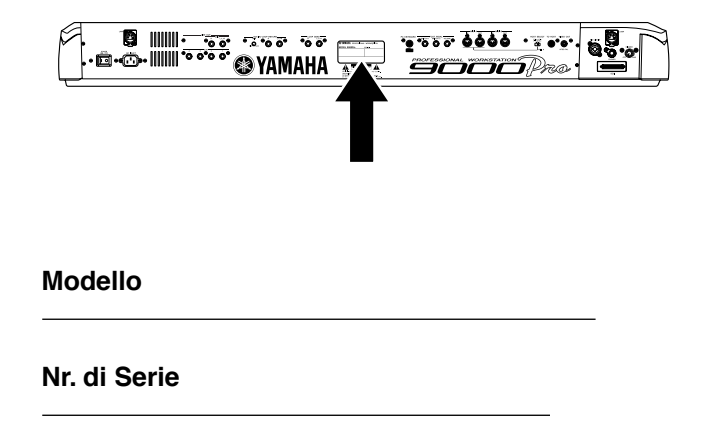

#### Data di Acquisto

# **IMPORTANTI ISTRUZIONI DI SICUREZZA**

#### INFORMAZIONI RELATIVI A POSSIBILI DANNI ALLA PERSONA, SHOCK ELETTRICI, INCENDIO.

**AVVERTENZA-** Quando usate qualsiasi prodotto elettronico o elettrico, seguite sempre le precauzioni qui di seguito riportate. Queste precauzioni includono, tra l'altro, quanto qui elencato:

**1.** Leggete tutte le istruzioni relative alla sicurezza, all'installazione, all'assemblaggio e le sezioni dei messaggi speciali riportate nel presente manuale di istruzioni PRIMA di eseguire qualsiasi collegamento, incluso il collegamento alla rete.

**2.** Non cercate di riparare questo prodotto o di intervenire al di là di quanto previsto nelle istruzioni di manutenzione. Qualsiasi altro intervento deve essere eseguito da personale specializzato.

**3.** Alimentazione: i prodotti Yamaha sono realizzati con il voltaggio specifico del Paese in cui vengono distribuiti. Se doveste trasferirvi o se aveste qualsiasi dubbio circa il voltaggio in uso nel vostro Paese, contattate il rivenditore Yamaha. Il voltaggio richiesto é riportato sulla piastrina di identificazione. Per informazioni circa questa piastrina, fate riferimento alla Sezione Messaggi Speciali di questo manuale.

**4. ATTENZIONE** -Questo prodotto necessita di una messa a terra ed é stato quindi dotato di presa a tre pin. In caso di malfunzionamento, la messa a terra riduce il rischio di shock elettrici. Se la vostra presa a muro non accetta questo tipo di spina, rivolgetevi ad un elettricista per la sostituzione. NON MODIFICATE la spina e non sostituitela!

**5. AVVERTENZA:** Non posizionate questo prodotto né altri oggetti sul cavo di alimentazione e non lasciate il cavo in un luogo dove possa essere calpestato, etc. L'uso di una prolunga é sconsigliato. In caso di necessità, ricordate che per una prolunga di mezzo metro circa, la dimensione del cavo deve essere di 18 AWG. NOTA: Minore é il numero di AWG, maggiore é la capacità di conduzione. Per prolunghe di lunghezza maggiore, consultate un elettricista.

**6.** Ventilazione: I prodotti elettrici, se non diversamente specificato, devono essere posizionati in luoghi che non impediscono una corretta ventilazione. Se non indicato diversamente nel manuale d'uso, é sempre sottointeso che il prodotto necessita di adeguata ventilazione.

**7.** Considerazioni circa la temperatura: I prodotti elettrici devono sempre essere posizionati in luoghi che non compromettano la loro temperatura operativa. Evitate di posizionarli vicino a sorgenti di calore. **8.** Questo prodotto NON é stato progettato per l'uso in luoghi umidi/bagnati e non dovrebbe essere utilizzato vicino all'acqua o esposto alla pioggia.

**9.** Questo prodotto dovrebbe essere usato solo con gli accessori in dotazione o indicati dal produttore. In caso di utilizzo di accessori, osservate tutte le istruzioni di sicurezza a corredo degli stessi.

**10.** Il cavo di alimentazione (presa) dovrebbe essere sempre scollegato dalla presa a muro in caso di lunghi periodi di non utilizzo del prodotto ed in caso di temporali.

**11.** Fate sempre attenzione affinché nessun oggetto cada sul prodotto e nessun liquido filtri attraverso le fessure di cui é dotato.

**12.** I prodotti elettrici/elettronici dovrebbero essere sempre verificati da personale qualificato nei seguenti casi:

- a. Il cavo di alimentazione si é danneggiato.
- b. Sono caduti degli oggetti, sono stati inseriti degli oggetti, sono filtrati dei liquidi nelle fessure.
- c. Il prodotto é rimasto esposto alla pioggia.
- d. Il prodotto non funziona o il funzionamento risulta drasticamente diverso dalla norma.
- e. Il prodotto é caduto o risulta danneggiato.

**13.** Questo prodotto, usato solo o in abbinamento ad un amplificatore o a cuffie o ad altoparlanti, é in grado di produrre livelli di suono talmente elevati da provocare la perdita dell'udito. NON usatelo a lungo a livelli di volume eccessivi. In caso di problemi all'udito rivolgetevi immediatamente ad un medico. IMPORTANTE: più alto é il volume e più problemi potreste ris-

IMPORTANTE: più alto é il volume e più problemi potreste riscontrare.

**14.** Per alcuni prodotti Yamaha sono previsti, in dotazione o come opzional, accessori il cui montaggio (o installazione) é riservato al rivenditore.

Ricordate di controllare che gli accessori siano stati assemblati correttamente prima di utilizzarli.

I panchetti prodotti da Yamaha sono studiati solo per sedersi, non utilizzateli diversamente.

# **CONSERVATE QUESTO MANUALE**

# PRECAUZIONI

### LEGGERE ATTENTAMENTE PRIMA DELL'USO

\* Conservate queste precauzioni per qualsiasi riferimento futuro.

# AVVERTENZE

Seguite sempre le avvertenze riportate in questa sezione per evitare shock elettrici, corto circuiti, incendi o altri danni. Queste avvertenze includono, ma non si limitano, quanto qui di seguito elencato:

- Questo strumento non contiene parti la cui manutenzione possa essere eseguita dall'utente. In caso di malfunzionamento, interrompetene subito l'uso e rivolgetevi a personale qualificato Yamaha.
- Non esponete lo strumento alla pioggia, non usatelo vicino all'acqua o in condizioni di forte umidità. Non appoggiatevi nulla che contenga liquidi: potrebbero filtrare nelle aperture dell'unità.
- Se il cavo di alimentazione dovesse danneggiarsi o si verificasse una improvvisa perdita del suono durante l'uso dello strumento o se si manifestassero un odore particolare o del fumo, disattivate subito l'unità, scollegate il cavo dalla presa di corrente e rivolgetevi a personale specializzato.
- Usate solo il voltaggio specificato per lo strumento, riportato sulla piastrina di identificazione del prodotto.
- Collegate sempre la presa a tre pin alla presa a terra (per maggiori informazioni circa l'alimentazione, fate riferimento a pag.14).
- Prima di pulire lo strumento rimuovete il cavo di alimentazione dalla presa. Non toccate i cavi con le mani umide.
- Controllate periodicamente la presa di corrente e rimuovete eventuali depositi di sporco o polvere che si fossero accumulati.

# 

Seguite sempre le avvertenze riportate qui di seguito per evitare di causare danni a voi stessi, ad altri o allo strumento. Queste avvertenze includono, ma non si limitano, quanto qui di seguito elencato:

- Non posizionate il cavo di alimentazione vicino a sorgenti di calore come radiatori, etc. e non danneggiatelo appoggiandovi oggetti o posizionandolo in un luogo di passaggio dove fosse possibile inciamparvi.
- Quando rimuovete il cavo dalla presa, afferratelo dalla spina, non tirate mai il cavo: potreste danneggiarlo.
- Non collegate lo strumento ad una presa elettrica usando un connettore multiplo. Ciò potrebbe causare una perdita della qualità sonora o il surriscaldamento della presa.
- Scollegate il cavo di alimentazione dalla presa a muro se non usate lo strumento per lunghi periodi di tempo o durante i temporali.
- Prima di collegare lo strumento ad altre unità elettroniche, disattivate tutti gli strumenti e regolate al minimo i livelli di volume. Riattivate poi le apparecchiature ed alzate gradualmente i livelli di volume fino a raggiungere il livello di ascolto desiderato.
- Non esponete lo strumento a polvere o vibrazioni eccessive o a temperature estreme (la luce diretta del sole, un radiatore, un veicolo chiuso), per evitare il rischio di deformare il pannello o danneggiare i componenti interni.
- Non usate lo strumento vicino ad altri prodotti elettrici come televisione, radio o altoparlanti perché potrebbe causare interferenze ed impedire il corretto funzionamento di queste apparecchiature.
- Posizionate lo strumento sempre su una superficie solida e ben livellata da cui non possa cadere.
- Prima di spostare lo strumento rimuovete tutti i cavi.

- Quando pulite lo strumento usate un panno soffice ed asciutto. Non usate solventi o prodotti chimici. Non appoggiate sullo strumento oggetti in vinile o plastica o gomma: potrebbero scolorire il pannello o la tastiera.
- Non appoggiatevi sullo strumento e non esercitate una forza eccessiva sui suoi tasti, interruttori o connettori.
- Non posizionate alcun oggetto davanti alla ventola di areazione dello strumento in quanto potrebbe impedire la corretta ventilazione delle componenti interne e causare un surriscaldamento.
- Usare lo strumento per lunghi periodi di tempo ad un volume eccessivo può causare la perdita dell'udito. In caso di problemi consultate subito uno specialista.

#### SALVATAGGIO DEI DATI USER

• Salvate tutti i dati su floppy disk per evitare di perdere dati importanti a seguito di un malfunzionamento o di un errore operativo.

Yamaha non é responsabile per i danni causati dall'uso improprio o dal modifiche eseguite sullo strumento né per la perdita di dati.

Disattivate sempre lo strumento quando non lo utilizzate.

### Usare il Drive per Floppy Disk (FDD) ed i Floppy Disk

Assicuratevi di maneggiare con cura i floppy disk e il disk drive. Seguite le precauzioni qui di seguito riportate.

#### Tipi di Dischi Compatibili

E' possibile usare floppy disk da 3.5" 2DD e 2HD.

#### Inserire/ Estrarre i Floppy Disk

- Per inserire un floppy disk nel disk drive:
- Tenete il disco in modo che l'etichetta sia rivolta verso l'alto e la parte metallica sia rivolta in avanti, verso lo slot. Inserite delicatamente il disco nello slot e spingetelo finché non sentirete un click ed il pulsante Eiect non verrà spinto in fuori.

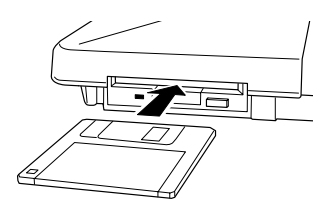

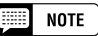

All'attivazione della 9000Pro, il LED dello slot si illumina ad indicare che il disk drive é pronto all'uso.

#### Per estrarre un floppy disk:

Prima di estrarre il disco, assicuratevi che l'FDD non sia operativo (controllate che la spia DISK IN USE sia spenta). Premete lentamente il pulsante Eject; il disco verrà espulso automaticamente. Quando il disco sarà uscito, rimuovetelo delicatamente.

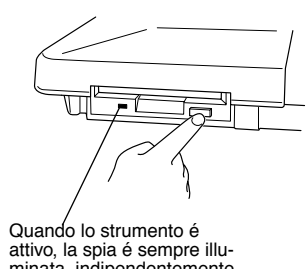

attivo, la spia é sempre illu-minata, indipendentemente dall'operatività del disco.

DISK IN USE Questa spia si illumina durante le operazioni del disco, come registrazione, riproduzione, formattazione, etc.

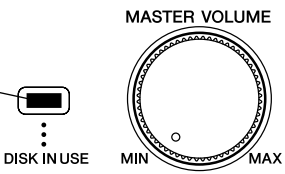

Se il pulsante Eject viene premuto troppo rapidamente o non viene premuto fino in fondo, il disco potrebbe non venire espulso correttamente ed il pulsante potrebbe bloccarsi a metà con il disco che esce solo di pochi millimetri dal drive. In questo caso, non cercate di estrarre il floppy disk perché usando la forza potreste danneggiare il meccanismo del disk drive o il dischetto. Provate a premere nuovamente il pulsante Eject oppure spingete ancora il disco nel drive e riprovate ad estrarlo.

- Non cercate mai di rimuovere il disco o di disattivare lo strumento durante le operazioni di registrazione, lettura e riproduzione: potreste danneggiare il disco ed il disk drive.
- Rimuovete il floppy disk dal drive prima di disattivare lo strumento. Un disco lasciato nel drive per lunghi periodi di tempo può impolverarsi e causare errori di lettura e programmazione

#### Pulizia delle testine del Disk Drive

- Pulite sempre le testine di lettura/ scrittura. Questo strumento utilizza testine magnetiche di precisione che, dopo lunghi periodi di utilizzo, raccolgono particelle magnetiche dai dischi utilizzati che possono causare errori di scrittura e lettura.
- Per mantenere il disk drive in condizioni ottimali, Yamaha consiglia l'uso di un dischetto di pulizia delle testine (in commercio) per pulire le testine almeno una volta al mese. Per maggiori informazioni, rivolgetevi al vostro rivenditore di fiducia
- Inserite nel disk drive solo i floppy disk indicati. Altri oggetti potrebbero danneggiare il disk drive.

#### Circa i Floppy Disk

- Maneggiate con cura i floppy disk:
  - Non appoggiate oggetti pesanti sul disco, non piegatelo e non applicatevi alcuna pressione. Conservate sempre i floppy disk nelle loro custodie.
  - Non esponete i dischi alla luce diretta del sole o a temperature estreme o a polvere ed umidità eccessive.
  - Non aprite il meccanismo metallico e non toccate la superficie interna del floppy disk.
  - Non esponete il floppy disk a campi magnetici (televisione, altoparlanti, motori, etc.) perché potrebbero cancellare parzialmente o completamente i dati contenuti sul disco stesso.
  - Non usate floppy disk deformati.
  - Usate solo le etichette in dotazione ed assicuratevi che siano posizionate correttamente.
- Protezione dei dati (linguetta di protezione):
  - Per evitare la cancellazione accidentale di dati importanti, fate scorrere la linguetta del disco in posizione di protezione (aperta).

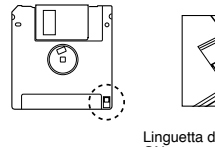

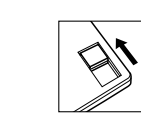

Linguetta di protezione ON - aperta (scrittura non abilitata).

- Linguetta di protezione OFF chiusa (scrittura abilitata).
- Backup dei dati.
  - Per maggior sicurezza, Yamaha consiglia di conservare due copie dei dati più importanti su floppy disk diversi. In caso uno dei dischi venga perso o si danneggi, avrete sempre a disposizione una copia di backup.

# Congratulazioni!

Ora siete i fortunati possessori di una straordinaria tastiera elettronica. La nuova Yamaha 9000Pro unisce la più avanzata tecnologia di generazione sonora a funzioni e sonorità che vi garantiscono la massima versatilità musicale. Le avanzate funzioni Auto Accompaniment, Vocal Harmony e Sampler sono brillanti esempi di come la tecnologia Yamaha possa espandere in modo significativo i vostri orizzonti musicali. Un ampio display grafico ed una semplice interfaccia utente facilitano le operazioni su questo strumento. La 9000Pro, inoltre, vi consente di aggiungere schede plug-in opzionali e di accedere così ad un numero quasi illimitato di voci di sintetizzatore nonché a funzioni di editing delle voci che vi permetteranno di creare i vostri suoni personalizzati.

Per ottenere i massimi risultati dalle funzioni della 9000Pro, vi invitiamo a leggere attentamente questo manuale di istruzioni e a provare le diverse operazioni descritte.

Conservate questo manuale per qualsiasi riferimento futuro.

## Contenuto dell'Imballo

Nell'imballo della 9000Pro sono contenuti i seguenti prodotti:

• 9000Pro x 1

| Cavo di Alimentazione AC x 1                                                                                                    | pag. 14 |
|----------------------------------------------------------------------------------------------------|---------|
| • Leggìo x 1                                                                                                    | pag. 14 |
| Floppy Disk (contenente Stili e Driver MIDI) x 1                                                                                                    | pag. 25 |
| • Floppy Disk (contenente il backup dei dati della fabbrica nr.1/2) x 2<br>Questi dischi includono i seguenti dati originali: One Touch Setting, Registration Memory,<br>Music Database, Multi Pad, Flash Style e Setup. | pag. 54 |
| Floppy Disk (Disco Plug-in Custom Voice) x 1 Include i file di voce per le schede Plug-in.                                                                                                    | pag. 42 |

#### Manuale di Istruzioni

E' proibita la copia non autorizzata di software protetto da copyright per scopi diversi dall'uso personale.

Questo prodotto (9000Pro) é realizzato con le seguenti licenze U.S. di IVL Technologies Ltd: No.5231671, No.5301259, No.5428708 e No.5567901.

#### Marchi registrati:

- · Apple e Macintosh sono marchi di proprietà di Apple Computer, Inc., registrati negli Stati Uniti ed in altri Paesi.
- IBM-PC/AT é un marchio di proprietà di International Business MachinesCorporation.
- Windows é un marchio di proprietà di Microsoft ® Corporation.
- Tutti gli altri marchi sono di proprietà delle rispettive aziende.

### Loghi di Pannello

I loghi riportati sul pannello della 9000Pro indicano gli standard/formati supportati e le funzioni disponibili.

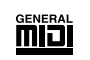

#### GM System Level 1

Il sistema GM livello 1 implementa lo standard MIDI e garantisce la perfetta riproduzione di dati conformi a questo standard, su qualsiasi generatore sonoro o sintetizzatore compatibile GM, indipendentemente da marca e/o modello.

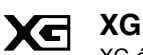

#### XG é una nuova specifica MIDI Yamaha che espande e migliora ulteriormente il sistema GM livello 1, consentendo una più ampia gestione delle voci, un maggiore controllo espressivo e di effetti, purconservando la piena compatibilità GM. Usando le voci XG della 9000Pro, potrete registrare file di song compatibili XG.

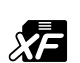

### XF

Il formato Yamaha XF aggiunge allo standard SMF (Standard MIDI File) maggiore funzionalità e infinite possibilità di espansione per il futuro. La 9000Pro é anche in grado di visualizzare dati di testo (lyric) quando riproduce file XF contenenti tali dati.

### Vocal Harmony

Vocal Harmony utilizza la più avanzata tecnologia di processamento del segnale per aggiungere automaticamente l'armonia vocale più appropriata alla linea di voce solista cantata dall'utente. Consente anche di cambiare carattere e genere della voce solista e delle voci aggiunte.

## **Come Usare il Manuale**

| Panoramicapag. 14<br>Prima di consultare qualsiasi altra parte del manuale, leggete questa sezione: contiene utili informazioni per<br>iniziare a suonare ed utilizzare la vostra nuova 9000Pro.                                    |
|----------------------------------------------------------------------------------------------------|
| Pannello Frontale & Connessionipag. 10                                                                                                    |
| Pannello Posteriore & Connessionipag. 12<br>Leggete questa sezione per scoprire tutti i pulsanti ed i controlli della 9000Pro.                                                                                                    |
| Sommariopag. 8<br>Tutti gli argomenti, le caratteristiche, le funzioni e le operazioni sono elencati in ordine di apparizione<br>nel manuale: un utile riferimento.                                                                 |
| Guida Rapida                                                                                                    |
| Operazioni Basepag. 44<br>Questa sezione vi introduce alle operazioni base della 9000Pro, come ad esempio l'editing dei valori, la modi-<br>fica delle impostazioni e l'utilizzo delle funzioni Direct Access.                      |
| Schema Funzionipag. 50<br>Elenca tutte le funzioni della 9000Pro in base alla loro struttura gerarchica e vi consente di comprendere le<br>relazioni tra le varie funzioni e di localizzare velocemente le informazioni desiderate. |
| Riferimenti                                                                                                    |
| Installazione di Software Opzionale                                                                                                    |
| Appendice                                                                                                    |
| Malfunzionamenti                                                                                                    |
| Indice                                                                                                    |

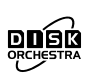

STYLE FILE

#### DOC

Il formato di allocazione voci DOC garantisce la compatibilità per la riproduzione di dati di vari strumenti Yamaha e unità MIDI, inclusa la serie Clavinova.

#### Style File Format

Style File Format — SFF — é un formato originale Yamaha che utilizza un innovativo sistema di conversione per offrire accompagnamenti automatici di alta qualità basati su svariati tipi di accordi. La 9000Pro utilizza internamente l'SFF, legge dischi di stili SFF e ne crea a sua volta usando la funzione Style Creator.

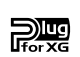

#### Plug for XG

Questo sistema offre potenti capacità di espansione e aggiornamento per i generatori sonori compatibili XG Plugin. Il sistema XG Plug-in vi consente di aggiornare la 9000Pro con la più recente e sofisticata tecnologia e vi assicura così la possibilità di restare al passo con la più moderna produzione musicale.

# Sommario

| 6  |
|----|
| 6  |
| 7  |
| 8  |
| 10 |
| 10 |
| 12 |
| 14 |
| 15 |
|    |

## Guida Rapida

| Suonare le Voci                           | 16 |
|-------------------------------------------|----|
| Suonare una Voce                          | 16 |
| Suonare due o tre Voci simultaneamente    | 17 |
| Suonare Voci diverse con la mano sinistra |    |
| e la mano destra                          | 18 |
| Regolare l'impostazione Octave            | 18 |
| Organ Flutes                              | 19 |
| Auto Accompaniment                        | 20 |
| Usare l'Accompagnamento Automatico        | 20 |
| Sezioni Accompaniment                     | 22 |
| One Touch Setting                         | 24 |
| Track Mute & Volume Control               | 24 |
| Funzione Disk Direct                      | 25 |
| Music Database                            | 26 |
| Usare il Music Database                   | 26 |
| Ricerca nel Music Database                | 27 |
| Registration Memory                       | 28 |
| Usare le Registration Memory Preset       | 28 |
| Registrare le Impostazioni di Pannello    | 29 |
| Riprodurre Song su Disco                  | 30 |
| Riprodurre le Song su Disco               | 30 |
| Vocal Harmony                             | 32 |
| Impostazione                              | 32 |
| VH con Riproduzione di Accompagnamento    | 32 |
| VH con Riproduzione di Song               | 33 |
| I Multi Pad                               | 34 |
| Suonare i Multi Pad                       | 34 |
| Chord Match                               | 34 |
| Effetti Voice                             | 35 |
| Applicare gli Effetti Voice               | 35 |
| Song Creator                              | 36 |
| Registrazione Veloce (Quick)              | 36 |
| Registrazione Multitraccia (Multi Track)  | 38 |
| Campionamento                             | 40 |
| Registrare un Campione                    | 40 |
| La Scheda Plug-in opzionale               | 42 |
| Suonare una Voce Plug-in                  | 42 |
|                                           |    |

### **Operazioni Base**

| Controlli a Display                  | 44 |
|--------------------------------------|----|
| Messaggi a Display                   | 45 |
| Inserimento di un Nome               | 46 |
| Funzioni della Tastiera del Computer | 46 |
| Direct Access                        | 48 |
| Schema Funzioni                      | 50 |
| Struttura della Memoria              | 54 |

### Riferimenti

| Dimostrazione                                  | 56 |
|------------------------------------------------|----|
| Voci                                           | 57 |
| Parti: Right1, Right2, Right3 e Left           | 57 |
|                                                | 58 |
| Rotelle PITCH BEND & MODULATION                | 59 |
| Effetti Voice                                  | 60 |
| Altre Funzioni della Tastiera                  | 61 |
| Organ Flutes                                   | 62 |
| VOCI Plug-IN                                   | 64 |
|                                                | 00 |
| Ditoggiatura dagli Appardi                     | 70 |
| Eado in o Eado out                             | 70 |
| Controllo Tempo                                | 72 |
| Synchro Ston                                   | 72 |
| One Touch Setting                              | 73 |
| Style Manager                                  | 70 |
| Music Database                                 | 76 |
| Creare il Music Database                       | 76 |
| I Multi Pad                                    | 77 |
| Attivare/disattivare Chord Match e Repeat      | 77 |
| Riproduzione di Song su Disco                  | 78 |
| Selezionare una Song                           | 78 |
| Altre Funzioni: Visualizzare i Testi (lyric) e |    |
| Avanzare/Arretrare velocemente                 | 79 |
| Song Setup                                     | 79 |
| Vocal Harmony                                  | 80 |
| Applicare l'effetto Vocal Harmony              | 80 |
| Selezionare/Produrre l'effetto Vocal Harmony   | 81 |
| Modificare le Impostazioni Vocal Harmony/      |    |
| Microphone                                     | 82 |
| Campionamento                                  | 84 |
| Registrare un Campione                         | 86 |
| Importare File Wave da Disco                   | 87 |
| Cancellare i dati Wave                         | 87 |
| Editare i dati Wave                            | 88 |
| Creazione di Voci Custom                       | 92 |
|                                                | 93 |
|                                                | 94 |

### Sommario

| Creazione di Voci Plug-in Custom              | 100 |
|-----------------------------------------------|-----|
| Editing della Voce                            | 102 |
| Editing dei Parametri Native System           | 105 |
| Editing della Voce su un Computer             | 106 |
| Backup di Voci Board Custom                   | 108 |
| Song Creator                                  | 110 |
| Impostare la Traccia per la Registrazione     |     |
| (Registrazione Multitraccia)                  | 112 |
| Impostare la Traccia per la Registrazione     |     |
| (Registrazione Veloce-Quick)                  | 113 |
| Funzioni di Editing della Song (Registrazione | e   |
| Multitraccia)                                 | 114 |
| Song Setup (Registrazione Multitraccia)       | 115 |
| Registrazione Step (Registraz. Multitraccia)  | 116 |
| Chord Step (Registrazione Veloce-Quick)       | 122 |
| Style Creator                                 | 126 |
| Style Assembly – Creare uno Stile             | 129 |
| Revoice (Easy Edit)                           | 130 |
| Groove & Dynamics (Easy Edit)                 | 131 |
| Registrazione di Stili (Full Edit)            | 132 |
| Editing di Stili (Full Edit)                  | 134 |
| Registrazione di Stili Custom usando un       |     |
| Sequence Recorder esterno                     | 138 |
| Registrazione Step (Full Edit)                | 140 |
| Multi Pad Creator                             | 141 |
| Registrazione di Multi Pad                    | 142 |
| Clear                                         | 142 |
| Сору                                          | 142 |
| Attivare/disattivare Chord Match e Repeat     | 142 |
| Registrazione Step                            | 143 |
| Mixing Console                                | 144 |
| Impostazioni della Parte                      | 144 |
| Impostazioni del Tipo di Effetto              | 146 |
| Impostazioni Master Equalizer                 | 147 |
| Impostazioni Line Out                         | 148 |
| Operazioni Disk/SCSI                          | 150 |
| Caricare Dati da Disco nella Flash ROM        | 152 |
| Salvare su Disco i Dati della Flash ROM       | 153 |
| Copiare File & Floppy Disk                    | 154 |
| Backup/ Recupero dei Dati della Flash ROM     | 154 |
| Convertire i file                             | 155 |
| Rinominare/ Cancellare File su Disco          | 155 |
| Rinominare/ Cancellare/Creare Directory       | 156 |
| Formattare un Disco                           | 156 |
| Controllare un Disco                          | 157 |
| Le "Funzioni" della 9000Pro                   | 158 |
| Master Tuning/Scale Tuning                    | 158 |
| Split Point/Chord Fingering                   | 159 |
| Controller Assignment                         | 159 |
| Impostazioni Registration/Freeze Group/       |     |
| Voice Set                                     | 163 |
| Impostazioni Harmony/Echo                     | 164 |
| Impostazioni Video Monitor                    | 165 |
|                                               |     |

| Impostazione Talk                       | 165 |
|-----------------------------------------|-----|
| Impostazioni Utility                    | 166 |
| Funzioni MIDI                           | 168 |
| Impostazioni System                     | 175 |
| Impostazioni Transmit                   | 175 |
| Impostazioni Receive                    | 176 |
| Impostazioni Root                       | 177 |
| Impostazioni Chord Detect               | 177 |
| Memorizzare le Impostazioni MIDI        | 177 |
| Impostazioni MFC10                      | 178 |
| Installazione di Hardware Opzionale     | 180 |
| Installare una Scheda Plug-in Opzionale | 181 |
| Installare un Hard Disk Opzionale       | 184 |
| Installare SIMM Opzionali               | 185 |
| Malfunzionamenti                        | 188 |
| Indice                                  | 190 |
|                                         |     |

## Appendice

| Elenco Voci                                   | . 192 |
|-----------------------------------------------|-------|
| Assegnazioni Drum alla Tastiera               | . 200 |
| Elenco Voci Plug-in                           | . 204 |
| Elenco Stili                                  | . 212 |
| Elenco Banchi Multi Pad                       | . 213 |
| Carta dei Parametri                           | . 214 |
| Elenco Tipi di Effetti                        | . 220 |
| Elenco Parametri di Effetto                   | . 222 |
| Tavola di Assegnazione dei Valori dei Dati di |       |
| Effetto                                       | . 227 |
| Formato Dati MIDI                             | . 228 |
| Carta di Implementazione MIDI                 | . 244 |
| Specifiche Tecniche                           | . 246 |
|                                               |       |

Traduzione ed Impaginazione a cura di skudown

# **Pannello Frontale & Connessioni**

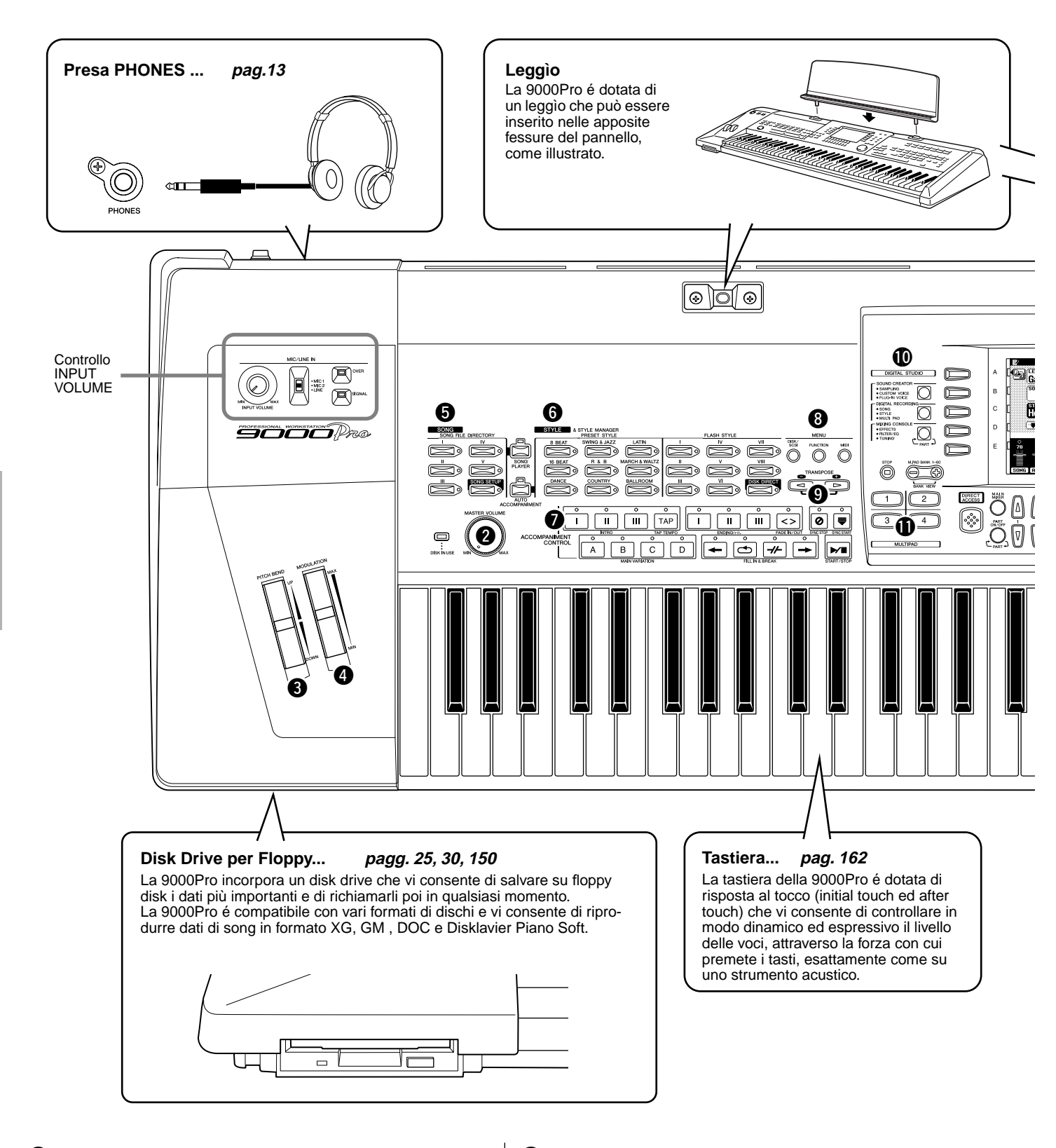

| 174   |
|-------|
| 1/4   |
| 61    |
| , 92, |
| 141   |
| 141   |
|       |

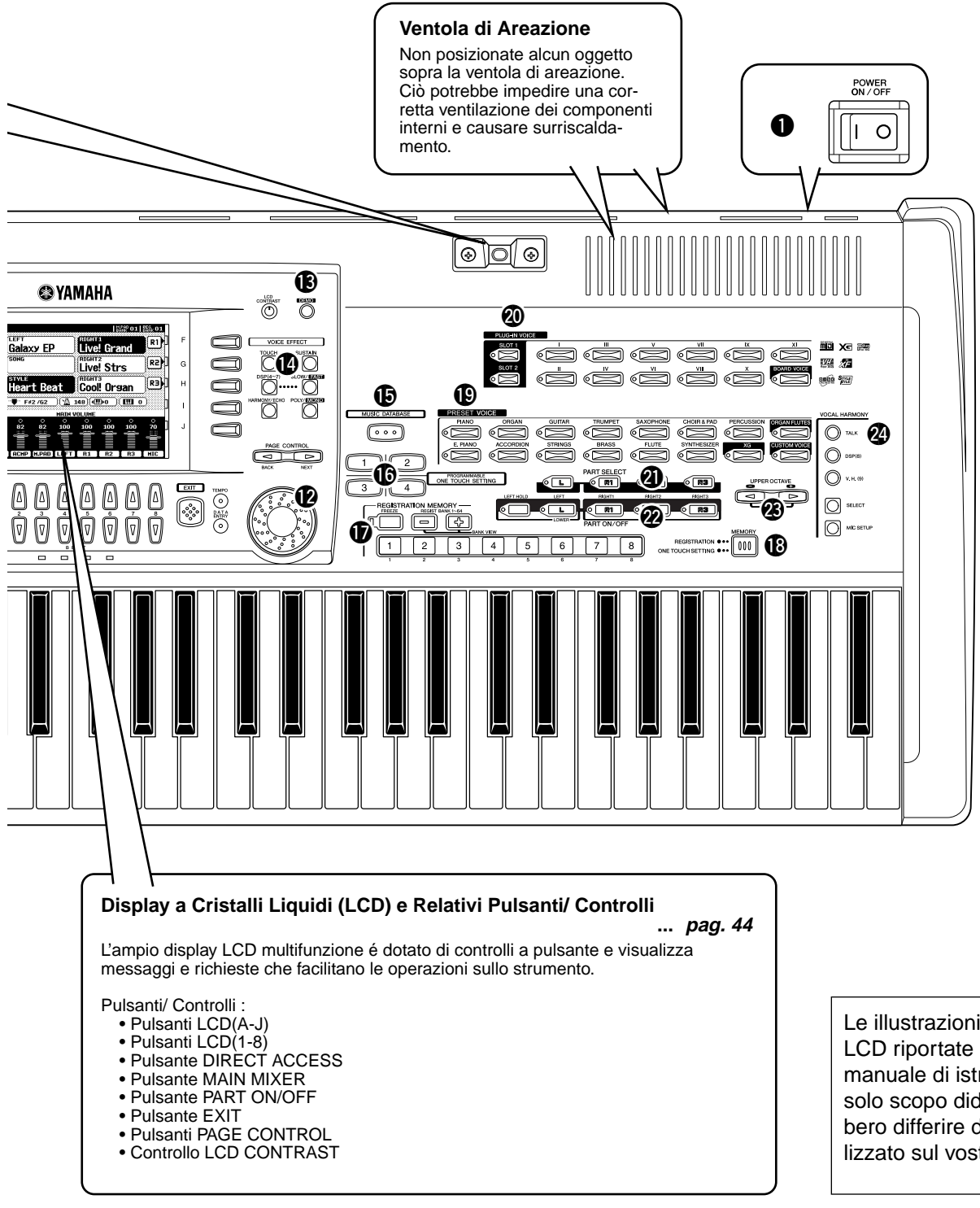

Le illustrazioni e le videate LCD riportate nel presente manuale di istruzioni hanno solo scopo didattico e potrebbero differire da quanto visualizzato sul vostro strumento.

| Ø | Dial Data                    | 44     |
|---|------------------------------|--------|
| ₿ | Pulsante DEMO                | 56     |
| ❹ | Pulsanti VOICE EFFECT        |        |
| Ð | Pulsante MUSIC DATABASE      |        |
| ❻ | Pulsante ONE TOUCH SETTING   | 24, 73 |
| Ð | Pulsanti REGISTRATION MEMORY |        |
|   |                              |        |

| ₿  | Pulsante MEMORY 28, 73          | í |
|----|---------------------------------|---|
| Ð  | Pulsanti VOICE 16, 58           | ; |
| 20 | Pulsanti PLUG-IN VOICE 42, 58   | ; |
| 0  | Pulsanti PART SELECT 57         | ' |
| 22 | Pulsanti PART ON/OFF 17, 18, 57 | ' |
| 23 | Pulsanti UPPER OCTAVE 18        | ; |
| 24 | Pulsanti VOCAL HARMONY 32, 80   | ) |
|    |                                 |   |

# Pannello Posteriore & Connessioni

#### 

 Prima di effettuare qualsiasi collegamento, assicuratevi che il pulsante POWER sia in posizione OFF. Se eseguite i collegamenti mentre questo pulsante é regolato su ON, potreste danneggiare lo strumento e le apparecchiature esterne.

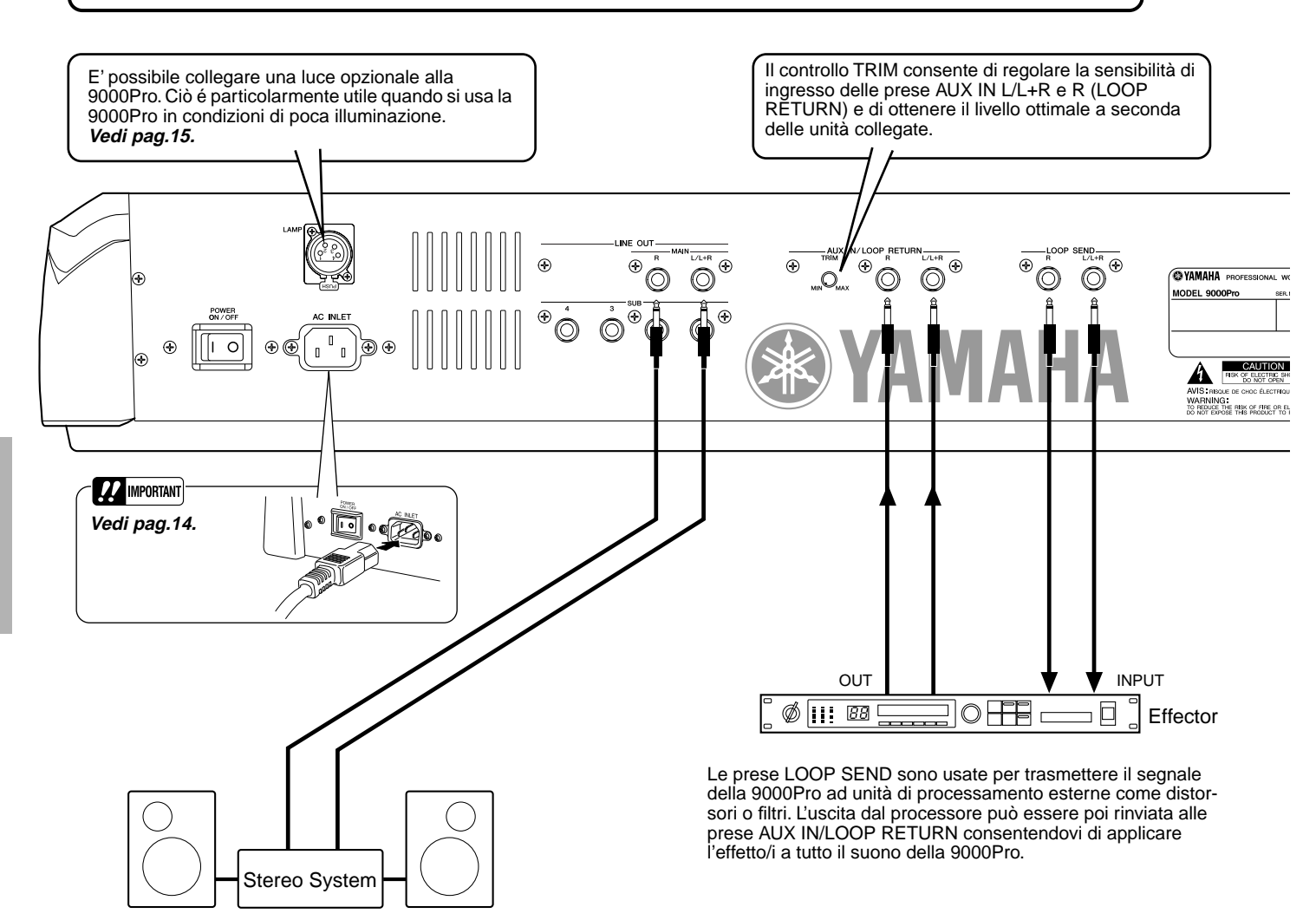

Le prese LINE OUT sono usate per trasmettere il segnale in uscita dalla 9000Pro ad un amplificatore per tastiere, sistema stereo, consolle di mixaggio o registratore. Per collegare la 9000Pro ad un sistema monofonico, usate solo la presa L/L+R. Quando é collegata solo questa presa (con un cavo cuffie standard), i canali sinistro e destro vengono combinati e trasmessi in uscita ed é possibile ottenere un mix mono del suono stereo della 9000Pro. *Vedi pag. 148.* 

#### IMPORTANT

 La 9000Pro non é dotata di altoparlanti . Per monitorarne il suono é quindi necessario collegarla a sistemi di amplificazione esterna o utilizzare un paio di cuffie.

E' possibile collegare una tastiera per computer alla 9000Pro per inserire nomi di song e file o numeri di Voce/ Stile/Song/Registration Memory. Questa funzione é particolarmente utile in abbinamento alla registrazione Step. Non é possibile usare tastiere per computer Macintosh. *Vedi pagg. 46, 167.* 

NOTE

 La tastiera per computer può essere utilizzata solo se é stata collegata alla 9000Pro prima dell'attivazione dello strumento. Se la collegate successivamente é necessario che riattiviate lo strumento.

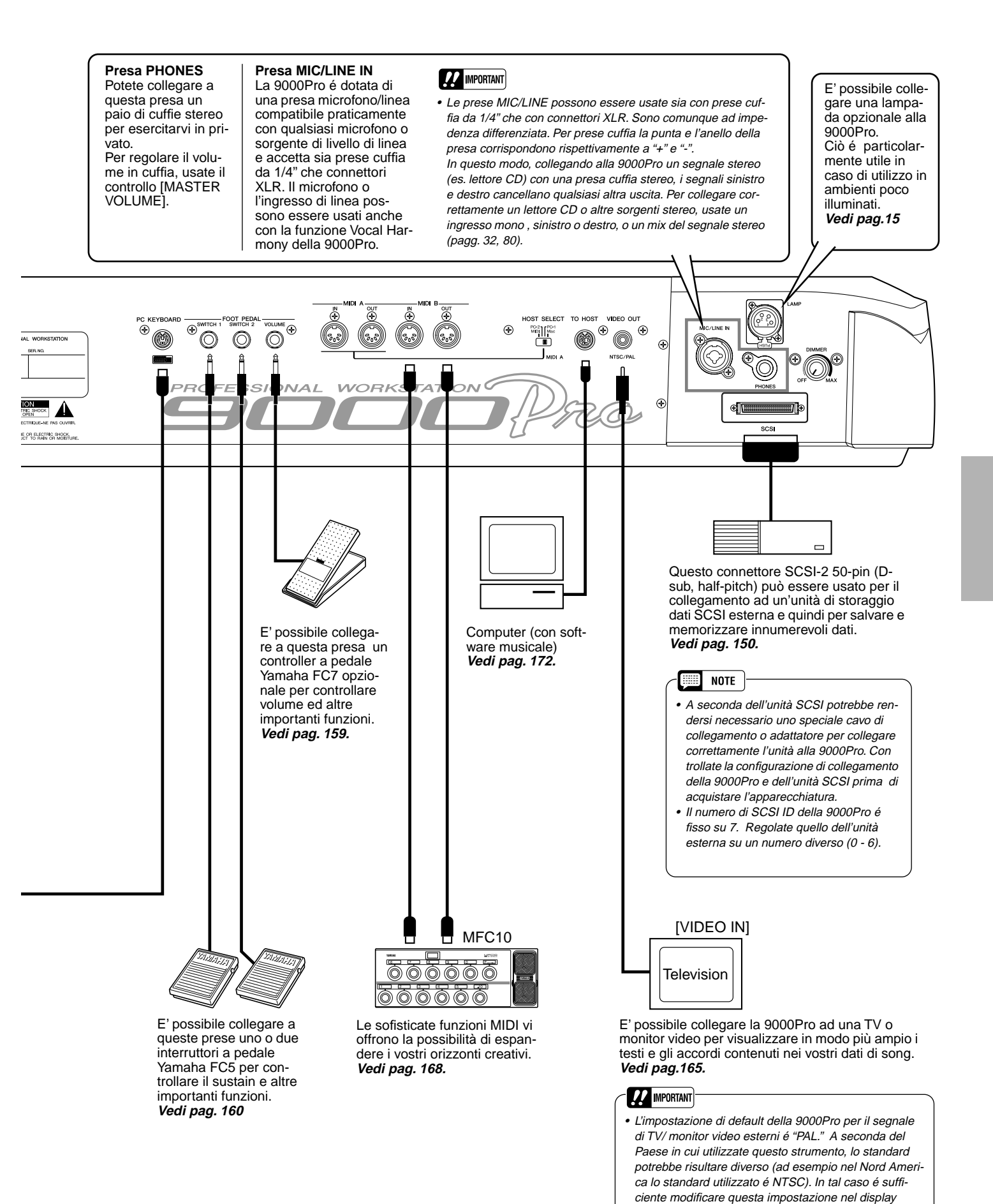

13

VIDEO OUT (pag. 165).

# Panoramica

Per avviare la 9000Pro, seguite la procedura qui illustrata.

## Controllate che l'interruttore POWER sia regolato su OFF.

Inserite la "femmina" del cavo di alimentazione in dotazione alla 9000Pro nella presa AC del pannello posteriore.

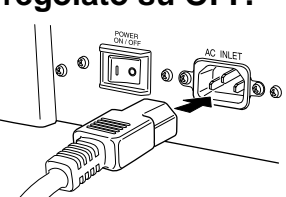

# **3** Inserite il cavo di alimentazione in una presa a muro.

Per scollegare il cavo di alimentazione, regolate l'interruttore POWER su OFF, scollegate il cavo dalla presa a muro e dalla presa AC INLET della 9000Pro.

Eseguite i collegamenti necessari (pagg. 12 e 13), assicurandovi prima che tutti i controlli di livello sulle diverse apparecchiature siano regolati al minimo. (Per maggiori informazioni circa i collegamenti, consultate i manuali delle diverse unità).

Non essendo la 9000Pro dotata di altoparlanti, per monitorarne il suono dovrete utilizzare unità audio esterne o un paio di cuffie.

### Attivate lo strumento (ON). Se avete collegato alla 9000Pro qualche unità esterna, attivate le apparecchiature nel seguente ordine:

#### \land AVVERTENZE

- Assicuratevi che la 9000Pro sia compatibile con il voltaggio dell'area in cui desiderate utilizzarla (come indicato sul pannello posteriore). Collegando l'unità ad una presa AC non compatibile, la circuiteria interna potrebbe danneggiarsi irreparabilmente.
- Usate solo il cavo di alimentazione AC in dotazione alla 9000Pro. In caso il cavo si danneggi o venga smarrito, rivolgetevi al vostro rivenditore Yamaha. L'uso di un cavo non corretto può causare shock elettrici.
- Il tipo di cavo di alimentazione AC in dotazione alla 9000Pro può variare a seconda del Paese di distribuzione del prodotto (potrebbe essere presente un terzo polo per la messa a terra). Errori di collegamento della messa a terra possono provocare cortocircuiti. NON modificate la presa in dotazione alla 9000Pro. In caso non si adattasse alla presa a muro, rivolgetevi ad un elettricista per la modifica. Non usate un adattatore che potrebbe inficiare la corretta messa a terra.

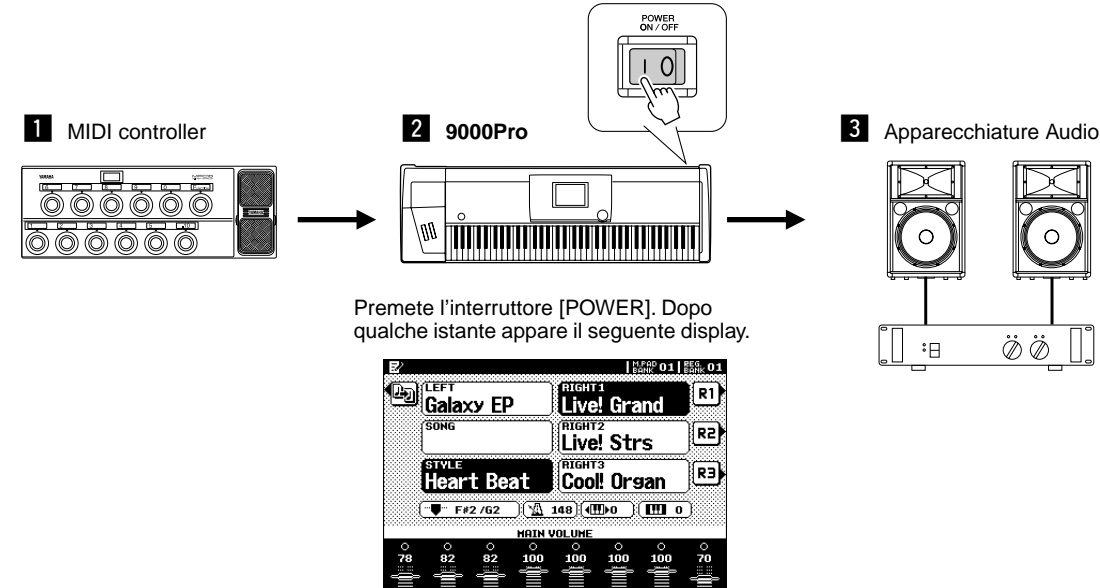

Quando disattivate lo strumento assicuratevi che i controlli di livello su tutte le unità siano regolati al minimo e seguite la procedura inversa.

B Regolate il volume delle unità audio esterne.

**7** Quando appare il display principale, suonate e regolate il volume.

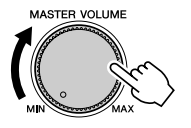

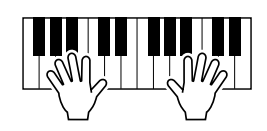

#### Lamp

La 9000Pro é dotata di due prese Lamp (su entrambi i lati del pannello posteriore) per permettere il collegamento di una lampada opzionale, particolarmente indicata in caso di utilizzo in ambienti poco illuminati. Per attivare la lampada usate il controllo switch/ dimmer a sinistra del pannello posteriore.

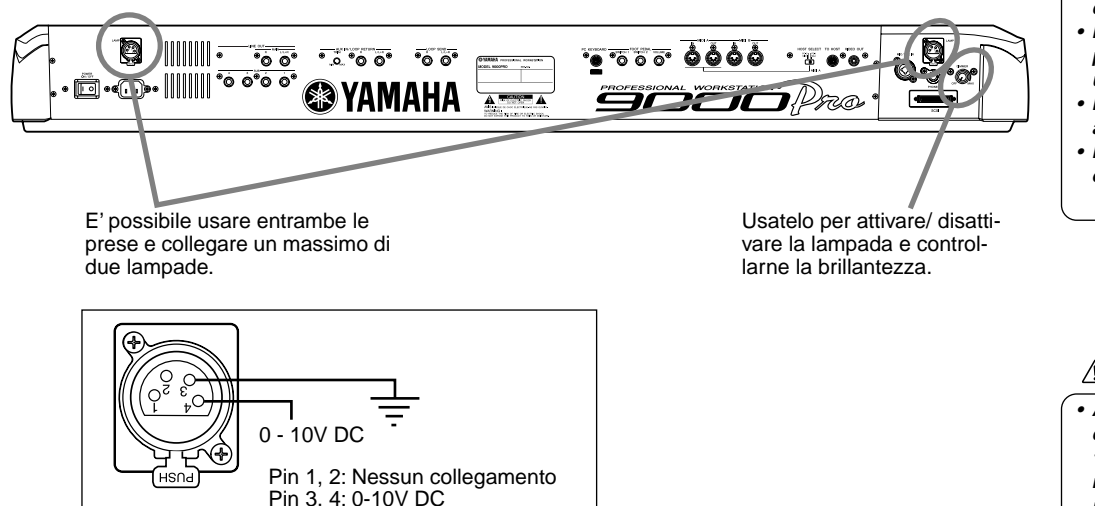

#### 🗥 AVVERTENZE

- Per evitare danni allo strumento, seguite le precauzioni qui indicate:
- · Usate solo lampade conformi alle specifiche elencate qui a lato.
- Non cercate di inserire nelle prese Lamp unità diverse da
- una lampada conforme. Non provocate cortocircuiti alle prese.

Non applicate voltaggio elettrico alle prese Lamp.

- AVVERTENZE
- Assicuratevi che lo spinotto della lampada non superi i 12 pollici. Lunghezze superiori potrebbero causare instabilità.
- La lampada collegata si scalda molto dopo qualche tempo dall'attivazione. Lasciatela raffreddare prima di toccarla.

Usate solo lampade conformi alle seguenti specifiche:

- Lampada: 12V 5W
- Connettore: 4-pin XLR

Assicuratevi che l'interruttore POWER sia regolato su OFF.

2 Collegate una lampada ad una delle prese poste sul pannello posteriore. Inserite il connettore della lampada nella presa.

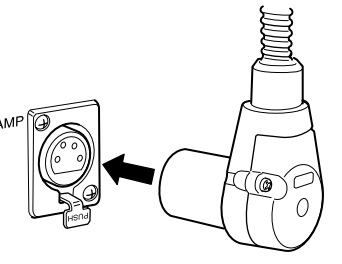

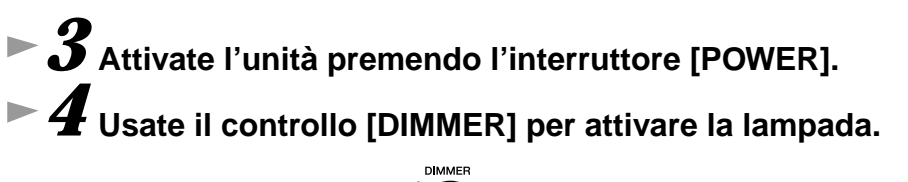

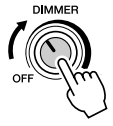

#### Per scollegare la lampada:

Innanzitutto, assicuratevi che la lampada sia disattivata ([DIM-MER] é regolato su OFF ) e scollegate la lampada tenendo premuta la linguetta PUSH sul pannello posteriore.

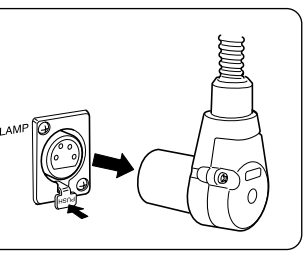

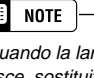

Quando la lampadina si esaurisce, sostituitela. Potete aumentarne la durata regolando il controllo [DIM-MER] verso [MIN] quando usate la lampada.

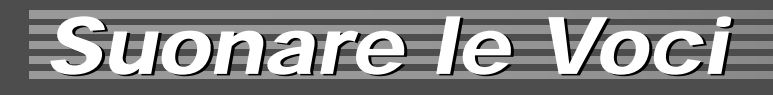

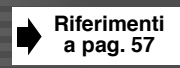

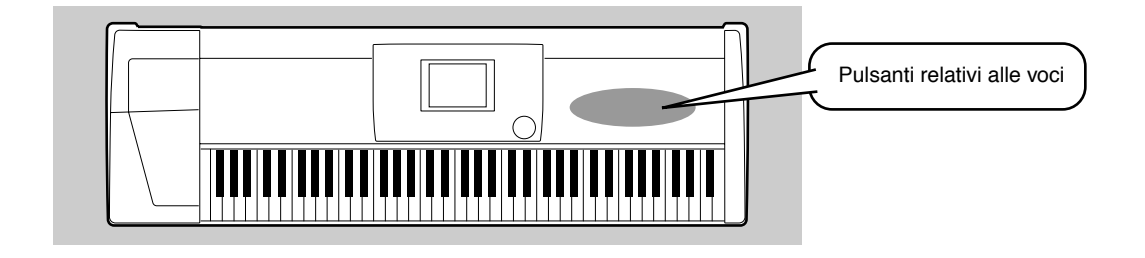

## Suonare una Voce

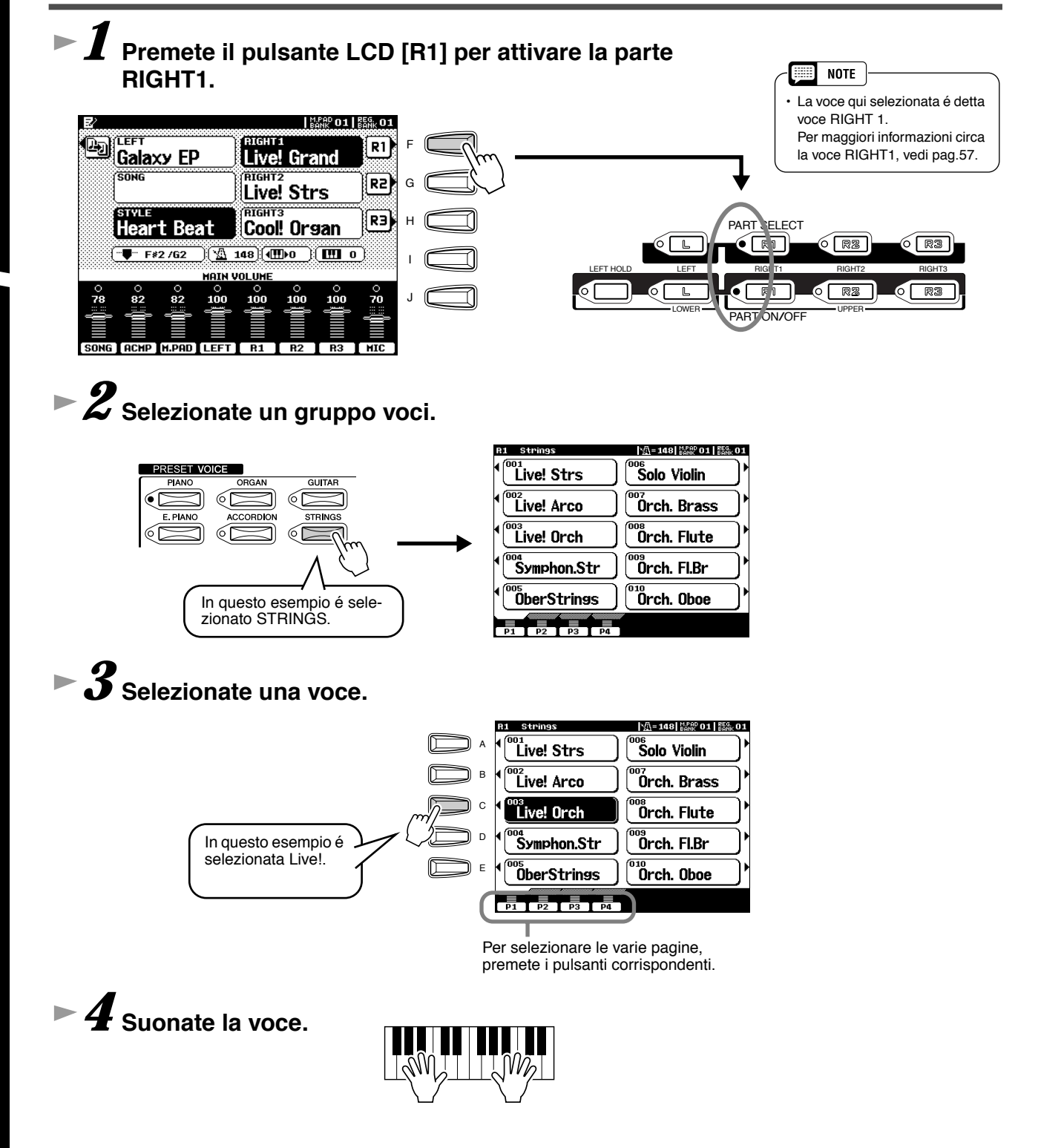

## Suonare due o tre Voci Simultaneamente

I Premete il pulsante PART ON/OFF [RIGHT2] per attivare la parte RIGHT2.

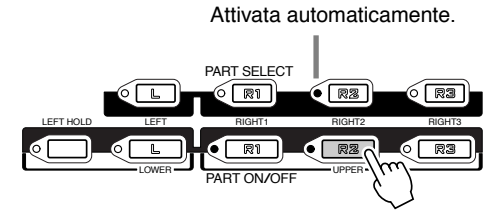

# ► 2 Selezionate un gruppo voci. Ad esempio, selezionate "CHOIR & PAD."

# **3** Selezionate una voce.

Ad esempio, selezionate "Hah Choir."

### Suonate le voci.

La voce selezionata per R1 (pag. 16) e la voce qui selezionata, suoneranno simultaneamente in layer.

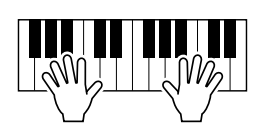

La voce RIGHT 3 può essere impostata seguendo la procedura sopra descritta, usando in questo caso il pulsante [RIGHT3].

### Provate qualche voce...

| Categoria | Nome Voce                                                    | Descrizione                                                                                     | Categoria                                                       | Nome Voce                   | Descrizione                                                                                     |
|-----------|--------------------------------------------------------------|-------------------------------------------------------------------------------------------------|-----------------------------------------------------------------|-----------------------------|-------------------------------------------------------------------------------------------------|
| Piano     | Live! Grand                                                  | Piano a coda campionato in<br>stereo con suono realistico su<br>tutta l'estensione di tastiera. | Brass                                                           | Live! Horn                  | Potente sezione di corni cam-<br>pionati in stereo. E' disponibile<br>anche lo stile Sforzando. |
| E.Piano   | Galaxy EP                                                    | Ricco piano elettrico dinamico, tipo DX.                                                        | co dinamico, Saxophone                                          |                             | Sax tenore con vibrato natu-<br>rale.                                                           |
|           | Stage Ep                                                     | 3 diverse dinamiche campiona-<br>te per variazioni timbriche rea-<br>listiche ed espressive.    |                                                                 | Sweet Sprno                 | Sax soprano con vibrato natu-<br>rale. Molto espressivo.<br>Suonate note lunghe.                |
| Organ     | Cool! Jazz                                                   | Campione di organo con cho-<br>rus vibrato autentico.                                           |                                                                 | Sweet Clari                 | Clarinetto jazz con vibrato naturale.                                                           |
|           | Rotor Organ                                                  | Campione di organo con effetto rotary speaker.                                                  | Flute                                                           | Sweet Flute                 | Flauto molto espressivo con vi-<br>brato naturale. Suonatelo con                                |
| Accordion | Musette                                                      | Fisarmonica di tipo francese.                                                                   |                                                                 |                             | forza per ottenere un campione                                                                  |
| Guitar    | Live! Nylon                                                  | Nylon guitar campionata in ste-<br>reo. Campione dedicato alle<br>alte velocità!                | guitar campionata in ste-<br>Campione dedicato alle<br>elocità! |                             | Autentico flauto di pan con vi-<br>brato naturale.                                              |
|           | Cool! J.Gtr                                                  | Chitarra jazz dinamica, fin-                                                                    | Choir&Pad                                                       | Live!Gospel                 | Coro stereo con lieve vibrato.                                                                  |
|           |                                                              | gered.                                                                                          |                                                                 | Live! Vocal                 | Molto dinamico. Le "parole"                                                                     |
|           | Carlos Gtr                                                   | Suono di chitarra soul con dis-<br>torsione naturale.                                           |                                                                 |                             | della forza con cui suonate la                                                                  |
| Strings   | Live! Strs                                                   | Ricchi archi orchestrali cam-<br>pionati in stereo.                                             |                                                                 |                             | basso con la mano sinistra.                                                                     |
|           | Live! Arco                                                   | Ricchi archi orchestrali stereo                                                                 |                                                                 | DreamHeaven                 | Splendido synth pad.                                                                            |
|           |                                                              | con attacco rapido.                                                                             | Synthesizer                                                     | Matrix                      | Synth solista molto espressivo.                                                                 |
| Trumpet   | Sweet Trump                                                  | Tromba espressiva con vibrato naturale.                                                         | Percussion                                                      | Live!StdKit                 | Batteria campionata in stereo                                                                   |
|           | Sweet Tromb                                                  | Realistico trombone con vibra-<br>to naturale.                                                  |                                                                 |                             | con 4 layer di switch dinamici.<br>Provate anche il kit Live!Funk.                              |
|           | SweetMuteTp Tromba jazz con sordina e vi-<br>brato naturale. |                                                                                                 |                                                                 | Live!Brush                  | Batteria campionata in stereo<br>suonata con le spazzole. Pro-<br>vate i piatti ed i tom.       |
|           | SweetFlugel                                                  | Corno soft con vibrato molto<br>naturale.                                                       |                                                                 | Live!Cuban /<br>Live!PopLtn | Percussioni campionate in ste-<br>reo con vari stili esecutivi.                                 |

## Suonare Voci Diverse con la mano sinistra e la mano destra

I Premete il pulsante PART ON/OFF [LEFT] per attivare la parte

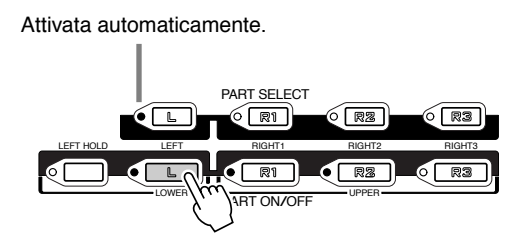

# **Z** Selezionate un gruppo voci.

Per questo esempio, selezionate "STRINGS."

## **3** Selezionate una voce.

Per questo esempio, selezionate "Symphon. Str."

### Suonate le voci.

Le note suonate con la mano sinistra riproducono una voce mentre quelle suonate con la mano destra ne riproducono una (o più) diversa.

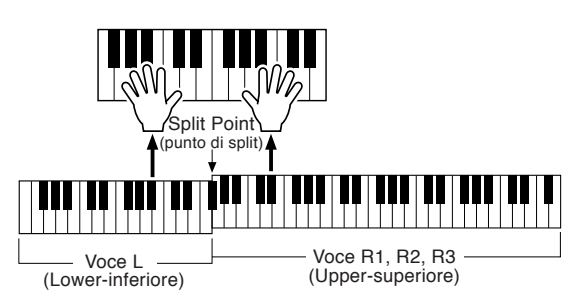

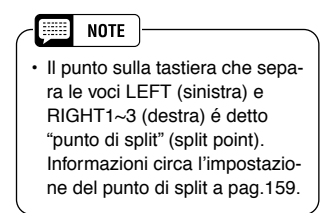

Le voci RIGHT 1~3 sono dedicate alla mano destra mentre la voce LEFT é riservata alla mano sinistra.

## **Regolare l'Impostazione Octave**

Il pulsante [UPPER OCTAVE] consente di trasporre simultaneamente le parti RIGHT1, RIGHT2 e RIGHT3 di un'ottava sopra o sotto.

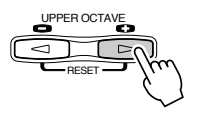

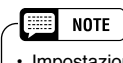

Impostazioni più dettagliate relative all'ottava possono essere eseguite usando la funzione Mixing Console (pag. 145).

Riferimenti a pag. 62

## **Organ Flutes**

La 9000Pro utilizza l'avanzata tecnologia di modellamento digitale per ricreare il leggendario suono degli organi vintage. Esattamente come su un organo tradizionale, potrete creare il vostro suono aumentando o diminuendo i livelli di piedaggio (footage).

## Premete il pulsante [ORGAN FLUTES].

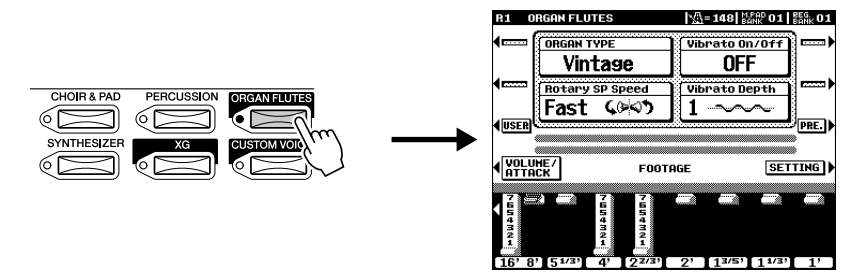

# Usate i pulsanti LCD [1] - [8] per regolare le impostazioni footage.

Queste impostazioni determinano il suono base delle canne dell'organo. Il termine "footage" (piedaggio) si riferisce al sistema di generazione sonora dei tradizionali organi a canne, nei quali il suono viene prodotto da canne di lunghezze diverse (misurate in piedi - feet).

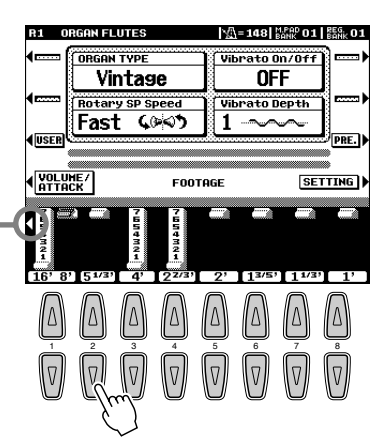

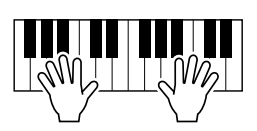

Usate il pulsante [1] per regolare il piedaggio su 16' o 8'. E' = possibile selezionare il piedaggio desiderato (16' o 8') usando il pulsante LCD [E].

### ► **3** Memorizzate le impostazioni Organ Flutes. (pag. 62) Le impostazioni Organ Flutes vengono memorizzate su Flash ROM.

Per informazioni circa la Flash ROM, vedi "Struttura della Memoria" a pag.54.

### <u>Provate le Voci Organ Flutes preset</u>

La 9000Pro incorpora 10 voci Organ Flutes pre-programmate.

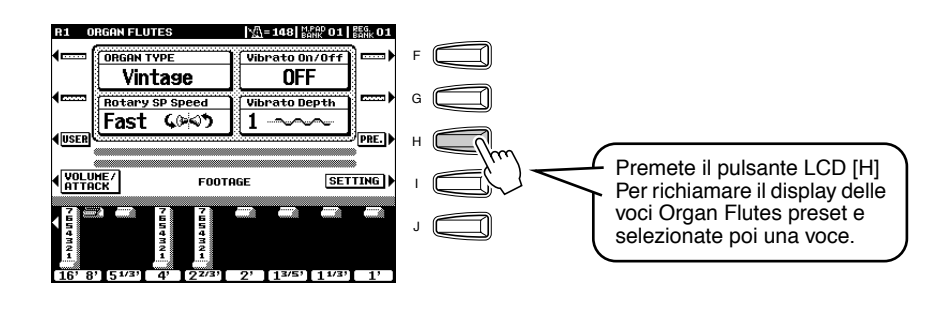

# Auto Accompaniment

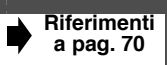

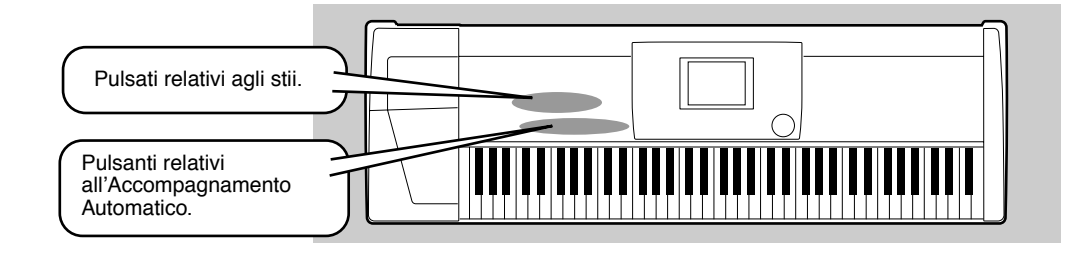

## **Usare l'Accompagnamento Automatico-Auto Accompaniment**

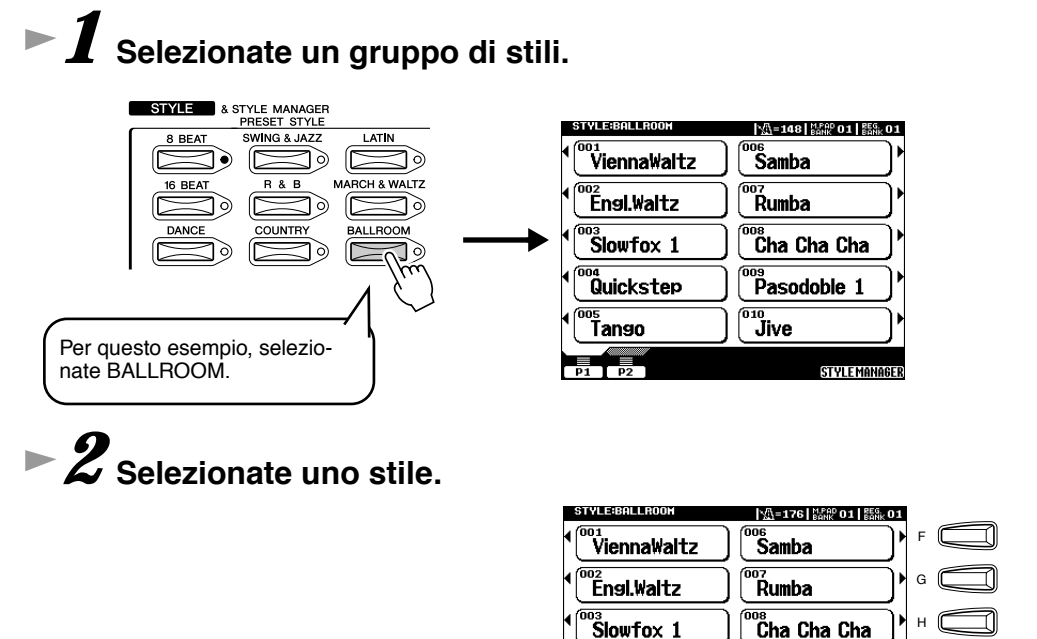

|  | NOTE |
|--|------|
|--|------|

Gli stili della 9000Pro sono divisi in due gruppi: Preset e

- divisi in due gruppi: Preset Flash.
- Per informazioni circa gli stili
- Flash, vedi pag. 55.

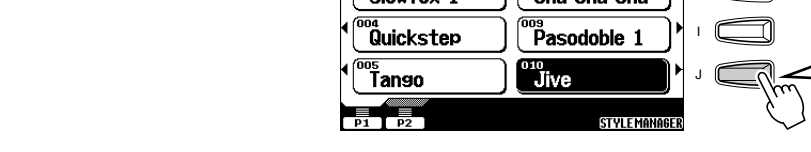

# ► **3** Attivate l'Accompagnamento Automatico.

La sezione sinistra specificata della tastiera, diventa la sezione "Auto Accompaniment" (accompagnamento automatico) e gli accordi qui eseguiti vengono automaticamente individuati ed usati come base per un accompagnamento completo, basato sullo stile selezionato.

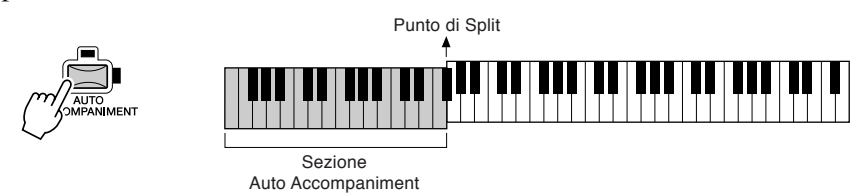

### NOTE

Per questo esempio,

selezionate Jive.

 Il punto sulla tastiera che separa la sezione di accompagnamento automatico e quella della mano destra, é il "punto di split" (split point). Vedi pag.159 per informazioni circa l'impostazione del punto di split.

# ► **4** Attivate Sync Start.

La spia "beat" lampeggia a tempo. Questa condizione é detta "standby di avvio sincronizzato".

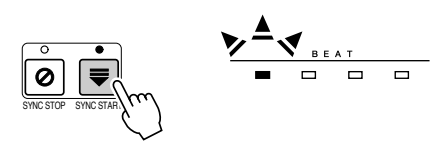

### 5 L'accompagnamento automatico inizia non appena suonate un accordo con la mano sinistra.

Per questo esempio, suonate un accordo di DO maggiore (vedi sotto).

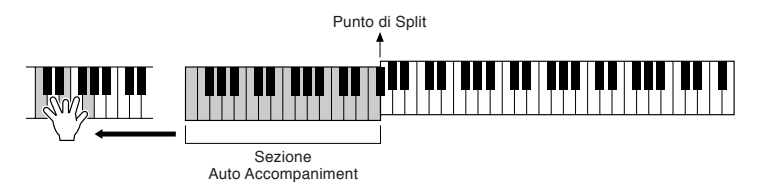

# ► **6** Provate a suonare altri accordi con la sinistra.

Informazioni circa l'inserimento degli accordi, a pag. 70.

### Per fermare l'accompagnamento, premete di nuovo [START/ STOP].

### Provate qualche stile...

| 8 BEAT       Heart Beat       Pop standard ad 8 beat.<br>Provate il suono delle chitarre più<br>ritmate.         Spicy Beat       Moderno 8-beat che utilizza i drum k<br>Hit e Live! Standard.         8Beat Adria       Questo stile evoca le sonorità del<br>nord del Mediterraneo ma può esser<br>usato con molti tipi di song.         AcousticBld       Uno stile unplugged con il sapore d<br>un 3/4.<br>Provate i suoni di chitarra.         16 BEAT       Slow & Easy         Smooth Jazz       Sapore latino per questo moderno<br>stile fusion.         DANCE       House Musik                              | Categoria | Nome Stile  | Descrizione                                                                                                    |
|----------------------------------------------------------------------------------------------------|-----------|-------------|----------------------------------------------------------------------------------------------------|
| Spicy Beat         Moderno 8-beat che utilizza i drum k<br>Hit e Live! Standard.           8Beat Adria         Questo stile evoca le sonorità del<br>nord del Mediterraneo ma può esser<br>usato con molti tipi di song.           AcousticBld         Uno stile unplugged con il sapore d<br>un 3/4.<br>Provate i suoni di chitarra.           16 BEAT         Slow & Easy         Questo stile evoca la sofisticata e<br>rilassata atmosfera di un jazz club.<br>Smooth Jazz           DANCE         House Musik         Synth analogici, percussioni techno<br>tutto ciò che fa parte della moderna<br>musica dance. | 8 BEAT    | Heart Beat  | Pop standard ad 8 beat.<br>Provate il suono delle chitarre più ritmate.                                                               |
| 8Beat Adria       Questo stile evoca le sonorità del nord del Mediterraneo ma può esser usato con molti tipi di song.         AcousticBld       Uno stile unplugged con il sapore d un 3/4. Provate i suoni di chitarra.         16 BEAT       Slow & Easy       Questo stile evoca la sofisticata e rilassata atmosfera di un jazz club. Smooth Jazz         DANCE       House Musik       Synth analogici, percussioni techno tutto ciò che fa parte della moderna musica dance.                                                                                                    |           | Spicy Beat  | Moderno 8-beat che utilizza i drum kit<br>Hit e Live! Standard.                                                                       |
| AcousticBld       Uno stile unplugged con il sapore d<br>un 3/4.<br>Provate i suoni di chitarra.         16 BEAT       Slow & Easy       Questo stile evoca la sofisticata e<br>rilassata atmosfera di un jazz club.         Smooth Jazz       Sapore latino per questo moderno<br>stile fusion.         DANCE       House Musik       Synth analogici, percussioni techno<br>tutto ciò che fa parte della moderna<br>musica dance.                                                                                                    |           | 8Beat Adria | Questo stile evoca le sonorità del<br>nord del Mediterraneo ma può essere<br>usato con molti tipi di song.                            |
| 16 BEAT         Slow & Easy         Questo stile evoca la sofisticata e rilassata atmosfera di un jazz club.           Smooth Jazz         Sapore latino per questo moderno stile fusion.           DANCE         House Musik         Synth analogici, percussioni techno tutto ciò che fa parte della moderna musica dance.                                                                                                    |           | AcousticBld | Uno stile unplugged con il sapore di<br>un 3/4.<br>Provate i suoni di chitarra.                                                       |
| Smooth Jazz         Sapore latino per questo moderno stile fusion.           DANCE         House Musik         Synth analogici, percussioni techno tutto ciò che fa parte della moderna musica dance.                                                                                                    | 16 BEAT   | Slow & Easy | Questo stile evoca la sofisticata e rilassata atmosfera di un jazz club.                                                              |
| DANCE House Musik Synth analogici, percussioni techno tutto ciò che fa parte della moderna musica dance.                                                                                                    |           | Smooth Jazz | Sapore latino per questo moderno stile fusion.                                                                                        |
|                                                                                                    | DANCE     | House Musik | Synth analogici, percussioni techno e<br>tutto ciò che fa parte della moderna<br>musica dance.                                        |
| DiscoChoco Provate ad avviare questo classico<br>stile disco anni '70 usando la Intro I'                                                                                                    |           | DiscoChoco  | Provate ad avviare questo classico<br>stile disco anni '70 usando la Intro III                                                        |
| Flip Hop Questo moderno ritmo hip hop inco<br>pora linee acide di onda sinusoidale<br>rullanti con intonazione alta.<br>Usatelo per i rap!                                                                                                    |           | Flip Hop    | Questo moderno ritmo hip hop incor-<br>pora linee acide di onda sinusoidale e<br>rullanti con intonazione alta.<br>Usatelo per i rap! |

| Categoria      | Nome Stile  | Descrizione                                                                                                    |
|----------------|-------------|----------------------------------------------------------------------------------------------------|
| SWING&<br>JAZZ | Big Band 3  | Tradizionale stile di big band adatto per ballate e blues lenti.                                                      |
|                | Swingfox    | Provate i pattern maggiori e minori<br>della Intro III.<br>Questo stile é ideale per svariate<br>song.                |
|                | BBandBallad | Questo stile é perfetto per ricreare il<br>suono e l'atmosfera delle grandi orches-<br>tre e big band dell'era swing. |
|                | Piano Swing | Uno stile Pianist molto swing. Attivate<br>o disattivate la parte CHD1 (chord)<br>per ottenere arrangiamenti diversi. |
| R&B            | SoulShuffle | Provatelo con i suoni dinamici del<br>drum kit Live! Standard, special-<br>mente nei pattern Break fill.              |
|                | GospelBros  | Provate i diversi groove gospel dei pattern Main A - D.                                                               |
|                | Boogie 1    | Avviate questo stile senza basso e batteria e inseriteli successivamente per ottenere una boogie band.                |
|                | RockShuffle | Questo duro shuffle rock dispone di<br>un distorsore sul suono di chitarra.                                           |
| COUNTRY        | Country 2/4 | Questo stile country pop può essere usato anche per altri generi musicali.                                            |
| LATIN          | Samba City  | Questo stile di samba pop dispone di<br>tom dinamici per il nuovo drum kit<br>Live! Provate la Ending III.            |
| BALLROOM       | Engl.Waltz  | Uno stile di walzer pienamente orchestra-<br>to, perfetto per le occasioni più eleganti.                              |

### Metronomo e Bass Chord Hold

Questi due stili sono dedicati allo studio: non incorporano nessuno dei normali ritmi o pattern di accompagnamento degli altri stili. Per richiamarli, selezionate la Pagina 2 della categoria Ballroom, premendo il pulsante **[P2]**.

#### Metronome

Questo stile riproduce solo il click del metronomo, senza altre parti ritmiche. Usatelo come un normale metronomo, esercitandovi seguendo il click. Potete regolare il tempo con il dial data. Suonando gli accordi nella sezione di Accompagnamento Automatico della tastiera si producono le corrispondenti note di basso e gli accordi, come con Bass Chord Hold. Sono disponibili cinque diverse impostazioni Metronome, ognuna con differenti divisioni del tempo.

#### Bass Chord Hold

Anche se é attivo l'accompagnamento automatico, questo stile non suona alcuna parte ritmica ma tiene semplicemente la nota di basso e l'accordo corrispondenti all'accordo da voi suonato nella sezione di Accompagnamento Automatico della tastiera. E' utile per esercitarsi sugli accordi. Sono disponibili cinque diverse impostazioni di nota di basso/ accordo, ognuna con voci diverse.

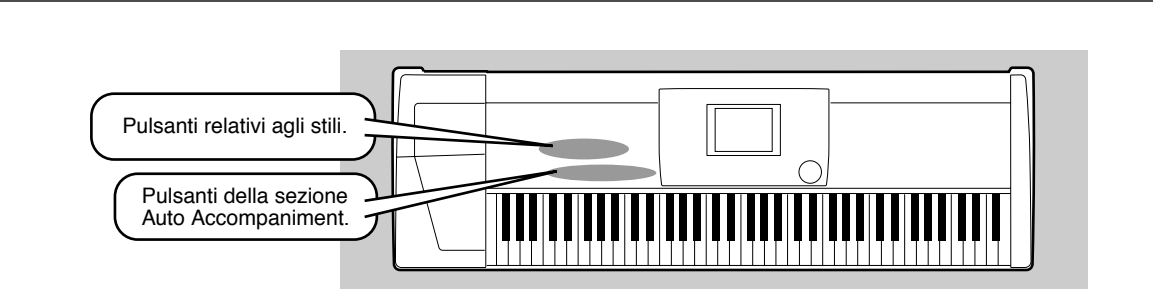

## Sezioni Accompaniment

Auto Accompaniment

Sono disponibili vari tipi di sezioni Auto Accompaniment che vi consentono di variare l'arrangiamento dell'accompagnamento per adattarlo alla song suonata: Intro, Main, Fill-in & Break ed Ending. Selezionando queste sezioni mentre suonate, potete facilmente produrre gli elementi dinamici di un arrangiamento professionale.

| INTRO             | E' usato all'inizio della song. Al termine della Intro, l'accompagnamento passa alla sezione main (principale).                                                                                   |
|-------------------|----------------------------------------------------------------------------------------------------|
| MAIN<br>VARIATION | E' usato per suonare la parte principale (main) della song. Riproduce un pattern di accompa-<br>gnamento di varie misure e lo ripete finché non premete il pulsante relativo ad un'altra sezione. |
| FILL IN & BREAK   | Vi consente di aggiungere variazioni dinamiche ed intervalli nella ritmica dell'accompagnamen-<br>to, per rendere la vostra esecuzione ancora più professionale.                                  |
| ENDING            | E' usato per il finale della song. Al termine dell'Ending, l'accompagnamento si ferma automati-<br>camente.                                                                                       |

# 1 - 4 Usate la stessa procedura descritta in "Usare l'Accompagnamento Automatico".

► **5** Premete uno dei pulsanti [INTRO].

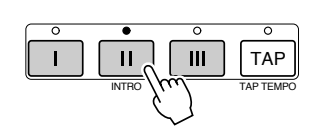

### Caccompagnamento automatico inizia non appena suonate un accordo con la mano sinistra.

Per questo esempio, suonate un accordo di DO maggiore (vedi sotto).

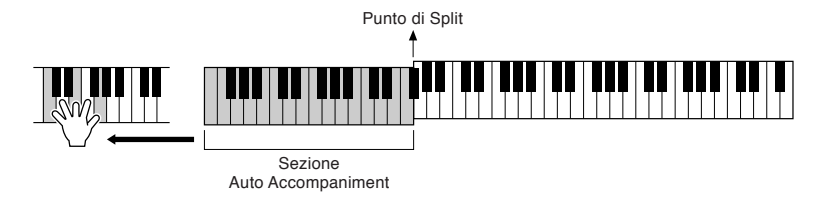

Al termine della riproduzione dell'intro, si passa automaticamente alla sezione main (principale).

Premete uno dei pulsanti della sezione di accompagnamento. (Vedi diagramma della struttura di accompagnamento a pag.23).

## **8** Premete uno dei pulsanti [ENDING].

In questo modo si seleziona la sezione ending. Al termine dell'ending, l'accompagnamento si ferma automaticamente.

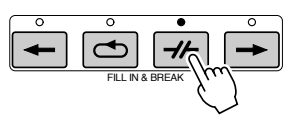

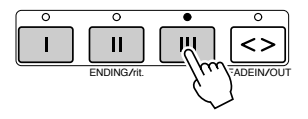

### ■ Diagramma della Struttura di Accompagnamento

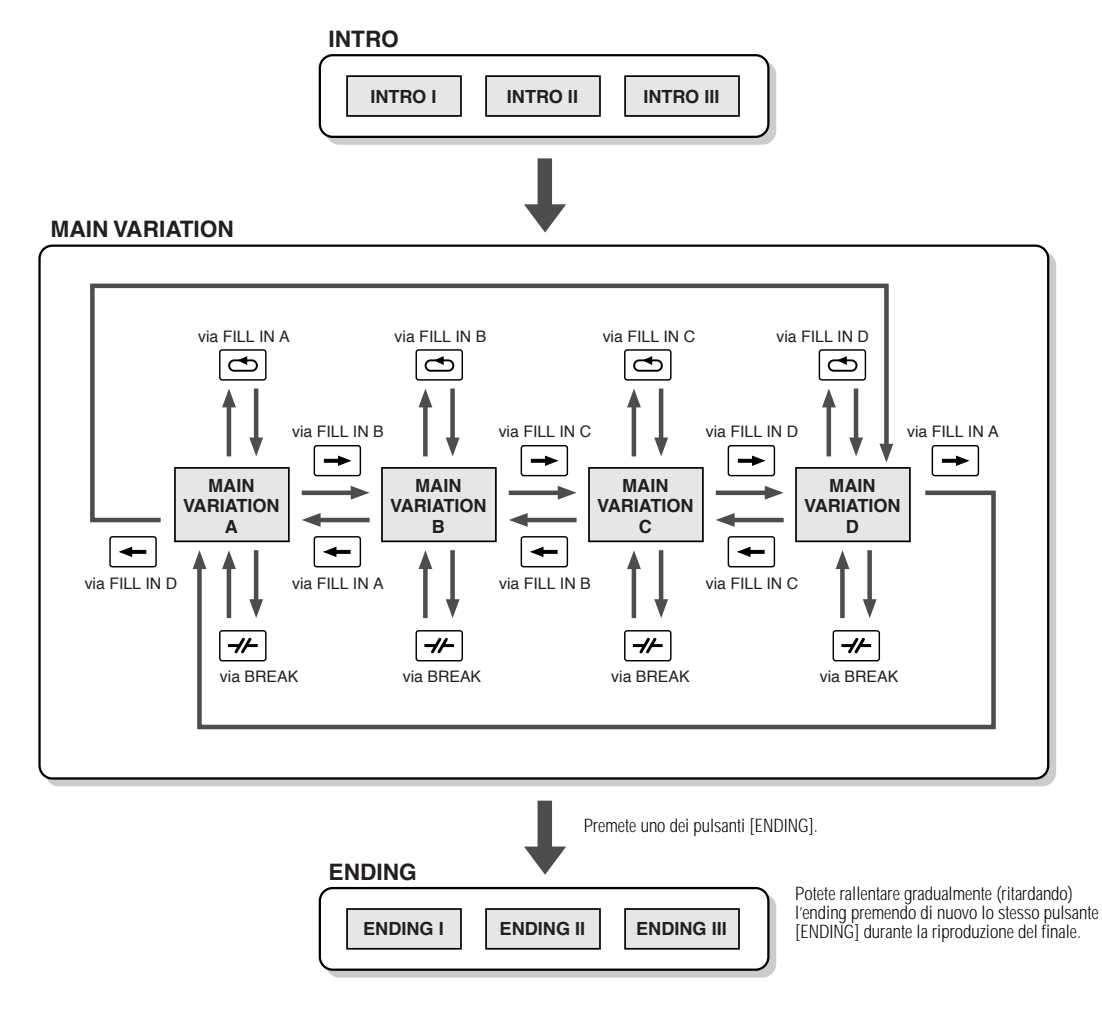

#### NOTE

- · Potete usare una delle sezioni intro anche nel mezzo della song: é sufficiente premere uno dei pulsanti [INTRO].
- Se dopo la seconda metà della misura (nota da 1/8) viene premuto uno dei pulsanti [FILL IN & BREAK], il fill-in o il break inizieranno a partire dalla misura successiva.
- E' possibile avviare l'accompagnamento usando qualsiasi altra sezione oltre a quelle di intro.
- Se premete uno dei pulsanti [INTRO] mentre suona l'ending, la sezione intro inizierà a suonare al termine dell'ending.
- Se premete uno dei pulsanti [FILL IN & BREAK] mentre suona l'ending, il fill-in o il break inizieranno subito a suonare, mentre continua la sezione main.

#### Altri Controlli

| FADE IN/OUT | Il pulsante [FADE IN/OUT] può essere usato per produrre lievi sfuma-<br>ture (fade-in/ fade-out) quando si avvia/ferma l'accompagnamento.                                                                                                    |
|-------------|----------------------------------------------------------------------------------------------------|
|             | L'accompagnamento automatico può essere avviato al tempo deside-<br>rato, "battuto" con il pulsante [TAP/TEMPO]. Per maggiori informazioni,<br>vedi pag. 72.                                                                                                    |
| SYNCRO STOP | Quando é attiva la funzione Synchro Stop, la riproduzione dell'accom-<br>pagnamento si ferma quando vengono rilasciati tutti i tasti della sezione<br>auto accompaniment della tastiera. L'accompagnamento riprende non<br>appena viene suonato un altro accordo o nota. Per informazioni, vedi<br>pag.73. |

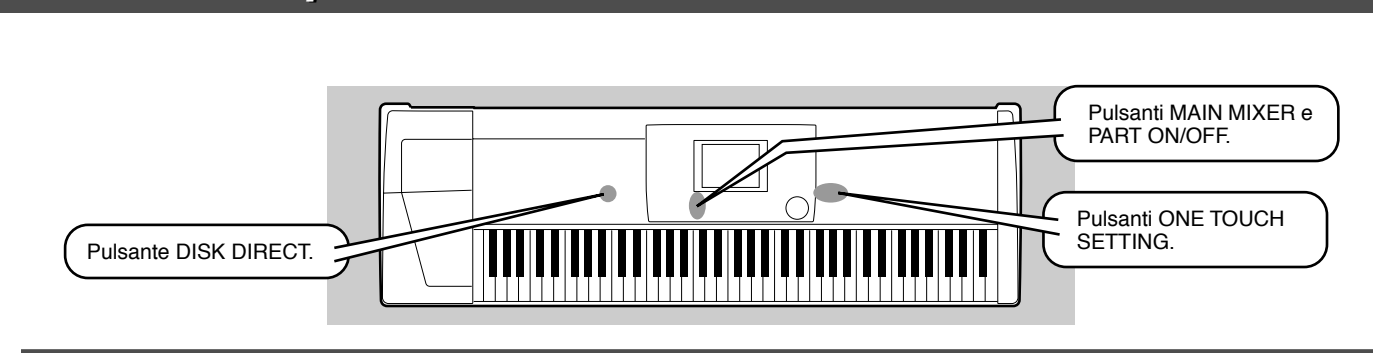

## **One Touch Setting**

Auto Accompaniment

One Touch Setting é una potente ed utilissima funzione che, semplicemente premendo un pulsante, richiama automaticamente le impostazioni di pannello (numero di voce, etc.) più adatte allo stile selezionato.

## I Selezionate uno stile.

Provate a selezionare la categoria "SWING & JAZZ" e provate "BBand Ballad" (P2).

## Z Premete uno dei pulsanti [ONE TOUCH SETTING].

L'Accompagnamento Aut. e Sync Start si attivano automaticamente. Semplicemente premendo un pulsante (vedi pag.214) vengono richiamate inoltre varie impostazioni di pannello (es. voci, effetti, etc.) adatte allo stile selezionato.

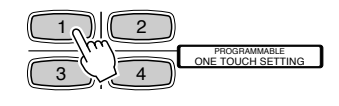

### **3** L'accompagnamento automatico si avvia non appena suonate un accordo con la mano sinistra.

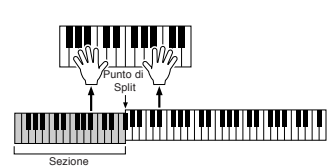

Suonate le parti melodiche con la mano destra e gli accordi con la mano sinistra

### 5 Provate altri setup One Touch Setting. E' possibile anche creare setup One Touch Setting personali (vedi pag.73).

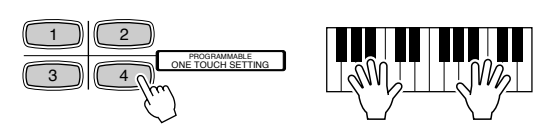

## **Track Mute & Volume Control**

Abilitate Auto Accompaniment ed avviate l'accompagnamento (pag. 20).

2 Attivate/ disattivate (mute) le singole tracce, come desiderato

- 1) Premete il pulsante [PART ON/OFF].
- 2) Premete il pulsante LCD corrispondente alla parte da attivare/disattivare.

Guida Rapida

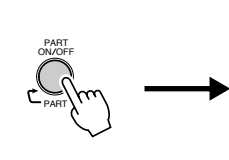

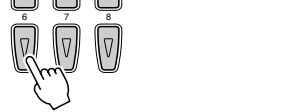

NOTE

Il simbolo \*\*PART\*\* sotto il pulsante [PART ON/OFF] indica che premendo ripetutamente il pulsante, si selezionano vari display. Nell'esempio qui riportato sono visualizzate solo le parti di accompagnamento: non é possibile richiamare altri display, anche premendo più volte il pulsante. E' possibile richiamare altri display quando Song Player (pag. 30) é regolato su ON o quando é attivo il modo Digital Recording (registrazione digitale).

### Regolate il volume per ottenere il livello di bilanciamento ottimale tra accompagnamento ed esecuzione della mano destra.

- 1) Premete il pulsante [MAIN MIXER].
- 2) Premete il pulsante LCD corrispondente alla parte di cui desiderate regolare il volume.

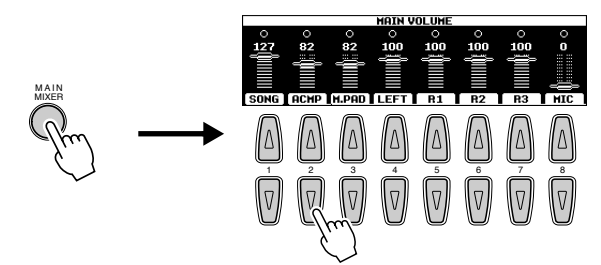

► **4** Fermate l'accompagnamento (pag. 21).

## **Funzione Disk Direct**

La 9000Pro può riprodurre i file di stili contenuti sul floppy in dotazione.

### Inserite nel disk drive il floppy "Disk Styles" in dotazione alla 9000Pro.

La lettura dei dati su disco potrebbe richiedere qualche istante.

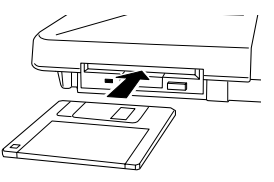

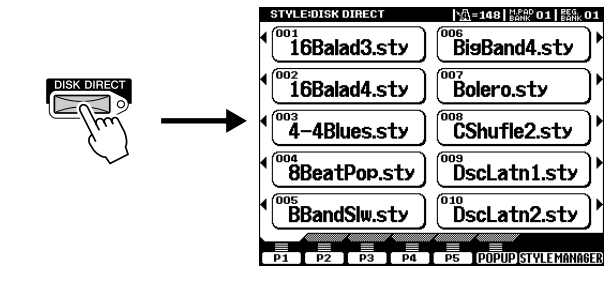

# ► **3** Selezionate uno stile.

Selezionate, ad esempio, "16Balad3."

► 2 Premete il pulsante [DISK DIRECT].

-  $oldsymbol{4}$  Suonate l'accompagnamento automatico (pag. 22).

### Circa i Dati Style

Questo diagramma illustra la relazione tra i dati di stile memorizzati sui diversi tipi di memoria. Vedi "Struttura della Memoria" a pag. 54.

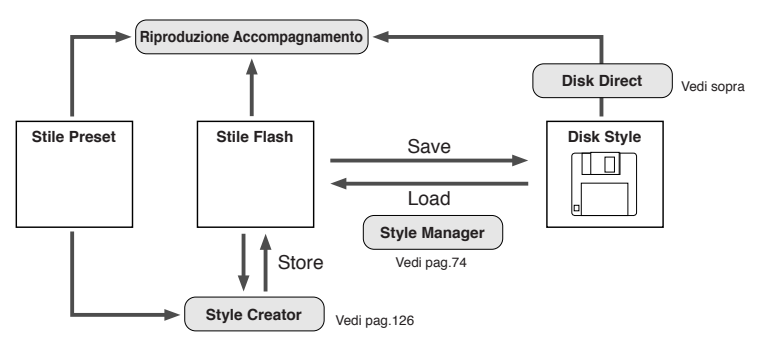

Guida Rapida

 NOTE
 Potrebbe essere necessario attendere qualche istante al punto #3 prima che la 9000Pro avvii l'accompagnamento. E' richiesto del tempo per la lettura dei dati da disco.

# Music Database

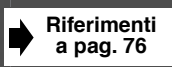

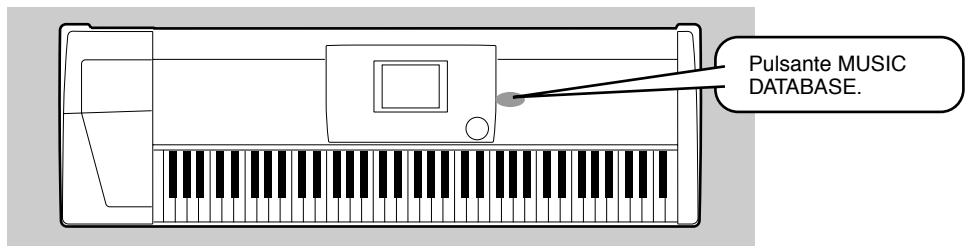

Se desiderate suonare un certo genere musicale ma non conoscete le impostazioni di stile e voci appropriate, la funzione Music Database può esservi d'aiuto. Selezionate nel Music Database il genere desiderato e la 9000Pro eseguirà automaticamente le impostazioni di pannello appropriate per consentirvi di suonare in quello stile.

L'elenco dei parametri di impostazione di Music Database é riportato a pag.214.

## **Usare il Music Database**

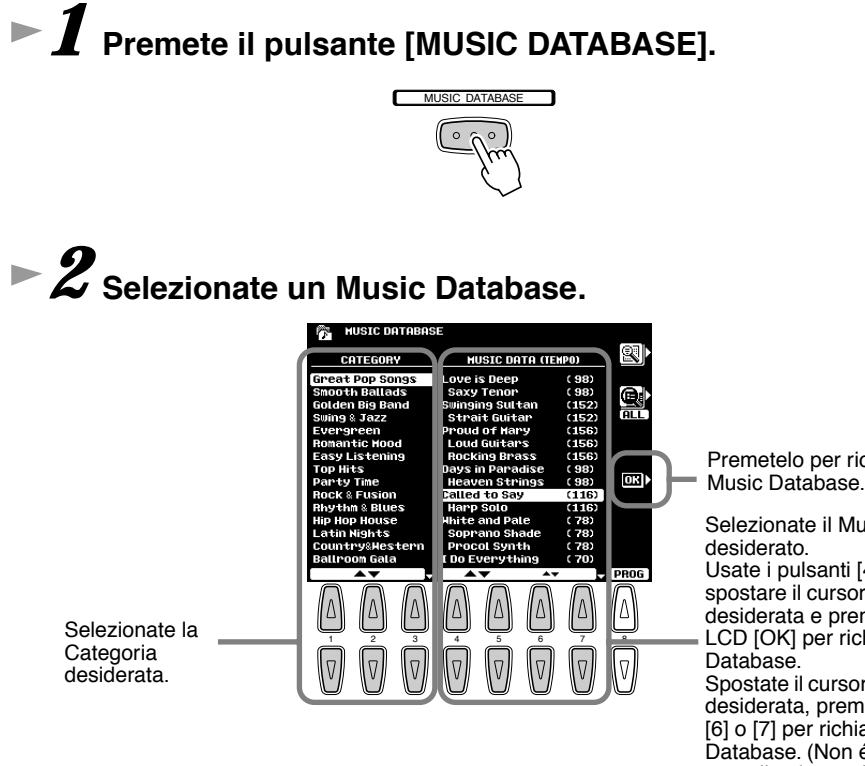

Premetelo per richiamare il

Selezionate il Music Database Usate i pulsanti [4] o [5] per spostare il cursore sulla locazione desiderata e premete il pulsante LCD [OK] per richiamare il Music Spostate il cursore sulla locazione desiderata, premendo il pulsante [6] o [7] per richiamare il Music Database. (Non é necessario premere il pulsante LCD [OK]).

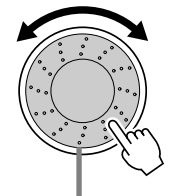

Per selezionare il Music Database desiderato, potete usare anche il dial data.

Provate ad esempio la categoria "Great Pop Songs" ed il Music Database "Called to say."

► **3** Suonate seguendo l'accompagnamento.

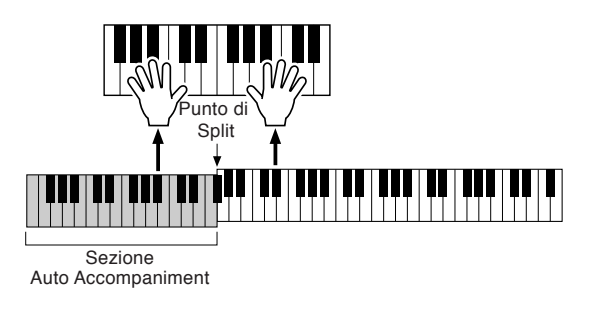

## **Ricerca nel Music Database**

► **1** Premete il pulsante [MUSIC DATABASE].

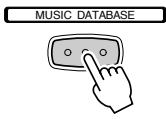

Premete il pulsante LCD [F] per richiamare il display Search.

► **3** Selezionate una categoria ed impostate il tempo.

Premete il pulsante LCD [I] per eseguire l'operazione Search (ricerca).

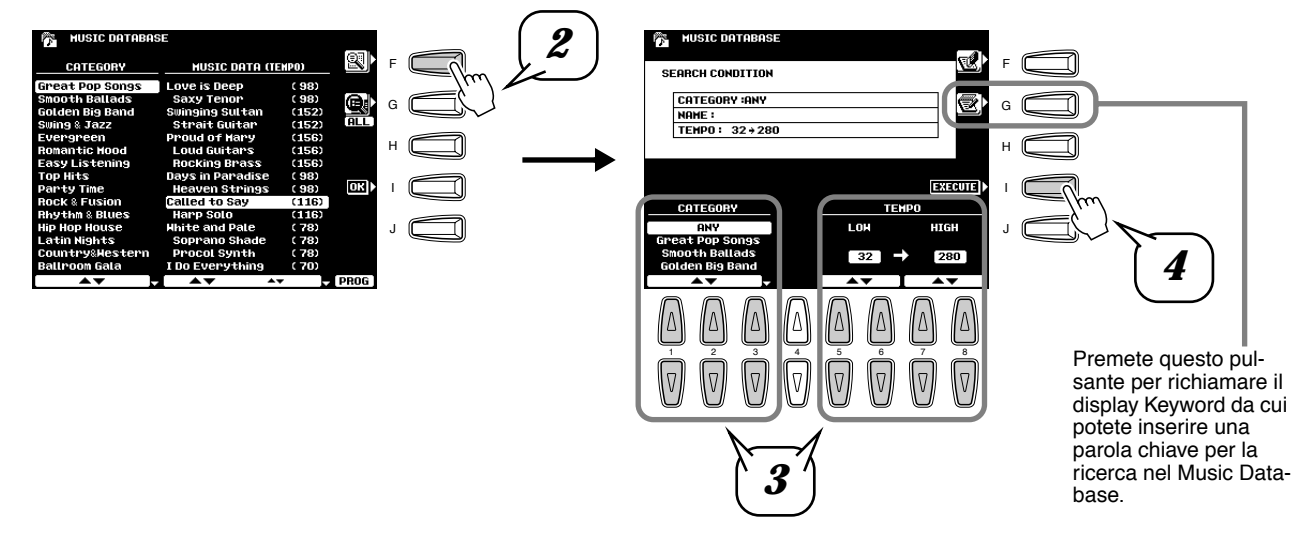

5 Selezionate un Music Database (punto #2 a pag. 26) e suonate seguendo l'accompagnamento.

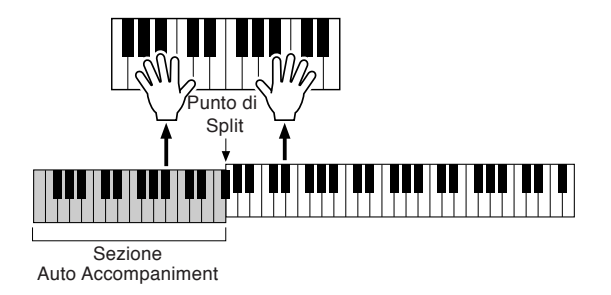

E' possibile anche creare impostazioni personali di Music Database. Per informazioni, vedi pag.76.

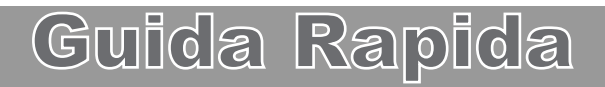

# **Registration Memory**

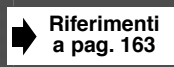

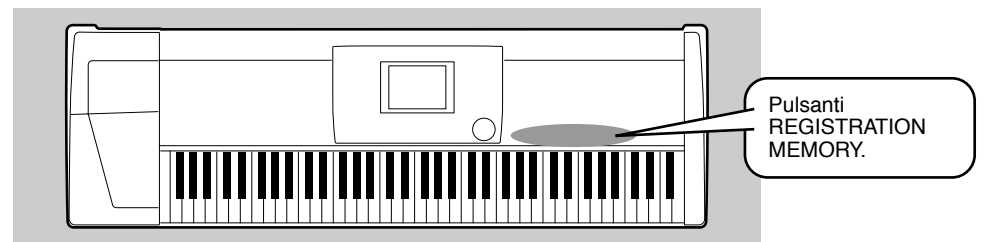

La funzione Registration Memory vi consente di selezionare velocemente impostazioni di stile, voce ed effetto adatte ad un particolare tipo di musica. E' possibile modificare all'istante le impostazioni di pannello, semplicemente premendo un pulsante. Registration Memory dispone di 512 impostazioni complete di pannello di controllo (64 banchi di 8 setup ciascuno), richiamabili all'istante durante l'esecuzione. L'elenco dei parametri di impostazione di Registration Memory é riportato a pag. 214.

## **Usare le Registration Memory Preset**

### Selezionate un Banco Registration (da 01 a 03).

Il Banco Registration attualmente selezionato é indicato in alto a destra del display.

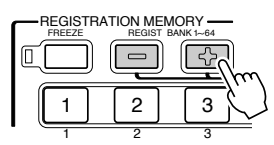

Premete uno dei pulsanti REGISTRATION MEMORY da [1] a [8].

Nome della Registration, inserito usando il display funzione Registration Name descritto a pag. 163.

Kill 01 (188, 01)

Live! Grand

Live! Strs

Cool! Organ

) 💁 148) 🐠 o 🗎 🖽

R1

R2

RЭ

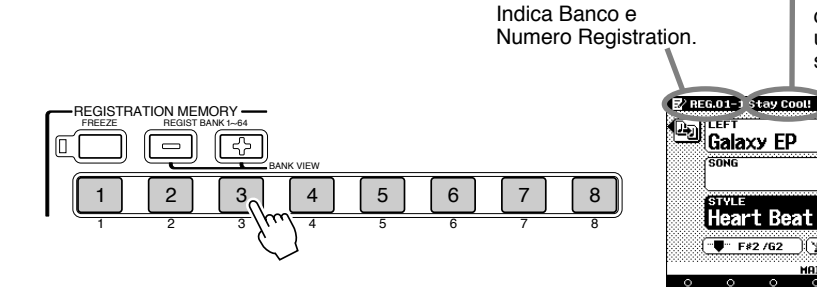

In caso di modifiche ad un'impostazione memorizzata dalla funzione Registration Memory, appare l'icona di una matita ad indicare che una o più impostazioni sono state editate.

Banco Registration attualmente selezionato.

### ■ La funzione Freeze

Se premete il pulsante [**FREEZE**] in modo che la spia si illumini, selezionando un diverso setup Registration, le impostazioni specificate nel display funzione Registration Freeze Group Setting (pag. 163), non cambieranno.

### Bank View

Premendo simultaneamente i pulsanti **REGIST BANK** [+]/[-], potete visualizzare sul display LCD l'elenco dei banchi Registration.

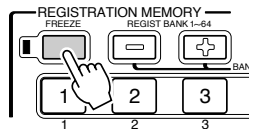

| REGIST | RATION MEMORY |
|--------|---------------|
|        |               |
|        |               |
|        | 2 2 3         |
| •      | 2             |

## **Registrare le Impostazioni di Pannello**

E' possibile creare i propri setup Registration Memory personali.

## I Regolate i controlli di pannello come desiderato.

# ► **2** Selezionate un Banco Registration (da 04 a 64).

Evitate di selezionare uno dei Banchi Registration da 01 a 03 (anche se ciò é possibile). In questo modo non rischierete di cancellare inavvertitamente alcuni dati importanti (vedi nota sotto).

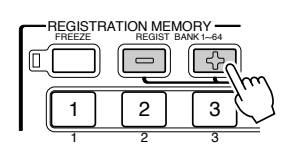

## ► **3** Premete il pulsante [MEMORY].

Il display LCD vi chiederà di selezionare il numero di Registration desiderato. Per uscire da questo display, premete di nuovo il pulsante [**MEMORY**].

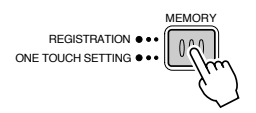

### Premete uno dei pulsanti REGISTRATION MEMORY da [1] a [8].

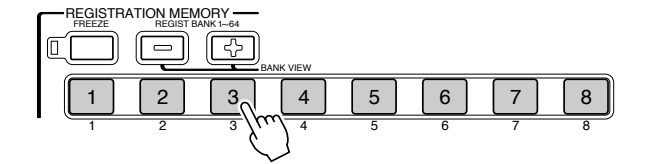

In questo esempio le impostazioni di pannello sono registrate nel pulsante 3.

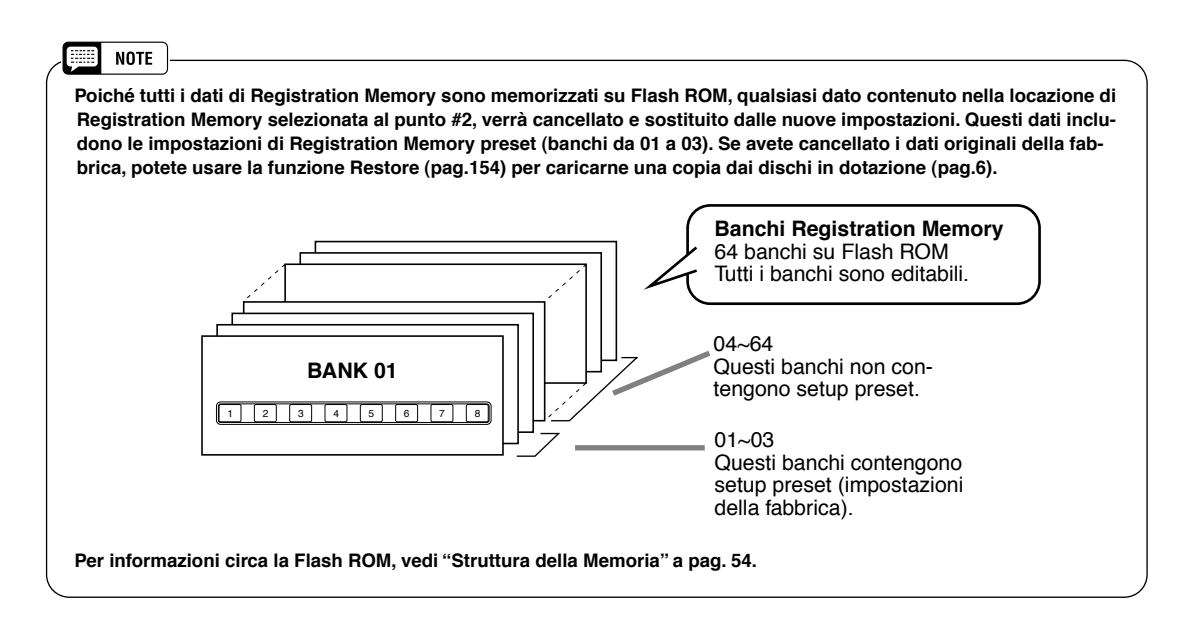

# **Riprodurre Song su disco**

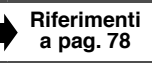

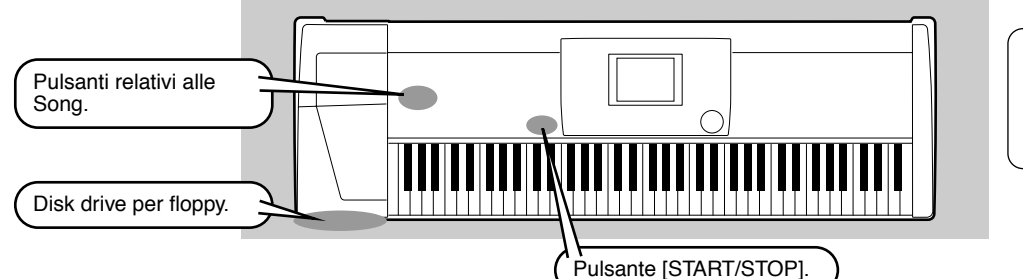

#### IMPORTANT

• Leggete la sezione "Usare il drive per Floppy Disk (FDD) ed i Floppy Disk" a pag. 5.

I seguenti dischi sono compatibili per la riproduzione con la 9000Pro. Per maggiori informazioni circa i loghi, fate riferimento a pag.6.

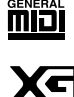

I dischi recanti questo logo contengono dati di song per le voci definite dallo standard GM.

I dischi recanti questo logo contengono dati di song che utilizzano il formato XG, un'estensione dello standard GM che offre una maggiore varietà di voci ed un più completo controllo sul suono.  I file di song GM il cui nome é privo dell'estensione ".MID", non possono essere gestiti dalla 9000Pro.

NOTE

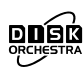

I dischi recanti questo logo contengono dati di song per le voci definite dal formato Yamaha DOC.

## **Riprodurre le Song su Disco**

Inserite nel disk drive il dischetto contenente i dati di song.

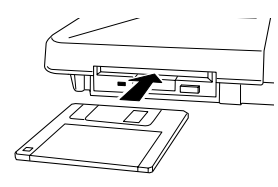

► **2** Attivate SONG PLAYER.

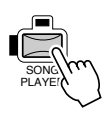

► **3** Premete il pulsante SONG FILE DIRECTORY [I].

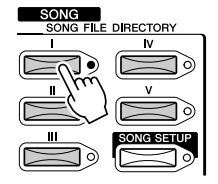

► **4** Selezionate un file di song.

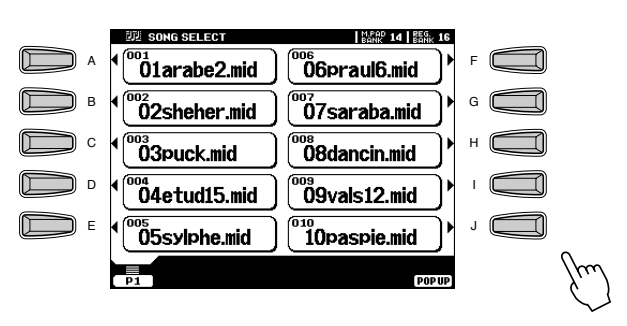

### Riprodurre Song su disco

► **5** Avviate la riproduzione.

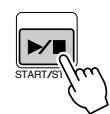

#### NOTE

 Il software con dati di song (Standard MIDI File formato 0) contenenti testi (lyric) vi consente di visualizzare sul display i testi delle song durante la riproduzione (vedi pag.79). La 9000Pro può visualizzare i testi in una delle seguenti lingue: Inglese, Tedesco, Francese, Spagnolo e Italiano.

# ► 6 Attivate o disattivate (mute) le singole tracce a seconda delle necessità.

- 1) Premete il pulsante [PART ON/OFF].
- 2) Premete il pulsante LCD corrispondente alla parte da attivare/disattivare.

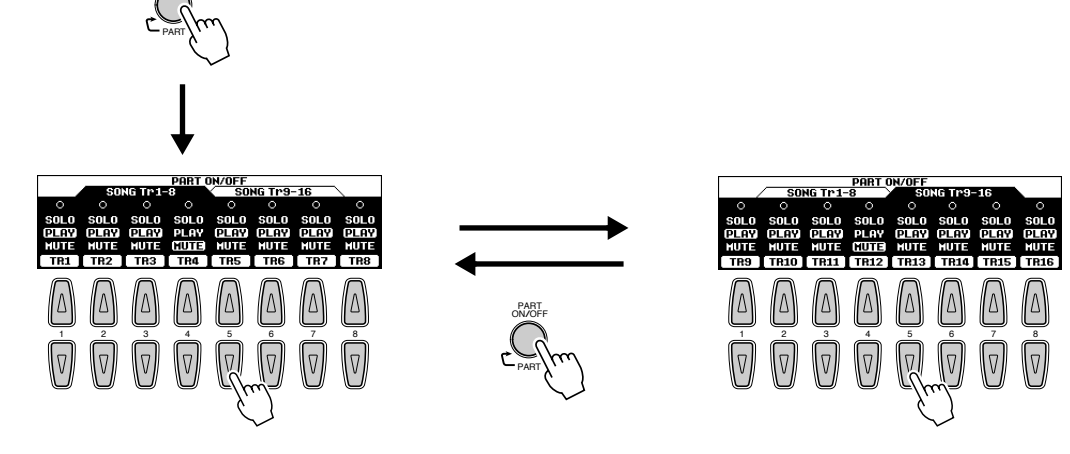

- Il modo SOLO vi consente di selezionare una parte specifica per la riproduzione e di escludere (mute) tutte le altre parti.
- Se desiderate esercitarvi sulla parte melodica di una song XG sulla tastiera della 9000Pro, regolate TR1 su MUTE.

# ► 7 Regolate il volume.

- 1) Premete il pulsante [MAIN MIXER].
- 2) Premete il pulsante LCD corrispondente alla parte di cui desiderate regolare il volume.

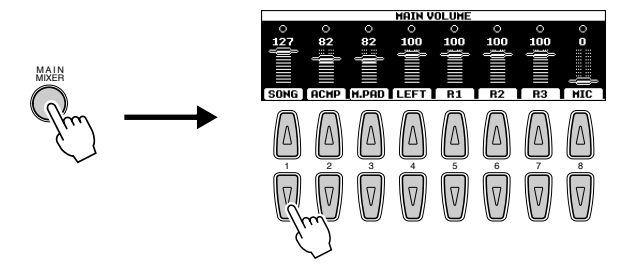

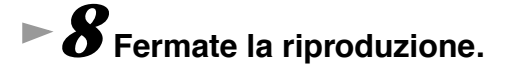

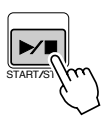

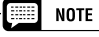

- Il pulsante [FADE IN/OUT] (pag.72) può essere usato per ottenere lievi sfumature quando si avviano si fermano
- la song e l'accompagnamento.

# Vocal Harmony

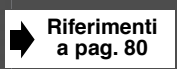

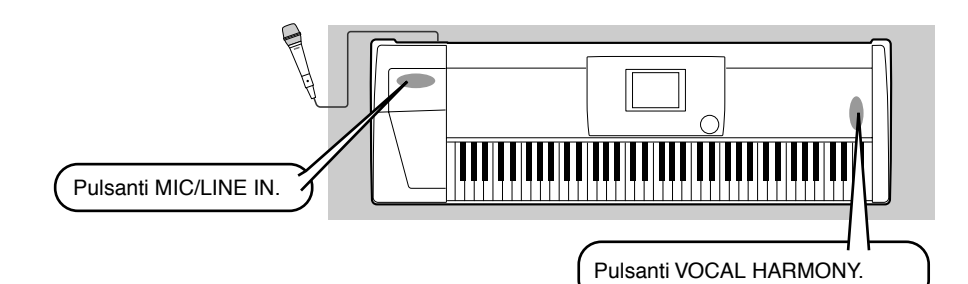

#### \land AVVERTENZE

Suoni estranei al microfono possono causare una distorsione nel suono di Vocal Harmony.

 Allontanate il più possibile il microfono dagli altoparlanti.

Questa potente funzione utilizza l'avanzata tecnologia Yamaha di processamento della voce per produrre automaticamente armonie vocali basate su una singola voce solista. Oltre all'armonia, la 9000Pro vi consente di modificare il genere armonico e/o della voce solista. Ad esempio, se siete un uomo, potete impostare la 9000Pro in modo che generi automaticamente un accompagnamento di due parti con voce femminile. I numerosi parametri disponibili vi consentono di controllare in modo preciso e flessibile il suono di vocal harmony.

## Impostazione

- Regolate il controllo INPUT VOLUME su "MIN."
  - Impostate l'interruttore di pannello MIC/LINE su "MIC 1" o "MIC 2."

Si tratta di un controllo di gain per il segnale in ingresso del microfono. L'impostazione "MIC1" esalta il segnale mentre "MIC2" lo attenua.

Collegate un microfono alla presa MIC/LINE IN della 9000Pro.

La presa MIC/LINE accetta prese cuffie da 1/4" o connettori XLR.

### 4 Regolate il controllo INPUT VOLUME cantando nel microfono.

Usate gli indicatori SIGNAL e OVER per determinare l'impostazione appropriata. Con il controllo **INPUT VOLUME** regolato al minimo, cantate o parlate nel microfono al volume più alto che pensate di raggiungere. Alzate gradualmente il controllo verso "MAX" in modo che l'indicatore SIGNAL si illumini e l'indicatore OVER lampeggi.

Riducete poi **INPUT VOLUME** in modo che l'indicatore OVER smetta di lampeggiare. Questa dovrebbe essere l'impostazione di livello ottimale. Per sentire l'ingresso del microfono, assicuratevi di regolare il fader "MIC" nel display MAIN VOLUME, ad un livello appropriato.

## VH con Riproduzione di Accompagnamento

- Attivate AUTO ACCOMPANIMENT ed avviate l'accompagnamento (pag. 20).
- Premete il pulsante VOCAL HARMONY [V.H.(9)] per attivare l'effetto Vocal Harmony.

Guida Rapida

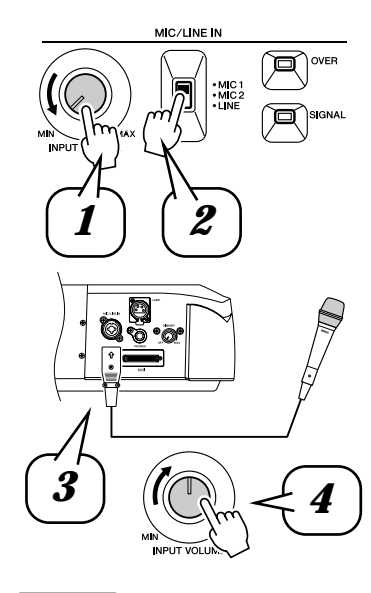

\_\_\_\_\_

NOTE

#### III NOTE

Quando scollegate il microfono, ruotate al minimo il controllo INPUT VOLUME.

Vedi note e messaggi a pag. 80.

#### !!! IMPORTANT

 Poiché la presa MIC/LINE IN é molto sensibile, potrebbe cogliere e produrre rumore se non é collegata alcuna unità. Per evitarlo, regolate sempre INPUT VOLUME sul minimo se nessuna unità é collegata alla presa MIC/LINE IN.

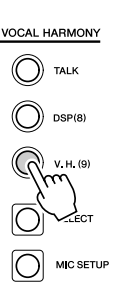

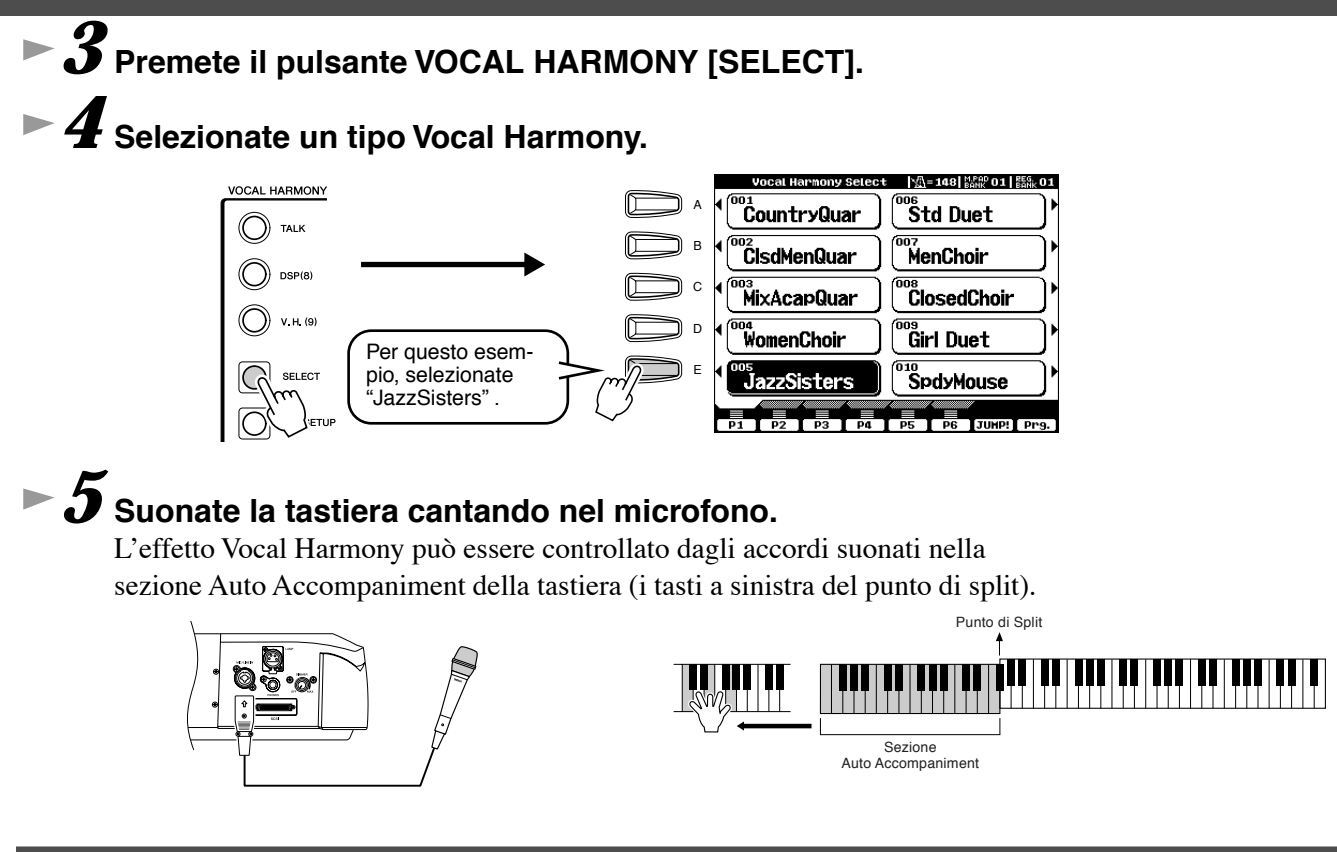

## VH con Riproduzione di Song

La 9000Pro può riprodurre correttamente song su disco contenenti dati Vocal Harmony.

### 1-4 Usate la stessa procedura descritta in "Riprodurre Song su Disco" a pag. 30.

Attivate l'effetto Vocal Harmony e selezionate un tipo Vocal Harmony (vedi sopra).

• 6 Premete il pulsante [MIC SETUP] ed impostate la traccia Vocal Harmony.

Premete il pulsante **[E]** o **[J]** per selezionare la fila inferiore di controlli ed impostate in modo appropriato la traccia VOCODER. Per informazioni circa il numero di traccia (o di canale MIDI) appropriato per l'effetto Vocal Harmony, fate riferimento alla documentazione in dotazione al software.

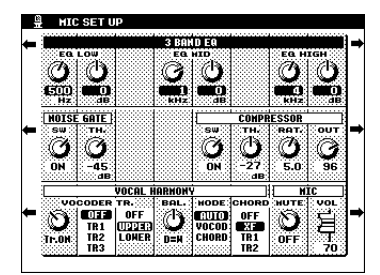

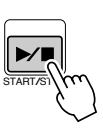

Guida Rapida

► **7** Avviate la song.

**8** Durante la riproduzione, cantate nel microfono.

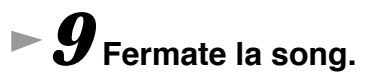

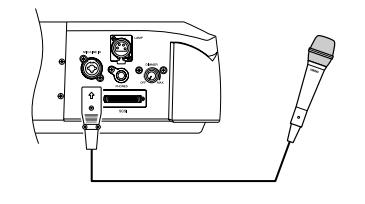

33

# I Multi Pad

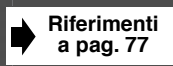

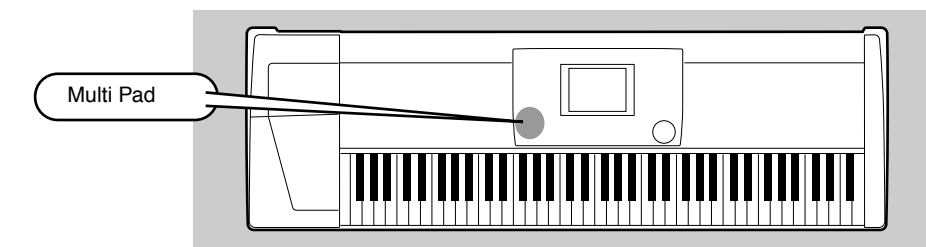

I Multi Pad della 9000Pro possono essere usati per suonare brevi sequenze ritmiche e melodiche preregistrate, utilizzabili per aggiungere impatto e varietà alle vostre esecuzioni su tastiera.

## Suonare i Multi Pad

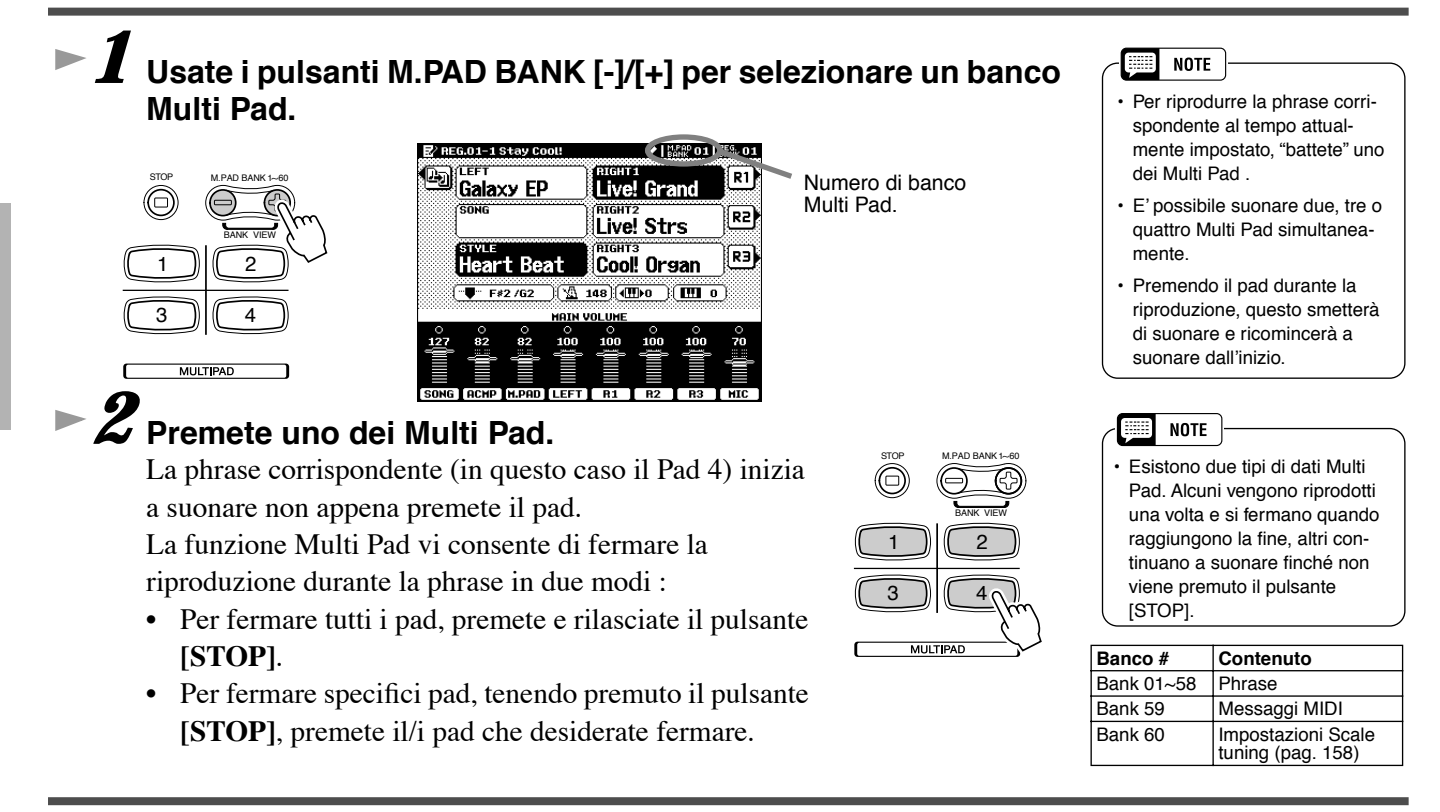

## **Chord Match**

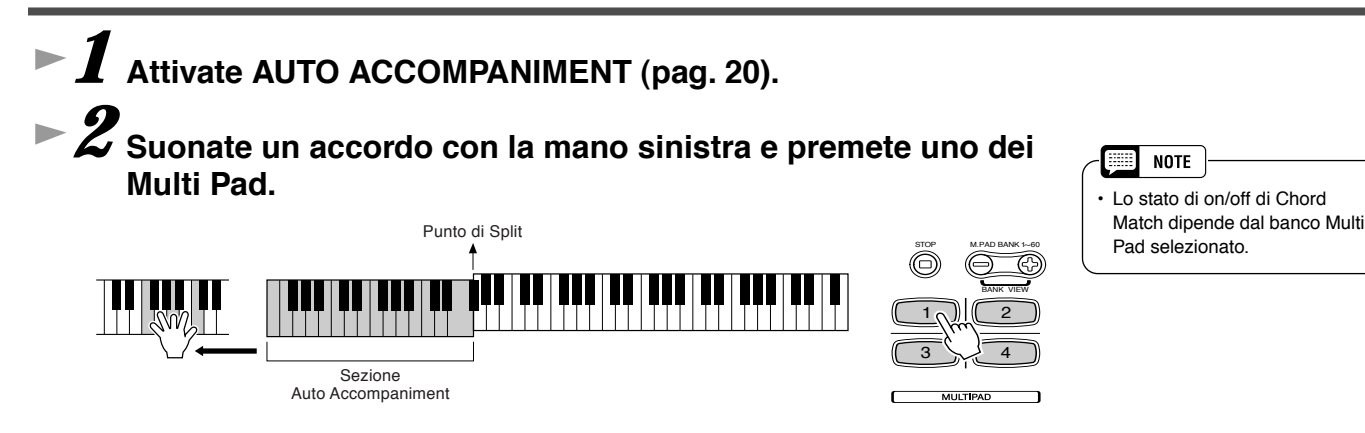

In questo esempio, la phrase per il Pad 1 verrà trasposta in FA maggiore prima della riproduzione.

Provate a suonare altri accordi premendo i pad. Ricordate che é possibile cambiare accordi anche mentre il pad suona.

# Effetti Voice

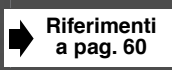

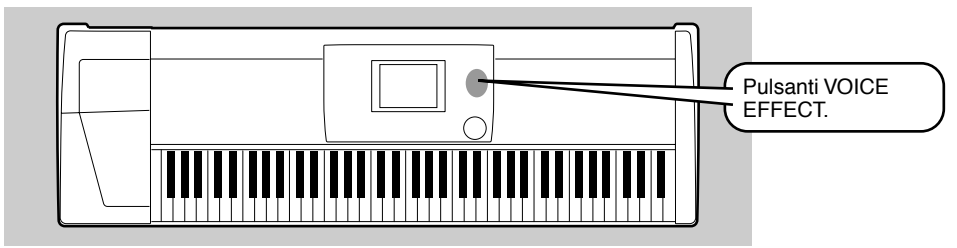

La 9000Pro incorpora un sofisticato multi-processore di effetti in grado di aggiungere profondità ed espressività al suono.

## **Applicare gli Effetti Voice**

| Effetto Voice | Descrizione                                                                                                    |
|---------------|----------------------------------------------------------------------------------------------------|
| TOUCH         | Questo pulsante attiva/disattiva la risposta al tocco della tastiera. Se re-<br>golato su OFF, viene prodotto lo stesso volume indipendentemente dalla<br>forza con cui suonate la tastiera.                |
| SUSTAIN       | Quando é attiva la funzione Sustain, tutte le note suonate sulla tastiera (diverse dalla parte Left-sinistra) hanno un sustain più lungo.                                                                   |
| DSP(4~7)      | Questo pu lsante attiva/disattiva effetti indipendenti per le parti RIGHT 1 (DSP4), RIGHT 2 (DSP5), RIGHT 3 (DSP6) e LEFT (DSP7).                                                                           |
| SLOW/FAST     | Il pulsante [SLOW/FAST] può essere usato per selezionare le variazioni<br>dell'effetto DSP. Ad esempio, vi consente di modificare la velocità di ro-<br>tazione (lenta/veloce) dell'effetto rotary speaker. |
| HARMONY/ECHO  | Vedi sotto.                                                                                                    |
| POLY/MONO     | Determina se la voce della Parte suona in monofonia (una nota per volta)<br>o in polifonia (fino a 126 note simultaneamente)                                                                                |

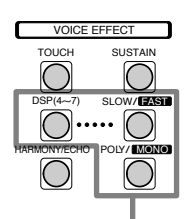

Questi pulsanti attivano/ disattivano gli effetti corrispondenti per la parte attualmente selezionata con i pulsanti PART SELECT.

Provate l'effetto Harmony/Echo.

Questo effetto aggiunge varie note armoniche all'esecuzione nella sezione della mano destra ed é in grado di aggiungere anche tremolo ed altri effetti.

## I Attivate Harmony/Echo.

2 Attivate Auto Accompaniment (pag. 20) e RIGHT 1.

Suonate un accordo con la mano sinistra e qualche nota nella sezione della mano destra della tastiera.

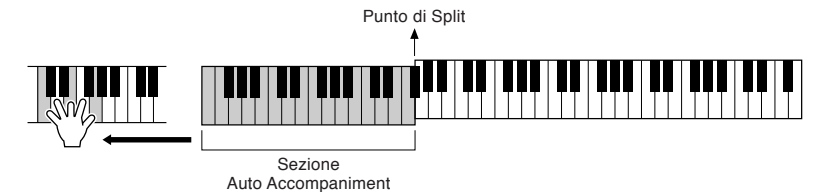

La 9000Pro dispone di vari tipi Harmony/ Echo.

Il tipo Harmony/Echo può cambiare a seconda della voce RIGHT1 selezionata. Provate qualcuna delle voci qui di seguito elencate.

### Provate Harmony/Echo con alcune di queste voci...

| Categoria | Voce        | Tipo Harmony/Echo     |
|-----------|-------------|-----------------------|
| PIANO     | Grand Piano | Standard Trio         |
| ACCORDION | Tutti Accrd | Country Trio          |
| STRINGS   | Live! Strs  | Block                 |
|           | ChamberStrs | 4-way Open            |
| GUITAR    | Lead Guitar | Rock Duet w/touch Sen |

| Categoria  | Voce       | Tipo Harmony/Echo |
|------------|------------|-------------------|
| GUITAR     | PedalSteel | Country Duet      |
| BRASS      | MoonLight  | Full Chord        |
| PERCUSSION | Vibraphone | Trill             |
| GUITAR     | Mandolin   | Tremolo           |
| STRINGS    | Harp       | Strum             |

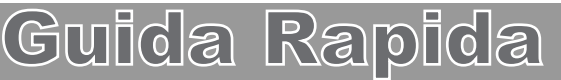

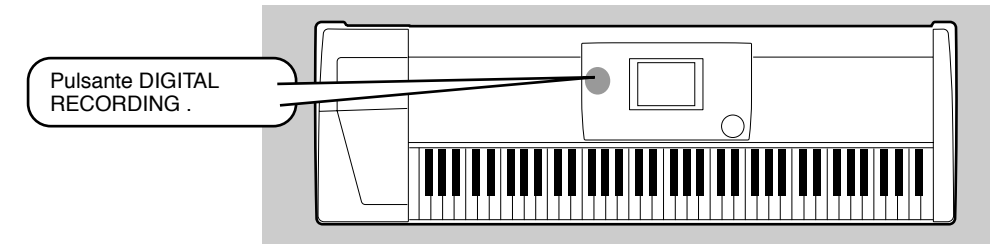

La potente funzione Song Creator vi consente di registrare su disco, in modo semplice e veloce, le vostre esecuzioni sulla tastiera. Grazie a numerose tracce disponibili per la registrazione e a svariati controlli di editing nonché all'uso dell'accompagnamento automatico e dei Multi Pad, potrete registrare complessi brani orchestrali in qualsiasi stile o arrangiamento, da piano solista e organo liturgico a brani rock, di big band, musica latina fino ad intere partiture sinfoniche!

Riferimenti a pag. 110

## **Registrazione Veloce (Quick)**

Song Creator

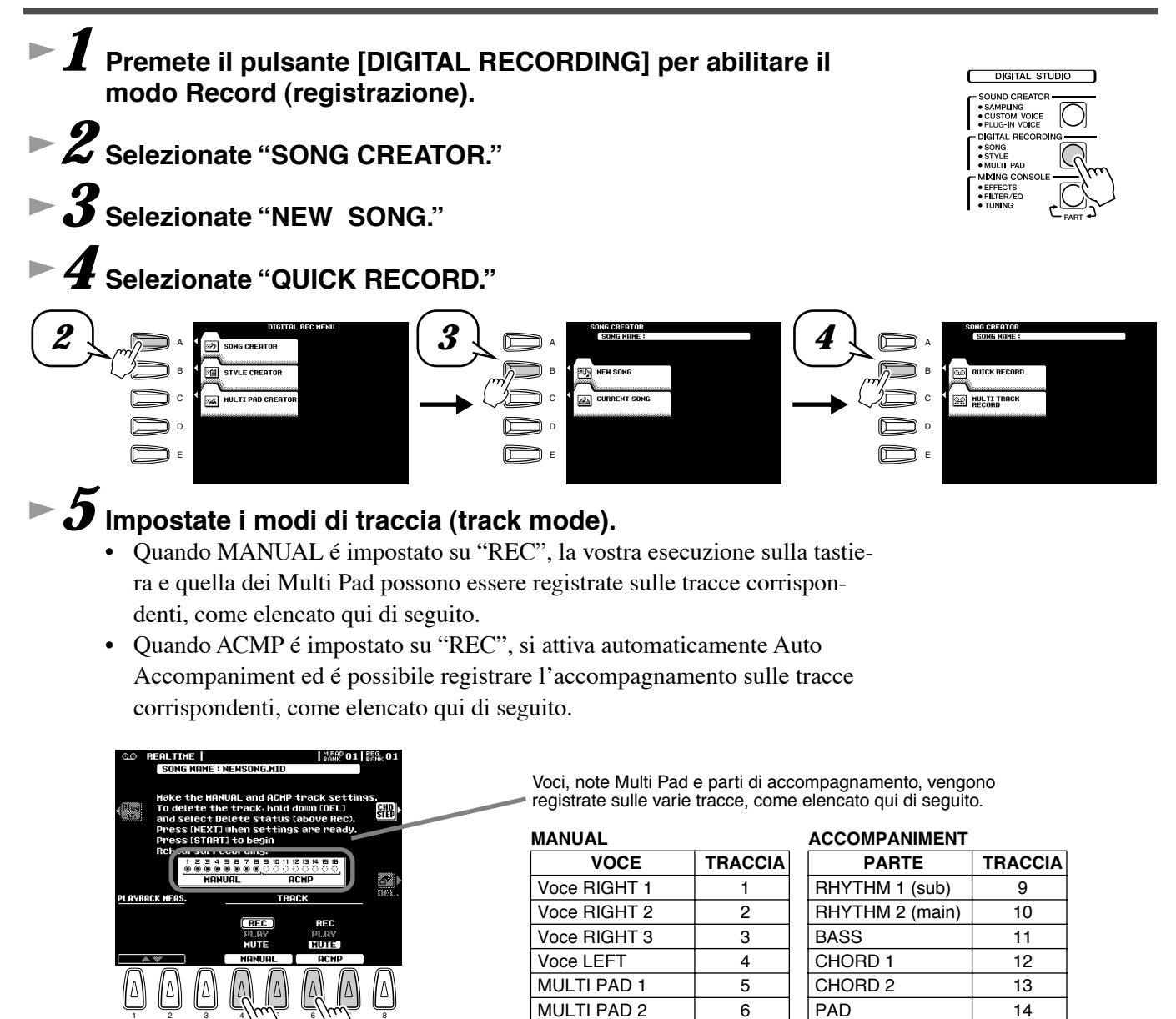

# Guida Rapida

MULTI PAD 3

**MULTI PAD 4** 

7

8

PHRASE 1

PHRASE 2

15

16
NOTE

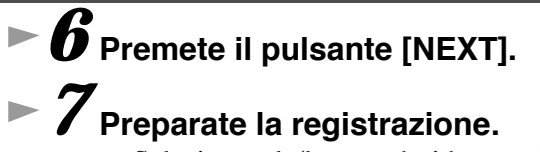

- Selezionate la/le voce desiderata ed uno stile, se necessario. Impostate tutti i parametri per la registrazione.
- Attivate o disattivate il metronomo.

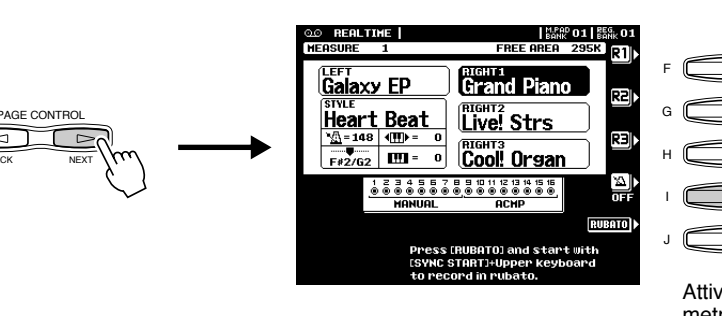

## ► 8 Avviate la registrazione.

La registrazione inizia non appena premete un tasto sulla tastiera.

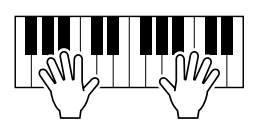

## ► **9** Fermate la registrazione.

Al termine dell'esecuzione, premete il pulsante **[START/STOP]**. Se al punto #5 avete regolato su REC la traccia ACMP, potete fermare la registrazione anche premendo il pulsante **[ENDING]**. In questo modo la registrazione si ferma automaticamente al termine della sezione ending

## 10 Premete il pulsante [START/STOP] per ascoltare l'esecuzione appena registrata.

## ► 11 Salvate su disco i dati registrati.

Inserite nel disk drive un dischetto vuoto e registrabile e seguite le istruzioni qui di seguito riportate.

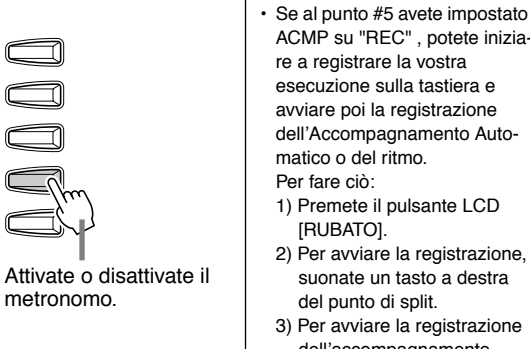

#### dell'accompagnamento, suonate un tasto a sinistra del punto di split.

 Usando le funzioni Registration Memory (pag. 28), One Touch Setting (pag. 24) e Music Database (pag. 26) potete rendere più efficaci le vostre sessioni di registrazione: sarà infatti possibile richiamare varie impostazioni (es. voci, etc.) semplicemente premendo un pulsante.

## AVVERTENZE

 Durante il salvataggio di un file non estraete mai il floppy disk e non disattivate l'unità.

### AVVERTENZE

 Ricordate che i dati registrati andranno premuti se uscirete dal modo Record senza salvarli su disco.

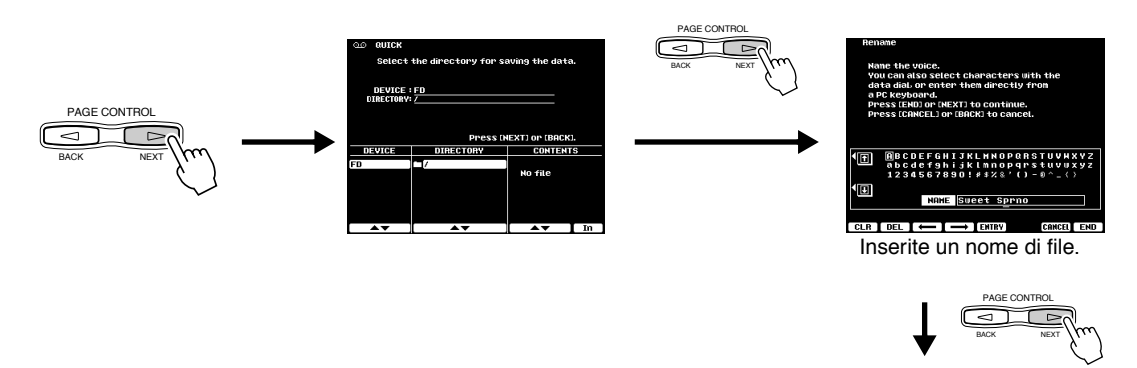

Il display LCD vi chiederà di salvare i dati registrati. Rispondete "YES" per salvare i dati registrati.

► 12 Premete [EXIT] per uscire dal modo Record.

## Guida Rapida

## Song Creator

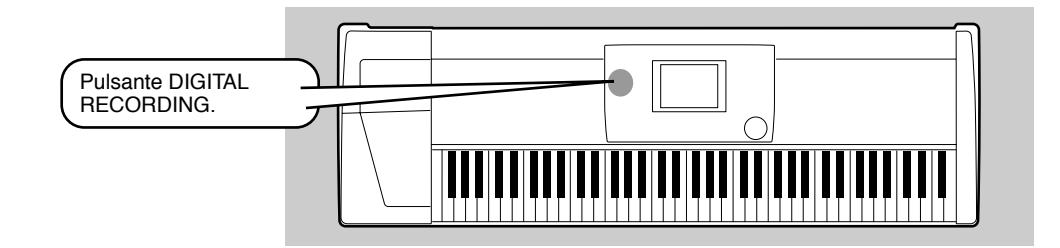

## **Registrazione Multitraccia (Multi Track)**

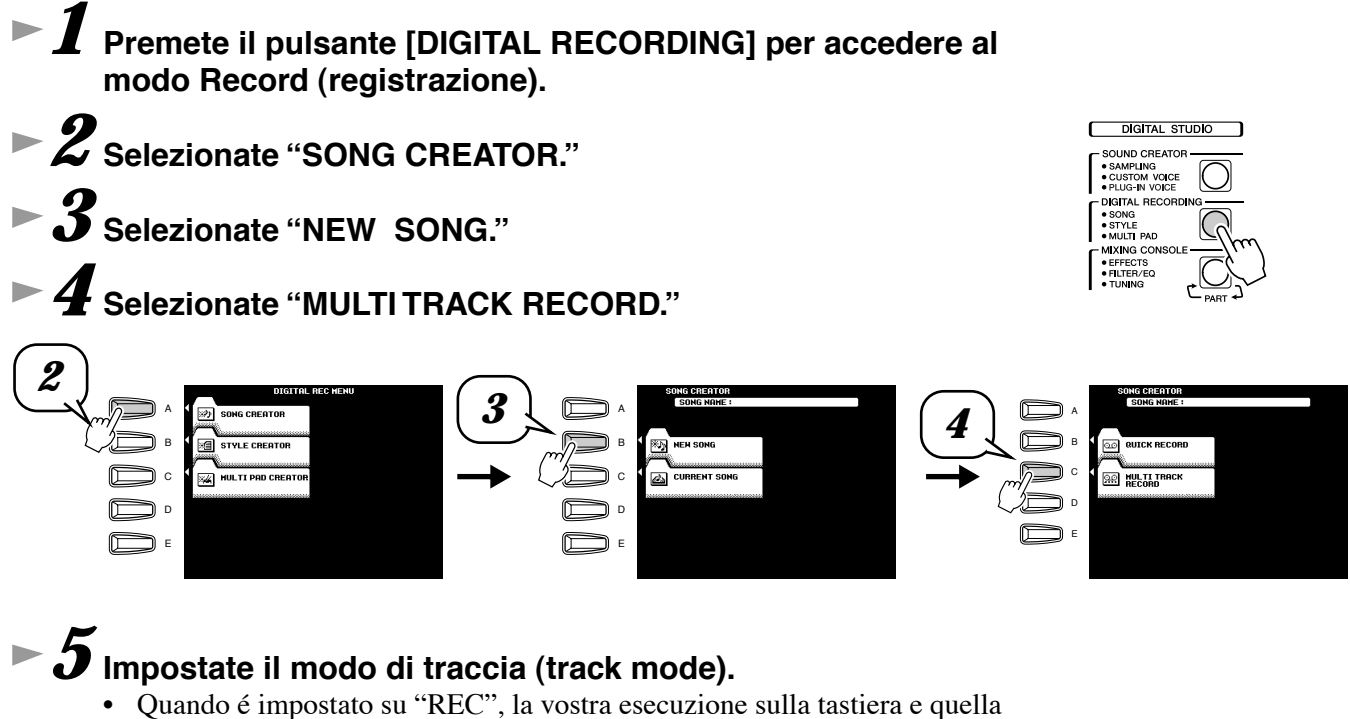

- dei Multi Pad possono essere registrate sulle tracce corrispondenti.
- Quando una delle tracce TR11~16 é regolata su "REC," Auto Accompaniment si attiva automaticamente ed é possibile registrare l'accompagnamento sulle tracce corrispondenti, come elencato di seguito.

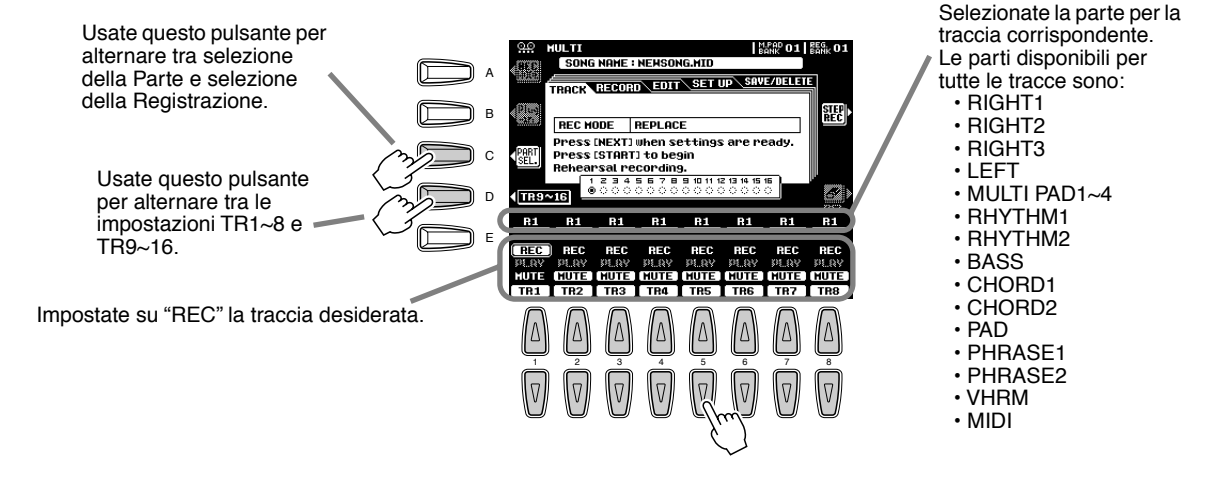

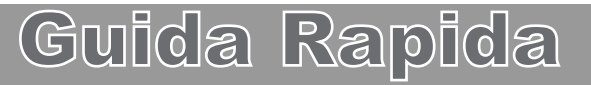

## Song Creator

# 6 Premete il pulsante [NEXT]. 7 Preparate la registrazione.

Selezionate la voce/i desiderata ed uno stile, se necessario. Impostate tutti i parametri per la registrazione.

RECORD EDIT

0

Galaxy EP

Heart Beat

F#2/G2 Ⅲ =

NS# 01 8

SAVE/DELET

FREE P

SET UP

Jazz Draw!

Live! Strs

Cool Organ

• Attivate/disattivate il metronomo.

## NOTE

Premendo il pulsante LCD [REHEARSAL] prima della registrazione, potrete esercitarvi sulla parte da registrare. Questa possibilità é particolarmente utile in caso di registrazione punch-in, per imparare bene le parti prima di registrarle.

Attivate/disattivate il metronomo.

## ► 8 Avviate la registrazione.

PAGE CONTRO

Potete avviare la registrazione in uno dei seguenti modi:

- Premete il pulsante [START/STOP] per avviare simultaneamente le parti ritmiche dell'accompagnamento e la registrazione.
- Premete il pulsante [SYNC START] per abilitare lo standby sincronizzato e suonate un tasto a sinistra del punto di split per avviare simultaneamente accompagnamento e registrazione.
- Premete il pulsante [SYNC START] per abilitare lo standby sincronizzato.
  1) Per avviare la registrazione suonate un tasto a destra del punto di split.
  2) Per avviare l'accompagnamento suonate un tasto a sinistra del punto di split.

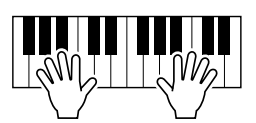

## ► 9 Fermate la registrazione.

Al termine dell'esecuzione, premete il pulsante [START/STOP]. Se al punto #5 avete impostato su REC le tracce di accompagnamento, potete fermare la registrazione premendo il pulsante [ENDING]. Premendo il pulsante [ENDING], la registrazione si fermerà automaticamente al termine della sezione ending.

## IO Premete il pulsante [START/STOP] per ascoltare l'esecuzione registrata.

Se necessario, ripetete la procedura ai punti #5 - #9.

## ► 11 Salvate su disco i dati registrati.

Inserite nel disk drive un dischetto vuoto e registrabile e seguite le istruzioni qui di seguito riportate.

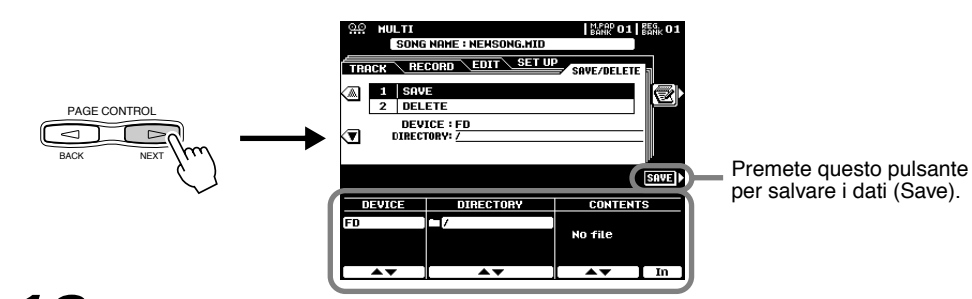

<u>Guida</u> Rapida

► 12 Premete [EXIT] per uscire dal modo Record.

## 📖 NOTE

- Se al punto #5 avete impostato una delle tracce TR11~16 su "REC", potete iniziare a registrare la vostra esecuzione sulla tastiera e avviare poi la registrazione dell'Accompagnamento Automatico o del ritmo. Per fare ciò:
- 1) Premete il pulsante LCD [RUBATO].
- Per avviare la registrazione, suonate un tasto a destra del punto di split.
- Per avviare la registrazione dell'accompagnamento, insieme alla vostra esecuzione, suonate un accordo a sinistra del punto di split.

Usando le funzioni Registration Memory (pag. 28), One Touch Setting (pag. 24) e Music Database (pag. 26) potete rendere più efficaci le vostre sessioni di registrazione: sarà infatti possibile richiamare varie impostazioni (es. voci, etc.) semplicemente premendo un pulsante.

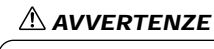

 Durante il salvataggio di un file non estraete mai il floppy disk e non disattivate l'unità.

## 

Ricordate che i dati registrati andranno premuti se uscirete dal modo Record senza salvarli su disco.

# Campionamento

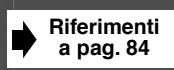

START

AUTO TRIGGER LEVEL

 $\left| \Delta \right|$ 

Δ

 $\overline{\mathbb{V}}$ 

Δ

 $\nabla$ 

 $[\Delta]$ 

(∇)

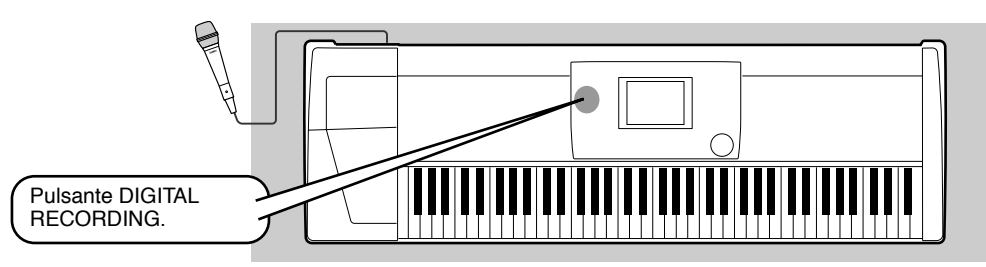

Il campionamento (sampling) vi consente di registrare attraverso un microfono. Una volta registrato un suono, il "campione" (sample) ottenuto può essere suonato con intonazioni diverse su tutta la tastiera.

#### **Registrare un Campione (sample)** 1-4Usate la stessa procedura descritta in "Impostazione" (pag.32). Q 7 ► **5** Premete il pulsante [SOUND CREATOR]. DIGITAL STUDIO SOUND CREATOR NOTE Le note e le precauzioni ripor- SONG STYLE MULT tate a pag. 80 sono valide anche per il Campionamento. ► 6 Selezionate "SAMPLING." ► **7** Selezionate "RECORDING." Record the audio signal. then store it to a Custom voice Эв CUSTON VOICE • i u yain nore recording time, delete unnecessary samples from the Have Clear page HE PLUG-IN VOICE • ess (NEXT) to contin E ► 8 Premete il pulsante [NEXT]. NOTE Impostate l'estensione a cui sarà assegnato il nuovo cam-Essendo il primo campione pione registrato, esso verrà automaticamente assegnato e fissato al ▶ 10 Premete due volte il pulsante [NEXT] per richiamare il distasto più basso disponibile. Non é quindi possibile impostare lo START KEY. play di registrazione del campione. Specify the key range. You can also set the range by holding (DIRECT START/END) and pressing the appropriate keys. The pitch will not be changed if (FIXED PITCH) is on. Start recording. Premete due volte ress (START) to continu il pulsante [NEXT]. 50 Press [NEXT] to continue AGE CONTR 11.8s EMAIN TIME

Guida Rapida

DIRECT Start key

DIRECT END KEY

START KEY

END KEY

 $|\Delta|$ 

 $\nabla$ 

FIXED PITCH

OFF

## II Premete il pulsante LCD [START] e parlate nel microfono per avviare il campionamento.

Il campionamento inizia quando il livello di ingresso raggiunge il livello di Auto Trigger (pag. 84).

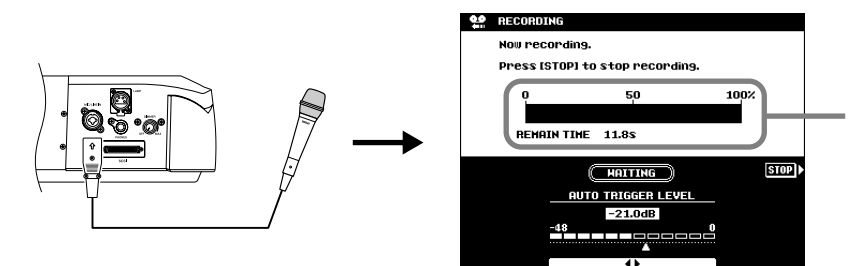

Indica la restante quantità di memoria/ tempo di campionamento.

## ► 12 Per fermare il campionamento premete il pulsante LCD [STOP].

Il campionamento si fermerà automaticamente quando la memoria d'onda disponibile sarà esaurita. Assicuratevi quindi di premere il pulsante LCD [STOP] non appena avrete registrato il suono che desiderate campionare; diversamente finireste per registrare silenzi indesiderati (comunque editabili in seguito).

## ► 13 Memorizzate come voce Custom i parametri di voce per il campione registrato.

1) Seguite le istruzioni qui di seguito riportate.

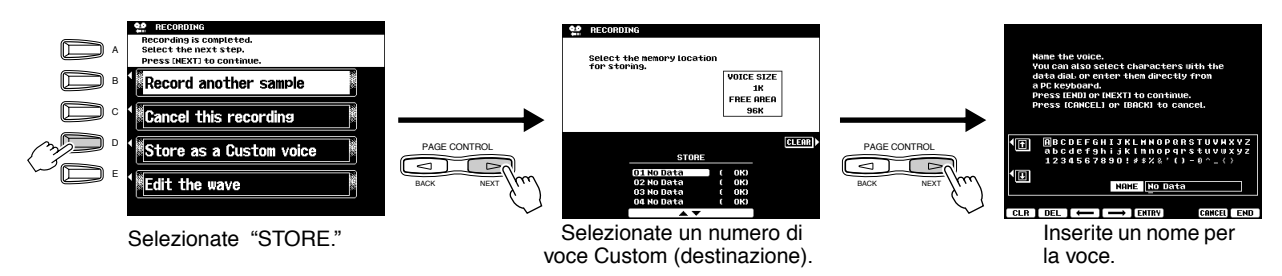

2) Premete il pulsante [NEXT] per memorizzare i parametri di voce per il campione registrato come voce Custom.

## 14 Per uscire dal modo Sampling, premete più volte il pulsante [EXIT].

## ► 15 Selezionate il numero di voce Custom assegnato e suonate la voce dalla tastiera.

# ► 16 Salvate su disco il campione (dati wave) registrato.

- 1) Premete il pulsante [DISK/SCSI] per richiamare il display Save.
- 2) Selezionate "SAVE TO DISK."
- 3) Richiamate il display Custom Voice e selezionate il numero memorizzato al punto #13.
- 4) Salvate su disco la voce custom selezionata ed il campione (dati wave).

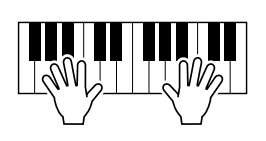

# Guida Rapida

# La Scheda Plug-in opzionale

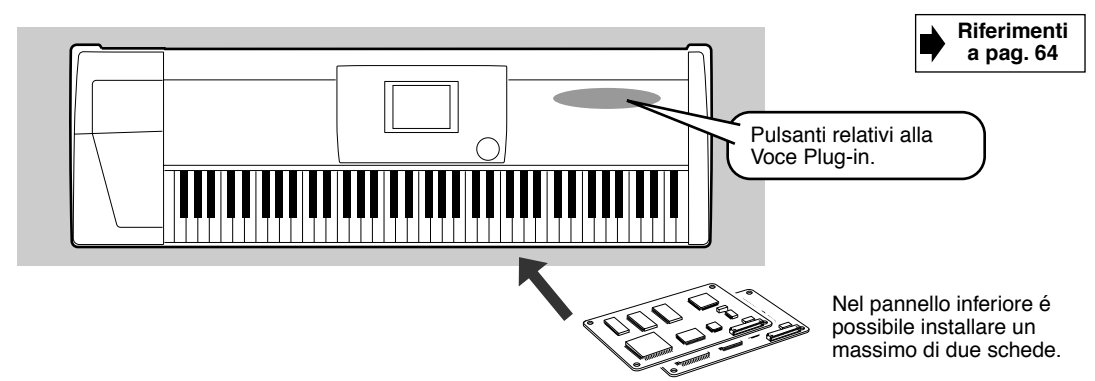

Installando nella 9000Pro una scheda Plug-in opzionale potrete espandere la già vasta gamma di suoni dello strumento. Una volta installata la scheda, avrete accesso istantaneo ad un nuovo set completo di splendide voci dinamiche che si aggiungeranno a quelle già incorporate nella 9000Pro.

## Suonare una Voce Plug-in

## ► I Installate nella 9000Pro la scheda plug-in.

Vedi pag.180 per informazioni circa l'installazione.

In questo esempio nello SLOT 1 é stata installata la scheda plug-in PLG150-VL Virtual Acoustic. La PLG150-VL vi consente di espandere le sonorità della 9000Pro grazie a 256 voci dinamiche VL (incluse 137 voci VL-XG), create con l'esclusivo sistema di sintesi Virtual Acoustic.

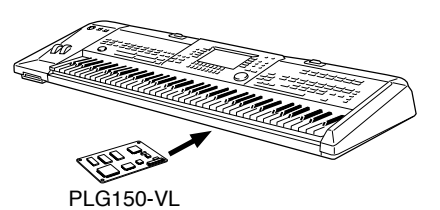

## **Z** Dopo l'installazione, attivate lo strumento.

Quando attivate lo strumento per la prima volta dopo aver installato una scheda, appare un messaggio che indica l'inizializzazione delle impostazioni della scheda, seguito dopo qualche istante dal menu principale. E' necessario qualche istante prima che venga visualizzato questo display, specialmente se sono state installate due schede. In caso di messaggio di errore, controllate che la scheda/e sia stata installata correttamente nella 9000Pro.

Quando appare il display principale, inserite il dischetto "Plug-in Custom Voice" in dotazione alla 9000Pro e caricate il file "150VL CsVce.xvc" usando la funzione Plug-in Manager (vedi pag.66).

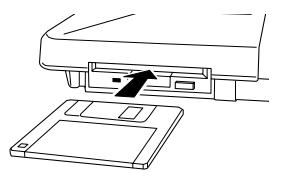

4 Premete il pulsante LCD [R1] per attivare la parte RIGHT1.

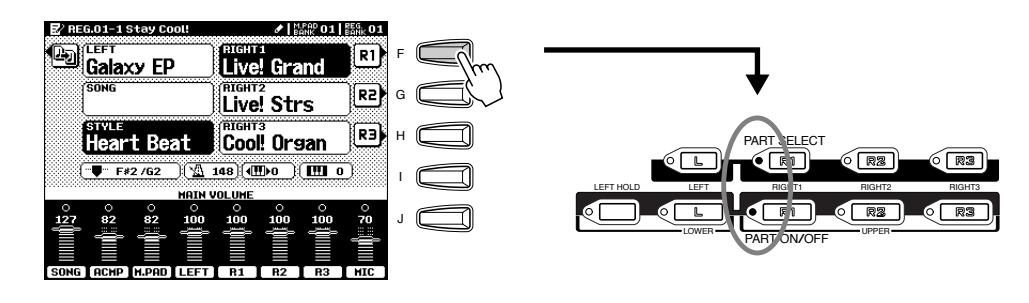

## Guida Rapida

## La Scheda Plug-in opzionale

NOTE

## ► 5 Premete il pulsante [SLOT 1] e selezionate un gruppo voci.

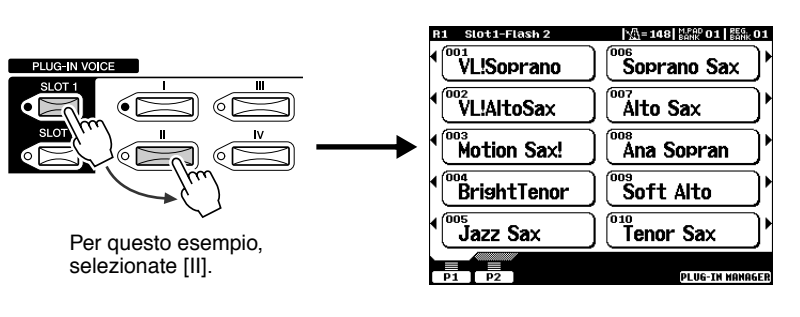

#### Una singola scheda Plug-in può suonare solo una parte (una voce Plug-in) per volta. Ciò significa che le tecniche esecutive descritte a pag.17 e pag.18 (attivazione simultanea delle parti R1-R3 e delle parti R e L) non possono essere utilizzate anche selezionando per le parti R1 - R3 e L le stesse voci della scheda Plug-in.

## ► **6** Selezionate una voce.

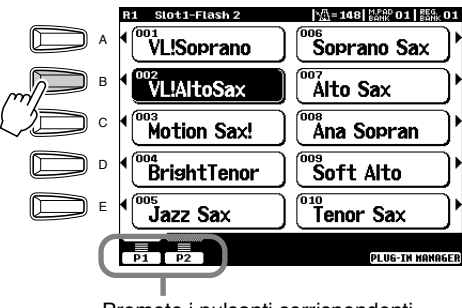

Premete i pulsanti corrispondenti per selezionare le varie pagine.

| - |                                 |
|---|---------------------------------|
|   | NOTE                            |
| • | Benché sia possibile usare con  |
|   | la 9000Pro una scheda Plug-in   |
|   | Multiparte (es. PLG100-XG),     |
|   | l'elenco voci dello slot corri- |
|   | spondente a tale scheda non é   |
|   | visualizzabile sull' LCD.       |
|   | Per maggiori informazioni circa |
|   | la scheda Plug-in Multiparte,   |
|   | fate riferimento a pag.65.      |
|   |                                 |

## ► **7** Suonate la tastiera.

Nella 9000Pro é possibile installare fino a due schede Plug-in (usando entrambi gli SLOT1 e SLOT2) ed accedere così ad una straordinaria gamma di suoni.

## ■ Voci Plug-in e Voci della Scheda

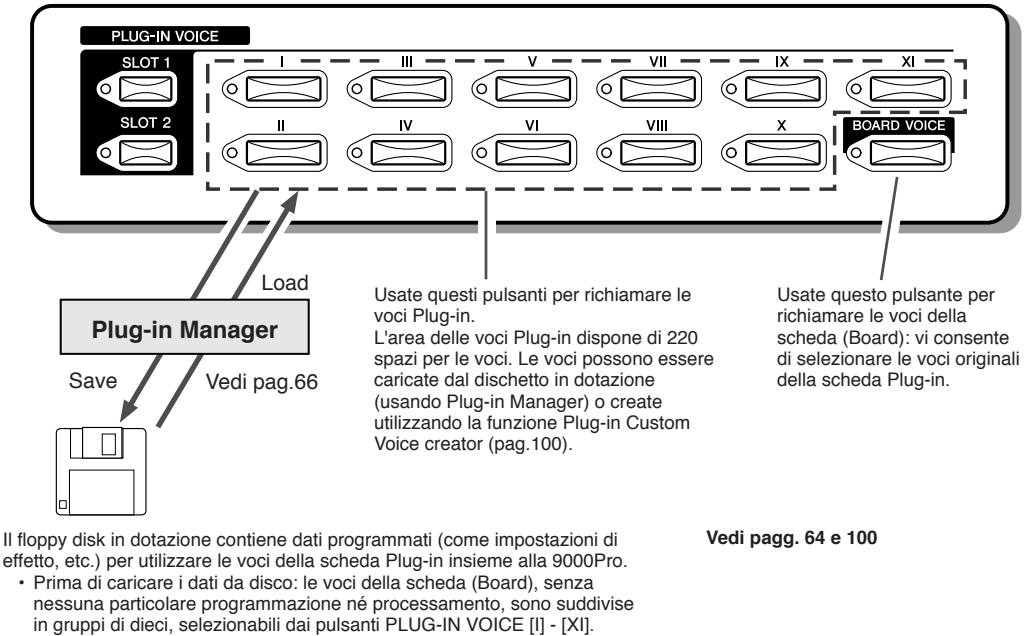

 Una volta caricati i dati contenuti sul disco, avrete a disposizione un nuovo set di voci, programmato specificamente per l'uso ottimale con la 9000Pro. L'elenco delle voci Plug-in create con i dati del floppy disk in dotazione, é riportato a pag.204.

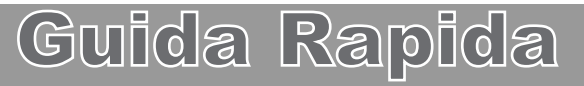

# **Controlli a Display**

Come accennato nella Guida Rapida, la 9000Pro é dotata di un display estremamente ampio che consente di visualizzare all'istante tutte le informazioni relative alle attuali impostazioni dello strumento e di controllare così, in modo semplice ed immediato, le funzioni della 9000Pro.

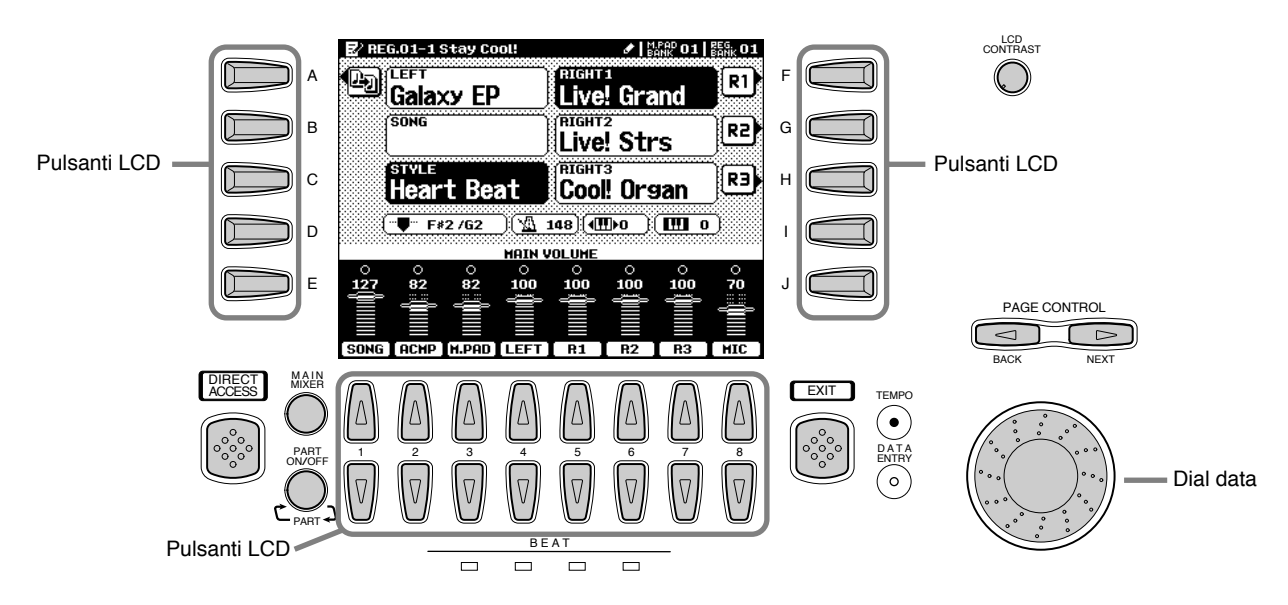

### Pulsanti LCD

I pulsanti LCD (A~J) sono usati per selezionare il menu corrispondente. Nel display sopra illustrato, ad esempio, il pulsante LCD [F] può essere usato per attivare la voce R1. I pulsanti LCD (1~8) sono suddivisi in otto set di pulsanti (sopra/sotto) e sono usati per eseguire selezioni o impostazioni (rispettivamente verso l'alto o verso il basso) per le funzioni visualizzate sopra di essi. Nel display sopra illustrato, ad esempio, i pulsanti LCD [6] possono essere usati per regolare il volume della voce R2.

### Dial data

E' normalmente usato per modificare il tempo di riproduzione di accompagnamento/ song (quando é illuminata la spia TEMPO). Tuttavia, quando nel display LCD sono visualizzate determinate funzioni (ad esempio selezione di Music Database, Naming e regolazione di Mixing Console) questo dial é usato per modificare i valori dei dati corrispondenti (quando é illuminata la spia DATA ENTRY). A seconda del display selezionato, le spie si alternano automaticamente (non é possibile cambiarle manualmente).

Ruotando il dial data verso destra (in senso orario) si aumenta il valore mentre ruotandolo verso sinistra (in senso antiorario) lo si diminuisce.

### Pulsanti PAGE CONTROL

Se avete selezionato in successione molti display di funzioni diverse, potete "tornare sui vostri passi" e rivisitare ogni display usando i pulsanti [BACK] e [NEXT].

Premendo il pulsante [NEXT] si accede alla pagina successiva mentre premendo il pulsante [BACK] si torna alla pagina precedente.

### • Controllo [LCD CONTRAST]

Il display della 9000Pro é a cristalli liquidi ed é dotato di un controllo [LCD CONTRAST] che consente di regolarne la luminosità e quindi la leggibilità.

### Pulsante [EXIT]

Indipendentemente da dove vi trovate nella gerarchia dei display della 9000Pro, il pulsante [EXIT] vi riporta al livello successivo più alto o al display del normale modo play. Poiché la 9000Pro é dotata di numerose videate, talvolta potreste confondervi circa la videata operativa attualmente visualizzata. In tal caso, potete tornare alla "base" premendo più volte il pulsante [EXIT]. In questo modo la 9000Pro tornerà alla videata di default, la stessa visualizzata all'attivazione dello strumento.

### • Pulsante [MAIN MIXER] e pulsante [PART ON/OFF]

Vedi pagg. 24, 25 e 31.

## Controlli a Display

BEAT

BEAT

 Tempo 3/4

| ● Indicatori BEAT                                                                                                    |         | Te | empo | o 4/4 |
|----------------------------------------------------------------------------------------------------|---------|----|------|-------|
| Auesti indicatori lampeggiano a tempo (in base al tempo attualmen-<br>e impostato) ed indicano la battuta attuale durante la riproduzione<br>li song ed accompagnamento. | 1° beat | -  |      |       |
| di song ed accompagnamento.                                                                                                    | 2° beat |    | BE   |       |
|                                                                                                    | 3° beat |    |      | -     |
| • Pulsante [DIRECT ACCESS]<br>Vedi pag. 48.                                                                                                    | 4° beat |    |      |       |

## Messaggi a Display

L'ampio display della 9000Pro facilita le operazioni grazie alla visualizzazione di messaggi e richieste che vi guideranno attraverso le varie procedure. I messaggi possono essere visualizzati in cinque lingue diverse. Quando appaiono, é sufficiente seguire le istruzioni indicate, premendo il pulsante LCD corrispondente.

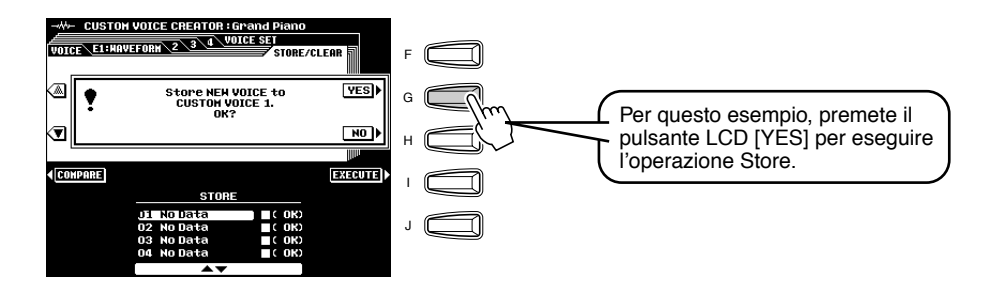

## Selezionate la lingua desiderata per il messaggio a display.

E' possibile selezionare una delle seguente lingue per i messaggi a display:

- Inglese
- Tedesco
- Francese
- Spagnolo
- Italiano

Seguite le istruzioni qui riportate.

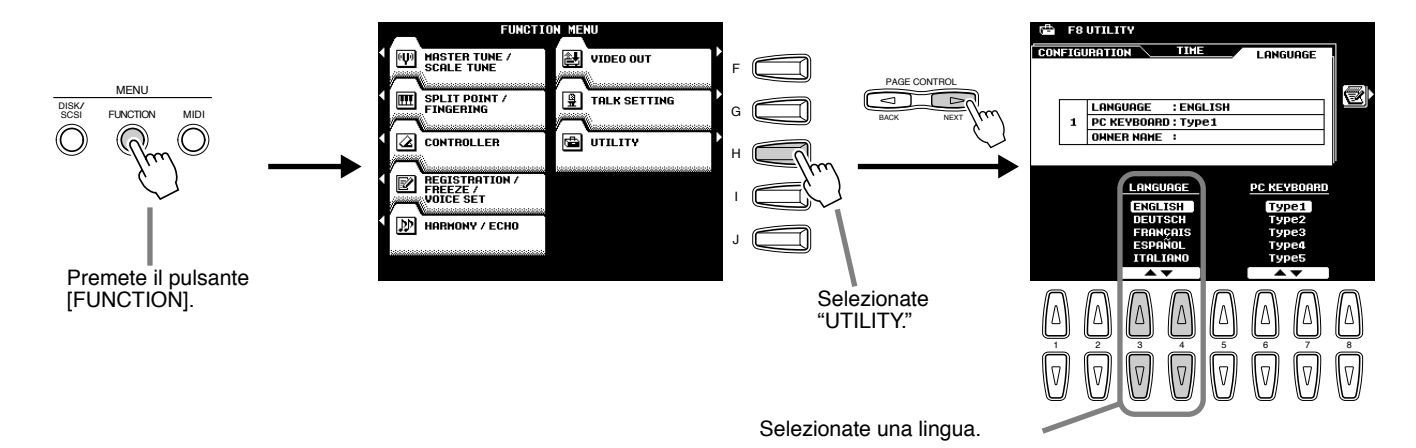

Le videate LCD riportate in questo manuale sono in Inglese.

## Inserimento di un Nome (Name Entry)

Molte funzioni della 9000Pro vi consentono di inserire un nome, ad esempio, per un file da salvare su disco, per una voce o uno stile custom, etc. La procedura di inserimento del nome (name entry) é uguale in tutti i casi (varia solo il numero massimo di caratteri inseribili). Qui di seguito illustriamo un display che include i parametri NAME entry:

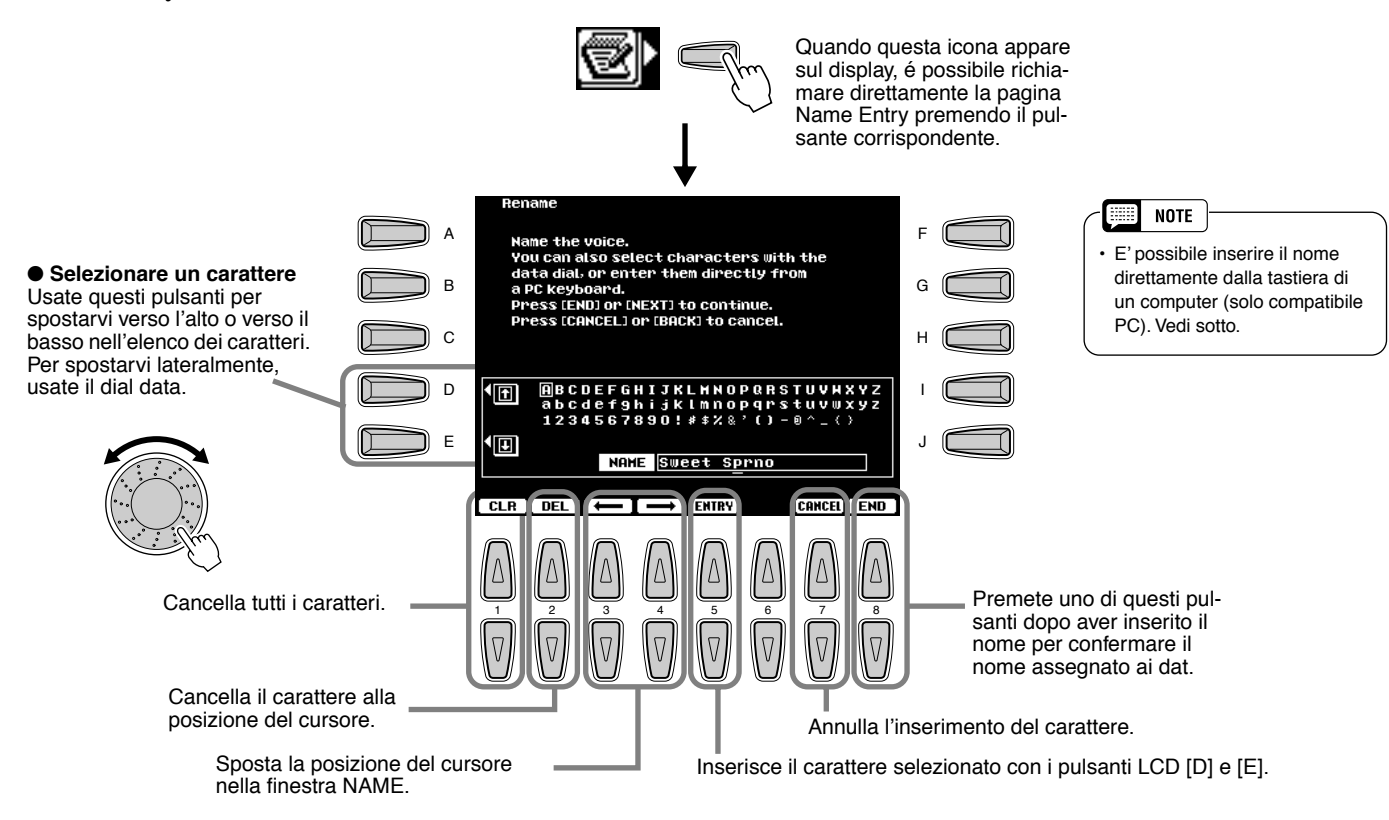

## Funzioni della Tastiera del Computer

E' possibile collegare alla 9000Pro la tastiera di un computer (solo PC compatibile) ed utilizzarla per le funzioni qui descritte.

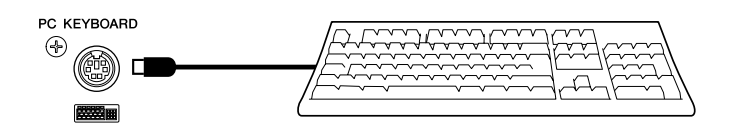

- · Inserimento di un Nome Name Entry (vedi sopra)
- · Selezione di voci, stili, song ed impostazioni Registration Memory (vedi sotto)
- Registrazione Step (vedi sotto)

Per informazioni circa l'uso di una tastiera per computer in abbinamento alla 9000Pro, vedi pag. 167.

Ricordate che non é possibile utilizzare tastiere per computer Macintosh e USB.

## Selezionare voci, stili, song ed impostazioni Registration Memory

Innanzitutto, dal display principale, premete un tasto qualsiasi sulla tastiera del computer. Selezionate poi la categoria desiderata (voce, stile, song, Registration Memory) premendo ripetutamente un tasto sulla tastiera del computer, tranne il tasto DELETE ed i tasti numerici. (La categoria selezionata appare sul display.) Inserite poi il numero desiderato usando la tastiera del computer, secondo le seguenti regole.

| • Voce              | Per le Voci Preset interne:                                                                                                    |
|---------------------|----------------------------------------------------------------------------------------------------|
|                     | 2 cifre per la categoria voci, seguite da 2 cifre per la voce speci-<br>fica (o 3 cifre per le voci XG) e poi il tasto ENTER.                              |
|                     | Per le Voci Plug-in:                                                                                                    |
|                     | 2 cifre (21 - 32 per lo Slot 1, 41 - 52 per lo Slot 2) per la categoria<br>voci, seguite da 2 cifre (o 4 cifre per le voci Board) e poi il tasto<br>ENTER. |
| Stile               | 2 cifre per la categoria stili, seguite da 2 cifre per lo stile speci-                                                                                     |
|                     | fico e poi il tasto ENTER.                                                                                                    |
| Song                | 2 cifre per la directory del file di song, seguite da 3 cifre per la                                                                                       |
|                     | song specifica e poi il tasto ENTER.                                                                                                    |
| Registration Memory | 2 cifre per il numero di banco, seguite da 1 cifra per la specifica                                                                                        |
|                     | Registration Memory e poi il tasto ENTER.                                                                                                    |

### Registrazione Step

L'uso di una tastiera per computer semplifica l'editing degli eventi contenuti nell'Elenco Eventi (Event List) della registrazione step di Song/ Stili/ Multi Pad (pagg. 116, 122, 140 e 143). Se avete familiarietà con i computer, scoprirete che molte delle operazioni di editing a cui siete abituati (es. spostare il cursore e copiare/incollare) sono identiche a quelle eseguibili sui dati della 9000Pro.

L'elenco dei parametri che potete controllare/ editare dalla tastiera di un computer é riportato qui di seguito.

| Tasti                  | Funzione                                                                              |
|------------------------|---------------------------------------------------------------------------------------|
| Tasti numerici (0 ~9 ) | Per inserire il tempo desiderato (misura, battuta, clock) o un evento (valore).       |
| ENTER                  | Inserisce il dato di evento (valore) e si sposta sulla posizione di tempo successiva. |
| 1                      | Inserisce il dato di evento (valore) e sposta il cursore verso l'alto.                |
| Ļ                      | Inserisce il dato di evento (valore) e sposta il cursore verso il basso.              |
| ←                      | Sposta il cursore verso sinistra.                                                     |
| $\rightarrow$          | Sposta il cursore verso destra.                                                       |
| BS                     | Cancella un carattere.                                                                |
| ESC                    | Annulla l'inserimento del valore.                                                     |
| Insert                 | Inserisce il nuovo evento.                                                            |
| Delete                 | Cancella l'evento all'attuale locazione.                                              |
| SPACE                  | Come il pulsante [START/STOP] del pannello.                                           |
| Ctrl+X                 | Cancella tutti gli eventi selezionati e li copia nella clipboard.                     |
| Ctrl+C                 | Copia nella clipboard tutti gli eventi selezionati.                                   |
| Ctrl+V                 | Incolla tutti i dati di evento attualmente contenuti nella clipboard.                 |
| Ctrl+Z                 | Annulla l'inserimento del valore.                                                     |
| ALT+A                  | Come il pulsante LCD [A].                                                             |
| ALT+B                  | Come il pulsante LCD [B].                                                             |
| ALT+C                  | Come il pulsante LCD [C].                                                             |
| ALT+D                  | Come il pulsante LCD [D].                                                             |
| ALT+E                  | Come il pulsante LCD [E].                                                             |
| ALT+F                  | Come il pulsante LCD [F].                                                             |
| ALT+G                  | Come il pulsante LCD [G].                                                             |
| ALT+H                  | Come il pulsante LCD [H].                                                             |
| ALT+I                  | Come il pulsante LCD [I].                                                             |
| ALT+J                  | Come il pulsante LCD [J].                                                             |

### Funzioni della Tastiera del Computer nella Registrazione Step

## **Direct Access**

Usando il pulsante [DIRECT ACCESS] é possibile richiamare all'istante il display desiderato. Quando premete questo pulsante, un messaggio LCD vi richiede di premere il pulsante appropriato. Premete il pulsante corrispondente alle impostazioni che desiderate visualizzare. In questo esempio é stato richiamato il display per l'impostazione del punto di Split (pag.159).

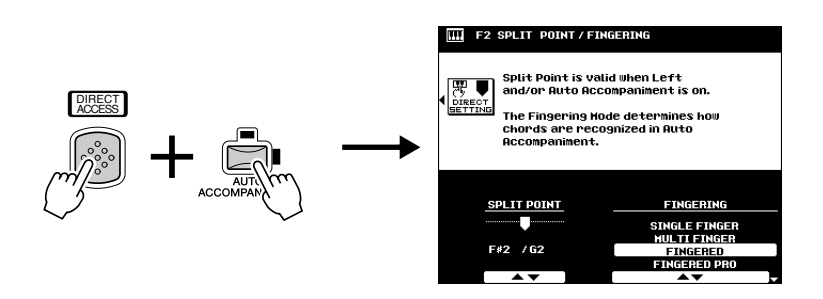

Lo Schema Direct Access é riportato alla pagina successiva.

## ■ Schema Direct Access

| Numero | Funzione del display LCD     |                                                                                   | Operazione: + pulsante sotto elencato | Vedi pag.      |
|--------|------------------------------|-----------------------------------------------------------------------------------|---------------------------------------|----------------|
| 1      | Mixing Console               | Impostazioni Volume/EQ (Main)                                                     | MAIN VARIATION [A]                    | 144            |
| 2      | 5                            | Impostazioni Volume/EQ (Accompaniment)                                            | MAIN VARIATION [B]                    | 144            |
| 3      |                              | Impostazioni Volume/EQ (Tracce Song 1 - 8)                                        | MAIN VARIATION [C]                    | 144            |
| 4      |                              | Impostazioni Volume/EQ (Tracce Song 9 - 16)                                       | MAIN VARIATION [D]                    | 144            |
| 5      |                              | Impostazioni Filter (Main)                                                        | FILL IN & BREAK [ 🗲 ]                 | 144            |
| 6      |                              | Impostazioni Filter (Accompaniment)                                               | FILL IN & BREAK [                     | 144            |
| 7      |                              | Impostazioni Filter (Tracce Song 1 - 8)                                           | FILL IN & BREAK []                    | 144            |
| 8      |                              | Impostazioni Filter (Tracce Song 9 - 16)                                          | FILL IN & BREAK [ -//-]               | 144            |
| 9      |                              | Impostazioni Effect Depth (Main)                                                  | VOCAL HARMONY [MIC SETUP]             | 144            |
| 10     |                              | Impostazioni Effect Depth (Main)                                                  | ENDING [I]                            | 144            |
| 11     |                              | Impostazioni Effect Depth (Accompaniment)                                         | ENDING [II]                           | 144            |
| 12     |                              | Impostazioni Effect Depth (Tracce Song 1 - 8)                                     | ENDING [III]                          | 144            |
| 13     |                              | Impostazioni Effect Depth (Tracce Song 9 - 16)                                    | FADE IN/OUT                           | 144            |
| 14     |                              | Impostazioni Effect Type                                                          | VOICE EFFECT [DSP(4-7)]               | 145            |
| 15     |                              | Impostazioni Effect Type (Microphone Sound)                                       | VOCAL HARMONY [DSP(8)]                | 145            |
| 16     |                              | Impostazioni Effect Parameter                                                     | VOICE EFFECT [SLOW/FAST]              | 145            |
| 17     |                              | Impostazioni Tune (Portamento Time)                                               |                                       | 144            |
| 18     |                              | Impostazioni Tune (Pitch Bend Range)                                              | PITCH BEND wheel                      | 144            |
| 19     |                              | Impostazioni Tune (Octave)                                                        | UPPER OCTAVE [+], [-]                 | 144            |
| 20     |                              | Impostazioni Tune (Tuning)                                                        | PART ON/OFF [R1]                      | 144            |
| 21     |                              | Impostazioni Tune (Tuning)                                                        | PART ON/OFF [R2]                      | 144            |
| 22     |                              | Impostazioni Tune (Tuning)                                                        | PART ON/OFF [R3]                      | 144            |
| 23     |                              | Impostazioni Tune (Tuning)                                                        |                                       | 144            |
| 24     |                              | Impostazioni Tune (Transpose)                                                     |                                       | 144            |
| 25     |                              | Impostazioni Master EQ                                                            |                                       | 147            |
| 26     |                              | Impostazioni Master EQ                                                            |                                       | 147            |
| 27     |                              | Impostazioni Master EQ                                                            |                                       | 14/            |
| 28     |                              | Selezione Voci                                                                    |                                       | 144            |
| 29     |                              |                                                                                   |                                       | 144            |
| 30     |                              |                                                                                   |                                       | 144            |
| 31     | Function                     | Impostazioni Line Out                                                             |                                       | 148            |
| 32     | Function                     | Naster Turning                                                                    |                                       | 158            |
| 33     |                              | Impostazioni modo Split Point/Eingoring                                           |                                       | 150            |
| 34     |                              | Impostazioni modo Split Point/Fingering                                           |                                       | 159            |
| 36     |                              | Impostazioni Foot Controllor Volumo                                               |                                       | 159            |
| 37     |                              | Assegnazione funzione Footswitch 1                                                | FOOTSWITCH 1                          | 160            |
| 38     |                              | Assegnazione funzione Footswitch 2                                                | FOOTSWITCH 2                          | 160            |
| 39     |                              | Impostazioni rotella Modulation                                                   |                                       | 161            |
| 40     |                              | Impostazione Initial Touch                                                        | VOICE EEEECT (TOUCH)                  | 162            |
| 40     |                              | Impostazione After Touch                                                          | VOICE EFFECT (SUSTAIN)                | 162            |
| 42     |                              | Transpose Assign                                                                  | TBANSPOSE [-]                         | 162            |
| 43     |                              | Impostazioni Registration                                                         | BEGISTRATION MEMORY [1] - [8]         | 163            |
| 44     |                              | Impostazioni Registration                                                         | BEGIST BANK [+] [-]                   | 163            |
| 45     |                              | Impostazione Registration Memory FreezeGroup                                      | [FREEZE]                              | 163            |
| 46     |                              | Impostazioni Voice Set (R1)                                                       | PART SELECT (R1)                      | 163            |
| 47     |                              | Impostazioni Voice Set (R2)                                                       | PART SELECT [R2]                      | 163            |
| 48     |                              | Impostazioni Voice Set (R3)                                                       | PART SELECT [R3]                      | 163            |
| 49     |                              | Impostazioni Voice Set (L)                                                        | PART SELECT [LEFT]                    | 163            |
| 50     |                              | Impostazioni Harmony/Echo                                                         | [HARMONY/ECHO]                        | 164            |
| 51     |                              | Impostazioni Video monitor                                                        | [DEMO]                                | 165            |
| 52     |                              | Impostazione Talk                                                                 | VOCAL HARMONY [TALK]                  | 165            |
| 53     |                              | Impostazioni AutoLoad                                                             | [FUNCTION]                            | 166            |
| 54     |                              | Display MIDI Bank & Program Change #                                              | VOICE [XG] - [CUSTOM VOICE]           | 166            |
| 55     |                              | Impostazione Metronome Volume per registraz.                                      | [DIGITAL RECORDING]                   | 166            |
| 56     |                              | Impostazioni Parameter Lock                                                       | [MEMORY]                              | 166            |
| 57     |                              | Impostazione Tap Count                                                            | TAP TEMPO                             | 166            |
| 58     |                              | Impostazione Auto Exit Time                                                       | PAGE CONTROL [BACK]                   | 167            |
| 59     |                              | Impostazioni Language                                                             | PAGE CONTROL [NEXT]                   | 167            |
| 60     | Style Manager                | Selezione Menu                                                                    | PRESET STYLE [8 BEAT] - [BALLROOM]    | 74             |
| 61     |                              | Caricamento Stile nella Flash ROM                                                 | FLASH STYLE [I] - [VIII]              | 74             |
| 62     | Style Selection              | Selezione Directory                                                               |                                       | 151            |
| 63     | Song Selection               | Selezione Directory                                                               | SONG DIRECTORY [I] - [V]              | 78             |
| 64     |                              | Selezione Directory                                                               |                                       | /8             |
| 65     | Multi Deal                   | Selezione Directory                                                               |                                       | /8             |
| 66     | wulti Pad                    | Impostazioni Repeat                                                               | MULTI PAD [1], [2], [3], [4]          | //             |
| 67     |                              | Impostazioni Unord Match                                                          | MULTI PAD BANK [+], [-]               | //             |
| 60     | DI3K/3031                    | Uaricariento Dati da Disco nella Flash ROM                                        |                                       | 152            |
| 70     |                              |                                                                                   |                                       | 1/5            |
| 70     | vocarnamony                  | Impostazioni Parameter                                                            |                                       | 81             |
| 70     | Music Databasa               | Picorea nol Music Detebace                                                        |                                       | <u>δ</u><br>07 |
| 72     | Recupero doll'impostazione a | li tempo di default por lo stilo solozionato                                      | Data dial                             | 21             |
| 7/     | Recupero dell'impostazione d | li tempo di default per lo sille selezionato                                      |                                       | -              |
| 75     | Recupero del display di defe | n tompo ui ueiduit per lo sille selezionalo<br>Ilt (visualizzato all'attivaziono) |                                       | + -            |
| 76     | Uscita dal modo Direct Acces | S                                                                                 | [DIRECT ACCESS]                       | -              |

I numeri a sinistra corrispondono a quelli riportati in "Pannello Frontale ...." a pag.10

| Pulsante/Controller | Nome LCD | Funzione                                                    | Vedi<br>pagg. |
|---------------------|----------|-------------------------------------------------------------|---------------|
|                     |          |                                                             |               |
| 1 POWER ON/OFF      | -        | Attiva/ disattiva lo strumento                              | 14            |
|                     |          |                                                             |               |
| 2 MASTER VOLUME     | -        | Regola il volume generale                                   | 14            |
|                     |          |                                                             |               |
| 3 PITCH BEND        | -        | Sposta verso l'alto/ basso l'intonazione delle note suonate | 59            |
|                     |          |                                                             |               |
| 4 MODULATION        | -        | Applica il vibrato alle note suonate sulla tastiera         | 59            |
|                     |          |                                                             |               |
| 5 SONG              |          |                                                             |               |
| [SONG PLAYER]       |          | Attiva/disattiva Song Player                                | 30            |
|                     |          |                                                             | 0.0           |

| [I] [V]         Seleziona una song         30, 78           [SONG SETUP]         Imposta il modo in cui la 9000Pro legge i dati di song         79 |              |                                                        |        |
|----------------------------------------------------------------------------------------------------|--------------|--------------------------------------------------------|--------|
| [SONG SETUP] Imposta il modo in cui la 9000Pro legge i dati di song 79                                                                             | [I] [V]      | Seleziona una song                                     | 30, 78 |
|                                                                                                    | [SONG SETUP] | Imposta il modo in cui la 9000Pro legge i dati di song | 79     |

| 6 STYLE & STYLE MANAGER |                           |                                                           |    |
|-------------------------|---------------------------|-----------------------------------------------------------|----|
| [AUTO ACCOMPANIMENT]    |                           | Attiva/disattiva l'Accompagnamento Automatico             | 20 |
| [8BEAT] [BALLROOM]      |                           | Seleziona uno stile preset                                | 20 |
|                         |                           |                                                           |    |
|                         | STYLE MANAGER             |                                                           |    |
|                         | LOAD STYLE INTO FLASH ROM | Carica dati di stile da disco nella Flash ROM interna     | 74 |
|                         | SAVE STYLE IN FLASH ROM   | Salva su disco dati di stile della Flash ROM interna      | 75 |
|                         | COPY STYLE IN FLASH ROM   | Copia dati di stile nella Flash ROM interna               | 75 |
|                         | DELETE STYLE IN FLASH ROM | Cancella dati di stile nella Flash ROM interna            | 75 |
|                         | SWAP STYLE IN FLASH ROM   | Scambia dati di stile nella Flash ROM interna             | 75 |
|                         | RENAME STYLE IN FLASH ROM | Rinomina un file di dati di stile nella Flash ROM interna | 75 |
|                         | DEFRAGMENT FLASH ROM      | Frammenta la Flash ROM interna                            | 75 |
| [I] [VIII]              |                           | Seleziona uno stile nella Flash ROM interna               | 55 |
| [DISK DIRECT]           |                           | Seleziona e suona uno stile su disco                      | 25 |

### 7 ACCOMPANIMENT CONTROL

| [INTRO]           | - | Suona le sezioni Intro dell'accompagnamento                                                      | 22     |
|-------------------|---|--------------------------------------------------------------------------------------------------|--------|
| [TAP TEMPO]       | - | Batte il tempo dell'accompagnamento                                                              | 23, 72 |
| [ENDING]          | - | Suona le sezioni Ending dell'accompagnamento                                                     | 22     |
| [FADE IN/OUT]     | _ | Produce fade-in e fade-out sfumati quando si avvia e si ferma un ac-<br>compagnamento o una song | 23, 72 |
| [MAIN VARIATION]  | _ | Suona le sezioni Main dell'Accompagnamento                                                       | 22     |
| [FILL IN & BREAK] | - | Suona le sezioni Fill in o Break                                                                 | 22     |
| [SYNC STOP]       | - | Attiva/disattiva Sync Stop                                                                       | 23, 73 |
| [SYNC START]      | - | Attiva/disattiva Sync Start                                                                      | 20     |
| [START/STOP]      | _ | Avvia/ferma l'accompagnamento                                                                    | 21     |

### 8 MENU

| 8 MENU      |                  |                                                                                     |     |
|-------------|------------------|-------------------------------------------------------------------------------------|-----|
| [DISK/SCSI] | LOAD FROM DISK   |                                                                                     |     |
|             | GROUP            | Carica uno specifico tipo di dati da disco                                          | 152 |
|             | INDIVIDUAL       | Carica un singolo dato da disco                                                     | 152 |
|             |                  |                                                                                     |     |
|             | SAVE TO DISK     | Salva i dati su un disco                                                            | 153 |
|             |                  |                                                                                     |     |
|             | COPY FILE/FD     |                                                                                     |     |
|             | COPY FILE        | Copia il file specificato di un disco su un altro disco                             | 154 |
|             | COPY FD          | Copia tutti i dati di un floppy disk su un altro disco                              | 154 |
|             |                  |                                                                                     |     |
|             | BACKUP/RESTORE   |                                                                                     |     |
|             | RESTORE          | Recupera i dati della Flash ROM                                                     | 154 |
|             | BACKUP           | Esegue un backup dei dati della Flash ROM                                           | 154 |
|             |                  |                                                                                     |     |
|             | CONVERTER        |                                                                                     |     |
|             | PSR-8000         | Coverte i file in formato PSR-8000 in file in formato 9000Pro                       | 155 |
|             | SMF SONG         | Converte il nome di sequenza/traccia del Meta Evento di un SMF nel nome del<br>file | 155 |
|             |                  |                                                                                     |     |
|             | EDIT FILE        |                                                                                     |     |
|             | RENAME           | Assegna un nome ad un file su disco                                                 | 155 |
|             | DELETE           | Cancella un file su disco                                                           | 155 |
|             |                  |                                                                                     |     |
|             | EDIT DIRECTORY   |                                                                                     |     |
|             | RENAME DIRECTORY | Assegna un nome ad una directory su disco                                           | 156 |
|             | DELETE DIRECTORY | Cancella una directory su disco                                                     | 156 |
|             | CREATE DIRECTORY | Crea una directory su un disco                                                      | 156 |
|             |                  |                                                                                     |     |
|             | FORMAT           | Formatta un disco                                                                   | 156 |
|             |                  | Controlla un disco                                                                  | 157 |

50

| Pulsante/Controller | Nome LCD                      | Funzione                                                                                                    | Vedi   |
|---------------------|-------------------------------|----------------------------------------------------------------------------------------------------|--------|
|                     |                               |                                                                                                    | pagg.  |
| 8 MENU              |                               |                                                                                                    |        |
| [FUNCTION]          | MASTER TUNE/SCALE TUNE        |                                                                                                    |        |
|                     | MASTER TUNE                   | Imposta l'intonazione generale della 9000Pro                                                                | 158    |
|                     | SCALE TUNE                    | Accorda ogni singola nota dell'ottava                                                                       | 158    |
|                     |                               |                                                                                                    |        |
|                     | SPLIT POINT/FINGERING         | langeste il suste delle testione che concre le coniesi delle socre                                          | 450    |
|                     | SPLIT POINT                   | destra e della mano sinistra                                                                                | 159    |
|                     | FINGERING                     | Seleziona il modo in cui gli accordi vengono suonati con la sinistra                                        | 159    |
|                     |                               |                                                                                                    |        |
|                     | CONTROLLER                    |                                                                                                    |        |
|                     |                               | Seleziona la funzione foot controller (pag. 13)                                                             | 159    |
|                     | PANEL CONTROLLER              | Seleziona la lunzione parlei controller (es. rotella Pitch Berld)                                           | 101    |
|                     | REGISTRATION/FREEZE/VOICE SET | 1                                                                                                    |        |
|                     | REGISTRATION                  | Assegna un nome ad ogni setup/banco Registration                                                            | 163    |
|                     | FREEZE                        | Specifica le impostazioni influenzate dalla funzione Freeze                                                 | 163    |
|                     | VOICE SET                     | (pag. 28)                                                                                                   | 162    |
|                     | VOICE SET                     | quando viene selezionata una nuova voce                                                                     | 103    |
|                     |                               |                                                                                                    |        |
|                     | HARMONY/ECHO                  | Impostazioni Harmony/Echo                                                                                   | 164    |
|                     | VIDEO OUT                     | Imposta le caratteristiche del display trasmesse ad una TV o moni-<br>tor collegati alla presa IVIDEO OLITI | 165    |
|                     | TALK SETTING                  | Imposta vari parametri che influenzano il suono del microfono guan-                                         | 165    |
|                     |                               | do é abilitato il pulsante [TALK]                                                                           |        |
|                     |                               | 7                                                                                                    |        |
|                     |                               |                                                                                                    | 400    |
|                     |                               | Imposta vari parametri<br>Imposta parametri relativi al tempo                                               | 160    |
|                     |                               | Seleziona la lingua del messaggi a display                                                                  | 45     |
| [MIDI]              |                               | Seleziona un template MIDI                                                                                  | 174    |
|                     |                               |                                                                                                    |        |
|                     | MFC10                         |                                                                                                    |        |
|                     | EASY SETUP                    | Seleziona un template delle impostazioni per l'MFC10                                                        | 178    |
|                     | FULL SETUP                    | Crea e memorizza un template delle impstazioni per l'MFC10                                                  | 179    |
|                     |                               | 7                                                                                                    |        |
|                     | SYSTEM                        | Imposta i parametri relativi al sistema MIDI                                                                | 175    |
|                     | TBANSMIT                      | Imposta il canale di trasmissione MIDI                                                                      | 175    |
|                     | RECEIVE                       | Imposta il canale di ricezione MIDI                                                                         | 176    |
|                     | ROOT                          | Imposta la fondamentale dell'accordo MIDI                                                                   | 177    |
|                     | CHORD DETECT                  | Imposta il riconoscimento di accordi MIDI                                                                   | 177    |
|                     | STORE                         | Memorizza come template le impostazioni MIDI                                                                | 177    |
|                     |                               | Transman Bistoriana usea Balta a il bassa                                                                   |        |
| 9 TRANSPUSE         |                               | Traspone l'intonazione verso l'alto o il basso                                                              | 61     |
| 10 DIGITAL STUDIO   |                               |                                                                                                    |        |
| [SOUND CREATOR]     | SAMPLING                      | Campiona i suoni da microfono o sorgente di linea                                                           | 40, 84 |
|                     | RECORDING                     | Registra un nuovo campione                                                                                  | 40, 86 |
|                     | TRIGGER LEVEL                 | Imposta il livello di Trigger per l'inizio del campionamento                                                | 84     |
|                     | PRE EFFECT                    | Imposta un massimo di tre effetti DSP da applicare alla sorgente                                            | 87     |
|                     | • STORE                       | Memorizza come voce Custom i dati campionati                                                                | 41     |
|                     | FILE IMPORT                   | Importa file Wave da disco                                                                                  | 87     |
|                     | • STORE                       | Memorizza come voce Custom i dati campionati                                                                | 41     |
|                     | EDIT                          | Edita un campione registrato/importato                                                                      | 88     |
|                     | WAVE CLEAR                    | Cancella dati Wave                                                                                          | 87     |
|                     |                               | 7                                                                                                    |        |
|                     |                               | _                                                                                                    |        |
|                     |                               | Edita vari dati relativi alla generazione sonora (es. Filter, EG)                                           | 93     |
|                     | • STORE/CLEAR                 | Operazioni di Naming/Storing/Clearing di dati di voci Custom                                                | 92     |
|                     | FULL EDIT                     |                                                                                                    |        |
|                     | • VOICE                       | Editing di vari parametri (es., Initial Touch Curve, Scale Curve)                                           | 94     |
|                     | • E1:WAVEFORM                 | Editing di vari parametri relativi alla forma d'onda                                                        | 95     |
|                     | • E2:EG                       | Editing di vari parametri relativi a EG (Envelope Generator)                                                | 96     |
|                     | • E3:FILTER                   | Editing di vari parametri relativi a Filter                                                                 | 97     |
|                     |                               | Editing di vari parametri relativi a LFO                                                                    | 98     |
|                     |                               | Euling ui vari parametri relativi a Voice Set                                                               | 99     |
|                     | - GIUNE/ULEAN                 | _ Operazioni ur manning/Storing/Cleaning ur dati ur voci Custom                                             | 92     |

| Pulsante/Controller | Nome LCD                     | Funzione                                                                                                    | Vedi  |
|---------------------|------------------------------|----------------------------------------------------------------------------------------------------|-------|
|                     |                              |                                                                                                    | pagg. |
| 10 DIGITAL STUDIO   |                              |                                                                                                    |       |
| ISOUND CREATORI     | PLUG-IN VOICE                | 7                                                                                                    |       |
|                     | VOICE EDIT                   | 1                                                                                                    |       |
|                     | BOARD VOICE                  | Seleziona una voce Board su cui é basato l'editing di una Voce Custom Plug-in                                                                                                    | 102   |
|                     | • E1: EG/VIB                 | Editing di vari parametri relativi alla generazione sonora (es. Filter, EG)                                                                                                    | 103   |
|                     | • E2: CTRL                   | Editing di vari parametri relativi alla generazione sonora (es. Initial Touch Sensitivity, etc)                                                                                       | 103   |
|                     | • E3: NATIVE PRM.            | Editing di vari parametri della scheda Plug-in.                                                                                                    | 104   |
|                     | VOICE SET                    | Editing di vari parametri di parte relativi al set voci                                                                                                    | 104   |
|                     | • STORE                      | Memorizza dati di Voce Custom Plug-in                                                                                                    | 101   |
|                     | NATIVE SYSTEM PARAMETER EDIT | Editing di vari parametri di sistema esclusivi della scheda Plug-in installata                                                                                                    | 105   |
|                     | VOICE EDIT ON COMPUTER       | Editing di vari parametri su un computer collegato alla 9000Pro.<br>L'editing della voce viene eseguito con uno speciale software Plug-<br>in dal programma XGworks (o XGworks lite). | 106   |
|                     | BOARD CUSTOM VOICE BACKUP    | Backup dei dati di voce Custom Board Custom dalla scheda instal-<br>lata alla Flash ROM.                                                                                              | 108   |
|                     |                              | 7                                                                                                    |       |
|                     |                              | Pogistra volocomento una cona conze impostazioni dettesiliste                                                                                                    | 26    |
|                     | CHORD STEP                   | Registra dati di accompagnamento con il metodo di Registrazione<br>Sten (simile a scrivere di accordi su una partitura)                                                               | 122   |
|                     | MULTI TBACK BECOBD           | Begistra indipendentemente sedici tracce di song                                                                                                    | 38    |
|                     | • TBACK                      | Imposta il metodo di registrazione                                                                                                    | 38    |
|                     | • RECORD                     | Avvia/ Ferma la registrazione                                                                                                    | 39    |
|                     | • EDIT                       | Editing di una song registrata (es. Quantize, Note Shift)                                                                                                    | 114   |
|                     | • SETUP                      | Editing dei dati di Setup (es. parametri Mixing Console)                                                                                                    | 115   |
|                     | SAVE/DELETE                  | Salva su disco la song registrata/Cancella una song su disco                                                                                                    | 39    |
|                     | • STEP REC                   | Registra una song con il metodo di registrazione Step (simile a scrivere le note su una partitura)                                                                                    | 116   |
|                     |                              |                                                                                                    |       |
|                     | STYLE CREATOR                |                                                                                                    |       |
|                     | EASY EDIT                    | Ricrea uno stile                                                                                                    | 129   |
|                     | STYLE ASSEMBLY               | Ricrea una specifica traccia di uno stile già creato                                                                                                    | 129   |
|                     | REVOICE                      | Modifica vari parametri                                                                                                    | 130   |
|                     | GROOVE & DYNAMICS            | Altera il tempo per ogni sezione, dinamica di note per ogni traccia                                                                                                    | 131   |
|                     | FULL EDIT                    | Crea uno stile registrando le note                                                                                                    | 132   |
|                     | • BASIC                      | Seleziona la sezione e la traccia da registrare, imposta tempo, bat-<br>tuta, etc.                                                                                                    | 132   |
|                     | • SET UP                     | Editing dei dati di Setup (voce, etc.)                                                                                                    | 134   |
|                     | • EDIT                       | Editing di vari parametri (Quantize, etc.)                                                                                                    | 134   |
|                     | STORE/CLEAR                  | Memorizza su Flash ROM i dati di stile creati o cancella i dati di stile creati                                                                                                    | 128   |
|                     | • PARA.EDIT                  | Editing di vari parametri relativi al formato Style File Format                                                                                                    | 135   |
|                     | STEP REC                     | Registra uno stile con il metodo di registrazione Step (simile a scrivere le note su una partitura)                                                                                   | 140   |
|                     | NEW STYLE ASSEMBLY           | Crea un nuovo stile                                                                                                    | 129   |
|                     | MULTI PAD CREATOR            | 1                                                                                                    |       |
|                     | RECORDING                    | Registrazione di Multi Pad                                                                                                    | 142   |
|                     | STEP REC                     | Registrazione Step di Multi Pad                                                                                                    | 143   |
|                     | CLEAR                        | Cancella i dati Multi Pad registrati                                                                                                    | 142   |
|                     | COPY                         | Copia i dati Multi Pad registrati                                                                                                    | 142   |
|                     | REPEAT                       | Attiva/disattiva Repeat                                                                                                    | 142   |
|                     | CHORD MATCH                  | Attiva/disattiva Chord Match                                                                                                    | 142   |
| [MIXING CONSOLE]    | VOL/EQ                       | Regola Volume, Pan e EQ high/low per ogni parte                                                                                                    | 145   |
|                     | FILT                         | Regola contenuto Armonico e Brillantezza per ogni parte                                                                                                    | 145   |
|                     | EFF DEPTH                    | Regola profondità dell'effetto (Reverb, Chorus, DSP) per ogni parte                                                                                                    | 145   |
|                     | EFF TYPE                     | Imposta tipo/parametro di effetto per ogni blocco                                                                                                    | 146   |
|                     | TUNE                         | Regola i parametri relativi all'intonazione (Pitch Bend range, Porta-<br>mento time) per ogni parte                                                                                   | 145   |
|                     | M.EQ                         | Regola il tono generale della 9000Pro, in cinque bande di frequenza                                                                                                    | 147   |
|                     | VOICE                        | Modifica la voce per ogni parte                                                                                                    | 145   |
|                     |                              | Modifica l'impostazione Line out per inviare l'uscita di ogni parte alle<br>prese LINE OUT                                                                                            | 148   |

| 11 MULTI PAD      |             |                                                           |        |
|-------------------|-------------|-----------------------------------------------------------|--------|
| [M.PAD BANK 1~60] |             | Seleziona un banco Multi Pad                              | 34, 77 |
| [BANK VIEW]       | REPEAT      | Attiva/disattiva Repeat                                   | 77     |
|                   | CHORD MATCH | Attiva/disattiva Chord Match                              | 77     |
| [STOP]            |             | Ferma la riproduzione del Multi Pad                       | 34     |
| [1] [4]           |             | Suona i Multi Pad                                         | 34     |
|                   |             |                                                           |        |
| 12 Data dial      |             | Modifica il tempo di riproduzione di song/accompagnamento | 44, 72 |

52

| Pulsante/Controller            | Nome LCD                    | Funzione                                                                  | Vedi    |
|--------------------------------|-----------------------------|---------------------------------------------------------------------------|---------|
|                                |                             |                                                                           | pagg.   |
| 13 DEMO                        |                             |                                                                           |         |
| [DEMO]                         | 9000Pro DEMO                | Selezione/ riproduzione di demo song                                      | 56      |
|                                |                             |                                                                           |         |
| 14 VOICE EFFECT                |                             |                                                                           | 05.00   |
|                                | -                           | Attiva/disattiva Iouch response                                           | 35, 60  |
|                                |                             | Attiva/disattiva Sustain                                                  | 35,60   |
| [BSI (4-7)]<br>[SLOW/FAST]     |                             | Imposta su SLOW o FAST le variazioni dell'effetto DSP della voce          | 35, 60  |
|                                |                             | per la parte selezionata                                                  | ,       |
| [HARMONY/ECHO]                 | -                           | Attiva/disattiva Harmony/Echo                                             | 35, 60  |
| [POLY/MONO]                    | -                           | Imposta su Poly o Mono la voce della parte selezionata                    | 35, 60  |
| 15 MUSIC DATABASE              |                             |                                                                           |         |
| IMUSIC DATABASE1               | MUSIC DATABASE              | Seleziona/cerca/crea un Music Database                                    | 26.76   |
| []                             |                             |                                                                           | ,       |
| 16 ONE TOUCH SETTING           |                             |                                                                           |         |
| [1], [2], [3], [4]             | -                           | Richiama varie impostazioni di pannello adatte allo stile selezionato     | 24, 73  |
|                                | -                           |                                                                           |         |
| 17 REGISTRATION MEMORY         |                             |                                                                           |         |
|                                | -                           | Attivo/dipottivo lo funziono Eropzo                                       | 28      |
| [FREEZE]<br>[BEGIST BANK 1~64] |                             | Seleziona un banco Begistration                                           | 20      |
|                                |                             |                                                                           | 20      |
| 18 MEMORY                      |                             |                                                                           |         |
| [MEMORY]                       | -                           | Memorizza varie impostazioni di pannello nella Registration Memo-         | 28, 73  |
|                                |                             | ry/One Touch Setting                                                      |         |
|                                |                             |                                                                           |         |
| IPIANO1 ISYNTHESIZEB1          | _                           | Seleziona le voci preset originali della 9000Pro                          | 16      |
| [PERCUSSION]                   | _                           | Seleziona le voci precessive ed i drum kit preset originali della 9000Pro | 58      |
| [XG]                           | _                           | Seleziona le voci XG preset                                               | 58      |
| [ORGAN FLUTES]                 | -                           | Selezione/editing di Organ Flutes                                         | 62      |
| [CUSTOM VOICE]                 | -                           | Seleziona le voci Custom                                                  | 92      |
|                                | _                           |                                                                           |         |
| 20 PLUG-IN VOICE               |                             |                                                                           |         |
|                                | -                           | Seleziona la scheda Plug-in installata nello Slot 1                       | 43      |
|                                |                             | Seleziona la scrieda Plug-in Installata riello Slot 2                     | 43      |
| [1]~[X]                        | PLUG-IN MANAGER             |                                                                           | 40      |
|                                | LOAD PLUG-IN CUSTOM VOICE   | Carica dati di voce Plug-in da disco nella Flash ROM interna              | 66      |
|                                | SAVE PLUG-IN CUSTOM VOICE   | Salva su disco i dati di voce Plug-in della Flash ROM interna             | 68      |
|                                | DELETE PLUG-IN CUSTOM VOICE | Cancella dati di voce Plug-in della Flash ROM interna                     | 68      |
|                                | PLUG-IN SETTING             | Imposta vari parametri relativi alla scheda Plug-in                       | 69      |
| [BOARD VOICE]                  | -                           | Seleziona le voci Board Preset/Custom                                     | 43, 100 |
|                                |                             |                                                                           |         |
| LEET RIGHT 11 (RIGHT 2)        |                             | Seleziona una parte per le assegnazioni della voce                        | 57      |
| [RIGHT 3]                      | _                           | Seleziona una parte per le assegnazioni della voce                        | 57      |
|                                |                             |                                                                           |         |
| 22 PART ON/OFF                 |                             |                                                                           |         |
| [LEFT HOLD]                    | -                           | Attiva/disattiva la funzione Left Hold                                    | 61      |
|                                | -                           | Attiva/disattiva la parte LEFI                                            | 57      |
|                                |                             |                                                                           | 57      |
| [RIGHT 3]                      |                             | Attiva/disattiva la parte RIGHT 3                                         | 57      |
| []                             |                             |                                                                           |         |
| 23 UPPER OCTAVE                |                             |                                                                           |         |
| [-], [+]                       | -                           | Traspone di un'ottava sopra o sotto le parti Upper (RIGHT1~3)             | 18      |
|                                |                             |                                                                           |         |
| 24 VOCAL HARMONY               |                             |                                                                           |         |
|                                | -                           | HICHIAMA IE IMPOSTAZIONI I AIK RELATIVE AI SUONO DEI MICROTONO            | 80      |
|                                | -                           | Attiva/disattiva / effetto DSP(8) per Il suono del microtono              | 80      |
|                                |                             | Seleziona/produce l'effetto Vocal Harmony                                 | 81      |
| IMIC SETUP1                    | 3 BAND EQ                   | Regola il guadagno di ogni banda per il suono del microfono               | 82      |
| [                              | NOISE GATE                  | Produce un gain di ingresso guando il seanale in ingresso dal mi-         | 82      |
|                                |                             | crofono scende al di sotto di un livello specificato                      |         |
|                                | COMPRESSOR                  | Comprime l'uscita quando il segnale in ingresso dal microfono ec-         | 82      |
|                                | VOCAL HARMONY               | Determina il modo in cui viene controllata Vocal Harmony                  | 82      |
|                                | MIC                         | Determina il modo in cui viene controllato il suono del microfono         | 83      |

La 9000Pro dispone di tre memorie differenti che consentono di memorizzare i propri dati originali: Flash ROM, RAM e Disk.

### Flash ROM

La 9000Pro incorpora una speciale memoria ROM che, diversamente dalle normali ROM, può essere riprogrammata e vi consente quindi di memorizzare i dati creati. Il contenuto della Flash ROM é conservato anche alla disattivazione dello strumento.

#### RAM

E' la normale memoria user interna della 9000Pro. Per necessità di campionamento, questa memoria può essere espansa fino a 65MB grazie a moduli SIMM opzionali. Alla disattivazione tutti i dati contenuti nella memoria RAM andranno perduti. Memorizzate sempre su Flash ROM o su disco i dati più importanti della RAM.

#### Oisk

La 9000Pro vi consente anche di memorizzare i vostri dati su floppy disk, hard disk opzionali o unità SCSI esterne opzionali, come hard disk o unità di storaggio removibili.

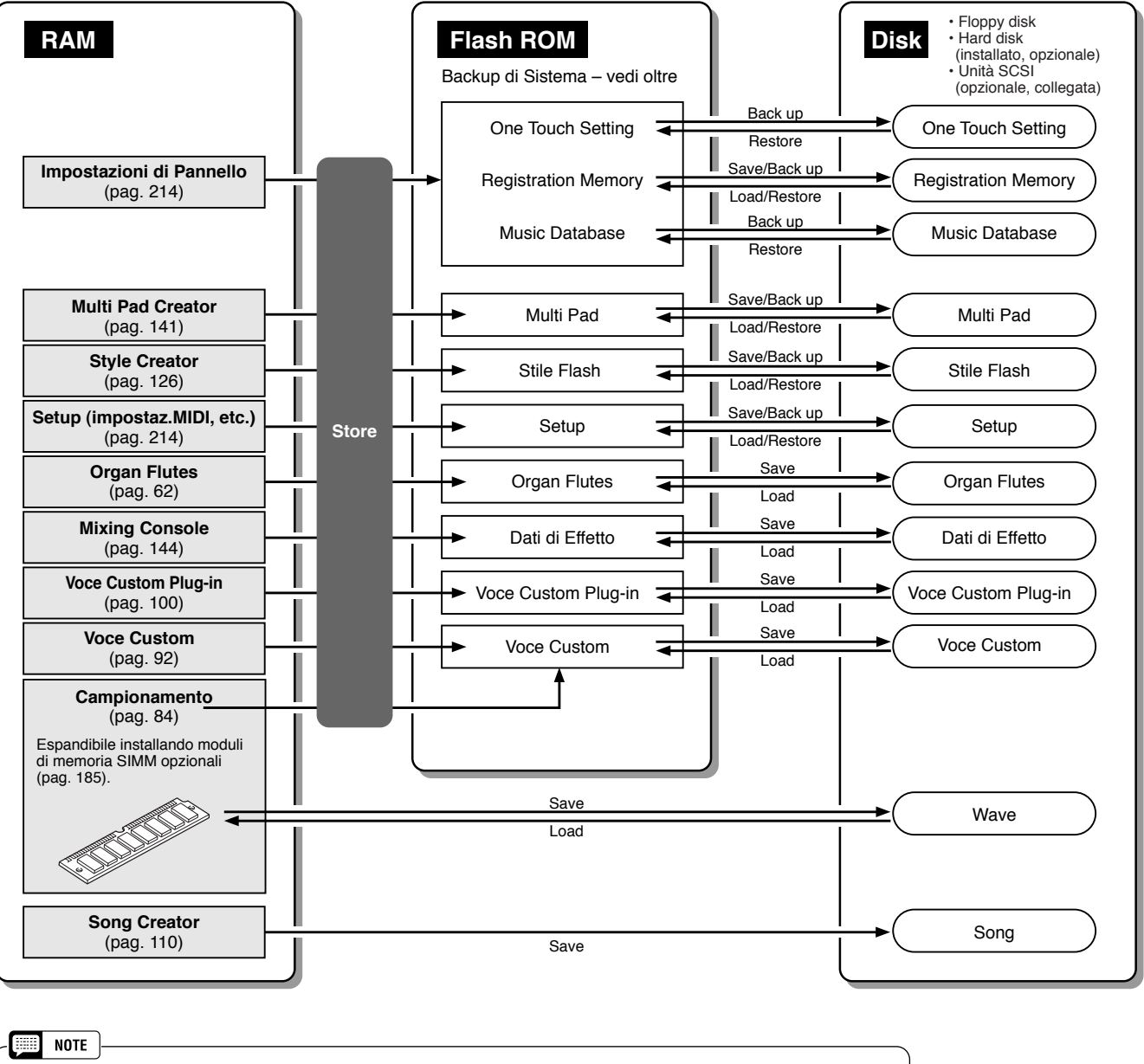

Memorizzando i vostri dati originali sulla Flash ROM cancellerete i corrispondenti dati della fabbrica in essa programmati (nelle corrispondenti locazioni numeriche). Vengono influenzati i seguenti tipi di dati:

- One Touch Setting Multi Pad
  - Flash Style
- **Registration Memory**  Music Database Setup

Se avete cancellato i dati originali della fabbrica, potete usare la funzione Restore (pag.154) per caricarne una copia dai dischi in dotazione (pag. 6).

## Circa il Backup di Sistema

E' possibile conservare nella Flash ROM importanti informazioni circa le attuali impostazioni della 9000Pro, come numero di stile selezionato, impostazione del punto di Split, modo fingering ed impostazioni relative al MIDI. Per fare ciò, premete il pulsante con l'icona di nota da 1/4 ( seguite le istruzioni a video.

L'elenco completo dei parametri di backup di sistema é riportato a pag. 214. Per riportare i parametri di backup di sistema alle impostazioni originali, attivate lo strumento tenendo premuto simultaneamente il pulsante [DEMO].

| Pulsante LCD<br>[System Backup] | -(6  | i<br>Balax       | суEP  |             | <sup>віднт</sup><br>Live | ₁<br>! Gra    | nd ⊪         | R1  |
|---------------------------------|------|------------------|-------|-------------|--------------------------|---------------|--------------|-----|
|                                 |      | SONG             |       |             | Live                     | ²<br>! Str    | s            | R2  |
|                                 |      | STYLE<br>Hear    | t Bea | at          | RIGHT<br>Coo             | 3<br>! Ors    | an           | RJ  |
|                                 |      | (" <b>"</b> " F# | 2 /G2 | <u>a</u> )( | L48) (¶                  | <b>D•0</b> ): | <b>III</b> 0 | Ĵ.  |
|                                 |      |                  |       | HAIN V      | OLUME                    |               |              |     |
|                                 | 0    | 0                | 0     | 0           | 0                        | 0             | 0            | 0   |
|                                 | 78   | 82               | 82    | 100         | 100                      | 100           | 100          | 70  |
|                                 |      |                  | ÷     |             |                          |               |              | ے۔  |
|                                 |      |                  |       |             |                          |               |              |     |
|                                 | SONG | ACMP             | H.PAD | LEFT        | R1                       | R2            | R3           | MIC |

## ■ Circa i Dati Style (di stile)

Questo diagramma illustra la relazione tra i dati style contenuti nei diversi tipi di memoria. Oltre alla normale memoria, la 9000Pro dispone di una speciale memoria Flash ROM che, diversamente dalle altre ROM, può essere riprogrammata, consentendovi così di memorizzare i vostri dati originali. Nella Flash ROM sono stati caricati numerosi stili pre-programmati, detti "Flash Styles" ovvero "Stili Flash".

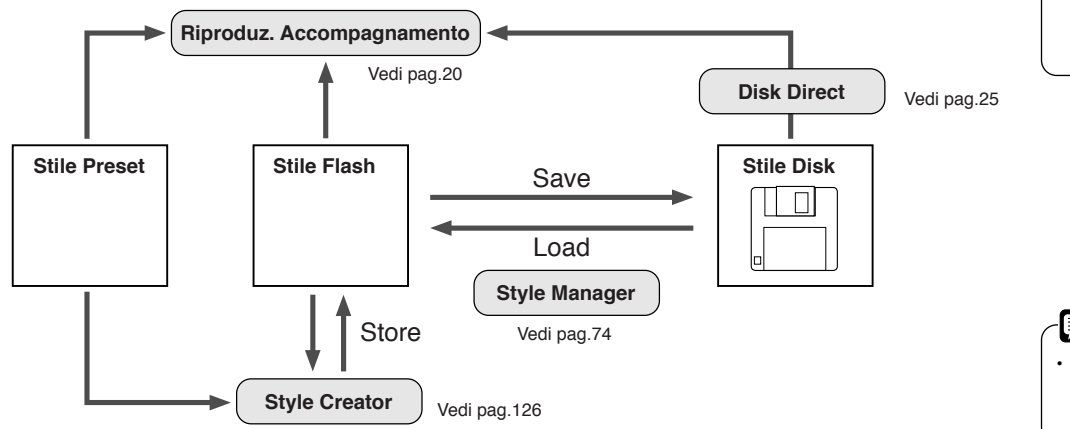

#### NOTE Quando usate le unità di memoria, ricordate quanto seque

.....

- I file di song possono essere riprodotti senza caricare i dati nella Flash ROM o nella memoria interna (RAM)
- I file di stile possono essere riprodotti dalla Flash ROM dopo che i dati sono stati caricati dal disco nella Flash ROM. Possono essere riprodotti anche direttamente da disco usando la funzione Disk Direct (pag.25).
- · Per salvare/caricare dati diversi dai dati style, tra disco e Flash ROM, usate la funzione Disk/SCSI (pag.150). Il salvataggio/caricamento di dati style viene eseguito con le funzioni Style Manager (pag.74)
- I dati One Touch Setting possono essere salvati/caricati con lo stile Flash ma non possono essere salvati/caricati separatamente dallo stile stesso.
- I dati Music Database possono essere caricati con i dati Disk Style. In realtà i dati One Touch Setting programmati con i dati Disk Style vengono caricati come Music Database. Questi ultimi non possono essere salvati/caricati separatamente.

NOTE

Memorizzando i vostri dati di stile sulla Flash ROM si cancellano i dati originali della fabbrica presenti alle locazioni corrispondenti. Se avete cancellato i dati della fabbrica, usate la funzione Restore (pag.154) per caricarne la copia contenuta sui dischi in dotazione (pag. 6).

| - | ļ   | NOTE       |                    |
|---|-----|------------|--------------------|
| • | ١d  | ati Flash  | n Style possono    |
|   | ess | ere cari   | cati/salvati con o |
|   | ser | nza i rela | tivi setup di OTS. |
|   |     |            |                    |

Gli stili preset sono memorizzati nella normale ROM. Essi sono permanenti e non possono essere riprogrammati. E' possibile utilizzarli però come base per creare i propri stili originali, usando la funzione Style Creator (pag.126). Usate le funzioni Style Manager (pag.74) per eseguire i backup ed organizzare i vostri dati di stile.

Gli stili su disco possono essere riprodotti in due modi: 1) caricando i dati di stile nella Flash ROM e riproducendoli come uno stile Flash, oppure 2) riproducendoli direttamente da disco, usando la funzione Disk Direct (pag.25).

## Circa i Dati di Voce Plug-in

Vedi pag. 64.

# Dimostrazione

La 9000Pro é stata programmata con varie song dimostrative che danno prova delle sofisticate capacità dello strumento. Le song possono essere riprodotte singolarmente o nella loro totalità, nella normale sequenza o in ordine casuale.

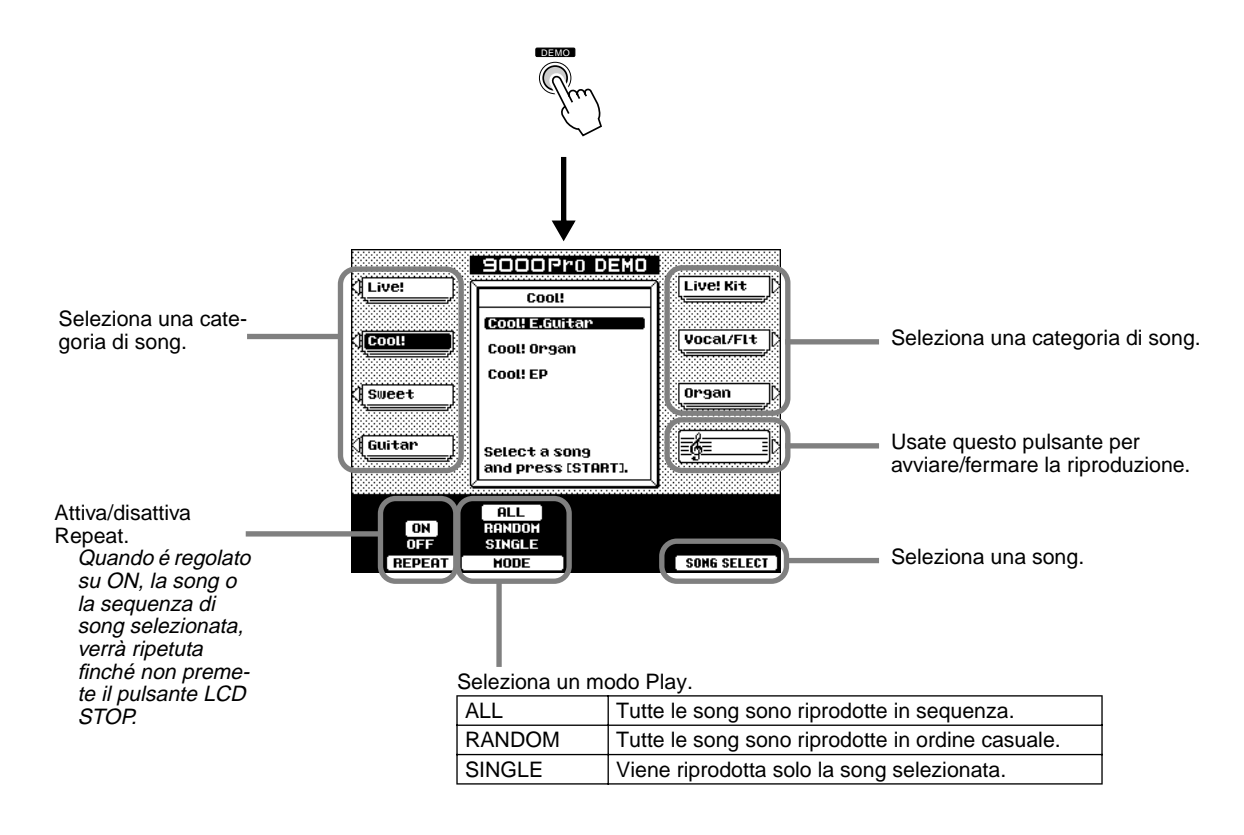

Quando avete terminato l'ascolto delle demo song, premete il pulsante [**DEMO**] o il pulsante [**EXIT**] per uscire dal modo demo e tornare al display del normale modo play.

56

La 9000Pro incorpora svariate voci strumentali. Provate le diverse voci disponibili facendo riferimento all'elenco voci riportato in fondo al manuale (pag.192).

Voce R1

Voce R1 + R2

Voce R1 + R2+ R3

→ Voce R1, R2, R3

(superiore-Upper)

Voce R1, R2, R3

(superiore-Upper)

Punto di Split 4

Punto di Split

Voce L <

(inferiore-Lower)

Sezione Auto Accompaniment

(inferiore-Lower)

Per informazioni base circa la selezione delle voci, fate riferimento a pag.16 della "Guida Rapida".

## Parti: Right1, Right2, Right3 e Left

La 9000Pro vi consente di selezionare singolarmente e suonare fino a quattro parti simultanee. Ad ogni parte é possibile assegnare varie voci.

## Funzioni della Tastiera

VOC

Come già accennato, la tastiera della 9000Pro può suonare tre voci diverse. Ecco un breve sunto dei vari modi di suonare le voci.

- Suonare una singola voce
- Suonare due voci in layer
- Suonare tre voci in layer
- Suonare voci diverse con la mano sinistra e la mano destra
- Suonare un accordo ٠ con la mano sinistra pag. 20.

Ad ogni tasto corrisponde il nome di una nota; es. il tasto più basso (sinistra) corrisponde a E0 (Mi0) e quello più alto (destra) a G6 (Sol6).

## Selezione della Parte

E' possibile selezionare la voce desiderata per la parte attualmente selezionata. Per selezionare la parte, premete il pulsante [PART SELECT] corrispondente. Se desiderate attivare solo una parte specifica, premete il pulsante LCD corrispondente sul display main (principale).

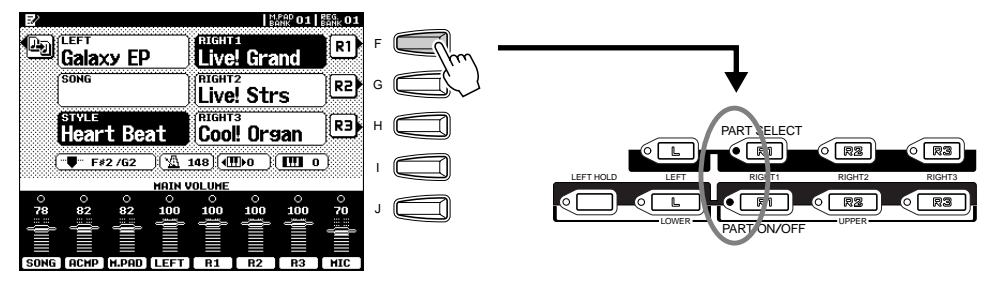

( R3

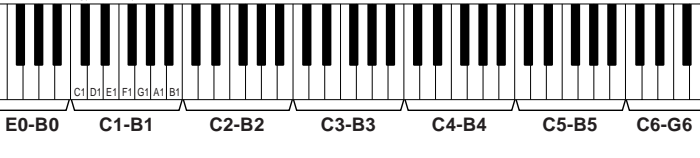

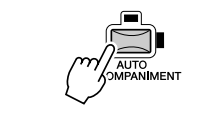

PART SELECT

R1

RZ

R1

RI

81

• 🕅

6 L

83

(RZ)

• R3

Guida Rapida pag.16

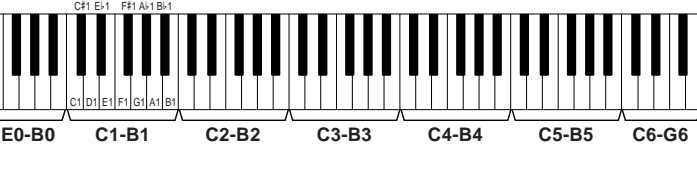

## Voci

La 9000Pro incorpora numerose categorie voci: le voci originali preset, i kit percussivi, le voci XG, le voci Organ Flutes e le voci Custom. Oltre a ciò é possibile espandere il numero di voci disponibili, installando nella 9000Pro schede Plug-in opzionali.

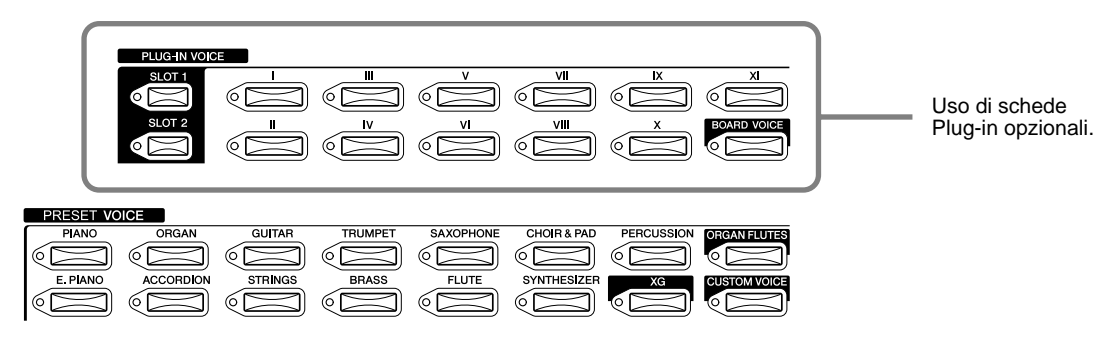

### Voci Preset

Le voci Preset sono state registrate e programmate esclusivamente per la 9000Pro.

- Percussioni da Tastiera...Quando viene selezionata la voce di un Drum Kit o di un kit SFX del gruppo [PERCUSSION] é possibile suonare 28 diversi strumenti percussivi o suoni SFX (effetti sonori) dalla tastiera. Gli strumenti percussivi suonati dai vari tasti sono indicati dai simboli riportati sotto i tasti stessi. Alcuni strumenti dei drum kit suonano in modo diverso anche se hanno lo stesso nome, mentre altri sono praticamente uguali. Per l'elenco completo delle assegnazioni di Drum Kit e SFX Kit, fate riferimento a pag.200. Voci XG ..... . Il formato XG Yamaha é un'integrazione al formato GM (General MIDI) System Level 1. Offre un maggior numero di voci e di controlli espressivi nonché una grande varietà di effetti. XG garantisce inoltre la compatibilità con gli strumenti ed il software di prossima produzione. Per richiamare il display della voce XG della categoria corrispondente, premete il pulsante [XG] tenendo premuto simultaneamente il pulsante VOICE desiderato. • Voci Organ Flutes ...... Vedi pag. 62. • Voci Custom ......Vedi pag. 92.
- Le funzioni Transpose, Tune, Sustain, Left Hold e Modulation non influenzano le voci di Drum Kit e SFX Kit.

Voci Plug-in

Questo gruppo di voci é disponibile solo quando é installata una scheda Plug-in opzionale. Per maggiori informazioni, fate riferimento a pag.64.

## Polifonia Massima

La polifonia massima della 9000Pro é di 126 note. Poiché l'accompagnamento automatico utilizza un certo numero di note, la piena polifonia di 126 note non sarà disponibile quando utilizzerete questa funzione. Lo stesso avviene quando si utilizzano le Voci R1, R2, R3, L, i Multi Pad e le funzioni Song. Se viene superata la polifonia massima, le note vengono suonate in base alla priorità dell'ultima nota.

Se é stata installata una scheda Plug-in opzionale, la polifonia della scheda aumenta quella disponibile per tutta la 9000Pro.

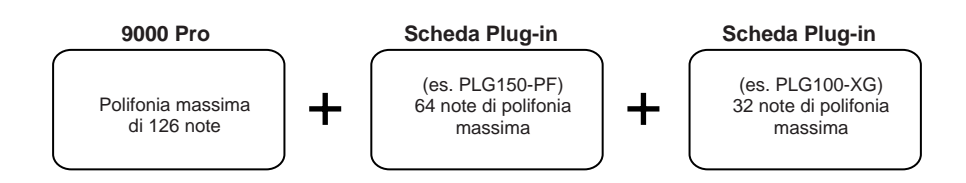

## **Rotella PITCH BEND & Rotella MODULATION**

Ruotando la rotella di **PITCH BEND** della 9000Pro verso l'alto, cioé in direzione opposta a voci, potete alzare l'intonazione delle note suonate sulla tastiera mentre ruotandola verso il basso, cioé verso di voi, potete abbassarla. La rotella di **PITCH BEND** é autocentrante, cioé quando viene rilasciata torna sempre in posizione centrale (intonazione normale).

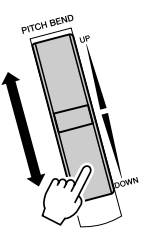

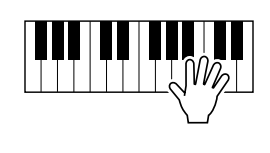

• E' possibile modificare l'esten-

sione massima di pitch bend (vedi pag.145).

Voci=

La funzione Modulation applica un effetto di vibrato alle note suonate sulla tastiera. Spostando la rotella **MODULATION** verso di voi si riduce al minimo la profondità dell'effetto, mentre ruotandola in direzione opposta a voi si ottiene l'effetto massimo. Con molte voci Plug-in, muovendo la rotella MODULATION potrete controllare vari altri parametri (es. filtro, etc.). Vedi pag.103.

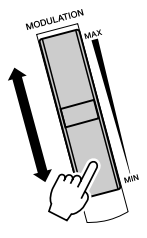

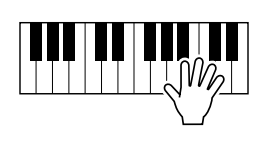

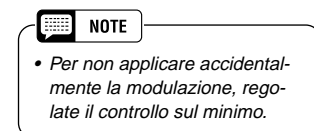

## **Effetti Voice**

I pulsanti [VOICE EFFECT] attivano (spia illuminata) o disattivano (spia spenta) gli effetti corrispondenti.

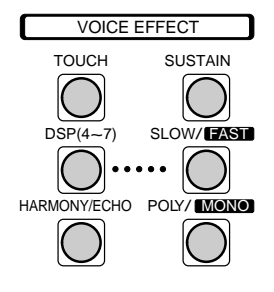

### Touch

La tastiera della 9000Pro é dotata di una funzione "touch response" (risposta al tocco) che consente di controllare in modo dinamico ed espressivo il livello delle voci in base alla forza con cui viene suonata la tastiera, proprio come avviene sui normali strumenti acustici.

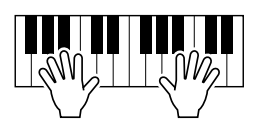

Due tipi di tocco sulla tastiera influenzano questa funzione: Initial Touch e After Touch.

- Initial Touch ..... Grazie a questa funzione la 9000Pro "sente" la forza con cui suonate i tasti e la utilizza per influenzare il suono in vari modi, a seconda della voce selezionata. Ciò vi consente di suonare con maggiore espressività e di aggiungere effetti diversi utilizzando la vostra tecnica esecutiva.
- After Touch ...... Grazie a questa funzione la 9000Pro, sfruttando la pressione applicata ai tasti, consente interventi che influenzano il suono in vari modi, in relazione alla voce selezionata. Ciò vi consente di suonare con maggiore espressività e di aggiungere effetti diversi utilizzando la vostra tecnica esecutiva.

### Sustain

Quando é attivo il Sustain, tutte le note suonate sulla tastiera (ad eccezione della parte Left, sinistra) hanno un sustain più lungo.

Il livello di Sustain può essere regolato usando la funzione Custom Voice Creator (pag.99).

#### DSP (4~7) e Slow/Fast

Grazie agli effetti digitali incorporati, la 9000Pro vi consente di aggiungere spazialità e profondità alla vostra esecuzione in vari modi, ad esempio utilizzando un riverbero che simuli la performance in una grande sala da concerto.

- I pulsanti DSP (4~7) attivano/disattivano i singoli effetti per le parti Right 1 (DSP4), Right 2 (DSP5), Right 3 (DSP6) e Left (DSP7).
- Il pulsante [SLOW/FAST] seleziona le variazioni dell'effetto DSP. Ad esempio vi consente di modificare la velocità di rotazione (slow/fast) dell'effetto di rotary speaker.

### Harmony/Echo

Vedi pagg. 35 e 164.

#### Poly/Mono

Determina se la voce della parte viene suonata in monofonia (una nota per volta) o in polifonia (fino a 126 note simultaneamente). Quando é regolato su "MONO" é possibile applicare l'effetto Portamento (a seconda della voce selezionata) suonando i legati. Il grado di effetto di Portamento applicato varia a seconda della voce. Il Tempo di Portamento (time) può essere regolato usando Mixing Console (pag.145).

### NOTE

- Per informazioni circa la selezione del tipo di effetto DSP o le impostazioni dei parametri, vedi pag. 146.
- Per informazioni circa il collegamento dei blocchi effetti, fate riferimento a pag.147.

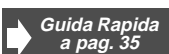

## Altre Funzioni della Tastiera

### Left Hold

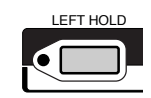

Questa funzione "tiene" la voce della parte sinistra (Left) anche quando rilasciate i tasti. Le voci prive di decadimento, come gli archi, sono tenute in modo continuo mentre le voci con decadimento, come il pianoforte, decadono più lentamente (come se aveste premuto il pedale sustain). Questa funzione é molto efficace in abbinamento all'accompagnamento automatico. Ad esempio, se suonate e rilasciate un accordo nella sezione Auto Accompaniment della tastiera (con la parte Left e la voce Left impostate su Strings), la parte degli archi (strings) viene sostenuta, aggiungendo una naturale ricchezza al suono dell'accompagnamento.

#### Transpose (trasposizione)

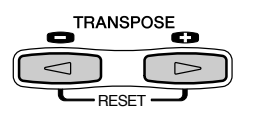

Questa funzione consente di trasporre verso l'alto o verso il basso di +/- 2 ottave (in unità di semitoni) l'intonazione della 9000Pro. Sono disponibili tre metodi di trasposizione (Keyboard, Song e Master); selezionate il metodo desiderato usando il display Function (pag. 162) e usate il pulsante [TRANSPOSE] per modificare il valore.

#### Keyboard

I pulsanti [TRANSPOSE] influenzano l'intonazione del suono della tastiera, dell'accompagnamento e dei Multi Pad per i quali é stato attivato Chord Match. Ricordate che la trasposizione viene applicata a partire dalla nota successiva suonata (o accordo di accompagnamento) dopo che é stato premuto uno dei pulsanti [TRANSPOSE]. • Song

I pulsanti [TRANSPOSE] influenzano solo la riproduzione della song.

• Master

I pulsanti [TRANSPOSE] influenzano tutta l'intonazione della 9000Pro.

L'intonazione normale (valore di trasposizione "0") può essere richiamata in qualsiasi momento premendo entrambi i pulsanti [◀] e [▶] simultaneamente. La trasposizione può essere regolata dal display Mixing Console (pag. 145).

### Octave Change

Vedi Guida Rapida a pag. 18.

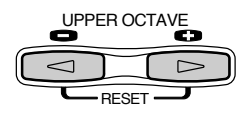

Oltre alle numerose voci di organo disponibili nella categoria voci [ORGAN], la 9000Pro dispone anche di una voce ORGAN FLUTES assegnabile alla parte attualmente selezionata ed editabile premendo il pulsante VOICE [ORGAN FLUTES].

## Procedura Base

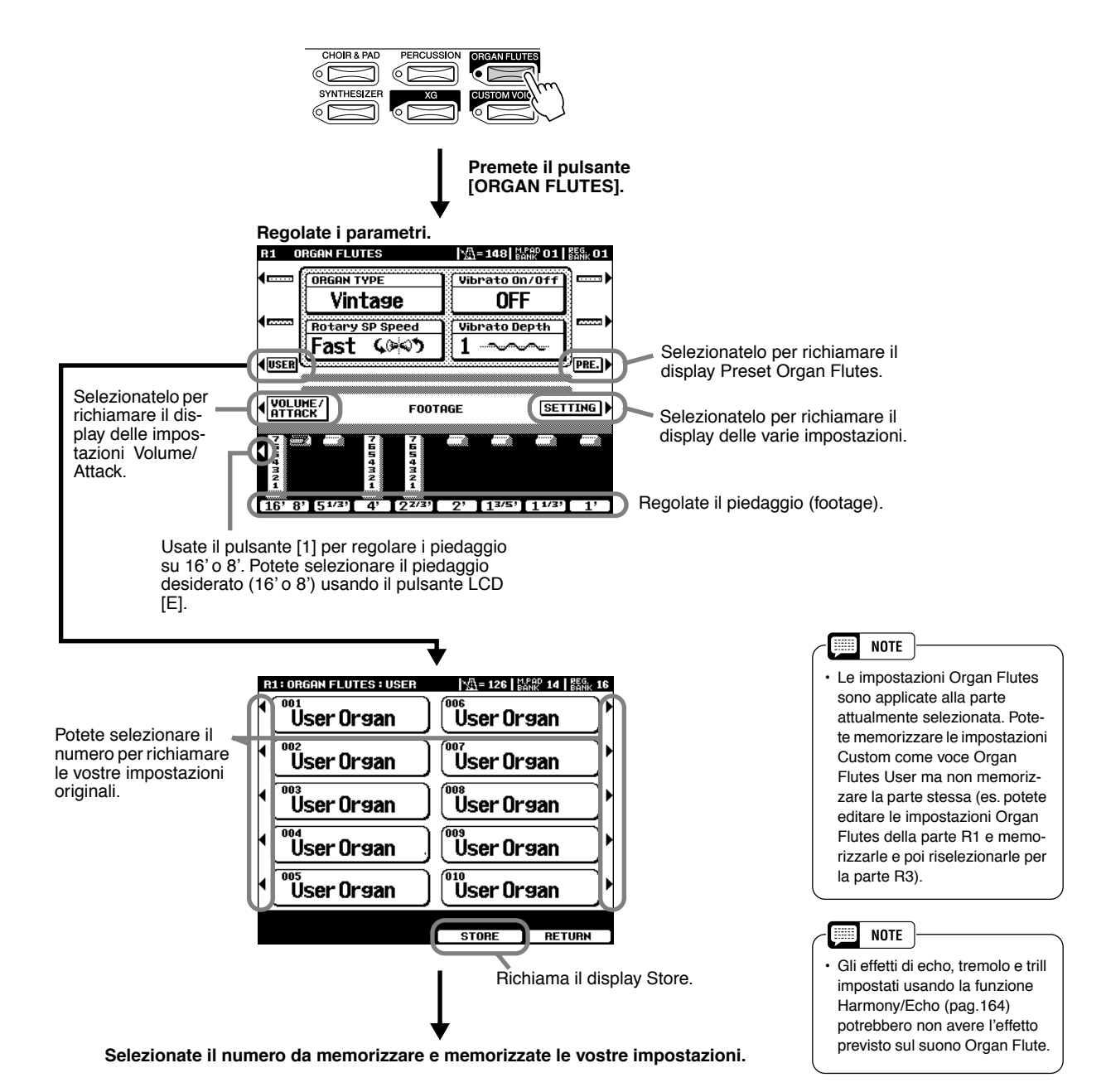

## Parametri

| Organ Type      | Specifica il tipo di generazione sonora di organo da simulare: Sine o Vintage.                                                                                                    |
|-----------------|----------------------------------------------------------------------------------------------------|
| Rotary SP Speed | Il pulsante LCD Rotary SP Speed alterna tra le velocità slow (lenta) e fast (rapida) del rotary speaker quando questo effetto é selezionato per Organ Flutes (vedi "DSP Type" di seguito) ed il pulsante VOICE EFFECT [DSP(4-7)] é attivo (il pulsante LCD Rotary SP Speed funziona come il pulsante VOICE EFFECT [DSP SLOW/FAST]). |
| Vibrato On/Off  | Questo pulsante LCD attiva/ disattiva alternativamente l'effetto di vibrato per la voce<br>Organ Flutes.                                                                                                    |
| Vibrato Depth   | Può essere impostato su tre diversi livelli usando il pulsante LCD Vibrato Depth . Il pul-<br>sante seleziona in sequenza i valori di "1", "2", o "3".                                                                                                    |

| Footage                                                 |  | Le impostazioni footage (piedaggio) determinano il suono di base di organ flutes.<br>Il termine "footage" si riferisce alla generazione sonora dei tradizionali organi a cann<br>in cui il suono viene prodotto da canne di lunghezza diversa (misurata in piedi-feet). Pi<br>lunga é la canna e più bassa é l'intonazione del suono; quindi un'impostazione di 16<br>determina la componente più bassa della voce mentre un'impostazione di 1' determin<br>la sua componente più alta. Maggiore é il valore di questa impostazione e maggiore<br>il volume del piedaggio corrispondente. Mixando vari volumi di piedaggio potrete crear<br>suoni di organo estremamente personali. |  |
|---------------------------------------------------------|--|----------------------------------------------------------------------------------------------------|--|
| Volume                                                  |  | Regola il volume generale di Organ Flute. Più lunga é la barra grafica visualizzata e<br>più alto é il volume.                                                                                                    |  |
| Mode                                                    |  | Il controllo MODE seleziona due modi: FIRST e EACH. Nel modo FIRST l'attacco viene applicato solo alle prime note suonate e tenute simultaneamente; mentre sono tenute le prime note, a qualsiasi nota suonata successivamente non viene applicato alcun attacco. Nel modo EACH, l'attacco viene applicato in modo uguale a tutte le note.                                                                                                    |  |
| Attack                                                  |  | I controlli ATTACK regolano il suono dell'attacco della voce ORGAN FLUTE. I controlli 4', 2 2/ 3' e 2' aumentano o riducono la quantità di suono di attacco ai piedaggi corrispondenti. Più lunga é la barra grafica visualizzata e maggiore é il suono dell'attacco.                                                                                                    |  |
| Length                                                  |  | Il controllo LENGTH influenza la porzione di attacco del suono producendo un decadi-<br>mento più lungo o più breve immediatamente dopo l'attacco iniziale. Più lunga é la bar-<br>ra grafica visualizzata e più lungo é il decadimento.                                                                                                    |  |
| Response                                                |  | Il controllo Response influenza sia la porzione di attacco che quella di sustain del suono<br>aumentano o diminuendo il tempo di risposta di swell e rilascio iniziali in base ai con-<br>trolli FOOTAGE. Più alto é il valore e più lenti saranno swell e rilascio.                                                                                                    |  |
| Reverb Depth<br>Chorus Depth<br>DSP on/off<br>DSP Depth |  | Per informazioni circa gli effetti digitali, fate riferimento a pag.145.                                                                                                    |  |
| Vibrato Speed                                           |  | Determina la velocità dell'effetto di vibrato controllato da Vibrato On/Off e Vibrato Depth sopra descritti.                                                                                                    |  |
| DSP Type                                                |  | Determina il tipo di effetto DSP applicato alla voce Organ Flutes. Normalmente si tratta<br>di uno dei sei effetti di Rotary Speaker disponibili. Se viene selezionato un altro tipo di<br>effetto, il pulsante LCD Rotary SP Speed nel display di editing ORGAN VOICE princi<br>pale, non controllerà la velocità del rotary speaker ma avrà invece lo stesso effetto de<br>pulsante VOICE EFFECT [SLOW/FAST].                                                                                                    |  |
| Slow/Fast Slow/Fast Value                               |  | Determina se la variazione DSP (Slow/Fast) sarà impostata su Slow o su Fast quando<br>é selezionata la voce Organ Flutes (quando la funzione Voice Set é attiva - pag.163).                                                                                                    |  |
|                                                         |  | Imposta il valore di parametro della variazione DSP (Slow/Fast), cioé "LFO Freq" per un effetto di Rotary Speaker, quando é attiva la variazione DSP (Fast).                                                                                                    |  |
| EQ Low<br>EQ High                                       |  | I parametri EQ determinano Frequenza e Gain delle bande EQ Low e High.                                                                                                    |  |

Installando nella 9000Pro una scheda Plug-in opzionale, potete accedere istantaneamente ad una vasta gamma di nuove incredibili voci.

Per informazioni circa la selezione e l'utilizzo delle Voci Plug-in, fate riferimento a pag.42 della Guida Rapida. In questa sezione impareremo come vengono usate e gestite le Voci Plug-in e come entrano a far parte del sistema della 9000Pro.

## Indicazioni

Voci Plug-in

## Struttura della Memoria delle Voci Plug-in

Abbiamo già incontrato le Voci Plug-in e le Voci Board nella Guida Rapida, a pag.43. Nella figura qui riportata, entreremo più in dettaglio per comprendere come vengono utilizzate queste voci. La figura illustra vari aspetti della funzione Plug-in Manager, utilizzata per gestire (salvare/caricare) su disco i dati di Voce Plug-in.

La relazione tra le diverse unità (Disco, Flash ROM e scheda Plug-in) può sembrare complessa ma il principio su cui si basa é semplice. Ciò che dovete sempre ricordare é che é possibile lavorare e gestire i dati di voce direttamente dalla 9000Pro o da un computer collegato. Dalla 9000Pro potete editare e gestire i dati di voce contenuti nella Flash ROM e creati usando la funzione Plug-in Custom Voice Creator (pag. 100). Dal computer potete creare ed editare i dati di voce direttamente sulla scheda. Ricordate inoltre che qualsiasi dato contenuto nella memoria RAM non viene salvato su disco a meno che non lo specifichiate.

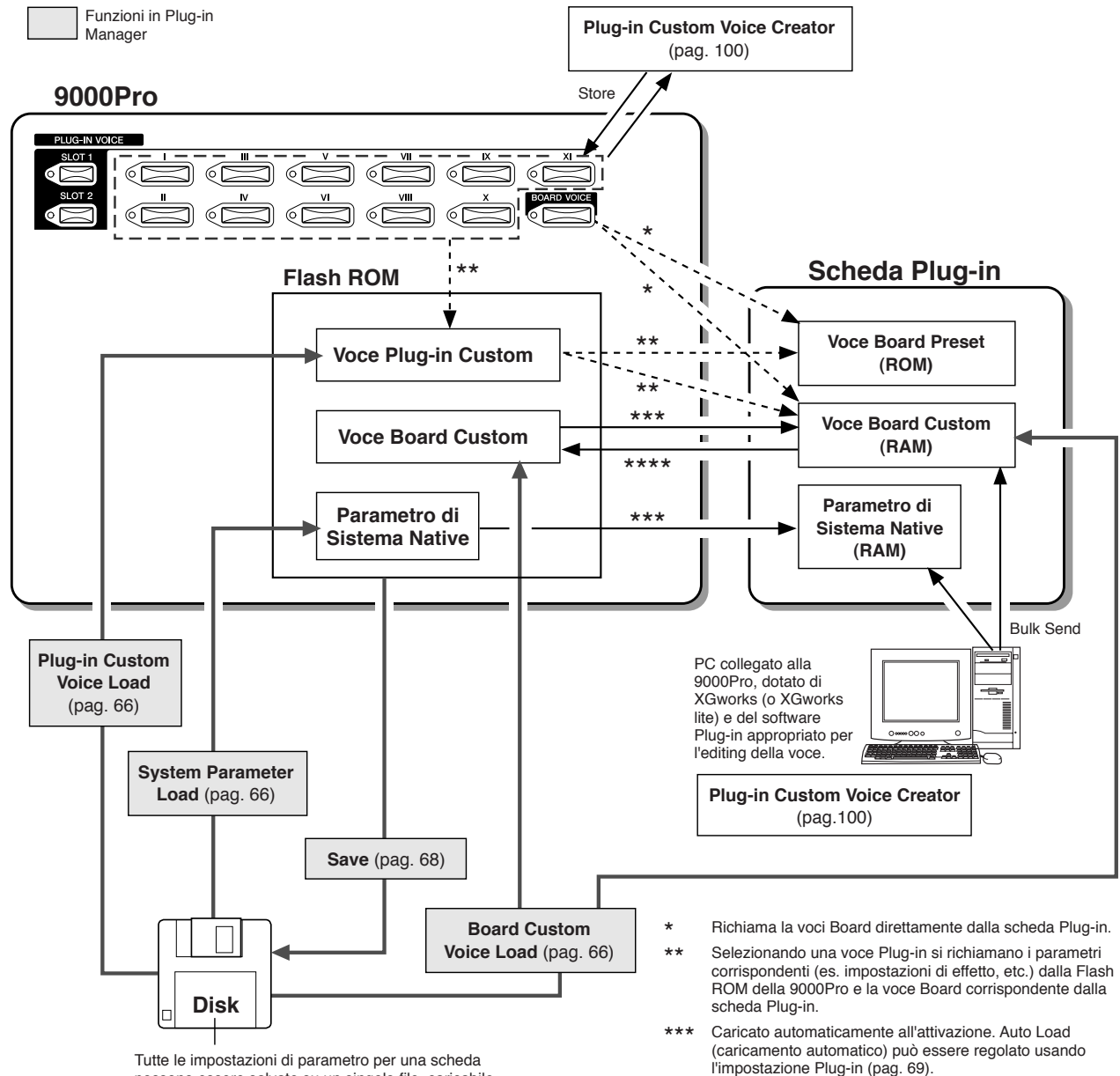

possono essere salvate su un singolo file, caricabile successivamente nella 9000Pro.

\*\*\*\* Backup di voce Board Custom con la funzione Plug-in Custom Voice Creator (pag.108).

#### Voci Board Custom

Come accennato, le voci Board (scheda) sono le voci interne della scheda Plug-in e mettono a disposizione il materiale base che consente di suonare le voci Plug-in dalla 9000Pro. Tra le voci Board é disponibile uno speciale set (voci Board Custom) editabile da un computer collegato alla 9000Pro. Ogni scheda Plug-in viene fornita con uno speciale software di editing (da utilizzare come plug-in in abbinamento a XGWorks). Le voci Board Custom vengono editate proprio con questo software. Se desiderate conservare le modifiche eseguite sulle voci, dovrete salvarle nella 9000Pro usando la funzione Board Custom Voice Backup. Qualsiasi dato contenuto sulla memoria RAM della scheda, viene infatti perduto alla disattivazione dello strumento.

#### Voci Board Preset

Queste voci Board sono pre-programmate nella scheda Plug-in e non possono essere editate da un computer collegato alla 9000Pro.

#### • Voci Plug-in Custom

Prima di poter selezionare e suonare con la 9000Pro le voci Board, queste devono essere "convertite" in voci Plug-in. Utilizzando la funzione Custom Voice Creator, potete editare i vari parametri delle voci Plug-in e crearne di nuove ed originali.

### ■ Circa le Schede Plug-in

Le schede Plug-in aggiungono flessibilità e potenza sonora allo strumento. Quando vengono installate, si integrano al sistema della 9000Pro e vi consentono di usarne suoni e funzioni come se fossero incorporate già in origine nello strumento!

Le schede disponibili ed installabili nella 9000Pro sono descritte qui di seguito. Queste schede non sono semplicemente una fonte di nuove voci ma rappresentano dei veri e propri generatori sonori e vi consentono di implementare il sistema della 9000Pro aggiungendo ad esempio una maggiore polifonia nonché consentendo operazioni di editing dei suoni attraverso svariati parametri. Sono disponibili tre tipi di schede: Single Part, Multi Part ed Effect. Con la 9000Pro é possibile utilizzare le schede Single Part e Multi Part. Le schede Plug-in Effect (es. PLG-100VH) non sono utilizzabili con la 9000Pro.

#### • Schede Plug-in Single Part

Le schede Plug-in Single Part vi consentono di aggiungere un sintetizzatore o generatore sonoro completamente nuovo e di suonarne le voci utilizzando una singola parte della 9000Pro. Ricordate che queste schede possono essere usate solo per una parte per volta (R1-R3, L, Song Creator). Vedi pagg.42 e 125.

- Scheda Plug-in Analog Physical Modeling (PLG150-AN)
   Sfruttando la più avanzata tecnologia digitale, la sintesi Analog Physical Modeling (AN) consente di riprodurre accuratamente il suono tipico dei sintetizzatori analogici.
- Scheda Plug-in Piano (PLG150-PF)

16MB di memoria waveform (forma d'onda) dedicati alla riproduzione di suoni di piano. La scheda dispone di 136 suoni stereo, inclusi svariati piani acustici ed elettrici ed ha una polifonia di 64 note.

Scheda Plug-in Advanced DX/TX (PLG100-DX, PLG150-DX)

Questa scheda contiene i mitici suoni del DX7. Diversamente dai generatori sonori PCM, questa scheda utilizza la potente sintesi FM (la stessa dei synth serie DX) per offrire straordinarie possibilità di modellamento di suoni dinamici. I suoni sono compatibili con quelli del DX7 e la scheda é anche in grado di ricevere i dati del DX7 attraverso bulk dump MIDI.

Scheda Plug-in Virtual Acoustic (PLG100-VL, PLG150-VL)
 La sintesi Virtual Acoustic (VA) modella (simula) in tempo reale i suoni degli strumenti ed offre un grado di realismo non ottenibile utilizzando le normali tecniche di sintesi PCM. Utilizzando questi suoni con un Wind Controller MIDI opzionale (es. WX5), potrete riprodurre tutte le caratteristiche degli strumenti a fiato.

#### • Schede Plug-in Multi-Part

La schede Plug-in Multipart vi consentono di espandere la polifonia della 9000Pro grazie a 16 parti strumentali completamente indipendenti. Questo tipo di scheda vi permette di sfruttare la polifonia massima della 9000Pro per le vostre esecuzioni su tastiera. Ad esempio, non avete alcuna restrizione suonando le voci Organ Flutes che richiedono molte note di polifonia (vedi pag.69). Le voci delle schede Multi Part non possono essere riprodotte dalla tastiera della 9000Pro.

Scheda Plug-in XG (PLG100-XG)

Questa scheda é un generatore sonoro XG a 16 parti. Vi consente di riprodurre file di song XG/GM utilizzando la vasta gamma di suoni ed effetti presenti su questa scheda.

| NOTE                                             |
|--------------------------------------------------|
| Altre schede Plug-in saranno presto disponibili. |
|                                                  |
| NUTE                                             |
| Le voci Board Custom (RAM)                       |

 Le voci Board Custom (RAM) descritte a pag. 64 non sono disponibili in alcune schede Plug-in (es.PLG150-PF, PLG100-VL, PLG100-DX).

#### NOTE

 In dotazione ad ogni scheda Plug-in troverete un floppy disk contenente speciali song dimostrative. Potrete riprodurle sulla 9000Pro (solo formato XG Plug-in System) usando la funzione Song Player. Per maggiori informazioni, consultate il manuale della scheda utilizzata.

## **Plug-in Manager**

Questa funzione vi consente di gestire come file disk i parametri relativi alle voci Plugin. Sono disponibili i seguenti tipi di parametri (descritti nella figura di pag.64):

| Voci Plug-in Custom         | Possono essere editate usando la funzione Plug-in Custom Voice Creator (pag. 102).                                                                            |
|-----------------------------|----------------------------------------------------------------------------------------------------|
| Parametri di Sistema Native | Possono essere editati usando la funzione Native System Pa-<br>rameter Edit (pag. 105). I parametri disponibili variano a seconda<br>della scheda installata. |
| Voci Board Custom           | Possono essere editate dal computer. Per maggiori informazioni, fate riferimento a pagg. 100 e 106.                                                           |

## Procedura Base

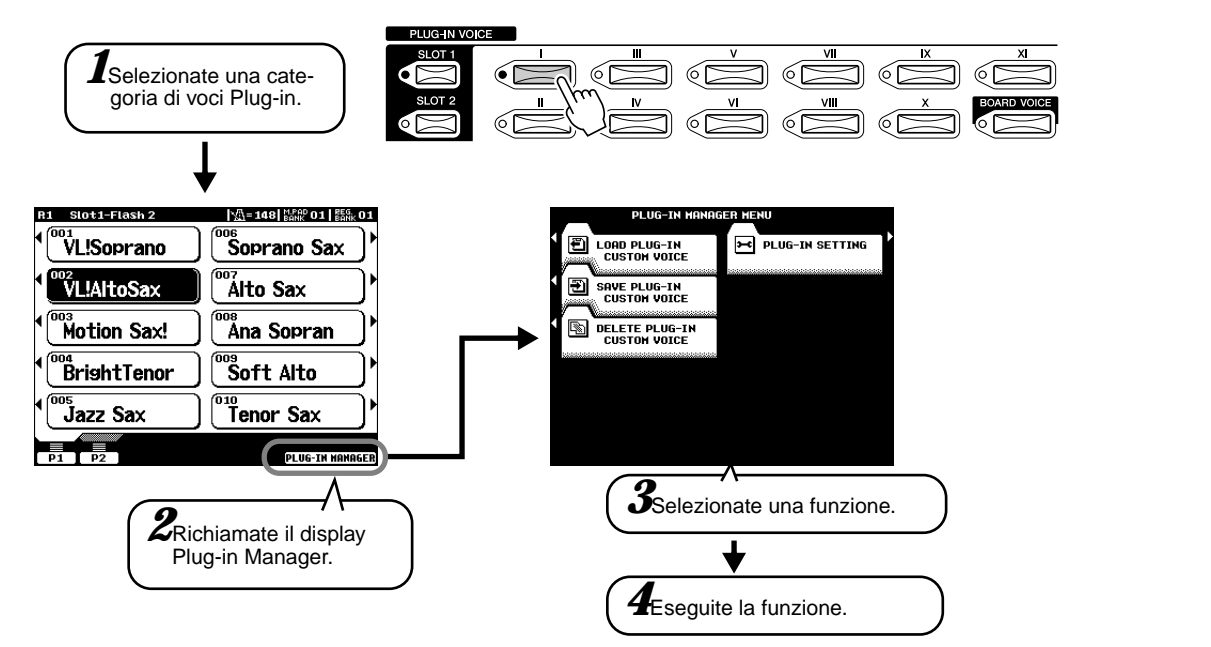

Le operazioni per le funzioni corrispondenti al punto #4 sono illustrate qui di seguito.

## ■ Caricare una Voce Plug-in Custom .....

Guida Rapida <u>Punto#</u>3 a pag. 42

Le seguenti spiegazioni si riferiscono al punto #4.

### • All

I tre tipi di parametri sopra illustrati possono essere caricati insieme. Usate questa procedura per l'operazione di caricamento indicata al punto #3 della Guida Rapida (pag.42).

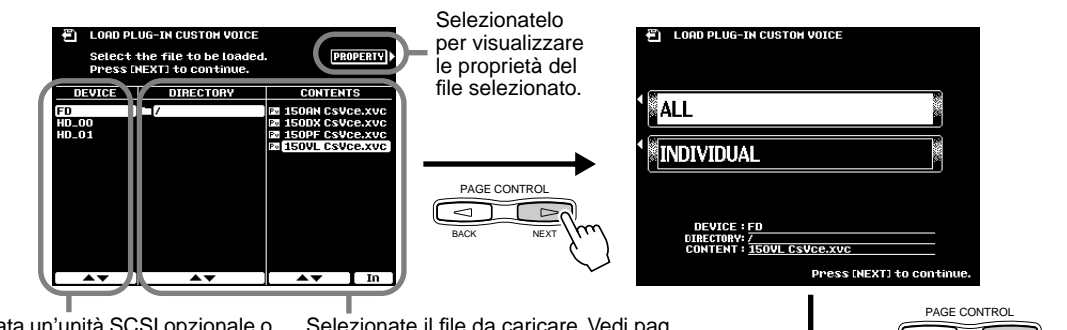

Se é collegata un'unità SCSI opzionale o se é stato installato un hard disk interno opzionale, selezionate l'unità appropriata. Vedi pag.150. Selezionate il file da caricare. Vedi pag. 151 per informazioni circa la selezione di directory/ file.

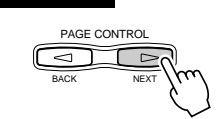

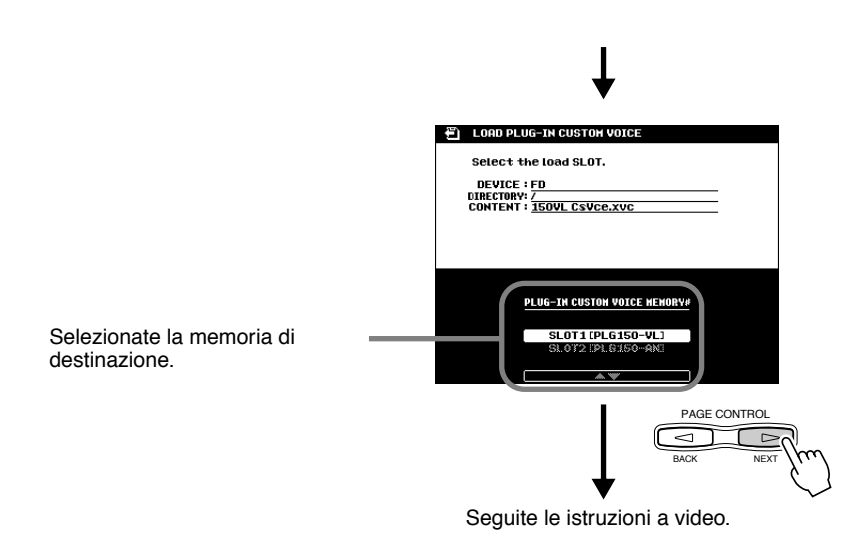

#### Individual

Questo metodo vi consente di caricare singolarmente i tre tipi di parametri illustrati a pag.66.

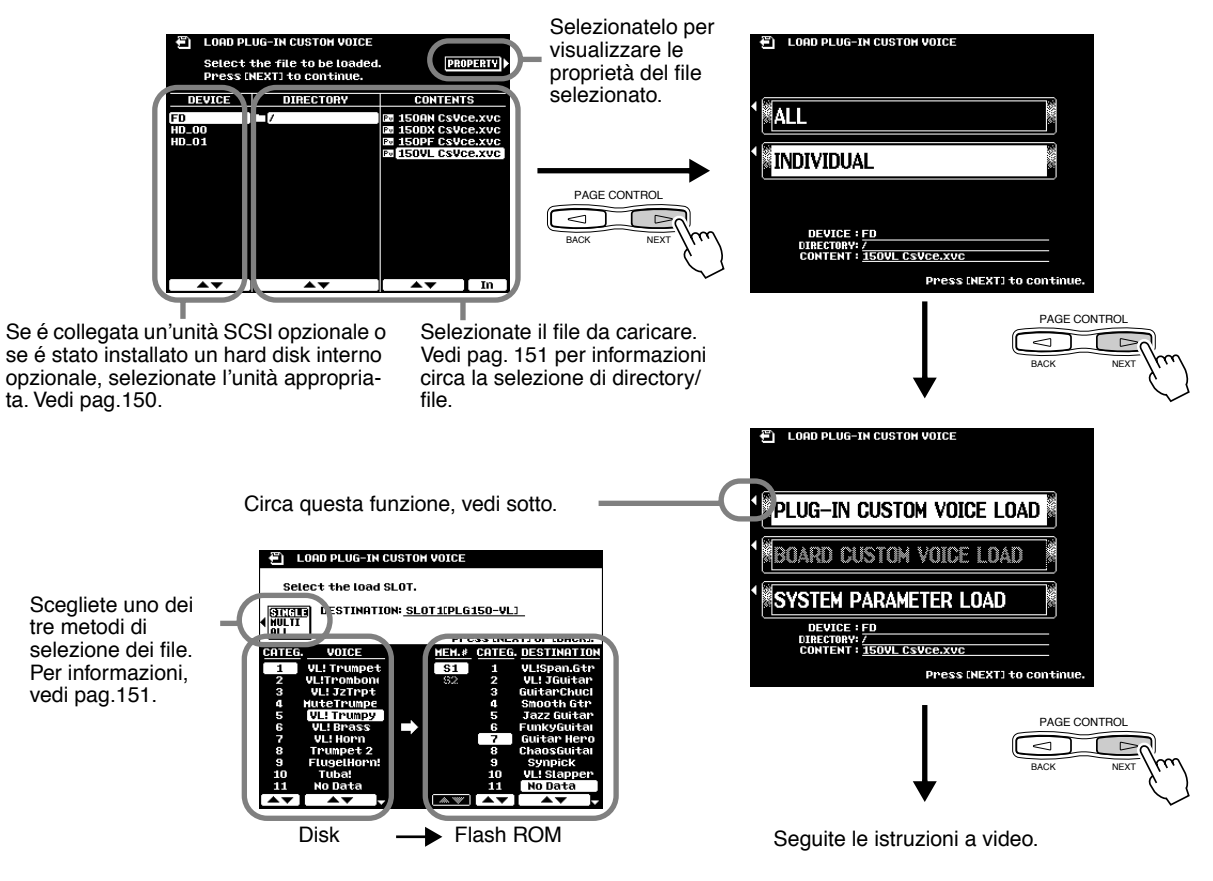

E' possibile selezionare la voce Plugin desiderata e caricarla in una delle locazioni della Flash ROM. Vedi pag.151.

Riferimenti (67

## Voci Plug-in

### Save

Questa funzione vi consente di copiare i dati di Voci Plug-in dalla Flash ROM su disco. La seguente procedura si riferisce al punto #4 di pag. 66.

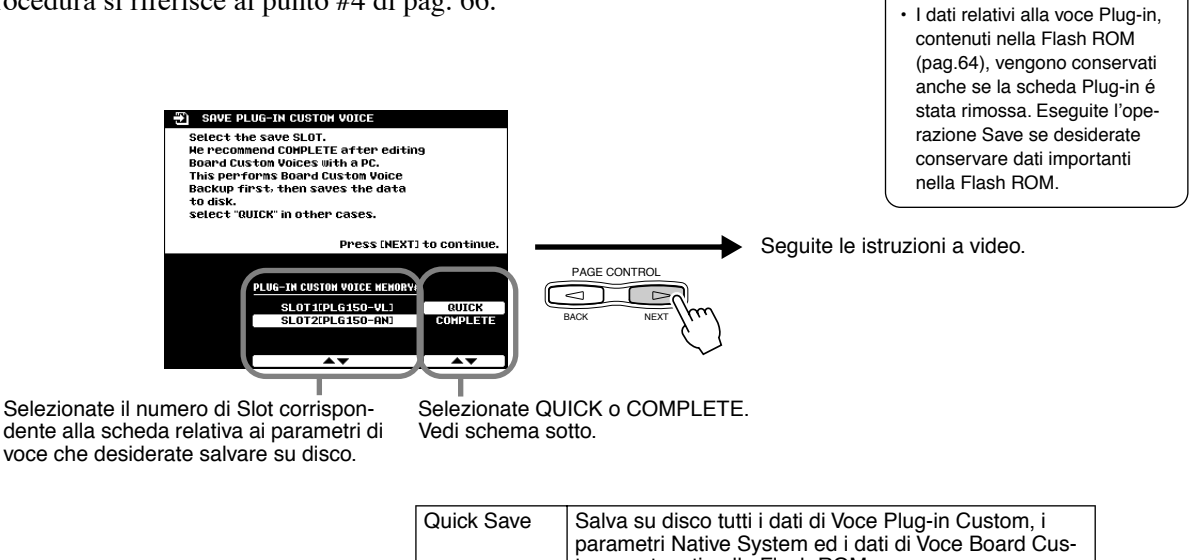

| Complete Usato per il backup dei dati di Voce Board Custom dalla<br>Save scheda Plug-in alla Flash ROM. Salva su disco tutti i<br>dati di voce Plug-in Custom, i parametri Native System, |
|----------------------------------------------------------------------------------------------------|
| i dati di Voce Board Custom della Flash ROM.                                                                                                    |

NOTE

### Delete

Vi consente di cancellare i dati di Voce Plug-in contenuti nella Flash ROM. La seguente procedura si riferisce al punto #4 di pag. 66.

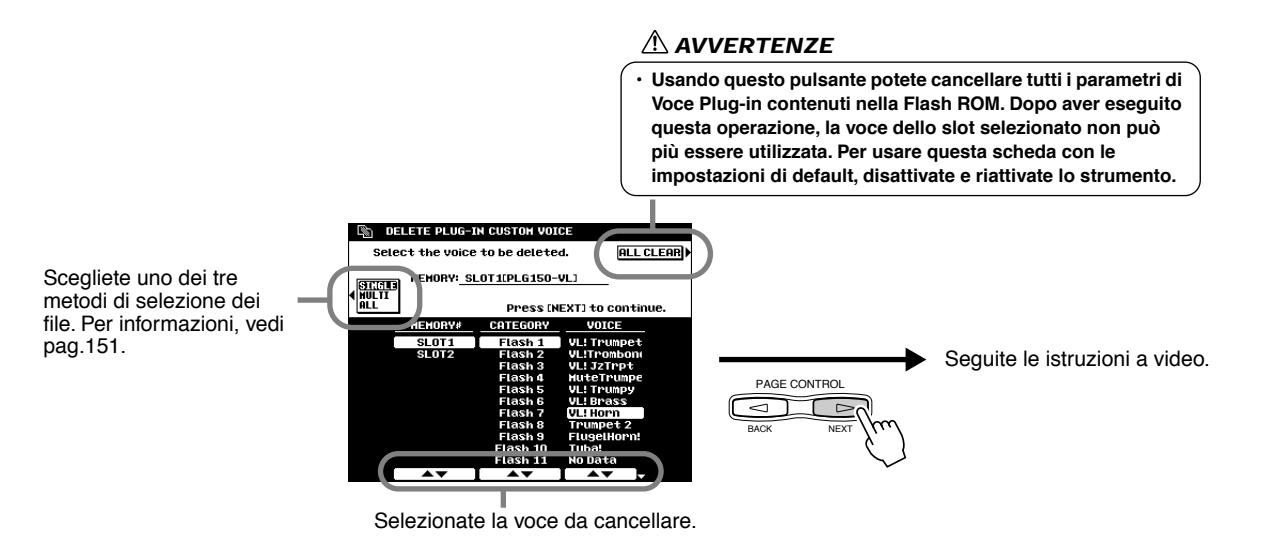

## Plug-in Setting

Vi consente di regolare altre importanti impostazioni per la scheda Plug-in. La seguente procedura si riferisce al punto #4 di pag. 66.

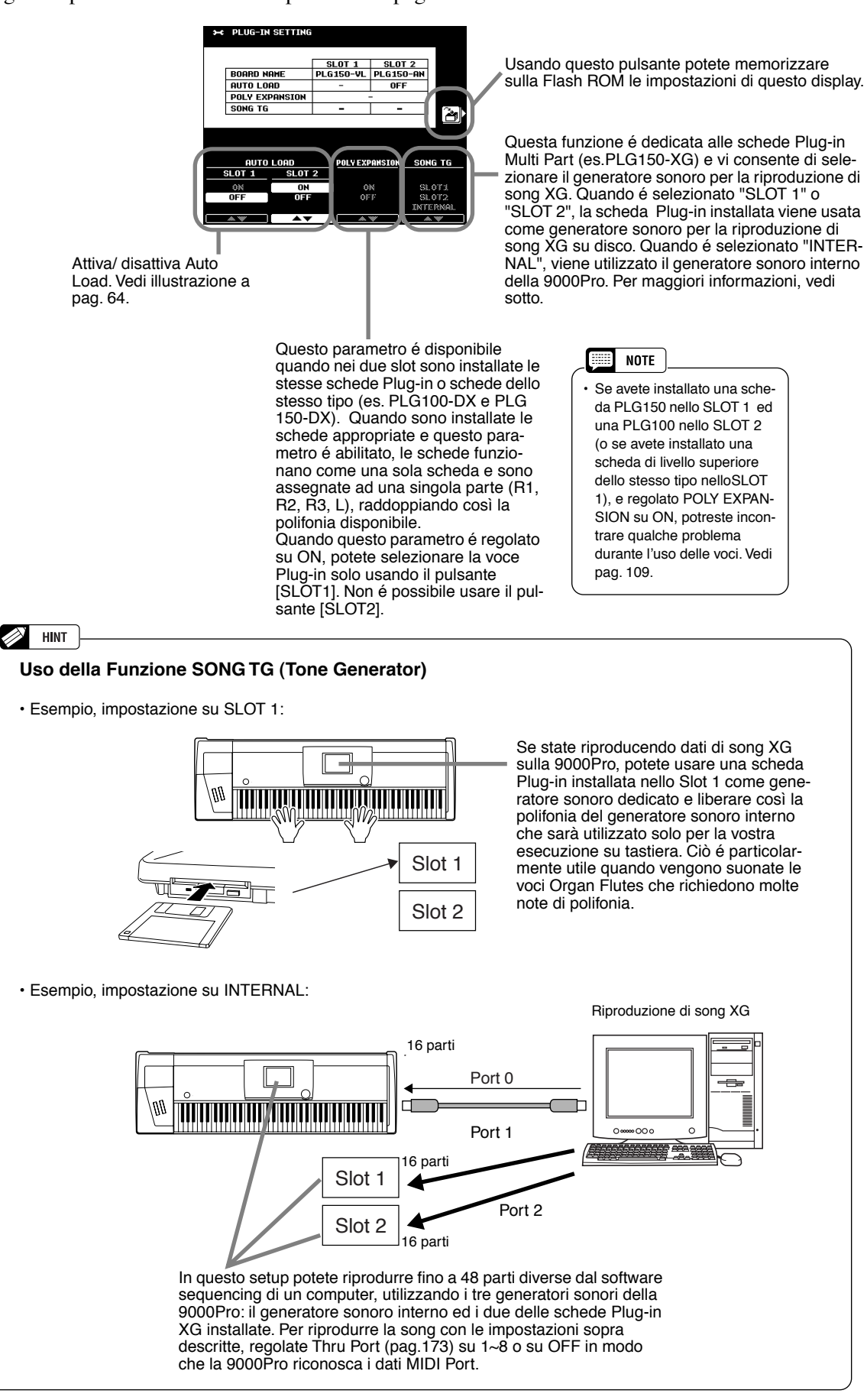

# Accompagnamento Automatico

La funzione Auto Accompaniment (accompagnamento automatico) vi mette a disposizione un vero e proprio accompagnamento orchestrale. Per utilizzarla é sufficiente suonare gli accordi con la mano sinistra: lo stile di accompagnamento selezionato, più adatto alla melodia, suonerà automaticamente seguendo i vostri accordi. Grazie a questa funzione, anche la più semplice esecuzione risulterà di grande effetto.

Questa sezione illustra alcune importanti funzioni di accompagnamento automatico non trattate nella "Guida Rapida". Per informazioni base circa l'uso dell'accompagnamento automatico, fate riferimento a pag.20.

## Diteggiatura degli Accordi

| Guida Rapida       |  |
|--------------------|--|
| punto #5 a pag. 21 |  |

Il modo in cui vengono suonati o indicati gli accordi con la mano sinistra (nella sezione della tastiera a sinistra del punto di Split) é detto "fingering", cioé diteggiatura. Sono disponibili 7 tipi di diteggiature.

Vedi pag.159 per informazioni circa l'impostazione del punto di split ed il modo fingering.

### Single Finger

L'accompagnamento Single Finger consente di produrre accompagnamenti orchestrali che usano accordi maggiori, minori, di settima e di settima minore, semplicemente premendo qualche tasto nella sezione Auto Accompaniment della tastiera. Vengono utilizzate le seguenti diteggiature abbreviate degli accordi:

- Accordo Maggiore: solo il tasto della fondamentale.
- Accordo Minore: il tasto della fondamentale ed il tasto nero alla sua sinistra.

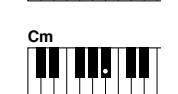

 Accordo di Settima: il tasto della fondamentale ed un tasto bianco alla sua sinistra.

 Accordo di Settima Minore: il tasto della fondamentale ed un tasto bianco ed uno nero alla sua sinistra.

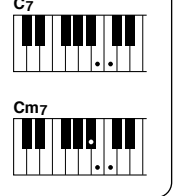

### Multi Finger

Il modo Multi Finger coglie automaticamente le diteggiature di accordo Single Finger o Fingered. E' possibile usare uno dei due tipi di diteggiature senza dover selezionare il modo fingering.

### Fingered

Questo modo vi consente di usare la diteggiatura dei vostri accordi sulla sezione di accompagnamento automatico della tastiera mentre la 9000Pro aggiunge batteria, basso e accordi di accompagnamento adatti allo stile selezionato. Il modo Fingered riconosce i tipi di accordi elencati sulla pagina successiva.

### • Fingered Pro

E' sostanzialmente identico a Fingered tranne che per indicare gli accordi é necessario suonare almeno tre note. Suonando la nota fondamentale e la sua ottava si produce un accompagnamento basato sulla fondamentale.

### On Bass

Questo modo accetta le stesse diteggiature del modo Fingered ma la nota più bassa suonata nella sezione Auto Accompaniment della tastiera viene usata come nota di basso: ciò vi consente di suonare accordi "on bass" (nel modo Fingered la fondamentale dell'accordo é sempre usata come nota di basso).

### On Bass Pro

Sostanzialmente come On Bass, questo modo richiede che vengano suonate più di tre note per indicare gli accordi. Suonando la fondamentale e la sua ottava si produce un accompagnamento basato solo sulla fondamentale.

### • Full Keyboard

Quando viene attivato questo avanzato modo di accompagnamento automatico, la 9000Pro crea automaticamente l'accompagamento appropriato mentre voi suonate qualsiasi cosa in qualsiasi punto della tastiera usando entrambe le mani. Non dovrete preoccuparvi di specificare gli accordi di accompagnamento. Anche se il modo Full Keyboard é studiato per molte song, alcuni arrangiamenti potrebbero non essere adatti all'utilizzo di questa funzione. Provate a suonare qualche brano semplice per rendervi conto dei risultati che potete ottenere.

La 9000Pro riconosce gli accordi suonati nella sezione Auto Accompaniment della tastiera e produce gli accordi appropriati anche se l'accompagnamento automatico é disattivato (é sufficiente che sia attiva la parte Left). Gli accordi vengono riconosciuti in base al modo Fingered, anche se il modo al momento é impostato diversamente. Questa impostazione é particolarmente efficace in abbinamento a Vocal Harmony o Harmony/Echo.

## Tipi di Accordi riconosciuti nel Modo Fingered

### • Es.: Accordi di DO (C)

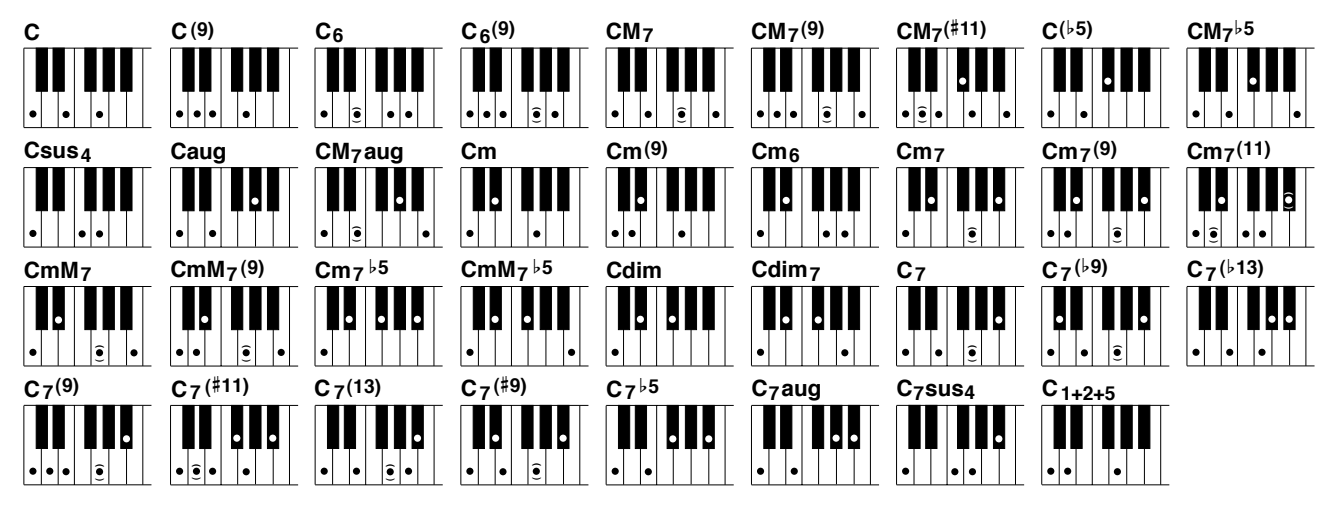

| Nome Accordo [Abbreviazione]                       | Diteggiatura normale                                      | Display per fondamentale DO ("C") |
|----------------------------------------------------|-----------------------------------------------------------|-----------------------------------|
| Maggiore [M]                                       | 1 - 3 - 5                                                 | С                                 |
| Nona [(9)]                                         | 1 - 2 - 3 - 5                                             | C(9)                              |
| Sesta [6]                                          | 1 - (3) - 5 - 6                                           | C6                                |
| Sesta/ Nona [6(9)]                                 | 1 - 2 - 3 - (5) - 6                                       | C6(9)                             |
| Settima maggiore [M7]                              | 1 - 3 - (5) - 7                                           | CM7                               |
| Settima maggiore/ Nona [M7(9)]                     | 1 - 2 - 3 - (5) - 7                                       | CM7(9)                            |
| Settima maggiore/ Unidcesima maggiore<br>[M7(#11)] | 1 - (2) - 3 - #4 - 5 - 7 or<br>1 - 2 - 3 - #4 - (5) - 7   | CM7#11                            |
| Quinta bemolle [(b5)]                              | 1 - 3 - 5                                                 | C(♭5)                             |
| Settima maggiore/ Quinta minore [M7b5]             | 1 - 3 - 5 - 7                                             | CM7♭5                             |
| Quarta sus [sus4]                                  | 1 - 4 - 5                                                 | Csus4                             |
| Aumentata [aug]                                    | 1 - 3 - #5                                                | Caug                              |
| Settima maggiore aumentata [M7aug]                 | 1 - (3) - #5 - 7                                          | CM7aug                            |
| Minore [m]                                         | 1 - ♭3 - 5                                                | Cm                                |
| Minore/ Nona [m(9)]                                | 1 - 2 - \>3 - 5                                           | Cm(9)                             |
| Sesta minore [m6]                                  | 1 - 13 - 5 - 6                                            | Cm6                               |
| Settima minore [m7]                                | 1 - ♭3 - (5) - ♭7                                         | Cm7                               |
| Minore settima/ Nona [m7(9)]                       | 1 - 2 - \\$3 - (5) - \\$7                                 | Cm7(9)                            |
| Minore settima/ Undicesima [m7(11)]                | 1 - (2) - \\$3 - 4 - 5 - (\\$7)                           | Cm7_11                            |
| Minore settima maggiore [mM7]                      | 1 - 13 - (5) - 7                                          | CmM7                              |
| Minore settima maggiore/ Nona [mM7(9)]             | 1 - 2 - \>3 - (5) - 7                                     | CmM7_9                            |
| Settima minore/ Quinta minore [m7b5]               | 1 - \\$3 - \\$5 - \\$7                                    | Cm7♭5                             |
| Minore settima maggiore/Quinta minore [mM7b5]      | 1 - \\$3 - \\$5 - 7                                       | CmM7♭5                            |
| Diminuito [dim]                                    | 1 - \>3 - \>5                                             | Cdim                              |
| Settima diminuita [dim7]                           | 1 - 13 - 5 - 6                                            | Cdim7                             |
| Settima [7]                                        | 1 - 3 - (5) - ♭7 or<br>1 - (3) - 5 - ♭7                   | C7                                |
| Settima/ Nona minore [7(\9)]                       | 1 -  •2 - 3 - (5) -  •7                                   | C7(♭9)                            |
| Settima/ Tredicesima minore [7(\-13)]              | 1 - 3 - 5 - 6 - 5                                         | C7♭13                             |
| Settima/ Nona maggiore [7(9)]                      | 1 - 2 - 3 - (5) - 17                                      | C7(9)                             |
| Settima/ Undicesima maggiore [7(#11)]              | 1 - (2) - 3 - #4 - 5 - ♭7 or<br>1 - 2 - 3 - #4 - (5) - ♭7 | C7#11                             |
| Settima/ Tredicesima [7(13)]                       | 1 - 3 - (5) - 6 -   7                                     | C7(13)                            |
| Settima/ Nona maggiore [7(#9)]                     | 1 - #2 - 3 - (5) - ♭7                                     | C7(#9)                            |
| Settima/ Quinta minore [7 <sup>b</sup> 5]          | 1 - 3 - \>5 - \>7                                         | C7♭5                              |
| Settima aumentata [7aug]                           | 1 - 3 - #5 - ▶7                                           | C7aug                             |
| Settima/ Quarta sus [7sus4]                        | 1 - 4 - 5 - 17                                            | C7sus4                            |
| Uno + due + cinque [1+2+5]                         | 1 - 2 - 5                                                 | C1+2+5                            |

- NOTE
- Le note tra parentesi possono essere omesse.
- Se suonate uno dei tre tasti adiacenti (inclusi i tasti neri), il suono dell'accordo viene annullato e continuano a suonare solo gli strumenti ritmici (funzione Chord Cancel).
- Suonando un singolo tasto o due stessi tasti fondamentali in ottave adiacenti, si produce un accompagnamento basato solo sulla fondamentale.
- Una quinta giusta (1+5) produce un accompagnamento basato solo sulla fondamentale e sulla quinta e può essere usato con accordi maggiori o minori.
- Gli accordi illustrati sono tutti in posizione di "fondamentale" ma é possibile usare altre inversioni, con le seguenti eccezioni:

m7, m7<sup>*b*</sup>5, 6, m6, sus4, aug, dim7, 7<sup>*b*</sup>5, 6(9), m7\_11, 1+2+5.

- L'inversione dell'accordo di 7sus4 non viene riconosciuta se é omessa la 5a.
- L'accomp.aut. talvolta non cambia quando i relativi accordi vengono suonati in sequenza (cioé alcuni accordi
- minori seguiti dalla 7a minore).
  Le diteggiature di due accordi producono un accordo basato sull'accordo precedentemente suonato.

## Fade-in e Fade-out

Il pulsante **[FADE IN/OUT]** può essere usato per produrre lievi sfumature quando si avvia e si interrompe l'accompagnamento. Per produrre un fade in/out :

# Premete il pulsante [FADE IN/OUT] in modo che la spia si illumini.

**2** Avviate l'accompagnamento.

Il suono sfumerà gradualmente. La spia **[FADE IN/OUT]** lampeggerà durante il fade in e si disattiverà quando verrà raggiunto il volume pieno.

# Premete il pulsante [FADE IN/OUT] in modo che la spia si illumini.

La spia lampeggerà durante il fade out e, quando sarà terminato, l'accompagnamento si fermerà.

## **Controllo** Tempo

Ogni stile della 9000Pro é stato programmato con un tempo di default o standard. Questo tempo può essere modificato su un valore compreso tra 32 e 280 bpm (battute per minuto) usando il dial data (pag.44) mentre é illuminata la spia TEMPO. La modifica può essere eseguita prima che venga attivato l'accompagnamento, o mentre suona.

Quando selezionate uno stile diverso mentre l'accompagnamento non suona, si seleziona automaticamente il tempo di default di quello stile. Se invece l'accompagnamento sta suonando, viene mantenuto lo stesso tempo anche selezionando uno stile diverso.

## Tap Tempo

Questa funzione vi consente di premere il pulsante **[TAP TEMPO]** per "battere" il tempo e avviare automaticamente l'accompagnamento al tempo indicato. E' sufficiente battere (premere/rilasciare) il pulsante (quattro volte per un tempo di 4/4) e l'accompagnamento si avvia al tempo battuto. Il tempo può essere modificato anche durante la riproduzione, battendo due volte sul pulsante al tempo desiderato.

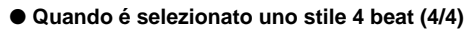

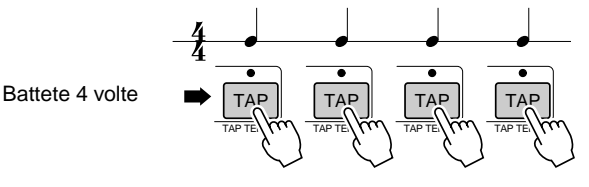

\*Quando é selezionato uno stile 3 beat, battete 3 volte.

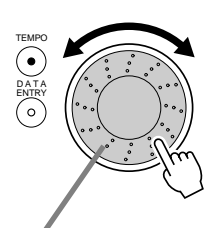

Ruotando il dial data verso destra (senso orario), si aumenta il valore. Ruotandolo verso sinistra (senso antiorario) lo si diminuisce.

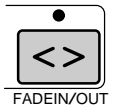
### Accompagnamento Automatico

IIII NOTE

 Synchro Stop non può essere attivato con il modo fingering

Full Keyboard o quando il con-

trollo di accompagnamento aut. del pannello é disattivato.

# Synchro Stop

Quando é attiva la funzione Synchro Stop, la riproduzione dell'accompagnamento si ferma quando vengono rilasciati tutti i tasti nella sezione Auto Accompaniment della tastiera. La riproduzione dell'accompagnamento riprende non appena viene suonato un accordo. Mentre l'accompagnamento é interrotto, le spie BEAT lampeggiano. Per informazioni base circa la riproduzione dell'accompagnamento automatico, fate riferimento a pag.20, "Guida Rapida".

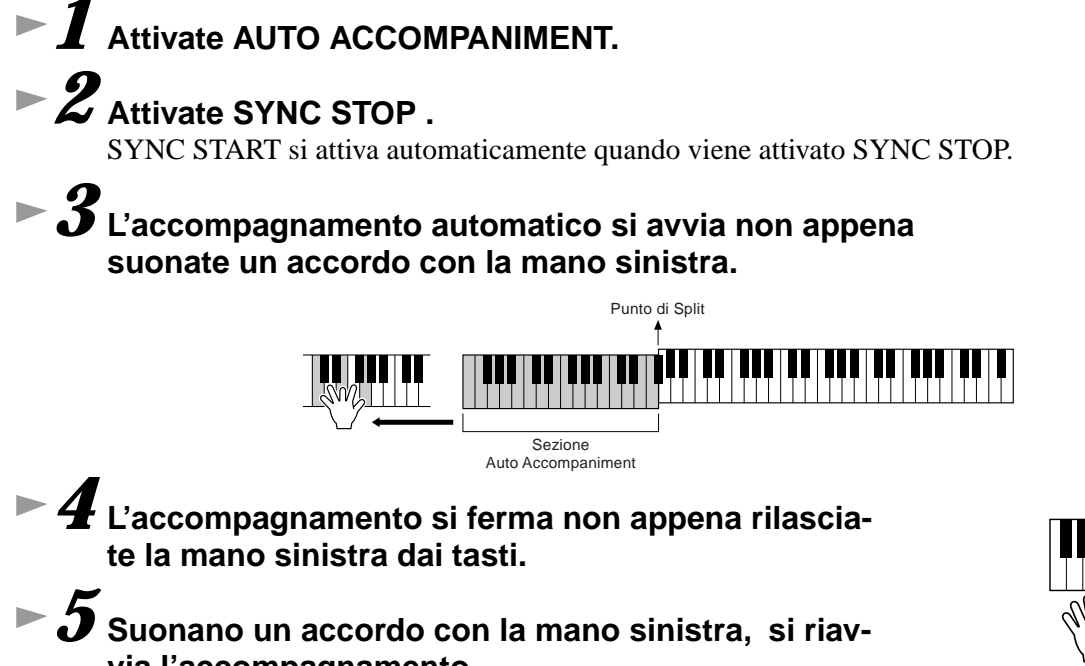

via l'accompagnamento. **6** Fermate l'accompagnamento automatico.

# **One Touch Setting**

Per informazioni base circa l'uso di One Touch Setting fate riferimento a pag.24 (Guida Rapida). Questa sezione illustra come creare setup One Touch Setting personalizzati (4 setup per ogni stile).

L'elenco dei parametri di One Touch Setting, é riportato a pag.214.

# ► 1 Selezionate uno stile.

► 2 Impostate i controlli di pannello come desiderato.

Premete il pulsante [MEMORY] ed uno dei pulsanti [ONE TOUCH SETTING]: da [1] a [4].

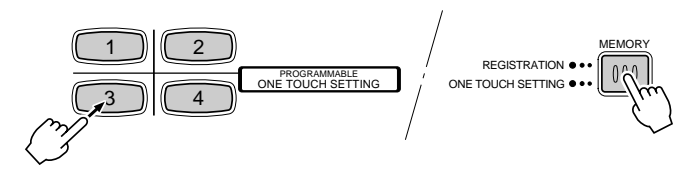

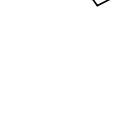

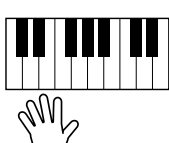

# **Style Manager**

Gli stili della 9000Pro sono suddivisi in due gruppi: Preset e Flash.

Usando la funzione Style Manager é possibile sostituire con i dati desiderati, gli stili Flash pre-registrati nelle locazioni da I a VIII.

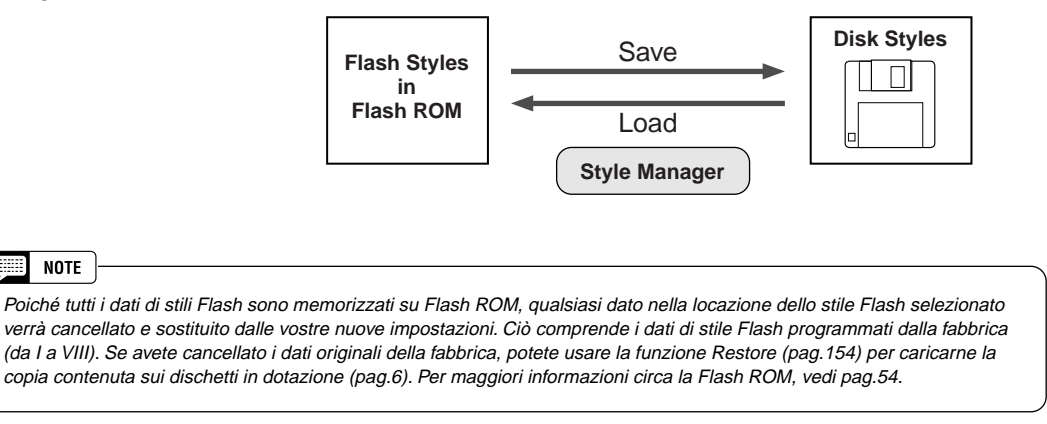

#### **Procedura Base**

NOTE

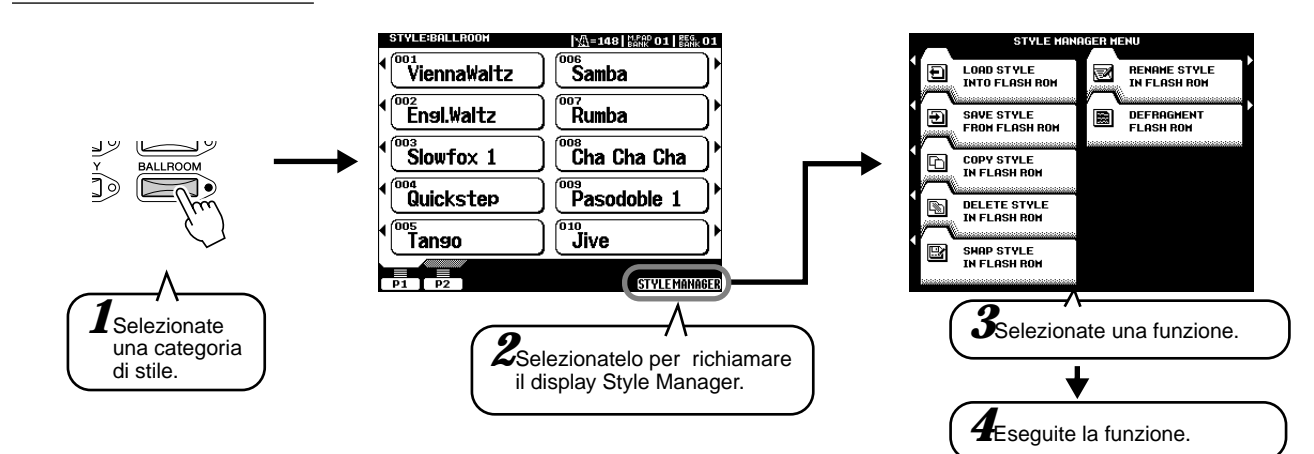

Le operazioni per ogni funzione corrispondente al punto #4 sono illustrate di seguito.

#### Load Style into Flash ROM

Questa operazione vi consente di caricare i dati di stile da disco nella Flash ROM.

Scegliete uno di questi 3 metodi di selezione del file (vedi pag.151).

> installato un hard disk opzionale, selezionate l'unità appropriata (pag.150).

Selezionatelo per visualizzare le proprietà del file selezionato.

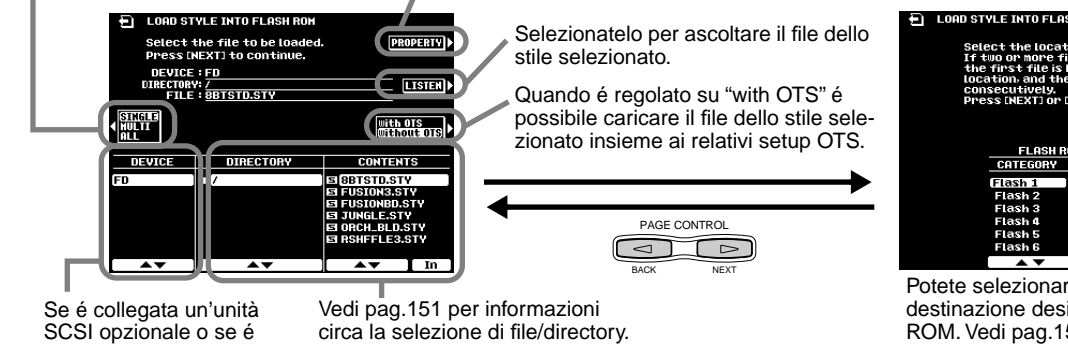

Potete selezionare la locazione di destinazione desiderata nella Flash ROM. Vedi pag.151.

#### ■ Save Style from Flash ROM

Questa operazione vi consente di salvare su disco i dati di stile della Flash ROM.

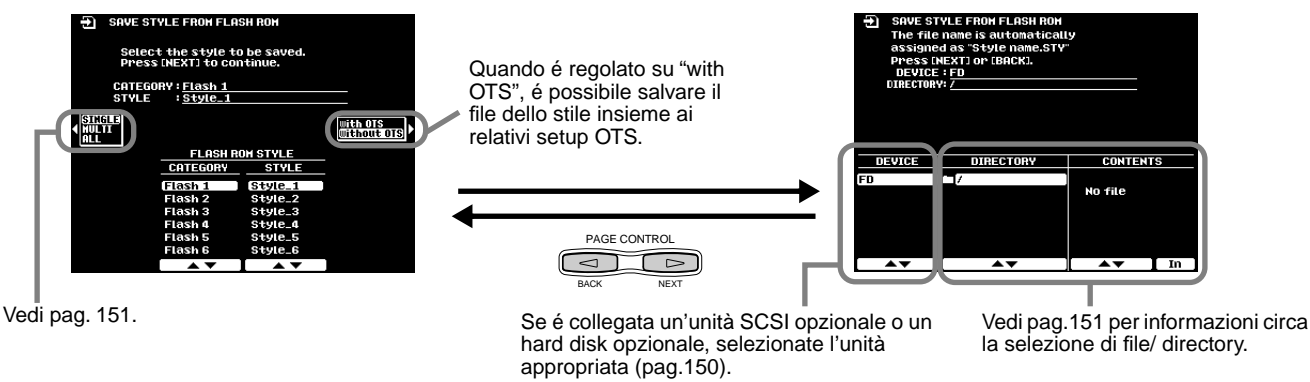

#### ■ Copy Style in Flash ROM

Consente di copiare i dati di stile in una diversa categoria/ numero della Flash ROM. Seguite le istruzioni a video.

#### ■ Delete Style in Flash ROM

Consente di cancellare dati di stile contenuti sulla Flash ROM. Seguite le istruzioni a video.

#### Swap Style in Flash ROM

Consente di scambiare dati tra i file contenuti in categorie/ numeri diversi. Seguite le istruzioni a video.

#### ■ Rename Style in Flash ROM

Consente di assegnare un nome al file di stile. Seguite le istruzioni a video. La procedura di inserimento dei nomi é illustrata a pag. 46.

#### Defragment Flash ROM

Se avete usato Style Manager e/o caricato ed editato degli stili, la Flash ROM potrebbe essersi "frammentata" (cioé file normalmente contigui possono essersi spezzati in più frammenti). Questa operazione consente di aumentare lo spazio disponibile su disco e di usare più efficacemente la rimanente capacità di memoria. Per deframmentare la Flash ROM, seguite le istruzioni a video.

| <br>NOTE |
|----------|
|          |

 La 9000Pro può caricare file contenenti dati Registration Memory creati sulla PSR-8000 senza doverli convertire. Tuttavia, i cinque stili Flash elencati nella colonna a sinistra dello schema sotto riportato, non dovrebbero essere né cancellati né sostituiti con stili diversi perché sono usati per sostituire i corrispondenti stili della PSR-8000 elencati nella colonna di destra.

| 9000Pro Flash Style |        |                | PSR-8000      |                  |
|---------------------|--------|----------------|---------------|------------------|
| Categoria           | Numero | Nome           | Categoria     | Nome             |
| II                  | 4      | Analog Ballad  | 16 beat       | Analog Pop       |
|                     | 1      | 6/8 Trance     | Disco         | Synth Boogie     |
| IV                  | 1      | Bebop          | Swing & Jazz  | Bebop            |
| Х                   | 5      | Lovely Shuffle | R&B           | Pop Shuffle 1, 2 |
| XIII                | 6      | Musette        | March & Waltz | Musette          |

# **Music Database**

Per informazioni base circa l'uso della funzione Music Database, fate riferimento alla Guida Rapida (pag.26). Questa sezione illustra come creare i propri setup Music Database. Per l'elenco dei parametri di setup Music Database, fate riferimento a pag.214.

Guida Rapida

# **Creare il Music Database**

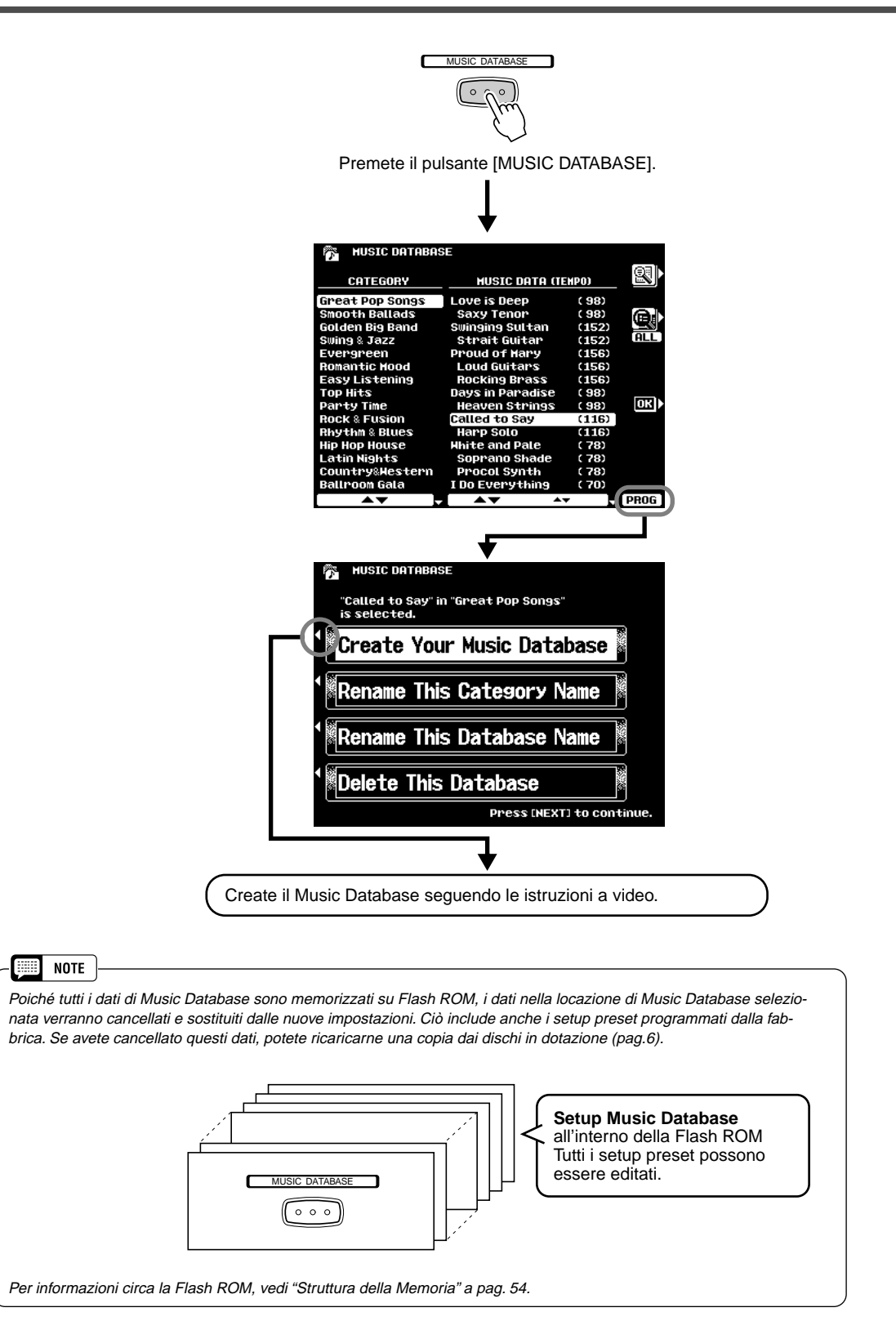

I Multi Pad

Questa sezione illustra due importanti funzioni dei Multi Pad non trattate nella relativa sezione della Guida Rapida. Per informazioni base circa l'uso dei Multi Pad, fate riferimento a pag.34.

# Attivare/ Disattivare Chord Match e Repeat

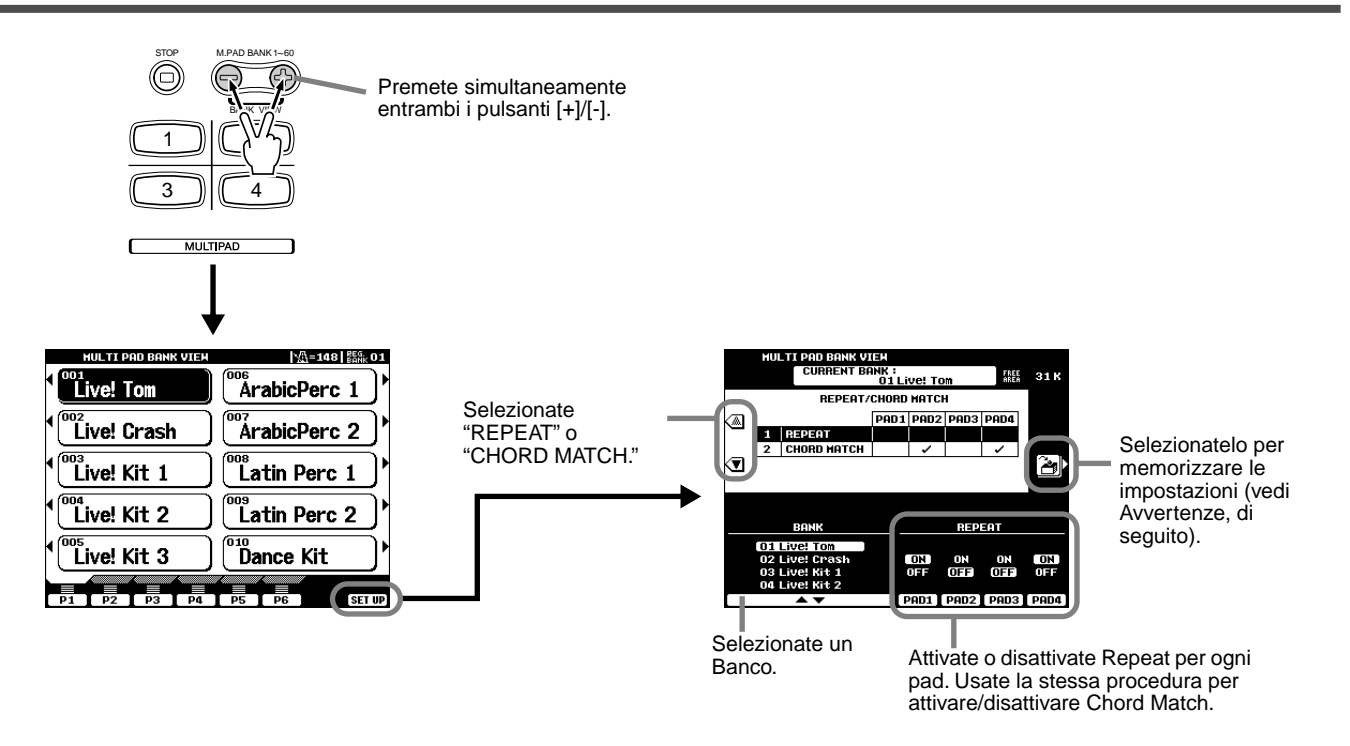

#### Repeat

Alla fine della phrase la riproduzione si interromperà automaticamente, a meno che la funzione Repeat non sia attiva per il pad selezionato. E' possibile interrompere una phrase mentre suona, premendo il pulsante **MULTI PAD** [STOP].

#### Chord Match

Se suonate un Multi Pad mentre suona l'accompagnamento automatico e la funzione Chord Match per quel pad é attiva, la phrase verrà automaticamente riarmonizzata per adattarsi agli accordi dell'accompagnamento.

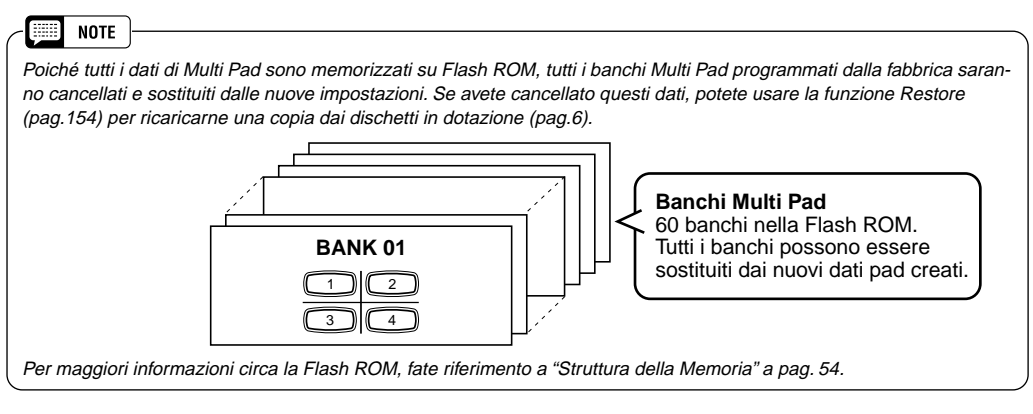

#### AVVERTENZE

Le impostazioni Repeat e Chord Match per i Multi Pad sono memorizzate insieme in un gruppo di 58 banchi. Fate quindi molta attenzione durante l'editing e quando memorizzate le vostre modifiche perché tutti i dati contenuti nei 58 banchi verranno sostituiti dai nuovi dati.

NOTE Il banco #59 (preset) dei Multi Pad può essere usato per trasmettere vari messaggi MIDI. Ciò vi consente di controllare le seguenti funzioni MIDI di un'unità esterna, semplicemente premendo il Multi Pad corrispondente: Pad 1 All Note Off Reset All Controllers Pad 2 Pad 3 Start(FA) Pad 4 Stop(FC) Questi messaggi MIDI sono trasmessi in uscita dalla presa MIDI OUT B e non sono influenzati dalle impostazioni MIDI Transmit (pag.175). Il banco #60 (preset) dei Multi Pad può essere usato per richiamare varie impostazioni Scale Tuning (pag.158). Ciò vi

Guida Rapida

consente di cambiare l'accor-

datura di singole note sem-

Pad appropriato.

plicemente premendo il Multi

# **Riproduzione di Song su Disco**

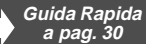

Il modo Song della 9000Pro consente di riprodurre dati di song da floppy disk, hard disk o unità SCSI opzionali. Questa sezione illustra alcune importanti funzioni di riproduzione di song non trattate nella "Guida Rapida". Per informazioni base circa la riproduzione delle song, fate riferimento a pag.30 della "Guida Rapida".

## Selezionare una Song

La 9000Pro vi consente di riprodurre song da disco come descritto nella procedura qui di seguito illustrata. Ricordate che i punti #2 e #3 sono identici alle altre operazioni di selezione di file da disco per lo strumento.

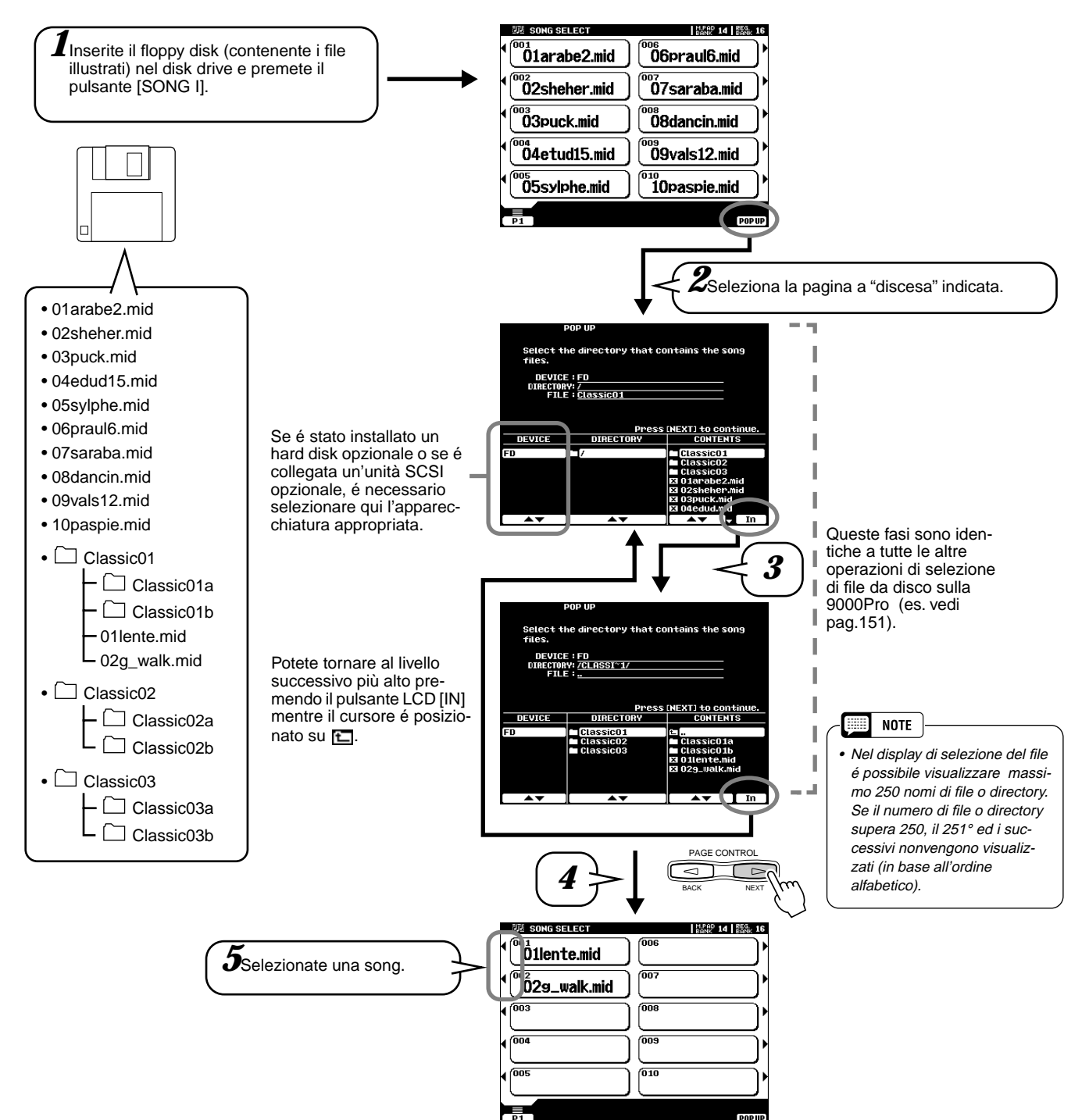

### Altre Funzioni: Visualizzare i Testi e Avanzare/Arretrare

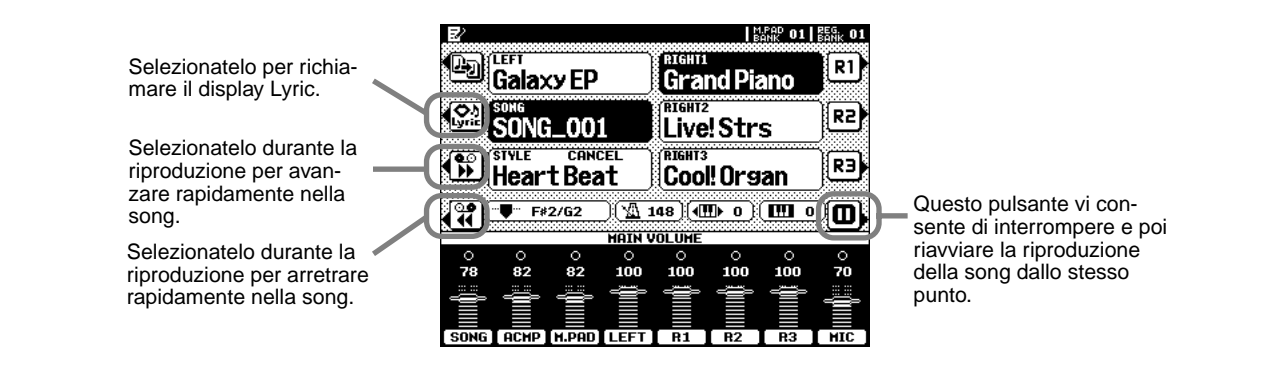

## **Song Setup**

Questa funzione determina alcune impostazioni di riproduzione per i dati di song diversi da note on/off (ad esempio i dati lyrics, di testo).

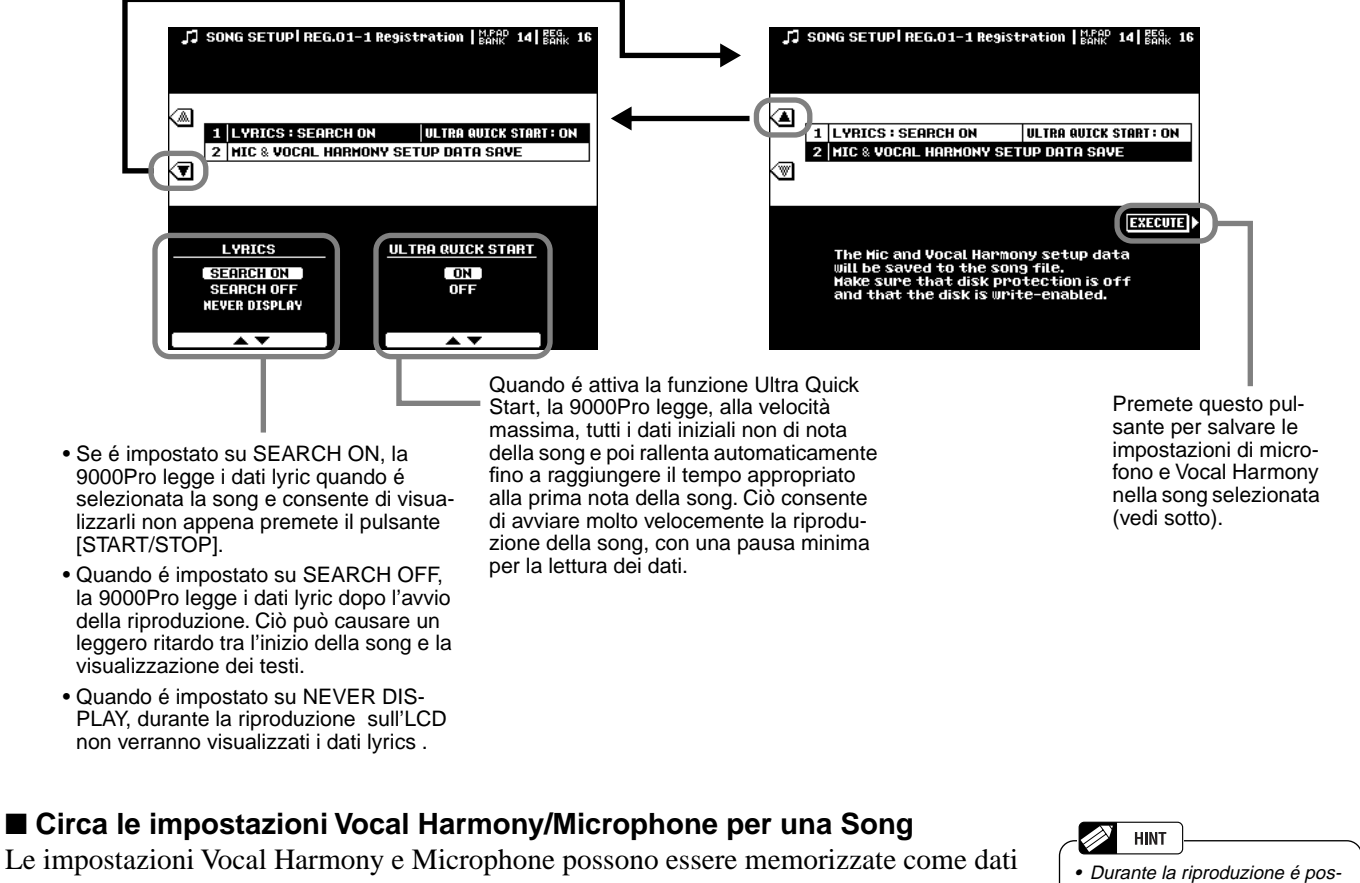

Le impostazioni Vocal Harmony e Microphone possono essere memorizzate come dati di Song Setup. Quando usate la funzione Vocal Harmony con una song, questa funzione vi consente di memorizzare le principali impostazioni Vocal Harmony e Microphone insieme alla song così da poterle richiamare automaticamente ogni volta che viene selezionata la song. Le impostazioni memorizzabili sono:

| ٠ | Tipo Vocal Harmony ed impostazioni di parametro              | Pag. | 81 |
|---|--------------------------------------------------------------|------|----|
| • | Impostazioni traccia Vocal Harmony Vocoder (tastiera e song) | Pag. | 82 |

- Tipo di effetto ed impostazioni di parametro (per il suono del microfono) ...... Pag. 146
- Volume, Pan, Reverb depth, Chorus depth e DSP (8) depth (per il suono del microfono) ...... Pag. 145

Riferimenti

sibile usare il metronomo (vedi

pag.166).

# **Vocal Harmony**

Questa funzione incorpora la più avanzata tecnologia di processamento della voce per produrre automaticamente armonie vocali basate su una singola voce solista. E' disponibile una vasta gamma di "tipi" Vocal Harmony preset, in grado di funzionare in uno dei tre "modi" principali che determinano il modo in cui vengono applicate le note armoniche. Oltre alle possibilità a livello armonico, la funzione Vocal Harmony della 9000Pro vi consente di modificare intonazione e timbro dell'armonia e/o della voce solista per modificare il genere stesso di voce. Ad esempio, se siete uomini, potete avere un accompagnamento di due voci femminili (Vocal Harmony consente di aggiungere fino a due note armoniche alla voce solista principale). Sono disponibili vari parametri per un editing dettagliato che vi permetterà di ottenere il tipo di armonia desiderato.

#### Impostazione

#### Impostare il Microfono .....

#### NOTE

- Osservate le seguenti indicazioni:
- E' consigliato l'uso di un microfono dinamico standard con impedenza di circa 250 ohm (la 9000Pro non supporta microfoni a condensatore).
- Per l'uso con la 9000Pro é consigliato il microfono Yamaha MZ106s.
- Il livello del suono del microfono può variare notevolmente a seconda del tipo di microfono usato.
- Posizionando un microfono collegato alla 9000Pro troppo vicino agli altoparlanti di un sistema di amplificazione esterno, potrebbero verificarsi dei feedback. Cambiate posizione al microfono e regolate eventualmente i livelli di INPUT VOLUME o MASTER VOLUME.

#### ■ Usare l'impostazione "LINE"

Normalmente, poiché userete un microfono, non avrete mai necessità di utilizzare l'impostazione "LINE". Tuttavia, questa può essere utile in caso usiate una sorgente pre-pregistrata (CD o cassette) in abbinamento alla funzione vocal harmony. (Per ottenere i migliori risultati, la sorgente dovrebbe essere costituita unicamente da una voce solista; più cantanti o strumenti nel mix potrebbero produrre risultati non ottimali).

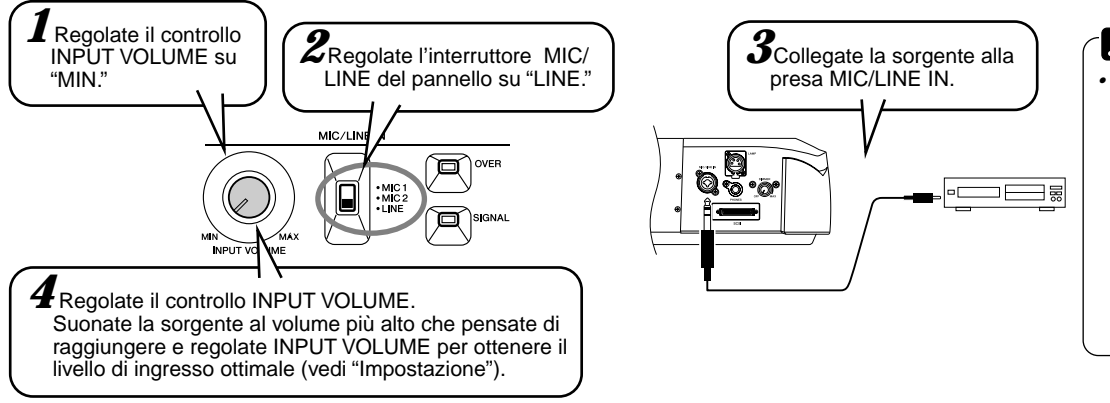

#### AVVERTENZE

 Non usate mai l'impostazione "MIC" con un segnale di linea (lettore CD o cassette) perché potreste danneggiare la 9000Pro ed i suoi ingressi.

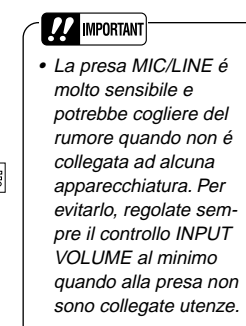

# **Applicare l'Effetto Vocal Harmony**

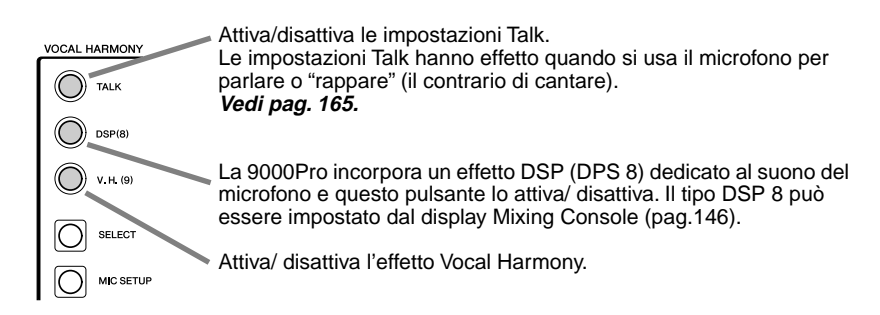

#### III NOTE

- Se il suono risulta distorto o stonato, può darsi che il microfono abbia captato rumori estranei (diversi dalla vostra voce), ad esempio il suono dell'Accompagnamento Automatico della 9000Pro. In particolare i suoni di basso possono causare errori con la funzione Vocal Harmony. Assicuratevi che il microfono non capti questi rumori:
- Cantate il più vicino possibile al microfono.
- Usate un microfono unidirezionale.
- Regolate al minimo i controlli MASTER VOLUME, ACMP volume o SONG volume.

Guida Rapida

Guida Rapi

## Selezionare/ Produrre l'Effetto Vocal Harmony

#### **Procedura Base**

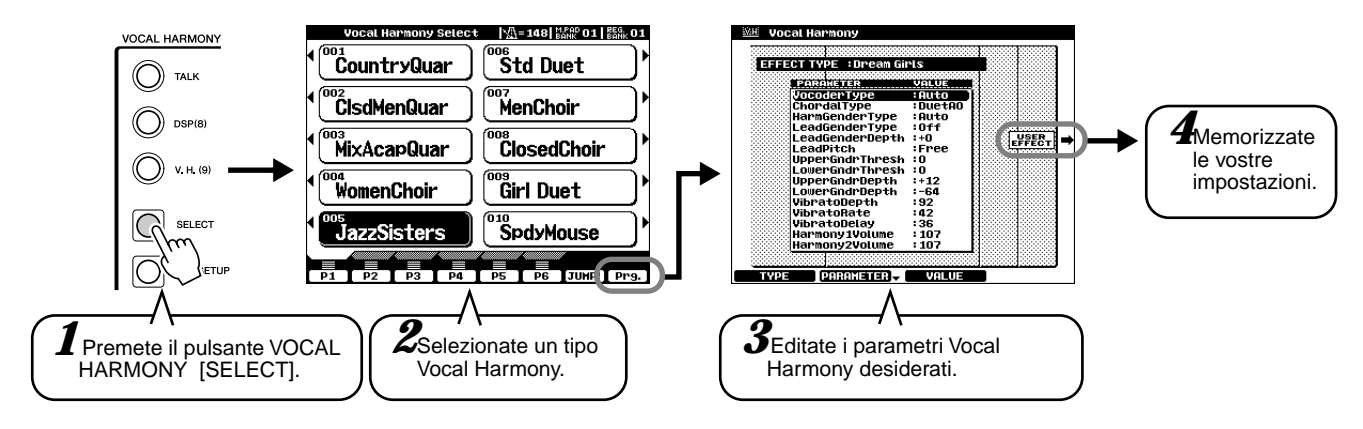

#### Parametri Vocal Harmony

| Chordal Type/Vocoder Type   | Determina il modo in cui sono applicate le note armoniche.                                                                                                    |  |  |
|-----------------------------|----------------------------------------------------------------------------------------------------|--|--|
| Harmony Gender Type         | Può essere regolato su "Off" o "Auto". Quando é regolato su "Auto", il genere del suono armonico<br>viene modificato automaticamente.                                                                                                    |  |  |
| Lead Gender Type            | Determina se e come verrà cambiato il genere della voce solista (cioé il suono diretto del micro-<br>fono). Quando é regolato su "Off" non avviene alcuna modifica di genere. Quando é regolato su<br>"Unison", "Male" o "Female", alla voce solista viene applicato il cambio di genere corrispondente.<br>(In questo caso il numero di note armoniche aggiunte alla voce solista viene ridotto di uno). |  |  |
| Lead Gender Depth           | Regola il grado di modifica di genere della voce solista quando é selezionato uno dei tipi Lead Gender (vedi sopra).                                                                                                    |  |  |
| Lead Pitch Correction       | Quando é selezionato "Correct", l'intonazione della voce solista viene trasposta in unità di semito-<br>ni. Questo parametro ha effetto solo quando é selezionato uno dei tipi Lead Gender.                                                                                                    |  |  |
| Auto Upper Gender Threshold | La modifica di genere avviene quando l'intonazione dell'armonia raggiunge o eccede il numero di<br>semitoni specificato sopra l'intonazione della voce solista.                                                                                                    |  |  |
| Auto Lower Gender Threshold | La modifica di genere avviene quando l'intonazione dell'armonia raggiunge o eccede il numero di<br>semitoni specificato sotto l'intonazione della voce solista.                                                                                                    |  |  |
| Upper Gender Depth          | Regola il grado di modifica di genere applicato alle note armoniche superiori rispetto ad Auto Upper Gender Threshold.                                                                                                    |  |  |
| Lower Gender Depth          | Regola il grado di modifica di genere applicato alle note armoniche inferiori rispetto ad Auto Lower Gender Threshold.                                                                                                    |  |  |
| Vibrato Depth               | Imposta la profondità di vibrato applicato al suono dell'armonia. Se é selezionato un tipo Lead Gender, influenza anche il suono della voce solista.                                                                                                    |  |  |
| Vibrato Rate                | Imposta la velocità dell'effetto di vibrato.                                                                                                    |  |  |
| Vibrato Delay               | Quando viene prodotta una nota, specifica la lunghezza del delay prima che inizi il vibrato.                                                                                                    |  |  |
| Harmony1 Volume             | Imposta il volume della prima nota armonica.                                                                                                    |  |  |
| Harmony2 Volume             | Imposta il volume della seconda nota armonica.                                                                                                    |  |  |
| Harmony3 Volume             | Imposta il volume della terza nota armonica.                                                                                                    |  |  |
| Harmony1 Pan                | Specifica il posizionamento stereo (pan) della prima nota armonica. Se é selezionato "Random", quando si suona la tastiera il posizionamento stereo del suono cambia in modo casuale.                                                                                                    |  |  |
| Harmony2 Pan                | Specifica il posizionamento stereo (pan) della seconda nota armonica. Se é selezionato "Ran-<br>dom", quando si suona la tastiera il posizionamento stereo del suono cambia in modo casuale.                                                                                                    |  |  |
| Harmony3 Pan                | Specifica il posizionamento stereo (pan) della terza nota armonica. Se é selezionato "Random", quando si suona la tastiera il posizionamento stereo del suono cambia in modo casuale.                                                                                                    |  |  |
| Harmony1 Detune             | "Scorda" della percentuale indicata, la prima nota armonica.                                                                                                    |  |  |
| Harmony2 Detune             | "Scorda" della percentuale indicata, la seconda nota armonica.                                                                                                    |  |  |
| Harmony3 Detune             | "Scorda" della percentuale indicata, la terza nota armonica.                                                                                                    |  |  |
| Pitch to Note               | Quando é attivo, il suono della voce solista "suona" il sistema di generatore sonoro della 9000Pro (le modifiche dinamiche nel suono della voce non influenzano il volume del generatore sonoro).                                                                                                    |  |  |
| Pitch to Note Part          | Determina quali delle parti della 9000Pro saranno controllate dalla voce solista quando é attivo il parametro Pitch to Note.                                                                                                    |  |  |

# Modificare le Impostazioni Vocal Harmony/Microphone

#### Procedura Base

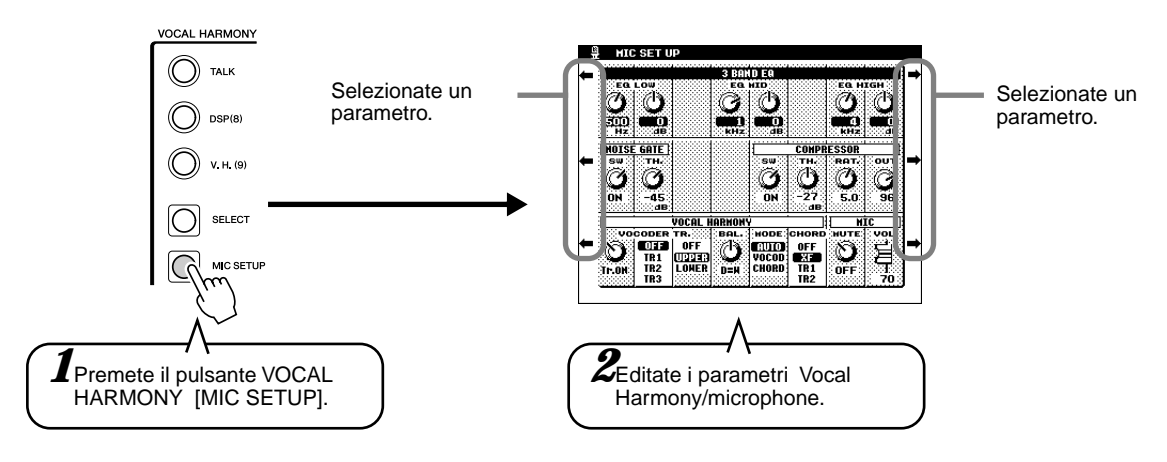

#### 3-Band Equalizer

Normalmente l'equalizzatore viene usato per correggere la trasmissione in uscita del suono attraverso amplificatori o altoparlanti e adattarlo alle caratteristiche dell'ambiente in cui viene riprodotto. Il suono é diviso in più bande di frequenza ed é possibile correggerlo alzando o abbassando il livello di ogni banda. La 9000Pro incorpora una funzione di equalizzatore digitale a 3 bande per il suono del microfono.

- Hz.....Regola la frequenza centrale della banda corrispondente.
- dB .....Esalta (valori "+") o attenua (valori "-") la banda corrispondente fino a 12 dB massimo.

#### Noise Gate

Questo effetto esclude il segnale in ingresso quando l'ingresso del microfono decade sotto un livello specifico. E' possibile quindi tagliare rumori indesiderati e consentire il passaggio solo del segnale desiderato (voce, etc).

- SW ......"SW" é l'abbreviazione di Switch. Attiva/disattiva Noise Gate.
- TH ...... "TH" é l'abbreviazione di Threshold (soglia). Regola il livello di ingresso a cui inizia ad aprirsi il noise gate.

#### Compressor

Questo effetto comprime l'uscita quando il segnale in ingresso dal microfono eccede il livello specificato. E' utile per registrare segnali con dinamiche molto variabili in quanto "comprime" il segnale ammorbidendo le parti più forti ed alzando quelle più lievi.

- SW ......"SW" é l'abbreviazione di Switch. Attiva/disattiva Compressor.
- TH ......"TH" é l'abbreviazione di Threshold (soglia). Regola il livello di ingresso a cui inizia ad essere applicato il compressore.
- OUT ......Regola il livello di uscita dagli altoparlanti.

#### Vocal Harmony

I seguenti parametri determinano il modo in cui viene controllata l'armonia.

 VOCODER Track ... L'effetto Vocal Harmony é controllato dalle note. Questo parametro consente di determinare quali note (dati di tastiera o di song) controllano l'armonia.

Icona Switch/Mute

Quando é regolata su "MUTE", la traccia sotto selezionata viene esclusa (mute) durante l'esecuzione sulla tastiera o la riproduzione della song.

Keyboard (tastiera)

- OFF II controllo della tastiera sull'armonia viene disattivato.
- UPPER Le note suonate a destra del punto di split controllano l'armonia.
- LOWER Le note suonate a sinistra del punto di split controllano l'armonia.

Song (da disco o sequener MIDI esterno)

- OFF Il controllo dei dati di song sull'armonia é disattivato.
- TR1-TR16 Quando si riproduce una song da disco/sequencer MIDI esterno, i dati di nota registrati nella traccia di song assegnata controllano l'armonia.

- Balance......Vi consente di impostare il bilanciamento tra la voce solista e Vocal Harmony. Aumentando questo valore si alza il volume di Vocal Harmony e si diminuisce quello della voce solista. Se é impostato il valore massimo di 127, dagli altoparlanti esterni sentirete solo il suono di Vocal Harmony; se é impostato il valore 0, sentirete solo la voce solista.
- Mode ......I tipi Vocal Harmony rientrano in tre "modi" che producono l'armonia in modalità diverse. L'effetto harmony dipende dal Modo e dalla Traccia (track) Vocal Harmony selezionati e questo parametro determina il modo in cui l'armonia viene applicata alla voce. I tre modi sono:
  - VOCODER Le note armoniche sono determinate dalle note suonate sulla tastiera (VOICE R1, R2, R3, L) e/o dai dati di song che includono tracce Vocal Harmony.
  - CHORDAL Durante la riproduzione dell'accompagnamento, gli accordi suonati nella sezione Auto Accompaniment della tastiera controllano l'armonia. Durante la riproduzione della song, gli accordi contenuti nelle tracce controllano l'armonia (non disponibile se la song non ha accordi).
  - AUTO Le note del Vocal Harmony vengono prodotte nel modo Vocoder o nel modo Chordal, a seconda dell'attuale metodo di performance.
- Chord .....I seguenti parametri specificano i dati di song che verranno utilizzati per individuare gli accordi.
  - OFF Gli accordi non vengono individuati.
  - XF Vengono individuati gli accordi in formato XF.
  - TR1-TR16 Gli accordi vengono individuati dai dati di nota della traccia song specificata.

#### Microphone

I seguenti parametri determinano in che modo viene controllato il suono del microfono.

- Mute ......Se é regolato su OFF il suono del microfono é abilitato.
- Volume ......Regola il volume del suono del microfono.

# Campionamento

Il campionamento (Sampling) vi consente di registrare suoni da microfono o sorgente di linea e di riprodurli poi con la tastiera della 9000Pro.

Durante l'uso i suoni campionati vengono conservati nella memoria wave RAM interna. La 9000Pro dispone di 1 megabyte di memoria wave espandibile fino ad un massimo di 65 MB installando moduli di memoria SIMM opzionale (vedi pag.185). I dati wave (d'onda) campionati possono essere salvati su floppy o hard disk. Con la 9000Pro é anche possibile usare i file wave in formato standard WAV o AIFF creati usando altre apparecchiature.

#### Impostazione

Usate la stessa procedura descritta in "Vocal Harmony" (pagg. 32 e 68). Le note e le avvertenze riportate a pag.80 di "Vocal Harmony" sono valide anche per il Campionamento.

#### Informazioni circa il Campionamento

#### ■ Cos'é il campionamento ?

Tecnicamente il campionamento é la registrazione digitale di un suono. Il suono può essere rappresentato dalla vostra voce o da uno strumento acustico (registrato attraverso un microfono) o da un suono registrato (CD o cassetta). Una volta registrato, il "campione" (sample) ottenuto può essere suonato a varie intonazioni sulla tastiera.

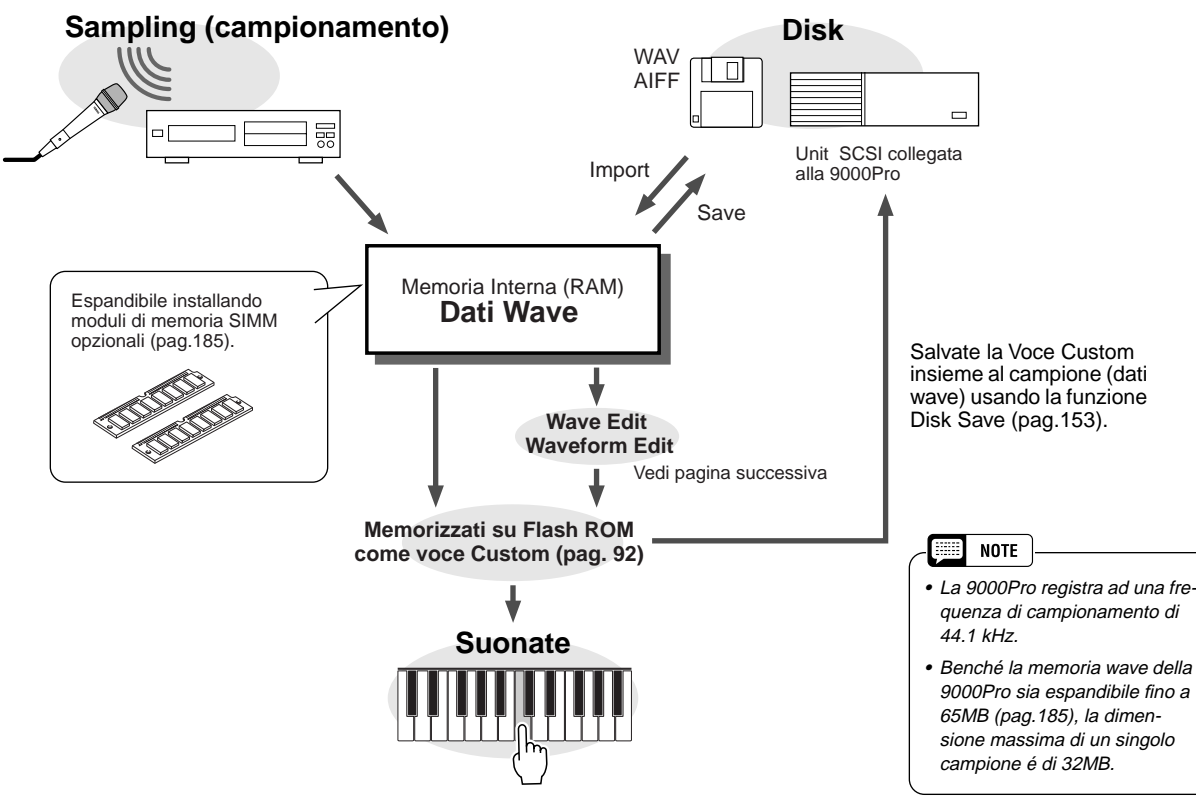

#### Auto Trigger Level

In realtà la 9000Pro non inizia a campionare appena premuto il pulsante LCD [START] (punto #11 a pag.41). Quando premete il pulsante LCD [START], la 9000Pro aspetta un segnale ad un livello adeguato (impostato con il livello di trigger). Quando sente questo segnale, inizia a campionare. Il livello di Trigger (Trigger Level) può essere impostato al punto #10 di pag. 40. Più alto é il livello di trigger, più forte deve essere il segnale per avviare (trigger) il campionamento.

#### Campionamento

Per comprendere meglio come funziona il livello di trigger, osservate l'esempio a lato: il campionamento della phrase "a one and a two."

In questa phrase, "one" e "two" sono più forti rispetto alle altre parole. La prima "a" é più bassa del livello di trigger, quindi la 9000Pro non inizia a campionare fino alla parola "one". Se desiderate che la phrase venga campionata a partire dalla prima parola, dovete abbassare il livello di trigger. Con una nuova impostazione di livello di trigger potrete campionare tutta la phrase. Attenzione però a non impostare un livello troppo basso perché in questo modo il campionamento potrebbe essere avviato accidentalmente da qualche suono estraneo (es. il respiro, toccare il microfono, etc.).

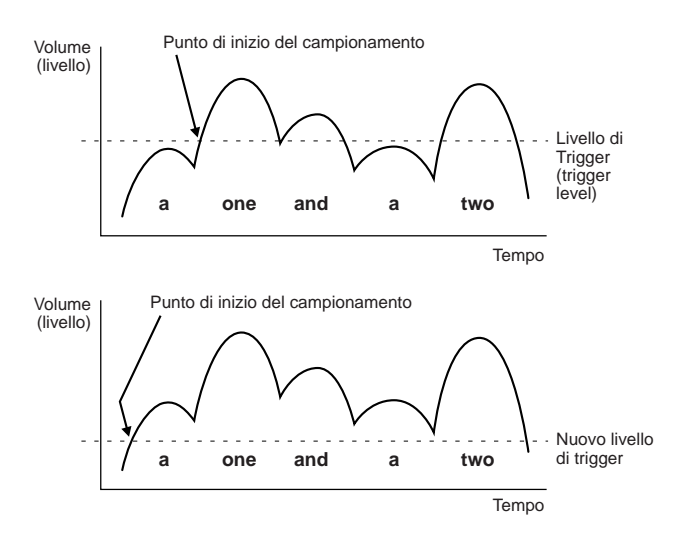

#### ■ Onde & Forme d'Onda (Waves & Waveforms)

I termini "wave" (onda) e "waveform" (forma d'onda) hanno significati distinti nella terminologia di campionamento della 9000Pro:

#### Onda (Wave)

Un'onda é un dato audio grezzo creato quando viene campionato un nuovo suono o importato un file wave in formato WAV o AIFF. Il modo WAVE EDIT della 9000Pro include funzioni che vi consentono di editare questo dato base: ad esempio ricampionandolo per modificare la frequenza di campionamento, eseguendo trim e loop, normalizzando i livelli di rumore massimo e minimo, etc.

• Tutte le onde della 9000Pro sono contenute in una "forma d'onda" che, in sostanza, é un insieme di parametri che definiscono l'estensione di tastiera su cui suonerà l'onda o le onde in essa contenute. Una forma d'onda può contenere una o più onde e le onde possono essere condivise da più di una forma d'onda. Le onde di una forma d'onda possono essere assegnate a sezioni diverse della tastiera ma non possono essere impostate in layer (cioé suonare simultaneamente quando viene premuto un singolo tasto). Il modo WAVEFORM EDIT della 9000Pro vi consente di aggiungere o cancellare onde da una forma d'onda e di assegnarle a differenti estensioni di tastiera.

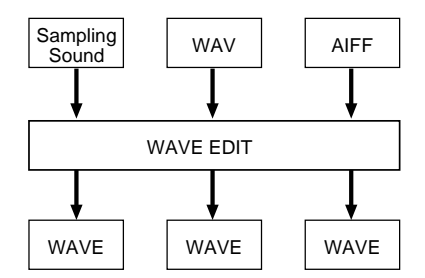

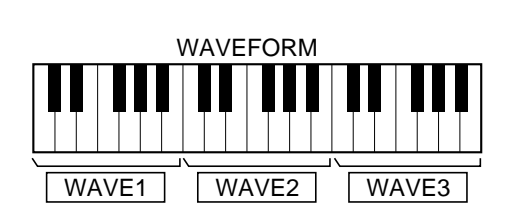

#### Campionamento

#### Procedura Base

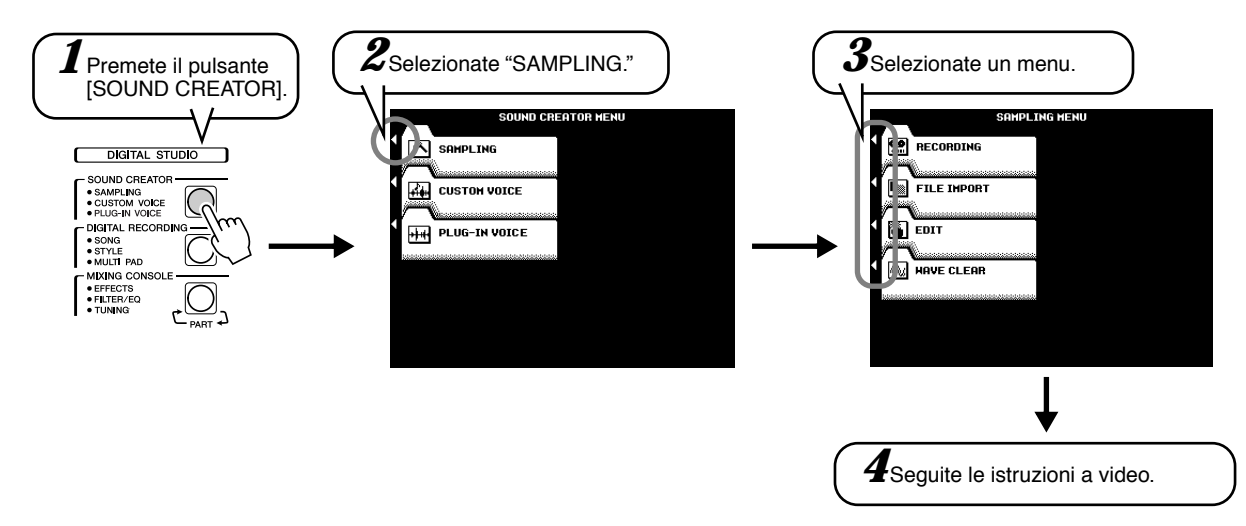

Per maggiori informazioni fate riferimento alla "Guida Rapida" (pag.40). Le operazioni per ogni funzione corrispondente al punto #4 sono illustrate qui di seguito.

### **Registrare un Campione**

Fate riferimento a pag.40 per informazioni circa la registrazione di un campione. Il seguente display sarà visualizzato al punto #9 di pag. 40.

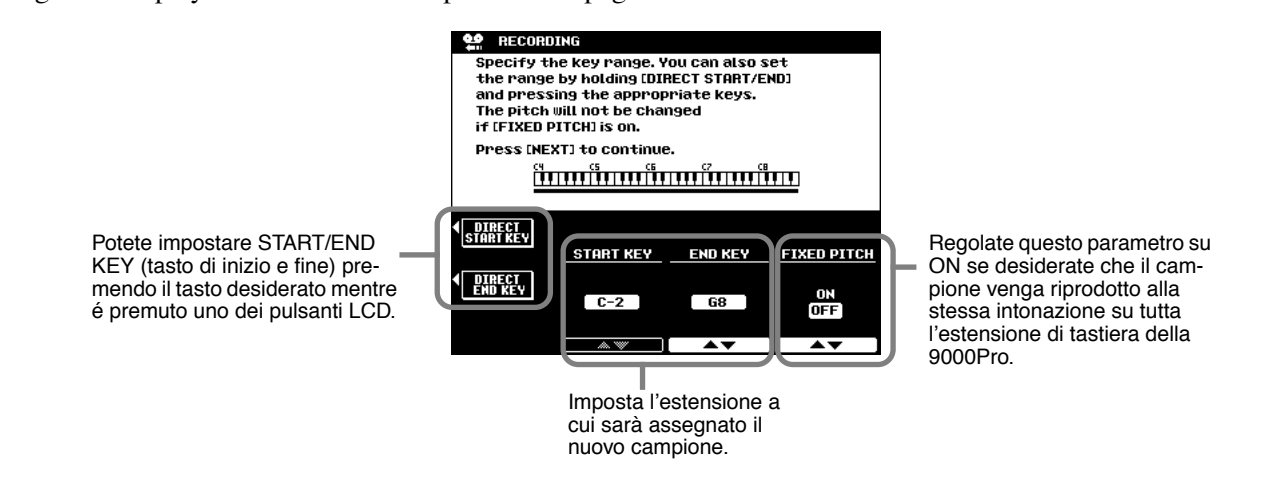

Guida Rapida a pag. 40

Quando FIXED PITCH é regolato su OFF, il nuovo campione registrato verrà assegnato a DO3 (C3). Ricordate che intonazione e velocità del campione "seguono" la tastiera: suonando note più basse dell'originale, l'intonazione sarà più bassa e la velocità più lenta; suonando note più alte l'intonazione sarà più alta e la velocità più rapida.

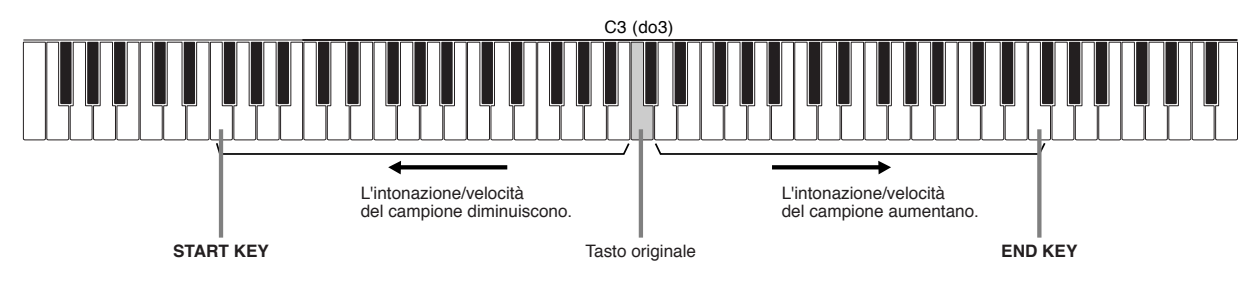

#### Pre Effect

E' possibile impostare un massimo di tre effetti DSP da applicare al suono sorgente durante il campionamento. I blocchi DSP sono collegati in serie come illustrato di seguito. Il seguente display apparirà al punto #10 di pag. 40.

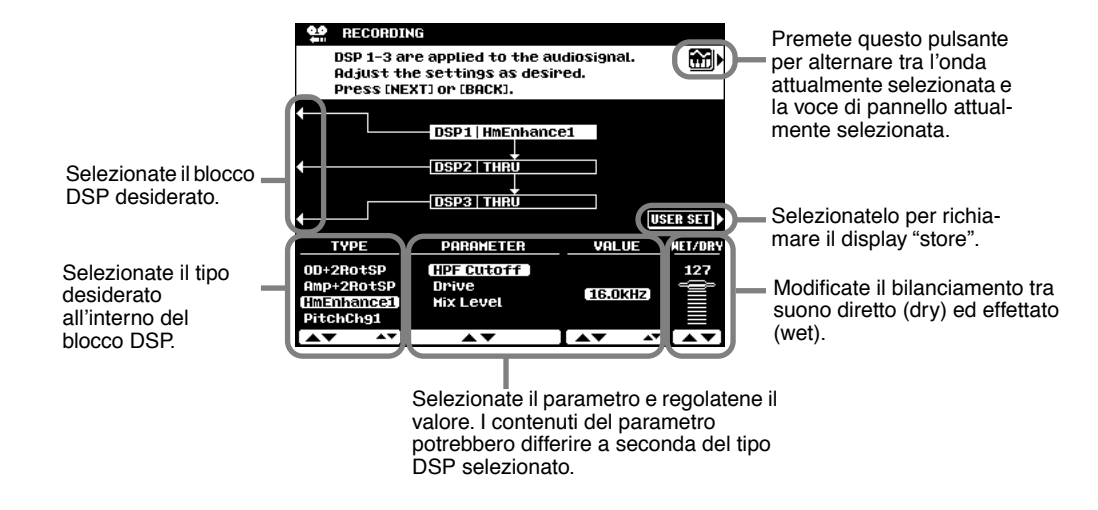

### **Importare File Wave da Disco**

Per importare file di forme d'onda precedentemente salvate con la PSR-8000 o file in formato WAV o AIFF su disco, inserite il disco nel disk drive della 9000Pro e premete il pulsante LCD [FILE IMPORT] al punto #3 della "Procedura di Base" illustrata a pag. 86.

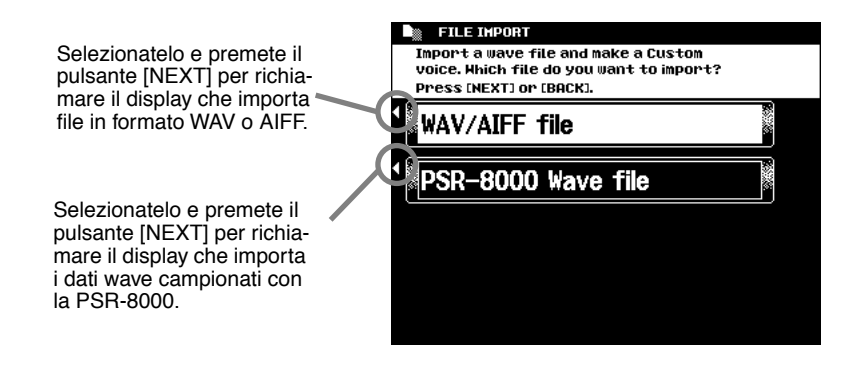

### **Cancellare Dati Wave**

La seguente figura si riferisce al punto #4 della Procedura Base di pag. 86.

| M₄ HAVE CLEAR            | 50             | 100%    | Premete questo pulsante<br>per alternare tra onda e<br>voci di pannello attualmen<br>te selezionate. |
|--------------------------|----------------|---------|----------------------------------------------------------------------------------------------------|
| REMAIN TIME<br>FREE AREA | 3.3 s<br>284 K |         |                                                                                                    |
| CUSTON VOICE N           | AVE FORM       |         | Selezionatelo per eseguir<br>l'operazione Clear.                                                     |
| Voice01                  | 1              | MAVEO01 |                                                                                                    |
| Voice02                  | 2              | HAVE002 |                                                                                                    |
| Voice03                  | 3              | HAVE003 |                                                                                                    |
| Voice04                  | 4              | HAVEOO4 |                                                                                                    |
| ▲ ▼                      |                | ▲▼      |                                                                                                    |

### **Editare Dati Wave**

La seguente figura si riferisce al punto #4 della Procedura Base di pag. 86.

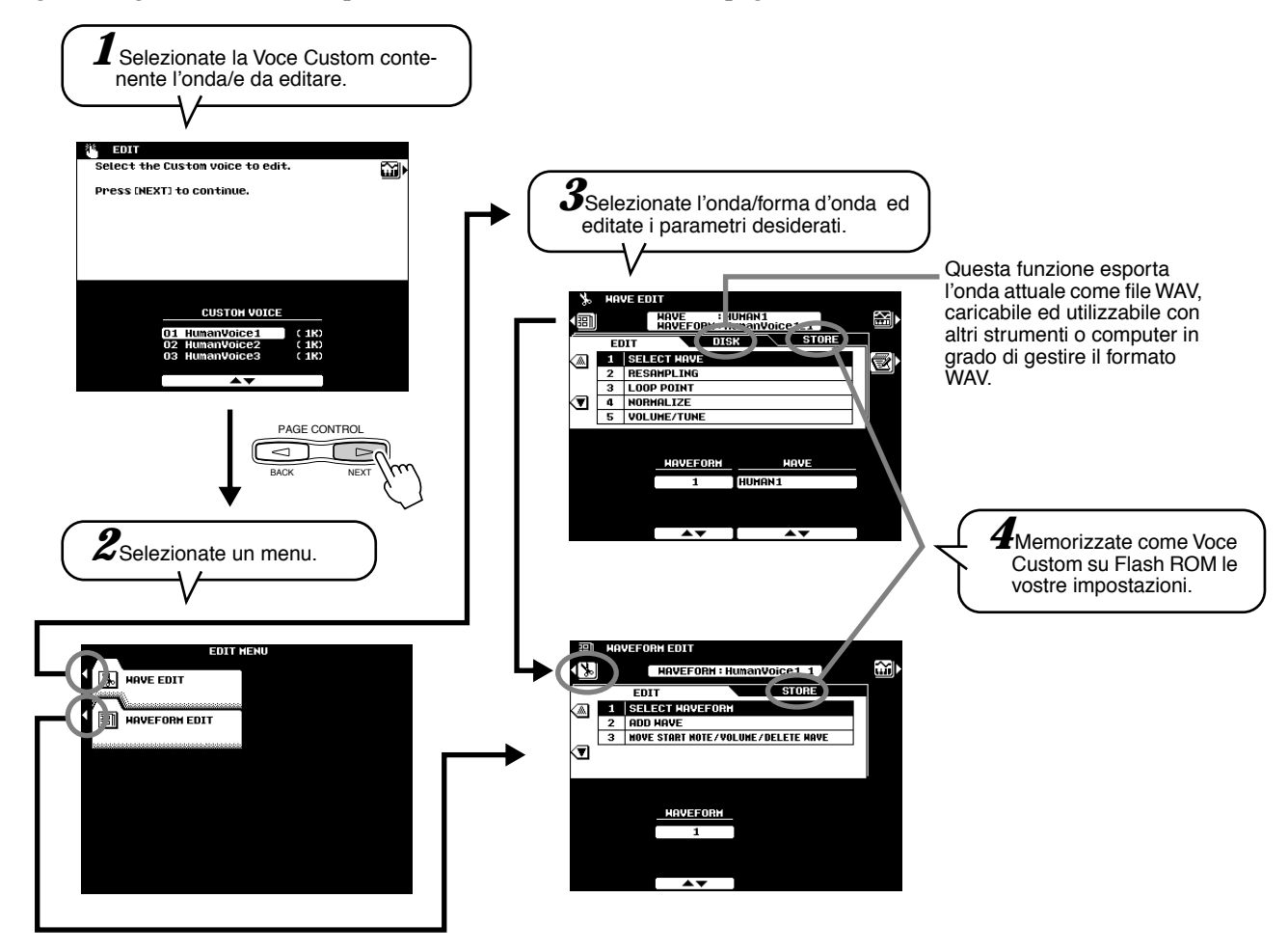

#### Wave Edit (editing dell'onda)

#### Resampling (ricampionare)

La 9000Pro originariamente registra le onde a 44.1 kHz. Anche i file WAV e AIFF vengono importati come onde a 44.1 kHz. La funzione RESAMPLING vi consente di ridurre la frequenza di campionamento delle onde e quindi la quantità di memoria che occupano. Ricordate però che riducendo la frequenza di campionamento, si riduce anche la qualità sonora.

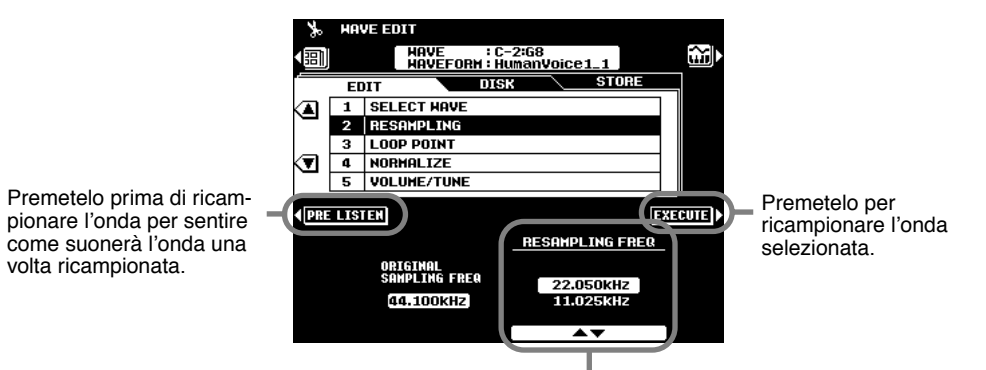

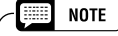

 Resampling potrebbe spostare i punti di loop (vedi Loop Point, sotto) e causare rumore indesiderato. In tal caso usate la funzione Loop Point per riposizionare i punti di loop.

Selezionate la frequenza di ricampionamento desiderata. Saranno disponibili solo le frequenze inferiori a quella originale.

#### • Loop Point (punto di loop)

Questo display determina in che modo vengono riprodotte le onde campionate. Le vostre onde campionate possono essere riprodotte in tre modi diversi:

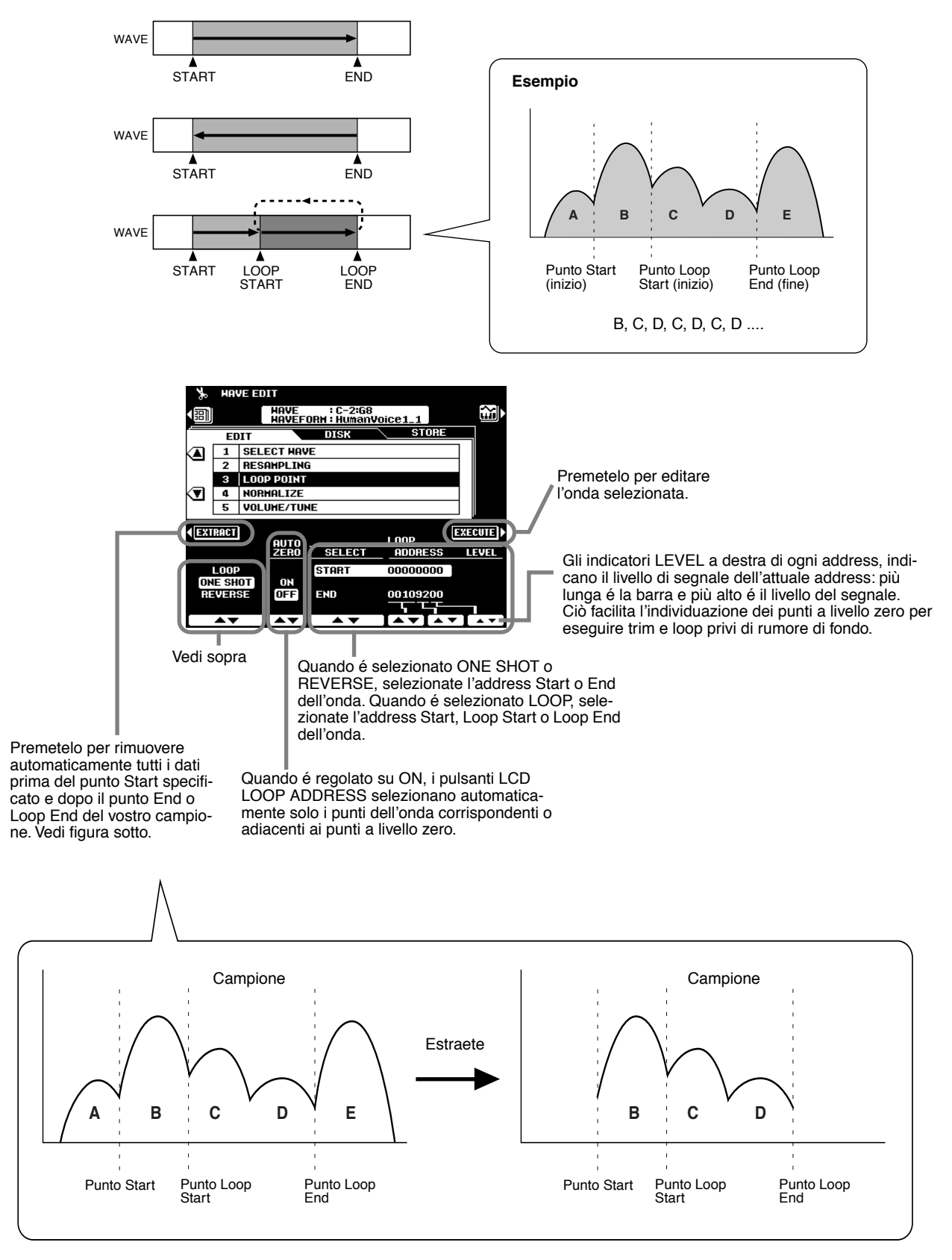

#### Normalize (normalizzazione)

Questa funzione aumenta il livello generale dell'onda selezionata per garantire che utilizzi tutti i valori digitali. Premete il pulsante LCD EXECUTE per normalizzare l'onda selezionata. Non si otterrà alcuna modifica se l'onda utilizza già la gamma completa di valori digitali.

#### • Volume/Tune (volume/accordatura)

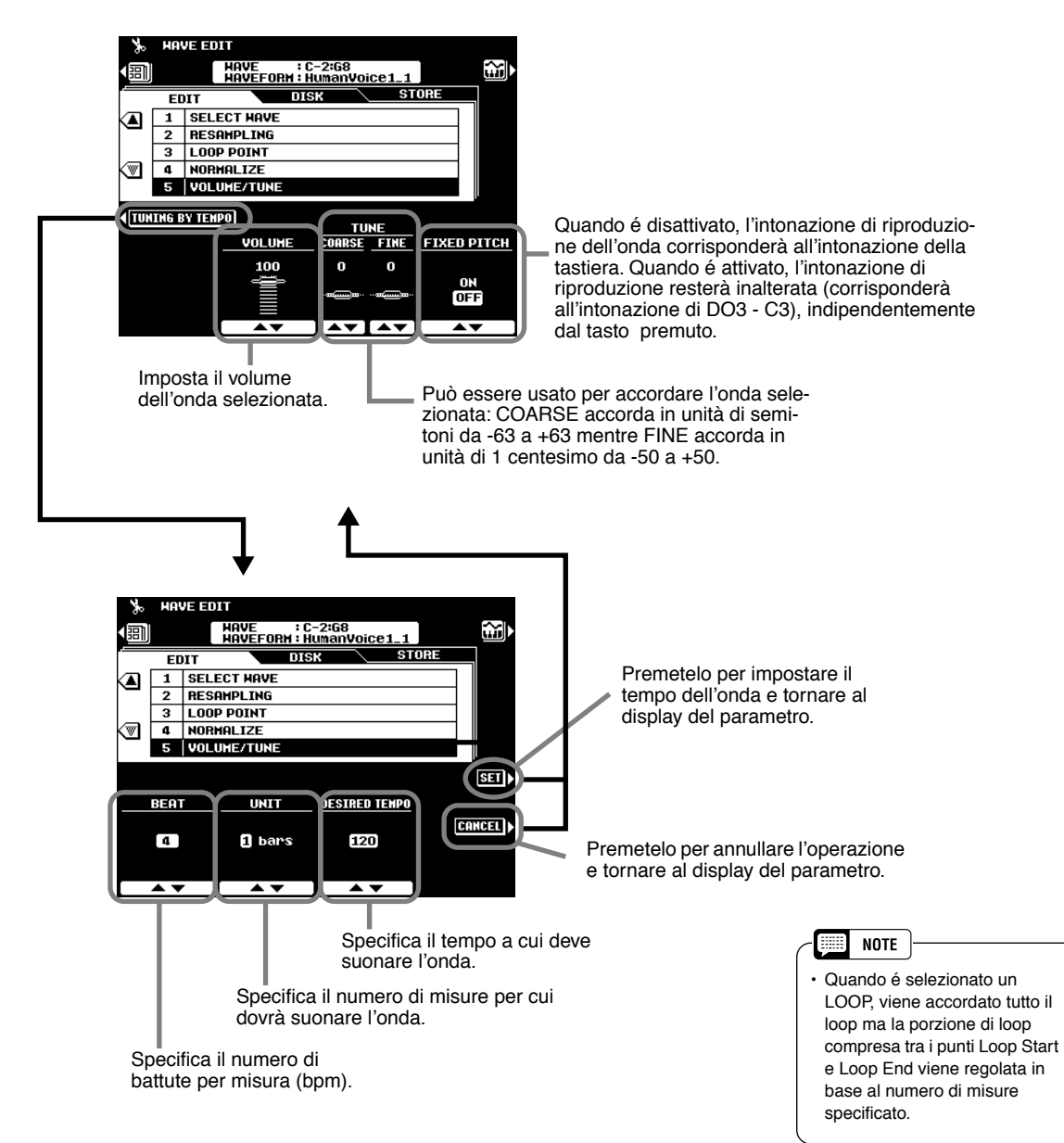

Questo display può essere usato per "accordare" (tune) l'onda e adattarla ad uno specifico tempo di riproduzione. In altre parole, l'onda viene "espansa" (accordata verso il basso) o "compressa" (accordata verso l'alto) in modo che suoni per il numero di misure specificato alla divisione di tempo e al tempo indicati. Questa possibilità é molto utile in particolare quando il campione é rappresentato da una phrase e non da un semplice suono. L'onda però verrà riprodotta al tempo specificato solo se suonerà nella tonalità originale (normalmente quella suonata dal tasto di DO3). Per ottenere un loop preciso, regolate il punto di Loop Start/Stop (inizio/fine del loop) prima di usare questa funzione.

#### Waveform Edit (editing di forma d'onda)

#### Add Wave

Questa funzione può essere usata per aggiungere un'onda di una forma d'onda diversa da quella selezionata. Quando una forma d'onda contiene due o più onde, le singole onde devono essere assegnate ad aree diverse della tastiera (non possono suonare in layer).

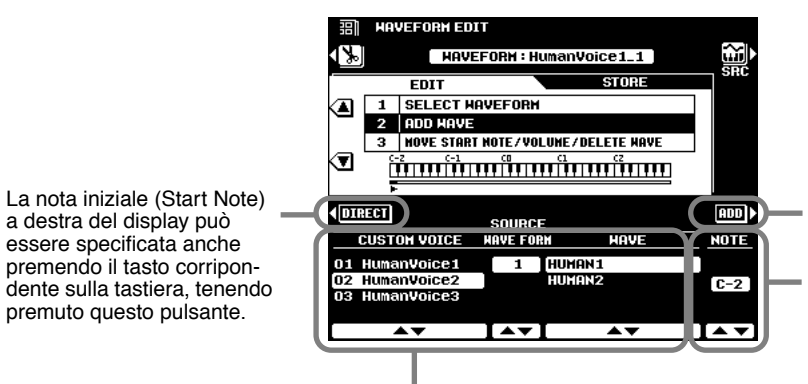

Seleziona l'onda sorgente da aggiungere.

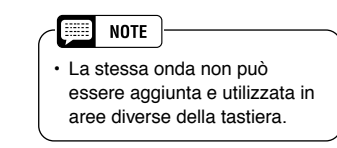

Premetelo per aggiungere l'onda selezionata.

Specifica la nota da cui inizierà a suonare l'onda aggiunta. Ad es., se selezionate DO3 come nota iniziale (Start Note), l'onda originale suonerà fino a SI3 e la forma d'onda aggiunta da DO3 in su.

#### Wave Start Note/Volume/Delete Wave

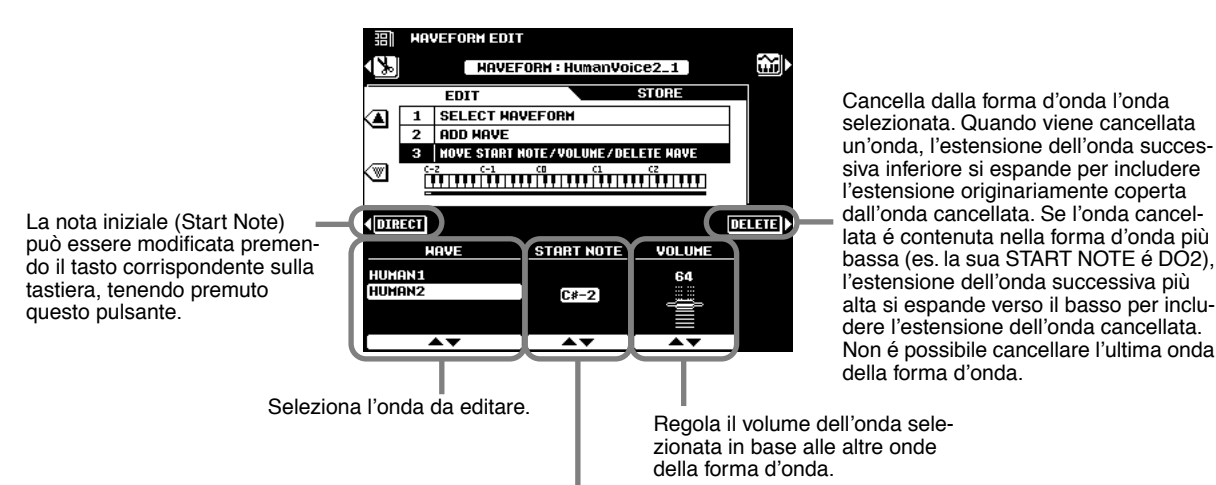

Sposta la nota iniziale (start note) dell'onda selezionata (vedi "Add Wave", sopra). La Start Note dell'onda più bassa nella forma d'onda (cioé l'onda che inizia a DO2), non può essere modificata. Quando la nota iniziale di un'onda viene modificata, l'estensione della nota successiva più bassa nella forma d'onda, si espanderà o contrarrà di conseguenza.

# **Creazione di Voci Custom**

La 9000Pro incorpora una funzione Custom Voice Creator che vi consente di creare voci personalizzate. Una volta creata una voce, é possibile memorizzarla in una locazione di voce Custom e richiamarla all'occorrenza.

#### Procedura Base

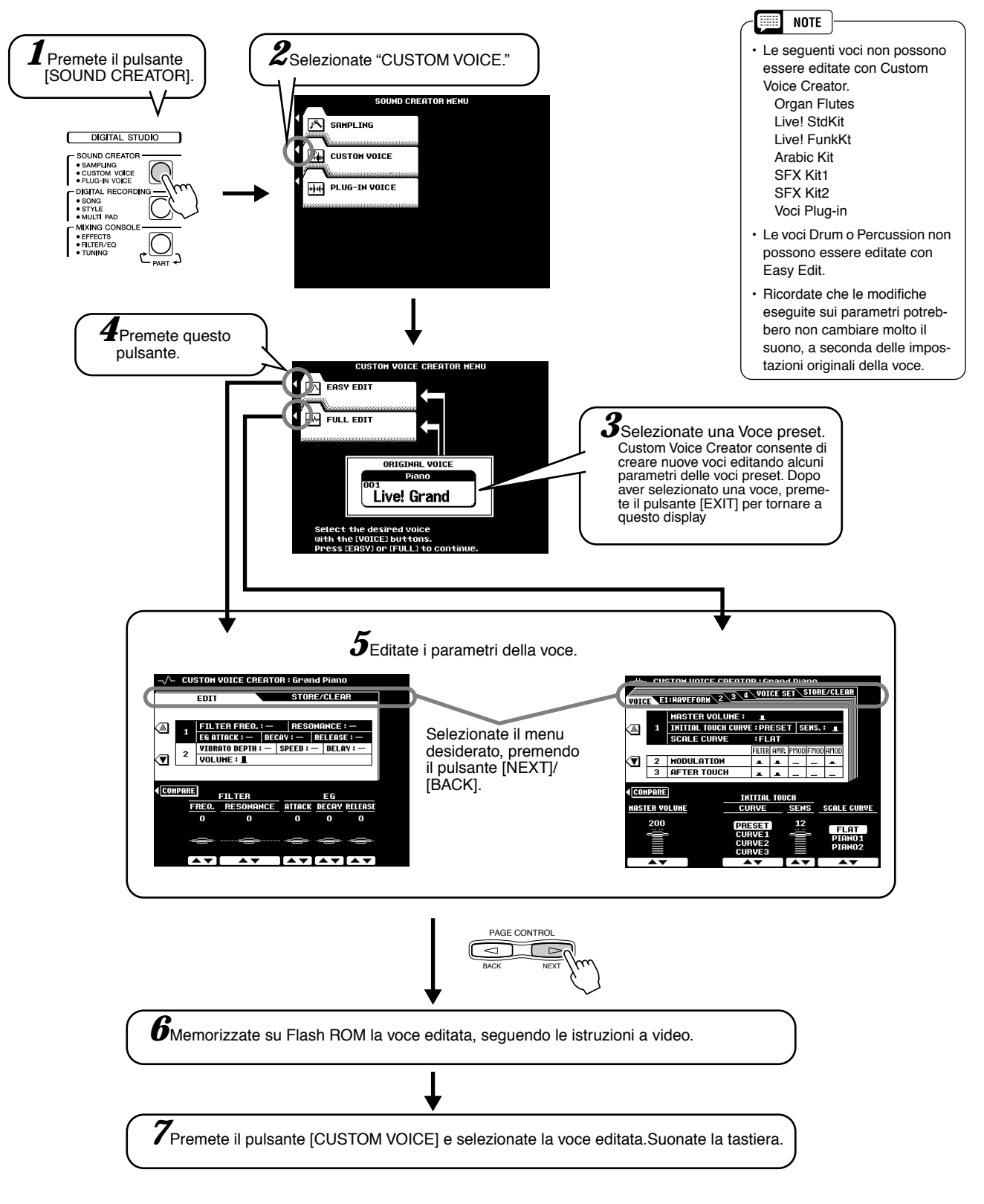

Le operazioni per ogni funzione corrispondente al punto #5, sono illustrate qui di seguito.

# Easy Editing

#### Parametri

| FILTER  | Determina il timbro della voce. Vedi sotto.                                                                              |
|---------|----------------------------------------------------------------------------------------------------|
| EG      | I parametri EG (Envelope Generator-generatore di inviluppo)<br>influenzano l'inviluppo di volume della voce. Vedi sotto. |
| VIBRATO | Imposta l'effetto di vibrato. Vedi sotto.                                                                                |
| VOLUME  | Determina il volume della voce.                                                                                          |

#### • FILTER (FREQ. e RESONANCE)

Queste impostazioni determinano il timbro generale del suono esaltando o attenuando certe estensioni di frequenza. Oltre a rendere il suono più brillante o più morbido, Filter può essere usato per produrre effetti elettronici, simili a quelli dei sintetizzatori.

• FREQ. ..... Determina la frequenza di cutoff o l'estensione di frequenza del filtro. (vedi diagramma sotto)

A valori più alti si ottiene un suono più brillante.

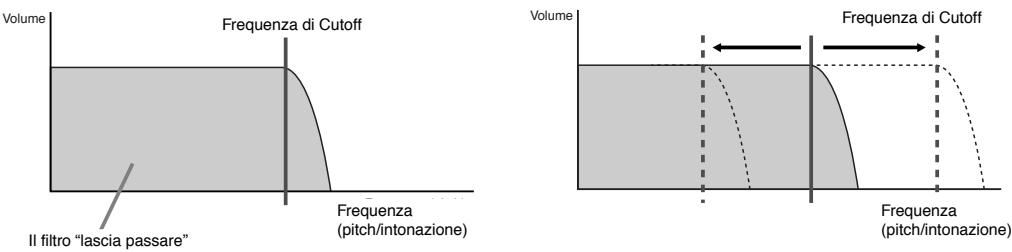

queste frequenze

 RESONANCE. Determina l'enfasi assegnata alla frequenza di cutoff impostata con Cutoff sopra. (vedi diagramma sotto). A valori più alti si ottiene un effetto più pronunciato.

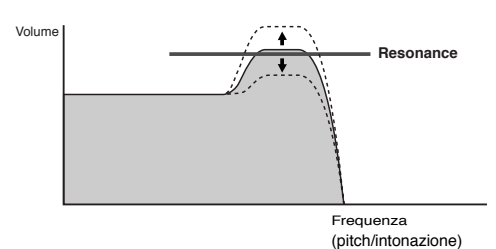

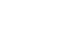

• EG

Le impostazioni EG (Envelope Generator - generatore di inviluppo) determinano il modo in cui il livello del suono cambia nel tempo. Vi consentono di riprodurre molte delle naturali caratteristiche sonore di strumenti acustici, come il rapido attacco e decadimento dei suoni percussivi o il lungo rilascio di un timbro di piano sostenuto.

- ATTACK...... Determina quanto rapidamente il suono raggiunge il livello massimo quando é premuto il tasto. Più alto é il valore e più veloce é l'attacco.
- DECAY ...... Determina quanto rapidamente il suono raggiunge il livello di sustain (un livello leggermente inferiore a quello massimo). Più alto é il valore e più veloce é il decadimento.
- RELEASE ...... Determina quanto rapidamente il suono decade fino al silenzio dopo il rilascio del tasto. Più alto é il valore, più breve é il rilascio.

#### VIBRATO

| • DEPTH | Determina l'intensità dell'effetto di Vibrato (vedi figura). A valori |
|---------|-----------------------------------------------------------------------|
|         | più alti si ottiene un Vibrato più pronunciato.                       |
| • SPEED | Determina la velocità dell'effetto di Vibrato (vedi figura).          |
| • DELAY | Determina la quantità di tempo che trascorre dal momento in cui       |
|         | é suonato un tasto al momento in cui inizia il Vibrato (vedi figura). |
|         | A valori più alti aumenta il delay (ritardo) dell'inizio del Vibrato. |

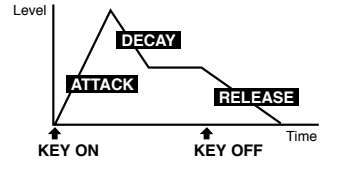

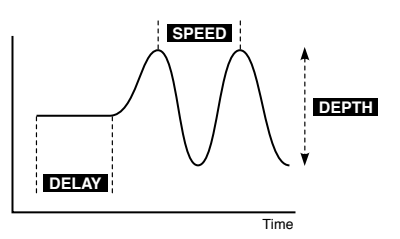

# **Full Editing**

#### Selezione dell'Elemento

Ognuna delle voci della 9000Pro può contenere fino ad otto "elementi" separati che rappresentano i blocchi base del suono. Ogni elemento é costituito da forme d'onda, impostazioni di generatore di inviluppo ed altri parametri.

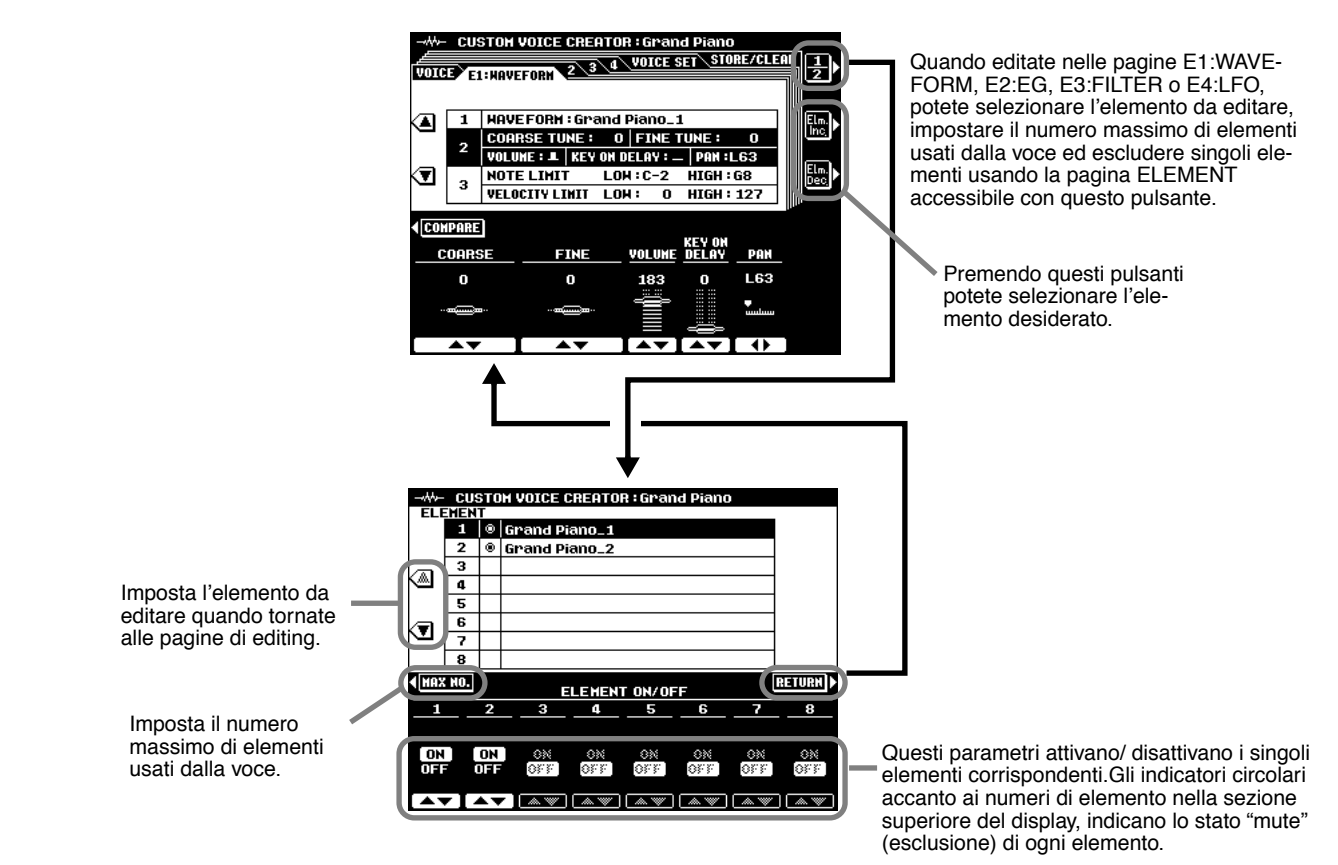

#### Parametri

VOICE

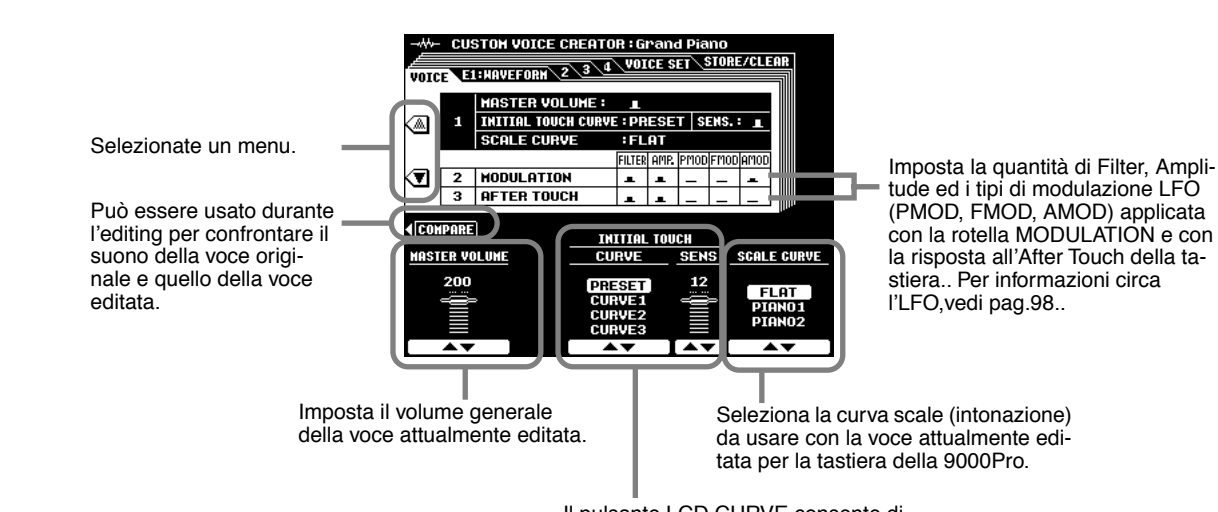

Il pulsante LCD CURVE consente di scegliere tra 4 curve di sensibilità al tocco iniziale (initial touch sensitivity) di tastiera. I pulsanti LCD SENS regolano la sensibilità al tocco iniziale.

#### • E1: WAVEFORM

Per maggiori informazioni circa la forma d'onda (waveform) vedi pag.85.

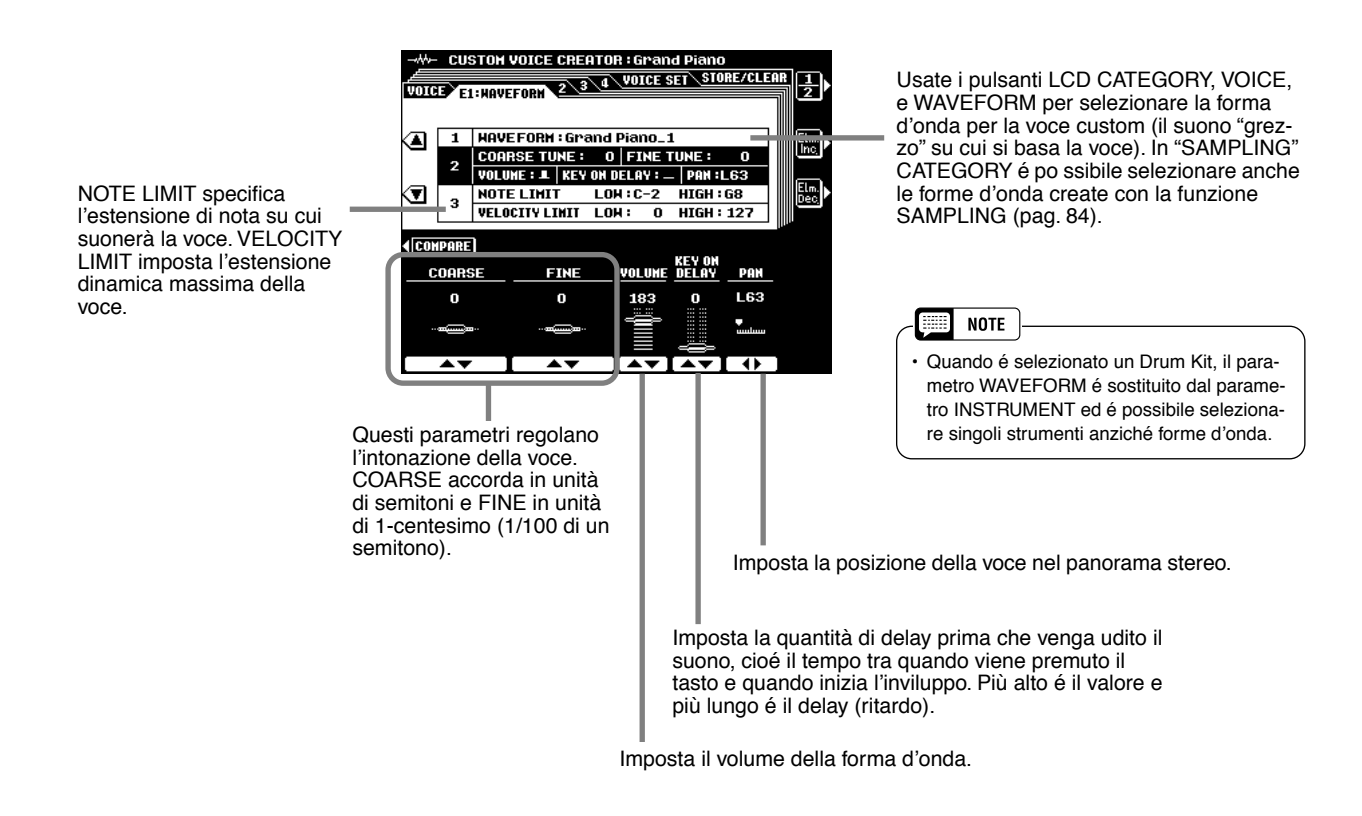

#### Esempio per NOTE LIMIT

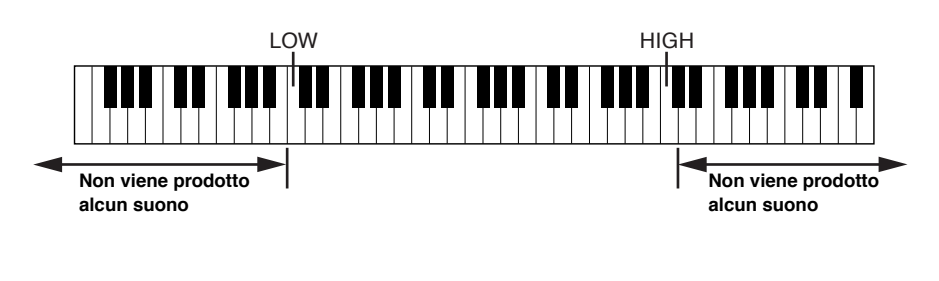

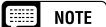

- Quando la voce OCTAVE é impostata su un valore diverso da "0", l'estensione specificata dai parametri NOTE LIMIT viene spostata della quantità corrispondente ed alcune note potrebbero non suonare. In tal caso controllate l'impostazione R1 OCTAVE nel display MIXING CONSOLE TUNE.
- NOTE LIMIT e VELOCITY LIMIT non sono disponibili per i Drum Kit.

#### Esempio per VELOCITY LIMIT

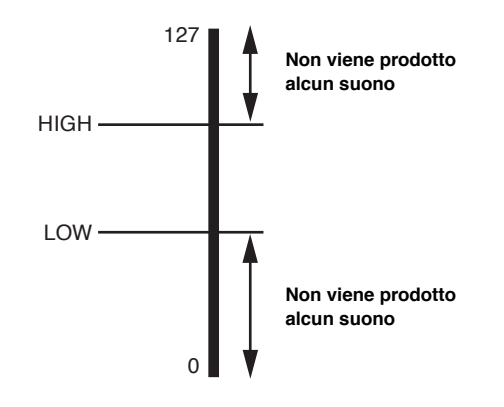

#### Creazione di Voci Custom

#### • E2: EG

Acronimo di Envelope Generator (generatore di inviluppo), é un blocco che modifica il livello del generatore sonoro dal momento in cui viene suonata una nota al momento in cui il suono decade fino al silenzio. Amplitude EG regola il livello di volume, Pitch EG controlla l'intonazione e Filter EG controlla la frequenza di cutoff del filtro.

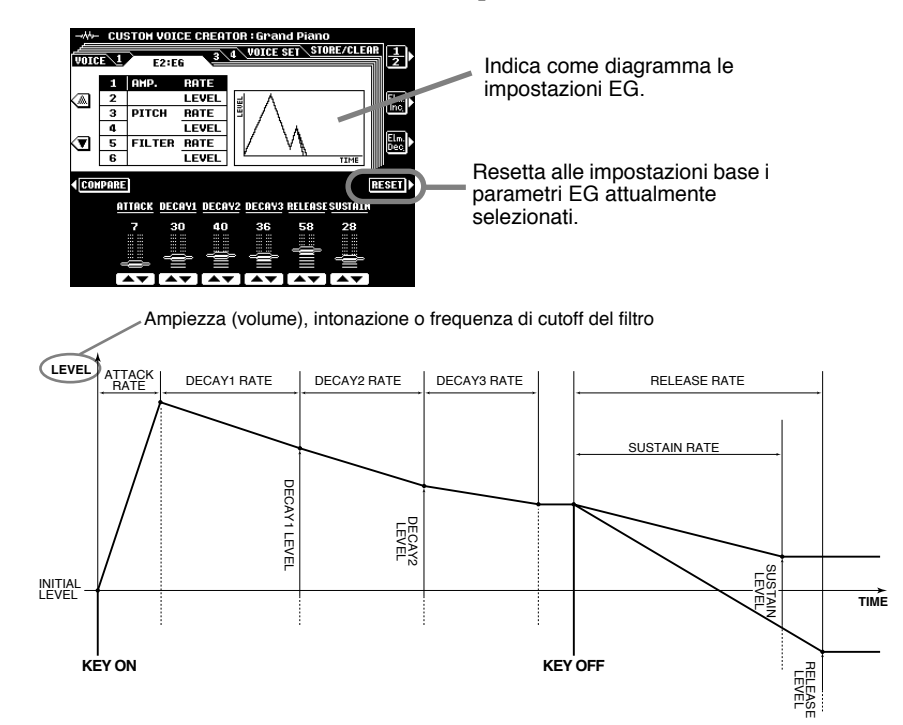

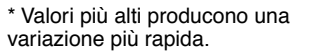

#### · AMP. RATE e AMP. LEVEL (Impostazioni Amplitude EG)

I parametri AMP.RATE sono relativi al tempo; determinano il tempo necessario perché il volume del suono cambi da un livello all'altro (come impostato in AMP.LEVEL). I parametri AMP.LEVEL sono relativi al volume; determinano quanto forti o lievi sono i cambi di volume nel tempo (come impostato in AMP. RATE).

| AMP.RATE                   | ATTACK           | Imposta la percentuale di variazione da key-on (pressione del tasto) al livello di attacco massimo.                                                                         |
|----------------------------|------------------|----------------------------------------------------------------------------------------------------|
| DECAY1<br>DECAY2<br>DECAY3 |                  | Imposta la percentuale di variazione tra il livello di attacco massimo ed i livelli impostati rispettivamente dai parametri AMP LEVEL DECAY1 e DECAY2 ed il livello finale. |
|                            | RELEASE          | Imposta la percentuale di variazione dal livello al rilascio del tasto al livello 0 quando SUSTAIN é off.                                                                   |
|                            | SUSTAIN          | Imposta la percentuale di variazione dal livello al rilascio del tasto al livello 0 quando SUSTAIN é on.                                                                    |
| AMP.LEVEL                  | INITIAL          | Imposta il livello iniziale dell'inviluppo.                                                                                                    |
|                            | DECAY1<br>DECAY2 | Imposta i livelli in base al tempo trascorso rispettivamente di DECAY 1 e DECAY 2.                                                                                          |

#### • PITCH RATE e PITCH LEVEL (Impostazioni Pitch EG)

I parametri PITCH RATE sono relativi al tempo; determinano il tempo necessario perché l'intonazione del suono cambi da un livello all'altro (come impostato in PITCH LEVEL).

I parametri PITCH LEVEL sono relativi all'intonazione; determinano quanto varia il suono nel tempo rispetto all'intonazione normale (come impostato in PITCH RATE).

| PITCH RATE  | DECAY1<br>DECAY2<br>DECAY3 | Imposta la percentuale di variazione tra il livello di inviluppo dell'intonazione iniziale ed<br>i livelli impostati rispettivamente dai parametri PITCH LEVEL DECAY1, DECAY2 e<br>DECAY3. |
|-------------|----------------------------|----------------------------------------------------------------------------------------------------|
|             | RELEASE                    | Imposta la percentuale di variazione dal livello al rilascio del tasto al livello impostato<br>dal parametro PITCH LEVEL RELEASE.                                                          |
| PITCH LEVEL | INITIAL                    | Imposta l'intonazione iniziale dell'inviluppo.                                                                                                    |
|             | DECAY1<br>DECAY2<br>DECAY3 | Imposta la quantità di modifica di intonazione in base al tempo trascorso, rispettiva-<br>mente di DECAY 1 e DECAY 2.                                                                      |
|             | RELEASE                    | Imposta l'intonazione finale dell'inviluppo; l'intonazione arriva a questo punto (alla per-<br>centuale di RELEASE) dopo che il tasto é stato rilasciato.                                  |

#### FILTER RATE e FILTER LEVEL (Impostazioni Filter EG)

I parametri FILTER RATE sono relativi al tempo; determinano il tempo necessario perché il timbro del suono cambi da un livello all'altro (come impostato in FILTER LEVEL).

I parametri FILTER LEVEL sono relativi al filtro; determinano di quanto cambia il timbro del suono nel tempo (come impostato in FILTER RATE). "0" é il valore di default.

| FILTER RATE                | INITIAL                    | Imposta per quanto tempo verrà conservato il livello dell'inviluppo del filtro iniziale.<br>Valori più alti corrispondono a tempi più brevi.                                          |
|----------------------------|----------------------------|----------------------------------------------------------------------------------------------------|
| DECAY1<br>DECAY2<br>DECAY3 |                            | Imposta la percentuale di variazione tra il livello di inviluppo del filtro iniziale ed i livelli<br>impostati rispettivamente dai parametri FILTER LEVEL DECAY1, DECAY2 e<br>DECAY3. |
|                            | RELEASE                    | Imposta la percentuale di variazione dall'offset al rilascio del tasto all'offset impostato<br>dal parametro FILTER LEVEL RELEASE quando SUSTAIN é disattivato.                       |
| SUSTAIN                    |                            | Imposta la percentuale di variazione dall'offset al rilascio del tasto all'offset impostato<br>dal parametro FILTER LEVEL SUSTAIN quando SUSTAIN é attivato.                          |
| FILTER LEVEL               | INITIAL                    | Imposta il timbro iniziale dell'inviluppo.                                                                                                    |
|                            | DECAY1<br>DECAY2<br>DECAY3 | Imposta le quantità di modifica del timbro in base al tempo trascorso, rispettivamente di DECAY 1, DECAY 2 e DECAY 3.                                                                 |
|                            | SUSTAIN                    | Quando SUSTAIN é on, imposta il timbro finale dell'inviluppo; l'impostazione del filtro cambia (alla percentuale di RELEASE) quando viene rilasciato il tasto.                        |

#### • E3: FILTER

La 9000Pro dispone di due filtri indipendenti (per informazioni base circa i filtri, vedi pag.93).

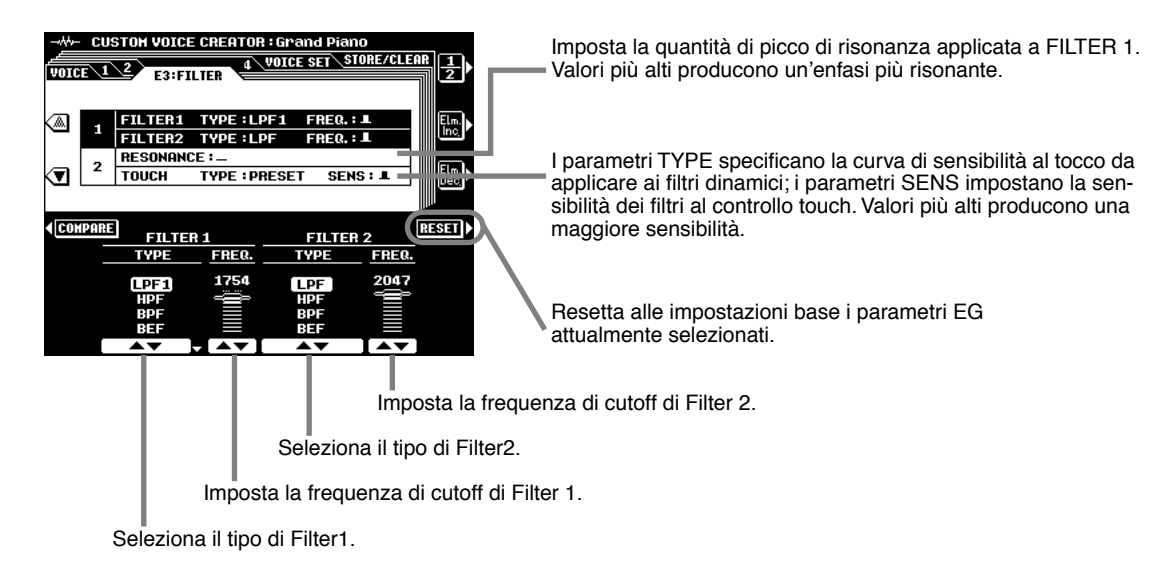

#### Tipi di Filtro

Level II filtro lascia passare queste frequenze

LPF (Low Pass Filter - passa bassi)

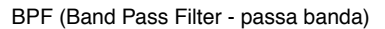

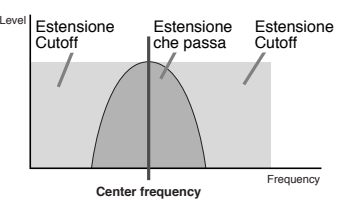

#### HPF (High Pass Filter - passa alti)

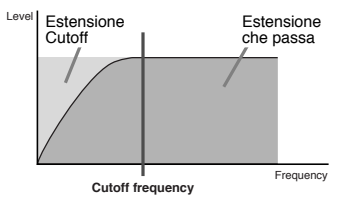

BEF (Band Elimination Filter - eliminazione di banda)

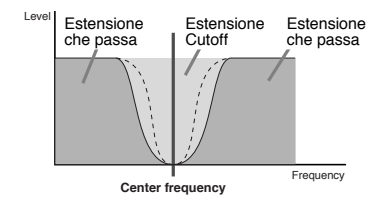

#### Creazione di Voci Custom

#### • E4: LFO

Acronimo di Low Frequency Oscillator (oscillatore di frequenze basse), é un blocco che produce un segnale di frequenza bassa. LFO può essere usato per modulare intonazione, frequenza di cutoff del filtro o ampiezza, per creare vari effetti di modulazione.

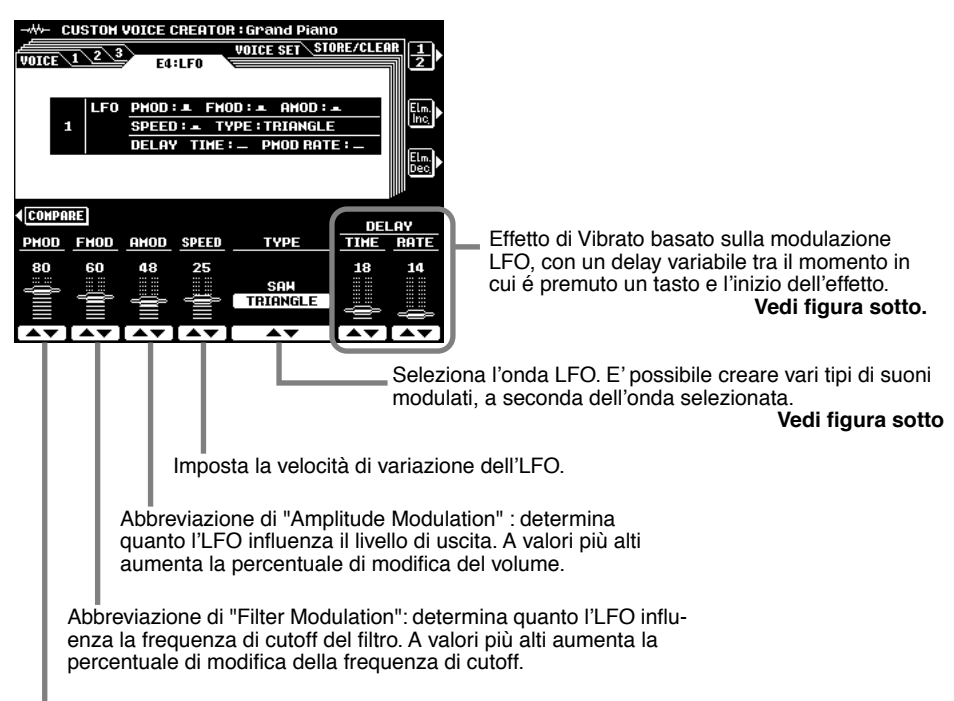

Abbreviazione di "Pitch Modulation": determina quanto l'LFO influenza l'intonazione. A valori più alti aumenta la modifica dell'intonazione.

#### TYPE (tipo di onda LFO)

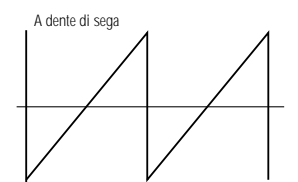

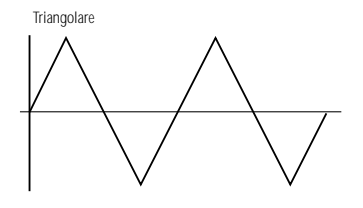

DELAY TIME

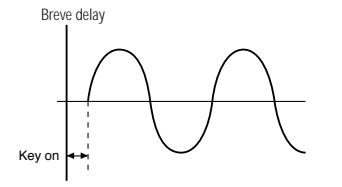

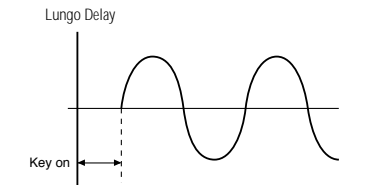

DELAY RATE

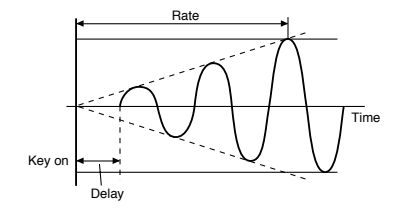

#### • VOICE SET

Per maggiori informazioni circa la funzione Voice Set, vedi pag. 163. E' possibile specificare i dati Voice Set nella Voce Custom.

|      | E E       | STOM VOICE       | CREATO                                   | R : Gra<br>VOICE | nd Piano<br>SET | )<br> RE/CLE( | AR<br>A                  |
|------|-----------|------------------|------------------------------------------|------------------|-----------------|---------------|--------------------------|
|      |           | <b>REVERB DE</b> | PTH :                                    | CHORUS           | S DEPTH :       |               |                          |
|      | 1         | DSP DEPTH        | :                                        | PANEL            | SUSTAIN         |               |                          |
|      | 2         | DSP Stag         | e2                                       |                  |                 |               |                          |
|      | 2         | SLOW/            | FAST : SL                                | DH               |                 |               |                          |
| ◄    |           | EQ LON           | FREQ.:                                   | 110Hz            | GAIN :          | OdB           |                          |
| _    | 3         | HIGH             | FREQ. :                                  | 4.5kHz           | GAIN :          | OdB           |                          |
| (COH | IPARE<br> | REVERB<br>DEPTH  | CHO                                      | DRUS<br>PTH      | D:<br>-         | SP<br>DEPTH   | PANEL<br>S <u>ustain</u> |
|      |           | •                | le le le le le le le le le le le le le l | o<br>            | ON              | 36            |                          |
|      |           | <b>AV</b>        |                                          | •                | I▲▼.            | ▲▼            | <b>▲</b> ▼               |

# **Creazione di Voci Plug-in Custom**

Come con le voci preset, é possibile usare le voci della scheda Plug-in come materiale base per la creazione di nuove voci Plug-in personalizzate. Una volta creata voce, é possibile memorizzarla in una locazione di voci Plug-in Custom e richiamarla quando necessario.

#### Informazioni

#### Struttura della Memoria delle Voci Plug-in

La figura qui di seguito é sostanzialmente uguale a quella di pag.64. L'immagine a pag.64 descrive la relazione tra ogni menu della funzione Plug-in Manager ed i dati di voce contenuti sulla Flash ROM/scheda. L'immagine qui rappresentata, invece, illustra la relazione tra ogni menu della funzione Plug-in Custom Voice Creator (di cui tratta questo capitolo) ed i dati di voce della Flash ROM/scheda.

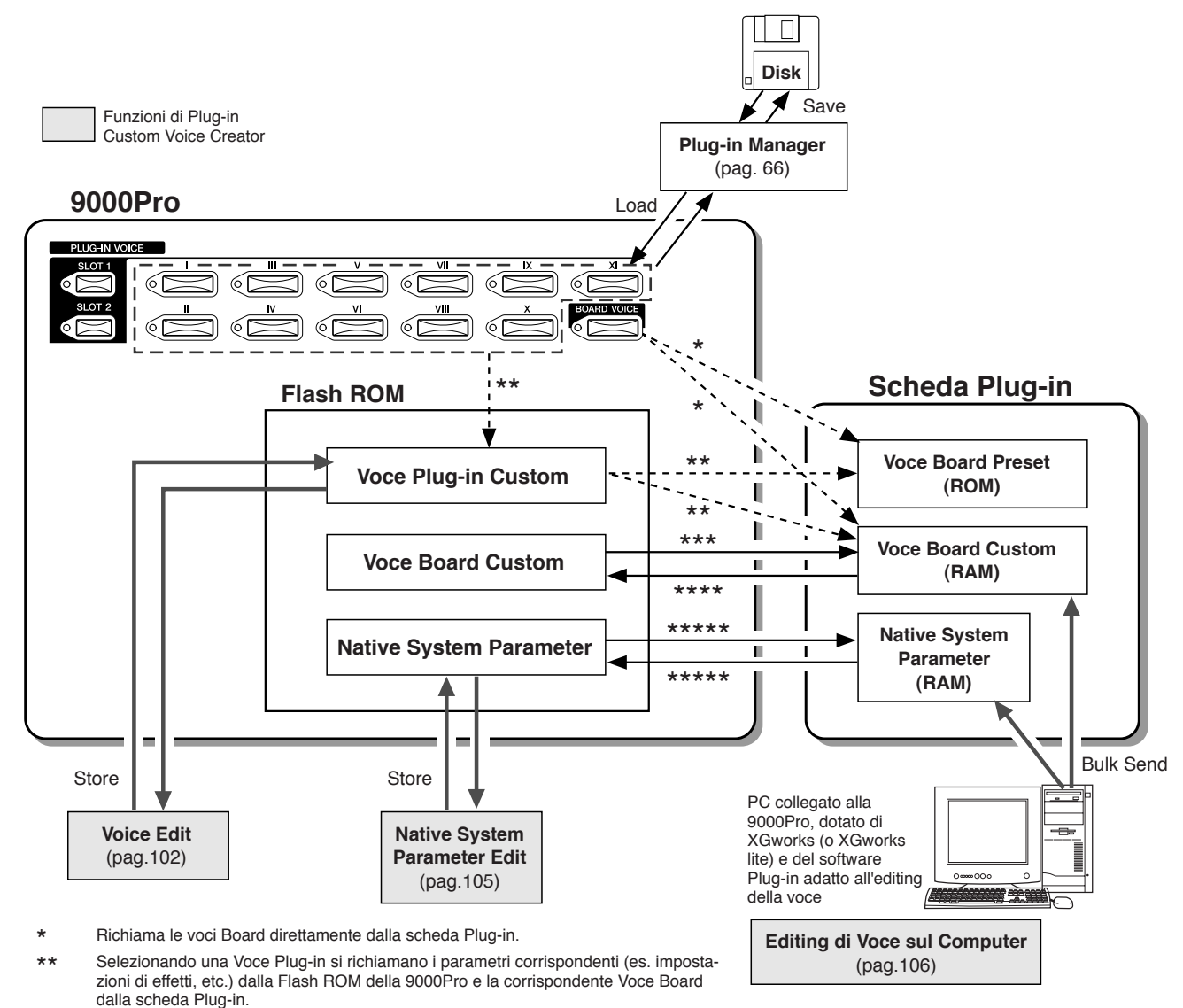

\*\*\* Caricati automaticamente (Auto Load) all'attivazione. Auto Load può essere regolato con l'impostazione Plug-in (pag. 69)

#### **\*\*\*\*** Backup di Voce Board Custom (pag.108)

\*\*\*\*\* Caricato automaticamente dalla Flash ROM nella scheda RAM all'attivazione. Dopo aver editato la voce Board Custom ed il Parametro Native System, é necessario eseguire l'operazione Bulk Send (vedi sopra) e l'operazione Store (pag.101).

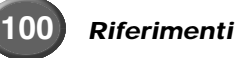

#### **Procedura Base**

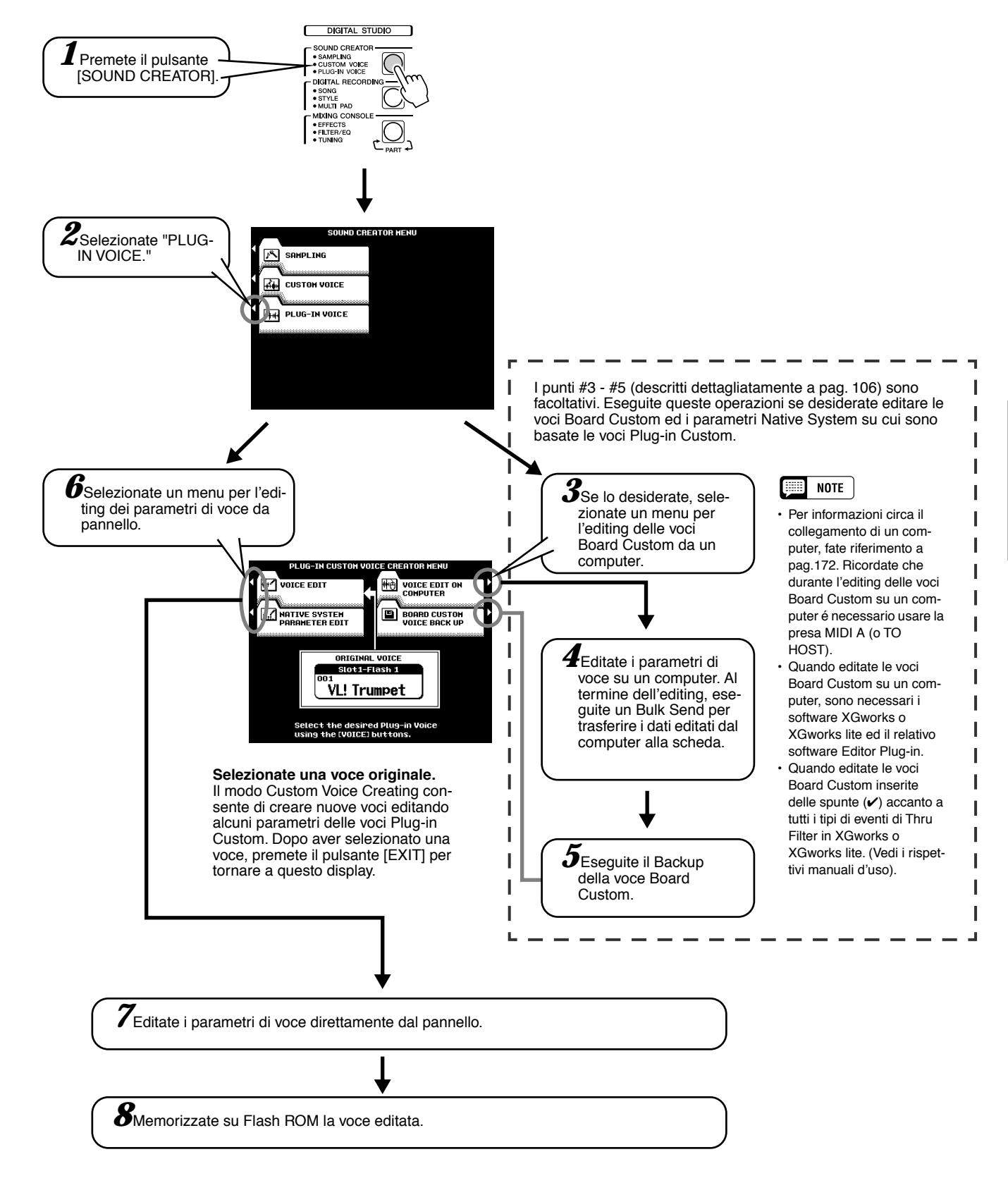

Le operazioni di editing corrispondenti ai punti #4 o #7 sono trattate qui di seguito.

# **Editing della Voce**

#### Selezionare una Voce Board

Le seguenti spiegazioni si riferiscono al punto #7 di pag. 101.

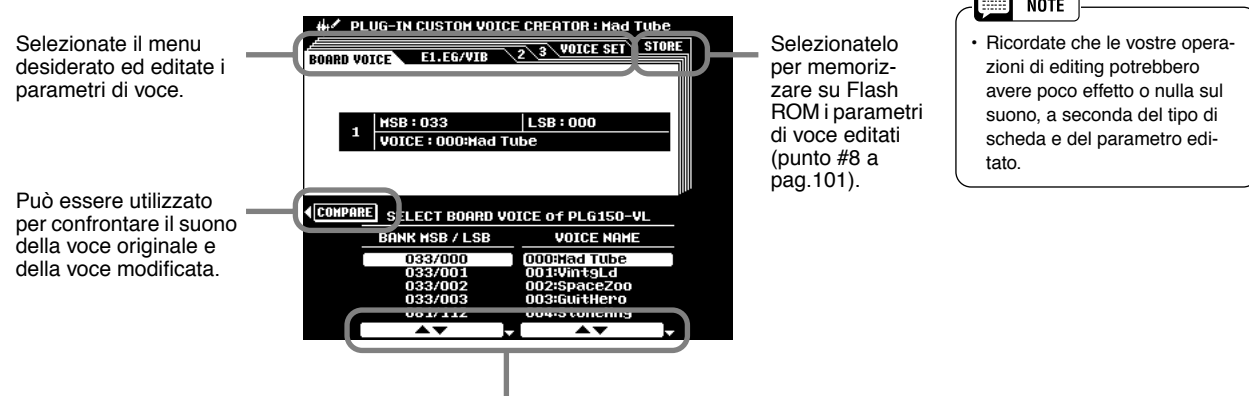

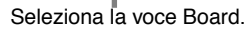

Prima di accedere alla funzione Plug-in Voice Creator, é necessario richiamare una voce specifica per l'editing. Selezionando una voce Board in questa fase, si determina la sorgente sonora di base ed é possibile selezionare una variazione (variation) del suono per la voce.

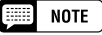

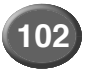

#### Parametri

Le seguenti operazioni si riferiscono al punto #7 di pag. 101.

#### • E1: EG/VIB

Le spiegazioni di ogni parametro corrispondono a quelle illustrate per Easy Editing nella sezione Custom Voice Creating di pag. 93.

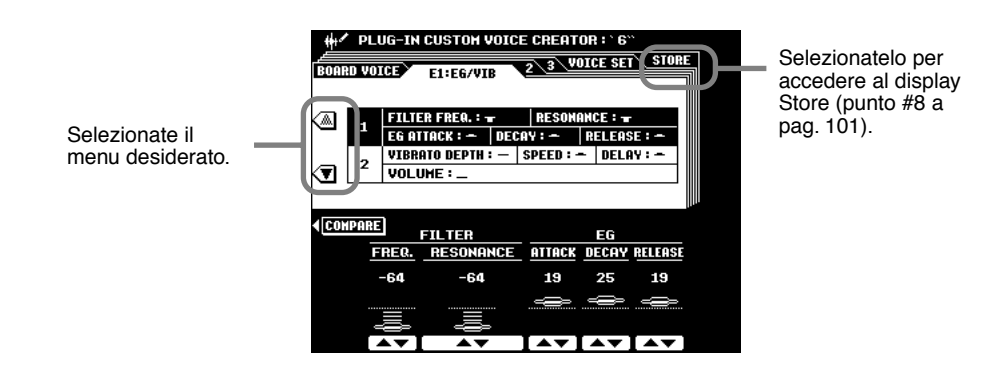

#### • E2: CTRL (Control)

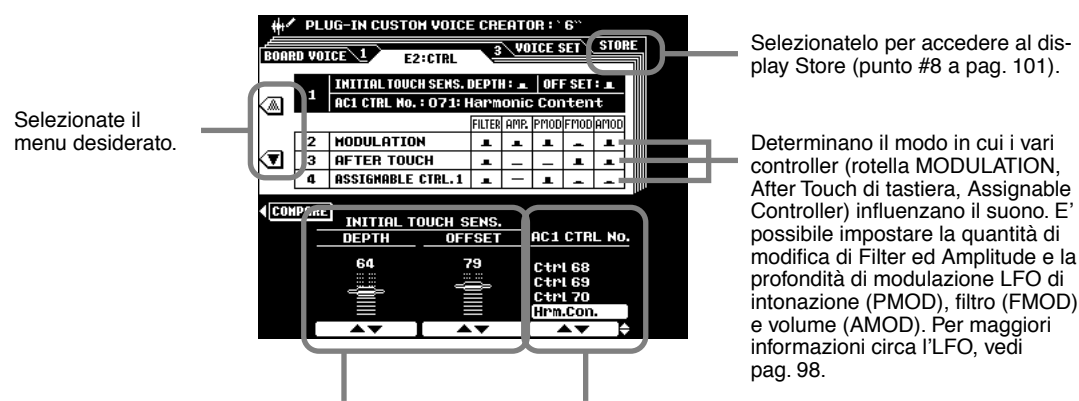

Imposta la profondità e l'offset di Initial Touch Sensitivity. Determina il numero di Control Change usato per Assignable Controller 1. Questa funzione é disponibile solo per le schede Plug-in che supportano Assignable Controller (AC1).

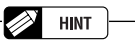

In questo esempio nella 9000Pro é installata la PLG150-AN e viene usata la rotella MODULATION per cambiare il suono della voce Plug-in. Eseguite le seguenti impostazioni sulla 9000Pro:

1) Impostate AC1 CTRL No. su Mod.

- 2) Selezionate il parametro AC1 Control desiderato (es. P:34) nel display Native Part Parameter.
- 3) Regolate AC1 Control Depth nel display Native Part Parameter.

Quando suonate la tastiera e muovete la rotella MODU-LATION, il suono della voce Plug-in cambia a seconda del parametro AC1 Control selezionato al punto #2.

#### • E3: NATIVE PRM. (Native Part Parameter)

In questo caso il termine "native" descrive i parametri che sono esclusivi di ogni scheda Plugin. Ciò spiega perché le videate di editing sulla 9000Pro varieranno a seconda della particolare scheda Plug-in utilizzata. Ad esempio, quando si editano le voci Plug-in della PLG150-DX, vengono visualizzati nomi di parametri come "Carrier" (portante) e "Modulator" (modulatore) che sono esclusivi del sistema di Sintesi FM (vedi sotto a sinistra). Allo stesso modo, quando si editano le voci Plug-in della PLG150-VL, la 9000Pro visualizza parametri esclusivi del sistema di generazione sonora VL, come "Brth Mode" (Breath Mode) e "Emb CC No." (Embouchure Control Change Number), come illustrato sotto a destra.

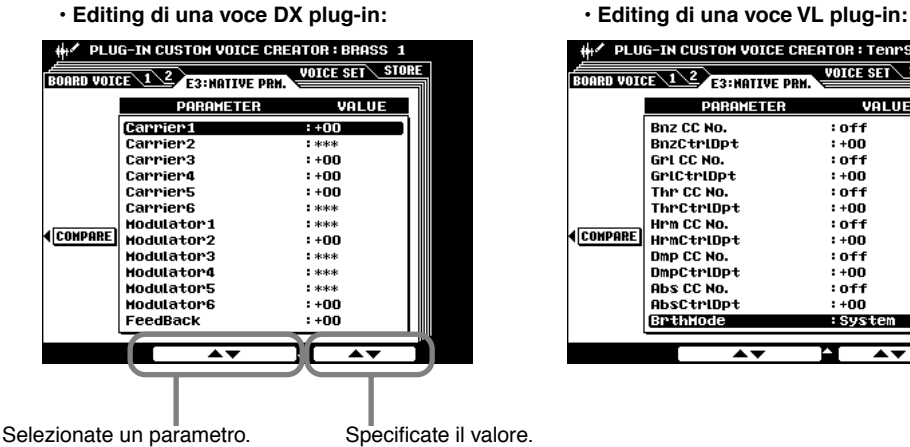

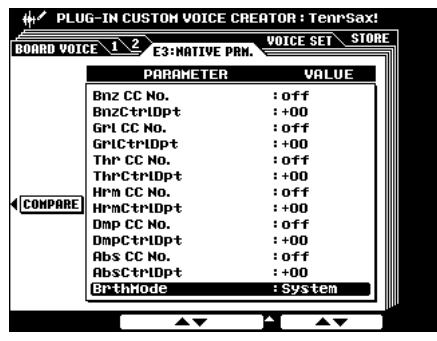

Per informazioni circa i Parametri Native Part, consultate il manuale della scheda Plug-in.

#### VOICE SET

Per informazioni circa la funzione Voice Set, fate riferimento a pag. 163. E' possibile specificare i dati Voice Set nella voce Plug-in Custom.

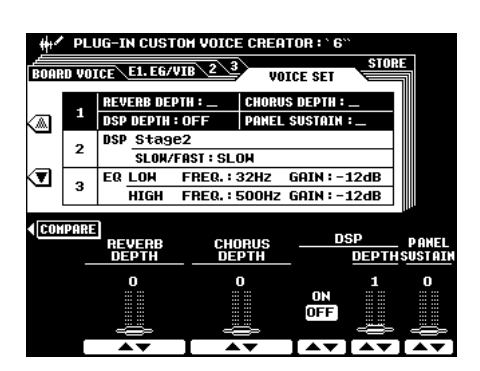

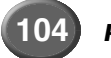

### **Editing dei Parametri Native System**

In questo caso il termine "native" descrive i parametri che sono esclusivi di ogni scheda Plug-in. Ciò spiega perché le videate di editing sulla 9000Pro varieranno a seconda della particolare scheda Plug-in utilizzata. Ad esempio, quando si editano le voci Plugin della PLG150-VL, vengono visualizzati nomi come"WX Lip" e "Brth Curv" (Breath Curve), esclusivi del sistema di generazione sonoro VL (vedi sotto a destra).

La seguente figura si riferisce al punto #7 della Procedura Base a pag. 101.

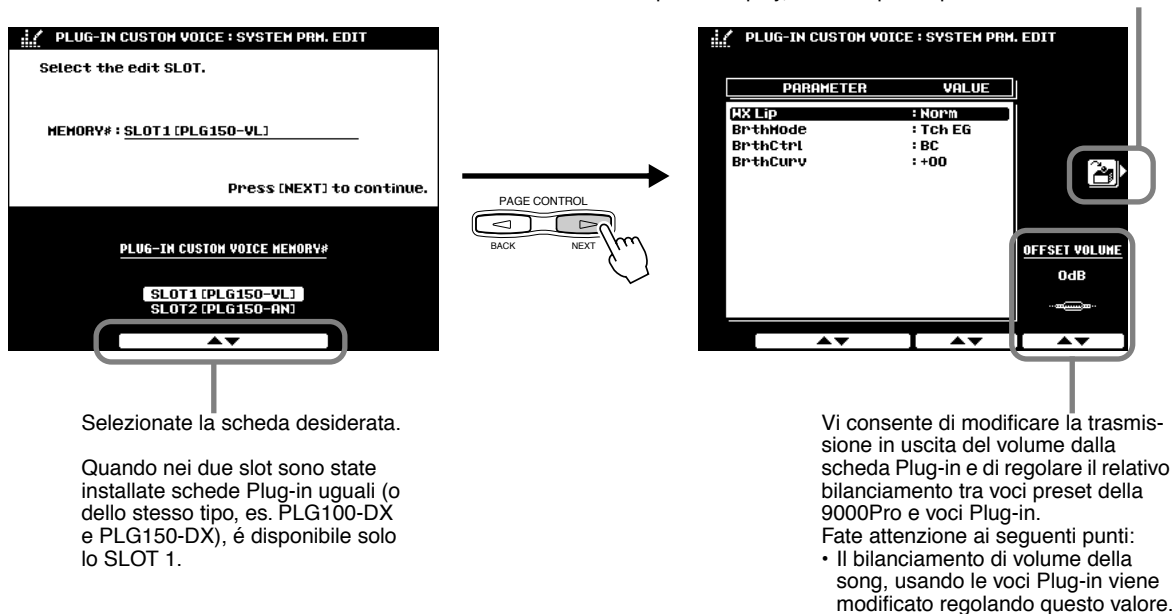

E' possibile memorizzare su Flash ROM le impostazioni di questo display, usando questo pulsante.

Quando nei due slot sono installate schede Plug-in uguali o dello stesso tipo, é disponibile solo il valore impostato per lo SLOT1.

## **Editing della Voce su un Computer**

E' possibile editare voci Board Custom e parametri Native System da un computer, utilizzando uno speciale software plug-in per il programma XGworks (o XGworks lite).

## Collegate il computer alla 9000Pro.

Per informazioni circa il collegamento, fate riferimento a pag.172. Ricordate che, per editare le voci Board Custom su un computer, é necessario usare la presa MIDI A (o TO HOST).

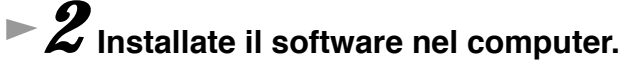

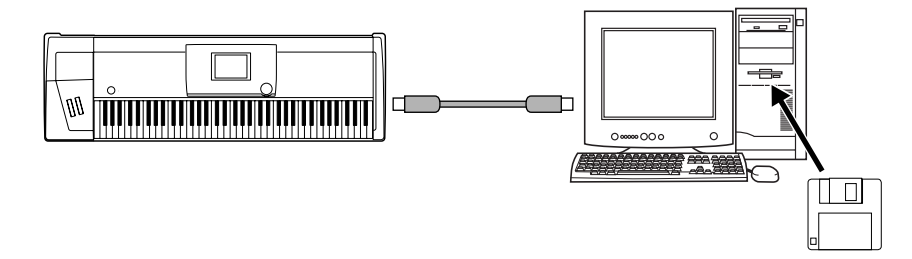

E' richiesto il seguente software.

• XGworks o XGworks lite

Consultate il file readme.txt disponibile nella cartella XGworks lite.

#### • CBX driver per Windows o USB driver

Consultate il file readme.txt disponibile nella cartella CBX driver o nella cartella USB driver.

#### • Software Plug-in Editor per XGworks (lite)

Per informazioni circa l'installazione, consultate il manuale di istruzioni della scheda Plug-in utilizzata.

|                      | Software Plug-in Editor          |
|----------------------|----------------------------------|
| PLG100-VL, PLG150-VL | VL Visual Editor                 |
| PLG100-DX, PLG150-DX | DX Easy Editor, DX Simulator     |
| PLG150-AN            | AN Easy Editor, AN Expert Editor |
| PLG150-PF            | PF Easy Editor                   |

Quando editate le voci Board Custom, inserite delle spunte (✔) accanto a tutti i tipi di eventi di Thru Filter in XGworks o XGworks lite.

Se necessario, salvate i dati di voce più importanti (voci Board Custom e dati di parametro Native System nella Flash ROM) usando la funzione Plug-in Manager (pag. 68).

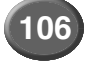

#### Creazione di Voci Plug-in Custom

## 4 Caricate nella 9000Pro e nel computer i file necessari.

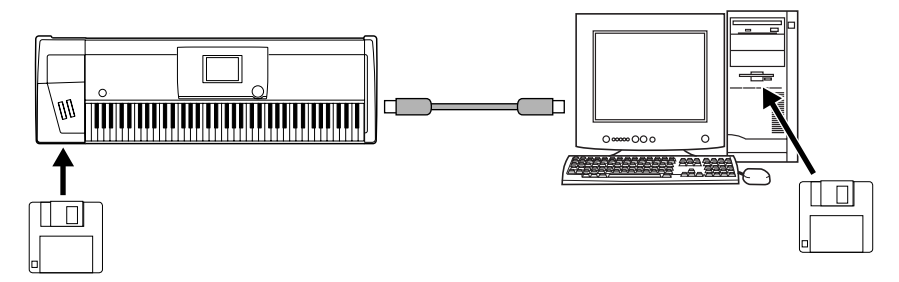

• Quando editate per la prima volta le voci di una scheda Plug-in installata: Assicuratevi di caricare nella 9000Pro i file necessari (sul floppy disk in dotazione alla 9000Pro). Solo per la scheda PLG150-AN sarà necessario caricare anche sul computer il file appropriato (vedi sotto).

|           | Nome file da caricare |                 |
|-----------|-----------------------|-----------------|
|           | nella 9000Pro         | nel PC          |
| PLG150-AN | 150AN CsVce.xvc       | 150AN CsVce.ANS |
| PLG150-PF | 150PF CsVce.xvc       | _               |
| PLG150-DX | 150DX CsVce.xvc       | —               |
| PLG150-VL | 150VL CsVce.xvc       | _               |

• Quando editate successivamente le voci di una scheda Plug-in installata: Prima di eseguire altre operazioni di editing su una voce già precedentemente editata, assicuratevi di caricare gli stessi dati editati (cioé quelli salvati ai punti #7 e #8) sia nella Flash ROM (sulla 9000Pro) che nel computer.

#### Usate la stessa procedura illustrata ai punti #1 - #5 della "Procedura Base" di pag. 101, facendo attenzione ai seguenti punti.

• Al punto #4 della "Procedura Base", sull'LCD della 9000Pro appare il seguente display.

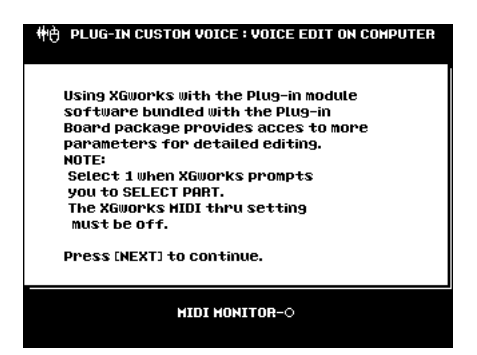

- Come descritto al punto #4 della "Procedura Base", usate la funzione Bulk Send (XGworks o XGworks lite) per trasferire dal computer alla scheda i dati editati.
- Come descritto al punto #5 della "Procedura Base", eseguite il backup della voce Board Custom.

Eseguite l'operazione Store nel display Native System Parameter (pag. 105).

Zalvate su un disco la voce editata usando la funzione Plugin Manager (pag. 68).

► **8** Salvate su PC la voce editata.

### **Backup di Voci Board Custom**

L'editing eseguito sulle voci Board Custom (usando un computer collegato alla 9000Pro) andrà perduto alla disattivazione della 9000Pro. Per conservare i dati di voce editati, usate la funzione Board Custom Voice Backup per backuppare sulla Flash ROM le voci Board Custom editate.

La seguente figura si riferisce al punto #5 della Procedura Base di pag.101.

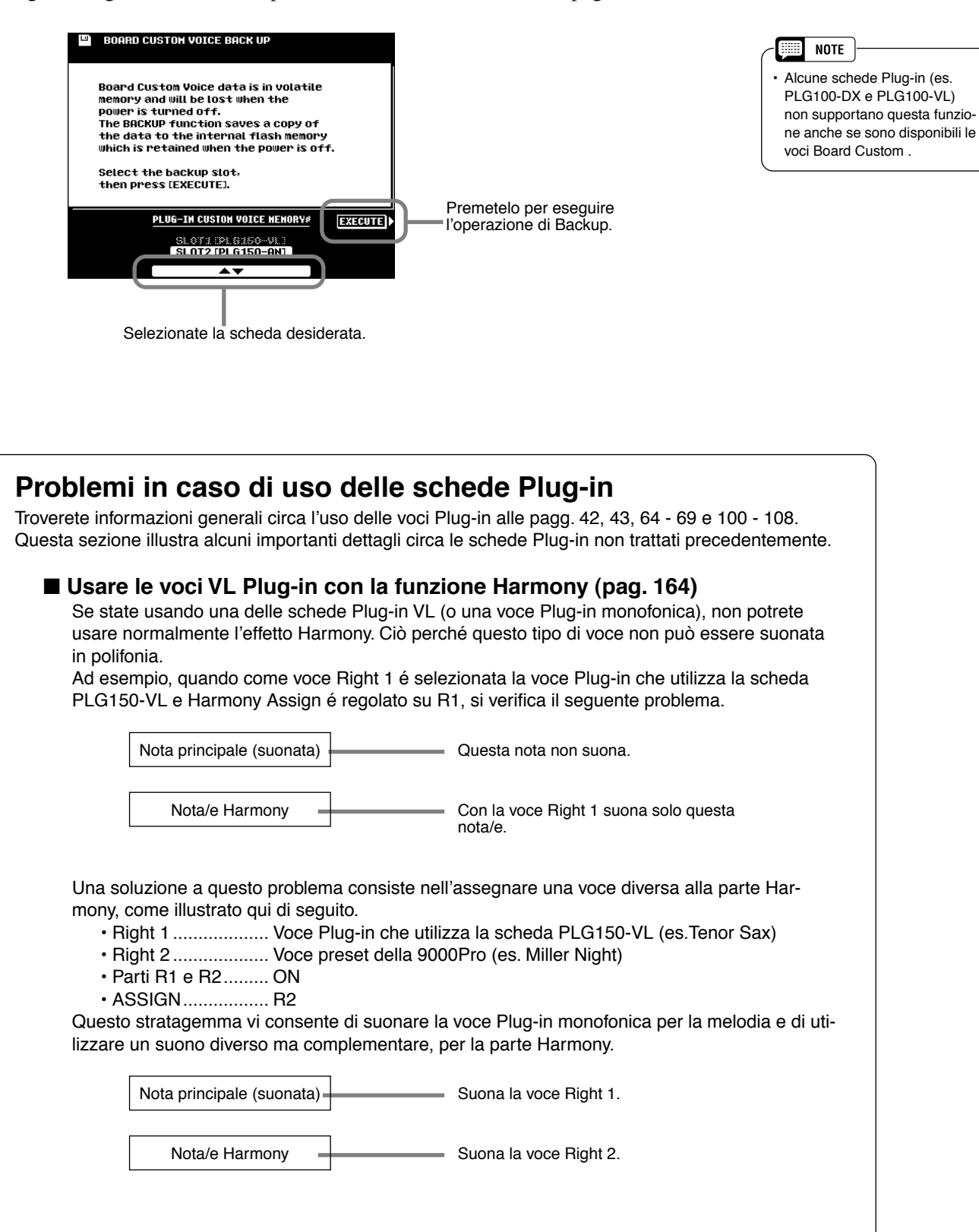
### ■ Usare le voci Plug-in in Song Creator

Vedi pag. 125.

# ■ Differenze tra le schede serie PLG150 e PLG100 (Schede Plug-in Single Part)

Se desiderate usare schede Plug-in Single Part, Yamaha consiglia esclusivamente l'uso delle schede serie PLG150. Per questo motivo il floppy disk in dotazione contiene dati di voce per le schede Plug-in serie PLG150. Potete usare anche le schede serie PLG100 ma ricordate i seguenti punti.

#### Poly Expansion (pag. 69)

Se avete installato una scheda PLG150 nello SLOT 1 ed una scheda PLG100 nello SLOT 2 (ovvero se avete installato nello SLOT 1 una scheda di livello superiore dello stesso tipo) e avete impostato POLY EXPANSION su ON, potreste incontrare qualche problema quando suonate le voci.

PLG150-DX installata nello SLOT 1 e PLG100-DX installata nello SLOT 2:

Non dovreste incontrare alcun problema usando le voci installate su entrambe le schede. Tuttavia, se provate a suonare voci non presenti sulla PLG100-DX (SLOT2), il suono potrebbe periodicamente scomparire. Usate solo le voci comuni ad entrambe le schede.

PLG150-VL installata nello SLOT 1 e PLG100-VL installata nello SLOT 2:

Se il Modo Breath dei parametri Native Part della PLG150-VL (un parametro non disponibile sulla PLG100-VL) é impostato su un valore diverso da "System", il volume ed il timbro delle voci suonate cambia ad ogni nota. Assicuratevi in questo caso di regolare il Modo Breath su "System".

#### • Compatibilità dei Dati

Le voci Board Custom non sono disponibili nelle schede serie PLG100. Ne risulta che, quando si caricano dati di voce da disco nella Flash ROM usando la funzione Plug-in Manager, si verificano problemi relativi ai dati.

Quando caricate dati di voce serie PLG100 con una scheda PLG150 installata:

La voce Plug-in che utilizza la voce Board Custom potrebbe non suonare correttamente se quest'ultima é stata editata ed é stata eseguita un'operazione di Board Custom Backup. Ciò avviene perché i dati di voce serie PLG100 non contengono dati di voce Board Custom.

Quando caricate dati di voce serie PLG150 con una scheda PLG100 installata:

- I dati di voce Board Custom caricati da disco non vengono usati. Di conseguenza, le voci che utilizzano questi dati potrebbero suonare in modo anomalo rispetto all'originale.
- Se avete installato una PLG100-DX e selezionate una voce basata su una voce non presente sulla scheda PLG100-DX, non otterrete alcun suono.
- L'impostazione Breath Mode dei parametri Native Part della PLG150-VL viene ignorata ed é disponibile l'impostazione Breath Mode dei parametri Native System della PLG100-VL.

#### Attivare (ON) Unison Switch sulla scheda PLG150-AN

Le voci Plug-in della PLG150-AN per le quali Unison Switch (parametro Native System) é attivato, non possono suonare in polifonia anche se il pulsante POLY/MONO della 9000Pro é regolato su POLY. Molte delle voci Plug-in Custom contenute sul dischetto in dotazione sono state volutamente impostate su Unison On per ricreare le sonorità dei più famosi synth monofonici.

Grazie alle potenti funzioni disponibili per creare le song, potrete registrare su un floppy disk le vostre esecuzioni su tastiera come song User e creare così complete composizioni orchestrali. Ogni song User vi consente di registrare fino a sedici tracce indipendenti. Queste includono non solo le voci per l'esecuzione sulla tastiera (R1, R2, R3, L) ma anche le parti di accompagnamento automatico e l'effetto Vocal Harmony.

Guida Rapi

## Indicazioni per la Creazione delle Song

#### Tracce (track) Song

Le tracce registrabili nelle song sono organizzate come indicato di seguito.

| Track | Parte di Default                   | Parti Impostabili                                                                    |
|-------|------------------------------------|--------------------------------------------------------------------------------------|
| 1     | Right1                             |                                                                                      |
| 2     | Right1                             |                                                                                      |
| 3     | Right1                             |                                                                                      |
| 4     | Right1                             |                                                                                      |
| 5     | Right1                             |                                                                                      |
| 6     | Right1                             |                                                                                      |
| 7     | Right1                             |                                                                                      |
| 8     | Right1                             | VOICE R1, R2, R3, L, traccia Accompaniment Style, Multi Pad 1~4, Vocal Harmony, MIDI |
| 9     | Accompaniment Style RHYTHM1 (Sub)  |                                                                                      |
| 10    | Accompaniment Style RHYTHM2 (Main) |                                                                                      |
| 11    | Accompaniment Style BASS           |                                                                                      |
| 12    | Accompaniment Style CHORD1         |                                                                                      |
| 13    | Accompaniment Style CHORD2         |                                                                                      |
| 14    | Accompaniment Style PAD            |                                                                                      |
| 15    | Accompaniment Style PHRASE1        |                                                                                      |
| 16    | Accompaniment Style PHRASE2        |                                                                                      |

# Registrazione Multi Track (multitraccia)/ Registrazione Quick (rapida) Registrazione Multitraccia

Con questo tipo di registrazione, le assegnazioni delle tracce (come sopra indicato) sono eseguite prima di registrare. E' possibile registrare più tracce simultaneamente. Oltre a poter registrare tracce vuote, potete anche ri-registrare tracce già contenenti dati.

#### Registrazione Rapida

Con questo tipo di registrazione potete registrare velocemente senza preoccuparvi di assegnare le tracce. La registrazione Quick esegue automaticamente le assegnazioni alle tracce in base alle semplici regole qui di seguito indicate.

Quando le tracce "MANUAL" sono impostate su REC, le vostre esecuzioni sulla tastiera (VOICE R1, R2, R3, L) e la riproduzione dei Multi Pad vengono registrate sulle tracce 1~8 (vedi sotto). Quando le tracce "ACMP" sono impostate su REC, le parti di accompagnamento automatico vengono registrate nelle tracce 9 ~ 16 (vedi sotto).

| Traccia | Parte       |
|---------|-------------|
| 1       | Right1      |
| 2       | Right2      |
| 3       | Right3      |
| 4       | Left        |
| 5       | Multi Pad 1 |
| 6       | Multi Pad 2 |
| 7       | Multi Pad 3 |
| 8       | Multi Pad 4 |

| Traccia | Parte                       |
|---------|-----------------------------|
| 9       | Accompaniment Style RHYTHM1 |
| 10      | Accompaniment Style RHYTHM2 |
| 11      | Accompaniment Style BASS    |
| 12      | Accompaniment Style CHORD1  |
| 13      | Accompaniment Style CHORD2  |
| 14      | Accompaniment Style PAD     |
| 15      | Accompaniment Style PHRASE1 |
| 16      | Accompaniment Style PHRASE2 |

#### Registrazione Realtime/ Registrazione Step

#### Registrazione Realtime

Questo metodo registra i dati di performance in tempo reale, sostituendo qualsiasi dato già presente sulla traccia di destinazione. I nuovi dati sostituiscono i dati precedenti. Per informazioni base circa la registrazione di una nuova song, consultate la "Guida Rapida " a pag.36 e 38.

#### Registrazione Step

Questo metodo vi consente di comporre la vostra esecuzione "scrivendo" un evento per volta. Il metodo step é un metodo non in tempo reale ed é simile alla scrittura della musica sul pentagramma.Song Creator offre due diversi tipi di registrazione step: Chord Step (per Registrazione Rapida) e Step Recording (per Registrazione Multitraccia).

# Procedura Base

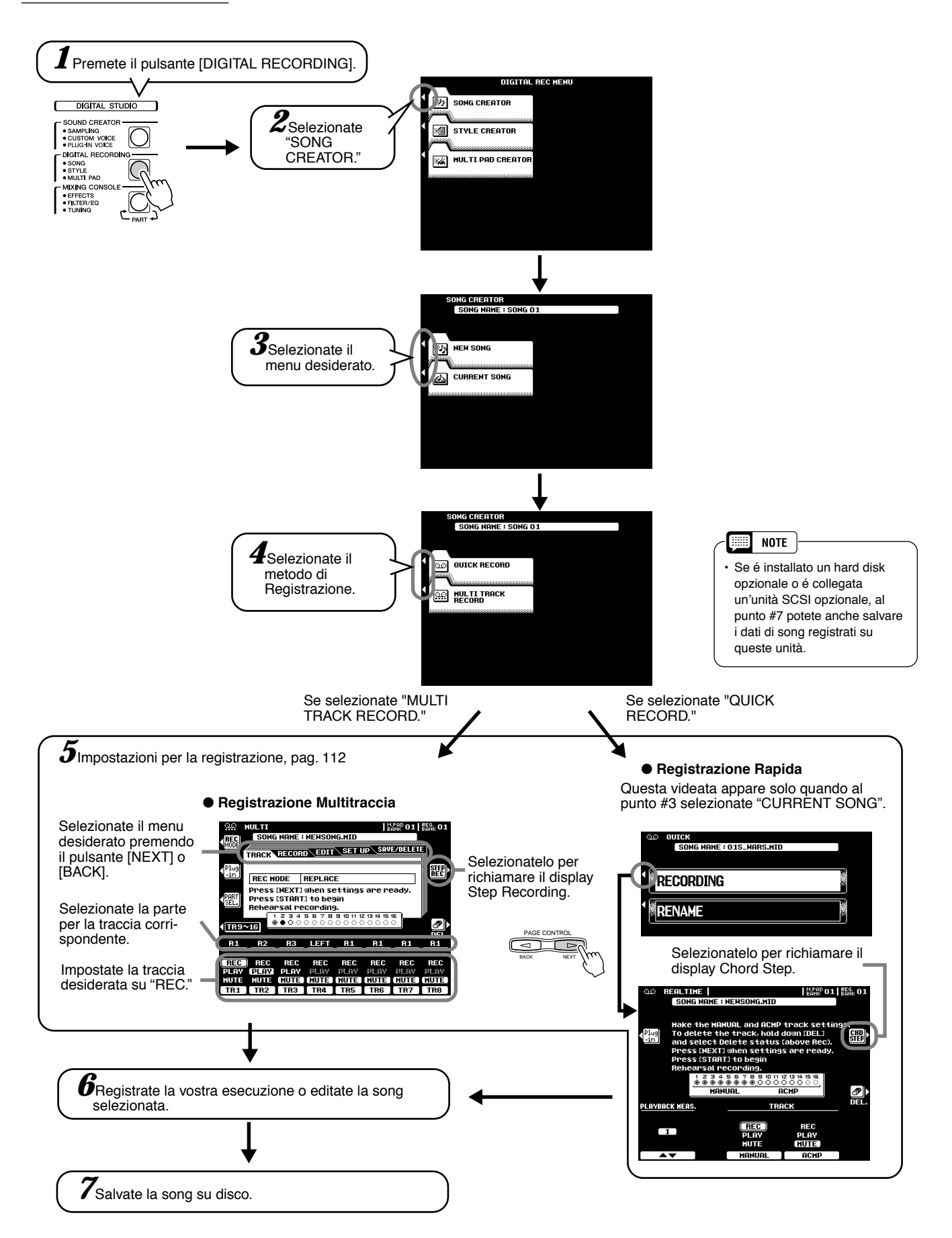

# Impostare la Traccia per la Registrazione (Multitraccia)

Le seguenti istruzioni si riferiscono al punto #5 di pag. 111.

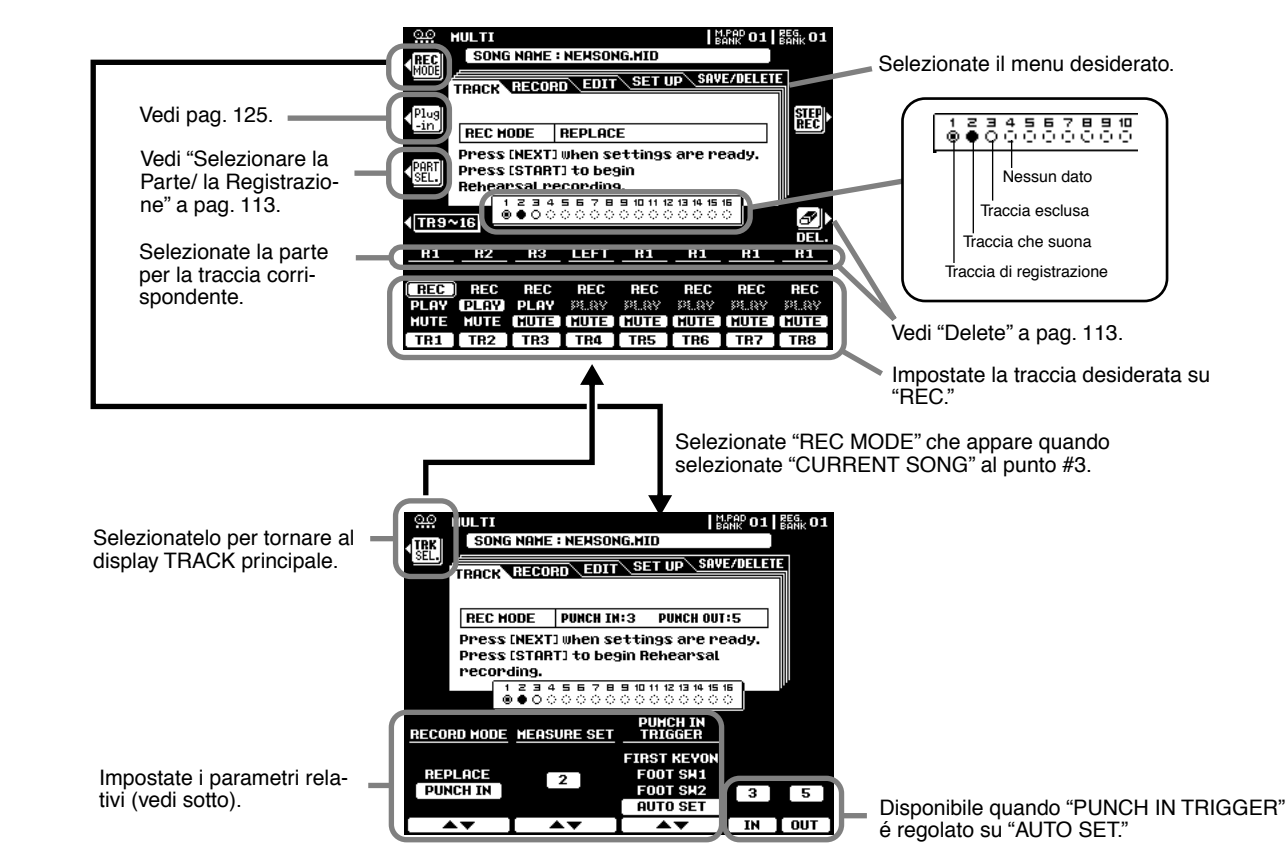

#### ■ Modo di Registrazione (Record Mode)

- Punch In....... Questa funzione consente di ri-registrare in modo selettivo una porzione di una traccia di song (le misure tra i punti di punch-in e punch-out).

Nel seguente esempio di 8 misure, vengono ri-registrate le misure da 3 a 5.

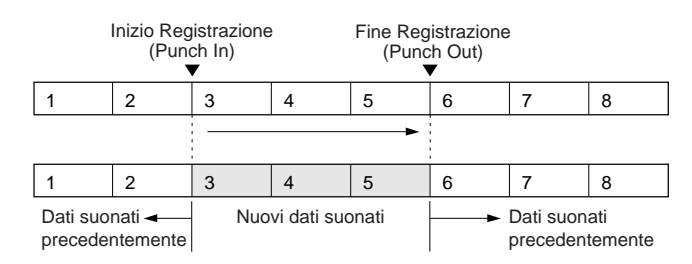

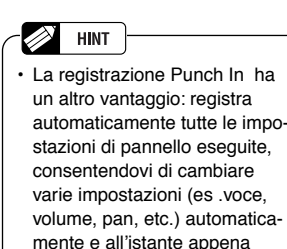

prima del punto di Punch In!

#### Measure Set

- Quando RECORD MODE é regolato su "REPLACE," questo parametro specifica la misura da cui iniziare a registrare.
- Quando RECORD MODE é regolato su "PUNCH IN," questo parametro specifica la prima misura della riproduzione. Concedetevi qualche misura di introduzione prima del vero e proprio punto di punch-in.

#### Punch In Trigger

- First Key On ...... Se é selezionato FIRST KEY ON, la registrazione inizia quando viene premuto il primo tasto sulla tastiera.
- Footswitch 1/2... Se é selezionato FOOT SW 1 o FOOT SW 2 la registrazione inizia quando viene premuto un interruttore a pedale collegato alla presa FOOT SWITCH del pannello posteriore.
- Auto Set ...... Se é selezionato AUTO SET, le misure di punch-in e punch-out sono specificate dai pulsanti IN e OUT (la registrazione inizia automaticamente alla misura IN e termina alla misura OUT).

#### Selezionare la Parte/ Selezionare la Registrazione

La parte di default per ogni traccia é visualizzata sopra l'impostazione REC. Le parti possono essere cambiate premendo il pulsante LCD **[PART SEL.]** (i nomi delle parti per ogni traccia si illuminano) e selezionando le parti desiderate con i corrispondenti pulsanti. Quando avete modificato le parti, per tornare al normale display di impostazione della traccia premete di nuovo il pulsante LCD **[REC SEL.]** (il pulsante LCD PART SEL. si sarà trasformato nel pulsante LCD **[REC SEL]**).

#### Delete

Quando viene premuto il pulsante LCD **[DEL.]** per le tracce contenenti dati apparirà DELETE. Per cancellare tutti i dati contenuti nelle tracce corrispondenti, selezionate DELETE usando i pulsanti LCD mentre tenete premuto il pulsante **[DEL.]**. I dati vengono cancellati quando rilasciate il pulsante LCD **[DELETE]**.

#### Song Save/Delete

- Save ...... Questa funzione salva su disco la song editata.
- Delete ...... Questa funzione cancella da disco il file di song specificato.

# Impostare la Traccia per la Registrazione (Rapida)

Le seguenti istruzioni si riferiscono al punto #5 di pag. 111.

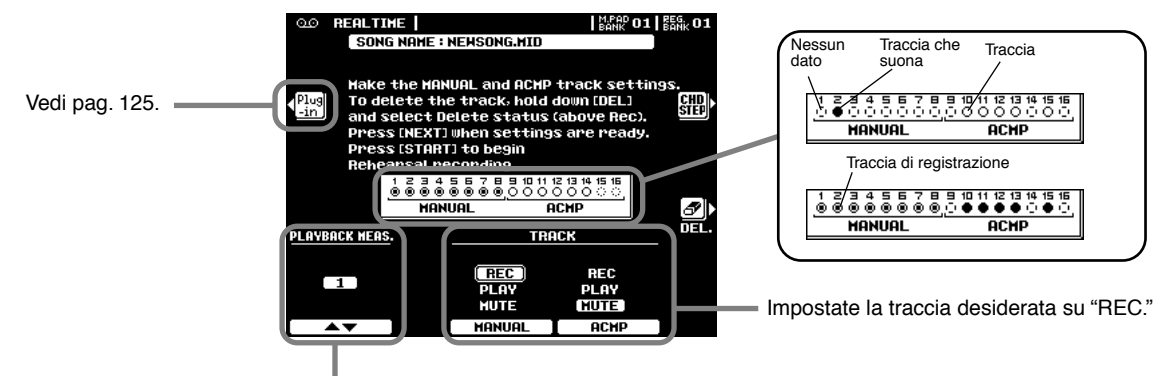

Cambiate la misura di inizio della registrazione.

#### Delete

Quando viene premuto il pulsante LCD [**DEL**.] per le tracce contenenti dati apparirà DELETE. Per cancellare tutti i dati contenuti nelle tracce corrispondenti, selezionate DELETE usando i pulsanti LCD mentre tenete premuto il pulsante [**DEL**.]. I dati vengono cancellati quando rilasciate il pulsante LCD [**DELETE**].

# Funzioni di Editing della Song (Registrazione Multitraccia)

Le seguenti istruzioni si riferiscono al punto #6 di pag. 111.

### ■ Quantize (quantizzazione)

La quantizzazione (quantize) vi consente di "pulire" o "ricompattare" il tempo di tracce precedentemente registrate. Ad esempio, il seguente passaggio musicale é stato programmato con valori esatti di note da 1/4 e 1/8.

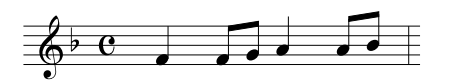

Anche se pensate di aver registrato accuratamente il passaggio, la vostra esecuzione potrebbe essere leggermente in anticipo o in ritardo. Quantize vi consente di allineare tutte le note di una traccia in modo che il tempo sia assolutamente preciso rispetto al valore di nota specificato.

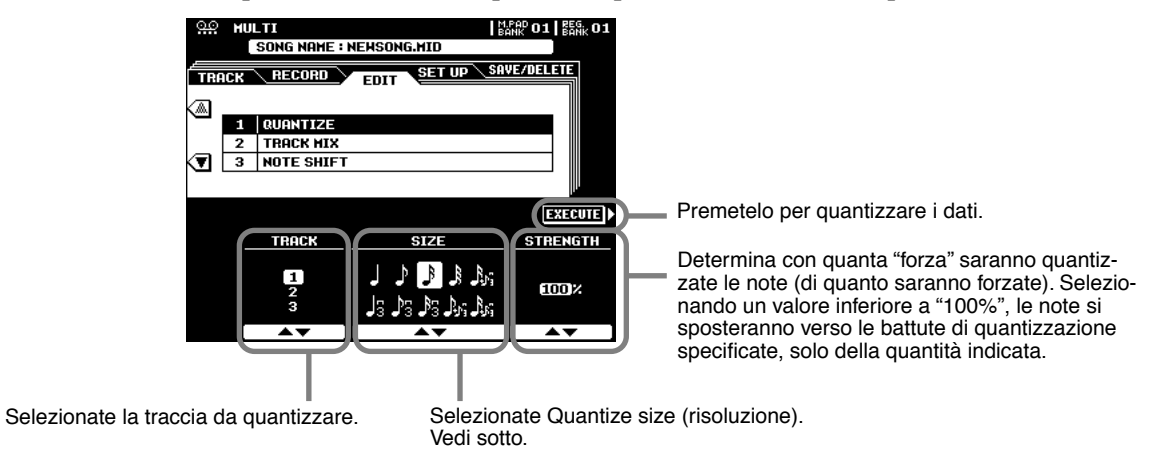

#### Circa Quantize size

Impostate Quantize size in modo che corrisponda alle note più piccole della traccia su cui lavorate. Ad esempio, se i dati sono stati registrati con note da 1/4 e da 1/8, per il valore di quantizzazione usate le note da 1/8. Se la funzione quantize venisse applicata con il valore impostato su 1/4, in questo caso, le note da 1/8 si sposterebbero sopra le note da 1/4.

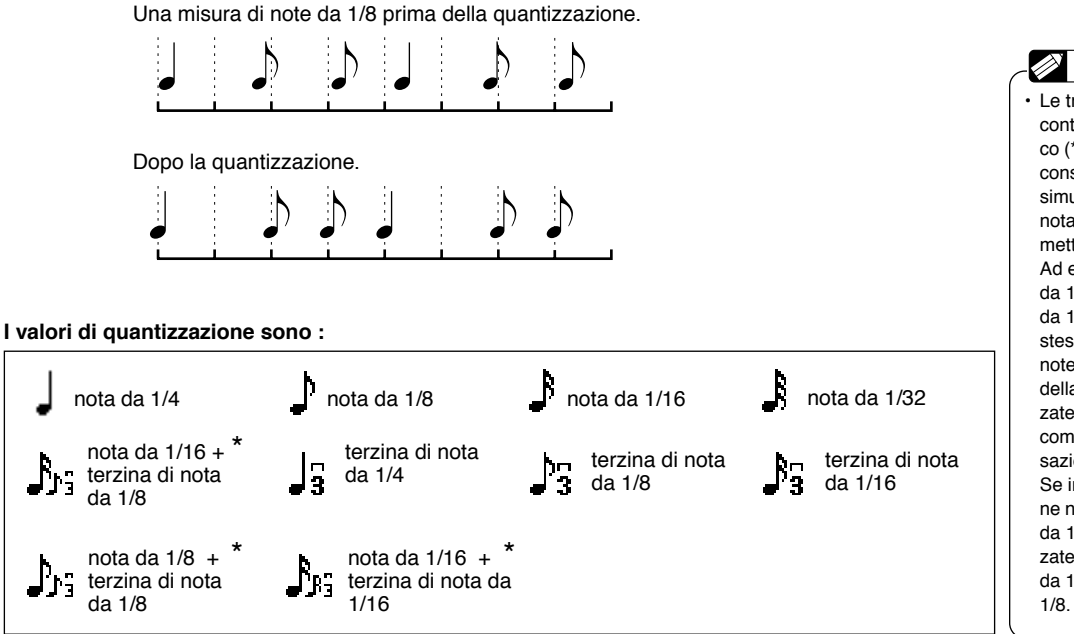

HINT Le tre impostazioni Quantize contrassegnate da un asterisco (\*) sono molto utili perché vi consentono di quantizzare simultaneamente due valori di nota diversi, senza compromettere la quantizzazione. Ad esempio, se avete sia note da 1/8 ( ,) che terzine di note da 1/8 () registrate nella stessa traccia e quantizzate su note da 1/8 ( )), tutte le note della traccia vengono quantizzate su note da1/8,eliminando completamente qualsiasi sensazione di terzina nel ritmo. Se invece usate l'impostazione nota da 1/8 + terzina di nota da 1/8 ( 🛵), saranno quantizzate correttamente sia le note da 1/8 che le terzine di nota da 1/8.

Tutti i dati diversi dai dati di nota mixati sono derivati dalla traccia SOURCE1.

I parametri Part Assign della

voce Plug-in non vengono

copiati nella parte destinazione

anche se é stata eseguita la

eseguito l'operazione Track

parametro Part Assign (nei

XG) del display Event List (pag.120) sul numero di Parte

parametri System Exclusive -

corrispondente. Per informa-

zioni circa i parametri Assign, consultate il manuale d'uso

della scheda Plug-in utilizzata.

Mix. impostate quindi il

funzione Track Mix . Dopo aver

III NOTE

I NOTE

#### ■ Track Mixing

Questa funzione consente di mixare i dati di due tracce e di posizionarne il risultato in un'altra traccia oppure di copiare i dati da una traccia all'altra.

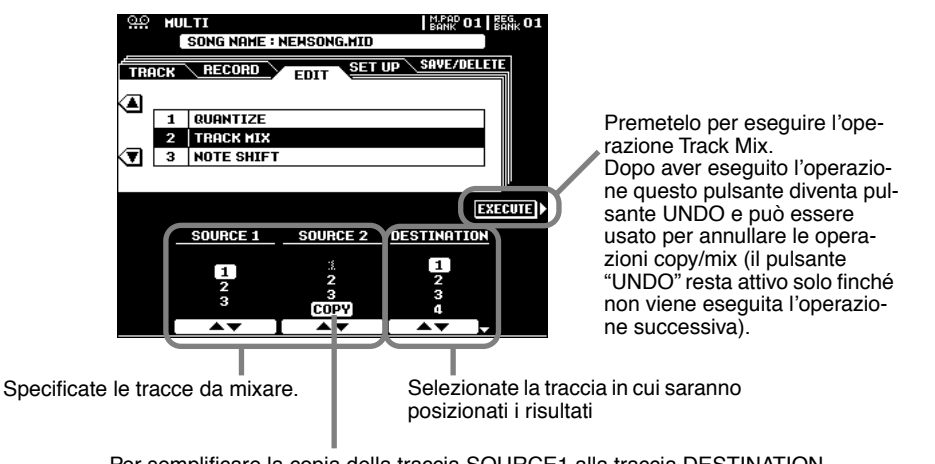

Per semplificare la copia della traccia SOURCE1 alla traccia DESTINATION, selezionate COPY usando i pulsanti LCD SOURCE2.

#### Note Shift

neamente.

Consente di trasporre verso l'alto o verso il basso di un massimo di due ottave, con incrementi in unità di semitoni, le tracce contenenti dati.

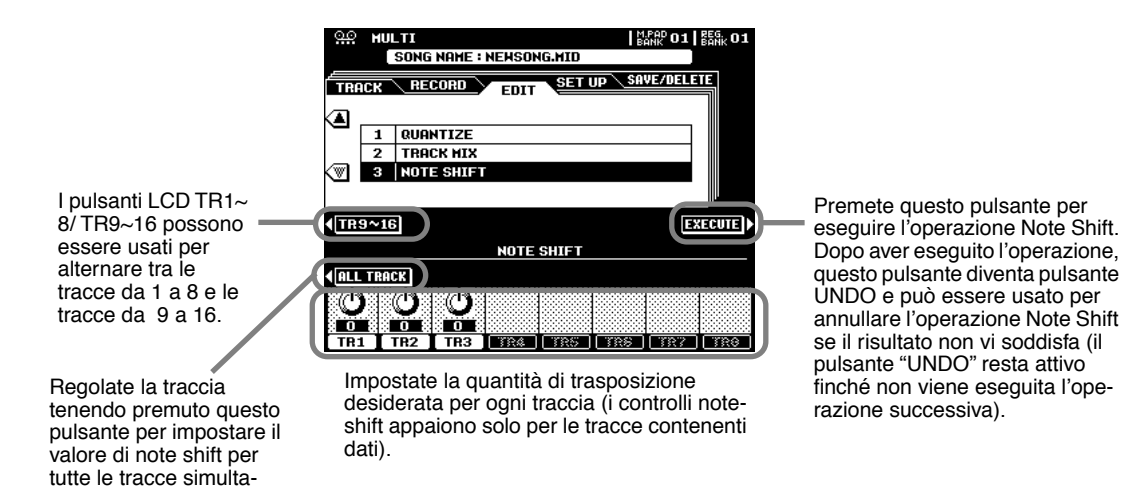

# Song Setup (Registrazione Multitraccia)

Questa funzione vi consente di assegnare il blocco effetti DSP (4~7) a qualsiasi delle tracce della song attuale. E' possibile modificare altri parametri usando il display MIXING CONSOLE (pag. 144).

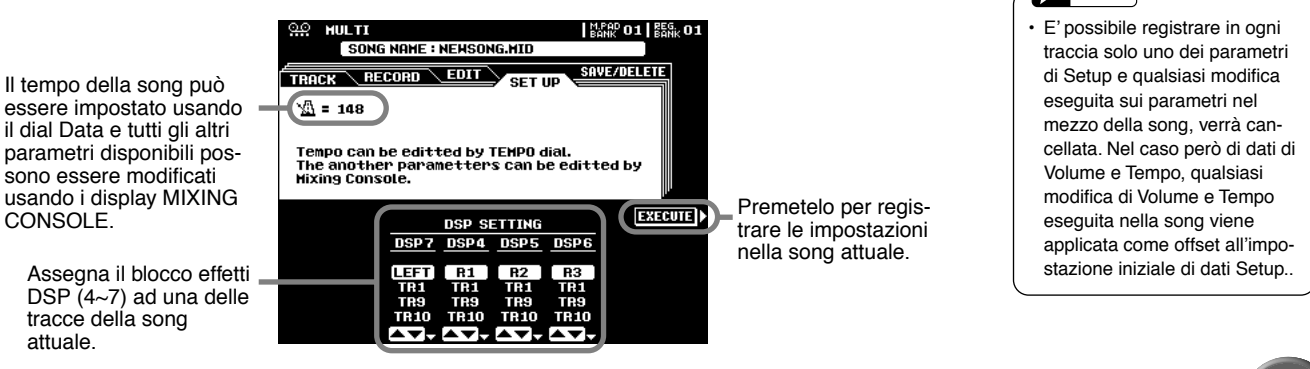

NOTE

# **Registrazine Step (Registrazione Multitraccia)**

La Registrazione Step vi consente di registrare le note con assoluta precisione di tempo.

Le seguenti istruzioni si riferiscono al punto #5 di pag. 111.

#### Inserire l'Evento di Nota

Attraverso tre specifici esempi, questa sezione illustra come registrare in step le note.

#### Esempio 1

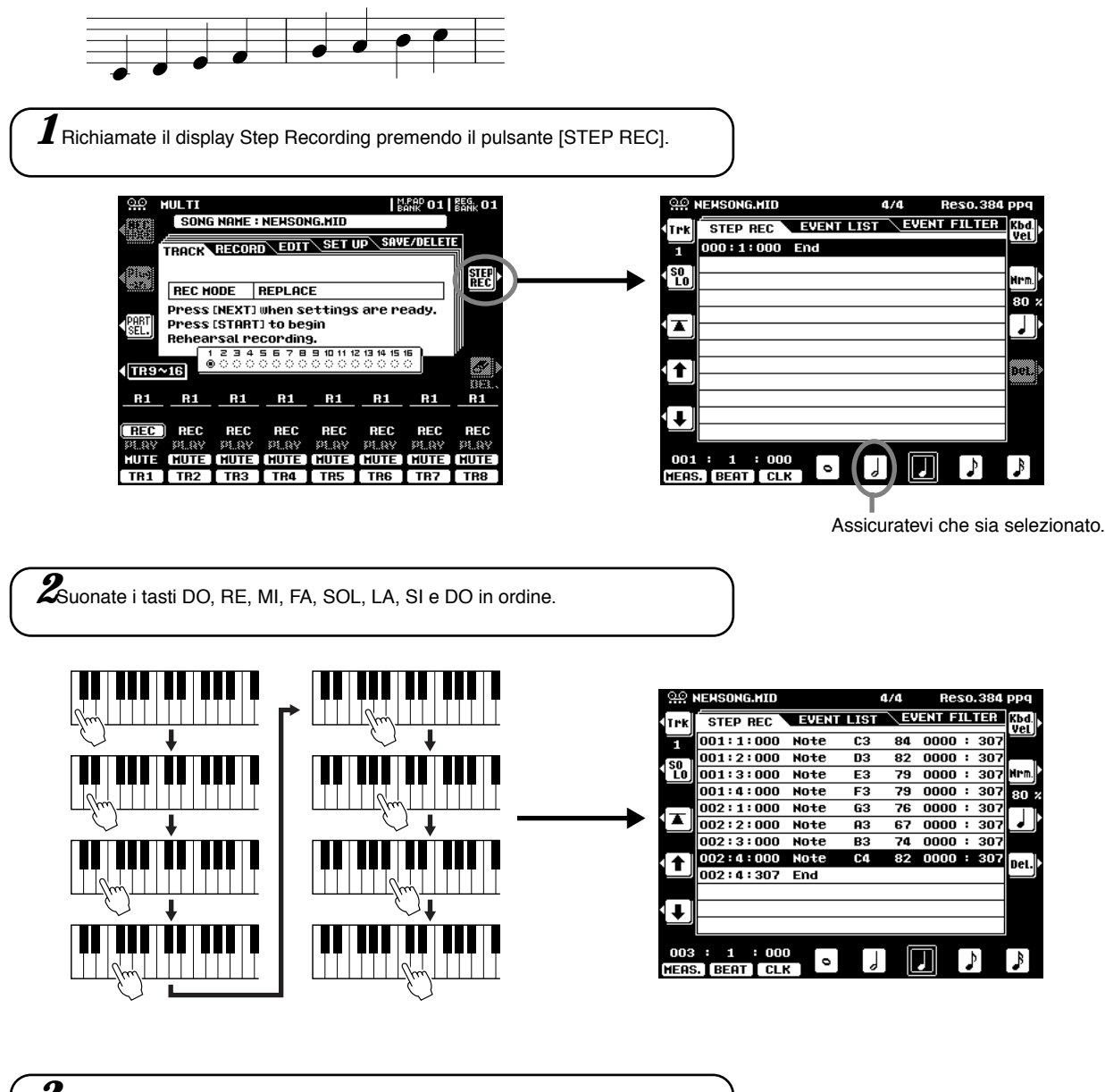

**3**Premete il pulsante [START/STOP] per sentire le nuove note registrate.

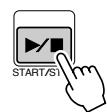

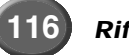

### • Esempio 2

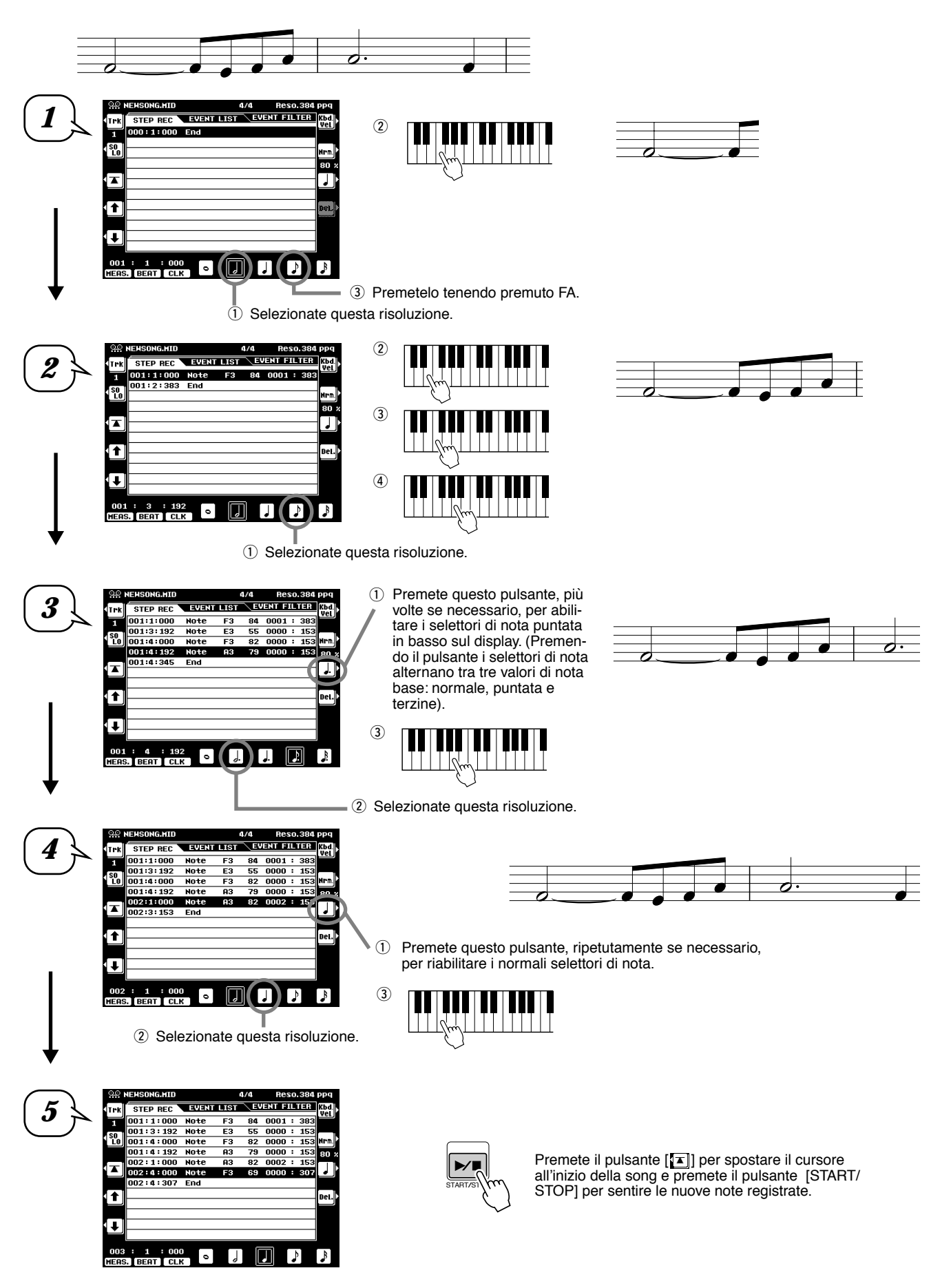

Riferimenti 🚺

• Esempio 3

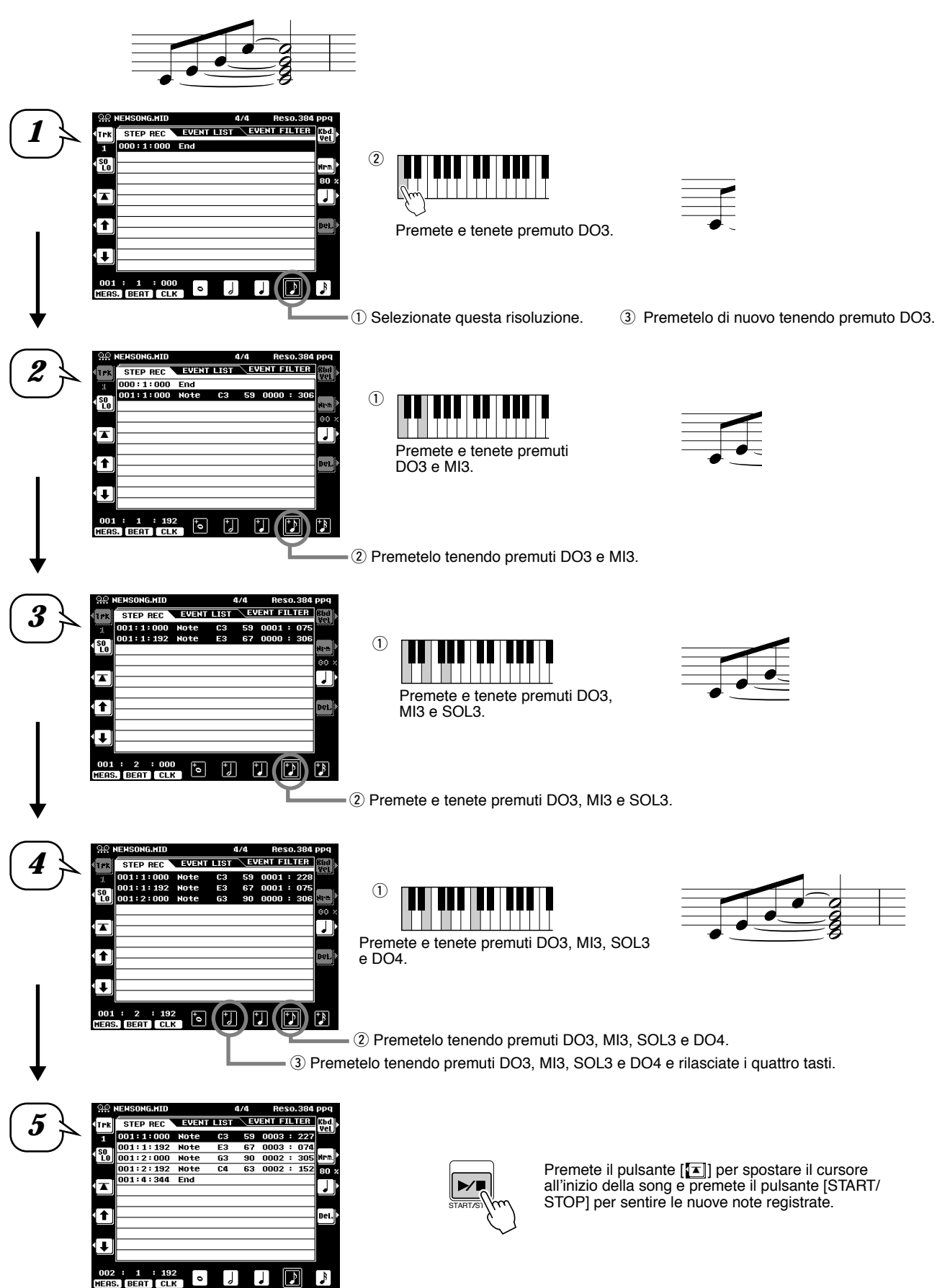

Le funzioni di ogni elemento del menu nel display sono illustrate di seguito.

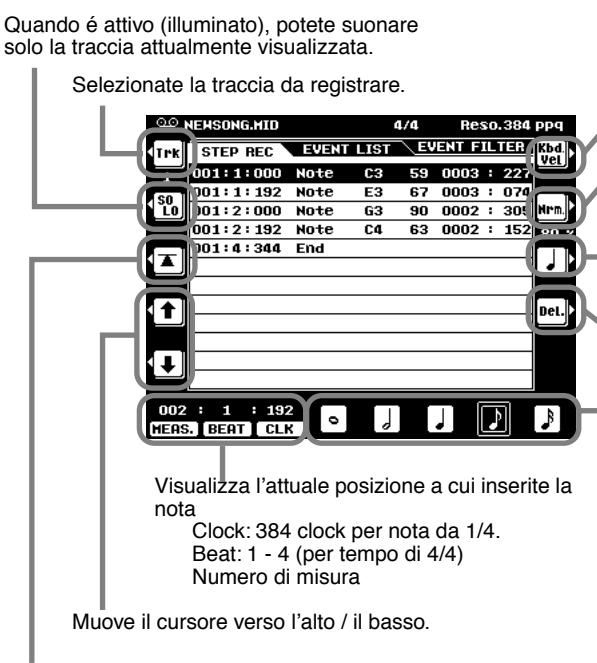

Riporta istantaneamente all'inizio della song attualmente registrata (cioé la prima battuta della prima misura).

#### Circa Misura/ Battuta/ Clock

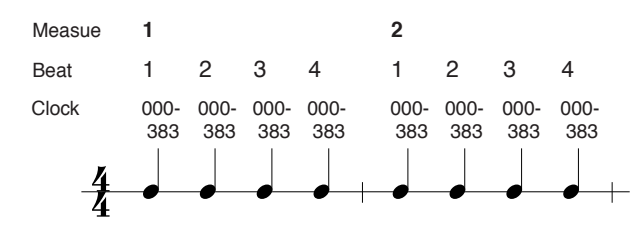

#### Impostazioni Velocity (Dinamica)

Sono disponibili i seguenti parametri:

- Kbd. Vel ........... Quando é selezionato, la forza con cui suonate la tastiera determina i valori di dinamica registrati.
- fff.....La dinamica della nota inserita é impostata su 127.
- ff..... La dinamica della nota inserita é impostata su 111.
- f.....La dinamica della nota inserita é impostata su 95.
- mf...... La dinamica della nota inserita é impostata su 79.
- mp...... La dinamica della nota inserita é impostata su 63.
- p.....La dinamica della nota inserita é impostata su 47.
- pp.....La dinamica della nota inserita é impostata su 33.
- ppp...... La dinamica della nota inserita é impostata su 15.

#### Impostazioni Gate time (tempo di gate)

Sono disponibili i seguenti parametri:

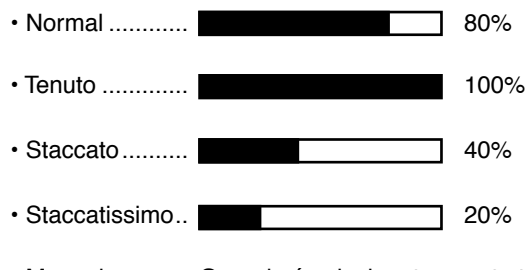

Manual ............ Quando é selezionato questo tipo, potete specificare il tempo di Gate manualmente come percentuale.

Specifica la dinamica per la nota successiva da inserire. Vedi "Impostazioni di dinamica" di seguito.

Imposta la lunghezza della nota (tempo a cui viene suonata la nota) come percentuale del tempo step. Vedi "Impostazioni Gate time" di seguito.

Premendo il pulsante si alternano i selettori di nota (in basso sul display) tra tre valori di nota base: normale, puntata e terzina..

Premetelo per cancellare l'evento all'attuale posizione del cursore.

"Dimensioni" (Size) del tempo di registrazione step per la nota successiva da inserire. Determina a quale posizione il puntatore avanzerà dopo che é stata inserita la nota.

#### Inserire altri Eventi (Event List)

Oltre ad eventi di Note on/off, nel display Event List é possibile registrare i seguenti eventi.

#### Traccia Conductor:

- Tempo
- Time Signature (divisione del tempo)
- End Mark
- · System Exclusive (sistema esclusivo parametri XG)
- · System Exclusive (sistema esclusivo altro) \*
- Meta Event \*
- Tracce da 1 a 16:

\* Solo visualizzati ma non editabili.

- Note on/off ...... Messaggi generati quando viene suonata la tastiera. Ogni messaggio include uno specifico numero di nota che corrisponde al tasto premuto ed un valore di dinamica basato sulla forza con cui é stato premuto. · Control Change...... Impostazioni di controller come volume, pan (editate
- attraverso la Mixing Console), etc.
- · Program Change..... Selezione delle voci
- Pitch Bend ...... Alza o abbassa l'intonazione delle note.
- Channel Aftertouch ...... Applica l'aftertouch a tutte le note.
- · Polyphonic Aftertouch ...... Applica l'aftertouch ad una singola nota.

Quando é attivo (illuminato), potete suonare solo la traccia attualmente registrata. Selezionate la traccia da editare. ensong.mid a/a STEP REC EVENT LIST EVENT FILTER 001:1:000 Note C3 59 0003 : 227 Trk ⇒ 1 DO1:1:192 Note E3 67 0003 : 074 Premetelo per aggiungere un nuovo SO LO Ins. 001:2:000 Note G3 90 0002 : 305 evento alla Event List. 001:2:192 Note 63 0002 : 152 C4 001:4:344 End A Del. Premetelo per cancellare l'evento alla posizione del cursore. t cei Se il valore alla posizione del cursore é stato modificato, premendo Ŧ questo pulsante si recupera il valore originale. : 000 DATA EATRY Regola il valore dell'evento. MEAS. BEAT CLK 4 Regola il valore dell'evento. Sposta il cursore verso sinistra o destra. Ricordate che spostando il cursore in direzione opposta al valore appena editato, si inserisce automaticamente il valore stesso. Visualizza l'attuale posizione a cui editate l'evento Clock: 384 clock per nota da 1/4. Beat: 1 - 4 (per un tempo di 4/4) Numero di misura Sposta il cursore verso l'alto o verso il basso. Ricordate che spostando il cursore in direzione opposta al valore appena editato, si inserisce automaticamente il valore stesso. Vi riporta all'istante all'inizio della song attualmente registrata (la prima battuta della prima misura). OF NEHSONG.MID eso.384 ppq TPK STEP REC EVENT LIST EVENT FILTER + 001:1:000 Note C3 59 0003:227 1 001:1:192 Note 001:2:000 Note F3 67 0003 : 07 Determina il metodo di selezione dell' SO LO Sel. **G**3 90 0002 : 30

evento: single o multiple.

tutti gli eventi selezionati.

clipboard.

Premetelo per tagliare tutti gli eventi

selezionati e copiarli nella clipboard. Premetelo per copiare nella clipboard

Premetelo per incollare tutti i dati di evento attualmente contenuti nella

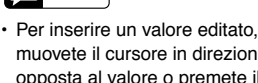

NOTE

muovete il cursore in direzione opposta al valore o premete il pulsante [START/STOP] per avviare la riproduzione.

001:2:192 Note

001:4:344 End

001 : 1 : 000 MEAS. BEAT CLK

C4

63 0002 : 15

Cut

Со-РУ

### Circa la Selezione Multipla degli Eventi

Questa funzione vi consente di selezionare più eventi e di modificarne simultaneamente i valori o di copiarli in modo semplice e veloce in un'altra locazione.

#### Modificare i Valori di più Eventi

Nel seguente esempio aumenteremo di 20 la dinamica del dato di nota selezionato.

- Usando il pulsante [], spostate il cursore sul primo evento all'inizio della Event List e selezionate il valore di dinamica (velocity).
- 2 Premete il pulsante [SEL] per abilitare la selezione multipla degli eventi.
- ③ Usate il pulsante []] per determinare l'estensione di eventi da selezionare. Ogni evento successivo che farete scorrere in questo modo, verrà selezionato.
- (4) Usate il dial data per modificare il valore. Tutti i valori per gli eventi selezionati vengono modificati simultaneamente.
- (5) Per inserire le modifiche, premete di nuovo il pulsante [SEL] per tornare alla selezione di singoli eventi (single).

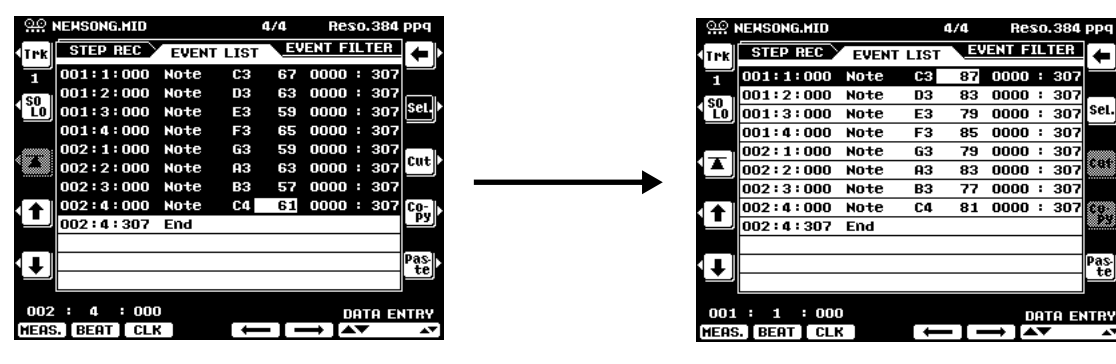

#### Copiare ed Incollare più Eventi

Nell'esempio seguente copieremo gli eventi della seconda misura dei dati di song e li incolleremo nella terza misura.

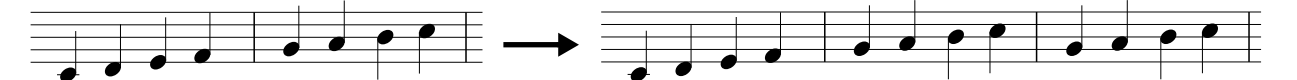

- 1) Usate i pulsanti []] o []] per spostare il cursore all'inizio della seconda misura.
- 2 Premete il pulsante [SEL] per abilitare la selezione multipla degli eventi.
- ③ Usate il pulsante []] per determinare l'estensione da selezionare. Per questo esempio, scorrete fino all'ultimo evento della misura in modo da selezionare tutti gli eventi della misura 2.
- ④ Premete il pulsante [COPY].
- 5 Premete il pulsante [SEL] per abilitare la selezione di singoli eventi.
- Impostate la destinazione (l'inizio della misura 3, in questo caso) usando i pulsanti [MEAS], [BEAT] e [CLK].
- Premete il pulsante [PASTE].

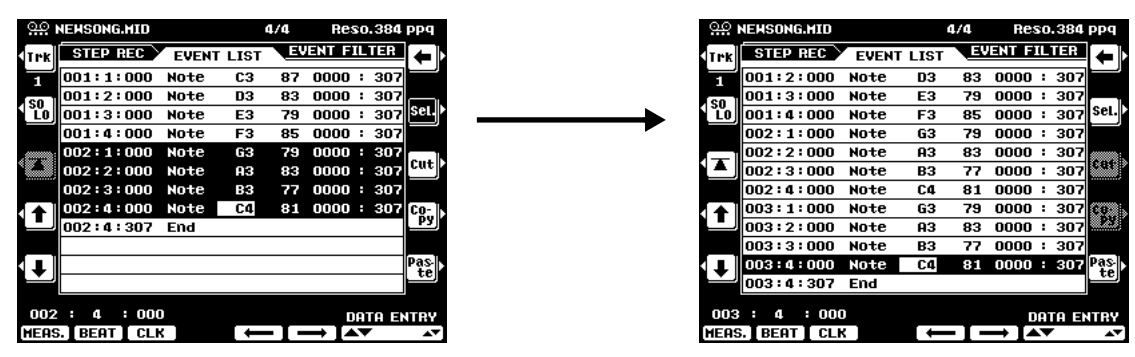

Il seguente diagramma illustra il modo in cui la 9000Pro gestisce l'operazione copy/paste

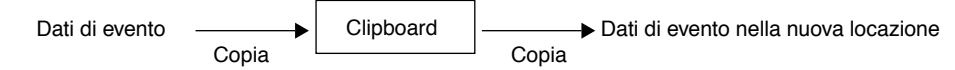

La clipboard é un "magazzino" temporaneo dei dati copiati (ai punti #3 e #4). Una volta nella clipboard, i dati possono essere incollati più volte in altre locazioni, finché non vengono copiati altri dati. Ricordate che copiando altri dati si cancellano automaticamente quelli già presenti nella clipboard (i dati contenuti nella locazione originale della song restano inalterati).

#### Event Filter (filtro di evento)

Questa funzione vi consente di selezionare i tipi di eventi visualizzati sui display di editing. Per selezionare un evento per la visualizzazione a display, inserite una spunta (✔) nella finestra accanto al nome dell'evento. Per filtrare un tipo di evento, in modo che non appaia nell'elenco, rimuovete la spunta in modo che la finestra risulti vuota. Vedi sotto.

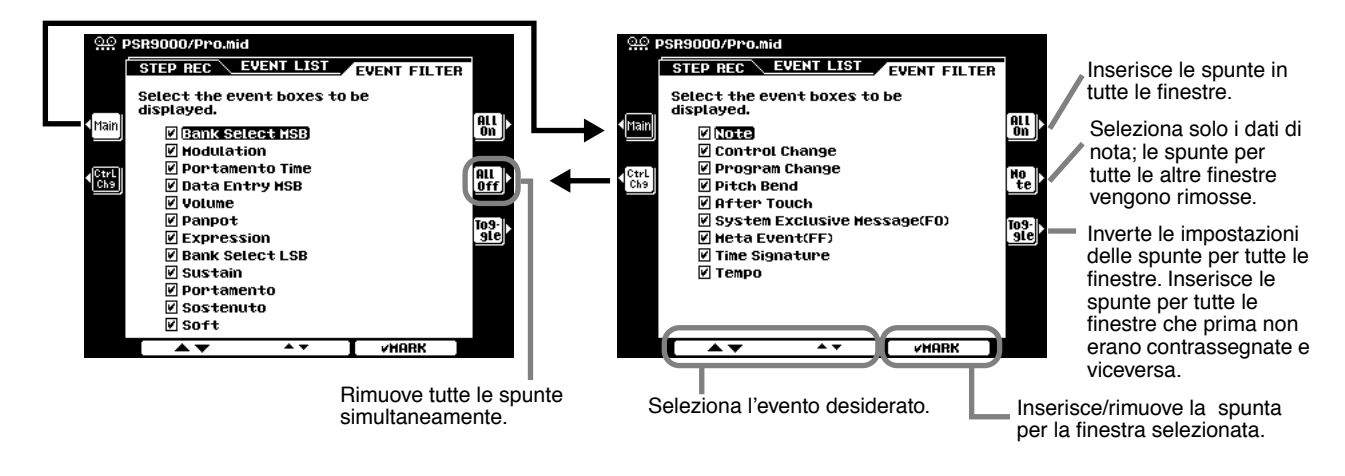

# **Chord Step (Registrazione Rapida-Quick)**

La registrazione Chord Step consente di registrare uno per volta e ad un tempo preciso i cambi di accordo dell'Accompagnamento Automatico (pag.70). Non dovendo inserire gli accordi in tempo reale, é semplice creare cambi di accordi e accompagnamenti molto complessi prima di registrare la melodia.

Le seguenti spiegazioni si riferiscono al punto #6 di pag. 111.

#### ■ Inserire Accordi/ Sezioni (Chord Step)

La seguente progressione di accordi può essere inserita seguendo la procedura qui descritta.

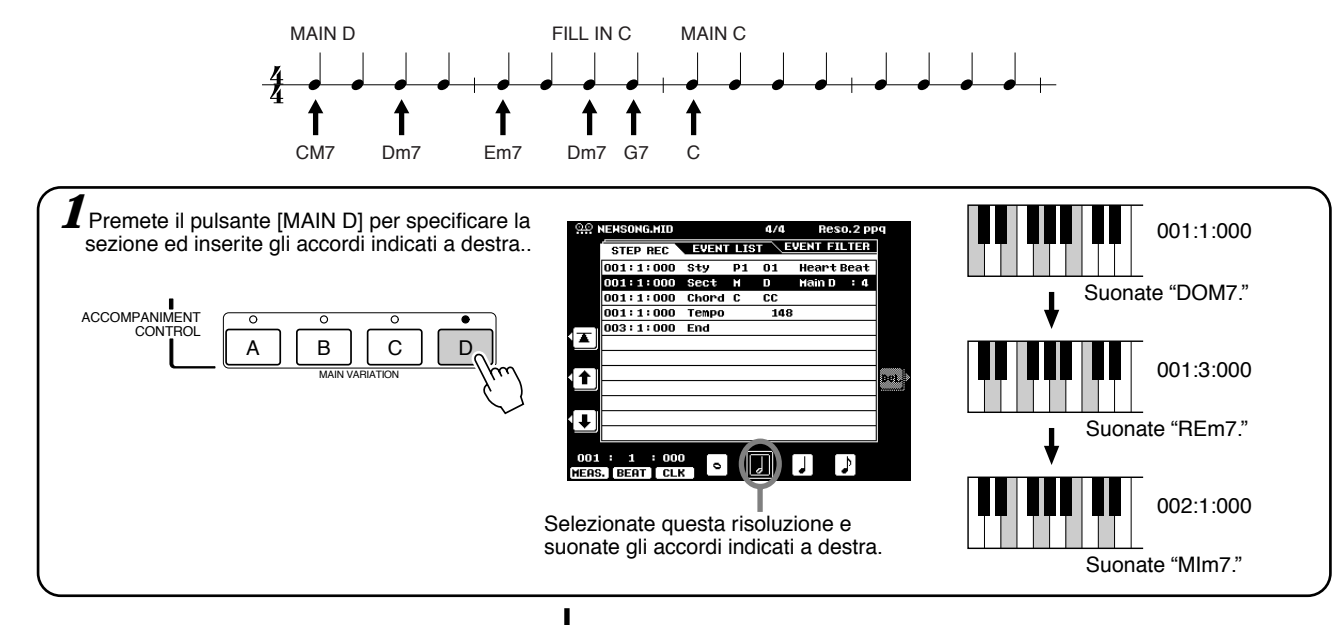

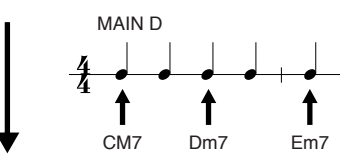

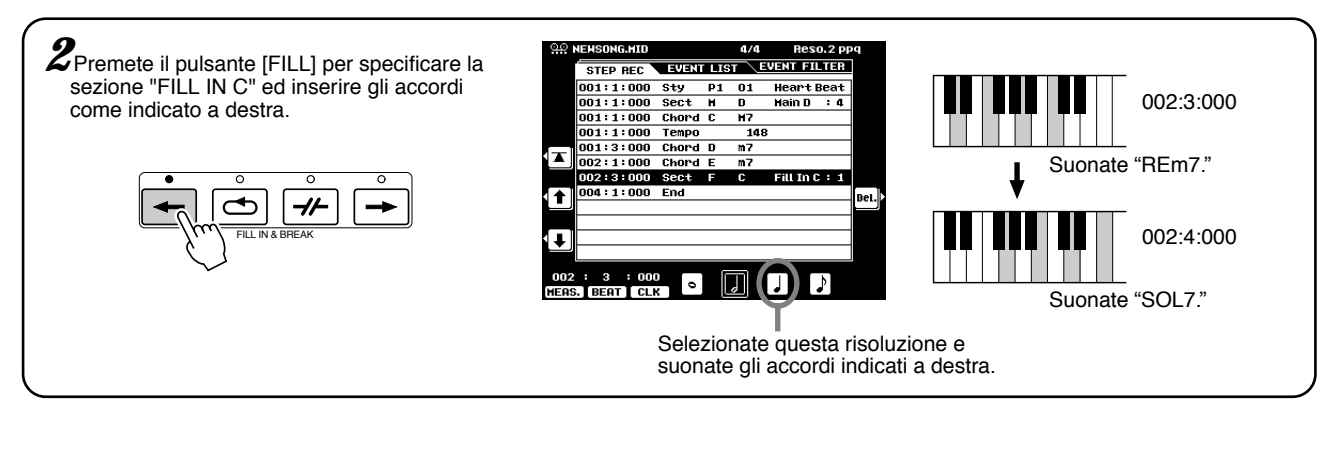

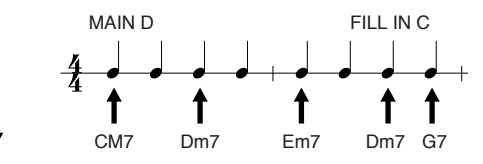

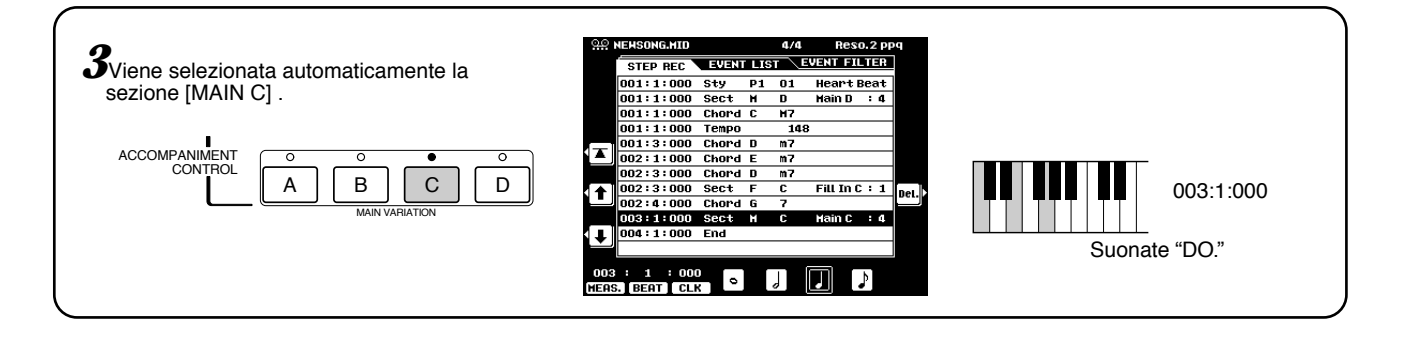

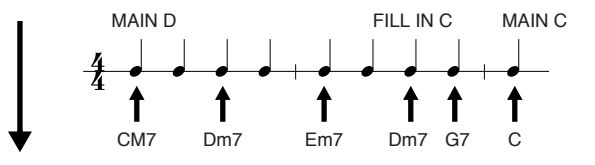

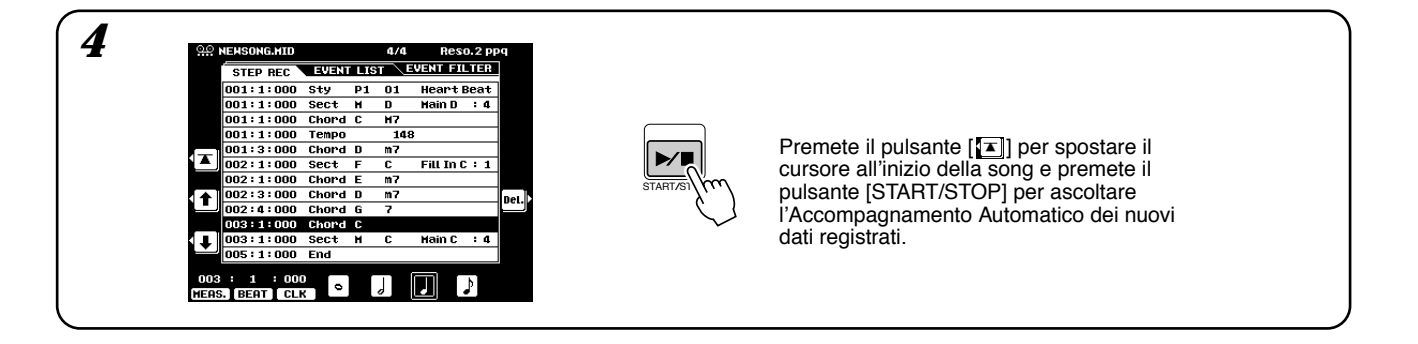

"END MARK" (il simbolo End) viene visualizzato sul display ad indicare la fine dei dati di song. La posizione End Mark per Chord Step é determinata automaticamente in base alla sezione inserita alla fine della song.

- Intro..... End Mark viene registrato automaticamente in un punto successivo ai dati Intro (indipendentemente dal numero di misure dalla posizione dell'ultimo inserimento alla fine dei dati Intro).
- Main ..... End Mark viene registrato automaticamente due misure dopo la posizione dell'ultimo inserimento.
- Fill ...... End Mark viene registrato automaticamente una misura dopo la posizione dell'ultimo inserimento.
- Ending...... End Mark viene registrato automaticamente in un punto successivo ai dati Ending (indipendentemente dal numero di misure dalla posizione dell'ultimo inserimento alla fine dei dati Ending).

End Mark può essere impostato in una posizione diversa se quella automaticamente assegnata non risponde alle vostre esigenze.

Qui di seguito sono illustrate le funzioni di ogni elemento del menu a display.

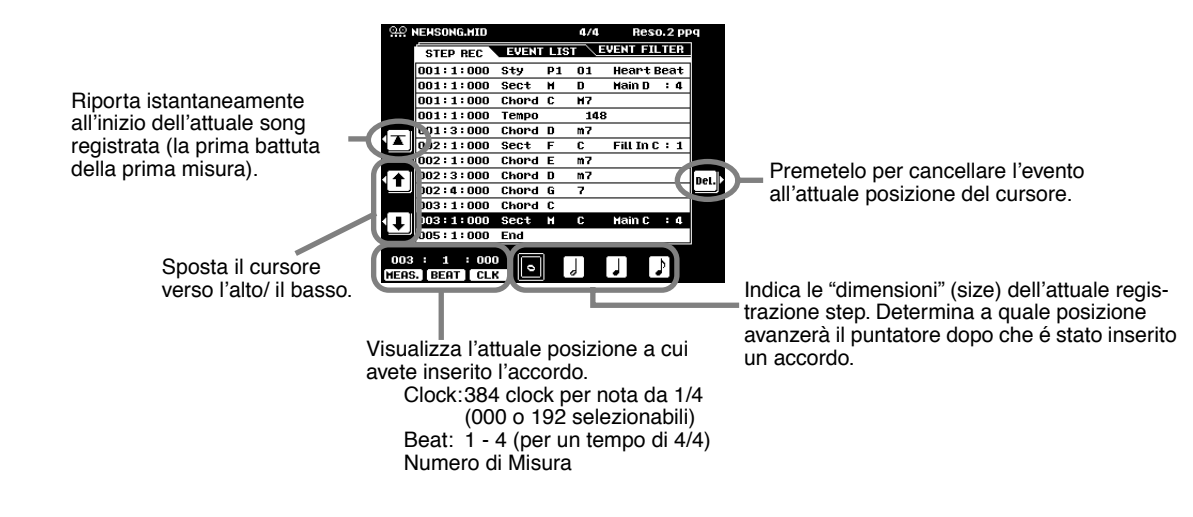

### Inserire altri Eventi (Event List)

Oltre a Chord/Section (accordi/sezione), nel display Event List é possibile registrare i seguenti eventi. Tutti gli elementi a menu sul display corrispondono a quelli della Registrazione Step (pag.120).

- Tempo
- Accompaniment Volume
- Accompaniment Part Volume
- · Accompaniment Part on/off
- · Style number (numero di stile)
- Section (sezione)
- · Chord (accordo)

| <u>00</u> | NEHSONG.M   | ID  |       |     | 4/4   | Res                 | 60.2  | PP | P    |
|-----------|-------------|-----|-------|-----|-------|---------------------|-------|----|------|
|           | STEP RE     | c   | EVENT | LIS | T     | JENT FI             | 11.11 | R  | →    |
|           | 001:1:0     | 000 | Sty   | P1  | 01    | Heart               | Bea   | It | Ľ    |
|           | 001:1:0     | 000 | Sect  | н   | D     | Main D              | :     | 4  |      |
|           | 001:1:0     | 000 | Chord | C   | H7    |                     |       |    | Ins. |
|           | 001:1:0     | 000 | Tempo |     | 148   |                     |       |    | _    |
|           | 001:3:0     | 000 | Chord | C   | H7    |                     |       |    |      |
|           | 002:1:0     | 000 | Sect  | F   | C     | Fill In             | C:    | 1  | ver. |
|           | 002:1:0     | 000 | Chord | Е   | m7    |                     |       |    |      |
|           | 002:3:0     | 000 | Chord | D   | m7    |                     |       |    | (XX) |
|           | 002:4:0     | 000 | Chord | Е   | m7    |                     |       |    |      |
|           | 003:1:0     | 000 | Chord | С   |       |                     |       |    |      |
| L.        | 003:1:0     | 000 | Sect  | н   | C     | Main C              | :     | 4  |      |
| Ľ         | 005:1:0     | 000 | End   |     |       |                     |       |    |      |
| 001       | : 3 :       | 000 |       |     |       | D                   | АТА   | E  | ITRY |
| MEAS      | 6. I BEAT I | CLK |       | •   | — T - | $\rightarrow T_{A}$ |       |    | A.   |

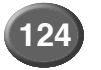

### Event Filter (filtro di eventi)

Questa funzione vi consente di selezionare i tipi di eventi visualizzati sui display di editing. Per selezionare un evento per la visualizzazione a display, inserite una spunta (✔) nella finestra accanto al nome dell'evento. Per filtrare un tipo di evento, in modo che non appaia nell'elenco, rimuovete la spunta in modo che la finestra risulti vuota.

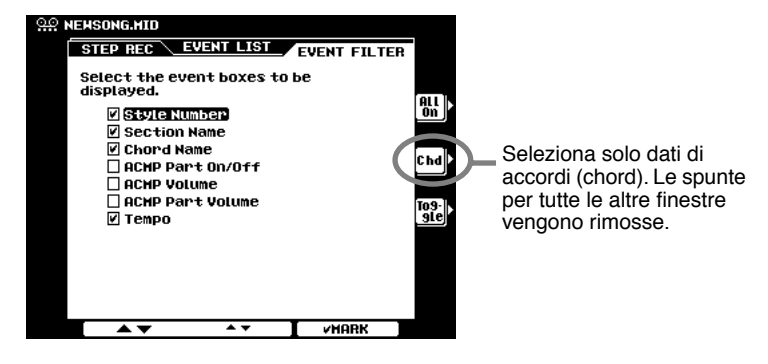

NOTE

#### Usare le voci Plug-in in Song Creator

Ricordate che una singola scheda Plug-in può suonare solo una parte (una voce Plug-in) per volta. Per questo motivo potreste incontrare qualche problema usando determinate funzioni Song Creator con le voci Plug-in:

# • Quando terminate la registrazione (punto #9 a pagg. 37 e 39), con una voce Plug-in:

Es., se registrate la voce R1 (e questa é assegnata ad una voce Plug-in), il pulsante della parte R1 si disattiva automaticamente non appena viene premuto il pulsante [STOP]. Ciò avviene per consentire di sentire correttamente la song registrata con la voce Plug-in (punto #10 a pagg. 37 e 39).

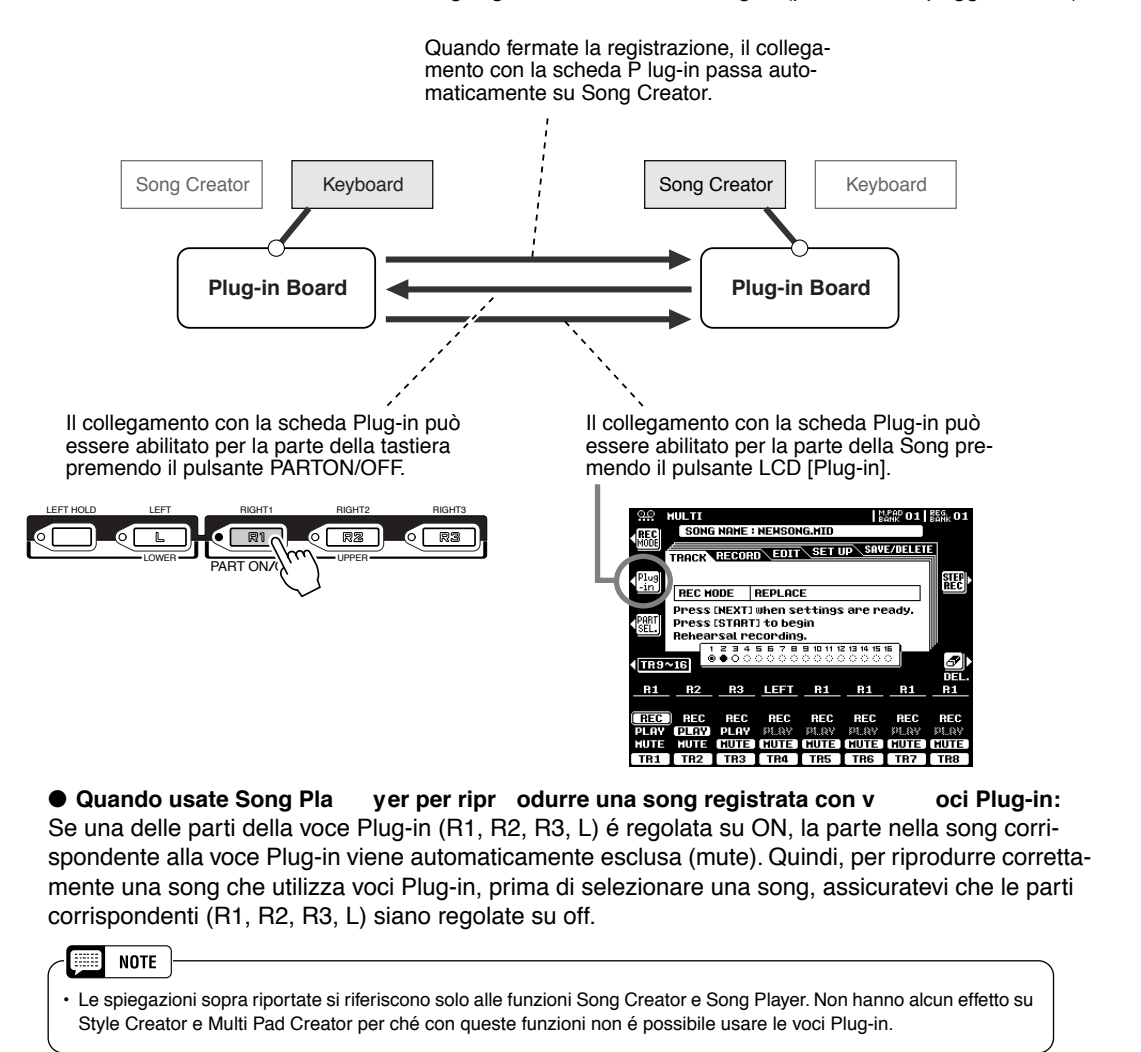

# **Style Creator**

La 9000Pro vi consente di creare stili originali e di utilizzarli per l'accompagnamento automatico, esattamente come avviene con gli stili preset.

### Istruzioni per Creare gli Stili

Quando create una song (pag.110), registrate la vostra esecuzione sulla tastiera sotto forma di dati MIDI. La creazione degli stili segue una procedura diversa. La funzione Style Creator dispone di due procedure base: assemblare e registrare.

### Assemblare gli Stili ...... Pag. 129

Style Creator consente di assemblare gli stili in due modi base:

#### Easy Edit

Questo metodo vi consente di assemblare gli stili in base allo stile preset/ flash più simile allo stile che desiderate creare.

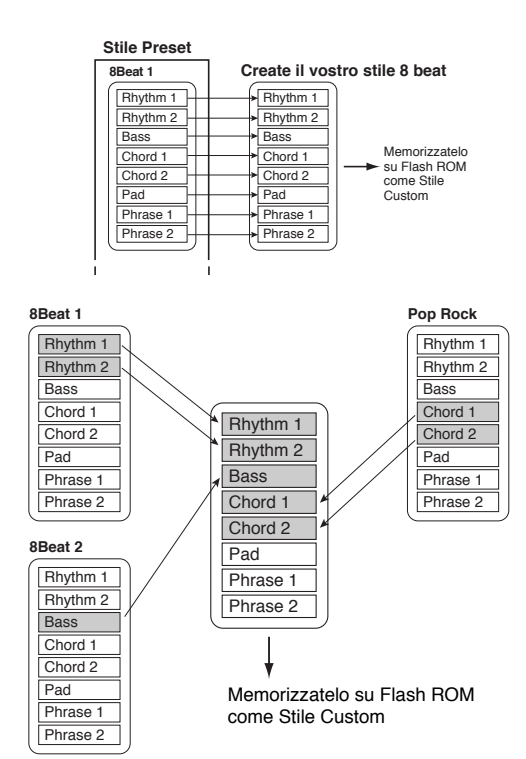

#### New Style Assembly

La 9000Pro vi consente di creare stili "composti" combinando vari pattern degli stili Preset e Flash. Ad esempio, per creare il vostro stile 8 beat, potete prendere il pattern ritmico dallo stile "8 Beat 1", usare il pattern di basso di "8 Beat 2" ed il pattern di accordo dello stile "Pop Rock": combinando i vari elementi creerete il vostro stile personale.

### ■ Registrare gli Stili (Full Edit ...... pag. 132)

Quando registrate una song, registrate la vostra esecuzione sulla tastiera sotto forma di dati MIDI. La registrazione degli eventi avviene in modo diverso. Ecco alcuni aspetti in cui la registrazione degli stili differisce da quella delle song:

#### Usare gli Stili Preset

Come illustrato nella figura accanto, quando selezionate uno stile preset/ flash molto simile al tipo di stile che desiderate creare, i dati di stile preset saranno copiati in una speciale locazione di memoria per la registrazione. Per creare (registrare) il vostro nuovo stile aggiungete o cancellate dati dalla locazione di memoria. Tutte le parti (tranne la traccia ritmica) degli stili preset devono essere cancellate prima della registrazione (pag.133).

#### Registrazione Loop

L'accompagnamento automatico ripete i pattern di accompagnamento di molte misure in "loop" (ripetutamente). Anche la registrazione dello stile avviene usando i loop. Ad esempio, se iniziate a registrare una sezione main (principale) di due misure, queste vengono registrate ripetutamente. Le note registrate saranno riprodotte dal loop successivo consentendovi di registrare ascoltando il materiale precedentemente registrato.

#### • Registrazione Overdub (sovraincisione)

Questo metodo registra nuovo materiale su una traccia già contenente dati, senza cancellare i dati originali. Nella registrazione degli stili, i dati registrati non vengono cancellati tranne quando si usano funzioni come Clear e Drum Cancel (pag.132). Ad esempio, se iniziate a registrare con una sezione main di due misure, le due misure vengono ripetute più volte. Le note che registrate saranno riprodotte dalla ripetizione successiva consentendovi di sovrincidere nuovo materiale al loop ascoltando quanto precedentemente registrato.

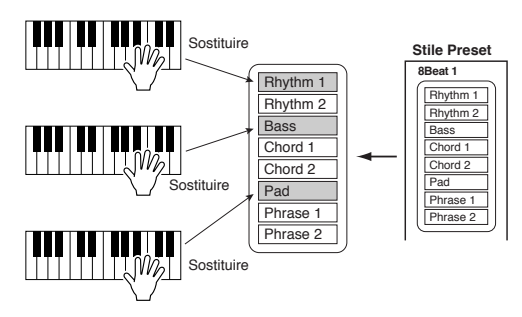

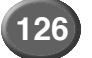

Sono disponibili anche le seguenti funzioni:

- Groove & Dynamics .....Vi offre numerosi strumenti per modificare il "feel" ritmico del vostro stile. In particolar modo vi consente di alterare il tempo di ogni sezione e la dinamica delle note di ogni traccia.
- Setup ......Può essere usata per cambiare le voci assegnate a qualsiasi sezione/parte attualmente selezionata.
- Edit.....Le sei funzioni di editing contenenti "Quantize", vi consentono di editare dati di stile già registrati.
- · Parameter Edit ......Determina vari parametri di Style File Format (vedi sotto per maggiori informazioni).

### Style File Format

Il formato SFF (Style File Format) combina tutta la tecnologia di accompagnamento automatico sviluppata da Yamaha in un singolo formato unificato. Usando la funzione Parameter Edit, potete sfruttare la potenza del formato SFF e creare liberamente i vostri stili personali.

Lo schema seguente indica il processo attraverso cui viene riprodotto l'accompagnamento. (Non valido per la traccia ritmica).

Il pattern sorgente (source) nello schema é rappresentato dai dati di stile originali. Come illustrato a pag.132, nella registrazione degli stili viene registrato questo pattern sorgente.

Come indicato nello schema seguente, la trasmissione in uscita dell'accompagnamento é determinata da varie impostazioni di parametro e dai cambi di accordo (suonati nella sezione Auto Accompaniment della tastiera) inseriti in questo pattern sorgente.

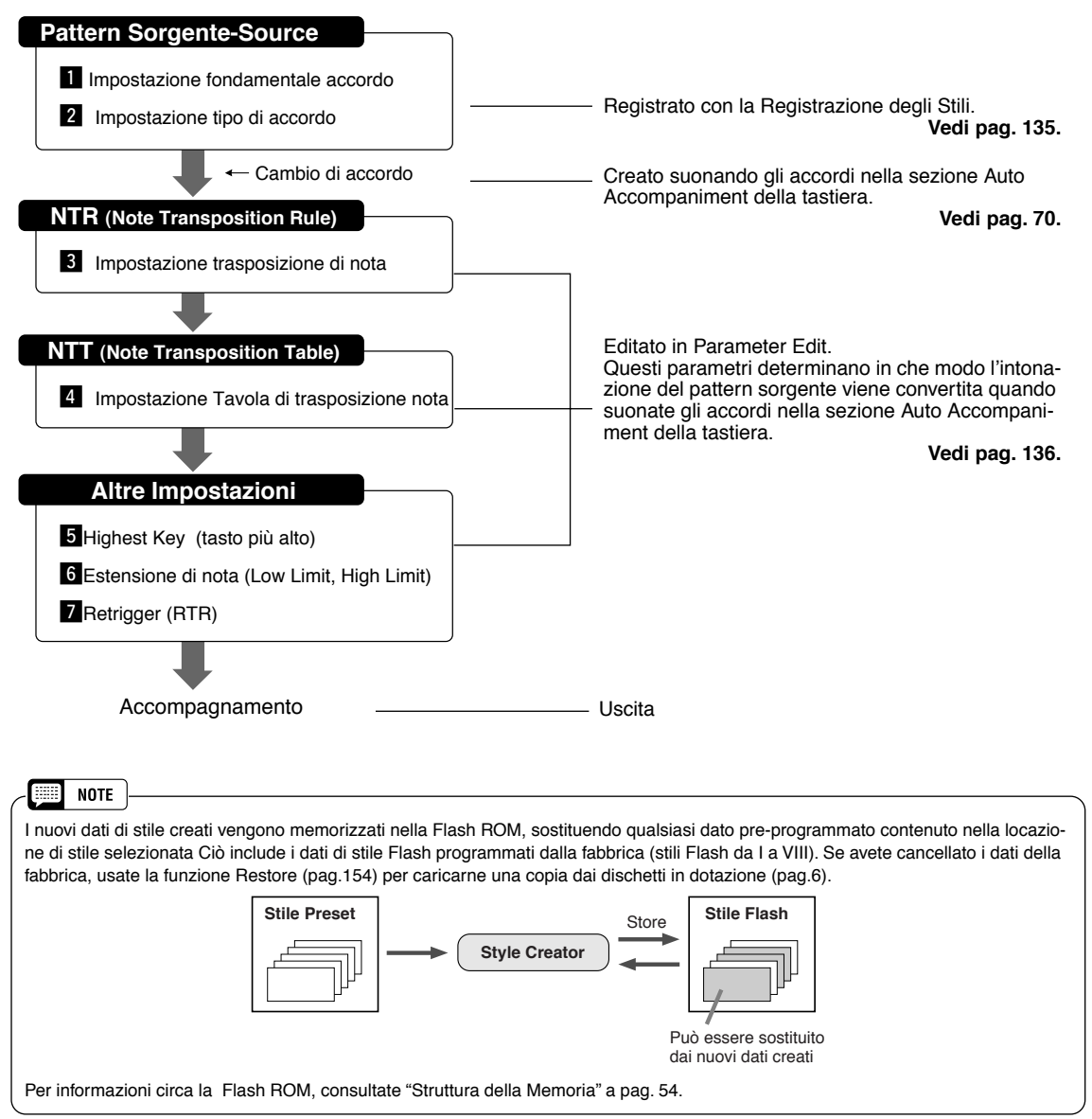

# Style Creator

## **Procedura Base**

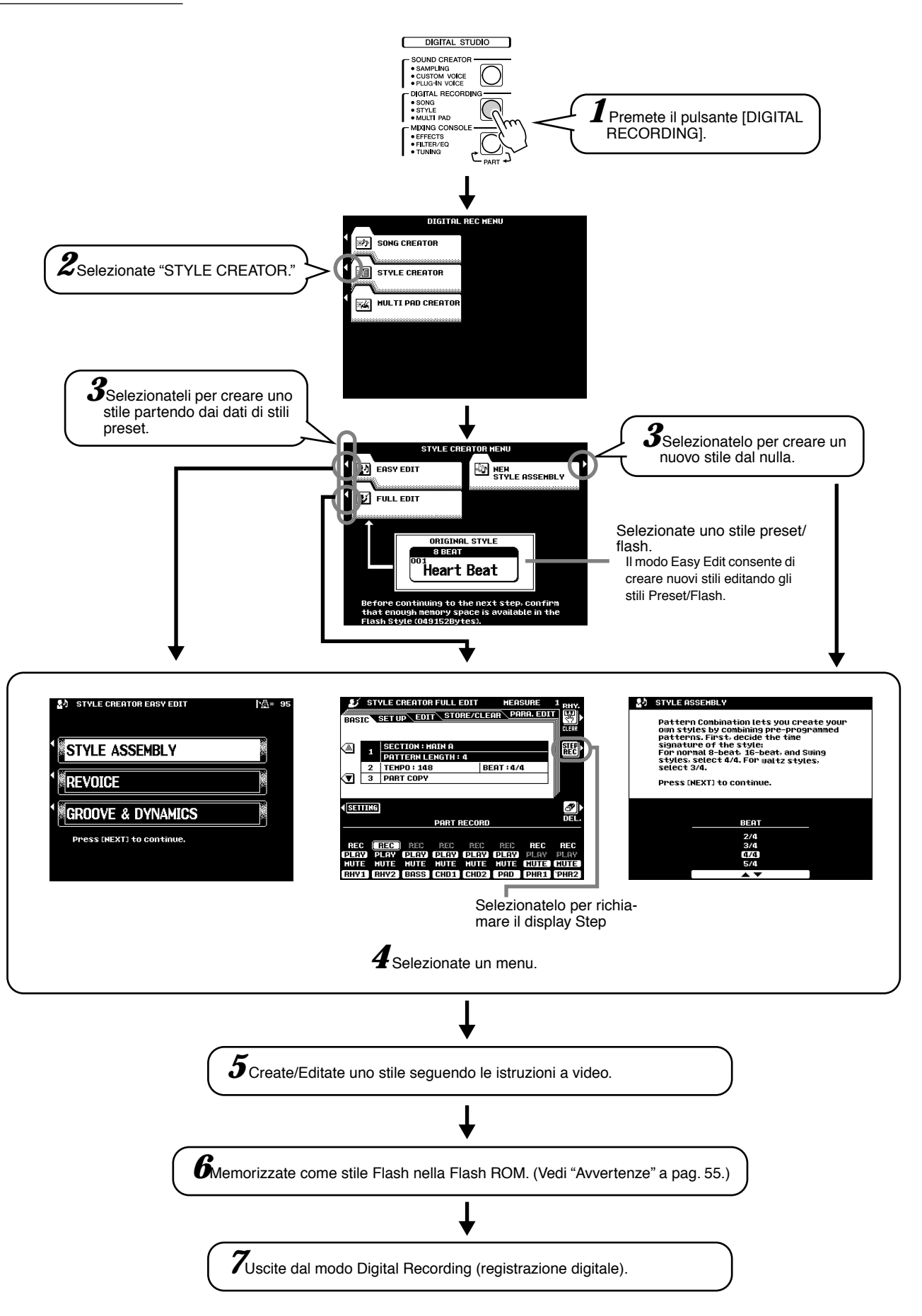

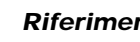

# Style Assembly — Creare uno Stile

Questa operazione vi consente di creare i pattern (ritmo, basso e accordi) che costituiranno il vostro stile originale.

Le seguenti spiegazioni si riferiscono al punto #5 della Procedura di Base a pag.128.

### • Eseguite le impostazioni per creare uno stile.

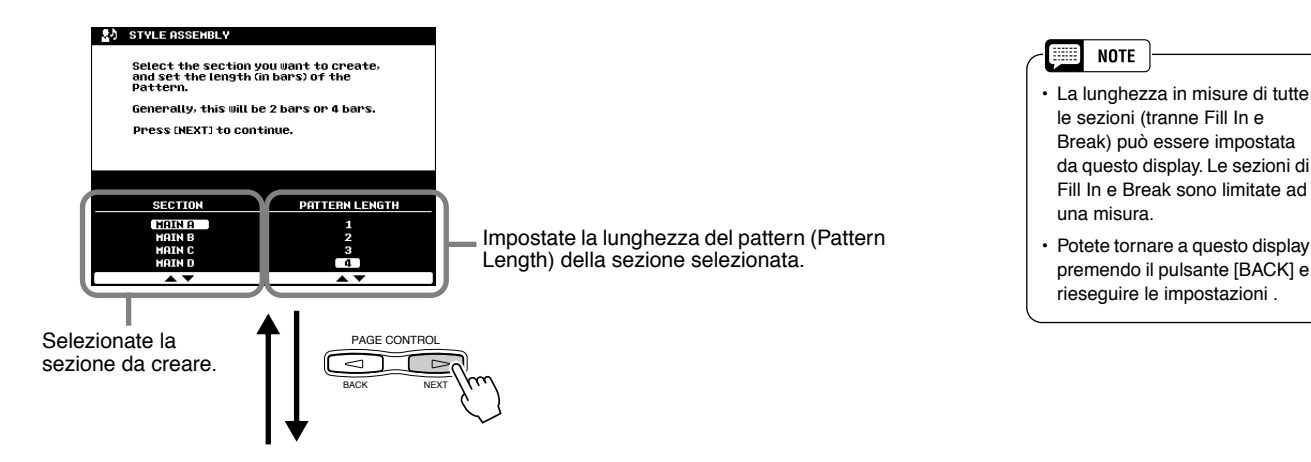

### Assegnate il pattern per ogni traccia.

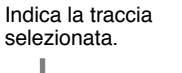

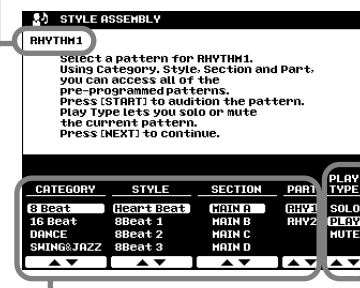

Selezionate uno stile una sezione ed una parte da assemblare.

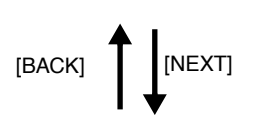

Seleziona un Tipo Play (play type).

| SOLO | Esclude (mute) tutte le altre tracce    |
|------|-----------------------------------------|
| PLAY | Attiva la traccia selezionata           |
| MUTE | Disattiva (mute) la traccia selezionata |
|      |                                         |

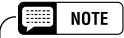

 Bicordate che i dati di traccia per cui Play Type é regolato su "MUTE" non vengono registrati su Flash ROM.

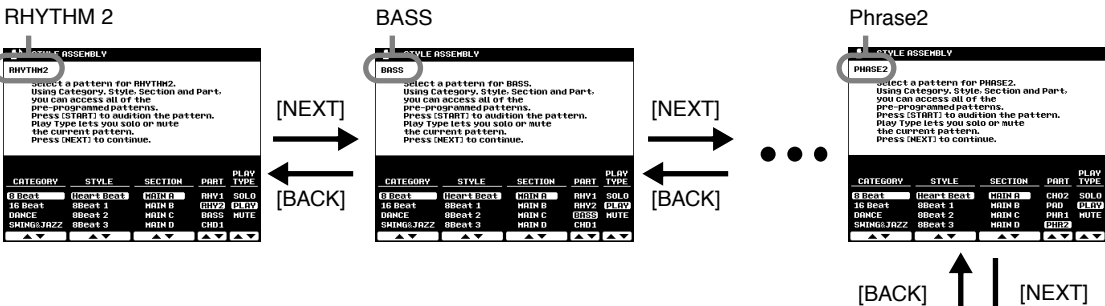

Memorizzate lo stile sulla Flash ROM come stile Flash seguendo le istruzioni a video.

# Style Creator

# **Revoice (Easy Edit)**

I parametri Revoice vi consentono di determinare il volume ed il tempo base e le impostazioni on/off delle parti per il vostro stile originale. Queste istruzioni si riferiscono al punto #5 della Procedura Base di pag.128.

#### • Selezionate lo Stile e la Sezione a cui applicare Revoice.

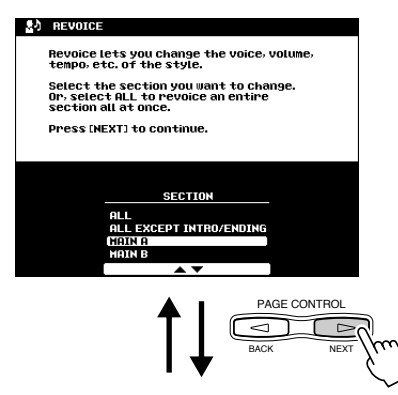

#### • Editate i parametri Revoice.

La funzione Revoice vi consente di modificare i seguenti parametri per ogni traccia.

- Total Volume, Tempo
- Voice number
- Part Volume
- Part on/off

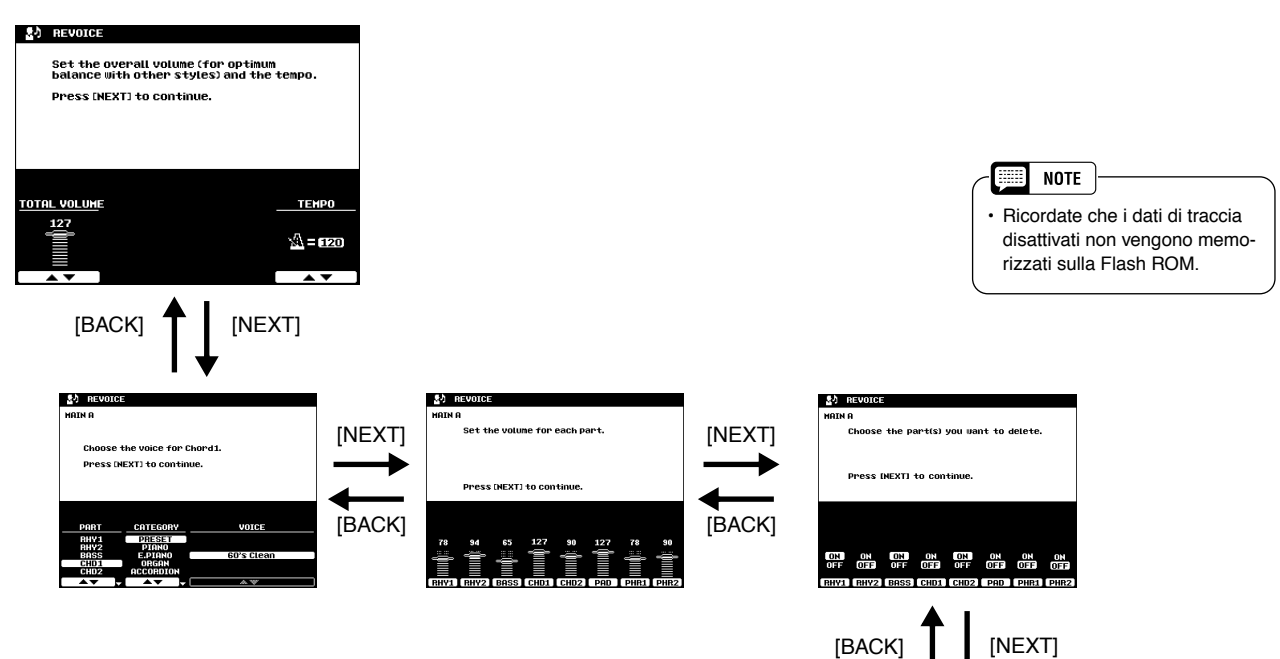

 Memorizzate lo stile sulla Flash ROM come stile Flash, seguendo le istruzioni a video.

# **Groove & Dynamics (Easy Edit)**

I parametri Groove e Dynamics vi offrono vari strumenti per modificare il "feel" ritmico del vostro stile originale.

Queste istruzioni si riferiscono al punto #5 della Procedura Base di pag.128.

### • Selezionate Stile e Sezione.

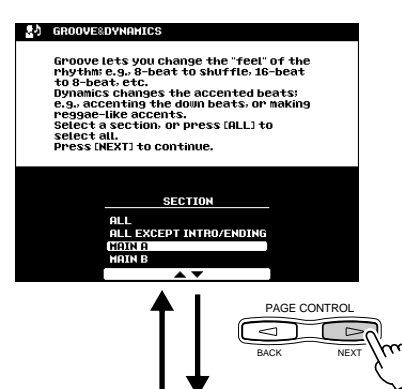

• Editate i parametri Groove.

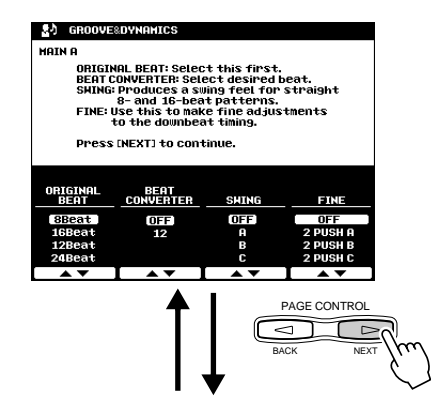

• Editate i parametri Dynamics.

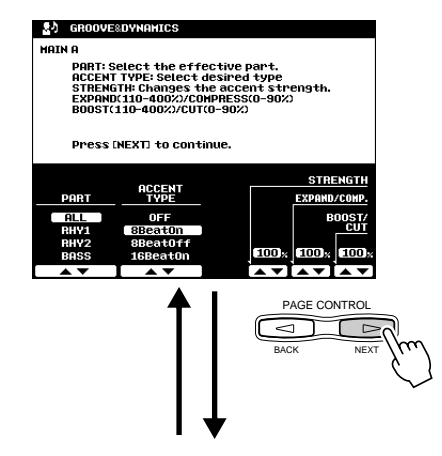

 Memorizzate lo stile nella Flash ROM come stile Flash, seguendo le istruzioni a video.

#### Parametri Groove

| Beat           | Specifica le battute a cui applicare il groove di tempo (es. se é selezionato "8", il groove sarà applicato alle note da 1/8 della se-<br>zione selezionata; se é selezionato "12", il groove sarà applicato alle terzine di note da 1/8).                                                                                                    |  |  |  |
|----------------|----------------------------------------------------------------------------------------------------|--|--|--|
| Beat Converter | Cambia il tempo delle battute specificato da Beat e lo porta al va-<br>lore specificato. Le impostazioni Beat Converter disponibili varia-<br>no a seconda del Beat (battuta) selezionato. Con un'impostazione<br>Beat di "8" e di Beat Converter di "12", ad esempio, tutte le note<br>da 1/8 nella sezione vengono spostate ad un tempo di terzina di<br>note da 1/8. Le impostazioni Beat Converter di "16A" e "16B" vi-<br>sualizzate quando Beat é regolato su "12", sono variazioni dell'im-<br>postazione "16".                                                                                                    |  |  |  |
| Swing          | Produce un feel "swing" spostando il tempo delle battute come<br>specificato dal parametro Beat. Ad esempio, se il valore Beat<br>specificato é di note da 1/8, il parametro swing ritarderà (delay) le<br>battute 2, 4, 6 e 8 di ogni misura per creare un feel swing. Le im-<br>postazioni da "A" a "E" producono gradi diversi di feel swing. "A"<br>rappresenta la modifica più lieve ed "E" la più evidente.                                                                                                    |  |  |  |
| Fine           | Seleziona una serie di "groove template" da applicare alla sezione<br>attuale. Con le impostazioni "PUSH" alcune battute suonano in<br>anticipo mentre con le impostazoini "HEAVY" si rallenta il tempo<br>di altre battute. Il numero ("2", "3", "4" o "5") determina quali bat-<br>tute vengono influenzate. Tutte le battute fino alla battuta specifi-<br>cata, ma esclusa la prima battuta, suoneranno con anticipo o con<br>ritardo: ad esempio la 2a e la 3a battuta se é selezionato "3". In<br>tutti i casi i tipi "A" producono l'effetto minimo, i tipi "B" l'effetto me-<br>dio e quelli" C" l'effetto massimo. |  |  |  |

#### **Parametri Dynamics**

| Accent Type            | Seleziona il tipo di template di accent (accento) da applicare alla sezione/parte selezionata.                                                                                                    |
|------------------------|----------------------------------------------------------------------------------------------------|
| Strength               | Determina con quanta "forza" il tipo di Accent sarà applicato.<br>Valori più alti producono un effetto più pronunciato.                                                                                                    |
| Expand/<br>Compression | Espande o comprime l'estensione dei valori di dinamica della sezione selezionata, in base ad un valore di dinamica centrale di "64". Valori superiori a 100% espandono l'estensione dinamica mentre inferiori a 100% la comprimono. |
| Boost/Cut              | Esalta o attenua tutti i valori di dinamica nella sezione/parte selezionata. Valori superiori al 100% esaltano la dinamica generale e valori inferiori a 100% la attenuano.                                                         |

Riferimenti (13

# Registrazione di Stili (Full Edit)

Questa sezione illustra come registrare tutte le parti suonando la tastiera. Queste istruzioni si riferiscono al punto #5 della Procedura Base di pag.128.

### Impostazioni Base per la Registrazione

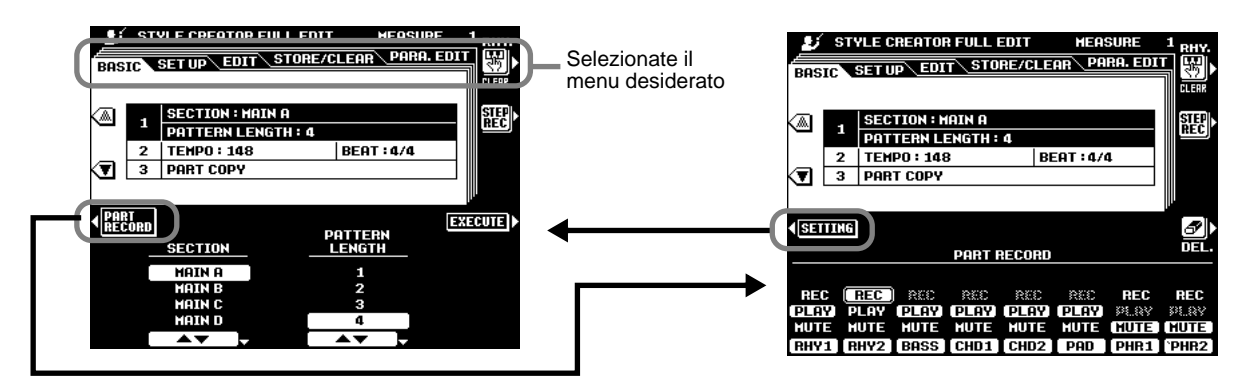

- Section ...... Selezionate la sezione che desiderate programmare.
- Pattern Length ...... Selezionate il numero di misure desiderato (1-32) per la sezione selezionata (tranne per le sezioni FILL IN che sono fisse ad 1 misura).
- Part Copy ...... Anziché iniziare con tutte le sezioni e/o parti dello stile originale selezionato, potete copiare parti specifiche da altre sezioni/parti dello stesso stile o di altri stili. Inoltre, in alcuni casi potrebbe non essere possibile copiare da altre parti. In tal caso il pulsante LCD EXE-CUTE sarà visualizzato in grigio e non sarà disponibile.

### Registrazione di Stili – Tracce Ritmiche

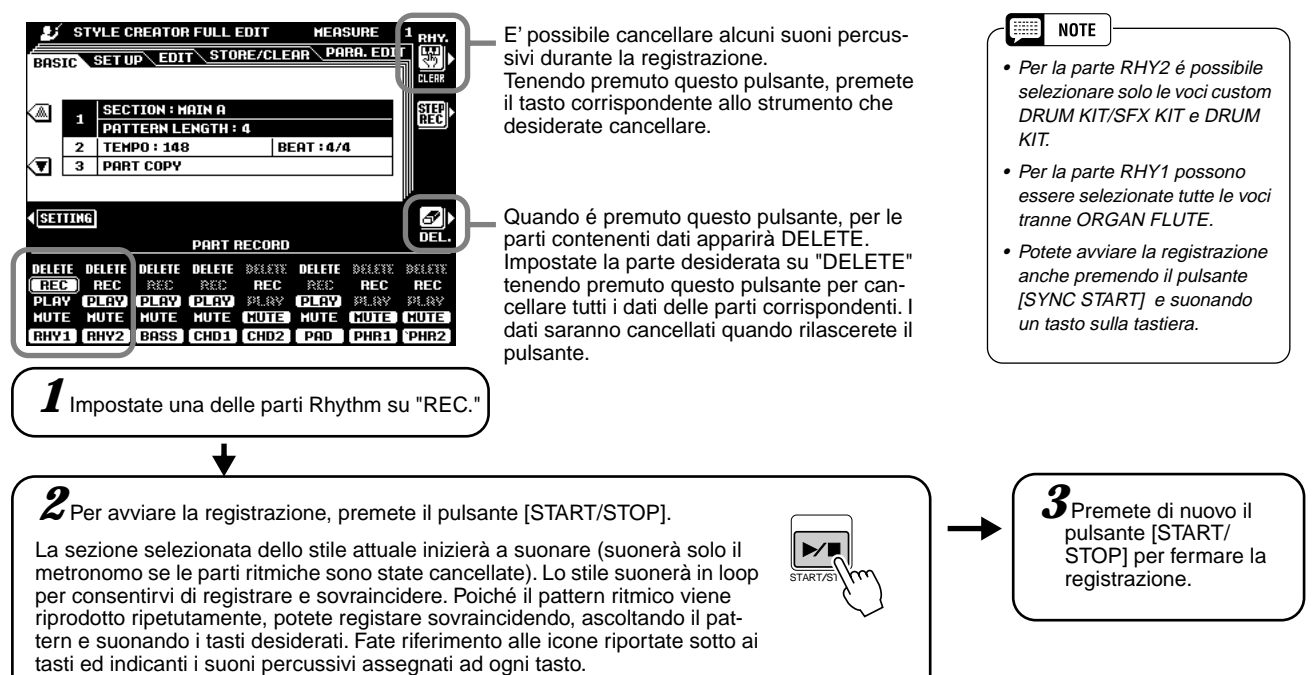

#### Registrazione di Stili – Basso/Tracce Chord/ Pad/ Phrase

La registrazione di tracce di basso, phrase, pad ed accordi (chord) é diversa da quella delle parti ritmiche (drum) in quanto é necessario cancellare i dati di traccia dello stile originale prima di poter effettuare la registrazione.

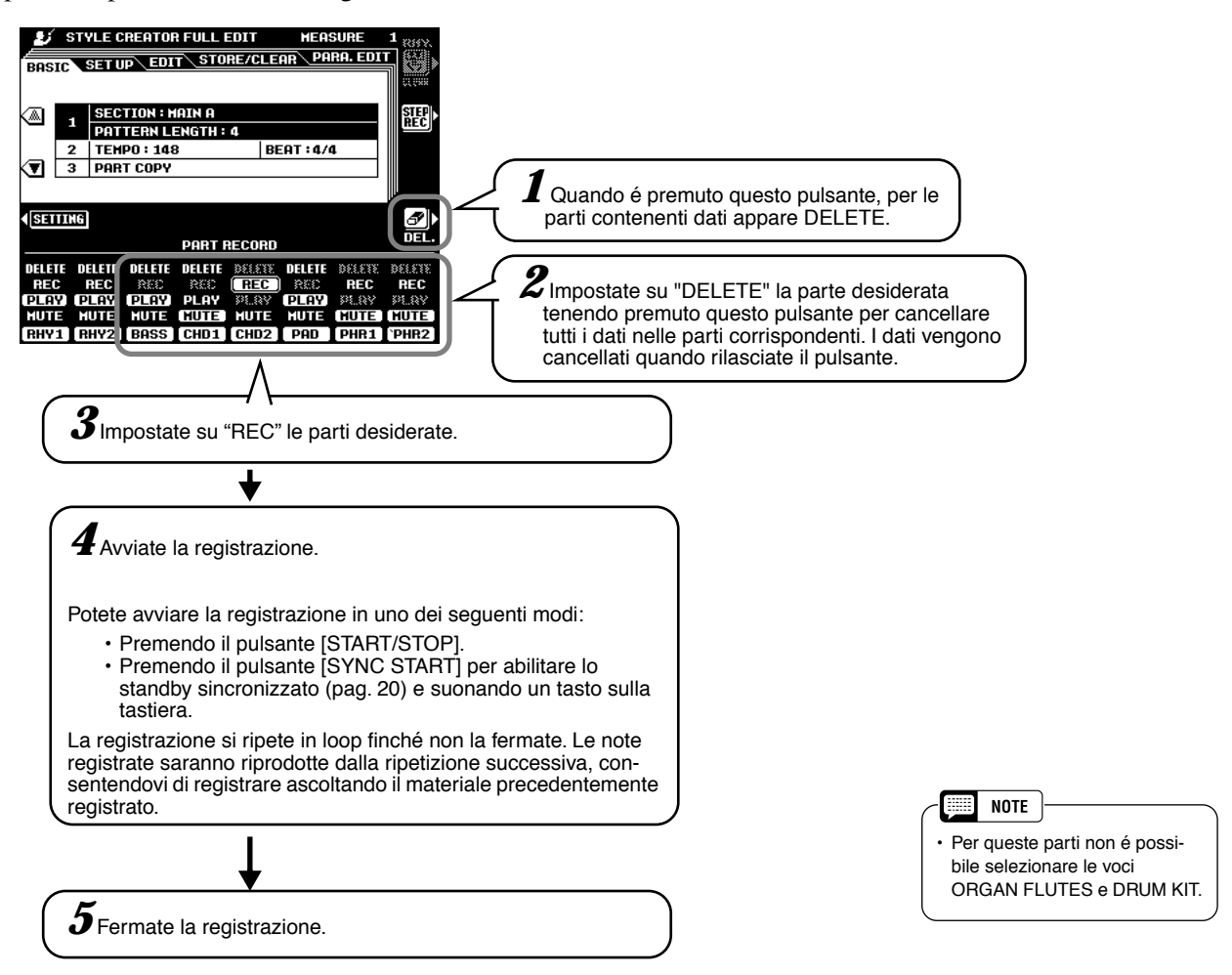

#### Per registrare le sezioni MAIN e FILL, osservate le seguenti regole:

- Quando registrate le tracce BASS e PHRASE usate solo i toni della scala di DOM7 (DO, RE, MI, SOL, LA, SI).
- Quando registrate le tracce CHORD e PAD, usate solo i toni di accordo (DO, MI, SOL, SI).

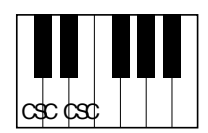

C = Tono chord (accordo) C, S = Toni scale (della scala)

Per le sezioni INTRO ed ENDING é possibile usare qualsiasi accordo o progressione di accordi appropriata. L'accordo base per l'accompagnamento é detto accordo sorgente (source). L'accordo sorgente di default é DOM7 ma é possibile cambiarlo su qualsiasi altro accordo più semplice da suonare. Per maggiori informazioni, fate riferimentoo alle sezioni "Style File (Auto Accompaniment) Format" (pag. 127) e "Editing di Parametro" (pag. 135).

# Editing degli Stili (Full Edit)

Questa sezione illustra vari parametri diversi da quelli di base. Queste istruzioni si riferiscono al punto #5 della Procedura Base di pag. 128.

### Impostazione

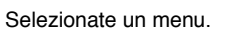

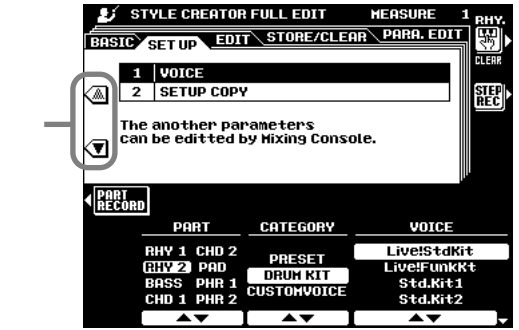

#### Voice

Questa funzione può essere usata per cambiare le voci assegnate ad una delle parti dello stile attuale. Mentre é selezionato il display SETUP, tutti gli altri parametri disponibili possono essere modificati usando i display MIXING CONSOLE.

#### Setup Copy

Anziché iniziare con tutte le sezioni e/o parti dello stile originale selezionato, potete copiare parti specifiche da altre sezioni/parti dello stesso stile o di altri stili.

#### Edit

Selezionate un menu.

|     | <u> </u>    |                                             | i lon                   |                  | III HOON       | <u> </u>        |
|-----|-------------|---------------------------------------------|-------------------------|------------------|----------------|-----------------|
| Bf  | ISIC        | SETUP                                       | DIT                     | STORE/CLEAR      | PARA.          | <b>=DIT</b> [翌] |
|     | _           |                                             |                         |                  |                | CLEAR           |
|     |             | I QUANTI                                    | ZE                      |                  |                |                 |
|     | n E         | 5 AEFOCI.                                   | TY CH                   | IANGE            |                | STEP            |
|     | 1           | 3 MEASUR                                    | E COI                   | Pγ               |                | REC             |
|     |             | 1 MEASUR                                    | E CLI                   | EAR              |                |                 |
|     | ) E         | 5 REMOVE                                    | CON                     | FROL EVENT       |                |                 |
|     |             | S REMOVE                                    | DUP                     | LICATE NOTES     |                |                 |
|     | _           | _                                           |                         |                  |                |                 |
| < R | ART<br>Ecor | D                                           |                         |                  |                | EXECUTE         |
|     |             | PART                                        |                         | SIZE             | S              | TRENGTH         |
|     |             | RHY 1 CH<br>RHY 2 PA<br>BASS PH<br>CHD 1 PH | D 2<br>ID<br>R 1<br>R 2 | ₹ <b>₹ ₹</b> ₹ ₹ | bi ♪c<br>si ♪c | 100 %           |
|     |             | <b>AV</b>                                   |                         | <b>AV</b>        |                | A 🔻             |

FOCUE

- Quantize ..... vedi pag. 114.
- Velocity Change ...... Esalta o attenua, della percentuale specificata, la dinamica (velocity) di tutte le note della parte specificata.

| Measure Copy         | . Questa funzione consente di copiare i dati da una misura o gruppo di misure                                                                                                    |
|----------------------|----------------------------------------------------------------------------------------------------|
|                      | ad un'altra locazione all'interno della stessa parte.                                                                                                    |
|                      | Usate i pulsanti LCD TOP e LAST per specificare la prima e l'ultima misura                                                                                                    |
|                      | nell'area da copiare. Usate il pulsante LCD DEST per specificare l'inizio della misura in cui devono essere copiati i dati. Se la destinazione della copia                                                         |
|                      | eccede il numero di misure attualmente nella parte, le corrispondenti misure sorgenti non verranno copiate.                                                                                                    |
| Measure Clear        | Questa funzione cancella tutti i dati dall'estensione di misure specificata                                                                                                    |
|                      | all'interno della parte indicata. Usate i pulsanti LCD TOP e LAST per specifi-<br>care la prima e l'ultima misura nell'estensione da cancellare.                                                                   |
| Remove Control Event | Questa funzione può essere usata per cancellare tutte le occorrenze di un tipo specifico di evento di controllo da una parte specifica. Usate i pulsanti LCD EVENT per selezionare il tipo di evento da rimuovere. |
|                      |                                                                                                    |

Remove Duplicate Notes .. Rimuove tutti i duplicati di nota da una specifica parte.

NOTE

tutte le parti.

Quando NTR é impostato su

parametri SOURCE ROOT e

SOURCE CHORD cambiano in PLAY ROOT e PLAY

CHORD. In questo caso é pos-

sibile cambiare gli accordi e sentire come risulta il suono di

ROOT FIXED e NTT (vedi sopra) su BYPASS, i nomi dei

### Editing di Parametro

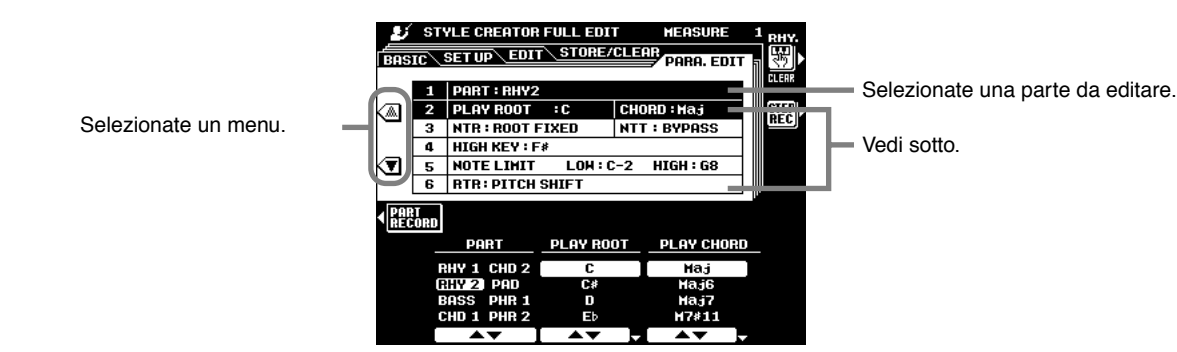

#### Source Root/Source Chord

Queste impostazioni determinano la tonalità originale del pattern sorgente (source, cioé la tonalità usata per la registrazione del pattern). Di default, quando i dati preset vengono cancellati prima di registrare un nuovo stile, indipendentemente dalla fondamentale e dall'accordo sorgente (source root e chord) inclusi nei dati preset, viene selezionato automaticamente DOM7 (la fondamentale sorgente é "DO" ed il tipo di accordo sorgente é "M7"). Quando cambiate l'accordo del pattern sorgente da DOM7 di default ad altri, le note dell'accordo e della scala cambieranno a seconda del tipo di accordo attualmente selezionato. Per informazioni circa note di accordo e note di scala, vedi pag.133.

#### ES.: Fondamentale dell'accordo sorgente "C" (DO)

CM [Maj] CM 6 [Maj6] CM7 [Maj7] CM 7(#11) [M7#11] CM add9 [(9)] С c s c s c c c s c s c c s c c s c c s c c s c c c c с C7(9) [M7(9)] C<sub>6</sub>(9) [6(9)] Caug [aug] Cm [min] Cm6 [min6] s С c c c c s c c c s cs scc c c c c s c cs sc Cm7(9) [m7(9)] Cm<sub>7</sub> (11) [m7\_11] Cm7 <sup>65</sup> [m765] Cm7 [min7] Cm(9) [m(9)] s С s c С С С С sc cc С s С С С С sc sc С S С CmM7 [mM7] CmM7(9) [mM7\_9] Cdim [dim] Cdim7 [dim7] C7 [7th С С С С С S sc cc c s cs С s c С С s cs s С С С C7<sup>6</sup>5 [765] C7(9) [7(9)] C7(#11) [7#11] C7(13) [7(13)] C7SUS4 [7sus4] cc c s c c c c с c s c cs c s c cc С C7(<sup>▶</sup>13)<sub>[7▶13]</sub> C7(#9) [7(#9)] C7(♭9) [7(♭9)] CM7aug [M7aug] C7aug [7aug] С СС с c s с С c s c s s c cs С С С С С С C1+8 [1+8] C1+5 [1+5] Csus<sub>4</sub> [sus<sub>4</sub>] C1+2+5 [1+2+5] c c s С С s с с С С

#### NTR (Note Transposition Rule) - Regola della trasposizione di nota

Sono disponibili due impostazioni:

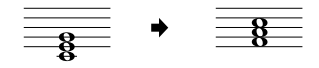

 ROOT FIXED ...... La nota viene conservata il più vicino possibile all'estensione della nota precedente. Ad esempio, le note DO3, MI3 e SOL3 in chiave di DO diventano DO3, FA3 e LA3 se trasposte in FA. Usate questa impostazione per parti di accordi.

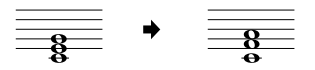

#### • NTT(Note Transposition Table) - Tavola di Trasposizione di Nota

Imposta la tavola di trasposizione di nota da usare per la trasposizione del pattern sorgente. Sono disponibli sei tipi di tavole:

BYPASS ...... Nessuna trasposizione.

| MELODY         | Adatta per trasposizione di linee melodiche. Usatela per parti melodiche                                                                                                    |
|----------------|----------------------------------------------------------------------------------------------------|
|                | come PHRASE 1 e PHRASE 2.                                                                                                    |
| • CHORD        | Adatta per trasposizione di accordi. Usatela per le parti CHORD 1 e                                                                                                    |
|                | CHORD 2 quando contengono parti di accordi con piano o chitarra.                                                                                                    |
| • BASS         | Adatta per la trasposizione di linee di basso. Questa tavola é simile a                                                                                                    |
|                | MELODY ma riconosce gli accordi "on-bass" del modo FINGERED 2.                                                                                                    |
|                | Usatela principalmente per linee di basso.                                                                                                    |
| MELODIC MINOR  | Questa tavola abbassa di un semitono il terzo grado della scala quando si                                                                                                    |
|                | passa da accordo maggiore a minore o alza di un semitono il terzo grado                                                                                                    |
|                | note non vengono modificate.                                                                                                    |
| HARMONIC MINOR | Questa tavola abbassa di un semitono il terzo ed il sesto grado della scala<br>quando si passa da un accordo maggiore ad uno minore o alza di un semi<br>tono il terzo grado minore ed il sesto grado bemolle della scala quando si |
|                | passa da un accordo minore ad uno maggiore. Le altre note non vengono modificate.                                                                                                    |

#### Highest Key (tasto più alto)

Imposta il tasto più alto (il limite superiore delle ottave) della trasposizione di nota per l'impostazione Source Chord Root. Le note indicate, più alte della nota più alta, verranno riprodotte nell'ottava appena sotto alla tonalità più alta. Questa impostazione ha effetto solo quando il parametro NTR (sopra) é regolato su ROOT TRANS.

Esempio) Quando highest key é"F" (FA).

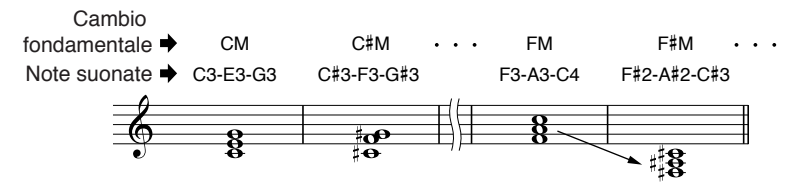

#### Note Limit

Imposta l'estensione (limiti inferiore-low e superiore-high) per le voci registrate sulle tracce dello stile user. Impostando l'estensione, potete evitare che vengano prodotte note irreali (es. note alte prodotte da un basso o note basse prodotte da un piccolo) e trasporle in un'ottava entro l'estensione di nota.

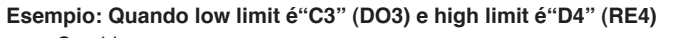

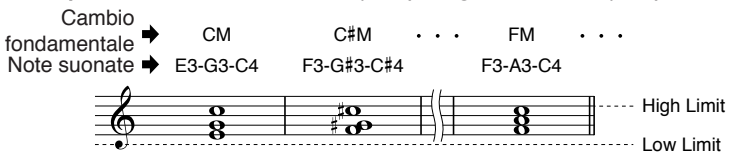

#### • RTR

Imposta il modo in cui saranno gestite le note tenute attraverso i cambi di accordo. Sono disponibili sei impostazioni:

| Stop Pitch Shift    | La nota viene fermata e riprende a suonare dal dato di nota successivo.<br>L'intonazione della nota verrà trasposta senza attacco per adattarsi al<br>nuovo tipo di accordo. |
|---------------------|----------------------------------------------------------------------------------------------------|
| Pitch Shift To Root | L'intonazione della nota verrà trasposta senza attacco per adattarsi alla fon-<br>damentale del nuovo accordo.                                                               |
| Retrigger           | La nota viene retriggerata con attacco ad una nuova intonazione adatta al nuovo tipo di accordo.                                                                             |
| Retrigger To Root   | La nota viene retriggerata con attacco ad una nuova intonazione adatta alla fondamentale del nuovo accordo.                                                                  |

# Registrazione di Stili Custom usando un Sequencer Esterno

E' possibile creare stili personalizzati (custom) per la 9000Pro usando un sequencer esterno (o personal computer dotato di software sequencing), anziché la funzione STYLE CREATOR della 9000Pro.

#### ■ Collegamenti

- Collegate il MIDI OUT della 9000Pro MIDI OUT al MIDI IN del sequencer ed il MIDI OUT del sequencer al MIDI IN della 9000Pro.
- Assicuratevi che la funzione "ECHO" del sequencer sia attiva e che il LOCAL ON/OFF (pag.175) della 9000Pro sia regolato su OFF.

### Creare i Dati

- Registrate tutte le sezioni e le parti usando un accordo di DOM7 (Do maggiore settima CM7).
- Registrate le parti sui canali MIDI qui elencati, usando il generatore sonoro interno della 9000Pro. La compatibilità ottimale con altri strumenti compatibili sia XG che SFF (Style File Format) si ottiene usando solo voci XG.

| Parte   | Canale MIDI |
|---------|-------------|
| Rhythm1 | 9           |
| Rhythm2 | 10          |
| Bass    | 11          |
| Chord1  | 12          |
| Chord2  | 13          |
| Pad     | 14          |
| Phrase1 | 15          |
| Phrase2 | 16          |

- Registrate le sezioni nell'ordine indicato di seguito, con un Marker Meta-event (indicatore di meta evento) all'inizio di ogni sezione. Inserite i Marker Meta-event esattamente come indicato (incluse lettere maiuscole/ minuscole e spazi).
- Inserite anche Marker Meta-event "SFF1", "Sint" e Metaevent di nome di stile a 111000 (inizio della traccia sequencer) e il messaggio di GM on Sys/Ex (F0, 7E, 7F, 09, 01, F7). (Il tempo, "timing", nello schema é basato su 480 clock per note da 1/4. "1111000" é il clock "0" della prima battuta della prima misura).
- I dati da 1111000 a 1141479 sono dati di "Initial Setup" ed i dati da 2111000 alla fine di Ending B sono dati di "Source Pattern" (pattern sorgente).
- Il tempo del Fill In AA ed i successivi Marker Meta-event dipendono dalla lunghezza di ogni sezione.

| Timing                        | Marker<br>Meta-<br>Event | Contenuto                                         | Descrizione                 | ]         |
|-------------------------------|--------------------------|---------------------------------------------------|-----------------------------|-----------|
| 1111000<br>1111000            | SFF1                     | Style Name<br>(Sequence/Track<br>Name Meta-Event) |                             |           |
| 1 1 000<br>1 1 000<br>1 2 000 | SInt                     | GM on Sys/Ex                                      |                             | nitial Se |
| :<br>1 4 479                  |                          | Eventi Initial Setup                              |                             |           |
| 2 1 000<br>:<br>3 4 479       | Main A                   | Pattern Main di 2 battute<br>(fino a 255)         | Corrisponde a<br>MAIN A     |           |
| 4 1 000<br>:<br>4 4 479       | Fill In AA               | Pattern Fill In di 1battuta                       | Corrisponde a<br>FILL IN A  |           |
| 5111000<br>:<br>6141479       | Intro A                  | 2 bars Intro Pattern<br>(up to 255 bars)          | Corrisponde a<br>INTRO I    |           |
| 7 1 000<br>:<br>8 4 479       | Ending A                 | Pattern Intro di 2 battute<br>(fino a 255)        | Corrisponde a<br>ENDING I   |           |
| 9 1 000<br>10 4 479           | Main B                   | Pattern Intro di 2 battute<br>(fino a 255)        | Corrisponde a<br>MAIN B     |           |
| 11111000                      | Fill In BA               | Pattern Fill In di 1battuta                       | Corrisponde a<br>BREAK      |           |
| 12 1 000                      | Fill In BB               | Pattern Fill In di 1battuta                       | Corrisponde a<br>FILL IN B  |           |
| 13 1 000                      | Intro B                  | Pattern Intro di 2 battute<br>(fino a 255)        | Corrisponde a<br>INTRO II   |           |
| 15 1 000                      | Ending B                 | Pattern Intro di 2 battute<br>(fino a 255)        | Corrisponde a<br>ENDING II  | ante      |
| 17 1 000<br>:<br>18 4 479     | Main C                   | Pattern Main di 2 battute<br>(fino a 255)         | Corrisponde a<br>MAIN C     | Ce-sora   |
| 19 1 000<br>:<br>19 4 479     | Fill In CC               | Pattern Fill In di 1battuta                       | Corrisponde a<br>FILL IN C  | ern Soul  |
| 20111000                      | Intro C                  | Pattern Intro di 2 battute<br>(fino a 255)        | Corrisponde a<br>INTRO III  | - Batt    |
| 22111000                      | Ending C                 | Pattern Intro di 2 battute<br>(fino a 255)        | Corrisponde a<br>ENDING III | 1         |
| 24I1I000<br>25I4I479          | Main D                   | Pattern Main di 2 battute<br>(fino a 255)         | Corrisponde a<br>MAIN D     |           |
| 26111000<br>26141479          | Fill In DD               | Pattern Fill In di 1battuta                       | Corrisponde a<br>FILL IN D  |           |

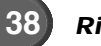

Un template utile per creare dati di stile é incluso sul floppy disk in dotazione (TEMPLATE.MID).

- L'area Initial Setup da 1121000 a 1141479 é usata per impostazioni di voci ed effetti. Non include dati di eventi di nota.
- I dati Main A iniziano a 2111000. Potete usare qualsiasi numero di misura da 1 a 255. Tutte le misure devono avere una delle seguenti divisioni di tempo: 2/4, 3/4, 4/4, 5/4.
- Il Fill In AA parte dall'inizio della misura successiva all'ultima misura del pattern Main A. Nello schema é la 41100 ma é solo un esempio ed il tempo reale dipende dalla lunghezza di Main A. Ricordate che tutti i Fill In possono avere una lunghezza massima di 1 misura (vedi sotto).

| Sezione | Lunghezza       |
|---------|-----------------|
| Intro   | 255 misure max. |
| Main    | 255 misure max. |
| Fill In | 1 misura        |
| Ending  | 255 misure max. |

 Gli schemi seguenti indicano gli eventi MIDI validi sia per i dati Initial Setup che per i dati Pattern. Attenzione a NON inserire altri eventi contraddistinti da un trattino (-) né altri eventi non elencati qui di seguito.

#### Messaggi Channel

| Evento                            | Initial<br>Setup | Pattern |
|-----------------------------------|------------------|---------|
| Note Off                          |                  | OK      |
| Note On                           | _                | OK      |
| Program Change                    | OK               | OK      |
| Pitch Bend                        | OK               | OK      |
| Control#0 (Bank Select MSB)       | OK               | OK      |
| Control#1 (Modulation)            | OK               | OK      |
| Control#6 (Data Entry MSB)        | OK               | —       |
| Control#7 (Master Volume)         | OK               | OK      |
| Control#10 (Pan)                  | OK               | OK      |
| Control#11 (Expression)           | OK               | OK      |
| Control#32 (Bank Select LSB)      | OK               | OK      |
| Control#38 (Data Entry LSB)       | OK               | —       |
| Control#71 (Harmonic Content)     | OK               | OK      |
| Control#72 (Release Time)         | OK               | —       |
| Control#73 (Attack Time)          | OK               | —       |
| Control#74 (Brightness)           | OK               | OK      |
| Control#84 (Portamento Control)   | —                | OK      |
| Control#91 (Reverb Send Level)    | OK               | OK      |
| Control#93 (Chorus Send Level)    | OK               | OK      |
| Control#94 (Variation Send Level) | OK               | OK      |
| Control#98 (NRPN LSB)             | OK               | _       |
| Control#99 (NRPN MSB)             | OK               | _       |
| Control#100 (RPN LSB)             | OK               | _       |
| Control#101 (RPN MSB)             | OK               | _       |

#### **RPN & NRPN**

| Evento                                      | Initial<br>Setup | Pattern<br>Source |
|---------------------------------------------|------------------|-------------------|
| RPN (Pitch Bend Sensitivity)                | OK               | _                 |
| RPN (Fine Tuning)                           | OK               | _                 |
| RPN (Null)                                  | OK               | _                 |
| NRPN (Vibrato Rate)                         | OK               | _                 |
| NRPN (Vibrato Delay)                        | OK               | _                 |
| NRPN (EG Decay Time)                        | OK               | _                 |
| NRPN (Drum Filter Cutoff Frequency)         | OK               | _                 |
| NRPN (Drum Filter Resonance)                | OK               | _                 |
| NRPN (Drum EG Attack Time)                  | OK               | _                 |
| NRPN (Drum EG Decay Time)                   | OK               | _                 |
| NRPN (Drum Instrument Pitch Coarse)         | OK               | _                 |
| NRPN (Drum Instrument Pitch Fine)           | OK               | _                 |
| NRPN (Drum Instrument Level)                | OK               | _                 |
| NRPN (Drum Instrument Pan)                  | OK               | _                 |
| NRPN (Drum Instrument Reverb Send Level)    | OK               | _                 |
| NRPN (Drum Instrument Chorus Send Level)    | OK               | _                 |
| NRPN (Drum Instrument Variation Send Level) | OK               | _                 |

#### System Exclusive

| Evento                                  | Initial<br>Setup | Pattern<br>Source |
|-----------------------------------------|------------------|-------------------|
| Sys/Ex GM on                            | OK               | —                 |
| Sys/Ex XG on                            | OK               | _                 |
| Sys Ex XG Parameter Change (Effect1)    | OK               | _                 |
| Sys Ex XG Parameter Change (Multi Part) | _                | —                 |
| DRY LEVEL                               | OK               | OK                |
| Sys Ex XG Parameter Change (Drum Setup) | _                | _                 |
| PITCH COARSE                            | OK               | _                 |
| PITCH FINE                              | OK               | _                 |
| LEVEL                                   | OK               | _                 |
| PAN                                     | OK               | _                 |
| REVERB SEND                             | OK               | _                 |
| CHORUS SEND                             | OK               | _                 |
| VARIATION SEND                          | OK               | _                 |
| FILTER CUTOFF FREQUENCY                 | OK               | _                 |
| FILTER RESONANCE                        | OK               | _                 |
| EG ATTACK                               | OK               | _                 |
| EG DECAY1                               | OK               | —                 |
| EG DECAY2                               | OK               | _                 |

# **Registrazione Step (Full Edit)**

La Registrazione Step vi consente di registrare le note ad un tempo assolutamente preciso. La procedura é simile a quella per la registrazione di song tranne per i punti qui di seguito elencati:

- La risoluzione della registrazione per Style Creator é di 96 ppq (parti per note da un quarto); per la registrazione di Song é di 384 ppq.
- Nella registrazione di Song la posizione di End Mark può essere modificata liberamente mentre in Style Creator non é modificabile. Ciò avviene perché la lunghezza dello stile viene fissata automaticamente, a seconda della sezione selezionata. Ad esempio, se create uno stile basato su una sezione lunga quattro misure, la posizione di End Mark viene impostata automaticamente alla fine della quarta misura e non può essere modificata nel display Step Recording.
- Nella registrazione di Song é possibile modificare le tracce; in Style Creator, invece, le tracce non possono essere modificate.

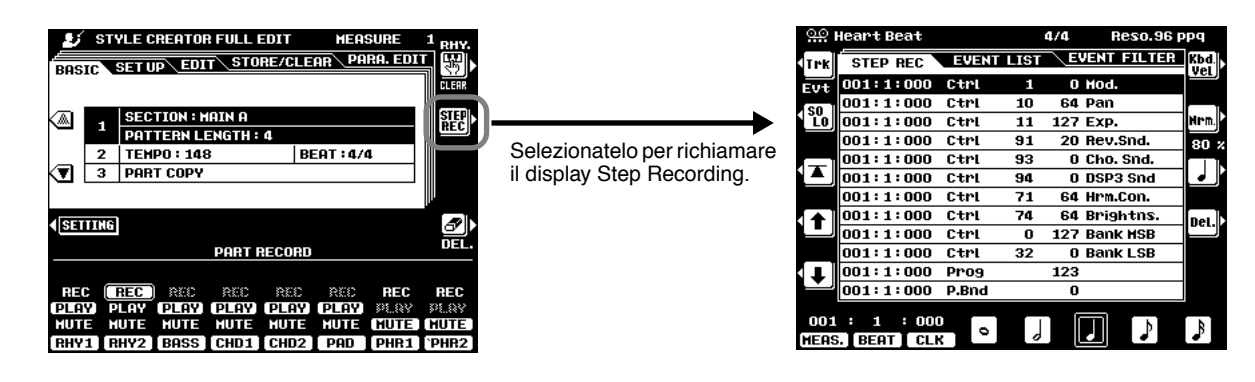

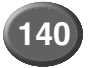

# **Multi Pad Creator**

La 9000Pro incorpora 58 banchi registrabili, utilizzabili per memorizzare phrase Multi Pad personalizzate. E' possibile poi suonare ed utilizzare questi Multi Pad esattamente come i Multi Pad preset. I dati Multi Pad possono anche essere salvati su/ caricati da disco.

# **Procedura Base**

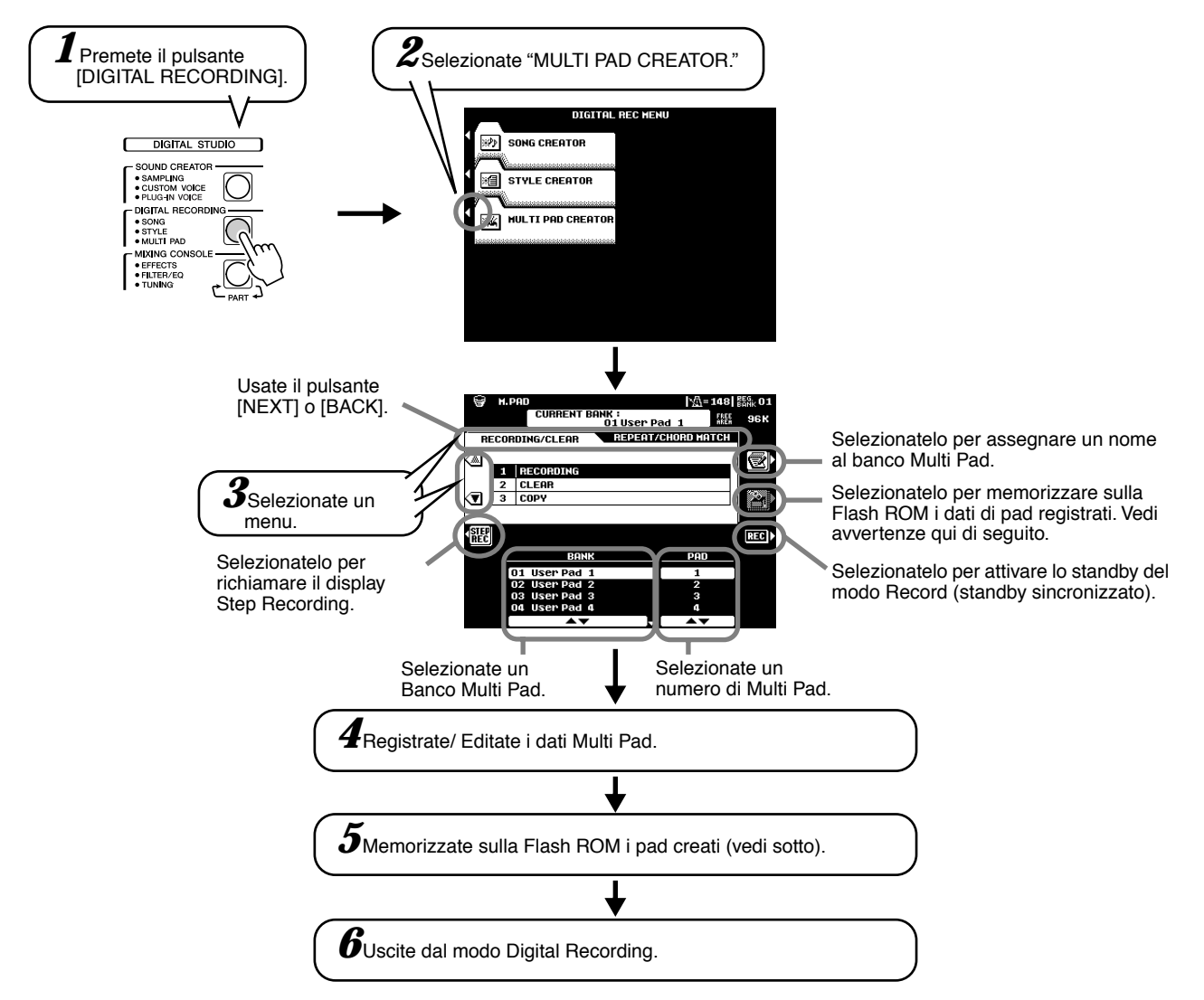

Le operazioni per ogni funzione corrispondente al punto #4 sono illustrate di seguito.

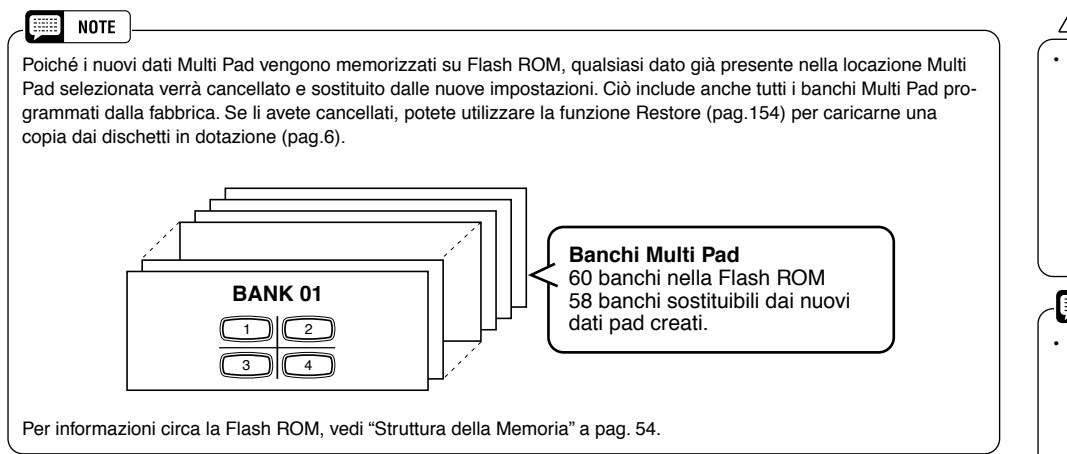

#### AVVERTENZE

 I dati Multi Pad registrati sono memorizzati insieme nella Flash ROM in un gruppo di 58 banchi. Fate attenzione quando editate e memorizzate le vostre modifiche perché tutti i 58 banchi saranno riprogrammati con i nuovi dati.

#### - 🗯 NOTE

 I banchi Multi Pad #59 e #60 contengono speciali preset rispettivamente per l'invio di messaggi di controllo MIDI (pag. 77) e per la modifica di Scale Tuning (pag.158). Non potete memorizzare i vostri dati Multi Pad in questi banchi.

# Registrazione di Multi Pad

Queste istruzioni si riferiscono al punto #4 della Procedura Base di pag.141.

### • Avviate la registrazione.

La registrazione inizia automaticamente non appena suonate la tastiera. Se Chord Match é attivo per il Multi Pad da registrare, dovreste registrare usando le note della scala di DO maggiore settima (DO, RE, MI,SOL, LA, SI).

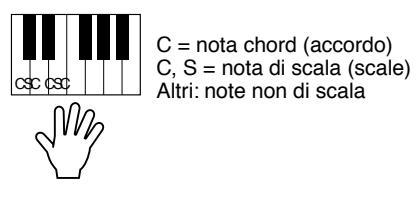

- NOTE
- E' possibile registrare altre note oltre a quelle della scala di DO maggiore settima ma la phrase registrata potrebbe non corrispondere all'accordo riprodotto.
- La parte ritmica dello stile attualmente selezionato viene usata come guida ritmica (al posto del metronomo) durante la registrazione ma non viene registrata nel Multi Pad.

### • Fermate la registrazione.

Una volta terminata la phrase, premete il pulsante LCD [**STOP**] o il pulsante del pannello MULTI PAD [**STOP**] per fermare la registrazione.

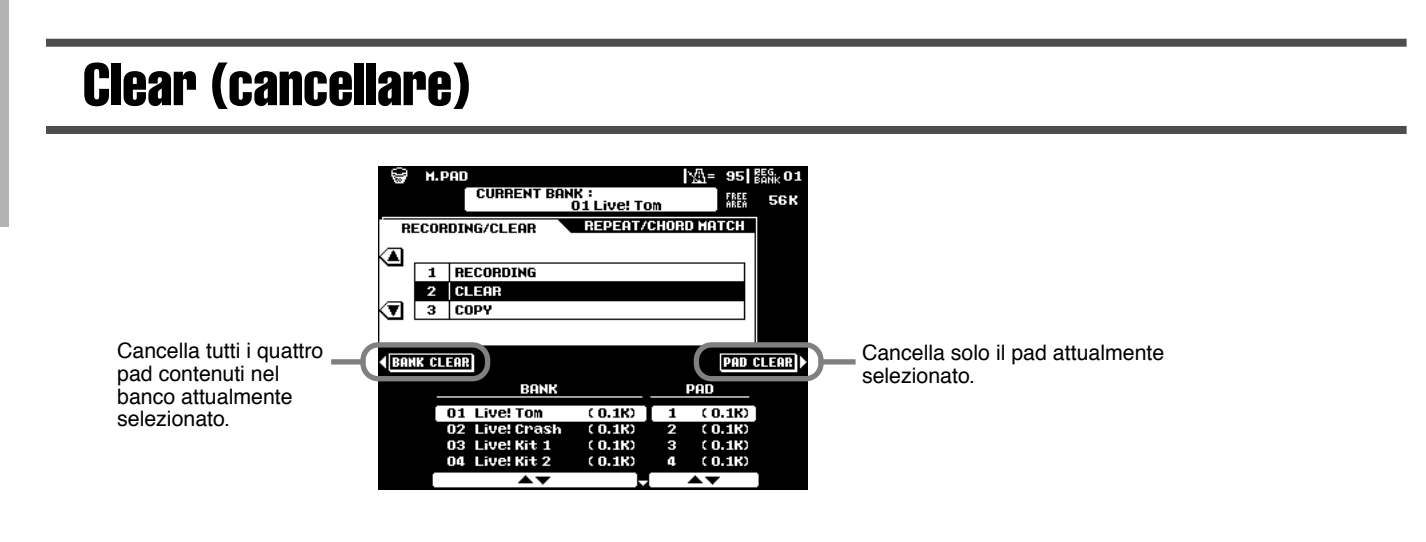

# Copy (copiare)

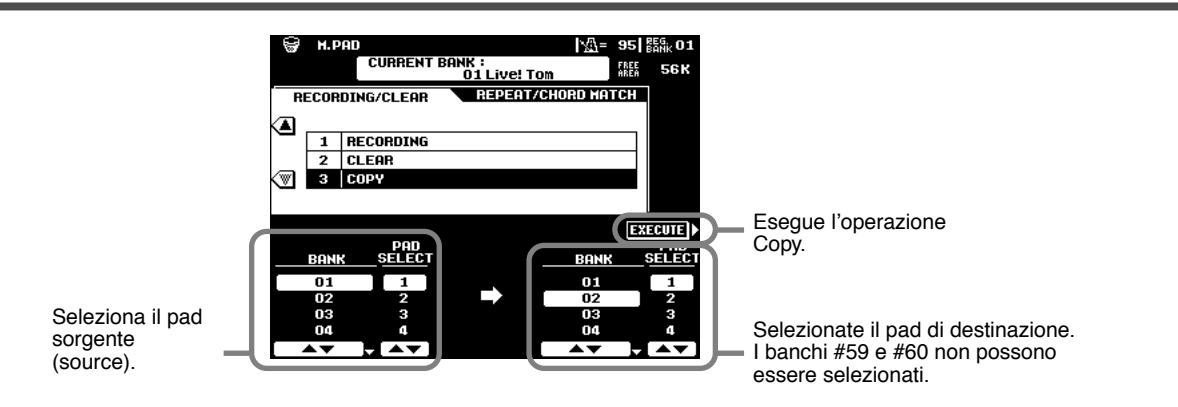

# **Attivare/ Disattivare Chord Match e Repeat**

Usate la procedura descritta a pag. 77.

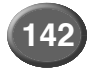

# **Registrazione Step**

La registrazione Step vi consente di registrare le note con un tempo assolutamente preciso. La procedura é simile a quella per la Registrazione di Song, tranne per i seguenti punti:

- La risoluzione di registrazione per Multi Pad Creator é di 96 ppq (parti per nota da 1/4) mentre per la registrazione di Song é di 384 ppq.
- Come con la registrazione di Song, la posizione di End Mark può essere liberamente modificata. Ciò vi consente di regolare con precisione la lunghezza della phrase per il Pad ed é utile, ad esempio, per sincronizzare la riproduzione ripetuta di un Pad (regolato su Repeat On) con quella della tastiera e dell'accompagnamento automatico.
- · Poiché i Multi Pad hanno solo una traccia, non é possibile cambiarla.

|                           | N DOD                                       |                               | b/line and l                     | EG of                                                    |
|---------------------------|---------------------------------------------|-------------------------------|----------------------------------|----------------------------------------------------------|
| 6                         | CUPPE                                       | IT BONK :                     | <u>%1</u> = 148                  | SANK UI                                                  |
|                           |                                             | 01 User P                     | ad 1                             | 96 K                                                     |
| R                         | ECORDING/CLEA                               | R REPEAT                      | /CHORD MATCH                     |                                                          |
| (A)                       |                                             |                               |                                  |                                                          |
| <u> </u>                  | 1 RECORDIN                                  | G                             |                                  |                                                          |
|                           | 2 CLEAR                                     |                               |                                  | 9290000-                                                 |
| <▼                        | 3 COPY                                      |                               |                                  | 2                                                        |
|                           |                                             |                               |                                  |                                                          |
| SIE                       |                                             |                               |                                  | RECIN                                                    |
| REC                       | <b>.</b>                                    |                               |                                  |                                                          |
|                           |                                             | IANK                          | PAD                              |                                                          |
|                           | 01 User Pa                                  | ad 1                          |                                  |                                                          |
|                           | 02 User Pa<br>03 liser Pa                   | ad 2                          | 2 3                              |                                                          |
|                           | 04 User Pa                                  | ad 4                          | 4                                |                                                          |
|                           |                                             |                               |                                  |                                                          |
|                           |                                             |                               |                                  |                                                          |
|                           |                                             |                               |                                  |                                                          |
|                           |                                             |                               |                                  |                                                          |
|                           |                                             |                               |                                  |                                                          |
| 00                        | M DOD LIGON DO                              |                               | 4                                | ppg                                                      |
| <u></u>                   | M.PAD User Pa                               | 11 4/                         | 4 Reso.96                        | ppq                                                      |
| <u>q.q</u><br>∙Trk        | M.PAD User Pa                               | 11 1 4/<br>EVENT LIST         | 4 Reso.96<br>Event filter        | PP9<br>Kbd.)<br>Vel                                      |
| <u>q.q</u><br>(Trk<br>Evt | H.PAD User Pac<br>STEP REC<br>001:1:000     | 11 1 4/<br>EVENT LIST         | 4 Reso.96<br>Event filter        | PPq<br>Kbd.<br>Vel                                       |
| <u>q.</u><br>¶⊺rk<br>Evt  | M.PAD User Pac<br>STEP REC<br>001:1:000     | 111 4/<br>EVENT LIST<br>End   | 4 Reso.96<br><u>Event filter</u> | PP9<br>Kbd<br>Vel                                        |
| 유유<br>4<br>Trk<br>Evt     | H.PAD User Pac<br>STEP REC<br>001:1:000     | i114/<br>EVENTLIST            | 4 Reso.96<br>Levent filter       | PPq<br>Kbd<br>Vel                                        |
| 였었<br>(Trk<br>Evt         | H.PAD User Pac<br>STEP REC<br>001:1:000     | End                           | 4 Reso.96<br>Event filter        | PPq<br>Kbd.<br>Vel<br>Nrm.<br>80 %                       |
| 999<br>Trk<br>Evt         | M.PAD User Pac<br>STEP REC<br>001:1:000     | III I 4/<br>EVENT LIST        | 4 Reso.96<br>Event filter        | PP9<br>Kbd.<br>Vel<br>Nrm.<br>80 %                       |
|                           | M.PAD User Pac<br>STEP REC<br>001:1:000     | 1114/<br>EVENT LIST<br>End    | 4 Reso.96<br><u>Event filter</u> | PP9<br>Vel<br>Nirm,<br>80 z                              |
|                           | M.PAD User Pac                              | EVENT LIST                    | 4 Reso.96                        | PPq<br>Kbd.)<br>Vel<br>Hrm.)<br>80 %                     |
|                           | M.PAD USEP Pac<br>STEP REC<br>001 : 1 : 000 | 11 1 4/<br>EVENT LIST         | 4 Reso.96                        | PPq<br>Kbd.<br>Vel<br>Nrm<br>80 %<br>Det.                |
|                           | H.PRD USEY Pac<br>STEP REC<br>001:1:000     | 11 1 4/<br>EVENT LIST<br>End  | 4 Reso.96                        | PPq<br>Kbd<br>Vel<br>Nim<br>80 %                         |
|                           | M.PRD User Pac<br>STEP REC<br>001:1:000     | i 1 1 4/<br>EVENT LIST<br>End | 4 Reso.96                        | PPq<br>Kbd<br>Vel<br>Nirm<br>80 %                        |
|                           | H.PRD USER Pac                              | EVENT LIST                    | 4 Reso.96                        | PPq<br>Kbd<br>Vel<br>Nrm<br>80 %<br>Bttl<br>Bttl<br>Bttl |
|                           | H.PRD USER Pac<br>STEP REC<br>001:1:000     | EVENT LIST                    | 4 Reso.96                        | PPq<br>Kbd<br>Vel<br>80 %                                |

# Mixing Console

Premendo il pulsante [MIXING CONSOLE] é possibile visualizzare una consolle di mixaggio a pieno schermo, dalla quale accedere a svariati controlli per ogni parte main e di accompagnamento. Una consolle di mixaggio facilitata é accessibile dai pulsanti [MAIN MIXER] e [PART ON/OFF] come descritto a pag.24 e pag.31 della Guida Rapida.

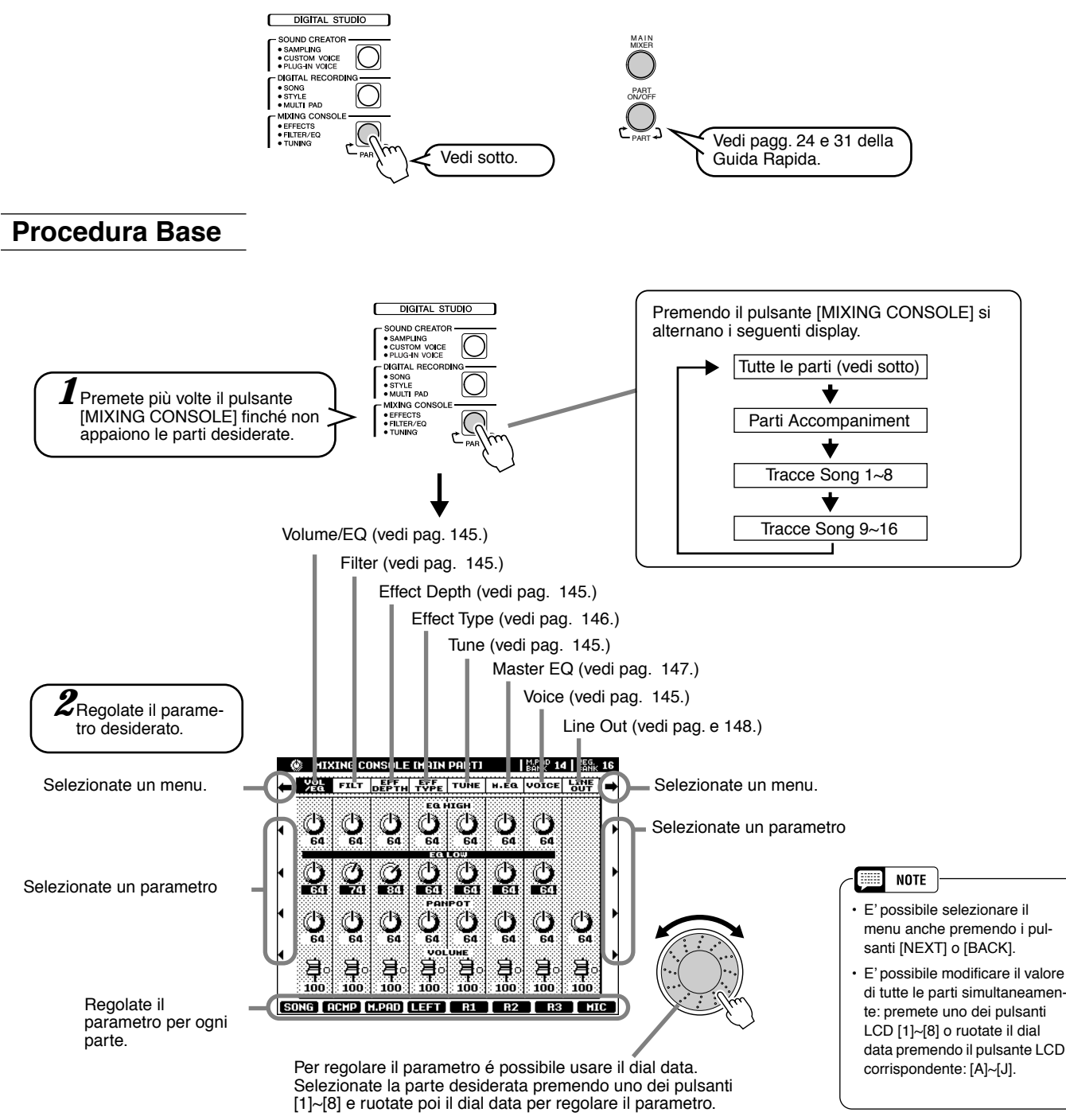

Le operazioni per ogni parametro corrispondente al punto #2 sono illustrate qui di seguito.

# Impostazioni Part (delle parti)

Oltre alle voci suonate sulla tastiera, la 9000Pro dispone di molte "parti" strumentali incluse quelle contenute nell'accompagnamento automatico, nella riproduzione di song ed in vocal harmony. Per maggiori informazioni, vedi pagina successiva.

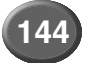
### Mixing Console

|                          |                  | Volume/EQ |             | Filter           |                   | Effect Depth    |                     |               |               |            |            | Tune       |            |            |            | Voice               |        |        |                        |                    |       |
|--------------------------|------------------|-----------|-------------|------------------|-------------------|-----------------|---------------------|---------------|---------------|------------|------------|------------|------------|------------|------------|---------------------|--------|--------|------------------------|--------------------|-------|
|                          |                  | VOLUME    | PAN-<br>POT | EQ<br>LOW<br>*** | EQ<br>HIGH<br>*** | BRIGHT-<br>NESS | HARMONIC<br>CONTENT | REVERB<br>(1) | CHORUS<br>(2) | DSP<br>(3) | DSP<br>(4) | DSP<br>(5) | DSP<br>(6) | DSP<br>(7) | DSP<br>(8) | TRANS-<br>POSE<br>* | TUNING | OCTAVE | PITCH<br>BEND<br>RANGE | PORTAMENTO<br>TIME | VOICE |
| Master                   | Overall          | -         | -           | -                | -                 | -               | -                   | -             | -             | _          | -          | -          | -          | -          | -          | 0                   | -      | -      | -                      | -                  | -     |
| Keyboard                 | All Voices       | -         | I           | -                | -                 | -               | -                   | -             | -             | -          | -          | -          | -          | -          | -          | 0                   | -      | -      | -                      | -                  | -     |
|                          | VOICE R1         | 0         | 0           | 0                | 0                 | 0               | 0                   | 0             | 0             | -          | 0          | -          | -          | -          | -          | -                   | 0      | 0      | 0                      | 0                  | -     |
|                          | VOICE R2         | 0         | 0           | 0                | 0                 | 0               | 0                   | 0             | 0             | -          | -          | 0          | -          | -          | -          | -                   | 0      | 0      | 0                      | 0                  | -     |
|                          | VOICE R3         | 0         | 0           | 0                | 0                 | 0               | 0                   | 0             | 0             | -          | -          | -          | 0          | -          | -          | -                   | 0      | 0      | 0                      | 0                  | -     |
|                          | VOICE L          | 0         | 0           | 0                | 0                 | 0               | 0                   | 0             | 0             | -          | -          | -          | -          | 0          | -          | -                   | 0      | 0      | 0                      | 0                  | -     |
| Auto                     | All Tracks       | 0         | 0           | 0                | 0                 | -               | -                   | 0             | 0             | 0          | -          | -          | -          | -          | -          | I                   | -      | -      | -                      | -                  | -     |
| Accompaniment<br>(Style) | <b>RHYTHM 1</b>  | 0         | 0           | 0                | 0                 | 0               | 0                   | 0             | 0             | 0          | -          | -          | -          | -          | -          | -                   | -      | -      | -                      | -                  | 0     |
| (01)10/                  | <b>RHYTHM 2</b>  | 0         | 0           | 0                | 0                 | 0               | 0                   | 0             | 0             | 0          | -          | -          | -          | -          | -          | 1                   | -      | -      | -                      | -                  | 0     |
|                          | BASS             | 0         | 0           | 0                | 0                 | 0               | 0                   | 0             | 0             | 0          | -          | -          | -          | -          | -          | I                   | -      | -      | -                      | -                  | 0     |
|                          | CHORD 1          | 0         | 0           | 0                | 0                 | 0               | 0                   | 0             | 0             | 0          | -          | -          | -          | -          | -          | -                   | -      | -      | -                      | -                  | 0     |
|                          | CHORD 2          | 0         | 0           | 0                | 0                 | 0               | 0                   | 0             | 0             | 0          | -          | -          | -          | -          | -          | 1                   | -      | -      | -                      | -                  | 0     |
|                          | PAD              | 0         | 0           | 0                | 0                 | 0               | 0                   | 0             | 0             | 0          | -          | -          | -          | -          | -          | I                   | -      | -      | -                      | -                  | 0     |
|                          | PHRASE 1         | 0         | 0           | 0                | 0                 | 0               | 0                   | 0             | 0             | 0          | -          | -          | -          | -          | -          | -                   | -      | -      | -                      | -                  | 0     |
|                          | PHRASE 2         | 0         | 0           | 0                | 0                 | 0               | 0                   | 0             | 0             | 0          | -          | -          | -          | -          | -          | -                   | -      | -      | -                      | -                  | 0     |
| Multi Pad                | Multi<br>Pad 1~4 | 0         | 0           | 0                | 0                 | -               | -                   | 0             | 0             | -          | -          | I          | -          | -          | -          | Ι                   | -      | Ι      | -                      | -                  | -     |
| Song                     | All Tracks       | 0         | 0           | 0                | 0                 | -               | -                   | 0             | 0             | 0          | -          | -          | -          | -          | -          | 0                   | -      | -      | -                      | -                  | -     |
|                          | TRACK 1          | 0         | 0           | 0                | 0                 | 0               | 0                   | 0             | 0             | 0          | -          | -          | -          | -          | -          | I                   | -      | -      | -                      | -                  | 0     |
|                          | TRACK 2          | 0         | 0           | 0                | 0                 | 0               | 0                   | 0             | 0             | 0          | -          | -          | -          | -          | -          | I                   | -      | -      | -                      | -                  | 0     |
|                          | •                | •         | •           | •                | •                 | •               | •                   | •             | •             | •          | •          | •          | •          | •          | •          | •                   | •      | •      | •                      | •                  | •     |
|                          | •                | •         | •           | •                | •                 | •               | •                   | •             | •             | •          | •          | •          | •          | •          | •          | •                   | •      | •      | •                      | •                  | •     |
|                          | TRACK 16         | 0         | 0           | 0                | 0                 | 0               | 0                   | 0             | 0             | 0          | -          | -          | -          | -          | -          | -                   | -      | -      | -                      | -                  | 0     |
| Microphone<br>Sound      | MIC              | 0         | 0           | -                | -                 | -               | -                   | 0             | 0             | -          | -          | -          | -          | -          | 0          | -                   | -      | -      | -                      | -                  | -     |

O : disponibile

\* Come pulsante [TRANSPOSE] (pagg. 61 e 162)

\*\* Come pulsante [UPPER OCTAVE] (pag. 18)
\*\*\* Non possono essere applicati alla parte che utilizza u

\*\*\* Non possono essere applicati alla parte che utilizza una voce Plug-in della PLG150-PF. Se desiderate regolarli dalla PLG150-PF, usate il display di impostazioni Native Part Parameter (Frequency/ Gain) della funzione Plug-in Custom Voice Creator.

#### Volume/EQ

| Volume | . Vi consente di me | odificare il volume | di ogni parte | e regolare i | l bilan- |
|--------|---------------------|---------------------|---------------|--------------|----------|
|        | ciamento tra tutte  | e le parti.         |               |              |          |

- Panpot......Sposta il suono della voce o della traccia specificata da sinistra a destra nel panorama stereofonico.
- Equalizer ...... I controlli EQ High ed EQ Low funzionano come i controlli treble e bass di un sistema sonoro: esaltano o attenuano le frequenze alte o basse della quantità specificata.

#### • Filter

- Brightness......Aumenta o diminuisce la brillantezza del suono.
- Harmonic Content. Aumenta o diminuisce il contenuto armonico, dando al suono più o meno "punch".

#### Effect Depth

Questo parametro imposta la profondità dell'effetto per la parte corrispondente. Per maggiori informazioni circa gli effetti, fate riferimento alla pagina successiva.

#### Tune

- Transpose.....Consente di trasporre l'intonazione verso l'alto o verso il basso in unità di semitoni (pagg.61 e 162).
   Tuning.....Imposta l'intonazione per la parte corrispondente.
- Octave.......Sposta verso l'alto o verso il basso di una o due ottave l'intonazione della parte specificata. Il valore di questo parametro si aggiunge al valore impostato con il pulsante [UPPER OCTAVE] (pag.18).
- Pitch Bend Range.. Imposta l'estensione della rotella di PITCH BEND per la parte corrispondente. I valori impostabili vanno da 0 a 12: ogni punto corrisponde ad un semitono.
- Portamento Time.... Imposta il tempo di portamento per la parte corrispondente, se impostata su "MONO" (pag.60). Più alto é il valore e più lungo é il tempo di portamento. L'effetto di portamento (un passaggio "scivolato" tra due note) viene prodotto quando le note sono suonate come legato, cioé una nota viene tenuta mentre suona quella successiva.

### NOTE

 Effettuate le impostazioni desiderate per voce Right 1, Tipo e Profondità di Effetto ed EQ usando Mixing Console e richiamate il display Custom Voice per memorizzarle. I parametri Mixing Console possono essere memorizzati insieme ai parametri CustomVoice.

#### NOTE

 Alcune voci potrebbero produrre un rumore eccessivo: ciò dipende dalle impostazioni di Harmonic Content e/o Brightness di Mixing Console Filter.

## HINT

Come indicato nello schema sopra riportato, oltre all'impostazione Master Transpose sono disponibili altri due controlli di trasposizione: Keyboard Transpose e Song Transpose. Questi controlli possono essere usati per adattare sia la song sia la vostra esecuzione sulla tastiera ad una determinata tonalità. Ad esempio, se desiderate suonare e cantare con una song registrata ed i dati della song sono in FA ma voi preferite cantare in RE e suonare in DO, impostate Mas ter Transpose su "0", Keyboard Transpose su "2" e Song Transpose su "-3". In questo modo la parte della tastiera viene alzata ed i dati di song abbassati alla tonalità in cui preferite cantare.

#### • Voice

Vi consente di modificare la voce per ogni parte.

# Impostazioni del Tipo di Effetto (Effect Type)

Con gli effetti digitali incorporati nella 9000Pro é possibile aggiungere profondità e spazialità al suono in vari modi, ad esempio usando un riverbero per riprodurre le caratteristiche di vari ambienti esecutivi ed ottenere sonorità ricche e corpose.

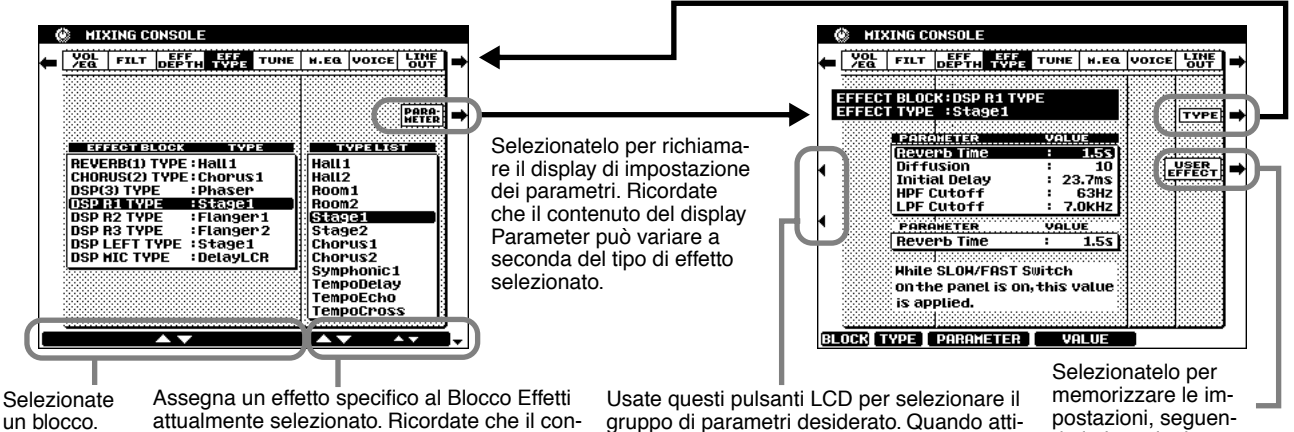

vate il pulsante [SLOW/ FAST] é disponibile il

gruppo di parametri con il numero più basso.

### Blocco Effetti

La 9000Pro incorpora 9 blocchi indipendenti di processamento digitale del segnale (DSP) dedicati agli effetti ed un processore Vocal Harmony. Ogni blocco DSP viene applicato ad una parte o porzione specifica del suono della 9000Pro, come elencato qui di seguito. I numeri di blocco DSP appaiono in numerose locazioni del pannello ed in alcune videate di riferimento, es. REVERB (1), CHORUS (2), DSP (3), DSP (4), etc.

tenuto della Type List (elenco tipi)) può varia-

re a seconda del Blocco Effetti selezionato.

|                   | Parti                       | Descrizione                                                                                                    |
|-------------------|-----------------------------|----------------------------------------------------------------------------------------------------|
| Reverb (1)        | Overall                     | Crea un effetto di riverbero simile a quello ottenuto suo-<br>nando in una sala da concerto o dal vivo.                                                                       |
| Chorus (2)        | Overall                     | Aggiunge un effetto di chorus che dà l'impressione che vengano suonate più parti suonate simultaneamente.                                                                     |
| DSP (3)           | Auto Accompaniment/<br>Song | Oltre ai tipi Riverbero e Chorus, la 9000Pro dispone di speciali effetti DSP che includono altri effetti, di solito usati per una parte specifica, come distorsore e tremolo. |
| DSP (4)           | VOICE RIGHT1                | Questo blocco (attivabile/disattivabile da un pulsante di pannello) viene applicato alla voce RIGHT1.                                                                         |
| DSP (5)           | VOICE RIGHT2                | Questo blocco (attivabile/disattivabile da un pulsante di pannello) viene applicato alla voce RIGHT2.                                                                         |
| DSP (6)           | VOICE RIGHT3                | Questo blocco (attivabile/disattivabile da un pulsante di pannello) viene applicato alla voce RIGHT3.                                                                         |
| DSP (7)           | VOICE LEFT                  | Questo blocco (attivabile/disattivabile da un pulsante di pannello) viene applicato alla voce LEFT.                                                                           |
| DSP (8)           | Microphone Sound            | Questo blocco (attivabile/disattivabile da un pulsante di pannello) viene applicato al suono del microfono.                                                                   |
| Vocal Harmony (9) | Vocal Harmony               | Questo blocco (attivabile/disattivabile da un pulsante di pannello) viene usato per Vocal Harmony. Vedi pag. 81.                                                              |

## Circa i Collegamenti degli Effetti – System e Insertion

Tutti i blocchi effetti sono collegati o routizzati in uno dei due modi seguenti: System o Insertion. System applica l'effetto selezionato a tutte le parti mentre Insertion lo applica ad una parte specifica. Reverb (1) e Chorus (2) sono effetti System mentre DSP (4) -Vocal Harmony (9) sono effetti Insertion. L'effetto DSP (3) può essere configurato sia come System che come Insertion. (Questa operazione viene eseguita dai parametri relativi al singolo tipo di effetto, vedi sopra).

postazioni, seguendo le istruzioni a video

NOTE

- Potrebbe accadere che quando cambiate un suono di batteria (drum) di uno stile di accompagnamento aut. e poi recuperate il suono originale, il suono (specialmente se processato da Riverbero, Chorus e DSP3), differisca dall' originale. Per recuperare il suono drum originale ed i relativi effetti, selezionate uno stile diverso e poi riselezionate lo stile originale Alcuni tipi di effetti (es., Tempo
- Delay, VDstH+TDly, etc.) sono sincronizzati con il tempo attuale. Quando selezionate uno di questi effetti, potrebbe verificarsi del rumore mentre suonate la tastiera e premete simultaneamente il pulsante [SLOW/FAST] o cambiate il tempo. Per evitare tali rumori di sottofondo, prima smettete di suonare la tastiera e poi premete [SLOW/FAST] o modificate il tempo. Editare alcuni parametri di
- effetto potrebbe produrre un lieve rumore.

# **Impostazioni Master Equalizer**

Normalmente l'equalizzatore é usato per correggere la trasmissione in uscita del suono da amplificatori o altoparlanti per adattarlo all'ambiente. Il suono é suddiviso in numerose bande di frequenza che permettono di correggerlo alzando o abbassando il livello di ogni banda. L'equalizzatore consente di regolare il tono o il timbro del suono per adattarlo all'ambiente esecutivo o per compensare determinate caratteristiche acustiche. Ad esempio é possibile tagliare alcune frequenze basse quando si suona su palco o in spazi ampi in cui il suono rimbomba o esaltare le frequenze alte in stanze o spazi ristretti in cui il suono é abbastanza "piatto" e privo di eco. La 9000Pro incorpora una funzione di equalizzatore digitale a cinque bande. Grazie a questa funzione é possibile aggiungere un effetto finale (controllo tonale) all'uscita dello strumento.

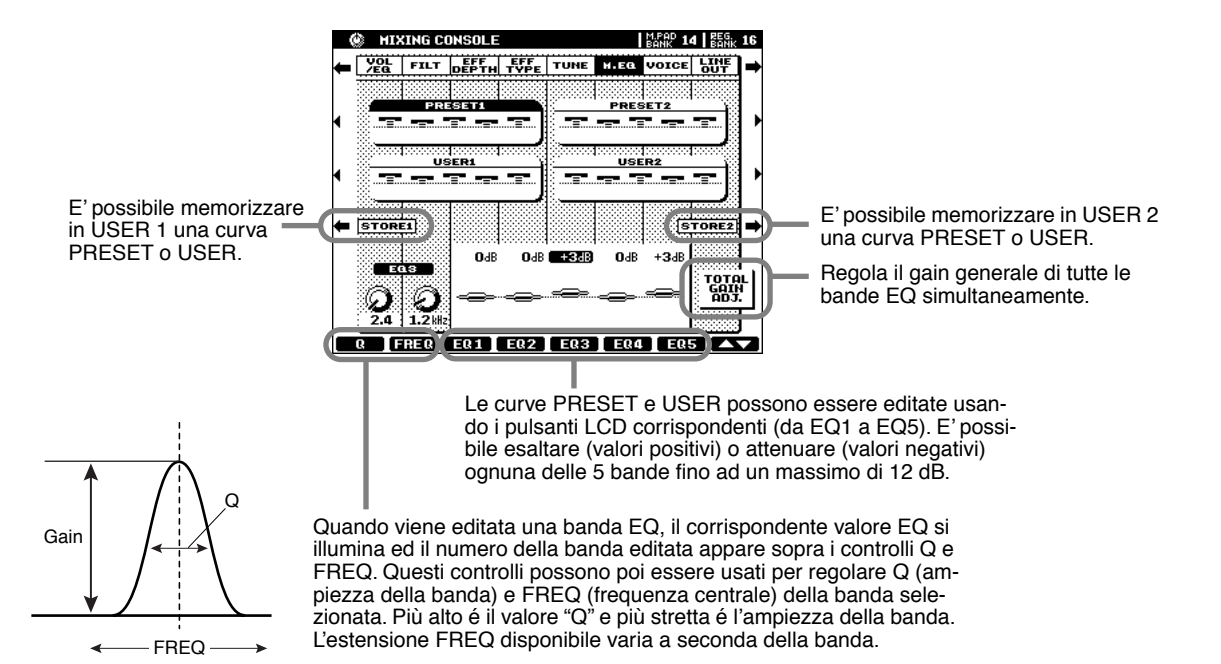

### •Flusso del Segnale dell'Effetto

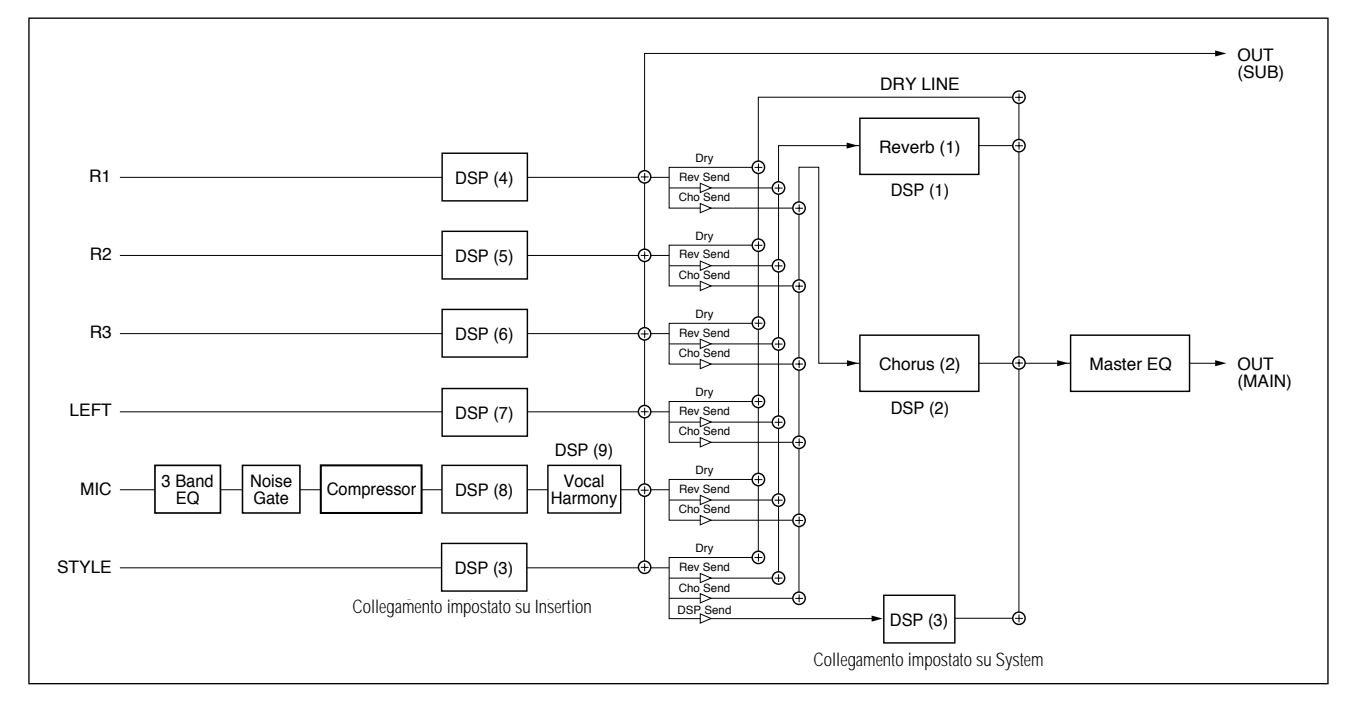

# Impostazioni Line Out

Questa utile funzione consente di inviare la Parte/i selezionata in uscita dalle prese LINE OUT.

Per le Parti Drum (batteria) é possibile anche selezionare gli specifici suoni di batteria da trasmettere attraverso queste prese.

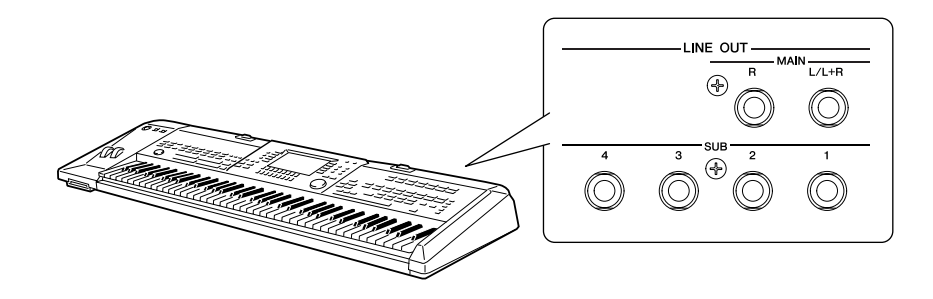

In generale, gli effetti ed i controlli di Parte della 9000Pro consentono di processare e mixare anche le song multi Parte più complesse. Tuttavia può accadere (ad esempio in studio di registrazione) di voler "addolcire" o processare una determinata Voce o suono usando un'unità effetti esterna oppure di registrare una Parte su una traccia separata di un registratore a nastro. Le impostazioni Line Out sono dedicate a queste applicazioni.

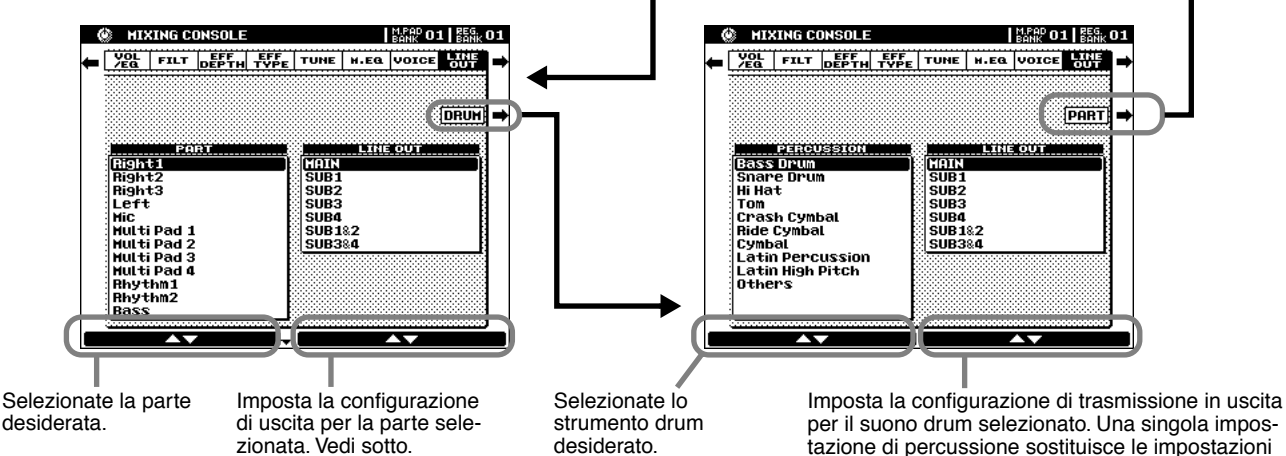

per il suono drum selezionato. Una singola impostazione di percussione sostituisce le impostazioni della Parte eseguite sul display illustrato a sinistra. Quando sono assegnati ad una delle impostazioni "SUB", gli effetti DSP non possono essere applicati al suono percussivo.

- Quando l'impostazione é "MAIN", la parte viene trasmessa in uscita (insieme agli effetti) dalle prese MAIN LINE OUT. Il suono viene trasmesso in uscita anche dalla presa PHONES e dalle prese MAIN.
- Quando l'impostazione é "SUB", la Parte viene trasmessa in uscita dalle prese SUB LINE OUT. In questo caso é possibile applicare solo gli effetti Insertion (DSP4~8 e DSP3 quando é stato impostato su Insertion dal display Parameter Effect). Gli effetti System (DSP1, 2 e 3, quando sono impostati su System dal display Parameter Effect) e MASTER EQ non possono essere applicati alle prese SUB LINE OUT.
- Quando é selezionata una delle impostazioni "SUB", il suono della Parte non verrà trasmesso in uscita dalla presa PHONES.
- Se l'impostazione é "SUB1&2", la Parte é trasmessa in stereo (1: sinistro, 2: destro).
- Se l'impostazione é "SUB3&4," la Parte é trasmessa in stereo (3: sinistro, 4: destro).
- Le impostazioni "SUB1", "SUB2", "SUB3", "SUB4" trasmettono la Parte in mono alla presa corrispondente.
- · Le Parti trasmesse dalle prese SUB LINE OUT non sono udibili dalla presa PHONES.

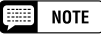

 Se usate una delle impostazioni "SUB" di Line Out, assicuratevi di avere collegato i cavi alle prese SUB LINE OUT appropriate del pannello posteriore. Se i cavi sono collegati solo alle prese MAIN, il suono della Parte verrà trasmesso in uscita dalle prese MAIN anche se é selezionata una delle impostazioni "SUB" di Line Out.

### Mixing Console

#### Esempio 1 — Live Performance

In questo esempio potete trasmettere al batterista del gruppo il click del metronomo, così da tenere tutto in sincronia perfetta.

|                   |                                                                                            | Impostaz.<br>Line Out |
|-------------------|--------------------------------------------------------------------------------------------|-----------------------|
| Impostaz.         | Right1, 2, 3, Left                                                                         | MAIN                  |
| Parte             | Mic                                                                                        | SUB1                  |
|                   | Multi Pad 1, 2, 3, 4                                                                       | MAIN                  |
|                   | Auto Accompaiment<br>(Rhythm1, Rhythm2,<br>Bass, Chord1, Chord2,<br>Pad, Phrase1, Phrase2) | MAIN                  |
|                   | Metronome                                                                                  | SUB2                  |
|                   | Song<br>(Song Tr1 - 16)                                                                    | MAIN                  |
| Impostaz.<br>Drum | All instruments                                                                            | SUB3&4                |

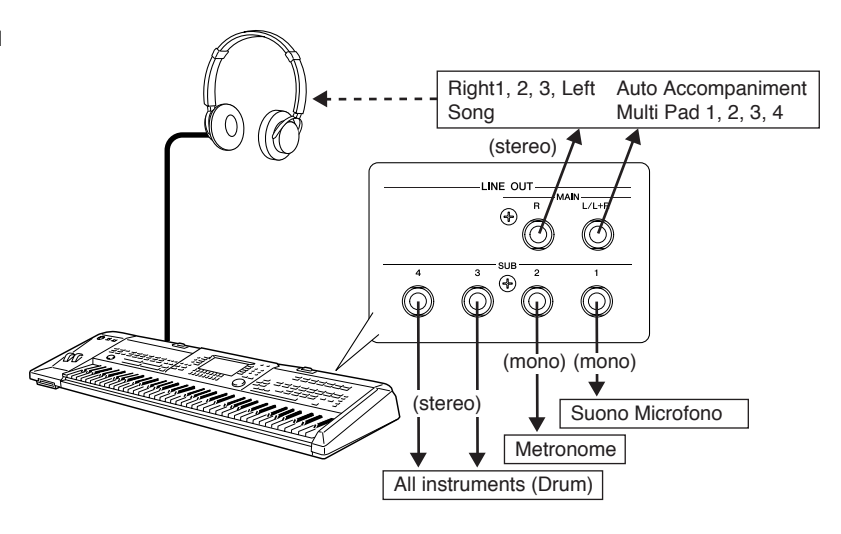

#### Esempio 2 — "Surr ound Sound" System

Inviate ogni uscita ad un altoparlante diverso, così da ottenere un ricco effetto di surround.

|                   |                                                                                            | Impostaz.<br>Line Out |
|-------------------|--------------------------------------------------------------------------------------------|-----------------------|
| Impostaz.         | Right1, 2, 3, Left                                                                         | MAIN                  |
| Parte             | Mic                                                                                        | MAIN                  |
|                   | Multi Pad 1, 2, 3, 4                                                                       | MAIN                  |
|                   | Auto Accompaiment<br>(Rhythm1, Rhythm2,<br>Bass, Chord1, Chord2,<br>Pad, Phrase1, Phrase2) | SUB1&2                |
|                   | Metronome                                                                                  | MAIN                  |
|                   | Song<br>(Song Tr1 - 16)                                                                    | MAIN                  |
| Impostaz.<br>Drum | All instruments                                                                            | SUB3&4                |

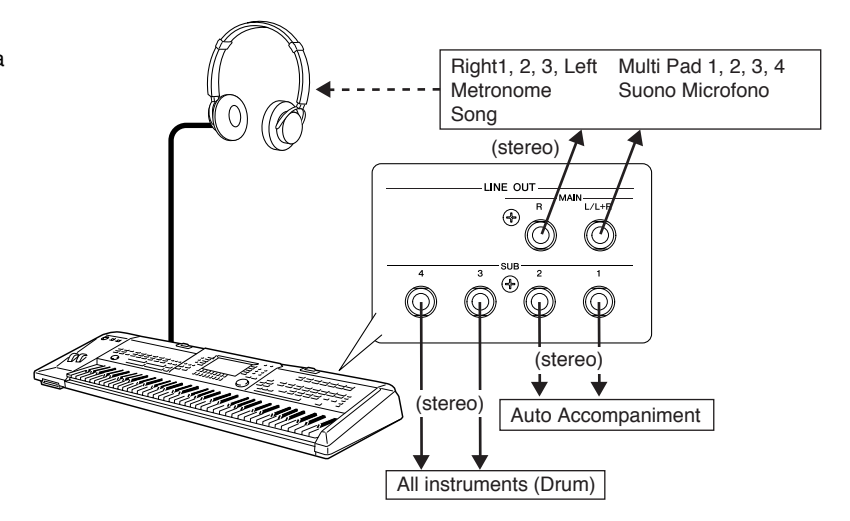

#### Esempio 3 – Registrazione

In questo sistema collegate un registratore multitraccia e registrate ogni parte separatamente, come avviene negli studi di registrazione.

|           |                                                                                            | Impostaz.<br>Line Out |
|-----------|--------------------------------------------------------------------------------------------|-----------------------|
| Impostaz. | Right1, 2, 3, Left                                                                         | MAIN                  |
| Parte     | Mic                                                                                        | MAIN                  |
|           | Multi Pad 1, 2, 3, 4                                                                       | MAIN                  |
|           | Auto Accompaiment<br>(Rhythm1, Rhythm2,<br>Bass, Chord1, Chord2,<br>Pad, Phrase1, Phrase2) | MAIN                  |
|           | Metronome                                                                                  | MAIN                  |
|           | Song<br>(Song Tr1 - 16)                                                                    | MAIN                  |
| Impostaz. | Bass Drum                                                                                  | SUB1                  |
| Drum      | Snare Drum                                                                                 | SUB2                  |
|           | Other instruments                                                                          | SUB3&4                |

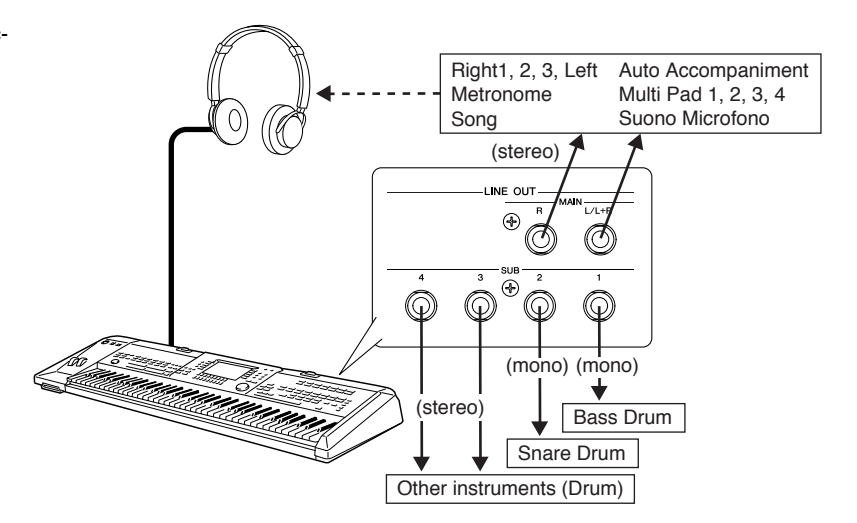

# **Operazioni Disk/SCSI**

Il pulsante [DISK/SCSI] della 9000Pro consente di accedere a numerose funzioni per la memorizzazione di dati su floppy disk. La 9000Pro, inoltre, può essere dotata di un hard disk interno opzionale o collegata ad un'unità SCSI opzionale per consentire un'ancora maggiore capacità di storaggio dati.

### Unità di Storaggio Dati compatibili con la 9000Pro

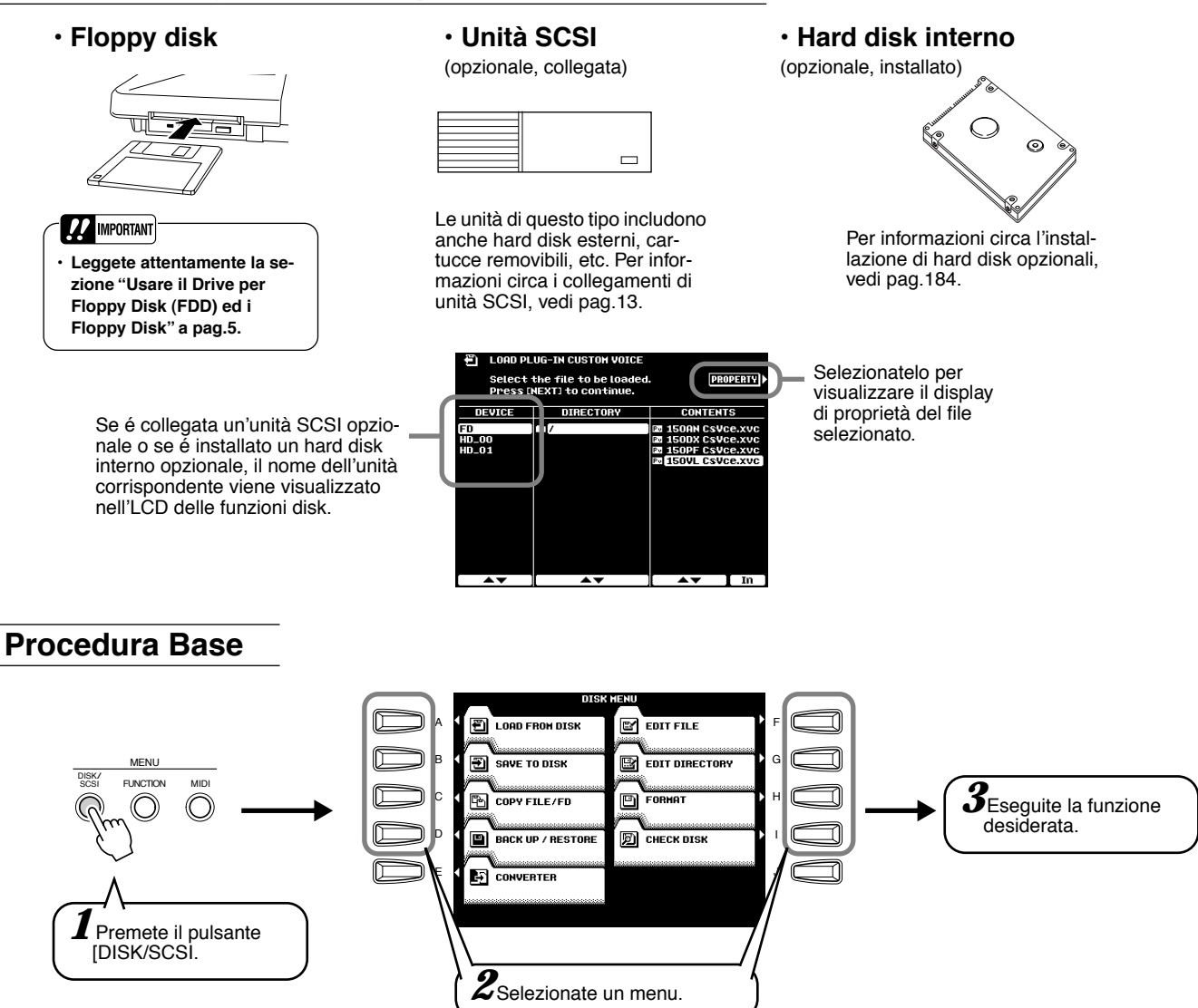

Le operazioni per ogni funzione corrispondente al punto #3 sono illustrate nelle sezioni seguenti. Il modo Disk dispone delle seguenti pagine a display:

| LOAD FROM DISK                      | Carica dati da un disco nella Flash ROM                | 152 |
|-------------------------------------|--------------------------------------------------------|-----|
| <ul> <li>SAVE TO DISK</li> </ul>    | Salva su un disco i dati della Flash ROM               | 153 |
| COPY FILE/FD                        | Copia File & Floppy Disk                               | 154 |
| <ul> <li>BACK UP/RESTORE</li> </ul> | Esegue Backup/ Restore dei dati della Flash ROM        | 154 |
| CONVERTER                           | Converte i file in formato PSR-8000 in file in formato |     |
|                                     | 9000Pro                                                | 155 |
| • EDIT FILE                         | Rinomina/Cancella File su Disco                        | 155 |
| <ul> <li>EDIT DIRECTORY</li> </ul>  | Rinomina/Cancella/ Crea Directory                      | 156 |
| • FORMAT                            | Formatta un disco                                      | 156 |
| CHECK DISK                          | Controlla un disco                                     | 157 |
|                                     |                                                        |     |

Prima di studiare le funzioni sopra elencate, leggete attentamente le istruzioni circa le Operazioni Base e la Selezione di Directory/ File, qui di seguito. Le seguenti istruzioni si riferiscono alle funzioni Plug-in Manager (pag. 66), Style Manager (pag. 74), Selezione di File su Disco (pag. 78) ed altre funzioni relative ai dischi, così come le funzioni Disk/SCSI descritte in questo capitolo.

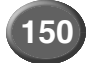

## Operazioni Disk/SCSI

### Operazioni Base — Selezione di Directory/File

#### Selezionare i File

La 9000Pro dispone di tre modi per la selezione dei file: SINGLE, MULTI, ALL.

- Se l'impostazione é SINGLE, potete selezionare solo un file.
  - Se l'impostazione é ALL, potete selezionare tutti i file.

Se l'impostazione é MULTI, potete selezionare in sequenza i file elencati.

Per maggiori informazioni circa MULTI, vedi il seguente esempio (Style Manager).

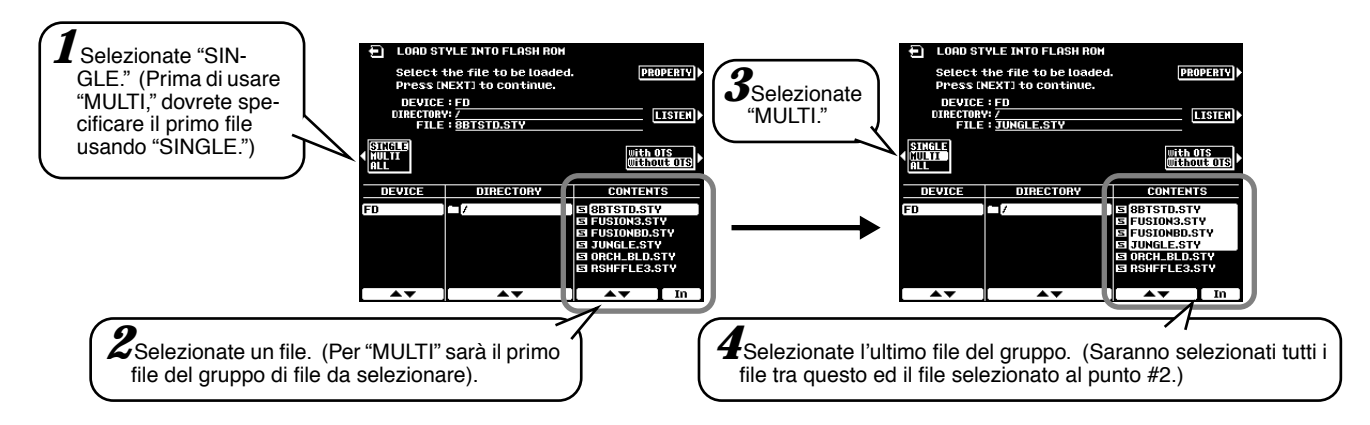

# Per annullare la selezione "Multi", selezionate "SINGLE" premendo due volte il pulsante **[C]**.

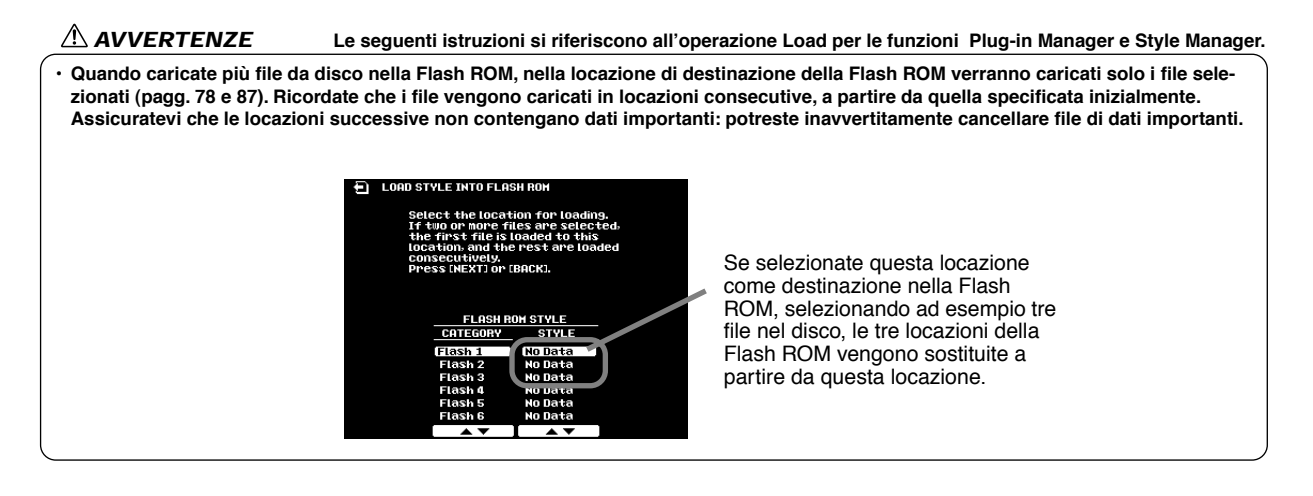

### ■ Selezionare Directory/File

Le Directory sono come delle "cartelle" usate per organizzare i dati di file. Le istruzioni qui riportate indicano come navigare tra le directory e selezionare le directory/ i file desiderati.

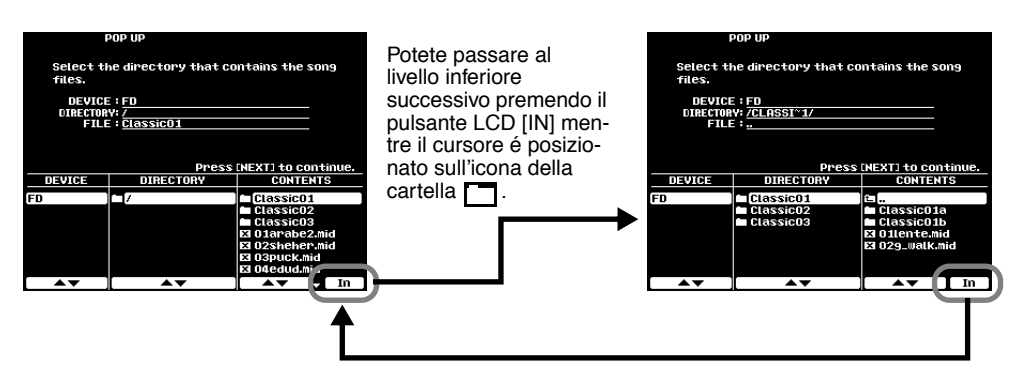

Potete tornare al livello superiore successivo premendo il pulsante LCD [IN] mentre il cursore é posizionato sull' icona della cartella

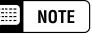

Nel display di selezione di file é possibile visualizzare un massimo di 250 nomi di file o directory. Se questo numero é superiore a 250, i numeri successivi (in ordine alfabetico) non vengono visualizzati.

# Caricare Dati da un Disco nella Flash ROM

Questa operazione vi consente di caricare uno specifico file da floppy disk, hard disk opzionale o unità SCSI opzionale, nella Flash ROM.

Le seguenti spiegazioni si riferiscono al punto #3 della Procedura Base a pag. 150.

• Selezionate un file sorgente su disco.

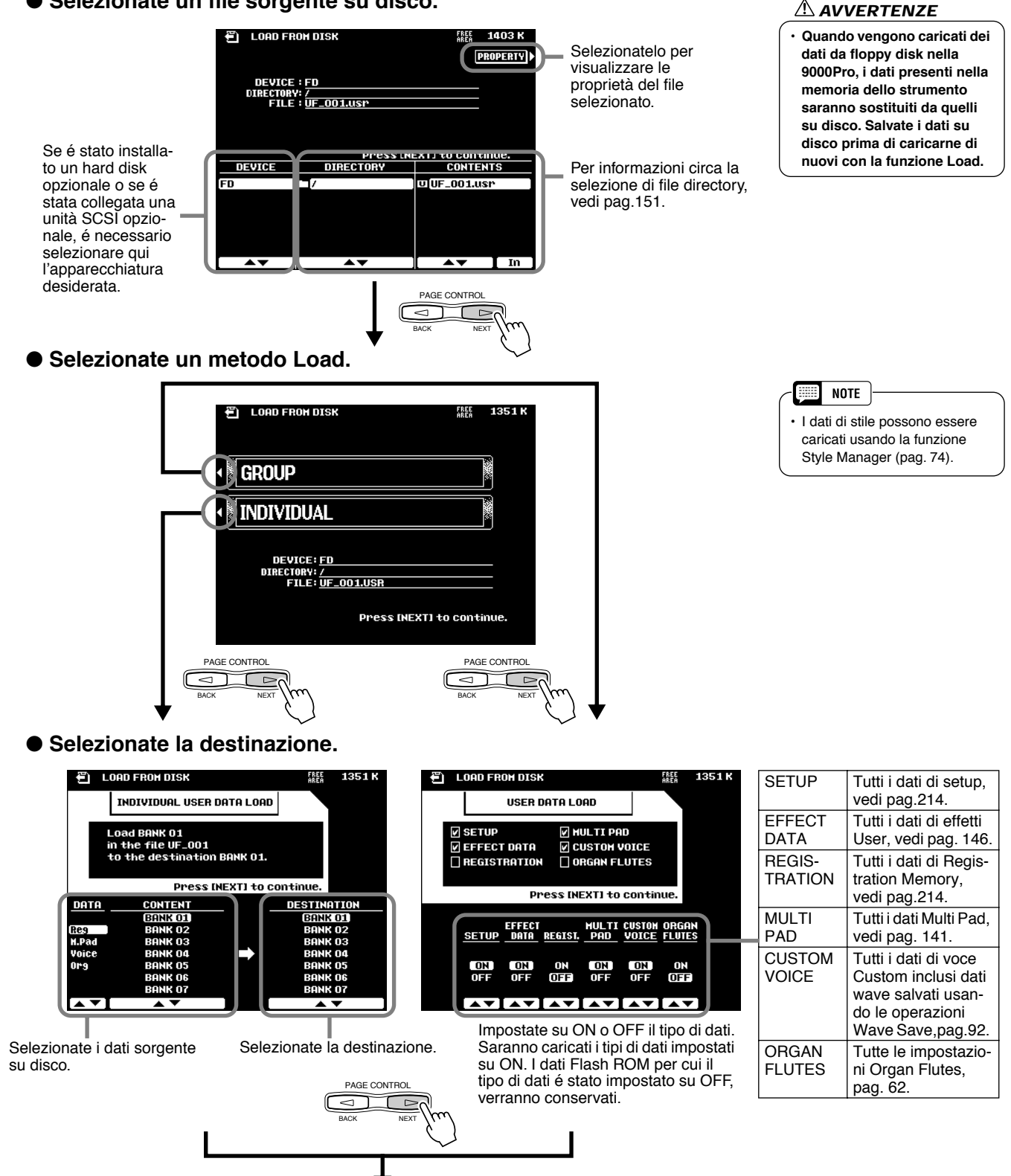

• Eseguite l'operazione Load seguendo le istruzioni a video.

# Salvare su un Disco i Dati della Flash ROM

I tipi di dati qui di seguito descritti possono essere salvati su floppy disk, hard disk opzionale o unità SCSI opzionale.

Le seguenti spiegazioni si riferiscono al punto #3 della Procedura Base a pag. 150.

#### • Selezionate il tipo di dati da salvare.

| ⑦ SAVE TO DISK [## 1351 K]                   |                                             |                        |                                                                                                    |
|----------------------------------------------|---------------------------------------------|------------------------|----------------------------------------------------------------------------------------------------|
| USER DATA SAVE<br>( 58 K)                    | Selezionate il<br>gruppo di dati che        | SETUP                  | Tutti i dati di setup, vedi elenco a pag.214.                                                                                                |
| I ♥ SETUP<br>♥ EFFECT DATA                   | re. I tipi di dati<br>elencati a destra     | EFFECT<br>DATA         | Tutti i dati di effetti User, pag. 146.                                                                                                    |
| Press INEXT) to continue.                    | possono essere<br>impostati su ON o<br>OFF. | REGISTRA-<br>TION BANK | Tutti i dati di Registration<br>Memory, pag. 214.<br>Potete impostare i singoli<br>banchi su ON o OFF.                                       |
|                                              |                                             | MULTI PAD              | Tutti i dati Multi Pad, pag.<br>141.<br>Potete impostare i singoli<br>banchi su ON o OFF.                                                    |
| Impostate su dati. Vengono<br>impostati su C | ON o OFF i tipi di<br>salvati i dati<br>DN. | CUSTOM<br>VOICE        | Tutti i dati di Voce Custom,<br>pag. 92.<br>Potete impostare i singoli<br>numeri su ON o OFF. Se<br>necessario usate l'opzione<br>Wave save. |
|                                              |                                             | ORGAN<br>FLUTES        | Tutte le impostazioni di vo-<br>ce Organ Flutes, page 62.<br>Potete impostare i singoli<br>numeri su ON o OFF.                               |

• Selezionate il file di destinazione sul disco.

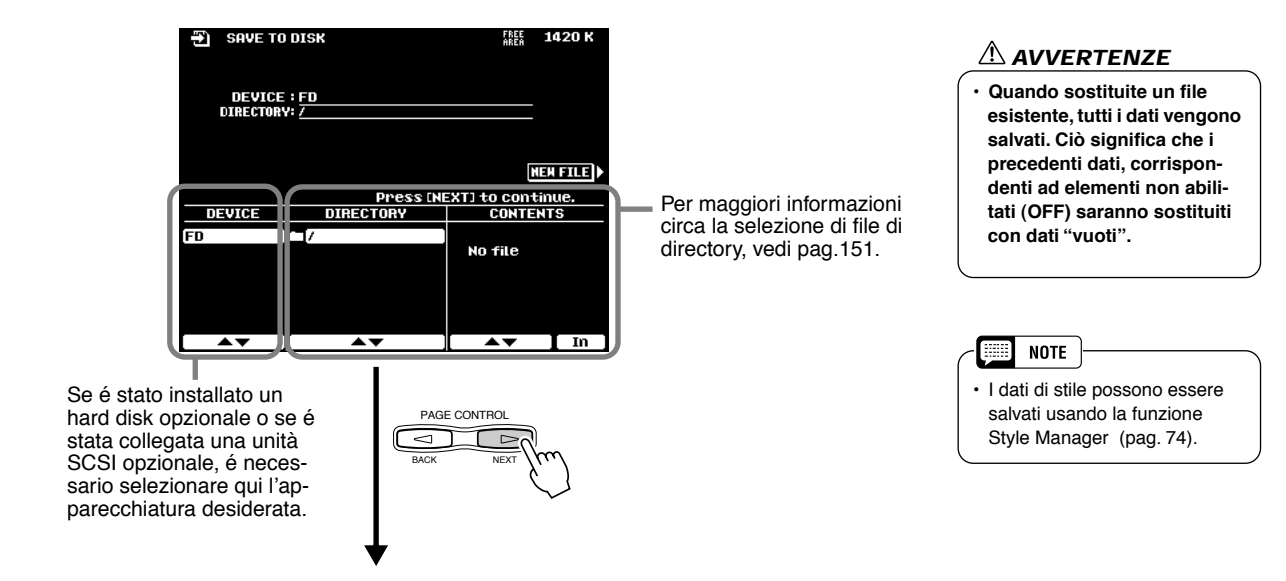

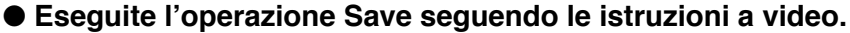

# **Copiare File & Floppy Disk**

La funzione Copy File vi permette di copiare file in una directory diversa dello stesso disco o di un altro disco. La funzione Copy Floppy Disk (COPY FD) vi permette di effettuare copie complete di floppy disk, un sistema perfetto per conservare copie di backup dei dati più importanti.

Le seguenti istruzioni si riferiscono al punto 3 della Procedura base di pag. 150.

#### • Selezionate il menu desiderato.

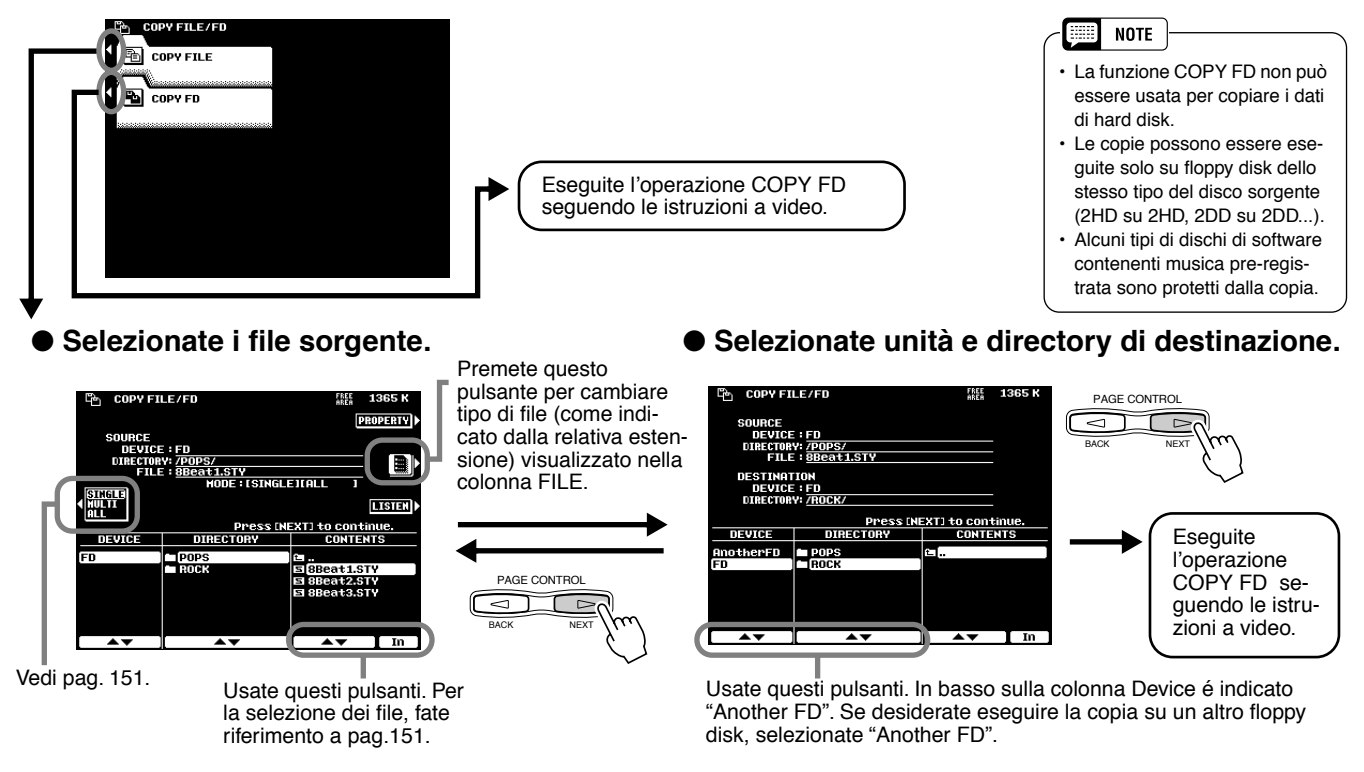

# Back Up/Recupero (restore) dei Dati della Flash ROM

Tutti i dati pre-registrati contenuti nella Flash ROM saranno cancellati e sostituiti dalle nuove impostazioni. Ciò significa che saranno cancellati anche i setup preset (impostazioni della fabbrica). E' consigliabile salvare questi dati su disco usando la funzione Backup prima di registrare o creare i propri dati. Queste istruzioni si riferiscono al punto #3 della Procedura di Base di pag. 150.

Selezionate il menu desiderato.

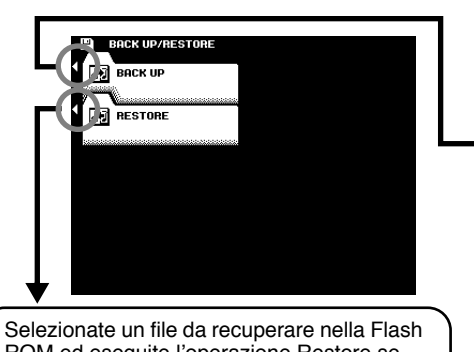

ROM ed eseguite l'operazione Restore seguendo le istruzioni a video.

#### • Selezionate il tipo di dati da backuppare.

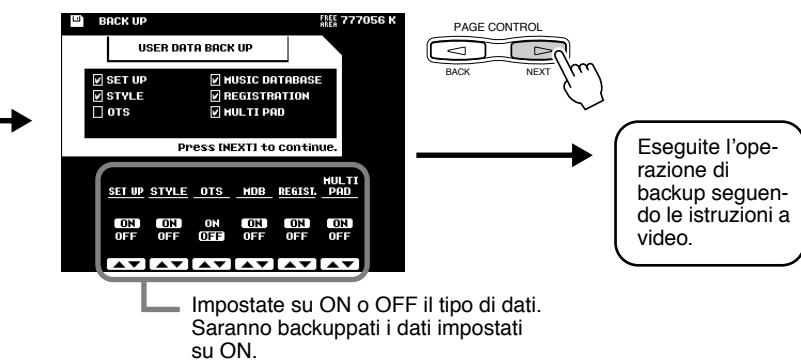

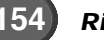

# **Convertire i File**

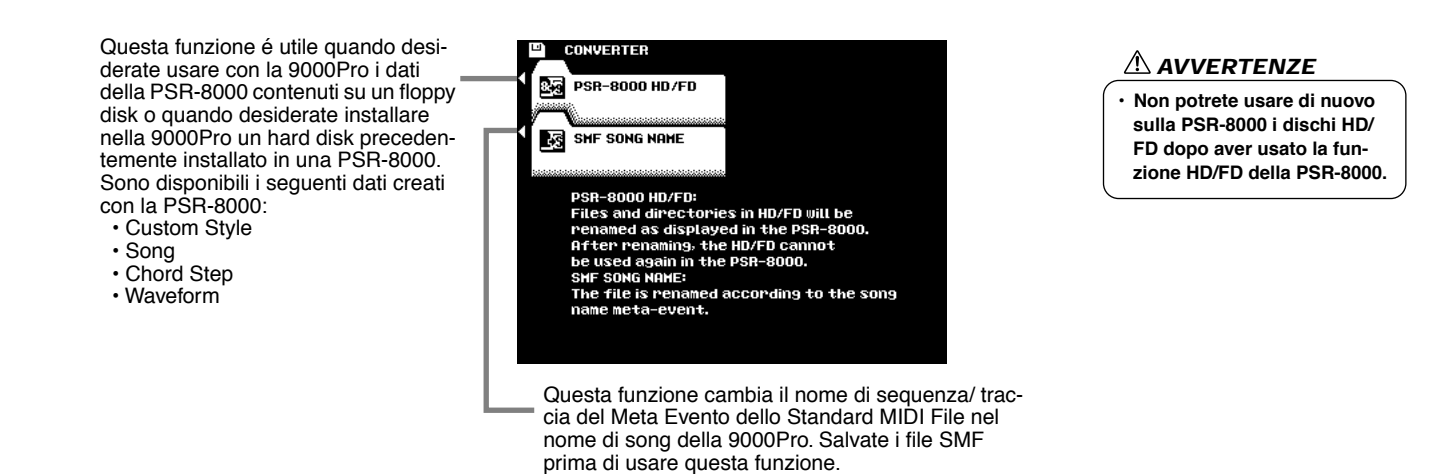

# **Rinominare/ Cancellare File su Disco**

Queste funzioni vi consentono di assegnare un nome al file e di cancellare i file non necessari.

Le seguenti istruzioni si riferiscono al punto #3 della Procedura Base di pag.150.

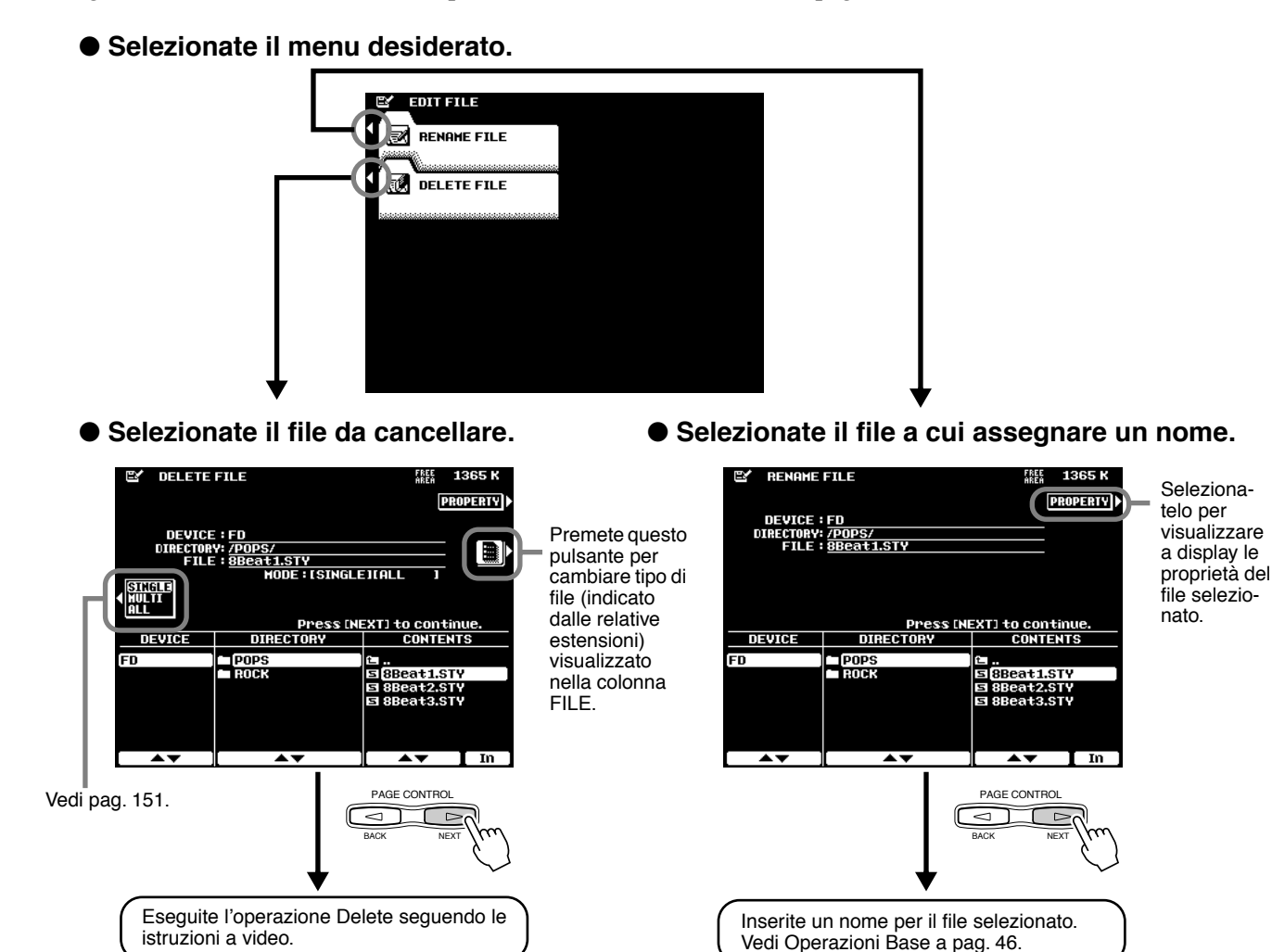

Riferimenti

# **Rinominare/ Cancellare/ Creare Directory**

Le seguenti istruzioni si riferiscono al punto #3 della Procedura Base di pag.150.

### • Selezionate il menu desiderato.

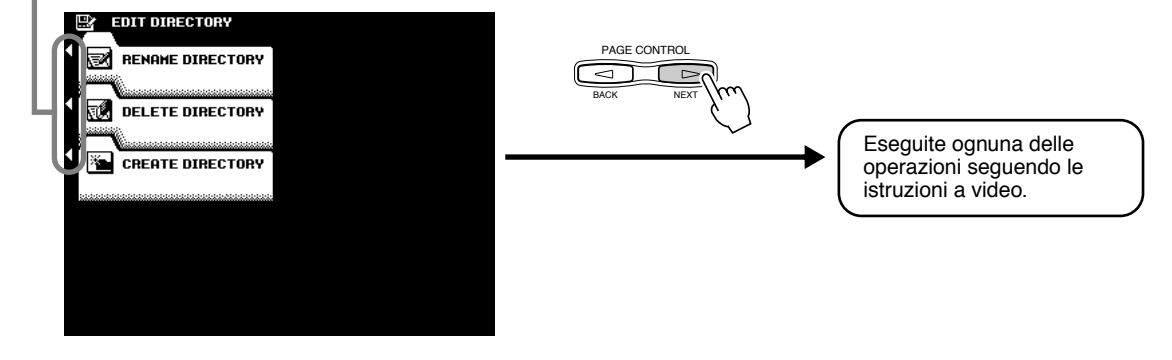

# **Formattare un Disco**

L'impostazione dei floppy disk in commercio, per l'uso con la 9000Pro, é detta "formattazione". Questa funzione (format) é utile anche per cancellare velocemente file da dischi già formattati. Attenzione quando usate questa operazione perché cancella automaticamente tutti i dati su disco.

Le seguenti istruzioni si riferiscono al punto #3 della Procedura Base di pag. 150.

#### • Selezionate l'unità da formattare.

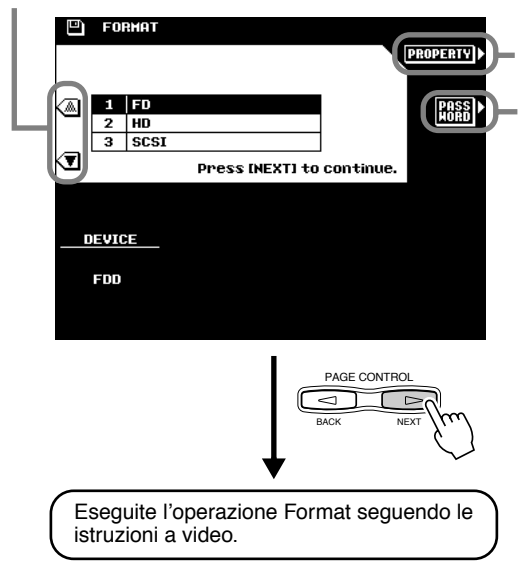

Selezionatelo per visualizzare le proprietà del disco selezionato.

Vi consente di assegnare una password (parola d'ordine) per future operazioni di formattazione sulla 9000Pro. Una volta assegnata una password non é possibile formattare alcuna unità senza prima specificare la password. In questo modo nessuno, intenzionalmente o inavvertitamente, può formattare l'unità.

Premendo questo pulsante si richiama il display Name Entry (pag. 46), da cui é possibile inserire la password. E' possibile inserire un massimo di 8 caratteri per il nome ed usare lettere sia maiuscole che minuscole.

#### AVVERTENZE

 Formattando un disco si cancellano tutti i dati in esso contenuti. Attenzione che il disco da formattare non contenga dati importanti!

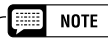

- E' possibile formattare hard disk di un massimo di 8 GB ma la dimensione massima delle partizioni é di 2 GB. Ad es. un hard disk da 8 GB verrebbe formattato in quattro partizioni separate di 2 GB ciascuna.
- E' possibile installare hard disk di più di 8 GB ma la 9000Pro é in grado di formattare solo un massimo di 8 GB sul drive.

#### IMPORTANT

 Assicuratevi di trascrivere la vostra password e di conservarla in un luogo sicuro in caso la dimenticaste.

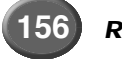

# **Controllare un Disco**

Questa funzione può essere usata per controllare un disco e verificare se sono presenti file danneggiati e recuperarli per renderli leggibili. Ricordate che, a seconda della gravità del danno, alcuni file potrebbero non essere recuperabili.

Le seguenti istruzioni si riferiscono al punto #3 della Procedura di Base di pag. 150.

• Selezionate l'unità da controllare.

| ø | CHECK DISK                                                           |
|---|----------------------------------------------------------------------|
|   | 1     FD       2     HD       3     SCSI   Press INEXT1 to continue. |
|   | DEVICE                                                               |
|   | PAGE CONTROL<br>BACK NEXT                                            |
| E | seguite l'operazione Check seguendo le<br>truzioni a video.          |

# Le "Funzioni" della 9000Pro

Il modo Function della 9000Pro include 8 gruppi di funzioni che consentono l'accesso a numerosi parametri relativi all'operatività dello strumento.

### Procedura Base

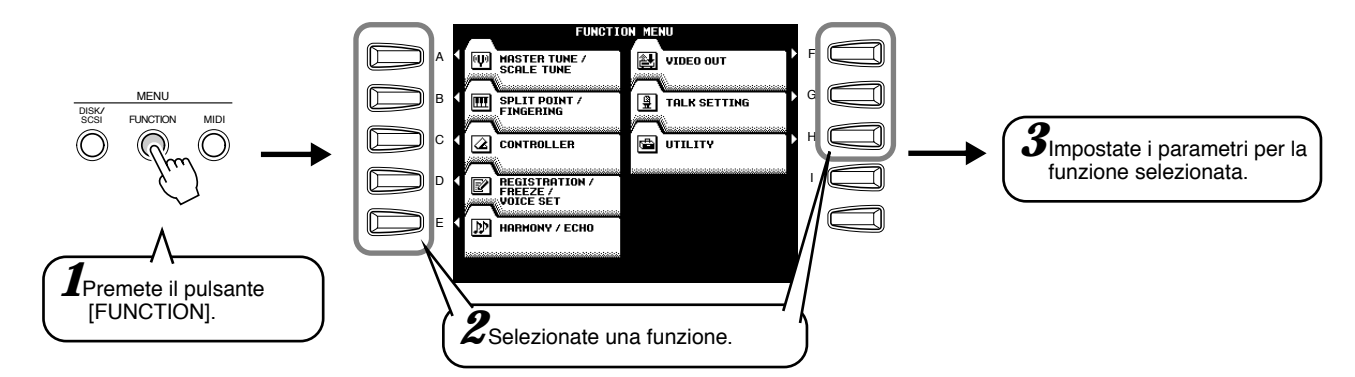

Qui di seguito sono riportate le istruzioni per ogni funzione corrispondente al punto #3.

Il modo Function dispone delle seguenti pagine display:

| <ul> <li>MASTER TUNE/SCALE TUNE</li> </ul>        | Master Tuning/Scale Tuning158                      |
|---------------------------------------------------|----------------------------------------------------|
| SPLIT POINT/FINGERING                             | Impostazioni Split Point/Fingering159              |
| CONTROLLER                                        | Assegnazioni Controller (Foot controller/Keyboard/ |
|                                                   | Funzione della Rotella Modulation)159              |
| <ul> <li>REGISTRATION/FREEZE/VOICE SET</li> </ul> | Impostazioni Registration/Freeze Group/            |
|                                                   | Voice Set163                                       |
| HARMONY/ECHO                                      | Impostazioni Harmony/Echo164                       |
| VIDEO OUT                                         | Impostazioni Video monitor165                      |
| TALK SETTING                                      | Impostazione Talk (Impostazioni Vocal Harmony e    |
|                                                   | relative al suono del microfono)165                |
| • UTILITY                                         | Impostazioni Utility166                            |
|                                                   |                                                    |

# **Master Tuning/Scale Tuning**

Le seguenti istruzioni si riferiscono al punto #3 della Procedura Base sopra descritta.

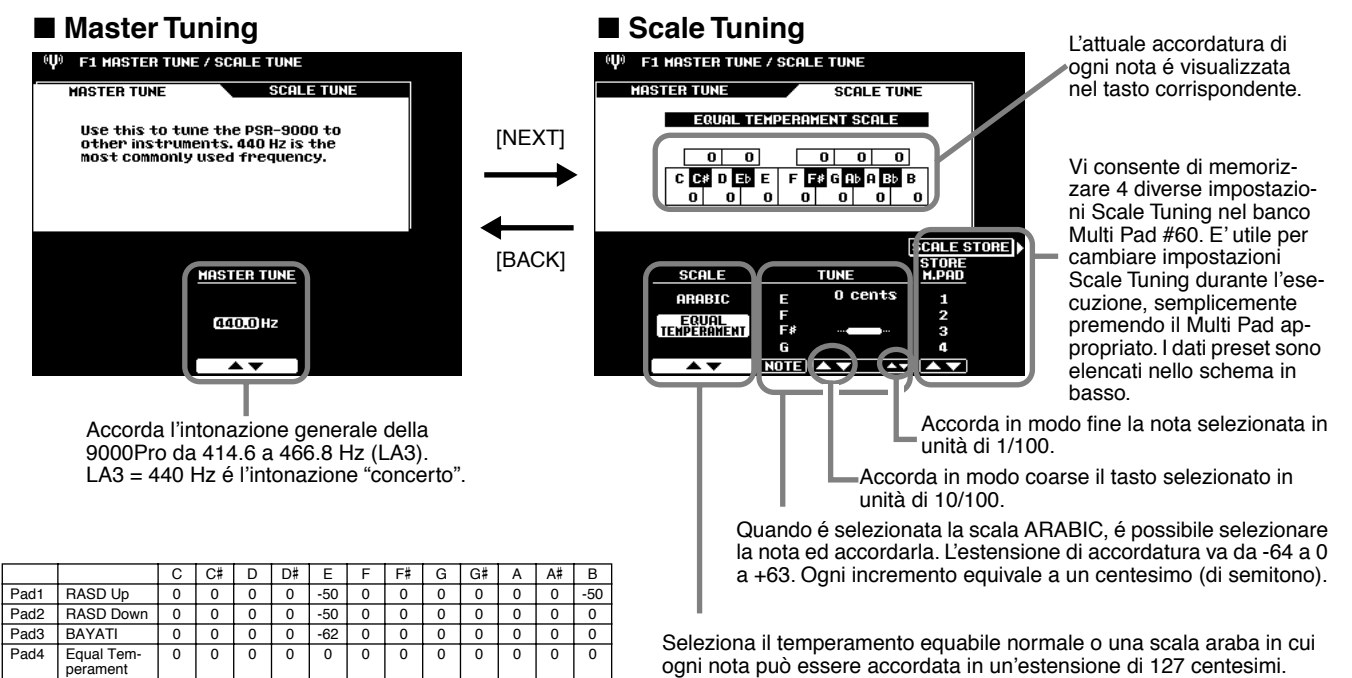

# **Split Point/Chord Fingering**

Le seguenti istruzioni si riferiscono al punto #3 della Procedura Base di pag. 158.

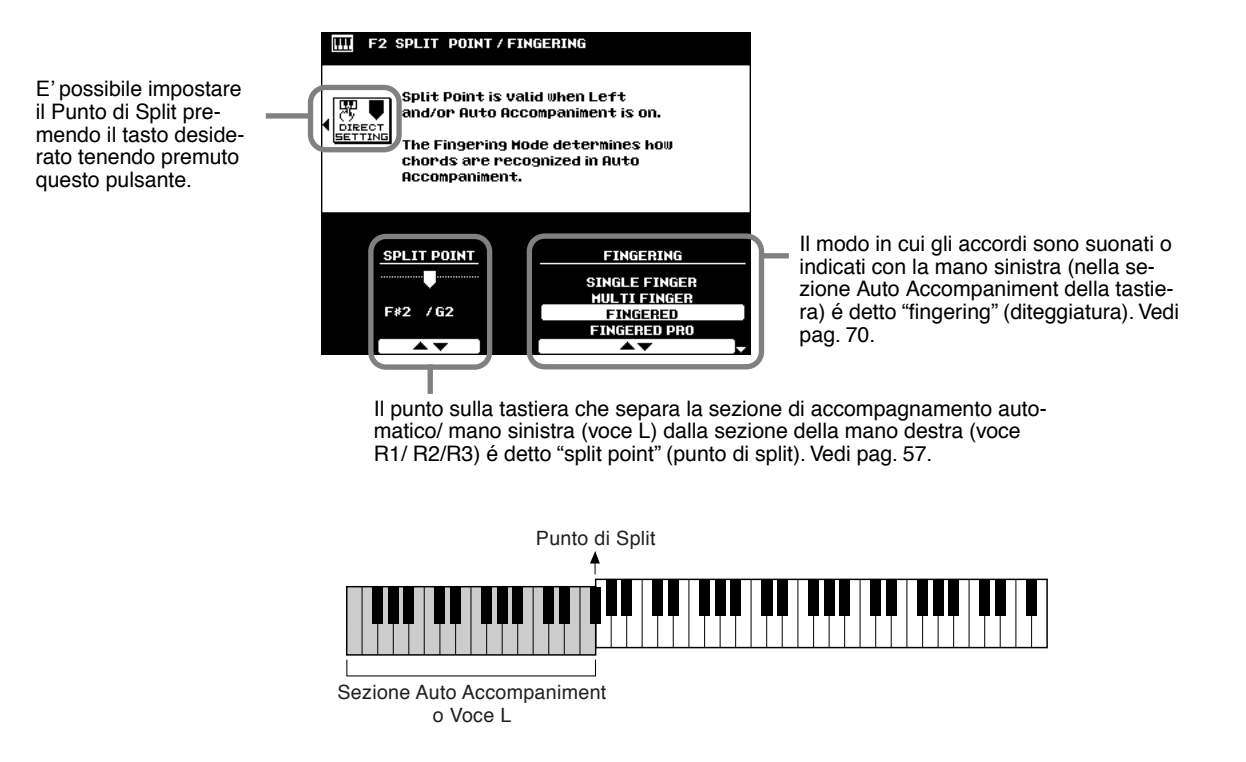

# **Controller Assignment (assegnare i controller)**

Le seguenti istruzioni si riferiscono al punto #3 della Procedura Base di pag.158.

#### ■ Foot Controller

E' possibile assegnare varie funzioni al pedale volume collegato alle prese FOOT PEDAL.

#### Foot Volume Controller

Selezionate "MAS-TER" per controllare il

VIDUAL" per control-

parti/voci.

lare il volume di singole

Determina se un controller a pedale Yamaha FC7 opzionale, collegato alla presa FOOT PEDAL VOLUME del pannello posteriore, controlla il volume master o solo il volume di specifiche parti e voci.

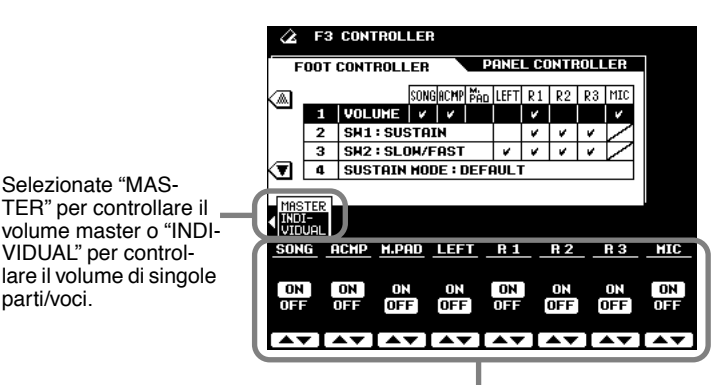

Quando é selezionato "INDIVIDUAL", é possibile impostare l'on/off di singole parti/voci.

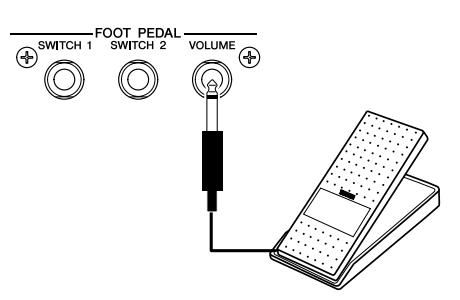

#### Footswitch1

#### • Footswitch2

Determina le funzioni degli interruttori a pedale collegati alle prese FOOT PEDAL SWITCH1 e FOOT PEDAL SWITCH2 e le voci della 9000Pro che saranno gestite dagli interruttori a pedale.

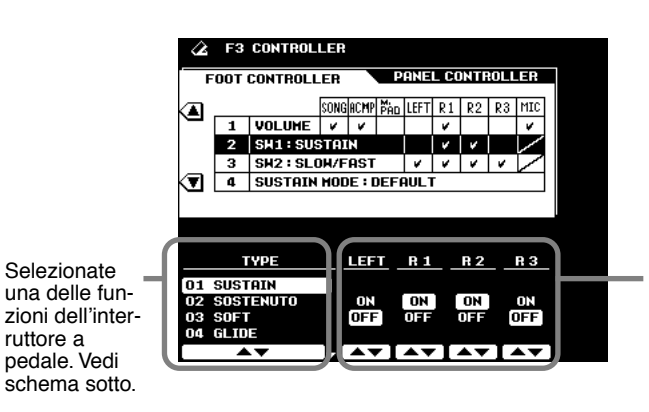

Quando é selezionato il tipo Sustain, Sostenuto, Soft, Glide, Portamento o DSP slow/fast, é possibile impostare su on/off le parti corrispondenti.

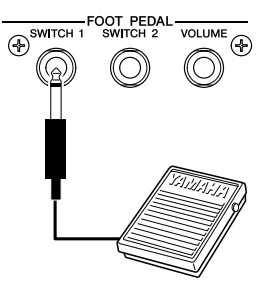

#### Funzioni controllate dall'interruttore a pedale

| SUSTAIN       | Normale operatività di pedale sustain. Quando viene premuto l'interruttore a pedale, le note suonate hanno un sustain lungo. Rilasciando il pedale le note sostenute si fermano (damp) immediatamente.                                                                                                    |
|---------------|----------------------------------------------------------------------------------------------------|
| SOSTENUTO     | Se suonate una nota o un accordo sulla tastiera e premete l'interruttore a pedale mentre la nota/e é tenuta,<br>questa nota sarà sostenuta finché tenete premuto il pedale (come se fosse premuto un pedale damper) ma<br>tutte le note suonate successivamente non verranno tenute. In questo modo é possibile sostenere ad<br>esempio un accordo mentre le altre note suonano uno "staccato". |
| SOFT *        | Premendo l'interruttore a pedale si riduce leggermente il volume e si modifica lievemente il timbro delle note suonate. L'effetto SOFT influenza solo alcune voci, ad esempio PIANO.                                                                                                    |
| GLIDE **      | Quando viene premuto il pedale, l'intonazione cade di un semitono e quando viene rilasciato il pedale torna sfumando all'intonazione normale.                                                                                                    |
| PORTAMENTO    | L'effetto di portamento (un lieve passaggio da una nota all'altra) può essere ottenuto mentre é premuto il pedale. Il portamento é prodotto quando le note sono suonate in legato (cioé viene suonata una nota mentre é ancora premuta la nota precedente). Il tempo di portamento può essere impostato usando il display Mixing Console (pag.145).                                             |
| DSP SLOW/FAST | Come il pulsante DSP [SLOW/FAST].                                                                                                    |
| HARMONY/ECHO  | L'armonia si ottiene solo mentre é premuto il pedale.                                                                                                    |
| VOCAL HARMONY | Come il pulsante [V.H.(9)].                                                                                                    |
| REGIST. +     | Richiama la registration successiva (incremento). Dopo "1-1" viene selezionata la registration "64-8".                                                                                                    |
| REGIST. –     | Richiama la registration precedente (decremento). Dopo "64-8" viene selezionata la registration "1-1".                                                                                                    |
| START/STOP    | Come il pulsante [START/STOP].                                                                                                    |
| TAP TEMPO     | Come il pulsante [TAP TEMPO].                                                                                                    |
| SYNCHRO STOP  | Come il pulsante [SYNC STOP].                                                                                                    |
| INTRO 1       | Come il pulsante [INTRO I].                                                                                                    |
| INTRO 2       | Come il pulsante [INTRO II].                                                                                                    |
| INTRO 3       | Come il pulsante [INTRO III].                                                                                                    |
| MAIN A        | Come il pulsante [MAIN VARIATION A].                                                                                                    |
| MAIN B        | Come il pulsante [MAIN VARIATION B].                                                                                                    |
| MAIN C        | Come il pulsante [MAIN VARIATION C].                                                                                                    |
| MAIN D        | Come il pulsante [MAIN VARIATION D].                                                                                                    |
| FILL DOWN     | Come il pulsante [FILL IN & BREAK 🔶 ].                                                                                                    |
| FILL SELF     | Come il pulsante [FILL IN & BREAK 📥].                                                                                                    |
| FILL BREAK    | Come il pulsante [FILL IN & BREAK -//-].                                                                                                    |
| FILL UP       | Come il pulsante [FILL IN & BREAK → ].                                                                                                    |
| ENDING 1      | Come il pulsante [ENDING/rit. I].                                                                                                    |
| ENDING 2      | Come il pulsante [ENDING/rit. II].                                                                                                    |
| ENDING 3      | Come il pulsante [ENDING/rit. III].                                                                                                    |
| FADE IN/OUT   | Come il pulsante [FADE IN/OUT].                                                                                                    |
| FING/ON BASS  | L'interruttore a pedale seleziona alternativamente i modi Fingered e On Bass (pag.70).                                                                                                    |
| BASS HOLD     | Mentre il pedale é premuto, la nota di basso dell'accompagnamento automatico viene tenuta anche se si cambia accordo. Non funziona nel modo Full Keyboard.                                                                                                    |
| PERCUSSION    | L'interruttore a pedale suona uno strumento percussivo selezionato con i pulsanti LCD ASSIGN (visualiz-<br>zati quando é selezionato il tipo Percussion).                                                                                                    |

| SYNCHRO START | Come il pulsante [SYNCHRO START].                     |
|---------------|-------------------------------------------------------|
| R1 ON/OFF     | Come il pulsante [R1].                                |
| R2 ON/OFF     | Come il pulsante [R2].                                |
| R3 ON/OFF     | Come il pulsante [R3].                                |
| LEFT ON/OFF   | Come il pulsante [L].                                 |
| OTS +         | Richiama l'impostazione One Touch Setting successiva. |
| OTS -         | Richiama l'impostazione One Touch Setting precedente. |

SOFT non ha effetto sulla voce che utilizza la scheda PLG150/100-DX . \*\*

GLIDE non ha effetto sulla voce che utilizza la scheda Plug-in.

#### • Sustain Mode (modo sustain)

Con l'impostazione DEFAULT, quando premete l'interruttore a pedale per ottenere un effetto di sustain, le note suonate e rilasciate vengono sostenute e sfumate normalmente. Con l'impostazione HOLD, quando premete l'interruttore a pedale per ottenere un effetto di sustain, le note suonate vengono sostenute (come se le teneste premute) anche se rilasciate i tasti.

| $\mathbf{Z}$                                                                                                    | F3  | CONTROL   | LER  |        |                     |                      |      |      |      |           |
|----------------------------------------------------------------------------------------------------|-----|-----------|------|--------|---------------------|----------------------|------|------|------|-----------|
| F                                                                                                    | 00T | CONTROLL  | .ER  |        | Р                   | ANE                  | L CC | DNTF | łOLL | ER        |
|                                                                                                    |     |           | SONG | ACMP   | M.<br>PAD           | LEFT                 | R1   | R2   | R3   | MIC       |
|                                                                                                    | 1   | VOLUME    | ¥    | ¥      |                     |                      | ۶    |      |      | ¥         |
|                                                                                                    | 2   | SH1:SUS   | STAI | N      |                     |                      | ٧    | ¥    |      |           |
|                                                                                                    | 3   | SH2 : SLC | DH/F | AST    |                     | ٤                    | ۶    | ¥    | ¥    | $\square$ |
| The second second secon | 4   | SUSTAIN   | HOD  | DE : D | DEF                 | AULT                 |      |      |      |           |
|                                                                                                    |     |           |      |        |                     |                      |      |      |      |           |
|                                                                                                    |     |           |      | SL     | JSTI<br>HOD         | AIN<br>E             |      |      |      |           |
|                                                                                                    |     |           |      | SL     | isti<br>Hodi<br>Fau | AIN<br>E             |      |      |      |           |
|                                                                                                    |     |           |      | SL     | isti<br>100<br>Fau  | AIN<br>E<br>ILT<br>D |      |      |      |           |

### Controller di Pannello

ROTELLA MODULATION

Determina quali delle voci della 9000Pro sarà influenzata dalla rotella MODULATION.

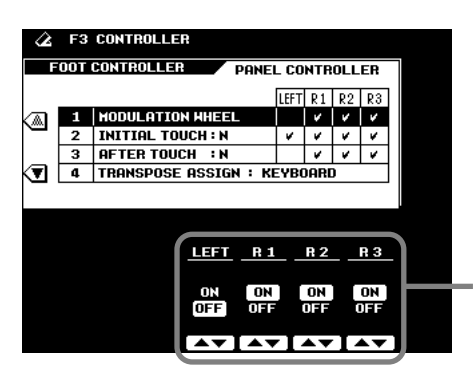

Attiva/disattiva il controllo della rotella Modulation per le parti corrispondenti.

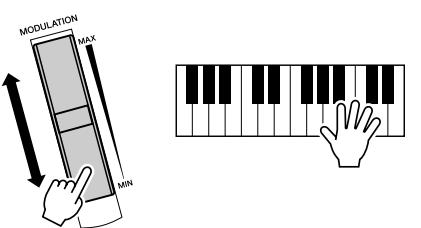

Riferimenti

#### **• INITIAL TOUCH**

Grazie a questa funzione, la 9000Pro "sente" con guanta forza suonate i tasti ed usa questa informazione per influenzare il suono in vari modi, a seconda della voce selezionata. Ciò vi consente di suonare con maggior espressività e di aggiungere effetti utilizzando la vostra tecnica esecutiva.

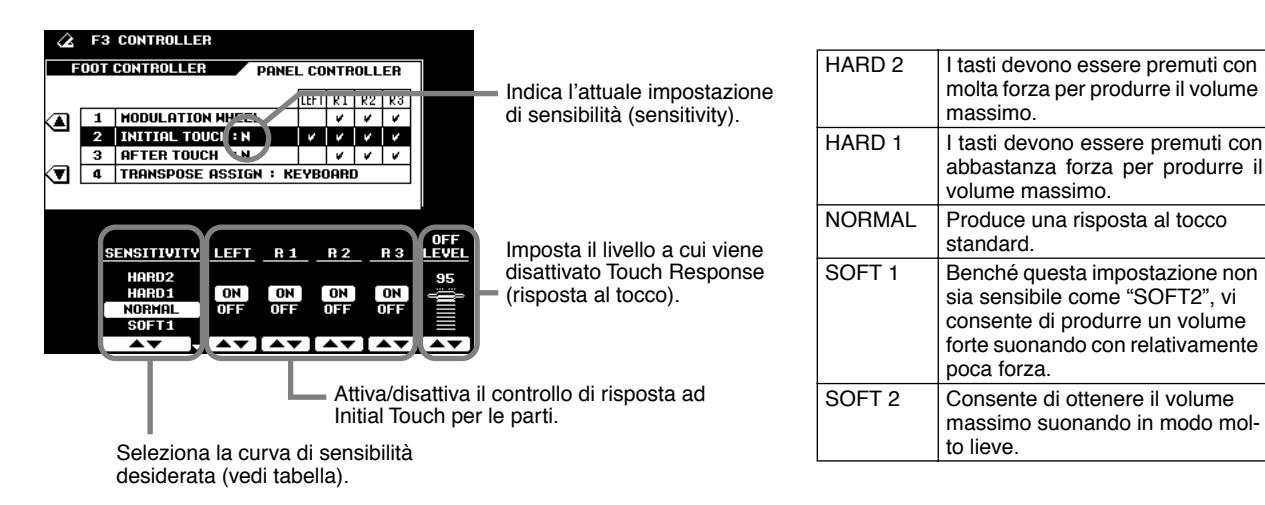

#### AFTER TOUCH

Grazie a questa funzione la 9000Pro "sente" la pressione applicata ai tasti durante l'esecuzione ed utilizza questa informazione per influenzare il suono in molti modi, a seconda della voce selezionata. Ciò vi consente di suonare con maggiore espressività e di aggiungere effetti utilizzando la vostra tecnica esecutiva.

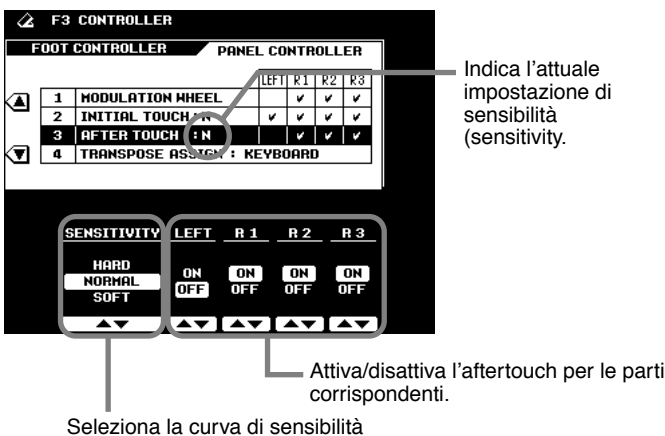

desiderata, come elencato a destra.

#### TRANSPOSE ASSIGN

Determina la funzione dei pulsanti [TRANSPOSE] (pag. 61).

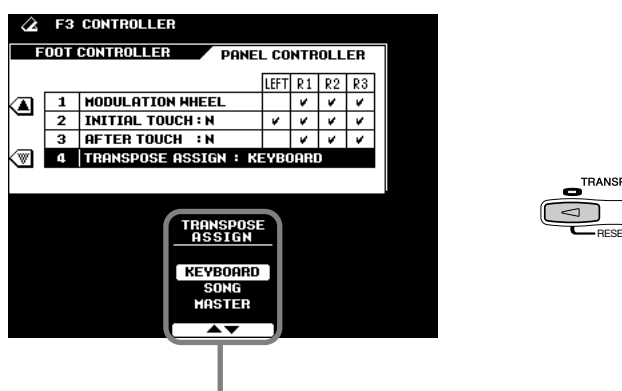

Quando é regolato su "KEYBOARD" (default), i pulsanti traspongono solo il suono della tastiera. Quando é regolato su "SONG", i pulsanti traspongono solo la riproduzione della song Quando é regolato su "MASTER", i pulsanti traspongono l'intonazione generale della 9000Pro.

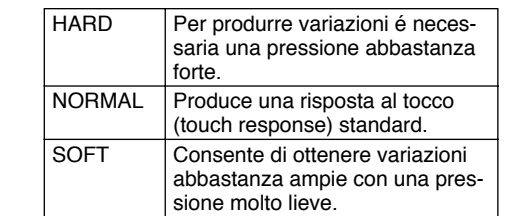

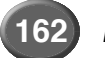

# Impostazioni Registration/Freeze Group/Voice Set

Le seguenti istruzioni si riferiscono al punto #3 della Procedura Base di pag. 158.

#### Registration

Usando la funzione Name é possibile inserire nomi per ogni banco/numero registration.

F4 REGISTRATION / FREEZE / VOICE SE VOICE SE FREEZE EGISTRATION Resist Name TRUMPET BOOGIE an: Bank Name BOOGIE HOOGIE Premete uno di questi pulsanti per cambiare il nome del Banco o della Registration. LEFT RotorOrg R1 Sweet Tp STYLE BOO9ie 1 R2 BrasSect Per informazioni circa l'inserimento dei R3 LV Vocal nomi, fate riferimento alle Operazioni Base SONG (pag. 46). NUMBER 1 ▼I▲▼ Selezionate il numero/banco Registration a cui assegnare un nome.

#### ■ Freeze Group

Usando questa funzione é possibile specificare quali impostazioni vengono influenzate dalla funzione Freeze (pag.28).

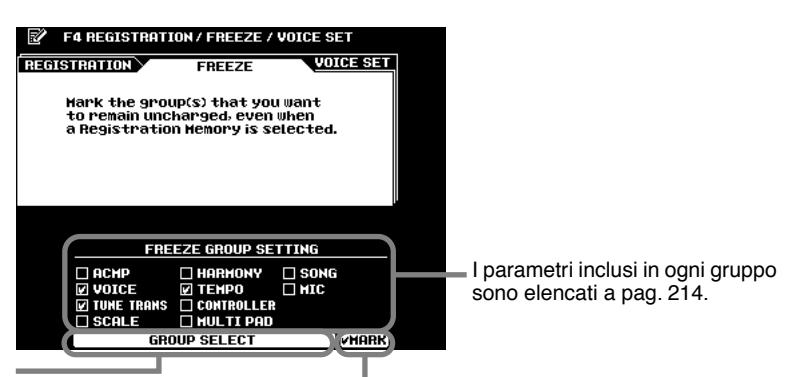

Seleziona un'impostazione a cui applicare o da cui rimuovere la funzione Freeze.

Abilita () o rimuove l'impostazione selezionata.

### Voice Set

Questa funzione determina se le impostazioni preset di Voce, Effetto, EQ e Harmony assegnate ad ogni voce preset, vengono richiamate o meno quando si seleziona una nuova voce.

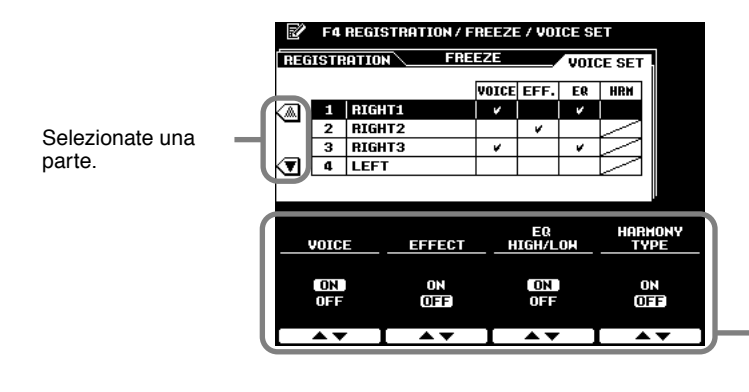

• I parametri VOICE, DSP, EQ, e HARMONY TYPE sono elencati a pag. 214.

Questi quattro set possono essere attivati/disattivati individualmente per ogni parte (RIGHT1, 2, 3, LEFT).

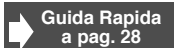

Guida Rapida a pag. 28

# Impostazioni Harmony/Echo

#### Guida Rapida a pag.35

Le seguenti istruzioni si riferiscono al punto #3 della Procedura Base di pag. 158.

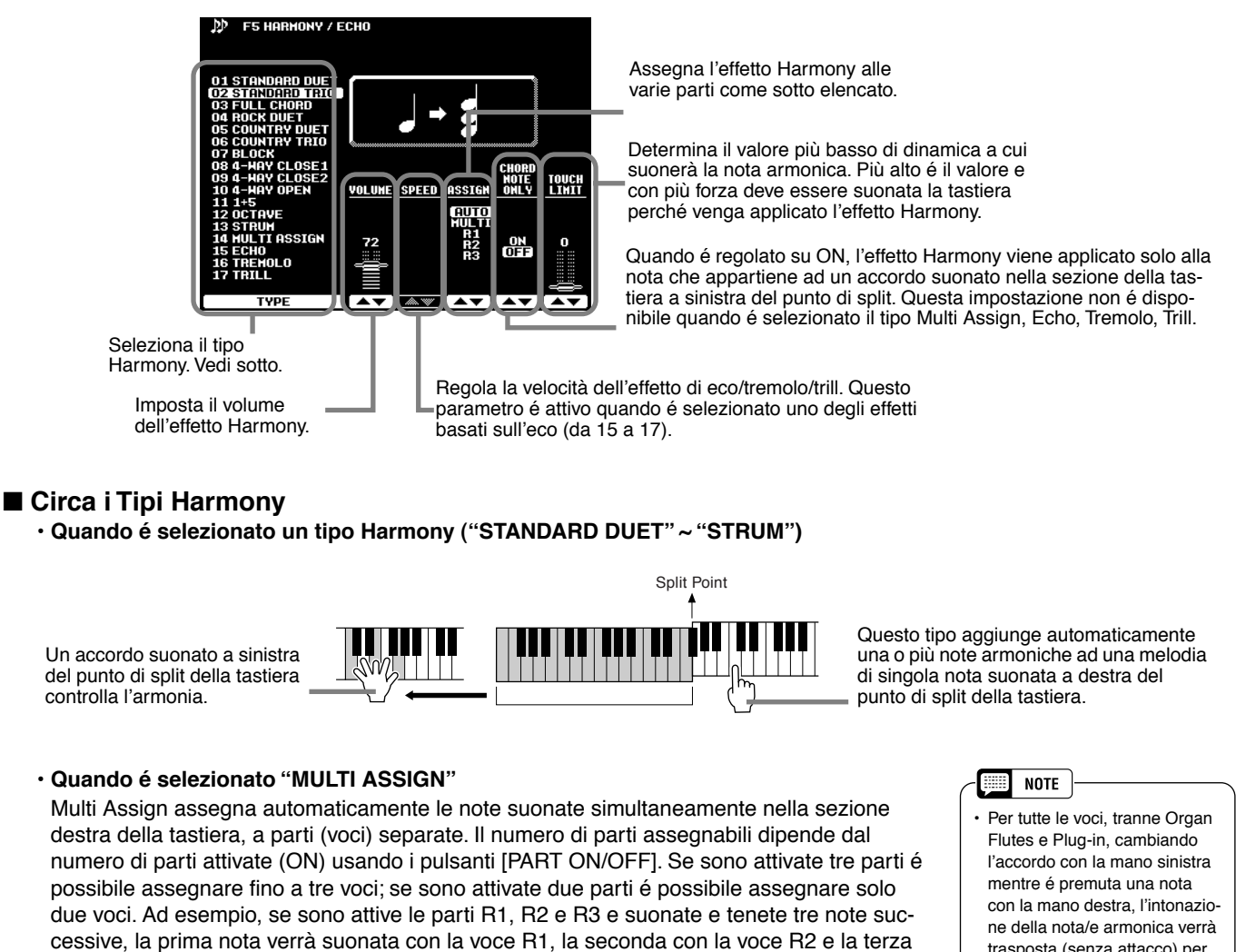

Quando é selezionato "ECHO"

- Viene applicato un effetto di echo alla nota suonata sulla tastiera, al tempo impostato. • Quando é selezionato "TREMOLO"
- Viene applicato un effetto di tremolo alla nota suonata sulla tastiera, al tempo impostato. • Quando é selezionato "TRILL"
- Due note tenute sulla tastiera vengono suonate alternativamente al tempo impostato.

#### Circa "ASSIGN"

con la voce R3.

- R1 ...... Harmony viene applicato solo alla parte R1. Se R1 é regolata su OFF non si avrà alcun effetto Harmony.
- R2 ...... Harmony viene applicato solo alla parte R2. Se R2 é regolata su OFF non si avrà alcun effetto Harmony.
- R3 ...... Harmony viene applicato solo alla parte R3. Se R3 é regolata su OFF non si avrà alcun effetto Harmony.
- AUTO .....Le note armoniche vengono assegnate automaticamente alle parti R1, R2, R3 in questo ordine o in base alla priorità.

 Per tutte le voci, tranne Organ Flutes e Plug-in, cambiando l'accordo con la mano sinistra mentre é premuta una nota con la mano destra, l'intonazione della nota/e armonica verrà trasposta (senza attacco) per adattarsi al nuovo accordo. Quando usate le voci Organ Flutes o Plug-in con la mano destra, la nota/e armonica viene retriggerata con un nuovo attacco ad un'intonazione adatta al nuovo accordo.

#### 📖 NOTE

 Gli effetti di echo, tremolo, trill impostati con la funzione Harmony/Echo potrebbero non avere l'effetto desiderato sulle voci Organ Flutes e Plug-in.

# Impostazioni Video Monitor

Le funzioni di questa pagina vi consentono di visualizzare testi (lyric) e accordi (pag.79) trasmessi ad un televisore o un monitor collegato alla presa **[VIDEO OUT]** (pag.13).

E' possibile impostare dimensioni e colori dei caratteri visualizzati nonché colore di sfondo della videata.

Le seguenti istruzioni si riferiscono al punto #3 della Procedura Base di pag. 158.

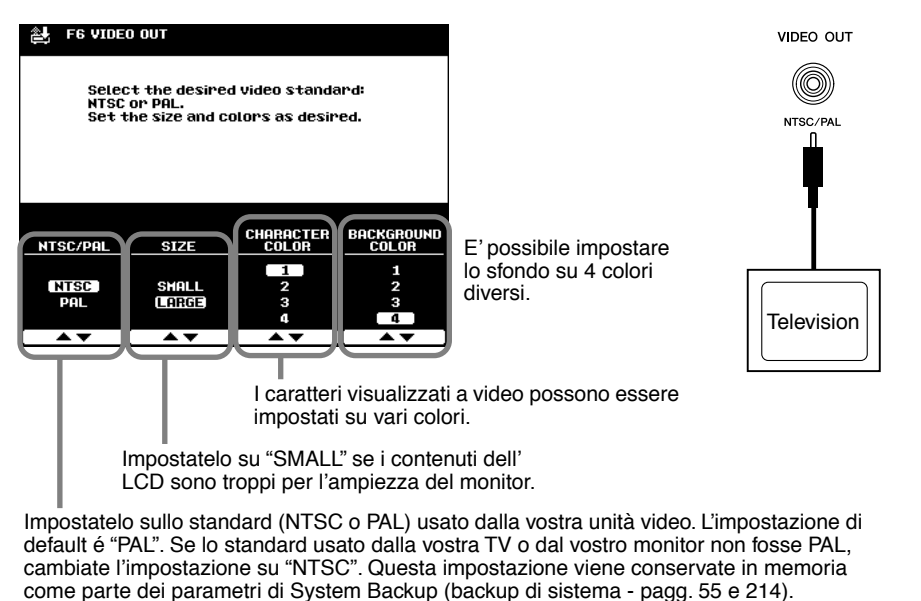

#### NOTE

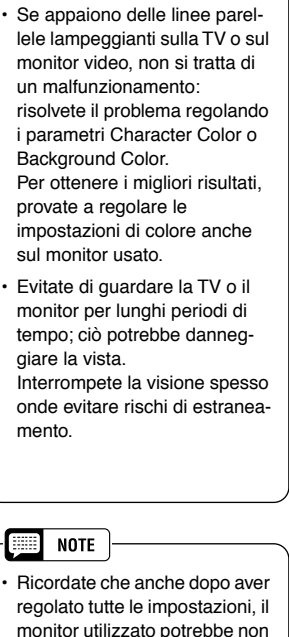

regolato tutte le impostazioni, il monitor utilizzato potrebbe non visualizzare i contenuti dell' LCD come previsto; ad esempio potrebbero "sforare" rispetto all'ampiezza del monitor o non essere del tutto chiari oppure i colori potrebbero differire da quelli impostati.

# **Impostazione Talk**

Questa pagina include svariati parametri che influenzano il suono del microfono quando é attivo il pulsante [TALK].

Le seguenti istruzioni si riferiscono al punto #3 della Procedura Base a pag. 158.

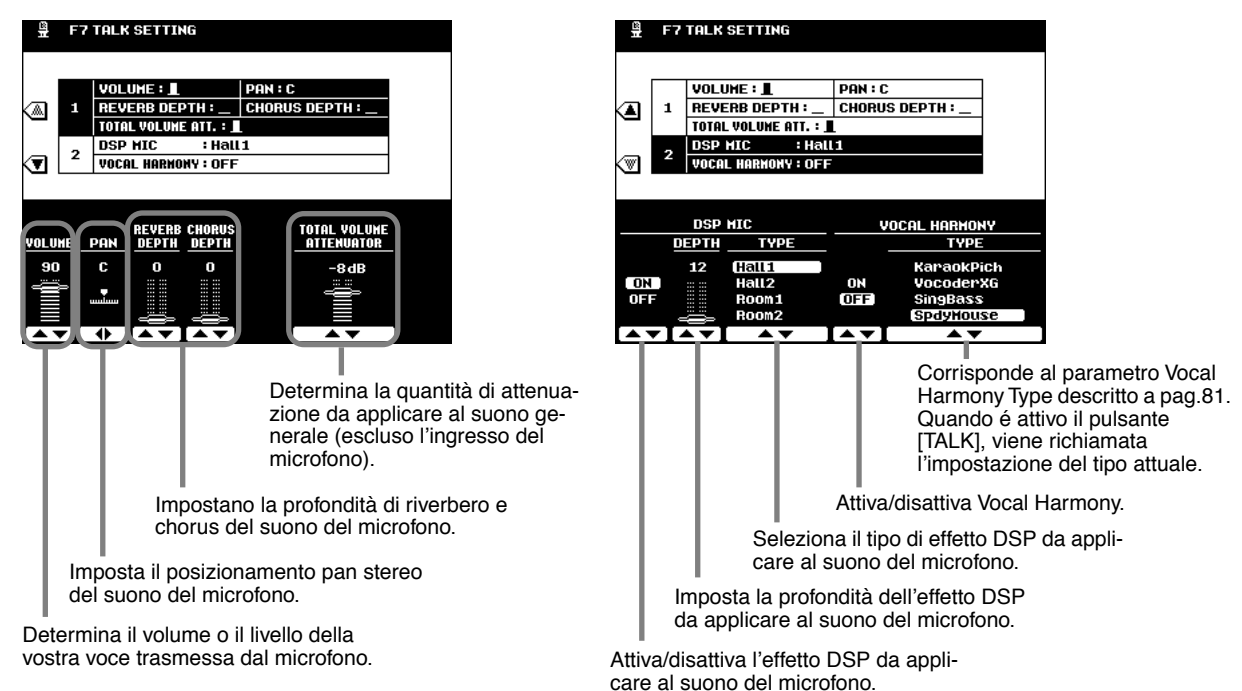

# Impostazioni Utility

Le seguenti istruzioni si riferiscono al punto #3 della Procedura Base di pag. 158.

#### ■ Configuration (configurazione)

• 1, 2

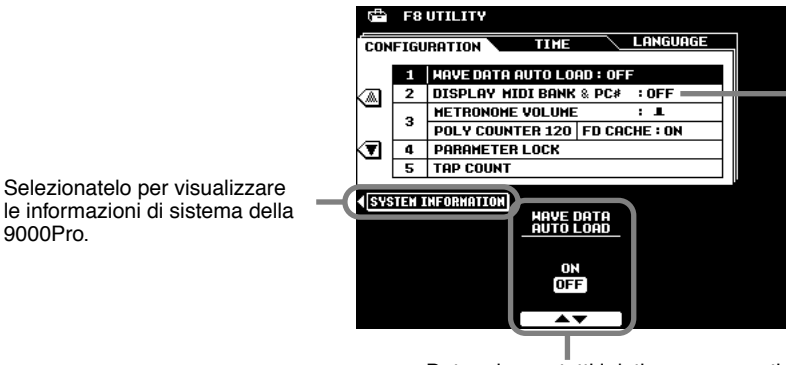

Determina se i numeri di bank select e program change MIDI per ogni voce saranno visualizzati insieme al numero e al nome della voce, sul display voice list (elenco voci).

Determina se tutti i dati wave presenti nella memoria RAM alla disattivazione, verranno ricaricati automaticamente da disco quando si riattiverà la 9000Pro

• 3

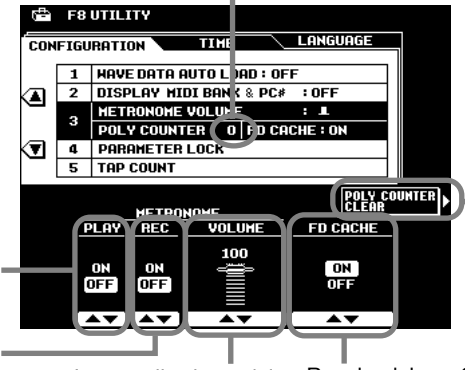

Imposta il volume del suono del metronomo della 900Pro per la registrazione.

Indica il numero massimo di note attualmente suonate. Può essere utile per controllare se é stata superata la polifonia massima in determinate song o stili. Il valore massimo é 126 (polifonia massima della 9000Pro).

Ricordate che la polifonia delle voci Plugin non viene considerata in questo conto.

Premetelo per resettare Poly Counter su "0".

Imposta l'attivazione/disattivazione del metronomo durante la riproduzione delle sona.

Imposta l'attivazione/disattivazione del metronomo durante la registrazione delle sona

Selezionate il

o sbloccare.

parametro che

desiderate bloccare

Regolandolo su ON si abilita la 9000Pro ad una più rapida lettura dei dati da floppy disk. Ciò avviene utilizzando la memoria cache interna. Quando viene inserito un floppy disk e questa funzione é regolata su ON, la. 9000Pro carica automaticamente i dati nella memoria cache (anche mentre suonate tastiera, accompagnamento, Multi Pad, etc.). Tutti i dati vengono poi letti direttamente dalla memoria cache e non più da disco e la lettura risulta quindi molto più rapida.

• 4, 5

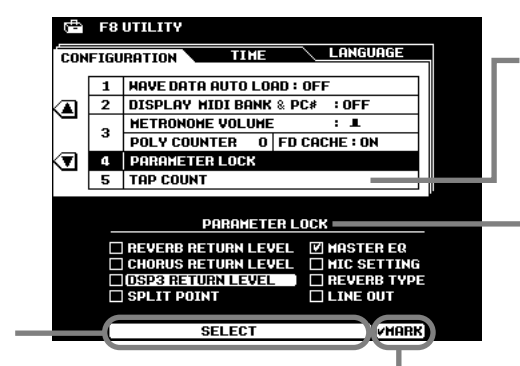

Vi consente di impostare la voce drum e la dinamica che suonerà guando verrà usata la funzione Tap (pag. 72).

Questa funzione può essere usata per "bloccare" i parametri specificati in modo che possano essere modificati solo dai controlli diretti di pannello (e non attraverso Registration Memory, One Touch Setting, Music Database, MIDI, dati sequence, etc.)

Blocca (1) o sblocca il parametro selezionato.

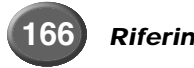

### ■ Time (tempo)

I display da cui sono selezionati voci e stili tornano automaticamente al display precedentemente selezionato, dopo qualche istante (quando questo parametro non é regolato su "NEVER"). Il parametro Auto Exit Time determina il tempo per cui restano visualizzati i display Voice List o Style List prima di tornare al precedente display. Quando é regolato su "NEVER" questi display restano visualizzati a tempo indeterminato. (Potete manualmente tornare al display precedente premendo il pulsante [EXIT]).

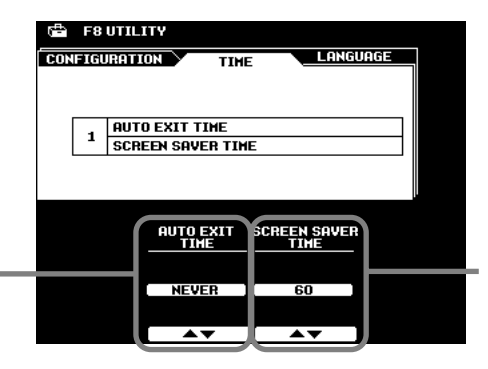

Quando é impostato su "NEVER", il menu selezionato resta a display finché non lo modificate manualmente. Quando é regolato su un valore diverso da "NEVER", il display cambia in base all'intervallo selezionato.

Screen Saver Time determina quanto tempo trascorre prima che si attivi la funzione Screen Saver. Screen Saver annulla l'attuale display e scorre tra le specifiche della 9000Pro. Per tornare al display originale, premete il pulsante LCD [CLOSE] (visualizzato in Screen Saver) o qualsiasi altro pulsante di pannello.

#### ■ Language (lingua)

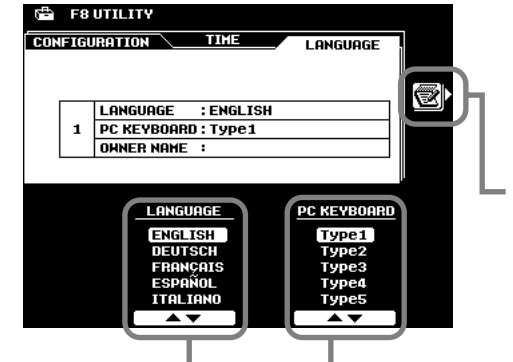

 NOTE
 NOTE
 Ricordate che alcuni tasti della tastiera del computer non vengono usati per la 9000Pro e non hanno alcun effetto.

Premete questo pulsante per inserire il vostro nome.

Vedi pag.45 per maggiori informazioni.

Selezionate il tipo appropriato di tastiera per computer da collegare alla 9000Pro. Vedi sotto.

#### • Tipi di Tastiere per Computer (utilizzabili con la 9000Pro)

• Tipo 1

| Esc F1 F2 F3 F4 F5 F6 F7 F8 F9 F10 F11 F12                                                                                                    | Print<br>Screen<br>SysRq<br>Disk<br>Break         | Num Look Caps Lo                               | k Scroll Look             |
|----------------------------------------------------------------------------------------------------|---------------------------------------------------|------------------------------------------------|---------------------------|
| $ \begin{array}{c c} \hline & & & \\ \hline & & & \\ \hline & & & \\ \hline & & & \\ \hline & & & \\ \hline & & & \\ \hline \end{array} \begin{array}{c} \hline & & & \\ \hline \end{array} \begin{array}{c} \hline & & & \\ \hline \end{array} \begin{array}{c} \hline & & \\ \hline \end{array} \begin{array}{c} \hline & & \\ \hline \end{array} \begin{array}{c} \hline & & \\ \hline \end{array} \begin{array}{c} \hline \end{array} \begin{array}{c} \hline & & \\ \hline \end{array} \begin{array}{c} \hline \end{array} \begin{array}{c} \hline \end{array} \begin{array}{c} \hline & & \\ \hline \end{array} \begin{array}{c} \hline \end{array} \begin{array}{c} \hline \end{array} \end{array} \begin{array}{c} \hline \end{array} \begin{array}{c} \hline \end{array} \end{array} \begin{array}{c} \hline \end{array} \end{array} \begin{array}{c} \hline \end{array} \end{array} \begin{array}{c} \hline \end{array} \end{array} \begin{array}{c} \hline \end{array} \end{array} \begin{array}{c} \hline \end{array} \end{array} \begin{array}{c} \hline \end{array} \end{array} \begin{array}{c} \hline \end{array} \end{array} \begin{array}{c} \hline \end{array} \end{array} \begin{array}{c} \hline \end{array} \end{array} \end{array} \begin{array}{c} \hline \end{array} \end{array} \end{array} \begin{array}{c} \hline \end{array} \end{array} \end{array} \begin{array}{c} \hline \end{array} \end{array} \end{array} \begin{array}{c} \hline \end{array} \end{array} \end{array} \begin{array}{c} \hline \end{array} \end{array} \end{array} \end{array} \begin{array}{c} \hline \end{array} \end{array} \end{array} \end{array} \begin{array}{c} \hline \end{array} \end{array} \end{array} \end{array} \end{array} \begin{array}{c} \hline \end{array} \end{array} \end{array} \end{array} \end{array} \end{array} \end{array} \end{array} \end{array} \end{array} \end{array} \end{array} \end{array} \end{array} \end{array} \end{array} \end{array} \end{array} $ | Insert Home Page<br>Up<br>Delete End Page<br>Down | Num<br>Lock /<br>7 8<br>Home 1 P<br>4 5<br>+ 5 | * -<br>9<br>gup<br>6<br>+ |
| ①         I         Z         X         C         V         B         N         M          >         ?         ?         ?         ?         ?         ?         ?         ?         ?         ?         ?         ?         ?         ?         ?         ?         ?         ?         ?         ?         ?         ?         ?         ?         ?         ?         ?         ?         ?         ?         ?         ?         ?         ?         ?         ?         ?         ?         ?         ?         ?         ?         ?         ?         ?         ?         ?         ?         ?         ?         ?         ?         ?         ?         ?         ?         ?         ?         ?         ?         ?         ?         ?         ?         ?         ?         ?         ?         ?         ?         ?         ?         ?         ?         ?         ?         ?         ?         ?         ?         ?         ?         ?         ?         ?         ?         ?         ?         ?         ?         ?         ?         ?         ?         ?         ?                                                                                                    | +<br>+++→                                         | 1 2<br>End 1 P                                 | 3<br>gDn<br>Enter<br>Del  |

#### • Tipo 3

| Esc F1 F2 F3 F4 F5 F6 F7 F8 F9 F10 F11 F12                                                                                                    | Druck<br>S-Abf Dause<br>Untbr   | Num<br>Look                                | Caps Scroll<br>Look Look |
|----------------------------------------------------------------------------------------------------|---------------------------------|--------------------------------------------|--------------------------|
| ^ 1     1     2     §     §     §     §     6     7     (     (     g)     0     B     ?     •       •     1     2     2     §     \$     6     7     (     (     g)     0     B     ?     •       •     •     0     W     E     R     T     Z     U     I     0     P     Ú     +       •     •     •     •     •     •     •     •     •     •       •     •     •     •     •     •     •     •     •     •       •     •     •     •     •     •     •     •     •     •       •     •     •     •     •     •     •     •     •     • | Einfg Pos 1 Bild<br>Entf Ende H | Num<br>↓<br>7<br>Pos 1<br>↓<br>4<br>↓<br>5 | 9<br>8861<br>6           |
| $\begin{array}{c c c c c c c c c c c c c c c c c c c $                                                                                                    | │                               | 1<br>Ende 2<br>0<br>Einfg                  | 3<br>Bid 4<br>,<br>Ent   |

#### • Tipo 5

| Esc F1 F2 F3 F4 F5 F6 F7 F8 F9 F10 F11 F12 Ser L                                                                                                    | roll Pause<br>ick Break | Num C         | Caps Scroll<br>Lock Lock |
|----------------------------------------------------------------------------------------------------|-------------------------|---------------|--------------------------|
| 1/2         !         #         #         1         ()         =         ?         .         .         .         .         .         .         .         .         .         .         .         .         .         .         .         .         .         .         .         .         .         .         .         .         .         .         .         .         .         .         .         .         .         .         .         .         .         .         .         .         .         .         .         .         .         .         .         .         .         .         .         .         .         .         .         .         .         .         .         .         .         .         .         .         .         .         .         .         .         .         .         .         .         .         .         .         .         .         .         .         .         .         .         .         .         .         .         .         .         .         .         .         .         .         .         .         .         .         . <td>me Page<br/>Up</td> <td>Num<br/>Lock +</td> <td>× -</td>                                                                                                    | me Page<br>Up           | Num<br>Lock + | × -                      |
|                                                                                                    | nd Page<br>Down         | 7 8<br>Home † | 9<br>Pg Up               |
| Caps ASDFGHJKLÖÄ                                                                                                    |                         | 4 5           | 6                        |
| $\frac{1}{2} = \frac{1}{2} \times C \times B \times M^{-1} = \frac{1}{2} \times C^{-1} \times B^{-1} \times M^{-1} = \frac{1}{2} \times C^{-1} \times B^{-1} \times B^{-1} $ | t                       | 1 2<br>End ↓  | 3<br>Pg Dn               |
| Ctri Ait Alt Gr Ctri +                                                                                                    | IJ→                     | 0<br>Ins      | Del                      |

#### • Tipo 2

| $ \begin{array}{c c c c c c c c c c c c c c c c c c c $                                                                                                    |
|----------------------------------------------------------------------------------------------------|
| $\begin{array}{c} c_{00} \cos \Lambda & S & D & F & G & H & J & K^2 & L^3 & \vdots & f & + \mathcal{E}_{HW}(y_0) \\ \hline \Phi_{SM} & Z & X & C & V & B & N & M^0 & S^{-1} & ? & ? & / & \Phi_{SM} & f & \eta_{D} \\ \hline f^{(2)} & Crit & At & & & At & B & Crit & + & + & + \\ \end{array}$ |

#### • Tipo 4

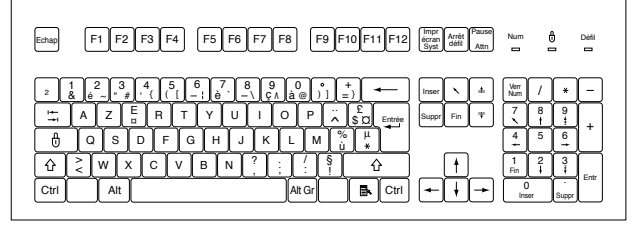

#### • Tipo 6

| Esc F1 F2 F3 F4 F5 F6 F7 F8 F9 F10 F11 F12              | Print<br>Scrn<br>SysRq<br>Lock Break                         | Num Caps Scroll<br>Lock Lock Lock                                                          |
|---------------------------------------------------------|--------------------------------------------------------------|--------------------------------------------------------------------------------------------|
| $ \begin{array}{c c c c c c c c c c c c c c c c c c c $ | Insert Home Page<br>Up<br>Delete End Page<br>Delete End Page | Num / * -<br>7 8 9<br>Homs 1 Pg Up<br>4 5 6<br>1 2 3<br>End 1 Pg Dn<br>Enter<br>0 -<br>Det |

# **Funzioni MID**

Sul pannello posteriore della 9000Pro sono presenti due set standard di prese MIDI (MIDI IN A/B, MIDI OUT A/B), una presa TO HOST ed un interruttore TO HOST. Le funzioni MIDI vi consentono di espandere le vostre possibilità di registrazione ed esecuzione.

Questa sezione illustra cos'é il MIDI, cosa può fare e come utilizzarlo con la 9000Pro.

## Cos'é il MIDI?

Avrete già sentito parlare di "strumenti acustici" e "strumenti digitali": sono le due principali categorie di strumenti musicali. Come rappresentanti degli strumenti acustici, prendiamo in considerazione, ad esempio, una chitarra classica ed un pianoforte. Con il pianoforte voi premete un tasto ed un martelletto colpisce una corda e suona una nota. Con la chitarra pizzicate direttamente la corda e la nota suona. Ma come suona una nota su uno strumento digitale?

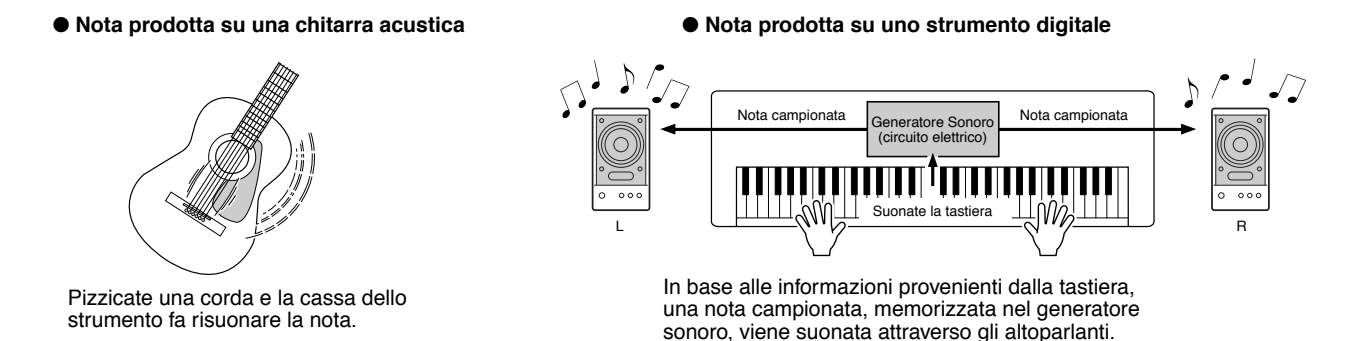

Come illustrato in figura, in uno strumento elettronico la nota campionata (precedentemente registrata) memorizzata nella sezione di generatore sonoro (circuito elettronico) viene suonata in base alle informazioni ricevute dalla tastiera.

E' quali sono le informazioni per produrre il suono? Diciamo ad esempio che volete suonare una nota di DO (C) da 1/4 usando il suono di grand piano della 9000Pro.

Diversamente da uno strumento acustico che produce una nota con risonanza, lo strumento elettronico trasmette dalla tastiera informazioni come "con quale voce", "con quale tasto", "con quanta forza", "quando é stato premuto il tasto", "quando é stato rilasciato il tasto". Ogni informazione viene poi trasformata in un valore numerico e trasmessa al generatore sonoro.

Usando come base questi numeri, il generatore sonoro suona la nota campionata contenuta nella memoria interna.

#### • Esempio di Informazioni da Tastiera

| Voice number (con quale voce)                                           | 01 (grand piano)                           |
|-------------------------------------------------------------------------|--------------------------------------------|
| Note number (con quale tasto)                                           | 60 (DO3)                                   |
| Note on (quando é stato premuto) e note off (quanto é stato rilasciato) | Tempo espresso numericamente (nota da 1/4) |
| Velocity (con quanta forza)                                             | 120 (forte)                                |

MIDI é l'acronimo di Musical Instrument Digital Interface (interfaccia digitale per strumenti musicali) e consente la comunicazione tra strumenti musicali elettronici attraverso l'invio e la ricezione di dati compatibili di Nota, Control Change, Program Change ed altri dati e messaggi MIDI.

La 9000Pro é in grado di controllare un'unità MIDI trasmettendo dati relativi alle note e vari tipi di dati di controllo e può essere a sua volta controllata da messaggi MIDI in ingresso, che determinano il modo del generatore sonoro, selezionano canali MIDI, voci ed effetti, modificano i valori di parametro e, naturalmente, suonano le voci specificate per le varie parti.

I messaggi MIDI possono essere suddivisi in messaggi Channel (di canale) e messaggi System (di sistema). Qui di seguito illustriamo i vari tipi di messaggi MIDI ricevuti/ trasmessi dalla 9000Pro.

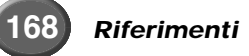

#### Messaggi Channel (di canale)

La 9000Pro é uno strumento elettronico in grado di gestire 32 canali. Normalmente si dice che "può suonare 32 strumenti simultaneamente". I messaggi Channel trasmettono informazioni come Note ON/OFF, Program Change, etc. per ognuno dei 32 canali.

| Nome Messaggio | Operazione/ Impostazione di Pannello sulla 9000Pro                                                                                                    |
|----------------|----------------------------------------------------------------------------------------------------|
| Note ON/OFF    | Messaggi generati quando viene suonata la tastiera. Ogni messaggio inclu-<br>de uno specifico numero di nota che corrisponde al tasto premuto, più un<br>valore di dinamica (velocity) basato sulla forza con cui é suonato il tasto. |
| Program Change | Selezione della voce (impost. selezione banco control change MSB/LSB).                                                                                                    |
| Control Change | Volume, panpot (Mixing Console), etc.                                                                                                    |

#### Messaggi System (di sistema)

Questi dati sono usati in comune da tutto il sistema MIDI. Includono i messaggi di Sistema Esclusivo (System Exclusive) che trasmettono dati esclusivi di ogni marca e messaggi Realtime che controllano l'unità MIDI.

| Nome Messaggio              | Operazione/ Impostazione di Pannello sulla 9000Pro  |
|-----------------------------|-----------------------------------------------------|
| System Exclusive<br>Message | Impostazioni tipo di effetto (Mixing Console), etc. |
| Realtime Messages           | Impostazione clock, operazione start/stop           |

I messaggi trasmessi/ ricevuti dalla 9000Pro sono illustrati nel Formato Dati MIDI e nella Carta di Implementazione MIDI riportati a pag. 228 e 244.

#### ■ Prese MIDI e TO HOST

Perché sia possibile lo scambio di dati MIDI tra più apparecchiature, ogni unità deve essere collegata da un cavo.

Il collegamento può essere eseguito in due modi: dalle prese MIDI della 9000Pro alle prese MIDI di un'unità esterna, usando un cavo MIDI, oppure dalla porta TO HOST della 9000Pro alla porta seriale di un personal computer usando uno speciale cavo. Se collegate la presa TO HOST della 9000Pro ad un personal computer, la 9000Pro sarà usata come interfaccia MIDI e non sarà quindi necessario l'uso di interfacce MIDI dedicate.

Sul pannello posteriore della 9000Pro sono presenti due tipi di prese: MIDI e TO HOST.

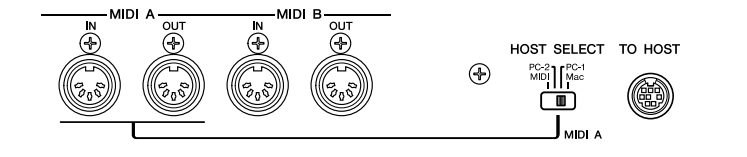

| MIDI IN  | Riceve i dati MIDI da un'altra unità MIDI.                                                 |
|----------|--------------------------------------------------------------------------------------------|
| MIDI OUT | Trasmette le informazioni di tastiera della 9000Pro come dati MIDI ad un'altra unità MIDI. |
| TO HOST  | Trasmette e riceve dati MIDI a/da un personal computer.                                    |

Le prese MIDI A e la presa TO HOST si escludono a vicenda, cioé non possono essere usate simultaneamente. Usate l'interruttore HOST SELECT per selezionare le prese MIDI A o la presa TO HOST. Quando l'interruttore HOST SELECT é impostato su "MIDI", le prese MIDI A ricevono/trasmettono dati MIDI. Quando é impostato su "Mac", "PC-1" o "PC-2" le prese MIDI A non trasmettono né ricevono dati.

Le prese MIDI B IN/OUT funzionano indipendentemente dall'impostazione dell'interruttore HOST SELECT.

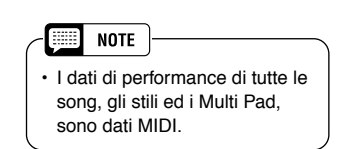

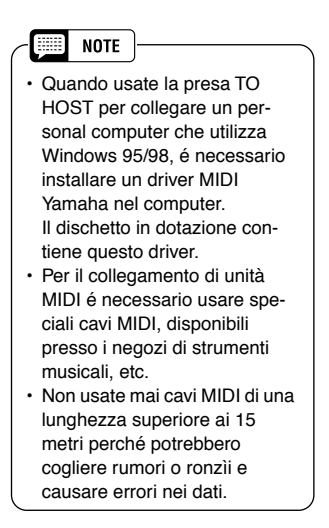

#### NOTE

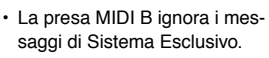

### Funzioni MIDI

Sulla 9000Pro é possibile trasmettere/ricevere i dati MIDI di 16 canali su un singolo cavo MIDI o su un cavo seriale (usando la porta TO HOST). Poiché la 9000Pro dispone di due prese MIDI indipendenti (A e B), é possibile usare simultaneamente fino a 32 canali MIDI.

E' possibile ad esempio trasmettere più tracce in contemporanea, inclusi dati di accompagnamento aut. (vedi sotto).

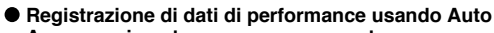

| Accompaniment su un sequencer esterno | Cavo MIDI o |                   |
|---------------------------------------|-------------|-------------------|
| Parte della 9000Pro                   |             | Sequencer esterno |
| Voce R1                               | Canale 1    | Traccia 1         |
| Voce R2                               | Canale 2    | Traccia 2         |
| Voce R3                               | Canale 3    | Traccia 3         |
| Voce L                                | Canale 4    | Traccia 4         |
| Multi Pad 1                           | Canale 5    | Traccia 5         |
| Multi Pad 2                           | Canale 6    | Traccia 6         |
| Multi Pad 3                           | Canale 7    | Traccia 7         |
| Multi Pad 4                           | Canale 8    | Traccia 8         |
| Auto Accompaniment Rhythm 1 (sub)     | Canale 9    | Traccia 9         |
| Auto Accompaniment Rhythm 2 (main)    | Canale 10   | Traccia 10        |
| Auto Accompaniment Bass               | Canale 11   | Traccia 11        |
| Auto Accompaniment Chord 1            | Canale 12   | Traccia 12        |
| Auto Accompaniment Chord 2            | Canale 13   | Traccia 13        |
| Auto Accompaniment Pad                | Canale 14   | Traccia 14        |
| Auto Accompaniment Phrase 1           | Canale 15   | Traccia 15        |
| Auto Accompaniment Phrase 2           | Canale 16   | Traccia 16        |

 NOTE
 Benché la 9000Pro possa ricevere dati MIDI simultaneamente su 32 canali, come una sorgente sonora/ generatore sonoro multitimbrico, essa risponde in realtà solo a 28 canali simultaneamente. Ciò accade perché il modo MIDI Receive per la presa MIDI B (p. 176) non può essere impostato su "XG/GM".

Come vedete, durante la trasmissione di dati MIDI é essenziale determinare quali dati devono essere inviati su quale canale MIDI (pag. 175).

### Cos'é possibile fare con il MIDI

 Registrate su un sequencer esterno (es. un personal computer) i dati di performance (canali 1~16) usando la funzione Auto Accompaniment della 9000Pro. Dopo la registrazione é possibile editare i dati con il sequencer e poi riprodurli di nuovo sulla 9000Pro.

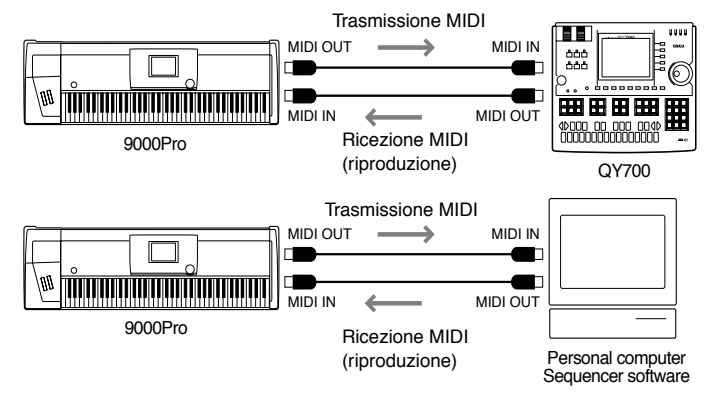

Impostate: Impostazioni di Trasmissione MIDI (pag. 175) Impostate: Modo di Ricezione di tutti i canali su "XG/GM" Impostazioni di Ricezione MIDI (pag. 176)

• Controllare la 9000Pro da un controller a pedale opzionale MIDI Yamaha MFC10

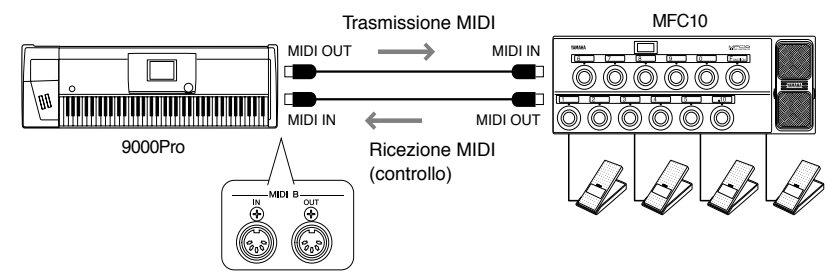

Impostate: Impostazioni MFC10 (pag. 178).

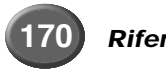

### Compatibilità di Dati MIDI

Questa sezione illustra le informazioni base circa la compatibilità dei dati, cioé se altre unità MIDI possono riprodurre o meno i dati registrati sulla 9000Pro e se la 9000Pro può riprodurre i dati di song in commercio o quelli creati per altri strumenti o su un computer.

A seconda dell'unità MIDI o delle caratteristiche dei dati, potreste essere in grado di riprodurre i dati senza problemi oppure dover eseguire alcune operazioni prima di poter riprodurre correttamente i dati. In caso di problemi, fate riferimento a quanto illustrato di seguito.

#### Sequence format (formato sequenza)

"Sequence format" si riferisce al modo in cui i dati MIDI (per la riproduzione, ad esempio di song e stili) vengono memorizzati su disco. Molti tra i più diffusi formati sequence qui illustrati, sono compatibili con la 9000Pro. La riproduzione é possibile solo quando il formato sequence del disco corrisponde a quello dell'unità MIDI.

#### SMF (Standard MIDI File)

E' il formato sequence più comune.

Normalmente gli Standard MIDI File sono di due tipi: Formato 0 e Formato 1. Molte unità MIDI e la maggior parte del software in commercio, sono compatibili con il Formato 0.

- · La 9000Pro é compatibile sia con il Formato 0 che con il Formato 1.
- · I dati di song registrati sulla 9000Pro sono registrati automaticamente in SMF Formato 0.

#### ESEQ

Questo formato sequence é compatibile con molte unità MIDI Yamaha, inclusi gli strumenti serie Clavinova. E' un formato comune, usato anche da molto software Yamaha.

La 9000Pro é compatibile ESEQ.

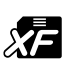

XF

Il formato Yamaha XF aggiunge funzionalità rispetto allo Standard MIDI File (SMF) e garantisce la massima espandibilità anche per il futuro.

La 9000 visualizza dati lyric (testo) quando vengono riprodotti file XF contenenti tali dati.

#### Style File

Style File Format (SFF) é un formato originale Yamaha ed utilizza un sistema di conversione che consente di offrire accompagnamenti automatici di alta qualità, basati su molti tipi di accordi.

• La 9000Pro utilizza internamente l'SFF, legge dischi di stili SFF e crea stili SFF usando la funzione Style Recording.

#### Formato di Allocazione Voci

Con il MIDI, le voci sono assegnate a numeri specifici, detti "program number" (numeri di programma). La numerazione standard (ordine di allocazione voci) é detta "voice allocation format" (formato di allocazione voci). Le voci potrebbero non suonare correttamente se il formato di allocazione voci dei dati di song non corrisponde all'unità MIDI compatibile usata per la riproduzione.

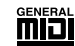

GM System Level 1

E' uno dei formati di allocazione voci più comune.

Molte unità MIDI e la maggior parte del software in commercio sono compatibili con questo formato.

· La 9000Pro é compatibile con il formato GM System Level 1.

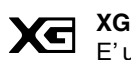

E' un arricchimento del formato GM System Level 1, sviluppato da Yamaha per offrire più voci e variazioni ed un maggiore controllo espressivo su voci ed effetti e per garantire la compatibilità dei dati anche per il futuro.

• La 9000Pro é compatibile XG.

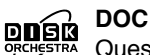

Questo formato di allocazione voci é comune a molte unità MIDI Yamaha, inclusi gli strumenti serie Clavinova.

E' un formato comunemente usato anche dal software Yamaha.

· La 9000Pro é compatibile DOC.

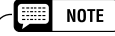

Anche se le apparecchiature ed i dati soddisfano tutte le condizioni qui illustrate, ricordate che i suoni potrebbero variare leggermente a seconda dell'unità MIDI usata per la riproduzione (incl. 9000Pro).

### **Collegamento ad un Personal Computer**

Collegando la 9000Pro ad un computer (dalla presa TO HOST o dalle prese MIDI), potete sfruttare la grande potenza di processamento e la flessibilità di editing della musica generata su computer.

Il collegamento può essere eseguito in due modi:

- Usando le prese MIDI della 9000Pro
- Usando la presa TO HOST

#### ■ Usare le prese MIDI della 9000Pro

Usando un'interfaccia MIDI installata nel personal computer, collegate le prese MIDI del personal computer e la 9000Pro.

Come cavo di collegamento, usate uno speciale cavo MIDI.

 Quando nel computer é installata un'interfaccia MIDI, collegate la presa MIDI OUT del personal computer al MIDI IN della 9000Pro.
 Regolate l'interruttore HOST SELECT su "MIDI".

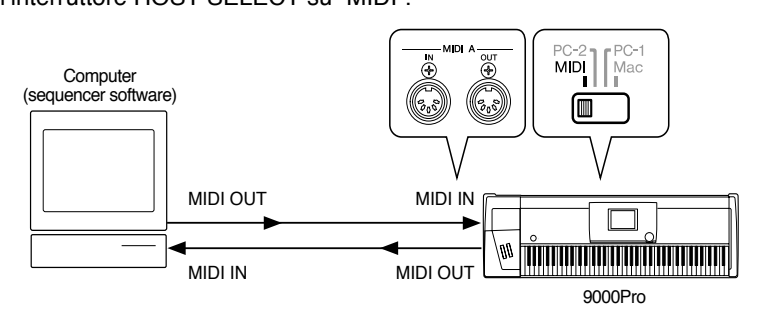

- NOTE
- Nei seguenti esempi, useremo le prese MIDI A.
- Quando usate la 9000Pro come sorgente sonora multitimbrica a 16 canali, collegate l'altra unità MIDI alla presa MIDI IN A (e non MIDI B).
- E' possibile collegare un'unità MIDI alla presa MIDI IN B ma, in questo caso, la 9000Pro non può essere usata come sorgente sonora multitimbrica perché il modo MIDI Receive per la presa MIDI B (p. 176) non può essere impostato su "XG/ GM".

 Quando usate un'interfaccia MIDI con un computer serie Macintosh, collegate la presa RS-422 del computer (porta modem o stampante) all'interfaccia MIDI e collegate il MIDI OUT dell'interfaccia MIDI al MIDI IN della 9000Pro, come illustrato in figura. Impostate l'interruttore HOST SELECT della 9000Pro su "MIDI".

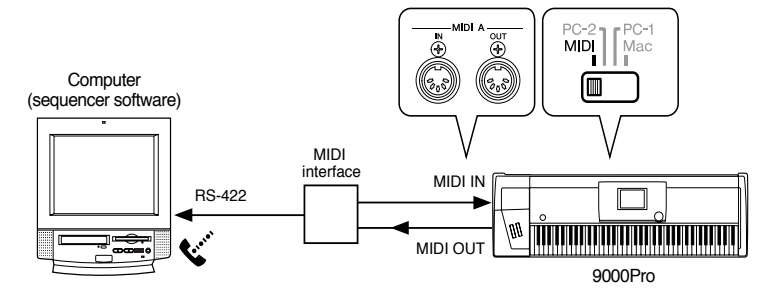

- Quando l'interruttore HOST SELECT é regolato su "MIDI", l'ingresso e l'uscita dalla presa TO HOST vengono ignorate.
- Quando usate un computer serie Macintosh, regolate l'impostazione clock dell'interfaccia MIDI del software applicativo, in modo che corrisponda a quella dell'interfaccia MIDI che state utilizzando. Fate riferimento al manuale d'uso del software.
- Quando il computer é dotato di interfaccia USB, usate Yamaha UX256.

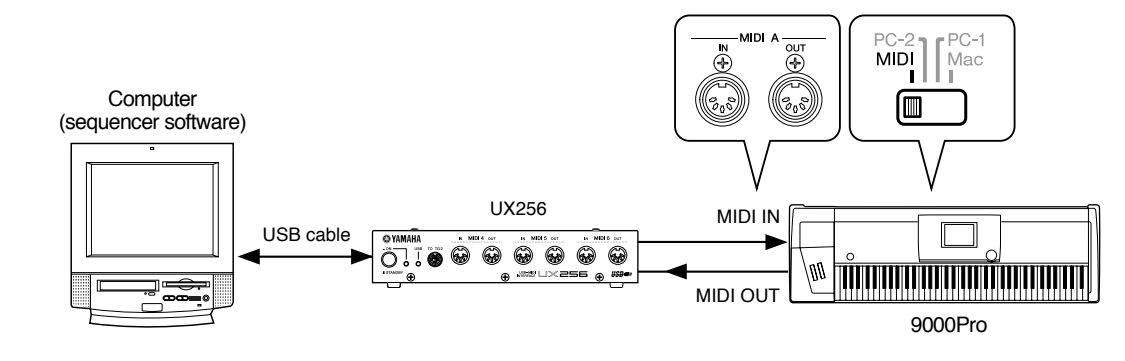

#### ■ Usare la presa TO HOST

Collegate la porta seriale del personal computer (RS-232C o RS-422) alla presa TO HOST della 9000Pro.

Come cavo di collegamento, usate il cavo appropriato (opzionale, vedi figura sotto) al tipo di personal computer.

#### Serie IBM-PC/AT

Collegate la presa RS-232C del computer alla presa TO HOST della 9000Pro usando un cavo seriale (cavo incrociato D-SUB 9P -> MINI DIN 8P). Regolate l'interruttore HOST SELECT della 9000Pro su "PC-2".

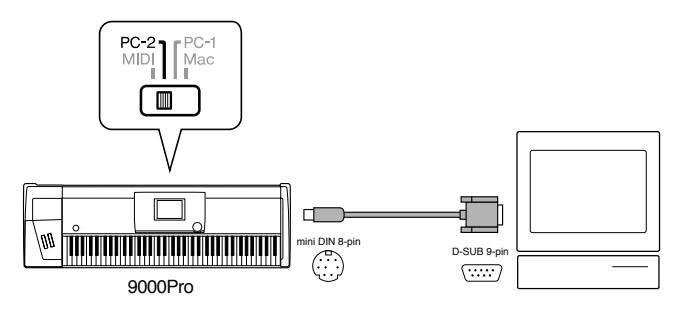

#### Serie Macintosh

Collegate la presa RS-422 (porta modem o stampante) del computer alla presa TO HOST della 9000Pro, usando un cavo seriale (cavo periferico di sistema da 8 bit). Regolate l'interruttore HOST SELECT della 9000Pro su "Mac". Impostate il clock dell'interfaccia MIDI del software sequencer utilizzato su 1MHz.

Per maggiori informazioni, consultate il manuale del software. Per maggiori informazioni circa le impostazioni MIDI necessarie per il computer ed il software sequencer utilizzati, fate riferimento ai relativi manuali di istruzioni.

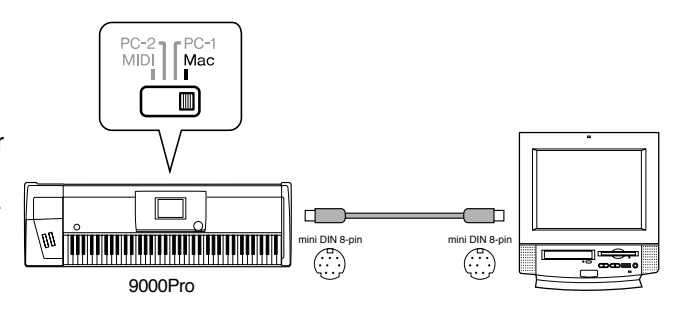

### Circa la Funzione Thru Port

Questa funzione può essere usata quando alla presa TO HOST della 9000Pro é collegato un computer. Vi consente grande flessibilità e un controllo totale sulla routing dei dati MIDI in ingresso.

Ad esempio, é possibile usare questa funzione per riprodurre in modo selettivo parti di dati di song da un computer in modo che la 9000Pro risponda a certe parti della song mentre altre parti vengono riprodotte su un generatore sonoro collegato separtamente (vedi figura).

Selezionate le impostazioni THRU PORT desiderate dal display MIDI SYSTEM (pag.174) della 9000Pro, come descritto di seguito, ed eseguite le impostazioni appropriate sul computer/ sofware sequencer.

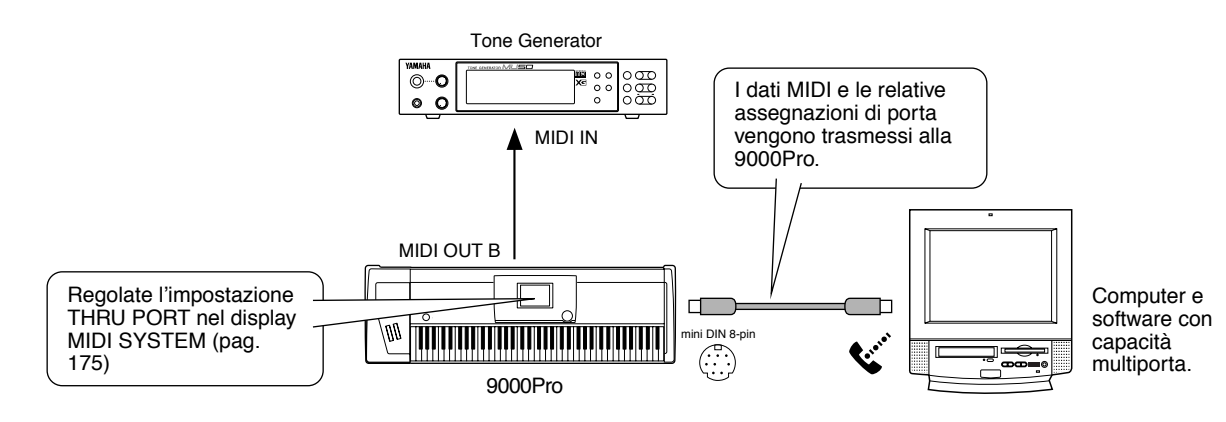

| THRU PORT | Descrizione                                                                                                    |
|-----------|----------------------------------------------------------------------------------------------------|
| NO THRU   | Tutti i messaggi MIDI in ingresso dal computer sono riconosciuti dalla 9000Pro, ma non vengono tras-<br>messi dalla presa MIDI B OUT.                                                                                                    |
| THRU      | Tutti i messaggi MIDI in ingresso dal computer sono riconosciuti dalla 9000Pro e vengono trasmessi, non processati, dalla presa MIDI B OUT. In questo caso, il MIDI B OUT funziona come MIDI THRU.                                                                                                    |
| OFF       | Sono riconosciuti dalla 9000Pro solo i dati MIDI assegnati alla Port 1 del computer. I dati non vengono trasmessi dalla presa MIDI B OUT. I dati MIDI assegnati a porte diverse dalla Port 1 non vengono ricono-<br>sciuti né trasmessi.                                                                         |
| 1-8       | Sono riconosciuti dalla 9000Pro solo i dati MIDI assegnati alla Port 1 del computer. I dati assegnati al numero di porta qui impostato vengono trasmessi dalla presa MIDI B OUT. Qualsiasi dato MIDI assegnato a porte diverse da quella qui selezionata e dalla Porta 1, non vengono riconosciuti né trasmessi. |

### Funzioni MIDI

La 9000Pro dispone di numerose funzioni MIDI che consentono di utilizzare questo strumento anche nei sistemi MIDI più sofisticati.

### Procedura Base

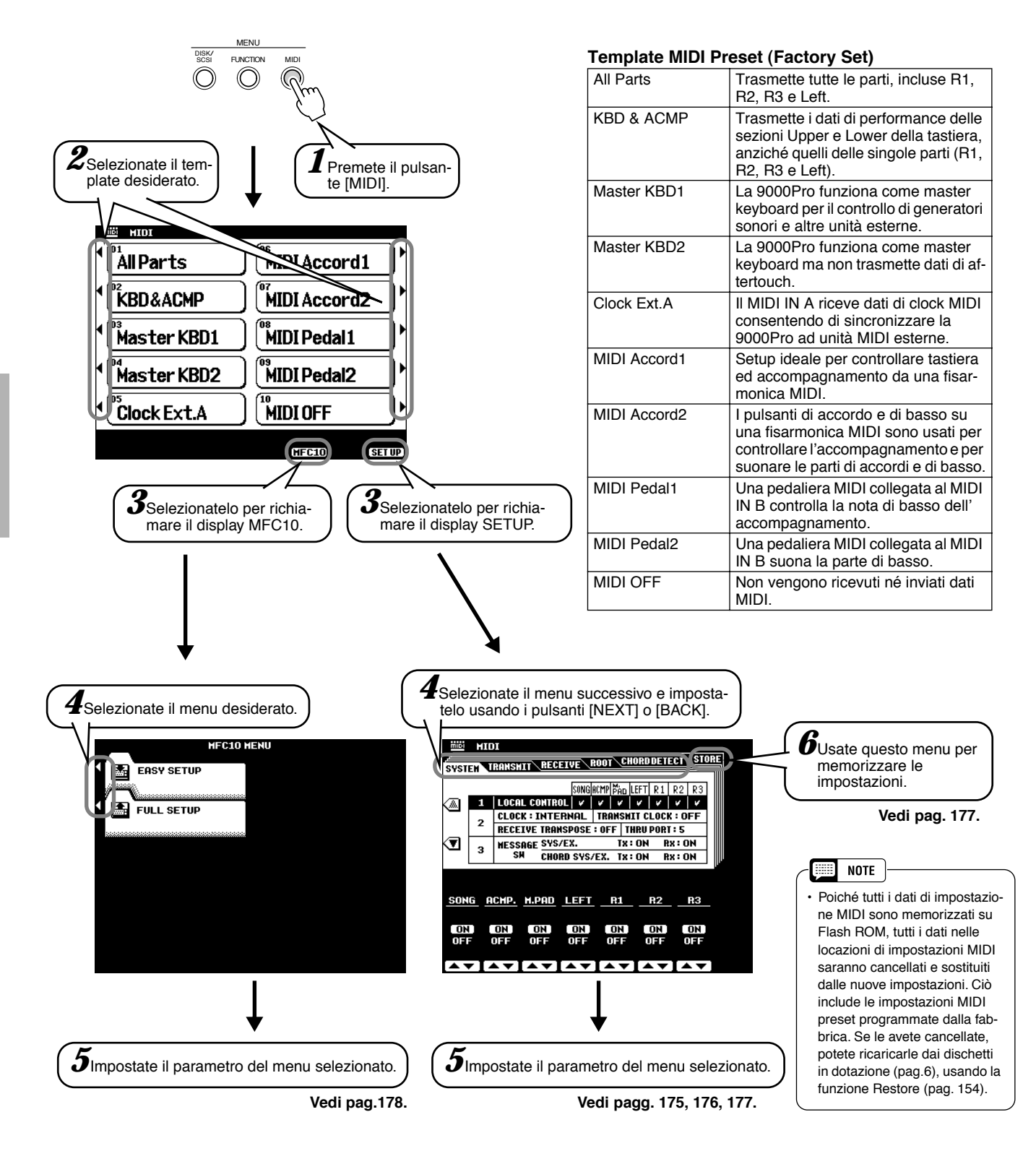

Le operazioni per ogni funzione corrispondente ai punti #5 o #6 sono illustrate qui di seguito.

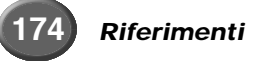

# Impostazioni System (di sistema)

Le seguenti istruzioni si riferiscono al punto #5 della Procedura Base di pag. 174.

### Local Control

"Local Control" si riferisce al fatto che, normalmente, la tastiera della 9000Pro controlla il generatore sonoro interno consentendo di suonare le voci direttamente dalla tastiera. Questa condizione é detta "Local Control on" poiché il generatore sonoro interno é controllato localmente dalla sua tastiera. Il Local Control può essere però disattivato in modo che la tastiera non suoni le voci interne ma trasmetta dal MIDI OUT le informazioni MIDI appropriate quando vengono suonate le note sulla tastiera. Allo stesso tempo, il generatore sonoro interno può rispondere, attraverso il MIDI IN, alle informazioni MIDI ricevute sui canali impostati sul modo "XG/GM". Ciò significa che mentre un sequencer MIDI esterno, ad esempio, suona le voci interne della 9000Pro, la tastiera della 9000Pro può suonare un generatore sonoro esterno.

### ■ Clock, Receive Transpose e Thru Port

#### Clock

Determina se la 9000Pro é controllata dal suo clock interno o da un segnale di clock MIDI ricevuto da un'unità esterna. INTERNAL é l'impostazione clock normale quando la 9000Pro viene usata da sola. Se la state usando in abbinamento ad un sequencer esterno, un computer MIDI o altre unità MIDI e desiderate sincronizzarla all'unità esterna, impostate questa funzione su EXTERNAL. In questo caso, l'unità esterna deve essere collegata al MIDI IN della 9000Pro e deve trasmettere un segnale di clock MIDI appropriato.

#### Transmit Clock

Attiva/disattiva la trasmissione di clock MIDI. Quando é regolato su OFF, non vengono trasmessi dati di clock MIDI o di START/STOP.

#### Receive Transpose

Quando il parametro RECEIVE TRANSPOSE é regolato su OFF, i dati di nota ricevuti dalla 9000Pro non vengono trasposti; quando é regolato su ON, i dati di nota ricevuti vengono trasposti in base all'attuale impostazione di trasposizione di song della 9000Pro.

• Thru Vedi pag. 173.

#### Message Switch

Il parametro SYS/EX. TRANSMIT attiva/disattiva la trasmissione MIDI di dati di messaggi di sistema esclusivo MIDI. Il parametro SYS/EX. RECEIVE attiva/disattiva la ricezione MIDI di dati esclusivi MIDI generati da unità esterne. Il parametro CHORD SYS/EX. TRANSMIT attiva/disattiva la trasmissione MIDI di dati esclusivi di accordi MIDI (riconoscimento accordi/ chord detect— fondamentale e tipo). Il parametro CHORD SYS/EX. RECEIVE attiva/ disattiva la ricezione MIDI di accordo, generati da unità esterne.

# Impostazioni Transmit

Questa pagina display vi consente di specificare quali voci e parti della 9000Pro saranno trasmesse e su quali canali MIDI (32 canali MIDI disponibili) e di specificare quali tipi di dati verranno trasmessi per ogni canale. Le seguenti istruzioni si riferiscono al punto #5 della Procedura Base di pag. 174.

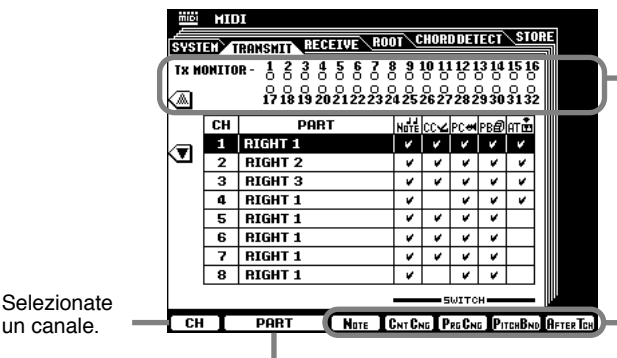

Selezionate una Parte per il canale selezionato.

Tx MONITOR (monitor di trasmissione) indica quando i dati vengono trasmessi su uno dei 32 canali MIDI. I punti corrispondenti ad ogni canale (1-32) lampeggiano brevemente quando sul canale/i vengono trasmessi dati.

Attiva/disattiva la trasmissione dei tipi di dati specificati. Per dettagli circa i tipi di dati, vedi pagina successiva.

#### NOTE

 I canali 1 - 16 sono gestiti dalle prese MIDI A o dalla presa TO HOST; i canali 1 - 16 di una seconda presa o unità MIDI, sono gestiti come canali 17 -32 dalle prese MIDI B.

# **Impostazioni Receive**

ricevuti dei dati.

Questa pagina display vi consente di specificare il modo di ricezione MIDI per ogni canali MIDI della 9000Pro e di specificare quali tipi di dati sono ricevuti su ogni canale. Le seguenti istruzioni si riferiscono al punto #5 della Procedura Base di pag. 174.

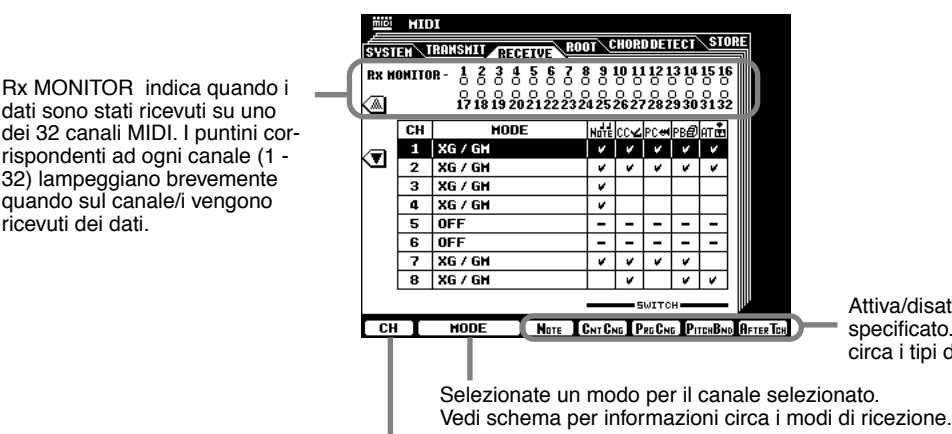

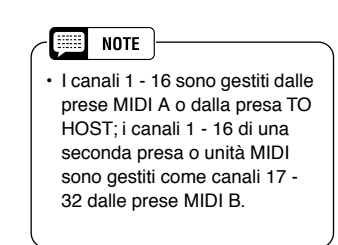

Attiva/disattiva la ricezione del tipo di dati specificato. Vedi sotto per informazioni circa i tipi di dati.

Selezionate un Canale.

## MIDI Receive Mode (Modo di Ricezione MIDI)

| OFF               | Non vengono ricevuti dati MIDI.                                                                                                    |
|-------------------|----------------------------------------------------------------------------------------------------|
| XG/GM             | E' il modo "Multitimbrico" in cui il canale corrispondente del generatore sonoro XG/GM interno<br>é controllato direttamente dai dati MIDI ricevuti. XG/GM può essere usato solo sui canali 1 - 16,<br>non sui canali 17 - 32. |
| RIGHT 1           | La parte RIGHT 1 é controllata dai dati MIDI ricevuti sul canale corrispondente.                                                                                                    |
| RIGHT 2           | La parte RIGHT 2 é controllata dai dati MIDI ricevuti sul canale corrispondente.                                                                                                    |
| RIGHT 3           | La parte RIGHT 3 é controllata dai dati MIDI ricevuti sul canale corrispondente.                                                                                                    |
| LEFT              | La parte LEFT é controllata dai dati MIDI ricevuti sul canale corrispondente.                                                                                                    |
| KEYBOARD          | I dati di nota MIDI ricevuti dalla 9000Pro suonano le note corrispondenti come se fossero suonate sulla tastiera.                                                                                                    |
| ACMP<br>RHYTHM1~2 | Le note ricevute sono usate come note RHYTHM 1 e RHYTHM 2 dell'accompagnamento.                                                                                                    |
| ACMP BASS         | Le note ricevute sono usate come note BASS dell'accompagnamento.                                                                                                    |
| ACMPCHORD1~2      | Le note ricevute sono usate come note CHORD 1 e CHORD 2 dell'accompagnamento.                                                                                                    |
| ACMP PAD          | Le note ricevute sono usate come note PAD dell'accompagnamento.                                                                                                    |
| ACMP<br>PHRASE1~2 | Le note ricevute sono usate come note PHRASE 1 e PHRASE 2 dell'accompagnamento.                                                                                                    |

### Tipi di Dati nel Display MIDI TRANSMIT/RECEIVE

| Note       | Messaggi generati quando viene suonata la tastiera.<br>Ogni messaggio include un numero di nota specifico, corrispondente al<br>tasto premuto ed un valore di dinamica basato sulla forza con cui é stato<br>suonato il tasto.                        |
|------------|----------------------------------------------------------------------------------------------------|
| Cntcng     | Abbreviazione di "Control Change."<br>I dati di control change includono i dati relativi alla rotella modulation,<br>all'interruttore a pedale ed altri controller (tranne la rotella pitch bend,<br>dotata di un interruttore separato, vedi sotto). |
| Prgcng     | Abbreviazione di "Program Change."<br>I dati di Program change corrispondono ai numeri di voce o "patch".                                                                                                    |
| Pitch Bend | Vedi pag. 59                                                                                                    |
| After Tch  | Vedi pag.60                                                                                                    |

NOTE

NOTE

ricevuti sui canali.

NOTE

· I canali 1 - 16 sono gestiti dalle prese MIDI A o dalla presa TO

HOST: i canali 1 - 16 di una

seconda presa o unità MIDI sono gestiti come canali 17 -

I canali 1 - 16 sono gestiti dalle

prese MIDI A o dalla presa TO HOST; i canali 1 - 16 di una

seconda presa o unità MIDI

sono gestiti come canali 17 32 dalle prese MIDI B.

Quando vengono impostati

"ON," la nota fondamentale viene individuata dai dati MIDI

simultaneamente più canali su

# Impostazioni Root

I messaggi di note on/off ricevuti sul canale/i impostato su "ON" vengono riconosciuti come note fondamentali nella sezione di accompagnamento. Queste saranno riconosciute indipendentemnte dall'on/off dell'accompagnamento e dalle impostazioni del punto di split sulla 9000Pro. Le seguenti istruzioni si riferiscono al punto #5 della Procedura Base di pag. 174.

| mibi HIDI |                  |                                                                                        |                                                                                                    |                                                                                                    |                                                                                                    |                                                                                                    |                                                                                                    |                                                                                                    |
|-----------|------------------|----------------------------------------------------------------------------------------|----------------------------------------------------------------------------------------------------|----------------------------------------------------------------------------------------------------|----------------------------------------------------------------------------------------------------|----------------------------------------------------------------------------------------------------|----------------------------------------------------------------------------------------------------|----------------------------------------------------------------------------------------------------|
| SYSTEM    | TRAMS            | IIT REC                                                                                | EIVE                                                                                                    | 00T CH                                                                                                    | ORDDETE                                                                                                    | CT STO                                                                                                    | RE                                                                                                    |                                                                                                    |
| RX HOM    | 17 1<br>Root     |                                                                                        | 2 3 4 5 6 7 8<br>8 19 20 21 22 23 20<br>19 10 11 12 23 20<br>19 10 11 12 23 20<br>10 11 12 12 23 20<br>10 11 12 12 23 20<br>10 11 12 12 23 20<br>10 11 12 12 12 12<br>12 12 12 12 12 12<br>12 12 12 12 12 12<br>12 12 12 12 12 12<br>12 12 12 12 12 12<br>12 12 12 12 12 12<br>12 12 12 12 12 12 12<br>12 12 12 12 12 12<br>12 12 12 12 12 12 12<br>12 12 12 12 12 12<br>12 12 12 12 12 12 12<br>12 12 12 12 12 12<br>12 12 12 12 12 12 12<br>12 12 12 12 12 12 12 12<br>12 12 12 12 12 12 12 12 12<br>12 12 12 12 12 12 12 12 12 12 12 12 12 1 |                                                                                                    | 8         9         10         11         12         13         14           24         25         26         27         28         29         30           24         25         26         27         28         29         30           24         25         26         27         28         29         30           24         25         26         27         28         29         30           24         25         26         27         28         29         30           25         26         27         28         29         30         30         30         30         30         30         30         30         30         30         30         30         30         30         30         30         30         30         30         30         30         30         30         30         30         30         30         30         30         30         30         30         30         30         30         30         30         30         30         30         30         30         30         30         30         30         30         30         30 |                                                                                                    |                                                                                                    | Premetelo per                                                                                                    |
|           |                  |                                                                                        |                                                                                                    |                                                                                                    |                                                                                                    | A                                                                                                    | LL OFF                                                                                                    | canali su OFF.                                                                                                    |
|           |                  |                                                                                        | Cha                                                                                                    | nnel                                                                                                    |                                                                                                    |                                                                                                    |                                                                                                    |                                                                                                    |
| ON<br>OFF | ON<br>Off        | ON<br>Off<br>3                                                                         | ON<br>Off                                                                                                    | ON<br>OFF<br>5                                                                                                    | ON<br>Off                                                                                                    | ON<br>Off                                                                                                    | ON<br>OFF                                                                                                    | <ul> <li>Impostate la traccia<br/>desiderata su ON o<br/>OFF.</li> </ul>                                                                                                    |
|           | SYSTER<br>RX HON | NIDI<br>SYSTEN IEARSE<br>Rx HOHTOR - 1<br>T<br>ROOT<br>ROOT<br>ON ON<br>OFF OFF<br>1 2 | HIDI           SYSTEM         TRANSHIT         RE           Rx HONITOR-         1         2         3           Rx         HONITOR-         1         2         3           Root         1         1         1         1           Root         1         1         1         1           ON         ON         ON         ON         ON           1         2         3         3         3                                                                                                    | HIDI           SYSTEN         TRANSHIT         RECEIVE         R           Rx HONTOR-1         2         3         5         5           17 18 19 2021222         17         18         19         2021222           17 18 19 2021222         17         18         19         12         1         1         1         1         1         1         1         1         1         1         1         1         1         1         1         1         1         1         1         1         1         1         1         1         1         1         1         1         1         1         1         1         1         1         1         1         1         1         1         1         1         1         1         1         1         1         1         1         1         1         1         1         1         1         1         1         1         1         1         1         1         1         1         1         1         1         1         1         1         1         1         1         1         1         1         1         1         1         1 | HIDI         SYSTEM       IRANSHIT       RECEIVE       ROOT         Rx       HOHITOR-       1       2       3       5       6       7       8       9         IN       19       19       20       12       22       22       22       22       22       22       22       22       22       22       22       22       22       22       22       22       22       22       22       22       22       22       22       22       22       22       22       22       22       22       22       22       22       22       22       22       22       22       22       22       22       22       22       22       22       22       22       22       22       22       22       22       22       22       22       22       22       22       22       22       22       22       22       22       22       22       22       22       22       22       22       22       22       22       22       22       22       22       22       22       22       22       22       22       22       22       22       22       <                                                              | HIDI         SYSTEM       TRANSHIT         RECEIVE       ROOT         17 18 19 202122 22 24 25 26 27 28 29         17 18 19 202122 22 24 25 26 27 28 29         17 18 19 202122 22 24 25 26 27 28 29         17 18 19 202122 22 24 25 26 27 28 29         17 18 19 202122 21 24 26 26 27 28 29         17 18 19 202122 23 24 25 26 27 28 29         17 18 19 202122 23 24 25 26 27 28 29         18 19 202122 23 24 25 26 27 28 29         19 10 10 10 10 10 10 10 10 10 10 10 10 10 | HIDI         SYSTEM       TRANSHIT       RECEIVE       ROOT       HORDOETECT       SIO         17       18       19       20       12       22       22       22       22       22       22       22       22       22       22       22       22       22       22       22       22       22       22       22       22       22       22       22       22       22       22       22       22       22       22       22       22       22       22       22       22       22       22       22       22       22       22       22       22       22       22       22       22       22       22       22       22       22       22       22       22       22       22       22       22       22       22       22       22       22       22       22       22       22       22       22       22       22       22       22       22       22       22       22       22       22       22       22       22       22       22       22       22       22       22       22       22       22       22       22       22       22 <td>Image: System Transmit Receive       Root       Chordbetect       Slore         System Transmit Receive       Root       Root       State       State       &lt;</td> | Image: System Transmit Receive       Root       Chordbetect       Slore         System Transmit Receive       Root       Root       State       State       < |

# Impostazioni Chord Detect

I messaggi di on/off ricevuti sul canale/i impostato su "ON" vengono riconosciuti come diteggiatura nella sezione di accompagnamento. Gli accordi da individuare dipendono dal modo fingering della 9000Pro. Gli accordi saranno individuati indipentemente dall'on/off dell'accompagnamento e dalle impostazioni del punto di split. Le seguenti istruzioni si riferiscono al punto #5 della Procedura Base di pag.174.

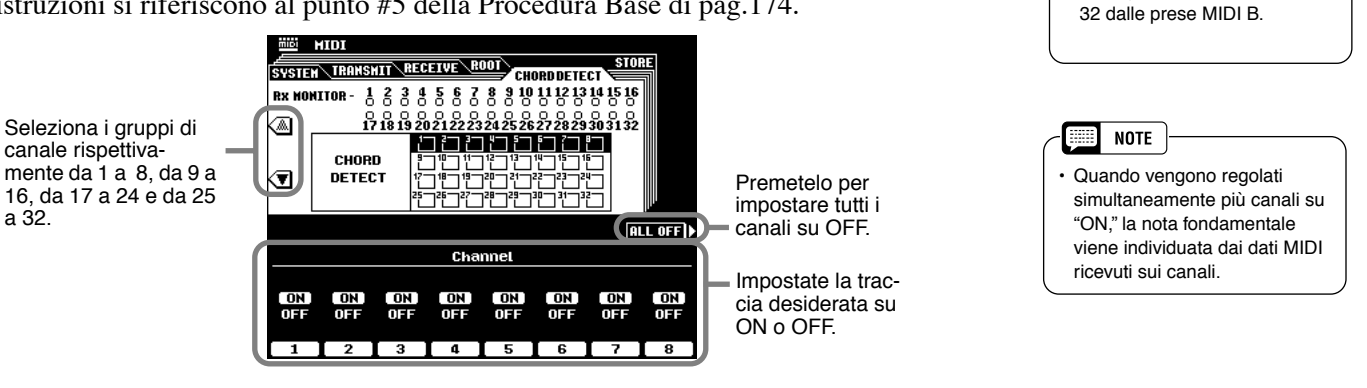

# Memorizzare le Impostazioni MIDI

E' possibile memorizzare su Flash ROM le vostre impostazioni MIDI. Le seguenti istruzioni si riferiscono al punto #6 della Procedura Base di pag. 174.

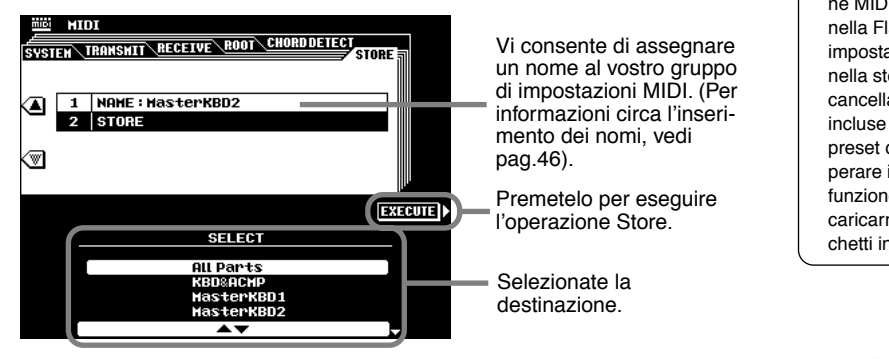

#### NOTE

 Poiché tutti dati di impostazione MIDI vengono memorizzati nella Flash ROM, ogni dato di impostazione MIDI presente nella stessa locazione verrà cancellato dai nuovi dati, incluse le impostazioni MIDI preset della fabbrica. Per recuperare i dati preset, usate la funzione Restore (pag.154) per caricarne una copia dai dischetti in dotazione (pag.6).

## Riferimenti

# Impostazioni MFC10

E' possibile assegnare varie funzioni ad un controller a pedale MIDI opzionale Yamaha MFC10, collegato alla 9000Pro.

Collegate l'MFC10 alle prese MIDI B ed impostate il canale MIDI per i messaggi dell' MFC10 seguendo le istruzioni a video.

La 9000Pro dispone di due opzioni di impostazione: Easy Setup e Full Setup.

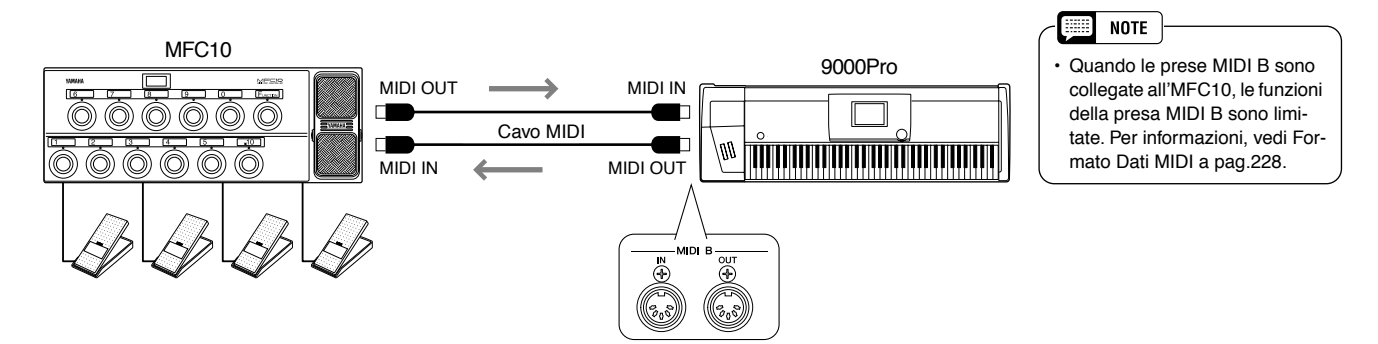

Le seguenti istruzioni si riferiscono al punto #5 della Procedura Base di pag. 174.

### Easy Setup

Seguite le istruzioni a video per richiamare il display template qui illustrato.

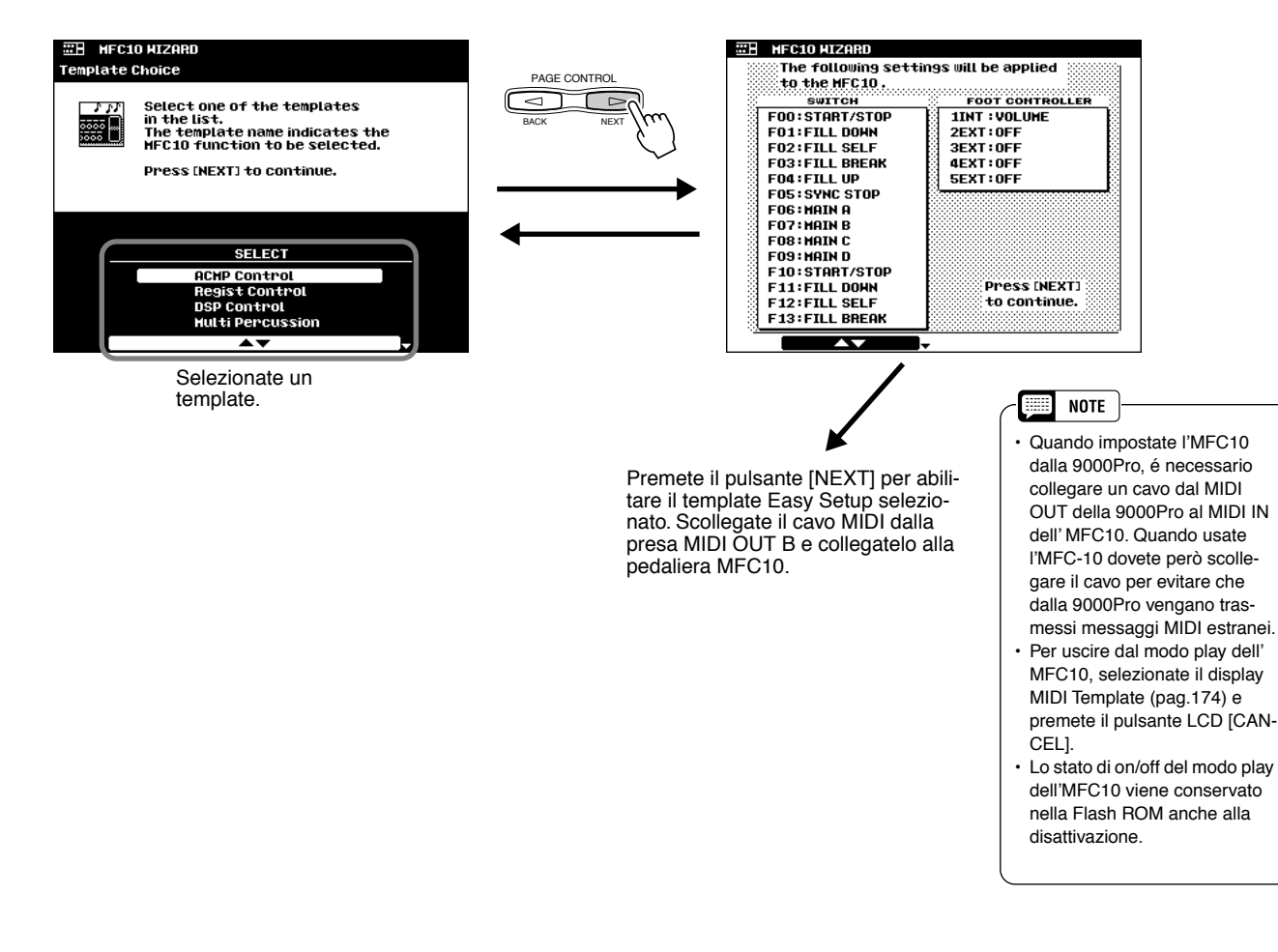

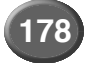

#### Full Setup

E' possibile creare impostazioni personali e salvarle come template.

Seguite le istruzioni a video per richiamare il display template qui illustrato.

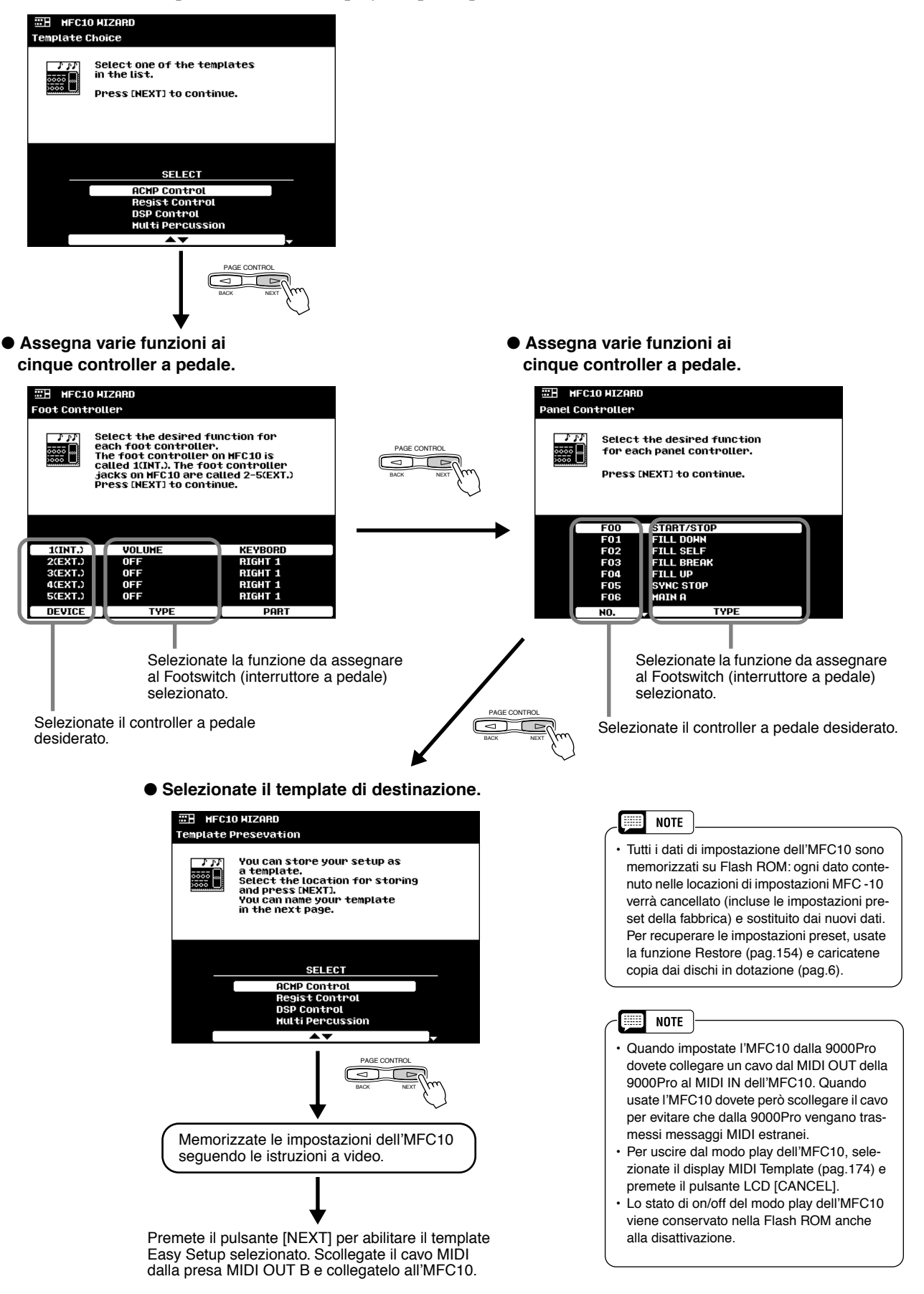

# Installazione di Hardware Opzionale

Nella 9000Pro é possiible installare le seguenti unità opzionali.

#### Schede Plug-in

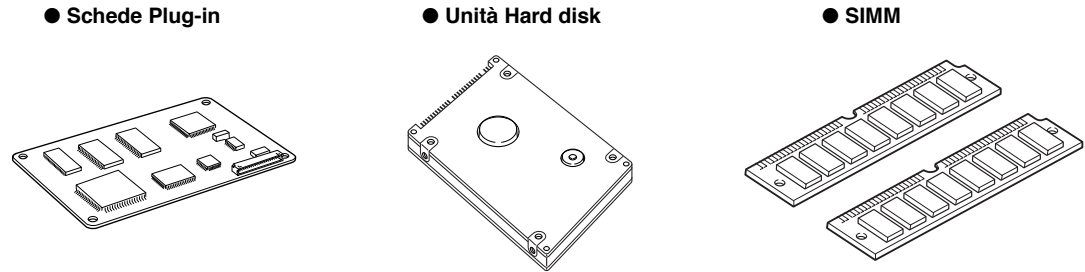

Prima di iniziare l'installazione, assicuratevi di disporre di un cacciavite.

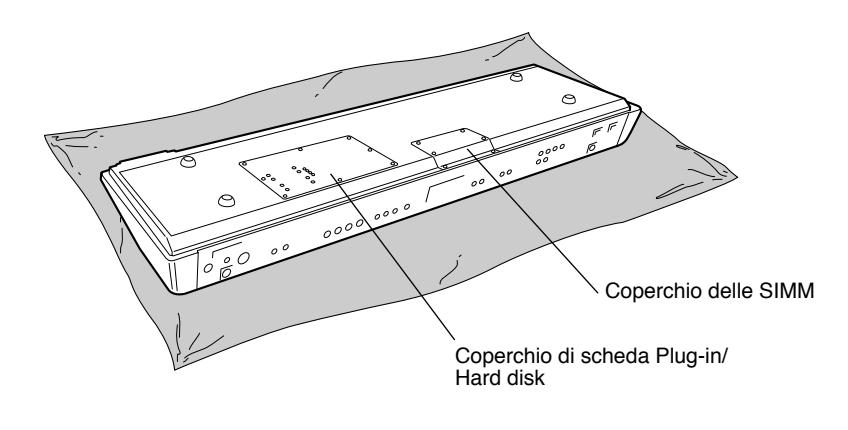

### Precauzioni per l'Installazione

#### AVVERTENZE

- Prima di iniziare l'installazione, disattivate la 9000Pro e le periferiche collegate. Scollegate tutte le unità dalla presa a muro. Rimuovete poi i cavi di collegamento della 9000Pro alle altre unità. (Lasciando collegato il cavo di alimentazione durante l'installazione, potreste causare cortocircuiti mentre gli altri cavi potrebbero interferire con le operazioni stesse).
- Attenzione a non lasciare cadere viti all'interno dello strumento. Potete evitarlo tenendo lontani dalla tastiera schede Plugin, hard disk e coperchi durante le operazioni. Se dovesse cadere qualche vite assicuratevi di rimuoverla prima di attivare lo strumento. Diversamente potrebbero verificarsi gravi danni. Se non riuscite a recuperare le viti, rivolgetevi al vostro rivenditore Yamaha di fiducia.
- · Procedete all'installazione con cautela, seguendo la procedura qui di seguito illustrata. Un'installazione impropria può causare cortocircuiti e danneggiare irreparabilmente le apparecchiature.
- Non smontate, modificate o applicate forza eccessiva sulle schede e sui connettori onde evitare cortocircuiti e danni .

#### $\triangle$ ATTENZIONE

- · Prima di maneggiare schede Plug-in/ hard disk/ SIMM toccate la superficie metallica a cui é unito il coperchio di queste unità (o altre superfici metalliche, facendo attenzione agli angoli appuntiti), così da scaricare eventuale elettricità statica presente sul vostro corpo. Anche una minima quantità di elettricità statica può danneggiare queste componenti.
- E' consigliabile l'uso di guanti per proteggere le mani dalle parti metalliche delle schede Plug-in, degli hard disk e delle SIMM che potrebbero causare tagli o provocare lievi scariche elettriche.
- · Maneggiate schede Plug-in/ hard disk/ SIMM con cautela. Se dovessero cadere potrebbero danneggiarsi e non funzionare correttamente.
- Fate attenzione all'elettricità statica: potrebbe danneggiare i chip IC della scheda Plug-in. Prima di maneggiare la scheda Plug-in, riducete al minimo l'elettricità statica toccando parti in metallo.
- Non toccate le parti metalliche dei circuiti della scheda: potreste causare falsi contatti.
- · Quando spostate un cavo, fate attenzione che non si impligli nel circuito della scheda Plug-in. Forzando il cavo, potreste tagliarlo, danneggiarlo o causare altri malfunzionamenti.
- Fate attenzione a non perdere le viti perché sono tutte necessarie.
- · Non usate viti diverse da quelle installate nello strumento
## Installare una Scheda Plug-in Opzionale

Le varie schede Plug-in opzionali in commercio vi consentono di espandere la libreria sonora del vostro strumento. Con la 9000Pro é possibile usare le seguenti schede Plug-in:

- PLG150-AN 1
- PLG150-PF • PLG150-VL
- PLG100-VL
   PLG100-DX
   PLG150-DX
  - PLG100-DA PL
- PLG100-XG

#### AVVERTENZE

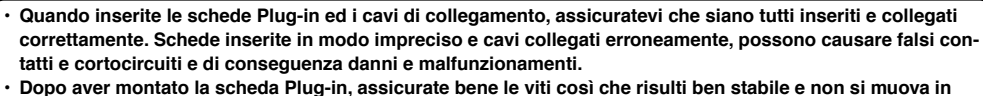

 Dopo aver montato la scheda Plug-in, assicurate bene le viti così che risulti ben stabile e non si muova in alcun modo.

Disattivate la 9000Pro e scollegate il cavo di alimentazione. Se la tastiera é collegata ad apparecchiature esterne, scollegate queste unità.

Capovolgete la 9000Pro su un panno o su una superficie soffice così da poter accedere al pannello inferiore dell'unità.

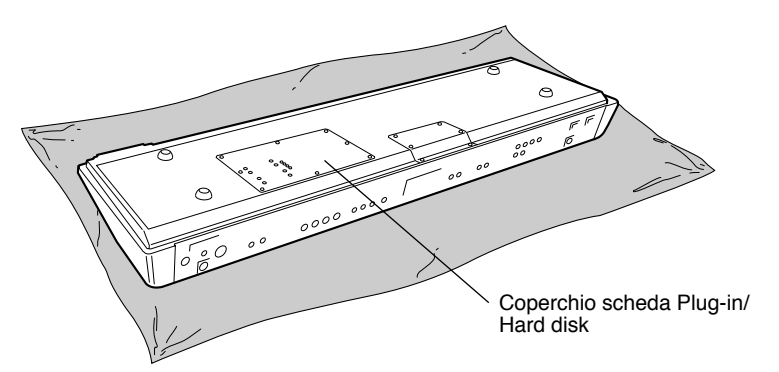

Sistematevi davanti al pannello frontale della tastiera e rimuovete le otto viti del coperchio della scheda Plug-in/ Hard Disk usando un cacciavite. Non rimuovete le altri viti.

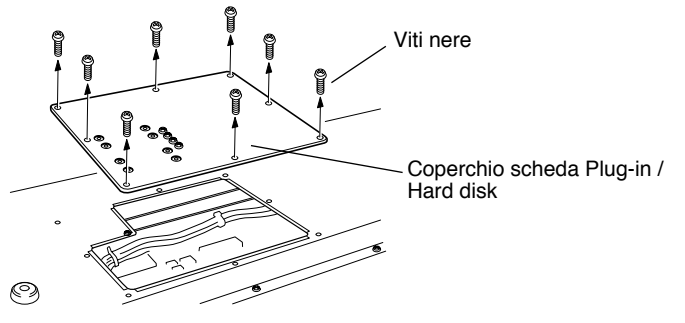

4 Rimuovete il coperchio della scheda Plug-in/Hard disk.

#### $\triangle$ ATTENZIONE

• Per evitare che le viti cadano all'interno della 9000Pro, tenete la schedaPlug-in ed il copercho lontano dalla tastiera (punti #5 - #7).

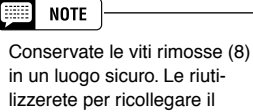

coperchio della scheda Plug-in /Hard disk alla tastiera.

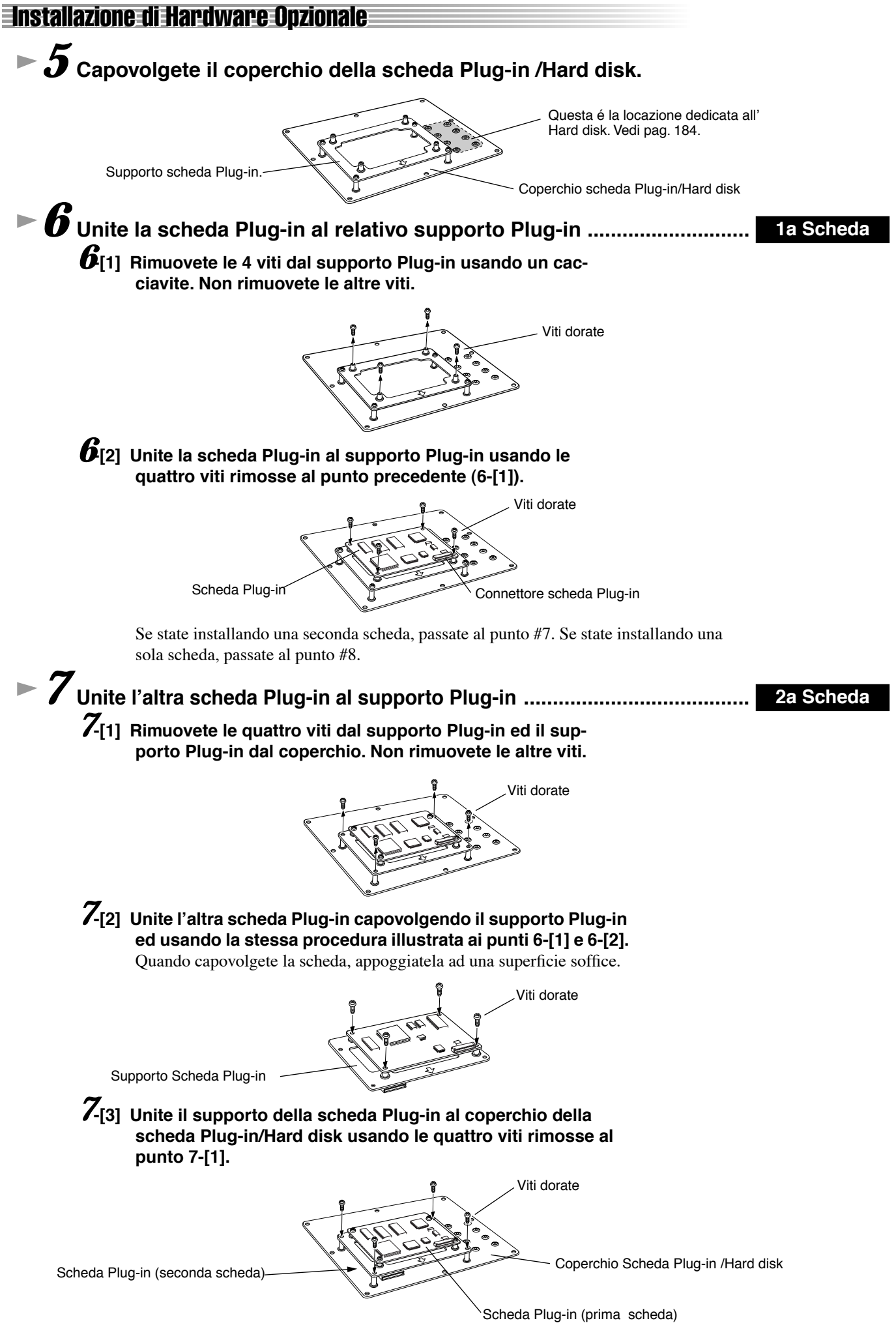

## Sciogliete il cavo contenuto nella 9000Pro, come illustrato in figura.

Sono disponibili tre cavi per l'installazione. I due cavi più piccoli sono usati per le schede Plug-in mentre quello più grande é dedicato all'hard disk.

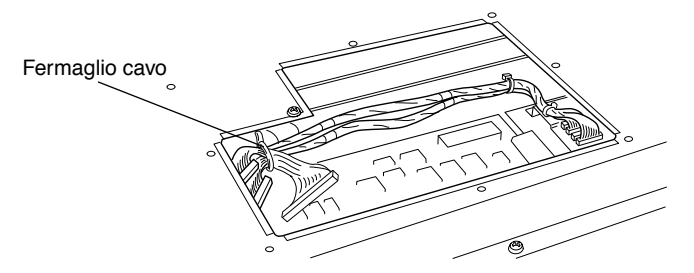

#### ${}^{\bullet}9$ Con cautela collegate il cavo alla presa della scheda Plug-in e spingete finché i due incavi del connettore del cavo non si incastrano nelle prese della scheda, come illustrato in figura.

I due cavi sono intercambiabili. Il cavo usato determina lo slot usato dalla 9000Pro. Il cavo singolo arancione corrisponde allo Slot 1. Il cavo giallo corrisponde allo Slot 2. Ricordate che il numero dello Slot é determinato dal cavo e non dalla posizione di installazione della scheda.

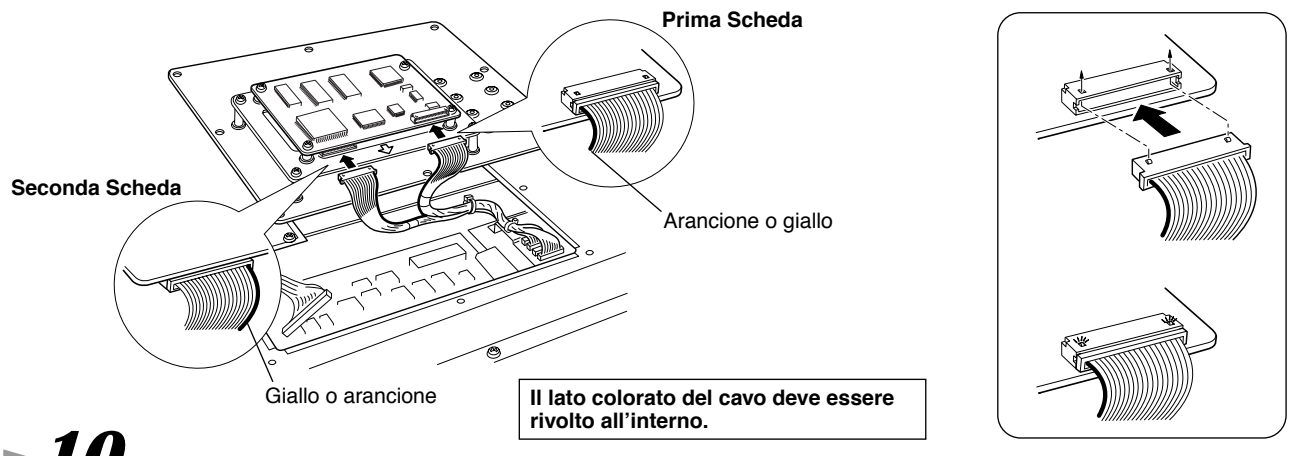

► 10 Unite il coperchio della scheda Plug-in/Hard disk alla 9000Pro.

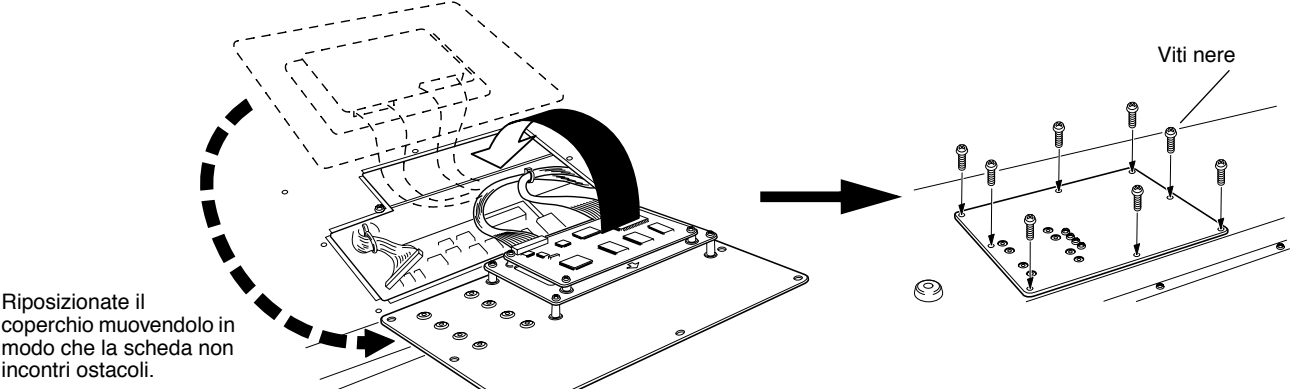

#### coperchio muovendolo in modo che la scheda non incontri ostacoli.

# 11 Controllate che la scheda Plug-in installata funzioni correttamente.

#### Attivate lo strumento.

- Apparirà un messaggio ad indicare che la scheda Plug-in installata é in fase di inizializzazione. Apparirà poi la videata principale ad indicare che la scheda é stata installata con successo.
- Se appare un messaggio di errore, la 9000Pro si blocca per un istante ad indicare che l'installazione non ha avuto successo. In tal caso disattivate lo strumento e ripetete attentamente la procedura di installazione.
- Se non riuscite a selezionare una voce Plug-in anche in caso non siano stati visualizzati messaggi di errore, é possibile che la scheda non sia stata collegata. In tal caso disattivate lo strumento ed assicuratevi che la scheda Plug-in sia collegata correttamente.

## **Installare un Hard Disk Opzionale**

L'hard disk usato deve essere di 2.5", compatibile IDE. Tuttavia non tutti questi drive sono installabili.

#### **AVVERTENZE**

 Quando inserite un hard disk e collegate i cavi, assicuratevi di controllare che l'unità sia inserita ed i cavi collegati correttamente. In caso contrario potrebbero verificarsi dei falsi contatti e dei corto circuiti che potrebbero danneggiare le apparecchiature e provocare malfunzionamenti.

Dopo aver montato l'hard disk assicurate bene le viti così che la struttura risulti ben stabile e non si muova in alcun modo.

#### NOTE

- · E' possibile formattare hard disk di un massimo di 8GB di capacità. La partizione massima é però di 2GB. Ad esem-
- bio un hard disk di 8GB dovrebbe essere formattato in quattro partizioni separate di 2GB ciascuna.
- E' possibile installare hard disk con una capacità superiore a 8GB ma la 9000Pro é in grado di formattare solo un
- massimo di 8GB sul drive.
- Non é possibile installare nella 9000Pro hard disk di un'ampiezza maggiore di 12.7 mm.

Per informazioni circa le precauzioni necessarie all'hard disk, rivolgetevi al vostro rivenditore Yamaha. L'installazione dell'hard disk avviene sotto la vostra completa responsabilità. Yamaha non é responsabile per eventuali danni causati o derivanti da un'installazione non corretta o dall'uso di hard disk di tipo diverso da quelli raccomandati da Yamaha.

#### I-4 Usate la stessa procedura descritta in "Installare una Scheda Plugin Opzionale" a pag.181.

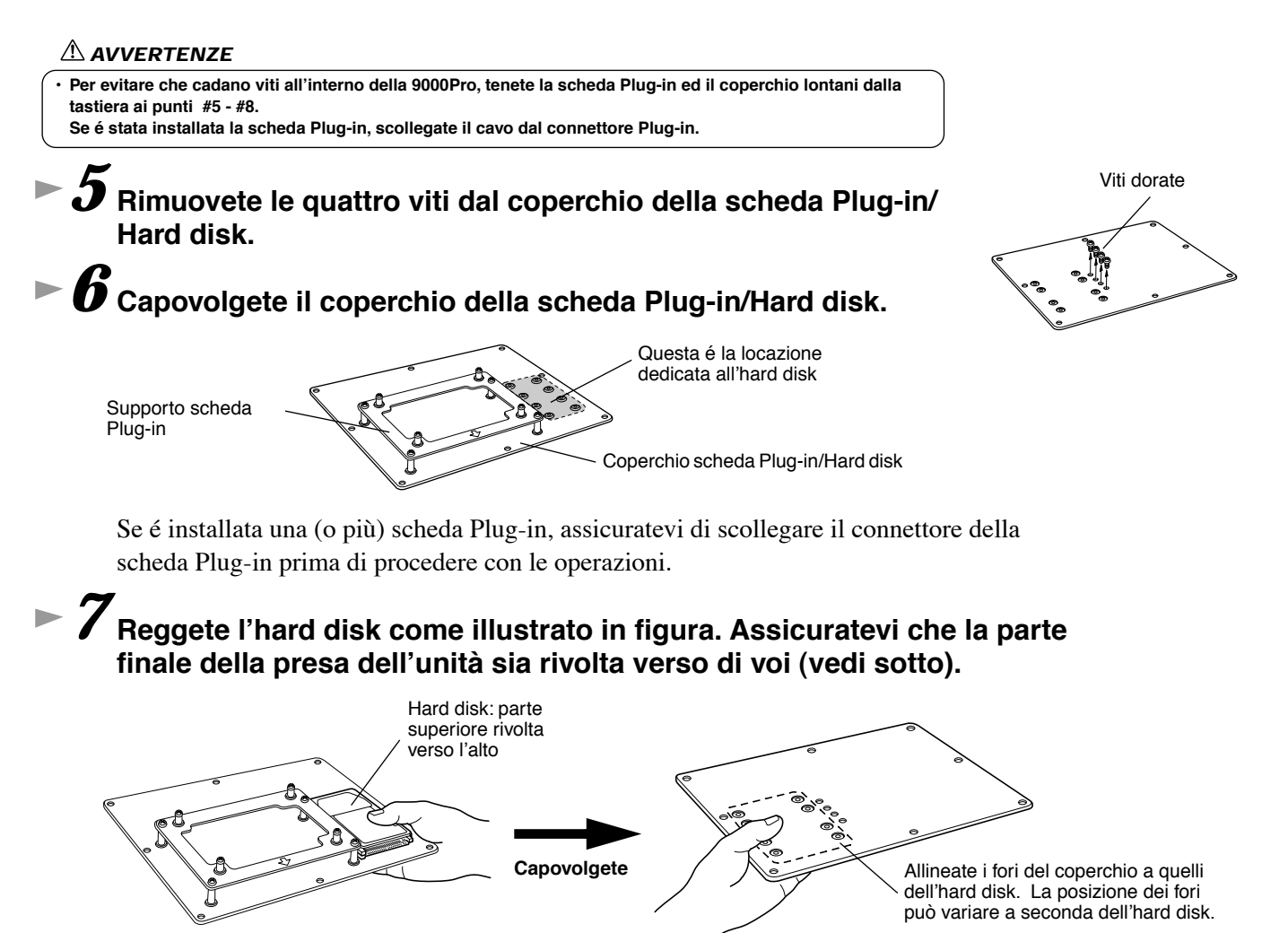

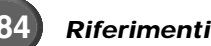

#### Installazione di Hardware Opzionale

#### Unite l'hard disk al coperchio della scheda Plug-in/Hard disk usando le quattro viti rimosse al punto 5.

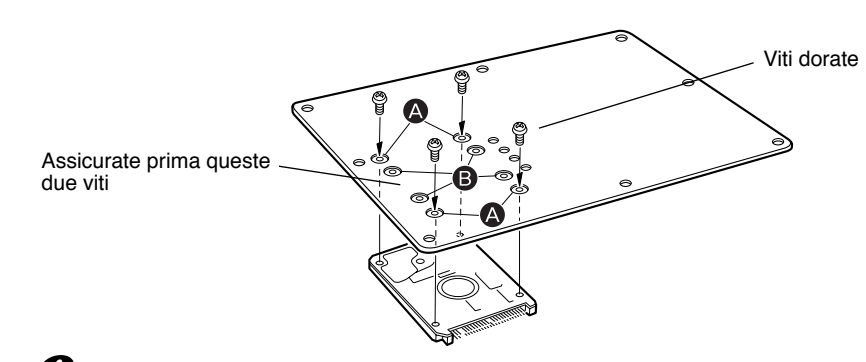

| NOTE                                                                                                    | ` |
|----------------------------------------------------------------------------------------------------|---|
| <ul> <li>A seconda del tipo di hard disk<br/>che installerete, utilizzate i fori</li> <li>(A) a (B)</li> </ul> |   |
| (A) O (D) .<br>* Nella figura a lato sono stati usati<br>i fori (A).                                           |   |
| X                                                                                                    | , |

# **9** Capovolgete di nuovo il coperchio e unite il connettore del cavo, come illustrato.

Slegate il fermaglio del cavo (cavo grande) e collegate il cavo alla presa dell'hard disk.

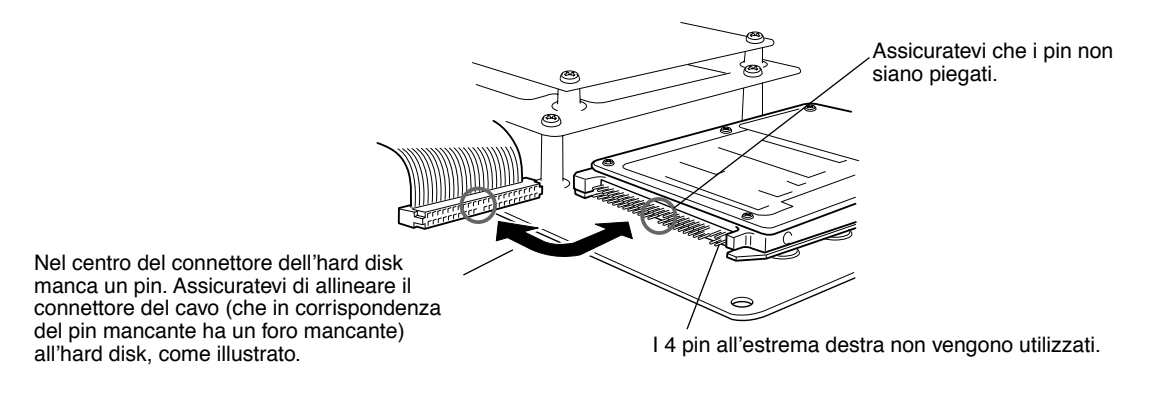

Riunite il cavo/i della scheda Plug-in, se necessario.

#### IO Riposizionate il coperchio della scheda Plug-in/Hard disk sulla 9000Pro (pag. 183).

# ► **11** Controllate che l'hard disk funzioni correttamente.

Attivate lo strumento, entrate nel display DISK ed eseguite la funzione Format Hard Disk (pag.156). Se la formattazione termina senza problemi, l'hard disk funziona.

## **Installare SIMM Opzionali**

Le SIMM utilizzate devono incontrare le specifiche minime qui elencate ma ciò non garantisce comunque che funzionino correttamente con la 9000Pro. Assicuratevi di installare sempre coppie di SIMM e che entrambi i moduli della coppia siano dello stesso tipo e capacità di memoria nonché della stessa marca. Prima di acquistare le SIMM per la 9000Pro, rivolgetevi al vostro rivenditore Yamaha di fiducia.

- Compatibilità bus 16-bit o in ottemperanza agli standard JEDEC (non é possibile usare SIMM compatibili solo con bus 32-bit).
- Tempo di accesso di 70 nanosecondi o più veloce (le SIMM da 60 nanosecondi sono più veloci di quelle da 70).
- Non più di 18 chip di memoria su ogni modulo SIMM.
- I moduli SIMM non devono avere un'altezza superiore a 25.4 mm ed uno spessore superiore a 8mm per parte, misurato dal centro della SIMM (vedi sotto).
- E' possibile anche usare SIMM con parallelismo e moduli EDO DRAM.
- Usate solo SIMM con capacità di 4-, 8-, 16-, 32-megabyte.
- Installate la memoria SIMM a vostro rischio. Yamaha non é responsabile per eventuali danni causati da un'installazione non corretta.

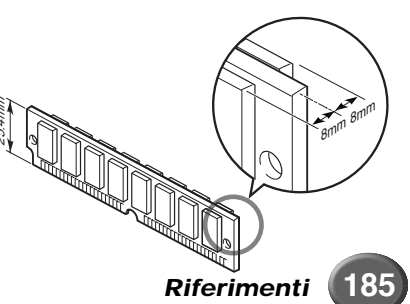

#### Installazione di Hardware Opzionale

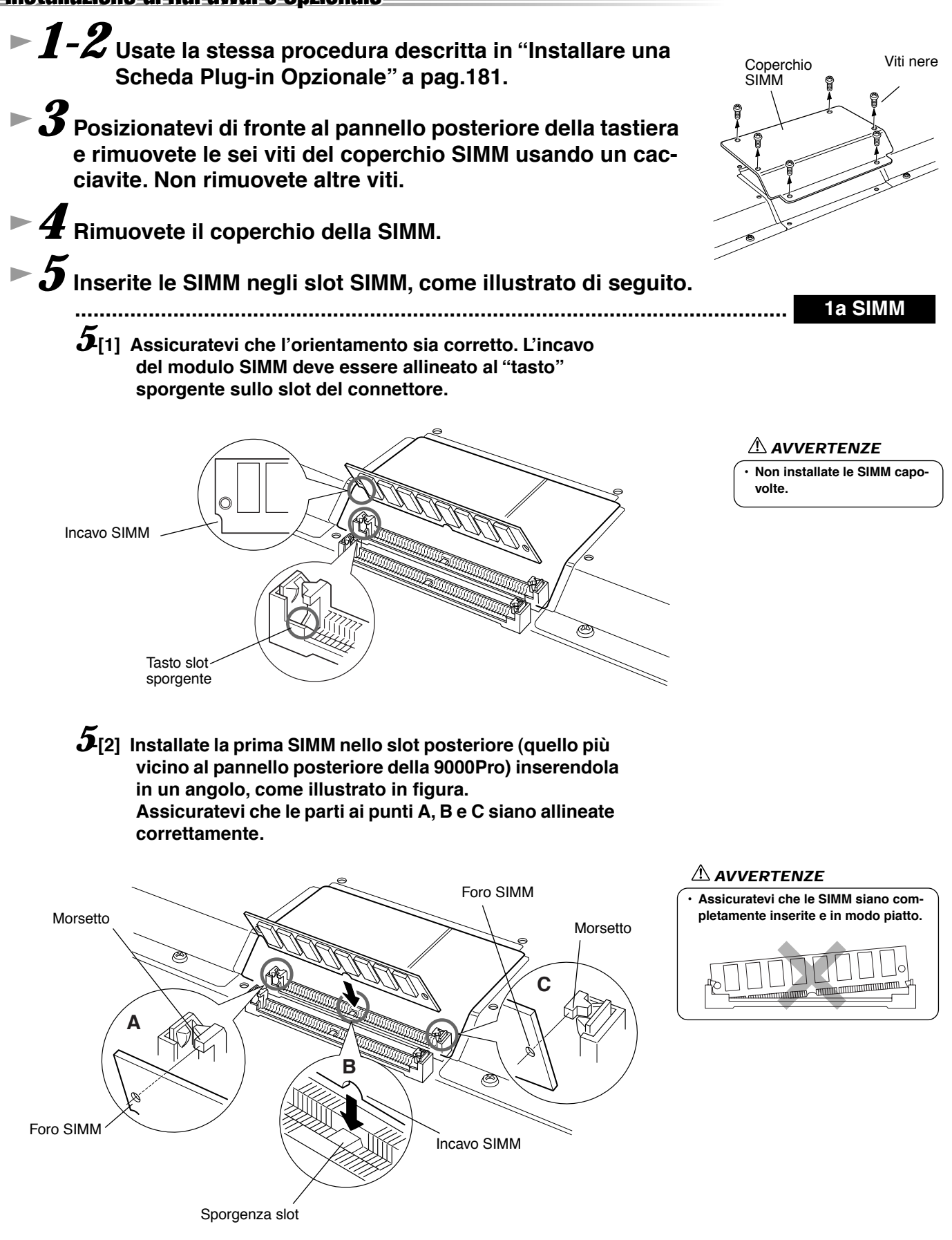

#### Installazione di Hardware Opzionale

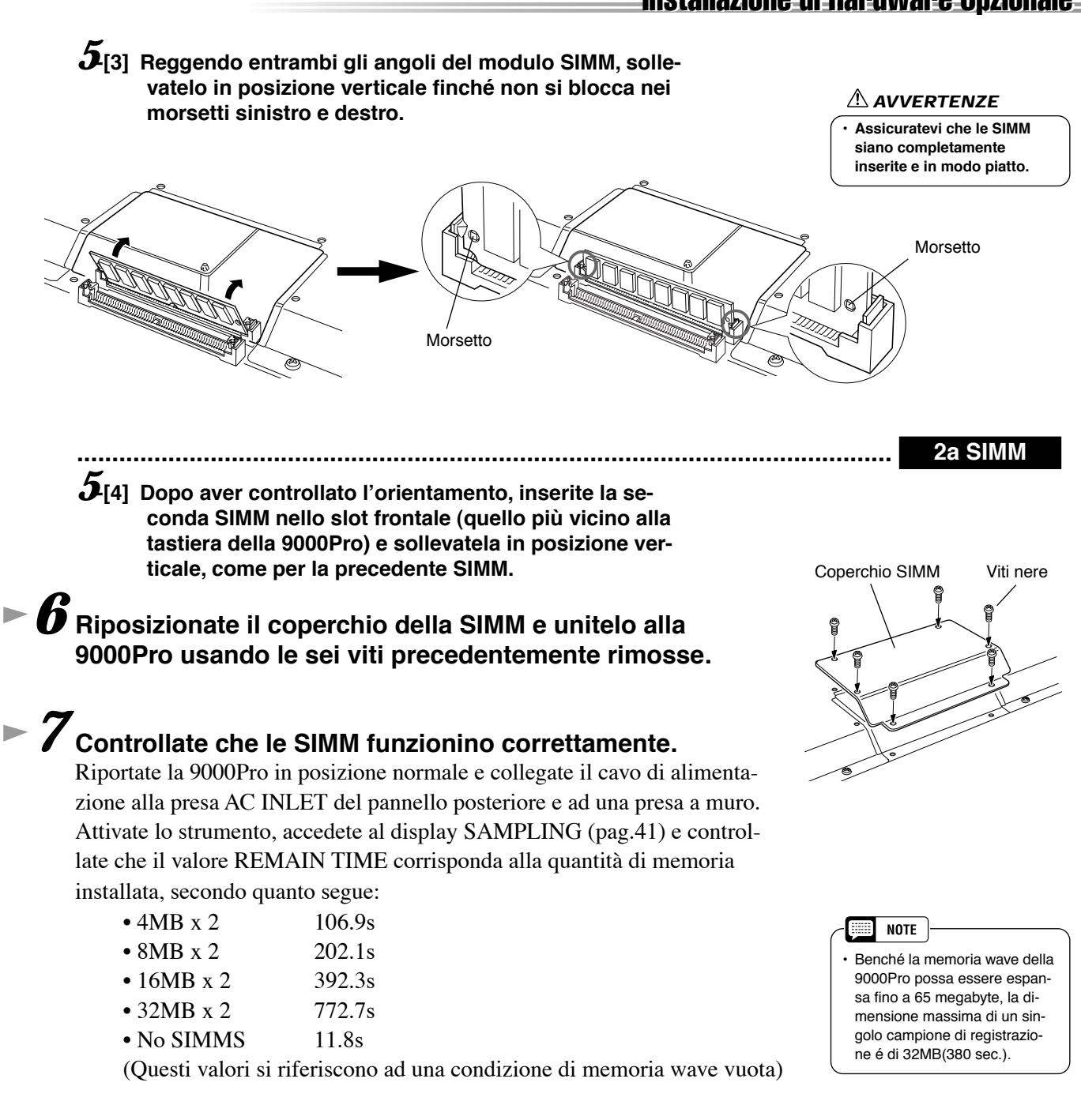

#### Rimuovere le SIMM

I moduli SIMM possono essere rimossi dopo aver aperto i morsetti ai lati dello slot di connessione.

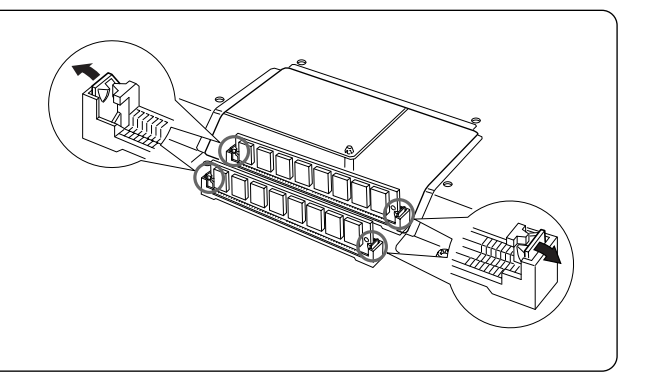

# Malfunzionamenti

| PROBLEMA                                                                                                    | POSSIBILE CAUSA/ SOLUZIONE                                                                                                    |
|----------------------------------------------------------------------------------------------------|----------------------------------------------------------------------------------------------------|
| Usando un cellulare si sente del ronzìo.                                                                                                    | L'uso di un telefono cellulare vicino alla 9000Pro può causare interferenze.<br>Disattivate il telefono o allontanatelo il più possibile dalla 9000Pro.                                                                                                    |
| Non si sente alcun suono.                                                                                                    | <ul> <li>Le impostazioni di volume (Main Mixer) delle voci R1/R2/R3/L potrebbe-<br/>ro essere regolate ad un livello troppo basso. Assicurate che i volumi<br/>delle voci siano regolati a livelli adeguati (pag.25).</li> <li>La funzione Local Control potrebbe essere disattivata. Assicuratevi che<br/>sia attivata (pag175).</li> <li>I controlli [MASTER VOLUME] o il pedale volume sono regolati al mini-<br/>mo.<br/>Impostate i controlli [MASTER VOLUME] ed il pedale volume ad un<br/>livello di ascolto adeguato.</li> <li>Sono attivate le parti desiderate (pulsante [PART ON/OFF] – pag. 57)</li> <li>E' collegato un paio di cuffie alle prese PHONES. Scollegatele.</li> <li>E' collegata qualche unità alle prese LOOP SEND. Scollegate le prese<br/>LOOP SEND.</li> <li>L'interruttore a pedale é stato collegato alla presa FOOT VOLUME?</li> <li>Il pulsante [FADE IN/OUT] é attivo e la relativa funzione ha raggiunto la<br/>sua durata massima e quindi il suono é stato escluso. Premete il pul-<br/>sante [FADE IN/OUT] in modo che la spia si disattivi.</li> <li>Controllate che l'amplificazione esterna sia collegata correttamente.</li> </ul> |
| <ul> <li>Non suonano tutte le note premute simultaneamente.</li> <li>L'Accompagnamento Automatico sembra "saltare" quando si<br/>suona la tastiera.</li> </ul>                                                 | Probabilmente avete superato la polifonia massima della 9000Pro. La<br>9000Pro é in grado di suonare fino a 126 note simultaneamente, incluse<br>voci R2, R3, L, accompagnamento automatico, song e note multi pad.<br>Quando viene superata la polifonia massima, le note suonate per prime<br>smetteranno di suonare, lasciando suonare quelle premute per ultime.<br>Questo sistema é detto "priorità dell'ultima nota" (last note priority).                                                                                                    |
| <ul> <li>L'accompagnamento o la song non vengono riprodotti anche<br/>premendo il pulsante [START/STOP].</li> <li>I Multi Pad non vengono riprodotti anche premendo uno dei<br/>pulsanti MULTI PAD.</li> </ul> | Il clock MIDI é regolato su EXTERNAL? Assicuratevi di impostarlo su IN-<br>TERNAL (pag.175).                                                                                                    |
| <ul> <li>L'accompagnamento automatico non si avvia anche quando<br/>Synchro Start é in standby e viene premuto un tasto.</li> </ul>                                                                            | State cercando di avviare l'accompagnamento suonando un tasto nella sezione destra della tastiera? Per avviare l'accompagnamento con Synchro Start é necessario suonare un tasto nella sezione sinistra (accompagnamento) della tastiera.                                                                                                    |
| Alcune note suonano ad un'intonazione errata.                                                                                                    | Assicuratevi che il valore di scale tuning per queste note sia impostato su "0" (pag. 158).                                                                                                    |
| Gli accordi di accompagnamento automatico vengono rico-<br>nosciuti indipendentemente dal punto di split o dalla sezione<br>della tastiera in cui vengono suonati gli accordi.                                 | Controllate se il modo Fingering é impostato su "Full Keyboard". In questo caso, gli accordi vengono riconosciuti su tutta l'estensione della tastiera, indipendentemente dall'impostazione del punto di split.                                                                                                    |
| La funzione Harmony non é operativa.                                                                                                    | <ul> <li>Harmony non può essere attivata se é selezionato il modo fingering Full<br/>Keyboard. Selezionate una diteggiatura adeguata.</li> </ul>                                                                                                    |

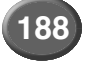

| PROBLEMA                                                                                                    | POSSIBILE CAUSA/ SOLUZIONE                                                                                                    |
|----------------------------------------------------------------------------------------------------|----------------------------------------------------------------------------------------------------|
| I dati MIDI non vengono ricevuti/ trasmessi dalle prese MIDI<br>A, anche se i cavi MIDI sono stati collegati correttamente.                                                                                                    | Le prese MIDI possono essere usate solo quando l'interruttore HOST SE-<br>LECT é impostato su "MIDI". Tutte le altre impostazioni ("Mac", "PC-1" e<br>"PC-2") sono dedicate alla trasmissione/ricezione diretta con un computer.                                                                                                    |
| <ul> <li>Se si é prodotto un suono distorto o scordato usando la fun-<br/>zione Harmony, la causa potrebbe essere il microfono che<br/>coglie rumori estranei (diversi dalla vostra voce), ad esempio<br/>il suono dell'Accompagnamento Automatico. In particolare, i<br/>suoni di basso possono causare problemi con la funzione<br/>Harmony.</li> </ul> | <ul> <li>La soluzione é quella di assicurarsi che il microfono colga il minor rumore possibile dall'esterno:</li> <li>Cantate più vicino al microfono.</li> <li>Usate un microfono direzionale.</li> <li>Regolate al minimo i controlli MASTER VOLUME, ACMP volume o SONG volume.</li> <li>Allontanate il microfono dagli altoparlanti esterni.</li> <li>Tagliate la banda dei bassi usando la funzione 3 Band EQ del display MIC SETUP (pag. 82).</li> </ul>                                                                                                    |
| Quando si cambia voce, cambia anche l'effetto precedente-<br>mente selezionato.                                                                                                    | E' normale, ogni voce ha i propri valori preset che vengono richiamati au-<br>tomaticamente quando si attivano i corrispondenti parametri Voice Set<br>(pag.163).                                                                                                    |
| <ul> <li>C'é una leggera differenza nella qualità sonora tra le note<br/>suonate sulla tastiera.</li> <li>Alcune voci hanno un suono in loop.</li> <li>Alle tonalità più alte, a seconda della voce, si sente del ronzìo<br/>o del vibrato.</li> </ul>                                                                                                    | E' normale, dipende dal sistema di campionamento della 9000Pro.                                                                                                    |
| <ul> <li>Alcune voci saltano di un'ottava di intonazione quando ven-<br/>gono suonate nei registri inferiori o superiori.</li> </ul>                                                                                                    | Alcune voci hanno un limite di tonalità che, quando raggiunto, causa ques-<br>to tipo di trasposizione. E' normale.                                                                                                    |
| L'accordo di accompagnamento automatico non cambia<br>anche quando viene suonato un accordo diverso oppure l'ac-<br>cordo non viene riconosciuto.                                                                                                    | <ul> <li>Siete certi di suonare nella sezione sinistra della tastiera?</li> <li>State usando un tipo di diteggiatura single fingered o vice versa? Usate<br/>il tipo di diteggiatura degli accordi adatto al modo fingering di accompa-<br/>gnamento automatico selezionato.</li> </ul>                                                                                                    |
| Lo spazio disponibile su floppy disk visualizzato non coincide<br>con il valore reale.                                                                                                    | Il valore visualizzato é approssimativo.                                                                                                    |
| <ul> <li>Le operazioni di salvataggio su disco (in particolare salvando<br/>dati wave su floppy disk) necessitano di molto tempo.</li> </ul>                                                                                                    | E' normale. Per salvare su floppy disk 1MB di dati sono necessari circa 8 minuti.                                                                                                    |
| La funzione Vocal Harmony non produce le note armoniche<br>appropriate.                                                                                                    | Assicuratevi di utilizzare il metodo appropriato per specificare le note ar-<br>moniche per il modo Vocal Harmony attualmente selezionato (pag.83).                                                                                                    |
| <ul> <li>La voce produce un ronz         io eccessivo.</li> </ul>                                                                                                    | Alcune voci potrebbero produrre del ronzìo a seconda delle impostazioni<br>di Harmonic Content e/o Brightness di Mixing Console Filter. E' inevitabile<br>ed é dovuto al sistema di generazione sonora e di processamento della<br>9000Pro. Per evitare il ronzìo, modificate le impostazioni sopra indicate.                                                                                                    |
| <ul> <li>Il suono risulta distorto o disturbato.</li> </ul>                                                                                                    | <ul> <li>Il controllo MASTER VOLUME é ad un livello troppo alto.</li> <li>La causa potrebbero essere gli effetti. Provate ad eliminare gli effetti non necessari, specialmente gli effetti tipo distorsore.</li> <li>Alcune impostazioni di risonanza del filtro nel display Custom Voice Creator possono causare la distorsione del suono.</li> <li>Il gain della banda Low é impostato troppo alto nel display Master Equalizer (Mixing Console – pag.147) ?</li> <li>Se questo avviene per una voce "campionata", potreste aver registrato il campione/i ad un livello troppo alto (pag.84).</li> </ul> |
| <ul> <li>Si sente uno strano suono di "raddoppio" o "flanging".</li> <li>Il suono é leggermente diverso ogni volta che vengono<br/>suonati i tasti.</li> </ul>                                                                                                    | <ul> <li>Le parti R1 e R2 sono regolate su "ON" e sono entrambe impostate per<br/>suonare la stessa voce?</li> <li>Se avete routizzato il MIDI OUT della 9000Pro su un sequencer e poi di<br/>nuovo al MIDI IN, potreste dover disattivare Local Control (pag.175) per<br/>evitare "feedback" MIDI.</li> </ul>                                                                                                    |
| <ul> <li>Quando viene inserito un disco nel disk drive, la spia [DISK<br/>IN USE] si illumina ed i dati iniziano a caricarsi automatica-<br/>mente anche se non sono state eseguite funzioni disk.</li> </ul>                                                                                                    | <ul> <li>E' normale e non crea problemi se "FD CACHE" (pag.166) é stata impostata su "ON". Se non é necessario caricare i dati nella memoria cache, potete estrarre il floppy disk. Potete anche utilizzare altre funzioni dal pannello senza disturbare il processo di caricamento automatico della cache.</li> </ul>                                                                                                    |

# Indice

## A

| AC1                    | 103                  |
|------------------------|----------------------|
| Accompaniment, avviare | 20                   |
| Accompaniment, volume  | 25                   |
| Accordatura            |                      |
| After Touch            | 60, 162              |
| All                    |                      |
| All Clear              |                      |
| Arabic, accordatura    |                      |
| Assignable Control     |                      |
| Attacco                |                      |
| Auto accompaniment     |                      |
| Auto Exit tempo        | 167                  |
| Auto Load 64           | 69 100 166           |
| Auto Trigger livello   | , 05, 100, 100<br>84 |
| AUX IN/I OOP RETURN    | prese 12             |
| Avanzamento veloce     | , prese12<br>79      |
|                        |                      |

#### B

| Backup55, 154                  |
|--------------------------------|
| Banco28, 34, 77, 141           |
| Bank View                      |
| Base, operazioni44             |
| Base, procedura62, 66, 74, 81, |
| 82, 86, 92, 101, 111,          |
| 128, 141, 144, 150, 158, 174   |
| Bass Chord Hold21              |
| Bass Hold160                   |
| Beat, indicatore45             |
| Board Custom, voce64, 100      |
| Board Custom, backup voce64,   |
| 100, 108                       |
| Board Preset, voce64, 100      |
| Board, voce43, 64, 100, 102    |
| Break                          |
| Brightness145                  |

## C

| •                      |              |
|------------------------|--------------|
| Campionamento          | 40, 84       |
| Categoria              | 26, 56, 74   |
| Check Disk             | 157          |
| Chord Detect           | 177          |
| Chord Match            | 77, 142      |
| Chord, nota            | 142          |
| Chord Step             |              |
| Chordal                |              |
| Chorus                 | 146          |
| Clear                  |              |
| Clock                  | 175          |
| Complete Save          | 68           |
| Compressor             |              |
| Computer, collegamenti | 172          |
| Configurazione         | 166          |
| Controller a pedale    | 13, 159      |
| Convert                | 155          |
| Сору                   | 75, 142, 154 |
| Cuffie                 | 10           |
| Custom, voce           |              |
| Custom voice creator   | 92           |
|                        |              |

## D

| Decay                      |               |
|----------------------------|---------------|
| Deframmentare              | 75            |
| Delay                      | 81, 93        |
| Delete 68,                 | 75, 113, 155  |
| Dimostrazione, riproduzioi | ne della 56   |
| Detune                     | 81            |
| Dimmer                     |               |
| Dinamica 1                 | 168, 169, 176 |
| Direct Access              |               |
| Direct Access, schema      | 49            |
| Directory                  | 78, 151       |
| Disk                       | 54, 150       |
| Disk Direct                |               |
| Disk/SCSI, operazioni      | 150           |
| Display                    | 44            |
| Display, messaggi          | 45            |
| DOC                        |               |
| DSP                        |               |
| DSP (1)                    | 147           |
| DSP (2)                    | 147           |
| DSP (3)                    | 146, 147      |
| DSP (4)                    | 35, 146, 147  |
| DSP (5)                    | 35, 146, 147  |
| DSP (6)                    | 35, 146, 147  |
| DSP (7)                    | 35, 146, 147  |
| DSP (8)                    | 146, 147      |
| DSP (9)                    | 147           |
| Duet                       | 164           |
| Dynamics                   | 131           |
|                            |               |

#### E

| Easy Edit                   | 93, 130, 131 |
|-----------------------------|--------------|
| Edit directory              | 156          |
| Effetti, blocco             |              |
| Effect depth                |              |
| Effect, parametro           | 222          |
| Effetti, flusso del segnale | 147          |
| Effetti, elenco tipi        | 220          |
| EG                          |              |
| Element                     |              |
| End Key                     | 86           |
| End point                   | 89           |
| Ending                      | 22, 160      |
| EQ                          | 147          |
| Equabile, Temperamento      | 158          |
| Event Filter                | 122, 125     |
| Event List                  | 120, 125     |
| Exit                        |              |
| Extract                     | 89           |
|                             |              |

## F

| Fade in/out  | 23, 72, 160 |
|--------------|-------------|
| Fast Forward | 79          |
| FD Cache     | 166         |
| Fill In      |             |
| Filter       | 93, 145     |
| Fingered     |             |
| Fingering    |             |
| Flash ROM    | 54          |
| Flash, stile | 55          |
|              |             |

| Floppy Disk    | 5, 150            |
|----------------|-------------------|
| Fondamentale   | 177               |
| FOOT PEDAL SWI | ГСН, prese 13     |
| FOOT PEDAL VOL | UME, presa 13     |
| Forma d'onda   |                   |
| Formattazione  | 156               |
| Freeze         |                   |
| Frequenza      | 82, 93, 145, 147  |
| Full Edit      | 94, 132, 134, 140 |
| Full keyboard  |                   |
| Funzioni       | 158               |
|                |                   |

# G G G

| GM 6,  | 171 |
|--------|-----|
| Groove | 131 |

| Hard disk, installazione      | 184 |
|-------------------------------|-----|
| Harmonic Content              | 145 |
| Harmony/echo                  | 164 |
| Highest key                   | 136 |
| HOST SELECT, interruttore 13, | 169 |

#### I

| Imballo, contenuto dell' | 6       |
|--------------------------|---------|
| Initial touch            | 60, 162 |
| Interruttore a pedale    | 13, 160 |
| Intonazione fissa        | 86      |
| Intro                    | 22, 160 |

#### L

| Luce               | 12, 15            |
|--------------------|-------------------|
| Lingua             | 45                |
| LCD CONTRAST, cont | rollo 44          |
| LCD, display       | 44                |
| Left               |                   |
| Left hold          | 61                |
| Leggìo             |                   |
| Line out           |                   |
| Load               | . 54, 66, 74, 152 |
| Local control      | 175               |
| Loop               | 89, 126           |
| LOOP SEND, prese   |                   |
| Lyrics             | 79                |
| -                  |                   |

#### Μ

| Main Mixer 25, 31         |
|---------------------------|
| Main variation 22, 160    |
| Malfunzionamenti 188      |
| Master EQ 147             |
| Master tune 158           |
| Master volume 14          |
| Misura 112, 113           |
| Message Switch 175        |
| Metronomo 21, 37, 39, 166 |
| MFC10 178                 |
| MIC/LINE IN, presa 13     |
| Microfono 13 32 80 83     |
| Microrono                 |
| MIDI                      |
| MIDI                      |
| MIDI                      |
| MIDI                      |

#### Indice

| MIDI, prese                |              |
|----------------------------|--------------|
| Mixing console             | 144          |
| Modo                       | 83           |
| Modulazione                | 59, 161      |
| MODULATION, rotella        | 59, 161      |
| Multi                      | 151          |
| Multi Assign               | 164          |
| Multi Finger               | 70           |
| Multi Pad                  | .34, 77, 141 |
| Multi Pad Creator          | 141          |
| Multi Pad, registrazione   |              |
| Multi Part Plug-in, scheda | 65           |
| Multi Track, registrazione |              |
| Music Database             |              |

#### Ν

| Nome, inserimento        | 46       |
|--------------------------|----------|
| Native Part, parametro   | 104      |
| Native System, parametro | 105      |
| Noise Gate               | 82       |
| Normalize                | 90       |
| Note Limit               | 95, 137  |
| NTR                      | 127, 136 |
| NTSC/PAL                 | 165      |
| NTT                      | 127, 136 |

## 0

| Onda              | 41, 84, 85, 87, 152 |
|-------------------|---------------------|
| Ottava            |                     |
| Offset Volume     | 105                 |
| On Bass           | 70                  |
| One Touch Setting |                     |
| Optional          |                     |
| Organ Flutes      |                     |

#### P

189

| Pannello, loghi di6              |
|----------------------------------|
| Panpot                           |
| Parametri, carta dei214          |
| Parameter lock                   |
| Parola chiave                    |
| Part on/off16, 17, 18, 24, 31    |
| Parti                            |
| Password156                      |
| Paste                            |
| PC, tastiera per12, 46, 167      |
| PHONES, presa13                  |
| Pitch bend, estensione145        |
| PITCH BEND, rotella59            |
| Play, modo56                     |
| Plug-in, scheda42, 64, 100       |
| Plug-in, installazione scheda181 |
| Plug-in Custom, voce64, 100      |
| Plug-in Manager64, 66, 100       |
| Plug-in, impostazione69          |
| Plug-in, voce                    |
| Poly counter                     |
| Poly Expansion69                 |
| Poly/mono35, 60                  |
| Port173                          |
| Portamento145, 160               |
|                                  |

| POWER, interruttore14 |
|-----------------------|
| Pre effect            |
| Precauzioni4          |
| Preset, stile 55      |
| Proprietà             |
| PSR-8000 75, 155      |
| Punch-in 112          |
|                       |

#### Q Ou

| Quantizzazione       | 114, 134 |
|----------------------|----------|
| Quick, registrazione | 36, 110  |
| Quick Save           | 68       |

#### R

| RAM                   |                |
|-----------------------|----------------|
| Random                | 56             |
| Receive               | 176            |
| Receive Transpose     | 175            |
| Registration, banco   | 28, 29, 163    |
| Registration, memoria |                |
| Rehearsal             | 39             |
| Release               |                |
| Rename                | 75             |
| Repeat                | 56, 77, 142    |
| Replace               | 112            |
| Resampling            | 88             |
| Resonance             |                |
| Risposta              | 10, 35, 60, 63 |
| Restore               | 54, 154        |
| Riverbero 63,         | 145, 146, 165  |
| Reverse               | 79             |
| Revoice               | 130            |
| Right1                | 16, 57         |
| Right2                | 17, 57         |
| Right3                | 17, 57         |
| Riproduzione 21, 30,  | 32, 33, 34, 78 |
| RTR                   | 127, 137       |
|                       |                |

## S

| Save 54, 55, 68,            | 75, 113, 153 |
|-----------------------------|--------------|
| Scale Tune                  | 158          |
| SCSI                        | 13, 54, 150  |
| Search                      |              |
| Setup                       | 54, 79, 214  |
| SIMM, installazione         | 185          |
| SIMM, rimozione             | 187          |
| Single                      | 56, 151      |
| Single Finger               |              |
| Single Part Plug-in, scheda | 65           |
| Slot 1                      | 42, 69       |
| Slot 2                      | 42, 69       |
| Slow/Fast                   | 35, 60, 160  |
| Soft                        | 160          |
| Song Creator                | 36, 110      |
| Song, riproduzione          | 30, 78       |
| Song, registrazione         | 36, 110      |
| Song setup                  |              |
| Sostenuto                   | 160          |
| Sorgente, accordo           | 127, 135     |
| Sorgente, fondamentale      | 127, 135     |
| Sovraincisione              | 126          |
|                             |              |

| Specifiche Tecniche                  |
|--------------------------------------|
| Split, punto di 18, 20, 57, 70, 159  |
| Start Key                            |
| Start, punto                         |
| Step 110, 116, 122, 140, 143         |
| Store 19, 41, 54, 62, 74,            |
| 81, 84, 92, 101, 128,                |
| 141, 146, 147, 158                   |
| Stile                                |
| Style Assembly                       |
| Style File 6, 7, 25, 127, 171        |
| Stili, elenco                        |
| Style Manager 55, 74                 |
| Sustain                              |
| Sustain, modo161                     |
| Swap75                               |
| Sincronizzato, avvio (Sync Start) 20 |
| Sincronizzato, stop (Sync Stop) 73   |
|                                      |

#### T

| Talk, impostazione          | 80, 165        |
|-----------------------------|----------------|
| Tap count                   | 166            |
| Tap tempo                   |                |
| Tastiera, assegnazioni drur | n 200          |
| Tastiera, percussioni       | 58             |
| Tempo                       | 44, 72         |
| Thru, presa                 | 173            |
| TO HOST                     | 13, 169, 173   |
| Touch 10                    | 0, 35, 60, 162 |
| Touch limit                 |                |
| Traccia 2                   | 4, 36, 38, 82, |
| 110, 112,                   | 113, 129, 130  |
| Trasmissione                | 175            |
| Transmit clock              | 175            |
| Trasposizione               | 61, 145, 175   |
| -                           |                |

#### U

| Ultra Quick Start | 79  |
|-------------------|-----|
| Unità             | 150 |
| Utility           | 166 |

#### V

| V                                   |
|-------------------------------------|
| Vibrato                             |
| Video out 13, 165                   |
| Vocal harmony 6, 32, 80             |
| Vocal harmony, modo                 |
| Vocal harmony, tipo 33              |
| Vocoder 81, 83                      |
| Voice, effetti 35, 60               |
| Voci, elenco 192                    |
| Voice Set                           |
| Volume 14, 24, 63, 83, 93, 130, 145 |
| W                                   |
| Wave 41, 84, 85, 87, 152            |
| Waveform 85, 91, 95                 |
| х                                   |
| XF                                  |
| XG                                  |
| XGwork lite                         |
| XGworks                             |
|                                     |

| Ordine<br>Categoria | Nome Voce   | MSB# | LSB# | Program<br>Change#<br>MIDI | Ordine<br>Categoria | Nome Voce     | MSB# | LSB# | Program<br>Change#<br>MIDI |
|---------------------|-------------|------|------|----------------------------|---------------------|---------------|------|------|----------------------------|
|                     | Pian        | 0    |      |                            | 23                  | ChapelOrgn3   | 0    | 115  | 19                         |
| 1                   | Live! Grand | 0    | 113  | 0                          | 24                  | TheatreOrg1   | 0    | 114  | 16                         |
| 2                   | Grand Piano | 0    | 112  | 0                          | 25                  | TheatreOrg2   | 0    | 114  | 17                         |
| 3                   | BrightPiano | 0    | 112  | 1                          | 26                  | Pipe Organ    | 0    | 112  | 19                         |
| 4                   | Harpsichord | 0    | 112  | 6                          | 27                  | Reed Organ    | 0    | 112  | 20                         |
| 5                   | GrandHarpsi | 0    | 113  | 6                          |                     | Accord        | lion |      |                            |
| 6                   | Honky Tonk  | 0    | 112  | 3                          | 1                   | Musette       | 0    | 112  | 21                         |
| 7                   | Rock Piano  | 0    | 114  | 2                          | 2                   | Tutti Accrd   | 0    | 113  | 21                         |
| 8                   | Midi Grand  | 0    | 112  | 2                          | 3                   | Small Accrd   | 0    | 115  | 21                         |
| 9                   | Oct Piano 1 | 0    | 113  | 3                          | 4                   | Accordion     | 0    | 116  | 21                         |
| 10                  | Oct Piano 2 | 0    | 114  | 3                          | 5                   | Tango Accrd   | 0    | 112  | 23                         |
| 11                  | CP 80       | 0    | 113  | 2                          | 6                   | Steirisch     | 0    | 117  | 21                         |
|                     | E.Pia       | no   |      |                            | 7                   | Bandoneon     | 0    | 113  | 23                         |
| 1                   | Galaxy EP   | 0    | 114  | 4                          | 8                   | Soft Accrd    | 0    | 114  | 21                         |
| 2                   | Stage EP    | 0    | 117  | 4                          | 9                   | Modern Harp   | 0    | 113  | 22                         |
| 3                   | Polaris EP  | 0    | 115  | 4                          | 10                  | Blues Harp    | 0    | 114  | 22                         |
| 4                   | Jazz Chorus | 0    | 118  | 5                          | 11                  | Harmonica     | 0    | 112  | 22                         |
| 5                   | Hyper Tines | 0    | 113  | 5                          |                     | Guita         | ar   |      |                            |
| 6                   | Cool! EP    | 0    | 119  | 4                          | 1                   | Live! Nvlon   | 0    | 116  | 24                         |
| 7                   | Phase FP    | 0    | 120  | 4                          | 2                   | Cool! J Gtr   | 0    | 115  | 26                         |
| 8                   | New Tines   | 0    | 116  | 5                          | 3                   | Cooll F Gtr   | 0    | 114  | 28                         |
| 9                   | Funk EP     | 0    | 112  | 4                          | 4                   | 12StrGuitar   | 0    | 113  | 25                         |
| 10                  | DX Modern   | 0    | 112  | 5                          | 5                   | SolidGuitar   | 0    | 118  | 27                         |
| 11                  | Vintage EP  | 0    | 116  | 3                          | 6                   | Vintage Amp   | 0    | 115  | 20                         |
| 12                  | Modern EP   | 0    | 115  | 5                          | 7                   | Aloha Gtr     | 0    | 118  | 25                         |
| 12                  |             | 0    | 112  | 3                          | 0                   | Crunch Gtr    | 0    | 112  | 20                         |
| 14                  |             | 0    | 117  | 5                          | 0                   | Carlos Gtr    | 0    | 110  | 26                         |
| 14                  |             | 0    | 117  | 5                          | 10                  | Carlos Gli    | 0    | 117  | 20                         |
| 10                  |             | 0    | 112  | 1                          | 10                  | Livel Clean   | 0    | 117  | 21                         |
| 10                  |             | 0    | 110  | 4                          | 10                  |               | 0    | 110  | 24                         |
| 10                  |             | 0    | 114  | 5<br>7                     | 12                  | VintageOpen   | 0    | 100  | 20                         |
| 18                  | wan Clavi   | 0    | 113  | 1                          | 13                  |               | 0    | 123  | 21                         |
|                     | Orga        |      | 110  | 10                         | 14                  | FOIK GUILAI   | 0    | 101  | 20                         |
|                     | Dotor Organ | 0    | 110  | 10                         | 10                  | VintageMute   | 0    | 115  | 2/                         |
| 2                   | Rotor Organ | 0    | 117  | 10                         | 10                  |               | 0    | 115  | 20                         |
| 3                   | Rock Organi | 0    | 112  | 18                         | 17                  | PedalSteel    | 0    | 115  | 2/                         |
| 4                   | Dance Organ | 0    | 113  | 1/                         | 18                  | Lead Guitar   | 0    | 114  | 29                         |
| 5                   |             | 0    | 119  | 10                         | 19                  | SildeGultar   | 0    | 125  | 27                         |
| 6                   | Cool! Jazz  | 0    | 117  | 16                         | 20                  | Chorus Gtr    | 0    | 124  | 27                         |
| /                   |             | 0    | 114  | 18                         | 21                  | Vintage i rem | 0    | 120  | 2/                         |
| 8                   | Jazz Organi | 0    | 112  | 16                         | 22                  | Spanish Gtr   | 0    | 113  | 24                         |
| 9                   | Rock Organ2 | 0    | 113  | 18                         | 23                  | Octave Gtr    | 0    | 113  | 26                         |
| 10                  | RotaryDrive | 0    | 116  | 18                         | 24                  | Deep Chorus   | 0    | 114  | 27                         |
| 11                  | Full Rocker | 0    | 115  | 18                         | 25                  | CampfireGtr   | 0    | 115  | 25                         |
| 12                  | Elec.Organ  | 0    | 118  | 1/                         | 26                  | SmoothNylon   | 0    | 114  | 24                         |
| 13                  | DrawbarOrg  | 0    | 115  | 16                         | 27                  | Tremolo Gtr   | 0    | 113  | 27                         |
| 14                  | Click Organ | 0    | 112  | 1/                         | 28                  | HawaiianGtr   | 0    | 114  | 26                         |
| 15                  | Stadium Org | 0    | 118  | 16                         | 29                  | Heavy Stack   | 0    | 114  | 30                         |
| 16                  | Mellow Draw | 0    | 115  | 17                         | 30                  | BrightClean   | 0    | 116  | 27                         |
| 17                  | Jazz Organ2 | 0    | 113  | 16                         | 31                  | Wah Guitar    | 0    | 122  | 27                         |
| 18                  | Bright Draw | 0    | 116  | 16                         | 32                  | Classic Gtr   | 0    | 112  | 24                         |
| 19                  | 60's Organ  | 0    | 116  | 17                         | 33                  | DX JazzGtr    | 0    | 117  | 26                         |
| 20                  | Jazz Organ3 | 0    | 120  | 16                         | 34                  | Distortion    | 0    | 112  | 30                         |
| 21                  | ChapelOrgn1 | 0    | 113  | 19                         | 35                  | Elec.12Str    | 0    | 119  | 27                         |
| 22                  | ChapelOrgn2 | 0    | 114  | 19                         | 36                  | FeedbackGtr   | 0    | 113  | 29                         |

192

| Ordine<br>Categoria | Nome Voce   | MSB#      | LSB# | Program<br>Change#<br>MIDI |
|---------------------|-------------|-----------|------|----------------------------|
| 37                  | Mandolin    | 0         | 114  | 25                         |
| 38                  | CleanGuitar | 0         | 112  | 27                         |
| 39                  | MutedGuitar | 0         | 112  | 28                         |
| 40                  | Funk Guitar | 0         | 113  | 28                         |
| 41                  | Jazz Guitar | 0         | 112  | 26                         |
| 42                  | Overdrive   | 0         | 112  | 29                         |
| 43                  | Finger Bass | 0         | 112  | 33                         |
| 44                  | UprightBass | 0         | 113  | 32                         |
| 45                  | Pick Bass   | 0         | 112  | 34                         |
| 46                  | Jaco Bass   | 0         | 113  | 35                         |
| 47                  | Slap Bass   | 0         | 112  | 36                         |
| 48                  | Analog Bass | 0         | 112  | 39                         |
| 49                  | DX FunkBass | 0         | 113  | 37                         |
| 50                  | DrySynBass  | 0         | 116  | 39                         |
| 51                  | Touch Bass  | 0         | 115  | 39                         |
| 52                  | Hi Q Bass   | 0         | 113  | 38                         |
| 53                  | Funk Bass   | 0         | 112  | 37                         |
| 54                  | Aco.Bass    | 0         | 112  | 32                         |
| 55                  | Fretless    | 0         | 112  | 35                         |
| 56                  | Bass&Cymbal | 0         | 114  | 32                         |
| 57                  | Fusion Bass | 0         | 113  | 36                         |
| 58                  | Rave Bass   | 0         | 114  | 38                         |
| 59                  | Dance Bass  | 0         | 113  | 39                         |
| 60                  | Synth Bass  | 0         | 112  | 38                         |
| 61                  | Snap Bass   | 0         | 114  | 39                         |
| 62                  | Click Bass  | 0         | 115  | 38                         |
|                     | String      | <u>ys</u> | -    |                            |
| 1                   | Live! Strs  | 0         | 117  | 49                         |
| 2                   | Live! Arco  | 0         | 122  | 49                         |
| 3                   | Live! Orch  | 0         | 116  | 49                         |
| 4                   | Symphon.Str | 0         | 114  | 48                         |
| 5                   | OberStrings | 0         | 113  | 51                         |
| 6                   | Solo Violin | 0         | 112  | 40                         |
| 7                   | Orch. Brass | 0         | 118  | 49                         |
| 8                   | Orch. Flute | 0         | 119  | 49                         |
| 9                   | Orch. Fl.Br | 0         | 120  | 49                         |
| 10                  | Orch. Oboe  | 0         | 121  | 49                         |
| 11                  | Strings     | 0         | 112  | 48                         |
| 12                  | OrchStrings | 0         | 113  | 48                         |
| 13                  | Str.Quartet | 0         | 114  | 49                         |
| 14                  | ConcertoStr | 0         | 115  | 48                         |
| 15                  | Analog Strs | 0         | 112  | 51                         |
| 16                  | ChamberStrs | 0         | 112  | 49                         |
| 17                  | Bow Strings | 0         | 116  | 48                         |
| 18                  | SlowStrings | 0         | 113  | 49                         |
| 19                  | TremoloStrs | 0         | 112  | 44                         |
| 20                  | MarcatoStrs | 0         | 115  | 49                         |
| 21                  | Syn Strings | 0         | 112  | 50                         |
| 22                  | PizzStrings | 0         | 112  | 45                         |
| 23                  | Viola       | 0         | 112  | 41                         |
| 24                  | Cello       | 0         | 112  | 42                         |
| 25                  | Contrabass  | 0         | 112  | 43                         |
| 26                  | Harp        | 0         | 112  | 46                         |
| 27                  | Hackbrett   | 0         | 113  | 46                         |

| Ordine<br>Categoria | Nome Voce   | MSB# | LSB# | Program<br>Change#<br>MIDI |
|---------------------|-------------|------|------|----------------------------|
| 28                  | Fiddle      | 0    | 112  | 110                        |
| 29                  | Banjo       | 0    | 112  | 105                        |
| 30                  | Sitar       | 0    | 112  | 104                        |
| 31                  | Koto        | 0    | 112  | 107                        |
| 32                  | Shamisen    | 0    | 112  | 106                        |
| 33                  | Soft Violin | 0    | 113  | 40                         |
| 34                  | Orch.Hit    | 0    | 112  | 55                         |
|                     | Trump       | pet  |      |                            |
| 1                   | Sweet Trump | 0    | 115  | 56                         |
| 2                   | Sweet Tromb | 0    | 117  | 57                         |
| 3                   | SoftTrumpet | 0    | 114  | 56                         |
| 4                   | JazzTrumpet | 0    | 116  | 56                         |
| 5                   | SweetMuteTp | 0    | 114  | 59                         |
| 6                   | SoloTrumpet | 0    | 112  | 56                         |
| 7                   | Air Trumpet | 0    | 117  | 56                         |
| 8                   | SweetFlugel | 0    | 118  | 56                         |
| 9                   | Trombone    | 0    | 116  | 57                         |
| 10                  | BaritonHorn | 0    | 113  | 58                         |
| 11                  | Solo Tromb  | 0    | 112  | 57                         |
| 12                  | Soft Tromb  | 0    | 115  | 57                         |
| 13                  | MellowTromb | 0    | 114  | 57                         |
| 14                  | French Horn | 0    | 112  | 60                         |
| 15                  | Muted Trump | 0    | 112  | 59                         |
| 16                  | Bariton Hit | 0    | 114  | 58                         |
| 17                  | Alp Bass    | 0    | 113  | 33                         |
| 18                  | Flugel Horn | 0    | 113  | 56                         |
| 19                  | Tuba        | 0    | 112  | 58                         |
|                     | Bras        | s    |      |                            |
| 1                   | Live! Horns | 0    | 118  | 62                         |
| 2                   | Live! Brass | 0    | 117  | 62                         |
| 3                   | Live! OctBr | 0    | 116  | 62                         |
| 4                   | MellowBrass | 0    | 116  | 61                         |
| 5                   | Sforzando   | 0    | 125  | 61                         |
| 6                   | MoonLight   | 0    | 115  | 71                         |
| 7                   | MillerNight | 0    | 119  | 66                         |
| 8                   | Saxy Mood   | 0    | 120  | 66                         |
| 9                   | Jump Brass  | 0    | 113  | 62                         |
| 10                  | Big Brass   | 0    | 121  | 61                         |
| 11                  | BrasSection | 0    | 112  | 61                         |
| 12                  | BrightBrass | 0    | 120  | 61                         |
| 13                  | Soft Brass  | 0    | 123  | 61                         |
| 14                  | Full Horns  | 0    | 114  | 61                         |
| 15                  | Brass Combo | 0    | 115  | 66                         |
| 16                  | SmoothTromb | 0    | 118  | 57                         |
| 17                  | High Brass  | 0    | 115  | 61                         |
| 18                  | Ober Brass  | 0    | 113  | 63                         |
| 19                  | Irumpet Ens | 0    | 122  | 61                         |
| 20                  | MellowHorns | 0    | 119  | 61                         |
| 21                  | BigBandBrs  | 0    | 113  | 61                         |
| 22                  | Pop Brass   | 0    | 118  | 61                         |
| 23                  | Brass Hit   | 0    | 126  | 61                         |
| 24                  | Step Brass  | 0    | 124  | 61                         |
| 25                  | Analog Brs  | 0    | 112  | 63                         |
| 26                  | BallroomBrs | 0    | 113  | 59                         |

| Ordine<br>Categoria | Nome Voce   | MSB#   | LSB# | Program<br>Change#<br>MIDI |
|---------------------|-------------|--------|------|----------------------------|
| 27                  | Trb.Section | 0      | 113  | 57                         |
| 28                  | Small Brass | 0      | 117  | 61                         |
| 29                  | Soft Analog | 0      | 114  | 63                         |
| 30                  | FunkyAnalog | 0      | 115  | 62                         |
| 31                  | TechnoBrass | 0      | 114  | 62                         |
| 32                  | Synth Brass | 0      | 112  | 62                         |
|                     | Saxoph      | one    |      |                            |
| 1                   | Sweet Tenor | 0      | 117  | 66                         |
| 2                   | Sweet Alto  | 0      | 114  | 65                         |
| 3                   | Sweet Sprno | 0      | 113  | 64                         |
| 4                   | Sweet Clari | 0      | 114  | 71                         |
| 5                   | Growl Sax   | 0      | 118  | 66                         |
| 6                   | BreathTenor | 0      | 114  | 66                         |
| 7                   | BreathyAlto | 0      | 113  | 65                         |
| 8                   | Soprano Sax | 0      | 112  | 64                         |
| 9                   | MelClarinet | 0      | 113  | 71                         |
| 10                  | Sax Section | 0      | 116  | 66                         |
| 11                  | WoodwindEns | 0      | 113  | 66                         |
| 12                  | Alto Sax    | 0      | 112  | 65                         |
| 13                  | Tenor Sax   | 0      | 112  | 66                         |
| 14                  | BaritoneSax | 0      | 112  | 67                         |
| 15                  | Rock Bari   | 0      | 113  | 67                         |
| 16                  | Oboe        | 0      | 112  | 68                         |
| 17                  | EnglishHorn | 0      | 112  | 69                         |
| 18                  | Bassoon     | 0      | 112  | 70                         |
| 19                  | Clarinet    | 0      | 112  | 71                         |
| 1                   | Flute       | e<br>0 | 114  | 73                         |
| 2                   | Sweet Pan   | 0      | 113  | 75                         |
| 3                   | Class Flute | 0      | 115  | 73                         |
| 4                   | Pan Flute   | 0      | 113  | 73                         |
| 5                   | Flute       | 0      | 112  | 73                         |
| 6                   | Piccolo     | 0      | 112  | 72                         |
| 7                   | EthnicElute | 0      | 112  | 75                         |
| 8                   | Shakuhachi  | 0      | 112  | 77                         |
| 9                   | Whistle     | 0      | 112  | 78                         |
| 10                  | Recorder    | 0      | 112  | 74                         |
| 11                  | Ocarina     | 0      | 112  | 79                         |
| 12                  | Bagpipe     | 0      | 112  | 109                        |
|                     | Choir &     | Pad    |      |                            |
| 1                   | Live!Gospel | 0      | 116  | 52                         |
| 2                   | Live! Humm  | 0      | 118  | 52                         |
| 3                   | Hah Choir   | 0      | 114  | 52                         |
| 4                   | SweetHeaven | 0      | 118  | 88                         |
| 5                   | DreamHeaven | 0      | 121  | 88                         |
| 6                   | Live! Vocal | 0      | 114  | 53                         |
| 7                   | Bah Choir   | 0      | 121  | 53                         |
| 8                   | Live! Doo   | 0      | 117  | 53                         |
| 9                   | Live! Bah   | 0      | 118  | 53                         |
| 10                  | Live! Dao   | 0      | 119  | 53                         |
| 11                  | Live! Mmh   | 0      | 117  | 52                         |
| 12                  | Gothic Vox  | 0      | 113  | 53                         |
| 13                  | Huh Choir   | 0      | 119  | 52                         |
| 14                  | Bell Heaven | 0      | 119  | 88                         |

| Ordine<br>Categoria | Nome Voce   | MSB#  | LSB# | Program<br>Change#<br>MIDI |
|---------------------|-------------|-------|------|----------------------------|
| 15                  | Pan Heaven  | 0     | 120  | 88                         |
| 16                  | DooBa Scats | 0     | 115  | 53                         |
| 17                  | Daa Choir   | 0     | 120  | 53                         |
| 18                  | Doo Choir   | 0     | 122  | 53                         |
| 19                  | Dooom Choir | 0     | 120  | 52                         |
| 20                  | Live! Dooom | 0     | 116  | 53                         |
| 21                  | Choir       | 0     | 112  | 52                         |
| 22                  | Air Choir   | 0     | 112  | 54                         |
| 23                  | Vocal Ensbl | 0     | 113  | 52                         |
| 24                  | Insomnia    | 0     | 113  | 94                         |
| 25                  | Cyber Pad   | 0     | 113  | 99                         |
| 26                  | Vox Humana  | 0     | 112  | 53                         |
| 27                  | Voices      | 0     | 113  | 54                         |
| 28                  | Uuh Choir   | 0     | 115  | 52                         |
| 29                  | Wave 2001   | 0     | 112  | 95                         |
| 30                  | Neo WarmPad | 0     | 115  | 89                         |
| 31                  | Atmosphere  | 0     | 112  | 99                         |
| 32                  | Xenon Pad   | 0     | 112  | 91                         |
| 33                  | Skydiver    | 0     | 112  | 101                        |
| 34                  | Far East    | 0     | 112  | 97                         |
| 35                  | Template    | 0     | 114  | 95                         |
| 36                  | Equinox     | 0     | 112  | 94                         |
| 37                  | Glass Pad   | 0     | 114  | 93                         |
| 38                  | Fantasia    | 0     | 112  | 88                         |
| 39                  | DX Pad      | 0     | 112  | 92                         |
| 40                  | Symbiont    | 0     | 113  | 88                         |
| 41                  | Stargate    | 0     | 114  | 88                         |
| 42                  | Area 51     | 0     | 112  | 89                         |
| 43                  | Dark Moon   | 0     | 113  | 89                         |
| 44                  | lonosphere  | 0     | 115  | 94                         |
| 45                  | Golden Age  | 0     | 115  | 88                         |
| 46                  | Solaris     | 0     | 114  | 94                         |
| 47                  | Time Travel | 0     | 116  | 88                         |
| 48                  | Millenium   | 0     | 117  | 88                         |
| 49                  | Transform   | 0     | 113  | 95                         |
| 50                  | Dunes       | 0     | 114  | 89                         |
| 51                  | Pro Heaven  | 0     | 122  | 88                         |
| 52                  | Sunbeam     | 0     | 123  | 88                         |
|                     | Synthes     | sizer |      |                            |
| 1                   | Oxygen      | 0     | 122  | 81                         |
| 2                   | Matrix      | 0     | 123  | 81                         |
| 3                   | Wire Lead   | 0     | 120  | 81                         |
| 4                   | Hip Lead    | 0     | 113  | 80                         |
| 5                   | Hop Lead    | 0     | 117  | 80                         |
| 6                   | Square Lead | 0     | 112  | 80                         |
| 7                   | Saw.Lead    | 0     | 112  | 81                         |
| 8                   | Fire Wire   | 0     | 116  | 81                         |
| 9                   | Analogon    | 0     | 115  | 81                         |
| 10                  | Funky Lead  | 0     | 121  | 81                         |
| 11                  | Paraglide   | U     | 114  | 84                         |
| 12                  |             | U     | 124  | 81                         |
| 13                  | rargo       | 0     | 119  | 81                         |
| 14                  | Portatorie  | U     | 112  | 84                         |
| 15                  | Diaster     | U     | 114  | 81                         |

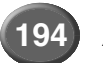

| Ordine<br>Categoria | Nome Voce   | MSB# | LSB# | Program<br>Change#<br>MIDI |
|---------------------|-------------|------|------|----------------------------|
| 16                  | Big Lead    | 0    | 113  | 81                         |
| 17                  | Warp        | 0    | 117  | 81                         |
| 18                  | Adrenaline  | 0    | 113  | 84                         |
| 19                  | Synchronize | 0    | 112  | 96                         |
| 20                  | Tiny Lead   | 0    | 118  | 80                         |
| 21                  | Stardust    | 0    | 112  | 98                         |
| 22                  | Aero Lead   | 0    | 112  | 83                         |
| 23                  | Mini Lead   | 0    | 114  | 80                         |
| 24                  | Synth Flute | 0    | 119  | 80                         |
| 25                  | Sub Aqua    | 0    | 118  | 81                         |
| 26                  | Impact      | 0    | 113  | 87                         |
| 27                  | Sun Bell    | 0    | 113  | 98                         |
| 28                  | Under Heim  | 0    | 112  | 87                         |
| 29                  | Rhythmatic  | 0    | 113  | 96                         |
| 30                  | Hi Bias     | 0    | 116  | 80                         |
| 31                  | Vinylead    | 0    | 115  | 80                         |
| 32                  | Skyline     | 0    | 115  | 84                         |
| 33                  | Clockwork   | 0    | 114  | 96                         |
|                     | Percus      | sion |      |                            |
| 1                   | Vibraphone  | 0    | 112  | 11                         |
| 2                   | Jazz Vibes  | 0    | 113  | 11                         |
| 3                   | Marimba     | 0    | 112  | 12                         |
| 4                   | Xylophone   | 0    | 112  | 13                         |
| 5                   | Steel Drums | 0    | 112  | 114                        |
| 6                   | Celesta     | 0    | 112  | 8                          |
| 7                   | Glocken     | 0    | 112  | 9                          |
| 8                   | Music Box   | 0    | 112  | 10                         |
| 9                   | TubularBell | 0    | 112  | 14                         |
| 10                  | Kalimba     | 0    | 112  | 108                        |
| 11                  | Dulcimer    | 0    | 112  | 15                         |
| 12                  | Timpani     | 0    | 112  | 47                         |
| 13                  | Live!StdKit | 127  | 0    | 80                         |
| 14                  | Live!FunkKt | 127  | 0    | 81                         |
| 15                  | Live!Brush  | 127  | 0    | 82                         |
| 16                  | Live!Std+P  | 127  | 0    | 83                         |
| 17                  | Live!Funk+P | 127  | 0    | 84                         |
| 18                  | Live!Brsh+P | 127  | 0    | 85                         |
| 19                  | Std.Kit1    | 127  | 0    | 0                          |
| 20                  | Std.Kit2    | 127  | 0    | 1                          |
| 21                  | Hit Kit     | 127  | 0    | 4                          |
| 22                  | Room Kit    | 127  | 0    | 8                          |
| 23                  | Rock Kit    | 127  | 0    | 16                         |
| 24                  | Electro Kit | 127  | 0    | 24                         |
| 25                  | Analog Kit  | 127  | 0    | 25                         |
| 26                  | Dance Kit   | 127  | 0    | 27                         |
| 27                  | Jazz Kit    | 127  | 0    | 32                         |
| 28                  | Brush Kit   | 127  | 0    | 40                         |
| 29                  | SymphonyKit | 127  | 0    | 48                         |
| 30                  | Arabic Kit  | 126  | 0    | 35                         |
| 31                  | Live!Cuban  | 126  | 0    | 40                         |
| 32                  | Live!PopLtn | 126  | 0    | 43                         |
| 33                  | SFX Kit1    | 126  | 0    | 0                          |
| 34                  | SFX Kit2    | 126  | 0    | 1                          |
| 35                  | StyleLvStd  | 127  | 0    | 123                        |

| Ordine<br>Categoria | Nome Voce   | MSB# | LSB# | Program<br>Change#<br>MIDI |
|---------------------|-------------|------|------|----------------------------|
| 36                  | StyleLvFunk | 127  | 0    | 124                        |
| 37                  | StyLvStd+P  | 127  | 0    | 125                        |
| 38                  | StyLvFunk+P | 127  | 0    | 126                        |
|                     | XG          |      |      |                            |
| 1                   | GrandPno    | 0    | 0    | 0                          |
| 2                   | GrndPnoK    | 0    | 1    | 0                          |
| 3                   | MelloGrP    | 0    | 18   | 0                          |
| 4                   | PianoStr    | 0    | 40   | 0                          |
| 5                   | Dream       | 0    | 41   | 0                          |
| 6                   | BritePno    | 0    | 0    | 1                          |
| 7                   | BritPnoK    | 0    | 1    | 1                          |
| 8                   | E.Grand     | 0    | 0    | 2                          |
| 9                   | ElGrPnoK    | 0    | 1    | 2                          |
| 10                  | Det.CP80    | 0    | 32   | 2                          |
| 11                  | ElGrPno1    | 0    | 40   | 2                          |
| 12                  | ElGrPno2    | 0    | 41   | 2                          |
| 13                  | HnkyTonk    | 0    | 0    | 3                          |
| 14                  | HnkyTnkK    | 0    | 1    | 3                          |
| 15                  | E.Piano1    | 0    | 0    | 4                          |
| 16                  | El.Pno1K    | 0    | 1    | 4                          |
| 17                  | MelloEP1    | 0    | 18   | 4                          |
| 18                  | Chor.EP1    | 0    | 32   | 4                          |
| 19                  | HardEI.P    | 0    | 40   | 4                          |
| 20                  | VX EI.P1    | 0    | 45   | 4                          |
| 21                  | 60sEl.P     | 0    | 64   | 4                          |
| 22                  | E.Piano2    | 0    | 0    | 5                          |
| 23                  | El.Pno2K    | 0    | 1    | 5                          |
| 24                  | Chor.EP2    | 0    | 32   | 5                          |
| 25                  | DX Hard     | 0    | 33   | 5                          |
| 26                  | DXLegend    | 0    | 34   | 5                          |
| 27                  | DX Phase    | 0    | 40   | 5                          |
| 28                  | DX+Analg    | 0    | 41   | 5                          |
| 29                  | DXKotoEP    | 0    | 42   | 5                          |
| 30                  | VX EI.P2    | 0    | 45   | 5                          |
| 31                  | Harpsi.     | 0    | 0    | 6                          |
| 32                  | Harpsi.K    | 0    | 1    | 6                          |
| 33                  | Harpsi.2    | 0    | 25   | 6                          |
| 34                  | Harpsi.3    | 0    | 35   | 6                          |
| 35                  | Clavi.      | 0    | 0    | 7                          |
| 36                  | Clavi. K    | 0    | 1    | 7                          |
| 37                  | ClaviWah    | 0    | 27   | 7                          |
| 38                  | PulseClv    | 0    | 64   | 7                          |
| 39                  | PierceCl    | 0    | 65   | 7                          |
| 40                  | Celesta     | 0    | 0    | 8                          |
| 41                  | Glocken     | 0    | 0    | 9                          |
| 42                  | MusicBox    | 0    | 0    | 10                         |
| 43                  | Orgel       | 0    | 64   | 10                         |
| 44                  | Vibes       | 0    | 0    | 11                         |
| 45                  | VibesK      | 0    | 1    | 11                         |
| 46                  | HardVibe    | 0    | 45   | 11                         |
| 47                  | Marimba     | 0    | 0    | 12                         |
| 48                  | MarimbaK    | 0    | 1    | 12                         |
| 49                  | SineMrmb    | 0    | 64   | 12                         |
| 50                  | Balafon2    | 0    | 97   | 12                         |

| Ordine<br>Categoria | Nome Voce | MSB# | LSB# | Program<br>Change#<br>MIDI |   | Ordine<br>Categoria | Nome Voce | MSB# | LSB# | Program<br>Change#<br>MIDI |
|---------------------|-----------|------|------|----------------------------|---|---------------------|-----------|------|------|----------------------------|
| 51                  | Log Drum  | 0    | 98   | 12                         | ] | 105                 | Stl&Body  | 0    | 41   | 25                         |
| 52                  | Xylophon  | 0    | 0    | 13                         | 1 | 106                 | Mandolin  | 0    | 96   | 25                         |
| 53                  | TubulBel  | 0    | 0    | 14                         | 1 | 107                 | Jazz Gtr  | 0    | 0    | 26                         |
| 54                  | ChrchBel  | 0    | 96   | 14                         | 1 | 108                 | MelloGtr  | 0    | 18   | 26                         |
| 55                  | Carillon  | 0    | 97   | 14                         | 1 | 109                 | JazzAmp   | 0    | 32   | 26                         |
| 56                  | Dulcimer  | 0    | 0    | 15                         | 1 | 110                 | CleanGtr  | 0    | 0    | 27                         |
| 57                  | Dulcimr2  | 0    | 35   | 15                         |   | 111                 | ChorusGt  | 0    | 32   | 27                         |
| 58                  | Cimbalom  | 0    | 96   | 15                         | 1 | 112                 | Mute.Gtr  | 0    | 0    | 28                         |
| 59                  | Santur    | 0    | 97   | 15                         | 1 | 113                 | FunkGtr1  | 0    | 40   | 28                         |
| 60                  | DrawOrgn  | 0    | 0    | 16                         | 1 | 114                 | MuteStlG  | 0    | 41   | 28                         |
| 61                  | DetDrwOr  | 0    | 32   | 16                         | 1 | 115                 | FunkGtr2  | 0    | 43   | 28                         |
| 62                  | 60sDrOr1  | 0    | 33   | 16                         | 1 | 116                 | Jazz Man  | 0    | 45   | 28                         |
| 63                  | 60sDrOr2  | 0    | 34   | 16                         |   | 117                 | Ovrdrive  | 0    | 0    | 29                         |
| 64                  | 70sDrOr1  | 0    | 35   | 16                         | ł | 118                 | Gt.Pinch  | 0    | 43   | 29                         |
| 65                  | DrawOrg2  | 0    | 36   | 16                         | 1 | 119                 | Dist.Gtr  | 0    | 0    | 30                         |
| 66                  | 60sDrOr3  | 0    | 37   | 16                         | - | 120                 | FeedbkGt  | 0    | 40   | 30                         |
| 67                  | EvenBar   | 0    | 38   | 16                         | 1 | 121                 | FeedbGt2  | 0    | 41   | 30                         |
| 68                  | 16+2'2/3  | 0    | 40   | 16                         | 1 | 122                 | GtrHarmo  | 0    | 0    | 31                         |
| 69                  | Organ Ba  | 0    | 64   | 16                         | ł | 123                 | GtFeedbk  | 0    | 65   | 31                         |
| 70                  | 70sDrOr2  | 0    | 65   | 16                         | 1 | 124                 | GtrHrmo2  | 0    | 66   | 31                         |
| 71                  | CheezOrg  | 0    | 66   | 16                         | ł | 125                 | Aco Bass  | 0    | 0    | 32                         |
| 72                  | DrawOrg3  | 0    | 67   | 16                         | 1 | 126                 | JazzRthm  | 0    | 40   | 32                         |
| 73                  | PercOran  | 0    | 0    | 17                         | 1 | 127                 | VXUpraht  | 0    | 45   | 32                         |
| 74                  | 70sPcOr1  | 0    | 24   | 17                         | ł | 128                 | EngrBass  | 0    | 0    | 33                         |
| 75                  | DetPrcOr  | 0    | 32   | 17                         | ł | 129                 | FinarDrk  | 0    | 18   | 33                         |
| 76                  | LiteOra   | 0    | 33   | 17                         | 1 | 130                 | FlangeBa  | 0    | 27   | 33                         |
| 77                  | PercOra2  | 0    | 37   | 17                         | ł | 131                 | Ba&DstEG  | 0    | 40   | 33                         |
| 78                  | RockOran  | 0    | 0    | 18                         | ł | 132                 | FngrSlap  | 0    | 43   | 33                         |
| 79                  | RotaryOr  | 0    | 64   | 18                         | 1 | 133                 | FngBass2  | 0    | 45   | 33                         |
| 80                  | SloRotar  | 0    | 65   | 18                         | ł | 134                 | ModAlem   | 0    | 65   | 33                         |
| 81                  | FstRotar  | 0    | 66   | 18                         | 1 | 135                 | PickBass  | 0    | 0    | 34                         |
| 82                  | ChrchOrg  | 0    | 0    | 19                         | 1 | 136                 | MutePkBa  | 0    | 28   | 34                         |
| 83                  | ChurOra3  | 0    | 32   | 19                         | 1 | 137                 | Fretless  | 0    | 0    | 35                         |
| 84                  | ChurOrg2  | 0    | 35   | 19                         | 1 | 138                 | Fretles2  | 0    | 32   | 35                         |
| 85                  | NotreDam  | 0    | 40   | 19                         | 1 | 139                 | Fretles3  | 0    | 33   | 35                         |
| 86                  | OraFlute  | 0    | 64   | 19                         | - | 140                 | Fretles4  | 0    | 34   | 35                         |
| 87                  | TrmOraFl  | 0    | 65   | 19                         | 1 | 141                 | SvnFretl  | 0    | 96   | 35                         |
| 88                  | ReedOran  | 0    | 0    | 20                         | ł | 142                 | Smooth    | 0    | 97   | 35                         |
| 89                  | Puff Org  | 0    | 40   | 20                         | - | 143                 | SlapBas1  | 0    | 0    | 36                         |
| 90                  | Acordion  | 0    | 0    | 21                         | - | 144                 | ResoSlap  | 0    | 27   | 36                         |
| 91                  | AccordIt  | 0    | 32   | 21                         |   | 145                 | PunchThm  | 0    | 32   | 36                         |
| 92                  | Harmnica  | 0    | 0    | 22                         |   | 146                 | SlapBas2  | 0    | 0    | 37                         |
| 93                  | Harmo 2   | 0    | 32   | 22                         | ł | 147                 | VeloSlap  | 0    | 43   | 37                         |
| 94                  | TangoAcd  | 0    | 0    | 23                         | 1 | 148                 | SvnBass1  | 0    | 0    | 38                         |
| 95                  | TngoAcd2  | 0    | 64   | 23                         | - | 149                 | SynBa1Dk  | 0    | 18   | 38                         |
| 96                  | NvlonGtr  | 0    | 0    | 24                         | 1 | 150                 | FastResB  | 0    | 20   | 38                         |
| 97                  | NvlonGt2  | 0    | 16   | 24                         | 1 | 151                 | AcidBass  | 0    | 24   | 38                         |
| 98                  | NylonGt3  | 0    | 25   | 24                         | ł | 152                 | Cly Bass  | 0    | 35   | 38                         |
| 99                  | VelGtHrm  | 0    | 43   | 24                         | 1 | 153                 | TeknoBa   | 0    | 40   | 38                         |
| 100                 | Ukulele   | 0    | 96   | 24                         | 1 | 154                 | Oscar     | 0    | 64   | 38                         |
| 101                 | SteelGtr  | 0    | 0    | 25                         | 1 | 155                 | SorBass   | 0    | 65   | 38                         |
| 102                 | SteelGt2  | 0    | 16   | 25                         | 1 | 156                 | BubberBa  | 0    | 66   | 38                         |
| 103                 | 12StrGtr  | 0    | 35   | 25                         | 1 | 157                 | Hammer    | 0    | 96   | 38                         |
| 104                 | NvIn&Stl  | 0    | 40   | 25                         | 1 | 158                 | SvnBass2  | 0    | 0    | 39                         |
|                     | ,         |      |      |                            | 1 |                     |           |      |      |                            |

| Ordine<br>Categoria | Nome Voce | MSB# | LSB# | Program<br>Change#<br>MIDI |
|---------------------|-----------|------|------|----------------------------|
| 159                 | MelloSB1  | 0    | 6    | 39                         |
| 160                 | Seq Bass  | 0    | 12   | 39                         |
| 161                 | ClkSynBa  | 0    | 18   | 39                         |
| 162                 | SynBa2Dk  | 0    | 19   | 39                         |
| 163                 | SmthBa 2  | 0    | 32   | 39                         |
| 164                 | ModulrBa  | 0    | 40   | 39                         |
| 165                 | DX Bass   | 0    | 41   | 39                         |
| 166                 | X WireBa  | 0    | 64   | 39                         |
| 167                 | Violin    | 0    | 0    | 40                         |
| 168                 | SlowVln   | 0    | 8    | 40                         |
| 169                 | Viola     | 0    | 0    | 41                         |
| 170                 | Cello     | 0    | 0    | 42                         |
| 171                 | Contrabs  | 0    | 0    | 43                         |
| 172                 | Trem.Str  | 0    | 0    | 44                         |
| 173                 | SlowTrStr | 0    | 8    | 44                         |
| 174                 | Susp Str  | 0    | 40   | 44                         |
| 175                 | Pizz.Str  | 0    | 0    | 45                         |
| 176                 | Harp      | 0    | 0    | 46                         |
| 177                 | YangChin  | 0    | 40   | 46                         |
| 178                 | Timpani   | 0    | 0    | 47                         |
| 179                 | Strings1  | 0    | 0    | 48                         |
| 180                 | S.Strngs  | 0    | 3    | 48                         |
| 181                 | SlowStr   | 0    | 8    | 48                         |
| 182                 | ArcoStr   | 0    | 24   | 48                         |
| 183                 | 60sStrng  | 0    | 35   | 48                         |
| 184                 | Orchestr  | 0    | 40   | 48                         |
| 185                 | Orchstr2  | 0    | 41   | 48                         |
| 186                 | TremOrch  | 0    | 42   | 48                         |
| 187                 | VeloStr   | 0    | 45   | 48                         |
| 188                 | Strings2  | 0    | 0    | 49                         |
| 189                 | S.SlwStr  | 0    | 3    | 49                         |
| 190                 | LegatoSt  | 0    | 8    | 49                         |
| 191                 | Warm Str  | 0    | 40   | 49                         |
| 192                 | Kingdom   | 0    | 41   | 49                         |
| 193                 | 70s Str   | 0    | 64   | 49                         |
| 194                 | Str Ens3  | 0    | 65   | 49                         |
| 195                 | Syn.Str1  | 0    | 0    | 50                         |
| 196                 | ResoStr   | 0    | 27   | 50                         |
| 197                 | Syn Str4  | 0    | 64   | 50                         |
| 198                 | SS Str    | 0    | 65   | 50                         |
| 199                 | Syn.Str2  | 0    | 0    | 51                         |
| 200                 | ChoirAah  | 0    | 0    | 52                         |
| 201                 | S.Choir   | 0    | 3    | 52                         |
| 202                 | Ch.Aahs2  | 0    | 16   | 52                         |
| 203                 | MelChoir  | 0    | 32   | 52                         |
| 204                 | ChoirStr  | 0    | 40   | 52                         |
| 205                 | VoiceOoh  | 0    | 0    | 53                         |
| 206                 | SynVoice  | 0    | 0    | 54                         |
| 207                 | SynVox2   | 0    | 40   | 54                         |
| 208                 | Choral    | 0    | 41   | 54                         |
| 209                 | AnaVoice  | 0    | 64   | 54                         |
| 210                 | Orch.Hit  | 0    | 0    | 55                         |
| 211                 | OrchHit2  | 0    | 35   | 55                         |
| 212                 | Impact    | 0    | 64   | 55                         |

| Ordine<br>Categoria | Nome Voce             | MSB# | LSB# | Program<br>Change#<br>MIDI |
|---------------------|-----------------------|------|------|----------------------------|
| 213                 | Trumpet               | 0    | 0    | 56                         |
| 214                 | Trumpet2              | 0    | 16   | 56                         |
| 215                 | BriteTrp              | 0    | 17   | 56                         |
| 216                 | WarmTrp               | 0    | 32   | 56                         |
| 217                 | Trombone              | 0    | 0    | 57                         |
| 218                 | Trmbone2              | 0    | 18   | 57                         |
| 219                 | Tuba                  | 0    | 0    | 58                         |
| 220                 | Tuba 2                | 0    | 16   | 58                         |
| 221                 | Mute.Trp              | 0    | 0    | 59                         |
| 222                 | Fr.Horn               | 0    | 0    | 60                         |
| 223                 | FrHrSolo              | 0    | 6    | 60                         |
| 224                 | FrHorn2               | 0    | 32   | 60                         |
| 225                 | HornOrch              | 0    | 37   | 60                         |
| 226                 | BrasSect              | 0    | 0    | 61                         |
| 227                 | Tp&TbSec              | 0    | 35   | 61                         |
| 228                 | BrssSec2              | 0    | 40   | 61                         |
| 229                 | HiBrass               | 0    | 41   | 61                         |
| 230                 | MelloBrs              | 0    | 42   | 61                         |
| 231                 | SynBras1              | 0    | 0    | 62                         |
| 232                 | QuackBr               | 0    | 12   | 62                         |
| 233                 | BezSynBr              | 0    | 20   | 62                         |
| 234                 | PolyBrss              | 0    | 24   | 62                         |
| 235                 | SvnBrae3              | 0    | 27   | 62                         |
| 200                 | JumpBree              | 0    | 27   | 62                         |
| 230                 |                       | 0    | 32   | 62                         |
| 207                 | AnaProof              | 0    | 45   | 62                         |
| 230                 | AllaDISST<br>SynBrac2 | 0    | 04   | 62                         |
| 239                 | Sylibids2             | 0    | 19   | 63                         |
| 240                 | Sun Brood             | 0    | 10   | 62                         |
| 241                 | ChoirPro              | 0    | 40   | 62                         |
| 242                 | VolBroo2              | 0    | 41   | 62                         |
| 243                 | Ano Brood             | 0    | 45   | 60                         |
| 244                 | Anadissz              | 0    | 04   | 64                         |
| 245                 | SprnoSax              | 0    | 0    | 64                         |
| 246                 | Alto Sax              | 0    | 0    | 65                         |
| 247                 | Sax Sect              | 0    | 40   | 65                         |
| 248                 | HyprAlto              | 0    | 43   | 65                         |
| 249                 | TenorSax              | 0    | 0    | 66                         |
| 250                 | BrthInSx              | 0    | 40   | 66                         |
| 251                 | SoftTenr              | 0    | 41   | 66                         |
| 252                 | InrSax 2              | 0    | 64   | 66                         |
| 253                 | Bari.Sax              | 0    | 0    | 67                         |
| 254                 | Oboe                  | 0    | 0    | 68                         |
| 255                 | Eng.Horn              | 0    | 0    | 69                         |
| 256                 | Bassoon               | 0    | 0    | 70                         |
| 257                 | Clarinet              | 0    | 0    | 71                         |
| 258                 | Piccolo               | 0    | 0    | 72                         |
| 259                 | Flute                 | 0    | 0    | 73                         |
| 260                 | Recorder              | 0    | 0    | 74                         |
| 261                 | PanFlute              | 0    | 0    | 75                         |
| 262                 | Bottle                | 0    | 0    | 76                         |
| 263                 | Shakhchi              | 0    | 0    | 77                         |
| 264                 | Whistle               | 0    | 0    | 78                         |
| 265                 | Ocarina               | 0    | 0    | 79                         |
| 266                 | SquareLd              | 0    | 0    | 80                         |

| Ordine<br>Categoria | Nome Voce | MSB# | LSB# | Program<br>Change#<br>MIDI |   | Ordine<br>Categoria | Nome Voce | MSB# | LSB# | Program<br>Change#<br>MIDI |
|---------------------|-----------|------|------|----------------------------|---|---------------------|-----------|------|------|----------------------------|
| 267                 | Square 2  | 0    | 6    | 80                         | ] | 321                 | GlassPad  | 0    | 65   | 92                         |
| 268                 | LMSquare  | 0    | 8    | 80                         | 1 | 322                 | MetalPad  | 0    | 0    | 93                         |
| 269                 | Hollow    | 0    | 18   | 80                         | 1 | 323                 | Tine Pad  | 0    | 64   | 93                         |
| 270                 | Shmoog    | 0    | 19   | 80                         | 1 | 324                 | Pan Pad   | 0    | 65   | 93                         |
| 271                 | Mellow    | 0    | 64   | 80                         | 1 | 325                 | Halo Pad  | 0    | 0    | 94                         |
| 272                 | SoloSine  | 0    | 65   | 80                         | 1 | 326                 | SweepPad  | 0    | 0    | 95                         |
| 273                 | SineLead  | 0    | 66   | 80                         | 1 | 327                 | Shwimmer  | 0    | 20   | 95                         |
| 274                 | Saw.Lead  | 0    | 0    | 81                         | 1 | 328                 | Converge  | 0    | 27   | 95                         |
| 275                 | Saw 2     | 0    | 6    | 81                         | 1 | 329                 | PolarPad  | 0    | 64   | 95                         |
| 276                 | ThickSaw  | 0    | 8    | 81                         | 1 | 330                 | Celstial  | 0    | 66   | 95                         |
| 277                 | DynaSaw   | 0    | 18   | 81                         | 1 | 331                 | Rain      | 0    | 0    | 96                         |
| 278                 | DigiSaw   | 0    | 19   | 81                         | 1 | 332                 | ClaviPad  | 0    | 45   | 96                         |
| 279                 | Big Lead  | 0    | 20   | 81                         | 1 | 333                 | HrmoRain  | 0    | 64   | 96                         |
| 280                 | HeavySyn  | 0    | 24   | 81                         | 1 | 334                 | AfrcnWnd  | 0    | 65   | 96                         |
| 281                 | WaspySyn  | 0    | 25   | 81                         | 1 | 335                 | Caribean  | 0    | 66   | 96                         |
| 282                 | PulseSaw  | 0    | 40   | 81                         | 1 | 336                 | SoundTrk  | 0    | 0    | 97                         |
| 283                 | Dr. Lead  | 0    | 41   | 81                         | 1 | 337                 | Prologue  | 0    | 27   | 97                         |
| 284                 | VeloLead  | 0    | 45   | 81                         | 1 | 338                 | Ancestrl  | 0    | 64   | 97                         |
| 285                 | Seq Ana   | 0    | 96   | 81                         |   | 339                 | Crystal   | 0    | 0    | 98                         |
| 286                 | CaliopLd  | 0    | 0    | 82                         | 1 | 340                 | SynDrCmp  | 0    | 12   | 98                         |
| 287                 | Pure Pad  | 0    | 65   | 82                         | 1 | 341                 | Popcorn   | 0    | 14   | 98                         |
| 288                 | Chiff Ld  | 0    | 0    | 83                         |   | 342                 | TinyBell  | 0    | 18   | 98                         |
| 289                 | Rubby     | 0    | 64   | 83                         | 1 | 343                 | RndGlock  | 0    | 35   | 98                         |
| 290                 | CharanLd  | 0    | 0    | 84                         | 1 | 344                 | GlockChi  | 0    | 40   | 98                         |
| 291                 | DistLead  | 0    | 64   | 84                         | 1 | 345                 | ClearBel  | 0    | 41   | 98                         |
| 292                 | WireLead  | 0    | 65   | 84                         | 1 | 346                 | ChorBell  | 0    | 42   | 98                         |
| 293                 | Voice Ld  | 0    | 0    | 85                         | 1 | 347                 | SynMalet  | 0    | 64   | 98                         |
| 294                 | SynthAah  | 0    | 24   | 85                         |   | 348                 | SftCryst  | 0    | 65   | 98                         |
| 295                 | VoxLead   | 0    | 64   | 85                         | 1 | 349                 | LoudGlok  | 0    | 66   | 98                         |
| 296                 | Fifth Ld  | 0    | 0    | 86                         | 1 | 350                 | XmasBell  | 0    | 67   | 98                         |
| 297                 | Big Five  | 0    | 35   | 86                         | 1 | 351                 | VibeBell  | 0    | 68   | 98                         |
| 298                 | Bass &Ld  | 0    | 0    | 87                         | 1 | 352                 | DigiBell  | 0    | 69   | 98                         |
| 299                 | Big&Low   | 0    | 16   | 87                         | 1 | 353                 | AirBells  | 0    | 70   | 98                         |
| 300                 | Fat&Prky  | 0    | 64   | 87                         | 1 | 354                 | BellHarp  | 0    | 71   | 98                         |
| 301                 | SoftWurl  | 0    | 65   | 87                         | 1 | 355                 | Gamelmba  | 0    | 72   | 98                         |
| 302                 | NewAgePd  | 0    | 0    | 88                         | 1 | 356                 | Atmosphr  | 0    | 0    | 99                         |
| 303                 | Fantasy2  | 0    | 64   | 88                         | 1 | 357                 | WarmAtms  | 0    | 18   | 99                         |
| 304                 | Warm Pad  | 0    | 0    | 89                         | 1 | 358                 | HollwRls  | 0    | 19   | 99                         |
| 305                 | ThickPad  | 0    | 16   | 89                         | 1 | 359                 | NylonEP   | 0    | 40   | 99                         |
| 306                 | Soft Pad  | 0    | 17   | 89                         | 1 | 360                 | NyInHarp  | 0    | 64   | 99                         |
| 307                 | SinePad   | 0    | 18   | 89                         | 1 | 361                 | Harp Vox  | 0    | 65   | 99                         |
| 308                 | Horn Pad  | 0    | 64   | 89                         | 1 | 362                 | AtmosPad  | 0    | 66   | 99                         |
| 309                 | RotarStr  | 0    | 65   | 89                         | 1 | 363                 | Planet    | 0    | 67   | 99                         |
| 310                 | PolySyPd  | 0    | 0    | 90                         | 1 | 364                 | Bright    | 0    | 0    | 100                        |
| 311                 | PolyPd80  | 0    | 64   | 90                         | 1 | 365                 | FantaBel  | 0    | 64   | 100                        |
| 312                 | ClickPad  | 0    | 65   | 90                         | 1 | 366                 | Smokey    | 0    | 96   | 100                        |
| 313                 | Ana Pad   | 0    | 66   | 90                         | 1 | 367                 | Goblins   | 0    | 0    | 101                        |
| 314                 | SquarPad  | 0    | 67   | 90                         | 1 | 368                 | GobSyn    | 0    | 64   | 101                        |
| 315                 | ChoirPad  | 0    | 0    | 91                         | 1 | 369                 | 50sSciFi  | 0    | 65   | 101                        |
| 316                 | Heaven2   | 0    | 64   | 91                         | 1 | 370                 | Ring Pad  | 0    | 66   | 101                        |
| 317                 | Itopia    | 0    | 66   | 91                         | 1 | 371                 | Ritual    | 0    | 67   | 101                        |
| 318                 | CC Pad    | 0    | 67   | 91                         | 1 | 372                 | ToHeaven  | 0    | 68   | 101                        |
| 319                 | BowedPad  | 0    | 0    | 92                         | 1 | 373                 | Night     | 0    | 70   | 101                        |
| 320                 | Glacier   | 0    | 64   | 92                         | 1 | 374                 | Glisten   | 0    | 71   | 101                        |
| L                   |           | 1    | I    | 1                          |   | L                   |           | 1    | I    |                            |

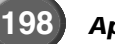

| 375         BelChoir         0         96         101           376         Echoes         0         0         102           377         EchoPad2         0         8         102           378         EchoPan         0         14         102           380         Big Pan         0         64         102           381         SynPiano         0         66         102           382         Creation         0         67         102           383         Stardust         0         68         102           384         Reso Pan         0         64         103           385         Sci-Fi         0         0         104           388         DetSitar         0         32         104           390         Tambra         0         96         104           391         Tamboura         0         97         104           392         Barjo         0         0         105           393         MuteBrijo         0         28         105           394         Rabab         0         96         107           395         Gop                                                                                                    | Ordine<br>Categoria | Nome Voce | MSB# | LSB# | Program<br>Change#<br>MIDI |
|----------------------------------------------------------------------------------------------------|---------------------|-----------|------|------|----------------------------|
| 376         Echoes         0         102           377         EchoPad2         0         8         102           378         EchoPan         0         14         102           379         EchoPad2         0         64         102           380         Big Pan         0         65         102           381         SynPiano         0         67         102           382         Creation         0         67         102           383         Starbut         0         68         102           384         Reso Pan         0         64         103           385         Sci-Fi         0         0         104           388         Star2         0         35         104           389         Sitar 2         0         35         104           391         Tamboura         0         97         104           392         Banjo         0         0         105           393         MuteBnjo         0         96         105           394         Rabab         0         96         107           395         Gopichnt                                                                                                    | 375                 | BelChoir  | 0    | 96   | 101                        |
| 377         EchoPad2         0         8         102           378         EchoPan         0         14         102           379         EchoPan         0         64         102           380         BigPan         0         65         102           381         SynPiano         0         66         102           382         Creation         0         67         102           383         Stardust         0         68         102           384         ResoPan         0         69         102           385         Sci-Fi         0         0         104           386         Starz         0         32         104           388         DetSitar         0         32         104           389         Sitar 2         0         35         104           391         Tamboura         0         97         105           393         MuteBnjo         0         28         105           394         Raba         0         96         107           395         Gopichnt         0         97         107           396         Mut                                                                                                    | 376                 | Echoes    | 0    | 0    | 102                        |
| 378         Echo Pan         0         14         102           379         EchoBell         0         64         102           380         Big Pan         0         65         102           381         SynPiano         0         66         102           382         Creation         0         67         102           383         Stardust         0         68         102           384         Reso Pan         0         64         103           386         Starz         0         64         103           387         Sitar         0         32         104           388         DetSitar         0         32         104           389         Sitar 2         0         35         104           390         Tambra         0         97         104           392         Barjo         0         0         105           393         MuteBnjo         0         96         105           394         Rabab         0         97         106           395         Gopichnt         0         96         107           400         Kan                                                                                                    | 377                 | EchoPad2  | 0    | 8    | 102                        |
| 379         EchoBell         0         64         102           380         Big Pan         0         65         102           381         SynPiano         0         66         102           382         Creation         0         67         102           383         Stardust         0         68         102           384         Reso Pan         0         69         102           385         Sci-Fi         0         0         103           386         Starz         0         64         103           387         Sitar         0         32         104           388         DetSitar         0         32         104           390         Tambra         0         96         104           390         Tamboura         0         96         105           393         MuteBnjo         0         28         105           394         Rabab         0         96         107           395         Gopichnt         0         97         105           396         Oud         0         106         395           397         Shami                                                                                                    | 378                 | Echo Pan  | 0    | 14   | 102                        |
| 380         Big Pan         0         65         102           381         SynPiano         0         66         102           382         Creation         0         68         102           383         Stardust         0         68         102           384         Reso Pan         0         69         102           385         Sci-Fi         0         0         103           386         Starz         0         64         103           387         Sitar         0         32         104           389         Sitar 2         0         35         104           390         Tambra         0         96         104           391         Tamboura         0         97         104           392         Banjo         0         0         105           393         MuteBnjo         0         28         105           394         Rabab         0         96         107           395         Gopichnt         0         97         107           395         Starde         0         0         107           398         Koto                                                                                                    | 379                 | EchoBell  | 0    | 64   | 102                        |
| 381         SynPiano         0         66         102           382         Creation         0         67         102           383         Stardust         0         68         102           384         Reso Pan         0         69         102           385         Sci-Fi         0         0         103           386         Starz         0         64         103           387         Sitar         0         0         104           388         DetSitar         0         35         104           389         Sitar 2         0         35         104           390         Tambora         0         97         104           391         Tambora         0         97         104           392         Banjo         0         0         105           394         Rabab         0         96         105           395         Gopichnt         0         97         105           396         Oud         0         96         107           400         Kanoon         0         97         107           400         Kalimba                                                                                                    | 380                 | Big Pan   | 0    | 65   | 102                        |
| 382         Creation         0         67         102           383         Stardust         0         68         102           384         Reso Pan         0         69         102           385         Sci-Fi         0         0         103           386         Starz         0         64         103           387         Sitar         0         32         104           389         Sitar 2         0         35         104           390         Tambra         0         96         104           391         Tamboura         0         97         104           392         Banjo         0         0         105           393         MuteBnjo         0         96         105           394         Rabab         0         97         105           395         Gopicht         0         97         107           395         Shamisen         0         0         107           398         Koto         0         97         107           401         Kalimba         0         0         110           402         Bagpipe                                                                                                    | 381                 | SynPiano  | 0    | 66   | 102                        |
| 383         Stardust         0         68         102           384         Reso Pan         0         69         102           385         Sci-Fi         0         0         103           386         Starz         0         64         103           387         Sitar         0         32         104           388         DetSitar         0         32         104           389         Sitar 2         0         35         104           390         Tambra         0         96         104           391         Tamboura         0         97         104           392         Banjo         0         0         105           393         MuteBnjo         0         28         105           394         Rabab         0         96         107           395         Gopichnt         0         97         106           398         Koto         0         0         107           399         T. Koto         0         98         105           398         Koto         0         0         111           400         Shanai2                                                                                                    | 382                 | Creation  | 0    | 67   | 102                        |
| 384         Reso Pan         0         69         102           385         Sci-Fi         0         0         103           386         Starz         0         64         103           387         Sitar         0         0         104           388         DetSitar         0         32         104           389         Sitar 2         0         35         104           390         Tamboura         0         97         104           392         Banjo         0         0         105           393         MuteBnjo         0         28         105           394         Rabab         0         96         105           395         Gopichnt         0         97         105           396         Oud         0         98         105           397         Shamisen         0         0         107           400         Kanoon         0         97         107           400         Kanoon         0         97         101           404         Shanai         0         0         111           405         Shanai                                                                                                    | 383                 | Stardust  | 0    | 68   | 102                        |
| 385         Sci-Fi         0         0         103           386         Starz         0         64         103           387         Sitar         0         0         104           388         DetSitar         0         32         104           389         Sitar 2         0         35         104           390         Tamboura         0         96         104           391         Tamboura         0         97         104           392         Banjo         0         0         105           393         MuteBnjo         0         96         105           394         Rabab         0         97         105           395         Gopichnt         0         97         105           395         Koto         0         0         107           398         Koto         0         0         107           399         T. Koto         0         97         107           401         Kaimba         0         0         110           404         Shanai         0         0         111           405         Shanai2                                                                                                    | 384                 | Reso Pan  | 0    | 69   | 102                        |
| 386         Starz         0         64         103           387         Sitar         0         0         104           388         DetSitar         0         32         104           389         Sitar 2         0         35         104           390         Tambra         0         96         104           391         Tamboura         0         97         104           392         Banjo         0         0         105           393         MuteBnjo         0         28         105           394         Rabab         0         96         105           395         Gopichnt         0         97         106           398         Koto         0         0         106           398         Koto         0         0         107           400         Kanoon         0         97         107           401         Kalimba         0         0         108           402         Bagpipe         0         0         111           405         Shanai2         0         64         111           402         Bonang                                                                                                    | 385                 | Sci-Fi    | 0    | 0    | 103                        |
| 387         Sitar         0         0         104           388         DetSitar         0         32         104           389         Sitar 2         0         35         104           390         Tambra         0         96         104           391         Tamboura         0         97         104           392         Banjo         0         0         105           393         MuteBnjo         0         28         105           394         Rabab         0         96         105           395         Gopichnt         0         97         105           396         Oud         0         97         105           397         Shamisen         0         0         106           398         Koto         0         0         107           400         Kanoon         0         97         107           401         Kalimba         0         0         108           402         Bagpipe         0         0         111           403         Fiddle         0         0         111           406         Pungi         <                                                                                                    | 386                 | Starz     | 0    | 64   | 103                        |
| 388         DetSitar         0         32         104           389         Sitar 2         0         35         104           390         Tambra         0         96         104           391         Tamboura         0         97         104           392         Banjo         0         0         105           393         MuteBnjo         0         28         105           394         Rabab         0         96         105           395         Gopichnt         0         97         105           396         Oud         0         98         105           397         Shamisen         0         0         106           398         Koto         0         96         107           400         Kanoon         0         97         107           401         Kalimba         0         0         108           402         Bagpipe         0         0         111           405         Shanai2         0         64         111           406         Pungi         0         97         112           402         Bonang                                                                                                    | 387                 | Sitar     | 0    | 0    | 104                        |
| 389         Sitar 2         0         35         104           390         Tambra         0         96         104           391         Tamboura         0         97         104           392         Banjo         0         0         105           393         MuteBnjo         0         28         105           394         Rabab         0         96         105           395         Gopichnt         0         97         105           396         Oud         0         98         105           397         Shamisen         0         0         106           398         Koto         0         96         107           400         Kanoon         0         97         107           400         Kalimba         0         0         108           402         Bagpipe         0         0         111           405         Shanai2         0         64         111           406         Pungi         0         97         112           410         Gender         0         97         112           411         Gamelan                                                                                                    | 388                 | DetSitar  | 0    | 32   | 104                        |
| 390         Tambra         0         96         104           391         Tambra         0         97         104           392         Banjo         0         0         105           393         MuteBnjo         0         28         105           394         Rabab         0         96         105           395         Gopichnt         0         97         105           396         Oud         0         98         105           397         Shamisen         0         0         106           398         Koto         0         0         107           400         Kanoon         0         97         107           401         Kalimba         0         0         108           402         Bagpipe         0         0         110           404         Shanai         0         0         111           405         Shanai2         0         64         111           406         Pungi         0         97         111           405         Bonang         0         96         112           410         Gender <td< td=""><td>389</td><td>Sitar 2</td><td>0</td><td>35</td><td>104</td></td<>                                                                                                    | 389                 | Sitar 2   | 0    | 35   | 104                        |
| 391         Tamboura         0         97         104           392         Banjo         0         0         105           393         MuteBnjo         0         28         105           394         Rabab         0         96         105           395         Gopichnt         0         97         105           396         Oud         0         98         105           397         Shamisen         0         0         106           398         Koto         0         96         107           400         Kanoon         0         97         107           401         Kalimba         0         0         108           402         Bagpipe         0         0         110           403         Fiddle         0         0         111           405         Shanai2         0         64         111           406         Pungi         0         97         112           408         TnklBell         0         0         112           409         Bonang         0         98         112           410         Gender                                                                                                    | 390                 | Tambra    | 0    | 96   | 104                        |
| 392         Banjo         0         0         105           393         MuteBnjo         0         28         105           394         Rabab         0         96         105           395         Gopichnt         0         97         105           396         Oud         0         98         105           397         Shamisen         0         0         106           398         Koto         0         96         107           400         Kanoon         0         97         107           400         Kanoon         0         97         107           401         Kalimba         0         0         108           402         Bagpipe         0         0         109           403         Fiddle         0         0         111           405         Shanai2         0         64         111           406         Pungi         0         97         112           410         Gender         0         97         112           410         Gender         0         97         112           411         Gamelan         <                                                                                                    | 391                 | Tamboura  | 0    | 97   | 104                        |
| Barbon         Barbon         Barbon< | 302                 | Banio     | 0    | 0    | 105                        |
| 333         Indiebnjo         0         2.0         10.5           394         Rabab         0         96         105           395         Gopichnt         0         97         105           396         Oud         0         98         105           397         Shamisen         0         0         106           398         Koto         0         0         107           399         T. Koto         0         96         107           400         Kanoon         0         97         107           401         Kalimba         0         0         108           402         Bagpipe         0         0         110           404         Shanai         0         0         111           405         Shanai2         0         64         111           406         Pungi         0         96         112           409         Bonang         0         97         112           410         Gender         0         97         112           411         Gamelan         0         98         112           416         SteelDrm                                                                                                    | 303                 | MuteBnio  | 0    | 28   | 105                        |
| 394         Habb         0         96         105           395         Gopichnt         0         97         105           396         Oud         0         98         105           397         Shamisen         0         0         106           398         Koto         0         0         107           399         T. Koto         0         96         107           400         Kanoon         0         97         107           401         Kalimba         0         0         108           402         Bagpipe         0         0         109           403         Fiddle         0         0         111           405         Shanai2         0         64         111           406         Pungi         0         96         112           409         Bonang         0         97         112           410         Gender         0         97         112           411         Gamelan         0         98         112           413         Rama Cym         0         100         112           414         AsianBel                                                                                                    | 304                 | Rabab     | 0    | 20   | 105                        |
| 395         Gopfelline         0         97         103           396         Oud         0         98         105           397         Shamisen         0         0         106           398         Koto         0         0         107           399         T. Koto         0         96         107           400         Kanoon         0         97         107           401         Kalimba         0         0         108           402         Bagpipe         0         0         109           403         Fiddle         0         0         111           405         Shanai2         0         64         111           406         Pungi         0         97         112           408         TnklBell         0         0         112           409         Bonang         0         96         112           410         Gender         0         97         112           411         Gamelan         0         98         112           413         Rama Cym         0         100         112           414         AsianBel                                                                                                    | 205                 | Ganiahat  | 0    | 90   | 105                        |
| 396         Oud         0         98         103           397         Shamisen         0         0         106           398         Koto         0         0         107           399         T. Koto         0         96         107           400         Kanoon         0         97         107           401         Kaimba         0         0         108           402         Bagpipe         0         0         109           403         Fiddle         0         0         111           405         Shanai         0         0         111           406         Pungi         0         96         111           407         Hichriki         0         97         111           408         TnklBell         0         0         112           410         Gender         0         97         112           411         Gamelan         0         98         112           411         Gamelan         0         99         112           413         Rama Cym         0         100         112           414         AsianBel                                                                                                    | 395                 | Gopienni  | 0    | 97   | 105                        |
| 397         Snamsen         0         0         106           398         Koto         0         0         107           399         T. Koto         0         96         107           400         Kanoon         0         97         107           401         Kalimba         0         0         108           402         Bagpipe         0         0         109           403         Fiddle         0         0         110           404         Shanai         0         0         111           405         Shanai2         0         64         111           406         Pungi         0         97         111           405         Shanai2         0         64         111           406         Pungi         0         97         111           408         TnklBell         0         0         112           410         Gender         0         97         112           411         Gamelan         0         98         112           413         Rama Cym         0         100         112           413         Agogo                                                                                                    | 396                 | Oud       | 0    | 98   | 105                        |
| 398         Koto         0         0         107           399         T. Koto         0         96         107           400         Kanoon         0         97         107           401         Kalimba         0         0         108           402         Bagpipe         0         0         109           403         Fiddle         0         0         110           404         Shanai         0         0         111           405         Shanai2         0         64         111           406         Pungi         0         96         111           405         Shanai2         0         64         111           406         Pungi         0         97         111           405         Shanai         0         97         112           408         TnklBell         0         0         112           409         Bonang         0         98         112           411         Gamelan         0         99         112           413         Rama Cym         0         100         112           414         AsianBel                                                                                                    | 397                 | Snamisen  | 0    | 0    | 106                        |
| 399         I. Koto         0         96         107           400         Kanoon         0         97         107           401         Kalimba         0         0         108           402         Bagpipe         0         0         109           403         Fiddle         0         0         110           404         Shanai         0         0         111           405         Shanai2         0         64         111           406         Pungi         0         96         111           405         Shanai2         0         64         111           406         Pungi         0         97         111           405         Shanai2         0         64         111           406         Pungi         0         97         112           408         TnklBell         0         0         112           410         Gender         0         97         112           411         Gamelan         0         98         112           413         Rama Cym         0         100         112           414         AsianBel                                                                                                    | 398                 | Koto      | 0    | 0    | 107                        |
| 400         Kanoon         0         97         107           401         Kalimba         0         0         108           402         Bagpipe         0         0         109           403         Fiddle         0         0         110           404         Shanai         0         0         111           405         Shanai2         0         64         111           406         Pungi         0         96         111           406         Pungi         0         97         111           406         Pungi         0         96         112           407         Hichriki         0         97         112           408         TnklBell         0         0         112           409         Bonang         0         98         112           411         Gamelan         0         98         112           411         Gamelan         0         99         112           413         Rama Cym         0         100         112           414         AsianBel         0         0         114           417         GlasPerc                                                                                                    | 399                 | I. Koto   | 0    | 96   | 107                        |
| 401         Kalimba         0         0         108           402         Bagpipe         0         0         109           403         Fiddle         0         0         110           404         Shanai         0         0         111           405         Shanai2         0         64         111           406         Pungi         0         96         111           407         Hichriki         0         97         111           408         TnklBell         0         0         112           409         Bonang         0         96         112           410         Gender         0         97         112           411         Gamelan         0         98         112           413         Rama Cym         0         100         112           414         AsianBel         0         101         112           415         Agogo         0         0         113           416         SteelDrm         0         0         114           419         WoodBlok         0         0         115           420         Castanet </td <td>400</td> <td>Kanoon</td> <td>0</td> <td>97</td> <td>107</td>                                                                                                    | 400                 | Kanoon    | 0    | 97   | 107                        |
| 402         Bagpipe         0         0         109           403         Fiddle         0         0         110           404         Shanai         0         0         111           405         Shanai2         0         64         111           406         Pungi         0         96         111           407         Hichriki         0         97         111           408         TnklBell         0         0         112           409         Bonang         0         96         112           410         Gender         0         97         112           411         Gamelan         0         98         112           413         Rama Cym         0         100         112           414         AsianBel         0         101         112           415         Agogo         0         0         113           416         SteelDrm         0         0         114           417         GlasPerc         0         96         115           420         Castanet         0         96         115           421         TaikoDr                                                                                                    | 401                 | Kalimba   | 0    | 0    | 108                        |
| 403         Fiddle         0         0         110           404         Shanai         0         0         111           405         Shanai2         0         64         111           406         Pungi         0         96         111           407         Hichriki         0         97         111           408         TnklBell         0         0         112           409         Bonang         0         96         112           410         Gender         0         97         112           411         Gamelan         0         98         112           413         Rama Cym         0         100         112           414         AsianBel         0         101         112           415         Agogo         0         0         113           416         SteelDrm         0         0         114           417         GlasPerc         0         97         114           418         ThaiBell         0         98         114           419         WoodBlok         0         0         115           420         Castan                                                                                                    | 402                 | Bagpipe   | 0    | 0    | 109                        |
| 404         Shanai         0         0         111           405         Shanai2         0         64         111           406         Pungi         0         96         111           407         Hichriki         0         97         111           408         TnklBell         0         0         112           409         Bonang         0         96         112           410         Gender         0         97         112           411         Gamelan         0         98         112           413         Rama Cym         0         100         112           413         Rama Cym         0         100         112           413         Rama Cym         0         101         112           414         AsianBel         0         101         112           415         Agogo         0         0         114           416         SteelDrm         0         0         114           419         WoodBlok         0         0         115           420         Castanet         0         96         116           423         M                                                                                                    | 403                 | Fiddle    | 0    | 0    | 110                        |
| 405         Shanai2         0         64         111           406         Pungi         0         96         111           407         Hichriki         0         97         111           408         TnklBell         0         0         112           409         Bonang         0         96         112           410         Gender         0         97         112           411         Gamelan         0         98         112           411         Gamelan         0         98         112           413         Rama Cym         0         100         112           413         Rama Cym         0         101         112           414         AsianBel         0         101         112           415         Agogo         0         0         113           416         SteelDrm         0         0         114           417         GlasPerc         0         97         114           419         WoodBlok         0         0         115           420         Castanet         0         96         115           421                                                                                                    | 404                 | Shanai    | 0    | 0    | 111                        |
| 406         Pungi         0         96         111           407         Hichriki         0         97         111           408         TnklBell         0         0         112           409         Bonang         0         96         112           410         Gender         0         97         112           411         Gamelan         0         98         112           411         Gamelan         0         98         112           411         Gamelan         0         98         112           413         Rama Cym         0         100         112           413         Rama Cym         0         101         112           414         AsianBel         0         101         112           415         Agogo         0         0         113           416         SteelDrm         0         0         114           417         GlasPerc         0         97         114           418         ThaiBell         0         96         115           420         Castanet         0         96         116           422 <td< td=""><td>405</td><td>Shanai2</td><td>0</td><td>64</td><td>111</td></td<>                                                                                                    | 405                 | Shanai2   | 0    | 64   | 111                        |
| 407         Hichriki         0         97         111           408         TnklBell         0         0         112           409         Bonang         0         96         112           410         Gender         0         97         112           411         Gamelan         0         98         112           411         Gamelan         0         98         112           412         S.Gamlan         0         99         112           413         Rama Cym         0         100         112           414         AsianBel         0         101         112           415         Agogo         0         0         113           416         SteelDrm         0         0         114           417         GlasPerc         0         97         114           418         ThaiBell         0         98         114           419         WoodBlok         0         0         115           420         Castanet         0         96         116           422         Gr.Cassa         0         96         116           423         <                                                                                                    | 406                 | Pungi     | 0    | 96   | 111                        |
| 408         TnklBell         0         0         112           409         Bonang         0         96         112           410         Gender         0         97         112           411         Gamelan         0         98         112           412         S.Gamlan         0         99         112           413         Rama Cym         0         100         112           414         AsianBel         0         101         112           415         Agogo         0         0         113           416         SteelDrm         0         0         114           417         GlasPerc         0         97         114           418         ThaiBell         0         98         114           419         WoodBlok         0         0         115           420         Castanet         0         96         115           421         TaikoDrm         0         0         117           424         MeloTom         0         64         117           425         Real Tom         0         65         117           426 <t< td=""><td>407</td><td>Hichriki</td><td>0</td><td>97</td><td>111</td></t<>                                                                                                    | 407                 | Hichriki  | 0    | 97   | 111                        |
| 409         Bonang         0         96         112           410         Gender         0         97         112           411         Gamelan         0         98         112           411         Gamelan         0         99         112           412         S.Gamlan         0         99         112           413         Rama Cym         0         100         112           413         Rama Cym         0         100         112           414         AsianBel         0         101         112           415         Agogo         0         0         113           416         SteelDrm         0         0         114           417         GlasPerc         0         97         114           418         ThaiBell         0         98         114           419         WoodBlok         0         0         115           420         Castanet         0         96         116           422         Gr.Cassa         0         96         116           423         MelodTom         0         64         117           426                                                                                                    | 408                 | TnklBell  | 0    | 0    | 112                        |
| 410         Gender         0         97         112           411         Gamelan         0         98         112           412         S.Gamlan         0         99         112           413         Rama Cym         0         100         112           413         Rama Cym         0         100         112           413         Rama Cym         0         100         112           414         AsianBel         0         101         112           415         Agogo         0         0         113           416         SteelDrm         0         0         114           417         GlasPerc         0         97         114           418         ThaiBell         0         98         114           419         WoodBlok         0         0         115           420         Castanet         0         96         116           422         Gr.Cassa         0         96         116           423         MelodTom         0         0         117           424         Mel Tom2         0         64         117           425                                                                                                    | 409                 | Bonang    | 0    | 96   | 112                        |
| 411         Gamelan         0         98         112           412         S.Gamlan         0         99         112           413         Rama Cym         0         100         112           413         Rama Cym         0         100         112           414         AsianBel         0         101         112           414         AsianBel         0         101         112           415         Agogo         0         0         113           416         SteelDrm         0         0         114           417         GlasPerc         0         97         114           418         ThaiBell         0         98         114           419         WoodBlok         0         0         115           420         Castanet         0         96         115           421         TaikoDrm         0         0         117           422         Gr.Cassa         0         96         116           423         MelodTom         0         64         117           424         Mel Tom2         0         64         117           425                                                                                                    | 410                 | Gender    | 0    | 97   | 112                        |
| 412         S.Gamlan         0         99         112           413         Rama Cym         0         100         112           413         AsianBel         0         101         112           414         AsianBel         0         101         112           415         Agogo         0         0         113           416         SteelDrm         0         0         114           417         GlasPerc         0         97         114           418         ThaiBell         0         98         114           419         WoodBlok         0         0         115           420         Castanet         0         96         115           421         TaikoDrm         0         0         116           422         Gr.Cassa         0         96         116           423         MelodTom         0         0         117           424         Mel Tom2         0         64         117           425         Real Tom         0         66         117           426         Rock Tom         0         0         118           428                                                                                                    | 411                 | Gamelan   | 0    | 98   | 112                        |
| 413         Rama Cym         0         100         112           414         AsianBel         0         101         112           415         Agogo         0         0         113           416         SteelDrm         0         0         114           417         GlasPerc         0         97         114           418         ThaiBell         0         98         114           419         WoodBlok         0         0         115           420         Castanet         0         96         115           421         TaikoDrm         0         0         116           422         Gr.Cassa         0         96         116           423         MelodTom         0         0         117           424         Mel Tom2         0         64         117           425         Real Tom         0         65         117           426         Rock Tom         0         0         118           428         Ana Tom         0         64         118                                                                                                    | 412                 | S.Gamlan  | 0    | 99   | 112                        |
| 414       AsianBel       0       101       112         415       Agogo       0       0       113         416       SteelDrm       0       0       114         417       GlasPerc       0       97       114         418       ThaiBell       0       98       114         419       WoodBlok       0       0       115         420       Castanet       0       96       115         421       TaikoDrm       0       0       116         422       Gr.Cassa       0       96       116         423       MelodTom       0       0       117         424       Mel Tom2       0       64       117         425       Real Tom       0       65       117         426       Rock Tom       0       0       118         427       Syn.Drum       0       0       118                                                                                                    | 413                 | Rama Cym  | 0    | 100  | 112                        |
| 415         Agogo         0         0         113           416         SteelDrm         0         0         114           417         GlasPerc         0         97         114           418         ThaiBell         0         98         114           419         WoodBlok         0         0         115           420         Castanet         0         96         115           421         TaikoDrm         0         0         116           422         Gr.Cassa         0         96         116           423         MelodTom         0         0         117           424         Mel Tom2         0         64         117           425         Real Tom         0         65         117           426         Rock Tom         0         66         117           427         Syn.Drum         0         0         118           428         Ana Tom         0         64         118                                                                                                    | 414                 | AsianBel  | 0    | 101  | 112                        |
| 416         SteelDrm         0         0         114           417         GlasPerc         0         97         114           418         ThaiBell         0         98         114           419         WoodBlok         0         0         115           420         Castanet         0         96         115           421         TaikoDrm         0         0         116           422         Gr.Cassa         0         96         116           423         MelodTom         0         0         117           424         Mel Tom2         0         64         117           425         Real Tom         0         66         117           426         Rock Tom         0         0         118           428         Ana Tom         0         64         118                                                                                                    | 415                 | Agogo     | 0    | 0    | 113                        |
| 417       GlasPerc       0       97       114         418       ThaiBell       0       98       114         419       WoodBlok       0       0       115         420       Castanet       0       96       115         421       TaikoDrm       0       0       116         422       Gr.Cassa       0       96       116         423       MelodTom       0       0       117         424       Mel Tom2       0       64       117         425       Real Tom       0       65       117         426       Rock Tom       0       66       117         427       Syn.Drum       0       0       118         428       Ana Tom       0       64       118                                                                                                    | 416                 | SteelDrm  | 0    | 0    | 114                        |
| 418         ThaiBell         0         98         114           419         WoodBlok         0         0         115           420         Castanet         0         96         115           421         TaikoDrm         0         0         116           422         Gr.Cassa         0         96         116           423         MelodTom         0         0         117           424         Mel Tom2         0         64         117           425         Real Tom         0         65         117           426         Rock Tom         0         66         117           427         Syn.Drum         0         0         118           428         Ana Tom         0         64         118                                                                                                    | 417                 | GlasPerc  | 0    | 97   | 114                        |
| 419         WoodBlok         0         0         115           420         Castanet         0         96         115           421         TaikoDrm         0         0         116           422         Gr.Cassa         0         96         116           423         MelodTom         0         0         117           424         Mel Tom2         0         64         117           425         Real Tom         0         65         117           426         Rock Tom         0         66         117           427         Syn.Drum         0         0         118           428         Ana Tom         0         64         118                                                                                                    | 418                 | ThaiBell  | 0    | 98   | 114                        |
| 420         Castanet         0         96         115           421         TaikoDrm         0         0         116           422         Gr.Cassa         0         96         116           423         MelodTom         0         0         117           424         Mel Tom2         0         64         117           425         Real Tom         0         65         117           426         Rock Tom         0         66         117           427         Syn.Drum         0         0         118           428         Ana Tom         0         64         118                                                                                                    | 419                 | WoodBlok  | 0    | 0    | 115                        |
| 421         TaikoDrm         0         0         116           422         Gr.Cassa         0         96         116           423         MelodTom         0         0         117           424         Mel Tom2         0         64         117           425         Real Tom         0         65         117           426         Rock Tom         0         66         117           427         Syn.Drum         0         0         118           428         Ana Tom         0         64         118                                                                                                    | 420                 | Castanet  | 0    | 96   | 115                        |
| 422         Gr.Cassa         0         96         116           423         MelodTom         0         0         117           424         Mel Tom2         0         64         117           425         Real Tom         0         65         117           426         Rock Tom         0         66         117           427         Syn.Drum         0         0         118           428         Ana Tom         0         64         118                                                                                                    | 421                 | TaikoDrm  | 0    | 0    | 116                        |
| 423         MelodTom         0         0         117           424         Mel Tom2         0         64         117           425         Real Tom         0         65         117           426         Rock Tom         0         66         117           427         Syn.Drum         0         0         118           428         Ana Tom         0         64         118                                                                                                    | 422                 | Gr.Cassa  | 0    | 96   | 116                        |
| 424         Mel Tom2         0         64         117           425         Real Tom         0         65         117           426         Rock Tom         0         66         117           427         Syn.Drum         0         0         118           428         Ana Tom         0         64         118                                                                                                    | 423                 | MelodTom  | 0    | 0    | 117                        |
| 425         Real Tom         0         65         117           426         Rock Tom         0         66         117           427         Syn.Drum         0         0         118           428         Ana Tom         0         64         118                                                                                                    | 424                 | Mel Tom2  | 0    | 64   | 117                        |
| 426         Rock Tom         0         66         117           427         Syn.Drum         0         0         118           428         Ana Tom         0         64         118                                                                                                    | 425                 | Real Tom  | 0    | 65   | 117                        |
| 427         Syn.Drum         0         0         118           428         Ana Tom         0         64         118                                                                                                    | 426                 | Rock Tom  | 0    | 66   | 117                        |
| 428 Ana Tom 0 64 118                                                                                                    | 427                 | Syn.Drum  | 0    | 0    | 118                        |
|                                                                                                    | 428                 | Ana Tom   | 0    | 64   | 118                        |

| Ordine<br>Categoria | Nome Voce | MSB# | LSB# | Program<br>Change#<br>MIDI |
|---------------------|-----------|------|------|----------------------------|
| 429                 | ElecPerc  | 0    | 65   | 118                        |
| 430                 | RevCymbl  | 0    | 0    | 119                        |
| 431                 | FretNoiz  | 0    | 0    | 120                        |
| 432                 | BrthNoiz  | 0    | 0    | 121                        |
| 433                 | Seashore  | 0    | 0    | 122                        |
| 434                 | Tweet     | 0    | 0    | 123                        |
| 435                 | Telphone  | 0    | 0    | 124                        |
| 436                 | Helicptr  | 0    | 0    | 125                        |
| 437                 | Applause  | 0    | 0    | 126                        |
| 438                 | Gunshot   | 0    | 0    | 127                        |
| 439                 | CuttngNz  | 64   | 0    | 0                          |
| 440                 | CttngNz2  | 64   | 0    | 1                          |
| 441                 | Str Slap  | 64   | 0    | 3                          |
| 442                 | FI.KClik  | 64   | 0    | 16                         |
| 443                 | Rain      | 64   | 0    | 32                         |
| 444                 | Thunder   | 64   | 0    | 33                         |
| 445                 | Wind      | 64   | 0    | 34                         |
| 446                 | Stream    | 64   | 0    | 35                         |
| 447                 | Bubble    | 64   | 0    | 36                         |
| 448                 | Feed      | 64   | 0    | 37                         |
| 449                 | Dog       | 64   | 0    | 48                         |
| 450                 | Horse     | 64   | 0    | 49                         |
| 451                 | Bird 2    | 64   | 0    | 50                         |
| 452                 | Ghost     | 64   | 0    | 54                         |
| 453                 | Маои      | 64   | 0    | 55                         |
| 454                 | Tel.Dial  | 64   | 0    | 64                         |
| 455                 | DoorSqek  | 64   | 0    | 65                         |
| 456                 | Door Slam | 64   | 0    | 66                         |
| 457                 | Scratch   | 64   | 0    | 67                         |
| 458                 | Scratch 2 | 64   | 0    | 68                         |
| 459                 | WindChm   | 64   | 0    | 69                         |
| 460                 | Telphon2  | 64   | 0    | 70                         |
| 461                 | CarEngin  | 64   | 0    | 80                         |
| 462                 | Car Stop  | 64   | 0    | 81                         |
| 463                 | Car Pass  | 64   | 0    | 82                         |
| 464                 | CarCrash  | 64   | 0    | 83                         |
| 465                 | Siren     | 64   | 0    | 84                         |
| 466                 | Train     | 64   | 0    | 85                         |
| 467                 | Jetplane  | 64   | 0    | 86                         |
| 468                 | Starship  | 64   | 0    | 87                         |
| 469                 | Burst     | 64   | 0    | 88                         |
| 470                 | Coaster   | 64   | 0    | 89                         |
| 471                 | SbMarine  | 64   | 0    | 90                         |
| 472                 | Laughing  | 64   | 0    | 96                         |
| 473                 | Scream    | 64   | 0    | 97                         |
| 474                 | Punch     | 64   | 0    | 98                         |
| 475                 | Heart     | 64   | 0    | 99                         |
| 476                 | FootStep  | 64   | 0    | 100                        |
| 477                 | MchinGun  | 64   | 0    | 112                        |
| 478                 | LaserGun  | 64   | 0    | 113                        |
| 479                 | Xplosion  | 64   | 0    | 114                        |
| 480                 | FireWork  | 64   | 0    | 115                        |

Appendice 199

# Assegnazioni Drum alla Tastiera

|        | Ва    | nk Se | elect M | ISB (    | 0-127) |           | 127                              | 127                   | 127                    | 127                | 127              | 127                  |
|--------|-------|-------|---------|----------|--------|-----------|----------------------------------|-----------------------|------------------------|--------------------|------------------|----------------------|
|        | Ba    | nk S  | elect L | SB (     | 0-127) |           | 0                                | 0                     | 0                      | 0                  | 0                | 0                    |
|        | Pro   | ograr | n Char  | nge (    | 1-128) |           | 1                                | 2                     | 5                      | 9                  | 17               | 25                   |
| Not: " | /IIDI |       | Keyb    | bard     | Key    | Alternate | Standard Kit 1                   | Standard Kit 2        | Hit Kit                | Room Kit           | Rock Kit         | Electro Kit          |
| Note#  | No.   | ote   | INO     |          | Off    | Group     | Curdo Muto                       |                       |                        |                    |                  |                      |
| 13     |       | -1    |         | 0)       |        | 3         | Surdo Mute                       |                       |                        |                    |                  |                      |
| 14     | D#    | -1    | (D#     | 0)       |        | 3         |                                  |                       |                        |                    |                  |                      |
| 15     | D#    | -1    | (D#     | 0)       |        |           | HI Q<br>Whin Clan                |                       |                        |                    |                  |                      |
| 10     | E     | -1    | (E      | 0)       |        |           | whip Slap                        |                       |                        |                    |                  |                      |
| 1/     |       | -1    | (F      | 0)       |        | 4         | Scratch H                        |                       |                        |                    |                  |                      |
| 18     | F#    | -1    | (F#     | 0)       |        | 4         | Scratch L                        |                       |                        |                    |                  |                      |
| 19     | G     | -1    | (G      | 0)       |        |           | Finger Snap                      |                       |                        |                    |                  |                      |
| 20     | G#    | -1    | (G#     | 0)       |        |           | Click Noise                      |                       |                        |                    |                  |                      |
| 21     | A     | -1    | (A      | 0)       |        |           | Metronome Click                  |                       |                        |                    |                  |                      |
| 22     | A#    | -1    | (A#     | 0)       |        |           | Metronome Bell                   |                       |                        |                    |                  |                      |
| 23     | В     | -1    | (B      | 0)       |        |           | Seq Click L                      |                       |                        |                    |                  |                      |
| 24     | С     | 0     | С       | 1        |        |           | Seq Click H                      |                       |                        |                    |                  |                      |
| 25     | C#    | 0     | C#      | 1        |        |           | Brush Tap                        |                       |                        |                    |                  |                      |
| 26     | D     | 0     | D       | 1        | 0      |           | Brush Swirl                      |                       |                        |                    |                  |                      |
| 27     | D#    | 0     | D#      | 1        |        |           | Brush Slap                       |                       |                        |                    |                  |                      |
| 28     | E     | 0     | E       | 1        | 0      |           | Brush Tap Swirl                  |                       |                        |                    |                  | Reverse Cymbal       |
| 29     | F     | 0     | F       | 1        | 0      |           | Snare Roll                       |                       |                        |                    |                  |                      |
| 30     | F#    | 0     | F#      | 1        |        |           | Castanet                         |                       |                        |                    |                  | Hi Q 2               |
| 31     | G     | 0     | G       | 1        |        |           | Snare Soft                       | Snare Soft 2          | Snare Electro          |                    | Snare Noisy      | Snare Snappy Electro |
| 32     | G#    | 0     | G#      | 1        |        |           | Sticks                           |                       |                        |                    |                  |                      |
| 33     | Α     | 0     | A       | 1        |        |           | Kick Soft                        |                       | Kick Tight L           |                    |                  | Kick 3               |
| 34     | A#    | 0     | A#      | 1        |        |           | Open Rim Shot                    | Open Rim Shot H Short | Snare Pitched          |                    |                  |                      |
| 35     | В     | 0     | В       | 1        | 1      |           | Kick Tight                       |                       | Kick Wet               |                    | Kick 2           | Kick Gate            |
| 36     | С     | 1     | С       | 2        |        |           | Kick                             | Kick Short            | Kick Tight H           |                    | Kick Gate        | Kick Gate Heavy      |
| 37     | C#    | 1     | C#      | 2        |        |           | Side Stick                       | Side Stick Liaht      | Stick Ambient          |                    |                  | , ,                  |
| 38     | D     | 1     | D       | 2        |        |           | Snare                            | Snare Short           | Snare Ambient          | Snare Snappy       | Snare Rock       | Snare Noisy 2        |
| 39     | D#    | 1     | D#      | 2        |        |           | Hand Clap                        |                       |                        |                    |                  |                      |
| 40     | E     | 1     | E       | 2        |        |           | Snare Tight                      | Snare Tight H         | Snare Tight 2          | Snare Tight Snappy | Snare Rock Tight | Snare Noisy 3        |
| 41     | F     | 1     | F       | 2        |        |           | Floor Tom L                      |                       | Hybrid Tom 1           | Tom Room 1         | Tom Rock 1       | Tom Electro 1        |
| 42     | F#    | 1     | F#      | 2        |        | 1         | Hi-Hat Closed                    |                       | Hi-Hat Closed 2        |                    |                  |                      |
| 43     | G     | 1     | G       | 2        |        |           | Floor Tom H                      |                       | Hybrid Tom 2           | Tom Boom 2         | Tom Bock 2       | Tom Electro 2        |
| 40     | G#    | 1     | G#      | 2        |        | 1         | Hi-Hat Podal                     |                       | Hi-Hat Pedal 2         |                    | TONTROOKE        | Tom Elocito E        |
| 45     | Δ     | 1     | Δ       | 2        |        |           | Low Tom                          |                       | Hybrid Tom 3           | Tom Boom 3         | Tom Bock 3       | Tom Electro 3        |
| 46     |       | 1     |         | 2        |        | 1         | Hi-Hat Open                      |                       | Hi-Hat Open 2          | 101111001110       | TOITTIOCKO       |                      |
| 40     | B     | 1     | B       | 2        |        |           | Mid Tom I                        |                       | Hybrid Tom 4           | Tom Boom 4         | Tom Bock 4       | Tom Electro 4        |
| 40     |       | 2     | C       | 2        |        |           | Mid Tom H                        |                       | Hybrid Tom 5           | Tom Room 5         | Tom Pock 5       | Tom Electro 5        |
| 40     | C#    | 2     | C#      | <u> </u> |        |           | Crash Cymbol 1                   |                       |                        |                    | TUILI HUCK 5     | Tom Electro 5        |
| 49     | D#    | 2     | 0#      | 3        |        |           |                                  |                       | Hubrid Tom 6           | Tom Boom 6         | Tom Book 6       | Tom Electro 6        |
| 50     | D#    |       | D#      | 0        |        |           | Dide Cumbel 1                    |                       |                        |                    |                  | TOTT Electro 6       |
| 51     | D#    |       | D#      | 3        |        |           | Alue Cymbar I<br>Obiasas Osmalas |                       |                        |                    |                  |                      |
| 52     |       | 2     |         | 3        |        |           | Dide Cumbel Cup                  |                       |                        |                    |                  |                      |
| 53     | F     | 2     | F       | 3        |        |           | Ride Cymbal Cup                  |                       | Tauch courie a 1 in ht |                    |                  |                      |
| 54     | F#    |       | F#      | 3        |        |           |                                  |                       | Tambourine Light       |                    |                  |                      |
| 55     | G     | 2     | G       | 3        |        |           | Splash Cymbal                    |                       |                        |                    |                  |                      |
| 50     | G#    | 2     | G#      | 3        |        |           |                                  |                       |                        |                    |                  |                      |
| 5/     | A     | 2     | A       | 3        |        |           | Crash Cymbal 2                   |                       |                        |                    |                  |                      |
| 58     | A#    | 2     | A#      | 3        |        |           | vibrasiap                        |                       |                        |                    |                  |                      |
| 59     | В     | 2     | В       | 3        |        |           | Ride Cymbal 2                    |                       |                        |                    |                  |                      |
| 60     | C     | 3     | C       | 4        |        |           | Bongo H                          |                       |                        |                    |                  |                      |
| 61     |       | 3     |         | 4        |        |           | Bongo L                          |                       |                        |                    |                  |                      |
| 62     | 0     | 3     |         | 4        |        |           | Conga H Mute                     |                       |                        |                    |                  |                      |
| 63     | D#    | 3     |         | 4        |        |           | Conga H Open                     |                       |                        |                    |                  |                      |
| 64     | Ë     | 3     | I E     | 4        |        |           | Conga L                          |                       |                        |                    |                  |                      |
| 65     | F     | 3     |         | 4        |        |           | Timbale H                        |                       |                        |                    |                  |                      |
| 66     | F#    | 3     | F#      | 4        |        |           | Limbale L                        |                       |                        |                    |                  |                      |
| 67     | G     | 3     | G       | 4        |        |           | Agogo H                          |                       |                        |                    |                  |                      |
| 68     | G#    | 3     | G#      | 4        |        |           | Agogo L                          |                       |                        |                    |                  |                      |
| 69     | A     | 3     | A       | 4        | L      |           | Cabasa                           |                       |                        |                    |                  |                      |
| 70     | A#    | 3     | A#      | 4        | L      |           | Maracas                          |                       |                        |                    |                  |                      |
| 71     | В     | 3     | В       | 4        | 0      |           | Samba Whistle H                  |                       |                        |                    |                  |                      |
| 72     | С     | 4     | C       | 5        | 0      |           | Samba Whistle L                  |                       |                        |                    |                  |                      |
| 73     | C#    | 4     | C#      | 5        |        |           | Guiro Short                      |                       |                        |                    |                  |                      |
| 74     | D     | 4     | D       | 5        | 0      |           | Guiro Long                       |                       |                        |                    |                  |                      |
| 75     | D#    | 4     | D#      | 5        |        |           | Claves                           |                       |                        |                    |                  |                      |
| 76     | E     | 4     | E       | 5        |        |           | Wood Block H                     |                       |                        |                    |                  |                      |
| 77     | F     | 4     | F       | 5        |        |           | Wood Block L                     |                       |                        |                    |                  |                      |
| 78     | F#    | 4     | F#      | 5        |        |           | Cuica Mute                       |                       |                        |                    |                  | Scratch H 2          |
| 79     | G     | 4     | G       | 5        |        |           | Cuica Open                       |                       |                        |                    |                  | Scratch L 2          |
| 80     | G#    | 4     | G#      | 5        |        | 2         | Triangle Mute                    |                       |                        |                    |                  |                      |
| 81     | Α     | 4     | Α       | 5        |        | 2         | Triangle Open                    |                       |                        |                    |                  |                      |
| 82     | A#    | 4     | A#      | 5        |        |           | Shaker                           |                       |                        |                    |                  |                      |
| 83     | В     | 4     | В       | 5        |        |           | Jingle Bells                     |                       |                        |                    |                  |                      |
| 84     | С     | 5     | С       | 6        |        |           | Bell Tree                        |                       |                        |                    |                  |                      |
| 85     | C#    | 5     | (C#     | 6)       |        |           |                                  |                       |                        |                    |                  |                      |
| 86     | D     | 5     | (D      | 6)       |        |           |                                  |                       |                        |                    |                  |                      |
| 87     | D#    | 5     | (D#     | 6)       |        |           |                                  |                       |                        |                    |                  |                      |
| 88     | E     | 5     | (E      | 6)       |        |           |                                  |                       |                        |                    |                  |                      |
| 89     | F     | 5     | (F      | 6)       |        |           |                                  |                       |                        |                    |                  |                      |
| 90     | F#    | 5     | (F#     | 6)       |        |           |                                  |                       |                        |                    |                  |                      |
| 91     | G     | 5     | (G      | 6)       |        |           |                                  |                       |                        |                    |                  |                      |

1. Key Off: I tasti contrassegnati da "O" smettono di suonare nel momento in cui vengono rilasciati.

2. Alternate Group: Suonando uno strumento all'interno di un gruppo, lo strumento attualmente

attivo all'interno dello stesso gruppo smette immediatamente di suonare.

3. Come Standard Kit

4. : Nessun suono

5. StyleLvStd (MSB: 127, LSB: 0, PC: 124) stesse assegnazioni di Live! Standard Kit.

6. StyleLvFunk (MSB: 127, LSB: 0, PC: 125) stesse assegnazioni di Live! Funk Kit.

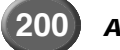

# Assegnazioni Drum alla Tastiera

| Bank Select LSB (b-127)         0         0         0         0         0         0         0         0         0         0         0         0         0         0         0         0         0         0         0         0         0         0         0         0         0         0         0         0         0         0         0         0         0         0         0         0         0         0         0         0         0         0         0         0         0         0         0         0         0         0         0         0         0         0         0         0         0         0         0         0         0         0         0         0         0         0         0         0         0         0         0         0         0         0         0         0         0         0         0         0         0         0         0         0         0         0         0         0         0         0         0         0         0         0         0         0         0         0         0         0         0         0         0         0         0                                                                                                    | 0 0<br>49 81 / 124<br>nphony Kit Live! Standard Kit<br>                                                                                                    | 0<br>49<br>Symphony Kit | 0 0 0 33 41 Jazz Kit Brush Kit                                                                                                    | 0<br>28<br>Dance Kit                                | 0<br>26<br>Analog Kit                               | Alternate<br>Group<br>3<br>3<br>4<br>4<br>4 | 0-127)<br>1-128)<br>Key<br>Off | SB (0-           nge (1-           ooard           obe           0)           0)           0)           0)           0)           0)           0)           0)           0)           0)           0)           0)           0)           0)           0)           0)           0)           0)           0)           0)           0)           0)           0)           0)           0) | Idect LS           Chang           Keybo           Not           (C#           (D           (D#           (E           (F#           (G           (G#           (A                                                                                                    | hk Se<br>gram<br>-1<br>-1<br>-1<br>-1<br>-1<br>-1<br>-1<br>-1<br>-1<br>-1<br>-1<br>-1<br>-1                                                        | Bar<br>Proj<br>1DI<br>No<br>C#<br>D<br>D#<br>E<br>F<br>F<br>F<br>G<br>G#<br>A<br>A<br>#                                                                                                    | Note#<br>13<br>14<br>15<br>16<br>17<br>18                                                                                                    |
|----------------------------------------------------------------------------------------------------|----------------------------------------------------------------------------------------------------|-------------------------|----------------------------------------------------------------------------------------------------|-----------------------------------------------------|-----------------------------------------------------|---------------------------------------------|--------------------------------|----------------------------------------------------------------------------------------------------|----------------------------------------------------------------------------------------------------|----------------------------------------------------------------------------------------------------|----------------------------------------------------------------------------------------------------|----------------------------------------------------------------------------------------------------|
| Program         Change (1+128)         26         28         33         41         44           Note         Note         Key         Miler         Analog Kit         Dance Kit         Jazz Kit         Brush Kit         Sympho           13         C# -1         (D# 0)         3                                                                                                    | 49     81 / 124       nphony Kit     Livel Standard Kit <td< td=""><td>49<br/>Symphony Kit</td><td>33         41           Jazz Kit         Brush Kit          </td><td>28<br/>Dance Kit</td><td>26<br/>Analog Kit</td><td>Alternate<br/>Group<br/>3<br/>3<br/></td><td>-128)<br/>Key<br/>Off</td><td>nge (1-           poard           0)           0)           0)           0)           0)           0)           0)           0)           0)           0)           0)           0)           0)           0)           0)           0)           0)           0)           0)           0)           0)           0)           0)           0)           0)</td><td>Chang<br/>Keybo<br/>Not<br/>(C#<br/>(D<br/>(D#<br/>(E<br/>(F<br/>(F#<br/>(G<br/>(G#<br/>(A<br/>(A#</td><td>gram<br/>ote<br/>-1<br/>-1<br/>-1<br/>-1<br/>-1<br/>-1<br/>-1<br/>-1<br/>-1<br/>-1</td><td>Proj<br/>AIDI<br/>No<br/>C#<br/>D<br/>D#<br/>E<br/>F<br/>F<br/>G<br/>G<br/>A<br/>A<br/>#</td><td>Note#<br/>13<br/>14<br/>15<br/>16<br/>17<br/>18</td></td<> | 49<br>Symphony Kit      | 33         41           Jazz Kit         Brush Kit                                                                                                    | 28<br>Dance Kit                                     | 26<br>Analog Kit                                    | Alternate<br>Group<br>3<br>3<br>            | -128)<br>Key<br>Off            | nge (1-           poard           0)           0)           0)           0)           0)           0)           0)           0)           0)           0)           0)           0)           0)           0)           0)           0)           0)           0)           0)           0)           0)           0)           0)           0)           0)                                | Chang<br>Keybo<br>Not<br>(C#<br>(D<br>(D#<br>(E<br>(F<br>(F#<br>(G<br>(G#<br>(A<br>(A#                                                                                                    | gram<br>ote<br>-1<br>-1<br>-1<br>-1<br>-1<br>-1<br>-1<br>-1<br>-1<br>-1                                                                            | Proj<br>AIDI<br>No<br>C#<br>D<br>D#<br>E<br>F<br>F<br>G<br>G<br>A<br>A<br>#                                                                                                    | Note#<br>13<br>14<br>15<br>16<br>17<br>18                                                                                                    |
| MDI         Key Moard<br>Notef         Key<br>Mole Second<br>Second<br>Notef         New Second<br>Second<br>Notef         Dance Kit         Jazz Kit         Brush Kit         Sympton<br>Sympton           13         C# -1         (C# 0)         3               Sympton           14         D -1         (D# 0)         3                                                                                                    | nphony Kit Live! Standard Kit<br>Live! Standard Kit<br>Live! Standard Kit<br>Brush Tap Stereo<br>Brush Swird Stereo<br>Brush Sap Stereo<br>Brush Sap Stereo<br>Brush Tap Swird Stereo<br>Snare Roll Stereo<br>Snare L Stereo<br>L Stareo<br>Copen Rim Shot Stereo<br>Ssa Kick Light Stereo<br>Ssa Mute Kick Std Stereo                                                                                                    | Symphony Kit            | Jazz Kit Brush Kit                                                                                                    | Dance Kit                                           | Analog Kit                                          | Alternate<br>Group<br>3<br>3<br>            | Key<br>Off                     | ooard           0)           0)           0)           0)           0)           0)           0)           0)           0)           0)           0)           0)           0)           0)           0)           0)           0)           0)           0)           0)           0)           0)           0)           0)                                                               | Keybo<br>Not<br>(C#<br>(D<br>(D#<br>(E<br>(F<br>(F#<br>(G<br>(G#<br>(A<br>(A#                                                                                                    | ote<br>-1<br>-1<br>-1<br>-1<br>-1<br>-1<br>-1<br>-1<br>-1<br>-1<br>-1                                                                              | AIDI<br>C#<br>D #<br>E<br>F<br>F<br>G<br>G<br>A<br>A<br>#                                                                                                    | Note#<br>13<br>14<br>15<br>16<br>17<br>18                                                                                                    |
| Note         Note         Off         Group         Altalog Ni         Date Nit         Jazz Nit         Dibit Nit         Symph           13         C#         1         (C + 0)         3                                                                                                    | Elver Standard Nit                                                                                                    | Kick Soft 2             | Jazz Nil Diusi Nil                                                                                                    | Reverse Cymbal                                      |                                                     | Group 3 3 4 4 4                             |                                | ote           0)           0)           0)           0)           0)           0)           0)           0)           0)           0)           0)           0)           0)           0)           0)           0)           0)           0)           0)           0)           0)           0)           0)                                                                              | Not<br>(C#<br>(D<br>(D#<br>(E<br>(F<br>(G<br>(G#<br>(A<br>(A#                                                                                                    | te<br>-1<br>-1<br>-1<br>-1<br>-1<br>-1<br>-1<br>-1<br>-1<br>-1<br>-1<br>-1                                                                         | No<br>C#<br>D<br>D<br>F<br>F<br>F<br>G<br>G<br>F<br>A<br>A<br>A<br>#                                                                                                    | Note#<br>13<br>14<br>15<br>16<br>17<br>18                                                                                                    |
| 13       C#       -1       (C # 0)       3                                                                                                    | Brush Tap Stereo       Brush Swirl Stereo       Brush Swirl Stereo       Brush Siap Stereo       Brush Tap Stereo       Brush Siap Stereo       Brush Tap Swirl Stereo       Snare Roll Stereo       Snare L Stereo       Snare L Stereo       Snare L Stereo       Snare L Stereo       Snare L Stereo       Snare L Stereo       Kick Soft Stereo       Sa Mute     Kick Std Stereo                                                                                                    | Kick Soft 2             | I           I           I | Reverse Cymbal                                      |                                                     | 3 3 4 4 4                                   |                                | 0)           0)           0)           0)           0)           0)           0)           0)           0)           0)           0)           0)           0)           0)           0)           0)           0)           0)           0)           0)           0)           0)                                                                                                         | (C#<br>(D<br>(E<br>(F<br>(G<br>(G<br>(A<br>(A<br>(A                                                                                                    | -1<br>-1<br>-1<br>-1<br>-1<br>-1<br>-1<br>-1<br>-1<br>-1<br>-1<br>-1<br>-1<br>-                                                                    | C#<br>D#<br>E<br>F<br>F<br>G<br>G<br>#<br>A<br>A<br>#                                                                                                    | 13<br>14<br>15<br>16<br>17<br>18                                                                                                    |
| 14       D       -1       (D       0)       3                                                                                                    | Brush Tap Stereo<br>Brush Tap Stereo<br>Brush Swirf Stereo<br>Brush Sap Stereo<br>Brush Tap Swirf Stereo<br>Brush Tap Swirf Stereo<br>Snare Roll Stereo<br>Snare Roll Stereo<br>Snare L Stereo<br>Snare L Stereo<br>Snare L Stereo<br>Snare L Stereo<br>Ssa Kick Light Stereo<br>Ssa Mute Kick Std Stereo                                                                                                    | Kick Soft 2             | I           I           I | Reverse Cymbal                                      |                                                     | 3 4 4 4                                     |                                | 0)           0)           0)           0)           0)           0)           0)           0)           0)           0)           0)           0)           0)           0)           0)           0)           0)           0)           0)           0)           0)           0)                                                                                                         | (D<br>(D#<br>(E<br>(F#<br>(G<br>(G#<br>(A<br>(A#                                                                                                    | -1<br>-1<br>-1<br>-1<br>-1<br>-1<br>-1<br>-1<br>-1<br>-1                                                                                           | D<br>D#<br>F<br>F<br>G<br>G<br>#<br>A<br>A<br>#                                                                                                    | 14<br>15<br>16<br>17<br>18                                                                                                    |
| 16         D#         1         D#         1         D         1           16         E         -1         (E         0)         4                                                                                                    | Brush Tap Stereo<br>Brush Swirl Stereo<br>Brush Swirl Stereo<br>Brush Slap Stereo<br>Brush Tap Swirl Stereo<br>Snare Roll Stereo<br>Snare L Stereo<br>2<br>2<br>3<br>3<br>4<br>4<br>5<br>5<br>5<br>5<br>5<br>5<br>5<br>5<br>5<br>5<br>5<br>5<br>5<br>5<br>5<br>5                                                                                                    | Kick Soft 2             |                                                                                                    | Reverse Cymbal                                      |                                                     | 4 4                                         |                                | 0)<br>0)<br>0)<br>0)<br>0)<br>0)<br>0)<br>0)<br>0)                                                                                                    | (D#<br>(E<br>(F<br>(F#<br>(G<br>(G#<br>(A<br>(A#                                                                                                    | -1<br>-1<br>-1<br>-1<br>-1<br>-1<br>-1<br>-1                                                                                                    | D#<br>E<br>F<br>G<br>G#<br>A<br>A#                                                                                                    | 15<br>16<br>17<br>18                                                                                                    |
| 16         E         -1         (E         0         4           17         F         -1         (F         0)         4                                                                                                    | Brush Tap Stereo<br>Brush Swirl Stereo<br>Brush Swirl Stereo<br>Brush Slap Stereo<br>Brush Tap Swirl Stereo<br>Snare Roll Stereo<br>Snare L Stereo<br>Snare L Stereo<br>Snare L Stereo<br>Snare L Stereo<br>Ssa Kick Light Stereo<br>Ssa Mute Kick Std Stereo                                                                                                    | Kick Soft 2             |                                                                                                    | Reverse Cymbal                                      |                                                     | 4 4                                         |                                | 0)<br>0)<br>0)<br>0)<br>0)<br>0)<br>0)<br>0)                                                                                                    | (E<br>(F<br>(G<br>(G#<br>(A<br>(A#                                                                                                    | -1<br>-1<br>-1<br>-1<br>-1<br>-1<br>-1                                                                                                    | E<br>F<br>G<br>G<br>A<br>A<br>#                                                                                                    | 16<br>17<br>18                                                                                                    |
| 17       F       -1       (F       0       4                                                                                                    | Brush Tap Stereo<br>Brush Swirl Stereo<br>Brush Sap Stereo<br>Brush Tap Swirl Stereo<br>Brush Tap Swirl Stereo<br>Snare Roll Stereo<br>Snare L Stereo<br>Snare L Stereo<br>Snare L Stereo<br>Snare L Stereo<br>Snare L Stereo<br>Snare L Stereo<br>Ssa Kick Light Stereo<br>Ssa Mute Kick Std Stereo                                                                                                    | Kick Soft 2             |                                                                                                    | Reverse Cymbal                                      |                                                     | 4 4                                         |                                | 0)<br>0)<br>0)<br>0)<br>0)<br>0)<br>0)                                                                                                    | (F<br>(F#<br>(G<br>(G#<br>(A#                                                                                                    | -1<br>-1<br>-1<br>-1<br>-1<br>-1                                                                                                    | F<br>F#<br>G<br>G#<br>A<br>A#                                                                                                    | 17<br>18                                                                                                    |
| 18       F#       1       (F#       0       4         19       G       1       (G       0       4       1         20       G#       1       (G       0       1       1         21       A       1       (A       0)       1       1       1         21       A       1       (A       0)       1       1       1         22       A#       1       (A       0)       1       1       1         23       B       -1       (A       0)       1       1       1       1         24       C       0       C       1       1       1       1       1       1       1       1       1       1       1       1       1       1       1       1       1       1       1       1       1       1       1       1       1       1       1       1       1       1       1       1       1       1       1       1       1       1       1       1       1       1       1       1       1       1       1       1       1       1       1       1       1 <td>Brush Tap Stereo<br/>Brush Swirl Stereo<br/>Brush Slap Stereo<br/>Brush Slap Stereo<br/>Brush Tap Swirl Stereo<br/>Snare Roll Stereo<br/>Snare L Stereo<br/>2<br/>2<br/>3<br/>3<br/>4<br/>4<br/>5<br/>5<br/>5<br/>5<br/>5<br/>7<br/>6<br/>7<br/>7<br/>7<br/>7<br/>7<br/>7<br/>7<br/>7<br/>7<br/>7<br/>7<br/>7<br/>7</td> <td>Kick Soft 2</td> <td></td> <td>Reverse Cymbal</td> <td></td> <td>4</td> <td></td> <td>0)<br/>0)<br/>0)<br/>0)<br/>0)<br/>0)</td> <td>(F#<br/>(G<br/>(G#<br/>(A<br/>(A#</td> <td>-1<br/>-1<br/>-1<br/>-1</td> <td>F#<br/>G<br/>G#<br/>A<br/>A#</td> <td>18</td>                                                                                                    | Brush Tap Stereo<br>Brush Swirl Stereo<br>Brush Slap Stereo<br>Brush Slap Stereo<br>Brush Tap Swirl Stereo<br>Snare Roll Stereo<br>Snare L Stereo<br>2<br>2<br>3<br>3<br>4<br>4<br>5<br>5<br>5<br>5<br>5<br>7<br>6<br>7<br>7<br>7<br>7<br>7<br>7<br>7<br>7<br>7<br>7<br>7<br>7<br>7                                                                                                    | Kick Soft 2             |                                                                                                    | Reverse Cymbal                                      |                                                     | 4                                           |                                | 0)<br>0)<br>0)<br>0)<br>0)<br>0)                                                                                                    | (F#<br>(G<br>(G#<br>(A<br>(A#                                                                                                    | -1<br>-1<br>-1<br>-1                                                                                                    | F#<br>G<br>G#<br>A<br>A#                                                                                                    | 18                                                                                                    |
| 10       10       10       10       10       10       10       10       10       10       10       10       10       10       10       10       10       10       10       10       10       10       10       10       10       10       10       10       10       10       10       10       10       10       10       10       10       10       10       10       10       10       10       10       10       10       10       10       10       10       10       10       10       10       10       10       10       10       10       10       10       10       10       10       10       10       10       10       10       10       10       10       10       10       10       10       10       10       10       10       10       10       10       10       10       10       10       10       10       10       10       10       10       10       10       10       10       10       10       10       10       10       10       10       10       10       10       10       10       10       10       10 <th< td=""><td>Brush Tap Stereo<br/>Brush Swirl Stereo<br/>Brush Swirl Stereo<br/>Brush Slap Stereo<br/>Brush Tap Swirl Stereo<br/>Snare Roll Stereo<br/>Snare L Stereo<br/>2<br/>2<br/>3<br/>3<br/>4<br/>4<br/>5<br/>5<br/>5<br/>5<br/>5<br/>5<br/>5<br/>5<br/>5<br/>5<br/>5<br/>5<br/>5<br/>5<br/>5<br/>5</td><td>Kick Soft 2</td><td></td><td>Reverse Cymbal</td><td></td><td></td><td></td><td>0)<br/>0)<br/>0)<br/>0)<br/>0)</td><td>(G<br/>(G#<br/>(A<br/>(A#</td><td>-1<br/>-1<br/>-1</td><td>G<br/>G#<br/>A<br/>A#</td><td></td></th<>                                                                                                    | Brush Tap Stereo<br>Brush Swirl Stereo<br>Brush Swirl Stereo<br>Brush Slap Stereo<br>Brush Tap Swirl Stereo<br>Snare Roll Stereo<br>Snare L Stereo<br>2<br>2<br>3<br>3<br>4<br>4<br>5<br>5<br>5<br>5<br>5<br>5<br>5<br>5<br>5<br>5<br>5<br>5<br>5<br>5<br>5<br>5                                                                                                    | Kick Soft 2             |                                                                                                    | Reverse Cymbal                                      |                                                     |                                             |                                | 0)<br>0)<br>0)<br>0)<br>0)                                                                                                    | (G<br>(G#<br>(A<br>(A#                                                                                                    | -1<br>-1<br>-1                                                                                                    | G<br>G#<br>A<br>A#                                                                                                    |                                                                                                    |
| 19       G # -1       (G# 0)                                                                                                    | Brush Tap Stereo<br>Brush Swirl Stereo<br>Brush Swirl Stereo<br>Brush Tap Swirl Stereo<br>Brush Tap Swirl Stereo<br>Snare Roll Stereo<br>Snare L Stereo<br>Copen Rim Shot Stereo<br>Ssa Kick Light Stereo<br>Ssa Mute Kick Std Stereo                                                                                                    | Kick Soft 2             |                                                                                                    | Reverse Cymbal                                      |                                                     |                                             |                                | 0)<br>0)<br>0)<br>0)                                                                                                    | (G#<br>(A<br>(A#                                                                                                    | -1<br>-1                                                                                                    | G#<br>A<br>A#                                                                                                    | 1 10                                                                                                    |
| 20       GH       -1       (A       0)                                                                                                    | Brush Tap Stereo<br>Brush Swirl Stereo<br>Brush Slap Stereo<br>Brush Slap Stereo<br>Snare Roll Stereo<br>Snare L Stereo<br>Snare L Stereo<br>Copen Rim Shot Stereo<br>Ssa Kick Light Stereo<br>Ssa Mute Kick Std Stereo                                                                                                    | Kick Soft 2             |                                                                                                    | Reverse Cymbal                                      |                                                     |                                             |                                | 0)<br>0)<br>0)                                                                                                    | (A<br>(A#                                                                                                    | -1                                                                                                    | A<br>A#                                                                                                    | 20                                                                                                    |
| 22       A*       -1       (A*       0)                                                                                                    | Brush Tap Stereo       Brush Swirl Stereo       Brush Slap Stereo       Brush Tap Swirl Stereo       Brush Tap Swirl Stereo       Snare Roll Stereo       Snare L Stereo       V       V       Kick Soft Stereo       Ssa Kick Light Stereo       ssa Mute                                                                                                    | Kick Soft 2             |                                                                                                    | Reverse Cymbal                                      |                                                     |                                             |                                | 0) 0)                                                                                                    | (A#                                                                                                    | - 1                                                                                                    | A<br>A#                                                                                                    | 20                                                                                                    |
| $\begin{array}{c ccccccccccccccccccccccccccccccccccc$                                                                                                    | Brush Tap Stereo<br>Brush Swirl Stereo<br>Brush Slap Stereo<br>Brush Tap Swirl Stereo<br>Snare Roll Stereo<br>Snare L Stereo<br>t 2 Kick Soft Stereo<br>Open Rim Shot Stereo<br>ssa Mute Kick Std Stereo                                                                                                    | Kick Soft 2             |                                                                                                    | Reverse Cymbal                                      |                                                     |                                             |                                | 0)                                                                                                    | (A#                                                                                                    |                                                                                                    | A₩                                                                                                    | 21                                                                                                    |
| 23       B       -1       (B       0)                                                                                                    | Brush Tap Stereo<br>Brush Swird Stereo<br>Brush Slap Stereo<br>Brush Tap Swird Stereo<br>Snare Roll Stereo<br>Snare L Stereo<br>t 2 Kick Soft Stereo<br>Open Rim Shot Stereo<br>ssa Mute Kick Std Stereo                                                                                                    | Kick Soft 2             |                                                                                                    | Reverse Cymbal                                      |                                                     |                                             |                                | 0)                                                                                                    | (D                                                                                                    | -1                                                                                                    |                                                                                                    | 22                                                                                                    |
| 24C0C111 $25$ C#0D10111 $26$ D0D#10111 $27$ D#0D#10111 $28$ E0E10111 $29$ F0F#10111 $30$ F#0F#11111 $30$ F#0F#11111 $31$ G0G11111 $32$ G#0G#11111 $33$ A0A111111 $33$ A0A111111 $33$ A0A111111 $33$ A0A111111 $33$ A0A111111 $33$ A0A111111 $34$ A#0A#111111 $33$ A0A1111111 $34$ A#0A#1111111 <td>Brush Tap Stereo<br/>Brush Swirl Stereo<br/>Brush Slap Stereo<br/>Brush Tap Swirl Stereo<br/>Snare Roll Stereo<br/>Snare L Stereo<br/>t 2 Kick Soft Stereo<br/>Sopen Rim Shot Stereo<br/>ssa Mute Kick Std Stereo</td> <td>Kick Soft 2</td> <td></td> <td>Reverse Cymbal</td> <td></td> <td></td> <td></td> <td></td> <td>(B</td> <td>-1</td> <td>B</td> <td>23</td>                                                                                                    | Brush Tap Stereo<br>Brush Swirl Stereo<br>Brush Slap Stereo<br>Brush Tap Swirl Stereo<br>Snare Roll Stereo<br>Snare L Stereo<br>t 2 Kick Soft Stereo<br>Sopen Rim Shot Stereo<br>ssa Mute Kick Std Stereo                                                                                                    | Kick Soft 2             |                                                                                                    | Reverse Cymbal                                      |                                                     |                                             |                                |                                                                                                    | (B                                                                                                    | -1                                                                                                    | B                                                                                                    | 23                                                                                                    |
| 28       C#       0       C#       1       0       1         28       D       0       D#       1       0       1       0         27       D#       0       D#       1       0       Reverse Cymbal       1       1         28       E       0       E       1       0       Reverse Cymbal       1       1         29       F       0       F#       1       0       Reverse Cymbal       Snare       1       1         30       F#       0       F#       1       1       Snare Noisy 4       Snare Techno       Snare Jazz H       Brush Slap 2       1         31       G       0       G#       1       1       Kick X       Nitice Techno       Snare Jazz H       Brush Slap 2       1         33       A       0       A       1       Kick K A       Kick Techno Q       1       Gran Cassa         36       C       1       C       2       Kick Analog       Kick Techno L       1       Gran Cassa         37       C#       1       C#       2       Side Stick Analog       Side Stick Analog       Side Stick Light       Side Stick Light       Side Stick                                                                                                    | Brush Tap Stereo<br>Brush Swirl Stereo<br>Brush Stap Stereo<br>Brush Tap Swirl Stereo<br>Snare Roll Stereo<br>Snare L Stereo<br>t 2 Kick Soft Stereo<br>Open Rim Shot Stereo<br>ssa Mute Kick Std Stereo                                                                                                    | Kick Soft 2             |                                                                                                    | Reverse Cymbal                                      |                                                     |                                             |                                | 1                                                                                                    | C                                                                                                    | 0                                                                                                    | C                                                                                                    | 24                                                                                                    |
| 26         D         0         D         1         O         A           27         D#         0         D#         1         A         A <td>Brush Swirl Stereo<br/>Brush Slap Stereo<br/>Brush Tap Swirl Stereo<br/>Snare Roll Stereo<br/>Snare L Stereo<br/>t 2 Kick Soft Stereo<br/>Open Rim Shot Stereo<br/>ssa Mute Kick Std Stereo</td> <td>Kick Soft 2</td> <td></td> <td>Reverse Cymbal</td> <td></td> <td></td> <td></td> <td>1</td> <td>C#</td> <td>0</td> <td>C#</td> <td>25</td>                                                                                                    | Brush Swirl Stereo<br>Brush Slap Stereo<br>Brush Tap Swirl Stereo<br>Snare Roll Stereo<br>Snare L Stereo<br>t 2 Kick Soft Stereo<br>Open Rim Shot Stereo<br>ssa Mute Kick Std Stereo                                                                                                    | Kick Soft 2             |                                                                                                    | Reverse Cymbal                                      |                                                     |                                             |                                | 1                                                                                                    | C#                                                                                                    | 0                                                                                                    | C#                                                                                                    | 25                                                                                                    |
| 27D#0D#1Image: constraint of the section of the section of the s | Brush Slap Stereo<br>Brush Tap Swirl Stereo<br>Snare Roll Stereo<br>Snare L Stereo<br>t 2 Kick Soft Stereo<br>Ssa Kick Light Stereo<br>ssa Mute Kick Std Stereo                                                                                                    | Kick Soft 2             |                                                                                                    | Reverse Cymbal                                      |                                                     |                                             | 0                              | 1                                                                                                    | D                                                                                                    | 0                                                                                                    | D                                                                                                    | 26                                                                                                    |
| 28         E         0         E         1         0         Reverse Cymbal         Reverse Cymbal           29         F         0         F#         1         0                                                                                                    | Brush Tap Swirl Stereo<br>Snare Roll Stereo<br>Snare L Stereo<br>t 2 Kick Soft Stereo<br>Open Rim Shot Stereo<br>ssa Mute Kick Std Stereo                                                                                                    | Kick Soft 2             |                                                                                                    | Reverse Cymbal                                      |                                                     |                                             |                                | 1                                                                                                    | D#                                                                                                    | 0                                                                                                    | D#                                                                                                    | 27                                                                                                    |
| 29         F         0         F         1         0         HI Q 2         HI Q 2                                                                                                    | Snare Roll Stereo Snare L Stereo t 2 Kick Soft Stereo Ssa Kick Light Stereo ssa Mute Kick Std Stereo                                                                                                    | Kick Soft 2             |                                                                                                    |                                                     | Reverse Cymbal                                      |                                             | 0                              | 1                                                                                                    | E                                                                                                    | 0                                                                                                    | E                                                                                                    | 28                                                                                                    |
| 30         F#         0         F#         1         Hi Q 2         Hi Q 2         Anare Techno         Snare Jazz H         Brush Slap 2           31         G         0         G#         1         Snare Noisy 4         Snare Techno         Snare Jazz H         Brush Slap 2         Image: Snare Jazz H         Brush Slap 2         Image: Snare Jazz H         Brush Slap 2         Image: Snare Jazz H         Brush Slap 2         Image: Snare Jazz H         Brush Slap 2         Image: Snare Jazz H         Brush Slap 2         Image: Snare Jazz H         Brush Slap 2         Image: Snare Jazz H         Brush Slap 2         Image: Snare Jazz H         Snare Jazz H         Brush Slap 2         Image: Snare Jazz H         Image: Snare Jazz H         Snare Jazz H         Brush Slap 2         Image: Snare Jazz H         Image: Snare Jazz H         Snare Jazz H         Snare Jazz H         Snare Jazz H         Snare Jazz H         Snare Jazz H         Image: Snare Jazz H         Snare Jazz H                                                                                                    | Snare L Stereo                                                                                                    | Kick Soft 2             |                                                                                                    |                                                     |                                                     |                                             | 0                              | 1                                                                                                    | F                                                                                                    | 0                                                                                                    | F                                                                                                    | 29                                                                                                    |
| 31       G       0       G       1       Image: Snare Noisy 4       Snare Techno       Snare Jazz H       Brush Slap 2       Image: Snare Noisy 4       Snare Techno       Snare Jazz H       Brush Slap 2       Image: Snare Noisy 4       Snare Noisy 4       Snare Techno       Snare Jazz H       Brush Slap 2       Image: Snare Noisy 4       Snare Noisy 4       Snare Techno       Snare Jazz H       Brush Slap 2       Image: Snare Noisy 4       Snare Noisy 4       Snare Noisy 4       Snare Snare Noisy 4       Snare Snare Snare Snare Snare Snare Snare Snare Snare Noisy 4       Image: Snare Snare Sn                                                                                                    | Snare L Stereo<br>t 2 Kick Soft Stereo<br>Open Rim Shot Stereo<br>ssa Kick Light Stereo<br>ssa Mute Kick Std Stereo                                                                                                    | Kick Soft 2             |                                                                                                    | Hi Q 2                                              | Hi Q 2                                              |                                             |                                | 1                                                                                                    | F#                                                                                                    | 0                                                                                                    | F#                                                                                                    | 30                                                                                                    |
| 32       G#       0       G#       1       Kick 3       Kick Techno Q       Kick Soft 2         34       A#       0       A       1       Kick 3       Kick Techno Q       Kick Soft 2         34       A#       0       A#       1       Kick 3       Kick Techno Q       Kick Jazz       Gran Cassa         35       B       0       B       1       Kick Analog       Kick Techno L       Gran Cassa         36       C       1       C#       2       Kick Analog       Side Stick Analog       Side Stick Light       Gran Cassa         37       C#       1       D       2       Side Stick Analog       Side Stick Analog       Side Stick Light       Side Stick Light       Gran Cassa         38       D       1       D       2       Snare Analog       Snare Clap       Snare Jazz L       Brush Slap 3       Band Snare         39       D#       1       D#       2       Tom Analog 1       Tom Analog 1       Tom Analog 1       Tom Analog 1       Tom Analog 1       Tom Analog 1       Tom Analog 1       Tom Analog 3       Tom Analog 3       Tom Analog 3       Tom Analog 3       Tom Analog 3       Tom Analog 3       Tom Analog 3       Tom Analog 3       Tom Analog 3 <td>t 2 Kick Soft Stereo<br/>Open Rim Shot Stereo<br/>Issa Kick Light Stereo<br/>ssa Mute Kick Std Stereo</td> <td>Kick Soft 2</td> <td>re Jazz H Brush Slap 2</td> <td>Snare Techno</td> <td>Snare Noisy 4</td> <td></td> <td></td> <td>1</td> <td>G</td> <td>0</td> <td>G</td> <td>31</td>                                                                                                    | t 2 Kick Soft Stereo<br>Open Rim Shot Stereo<br>Issa Kick Light Stereo<br>ssa Mute Kick Std Stereo                                                                                                    | Kick Soft 2             | re Jazz H Brush Slap 2                                                                                                    | Snare Techno                                        | Snare Noisy 4                                       |                                             |                                | 1                                                                                                    | G                                                                                                    | 0                                                                                                    | G                                                                                                    | 31                                                                                                    |
| 33       A       0       A       1       Kick 3       Kick Techno Q       Kick Soft 2         34       A#       0       A#       1       Kick 3       Kick Techno Q       Open Rim Shot Light         35       B       0       B       1       Kick Analog Short       Kick Techno L       Gran Cassa         36       C       1       C       2       Kick Analog       Kick Techno       Kick Jazz       Gran Cassa         37       C#       1       C#       2       Side Stick Analog       Side Stick Analog       Side Stick Light       Side Stick Light       Gran Cassa         38       D       1       D#       2       Snare Analog       Snare Clap       Snare Jazz L       Brush Slap 3       Band Snare         39       D#       1       D#       2       Snare Analog 2       Snare Dry       Snare Jazz M       Brush Tap 2       Band Snare         40       E       1       E       2       Tom Analog 1       Tom Analog 1       Tom Brush 1       Tom Brush 1         42       F#       1       F#       2       1       Hi-Hat Closed Analog 3       Tom Brush 2       44       G#       1       A       2       Tom Analog 2 <td>t 2 Kick Soft Stereo<br/>Open Rim Shot Stereo<br/>Issa Kick Light Stereo<br/>Issa Mute Kick Std Stereo</td> <td>Kick Soft 2</td> <td></td> <td></td> <td></td> <td></td> <td></td> <td>1</td> <td>G#</td> <td>0</td> <td>G#</td> <td>32</td>                                                                                                    | t 2 Kick Soft Stereo<br>Open Rim Shot Stereo<br>Issa Kick Light Stereo<br>Issa Mute Kick Std Stereo                                                                                                    | Kick Soft 2             |                                                                                                    |                                                     |                                                     |                                             |                                | 1                                                                                                    | G#                                                                                                    | 0                                                                                                    | G#                                                                                                    | 32                                                                                                    |
| 34         A#         0         A#         1         Intervention         Rim Gate         Open Rim Shot Light           35         B         0         B         1         Kick Analog         Kick Techno L         Gran Cassa           36         C         1         C         2         Kick Analog         Kick Techno L         Gran Cassa           37         C#         1         C#         2         Kick Analog         Kick Techno L         Kick Jazz         Gran Cassa           37         C#         1         C#         2         Side Stick Analog         Side Stick Light         Side Stick Light         Gran Cassa           38         D         1         D         2         Snare Analog         Snare Clap         Snare Jazz L         Brush Slap 3         Band Snare           39         D#         1         D#         2         Snare Analog 1         Tom Analog 1         Tom Brush Tap 2         Band Snare           40         E         1         F#         2         1         Hi-Hat Closed Analog 1         Tom Brush 1         Edward 1         Edward 1         Edward 1         Edward 1         Edward 1         Edward 1         Edward 1         Edward 1         Edward 1         Edward                                                                                                    | Open Rim Shot Stereo           issa         Kick Light Stereo           ssa Mute         Kick Std Stereo                                                                                                    |                         |                                                                                                    | Kick Techno Q                                       | Kick 3                                              |                                             |                                | 1                                                                                                    | A                                                                                                    | 0                                                                                                    | A                                                                                                    | 33                                                                                                    |
| 35         B         0         B         1         Kick Analog Short         Kick Techno L         Gran Cassa           36         C         1         C         2         Kick Analog         Kick Techno L         Gran Cassa           37         C#         1         C#         2         Side Stick Analog         Side Stick Analog         Side Stick Light         Side Stick Light         Gran Cassa           38         D         1         D         2         Snare Analog         Snare Clap         Snare Jazz L         Brush Slap 3         Band Snare           39         D#         1         D#         2         Snare Analog 2         Snare Orp         Snare Jazz L         Brush Slap 3         Band Snare           40         E         1         E         2         Snare Analog 2         Snare Dry         Snare Jazz M         Brush Tap 2         Band Snare           41         F         1         F#         2         1         Tom Analog 1         Tom Analog 1         Tom Brush 1         1           42         F#         1         F#         2         1         Hi-Hat Closed Analog 3         Tom Brush 2         1           43         G         1         G#         <                                                                                                    | issa Mute Kick Std Stereo                                                                                                    |                         | Open Rim Shot Light                                                                                                    | Rim Gate                                            |                                                     |                                             |                                | 1                                                                                                    | A#                                                                                                    | 0                                                                                                    | A#                                                                                                    | 34                                                                                                    |
| 36       C       1       C#       2       Internance generation of the control of the control o               | issa Mute Kick Std Stereo                                                                                                    | Gran Cassa              | e per tim ener eign                                                                                                    | Kick Techno I                                       | Kick Analog Short                                   |                                             |                                | 1                                                                                                    | B                                                                                                    | 0                                                                                                    | B                                                                                                    | 35                                                                                                    |
| 37       C#       1       C#       2       Side Stick Analog       Side Stick Analog       Side Stick Light       Side Stick Light         38       D       1       D       2       Snare Analog       Snare Clap       Snare Jazz L       Brush Slap 3       Band Snare         39       D#       1       D#       2       Snare Analog       Snare Clap       Snare Jazz L       Brush Slap 3       Band Snare         40       E       1       E       2       Snare Analog 1       Tom Analog 1       Tom Brush Tap 2       Band Snare         41       F       1       F#       2       1       Hi-Hat Closed Analog 1       Tom Analog 1       Tom Brush 1       Image 1       Tom Brush 1       Image 2       Image 2 <td< td=""><td></td><td>Gran Cassa Mute</td><td>kick lazz</td><td>Kick Techno</td><td>Kick Analog</td><td></td><td> </td><td>2</td><td>C</td><td>1</td><td>C</td><td>36</td></td<>                                                                                                    |                                                                                                    | Gran Cassa Mute         | kick lazz                                                                                                    | Kick Techno                                         | Kick Analog                                         |                                             |                                | 2                                                                                                    | C                                                                                                    | 1                                                                                                    | C                                                                                                    | 36                                                                                                    |
| M         Om         I         Om         Z         One Stuck Attraling         One Stuck Attraling         Stuce Attraling         Stuce Attraling <tt< td=""><td>Side Stick Stores</td><td></td><td>Stick Light Side Stick Light</td><td>Side Stick Analog</td><td>Side Stick Analog</td><td></td><td></td><td>2</td><td>C#</td><td></td><td>C#</td><td>37</td></tt<>                                                                                                    | Side Stick Stores                                                                                                    |                         | Stick Light Side Stick Light                                                                                                    | Side Stick Analog                                   | Side Stick Analog                                   |                                             |                                | 2                                                                                                    | C#                                                                                                    |                                                                                                    | C#                                                                                                    | 37                                                                                                    |
| Band Share         Share Analog         Share Analog         Share Cap         Share Jazz L         Brush Share 3         Band Share           39         D#         1         D#         2         Image: Share Analog 2         Share Dry         Share Jazz L         Brush Share 3         Band Share           40         E         1         E         2         Snare Analog 2         Snare Dry         Snare Jazz M         Brush Tap 2         Band Share           41         F         1         F#         2         Tom Analog 1         Tom Analog 1         Tom Brush 1           42         F#         1         F#         2         1         Hi-Hat Closed Analog 1         Tom Brush 1           43         G         1         G#         2         Tom Analog 2         Tom Analog 2         Tom Brush 2           44         G#         1         A#         2         Tom Analog 3         Tom Analog 3         Tom Brush 3           45         A         1         A         2         Tom Analog 4         Tom Analog 3         Tom Brush 3           46         A#         1         A#         2         1         Hi-Hat Closed Analog 3         Tom Brush 4           47         B <t< td=""><td>Side Stick Stereo</td><td>Band Spara</td><td></td><td>Sharo Clan</td><td>Share Analog</td><td></td><td></td><td>2</td><td></td><td></td><td></td><td>20</td></t<>                                                                                                    | Side Stick Stereo                                                                                                    | Band Spara              |                                                                                                    | Sharo Clan                                          | Share Analog                                        |                                             |                                | 2                                                                                                    |                                                                                                    |                                                                                                    |                                                                                                    | 20                                                                                                    |
| 35         0#         1         0#         2         7         0         7         0         7         0         7         1         1         2         2         Snare Analog 2         Snare Dry         Snare Jazz M         Brush Tap 2         Band Snare           41         F         1         F         2         Tom Analog 1         Tom Analog 1         Tom Brush 1         1           42         F#         1         F#         2         1         Hi-Hat Closed Analog 1         Tom Brush 1         1           43         G         1         G         2         Tom Analog 2         Tom Analog 2         Tom Brush 2           44         G#         1         G#         2         1         Hi-Hat Closed Analog 3         Tom Brush 2           44         G#         1         A         2         Tom Analog 3         Tom Analog 3         Tom Brush 3           45         A         1         A         2         1         Hi-Hat Closed Analog 3         Tom Brush 3         4           46         A#         1         A#         2         1         Hi-Hat Open Analog 4         Tom Brush 4         4           47         B         1                                                                                                    |                                                                                                    |                         | BIUSH SIAP 3                                                                                                    | onare olap                                          | Sildle Allalog                                      |                                             |                                | 2                                                                                                    |                                                                                                    | -                                                                                                    |                                                                                                    | 30                                                                                                    |
| 40         c         1         c         2         Share Analog 2         Share Diy         Share Jazz M         Brush 1ap 2         Band Share           41         F         1         F#         2         Tom Analog 1         Tom Analog 1         Tom Analog 1         Tom Analog 1         Tom Analog 1         Tom Analog 1         Tom Analog 1         Tom Analog 1         Tom Brush 1         4           42         F#         1         F# 2         1         Hi-Hat Closed Analog 1         Tom Analog 2         Tom Brush 1         4         4         G# 1         G# 2         1         Hi-Hat Closed Analog 2         Tom Analog 3         Tom Brush 2         4         G# 1         G# 2         1         Hi-Hat Closed Analog 3         Tom Analog 3         Tom Brush 3         4         4         G# 1         A 2         1         Hi-Hat Closed Analog 3         Tom Analog 3         Tom Brush 3         4         4         4         1         A 2         1         Hi-Hat Closed Analog 3         Tom Brush 3         4         4         4         7         B         1         B 2         1         Hi-Hat Closed Analog 3         Tom Analog 4         Tom Brush 4         4         4         4         7         B         1         B 2         Tom An                                                                                                    |                                                                                                    | Dand Cnex- C            |                                                                                                    | Creare Dru                                          | Chara Anals - 0                                     |                                             | <u> </u>                       | 2                                                                                                    |                                                                                                    | -                                                                                                    |                                                                                                    | 39                                                                                                    |
| 41       F       1       F       2       Iom Analog 1       Iom Analog 1       Tom Brush 1         42       F#       1       F#       2       1       Hi-Hat Closed Analog 2       Iom Analog 2       Iom Brush 1         43       G       1       G       2       Iom Analog 2       Iom Analog 2       Iom Analog 2       Iom Brush 2         43       G       1       G       2       Iom Analog 2       Iom Analog 2       Iom Analog 2       Iom Brush 2         44       G#       1       G#       2       I       Hi-Hat Closed Analog 3       Iom Analog 3       Iom Brush 3         45       A       1       A       2       Iom Analog 4       Iom Analog 3       Iom Brush 3         46       A#       1       A#       2       Iom Analog 4       Iom Analog 4       Iom Brush 4         47       B       1       B       2       Iom Analog 5       Iom Analog 5       Iom Brush 4         48       C       2       C       3       Iom Analog 5       Iom Analog 5       Iom Brush 5         49       C#       2       D       3       Iom Analog 6       Iom Analog 6       Iom Brush 6         50                                                                                                    | are 2 Snare H Stereo                                                                                                    | Dano Snaré 2            | ITE JAZZ M Brush Tap 2                                                                                                    | Share Dry                                           | Snare Analog 2                                      |                                             | <u> </u>                       | 2                                                                                                    |                                                                                                    | 1                                                                                                    | <u> </u>                                                                                                    | 40                                                                                                    |
| 42       +#       1       +H#       1       HI-Hat Closed Analog       HI-Hat Closed 3         43       G       1       G       2       Tom Analog 2       Tom Analog 2       Tom Brush 2         44       G#       1       G#       2       1       HI-Hat Closed Analog 3       Tom Brush 2         44       G#       1       G#       2       1       HI-Hat Closed Analog 3       Tom Brush 2         45       A       1       A       2       Tom Analog 3       Tom Analog 3       Tom Brush 3         46       A#       1       A#       2       1       HI-Hat Closed Analog 3       Tom Brush 3         47       B       1       B       2       Tom Analog 4       Tom Analog 4       Tom Brush 4         48       C       2       C       3       Tom Analog 5       Tom Analog 5       Tom Brush 5         50       D       2       D       3       Tom Analog 6       Tom Analog 6       Tom Brush 6                                                                                                    | Floor Tom L Stereo                                                                                                    |                         | I om Brush 1                                                                                                    | 1 om Analog 1                                       | Tom Analog 1                                        |                                             |                                | 2                                                                                                    |                                                                                                    | 1                                                                                                    |                                                                                                    | 41                                                                                                    |
| 43       G       1       G       2       Tom Analog 2       Tom Analog 2       Tom Brush 2         44       G#       1       G#       2       1       Hi-Hat Closed Analog 3       Tom Brush 3       1         45       A       1       A       2       1       Hi-Hat Closed Analog 3       Tom Brush 3       1         46       A#       1       A#       2       1       Hi-Hat Open Analog 1       Tom Analog 3       Tom Brush 3         46       A#       1       B       2       1       Hi-Hat Open Analog 4       Tom Brush 4         47       B       1       B       2       Tom Analog 4       Tom Analog 5       Tom Brush 4         48       C       2       C 3       Tom Analog 5       Tom Analog 5       Tom Brush 5         49       C#       2       D       3       Tom Analog 6       Tom Analog 6       Tom Brush 6                                                                                                    | Hi-Hat Closed Stereo                                                                                                    |                         |                                                                                                    | Hi-Hat Closed 3                                     | Hi-Hat Closed Analog                                | 1                                           |                                | 2                                                                                                    | F#                                                                                                    | 1                                                                                                    | F#                                                                                                    | 42                                                                                                    |
| 44       G#       1       G#       2       1       Hi-Hat Closed Analog 2       Hi-Hat Closed Analog 3       Tom Analog 3       Tom Brush 3         45       A       1       A       2       Tom Analog 3       Tom Analog 3       Tom Brush 3         46       A#       1       A#       2       1       Hi-Hat Open Analog 4       Tom Brush 3         47       B       1       B       2       Tom Analog 4       Tom Analog 4       Tom Brush 4         48       C       2       C       3       Tom Analog 5       Tom Analog 5       Tom Brush 5         49       C#       2       C#       3       Crash Analog       Crash Analog       Hand Cymba         50       D       2       D       3       Tom Analog 6       Tom Analog 6       Tom Brush 6                                                                                                    | Floor Tom H Stereo                                                                                                    |                         | Tom Brush 2                                                                                                    | Tom Analog 2                                        | Tom Analog 2                                        |                                             |                                | 2                                                                                                    | G                                                                                                    | 1                                                                                                    | G                                                                                                    | 43                                                                                                    |
| 45         A         1         A         2         Tom Analog 3         Tom Analog 3         Tom Brush 3           46         A#         1         A#         2         1         Hi-Hat Open Analog         Hi-Hat Open 3                                                                                                    <                                                                                                    | Hi-Hat Pedal Stereo                                                                                                    |                         |                                                                                                    | Hi-Hat Closed Analog 3                              | Hi-Hat Closed Analog 2                              | 1                                           |                                | 2                                                                                                    | G#                                                                                                    | 1                                                                                                    | G#                                                                                                    | 44                                                                                                    |
| 46         A#         1         A#         2         1         Hi-Hat Open Analog         Hi-Hat Open 3           47         B         1         B         2         Tom Analog 4         Tom Analog 4         Tom Brush 4           48         C         2         C         3         Tom Analog 5         Tom Analog 5         Tom Analog 5           49         C#         2         C#         3         Crash Analog         Crash Analog         Hand Cymber           50         D         2         D         3         Tom Analog 6         Tom Analog 6         Tom Brush 6                                                                                                    | Low Tom Stereo                                                                                                    |                         | Tom Brush 3                                                                                                    | Tom Analog 3                                        | Tom Analog 3                                        |                                             |                                | 2                                                                                                    | A                                                                                                    | 1                                                                                                    | Α                                                                                                    | 45                                                                                                    |
| 47         B         1         B         2         Tom Analog 4         Tom Analog 4         Tom Analog 4           48         C         2         C         3         Tom Analog 5         Tom Analog 5         Tom Brush 4         4           49         C#         2         C#         3         Crash Analog         Crash Analog         Hand Cymba           50         D         2         D         3         Tom Analog 6         Tom Analog 6         Tom Brush 6                                                                                                    | Hi-Hat Open Stereo                                                                                                    |                         |                                                                                                    | Hi-Hat Open 3                                       | Hi-Hat Open Analog                                  | 1                                           |                                | 2                                                                                                    | A#                                                                                                    | 1                                                                                                    | A#                                                                                                    | 46                                                                                                    |
| 48         C         2         C         3         Tom Analog 5         Tom Analog 5         Tom Brush 5           49         C#         2         C#         3         Crash Analog         Crash Analog         Hand Cymba           50         D         2         D         3         Tom Analog 6         Tom Analog 6         Tom Brush 6                                                                                                    | Mid Tom L Stereo                                                                                                    |                         | Tom Brush 4                                                                                                    | Tom Analog 4                                        | Tom Analog 4                                        |                                             |                                | 2                                                                                                    | В                                                                                                    | 1                                                                                                    | В                                                                                                    | 47                                                                                                    |
| 49         C#         2         C#         3         Crash Analog         Crash Analog         Hand Cymbe           50         D         2         D         3         Tom Analog 6         Tom Analog 6         Tom Brush 6                                                                                                    | Mid Tom H Stereo                                                                                                    |                         | Tom Brush 5                                                                                                    | Tom Analog 5                                        | Tom Analog 5                                        |                                             |                                | 3                                                                                                    | С                                                                                                    | 2                                                                                                    | С                                                                                                    | 48                                                                                                    |
| 50         D         2         D         3         Tom Analog 6         Tom Analog 6         Tom Brush 6                                                                                                    | /mbal Crash Cymbal 1 Stereo                                                                                                    | Hand Cymbal             |                                                                                                    | Crash Analog                                        | Crash Analog                                        |                                             |                                | 3                                                                                                    | C#                                                                                                    | 2                                                                                                    | C#                                                                                                    | 49                                                                                                    |
|                                                                                                    | High Tom Stereo                                                                                                    | · · ·                   | Tom Brush 6                                                                                                    | Tom Analog 6                                        | Tom Analog 6                                        |                                             |                                | 3                                                                                                    | D                                                                                                    | 2                                                                                                    | D                                                                                                    | 50                                                                                                    |
| 1 51   D# 2   D# 3     Hand Cymba                                                                                                    | mbal Short Bide Cymbal 1 Stereo                                                                                                    | Hand Cymbal Short       |                                                                                                    |                                                     |                                                     |                                             |                                | 3                                                                                                    | D#                                                                                                    | 2                                                                                                    | D#                                                                                                    | 51                                                                                                    |
| 52 F 2 F 3                                                                                                    | Chinese Cymbal Stereo                                                                                                    |                         |                                                                                                    |                                                     |                                                     |                                             |                                | 3                                                                                                    | F                                                                                                    | 2                                                                                                    | F                                                                                                    | 52                                                                                                    |
|                                                                                                    | Bide Cymbal Cun Stereo                                                                                                    |                         |                                                                                                    |                                                     |                                                     |                                             |                                | 3                                                                                                    | F                                                                                                    | 2                                                                                                    | F                                                                                                    | 53                                                                                                    |
| 54 F# 2 F# 3                                                                                                    |                                                                                                    |                         |                                                                                                    |                                                     |                                                     |                                             |                                | 3                                                                                                    | F#                                                                                                    | 2                                                                                                    | F#                                                                                                    | 54                                                                                                    |
|                                                                                                    | Eplach Cymbol Storog                                                                                                    |                         |                                                                                                    |                                                     |                                                     |                                             |                                | 2                                                                                                    | G                                                                                                    | 2                                                                                                    | G                                                                                                    | 54                                                                                                    |
|                                                                                                    | Splash Cymbal Stereo                                                                                                    |                         |                                                                                                    |                                                     | Cawball Apolog                                      |                                             |                                |                                                                                                    | 6                                                                                                    | 2                                                                                                    | 6#                                                                                                    | 50                                                                                                    |
| 30     G# 2     G# 3     Cowbell Analog       57     4     0     Cowbell Analog                                                                                                    | wah al 0                                                                                                    | Lieural Orumah al O     |                                                                                                    | Cowbell Analog                                      | Cowbell Analog                                      |                                             |                                | 3                                                                                                    | G#                                                                                                    | 2                                                                                                    | G#                                                                                                    | 50                                                                                                    |
| 57 A 2 A 3 Hand Cymba                                                                                                    | mbai 2 Grash Cymbai 2 Stereo                                                                                                    | Hand Cymbal 2           |                                                                                                    |                                                     |                                                     |                                             |                                | 3                                                                                                    | A                                                                                                    | 2                                                                                                    | A                                                                                                    | 5/                                                                                                    |
| 58 A# 2 A# 3                                                                                                    |                                                                                                    |                         |                                                                                                    |                                                     |                                                     |                                             |                                | 3                                                                                                    | A#                                                                                                    | 2                                                                                                    | A#                                                                                                    | 58                                                                                                    |
| 59 B 2 B 3 Hand Cymba                                                                                                    | mbal 2 Short Ride Cymbal 2 Stereo                                                                                                    | Hand Cymbal 2 Short     |                                                                                                    |                                                     |                                                     |                                             |                                | 3                                                                                                    | В                                                                                                    | 2                                                                                                    | B                                                                                                    | 59                                                                                                    |
| 60 C 3 C 4                                                                                                    |                                                                                                    |                         |                                                                                                    |                                                     |                                                     |                                             |                                | 4                                                                                                    | С                                                                                                    | 3                                                                                                    | С                                                                                                    | 60                                                                                                    |
| 61 C# 3 C# 4                                                                                                    |                                                                                                    |                         |                                                                                                    |                                                     |                                                     |                                             |                                | 4                                                                                                    | C#                                                                                                    | 3                                                                                                    | C#                                                                                                    | 61                                                                                                    |
| 62         D         3         D         4         Conga Analog H         Conga Analog H                                                                                                    |                                                                                                    |                         |                                                                                                    | Conga Analog H                                      | Conga Analog H                                      |                                             | L                              | 4                                                                                                    | D                                                                                                    | 3                                                                                                    | D                                                                                                    | 62                                                                                                    |
| 63         D#         3         D#         4         Conga Analog M         Conga Analog M                                                                                                    |                                                                                                    |                         |                                                                                                    | Conga Analog M                                      | Conga Analog M                                      |                                             |                                | 4                                                                                                    | D#                                                                                                    | 3                                                                                                    | D#                                                                                                    | 63                                                                                                    |
| 64         E         3         E         4         Conga Analog L         Conga Analog L                                                                                                    |                                                                                                    |                         |                                                                                                    | Conga Analog L                                      | Conga Analog L                                      |                                             |                                | 4                                                                                                    | E                                                                                                    | 3                                                                                                    | E                                                                                                    | 64                                                                                                    |
| 65 F 3 F 4                                                                                                    |                                                                                                    |                         |                                                                                                    |                                                     |                                                     |                                             | [                              | 4                                                                                                    | F                                                                                                    | 3                                                                                                    | F                                                                                                    | 65                                                                                                    |
| 66 F# 3 F# 4                                                                                                    |                                                                                                    |                         |                                                                                                    |                                                     |                                                     |                                             |                                | 4                                                                                                    | F#                                                                                                    | 3                                                                                                    | F#                                                                                                    | 66                                                                                                    |
| 67 G 3 G 4                                                                                                    |                                                                                                    |                         |                                                                                                    |                                                     |                                                     |                                             |                                | 4                                                                                                    | G                                                                                                    | 3                                                                                                    | G                                                                                                    | 67                                                                                                    |
|                                                                                                    |                                                                                                    |                         |                                                                                                    |                                                     |                                                     |                                             |                                | 4                                                                                                    | G#                                                                                                    | 3                                                                                                    | C#                                                                                                    | 68                                                                                                    |
| 68 G# 3 G# 4                                                                                                    |                                                                                                    |                         |                                                                                                    |                                                     |                                                     |                                             |                                | 4                                                                                                    | Δ                                                                                                    | 3                                                                                                    | 1 U#                                                                                                    | 69                                                                                                    |
| 68         G# 3         G# 4                                                                                                    |                                                                                                    |                         |                                                                                                    |                                                     |                                                     |                                             | <u> </u>                       |                                                                                                    |                                                                                                    | -                                                                                                    | A A                                                                                                    |                                                                                                    |
| 68         G# 3         G# 4                                                                                                    |                                                                                                    |                         |                                                                                                    | Maracas 2                                           | Maracas 2                                           |                                             |                                | 4                                                                                                    | A#                                                                                                    | 3                                                                                                    | A<br>A#                                                                                                    | 1 70                                                                                                    |
| 68         G# 3         G# 4                                                                                                    |                                                                                                    |                         |                                                                                                    | Maracas 2                                           | Maracas 2                                           |                                             | 0                              | 4 4                                                                                                    | A#                                                                                                    | 3                                                                                                    | A<br>A<br>A#                                                                                                    | 70                                                                                                    |
| 68         G# 3         G# 4                                                                                                    |                                                                                                    |                         |                                                                                                    | Maracas 2                                           | Maracas 2                                           |                                             | 0                              | 4 4 5                                                                                                    | A#<br>B                                                                                                    | 3<br>3<br>⊿                                                                                                    | A<br>A<br>A<br>B<br>C                                                                                                    | 70<br>71<br>72                                                                                                    |
| 68         G# 3         G# 4                                                                                                    |                                                                                                    |                         |                                                                                                    | Maracas 2                                           | Maracas 2                                           |                                             | 0                              | 4 4 5 5                                                                                                    | A#<br>B<br>C                                                                                                    | 3<br>3<br>4<br>4                                                                                                    | A<br>A#<br>B<br>C                                                                                                    | 70<br>71<br>72<br>73                                                                                                    |
| 68         G# 3         G# 4         69         A         A         4         69         A         A         4         69         A         A         4         69         A         A         4         69         A         A         4         69         A         A         4         69         A         A         4         69         A         A         4         69         A         A         4         A         A                                                                                                    |                                                                                                    |                         |                                                                                                    | Maracas 2                                           | Maracas 2                                           |                                             | 0                              | 4<br>4<br>5<br>5<br>5                                                                                                    | A#<br>B<br>C<br>C#                                                                                                    | 3<br>3<br>4<br>4                                                                                                    | A<br>A<br>B<br>C<br>C<br>C<br>C<br>T                                                                                                    | 70<br>71<br>72<br>73<br>74                                                                                                    |
| 68         G#         3         G#         4         A           69         A         3         A         4         A         A           70         A#         3         A#         A         A         A         A           71         B         3         B         4         O         A         A         A           71         B         3         B         4         O         A         A         A           72         C         4         C ±         5         O         A         A         <                                                                                                    |                                                                                                    |                         |                                                                                                    | Maracas 2                                           | Maracas 2                                           |                                             | 0<br>0<br>0                    | 4<br>4<br>5<br>5<br>5<br>5                                                                                                    | A#<br>B<br>C<br>C#<br>D                                                                                                    | 3<br>3<br>4<br>4<br>4                                                                                                    | A<br>A<br>B<br>C<br>C<br>C<br>D<br>D                                                                                                    | 70<br>71<br>72<br>73<br>74<br>75                                                                                                    |
| 68       G# 3       G# 4                                                                                                    |                                                                                                    |                         |                                                                                                    | Maracas 2<br>Claves 2                               | Maracas 2<br>Claves 2                               |                                             | 0 0 0                          | 4<br>4<br>5<br>5<br>5<br>5<br>5                                                                                                    | A#<br>B<br>C<br>C#<br>D<br>D#                                                                                                    | 3<br>3<br>4<br>4<br>4<br>4<br>4                                                                                                    | A<br>A<br>B<br>C<br>C<br>D<br>D<br>D<br>F                                                                                                    | 70<br>71<br>72<br>73<br>74<br>75<br>70                                                                                                    |
| 68       G# 3       G# 4                                                                                                    |                                                                                                    |                         |                                                                                                    | Maracas 2<br>Claves 2                               | Maracas 2<br>Claves 2                               |                                             | 0 0 0                          | 4<br>4<br>5<br>5<br>5<br>5<br>5<br>5                                                                                                    | A#<br>B<br>C<br>C#<br>D<br>D#<br>E                                                                                                    | 3<br>3<br>4<br>4<br>4<br>4<br>4<br>4                                                                                                    | A<br>A<br>B<br>C<br>C<br>T<br>D<br>E<br>E                                                                                                    | 70<br>71<br>72<br>73<br>74<br>75<br>76                                                                                                    |
| $ \begin{array}{c ccccccccccccccccccccccccccccccccccc$                                                                                                    |                                                                                                    |                         |                                                                                                    | Maracas 2<br>Claves 2                               | Claves 2                                            |                                             | 0 0 0                          | 4<br>4<br>5<br>5<br>5<br>5<br>5<br>5<br>5<br>5                                                                                                    | A#<br>B<br>C<br>C#<br>D<br>D#<br>E<br>F                                                                                                    | 3<br>3<br>4<br>4<br>4<br>4<br>4<br>4<br>4<br>4                                                                                                    | A<br>A<br>A<br>B<br>C<br>C<br>B<br>D<br>B<br>E<br>F                                                                                                    | 70<br>71<br>72<br>73<br>74<br>75<br>76<br>77                                                                                                    |
| 68       G# 3       G# 4                                                                                                    |                                                                                                    |                         |                                                                                                    | Maracas 2<br>Claves 2<br>Scratch H 2                | Claves 2<br>Claves 2<br>Scratch H 2                 |                                             | 0 0 0                          | 4<br>4<br>5<br>5<br>5<br>5<br>5<br>5<br>5<br>5<br>5<br>5<br>5                                                                                                    | A#<br>B<br>C<br>C#<br>D<br>D#<br>E<br>F<br>F<br>F                                                                                                    | 3<br>3<br>4<br>4<br>4<br>4<br>4<br>4<br>4<br>4<br>4                                                                                                | 3#         A           A         #           B         C           D         D           E         F           F         F                                                                                                    | 70<br>71<br>72<br>73<br>74<br>75<br>76<br>77<br>77<br>77                                                                                                    |
| 68       G# 3       G# 4                                                                                                    |                                                                                                    |                         |                                                                                                    | Maracas 2<br>Claves 2<br>Scratch H 2<br>Scratch L 2 | Claves 2<br>Claves 2<br>Scratch H 2<br>Scratch L 2  |                                             | 0                              | 4<br>4<br>5<br>5<br>5<br>5<br>5<br>5<br>5<br>5<br>5<br>5<br>5<br>5<br>5<br>5<br>5                                                                                                    | A#<br>B<br>C<br>C#<br>D<br>D#<br>E<br>F<br>F<br>F<br>F<br>F                                                                                                    | 3<br>3<br>4<br>4<br>4<br>4<br>4<br>4<br>4<br>4<br>4<br>4                                                                                           | A<br>A<br>B<br>C<br>C<br>T<br>D<br>E<br>F<br>F<br>G                                                                                                    | 70<br>71<br>72<br>73<br>74<br>75<br>76<br>77<br>77<br>78<br>79                                                                                                    |
| 68       G# 3       G# 4                                                                                                    |                                                                                                    |                         |                                                                                                    | Maracas 2<br>Claves 2<br>Scratch H 2<br>Scratch L 2 | Maracas 2<br>Claves 2<br>Scratch H 2<br>Scratch L 2 | 2                                           | 0                              | 4<br>4<br>5<br>5<br>5<br>5<br>5<br>5<br>5<br>5<br>5<br>5<br>5<br>5<br>5<br>5<br>5<br>5<br>5<br>5                                                                                                    | A#<br>B<br>C<br>C#<br>D<br>D#<br>E<br>F<br>F<br>F<br>F<br>G<br>G#                                                                                                    | 3<br>3<br>4<br>4<br>4<br>4<br>4<br>4<br>4<br>4<br>4<br>4<br>4<br>4                                                                                 | A<br>A<br>B<br>C<br>C<br>D<br>D<br>E<br>F<br>F<br>G<br>G<br>H                                                                                                    | 70           71           72           73           74           75           76           77           78           79           80                                                                                                    |
| $ \begin{array}{c ccccccccccccccccccccccccccccccccccc$                                                                                                    |                                                                                                    |                         |                                                                                                    | Maracas 2<br>Claves 2<br>Scratch H 2<br>Scratch L 2 | Maracas 2<br>Claves 2<br>Scratch H 2<br>Scratch L 2 | 2 2                                         | 0 0                            | 4<br>4<br>5<br>5<br>5<br>5<br>5<br>5<br>5<br>5<br>5<br>5<br>5<br>5<br>5<br>5<br>5<br>5<br>5<br>5                                                                                                    | A#<br>B<br>C<br>C#<br>D<br>D<br>F<br>F<br>F<br>F<br>G<br>G<br>#<br>A                                                                                                    | 3<br>3<br>4<br>4<br>4<br>4<br>4<br>4<br>4<br>4<br>4<br>4<br>4<br>4<br>4                                                                            | 3#         A           A         #           B         C           C#         D           D#         E           F         F           G#         A                                                                                                    | 70<br>71<br>72<br>73<br>74<br>75<br>76<br>77<br>78<br>79<br>80<br>81                                                                                                    |
| $ \begin{array}{c ccccccccccccccccccccccccccccccccccc$                                                                                                    |                                                                                                    |                         |                                                                                                    | Maracas 2<br>Claves 2<br>Scratch H 2<br>Scratch L 2 | Maracas 2<br>Claves 2<br>Scratch H 2<br>Scratch L 2 | 222                                         | 0 0                            | 4<br>4<br>5<br>5<br>5<br>5<br>5<br>5<br>5<br>5<br>5<br>5<br>5<br>5<br>5<br>5<br>5<br>5<br>5<br>5                                                                                                    | A#<br>B<br>C<br>C#<br>D<br>D<br>#<br>E<br>F<br>F<br>F<br>F<br>G<br>G<br>#<br>A<br>A<br>#                                                                                                    | 3<br>3<br>4<br>4<br>4<br>4<br>4<br>4<br>4<br>4<br>4<br>4<br>4<br>4<br>4                                                                            | 3#         A           A         #           B         C           C #         D           D #         E           F         F           G #         A                                                                                                    | 70           71           72           73           74           75           76           77           78           79           80           81           82                                                                                            |
| $ \begin{array}{c ccccccccccccccccccccccccccccccccccc$                                                                                                    |                                                                                                    |                         |                                                                                                    | Maracas 2<br>Claves 2<br>Scratch H 2<br>Scratch L 2 | Maracas 2<br>Claves 2<br>Scratch H 2<br>Scratch L 2 | 2 2                                         | 0 0                            | 4<br>4<br>5<br>5<br>5<br>5<br>5<br>5<br>5<br>5<br>5<br>5<br>5<br>5<br>5<br>5<br>5<br>5<br>5<br>5                                                                                                    | A#<br>B<br>C<br>C#<br>D<br>D#<br>E<br>F<br>F<br>F<br>F<br>F<br>G<br>G<br>#<br>A<br>A<br>#<br>B                                                                                                    | 3<br>3<br>4<br>4<br>4<br>4<br>4<br>4<br>4<br>4<br>4<br>4<br>4<br>4<br>4<br>4<br>4<br>4                                                             | G#           A           B           C           D           D#           E           F#           G           G#           A           B           C           D           F           F#           G           A           B                                                                                                    | 70           71           72           73           74           75           76           77           78           79           80           81           82           83                                                                               |
| $ \begin{array}{c ccccccccccccccccccccccccccccccccccc$                                                                                                    |                                                                                                    |                         |                                                                                                    | Maracas 2<br>Claves 2<br>Scratch H 2<br>Scratch L 2 | Maracas 2<br>Claves 2<br>Scratch H 2<br>Scratch L 2 | 222                                         | 0 0                            | 4<br>4<br>5<br>5<br>5<br>5<br>5<br>5<br>5<br>5<br>5<br>5<br>5<br>5<br>5<br>5<br>5<br>5<br>5<br>5                                                                                                    | A#           B           C           D           D#           E           F#           G           G#           A           A#           B           C                                                                                                    | 3<br>3<br>4<br>4<br>4<br>4<br>4<br>4<br>4<br>4<br>4<br>4<br>4<br>4<br>4<br>4<br>5                                                                  | G#           A           B           C           D           D           E           F           G           G           A           B           C           D           F           F           G           A           B           C                                                                                                    | 70           71           72           73           74           75           76           77           78           79           80           81           82           83           84                                                                  |
| $ \begin{array}{c ccccccccccccccccccccccccccccccccccc$                                                                                                    |                                                                                                    |                         |                                                                                                    | Maracas 2<br>Claves 2<br>Scratch H 2<br>Scratch L 2 | Maracas 2<br>Claves 2<br>Scratch H 2<br>Scratch L 2 | 2 2                                         |                                | 4         4         5         5         5         5         5         5         5         5         5         5         5         5         5         5         5         5         5         5         5         5         5         5         5         5         5         6         6)                                                                                                  | A#<br>B<br>C<br>C#<br>D<br>D#<br>E<br>F<br>F<br>F<br>G<br>G<br>#<br>A<br>A<br>A<br>#<br>B<br>C<br>(C<br>#                                                                                                    | 3<br>3<br>4<br>4<br>4<br>4<br>4<br>4<br>4<br>4<br>4<br>4<br>4<br>4<br>4<br>4<br>4<br>5<br>5<br>5                                                   | A A B C C D D E F F G G A A B C C C C C C C C C C C C C C C C C                                                                                                    | 70           71           72           73           74           75           76           77           78           79           80           81           82           83           84                                                                  |
| $ \begin{array}{c ccccccccccccccccccccccccccccccccccc$                                                                                                    |                                                                                                    |                         |                                                                                                    | Maracas 2<br>Claves 2<br>Scratch H 2<br>Scratch L 2 | Maracas 2<br>Claves 2<br>Scratch H 2<br>Scratch L 2 | 2 2 2                                       |                                | 4         4         5         5         5         5         5         5         5         5         5         5         5         5         5         5         5         5         5         5         5         5         6         6)         6)                                                                                                    | A#<br>B<br>C<br>C<br>D<br>D<br>#<br>E<br>F<br>F<br>F<br>G<br>G<br>#<br>A<br>A<br>#<br>B<br>C<br>(C<br>#<br>(C<br>#<br>(D)<br>(C)<br>(C)<br>(C)<br>(C)<br>(C)<br>(C)<br>(C)<br>(C)<br>(C)<br>(C                                                                                                    | 3<br>3<br>4<br>4<br>4<br>4<br>4<br>4<br>4<br>4<br>4<br>4<br>4<br>4<br>4<br>4<br>4<br>5<br>5<br>5<br>5                                              | A A<br>A<br>B<br>C<br>C<br>D<br>D<br>E<br>F<br>F<br>G<br>G<br>A<br>A<br>B<br>C<br>C<br>T<br>D<br>D<br>E<br>F<br>F<br>G<br>G<br>A<br>A<br>B<br>C<br>C<br>T<br>D<br>D<br>E<br>F<br>F<br>G<br>G<br>T<br>A<br>A<br>B<br>C<br>C<br>T<br>D<br>D<br>D<br>C<br>D<br>D<br>D<br>D<br>D<br>D<br>D<br>D<br>D<br>D<br>D<br>D<br>D                                                  | 70           71           72           73           74           75           76           77           78           79           80           81           82           83           84           85           86                                        |
| $ \begin{array}{c ccccccccccccccccccccccccccccccccccc$                                                                                                    |                                                                                                    |                         |                                                                                                    | Maracas 2<br>Claves 2<br>Scratch H 2<br>Scratch L 2 | Maracas 2<br>Claves 2<br>Scratch H 2<br>Scratch L 2 | 2 2                                         |                                | 4         4         5         5         5         5         5         5         5         5         5         5         5         5         5         5         5         5         6         6)         6)         6)         6)                                                                                                    | A#<br>B<br>C<br>C#<br>D<br>D<br>#<br>E<br>F<br>F<br>F<br>G<br>G<br>#<br>A<br>A<br>B<br>C<br>(C<br>(C<br>#<br>(D)<br>(D)<br>#<br>(C)<br>(C)<br>(C)<br>(C)<br>(C)<br>(C)<br>(C)<br>(C)<br>(C)<br>(C)                                                                                                    | 3<br>3<br>4<br>4<br>4<br>4<br>4<br>4<br>4<br>4<br>4<br>4<br>4<br>4<br>4<br>4<br>4<br>4<br>5<br>5<br>5<br>5<br>5<br>5                               | 3         A         #           4         A         B         C           0         D         #         E           0         D         #         F           0         D         #         F           0         G         A         #           0         D         #         F           0         G         A         #           0         D         #         D | 70<br>71<br>72<br>73<br>74<br>75<br>76<br>77<br>78<br>80<br>81<br>82<br>83<br>84<br>85<br>86<br>86<br>87                                                                                                    |
| $ \begin{array}{ c c c c c c c c c c c c c c c c c c c$                                                                                                    |                                                                                                    |                         |                                                                                                    | Maracas 2<br>Claves 2<br>Scratch H 2<br>Scratch L 2 | Maracas 2<br>Claves 2<br>Scratch H 2<br>Scratch L 2 | 2 2                                         |                                | 4<br>4<br>5<br>5<br>5<br>5<br>5<br>5<br>5<br>5<br>5<br>5<br>5<br>5<br>5<br>5<br>5<br>5<br>5<br>5                                                                                                    | A#<br>B<br>C<br>C#<br>D<br>D<br>#<br>E<br>F<br>F<br>F<br>G<br>G<br>#<br>A<br>A<br>A<br>B<br>C<br>C<br>C<br>#<br>(D<br>(<br>(D)<br>(<br>(D)<br>(<br>(D)<br>(<br>(D)<br>(<br>(D)<br>(<br>(C)<br>(<br>(C)<br>(<br>(C)<br>(<br>(C)<br>(<br>(C)<br>(<br>(C)<br>(<br>(C)<br>(<br>(C)<br>(<br>(C)<br>(<br>(C)<br>(<br>(C)<br>(<br>(C)<br>(<br>(C)<br>(<br>(C)<br>(<br>(C)<br>(<br>(C)<br>(<br>(C)<br>(<br>(C)<br>(<br>(C)<br>(<br>(C)))<br>(<br>(C))<br>(<br>(C))<br>(C))<br>(<br>(C))<br>(C))((C)))<br>(C))((C)))((C))((C))((C))((C))((C))((C))((C))((C))((C))((C))((C))((C))((C))((C))((C | 3<br>3<br>4<br>4<br>4<br>4<br>4<br>4<br>4<br>4<br>4<br>4<br>4<br>4<br>4<br>4<br>4<br>4<br>5<br>5<br>5<br>5<br>5<br>5<br>5<br>5                     | A A#<br>B C C#<br>D D#<br>E F F#<br>G G#<br>A A#<br>B C C#<br>D D#<br>E C D#<br>E C D#<br>E C D#<br>E C D#<br>C D#<br>C D#<br>C D#<br>C D#<br>C D#<br>C D#<br>C D#                                                                                                    | 70<br>71<br>72<br>73<br>74<br>75<br>76<br>77<br>78<br>79<br>80<br>81<br>82<br>83<br>84<br>85<br>86<br>87<br>88                                                                                                    |
| $ \begin{array}{c ccccccccccccccccccccccccccccccccccc$                                                                                                    |                                                                                                    |                         |                                                                                                    | Maracas 2<br>Claves 2<br>Scratch H 2<br>Scratch L 2 | Maracas 2<br>Claves 2<br>Scratch H 2<br>Scratch L 2 | 2 2 2                                       |                                | 4<br>4<br>5<br>5<br>5<br>5<br>5<br>5<br>5<br>5<br>5<br>5<br>5<br>5<br>5<br>5<br>5<br>5<br>5<br>5                                                                                                    | A#<br>B<br>C<br>C#<br>D<br>D#<br>E<br>F<br>F<br>F<br>G<br>G<br>#<br>A<br>A<br>A<br>B<br>C<br>C<br>#<br>(C<br>#<br>C<br>#<br>D<br>D<br>#<br>E<br>F<br>F<br>#<br>(C)<br>C<br>#<br>D<br>D<br>#<br>(C)<br>C<br>#<br>C<br>D<br>D<br>#<br>(C)<br>C<br>#<br>(C)<br>D<br>D<br>D<br>#<br>(C)<br>C<br>(C)<br>C<br>D<br>D<br>D<br>#<br>(C)<br>C<br>(C)<br>C<br>D<br>D<br>D<br>(C)<br>C<br>(C)<br>C<br>C<br>(C)<br>C<br>(C)<br>C<br>C<br>(C)<br>C<br>C<br>C<br>C                                                                                                    | 3<br>3<br>4<br>4<br>4<br>4<br>4<br>4<br>4<br>4<br>4<br>4<br>4<br>4<br>4<br>4<br>4<br>5<br>5<br>5<br>5                                              | A A # B C C # D D # E F F # G G # A A # B C C # D D # E F F # G G # A A # B C C # D D # E F                                                                                                    | 70           71           72           73           74           75           76           77           78           79           80           81           82           83           84           85           86           87           88           89 |
| $ \begin{array}{c ccccccccccccccccccccccccccccccccccc$                                                                                                    |                                                                                                    |                         |                                                                                                    | Maracas 2<br>Claves 2<br>Scratch H 2<br>Scratch L 2 | Maracas 2<br>Claves 2<br>Scratch H 2<br>Scratch L 2 | 2 2 2                                       |                                | 4<br>4<br>5<br>5<br>5<br>5<br>5<br>5<br>5<br>5<br>5<br>5<br>5<br>5<br>5<br>5<br>5<br>5<br>5<br>5                                                                                                    | A#<br>B<br>C<br>C<br>#<br>D<br>#<br>E<br>F<br>F<br>F<br>#<br>G<br>#<br>A<br>A<br>#<br>B<br>C<br>(C<br>#<br>(D<br>#<br>(C)<br>#<br>(C)<br>#<br>(<br>#<br>(<br>(C)<br>#<br>(C)<br>#<br>(<br>(C)<br>#<br>(<br>()<br>(<br>()                                                                                                    | 3<br>3<br>4<br>4<br>4<br>4<br>4<br>4<br>4<br>4<br>4<br>4<br>4<br>4<br>4<br>4<br>4<br>4<br>4<br>5<br>5<br>5<br>5<br>5<br>5<br>5<br>5<br>5<br>5<br>5 | A A # B C C# D D# E F F# G # A A# B C C# D D# E F F# F F F F F F F F F F F F F F F F                                                                                                    | 70<br>71<br>72<br>73<br>74<br>75<br>76<br>77<br>77<br>78<br>79<br>80<br>81<br>81<br>82<br>83<br>84<br>83<br>84<br>85<br>86<br>87<br>88<br>89<br>90                                                                                                    |

#### Assegnazioni Drum alla Tastiera

|       | Ba          | ank S          | ele  | ect M            | SB (  | 0-127)   |           | 127                        | 127                    | 127                          | 127                    | 127                    |
|-------|-------------|----------------|------|------------------|-------|----------|-----------|----------------------------|------------------------|------------------------------|------------------------|------------------------|
|       | В           | ank S          | Sele | ect LS           | SB (0 | )-127)   |           | 0                          | 0                      | 0                            | 0                      | 0                      |
|       | P           | rogra          | m (  | Chan             | ge (' | 1-128)   |           | 1                          | 82 / 125               | 83                           | 84 / 126               | 85 / 127               |
| N     | <u>/IDI</u> |                | _    | Keybo            | bard  | Key      | Alternate | Standard Kit 1             | Live! Funk Kit         | Live! Brush Kit              | Live! Standard +       | Live! Funk +           |
| Note# | 1           | Vote           |      | No               | te    | Off      | Group     |                            | Elvert dik Kit         | Elve: Diusiritit             | Percussion Kit         | Percussion Kit         |
| 13    | C           | -1             |      | (C#              | 0)    |          | 3         | Surdo Mute                 |                        |                              |                        |                        |
| 14    | D           | -1             |      | (D               | 0)    |          | 3         | Surdo Open                 |                        |                              |                        |                        |
| 15    | D           | ‡ -1           |      | (D#              | 0)    |          |           | Hi Q                       |                        |                              |                        |                        |
| 16    | E           | -1             |      | (E               | 0)    |          |           | Whip Slap                  |                        |                              |                        |                        |
| 17    | F           | -1             |      | (F               | 0)    |          | 4         | Scratch H                  |                        |                              |                        |                        |
| 18    | F#          | -1             |      | (F#              | 0)    |          | 4         | Scratch L                  |                        |                              |                        |                        |
| 19    | G           | -1             |      | (G               | 0)    |          |           | Finger Snap                |                        |                              |                        |                        |
| 20    | G           | \$-1           |      | (G#              | 0)    |          |           | Click Noise                |                        |                              |                        |                        |
| 21    | Α           | -1             |      | (A               | 0)    |          |           | Metronome Click            |                        |                              |                        |                        |
| 22    | Aŧ          | -1             |      | (A#              | 0)    |          |           | Metronome Bell             |                        |                              |                        |                        |
| 23    | В           | -1             |      | (B               | 0)    |          |           | Seq Click L                |                        |                              |                        |                        |
| 24    | С           | 0              |      | С                | 1     |          |           | Seq Click H                |                        |                              |                        |                        |
| 25    | C           | 0              |      | C#               | 1     |          |           | Brush Tap                  | Brush Tap Stereo       | Brush Tap Stereo             | Brush Tap Stereo       | Brush Tap Stereo       |
| 26    | D           | 0              |      | D                | 1     | 0        |           | Brush Swirl                | Brush Swirl Stereo     | Brush Swirl Stereo           | Brush Swirl Stereo     | Brush Swirl Stereo     |
| 27    | D           | 0              |      | D#               | 1     |          |           | Brush Slap                 | Brush Slap Stereo      | Brush Slap Stereo            | Brush Slap Stereo      | Brush Slap Stereo      |
| 28    | F           | 0              |      | F                | 1     | 0        |           | Brush Tap Swirl            | Brush Tap Swirl Stereo | Brush Tan Swirl Stereo       | Brush Tap Swirl Stereo | Brush Tan Swirl Stereo |
| 29    | F           | 0              |      | F                | 1     | 0        |           | Snare Boll                 | Snare Boll Stereo      | Snare Boll Stereo            | Snare Boll Stereo      | Snare Boll Stereo      |
| 30    | F#          | 0              | +    | F#               | 1     | -        |           | Castanet                   |                        |                              |                        |                        |
| 31    | G           | 0              | +    | G                | 1     |          |           | Snare Soft                 | Snare Funk L Stereo    | Brush Slan 2 Stereo          | Snare L Stereo         | Snare L Stereo         |
| 32    |             | 1 0            | +    | G#               | 1     | -        |           | Sticks                     |                        | 5.001 Oldp 2 010100          |                        |                        |
| 32    | 1           | · 0            | +    | Δ                | 1     | -        |           | Kick Soft                  | Kick Soft Stores       | Kick Soft Stores             | Kick Soft Stores       | Kick Soft Stores       |
| 24    | A 4         | 0              | +    | <u>^</u> #       | 1     |          |           | Open Rim Shet              | Open Pim Shet Stores   | Open Dim Shot Stores         | Open Pim Shet Stores   | Open Dim Shet Stores   |
| 34    | Ał<br>D     | 0              | +    | D D              | 1     |          |           | Viek Tight                 | Viak Std Stores        | Viek Std Storee              | Kick Light Stores      | Viel Std Stores        |
| 35    | B           | 0              | +    | 0                | 0     |          |           | NICK HIGHL                 | Nick Stu Stereo        | Kick Subk Stores             | Kick Std Starsa        | Nick Slu Sleieo        |
| 36    |             | 1              | +    | 0                | 2     | -        |           |                            | NICK FURK STEREO       |                              |                        | NICK FURK Stereo       |
| 37    |             | + 1            | +    | C#               | 2     |          |           | Side Stick                 | Side Stick Stereo      | Side Stick Stereo            | Side Stick Stereo      | SIDE STICK Stereo      |
| 38    |             | 1              | +    | D                | 2     |          |           | Snare                      | Snare Funk M Stereo    | Snare Brush M Stereo         | Snare M Stereo         | Snare Funk M Stereo    |
| 39    | D           | F 1            |      | D#               | 2     |          |           | Hand Clap                  |                        |                              | Hand Clap Stereo       | Hand Clap Stereo       |
| 40    | E           | 1              |      | E                | 2     |          |           | Snare Tight                | Snare Funk H Stereo    | Snare Brush H Stereo         | Snare H Stereo         | Snare Funk H Stereo    |
| 41    | F           | 1              |      | F                | 2     |          |           | Floor Tom L                | Floor Tom L Stereo     | Brush Floor Tom L Stereo     | Floor Tom L Stereo     | Floor Tom L Stereo     |
| 42    | F#          | 1              |      | F#               | 2     |          | 1         | Hi-Hat Closed              | Hi-Hat Closed Stereo   | Hi-Hat Closed Stereo         | Hi-Hat Closed Stereo   | Hi-Hat Closed Stereo   |
| 43    | G           | 1              |      | G                | 2     |          |           | Floor Tom H                | Floor Tom H Stereo     | Brush Floor Tom H Stereo     | Floor Tom H Stereo     | Floor Tom H Stereo     |
| 44    | G           | ŧ 1            |      | G#               | 2     |          | 1         | Hi-Hat Pedal               | Hi-Hat Pedal Stereo    | Hi-Hat Pedal Stereo          | Hi-Hat Pedal Stereo    | Hi-Hat Pedal Stereo    |
| 45    | Α           | 1              |      | А                | 2     |          |           | Low Tom                    | Low Tom Stereo         | Brush Low Tom Stereo         | Low Tom Stereo         | Low Tom Stereo         |
| 46    | Aŧ          | : 1            |      | A#               | 2     |          | 1         | Hi-Hat Open                | Hi-Hat Open Stereo     | Hi-Hat Open Stereo           | Hi-Hat Open Stereo     | Hi-Hat Open Stereo     |
| 47    | В           | 1              |      | В                | 2     |          |           | Mid Tom L                  | Mid Tom L Stereo       | Brush Mid Tom L Stereo       | Mid Tom L Stereo       | Mid Tom L Stereo       |
| 48    | С           | 2              |      | С                | 3     |          |           | Mid Tom H                  | Mid Tom H Stereo       | Brush Mid Tom H Stereo       | Mid Tom H Stereo       | Mid Tom H Stereo       |
| 49    | C           | 2              |      | C#               | 3     |          |           | Crash Cymbal 1             | Crash Cymbal 1 Stereo  | Brush Crash Cymbal 1 Stereo  | Crash Cymbal 1 Stereo  | Crash Cymbal 1 Stereo  |
| 50    | D           | 2              |      | D                | 3     |          |           | High Tom                   | High Tom Stereo        | Brush High Tom Stereo        | High Tom Stereo        | High Tom Stereo        |
| 51    | D           | 2              |      | D#               | 3     |          |           | Ride Cymbal 1              | Ride Cymbal 1 Stereo   | Brush Ride Cymbal 1 Stereo   | Ride Cymbal 1 Stereo   | Ride Cymbal 1 Stereo   |
| 52    | F           | 2              | +    | F                | 3     |          |           | Chinese Cymbal             | Chinese Cymbal Stereo  | Chinese Cymbal Stereo        | Chinese Cymbal Stereo  | Chinese Cymbal Stereo  |
| 53    | F           | 2              | +    | F                | 3     |          |           | Bide Cymbal Cup            | Bide Cymbal Cup Stereo | Brush Ride Cymbal Cup Stereo | Bide Cymbal Cup Stereo | Bide Cymbal Cup Stereo |
| 54    | F#          | 2              | +    | F#               | 3     |          |           | Tambourine                 | The Cymbal Cup Clored  |                              | Tambourine Stereo      | Tambourine Stereo      |
| 55    | G           | 2              | +    | G                | 3     |          |           | Splash Cymbal              | Splash Cymbal Stereo   | Splash Cymbal Stereo         | Splash Cymbal Stereo   | Splash Cymbal Stereo   |
| 56    | G           | 1 2            | +    | G#               | 3     |          |           | Cowbell                    | opiasi oyinba otereo   | opiasir oynibal otereo       | Cowbell Stereo         | Cowbell Stereo         |
| 57    | Δ           | 2              | +    | Δ                | 3     |          |           | Crash Cymbal 2             | Crash Cymbal 2 Stereo  | Brush Crash Cymbal 2 Stereo  | Crash Cymbal 2 Stereo  | Crash Cymbal 2 Stereo  |
| 59    |             | 2              | -    | <u></u>          | 3     |          |           | Vibraelan                  | Clash Cymbal 2 Stereo  | Bidsh Clash Cymbal 2 Steleo  | Clash Cymbal 2 Stereo  | Crash Cymbal 2 Stereo  |
| 50    |             | 2              | +    |                  | 3     |          |           | Vibrasiap<br>Dide Cumbel 0 | Dide Cumbel 0 Starse   | Bruch Dide Cumbel & Steres   | Dide Cumbel 0 Starse   | Dide Cumbel 0 Steres   |
| 59    |             | 2              | +    | <u> </u>         | 3     |          |           | Ride Cymbal 2              | Ride Cymbal 2 Stereo   | Brush Ride Cymbal 2 Stereo   | Ride Cymbal 2 Stereo   | Ride Cymbal 2 Stereo   |
| 61    |             | 3              | +    | C#               | 4     | <u> </u> |           | Bongo I                    |                        |                              | Bongo L Storoo         | Bongo L Storog         |
|       | 년           | r 3            | +    | 0#               | 4     |          |           | Congo L Muto               |                        |                              | Congo H Muto Chargo    | Congo H Muta Starag    |
| 02    | L D         | 3              | +    | 0                | 4     |          |           | Conga II Crare             |                        |                              |                        |                        |
| 63    |             | · 3            | +    |                  | 4     | -        |           | Conga H Open               |                        |                              | Conga H Open Stereo    | Conga H Open Stereo    |
| 64    |             | 3              | -    | <u> </u>         | 4     |          |           | Conga L                    |                        |                              | Conga L Stereo         | Conga L Stereo         |
| 65    |             | 3              | +    | F                | 4     |          |           | TIMDAIE H                  |                        |                              | TIMDAIE H Stereo       | TIMbale H Stereo       |
| 66    | F#          | 3              |      | <u>F#</u>        | 4     |          |           | Timbale L                  |                        |                              | I Imbale L Stereo      | Timbale L Stereo       |
| 67    | G           | 3              |      | G                | 4     |          |           | Agogo H                    |                        |                              |                        |                        |
| 68    | G           | <del>7</del> 3 |      | G#               | 4     |          |           | Agogo L                    |                        |                              |                        |                        |
| 69    | Α           | 3              |      | Α                | 4     |          |           | Cabasa                     |                        |                              | Cabasa Stereo          | Cabasa Stereo          |
| 70    | A           | 3              |      | A#               | 4     |          |           | Maracas                    |                        |                              | Maracas Stereo         | Maracas Stereo         |
| 71    | В           | 3              |      | В                | 4     | 0        |           | Samba Whistle H            |                        |                              |                        |                        |
| 72    | С           | 4              |      | С                | 5     | 0        |           | Samba Whistle L            |                        |                              |                        |                        |
| 73    | C           | 4              |      | C#               | 5     |          |           | Guiro Short                |                        |                              | Guiro Short Stereo     | Guiro Short Stereo     |
| 74    | D           | 4              |      | D                | 5     | 0        |           | Guiro Long                 |                        |                              | Guiro Long Stereo      | Guiro Long Stereo      |
| 75    | D           | 4              |      | D#               | 5     |          |           | Claves                     |                        |                              |                        |                        |
| 76    | Е           | 4              | T    | Е                | 5     |          |           | Wood Block H               |                        |                              |                        |                        |
| 77    | F           | 4              |      | F                | 5     |          |           | Wood Block L               |                        |                              |                        |                        |
| 78    | F           | 4              |      | F#               | 5     |          |           | Cuica Mute                 |                        |                              | Cuica Mute Stereo      | Cuica Mute Stereo      |
| 79    | G           | 4              | 1    | G                | 5     |          |           | Cuica Open                 |                        |                              | Cuica Open Stereo      | Cuica Open Stereo      |
| 80    | G           | \$ 4           | +    | G#               | 5     |          | 2         | Triangle Mute              |                        |                              | Triangle Mute Stereo   | Triangle Mute Stereo   |
| 81    | A           | 4              | +    | A                | 5     |          | 2         | Triangle Open              |                        |                              | Triangle Open Stereo   | Triangle Open Stereo   |
| 82    | A           | 4              | +    | A#               | 5     |          |           | Shaker                     |                        |                              | Shaker Stereo          | Shaker Stereo          |
| 83    | R           | 4              | +    | В                | 5     |          |           | Jingle Bells               |                        |                              |                        |                        |
| 84    | L.          | 5              | +    | c                | 6     |          |           | Bell Tree                  |                        |                              | Wind Chime Stereo      | Wind Chime Stereo      |
| 95    |             | 5              |      | (C#              | 6)    |          |           | 2011100                    |                        |                              |                        |                        |
| 98    |             | , 3<br>F       |      | $\frac{0\pi}{D}$ | 6)    |          |           |                            |                        |                              |                        |                        |
| 87    |             | 0<br>F         |      | (D#              | 6)    |          |           |                            |                        |                              |                        |                        |
| 0/    | 10          | , D<br>-       | -    |                  | 0)    | -        |           |                            |                        |                              |                        |                        |
| 88    | E           | 5              | -    |                  | (0)   |          |           |                            |                        |                              |                        |                        |
| 89    |             | 5              |      | (F               | 0)    | -        |           |                            |                        |                              |                        |                        |
| 90    |             | 5              |      | (+#              | 6)    |          |           |                            |                        |                              |                        |                        |
| 1 91  | i G         | 5              |      | (G               | 6)    | 1        | 1         |                            |                        |                              |                        |                        |

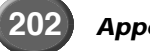

|       | Ban         | ık Se    | lect M   | SB (       | )-127) |            | 127                             | 126                | 126             | 126                     | 126                           | 126                          |
|-------|-------------|----------|----------|------------|--------|------------|---------------------------------|--------------------|-----------------|-------------------------|-------------------------------|------------------------------|
|       | Bar         | nk Se    | elect L  | SB (C      | )-127) |            | 0                               | 0                  | 0               | 0                       | 0                             | 0                            |
|       | Pro         | aram     | Chan     | ae (1      | -128)  |            | 86                              | 36                 | 1               | 2                       | 41                            | 44                           |
| N.    | יחוי        | g. un    | Kaut     | 3~ (       | Kau    | Altornatio | Livel Bruch                     |                    | · · ·           | -                       |                               | + ++                         |
| Noto# | 11U1<br>N/~ | ote      |          | uara<br>te | ∩ff    | Group      | LIVE! DIUSN +<br>Percussion Kit | Arabic Kit         | SFX Kit 1       | SFX Kit 2               | Live! AfroCuban Kit           | Live! PopLatin Kit           |
| Note# |             | ne       | 100      |            | 011    | Citoup     | T ercussion Rit                 |                    |                 |                         |                               |                              |
| 13    |             | -1       | (C#      | 0)         |        | 3          |                                 |                    |                 |                         |                               |                              |
| 14    | D           | -1       | (D       | 0)         |        | 3          |                                 |                    |                 |                         |                               |                              |
| 15    | D#          | -1       | (D#      | 0)         |        |            |                                 |                    |                 |                         |                               |                              |
| 16    | Е           | -1       | (E       | 0)         |        |            |                                 |                    |                 |                         |                               |                              |
| 17    | F           | -1       | (F       | 0)         |        | 4          |                                 |                    |                 |                         |                               |                              |
| 18    | F#          | -1       | (F#      | 0)         |        | 4          |                                 |                    |                 |                         |                               | Hand Clap Stereo             |
| 19    | G           | -1       | (G       | 0)         |        |            |                                 |                    |                 |                         |                               |                              |
| 20    | G<br>G#     | -1       | (G#      | 0)         |        |            |                                 |                    |                 |                         |                               |                              |
| 20    | 0#          | -1       | (G#      | 0)         |        |            |                                 |                    |                 |                         |                               |                              |
| 21    | A           | -1       | (A       | 0)         |        |            |                                 |                    |                 |                         |                               |                              |
| 22    | A#          | -1       | (A#      | 0)         |        |            |                                 |                    |                 |                         | Conga H Tip Stereo            | Conga H Tip Stereo           |
| 23    | В           | -1       | (B       | 0)         |        |            |                                 |                    |                 |                         | Conga H Heel Stereo           | Conga H Heel Stereo          |
| 24    | С           | 0        | С        | 1          |        |            |                                 | Nakarazan Dom      |                 |                         | Conga H Open Stereo           | Conga H Open Stereo          |
| 25    | C#          | 0        | C#       | 1          |        |            | Brush Tap Stereo                | Cabasa             |                 |                         | Conga H Mute Stereo           | Conga H Mute Stereo          |
| 26    | D           | 0        | D        | 1          | 0      |            | Brush Swirl Stereo              | Nakarazan Edge     |                 |                         | Conga H Slap Open Stereo      | Conga H Slap Open Stereo     |
| 27    | D#          | 0        | D#       | 1          |        |            | Brush Slap Stereo               | Hager Dom          |                 |                         | Conga H Slap Stereo           | Conga H Slap Stereo          |
| 28    | F           | 0        | F        | 1          | 0      |            | Brush Tan Swirl Stereo          | Hager Edge         |                 |                         | Conga H Slan Mute Stereo      | Conga H Slan Mute Stereo     |
| 20    | -           | 0        |          | +          | 0      |            | Spare Boll Storeg               | Bongo H            |                 |                         | Congo I. Tin Storeo           | Conga I. Tin Storoo          |
| 2.9   |             | 0        | 1        | -          | 0      |            | Share Holi Stereo               | Dongo H            |                 |                         | Conga L Hast Otares           | Conga L Ha al Otara a        |
| 30    | ⊢₩<br>O     | 0        |          | 1          |        |            |                                 |                    |                 |                         | Conga L Heel Stereo           | Conga L Heel Stereo          |
| 31    | G           | 0        | G        | 1          |        |            | Brush Slap 2 Stereo             | Conga H Mute       |                 |                         | Conga L Open Stereo           | Conga L Open Stereo          |
| 32    | G#          | 0        | G#       | 1          |        |            |                                 | Conga H Open       |                 |                         | Conga L Mute Stereo           | Conga L Mute Stereo          |
| 33    | Α           | 0        | A        | 1          |        |            | Kick Soft Stereo                | Conga L            |                 |                         | Conga L Slap Open Stereo      | Conga L Slap Open Stereo     |
| 34    | A#          | 0        | A#       | 1          |        |            | Open Rim Shot Stereo            | Zagrouda H         |                 |                         | Conga L Slap Stereo           | Conga L Slap Stereo          |
| 35    | В           | 0        | В        | 1          |        |            | Kick Std Stereo                 | Zagrouda L         |                 |                         | Conga L Slide Stereo          | Conga L Slide Stereo         |
| 36    | C.          | 1        | 1 C      | 2          |        |            | Kick Funk Stereo                | Kick Soft          | Cutting Noise   | Phone Call              | Bongo H Open 1 Finger Steroo  | Bongo H Open 1 finger Steroo |
| 00    | C#          | -        |          | 2          |        |            | Sido Stick Stores               | Sido Stick         | Cutting Noise   | Door Squack             | Bongo H Opon 2 Einzer Chart   | Bongo H Opon 2 finant Charte |
| 3/    |             | 1        |          | 2          |        |            |                                 | SIDE SIICK         | Gutting Noise 2 | Door Squeak             | Dongo n Open 3 Finger Stereo  | Dongo H Open 3 tinger Stereo |
| 38    | D           | 1        | D        | 2          |        |            | Snare Brush M Stereo            | Snare Soft         | a               | Door Slam               | Bongo H Rim Stereo            | Bongo H Rim Stereo           |
| 39    | D#          | 1        | D#       | 2          |        |            | Hand Clap Stereo                | Arabic Hand Clap   | String Slap     | Scratch Cut             | Bongo H Tip Stereo            | Bongo H Tip Stereo           |
| 40    | Е           | 1        | E        | 2          |        |            | Snare Brush H Stereo            | Snare              |                 | Scratch H 3             | Bongo H Heel Stereo           | Bongo H Heel Stereo          |
| 41    | F           | 1        | F        | 2          |        |            | Brush Floor Tom L Stereo        | Floor Tom L        |                 | Wind Chime              | Bongo H Slap Stereo           | Bongo H Slap Stereo          |
| 42    | F#          | 1        | F#       | 2          |        | 1          | Hi-Hat Closed Stereo            | Hi-Hat Closed      |                 | Telephone Bing 2        | Bongo L Open 1 Finger Stereo  | Bongo L Open 1 finger Stereo |
| 43    | G           | 1        | G        | 2          |        |            | Brush Floor Tom H Stereo        | Floor Tom H        |                 |                         | Bongo I. Open 3 Einger Stereo | Bongo L Open 3 finger Stereo |
| 44    | G#          | -        | G#       | 2          |        | 4          | Hi Het Bedel Stores             | Hi Hot Bodol       |                 |                         | Bongo L Bim Storog            | Bongo I Dim Storoo           |
| 44    | G#          | -        | G#       | 2          |        |            | Druck Law Tare Otare a          |                    |                 |                         | Bongo L Tin Otana             | Bongo L Rin Steleo           |
| 45    | A           | 1        | A        | 2          |        |            | Brush Low Tom Stereo            | LOW IOM            |                 |                         | Bongo L Tip Stereo            | Bongo L Tip Stereo           |
| 46    | A#          | 1        | A#       | 2          |        | 1          | HI-Hat Open Stereo              | HI-Hat Open        |                 |                         | Bongo L Heel Stereo           | Bongo L Heel Stereo          |
| 47    | В           | 1        | В        | 2          |        |            | Brush Mid Tom L Stereo          | Mid Tom L          |                 |                         | Bongo L Slap Stereo           | Bongo L Slap Stereo          |
| 48    | С           | 2        | C        | 3          |        |            | Brush Mid Tom H Stereo          | Mid Tom H          |                 |                         | Timbale L Open Stereo         | Timbale L Open Stereo        |
| 49    | C#          | 2        | C#       | 3          |        |            | Brush Crash Cymbal 1 Stereo     | Crash Cymbal 1     |                 |                         |                               |                              |
| 50    | D           | 2        | D        | 3          |        |            | Brush High Tom Stereo           | High Tom           |                 |                         |                               |                              |
| 51    | D#          | 2        | D#       | 3          |        |            | Brush Bide Cymbal 1 Stereo      | Ride Cymbal 1      |                 |                         |                               |                              |
| 50    |             | 2        | Б.<br>Г  | 0          |        |            | Chinaga Cumbal Storag           | Croch Cymbol 2     | Elute Key Click | Cor Engine Ignition     |                               |                              |
| 52    |             | 2        |          | 3          |        |            | Chinese Cymbal Stereo           | Crash Cymbal 2     | FILLE KEY CIICK |                         |                               |                              |
| 53    | -           | 2        | F        | 3          |        |            | Brush Ride Cymbai Cup Stereo    | Dunulla Dom        |                 | Car Tires Squeat        |                               |                              |
| 54    | F#          | 2        | F#       | 3          |        |            | Tambourine Stereo               | Tambourine         |                 | Car Passing             | Timbale H Open Stereo         | Timbale H Open Stereo        |
| 55    | G           | 2        | G        | 3          |        |            | Splash Cymbal Stereo            | Duhulla Tak        |                 | Car Crash               |                               |                              |
| 56    | G#          | 2        | G#       | 3          |        |            | Cowbell Stereo                  | Cowbell            |                 | Siren                   |                               |                              |
| 57    | Α           | 2        | A        | 3          |        |            | Brush Crash Cymbal 2 Stereo     | Duhulla Sak        |                 | Train                   |                               |                              |
| 58    | A#          | 2        | A#       | 3          |        |            |                                 | Claves             |                 | Jet Plane               |                               |                              |
| 50    | B           | 2        | B        | 3          |        |            | Brush Bide Cymbal 2 Stereo      | Doff Dom           |                 | Starshin                |                               |                              |
| 60    | C           | 2        |          | 1          |        |            | Bongo H Storoo                  | Katom Dom          |                 | Buret                   | Cowball Top Storeo            | Cowboll Top Storeo           |
| 00    | C#          | 0        | 0        | 4          |        |            | Dongo I Graras                  | Katem Tak          |                 | Duisi<br>Deller Ceester | Cowbell Top Stereo            | Cowbeil Top Stereo           |
| 01    | 0#          | 3        | 0#       | 4          |        |            | Borigo L Srereo                 | Kalem Tak          |                 | Roller Coaster          |                               |                              |
| 62    |             | 3        |          | 4          |        |            | Conga H Mute Stereo             | Natem Sak          |                 | Submarine               |                               |                              |
| 63    | D#          | 3        | D#       | 4          |        |            | Conga H Open Stereo             | Katem Tak          |                 |                         |                               |                              |
| 64    | Е           | 3        | E        | 4          |        |            | Conga L Stereo                  | Doff Tak           |                 |                         | Guiro Short Stereo            | Guiro Short Stereo           |
| 65    | F           | 3        | F        | 4          |        |            | Timbale H Stereo                | Tabla Dom          |                 |                         | Guiro Long Stereo             | Guiro Long Stereo            |
| 66    | F#          | 3        | F#       | 4          |        |            | Timbale L Stereo                | Tabla Tak1         |                 |                         |                               |                              |
| 67    | G           | 3        | G        | 4          |        |            |                                 | Tabla Tik          |                 |                         |                               |                              |
| 68    | G#          | 3        | G#       | 4          |        |            |                                 | Tabla Tak2         | Shower          | Laugh                   | Tambourine Stereo             | Tambourine Stereo            |
| 69    | A           | 3        | A        | 4          |        |            | Cabasa Stereo                   | Tabla Sak          | Thunder         | Scream                  |                               | 510100                       |
| 70    | ۸#          | 0        | Λ#       | -+         |        |            | Maragas Stores                  | Tabla Boll of Edan | Wind            | Punch                   |                               |                              |
| 70    | 71#         | 3        |          | 4          |        |            | INICIACAS SIETEU                | Table Flom         | Stroom          | Hoort Best              |                               | 1                            |
| /1    | в           | 3        | L R      | 4          | 0      |            |                                 | i adia Fiam        | Stream          | Ineart Beat             |                               | 14 01                        |
| 72    | C           | 4        | C        | 5          | υ      |            |                                 | Sagat 1            | Bubble          | root Steps              | maracas Stereo                | iviaracas Stereo             |
| 73    | C#          | 4        | C#       | 5          |        |            | Guiro Short Stereo              | Tabel Dom          | Feed            |                         | Shaker Stereo                 | Shaker Stereo                |
| 74    | D           | 4        | D        | 5          | 0      |            | Guiro Long Stereo               | Sagat 3            |                 |                         | Cabasa Stereo                 | Cabasa Stereo                |
| 75    | D#          | 4        | D#       | 5          |        |            |                                 | Tabel Tak          |                 |                         |                               | Cuica Mute Stereo            |
| 76    | E           | 4        | E        | 5          | 1      |            |                                 | Sagat 2            |                 |                         |                               | Cuica Open Stereo            |
| 77    | F           | 1        | F        | 5          |        |            |                                 | Bik Dom            |                 |                         |                               |                              |
| 70    | -<br>       | +        | -<br>    | 5<br>F     |        |            | Cuica Muto Stores               | Dik Tak 2          |                 |                         |                               |                              |
| 70    | - T#        | 4        |          | 5          |        |            |                                 | Dik Finner f       |                 |                         |                               |                              |
| /9    | G L         | 4        | <u>u</u> | 5          |        |            | Triangle Mate C                 |                    |                 |                         |                               |                              |
| 80    | G#          | 4        | G#       | 5          |        | 2          | Triangle Mute Stereo            | нік так 1          |                 |                         |                               |                              |
| 81    | Α           | 4        | A        | 5          |        | 2          | I riangle Open Stereo           | Rik Finger 2       |                 |                         |                               | I riangle Mute Stereo        |
| 82    | A#          | 4        | A#       | 5          |        |            | Shaker Stereo                   | Rik Brass Tremolo  |                 |                         |                               | Triangle Open Stereo         |
| 83    | В           | 4        | В        | 5          |        |            |                                 | Rik Sak            |                 |                         |                               |                              |
| 84    | С           | 5        | С        | 6          |        |            | Wind Chime Stereo               | Rik Tik            | Dog             | Machine Gun             |                               | Wind Chime Stereo            |
| 85    | C#          | 5        | (C#      | 6)         |        |            |                                 |                    | Horse           | Laser Gun               |                               |                              |
| 86    | D.          | 5        |          | 6)         |        |            |                                 |                    | Bird Twoot 2    | Explosion               |                               |                              |
| 00    | 5           | 5        |          | 0)         |        |            |                                 |                    |                 | Eirowerk                |                               | 1                            |
| 0/    |             | <u> </u> |          | 0)         |        |            |                                 |                    |                 | FILEWOIK                |                               |                              |
| 88    | E           | 5        | (E       | 6)         |        |            |                                 |                    |                 |                         |                               |                              |
| 89    | F           | 5        | (F       | 6)         |        |            |                                 |                    |                 |                         |                               |                              |
| 90    | F#          | 5        | (F#      | 6)         |        |            |                                 |                    | Ghost           |                         |                               |                              |
| 91    | G           | 5        | (G       | 6)         |        |            |                                 |                    | Maou            |                         |                               |                              |

Le seguenti voci sono state create caricando nella 9000Pro (attraverso la funzione Plug-in Manager, pag.66) i relativi dati dal dischetto "Plug-in Custom Voice Disk" in dotazione allo strumento.

| Ordine<br>Categoria | Nome Voce   | MSB#   | LSB# | Program<br>Change#<br>MIDI |
|---------------------|-------------|--------|------|----------------------------|
|                     | l (Bras     | ss)    |      |                            |
| 1                   | VL! Trumpet | 33     | 1    | 4                          |
| 2                   | VL!Trombone | 33     | 1    | 7                          |
| 3                   | VL! JzTrpt  | 33     | 1    | 20                         |
| 4                   | MuteTrumpet | 33     | 1    | 24                         |
| 5                   | VL! Trumpy  | 33     | 0    | 86                         |
| 6                   | VL! Brass   | 33     | 1    | 26                         |
| 7                   | VL! Horn    | 33     | 1    | 27                         |
| 8                   | Trumpet 2   | 33     | 1    | 16                         |
| 9                   | FlugelHorn! | 33     | 1    | 17                         |
| 10                  | Tuba!       | 33     | 1    | 31                         |
|                     | II (Saxoph  | one 1) |      |                            |
| 1                   | VL!Soprano  | 81     | 112  | 64                         |
| 2                   | VL!AltoSax  | 81     | 112  | 65                         |
| 3                   | Motion Sax! | 81     | 115  | 66                         |
| 4                   | BrightTenor | 33     | 1    | 86                         |
| 5                   | Jazz Sax    | 81     | 114  | 66                         |
| 6                   | Soprano Sax | 81     | 113  | 64                         |
| 7                   | Alto Sax    | 81     | 114  | 65                         |
| 8                   | Ana Sopran  | 33     | 1    | 69                         |
| 9                   | Soft Alto   | 81     | 113  | 65                         |
| 10                  | Tenor Sax   | 81     | 116  | 66                         |
|                     | III (Saxoph | one 2) |      |                            |
| 1                   | Old Tenor   | 81     | 119  | 66                         |
| 2                   | Air Sax     | 33     | 1    | 9                          |
| 3                   | Glass Alto  | 33     | 1    | 75                         |
| 4                   | Voxo Saxo   | 81     | 113  | 67                         |
| 5                   | Bari Sax    | 81     | 112  | 67                         |
| 6                   | Mizu Horn   | 33     | 1    | 113                        |
| 7                   | Funny Sax   | 33     | 0    | 114                        |
| 8                   | SopranoPipe | 81     | 114  | 64                         |
| 9                   | Floboe      | 33     | 1    | 1                          |
| 10                  | SylophonX   | 33     | 1    | 115                        |
|                     | IV (Pipe    | e 1)   |      |                            |
| 1                   | Jazz Flute  | 33     | 1    | 48                         |
| 2                   | Pan Pipe    | 33     | 1    | 55                         |
| 3                   | BambooFlute | 33     | 1    | 57                         |
| 4                   | Shakuha!    | 33     | 0    | 126                        |
| 5                   | Pico Pipe   | 33     | 0    | 113                        |
| 6                   | Snake Flute | 33     | 1    | 12                         |
| 7                   | Duality     | 33     | 0    | 116                        |
| 8                   | Flauto      | 33     | 1    | 46                         |

#### PLG150-VL - Elenco Voci Plug in

|                     | -           |         |      |                            |
|---------------------|-------------|---------|------|----------------------------|
| Ordine<br>Categoria | Nome Voce   | MSB#    | LSB# | Program<br>Change#<br>MIDI |
| 9                   | Recorder!   | 33      | 1    | 105                        |
| 10                  | Island Pipe | 33      | 1    | 102                        |
|                     | V (Pipe     | e 2)    |      |                            |
| 1                   | VL!Clarinet | 33      | 1    | 98                         |
| 2                   | Piccolo     | 33      | 1    | 43                         |
| 3                   | Clariphone  | 33      | 0    | 91                         |
| 4                   | Clariophon  | 33      | 1    | 100                        |
| 5                   | Alt Kwek    | 33      | 0    | 117                        |
| 6                   | Whystler    | 33      | 0    | 12                         |
| 7                   | Flurmod     | 33      | 1    | 61                         |
| 8                   | Lite Pipe   | 33      | 1    | 99                         |
| 9                   | Ocarina     | 33      | 1    | 109                        |
| 10                  | Resoflute   | 33      | 0    | 93                         |
| 11                  | Bass Clari  | 33      | 0    | 122                        |
| 12                  | Binaphon    | 33      | 0    | 109                        |
|                     | VI (Ree     | ed)     |      |                            |
| 1                   | VL! Oboe    | 33      | 1    | 89                         |
| 2                   | VL!EnglHorn | 33      | 1    | 95                         |
| 3                   | VL!Bassoon  | 33      | 1    | 97                         |
| 4                   | Triple Reed | 33      | 1    | 94                         |
| 5                   | Oboette     | 33      | 0    | 127                        |
| 6                   | Baroquen    | 33      | 1    | 63                         |
| 7                   | Bassoon     | 33      | 1    | 97                         |
| 8                   | Ali Baba    | 33      | 0    | 111                        |
| 9                   | Noboe       | 33      | 1    | 91                         |
| 10                  | Persinet    | 33      | 0    | 112                        |
|                     | VII (Gui    | itar)   |      |                            |
| 1                   | VL!Span.Gtr | 33      | 0    | 71                         |
| 2                   | VL! JGuitar | 33      | 0    | 78                         |
| 3                   | GuitarChuck | 33      | 0    | 80                         |
| 4                   | Smooth Gtr  | 33      | 0    | 76                         |
| 5                   | Jazz Guitar | 33      | 0    | 72                         |
| 6                   | FunkyGuitar | 33      | 0    | 77                         |
| 7                   | Guitar Hero | 33      | 0    | 3                          |
| 8                   | ChaosGuitar | 33      | 0    | 11                         |
| 9                   | Synpick     | 33      | 0    | 96                         |
| 10                  | VL! Slapper | 33      | 0    | 9                          |
|                     | VIII (Ethnn | ic&Str) |      |                            |
| 1                   | Stone Henge | 33      | 0    | 4                          |
| 2                   | Sitar!      | 33      | 0    | 58                         |
| 3                   | Rock Harp   | 33      | 1    | 121                        |

33

1

59

4

Akko Harp

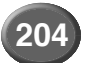

| Ordine<br>Categoria | Nome Voce   | MSB#    | LSB# | Program<br>Change#<br>MIDI |
|---------------------|-------------|---------|------|----------------------------|
| 5                   | Plucked     | 33      | 0    | 74                         |
| 6                   | VL! Shaku   | 33      | 1    | 54                         |
| 7                   | ElectrumX   | 33      | 0    | 120                        |
| 8                   | Violon      | 33      | 1    | 37                         |
| 9                   | Yam Gam     | 33      | 0    | 60                         |
| 10                  | Edgeophon   | 33      | 0    | 121                        |
| 11                  | Akkophon    | 33      | 1    | 59                         |
| 12                  | Squeeze     | 33      | 1    | 117                        |
| 13                  | Parlophon   | 33      | 0    | 88                         |
| 14                  | Softblow    | 33      | 0    | 118                        |
| 15                  | NuViolin    | 33      | 1    | 32                         |
|                     | IX (Synthe  | esizer) |      |                            |
| 1                   | Chamlion    | 33      | 0    | 51                         |
| 2                   | Choronic    | 33      | 0    | 90                         |
| 3                   | Fat Mini    | 33      | 0    | 87                         |
| 4                   | Wynth       | 33      | 0    | 14                         |
| 5                   | SynTouch    | 33      | 0    | 89                         |
| 6                   | Talk Box    | 33      | 0    | 84                         |
| 7                   | Brassyn     | 33      | 0    | 105                        |
| 8                   | Maysbe      | 33      | 1    | 112                        |
| 9                   | Resogrowl   | 33      | 0    | 94                         |
| 10                  | Obosyn      | 33      | 0    | 106                        |
| 11                  | SilverSyn   | 33      | 0    | 102                        |
| 12                  | AnaPercSyn  | 33      | 0    | 23                         |
| 13                  | Babalog     | 33      | 0    | 25                         |
| 14                  | Celloid     | 33      | 0    | 83                         |
| 15                  | Klaqak      | 33      | 0    | 57                         |
| 16                  | MWh Morph   | 33      | 0    | 70                         |
| 17                  | BuzzWheel   | 33      | 0    | 15                         |
| 18                  | Jason Mod   | 33      | 0    | 69                         |
| 19                  | Square Lead | 33      | 0    | 19                         |
| 20                  | Phasepipe   | 33      | 0    | 12                         |
|                     | X (Bas      | s 1)    |      |                            |
| 1                   | Finger Bass | 33      | 0    | 26                         |
| 2                   | Damp Bass   | 33      | 0    | 31                         |
| 3                   | Acid Bass   | 33      | 0    | 42                         |
| 4                   | Dirty Bass  | 33      | 0    | 53                         |
| 5                   | Lead Bass   | 33      | 0    | 18                         |
| 6                   | Parasynbass | 33      | 0    | 52                         |
| 7                   | Square Bass | 33      | 0    | 43                         |
| 8                   | SynkBass    | 33      | 0    | 55                         |
| 9                   | Tek Bass    | 33      | 0    | 49                         |
| 10                  | Tranz Bass  | 33      | 0    | 50                         |
|                     | XI (Bas     | s 2)    |      |                            |
| 1                   | VL!BamBass  | 33      | 0    | 54                         |
| 2                   | Dance Bass  | 33      | 0    | 51                         |
| 3                   | Fruit Bass  | 33      | 0    | 41                         |
| 4                   | Box Bass    | 33      | 0    | 39                         |
| 5                   | Birdland    | 33      | 0    | 29                         |
| 6                   | Talk Bass   | 33      | 0    | 6                          |
| 7                   | Bamboo Bass | 33      | 0    | 54                         |
| 8                   | Buzz Bass   | 33      | 0    | 37                         |
| 9                   | Clav Bass   | 33      | 0    | 7                          |
| 10                  | Dragon Bass | 33      | 0    | 7                          |

#### PLG150-AN - Elenco Voci Plug in

| Ordine<br>Categoria | Nome Voce   | MSB# | LSB# | Program<br>Change#<br>MIDI |
|---------------------|-------------|------|------|----------------------------|
|                     | l           |      |      |                            |
| 1                   | Killer      | 36   | 2    | 0                          |
| 2                   | RealMini    | 36   | 0    | 41                         |
| 3                   | 5th Pad     | 36   | 2    | 1                          |
| 4                   | Lights      | 36   | 2    | 2                          |
| 5                   | Metallic    | 36   | 2    | 3                          |
| 6                   | Hyperbolic  | 36   | 1    | 127                        |
| 7                   | Cactus      | 36   | 2    | 4                          |
| 8                   | Mini Low    | 36   | 0    | 52                         |
| 9                   | Omega       | 36   | 2    | 5                          |
| 10                  | Brainmill   | 36   | 2    | 6                          |
| 11                  | Power       | 36   | 2    | 7                          |
| 12                  | Lotus       | 36   | 1    | 124                        |
| 13                  | Filterflow  | 36   | 2    | 8                          |
| 14                  | Kraftworks  | 36   | 2    | 9                          |
| 15                  | Hard Noize  | 36   | 2    | 10                         |
| 16                  | TechPluck   | 36   | 2    | 11                         |
| 17                  | Xalimba     | 36   | 2    | 12                         |
| 18                  | Dist5th     | 36   | 1    | 121                        |
| 19                  | Sliver      | 36   | 0    | 71                         |
| 20                  | BPF Step    | 36   | 2    | 13                         |
|                     | I           |      |      |                            |
| 1                   | Wonder      | 36   | 0    | 47                         |
| 2                   | Elec Groove | 36   | 2    | 14                         |
| 3                   | Seq Bass    | 36   | 2    | 15                         |
| 4                   | Cool man    | 36   | 2    | 16                         |
| 5                   | Uni Bass    | 36   | 1    | 126                        |
| 6                   | Free Cut    | 36   | 2    | 17                         |
| 7                   | Kick Line   | 36   | 0    | 123                        |
| 8                   | Zebedee     | 36   | 2    | 18                         |
| 9                   | Touch       | 36   | 0    | 33                         |
| 10                  | Chiff       | 36   | 0    | 92                         |
| 11                  | Sync Eko    | 36   | 1    | 49                         |
| 12                  | FreeRthm    | 36   | 1    | 108                        |
| 13                  | Virtual     | 36   | 2    | 19                         |
| 14                  | JarreSQ     | 36   | 2    | 20                         |
| 15                  | Hardcore    | 36   | 2    | 21                         |
| 16                  | Kangaroo    | 36   | 0    | 119                        |
| 17                  | Acid Seq    | 36   | 2    | 22                         |
| 18                  | Acid Rain   | 36   | 2    | 23                         |
| 19                  | Harmsync    | 36   | 0    | 122                        |
| 20                  | Fat Run     | 36   | 2    | 24                         |
|                     |             |      | -    |                            |
| 1                   | Bombastic   | 36   | 0    | 10                         |
| 2                   | Sync Lead   | 36   | 2    | 25                         |
| 3                   | Squeamer    | 36   | 0    | 12                         |
| 4                   | Dre-full    | 36   | 0    | 13                         |
| 5                   | SynGtr      | 36   | 0    | 37                         |
| 6                   | Xenarion    | 36   | 2    | 26                         |
| 7                   | Caner       | 36   | 0    | 75                         |
| 8                   | J.Hammer    | 36   | 0    | 84                         |
| 9                   | On One      | 36   | 2    | 27                         |
| 10                  | SupaSync    | 36   | 2    | 28                         |
| 11                  | Prophetic   | 36   | 2    | 29                         |
| 12                  | Slum        | 36   | 2    | 30                         |
| 13                  | Lipstick    | 36   | 0    | 16                         |
| 14                  | MegaDron    | 36   | 0    | 95                         |
| 15                  | Unstable    | 36   | 0    | 25                         |

| Ordine<br>Categoria | Nome Voce   | MSB# | LSB# | Program<br>Change#<br>MIDI |
|---------------------|-------------|------|------|----------------------------|
| 16                  | 2001        | 36   | 0    | 2                          |
| 17                  | Ruff        | 36   | 0    | 4                          |
| 18                  | Grumpy      | 36   | 2    | 31                         |
| 19                  | Cosmic      | 36   | 2    | 32                         |
| 20                  | VA Pig      | 36   | 2    | 33                         |
|                     | IV          |      |      |                            |
| 1                   | Dirty Saw   | 36   | 2    | 34                         |
| 2                   | OldOkt      | 36   | 2    | 35                         |
| 3                   | Resonant    | 36   | 1    | 51                         |
| 4                   | Sepaways    | 36   | 2    | 36                         |
| 5                   | Maxx        | 36   | 0    | 43                         |
| 0<br>7              | Vieluex     | 30   | 1    | 10                         |
| 0                   | Pro Supo    | 30   | 1    | 21                         |
| 0<br>0              | Suev        | 36   | 0    | 78                         |
| 10                  | Mare        | 36   | 1    | 53                         |
| 11                  | Dawn        | 36   | 1    | 48                         |
| 12                  | Sanhire     | 36   | 2    | 37                         |
| 13                  | Boney       | 36   | 2    | 38                         |
| 14                  | Pulsate     | 36   | 2    | 39                         |
| 15                  | Faaaat      | 36   | 2    | 40                         |
| 16                  | BlapMoth    | 36   | 2    | 41                         |
| 17                  | MaMa        | 36   | 2    | 42                         |
| 18                  | Yellow      | 36   | 1    | 42                         |
| 19                  | Stranger    | 36   | 2    | 43                         |
| 20                  | Earth Lead  | 36   | 0    | 79                         |
|                     | V           |      |      |                            |
| 1                   | Rhubarb     | 36   | 2    | 44                         |
| 2                   | Trabant     | 36   | 0    | 85                         |
| 3                   | Billy       | 36   | 0    | 98                         |
| 4                   | Nossi       | 36   | 0    | 71                         |
| 5                   | CyberBag    | 36   | 2    | 45                         |
| 6                   | Cream       | 36   | 2    | 46                         |
| 7                   | Astro Flute | 36   | 2    | 47                         |
| 8                   | Bella       | 36   | 2    | 48                         |
| 9                   | MgWhistl    | 36   | 2    | 49                         |
| 10                  | Mg Cat      | 36   | 2    | 50                         |
| 11                  | Chamleon    | 36   | 2    | 51                         |
| 12                  | Earthling   | 36   | 1    | 107                        |
| 13                  | BiggMac     | 36   | 0    | 6                          |
| 14                  | Maise       | 36   | 0    | 9                          |
| 15                  | Silence     | 36   | 2    | 52                         |
| 16                  | KnivesLd    | 36   | 2    | 53                         |
| 17                  | ANSYNCHO    | 36   | 2    | 54                         |
| 18                  | Callopsyn   | 30   | 0    | 91                         |
| 19                  | lack        | 30   | 2    | 25<br>27                   |
| 20                  | Jack        | - 30 | 0    | 21                         |
| 1                   | Fatty       | 36   | 0    | 105                        |
| 2                   | Bronze      | 36   | 0    | 107                        |
| 3                   | HardBrss    | 36   | 0    | 17                         |
| 4                   | ToToHorn    | 36   | 2    | 56                         |
| 5                   | CS80Bras    | 36   | 2    | 57                         |
| 6                   | ProBrass    | 36   | 1    | 23                         |
| 7                   | Smoovev     | 36   | 2    | 58                         |
| 8                   | Chick       | 36   | 0    | 77                         |
| 9                   | Sharpsyn    | 36   | 1    | 50                         |
| 10                  | SQR         | 36   | 0    | 46                         |
|                     |             |      |      |                            |

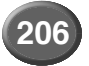

| Ordine<br>Categoria | Nome Voce   | MSB# | LSB# | Program<br>Change#<br>MIDI |
|---------------------|-------------|------|------|----------------------------|
| 11                  | SyncBrPd    | 36   | 1    | 45                         |
| 12                  | Stevie      | 36   | 0    | 66                         |
| 13                  | Willy       | 36   | 2    | 59                         |
| 14                  | Pulser      | 36   | 2    | 60                         |
| 15                  | Lucky       | 36   | 0    | 72                         |
| 16                  | Zoik        | 36   | 2    | 61                         |
| 17                  | Rock It     | 36   | 2    | 62                         |
| 18                  | ANSoftBr    | 36   | 0    | 108                        |
| 19                  | Fire        | 36   | 2    | 63                         |
| 20                  | ObDetune    | 36   | 1    | 17                         |
|                     | VII         |      |      |                            |
| 1                   | AnalogBrass | 36   | 0    | 109                        |
| 2                   | Soar        | 36   | 1    | 46                         |
| 3                   | Major Brass | 36   | 2    | 64                         |
| 4                   | High Sweep  | 36   | 1    | 55                         |
| 5                   | Waspad      | 36   | 0    | 55                         |
| 6                   | Sync Sweep  | 36   | 1    | 56                         |
| 7                   | Mountain    | 36   | 1    | 57                         |
| 8                   | BPF Pad     | 36   | 2    | 65                         |
| 9                   | Down Under  | 36   | 1    | 80                         |
| 10                  | Choclate    | 36   | 0    | 111                        |
| 11                  | Water Pad   | 36   | 1    | 54                         |
| 12                  | Vangelizm   | 36   | 1    | 52                         |
| 13                  | P-5 Saw     | 36   | 0    | 80                         |
| 14                  | Kelp        | 36   | 1    | 44                         |
| 15                  | Magic       | 36   | 1    | 41                         |
| 16                  | PWM Sweep   | 36   | 0    | 22                         |
| 17                  | Multi Saw   | 36   | 2    | 66                         |
| 18                  | So-Lina     | 36   | 0    | 19                         |
| 19                  | Hi Wedge    | 36   | 1    | 18                         |
| 20                  | Bonn        | 36   | 2    | 67                         |
|                     | VIII        |      |      |                            |
| 1                   | PWM Strings | 36   | 0    | 115                        |
| 2                   | Funky       | 36   | 2    | 68                         |
| 3                   | Insomnia    | 36   | 2    | 69                         |
| 4                   | Pro Attack  | 36   | 1    | 20                         |
| 5                   | Popcorn     | 36   | 0    | 73                         |
| 6                   | Snowball    | 36   | 2    | 70                         |
| 7                   | Woob        | 36   | 1    | 83                         |
| 8                   | MiniTech    | 36   | 2    | 71                         |
| 9                   | Cavesyn     | 36   | 2    | 72                         |
| 10                  | Cracker     | 36   | 2    | 73                         |
| 11                  | MgSoloLd    | 36   | 2    | 74                         |
| 12                  | Behind      | 36   | 2    | 75                         |
| 13                  | Rydeen      | 36   | 2    | 76                         |
| 14                  | Knives      | 36   | 2    | 77                         |
| 15                  | Mg Wood     | 36   | 2    | 78                         |
| 16                  | Monty       | 36   | 2    | 79                         |
| 17                  | Q Lead      | 36   | 2    | 80                         |
| 18                  | 5th Ring    | 36   | 1    | 15                         |
| 19                  | FootBase    | 36   | 2    | 81                         |
| 20                  | 10thTone    | 36   | 0    | 54                         |
|                     | IX          |      | ~    | •.                         |
| 1                   | Mr.Hook     | 36   | 2    | 82                         |
| 2                   | Hypertune   | 36   | 2    | 83                         |
| 3                   | Pastel      | 36   | 0    | 93                         |
| 4                   | Abacab      | 36   | 0    | 102                        |
| 5                   | Laos        | 36   | 0    | 23                         |
|                     |             |      | ~    |                            |

| 6         X-Bass         36         0         49           7         ANSynBas         36         2         84           9         DuckBass         36         2         85           10         RubbaBas         36         0         112           12         Mg Fretless         36         0         58           11         Stringer         36         0         56           14         Woodbass         36         0         57           15         Smooth         36         1         24           18         SeqWater         36         2         88           19         EthTeck         36         2         99           20         India         36         2         99           21         SynthTom         36         2         91           3         SynShake         36         2         93           6         MuffKik         36         1         91           7         Euro kik         36         1         93           9         Mechanics         36         1         91           7         Euro kik         36 <th>Ordine<br/>Categoria</th> <th>Nome Voce</th> <th>MSB#</th> <th>LSB#</th> <th>Program<br/>Change#<br/>MIDI</th> | Ordine<br>Categoria | Nome Voce   | MSB# | LSB# | Program<br>Change#<br>MIDI |
|----------------------------------------------------------------------------------------------------|---------------------|-------------|------|------|----------------------------|
| 7     ANSynBas     36     0     40       8     Dog Bass     36     2     84       9     DuckBass     36     0     58       10     RubbaBas     36     0     112       12     Mg Fretless     36     0     57       13     BirdWorld     36     0     57       15     Smooth     36     0     57       15     Smooth     36     0     59       16     Hardily     36     2     87       17     Loom     36     2     88       19     EthTeck     36     2     90       V       1     HiQ Reso     36     0     29       2     SynthTom     36     2     91       3     SynShake     36     2     92       4     TribTom     36     1     91       7     Euro kik     36     1     91       7     Euro kik     36     1     91       7     Euro kik     36     1     91       7     Euro kik     36     1     91       7     Euro kik     36     1     91       7 <td>6</td> <td>X-Bass</td> <td>36</td> <td>0</td> <td>49</td>                                                                                                    | 6                   | X-Bass      | 36   | 0    | 49                         |
| 8         Dog Bass         36         2         84           9         DuckBass         36         0         58           10         RubbaBas         36         0         58           11         Stringer         36         0         58           13         BirdWorld         36         0         55           14         Woodbass         36         0         59           15         Smooth         36         1         24           18         SeqWater         36         2         89           20         India         36         2         90           21         HiQ Reso         36         2         91           3         SynShake         36         2         92           4         TribTom         36         1         95           3         SynShake         36         1         91           3         SynShake         36         1         91           4         TribTom         36         1         91           5         AN Snare         36         1         92           8         AN HiHat         36                                                                                                    | 7                   | ANSynBas    | 36   | 0    | 40                         |
| 9         DuckBass         36         2         85           10         RubbaBas         36         0         58           11         Stringer         36         0         112           12         Mg Fretless         36         0         56           13         BirdWorld         36         0         57           15         Smooth         36         0         59           16         Hardily         36         2         88           17         Loom         36         2         89           20         India         36         2         89           20         India         36         2         90           21         HiQ Reso         36         0         29           2         SynthTom         36         2         91           3         SynShake         36         1         85           5         AN Snare         36         1         93           6         Muffikik         36         1         93           7         Euro kik         36         1         93           8         AN Hillat         36                                                                                                    | 8                   | Dog Bass    | 36   | 2    | 84                         |
| 10         RubbaBas         36         0         58           11         Stringer         36         0         112           12         Mg Freitess         36         0         56           13         BirdWorld         36         0         59           15         Smooth         36         0         59           16         Hardily         36         2         87           17         Loom         36         2         88           19         EthTeck         36         2         89           20         India         36         2         90 <i>mutrick</i> 36         36         2         91           33         SynShake         36         2         92           4         TriDTom         36         2         93           6         Muffikik         36         1         91           7         Euro kik         36         1         91           7         Euro kik         36         1         91           7         Euro kik         36         1         91           7         Euro kik         36 <td>9</td> <td>DuckBass</td> <td>36</td> <td>2</td> <td>85</td>                                                                 | 9                   | DuckBass    | 36   | 2    | 85                         |
| 11         Stringer         36         0         112           12         Mg Frelless         36         2         86           13         BirdWorld         36         0         55           14         Woodbass         36         0         59           15         Smooth         36         0         59           16         Hardily         36         2         87           17         Loom         36         1         24           18         SeqWater         36         2         90           20         India         36         2         91           30         SynShake         36         2         92           4         TribTom         36         1         85           5         AN Snare         36         1         91           7         Euro kik         36         1         91           7         Euro kik         36         1         91           7         Euro kik         36         1         91           7         Euro kik         36         1         92           8         AN HiHat         36 <td>10</td> <td>RubbaBas</td> <td>36</td> <td>0</td> <td>58</td>                                                    | 10                  | RubbaBas    | 36   | 0    | 58                         |
| 12         Mg Fretless         36         2         86           13         BirdWorld         36         0         56           14         Woodbass         36         0         57           15         Smooth         36         0         59           16         Hardily         36         2         87           17         Loom         36         1         24           18         SeqWater         36         2         89           20         India         36         2         89           20         India         36         2         90           7         EthTeck         36         2         91           3         SynShake         36         2         92           4         TribITom         36         1         85           5         AN Snare         36         1         91           7         Euro kik         36         1         104           10         Seismic         36         1         104           10         Seismic         36         1         104           10         Seismic         36                                                                                                    | 11                  | Stringer    | 36   | 0    | 112                        |
| 13         BirdWorld         36         0         56           14         Woodbass         36         0         57           15         Smooth         36         0         59           16         Hardily         36         2         87           17         Loom         36         1         24           18         SeqWater         36         2         90           20         India         36         2         90           T         HiQ Reso         36         0         29           2         SynthTom         36         2         91           3         SynShake         36         2         93           6         Muffikik         36         1         91           7         Euro kik         36         1         92           8         AN Hilat         36         1         104           10         Seismic         36         1         104           11         X Belis         36         2         94           12         XmodBell         36         1         104           10         Seismic         36                                                                                                    | 12                  | Mg Fretless | 36   | 2    | 86                         |
| 14         Woodbass         36         0         57           15         Smooth         36         0         59           16         Hardily         36         2         87           17         Loom         36         1         24           18         SeqWater         36         2         89           20         India         36         2         89           20         India         36         2         90           V         X         36         2         90           1         HiQ Reso         36         2         91           3         SynShake         36         2         92           4         TribTom         36         1         85           5         AN Snare         36         1         92           8         AN HiHat         36         1         91           7         Euro kik         36         1         104           10         Seismic         36         1         104           11         X Bells         36         2         95           13         PitchMan         36         0                                                                                                    | 13                  | BirdWorld   | 36   | 0    | 56                         |
| 15         Smooth         36         0         59           16         Hardily         36         2         87           17         Loom         36         1         24           18         SeqWater         36         2         88           19         EthTeck         36         2         89           20         India         36         2         90           X         X         X         X           1         HiQ Reso         36         0         29           2         SynthTom         36         1         85           3         SynShake         36         1         91           3         SynShake         36         1         91           7         Euro kik         36         1         91           7         Euro kik         36         1         104           10         Seismic         36         1         116           11         X Bells         36         1         104           10         Seismic         36         1         86           14         Metal Ld         36         1                                                                                                    | 14                  | Woodbass    | 36   | 0    | 57                         |
| 16         Hardily         36         2         87           17         Loom         36         1         24           18         SeqWater         36         2         88           19         EthTeck         36         2         89           20         India         36         2         90           V           1         HiQ Reso         36         0         29           2         SynhTom         36         2         91           3         SynShake         36         2         92           4         TribITom         36         1         85           5         AN Snare         36         1         91           7         Euro kik         36         1         93           9         Mechanics         36         1         104           10         Seismic         36         1         116           11         X Bells         36         2         94           12         XmodBell         36         1         86           14         Metal Ld         36         1         86           15 <td>15</td> <td>Smooth</td> <td>36</td> <td>0</td> <td>59</td>                                                                         | 15                  | Smooth      | 36   | 0    | 59                         |
| 17         Loom         36         1         24           18         SeqWater         36         2         88           19         EthTeck         36         2         89           20         India         36         2         90            HiQ Reso         36         0         29           1         HiQ Reso         36         2         91           3         SynShake         36         2         92           4         TribITom         36         1         85           5         AN Snare         36         1         91           6         Muffikik         36         1         91           7         Euro kik         36         1         92           8         AN HiHat         36         1         91           9         Mechanics         36         1         116           11         X Bells         36         2         94           12         XmodBell         36         1         86           14         Metal Ld         36         1         86           15         EthnoTom         36                                                                                                    | 16                  | Hardily     | 36   | 2    | 87                         |
| 18         SeqWater         36         2         88           19         EthTeck         36         2         89           20         India         36         2         90           X           1         HiQ Reso         36         0         29           3         SynShake         36         2         91           3         SynShake         36         2         92           4         TribITom         36         1         85           5         AN Snare         36         1         91           7         Euro kik         36         1         92           8         AN Hillat         36         1         93           9         Mechanics         36         1         104           10         Seismic         36         1         116           11         X Bells         36         2         95           13         PitchMan         36         1         36           14         Metal Ld         36         1         89           15         EthnoTom         36         1         100 <t< td=""><td>17</td><td>Loom</td><td>36</td><td>1</td><td>24</td></t<>                                                                      | 17                  | Loom        | 36   | 1    | 24                         |
| 19         EthTeck         36         2         89           20         India         36         2         90           x         x         x           1         HiQ Reso         36         0         29           2         SynthTom         36         2         91           3         SynShake         36         2         92           4         TribITom         36         1         85           5         AN Snare         36         1         91           7         Euro kik         36         1         92           8         AN HiHat         36         1         93           9         Mechanics         36         1         104           10         Seismic         36         1         104           10         Seismic         36         1         104           10         Seismic         36         1         86           14         Metal Ld         36         0         86           14         Metal Ld         36         1         89           15         EthnoTom         36         1         100                                                                                                    | 18                  | SeqWater    | 36   | 2    | 88                         |
| 20         India         36         2         90           x         x           1         HiQ Reso         36         0         29           2         SynthTom         36         2         91           3         SynShake         36         2         92           4         TribITom         36         1         85           5         AN Snare         36         2         93           6         MuffiKik         36         1         91           7         Euro kik         36         1         92           8         AN HiHat         36         1         104           10         Seismic         36         1         104           11         X Bells         36         2         94           12         XmodBell         36         0         86           14         Metal Ld         36         0         96           15         EthnoTom         36         1         106           20         KytikSnr         36         1         106           21         Lunar X41         36         1         102                                                                                                    | 19                  | EthTeck     | 36   | 2    | 89                         |
| X           1         HiQ Reso         36         0         29           2         SynthTom         36         2         91           3         SynShake         36         2         92           4         TribITom         36         1         85           5         AN Snare         36         2         93           6         MufflKik         36         1         91           7         Euro kik         36         1         92           8         AN HiHat         36         1         93           9         Mechanics         36         1         104           10         Seismic         36         1         116           11         X Bells         36         2         94           12         XmodBell         36         0         86           14         Metal Ld         36         0         96           15         EthnoTom         36         1         90           15         EthnoTom         36         1         90           18         XstikSrr         36         1         102           2                                                                                                    | 20                  | India       | 36   | 2    | 90                         |
| 1         HiQ Reso         36         0         29           2         SynthTom         36         2         91           3         SynShake         36         2         92           4         TribITom         36         1         85           5         AN Snare         36         1         91           7         Euro kik         36         1         92           8         AN HiHat         36         1         93           9         Mechanics         36         1         104           10         Seismic         36         1         104           10         Seismic         36         1         106           11         X Bells         36         2         94           12         XmodBell         36         0         86           14         Metal Ld         36         1         87           15         EthnoTom         36         1         89           18         XstikSnr         36         1         106           20         Fhomhair         36         1         109           3         ULTSound <td< td=""><td></td><td>Х</td><td></td><td></td><td></td></td<>                                                         |                     | Х           |      |      |                            |
| 2         SynthTom         36         2         91           3         SynShake         36         2         92           4         TribTom         36         1         85           5         AN Snare         36         2         93           6         MufflKik         36         1         91           7         Euro kik         36         1         92           8         AN HiHat         36         1         104           10         Seismic         36         1         104           10         Seismic         36         1         104           10         Seismic         36         1         104           11         X Bells         36         2         94           12         XmodBell         36         1         106           13         PitchMan         36         1         36           14         Metal Ld         36         1         87           15         EthonTom         36         1         106           20         Ryberclock         36         1         106           20         Eyberclock                                                                                                    | 1                   | HiQ Reso    | 36   | 0    | 29                         |
| 3         SynShake         36         2         92           4         TribITom         36         1         85           5         AN Snare         36         2         93           6         MufflKik         36         1         91           7         Euro kik         36         1         92           8         AN HiHat         36         1         93           9         Mechanics         36         1         104           10         Seismic         36         1         104           10         Seismic         36         2         95           13         PitchMan         36         2         95           13         PitchMan         36         0         86           14         Metal Ld         36         1         36           15         EthnoTom         36         1         89           18         XstikSnr         36         1         106           20         Fhomhair         36         1         100           2         Quarks         36         1         100           2         Quarks         36                                                                                                    | 2                   | SynthTom    | 36   | 2    | 91                         |
| 4         TribITom         36         1         85           5         AN Snare         36         2         93           6         MufflKik         36         1         91           7         Euro kik         36         1         92           8         AN HiHat         36         1         93           9         Mechanics         36         1         104           10         Seismic         36         1         104           10         Seismic         36         1         104           10         Seismic         36         1         104           11         X Bells         36         2         94           12         XmodBell         36         0         86           14         Metal Ld         36         1         87           15         EthnoTom         36         1         89           18         XstikSnr         36         1         106           20         Fhomhair         36         1         102           2         Quarks         36         1         100           2         Quarks         3                                                                                                    | 3                   | SynShake    | 36   | 2    | 92                         |
| 5         AN Snare         36         2         93           6         MufflKik         36         1         91           7         Euro kik         36         1         92           8         AN HiHat         36         1         93           9         Mechanics         36         1         104           10         Seismic         36         1         104           11         X Bells         36         2         94           12         XmodBell         36         2         95           13         PitchMan         36         0         86           14         Metal Ld         36         0         96           15         EthnoTom         36         1         87           16         AN Toms         36         1         89           18         XstikSnr         36         1         106           20         Fhomhair         36         1         102           2         Quarks         36         1         100           2         Quarks         36         1         100           3         ULTSound         3                                                                                                    | 4                   | TriblTom    | 36   | 1    | 85                         |
| 6         MufflKik         36         1         91           7         Euro kik         36         1         92           8         AN HiHat         36         1         93           9         Mechanics         36         1         104           10         Seismic         36         1         116           11         X Bells         36         2         94           12         XmodBell         36         2         95           13         PitchMan         36         0         86           14         Metal Ld         36         0         96           15         EthnoTom         36         1         87           16         AN Toms         36         1         89           18         XstikSnr         36         1         106           20         Fhomhair         36         1         102           2         Quarks         36         1         102           2         Quarks         36         1         109           3         ULTSound         36         2         96           4         Invade         36<                                                                                                    | 5                   | AN Snare    | 36   | 2    | 93                         |
| 7         Euro kik         36         1         92           8         AN HiHat         36         1         93           9         Mechanics         36         1         104           10         Seismic         36         1         116           11         X Bells         36         2         94           12         XmodBell         36         2         95           13         PitchMan         36         0         86           14         Metal Ld         36         0         96           15         EthnoTom         36         1         87           16         AN Toms         36         1         89           18         XstikSnr         36         1         90           19         Cyberclock         36         1         106           20         Fhomhair         36         1         102           2         Quarks         36         1         102           2         Quarks         36         1         109           3         ULTSound         36         2         96           4         Invade                                                                                                    | 6                   | MufflKik    | 36   | 1    | 91                         |
| 8         AN HiHat         36         1         93           9         Mechanics         36         1         104           10         Seismic         36         1         116           11         X Bells         36         2         94           12         XmodBell         36         2         95           13         PitchMan         36         0         86           14         Metal Ld         36         0         96           15         EthnoTom         36         1         36           16         AN Toms         36         1         89           18         XstikSnr         36         1         90           19         Cyberclock         36         1         106           20         Fhomhair         36         1         102           2         Quarks         36         1         102           2         Quarks         36         1         109           3         ULTSound         36         2         96           4         Invade         36         0         31           5         PlyChord                                                                                                    | 7                   | Euro kik    | 36   | 1    | 92                         |
| 9         Mechanics         36         1         104           10         Seismic         36         1         116           11         X Bells         36         2         94           12         XmodBell         36         2         95           13         PitchMan         36         0         86           14         Metal Ld         36         0         96           15         EthnoTom         36         1         36           16         AN Toms         36         1         89           18         XstikSnr         36         1         90           19         Cyberclock         36         1         106           20         Fhomhair         36         1         102           2         Quarks         36         1         102           2         Quarks         36         1         109           3         ULTSound         36         2         96           4         Invade         36         1         100           6         Poptart         36         2         97           7         Jah         36 <td>8</td> <td>AN HiHat</td> <td>36</td> <td>1</td> <td>93</td>                                                    | 8                   | AN HiHat    | 36   | 1    | 93                         |
| 10         Seismic         36         1         116           11         X Bells         36         2         94           12         XmodBell         36         2         95           13         PitchMan         36         0         86           14         Metal Ld         36         0         96           15         EthnoTom         36         1         36           16         AN Toms         36         1         87           17         Rimshot         36         1         89           18         XstikSnr         36         1         106           20         Fhomhair         36         1         102           2         Quarks         36         1         102           2         Quarks         36         1         109           3         ULTSound         36         2         96           4         Invade         36         1         100           6         Poptart         36         2         97           7         Jah         36         2         98           8         FreeEdge         36                                                                                                    | 9                   | Mechanics   | 36   | 1    | 104                        |
| 11         X Bells         36         2         94           12         XmodBell         36         2         95           13         PitchMan         36         0         86           14         Metal Ld         36         0         96           15         EthnoTom         36         1         36           16         AN Toms         36         1         87           17         Rimshot         36         1         89           18         XstikSnr         36         1         90           19         Cyberclock         36         1         106           20         Fhomhair         36         1         102           2         Quarks         36         1         102           2         Quarks         36         1         109           3         ULTSound         36         2         96           4         Invade         36         1         100           6         Poptart         36         2         97           7         Jah         36         2         98           8         FreeEdge         36                                                                                                    | 10                  | Seismic     | 36   | 1    | 116                        |
| 12         XmodBell         36         2         95           13         PitchMan         36         0         86           14         Metal Ld         36         0         96           15         EthnoTom         36         1         36           16         AN Toms         36         1         87           17         Rimshot         36         1         89           18         XstikSnr         36         1         90           19         Cyberclock         36         1         106           20         Fhomhair         36         1         102           2         Quarks         36         1         102           2         Quarks         36         1         109           3         ULTSound         36         2         96           4         Invade         36         0         31           5         PlyChord         36         1         100           6         Poptart         36         2         97           7         Jah         36         2         98           8         FreeEdge         36                                                                                                    | 11                  | X Bells     | 36   | 2    | 94                         |
| 13         PitchMan         36         0         86           14         Metal Ld         36         0         96           15         EthnoTom         36         1         36           16         AN Toms         36         1         87           17         Rimshot         36         1         89           18         XstikSnr         36         1         90           19         Cyberclock         36         1         106           20         Fhomhair         36         1         102           2         Quarks         36         1         102           2         Quarks         36         1         102           2         Quarks         36         1         109           3         ULTSound         36         2         96           4         Invade         36         0         31           5         PlyChord         36         1         100           6         Poptart         36         2         98           8         FreeEdge         36         0         32           9         Fumble         36                                                                                                    | 12                  | XmodBell    | 36   | 2    | 95                         |
| 14         Metal Ld         36         0         96           15         EthnoTom         36         1         36           16         AN Toms         36         1         87           17         Rimshot         36         1         89           18         XstikSnr         36         1         90           19         Cyberclock         36         1         106           20         Fhomhair         36         0         89           XI           XI           1         Lunar X41         36         1         102           2         Quarks         36         1         109           3         ULTSound         36         2         96           4         Invade         36         1         100           6         Poptart         36         2         97           7         Jah         36         2         98           8         FreeEdge         36         0         32           9         Fumble         36         1         103           13         MgVoice         36         1                                                                                                    | 13                  | PitchMan    | 36   | 0    | 86                         |
| 15         EthnoTom         36         1         36           16         AN Toms         36         1         87           17         Rimshot         36         1         89           18         XstikSnr         36         1         90           19         Cyberclock         36         1         106           20         Fhomhair         36         0         89           XI           1         Lunar X41         36         1         102           2         Quarks         36         1         109           3         ULTSound         36         2         96           4         Invade         36         0         31           5         PlyChord         36         1         100           6         Poptart         36         2         97           7         Jah         36         2         98           8         FreeEdge         36         0         32           9         Fumble         36         1         103           10         WelcomBk         36         2         99           11<                                                                                                    | 14                  | Metal Ld    | 36   | 0    | 96                         |
| 16         AN Toms         36         1         87           17         Rimshot         36         1         89           18         XstikSnr         36         1         90           19         Cyberclock         36         1         106           20         Fhomhair         36         0         89           KI           1         Lunar X41         36         1         102           2         Quarks         36         1         109           3         ULTSound         36         2         96           4         Invade         36         0         31           5         PlyChord         36         1         100           6         Poptart         36         2         97           7         Jah         36         2         98           8         FreeEdge         36         0         32           9         Fumble         36         2         99           11         RadioNz         36         1         103           13         MgVoice         36         1         8           14 <td>15</td> <td>EthnoTom</td> <td>36</td> <td>1</td> <td>36</td>                                                                        | 15                  | EthnoTom    | 36   | 1    | 36                         |
| 17         Rimshot         36         1         89           18         XstikSnr         36         1         90           19         Cyberclock         36         1         106           20         Fhomhair         36         0         89            Xu          Xu         Xu           1         Lunar X41         36         1         102           2         Quarks         36         1         109           3         ULTSound         36         2         96           4         Invade         36         0         31           5         PlyChord         36         1         100           6         Poptart         36         2         97           7         Jah         36         2         97           7         Jah         36         2         97           7         Jah         36         2         98           8         FreeEdge         36         0         32           9         Fumble         36         1         96           12         FM Waves         36         1                                                                                                    | 16                  | AN Toms     | 36   | 1    | 87                         |
| 18         XstikSnr         36         1         90           19         Cyberclock         36         1         106           20         Fhomhair         36         0         89           XI           1         Lunar X41         36         1         102           2         Quarks         36         1         109           3         ULTSound         36         2         96           4         Invade         36         0         31           5         PlyChord         36         1         100           6         Poptart         36         2         97           7         Jah         36         2         97           7         Jah         36         2         97           7         Jah         36         2         98           8         FreeEdge         36         0         32           9         Fumble         36         2         99           11         RadioNz         36         1         96           12         FM Waves         36         1         8           14                                                                                                    | 17                  | Rimshot     | 36   | 1    | 89                         |
| 19         Cyberclock         36         1         106           20         Fhomhair         36         0         89           20         Fhomhair         36         0         89           1         Lunar X41         36         1         102           2         Quarks         36         1         109           3         ULTSound         36         2         96           4         Invade         36         0         31           5         PlyChord         36         1         100           6         Poptart         36         2         97           7         Jah         36         2         98           8         FreeEdge         36         0         32           9         Fumble         36         0         30           10         WelcomBk         36         2         99           11         RadioNz         36         1         96           12         FM Waves         36         1         8           14         ResoBell         36         2         100           15         Microdot         36                                                                                                    | 18                  | XstikSnr    | 36   | 1    | 90                         |
| 20         Fhomhair         36         0         89           XI           1         Lunar X41         36         1         102           2         Quarks         36         1         109           3         ULTSound         36         2         96           4         Invade         36         0         31           5         PlyChord         36         1         100           6         Poptart         36         2         97           7         Jah         36         2         98           8         FreeEdge         36         0         32           9         Fumble         36         0         32           9         Fumble         36         0         30           10         WelcomBk         36         2         99           11         RadioNz         36         1         96           12         FM Waves         36         1         8           14         ResoBell         36         2         100           15         Microdot         36         1         75           17         R                                                                                                    | 19                  | Cyberclock  | 36   | 1    | 106                        |
| XI           1         Lunar X41         36         1         102           2         Quarks         36         1         109           3         ULTSound         36         2         96           4         Invade         36         0         31           5         PlyChord         36         1         100           6         Poptart         36         2         97           7         Jah         36         2         98           8         FreeEdge         36         0         32           9         Fumble         36         2         99           11         RadioNz         36         1         96           12         FM Waves         36         1         96           12         FM Waves         36         1         96           13         MgVoice         36         1         8           14         ResoBell         36         2         100           15         Microdot         36         1         75           17         RhthmCty         36         1         76           18 <td< td=""><td>20</td><td>Fhomhair</td><td>36</td><td>0</td><td>89</td></td<>                                                            | 20                  | Fhomhair    | 36   | 0    | 89                         |
| 1         Lunar X41         36         1         102           2         Quarks         36         1         109           3         ULTSound         36         2         96           4         Invade         36         0         31           5         PlyChord         36         1         100           6         Poptart         36         2         97           7         Jah         36         2         98           8         FreeEdge         36         0         32           9         Fumble         36         0         30           10         WelcomBk         36         2         99           11         RadioNz         36         1         96           12         FM Waves         36         1         96           12         FM Waves         36         1         8           14         ResoBell         36         2         100           15         Microdot         36         1         75           17         RhthmCty         36         1         76           18         SyncSitr         36                                                                                                    |                     | XI          |      |      |                            |
| 2         Quarks         36         1         109           3         ULTSound         36         2         96           4         Invade         36         0         31           5         PlyChord         36         1         100           6         Poptart         36         2         97           7         Jah         36         2         98           8         FreeEdge         36         0         32           9         Fumble         36         0         30           10         WelcomBk         36         2         99           11         RadioNz         36         1         96           12         FM Waves         36         1         96           13         MgVoice         36         1         8           14         ResoBell         36         2         100           15         Microdot         36         1         73           16         Syncrome         36         1         76           18         SyncSitr         36         1         78           19         Dragnfly         36                                                                                                    | 1                   | Lunar X41   | 36   | 1    | 102                        |
| 3         ULTSound         36         2         96           4         Invade         36         0         31           5         PlyChord         36         1         100           6         Poptart         36         2         97           7         Jah         36         2         98           8         FreeEdge         36         0         32           9         Fumble         36         2         99           10         WelcomBk         36         2         99           11         RadioNz         36         1         96           12         FM Waves         36         1         96           13         MgVoice         36         1         8           14         ResoBell         36         1         73           16         Syncrome         36         1         75           17         RhthmCty         36         1         78           19         Dragnfly         36         1         79           20         Indosync         36         1         81                                                                                                    | 2                   | Quarks      | 36   | 1    | 109                        |
| 4         Invade         36         0         31           5         PlyChord         36         1         100           6         Poptart         36         2         97           7         Jah         36         2         98           8         FreeEdge         36         0         32           9         Fumble         36         2         99           10         WelcomBk         36         2         99           11         RadioNz         36         1         96           12         FM Waves         36         1         103           13         MgVoice         36         1         8           14         ResoBell         36         2         100           15         Microdot         36         1         73           16         Syncrome         36         1         75           17         RhthmCty         36         1         78           19         Dragnfly         36         1         79           20         Indosync         36         1         81                                                                                                    | 3                   | ULTSound    | 36   | 2    | 96                         |
| 5         PlyChord         36         1         100           6         Poptart         36         2         97           7         Jah         36         2         98           8         FreeEdge         36         0         32           9         Fumble         36         0         30           10         WelcomBk         36         2         99           11         RadioNz         36         1         96           12         FM Waves         36         1         103           13         MgVoice         36         1         8           14         ResoBell         36         2         100           15         Microdot         36         1         73           16         Syncrome         36         1         75           17         RhthmCty         36         1         78           19         Dragnfly         36         1         79           20         Indosync         36         1         81                                                                                                    | 4                   | Invade      | 36   | 0    | 31                         |
| 6         Poptart         36         2         97           7         Jah         36         2         98           8         FreeEdge         36         0         32           9         Fumble         36         0         30           10         WelcomBk         36         2         99           11         RadioNz         36         1         96           12         FM Waves         36         1         103           13         MgVoice         36         1         8           14         ResoBell         36         2         100           15         Microdot         36         1         73           16         Syncrome         36         1         76           18         SyncSitr         36         1         78           19         Dragnfly         36         1         79           20         Indosync         36         1         81                                                                                                    | 5                   | PlyChord    | 36   | 1    | 100                        |
| 7         Jah         36         2         98           8         FreeEdge         36         0         32           9         Fumble         36         0         30           10         WelcomBk         36         2         99           11         RadioNz         36         1         96           12         FM Waves         36         1         103           13         MgVoice         36         1         8           14         ResoBell         36         2         100           15         Microdot         36         1         73           16         Syncrome         36         1         76           18         SyncSitr         36         1         78           19         Dragnfly         36         1         79           20         Indosync         36         1         81                                                                                                    | 6                   | Poptart     | 36   | 2    | 97                         |
| 8         FreeEdge         36         0         32           9         Fumble         36         0         30           10         WelcomBk         36         2         99           11         RadioNz         36         1         96           12         FM Waves         36         1         103           13         MgVoice         36         1         8           14         ResoBell         36         2         100           15         Microdot         36         1         73           16         Syncrome         36         1         76           18         SyncSitr         36         1         78           19         Dragnfly         36         1         79           20         Indosync         36         1         81                                                                                                    | 7                   | Jah         | 36   | 2    | 98                         |
| 9         Fumble         36         0         30           10         WelcomBk         36         2         99           11         RadioNz         36         1         96           12         FM Waves         36         1         103           13         MgVoice         36         1         8           14         ResoBell         36         2         100           15         Microdot         36         1         73           16         Syncrome         36         1         76           18         SyncSitr         36         1         78           19         Dragnfly         36         1         79           20         Indosync         36         1         81                                                                                                    | 8                   | FreeEdge    | 36   | 0    | 32                         |
| 10         WelcomBk         36         2         99           11         RadioNz         36         1         96           12         FM Waves         36         1         103           13         MgVoice         36         1         8           14         ResoBell         36         2         100           15         Microdot         36         1         73           16         Syncrome         36         1         76           18         SyncSitr         36         1         78           19         Dragnfly         36         1         79           20         Indosync         36         1         81                                                                                                    | 9                   | Fumble      | 36   | 0    | 30                         |
| 11         RadioNz         36         1         96           12         FM Waves         36         1         103           13         MgVoice         36         1         8           14         ResoBell         36         2         100           15         Microdot         36         1         73           16         Syncrome         36         1         75           17         RhthmCty         36         1         76           18         SyncSitr         36         1         79           20         Indosync         36         1         81                                                                                                    | 10                  | WelcomBk    | 36   | 2    | 99                         |
| 12         FM Waves         36         1         103           13         MgVoice         36         1         8           14         ResoBell         36         2         100           15         Microdot         36         1         73           16         Syncrome         36         1         75           17         RhthmCty         36         1         76           18         SyncSitr         36         1         78           19         Dragnfly         36         1         81                                                                                                    | 11                  | RadioNz     | 36   | 1    | 96                         |
| 13         MgVoice         36         1         8           14         ResoBell         36         2         100           15         Microdot         36         1         73           16         Syncrome         36         1         75           17         RhthmCty         36         1         76           18         SyncSitr         36         1         78           19         Dragnfly         36         1         79           20         Indosync         36         1         81                                                                                                    | 12                  | FM Waves    | 36   | 1    | 103                        |
| 14         ResoBell         36         2         100           15         Microdot         36         1         73           16         Syncrome         36         1         75           17         RhthmCty         36         1         76           18         SyncSitr         36         1         78           19         Dragnfly         36         1         79           20         Indosync         36         1         81                                                                                                    | 13                  | MgVoice     | 36   | 1    | 8                          |
| 15         Microdot         36         1         73           16         Syncrome         36         1         75           17         RhthmCty         36         1         76           18         SyncSitr         36         1         78           19         Dragnfly         36         1         79           20         Indosync         36         1         81                                                                                                    | 14                  | ResoBell    | 36   | 2    | 100                        |
| 16         Syncrome         36         1         75           17         RhthmCty         36         1         76           18         SyncSitr         36         1         78           19         Dragnfly         36         1         79           20         Indosync         36         1         81                                                                                                    | 15                  | Microdot    | 36   | 1    | 73                         |
| 17         RhthmCty         36         1         76           18         SyncSitr         36         1         78           19         Dragnfly         36         1         79           20         Indosync         36         1         81                                                                                                    | 16                  | Syncrome    | 36   | 1    | 75                         |
| 18         SyncSitr         36         1         78           19         Dragnfly         36         1         79           20         Indosync         36         1         81                                                                                                    | 17                  | RhthmCty    | 36   | 1    | 76                         |
| 19         Dragnfly         36         1         79           20         Indosync         36         1         81                                                                                                    | 18                  | SyncSitr    | 36   | 1    | 78                         |
| 20 Indosync 36 1 81                                                                                                    | 19                  | Dragnfly    | 36   | 1    | 79                         |
|                                                                                                    | 20                  | Indosync    | 36   | 1    | 81                         |

#### PLG150-PF- Elenco Voci Plug in

| Ordine<br>Categoria | Nome Voce | MSB#  | LSB# | Program<br>Change#<br>MIDI |
|---------------------|-----------|-------|------|----------------------------|
|                     | I (Piano  | o 1)  |      | -                          |
| 1                   | GndPnoSt  | 80    | 0    | 0                          |
| 2                   | Dbl Pno   | 80    | 82   | 0                          |
| 3                   | Montuno   | 80    | 83   | 0                          |
| 4                   | GrndDyno  | 80    | 84   | 0                          |
| 5                   | David     | 80    | 85   | 0                          |
| 6                   | RhodyGnd  | 80    | 86   | 0                          |
| 7                   | GrandDX   | 80    | 88   | 0                          |
| 8                   | GrandDX2  | 80    | 89   | 0                          |
| 9                   | Bob       | 80    | 90   | 0                          |
| 10                  | PianoStr  | 80    | 91   | 0                          |
|                     | II (Pian  | o 2)  |      |                            |
| 1                   | GndPnoMn  | 80    | 64   | 0                          |
| 2                   | FIngGrnd  | 80    | 80   | 0                          |
| 3                   | BrghtGnd  | 80    | 65   | 0                          |
| 4                   | 60'sGrnd  | 80    | 66   | 0                          |
| 5                   | RchGndSt  | 80    | 67   | 0                          |
| 6                   | 60'sJazz  | 80    | 69   | 0                          |
| 7                   | PowerGnd  | 80    | 72   | 0                          |
| 8                   | MildGrnd  | 80    | 73   | 0                          |
| 9                   | ChorusMn  | 80    | 75   | 0                          |
| 10                  | AmbiGrnd  | 80    | 79   | 0                          |
|                     | III (Pian | o 3)  |      |                            |
| 1                   | PnoStPad  | 80    | 92   | 0                          |
| 2                   | SynStrPf  | 80    | 93   | 0                          |
| 3                   | PianoPad  | 80    | 94   | 0                          |
| 4                   | OctPf+Pd  | 80    | 95   | 0                          |
| 5                   | Pf+Choir  | 80    | 96   | 0                          |
| 6                   | ModPd Pf  | 80    | 97   | 0                          |
| 7                   | SitaryPf  | 80    | 99   | 0                          |
| 8                   | StGndPSt  | 80    | 100  | 0                          |
| 9                   | StRichSt  | 80    | 102  | 0                          |
| 10                  | StTghtSt  | 80    | 104  | 0                          |
|                     | IV (Pian  | o 4)  |      |                            |
| 1                   | BrghtPno  | 80    | 0    | 1                          |
| 2                   | Digital   | 80    | 64   | 1                          |
| 3                   | ChorDigi  | 80    | 65   | 1                          |
| 4                   | DigiGrnd  | 80    | 67   | 1                          |
| 5                   | Grnd/wDX  | 80    | 68   | 1                          |
| 6                   | ChoDigiP  | 80    | 69   | 1                          |
| 7                   | GlassPno  | 80    | 70   | 1                          |
| 8                   | DigiTine  | 80    | 71   | 1                          |
| 9                   | SawDigi1  | 80    | 72   | 1                          |
| 10                  | SawDigi2  | 80    | 73   | 1                          |
|                     | V (E.Piar | no 1) |      |                            |
| 1                   | СР        | 80    | 0    | 2                          |
| 2                   | CP-Symph  | 80    | 64   | 2                          |
| 3                   | Trem CP   | 80    | 65   | 2                          |
| 4                   | BrightCP  | 80    | 66   | 2                          |
| 5                   | Digi CP1  | 80    | 67   | 2                          |
| 6                   | Jino      | 80    | 68   | 2                          |
| 7                   | Digi CP2  | 80    | 69   | 2                          |
| 8                   | Petit CP  | 80    | 70   | 2                          |
| 9                   | Hnkytnk2  | 80    | 64   | 3                          |

| Ordine<br>Categoria | Nome Voce   | MSB#   | LSB# | Program<br>Change#<br>MIDI |
|---------------------|-------------|--------|------|----------------------------|
| 10                  | Hnkytnk3    | 80     | 65   | 3                          |
|                     | VI (E.Pia   | no 2)  |      |                            |
| 1                   | Теа         | 80     | 0    | 4                          |
| 2                   | Deodar      | 80     | 64   | 4                          |
| 3                   | 70's EP     | 80     | 65   | 4                          |
| 4                   | 80's EP     | 80     | 66   | 4                          |
| 5                   | Crisp EP    | 80     | 67   | 4                          |
| 6                   | Sweetnes    | 80     | 68   | 4                          |
| 7                   | Freeway     | 80     | 69   | 4                          |
| 8                   | Trem 70     | 80     | 70   | 4                          |
| 9                   | Remark      | 80     | 71   | 4                          |
| 10                  | Mid 70's    | 80     | 73   | 4                          |
|                     | VII (E.Pia  | no 3)  |      |                            |
| 1                   | Celest80    | 80     | 74   | 4                          |
| 2                   | At Once     | 80     | 75   | 4                          |
| 3                   | TremDyno    | 80     | 76   | 4                          |
| 4                   | TremWurl    | 80     | 77   | 4                          |
| 5                   | Phase 70    | 80     | 78   | 4                          |
| 6                   | DlydDyno    | 80     | 79   | 4                          |
| 7                   | FIngDyno    | 80     | 80   | 4                          |
| 8                   | Dyno 81     | 80     | 82   | 4                          |
| 9                   | Tonight     | 80     | 83   | 4                          |
| 10                  | Dyno 83     | 80     | 84   | 4                          |
|                     | VIII (E.Pia | ano 4) |      |                            |
| 1                   | Choir EP    | 80     | 87   | 4                          |
| 2                   | Paddy EP    | 80     | 88   | 4                          |
| 3                   | VcePd EP    | 80     | 89   | 4                          |
| 4                   | 60's EP     | 80     | 91   | 4                          |
| 5                   | Trump       | 80     | 92   | 4                          |
| 6                   | DonnyWrl    | 80     | 93   | 4                          |
| 7                   | WurliAmp    | 80     | 94   | 4                          |
| 8                   | Dg Wurli    | 80     | 95   | 4                          |
|                     | IX (E.Pia   | no 5)  |      | <u>.</u>                   |
| 1                   | FullTine    | 80     | 0    | 5                          |
| 2                   | DX EP2      | 80     | 64   | 5                          |
| 3                   | DX 1990     | 80     | 66   | 5                          |
| 4                   | Mllw DX     | 80     | 67   | 5                          |
| 5                   | ChrsTine    | 80     | 68   | 5                          |
| 6                   | Chrs EP2    | 80     | 69   | 5                          |
| 7                   | Chrs1980    | 80     | 70   | 5                          |
| 8                   | Chrs1990    | 80     | 71   | 5                          |
| 9                   | DarkDXEP    | 80     | 72   | 5                          |
| 10                  | FTBallad    | 80     | 73   | 5                          |
|                     | X (E.Pia    | no 6)  |      |                            |
| 1                   | Sym EP2     | 80     | 74   | 5                          |
| 2                   | Chrs1982    | 80     | 75   | 5                          |
| 3                   | 90Ballad    | 80     | 76   | 5                          |
| 4                   | 816         | 80     | 77   | 5                          |
| 5                   | DXEP+Pad    | 80     | 78   | 5                          |
| 6                   | DXSynStr    | 80     | 79   | 5                          |
| 7                   | DXEP+Cho    | 80     | 80   | 5                          |
| 8                   | Balmy DX    | 80     | 81   | 5                          |
| 9                   | GlassyEP    | 80     | 82   | 5                          |
| 10                  | Chrs FMP    | 80     | 84   | 5                          |

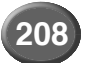

| Ordine<br>Categoria | Nome Voce   | MSB#    | LSB# | Program<br>Change#<br>MIDI |
|---------------------|-------------|---------|------|----------------------------|
|                     | XI (Harpsia | &Clavi) |      |                            |
| 1                   | Harpsi 1    | 80      | 0    | 6                          |
| 2                   | Harpsi 2    | 80      | 64   | 6                          |
| 3                   | RichHpsi    | 80      | 67   | 6                          |
| 4                   | Clav 1      | 80      | 0    | 7                          |
| 5                   | Clav 2      | 80      | 64   | 7                          |
| 6                   | MuteClav    | 80      | 65   | 7                          |
| 7                   | Phs Clav    | 80      | 66   | 7                          |
| 8                   | PhsClav2    | 80      | 67   | 7                          |
| 9                   | Wah Clav    | 80      | 68   | 7                          |
| 10                  | DigiClav    | 80      | 69   | 7                          |
| 11                  | Ch DgClv    | 80      | 70   | 7                          |
| 12                  | PhsDgClv    | 80      | 71   | 7                          |

#### PLG150-DX - Elenco Voci Plug-in

| Ordine<br>Categoria | Nome Voce | MSB# | LSB# | Program<br>Change#<br>MIDI |
|---------------------|-----------|------|------|----------------------------|
|                     | I         | •    | •    |                            |
| 1                   | E.Pno1    | 35   | 1    | 1                          |
| 2                   | DX-Road2  | 35   | 1    | 12                         |
| 3                   | E.PIANO1  | 35   | 0    | 10                         |
| 4                   | WurliEP1  | 35   | 1    | 11                         |
| 5                   | RatioDob  | 35   | 1    | 8                          |
| 6                   | CosaRosa  | 35   | 1    | 13                         |
| 7                   | E.PIANO2  | 35   | 0    | 34                         |
| 8                   | Knock EP  | 83   | 70   | 4                          |
| 9                   | Hard EP1  | 83   | 97   | 4                          |
| 10                  | Vics EP   | 83   | 68   | 5                          |
| 11                  | Duke EP   | 83   | 72   | 5                          |
| 12                  | DynoRoad  | 83   | 96   | 5                          |
| 13                  | E.Pno 2   | 35   | 1    | 3                          |
| 14                  | Bell Pno  | 83   | 69   | 3                          |
| 15                  | BigWurlt  | 83   | 64   | 4                          |
| 16                  | DX-Road3  | 83   | 68   | 4                          |
| 17                  | EP 1970   | 83   | 71   | 4                          |
| 18                  | Urban     | 83   | 66   | 5                          |
| 19                  | E.Pno 4   | 83   | 69   | 5                          |
| 20                  | Mark III  | 83   | 70   | 2                          |
|                     | II        | 1    |      |                            |
| 1                   | MM-Clav1  | 35   | 1    | 19                         |
| 2                   | CLAV 1    | 35   | 0    | 19                         |
| 3                   | Clavecn1  | 83   | 68   | 7                          |
| 4                   | MM-Clav2  | 83   | 64   | 7                          |
| 5                   | CLAV 2    | 35   | 0    | 42                         |
| 6                   | SkltnClv  | 35   | 1    | 20                         |
| 7                   | ClavStf1  | 35   | 1    | 21                         |
| 8                   | MuteClav  | 83   | 99   | 7                          |
| 9                   | BritClv1  | 83   | 75   | 7                          |
| 10                  | Revinett  | 83   | 67   | 7                          |
| 11                  | DX-Clv 1  | 83   | 70   | 7                          |
| 12                  | HARPSIC1  | 35   | 0    | 18                         |
| 13                  | HyperSqr  | 35   | 1    | 89                         |
| 14                  | Xanu      | 35   | 1    | 113                        |
| 15                  | MM-Prety  | 83   | 66   | 88                         |
| 16                  | Gior Pad  | 83   | 66   | 93                         |
| 17                  | LUTE      | 35   | 0    | 58                         |
| 18                  | HARP 2    | 35   | 0    | 61                         |
| 19                  | DX-Harp1  | 35   | 1    | 94                         |
| 20                  | OrchHarp  | 83   | 65   | 46                         |
|                     |           |      |      |                            |
| 1                   | PIANO 2   | 35   | 0    | 8                          |
| 2                   | DXCP-70   | 35   | 1    | 16                         |
| 3                   | Digi Pno  | 83   | 66   | 0                          |
| 4                   | 5th Pno1  | 83   | 66   | 1                          |
| 5                   | TOY PIAN  | 35   | 0    | 39                         |
| 6                   | Glocken1  | 83   | 0    | 9                          |
| 7                   | DX-Vibe1  | 35   | 1    | 23                         |
| 8                   | MARIMBA   | 35   | 0    | 21                         |
| 9                   | DX-Xylo2  | 83   | 64   | 13                         |
| 10                  | TUB BELL  | 35   | 0    | 25                         |
| 11                  | DX-Bel 1  | 83   | 64   | 14                         |
| 12                  | DX-BigBn  | 67   | 0    | 69                         |
| 13                  | MelwMrmb  | 83   | 103  | 12                         |
| 14                  | Vibetron  | 83   | 70   | 11                         |
| 15                  | Glocken4  | 83   | 66   | 9                          |

| Ordine<br>Categoria | Nome Voce | MSB# | LSB# | Program<br>Change#<br>MIDI |
|---------------------|-----------|------|------|----------------------------|
| 16                  | PIANO 4   | 35   | 0    | 32                         |
| 17                  | PowerPno  | 35   | 1    | 15                         |
| 18                  | IronEch2  | 67   | 0    | 71                         |
| 19                  | MiniBell  | 35   | 1    | 27                         |
| 20                  | Carillon  | 35   | 1    | 25                         |
|                     | IV        |      |      |                            |
| 1                   | Gtr Box   | 83   | 71   | 25                         |
| 2                   | Folknik   | 83   | 74   | 25                         |
| 3                   | Tite Gtr  | 35   | 1    | 40                         |
| 4                   | DX-JzGt1  | 83   | 0    | 26                         |
| 5                   | DX-AcGt4  | 83   | 66   | 24                         |
| 6                   | DX-PkGt3  | 83   | 65   | 25                         |
| 7                   | DX-PkGt7  | 83   | 69   | 25                         |
| 8                   | DX-JzGt2  | 83   | 64   | 26                         |
| 9                   | DX-CIGt6  | 83   | 68   | 27                         |
| 10                  | DX-CIGt9  | 83   | 96   | 27                         |
| 11                  | DX-CIGt1  | 35   | 1    | 42                         |
| 12                  | DX-CIGt5  | 35   | 1    | 43                         |
| 13                  | GUITAR 5  | 35   | 0    | 56                         |
| 14                  | GUITAR 2  | 35   | 0    | 12                         |
| 15                  | КОТО      | 35   | 0    | 22                         |
| 16                  | Mrmb Gtr  | 83   | 69   | 24                         |
| 17                  | DX-CIGt4  | 83   | 66   | 27                         |
| 18                  | DX-DsGt5  | 83   | 68   | 30                         |
| 19                  | GUITAR 1  | 35   | 0    | 11                         |
| 20                  | RytmPluk  | 83   | 75   | 25                         |
|                     | V         | •    |      |                            |
| 1                   | BASS 1    | 35   | 0    | 14                         |
| 2                   | BogiBass  | 35   | 1    | 30                         |
| 3                   | FustBass  | 83   | 67   | 33                         |
| 4                   | DX-SyBa3  | 35   | 1    | 34                         |
| 5                   | PickPluk  | 83   | 64   | 34                         |
| 6                   | ChifBass  | 83   | 65   | 34                         |
| 7                   | Owl Bass  | 83   | 67   | 34                         |
| 8                   | FrtlsBa3  | 83   | 65   | 35                         |
| 9                   | DX-SyBa5  | 35   | 1    | 36                         |
| 10                  | DX-SyBa6  | 35   | 1    | 37                         |
| 11                  | DX-Bass3  | 83   | 66   | 39                         |
| 12                  | After 88  | 83   | 67   | 32                         |
| 13                  | BASS 4    | 35   | 0    | 63                         |
| 14                  | Cutmandu  | 35   | 1    | 35                         |
| 15                  | BASS 3    | 35   | 0    | 62                         |
| 16                  | FrtlsBa5  | 83   | 67   | 35                         |
| 17                  | DX-SyBa9  | 83   | 96   | 38                         |
| 18                  | MM-Fall   | 67   | 0    | 88                         |
| 19                  | MM-SDr 1  | 35   | 1    | 119                        |
| 20                  | DX-MtSnr  | 83   | 96   | 118                        |
|                     | VI        |      |      |                            |
| 1                   | DX-Str 8  | 35   | 1    | 75                         |
| 2                   | SolinePf  | 35   | 1    | 83                         |
| 3                   | BellStr2  | 83   | 97   | 100                        |
| 4                   | WarmStr1  | 83   | 0    | 49                         |
| 5                   | Soft Bow  | 83   | 74   | 50                         |
| 6                   | DX-AnSt3  | 83   | 65   | 51                         |
| 7                   | Aftrnoon  | 83   | 73   | 51                         |
| 8                   | Str&Brs   | 35   | 1    | 85                         |
| 9                   | SyBr Pd6  | 83   | 69   | 90                         |
| 10                  | ORCHESTR  | 35   | 0    | 6                          |
|                     |           |      |      |                            |

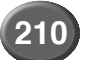

| Ordine<br>Categoria | Nome Voce | MSB# | LSB# | Program<br>Change#<br>MIDI |
|---------------------|-----------|------|------|----------------------------|
| 11                  | GrngePad  | 83   | 0    | 94                         |
| 12                  | WarmStr4  | 83   | 68   | 51                         |
| 13                  | DX-AnSt1  | 83   | 70   | 50                         |
| 14                  | DX-Str10  | 83   | 66   | 49                         |
| 15                  | SyBr Pd3  | 83   | 66   | 90                         |
| 16                  | SyBr Pd2  | 83   | 65   | 90                         |
| 17                  | DX-Str 5  | 83   | 70   | 48                         |
| 18                  | DX-Str 3  | 83   | 68   | 48                         |
| 19                  | Mid Str1  | 83   | 0    | 48                         |
| 20                  | DX-SySt7  | 35   | 1    | 86                         |
|                     | VII       | [    |      |                            |
| 1                   | DX-Trpt2  | 83   | 64   | 56                         |
| 2                   | DX-Trpt3  | 83   | 65   | 56                         |
| 3                   | DX-Trpt4  | 83   | 66   | 56                         |
| 4                   | SlvTrmpt  | 83   | 67   | 56                         |
| 5                   | DX-Trb 2  | 83   | 64   | 57                         |
| 6                   | BRASS 1   | 35   | 0    | 0                          |
| 7                   | BRASS 2   | 35   | 0    | 1                          |
| 8                   | BRASS 3   | 35   | 0    | 2                          |
| 9                   | DX-BrSc2  | 35   | 1    | 65                         |
| 10                  | CS80-Br1  | 35   | 1    | 66                         |
| 11                  | DX-Tuba2  | 83   | 64   | 58                         |
| 12                  | AlpsHorn  | 83   | 68   | 60                         |
| 13                  | DX-Horn   | 83   | 0    | 60                         |
| 14                  | MelwHrn1  | 83   | 64   | 60                         |
| 15                  | MletHorn  | 83   | 66   | 60                         |
| 16                  | BlnchHrn  | 83   | 67   | 60                         |
| 17                  | BrsLead1  | 83   | 0    | 83                         |
| 18                  | BrsLead2  | 83   | 65   | 83                         |
| 19                  | BrsLead3  | 83   | 66   | 83                         |
| 20                  | ChorsBrs  | 83   | 0    | 63                         |
|                     | VIII      | -    |      |                            |
| 1                   | Court     | 83   | 79   | 62                         |
| 2                   | DX-BrSc1  | 83   | 0    | 61                         |
| 3                   | DX-SBr 2  | 35   | 1    | 68                         |
| 4                   | DX-SBr 3  | 83   | 67   | 62                         |
| 5                   | DX-SBr 5  | 83   | 69   | 62                         |
| 6                   | DX-SBr 6  | 83   | 70   | 62                         |
| 7                   | DX-SBr 7  | 83   | 65   | 63                         |
| 8                   | Ensemble  | 83   | 71   | 63                         |
| 9                   | Fanfare   | 83   | 72   | 61                         |
| 10                  | HardBrss  | 83   | 96   | 61                         |
| 11                  | Horn Ens  | 83   | 71   | 61                         |
| 12                  | Juice     | 83   | 80   | 62                         |
| 13                  | MM-Brss1  | 35   | 1    | 69                         |
| 14                  | MM-Brss2  | 35   | 1    | 70                         |
| 15                  | MM-Brss3  | 83   | 73   | 62                         |
| 16                  | SinglBrs  | 83   | 67   | 63                         |
| 17                  | SynHorns  | 35   | 1    | 74                         |
| 18                  | TightBr1  | 83   | 66   | 61                         |
| 19                  | TightBr2  | 83   | 67   | 61                         |
| 20                  | WarmBrss  | 83   | 70   | 61                         |
|                     | IX        |      |      |                            |
| 1                   | FLUTE 1   | 35   | 0    | 23                         |
| 2                   | Quena     | 83   | 65   | 76                         |
| 3                   | Harvest   | 35   | 1    | 96                         |
| 4                   | CaliopL3  | 83   | 66   | 82                         |
| 5                   | DX-Ocrn2  | 83   | 64   | 79                         |

| Ordine<br>Categoria | Nome Voce | MSB# | LSB# | Program<br>Change#<br>MIDI |
|---------------------|-----------|------|------|----------------------------|
| 6                   | VbrtClar  | 83   | 0    | 71                         |
| 7                   | DX-Clar1  | 83   | 65   | 71                         |
| 8                   | Oboe 1    | 83   | 0    | 68                         |
| 9                   | Au Campo  | 83   | 0    | 84                         |
| 10                  | Bassoon   | 83   | 0    | 70                         |
| 11                  | DX-Acrd4  | 35   | 1    | 61                         |
| 12                  | DX-Flt 3  | 83   | 65   | 73                         |
| 13                  | DX-Botle  | 83   | 64   | 76                         |
| 14                  | Whistle1  | 83   | 0    | 78                         |
| 15                  | DX-Ocrn1  | 83   | 0    | 79                         |
| 16                  | CaliopL2  | 83   | 64   | 82                         |
| 17                  | DrwOrg11  | 35   | 1    | 46                         |
| 18                  | PufOrgn2  | 83   | 65   | 20                         |
| 19                  | PIPES 1   | 35   | 0    | 17                         |
| 20                  | DXChrch2  | 35   | 1    | 58                         |
|                     | X         |      | -    |                            |
| 1                   | E.ORGAN1  | 35   | 0    | 16                         |
| 2                   | E.ORGAN4  | 35   | 0    | 46                         |
| 3                   | JazOrg 1  | 83   | 67   | 16                         |
| 4                   | DrwOrg 5  | 83   | /0   | 16                         |
| 5                   | DrwOrg15  | 35   | 1    | 48                         |
| 6                   | PrcOrg 4  | 35   | 1    | 51                         |
| /                   | RckOrg 4  | 83   | 66   | 18                         |
| 8                   | RckOrg14  | 83   | 97   | 18                         |
| 9                   | Whisper1  | 83   | 65   | 91                         |
| 10                  | ArrowxMS  | 35   | 1    | 102                        |
| 11                  | Janpany   | 35   | 1    | 118                        |
| 12                  | Fixatorie | 35   | 1    | 124                        |
| 13                  | Laser 2   | 35   | 1    | 125                        |
| 14                  |           | 07   | 102  | 102                        |
| 10                  | DX-ECHOT  | 03   | 102  | 112                        |
| 17                  | Block     | 83   | 0    | 115                        |
| 18                  |           | 83   | 96   | 115                        |
| 19                  | SoftHead  | 83   | 64   | 116                        |
| 20                  | CongaDrm  | 83   | 96   | 116                        |
|                     | XI        | 00   | 00   | 110                        |
| 1                   | Ana Poly  | 83   | 78   | 62                         |
| 2                   | AnalogBr  | 83   | 97   | 62                         |
| 3                   | SYN-LEA1  | 35   | 0    | 13                         |
| 4                   | Super DX  | 83   | 66   | 81                         |
| 5                   | DXSvLd 5  | 83   | 68   | 81                         |
| 6                   | DXSvLd 9  | 83   | 99   | 81                         |
| 7                   | LeadLine  | 83   | 0    | 87                         |
| 8                   | SoftLd 1  | 35   | 1    | 103                        |
| 9                   | DX-SLd 2  | 83   | 65   | 80                         |
| 10                  | SnglLine  | 35   | 1    | 105                        |
| 11                  | DX-SLd 7  | 35   | 1    | 99                         |
| 12                  | Funkrhyt  | 35   | 1    | 71                         |
| 13                  | PowerDrv  | 83   | 75   | 62                         |
| 14                  | DX-SLd 3  | 83   | 67   | 80                         |
| 15                  | DXSyLd 3  | 83   | 65   | 81                         |
| 16                  | LeadPhon  | 83   | 64   | 84                         |
| 17                  | WhaserPd  | 83   | 75   | 90                         |
| 18                  | DX-Atms2  | 83   | 67   | 99                         |
| 19                  | DX-MtPd1  | 35   | 1    | 92                         |
| 20                  | TrcrBell  | 35   | 1    | 116                        |
|                     |           |      |      |                            |

# Elenco Stili

#### • Stili Preset

| Ordine<br>Categoria | Nome Stile       | Ord<br>Cate |
|---------------------|------------------|-------------|
|                     | 8 BEAT           | 4           |
| 1                   | Heart Beat       | 5           |
| 2                   | 8 Beat 1         | 6           |
| 3                   | 8 Beat 2         | 7           |
| 4                   | 8 Beat 3         | 8           |
| 5                   | 8 Beat 4         | 6           |
| 6                   | 6/8 Slow Rock    | 1           |
| /                   | Spicy Beat       |             |
| 0                   | o Deal Auria     | 1           |
| 10                  | 8 Beat Bock 1    | 1           |
| 11                  | Piano Ballad     | 1           |
| 12                  | Guitar Ballad    | -           |
| 13                  | Organ Ballad     |             |
| 14                  | Love Song        | 2           |
| 15                  | 8 Beat Ballad 1  | 3           |
| 16                  | Acoustic Ballad  | 4           |
| 17                  | Modern 6/8       | 5           |
| 18                  | Root Rock 1      | 6           |
| 19                  | Soft Rock        | 7           |
| 20                  | Hard Rock        | 8           |
|                     | 16 BEAT          | 5           |
|                     | 16 Beat 1        | 1           |
| 2                   | 16 Beat 2        |             |
| 3                   | 16 Beat 3        | 1           |
| 4                   | 16 Beat 4        |             |
| 5                   | Slow & Easy      |             |
| 7                   | Untown Beat      |             |
| 8                   | Jazz Bock        | F           |
| 9                   | Kool Shuffle     |             |
| 10                  | West End Shuffle | 8           |
|                     | DANCE            | 9           |
| 1                   | House Musik      | 1           |
| 2                   | DJ Berlin        |             |
| 3                   | Trance 1         | 1           |
| 4                   | Нір Нор          | 2           |
| 5                   | Trip Hop         | 3           |
| 6                   | Disco Chocolate  | 4           |
| 7                   | 70's Disco 1     | 5           |
| 8                   | Saturday Night   | 6           |
| 9                   | DISCO FOX        |             |
| 10                  | Furo Shop        |             |
| 12                  | Entrance         | 1           |
| 13                  | Clubdance        | -           |
| 14                  | Flip Hop         | 1           |
| 15                  | Disco Samba      | 2           |
| S                   | WING&JAZZ        | 3           |
| 1                   | Big Band 1       | 4           |
| 2                   | Big Band 2       | 5           |
| 3                   | Big Band 3       | 6           |
| 4                   | Swing 1          | 7           |
| 5                   | Swing 2          | 8           |
| 6                   | Acoustic Jazz    | <u> </u>    |
| /                   | Electric Jazz    | 1           |
| 8                   | Jazz Ballad 1    |             |
| 9                   | Swingfox         |             |
| 11                  | Divioland        | 1           |
| 12                  | Bagtime          | 1           |
| 13                  | Big Band Ballad  |             |
| 14                  | Shuffle          | 1           |
| 15                  | Piano Swing      | 1           |
|                     | R&B              | 1           |
| 1                   | Soul Shuffle     | 2           |
| 2                   | Soul             |             |
| 3                   | Modern R&B       |             |

| line<br>goria                                                                                                    | Nome Stile                                                                                                    |
|----------------------------------------------------------------------------------------------------|----------------------------------------------------------------------------------------------------|
| 1                                                                                                    | Rock & Roll                                                                                                    |
| 5                                                                                                    | Croco Twist                                                                                                    |
| 6                                                                                                    | Gospel Brothers                                                                                                    |
| 7                                                                                                    | Gospel Sisters                                                                                                    |
| 3                                                                                                    | Gospel Shuffle                                                                                                    |
| 9                                                                                                    | 6/8 Blues                                                                                                    |
| 0                                                                                                    | Boogie Woogie 1                                                                                                    |
| 1                                                                                                    | Amazing Gospel                                                                                                    |
| 2                                                                                                    | Blueberry Blues                                                                                                    |
| 3                                                                                                    | 60's Rock & Roll                                                                                                    |
| 4                                                                                                    | Funky Fusion                                                                                                    |
| 5                                                                                                    | Rock Shuffle                                                                                                    |
|                                                                                                    | COUNTRY                                                                                                    |
| 1                                                                                                    | Country Rock                                                                                                    |
| 2                                                                                                    | Country 2/4                                                                                                    |
| 3                                                                                                    | Country Swing 1                                                                                                    |
| 4                                                                                                    | Country Shuffle 1                                                                                                    |
| 5                                                                                                    | Country Ballad                                                                                                    |
| 5                                                                                                    | Country Waltz                                                                                                    |
| (                                                                                                    | Bluegrass 1                                                                                                    |
| 5                                                                                                    | Hoedown                                                                                                    |
| <u> </u>                                                                                                    | Country Brothers                                                                                                    |
| υ                                                                                                    | Guitar Pop                                                                                                    |
|                                                                                                    |                                                                                                    |
| 1                                                                                                    | Samba City                                                                                                    |
| <u> </u>                                                                                                    | Samba Rio                                                                                                    |
| 3                                                                                                    | Bossa Nova                                                                                                    |
| 1                                                                                                    | Fast Bossa                                                                                                    |
| 2                                                                                                    | Mambo 1                                                                                                    |
| <u>.</u>                                                                                                    | Caribbean                                                                                                    |
| <u>/</u>                                                                                                    | Carnival                                                                                                    |
| 5                                                                                                    | Gypsy Rumba                                                                                                    |
| 1                                                                                                    |                                                                                                    |
| ,<br>                                                                                                    | F OP Humba                                                                                                    |
| 0                                                                                                    | Sheriff Reggae                                                                                                    |
| 0<br>MA                                                                                                    | Sheriff Reggae RCH&WALTZ                                                                                                    |
| 0<br>MA                                                                                                    | Sheriff Reggae<br>RCH&WALTZ<br>US March                                                                                                    |
| 0<br>MA<br>1<br>2                                                                                                    | Sheriff Reggae<br>RCH&WALTZ<br>US March<br>German March 1                                                                                                    |
| 0<br>MA<br>1<br>2<br>3                                                                                                    | Sheriff Reggae<br>RCH&WALTZ<br>US March<br>German March 1<br>6/8 March                                                                                                    |
| 0<br>MA<br>1<br>2<br>3<br>4                                                                                                    | Sheriff Reggae<br>RCH&WALTZ<br>US March<br>German March 1<br>6/8 March<br>Polka Oberkrainer                                                                                                    |
| 0<br>MA<br>1<br>2<br>3<br>4<br>5                                                                                                    | Sheriff Reggae<br>RCH&WALTZ<br>US March<br>German March 1<br>6/8 March<br>Polka Oberkrainer<br>Waltz Oberkrainer                                                                                                    |
| 0<br>MA<br>1<br>2<br>3<br>4<br>5<br>7                                                                                                    | Sheriff Reggae<br>RCH&WALTZ<br>US March<br>German March 1<br>6/8 March<br>Polka Oberkrainer<br>Waltz Oberkrainer<br>Guitar Serenade                                                                                                    |
| 0<br>MA<br>1<br>2<br>3<br>4<br>5<br>6<br>7<br>8                                                                                                    | Sheriff Reggae<br>RCH&WALTZ<br>US March<br>German March 1<br>6/8 March<br>Polka Oberkrainer<br>Waltz Oberkrainer<br>Guitar Serenade<br>Tarantella 1<br>Polka Rop 1                                                                                                    |
| 0<br>MA<br>1<br>2<br>3<br>4<br>5<br>5<br>7<br>3<br>2<br>3<br>4<br>5<br>5<br>7<br>3<br>2<br>2<br>3<br>3<br>3<br>3<br>5<br>5<br>6<br>7<br>7<br>3<br>3<br>3<br>5<br>6<br>7<br>7<br>7<br>7<br>7<br>7<br>7<br>7<br>7<br>7<br>7<br>7<br>7                                                                                                    | Sheriff Reggae<br>RCH&WALTZ<br>US March<br>German March 1<br>6/8 March<br>Polka Oberkrainer<br>Waltz Oberkrainer<br>Guitar Serenade<br>Tarantella 1<br>Polka Pop 1<br>Jazz Woltz                                                                                                    |
| 0<br>MA<br>1<br>2<br>3<br>4<br>5<br>5<br>6<br>7<br>3<br>9<br>0                                                                                                    | Sheriff Reggae<br>RCH&WALTZ<br>US March<br>German March 1<br>6/8 March<br>Polka Oberkrainer<br>Waltz Oberkrainer<br>Guitar Serenade<br>Tarantella 1<br>Polka Pop 1<br>Jazz Waltz                                                                                                    |
| 0<br>MA<br>1<br>2<br>3<br>3<br>4<br>5<br>5<br>5<br>7<br>3<br>3<br>9<br>0                                                                                                    | Sheriff Reggae<br>RCH&WALTZ<br>US March<br>German March 1<br>6/8 March<br>Polka Oberkrainer<br>Waltz Oberkrainer<br>Guitar Serenade<br>Tarantella 1<br>Polka Pop 1<br>Jazz Waltz<br>Slow Waltz                                                                                                    |
| 0<br>MA<br>1<br>2<br>3<br>4<br>5<br>5<br>7<br>3<br>9<br>0<br>E                                                                                                    | Sheriff Reggae<br>RCH&WALTZ<br>US March<br>German March 1<br>6/8 March<br>Polka Oberkrainer<br>Waltz Oberkrainer<br>Guitar Serenade<br>Tarantella 1<br>Polka Pop 1<br>Jazz Waltz<br>Slow Waltz<br>Slow Waltz<br>SALLROOM                                                                                                    |
| 0<br>MA<br>1<br>2<br>3<br>4<br>5<br>5<br>7<br>7<br>3<br>9<br>0<br>E<br>1<br>2<br>2<br>4<br>5<br>5<br>6<br>7<br>7<br>7<br>8<br>9<br>0<br>1<br>2<br>1<br>1<br>2<br>1<br>1<br>2<br>1<br>1<br>2<br>1<br>1<br>2<br>1<br>1<br>2<br>1<br>1<br>2<br>1<br>1<br>2<br>1<br>1<br>1<br>2<br>1<br>1<br>1<br>1<br>1<br>1<br>1<br>1<br>1<br>1<br>1<br>1<br>1                                                                                                    | Sheriff Reggae<br>RCH&WALTZ<br>US March<br>German March 1<br>6/8 March<br>Polka Oberkrainer<br>Waltz Oberkrainer<br>Guitar Serenade<br>Tarantella 1<br>Polka Pop 1<br>Jazz Waltz<br>Slow Waltz<br>Slow Waltz<br>BALLROOM<br>Viennese Waltz                                                                                                    |
| 0<br>MA<br>1<br>2<br>3<br>4<br>5<br>5<br>6<br>7<br>7<br>3<br>9<br>0<br>E<br>1<br>2<br>2<br>2<br>2<br>2<br>2<br>2<br>2<br>2<br>2<br>2<br>2<br>2                                                                                                    | Sheriff Reggae<br>Sheriff Reggae<br>RCH&WALTZ<br>US March<br>German March 1<br>6/8 March<br>Polka Oberkrainer<br>Waltz Oberkrainer<br>Guitar Serenade<br>Tarantella 1<br>Polka Pop 1<br>Jazz Waltz<br>Slow Waltz<br>BALLROOM<br>Viennese Waltz<br>English Waltz                                                                                                    |
| 0<br>MA<br>1<br>2<br>2<br>3<br>4<br>5<br>5<br>6<br>7<br>7<br>3<br>9<br>0<br>E<br>1<br>2<br>2<br>3<br>4<br>5<br>5<br>6<br>7<br>7<br>8<br>9<br>0<br>0<br>E<br>1<br>1<br>1<br>1<br>1<br>1<br>1<br>1<br>1<br>1<br>1<br>1<br>1                                                                                                    | Sheriff Reggae<br>RCH&WALTZ<br>US March<br>German March 1<br>6/8 March<br>Polka Oberkrainer<br>Waltz Oberkrainer<br>Guitar Serenade<br>Tarantella 1<br>Polka Pop 1<br>Jazz Waltz<br>Slow Waltz<br>SALLROOM<br>Viennese Waltz<br>Slowfox 1<br>Ouigketap                                                                                                    |
| 0<br>MA<br>1<br>2<br>2<br>3<br>4<br>5<br>5<br>6<br>7<br>7<br>3<br>3<br>0<br>E<br>1<br>2<br>2<br>3<br>4<br>5<br>5<br>6<br>7<br>7<br>8<br>9<br>0<br>E<br>1<br>2<br>2<br>3<br>4<br>5<br>5<br>6<br>6<br>7<br>7<br>7<br>8<br>8<br>8<br>9<br>9<br>0<br>0<br>1<br>1<br>1<br>1<br>1<br>1<br>1<br>1<br>1<br>1<br>1<br>1<br>1                                                                                                    | Sheriff Reggae<br>RCH&WALTZ<br>US March<br>German March 1<br>6/8 March<br>Polka Oberkrainer<br>Waltz Oberkrainer<br>Guitar Serenade<br>Tarantella 1<br>Polka Pop 1<br>Jazz Waltz<br>Slow Waltz<br>Slow Waltz<br>BALLROOM<br>Viennese Waltz<br>Slowfox 1<br>Quickstep<br>Tarao                                                                                                    |
| 0<br>MA<br>1<br>2<br>3<br>4<br>5<br>5<br>6<br>7<br>7<br>3<br>3<br>9<br>0<br>E<br>1<br>2<br>2<br>3<br>4<br>5<br>5<br>6<br>7<br>7<br>3<br>9<br>0<br>E<br>1<br>5<br>5<br>6<br>7<br>7<br>3<br>3<br>6<br>7<br>7<br>7<br>8<br>8<br>9<br>9<br>0<br>0<br>8<br>8<br>8<br>9<br>9<br>0<br>0<br>8<br>8<br>8<br>8<br>8<br>8<br>8<br>8<br>8<br>8<br>8<br>8<br>8                                                                                                    | Sheriff Reggae<br>RCH&WALTZ<br>US March<br>German March 1<br>6/8 March<br>Polka Oberkrainer<br>Waltz Oberkrainer<br>Guitar Serenade<br>Tarantella 1<br>Polka Pop 1<br>Jazz Waltz<br>Slow Waltz<br>Slow Waltz<br>BALLROOM<br>Viennese Waltz<br>Slowfox 1<br>Quickstep<br>Tango<br>Samba                                                                                                    |
| 0<br>MA<br>1<br>2<br>3<br>4<br>5<br>5<br>7<br>7<br>7<br>7<br>7<br>8<br>9<br>0<br>E<br>1<br>2<br>3<br>3<br>9<br>0<br>E<br>1<br>2<br>3<br>3<br>9<br>0<br>E<br>1<br>5<br>5<br>5<br>7<br>7<br>5<br>5<br>6<br>7<br>7<br>7<br>8<br>8<br>9<br>9<br>0<br>5<br>7<br>7<br>8<br>8<br>9<br>9<br>0<br>1<br>1<br>1<br>1<br>1<br>1<br>1<br>1<br>1<br>1<br>1<br>1<br>1                                                                                                    | Sheriff Reggae<br>Sheriff Reggae<br>RCH&WALTZ<br>US March<br>German March 1<br>6/8 March<br>Polka Oberkrainer<br>Waltz Oberkrainer<br>Guitar Serenade<br>Tarantella 1<br>Polka Pop 1<br>Jazz Waltz<br>Slow Waltz<br>Slow Waltz<br>SalLROOM<br>Viennese Waltz<br>English Waltz<br>Slowfox 1<br>Quickstep<br>Tango<br>Samba<br>Bumba                                                                                                    |
| 0<br>MA<br>1<br>2<br>3<br>4<br>5<br>5<br>7<br>7<br>8<br>9<br>0<br>E<br>1<br>2<br>3<br>3<br>9<br>0<br>E<br>1<br>2<br>3<br>3<br>9<br>0<br>E<br>1<br>3<br>3<br>3<br>9<br>0<br>E<br>5<br>5<br>7<br>7<br>8<br>8<br>9<br>9<br>0<br>1<br>1<br>1<br>1<br>1<br>1<br>1<br>1<br>1<br>1<br>1<br>1<br>1                                                                                                    | Sheriff Reggae<br>RCH&WALTZ<br>US March<br>German March 1<br>6/8 March<br>Polka Oberkrainer<br>Waltz Oberkrainer<br>Guitar Serenade<br>Tarantella 1<br>Polka Pop 1<br>Jazz Waltz<br>Slow Waltz<br>Slow Waltz<br>BALLROOM<br>Viennese Waltz<br>English Waltz<br>Slowfox 1<br>Quickstep<br>Tango<br>Samba<br>Rumba<br>Cha Cha Cha                                                                                                    |
| 0<br>MA<br>1<br>2<br>3<br>4<br>5<br>5<br>7<br>7<br>8<br>9<br>0<br>E<br>1<br>2<br>3<br>3<br>9<br>0<br>E<br>1<br>2<br>3<br>3<br>9<br>0<br>E<br>1<br>5<br>5<br>7<br>7<br>8<br>9<br>0<br>E<br>1<br>5<br>5<br>5<br>7<br>7<br>8<br>8<br>9<br>9<br>0<br>1<br>1<br>1<br>1<br>1<br>1<br>1<br>1<br>1<br>1<br>1<br>1<br>1                                                                                                    | Sheriff Reggae<br>Sheriff Reggae<br>RCH&WALTZ<br>US March<br>German March 1<br>6/8 March<br>Polka Oberkrainer<br>Waltz Oberkrainer<br>Guitar Serenade<br>Tarantella 1<br>Polka Pop 1<br>Jazz Waltz<br>Slow Waltz<br>Slow Waltz<br>Slow Waltz<br>Slowfox 1<br>Quickstep<br>Tango<br>Samba<br>Rumba<br>Cha Cha Cha<br>Pasodoble 1                                                                                                    |
| 0<br>MA<br>1<br>2<br>3<br>4<br>5<br>5<br>7<br>7<br>6<br>7<br>7<br>8<br>9<br>0<br>E<br>1<br>2<br>3<br>3<br>9<br>0<br>E<br>1<br>2<br>3<br>3<br>9<br>0<br>E<br>1<br>2<br>3<br>3<br>4<br>5<br>5<br>5<br>6<br>7<br>7<br>7<br>8<br>8<br>9<br>9<br>0<br>0<br>0<br>0<br>0<br>0<br>0<br>0<br>0<br>0<br>0<br>0<br>0                                                                                                    | Sheriff Reggae<br><b>RCH&amp;WALTZ</b><br>US March<br>German March 1<br>6/8 March<br>Polka Oberkrainer<br>Waltz Oberkrainer<br>Guitar Serenade<br>Tarantella 1<br>Polka Pop 1<br>Jazz Waltz<br>Slow Waltz<br>Slow Waltz<br>SalLROOM<br>Viennese Waltz<br>English Waltz<br>Slowfox 1<br>Quickstep<br>Tango<br>Samba<br>Rumba<br>Cha Cha Cha<br>Pasodoble 1<br>live                                                                                                    |
| A       D       MA       1       2       3       4       5       6       7       8       9       0       8       7       1       2       3       4       5       6       7       3       9       0       1       1       2       3       9       0       1                                                                                                    | Sheriff Reggae<br><b>RCH&amp;WALTZ</b><br>US March<br>German March 1<br>6/8 March<br>Polka Oberkrainer<br>Waltz Oberkrainer<br>Guitar Serenade<br>Tarantella 1<br>Polka Pop 1<br>Jazz Waltz<br>Slow Waltz<br>Slow Waltz<br>BALLROOM<br>Viennese Waltz<br>English Waltz<br>Slowfox 1<br>Quickstep<br>Tango<br>Samba<br>Rumba<br>Cha Cha Cha<br>Pasodoble 1<br>Jive<br>Metroporme 1/4                                                                                                    |
| A       0       MA       1       2       3       4       5       6       7       3       9       0       1       2       3       4       5       6       7       3       4       5       6       7       3       9       0       1       2       1       2       1       2                                                                                                    | Sheriff Reggae<br><b>RCH&amp;WALTZ</b><br>US March<br>German March 1<br>6/8 March<br>Polka Oberkrainer<br>Waltz Oberkrainer<br>Guitar Serenade<br>Tarantella 1<br>Polka Pop 1<br>Jazz Waltz<br>Slow Waltz<br>Slow Waltz<br>Solw Waltz<br>Solw Waltz<br>Solw Yaltz<br>Solw Yaltz<br>Solw Yaltz<br>Solw Waltz<br>Solw Yaltz<br>Solw Yaltz<br>So |
| A       O       MA       1       2       3       4       5       6       7       3       9       0       E       1       2       3       4       5       6       7       3       4       5       6       7       3       9       0       1       2       3       0       1       2       3                                                                                                    | Sheriff Reggae<br><b>RCH&amp;WALTZ</b><br>US March<br>German March 1<br>6/8 March<br>Polka Oberkrainer<br>Waltz Oberkrainer<br>Guitar Serenade<br>Tarantella 1<br>Polka Pop 1<br>Jazz Waltz<br>Slow Waltz<br>Slow Waltz<br>Solw Waltz<br>Solw Waltz<br>Solw Waltz<br>Solw Yaltz<br>Solw Waltz<br>Solw Waltz<br>Solw Waltz<br>Solw Yaltz<br>Solw Waltz<br>Solw Waltz<br>Solw Yaltz<br>Solw Yaltz<br>Solw Waltz<br>Solw Yaltz<br>Solw Yaltz<br>Solw Yaltz<br>Solw Waltz<br>Solw Yaltz<br>Solw Yaltz<br>Solw Yaltz<br>Solw Waltz<br>Solw Yaltz<br>Solw Yaltz<br>Solw Yaltz<br>Solw Yaltz<br>Solw Yaltz<br>Solw Yaltz<br>Solw Waltz<br>Solw Yaltz<br>Solw Yaltz<br>So |
| 0<br>MA<br>1<br>2<br>3<br>4<br>5<br>5<br>7<br>7<br>3<br>4<br>5<br>6<br>7<br>7<br>8<br>9<br>0<br>E<br>1<br>2<br>3<br>4<br>5<br>5<br>7<br>7<br>8<br>9<br>0<br>E<br>1<br>2<br>3<br>4<br>5<br>5<br>7<br>7<br>8<br>9<br>0<br>E<br>1<br>2<br>3<br>8<br>9<br>9<br>0<br>1<br>2<br>3<br>3<br>1<br>1<br>1<br>1<br>1<br>1<br>1<br>1<br>1<br>1<br>1<br>1<br>1                                                                                                    | Sheriff Reggae<br><b>RCH&amp;WALTZ</b><br>US March<br>German March 1<br>6/8 March<br>Polka Oberkrainer<br>Waltz Oberkrainer<br>Guitar Serenade<br>Tarantella 1<br>Polka Pop 1<br>Jazz Waltz<br>Slow Waltz<br>Slow Waltz<br>Slow Waltz<br>Solw Waltz<br>Solw Waltz<br>Solw Waltz<br>Solw Waltz<br>Solw Waltz<br>Solw Waltz<br>Solw Waltz<br>Solw Waltz<br>Solw Waltz<br>Solw Waltz<br>Solw Cart<br>Cha Cha Cha<br>Pasodoble 1<br>Jive<br>Metronome 1/4<br>Metronome 3/4<br>Metronome 3/4                                                                                                    |
| 0<br>MA<br>1<br>2<br>3<br>4<br>5<br>6<br>7<br>7<br>3<br>6<br>7<br>7<br>6<br>7<br>7<br>8<br>9<br>0<br>E<br>1<br>2<br>3<br>4<br>5<br>6<br>7<br>7<br>8<br>9<br>0<br>E<br>1<br>2<br>3<br>4<br>5<br>5<br>6<br>7<br>7<br>8<br>9<br>0<br>1<br>2<br>3<br>4<br>5<br>5<br>6<br>7<br>7<br>8<br>9<br>0<br>1<br>2<br>3<br>4<br>5<br>5<br>7<br>7<br>8<br>8<br>9<br>0<br>1<br>1<br>1<br>1<br>1<br>1<br>1<br>1<br>1<br>1<br>1<br>1<br>1                                                                                                    | Sheriff Reggae<br><b>RCH&amp;WALTZ</b><br>US March<br>German March 1<br>6/8 March<br>Polka Oberkrainer<br>Waltz Oberkrainer<br>Guitar Serenade<br>Tarantella 1<br>Polka Pop 1<br>Jazz Waltz<br>Slow Waltz<br>Slow Waltz<br>Slow Waltz<br>Slow Waltz<br>Slow fox 1<br>Quickstep<br>Tango<br>Samba<br>Rumba<br>Cha Cha Cha<br>Pasodoble 1<br>Jive<br>Metronome 1/4<br>Metronome 3/4<br>Metronome 4/4<br>Metronome 6/9                                                                                                    |
| 0<br><b>MA</b><br>1<br>2<br>3<br>4<br>5<br>6<br>7<br>7<br>3<br>9<br>0<br><b>E</b><br>1<br>2<br>3<br>4<br>5<br>6<br>7<br>7<br>3<br>9<br>0<br><b>E</b><br>1<br>2<br>3<br>4<br>5<br>6<br>7<br>7<br>8<br>9<br>0<br><b>E</b><br>1<br>1<br>5<br>5<br>7<br>7<br>8<br>9<br>9<br>0<br><b>E</b><br>1<br>5<br>5<br>7<br>7<br>8<br>9<br>9<br>0<br><b>E</b><br>1<br>5<br>5<br>7<br>7<br>8<br>8<br>9<br>9<br>0<br><b>E</b><br>1<br>7<br>7<br>8<br>8<br>9<br>9<br>0<br><b>E</b><br>1<br>7<br>7<br>8<br>8<br>9<br>9<br>9<br>9<br>9<br>9<br>9<br>9<br>9<br>9<br>9<br>9<br>9 | Sheriff Reggae<br><b>RCH&amp;WALTZ</b><br>US March<br>German March 1<br>6/8 March<br>Polka Oberkrainer<br>Waltz Oberkrainer<br>Guitar Serenade<br>Tarantella 1<br>Polka Pop 1<br>Jazz Waltz<br>Slow Waltz<br>Slow Waltz<br><b>BALLROOM</b><br>Viennese Waltz<br>English Waltz<br>Slowfox 1<br>Quickstep<br>Tango<br>Samba<br>Rumba<br>Cha Cha Cha<br>Pasodoble 1<br>Jive<br>Metronome 1/4<br>Metronome 3/4<br>Metronome 6/8<br>Paso Chord Hold 1                                                                                                    |
| 0<br>MA<br>1<br>2<br>3<br>4<br>5<br>6<br>7<br>8<br>9<br>0<br>E<br>1<br>2<br>3<br>4<br>5<br>5<br>6<br>7<br>8<br>9<br>0<br>E<br>1<br>2<br>3<br>4<br>5<br>5<br>6<br>7<br>7<br>8<br>9<br>9<br>0<br>1<br>2<br>1<br>1<br>1<br>1<br>1<br>1<br>1<br>1<br>1<br>1<br>1<br>1<br>1                                                                                                    | Sheriff Reggae<br>Sheriff Reggae<br>RCH&WALTZ<br>US March<br>German March 1<br>6/8 March<br>Polka Oberkrainer<br>Waltz Oberkrainer<br>Guitar Serenade<br>Tarantella 1<br>Polka Pop 1<br>Jazz Waltz<br>Slow Waltz<br>Slow Waltz<br>Slow Waltz<br>Slow Waltz<br>Slow Waltz<br>Slow fox 1<br>Quickstep<br>Tango<br>Samba<br>Rumba<br>Cha Cha Cha<br>Pasodoble 1<br>Jive<br>Metronome 1/4<br>Metronome 3/4<br>Metronome 4/4<br>Metronome 4/4<br>Metronome 6/8<br>Bass Chord Hold 1                                                                                                    |
| 0<br>MA<br>1<br>2<br>3<br>4<br>5<br>6<br>6<br>7<br>2<br>3<br>4<br>5<br>6<br>6<br>7<br>2<br>3<br>4<br>5<br>6<br>6<br>7<br>2<br>3<br>4<br>5<br>5<br>6<br>6<br>7<br>7<br>8<br>7<br>8<br>7<br>8<br>8<br>9<br>9<br>9<br>9<br>9<br>9<br>9<br>9<br>9<br>9<br>9<br>9<br>9                                                                                                    | Sheriff Reggae<br><b>RCH&amp;WALTZ</b><br>US March<br>German March 1<br>6/8 March<br>Polka Oberkrainer<br>Waltz Oberkrainer<br>Guitar Serenade<br>Tarantella 1<br>Polka Pop 1<br>Jazz Waltz<br>Slow Waltz<br>Slow Waltz<br><b>BALLROOM</b><br>Viennese Waltz<br>English Waltz<br>Slowfox 1<br>Quickstep<br>Tango<br>Samba<br>Rumba<br>Cha Cha Cha<br>Pasodoble 1<br>Jive<br>Metronome 1/4<br>Metronome 3/4<br>Metronome 4/4<br>Metronome 4/4<br>Metronome 6/8<br>Bass Chord Hold 1<br>Base Chord Hold 2                                                                                                    |
| 0<br>MA<br>1<br>2<br>3<br>4<br>5<br>6<br>7<br>8<br>0<br>1<br>2<br>3<br>4<br>5<br>6<br>6<br>7<br>8<br>2<br>3<br>4<br>5<br>5<br>6<br>6<br>7<br>8<br>2<br>3<br>4<br>5<br>5<br>6<br>6<br>7<br>7<br>8<br>8<br>2<br>5<br>5<br>6<br>6<br>7<br>7<br>8<br>8<br>7<br>7<br>8<br>8<br>7<br>8<br>8<br>7<br>7<br>8<br>8<br>7<br>8<br>8<br>7<br>8<br>8<br>8<br>8<br>8<br>8<br>8<br>8<br>8<br>8<br>8<br>8<br>8                                                                                                    | Sheriff Reggae<br>RCH&WALTZ<br>US March<br>German March 1<br>6/8 March<br>Polka Oberkrainer<br>Guitar Serenade<br>Tarantella 1<br>Polka Pop 1<br>Jazz Waltz<br>Slow Waltz<br>Slow Waltz<br>Slow Waltz<br>Slow Waltz<br>Slow Waltz<br>Slow for 1<br>Quickstep<br>Tango<br>Samba<br>Rumba<br>Cha Cha Cha<br>Pasodoble 1<br>Jive<br>Metronome 1/4<br>Metronome 3/4<br>Metronome 4/4<br>Metronome 6/8<br>Bass Chord Hold 1<br>Bass Chord Hold 2<br>Bass Chord Hold 2<br>Bass Chord Hold 3                                                                                                    |
| 0<br>MA<br>1<br>2<br>3<br>4<br>5<br>6<br>6<br>7<br>7<br>3<br>9<br>0<br>1<br>2<br>3<br>4<br>5<br>5<br>6<br>6<br>7<br>8<br>9<br>9<br>0                                                                                                    | Sheriff Reggae<br><b>RCH&amp;WALTZ</b><br>US March<br>German March 1<br>6/8 March<br>Polka Oberkrainer<br>Guitar Serenade<br>Tarantella 1<br>Polka Pop 1<br>Jazz Waltz<br>Slow Waltz<br>Slow Waltz<br><b>Slow Waltz</b><br><b>Slow Waltz</b><br>Slow Waltz<br>Slow Waltz<br>Slow for 1<br>Quickstep<br>Tango<br>Samba<br>Rumba<br>Cha Cha Cha<br>Pasodoble 1<br>Jive<br>Metronome 1/4<br>Metronome 3/4<br>Metronome 4/4<br>Metronome 6/8<br>Bass Chord Hold 1<br>Bass Chord Hold 3<br>Bass Chord Hold 4<br>Pasod bast<br>Bass Chord Hold 4<br>Bass Chord Hold 4<br>Bass Chord Hold 4<br>Bass Chord Hold 4<br>Bass Chord Hold 4<br>Bass Chord Hold 4<br>Bass Chord Hold 4<br>Bass Chord Hold 4<br>Bass Chord Hold 4<br>Bass Chord Hold 4<br>Bass Chord Hold 4<br>Bass Chord Hold 4<br>Chacha Chacha<br>Chacha Chacha<br>C                                                     |
| 0<br>MA<br>1<br>2<br>3<br>4<br>5<br>6<br>6<br>7<br>7<br>3<br>9<br>0<br>1<br>2<br>3<br>4<br>5<br>6<br>6<br>7<br>7<br>8<br>8<br>9<br>0<br>0                                                                                                    | Sheriff Reggae<br><b>RCH&amp;WALTZ</b><br>US March<br>German March 1<br>6/8 March<br>Polka Oberkrainer<br>Guitar Serenade<br>Tarantella 1<br>Polka Pop 1<br>Jazz Waltz<br>Slow Waltz<br>Slow Waltz<br><b>BALLROOM</b><br>Viennese Waltz<br>English Waltz<br>Slowfox 1<br>Quickstep<br>Tango<br>Samba<br>Rumba<br>Cha Cha Cha<br>Pasodoble 1<br>Jive<br>Metronome 1/4<br>Metronome 2/4<br>Metronome 4/4<br>Metronome 4/4<br>Metronome 6/8<br>Bass Chord Hold 1<br>Bass Chord Hold 3<br>Bass Chord Hold 4<br>Bass Chord Hold 5                                                                                                    |

#### Stili Flash

| Ordine<br>Categoria | Nome Stile                |
|---------------------|---------------------------|
|                     | I (8 BEAT)                |
| 1                   | 60's Rock 1               |
| 2                   | 60's Rock 2               |
| 3                   | 8 Beat 5                  |
| 4                   | 8 Beat Rock 2             |
| 5                   | 8 Beat Rock 3             |
| 6                   | 8 Beat Ballad 2           |
| 7                   | Barock                    |
| 8                   | Root Rock 2               |
| 9                   | Root Rock 3               |
| 10                  | Slow Rock                 |
| I                   | (16 BEAT)                 |
| 1                   | Uptown Shuffle            |
| 2                   | LA Groove                 |
| 3                   | Funk                      |
| 4                   | Analog Ballad             |
| 5                   | Hip Hop Pop               |
| 6                   | 16Beat Ballad 1           |
| 7                   | 16Beat Ballad 2           |
| 8                   | EP Ballad                 |
| 9                   | Pop Ballad                |
| 10                  | 16Beat Rock Ballad        |
| I                   | II (DANCE)                |
| 1                   | 6/8 Trance                |
| 2                   | 16Beat Dance Shuf-<br>fle |
| 3                   | 70's Disco 2              |
| 4                   | Dance Funk                |
| 5                   | Dance Soul                |
| 6                   | Disco                     |
| 7                   | Disco Fusion              |
| 8                   | Disco Hands               |
| 9                   | Eurobeat                  |
| 10                  | Groundbeat                |
| 11                  | Handbag                   |
| 12                  | Party Pop                 |
| 13                  | Soul Dance                |
| 14                  | Techno1                   |
| 15                  | Trance 2                  |
| IV (S               | SWING&JAZZ)               |
| 1                   | Bebop                     |
| 2                   | Big Band Shuffle          |
| 3                   | Cat Groove                |
| 4                   | Foxtrot 1                 |
| 5                   | Foxtrot 2                 |
| 6                   | Jazz Ballad 2             |
| 7                   | Lounge Piano              |
| 8                   | Midnight Swing            |
| 9                   | Miller Ballad             |
| 10                  | Organ Quickstep           |
| 11                  | Vocal Swing               |
| 12                  | Jazz Singer               |
|                     | V (R&B)                   |
| 1                   | 16 Beat Funk              |
| 2                   | 60's Rock 3               |
| 3                   | Blues Shuffle             |
| 4                   | Boogie Woogie 2           |
| 5                   | Lovely Shuffle            |
| 6                   | Motown                    |
| 7                   | Motown Soul               |
| 8                   | Soul Beat                 |
| 9                   | Pop Shuffle               |
| 10                  | Iwist                     |
| VI                  | (COUNTRY)                 |
| 1                   | Bluegrass 2               |
| 2                   | Carpenter                 |
| 3                   | Country Two Step          |
| 4                   | Country 8 Beat 2          |

| Ordine<br>Categoria | Nome Stile         |  |  |  |  |  |  |  |  |  |  |
|---------------------|--------------------|--|--|--|--|--|--|--|--|--|--|
| 5                   | Country 8 Beat 1   |  |  |  |  |  |  |  |  |  |  |
| 6                   | Country Pop        |  |  |  |  |  |  |  |  |  |  |
| 7                   | Country Swing 2    |  |  |  |  |  |  |  |  |  |  |
| 8                   | Cowboy Boogie      |  |  |  |  |  |  |  |  |  |  |
| 9                   | Cowboy Rock        |  |  |  |  |  |  |  |  |  |  |
| 10                  | Singer Song Writer |  |  |  |  |  |  |  |  |  |  |
| VII (LATIN)         |                    |  |  |  |  |  |  |  |  |  |  |
| 1                   | Espagnole          |  |  |  |  |  |  |  |  |  |  |
| 2                   | Rumba Flamenca     |  |  |  |  |  |  |  |  |  |  |
| 3                   | Salsa              |  |  |  |  |  |  |  |  |  |  |
| 4                   | Rumba Island       |  |  |  |  |  |  |  |  |  |  |
| 5                   | Piano Rumba        |  |  |  |  |  |  |  |  |  |  |
| 7                   | Beguine            |  |  |  |  |  |  |  |  |  |  |
| 8                   | Guitar Bossa       |  |  |  |  |  |  |  |  |  |  |
| 9                   | Bossa Band         |  |  |  |  |  |  |  |  |  |  |
| 10                  | Happy Reggae       |  |  |  |  |  |  |  |  |  |  |
| 11                  | Jumbo Reggae       |  |  |  |  |  |  |  |  |  |  |
| VIII (N             | IARCH&WALTZ)       |  |  |  |  |  |  |  |  |  |  |
| 1                   | Showtune           |  |  |  |  |  |  |  |  |  |  |
| 2                   | Polka Pop 2        |  |  |  |  |  |  |  |  |  |  |
| 3                   | German March 2     |  |  |  |  |  |  |  |  |  |  |
| 4                   | Jig                |  |  |  |  |  |  |  |  |  |  |
| 5                   | Reel               |  |  |  |  |  |  |  |  |  |  |
| 6                   | Musette            |  |  |  |  |  |  |  |  |  |  |
| 7                   | Swing Waltz        |  |  |  |  |  |  |  |  |  |  |
| 8                   | Pop Waltz          |  |  |  |  |  |  |  |  |  |  |
| 9                   | Christmas 3/4      |  |  |  |  |  |  |  |  |  |  |
| 10                  | Christmas 4/4      |  |  |  |  |  |  |  |  |  |  |
|                     |                    |  |  |  |  |  |  |  |  |  |  |

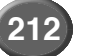

# Elenco Banchi Multi-Pad

| Numero Banco | lome Banco    |
|--------------|---------------|
| 1            | Live! Tom     |
| 2            | Live! Crash   |
| 3            | Live! Kit 1   |
| 4            | Live! Kit 2   |
| 5            | Live! Kit 3   |
| 6            | ArabicPerc 1  |
| 7            | ArabicPerc 2  |
| 8            | Live! Perc 1  |
| 9            | Live! Perc 2  |
| 10           | Dance Kit     |
| 11           | Scat 1        |
| 12           | Scat 2        |
| 13           | Scat 3        |
| 14           | Scat 4        |
| 15           | Swingy        |
| 16           | Live! Brass 1 |
| 17           | Live! Brass 2 |
| 18           | SynBrass      |
| 19           | Mallet Fills  |
| 20           | Piano Man     |
| 21           | Heaven Arp    |
| 22           | Piano Arp     |
| 23           | Harpeggio 1   |
| 24           | Harpeggio 2   |
| 25           | Arpeggio      |
| 26           | Crystal Arp   |
| 27           | Twinkle Arp   |
| 28           | Piano Gliss   |
| 29           | Xmas 1        |
| 30           | Xmas 2        |
| 31           | Attention 1   |
| 32           | Attention 2   |
| 33           | Fanfare 1     |
| 34           | Fanfare 2     |
| 35           | Classical     |
| 36           | Flamenco Gtr  |
| 37           | Salsa Piano   |
| 38           | Samba Show 1  |
| 39           | Samba Show 2  |
| 40           | TimbalesRoll  |
| 41           | Guitar Cut 1  |
| 42           | Guitar Cut 2  |
| 43           | GuitarRiff 1  |
| 44           | GuitarRift 2  |
| 45           |               |
| 46           |               |
| 47           | LIMDO Dancer  |
| 48           | DJ Set 1      |

| Numero Banco | Nome Banco   |
|--------------|--------------|
| 49           | DJ Set 2     |
| 50           | OrchestraHit |
| 51           | Water SE     |
| 52           | Horror SE    |
| 53           | Night SE     |
| 54           | Day SE       |
| 55           | Car SE       |
| 56           | Big Bells    |
| 57           | Whistle      |
| 58           | MagicBell SE |
| 59           | MIDI Control |
| 60           | Scale Tune   |

# Carta dei Parametri

#### o : Memorizzato

x : Non memorizzato

ON : Sempre attivo (ON) quando viene richiamata la funzione corrispondente.

|                                  | One Touch<br>Setting | Music<br>Database | Registration<br>Memory | Setup (Disk) | System Backup | VoiceSet Group | Freeze Group | Parameter Lock |
|----------------------------------|----------------------|-------------------|------------------------|--------------|---------------|----------------|--------------|----------------|
| Auto A                           | cco                  | mpa               | anin                   | nei          | nt            |                |              |                |
| Style #                          | x                    | 0                 | 0                      | 0            | o             | x              | Acmp.        | x              |
| Auto Acmpaniment ON/OFF          | ON                   | o                 | o                      | o            | o             | х              | Acmp.        | x              |
| Fingering                        | x                    | x                 | o                      | 0            | 0             | x              | Acmp.        | Finger-<br>ing |
| Split Point                      | x                    | x                 | o                      | 0            | 0             | x              | Acmp.        | Split<br>Point |
| Main Variation [MainA/B/C/D]     | x                    | 0                 | 0                      | x            | x             | x              | Acmp.        | x              |
| FADE IN/OUT                      | x                    | x                 | x                      | x            | x             | х              | x            | x              |
| FILL In & Break Mode             | x                    | x                 | x                      | x            | x             | х              | x            | x              |
| Tap Tempo                        | x                    | x                 | x                      | x            | x             | х              | x            | x              |
| Tap Count Note                   | 0                    | o                 | o                      | 0            | o             | х              | Acmp.        | x              |
| Tap Count Velocity               | 0                    | o                 | o                      | 0            | o             | x              | Acmp.        | x              |
| Acmp. Main Volume                | x                    | o                 | o                      | x            | x             | x              | Acmp.        | x              |
| Acmp. Main EQ Low                | x                    | x                 | o                      | x            | x             | х              | Acmp.        | x              |
| Acmp. Main EQ High               | x                    | x                 | o                      | x            | x             | x              | Acmp.        | x              |
| Acmp. Main Panpot                | x                    | x                 | 0                      | x            | x             | x              | Acmp.        | x              |
| Acmp. Main Reverb Depth          | x                    | x                 | o                      | x            | x             | x              | Acmp.        | x              |
| Acmp. Main Chorus Depth          | x                    | x                 | o                      | x            | x             | x              | Acmp.        | x              |
| Acmp. Main DSP Depth             | x                    | x                 | 0                      | x            | x             | x              | Acmp.        | x              |
| Acmp. Rhythm 1 Part Track On/Off | x                    | o                 | o                      | x            | x             | x              | Acmp.        | x              |
| Acmp. Rhythm 2 Part Track On/Off | x                    | o                 | o                      | x            | x             | x              | Acmp.        | x              |
| Acmp. Bass Part Track On/Off     | x                    | 0                 | 0                      | x            | x             | x              | Acmp.        | x              |
| Acmp. Chord 1 Part Track On/Off  | x                    | 0                 | o                      | x            | x             | x              | Acmp.        | x              |
| Acmp. Chord 2 Part Track On/Off  | x                    | 0                 | o                      | x            | x             | x              | Acmp.        | x              |
| Acmp. Pad Part Track On/Off      | x                    | 0                 | 0                      | x            | x             | x              | Acmp.        | x              |
| Acmp. Phrase 1 Part Track On/Off | x                    | o                 | o                      | x            | x             | х              | Acmp.        | x              |
| Acmp. Phrase 2 Part Track On/Off | x                    | o                 | o                      | x            | x             | х              | Acmp.        | x              |
| Acmp. Rhythm 1 Part Volume       | x                    | o                 | o                      | x            | x             | х              | Acmp.        | x              |
| Acmp. Rhythm 2 Part Volume       | x                    | o                 | 0                      | x            | x             | х              | Acmp.        | x              |
| Acmp. Bass Part Volume           | x                    | o                 | o                      | x            | x             | х              | Acmp.        | x              |
| Acmp. Chord 1 Part Volume        | x                    | 0                 | o                      | x            | x             | x              | Acmp.        | x              |
| Acmp. Chord 2 Part Volume        | x                    | o                 | o                      | x            | x             | х              | Acmp.        | x              |
| Acmp. Pad Part Volume            | x                    | 0                 | o                      | x            | x             | x              | Acmp.        | x              |
| Acmp. Phrase 1 Part Volume       | x                    | o                 | o                      | x            | x             | x              | Acmp.        | x              |
| Acmp. Phrase 2 Part Volume       | x                    | o                 | o                      | x            | x             | x              | Acmp.        | x              |
| Acmp. Rhythm 1 Part Panpot       | x                    | o                 | o                      | x            | x             | x              | Acmp.        | x              |
| Acmp. Rhythm 2 Part Panpot       | x                    | o                 | o                      | x            | x             | x              | Acmp.        | x              |
| Acmp. Bass Part Panpot           | x                    | o                 | o                      | x            | x             | x              | Acmp.        | x              |
| Acmp. Chord 1 Part Panpot        | x                    | o                 | o                      | x            | x             | x              | Acmp.        | x              |
| Acmp. Chord 2 Part Panpot        | x                    | o                 | o                      | x            | x             | x              | Acmp.        | x              |

| doubring to concern                           | Setting | Music<br>Database | Memory | Statem Booking | oysterii pauvup | VoiceSet Group | Freeze Group | Parameter Lock |
|-----------------------------------------------|---------|-------------------|--------|----------------|-----------------|----------------|--------------|----------------|
| Acmp. Pad Part Panpot                         | x       | 0                 | 0      | x              | x               | x              | Acmp.        | x              |
| Acmp. Phrase 1 Part Panpot                    | x       | o                 | 0      | x              | x               | x              | Acmp.        | x              |
| Acmp. Phrase 2 Part Panpot                    | x       | o                 | o      | x              | x               | x              | Acmp.        | x              |
| Acmp. Rhythm 1 Part Reverb Depth              | x       | o                 | 0      | x              | x               | x              | Acmp.        | x              |
| Acmp. Rhythm 2 Part Reverb Depth              | x       | o                 | o      | x              | x               | x              | Acmp.        | x              |
| Acmp. Bass Part Reverb Depth                  | x       | o                 | 0      | x              | x               | x              | Acmp.        | x              |
| Acmp. Chord 1 Part Reverb Depth               | x       | o                 | 0      | x              | x               | x              | Acmp.        | x              |
| Acmp. Chord 2 Part Reverb Depth               | x       | o                 | 0      | x              | x               | x              | Acmp.        | x              |
| Acmp. Pad Part Reverb Depth                   | x       | o                 | 0      | x              | x               | x              | Acmp.        | x              |
| Acmp. Phrase 1 Part Reverb Depth              | x       | o                 | o      | x              | x               | x              | Acmp.        | x              |
| Acmp. Phrase 2 Part Reverb Depth              | x       | o                 | o      | x              | x               | x              | Acmp.        | x              |
| Acmp. Rhythm 1 Part Chorus Depth              | x       | o                 | o      | x              | x               | x              | Acmp.        | x              |
| Acmp. Rhythm 2 Part Chorus Depth              | x       | o                 | 0      | x              | x               | x              | Acmp.        | x              |
| Acmp. Bass Part Chorus Depth                  | x       | o                 | o      | x              | x               | x              | Acmp.        | x              |
| Acmp. Chord 1 Part Chorus Depth               | x       | o                 | 0      | x              | x               | x              | Acmp.        | x              |
| Acmp. Chord 2 Part Chorus Depth               | x       | o                 | 0      | x              | x               | x              | Acmp.        | x              |
| Acmp. Pad Part Chorus Depth                   | x       | o                 | o      | x              | x               | x              | Acmp.        | x              |
| Acmp. Phrase 1 Part Chorus Depth              | x       | o                 | 0      | x              | x               | x              | Acmp.        | x              |
| Acmp. Phrase 2 Part Chorus Depth              | x       | o                 | 0      | x              | x               | x              | Acmp.        | x              |
| Acmp. Rhythm 1 Part Variation (DSP3)<br>Depth | x       | o                 | o      | x              | x               | x              | Acmp.        | x              |
| Acmp. Rhythm 2 Part Variation (DSP3)<br>Depth | x       | o                 | o      | x              | x               | x              | Acmp.        | x              |
| Acmp. Bass Part Variation (DSP3) Depth        | x       | o                 | 0      | x              | x               | x              | Acmp.        | x              |
| Acmp. Chord 1 Part Variation (DSP3)<br>Depth  | x       | o                 | o      | x              | x               | x              | Acmp.        | x              |
| Acmp. Chord 2 Part Variation (DSP3)<br>Depth  | x       | o                 | o      | x              | x               | x              | Acmp.        | x              |
| Acmp. Pad Part Variation (DSP3) Depth         | x       | o                 | o      | x              | x               | x              | Acmp.        | x              |
| Acmp. Phrase 1 Part Variation (DSP3)<br>Depth | x       | o                 | o      | x              | x               | x              | Acmp.        | x              |
| Acmp. Phrase 2 Part Variation (DSP3)<br>Depth | x       | o                 | o      | x              | x               | x              | Acmp.        | x              |
| Acmp. Rhythm 1 Part Voice Change<br>Voice #   | x       | o                 | 0      | x              | x               | x              | Acmp.        | x              |
| Acmp. Rhythm 2 Part Voice Change<br>Voice #   | x       | o                 | o      | x              | x               | x              | Acmp.        | x              |
| Acmp. Bass Part Voice Change Voice #          | x       | o                 | 0      | x              | x               | x              | Acmp.        | x              |
| Acmp. Chord 1 Part Voice Change Voice #       | x       | 0                 | 0      | x              | x               | х              | Acmp.        | x              |
| Acmp. Chord 2 Part Voice Change Voice #       | x       | o                 | 0      | x              | x               | x              | Acmp.        | x              |
| Acmp. Pad Part Voice Change Voice #           | x       | 0                 | 0      | x              | x               | х              | Acmp.        | x              |
| Acmp. Phrase 1 Part Voice Change<br>Voice #   | x       | o                 | 0      | x              | x               | x              | Acmp.        | x              |
| Acmp. Phrase 2 Part Voice Change<br>Voice #   | x       | 0                 | 0      | x              | x               | x              | Acmp.        | x              |
| Acmp. Rhythm 1 Part Harmonic Content          | x       | o                 | 0      | x              | x               | x              | Acmp.        | x              |

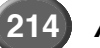

# Carta dei Parametri

|                                                                      | One Touch<br>Setting | Music<br>Database | Registration<br>Memory | Setup (Disk) | System Backup | VoiceSet Group | Freeze Group | Parameter Lock |                                         | One Touch<br>Setting | Music<br>Database | Registration<br>Memory | Setup (Disk) | System Backup | VoiceSet Group | Freeze Group | Parameter Lock |
|----------------------------------------------------------------------|----------------------|-------------------|------------------------|--------------|---------------|----------------|--------------|----------------|-----------------------------------------|----------------------|-------------------|------------------------|--------------|---------------|----------------|--------------|----------------|
| Acmp. Rhythm 2 Part Harmonic Content                                 | x                    | 0                 | 0                      | x            | x             | x              | Acmp.        | x              | Song Name                               | x                    | x                 | x                      | x            | x             | x              | x            | x              |
| Acmp. Bass Part Harmonic Content                                     | x                    | 0                 | 0                      | x            | x             | x              | Acmp.        | x              | Song Pause/Rew/FF                       | x                    | x                 | x                      | x            | x             | x              | x            | x              |
| Acmp. Chord 1 Part Harmonic Content                                  | x                    | 0                 | 0                      | x            | x             | x              | Acmp.        | x              | Song Volume                             | x                    | x                 | o                      | x            | x             | x              | x            | x              |
| Acmp. Chord 2 Part Harmonic Content                                  | x                    | 0                 | 0                      | x            | x             | x              | Acmp.        | x              | Song EQ Low                             | x                    | x                 | x                      | x            | x             | x              | x            | x              |
| Acmp. Pad Part Harmonic Content                                      | x                    | 0                 | 0                      | x            | x             | x              | Acmp.        | x              | Song EQ High                            | x                    | x                 | x                      | x            | x             | x              | x            | x              |
| Acmp. Phrase 1 Part Harmonic Content                                 | x                    | 0                 | 0                      | x            | x             | x              | Acmp.        | x              | Song Panpot                             | x                    | x                 | x                      | x            | x             | x              | x            | x              |
| Acmp. Phrase 2 Part Harmonic Content                                 | x                    | 0                 | 0                      | x            | x             | x              | Acmp.        | x              | Song Reverb Depth                       | x                    | x                 | x                      | x            | x             | x              | x            | x              |
| Acmp. Rhythm 1 Part Brightness                                       | x                    | 0                 | 0                      | x            | x             | x              | Acmp.        | x              | Song Chorus Depth                       | x                    | x                 | x                      | x            | x             | x              | x            | x              |
| Acmp. Rhythm 2 Part Brightness                                       | x                    | 0                 | 0                      | x            | x             | x              | Acmp.        | x              | Song Variation (DSP3) Depth             | x                    | x                 | x                      | x            | x             | x              | x            | x              |
| Acmp. Bass Part Brightness                                           | x                    | 0                 | 0                      | x            | x             | x              | Acmp.        | x              | Song Track Solo/Mute/Play (Track1~16)   | x                    | x                 | x                      | x            | x             | x              | x            | x              |
| Acmp. Chord 1 Part Brightness                                        | x                    | 0                 | 0                      | x            | x             | x              | Acmp.        | x              | Song Track Volume (Track1~16)           | x                    | x                 | x                      | x            | x             | x              | x            | x              |
| Acmp. Chord 2 Part Brightness                                        | x                    | 0                 | 0                      | x            | x             | x              | Acmp.        | x              | Song Track Panpot (Track1 ~16)          | x                    | x                 | x                      | x            | x             | x              | x            | x              |
| Acmp. Pad Part Brightness                                            | x                    | 0                 | 0                      | x            | x             | x              | Acmp.        | x              | Song Track EQ Low (Track1~16)           | x                    | x                 | x                      | x            | x             | x              | x            | x              |
| Acmp. Phrase 1 Part Brightness                                       | x                    | 0                 | 0                      | x            | x             | x              | Acmp.        | x              | Song Track EQ High (Track1~16)          | x                    | x                 | x                      | x            | x             | x              | x            | x              |
| Acmp. Phrase 2 Part Brightness                                       | x                    | 0                 | 0                      | x            | x             | x              | Acmp.        | x              | Song Track Reverb Depth (Track1~16)     | x                    | x                 | x                      | x            | x             | x              | x            | x              |
| Acmp. Rhythm 1 Part EQ Low                                           | x                    | 0                 | 0                      | x            | x             | x              | Acmp.        | x              | Song Track Chorus Depth (Track1~16)     | x                    | x                 | x                      | x            | x             | x              | x            | x              |
| Acmp. Rhythm 2 Part EQ Low                                           | x                    | 0                 | 0                      | x            | x             | x              | Acmp.        | x              | Song Track Variation (DSP3) Depth       | x                    | x                 | x                      | x            | x             | x              | x            | x              |
| Acmp. Bass Part EQ Low                                               | x                    | 0                 | 0                      | x            | x             | x              | Acmp.        | x              | Song Track Program Change #             | v                    |                   | v                      | v            | ~             | ×              |              | ~              |
| Acmp. Chord 1 Part EQ Low                                            | x                    | 0                 | 0                      | x            | x             | x              | Acmp.        | x              | Song Part Harmonic Content              | ^                    | ^                 | ^                      | Ê            | Ŷ             | ^              | ^            | ^              |
| Acmp. Chord 2 Part EQ Low                                            | x                    | 0                 | 0                      | x            | x             | x              | Acmp.        | x              | (Track1~16)                             | x                    | x                 | x                      | x            | x             | x              | x            | x              |
| Acmp. Pad Part EQ Low                                                | x                    | 0                 | 0                      | x            | x             | x              | Acmp.        | x              | Song Part Brightness (Track1~16)        | x                    | x                 | x                      | x            | x             | x              | x            | x              |
| Acmp. Phrase 1 Part EQ Low                                           | x                    | 0                 | 0                      | x            | x             | x              | Acmp.        | x              |                                         | Vo                   | oice              |                        |              | _             |                |              |                |
| Acmp. Phrase 2 Part EQ Low                                           | x                    | 0                 | 0                      | x            | x             | x              | Acmp.        | x              | Part Select (Left/Right1/Right2/Right3) | x                    | x                 | x                      | x            | x             | x              | x            | x              |
| Acmp. Rhythm 1 Part EQ High                                          | x                    | 0                 | 0                      | x            | x             | x              | Acmp.        | x              | Upper Octave                            | o                    | o                 | o                      | x            | x             | x              | Voice        | x              |
| Acmp. Rhythm 2 Part EQ High                                          | x                    | 0                 | 0                      | x            | x             | x              | Acmp.        | x              | Sustain SW (R1/R2/R3) ON/OFF            | x                    | x                 | o                      | x            | x             | x              | Voice        | x              |
| Acmp. Bass Part EQ High                                              | x                    | 0                 | 0                      | x            | x             | x              | Acmp.        | x              | Touch SW ON/OFF                         | x                    | x                 | o                      | x            | x             | x              | voice        | x              |
| Acmp. Chord 1 Part EQ High                                           | x                    | 0                 | 0                      | x            | x             | x              | Acmp.        | x              | Right 1 Part On/Off                     | o                    | o                 | o                      | x            | x             | x              | Voice        | x              |
| Acmp. Chord 2 Part EQ High                                           | x                    | 0                 | 0                      | x            | x             | x              | Acmp.        | x              | Right 1 Voice #                         | 0                    | o                 | o                      | x            | x             | x              | Voice        | x              |
| Acmp. Pad Part EQ High                                               | x                    | 0                 | 0                      | x            | x             | x              | Acmp.        | x              | Right 1 Release Time (Bn 48h)           | x                    | x                 | x                      | x            | x             | Voice          | x            | x              |
| Acmp. Phrase 1 Part EQ High                                          | x                    | 0                 | 0                      | x            | x             | x              | Acmp.        | x              | Right 1 Voice Octave                    | o                    | o                 | o                      | x            | x             | Voice          | Voice        | x              |
| Acmp. Phrase 2 Part EQ High                                          | x                    | 0                 | 0                      | x            | x             | x              | Acmp.        | x              | Right 1 Part Volume                     | 0                    | 0                 | o                      | x            | x             | x              | Voice        | x              |
| Synchro Stop                                                         | x                    | x                 | x                      | x            | x             | x              | x            | x              | Right 1 Part Panpot                     | 0                    | 0                 | 0                      | x            | x             | x              | Voice        | x              |
| Synchro Start                                                        | ON                   | 0                 | x                      | x            | x             | x              | x            | x              | Right 1 Reverb Depth                    | 0                    | 0                 | 0                      | x            | x             | Effects        | Voice        | x              |
| Start/Stop                                                           | x                    | x                 | x                      | x            | x             | x              | x            | x              | Right 1 Chorus Depth                    | 0                    | 0                 | o                      | x            | x             | Effects        | Voice        | x              |
|                                                                      | Sc                   | ong               |                        |              |               |                |              |                | Right 1 Poly/Mono ON/OFF                | 0                    | 0                 | 0                      | x            | x             | Voice          | Voice        | x              |
| Song On/Off                                                          | x                    | x                 | о                      | x            | x             | x              | Song         | x              | Right1 Portamento (Poly/Mono)           | 0                    | 0                 | 0                      | x            | x             | x              | Voice        | x              |
| Lyrics Search On/Off                                                 | x                    | x                 | 0                      | 0            | o             | x              | Song         | x              | Right1 Tuning                           | 0                    | 0                 | 0                      | x            | x             | x              | Voice        | x              |
| Ultra Quick Start On/Off                                             | x                    | x                 | ο                      | 0            | 0             | x              | Song         | x              | Right1 Pitch Bend Range                 | 0                    | 0                 | 0                      | x            | x             | x              | Voice        | x              |
| Song Full Path (Including the file name for the Registration Memory) | x                    | x                 | o                      | x            | x             | x              | Song         | x              | Right1 Portamento Time                  | 0                    | 0                 | 0                      | x            | x             | Voice          | Voice        | x              |
| Song Full Path (Not including the file                               | x                    | x                 | x                      | 0            | 0             | x              | Song         | x              | Right1 Brightness                       |                      |                   | 0                      | ×            | ×             | Voice          | Voice        | ×              |
|                                                                      |                      |                   |                        |              |               |                |              |                |                                         | 0                    | 0                 | 0                      | ×            | ×             | VUICE          | Voice        | ×              |
|                                                                      | ×                    | х                 | х                      | ×            | ×             | x              | x            | ×              |                                         | 0                    | 0                 | 0                      | ×            | X             | EQ             | VOICE        | x              |

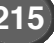

#### Carta dei Parametri

|                                | One Touch<br>Setting | Music<br>Database | Registration<br>Memory | Setup (Disk) | System Backup | VoiceSet Group | Freeze Group | Parameter Lock |                                   | One Touch<br>Setting | Music<br>Database | Registration<br>Memory | Setup (Disk) | System Backup | VoiceSet Group | Freeze Group | Parameter Lock            |
|--------------------------------|----------------------|-------------------|------------------------|--------------|---------------|----------------|--------------|----------------|-----------------------------------|----------------------|-------------------|------------------------|--------------|---------------|----------------|--------------|---------------------------|
| Right1 EQ High                 | o                    | o                 | o                      | x            | x             | EQ             | Voice        | x              | Left Chorus Depth                 | 0                    | 0                 | 0                      | x            | x             | Effects        | Acmp.        | x                         |
| Right 2 Part On/Off            | 0                    | o                 | 0                      | x            | x             | x              | Voice        | x              | Left Poly/Mono ON/OFF             | 0                    | 0                 | 0                      | x            | x             | Voice          | Acmp.        | x                         |
| Right 2 Voice #                | 0                    | o                 | o                      | x            | x             | х              | Voice        | x              | Left Portamento (Poly/Mono)       | 0                    | 0                 | 0                      | x            | x             | x              | Acmp.        | x                         |
| Right 2 Release Time (Bn 48h)  | x                    | x                 | x                      | x            | x             | Voice          | x            | x              | Left Tuning                       | 0                    | 0                 | 0                      | x            | x             | x              | Acmp.        | x                         |
| Right 2 Voice Octave           | 0                    | 0                 | 0                      | x            | x             | Voice          | Voice        | x              | Left Pitch Bend Range             | 0                    | 0                 | 0                      | x            | x             | x              | Acmp.        | x                         |
| Right 2 Part Volume            | 0                    | 0                 | o                      | x            | x             | x              | Voice        | x              | Left Portamento Time              | 0                    | 0                 | o                      | x            | x             | Voice          | Acmp.        | x                         |
| Right 2 Part Panpot            | 0                    | o                 | o                      | x            | x             | х              | Voice        | x              | Left Harmonic Content             | 0                    | o                 | 0                      | x            | x             | Voice          | Acmp.        | x                         |
| Right 2 Reverb Depth           | 0                    | o                 | o                      | x            | x             | Effects        | Voice        | x              | Left Brightness                   | o                    | o                 | 0                      | x            | x             | Voice          | Acmp.        | x                         |
| Right 2 Chorus Depth           | 0                    | o                 | o                      | x            | x             | Effects        | Voice        | x              | Left EQ Low                       | o                    | o                 | o                      | x            | x             | EQ             | Acmp.        | x                         |
| Right 2 Poly/Mono ON/OFF       | 0                    | o                 | o                      | x            | x             | Voice          | Voice        | x              | Left EQ High                      | 0                    | o                 | 0                      | x            | x             | EQ             | Acmp.        | x                         |
| Right 2 Portamento (Poly/Mono) | o                    | o                 | o                      | x            | x             | x              | Voice        | x              | Left Hold                         | o                    | o                 | o                      | x            | x             | x              | Acmp.        | x                         |
| Right 2 Tuning                 | o                    | 0                 | o                      | x            | x             | х              | Voice        | x              | 0                                 | rgan                 |                   |                        |              |               |                |              |                           |
| Right 2 Pitch Bend Range       | 0                    | 0                 | 0                      | x            | x             | х              | Voice        | x              | R1 OrganFlute Panel Organ No.     | 0                    | 0                 | 0                      | x            | x             | x              | Voice        | x                         |
| Right 2 Portamento Time        | 0                    | o                 | o                      | x            | x             | Voice          | Voice        | x              | R2 OrganFlute Panel Organ No.     | 0                    | 0                 | 0                      | x            | x             | x              | Voice        | x                         |
| Right 2 Harmonic Content       | 0                    | 0                 | o                      | x            | x             | Voice          | Voice        | x              | R3 OrganFlute Panel Organ No.     | 0                    | o                 | 0                      | x            | x             | x              | Voice        | x                         |
| Right 2 Brightness             | 0                    | 0                 | 0                      | x            | x             | Voice          | Voice        | x              | LEFT OrganFlute Panel Organ No.   | 0                    | 0                 | 0                      | x            | x             | x              | Acmp.        | x                         |
| Right 2 EQ Low                 | 0                    | 0                 | 0                      | x            | x             | EQ             | Voice        | x              | V                                 | oce                  | Pluç              | g-in                   | 1            | 1             |                |              | 1                         |
| Right 2 EQ High                | 0                    | 0                 | o                      | x            | x             | EQ             | Voice        | x              | R1 OrganFlute Panel Organ No.     | 0                    | 0                 | 0                      | x            | x             | x              | Voice        | x                         |
| Right 3 (LEAD) Part On/Off     | o                    | o                 | o                      | x            | x             | x              | Voice        | x              | R2 OrganFlute Panel Organ No.     | 0                    | 0                 | 0                      | x            | x             | x              | Voice        | x                         |
| Right 3 Voice #                | o                    | o                 | o                      | x            | x             | х              | Voice        | x              | R3 OrganFlute Panel Organ No.     | 0                    | 0                 | 0                      | x            | x             | x              | Voice        | x                         |
| Right 3 Release Time (Bn 48h)  | x                    | x                 | x                      | x            | x             | Voice          | x            | x              | LEFT OrganFlute Panel Organ No.   | 0                    | 0                 | 0                      | x            | x             | x              | Acmp.        | x                         |
| Right 3 Voice Octave           | 0                    | o                 | o                      | x            | x             | Voice          | Voice        | x              |                                   | Ef                   | fect              | I                      | 1            | 1             |                |              | <u> </u>                  |
| Right 3 Part Volume            | o                    | 0                 | o                      | x            | x             | x              | Voice        | x              |                                   |                      |                   |                        | 1            |               |                |              | Beverb                    |
| Right 3 Part Panpot            | o                    | o                 | o                      | x            | x             | x              | Voice        | x              | Reverb Effect Type                | ×                    | 0                 | 0                      | ×            | ×             | ×              | Acmp.        | Туре                      |
| Right 3 Reverb Depth           | 0                    | ο                 | o                      | x            | x             | Effects        | Voice        | x              | Reverb Effect Parameter           | x                    | x                 | ×                      | x            | x             | x              | x            | x                         |
| Right 3 Chorus Depth           | 0                    | 0                 | 0                      | x            | x             | Effects        | Voice        | x              | Reverb Return Level               | x                    | x                 | 0                      | x            | x             | x              | Acmp.        | Reverb<br>Return<br>Level |
| Right 3 Poly/Mono ON/OFF       | 0                    | 0                 | 0                      | x            | x             | Voice          | Voice        | x              | Chorus Effect Type                | x                    | 0                 | 0                      | x            | x             | x              | Acmp.        | x                         |
| Right 3 Portamento (Poly/Mono) | 0                    | 0                 | 0                      | x            | x             | x              | Voice        | x              | Chorus Effect Parameter           | x                    | x                 | x                      | x            | x             | x              | x            | x                         |
| Right 3 Tuning                 | 0                    | 0                 | 0                      | x            | x             | x              | Voice        | x              |                                   |                      |                   |                        |              |               |                |              | Chorus                    |
| Right 3 Pitch Bend Range       | 0                    | 0                 | 0                      | x            | x             | х              | Voice        | x              | Chorus Return Level               | x                    | x                 | 0                      | x            | x             | x              | Acmp.        | Return<br>Level           |
| Right 3 Portamento Time        | 0                    | 0                 | 0                      | x            | x             | Voice          | Voice        | x              | Variation (DSP3) Type             | x                    | x                 | x                      | x            | x             | x              | x            | x                         |
| Right 3 Harmonic Content       | 0                    | 0                 | 0                      | x            | x             | Voice          | Voice        | x              | Variation (DSP3) Effect parameter | x                    | x                 | x                      | x            | x             | x              | x            | x                         |
| Right 3 Brightness             | 0                    | 0                 | 0                      | x            | x             | Voice          | Voice        | x              | Variation (DSP3) Connection       | x                    | x                 | x                      | x            | x             | x              | x            | x                         |
| Right 3 EQ Low                 | 0                    | 0                 | 0                      | x            | x             | EQ             | Voice        | x              | Variation (DSP3) Part             | x                    | x                 | x                      | x            | x             | x              | x            | x                         |
| Right 3 EQ High                | 0                    | 0                 | 0                      | x            | x             | EQ             | Voice        | x              | Variation (DSP3) Beturn Level     |                      | v                 | l .                    | I,           | v             | ×              | ×            | DSP3<br>Beturn            |
| Left Part On/Off               | 0                    | 0                 | 0                      | x            | x             | х              | Acmp.        | x              |                                   | <u>^</u>             | <u>^</u>          | Ĺ                      | Ĺ            | Î             | ^              | ^            | Level                     |
| Left Voice #                   | 0                    | 0                 | 0                      | x            | x             | x              | Acmp.        | x              | Ins1. (DSP4) On/Off               | 0                    | 0                 | 0                      | x            | x             | Effects        | Voice        | x                         |
| Left Voice Octave              | 0                    | 0                 | 0                      | x            | x             | Voice          | Acmp.        | x              | Ins1. (DSP4) Insertion Type       | 0                    | 0                 | 0                      | x            | x             | Effects        | Voice        | x                         |
| Left Part Volume               | 0                    | 0                 | 0                      | x            | x             | x              | Acmp.        | x              | Ins1. (DSP4). Effect parameter    | x                    | x                 | x                      | x            | x             | x              | x            | x                         |
| Left Part Panpot               | 0                    | 0                 | 0                      | x            | x             | x              | Acmp.        | x              | Ins1. (DSP4) Fast/Slow Sw         | 0                    | 0                 | 0                      | x            | x             | Effects        | Voice        | x                         |
| Left Reverb Depth              | 0                    | 0                 | 0                      | x            | x             | Effects        | Acmp.        | x              |                                   |                      |                   |                        |              |               |                |              |                           |
## Carta dei Parametri

|                                                            | One Touch<br>Setting | Music<br>Database | Registration<br>Memory | Setup (Disk) | System Backup | VoiceSet Group | Freeze Group | Parameter Lock |                                                                | One Touch<br>Setting | Music<br>Database | Registration<br>Memory | Setup (Disk) | System Backup | VoiceSet Group | Freeze Group | Parameter Lock |
|------------------------------------------------------------|----------------------|-------------------|------------------------|--------------|---------------|----------------|--------------|----------------|----------------------------------------------------------------|----------------------|-------------------|------------------------|--------------|---------------|----------------|--------------|----------------|
| Ins1. (DSP4) Dry/Wet                                       | 0                    | 0                 | 0                      | x            | x             | Effects        | Voice        | x              | Sampling DSP3 Dry/Wet                                          | x                    | x                 | x                      | x            | x             | x              | x            | x              |
| Ins1. (DSP4) Fast/Slow Effect Parameter<br>Value           | x                    | x                 | x                      | x            | x             | x              | x            | x              | N                                                              | licro                | pho               | one                    | -            |               |                |              |                |
| Ins2. (DSP5) On/Off                                        | 0                    | 0                 | 0                      | x            | x             | Effects        | Voice        | x              | Mic Volume                                                     | x                    | x                 | x                      | x            | x             | x              | x            | Mic<br>Setting |
| Ins2. (DSP5) Insertion Type                                | o                    | o                 | 0                      | x            | x             | Effects        | Voice        | x              | Mic Panpot                                                     | x                    | x                 | 0                      | ×            | x             | x              | Mic          | Mic            |
| Ins2. (DSP5) Effect Parameter                              | x                    | x                 | x                      | x            | x             | х              | x            | x              |                                                                |                      |                   |                        |              |               |                |              | Setting        |
| Ins2. (DSP5) Fast/Slow                                     | o                    | o                 | o                      | x            | x             | Effects        | Voice        | x              | Mic Reverb Depth                                               | x                    | x                 | 0                      | x            | x             | x              | Mic          | Setting        |
| Ins2. (DSP5) Dry/Wet                                       | 0                    | 0                 | ο                      | x            | x             | Effects        | Voice        | x              | Mic Chorus Depth                                               | x                    | x                 | 0                      | x            | x             | x              | Mic          | Mic<br>Setting |
| Ins2. (DSP5) Fast/Slow Variation Effect<br>Parameter Value | x                    | x                 | x                      | x            | x             | x              | x            | x              | Mic EQ LOW Freq                                                | x                    | x                 | x                      | 0            | o             | x              | x            | x              |
| Ins3. (DSP6) On/Off                                        | 0                    | 0                 | 0                      | x            | x             | Effects        | Voice        | x              | Mic EQ LOW Gain                                                | x                    | x                 | x                      | 0            | o             | x              | x            | x              |
| Ins3. (DSP6) Insertion Type                                | o                    | o                 | o                      | x            | x             | Effects        | Voice        | x              | Mic EQ MID Freq                                                | x                    | x                 | x                      | 0            | 0             | x              | x            | x              |
| Ins3. (DSP6) Effect Parameter                              | x                    | x                 | x                      | x            | x             | x              | x            | x              | Mic EQ MID Gain                                                | x                    | x                 | x                      | 0            | o             | x              | x            | x              |
| Ins3. (DSP6) Fast/Slow                                     | o                    | o                 | o                      | x            | x             | Effects        | Voice        | x              | Mic EQ HIGH Freq                                               | x                    | x                 | x                      | 0            | 0             | x              | x            | x              |
| Ins3. (DSP6) Dry/Wet                                       | o                    | o                 | o                      | x            | x             | Effects        | Voice        | x              | Mic EQ HIGH Gain                                               | x                    | x                 | x                      | 0            | o             | x              | x            | x              |
| Ins3. (DSP6) Fast/Slow Variation Effect<br>Parameter Value | x                    | x                 | x                      | x            | x             | x              | x            | x              | Noise Gate SW                                                  | x                    | x                 | x                      | 0            | 0             | x              | x            | x              |
| Ins4. (DSP7) On/Off                                        | 0                    | 0                 | 0                      | x            | x             | Effects        | Acmp.        | _              | Noise Gate TH                                                  | x                    | x                 | x                      | 0            | 0             | x              | x            | x              |
| Ins4. (DSP7) Insertion Type                                | 0                    | 0                 | 0                      | x            | x             | Effects        | Acmp.        | x              | Compressor SW                                                  | x                    | x                 | x                      | 0            | 0             | x              | x            | x              |
| Ins4. (DSP7) Effect Parameter                              | x                    | x                 | x                      | x            | x             | x              | x            | x              | Compressor TH                                                  | x                    | x                 | x                      | 0            | 0             | x              | x            | x              |
| Ins4. (DSP7) Fast/Slow                                     | 0                    | 0                 | 0                      | x            | x             | Effects        | Acmp.        | x              | Compressor RAT                                                 | x                    | x                 | x                      | 0            | 0             | x              | x            | x              |
| Ins4. (DSP7) Dry/Wet                                       | 0                    | 0                 | 0                      | x            | x             | Effects        | Acmp.        | x              | Compressor OUT                                                 | x                    | x                 | x                      | 0            | 0             | x              | x            | x              |
| Ins4. (DSP7) Fast/Slow Variation Effect                    | v                    | v                 | v                      | I.           | ~             | ×              | v            | v              | Mic Mute                                                       | x                    | x                 | x                      | x            | x             | x              | x            | x              |
| Parameter Value                                            | ^                    | ^                 | Â                      | Ê            | Ê             | ^              | ^            | Mio            | Vocal Harmony Mute (Song Track)                                | x                    | x                 | o                      | x            | x             | x              | Mic          | Mic<br>Setting |
| Ins5. (DSP8) On/Off                                        | x                    | x                 | 0                      | x            | x             | x              | Mic          | Setting        | Vocal Harmony Track                                            | x                    | x                 | 0                      | x            | x             | x              | Mic          | Mic<br>Setting |
| Ins5. (DSP8) Insertion Type                                | x                    | x                 | 0                      | 0            | 0             | x              | Mic          | Mic<br>Setting | Vocal Harmony BAL.                                             | x                    | x                 | 0                      | x            | x             | x              | Mic          | Mic<br>Setting |
| Ins5. (DSP8) Effect Parameter                              | x                    | x                 | x                      | x            | x             | x              | x            | Mic<br>Setting | Vocal Harmony Part                                             | x                    | x                 | 0                      | x            | x             | x              | Mic          | Mic            |
| Ins5. (DSP8) Dry/Wet (Mic Depth)                           | x                    | x                 | o                      | 0            | o             | x              | Mic          | Mic<br>Setting | Vocal Harmony MODE                                             | ×                    | ×                 | 0                      |              | ×             | ×              | Mic          | Mic            |
| Sampling DSP1 On/Off                                       | x                    | x                 | x                      | x            | x             | x              | x            | x              |                                                                | ^                    | ^                 |                        | Ê            | Â             |                |              | Setting        |
| Sampling DSP1 Insertion Type                               | x                    | x                 | x                      | 0            | 0             | x              | x            | x              | Vocal Harmony Chord Detect                                     | x                    | x                 | 0                      | x            | x             | x              | Mic          | Mic<br>Setting |
| Sampling DSP1 Effect Parameter                             | x                    | x                 | x                      | x            | x             | x              | x            | x              | Vocal Harmony On/Off                                           | x                    | x                 | 0                      | x            | x             | x              | Mic          | Mic<br>Setting |
| Sampling DSP1 Fast/Slow                                    | x                    | x                 | x                      | x            | x             | х              | x            | x              | Talk On/Off                                                    | x                    | x                 | x                      | x            | x             | x              | x            | x              |
| Sampling DSP1 Dry/Wet                                      | x                    | x                 | x                      | x            | x             | х              | x            | x              |                                                                |                      | v                 |                        |              |               | ~              | Mic          | Mic            |
| Sampling DSP2 On/Off                                       | x                    | x                 | x                      | x            | x             | х              | x            | x              |                                                                | Ê                    | Â                 |                        |              |               | ^              | WIC          | Setting        |
| Sampling DSP2 Insertion Type                               | x                    | x                 | x                      | o            | 0             | x              | x            | x              | Vocal Harmony Effect Parameter<br>(Harmony Volume1/2)          | x                    | х                 | x                      | x            | x             | x              | х            | Mic<br>Setting |
| Sampling DSP2 Effect parameter                             | x                    | x                 | x                      | x            | x             | x              | x            | x              | Vocal Harmony Effect Parameter<br>(Harmony Panpot1/2)          | x                    | x                 | x                      | x            | x             | x              | x            | Mic<br>Setting |
| Sampling DSP2 Fast/Slow                                    | x                    | x                 | x                      | x            | x             | x              | x            | x              | Vocal Harmony Effect Parameter                                 |                      |                   |                        |              |               |                |              | Mic            |
| Sampling DSP2 Dry/Wet                                      | x                    | x                 | x                      | x            | x             | x              | x            | x              | (Harmony Detune 1/2)                                           | ×                    | ×                 | ×                      | ×            | ×             | x              | ×            | Setting        |
| Sampling DSP3 On/Off                                       | x                    | x                 | x                      | x            | x             | x              | x            | x              | Vocal Harmony Effect Parameter<br>(Harmony Pitch To Note)      | x                    | x                 | ×                      | x            | x             | x              | x            | Mic<br>Setting |
| Sampling DSP3 Insertion Type                               | x                    | x                 | x                      | 0            | 0             | x              | x            | x              | Vocal Harmony Effect Parameter<br>(Harmony Pitch To Note Part) | x                    | x                 | x                      | x            | x             | x              | x            | Mic<br>Setting |
| Sampling DSP3 Effect Parameter                             | x                    | x                 | x                      | x            | x             | x              | x            | x              |                                                                | -                    |                   | -                      | -            | $\vdash$      |                |              | Min            |
| Sampling DSP3 Fast/Slow                                    | x                    | x                 | x                      | x            | x             | x              | x            | x              | vocal Harmony Gender Type                                      | x                    | ×                 | ×                      | ×            | ×             | X              | х            | Setting        |

## Carta dei Parametri

|                                | One Touch<br>Setting | Music<br>Database | Registration<br>Memory | Setup (Disk) | System Backup | VoiceSet Group | Freeze Group | Parameter Lock | One Touch<br>Setting<br>Matabase<br>Database<br>Pregistration<br>Memory<br>System Backup<br>VoiceSet Group | Parameter Lock |
|--------------------------------|----------------------|-------------------|------------------------|--------------|---------------|----------------|--------------|----------------|----------------------------------------------------------------------------------------------------|----------------|
| Vocal Harmony Pitch Correction | x                    | x                 | x                      | x            | x             | x              | x            | Mic<br>Setting | EQ Mid High (EQ4) Q X X X X X X X X                                                                        | Master<br>EQ   |
| Vocal Harmony Harmony Part     | x                    | x                 | x                      | x            | x             | x              | x            | Mic<br>Setting | EQ High (EQ5) Q x x x x x x x                                                                              | Master<br>EQ   |
| F7 Imp                         | ost                  | azio              | ne                     | Ta           | lk            |                |              | •              | EQ Edit Q (EQ1~EQ5) x x x x x x x x                                                                        | Master<br>EQ   |
| Talk Volume                    | x                    | x                 | x                      | 0            | 0             | x              | x            | x              | EQ Edit Freq. (EQ1~EQ5) x x x x x x x                                                                      | Master         |
| Talk Total Volume Attenutop    | x                    | x                 | x                      | 0            | o             | x              | x            | x              |                                                                                                    | EQ             |
| Talk Vocal Harmony Type        | x                    | x                 | x                      | 0            | o             | x              | x            | x              | EQ Edit Q Gain (EQ1~EQ5) X X X X X X X X X                                                                 | EQ             |
| Talk Vocal Harmony On/Off      | x                    | x                 | x                      | 0            | 0             | x              | x            | x              | Scale Tune                                                                                                 |                |
| Talk Panpot                    | x                    | x                 | x                      | 0            | 0             | x              | x            | x              | Scale Tuning (C) x x o x x Scale                                                                           | x              |
| Talk Reverb Depth              | x                    | x                 | x                      | 0            | 0             | x              | x            | x              | Scale Tuning (C#)         x         x         o         x         x         Scale                          | x              |
| Talk Chorus Depth              | x                    | x                 | x                      | 0            | 0             | x              | x            | x              | Scale Tuning (D) x x o x x Scale                                                                           | x              |
| Talk DSP Depth                 | x                    | x                 | x                      | 0            | 0             | x              | x            | x              | Scale Tuning (D#)         x         x         o         x         x         Scale                          | x              |
| Talk DSP ON/OFF                | x                    | x                 | x                      | 0            | 0             | x              | x            | x              | Scale Tuning (E) x x o x x Scale                                                                           | x              |
| Hai                            | mo                   | ny/E              | Cho                    | D            |               |                |              |                | Scale Tuning (F)         x         x         o         x         x         Scale                           | x              |
| Harmony/Echo On/Off            | 0                    | 0                 | ο                      | x            | x             | x              | Harmony      | x              | Scale Tuning (F#)         x         x         o         x         x         Scale                          | x              |
| Harmony/Echo Type              | 0                    | 0                 | ο                      | x            | x             | Harmony        | Harmony      | x              | Scale Tuning (G) x x o x x Scale                                                                           | x              |
| Harmony/Echo Volume            | 0                    | 0                 | ο                      | x            | x             | Harmony        | Harmony      | x              | Scale Tuning (G#)         x         x         o         x         x         Scale                          | x              |
| Harmony/Echo Assign            | 0                    | 0                 | o                      | x            | x             | Harmony        | Harmony      | x              | Scale Tuning (A)         x         x         o         x         x         Scale                           | x              |
| Harmony/Echo Chord Note Only   | 0                    | 0                 | ο                      | x            | x             | Harmony        | Harmony      | x              | Scale Tuning (A#)         x         x         o         x         x         Scale                          | x              |
| Harmony/Echo Touch Limit       | 0                    | 0                 | ο                      | x            | x             | Harmony        | Harmony      | x              | Scale Tuning (B) x x o x x Scale                                                                           | x              |
| Harmony/Echo Speed             | 0                    | 0                 | ο                      | x            | x             | Harmony        | Harmony      | x              | Scale Tuning Arabic/Equal Temp. x x o x x x Scale                                                          | x              |
| Ν                              | last                 | ter E             | Q                      |              |               |                |              |                | Scale Tuning User Data<br>(Multi Pad Bank #60) x x x o o x Scale                                           | x              |
| EQ No.                         | x                    | x                 | o                      | 0            | 0             | x              | Voice        | Master<br>EQ   | Transpose                                                                                                  |                |
| EQ Low (EQ1) Gain              | x                    | x                 | x                      | x            | x             | x              | x            | Master<br>EQ   | Master Transpose x x o x x Tune<br>Trans                                                                   | x              |
| EQ Low Mid (EQ2) Gain          | x                    | x                 | x                      | x            | x             | x              | x            | Master<br>EQ   | Song Transpose x x o x x Tune<br>Trans                                                                     | x              |
| EQ Mid (EQ3) Gain              | x                    | x                 | x                      | x            | x             | x              | x            | Master<br>EQ   | Keyboard Transpose x x o x x Tune<br>Trans                                                                 | x              |
| EQ Mid High (EQ4) Gain         | x                    | x                 | x                      | x            | x             | x              | x            | Master<br>EQ   | Transpose Assign x x x o o x Tune<br>Trans                                                                 | x              |
| EQ High (EQ5) Gain             | x                    | x                 | x                      | x            | x             | x              | x            | Master<br>EQ   | Тетро                                                                                                    |                |
| EQ Low (EQ1) Freq.             | x                    | x                 | x                      | x            | x             | x              | x            | Master<br>EQ   | Tempo x o o x x x Tempo                                                                                    | x              |
| EQ Low Mid (EQ2) Freq.         | x                    | x                 | x                      | x            | x             | x              | x            | Master<br>EQ   | Controller                                                                                                 | ×              |
| EQ Mid (EQ3) Freq.             | x                    | x                 | x                      | x            | x             | x              | x            | Master<br>EQ   | Foot Volume Assign x x o x x Controller                                                                    | x              |
| EQ Mid High (EQ4) Erog         | ~                    | v                 | v                      | ,<br>,       | ,<br>,        | v              | ~            | Master         | Foot Sw1 Type x x o x x Controller                                                                         | x              |
|                                | <u>^</u>             | ^                 | ^                      | Ê            | ^             | ^              | ^            | EQ             | Foot Sw1 Part Assign         x         x         o         x         x         controller                  | x              |
| EQ High (EQ5) Freq.            | x                    | x                 | x                      | x            | x             | x              | x            | Master<br>EQ   | Foot Sw1 Percussion Kit #         x         x         o         x         x         controller             | x              |
| EQ Low (EQ1) Q                 | x                    | x                 | x                      | x            | x             | x              | x            | Master<br>EQ   | Foot Sw1 Percussion Note #         x         x         o         x         x         controller            | x              |
|                                |                      |                   |                        |              |               |                |              | Master         | Foot Sw1 Percussion Velocity x x o x x Controller                                                          | x              |
|                                | ×                    | ×                 | ×                      | ×            | ×             | X              | X            | EQ             | Foot Sw2 Type         x         x         o         x         x         Controller                         | x              |
| EQ Mid (EQ3) Q                 | x                    | x                 | x                      | x            | x             | x              | x            | Master<br>EQ   | Foot Sw2 Part Assign x x o x x x Controller                                                                | x              |

## Carta dei Parametri

|                                     | lch                | e e              | tion               | Disk)    | Backup | t Group | Group      | ter Lock |                                                | lch                | e                | tion               | Disk)    | Backup | t Group | Group    | ter Lock |
|-------------------------------------|--------------------|------------------|--------------------|----------|--------|---------|------------|----------|------------------------------------------------|--------------------|------------------|--------------------|----------|--------|---------|----------|----------|
|                                     | One Tou<br>Setting | Music<br>Databas | Registra<br>Memory | Setup (E | System | VoiceSe | Freeze (   | Paramet  |                                                | One Tot<br>Setting | Music<br>Databas | Registra<br>Memory | Setup (E | System | VoiceSe | Freeze ( | Paramet  |
| Foot Sw2 Percussion Kit #           | x                  | x                | o                  | x        | x      | x       | Controller | x        | MIDI Transmit Clock                            | x                  | x                | x                  | 0        | 0      | x       | x        | x        |
| Foot Sw2 Percussion Note #          | x                  | x                | 0                  | x        | x      | x       | Controller | x        | MIDI Receive transpose                         | x                  | x                | x                  | 0        | 0      | x       | x        | x        |
| Foot Sw2 Percussion Velocity        | x                  | x                | o                  | x        | x      | x       | Controller | x        | MIDI Sys Ex Transmit                           | x                  | x                | x                  | 0        | o      | x       | x        | x        |
| Modulation Wheel Assign             | x                  | x                | o                  | x        | x      | x       | Controller | x        | MIDI Sys Ex Receive                            | x                  | x                | x                  | 0        | 0      | x       | x        | x        |
| Initial Touch Sw                    | x                  | x                | o                  | x        | x      | x       | Controller | x        | MIDI Chord Sys Ex Transmit                     | x                  | x                | x                  | 0        | 0      | x       | x        | x        |
| Initial Touch Sensitivity           | x                  | x                | o                  | x        | x      | x       | Controller | x        | MIDI Chord Sys Ex Receive                      | x                  | x                | x                  | 0        | o      | x       | x        | x        |
| Initial Touch Fixed Velocity        | x                  | x                | o                  | x        | x      | x       | Controller | x        | MIDI Root                                      | x                  | x                | x                  | 0        | 0      | x       | x        | x        |
| Initial Touch Assign                | x                  | x                | o                  | x        | x      | x       | Controller | x        | MIDI Chord Detect                              | x                  | x                | x                  | 0        | 0      | x       | x        | x        |
| After Touch Sensitivity             | x                  | x                | o                  | x        | x      | x       | Controller | x        | MIDI MFC10 User Ch                             | x                  | x                | x                  | x        | x      | x       | x        | x        |
| After Touch Assign                  | x                  | x                | o                  | x        | x      | x       | Controller | x        | MIDI MFC10 Template No.                        | x                  | x                | x                  | 0        | 0      | x       | х        | x        |
|                                     | Mult               | i Pa             | d                  |          |        |         |            |          | MIDI MFC10 Foot Control                        | x                  | x                | x                  | 0        | o      | x       | x        | x        |
| MultiPad Bank                       | 0                  | 0                | 0                  | x        | x      | x       | MultiPad   | x        | MIDI MFC10 SW Control                          | x                  | x                | x                  | 0        | 0      | x       | x        | x        |
| MultiPad Bank Name                  | x                  | x                | x                  | x        | x      | x       | x          | x        | MIDI Template UserData                         | x                  | x                | x                  | 0        | x      | x       | x        | x        |
| MultiPad Chord Match On/Off (Curent | x                  | x                | x                  | x        | x      | x       | x          | x        | MIDI MFC10 On/Off                              | x                  | x                | x                  | x        | x      | x       | x        | x        |
| MultiPad Stop                       | ×                  | ×                | ×                  | ×        | Y      | ×       | ×          | ×        | MIDI MFC10 Template User Data                  | x                  | x                | x                  | 0        | x      | x       | x        | x        |
| MultiPad 1/2/3/4                    | x                  | ×                | ×                  | ×        | ×      | x       | x          | x        |                                                | UTI                | LIT              | Y                  |          |        |         |          |          |
| MultiPad Repeat ON/OFF (Track1~60)  | x                  | x                | ×                  | ×        | x      | x       | x          | x        | AutoLoad On/Off                                | x                  | x                | x                  | 0        | 0      | x       | х        | x        |
| MultiPad Volume                     | 0                  | 0                | 0                  | ×        | x      | x       | MultiPad   | x        | Speaker On/Off                                 | x                  | x                | x                  | 0        | 0      | x       | x        | x        |
| MultiPad EQ Low                     | x                  | 0                | 0                  | x        | x      | x       | MultiPad   | x        | Display MIDI Bank Select & Program<br>Change # | x                  | x                | x                  | 0        | 0      | x       | x        | x        |
| MultiPad EQ High                    | x                  | 0                | 0                  | x        | x      | x       | MultiPad   | x        | Metronome Volume For Rec                       | x                  | x                | x                  | 0        | 0      | x       | x        | x        |
| MultiPad Panpot                     | x                  | 0                | 0                  | x        | x      | x       | MultiPad   | x        | Poly Count                                     | x                  | x                | x                  | x        | x      | x       | x        | x        |
| MultiPad Reverb Depth               | x                  | 0                | 0                  | x        | x      | x       | MultiPad   | x        | FD Cache                                       | x                  | x                | x                  | 0        | 0      | x       | x        | x        |
| MultiPad Chorus Depth               | x                  | 0                | 0                  | x        | x      | x       | MultiPad   | x        | Parameter Lock                                 | x                  | x                | x                  | 0        | 0      | x       | x        | x        |
| Regist                              | tratio             | on N             | /lem               | າວເ      | 'y     |         |            |          | Auto Exit Time                                 | x                  | x                | x                  | 0        | 0      | x       | x        | x        |
| Registration Bank #                 | x                  | x                | x                  | x        | x      | x       | x          | x        | Screen Saver Time                              | x                  | x                | x                  | 0        | 0      | x       | x        | x        |
| Registration Bank Name              | x                  | x                | x                  | x        | x      | x       | x          | x        | Language                                       | x                  | x                | x                  | 0        | 0      | x       | x        | x        |
| Registration Name                   | x                  | x                | x                  | x        | x      | x       | x          | x        | PC Keyboard                                    | x                  | x                | x                  | 0        | 0      | x       | x        | x        |
| Voice Set Assign Right1             | x                  | x                | x                  | 0        | 0      | x       | x          | x        | v                                              | IDE                | 00               | UT                 |          | 1      |         |          | 1        |
| Voice Set Assign Right2             | x                  | x                | x                  | 0        | 0      | x       | x          | x        | NTSC/PAL                                       | x                  | x                | x                  | 0        | 0      | x       | x        | x        |
| Voice Set Assign Right3             | x                  | x                | x                  | 0        | 0      | x       | x          | x        | Background Color                               | x                  | x                | x                  | 0        | 0      | x       | x        | x        |
| Voice Set Assign Left               | x                  | x                | x                  | 0        | 0      | x       | x          | x        | Foreground Color                               | x                  | x                | x                  | 0        | 0      | x       | x        | x        |
| Freeze On/Off                       | x                  | x                | x                  | x        | x      | x       | x          | x        | Size Large/Small                               | x                  | x                | x                  | 0        | 0      | x       | x        | x        |
| Freeze Group Setting                | x                  | x                | x                  | 0        | 0      | x       | x          | x        | Altre                                          | Imp                | ost              | azio               | oni      | I      |         |          | 1        |
|                                     | м                  | IDI              | 1                  |          |        | I       | 1          | I        | Master Tune                                    | x                  | x                | x                  | 0        | 0      | x       | x        | x        |
| MIDI Local Control                  | x                  | x                | x                  | 0        | 0      | x       | x          | x        | Metronome On/Off (Play)                        | x                  | x                | x                  | 0        | 0      | x       | x        | x        |
| MIDI Clock Internal/External (A/B)  | x                  | x                | x                  | 0        | 0      | x       | x          | x        | Metronome On/Off (Rec)                         | x                  | x                | x                  | 0        | 0      | x       | x        | x        |
| MIDI Transmit Ch. 1~32 settings     | x                  | x                | x                  | 0        | 0      | x       | x          | x        | Metronome Volume                               | x                  | x                | x                  | 0        | 0      | x       | x        | x        |
| MIDI Receive Ch. 1~32 settings      | x                  | x                | x                  | 0        | 0      | x       | x          | x        | Password                                       | x                  | x                | x                  | x        | 0      | x       | x        | x        |
| MIDI Thru Port                      | x                  | x                | x                  | 0        | 0      | x       | x          | x        | Line Out Part                                  | x                  | x                | 0                  | 0        | 0      | x       | x        | Line Out |
| MIDI Template No                    | x                  | x                | x                  | o        | 0      | x       | x          | x        | Owner Name                                     | x                  | x                | x                  | o        | o      | x       | x        | x        |

# Elenco Tipi di Effetti

## • Tipi di Riverbero

| Ordine<br>Pannello<br>Reverb | Nome Effetto | Tipo<br>MSB | Tipo<br>LSB |
|------------------------------|--------------|-------------|-------------|
| 1                            | Hall1        | 01          | 00          |
| 2                            | Hall2        | 01          | 16          |
| 3                            | Hall3        | 01          | 17          |
| 4                            | Hall4        | 01          | 18          |
| 5                            | Hall5        | 01          | 01          |
| 6                            | Hall M       | 01          | 06          |
| 7                            | Hall L       | 01          | 07          |
| 8                            | Room1        | 02          | 16          |
| 9                            | Room2        | 02          | 17          |
| 10                           | Room3        | 02          | 18          |
| 11                           | Room4        | 02          | 19          |
| 12                           | Room5        | 02          | 00          |
| 13                           | Room6        | 02          | 01          |
| 14                           | Room7        | 02          | 02          |
| 15                           | Room S       | 02          | 05          |
| 16                           | Room M       | 02          | 06          |
| 17                           | Room L       | 02          | 07          |
| 18                           | Stage1       | 03          | 16          |
| 19                           | Stage2       | 03          | 17          |
| 20                           | Stage3       | 03          | 00          |
| 21                           | Stage4       | 03          | 01          |
| 22                           | Plate1       | 04          | 16          |
| 23                           | Plate2       | 04          | 17          |
| 24                           | Plate3       | 04          | 00          |
| 25                           | GM Plate     | 04          | 07          |
| 26                           | WhiteRoom    | 16          | 00          |
| 27                           | Tunnel       | 17          | 00          |
| 28                           | Canyon       | 18          | 00          |
| 29                           | Basement     | 19          | 00          |
| 30                           | No Effect    | 00          | 00          |

## • Tipo di Chorus

| Ordine<br>Pannello<br>Chorus | Nome Effetto                      | Tipo<br>MSB | Tipo<br>LSB |
|------------------------------|-----------------------------------|-------------|-------------|
| 1                            | Chorus1                           | 66          | 17          |
| 2                            | Chorus2                           | 66          | 08          |
| 3                            | Chorus3                           | 66          | 16          |
| 4                            | Chorus4                           | 66          | 01          |
| 5                            | Chorus5                           | 65          | 02          |
| 6                            | Chorus6                           | 65          | 00          |
| 7                            | Chorus7                           | 65          | 01          |
| 8                            | Chorus8                           | 65          | 08          |
| 9                            | GM Chorus1                        | 65          | 03          |
| 10                           | GM Chorus2                        | 65          | 04          |
| 11                           | GM Chorus3                        | 65          | 05          |
| 12                           | GM Chorus4                        | 65          | 06          |
| 13                           | FB Chorus                         | 65          | 07          |
| 14                           | Celeste1                          | 66          | 00          |
| 15                           | Celeste2                          | 66          | 02          |
| 16                           | Flanger1                          | 67          | 08          |
| 17                           | Flanger2                          | 67          | 16          |
| 18                           | Flanger3                          | 67          | 17          |
| 19                           | Flanger4                          | 67          | 01          |
| 20                           | Flanger5                          | 67          | 00          |
| 21                           | GM Flanger                        | 67          | 07          |
| 22                           | Symphonic1                        | 68          | 16          |
| 23                           | Synphonic2                        | 68          | 00          |
| 24                           | Phaser1                           | 72          | 00          |
| 25                           | EnsDetune<br>(Ensemble<br>Detune) | 87          | 00          |
| 26                           | No Effect                         | 00          | 00          |

### • Tipi DSP

| Ordine<br>Pannello | Ordine<br>Pannello | Ordine<br>Pannello | Nome Effetto                                     | Tipo<br>MSB | Tipo<br>LSB |
|--------------------|--------------------|--------------------|--------------------------------------------------|-------------|-------------|
| DSP3               | DSP4-7             | DSP8               |                                                  |             |             |
| 1                  | 1                  | 1                  | Hall1                                            | 01          | 00          |
| 2                  | 2                  | 2                  | Hall2                                            | 01          | 16          |
| 3                  | 3                  | 3                  | Room1                                            | 02          | 16          |
| 4                  | 4                  | 4                  | Room2                                            | 02          | 17          |
| 5                  | 5                  | 5                  | Stage1                                           | 03          | 16          |
| 6                  | 6                  | 6                  | Stage2                                           | 03          | 17          |
| /                  | /                  | /                  | Chorus                                           | 66          | 17          |
| 8                  | 8                  | 8                  | Chorusz                                          | 66          | 10          |
| 10                 | 10                 | 10                 | TompoDolay                                       | 21          | 00          |
| 11                 | 11                 | 10                 |                                                  | 21          | 00          |
| 12                 | 12                 | 12                 |                                                  | 21          | 00          |
| 13                 | 13                 | 13                 | Delayl CB1                                       | 05          | 16          |
| 14                 | 14                 | 14                 | Delayl B                                         | 06          | 00          |
| 15                 | 15                 | 15                 | Echo                                             | 07          | 00          |
| 16                 | 16                 | 16                 | CrossDelay                                       | 08          | 00          |
| 17                 | 17                 | 17                 | Flanger1                                         | 67          | 08          |
| 18                 | 18                 | 18                 | Flanger2                                         | 67          | 16          |
| 19                 | 19                 | 19                 | EP Phaser1                                       | 72          | 17          |
| 20                 | 20                 | 20                 | EP Phaser2                                       | 72          | 18          |
| 21                 | 21                 | 21                 | EP Phaser3                                       | 72          | 16          |
| 22                 | 22                 | -                  | DualRotSP1 (Dual Rotor Speaker1)                 | 99          | 00          |
| 23                 | 23                 | -                  | DualRotSP2 (Dual Rotor Speaker2)                 | 99          | 01          |
| 24                 | 24                 | 22                 | GtTremolo1 (Guitar Tremolo1)                     | 70          | 19          |
| 25                 | 25                 | 23                 | EP Tremolo                                       | 70          | 18          |
| 26                 | 26                 | 24                 | EP AutoPan                                       | 71          | 21          |
| 27                 | 27                 | -                  | StAmp1 (Stereo Amp Simulator1)                   | 75          | 20          |
| 28                 | 28                 | -                  | StAmp2 (Stereo Amp Simulator2)                   | 75          | 21          |
| 29                 | 29                 | -                  | VDstH+TDly<br>(V Distortion Hard + Tempo Delay)  | 103         | 00          |
| 30                 | 30                 | -                  | VDstS+TDly<br>(V Distortion Soft + Tempo Delay)  | 103         | 01          |
| 31                 | 31                 | -                  | V_DstH+Dly<br>(V Distortion Hard + Delay)        | 98          | 01          |
| 32                 | 32                 | -                  | V_DstS+Dly<br>(V_Distortion_Soft + Delay)        | 98          | 03          |
| 33                 | 33                 | -                  | Dst+TDly<br>(Distortion + Tempo Delay)           | 100         | 00          |
| 34                 | 34                 | -                  | Dst+2RotSP<br>(Distortion + 2way Botary Speaker) | 86          | 01          |
| 35                 | 35                 | -                  | OD+2RotSP                                        | 86          | 02          |
| 36                 | 36                 | -                  | Amp+2RotSP<br>(Amp Simulator + 2way Rotary       | 86          | 03          |
| 37                 | 37                 | 25                 | Speaker)<br>HmEnhance1                           | 81          | 16          |
|                    | _                  | _                  | (Harmonic Enhancer1)                             |             |             |
| 38                 | 38                 | -                  | PitchChg1 (Pitch Change1)                        | 80          | 16          |
| 39                 | 39                 | -                  | ClaviTcWah (Clavi Touch Wah)                     | 82          | 18          |
| 40                 | 40                 | -                  | EP IcWah (EP Touch Wah)                          | 82          | 19          |
| 41                 | 41                 | 26                 | AutoWah1                                         | 78          | 16          |
| 42                 | 42                 | -                  | (Touch Wah + Distortion1)                        | 82          | 16          |
| 43                 | 43                 | -                  | AtWah+Dst1<br>(Auto Wah + Distortion1)           | 78          | 17          |
| 44                 | 44                 | -                  | WhDst+TDly<br>(Wah + Distortion + Tempo Delay)   | 102         | 00          |
| 45                 | 45                 | -                  | WhDst+Dly1<br>(Wah + Distortion + Delay1)        | 97          | 16          |
| 46                 | 46                 | 27                 | Hall3                                            | 01          | 17          |
| 47                 | 47                 | 28                 | Hall4                                            | 01          | 18          |
| 48                 | 48                 | 29                 | Hall5                                            | 01          | 01          |
| 49                 | 49                 | -                  | Hall M                                           | 01          | 06          |
| 50                 | 50                 | -                  | Hall L                                           | 01          | 07          |
| 51                 | 51                 | 30                 | Room3                                            | 02          | 18          |
| 52                 | 52                 | 31                 | Room4                                            | 02          | 19          |
| 53                 | 53                 | 32                 | Room5                                            | 02          | 00          |
| 54                 | 54                 | 33                 | HOOM6                                            | 02          | 01          |
| 55                 | 55                 | 34                 | Hoom/                                            | 02          | 02          |
| 50                 | 56                 | -                  |                                                  | 02          | 05          |
| 5/                 | 5/                 | -                  | Room I                                           | 02          | 00          |
| 50                 | 50                 | 35                 | Stage3                                           | 02          | 07          |
| 60                 | 60                 | 36                 | Stage4                                           | 03          | 01          |
|                    | 00                 | 00                 | ~~~~~~~~~~~~~~~~~~~~~~~~~~~~~~~~~~~~~~~          | - 55        |             |

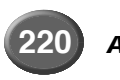

## Elenco Parametri di Effetto

Tipo LSB

| Ordine           | Ordine             | Ordine           | Nome Effetto                                             | Tipo     | Tipo | Or       | dine          | Ordine             | Ordine           | Nome Effetto                                     | Tipo     |
|------------------|--------------------|------------------|----------------------------------------------------------|----------|------|----------|---------------|--------------------|------------------|--------------------------------------------------|----------|
| Pannello<br>DSP3 | Pannello<br>DSP4-7 | Pannello<br>DSP8 |                                                          | MSB      | LSB  | Par<br>D | nnello<br>SP3 | Pannello<br>DSP4-7 | Pannello<br>DSP8 |                                                  | MSB      |
| 61               | 61                 | 37               | Plate1                                                   | 04       | 16   | 1        | 27            | 127                | -                | OD+TDly                                          | 100      |
| 62               | 62                 | 38               | Plate2                                                   | 04       | 17   |          | 28            | 128                | -                | (Overdrive + Tempo Delay)                        | 96       |
| 63               | 63                 | - 39             | GM Plate                                                 | 04       | 00   |          | 20            | 120                |                  | (Compressor + Distortion + Delay1)               |          |
| 65               | 65                 | -                | ER1                                                      | 09       | 00   | 1        | 29            | 129                | -                | CmpDstDly2<br>(Compressor + Distortion + Delay2) | 96       |
| 66               | 66                 | -                | ER2                                                      | 09       | 01   |          | 30            | 130                | -                | CmpODDly1                                        | 96       |
| 67               | 67                 | -                | GateReverb                                               | 10       | 00   |          |               |                    |                  | (Compressor + Overdrive + Delay1)                |          |
| 69               | 69                 | -                | WhiteBoom                                                | 16       | 00   |          | 31            | 131                | -                | CmpODDly2<br>(Compressor + Overdrive + Delav2)   | 96       |
| 70               | 70                 | -                | Tunnel                                                   | 17       | 00   | 1        | 32            | 132                | -                | Dst+Delay1 (Distortion + Delay1)                 | 95       |
| 71               | 71                 | -                | Canyon                                                   | 18       | 00   |          | 33            | 133                | -                | Dst+Delay2 (Distortion + Delay2)                 | 95       |
| 72               | 72                 | -                | Basement                                                 | 19       | 00   |          | 34            | 134                | -                | OD+Delay1 (Overdrive + Delay1)                   | 95       |
| 73               | 73                 | 40               | Karaoke2                                                 | 20       | 00   |          | 36            | 135                | -                | Dst+RotSP                                        | 69       |
| 75               | 75                 | 42               | Karaoke3                                                 | 20       | 02   |          |               |                    |                  | (Distortion + Rotary Speaker)                    |          |
| 76               | 76                 | 43               | Chorus3                                                  | 66       | 16   | 1        | 37            | 137                | -                | OD+RotSP<br>(Overdrive + Botary Speaker)         | 69       |
| 77               | 77                 | 44               | Chorus4                                                  | 66       | 01   |          | 38            | 138                | -                | Amp+RotSP                                        | 69       |
| 78               | 78                 | 45               | Chorus6                                                  | 65<br>65 | 02   |          |               |                    |                  | (Amp Simulator + Rotary Speaker)                 |          |
| 80               | 80                 | 40               | Chorus7                                                  | 65       | 01   |          | 39            | 139                | 75               | Compressor                                       | 83       |
| 81               | 81                 | 48               | Chorus8                                                  | 65       | 08   |          | 40            | 140                | 76               | FODisco                                          | 84<br>76 |
| 82               | 82                 | -                | FB Chorus                                                | 65       | 07   |          | 42            | 142                | 78               | EQTel                                            | 76       |
| 83               | 83                 | -                | GM Chorus1                                               | 65       | 03   |          | 43            | 143                | 79               | 3BandEQ                                          | 76       |
| 84               | 84                 | -                | GM Chorus2                                               | 65       | 04   | 1        | 44            | 144                | 80               | 2BandEQ                                          | 77       |
| 85               | 85                 | -                | GM Chorus3                                               | 65<br>65 | 05   | 1        | 45            | 145                | 81               | HmEnhance2<br>(Harmonia Ephancor2)               | 81       |
| 87               | 87                 | 49               | Celeste1                                                 | 66       | 00   |          | 46            | 146                | -                | VoicCancel (Voice Cancel)                        | 85       |
| 88               | 88                 | 50               | Celeste2                                                 | 66       | 02   |          | 47            | 147                | -                | Ambience                                         | 88       |
| 89               | 89                 | 51               | Synphonic2                                               | 68       | 00   |          | 48            | 148                | -                | Lo-Fi                                            | 94       |
| 90               | 90                 | 52               | EnsDetune (Ensemble Detune)                              | 87       | 00   | 1        | 49            | 149                | -                | PitchChg2 (Pitch Change2)                        | 80       |
| 91               | 91                 | 53               | DelayLCR2                                                | 05       | 00   |          | 50            | 150                | -                | PitchChg3 (Pitch Change3)                        | 80       |
| 92               | 92                 | 55               | Flanger4                                                 | 67       | 01   |          | 51            | 151                | - 82             | Autowan2<br>AtWab+Dst2                           | 78<br>78 |
| 94               | 94                 | 56               | Flanger5                                                 | 67       | 00   |          | 52            | 152                | _                | (Auto Wah + Distortion2)                         | /0       |
| 95               | 95                 | -                | GM Flanger                                               | 67       | 07   | 1        | 53            | 153                | -                | AtWah+OD1                                        | 78       |
| 96               | 96                 | 57               | Phaser1                                                  | 72       | 00   |          | 54            | 154                | -                | (Auto Wan + Overdrive1)                          | 78       |
| 97               | 97                 | -                | Phaser2                                                  | 72       | 08   |          | 34            | 134                | -                | (Auto Wah + Overdrive2)                          | /0       |
| 98               | 98                 | -                | (2way Rotary Speaker)                                    | 80       | 00   | 1        | 55            | 155                | 83               | TouchWah1                                        | 82       |
| 99               | 99                 | 58               | RotarySp1                                                | 69       | 16   |          | 56            | 156                | 84               | TouchWah2                                        | 82       |
| 100              | 100                | 59               | RotarySp2 (Rotary Speaker2)                              | 71       | 17   |          | 57            | 157                | -                | (Touch Wah + Distortion2)                        | 82       |
| 101              | 101                | 60               | RotarySp3 (Rotary Speaker3)                              | 71       | 18   | 1        | 58            | 158                | -                | TcWah+OD1                                        | 82       |
| 102              | 102                | 62               | RotarySp5                                                | 66       | 18   |          | 50            | 150                |                  | (Touch Wah + Overdrive1)                         | 00       |
| 104              | 104                | 63               | RotarySp6                                                | 69       | 00   | '        | 59            | 159                | -                | (Touch Wah + Overdrive2)                         | 02       |
| 105              | 105                | 64               | Tremolo1                                                 | 70       | 16   | 1        | 60            | 160                | -                | WhDst+Dly2                                       | 97       |
| 106              | 106                | 65               | Tremolo2                                                 | 71       | 19   |          | 61            | 161                |                  | (Wah + Distortion + Delay2)                      | 100      |
| 107              | 107                | 66<br>67         | I remolo3                                                | 70       | 00   |          | 01            | 101                | -                | (Wah + Overdrive + Tempo Delay)                  | 102      |
| 100              | 100                | 68               | AutoPan2                                                 | 71       | 00   | 1        | 62            | 162                | -                | Wh+OD+Dly1                                       | 97       |
| 110              | 110                | 69               | GtTremolo2 (Guitar Tremolo2)                             | 71       | 20   |          | 63            | 162                |                  | (wan + Overarive + Delay1)                       | 07       |
| 111              | 111                | -                | V_DistHard (V Distortion Hard)                           | 98       | 00   | ]   '    | 00            | 103                | _                | (Wah + Overdrive + Delay2)                       | 91       |
| 112              | 112                | -                | V_DistSoft (V Distortion Soft)                           | 98       | 02   | 1        | 64            | 164                | -                | TalkingMod (Talking Modulation)                  | 93       |
| 113              | 113                | -                | StDistHard                                               | 75       | 18   | 1        | 65            | -                  | -                | No Effect                                        | 00       |
| 114              | 114                | -                | StDistSoft (Stereo Distortion Soft)                      | 75       | 19   | [1       | 66            | 165                | 85               | Inru                                             | 64       |
| 115              | 115                | -                | StDist (Stereo Distortion)                               | 73       | 08   | ]        |               |                    |                  |                                                  |          |
| 116              | 116                | -                | StOD (Stereo Overdrive)                                  | 74       | 08   | -        |               |                    |                  |                                                  |          |
| 11/              | 11/                | -                | StAmp3 (Stereo Amp Simulator3)                           | 75       | 08   | -        |               |                    |                  |                                                  |          |
| 110              |                    | -                | (Compressor + Distortion1)                               | 13       |      |          |               |                    |                  |                                                  |          |
| 119              | 119                | -                | Comp+Dist2                                               | 73       | 01   | 1        |               |                    |                  |                                                  |          |
| 100              | 100                | 70               | Use Hard (Distortion Hard)                               | 75       | 16   | ł        |               |                    |                  |                                                  |          |
| 120              | 120                | 70               | DistSoft (Distortion Soft)                               | 75       | 17   | ł        |               |                    |                  |                                                  |          |
| 122              | 122                | 72               | DistHvy (Distortion Heavy)                               | 73       | 00   | 1        |               |                    |                  |                                                  |          |
| 123              | 123                | 73               | OverDrive                                                | 74       | 00   | ]        |               |                    |                  |                                                  |          |
| 124              | 124                | 74               | AmpSim (Amp Simulator)                                   | 75       | 00   | -        |               |                    |                  |                                                  |          |
| 125              | 125                | -                | CmpDst1Dly<br>(Compressor + Distortion + Tempo<br>Delay) | 101      | 00   |          |               |                    |                  |                                                  |          |
| 126              | 126                | -                | CmpOD+TDly<br>(Compressor + Overdrive + Tempo            | 101      | 01   |          |               |                    |                  |                                                  |          |
|                  |                    |                  | Delay)                                                   |          |      | ]        |               |                    |                  |                                                  |          |

# Elenco Parametri di Effetto

| Nom<br>HALL<br>ROOM<br>STAG | ne Effetto XG<br>1,HALL2<br>11,ROOM2,ROOM3<br>E1,STAGE2                                                                                                    |                                                                      | Tipo MSE<br>MSB = 01<br>MSB = 02<br>MSB = 03 | 8 (Tipo LS  | <u>B)</u> |
|-----------------------------|----------------------------------------------------------------------------------------------------|----------------------------------------------------------------------|----------------------------------------------|-------------|-----------|
| PLATE                       | E (reverb, variation, bloc                                                                                                    | co insertion)                                                        | MSB = 04                                     |             | -         |
| No.                         | Parameter                                                                                                    | Display                                                              | Valore                                       | Vedi Tavola | Control   |
| 2                           | Diffusion                                                                                                    | 0.3~30.05                                                            | 0-69                                         | tavola#4    |           |
| 3                           | Initial Delay                                                                                                    | 0.1mS~99.3mS                                                         | 0-63                                         | tavola#5    |           |
| 4                           | HPF Cutoff                                                                                                    | Thru~8.0kHz                                                          | 0-52                                         | tavola#3    |           |
| 5                           | LPF Cutoff                                                                                                    | 1.0k~Thru                                                            | 34-60                                        | tavola#3    |           |
| 6                           |                                                                                                    |                                                                      |                                              |             |           |
|                             |                                                                                                    |                                                                      |                                              |             |           |
| 9                           |                                                                                                    |                                                                      |                                              |             |           |
| 10                          | Dry/Wet                                                                                                    | D63>W ~ D=W ~ D <w63< td=""><td>1-127</td><td></td><td>•</td></w63<> | 1-127                                        |             | •         |
|                             |                                                                                                    |                                                                      |                                              |             |           |
| 11                          | Rev Delay                                                                                                    | 0.1mS~99.3mS                                                         | 0-63                                         | tavola#5    |           |
| 12                          | Density                                                                                                    | 0~2 (insertion 5 block)                                              | 0-2                                          |             |           |
| 13                          | Er/Rev Balance                                                                                                    | E63>R ~ E=R ~ E <r63< td=""><td>1-127</td><td></td><td></td></r63<>  | 1-127                                        |             |           |
| 14                          | High Damp                                                                                                    | 0.1~1.0                                                              | 1-10                                         |             |           |
| 15                          | Feedback Level                                                                                                    | -63~+63                                                              | 1-127                                        |             |           |
| 16                          |                                                                                                    |                                                                      |                                              |             |           |
| DELA                        | Y L.C.R (variation, blocc                                                                                                    | o insertion)                                                         | MSB = 05                                     |             |           |
| No.                         | Parameter                                                                                                    | Display                                                              | Valore                                       | vedi tavola | Control   |
| 1                           | Lch Delay                                                                                                    | 0.1~1.4860s (blocco variation)                                       | 1-14860                                      |             |           |
|                             |                                                                                                    | 0.1~1.4860s (blocco insertion)                                       | 1-14860                                      |             |           |
| 2                           | Hch Delay                                                                                                    | 0.1~1.4860s (blocco variation)                                       | 1-14860                                      |             |           |
| 3                           | Cch Delay                                                                                                    | 0.1~1.4860s (blocco insertion)                                       | 1-14860                                      |             |           |
| -                           | ,                                                                                                    | 0.1~1.4860s (blocco insertion)                                       | 1-14860                                      |             |           |
| 4                           | Feedback Delay                                                                                                    | 0.1~1.4860s (blocco variation)                                       | 1-14860                                      |             |           |
| - I                         | The sufficient of the second second sec | 0.1~1.4860s (blocco insertion)                                       | 1-14860                                      |             |           |
| 5                           | Feedback Level                                                                                                    | -b3~+63<br>0-127                                                     | 1-12/                                        |             |           |
| 7                           | High Damp                                                                                                    | 0.1~1.0                                                              | 1-10                                         |             |           |
| 8                           |                                                                                                    |                                                                      |                                              |             |           |
| 9                           | L                                                                                                    |                                                                      |                                              |             |           |
| 10                          | Dry/Wet                                                                                                    | D63>W ~ D=W ~ D <w63< td=""><td>1-127</td><td></td><td>•</td></w63<> | 1-127                                        |             | •         |
| 1.1                         |                                                                                                    |                                                                      |                                              |             |           |
| 12                          |                                                                                                    |                                                                      |                                              |             |           |
| 13                          | EQ Low Frequency                                                                                                    | 32Hz~2.0kHz                                                          | 4-40                                         | tavola#3    |           |
| 14                          | EQ Low Gain                                                                                                    | -12~+12dB                                                            | 52-76                                        |             |           |
| 15                          | EQ High Frequency                                                                                                    | 500Hz~16.0kHz                                                        | 28-58                                        | tavola#3    |           |
| 16                          | EQ High Gain                                                                                                    | -12~+12dB                                                            | 52-76                                        |             |           |
|                             | VI B (variation blocco i                                                                                                    | insertion)                                                           | MSB - 06                                     |             |           |
| No.                         | Parameter                                                                                                    | Display                                                              | Valore                                       | vedi tavola | Control   |
| 1                           | Lch Delay                                                                                                    | 0.1~1.4860s (blocco variation)                                       | 1-14860                                      |             |           |
|                             |                                                                                                    | 0.1~1.4860s (blocco insertion)                                       | 1-14860                                      |             |           |
| 2                           | Rch Delay                                                                                                    | 0.1~1.4860s (blocco variation)                                       | 1-14860                                      |             |           |
|                             | Foodback Dolay 1                                                                                                    | 0.1~1.4860s (blocco insertion)                                       | 1-14860                                      |             |           |
| ľ                           | 1 Couback Delay 1                                                                                                    | 0.1~1.4860s (blocco insertion)                                       | 1-14860                                      |             |           |
| 4                           | Feedback Delay 2                                                                                                    | 0.1~1.4860s (blocco variation)                                       | 1-14860                                      |             |           |
|                             |                                                                                                    | 0.1~1.4860s (blocco insertion)                                       | 1-14860                                      |             |           |
| 5                           | Feedback Level                                                                                                    | -63~+63                                                              | 1-127                                        |             |           |
| 7                           | High Damp                                                                                                    | 0.1~1.0                                                              | 1-10                                         |             |           |
| 8                           |                                                                                                    |                                                                      |                                              |             |           |
| 9                           |                                                                                                    |                                                                      |                                              |             |           |
| 10                          | Dry/Wet                                                                                                    | D63>W ~ D=W ~ D <w63< td=""><td>1-127</td><td></td><td>•</td></w63<> | 1-127                                        |             | •         |
|                             |                                                                                                    |                                                                      |                                              |             |           |
| 11                          |                                                                                                    |                                                                      |                                              |             |           |
| 13                          | FQ I ow Frequency                                                                                                    | 32Hz~2.0kHz                                                          | 4-40                                         | tavola#3    |           |
| 14                          | EQ Low Gain                                                                                                    | -12~+12dB                                                            | 52-76                                        |             |           |
| 15                          | EQ High Frequency                                                                                                    | 500Hz~16.0kHz                                                        | 28-58                                        | tavola#3    |           |
| 16                          | EQ High Gain                                                                                                    | -12~+12dB                                                            | 52-76                                        |             |           |
| 50110                       | (                                                                                                    | *)                                                                   | MCD 07                                       |             |           |
| ECHU                        | Variation, blocco inser                                                                                                    | Dicelay                                                              |                                              | vodi tavola | Control   |
| 110.                        | I ch Delav1                                                                                                    | 0.1~743.0ms (blocco variation)                                       | 1-7430                                       | veui tavoia | CONTION   |
|                             |                                                                                                    | 0.1~743.0ms (blocco insertion)                                       | 1-7430                                       |             |           |
| 2                           | Lch Feedback Level                                                                                                    | -63~+63                                                              | 1-127                                        |             |           |
| 3                           | Rch Delay1                                                                                                    | 0.1~743.0ms (blocco variation)                                       | 1-7430                                       |             |           |
| 4                           | Bch Feedback Level                                                                                                    | -63~+63                                                              | 1-7430                                       |             |           |
| 5                           | High Damp                                                                                                    | 0.1~1.0                                                              | 1-10                                         |             |           |
| 6                           | Lch Delay2                                                                                                    | 0.1~743.0ms (blocco variation)                                       | 1-7430                                       |             |           |
| -                           | Deb Dels: -0                                                                                                    | 0.1~743.0ms (blocco insertion)                                       | 1-7430                                       |             |           |
| 7                           | nch Delay2                                                                                                    | 0.1~743.0ms (blocco variation)                                       | 1-7430                                       |             |           |
| 8                           | Delay2 Level                                                                                                    | 0~127                                                                | 0-127                                        |             |           |
| 9                           |                                                                                                    |                                                                      |                                              |             |           |
| 10                          | Dry/Wet                                                                                                    | D63>W ~ D=W ~ D <w63< td=""><td>1-127</td><td></td><td>•</td></w63<> | 1-127                                        |             | •         |
| 1.1                         |                                                                                                    |                                                                      |                                              |             |           |
| 12                          |                                                                                                    |                                                                      |                                              |             |           |
| 13                          | EQ Low Frequency                                                                                                    | 32Hz~2.0kHz                                                          | 4-40                                         | tavola#3    |           |
| 14                          | EQ Low Gain                                                                                                    | -12~+12dB                                                            | 52-76                                        |             |           |
| 15                          | EQ High Frequency                                                                                                    | 500Hz~16.0kHz                                                        | 28-58                                        | tavola#3    |           |
| 16                          | EQ High Gain                                                                                                    | -12~+120B                                                            | 52-76                                        |             |           |
| CROS                        | S DEL AV (variation, blog                                                                                                    | co insertion)                                                        | MSB - 09                                     |             |           |
| No.                         | Parameter                                                                                                    | Display                                                              | Valore                                       | vedi tavola | Control   |
| 1                           | L->R Delay                                                                                                    | 0.1~743.0ms (blocco variation)                                       | 1-7430                                       |             |           |
| 1                           |                                                                                                    | 0.1~743.0ms (blocco insertion)                                       | 1-7430                                       |             |           |
| 2                           | R->L Delay                                                                                                    | 0.1~743.0ms (blocco variation)                                       | 1-7430                                       |             |           |
| <u> </u>                    | Feedback Lovel                                                                                                    | U.1~/43.Ums (blocco insertion)                                       | 1-/430                                       |             |           |
| 1                           | Input Select                                                                                                    | LBL&B                                                                | 0-2                                          |             |           |
| 5                           | High Damp                                                                                                    | 0.1~1.0                                                              | 1-10                                         |             |           |
| 6                           | J                                                                                                    |                                                                      |                                              |             |           |
| 7                           |                                                                                                    |                                                                      |                                              |             |           |
| 8                           |                                                                                                    |                                                                      |                                              |             |           |
| 9                           | Devalues                                                                                                    |                                                                      |                                              |             |           |
| 10                          | Dry/Wet                                                                                                    | D63>W ~ D=W ~ D <w63< td=""><td>1-127</td><td></td><td>•</td></w63<> | 1-127                                        |             | •         |
| 11                          |                                                                                                    |                                                                      |                                              |             |           |
| 12                          |                                                                                                    |                                                                      |                                              |             |           |
| 13                          | EQ Low Frequency                                                                                                    | 32Hz~2.0kHz                                                          | 4-40                                         | tavola#3    |           |
| 14                          | EQ Low Gain                                                                                                    | -12~+12dB                                                            | 52-76                                        | A           |           |
| 15                          | EQ High Frequency                                                                                                    | 500HZ~16.0KHZ                                                        | 28-58                                        | tavola#3    |           |
| L 10                        | - a mga dam                                                                                                    |                                                                      | 02.0                                         |             |           |

| No.                                                                                                    | Parameter                                                                                                    | Display                                                                                                    | Valore                                                                                                    | vedi tavola                                                                                                    | Control                         |
|----------------------------------------------------------------------------------------------------|----------------------------------------------------------------------------------------------------|----------------------------------------------------------------------------------------------------|----------------------------------------------------------------------------------------------------|----------------------------------------------------------------------------------------------------|---------------------------------|
| 1                                                                                                    | Type                                                                                                    | S-H, L-H, Rdm, Rvs, Plt, Spr                                                                                                    | 0-5                                                                                                    | A                                                                                                    |                                 |
| 3                                                                                                    | Diffusion                                                                                                    | 0.1~7.0                                                                                                    | 0-44                                                                                                    | tavoia#6                                                                                                    |                                 |
| 4                                                                                                    | Initial Delay                                                                                                    | 0.1mS~200.0mS                                                                                                    | 0-127                                                                                                    | tavola#5                                                                                                    |                                 |
| 6                                                                                                    | HPF Cutoff                                                                                                    | -63~+63<br>Thru~8.0kHz                                                                                                    | 0-52                                                                                                    | tavola#3                                                                                                    |                                 |
| 7                                                                                                    | LPF Cutoff                                                                                                    | 1.0k~Thru                                                                                                    | 34-60                                                                                                    | tavola#3                                                                                                    |                                 |
| 9                                                                                                    |                                                                                                    |                                                                                                    |                                                                                                    |                                                                                                    |                                 |
| 10                                                                                                    | Dry/Wet                                                                                                    | D63>W ~ D=W ~ D <w63< td=""><td>1-127</td><td></td><td>•</td></w63<>                                                                                                    | 1-127                                                                                                    |                                                                                                    | •                               |
| 11                                                                                                    | Density                                                                                                    | 0~10<br>0~3                                                                                                    | 0-10                                                                                                    |                                                                                                    |                                 |
| 13                                                                                                    | High Damp                                                                                                    | 0.1~1.0                                                                                                    | 1-10                                                                                                    |                                                                                                    |                                 |
| 14                                                                                                    |                                                                                                    |                                                                                                    |                                                                                                    |                                                                                                    |                                 |
| 16                                                                                                    |                                                                                                    |                                                                                                    |                                                                                                    |                                                                                                    |                                 |
| GATE                                                                                                    | REVERB                                                                                                    |                                                                                                    | MSB = 10                                                                                                    |                                                                                                    |                                 |
| REVE                                                                                                    | RSE GATE (variation, bl                                                                                                    | occo Insertion 1-4)                                                                                                    | MSB = 11<br>Valore                                                                                                    | vedi tavola                                                                                                    | Control                         |
| 1                                                                                                    | Туре                                                                                                    | ТуреА,ТуреВ                                                                                                    | 0-1                                                                                                    | rour taroita                                                                                                    | Control                         |
| 2                                                                                                    | Room Size<br>Diffusion                                                                                                    | 0.1~7.0                                                                                                    | 0-44<br>0-10                                                                                                    | tavola#6                                                                                                    |                                 |
| 4                                                                                                    | Initial Delay                                                                                                    | 0.1mS~200.0mS                                                                                                    | 0-127                                                                                                    | tavola#5                                                                                                    |                                 |
| 5                                                                                                    | Feedback Level<br>HPF Cutoff                                                                                                    | -63~+63<br>Thru~8.0kHz                                                                                                    | 1-127<br>0-52                                                                                                    | tavola#3                                                                                                    |                                 |
| 7                                                                                                    | LPF Cutoff                                                                                                    | 1.0k~Thru                                                                                                    | 34-60                                                                                                    | tavola#3                                                                                                    |                                 |
| 8                                                                                                    |                                                                                                    |                                                                                                    |                                                                                                    |                                                                                                    |                                 |
| 10                                                                                                    | Dry/Wet                                                                                                    | D63>W ~ D=W ~ D <w63< td=""><td>1-127</td><td></td><td>•</td></w63<>                                                                                                    | 1-127                                                                                                    |                                                                                                    | •                               |
| 11                                                                                                    | Liveness                                                                                                    | 0~10                                                                                                    | 0-10                                                                                                    |                                                                                                    |                                 |
| 12                                                                                                    | Density                                                                                                    | 0~3                                                                                                    | 0-3                                                                                                    |                                                                                                    |                                 |
| 13<br>14                                                                                                    | High Damp                                                                                                    | 0.1~1.0                                                                                                    | 1-10                                                                                                    |                                                                                                    |                                 |
| 15                                                                                                    |                                                                                                    |                                                                                                    |                                                                                                    |                                                                                                    |                                 |
| 16                                                                                                    | <u> </u>                                                                                                    | ļ                                                                                                    |                                                                                                    | I                                                                                                    |                                 |
| WHITI                                                                                                    | E ROOM                                                                                                    |                                                                                                    | MSB = 16<br>MSB = 17                                                                                                    |                                                                                                    |                                 |
| CANY                                                                                                    | ON                                                                                                    |                                                                                                    | MSB = 17<br>MSB = 18                                                                                                    |                                                                                                    |                                 |
| BASE                                                                                                    | MENT (reverb, variation                                                                                                    | blocco Insertion 1-4)                                                                                                    | MSB = 19                                                                                                    | vedi tovele                                                                                                    | Control                         |
| - 1                                                                                                    | Reverb Time                                                                                                    | 0.3~30.0s                                                                                                    | 0-69                                                                                                    | tavola#4                                                                                                    | COLITION                        |
| 2                                                                                                    | Diffusion                                                                                                    | 0~10<br>0.1mS_00.2mS                                                                                                    | 0-10                                                                                                    | tavola#5                                                                                                    |                                 |
| 4                                                                                                    | HPF Cutoff                                                                                                    | Thru~8.0kHz                                                                                                    | 0-52                                                                                                    | tavola#5                                                                                                    |                                 |
| 5                                                                                                    | LPF Cutoff                                                                                                    | 1.0k~Thru                                                                                                    | 34-60                                                                                                    | tavola#3                                                                                                    |                                 |
| 7                                                                                                    | Heigt                                                                                                    | 0.5~10.2m<br>0.5~20.2m                                                                                                    | 0-37                                                                                                    | tavola#11<br>tavola#11                                                                                             |                                 |
| 8                                                                                                    | Depth                                                                                                    | 0.5~30.2m                                                                                                    | 0-104                                                                                                    | tavola#11                                                                                                    |                                 |
| 10                                                                                                    | Dry/Wet                                                                                                    | 0~30<br>D63>W ~ D=W ~ D <w63< td=""><td>0-30<br/>1-127</td><td></td><td>•</td></w63<>                                                                                                    | 0-30<br>1-127                                                                                                    |                                                                                                    | •                               |
| 11                                                                                                    | Rev Delay                                                                                                    | 0.1mS~99.3mS                                                                                                    | 0-63                                                                                                    | tavola#5                                                                                                    |                                 |
| 12                                                                                                    | Er/Rev Balance                                                                                                    | 0~4<br>E63>R ~ E=R ~ E <r63< td=""><td>1-127</td><td></td><td></td></r63<>                                                                                                    | 1-127                                                                                                    |                                                                                                    |                                 |
| 14                                                                                                    | High Damp                                                                                                    | 0.1~1.0                                                                                                    | 1-10                                                                                                    |                                                                                                    |                                 |
| 15                                                                                                    | Feedback Level                                                                                                    | -03~+03                                                                                                    | 1-127                                                                                                    |                                                                                                    |                                 |
| 16                                                                                                    |                                                                                                    |                                                                                                    |                                                                                                    |                                                                                                    |                                 |
| 16                                                                                                    | OKE1.2.3 (variation blo                                                                                                    | cco insertion)                                                                                                    | MSB = 20                                                                                                    |                                                                                                    |                                 |
| 16<br>KARA<br>No.                                                                                                    | OKE1,2,3 (variation, blo<br>Parameter                                                                                                    | cco insertion)<br>Display                                                                                                    | MSB = 20<br>Valore                                                                                                    | vedi tavola                                                                                                    | Control                         |
| 16<br>KARA<br>No.                                                                                                    | OKE1,2,3 (variation, blo<br>Parameter<br>Delay Time<br>Feedback   evel                                                                                                    | cco insertion)           Display           0.1mS-400.0mS           -63-+63                                                                                                    | MSB = 20<br>Valore<br>0-127<br>1-127                                                                                                    | vedi tavola<br>tavola#7                                                                                            | Control                         |
| 16<br>KARA<br>No.<br>1<br>2<br>3                                                                                                    | OKE1,2,3 (variation, blo<br>Parameter<br>Delay Time<br>Feedback Level<br>HPF Cutoff                                                                                                    | cco insertion)           Display           0.1mS-400.0mS           +63-+63           Thru-8.0kHz                                                                                                    | MSB = 20<br>Valore<br>0-127<br>1-127<br>0-52                                                                                                    | vedi tavola<br>tavola#7<br>tavola#3                                                                                | Control                         |
| 16<br>KARA<br>No.<br>1<br>2<br>3<br>4<br>5                                                                                                    | OKE1,2,3 (variation, blo<br>Parameter<br>Delay Time<br>Feedback Level<br>HPF Cutoff<br>LPF Cutoff                                                                                                    | cco insertion)<br>Display<br>0.1mS-400.0mS<br>•63⊷63<br>Thru-8.0kHz<br>1.0k~Thru                                                                                                    | MSB = 20<br>Valore<br>0-127<br>1-127<br>0-52<br>34-60                                                                                                    | vedi tavola<br>tavola#7<br>tavola#3<br>tavola#3                                                                    | Control                         |
| 16<br>KARA<br>No.<br>1<br>2<br>3<br>4<br>5<br>6                                                                                                    | OKE1,2,3 (variation, blo<br>Parameter<br>Delay Time<br>Feedback Level<br>HPF Cutoff<br>LPF Cutoff                                                                                                    | cco insertion)<br>Display<br>0.1mS-400.0mS<br>+63→63<br>Thru-8.0kHz<br>1.0k~Thru                                                                                                    | MSB = 20<br>Valore<br>0-127<br>1-127<br>0-52<br>34-60                                                                                                    | vedi tavola<br>tavola#7<br>tavola#3<br>tavola#3                                                                    | Control                         |
| 16<br>KARA<br>No.<br>1<br>2<br>3<br>4<br>5<br>6<br>7<br>8                                                                                                    | OKE1,2,3 (variation, blo<br>Parameter<br>Delay Time<br>Feedback Level<br>HPF Cutoff<br>LPF Cutoff                                                                                                    | cco insertion)<br>Display<br>0.1mS-400.0mS<br>+63-+63<br>Thru-8.0kHz<br>1.0k-Thru                                                                                                    | MSB = 20           Valore           0-127           1-127           0-52           34-60                                                                                                    | vedi tavola<br>tavola#7<br>tavola#3<br>tavola#3                                                                    | Control                         |
| 16<br>KARA<br>No.<br>1<br>2<br>3<br>4<br>5<br>6<br>7<br>8<br>9                                                                                                    | OKE1,2,3 (variation, blo<br>Parameter<br>Delay Time<br>Feedback Level<br>HPF Cutoff<br>LPF Cutoff                                                                                                    | cco insertion)<br>Display<br>0.1mS-400.0mS<br>+63-+63<br>Thru-8.0kHz<br>1.0k-Thru                                                                                                    | MSB = 20<br>Valore<br>0-127<br>1-127<br>0-52<br>34-60                                                                                                    | vedi tavola<br>tavola#7<br>tavola#3<br>tavola#3                                                                    | Control                         |
| 16<br>KARA<br>No.<br>1<br>2<br>3<br>4<br>5<br>6<br>7<br>8<br>9<br>10                                                                                                    | OKE1,2,3 (variation, blo<br>Parameter<br>Delay Time<br>Feedback Level<br>HPF Cutoff<br>LPF Cutoff<br>Dry/Wet                                                                                                    | cco insertion)<br>Display<br>0.1mS-400.0mS<br>+63→+63<br>Thru-8.0kHz<br>1.0k~Thru<br>D63>W ~ D=W ~ D <w63< td=""><td>MSB = 20           Valore           0-127           1-127           0-52           34-60           1-127</td><td>vedi tavola<br/>tavola#7<br/>tavola#3<br/>tavola#3</td><td>Control</td></w63<>                                                                                                    | MSB = 20           Valore           0-127           1-127           0-52           34-60           1-127                                                                                                    | vedi tavola<br>tavola#7<br>tavola#3<br>tavola#3                                                                    | Control                         |
| 16<br><b>KARA</b><br>No.<br>1<br>2<br>3<br>4<br>5<br>6<br>7<br>8<br>9<br>10<br>11<br>11                                                                                                    | OKE1,2,3 (variation, blo<br>Parameter<br>Delay Time<br>Feedback Level<br>HPF Cutoff<br>LPF Cutoff<br>Dry/Wet                                                                                                    | cco insertion)           Display           0.1mS-400.0mS           +63→+63           Thru-8.0kHz           1.0k~Thru           D63>W ~ D=W ~ D <w63< td=""></w63<>                                                                                                    | MSB = 20           Valore           0-127           1-127           0-52           34-60           1-127                                                                                                    | vedi tavola<br>tavola#7<br>tavola#3<br>tavola#3                                                                    | Control                         |
| 16<br><b>KARA</b><br>No.<br>1<br>2<br>3<br>4<br>5<br>6<br>7<br>8<br>9<br>10<br>11<br>12<br>13                                                                                                    | OKE1,2,3 (variation, blo<br>Parameter<br>Delay Time<br>Feedback Level<br>HPF Cutoff<br>LPF Cutoff<br>Dry/Wet                                                                                                    | cco insertion)           Display           0.1mS-400.0mS           +63→+63           Thru-8.0kHz           1.0k~Thru           D63>W ~ D=W ~ D <w63< td=""></w63<>                                                                                                    | MSB = 20           Valore           0-127           1-127           0-52           34-60           1-127                                                                                                    | vedi tavola<br>tavola#7<br>tavola#3<br>tavola#3                                                                    | Control                         |
| 16<br><b>KARA</b><br>No.<br>1<br>2<br>3<br>4<br>5<br>6<br>7<br>8<br>9<br>10<br>11<br>12<br>13<br>14                                                                                                    | OKE1,2,3 (variation, blo<br>Parameter<br>Delay Time<br>Feedback Level<br>HPF Cutoff<br>LPF Cutoff<br>Dry/Wet                                                                                                    | cco insertion)           Display           0.1mS-400.0mS           +63→+63           Thru-8.0kHz           1.0k~Thru           D63>W ~ D=W ~ D <w63< td=""></w63<>                                                                                                    | MSB = 20           Valore           0-127           1-127           34-60           1-127                                                                                                    | vedi tavola<br>tavola#7<br>tavola#3<br>tavola#3                                                                    | Control                         |
| 16<br><b>KARA</b><br>No.<br>1<br>2<br>3<br>4<br>5<br>6<br>7<br>8<br>9<br>10<br>11<br>12<br>13<br>14<br>15<br>16<br>15<br>16<br>10<br>10<br>10<br>10<br>10<br>10<br>10<br>10<br>10<br>10                                                                                                    | OKE1,2,3 (variation, blo<br>Parameter<br>Delay Time<br>Feedback Level<br>HPF Cutoff<br>LPF Cutoff<br>Dry/Wet                                                                                                    | cco insertion)<br>Display<br>0.1mS-400.0mS<br>+63→63<br>Thru-8.0kHz<br>1.0k~Thru<br>D63>W ~ D=W ~ D <w63< td=""><td>MSB = 20           Valore           0-127           1-127           0-52           34-60           1-127</td><td>vedi tavola<br/>tavola#7<br/>tavola#3<br/>tavola#3</td><td>Control</td></w63<>                                                                                                    | MSB = 20           Valore           0-127           1-127           0-52           34-60           1-127                                                                                                    | vedi tavola<br>tavola#7<br>tavola#3<br>tavola#3                                                                    | Control                         |
| 16<br><b>KARA</b><br>No.<br>1<br>2<br>3<br>4<br>5<br>6<br>7<br>8<br>9<br>10<br>11<br>12<br>13<br>14<br>15<br>16<br><b>KARA</b>                                                                                                    | OKE1,2,3 (variation, blo<br>Parameter<br>Delay Time<br>Feedback Level<br>HPF Cutoff<br>LPF Cutoff<br>Dry/Wet                                                                                                    | Display       0.1mS-400.0mS       +63~+63       Thru-8.0kHz       1.0k~Thru       D63>W ~ D=W ~ D <w63< td=""></w63<>                                                                                                    | MSB = 20           Valore           0-127           1-127           0-52           34-60           1-127                                                                                                    | vedi tavola<br>tavola#7<br>tavola#3<br>tavola#3                                                                    | Control                         |
| 16<br><b>KARA</b><br>No.<br>1<br>2<br>3<br>4<br>5<br>6<br>7<br>8<br>9<br>10<br>11<br>12<br>13<br>14<br>15<br>16<br><b>TEMP</b><br><b>TEMP</b>                                                                                                    | OKE1,2,3 (variation, blo<br>Parameter<br>Delay Time<br>Feedback Level<br>HPF Cutoff<br>LPF Cutoff<br>Dry/Wet                                                                                                    | Display       0.1mS-400.0mS       +63-+63       Thru-8.0kHz       1.0k~Thru       D63>W ~ D=W ~ D <w63< td=""></w63<>                                                                                                    | MSB = 20<br>Valore<br>0-127<br>1-127<br>0-52<br>34-60<br>1-127<br>1-127<br>MSB = 21                                                                                                    | vedi tavola<br>tavola#7<br>tavola#3<br>tavola#3                                                                    | Control                         |
| 16           No.           1           2           3           4           5           6           7           8           9           10           11           12           13           4           5           6           7           8           9           10           11           12           13           4           15           16 <b>TEMPP No.</b>                                                                                                    | OKE1,2,3 (variation, blo<br>Parameter<br>Delay Time<br>Feedback Level<br>HPF Cutoff<br>LPF Cutoff<br>Dry/Wet<br>O DELAY (variation, bloo<br>O ECHO (variation, bloc<br>Parameter<br>Delay Time                                                                                                    | cco insertion)       Display       0.1mS-460.0mS       +63-+63       Thru-8.0KHz       1.0k~Thru       D63>W ~ D=W ~ D <w63< td=""></w63<>                                                                                                    | MSB = 20           Valore           0-127           1-127           0-52           34-60           1-127           MSB = 21           Valore           0.127                                                                                                    | vedi tavola<br>tavola#7<br>tavola#3<br>tavola#3<br>vedi tavola                                                     | Control<br>Control              |
| 16           KARAA           No.           1           2           3           4           5           6           7           8           9           10           11           12           13           14           15           16           No.           1           2                                                                                                    | OKE1,2,3 (variation, blo<br>Parameter<br>Delay Time<br>Feedback Level<br>HPF Cutoff<br>LPF Cutoff<br>Dry/Wet<br>O DELAY (variation, bloc<br>Parameter<br>Delay Time<br>Feedback Level                                                                                                    | cco insertion)           Display           0.1mS-400.0mS           +63++63           Thru-8.0kHz           1.0k-Thru           D63>W ~ D=W ~ D <w63< td="">           co insertion)           co insertion)           Display           Display           -63 - +63</w63<>                                                                                                    | MSB = 20<br>Valore<br>0-127<br>1-127<br>0-52<br>34-60<br>1-127<br>MSB = 21<br>Valore<br>0-19<br>1-127                                                                                                    | vedi tavola<br>tavola#7<br>tavola#3<br>tavola#3<br>vedi tavola<br>tavola#14                                        | Control<br>Control              |
| 16           KARAA           No.           1           2           3           4           5           6           7           8           9           10           11           12           13           14           15           16           No.           1           2           3           4                                                                                                    | OKE1,2,3 (variation, blo<br>Parameter<br>Delay Time<br>Feedback Level<br>HPF Cutoff<br>LPF Cutoff<br>Dry/Wet<br>O DELAY (variation, bloc<br>O ECHO (variation, bloc<br>Parameter<br>Delay Time<br>Feedback Level<br>Feedback Level<br>Feedback Level                                                                                                    | cco insertion)           Display           0.1mS-400.0mS           +63-+63           Thru-8.0kHz           1.0k-Thru           D63>W ~ D=W ~ D <w63< td="">           cco insertion)           co insertion)           Display           63 ~ +63           0 + 1.0           U &lt; 63mp, 64(0mp), 107(67mp)</w63<>                                                                                                    | MSB = 20           Valore           0-127           1-127           34-60           1-127           MSB = 21           Valore           0-19           1-127           0-10           1-127                                                                                                    | vedi tavola<br>tavola#7<br>tavola#3<br>tavola#3<br>vedi tavola<br>tavola#14                                        | Control     Control             |
| 16           KARA           No.           1           2           3           4           5           6           7           8           9           10           11           12           13           14           15           16           TEMPP           No.           1           2           3           4           5                                                                                                    | OKE1,2,3 (variation, blo<br>Parameter<br>Delay Time<br>Feedback Level<br>HPF Cutoff<br>LPF Cutoff<br>Dry/Wet<br>O DELAY (variation, bloc<br>Petarameter<br>Petarameter<br>Peedback Level<br>Feedback Level<br>Feedback Level<br>Jag                                                                                                    | cco insertion)           Display           0.1mS-400.0mS           +63-+63           Thru-8.0kHz           1.0k-Thru           D63>W ~ D=W ~ D <w63< td="">           cco insertion)           co insertion)           Display           64th/3 - 4thx6           +63 ~ +63           0 ~ 1.0           1(c3ms)-64(0ms)-127(63ms)           1(c43ms)-64(0ms)-127(63ms)</w63<>                                                                                                    | MSB = 20           Valore           0-127           1-127           34-60           1-127           MSB = 21           Valore           0-19           1-127                                                                                                    | vedi tavola<br>tavola#7<br>tavola#3<br>tavola#3<br>vola#3                                                          | Control     Control             |
| 16           KARA           No.           1           2           3           4           5           6           7           8           9           10           11           12           133           14           15           16           TEMPP           No.           1           2           3           4           5           6           7                                                                                                    | OKE1,2,3 (variation, blo<br>Parameter<br>Delay Time<br>Feedback Level<br>HPF Cutoff<br>LPF Cutoff<br>Dry/Wet<br>O DELAY (variation, bloc<br>Parameter<br>Delay Time<br>Feedback Level<br>Feedback Level<br>Feedback Level<br>Feedback Level<br>Feedback Level<br>Feedback Level<br>Feedback Level<br>Feedback Level<br>Feedback Level<br>Feedback Level<br>Feedback Level<br>Feedback Level                                                                                                    | cco insertion)           Display           0.1mS-400.0mS           +63-+63           Thru-8.0kHz           1.0k-Thru           D63>W ~ D=W ~ D <w63< td="">           co insertion)           co insertion)           Bisplay           64th/3 - 4thx6           +63 - x +63           0 ~ 1.0           1(-63ms)-64(0ms)-127(63ms)           1(-63ms)-64(0ms)-127(63ms)</w63<>                                                                                                    | MSB = 20           Valore           0-127           1-127           34-60           1-127           MSB = 21           Valore           0-19           1-127           1-127                                                                                                    | vedi tavola<br>tavola#7<br>tavola#3<br>tavola#3<br>vedi tavola<br>tavola#14                                        | •<br>Control                    |
| 16           KARA           No.           1           2           3           4           5           6           7           8           9           10           11           12           13           14           15           16           TEMPP           No.           1           2           3           4           5           6           7           8                                                                                                    | OKE1,2,3 (variation, blo<br>Parameter<br>Delay Time<br>Feedback Level<br>HPF Cutoff<br>LPF Cutoff<br>Dry/Wet<br>O DELAY (variation, blo<br>O ECHO (variation, blo<br>O ECHO (variation, blo<br>Parameter<br>Delay Time<br>Feedback Level<br>Feedback Level<br>Feedback keyl pLomp<br>L/R Diffusion<br>Lag                                                                                                    | cco insertion)           Display           0.1mS-400.0mS           +63-+63           Thru-8.0kHz           1.0k-Thru           D63>W ~ D=W ~ D <w63< td="">           cco insertion)           cci insertion)           cbilay           64th/3 - 4thx6           +63           0 ~ 1.0           1(-63ms)-64(0ms)-127(63ms)           1(-63ms)-64(0ms)-127(63ms)</w63<>                                                                                                    | MSB = 20           Valore           0-127           1-127           0-52           34-60           1-127           MSB = 21           Valore           0-127           1-127           1-127           1-127           1-127                                                                                                    | vedi tavola<br>tavola#7<br>tavola#3<br>tavola#3<br>vedi tavola<br>tavola#14                                        | •<br>Control                    |
| 16           KARAA           No.           1           2           3           4           5           6           7           8           9           10           11           12           13           14           15           16           TEMPP           No.           1           2           3           4           5           6           7           8           9           10           12           3           4           5           6           7           8           9           9           9                                                                                                    | OKE1,2,3 (variation, blo<br>Parameter<br>Delay Time<br>Feedback Level<br>HPF Cutoff<br>LPF Cutoff<br>Dry/Wet<br>O DELAY (variation, blo<br>O DELAY (variation, blo<br>O DELAY (variation, blo<br>O DELAY (variation, blo<br>O DELAY (variation, blo<br>Delay Time<br>Feedback Level<br>Feedback Level<br>Feedback High Dump<br>Lag                                                                                                    | cco insertion)           Display           0.1mS-400.0mS           +63-+63           Thru-8.0kHz           1.0k~Thru           D63>W ~ D=W ~ D <w63< td="">             cco insertion)           co insertion)           Display           63 + 463           1.0           Itage 4 Mtx6           63 - 463           1.63 ms)-64(0ms)-127(63ms)           1(-63ms)-64(0ms)-127(63ms)</w63<>                                                                                                    | MSB = 20           Valore           0-127           1-127           0-52           34-60             1-127           1-127           1-127             MSB = 21           Valore           0-19           1-127           1-127                                                                                                    | vedi tavola<br>tavola#7<br>tavola#3<br>tavola#3<br>vedi tavola<br>tavola#14                                        | Control                         |
| 16           KARA           No.           1           2           3           4           5           6           7           8           9           10           11           12           13           14           5           16           TEMPP           No.           1           2           3           4           5           6           7           8           9           10                                                                                                    | OKE1,2,3 (variation, blo<br>Parameter<br>Delay Time<br>Feedback Level<br>HPF Cutoff<br>LPF Cutoff<br>Dry/Wet<br>O DELAY (variation, blo<br>O ECHO (variation, blo<br>D ECHO (variation, blo<br>D ECHO (variation, blo<br>Parameter<br>Delay Time<br>Feedback Level<br>Feedback Level<br>Feedback Level<br>Feedback Level<br>Feedback Level<br>Feedback Level<br>Feedback Level<br>Feedback Level<br>Feedback Level<br>Feedback Level                                                                                                    | cco insertion)           Display           0.1mS-400.0mS           +63~+63           Thru-8.0kHz           1.0k~Thru           D63>W ~ D=W ~ D <w63< td=""></w63<>                                                                                                    | MSB = 20           Valore           0-127           1-127           34-60           1-127           MSB = 21           Valore           0-19           1-127           1-127           1-127           1-127                                                                                                    | vedi tavola<br>tavola#7<br>tavola#3<br>tavola#3<br>vedi tavola<br>tavola#14                                        | Control<br>Control              |
| 16           KARA           No.           1           2           3           4           5           6           7           8           9           10           11           122           334           5           6           7           8           9           10           1           2           34           5           6           7           8           9           10           1           2           34           5           6           7           8           9           10           11           12                                                                                                    | OKE1,2,3 (variation, blo<br>Parameter<br>Delay Time<br>Feedback Level<br>HPF Cutoff<br>LPF Cutoff<br>Dry/Wet<br>O DELAY (variation, bloc<br>O DELAY (variation, bloc<br>O DELAY (variation, bloc<br>Parameter<br>Delay Time<br>Feedback Level<br>Feedback Level<br>Feedback Level<br>Feedback Level<br>Feedback Level<br>Feedback Level<br>Feedback Level<br>Feedback Level                                                                                                    | cco insertion)           Display           0.1m8-400.0mS           +63-+63           Thru-8.0kHz           1.0k-Thru           D63>W ~ D=W ~ D <w63< td=""></w63<>                                                                                                    | MSB = 20           Valore           0-127           1-127           34-60           1-127           MSB = 21           Valore           0-19           1-127           0-19           1-127           1-127           1-127           1-127           1-127                                                                                                    | vedi tavola<br>tavola#7<br>tavola#3<br>tavola#3<br>vedi tavola<br>tavola#14                                        | Control<br>Control              |
| 16           No.           1           2           3           4           5           6           7           8           9           10           111           12           133           14           15           16           No.           1           2           3           4           5           6           7           8           9           10           11           12           3           4           5           6           7           8           9           10           11           12           13                                                                                                    | OKE1,2,3 (variation, blo<br>Parameter<br>Delay Time<br>Feedback Level<br>HPF Cutoff<br>LPF Cutoff<br>Dry/Wet<br>O DELAY (variation, bloc<br>Petrameter<br>Delay Time<br>Feedback Level<br>Feedback Level<br>Feedback Level<br>Jr Diffusion<br>Lag<br>Dry/Wet<br>EQ Low Frequency                                                                                                    | cco insertion)           Display           0.1mS-400.0mS           +63-+63           Thru-8.0kHz           1.0k-Thru           D63>W ~ D=W ~ D <w63< td=""></w63<>                                                                                                    | MSB = 20           Valore           0-127           1-127           34-60           1-127           MSB = 21           Valore           0-19           1-127           1-127           1-127                                                                                                    | vedi tavola<br>tavola#7<br>tavola#3<br>tavola#3<br>vedi tavola<br>tavola#14                                        | Control Control Control         |
| 16           KARA           No.           1           2           3           4           5           6           7           8           90           10           111           12           133           14           155           16           TEMPP           No.           1           2           3           4           5           6           7           8           9           10           11           122           3           4           5           6           7           8           9           10           11           12           13           14           15                                                                                                    | OKE1,2,3 (variation, blo<br>Parameter<br>Delay Time<br>Feedback Level<br>HPF Cutoff<br>LPF Cutoff<br>Dry/Wet<br>O DELAY (variation, bloc<br>Parameter<br>Peedback Level<br>Feedback Level<br>Feedback Level<br>Feedback Level<br>Feedback Level<br>Feedback Level<br>Feedback Level<br>Feedback Level<br>Feedback Level<br>Feedback Level<br>Feedback Level<br>Feedback Delay Time<br>Clow Frequency<br>EQ Low Frequency<br>EQ Low Gain                                                                                                    | cco insertion)           Display           0.1mS-400.0mS           +63-+63           Thru-8.0kHz           1.0k-Thru           D63>W ~ D=W ~ D <w63< td="">             cco insertion)           coinsertion)           Display           64th/3 ~ 4thx6           +63 ~ +63           0 ~ 1.0           1(+63ms)-64(0ms)-127((63ms))           1(-63ms)-64(0ms)-127((63ms))           D63&gt;W ~ D=W ~ D<w=63< td="">           32~2.0kH           -12 ~ +12dB           500 ~ 16 0kHz</w=63<></w63<>                                                                                                    | MSB = 20           Valore           0-127           1-127           0-52           34-60           1-127           1-127           0-10           1-127           1-127           1-127           1-127           1-127           1-127           1-127           1-127           1-127           1-127           1-127           1-127           1-127           1-127                                                                                                    | vedi tavola<br>tavola#7<br>tavola#3<br>tavola#3<br>tavola#3                                                        | Control     Control             |
| 16           KARA           No.           1         1           2         3           4         5           6         7           7         8           9         10           111         12           1314         15           7         8           9         1           12         3           4         5           6         7           8         9           10         1           123         3           4         5           5         6           7         8           9         1           123         3           4         12           5         6           7         8           9         1           123         14           121         13           14         15           15         16                                                                                                    | OKE1,2,3 (variation, blo<br>Parameter<br>Delay Time<br>Feedback Level<br>HPF Cutoff<br>LPF Cutoff<br>Dry/Wet<br>O DELAY (variation, bloc<br>O DELAY (variation, bloc<br>Parameter<br>Delay Time<br>Feedback Level<br>Feedback Level<br>Feedback        | Coco insertion)           Display           0.1mS-400.0mS           +63-+63           Thru-8.0kHz           1.0k-Thru           D63>W ~ D=W ~ D <w63< td="">           Coco insertion)           co insertion)           Bisplay           64th/3 - 4thx6           +63 - 4thx6           -63 - 4thx6           -63 - 4thx6           -63 - 4thx6           -63 - 4thx6           -7.0           1(-63ms)-64(0ms)-127(63ms)           1(-63ms)-64(0ms)-127(63ms)           163&gt;W ~ D=W ~ D<w=63< td="">           32~2.0kH           -12 ~ +12dB           500 ~ 1.6 0kHz           -12 ~ +12dB</w=63<></w63<>                                                                                                    | MSB = 20           Valore           0-127           1-127           0-52           34-60           1-127           1-127           0-127           1-127           1-127           1-127           1-127           1-127           1-127           1-127           1-127           1-127           1-127           1-127           1-127           1-127           1-52-76           28-58           52-76                                                                                                    | vedi tavola<br>tavola#7<br>tavola#3<br>tavola#3<br>tavola#3                                                        | Control<br>Control              |
| 16           KARA           No.           1         1           2         3           4         5           6         7           7         8           9         10           111         12           133         14           15         6           7         8           9         10           12         3           4         5           6         7           7         8           9         10           111         12           13         14           15         15           14         15           15         14           15         14           15         15           12         13           14         15           15         16                                                                                                    | OKE1,2,3 (variation, blo<br>Parameter<br>Delay Time<br>Feedback Level<br>HPF Cutoff<br>LPF Cutoff<br>Dry/Wet<br>O DELAY (variation, blo<br>O ECHO (variation, blo<br>O ECHO (variation, blo<br>Delay Time<br>Feedback Level<br>Feedback Level<br>Feedback Level<br>Feedback Level<br>Feedback Level<br>Feedback Level<br>Feedback Level<br>Feedback Level<br>Feedback Level<br>Feedback Level<br>Feedback Level<br>Feedback Level<br>Feedback Level<br>Golay Time<br>CR Diffusion<br>Lag                                                                                                    | cco insertion)           Display           0.1mS-400.0mS           +63-+63           Thru-8.0kHz           1.0k-Thru           D63>W ~ D=W ~ D <w63< td="">           co insertion)           co insertion)           co insertion)           64th/3 - 4thx6           -63 - +63           0 ~ 1.0           1(-63ms)-64(0ms)-127(63ms)           1(-63ms)-64(0ms)-127(63ms)           1(-63ms)-64(0ms)-127(63ms)           12 ~ +12dB           500 ~ 1.6.0kHz           -12 ~ +12dB           cco insertion)</w63<>                                                                                                    | MSB = 20           Valore           0-127           1-127           0-52           34-60           1-127           1-127           1-127           1-127           1-127           1-127           1-127           1-127           1-127           1-127           1-127           1-127           1-127           1-127           1-127           1-127           1-127           1-127           1-127           1-127           1-127           1-127           1-127           1-127           1-127           1-127           1-127           1-127           1-127           1-127           1-127           1-127           1-127           1-127           1-127           1-127           1-127           1-127           1-128           1-129           1-129           1-120           1-12 | vedi tavola<br>tavola#7<br>tavola#3<br>tavola#3<br>tavola#3                                                        | Control<br>Control              |
| 16           No.           1         2           3         4           5         6           7         8           9         10           11         12           13         14           15         16           TEEMPP         No.           11         12           3         3           4         5           6         7           8         9           10         1           12         3           4         5           6         7           8         9           10         1           12         3           4         5           6         7           8         9           10         11           12         13           14         15           15         15           16         12           13         14           15         15           16         12           17         13           18         16 <td>OKE1,2,3 (variation, blo<br/>Parameter<br/>Delay Time<br/>Feedback Level<br/>HPF Cutoff<br/>LPF Cutoff<br/>Dry/Wet<br/>Dry/Wet<br/>Dry/Wet<br/>Delay Time<br/>Feedback Level<br/>Feedback Level<br/>Feedback</td> <td>cco insertion)           Display           0.1mS-400.0mS           +63~+63           Thru-8.0kHz           1.0k~Thru           D63&gt;W ~ D=W ~ D<w63< td=""></w63<></td> <td>MSB = 20           Valore           0-127           1-127           0-52           34-60           1-127           1-127           0-19           1-127           0-19           1-127           1-127           1-127           1-127           1-127           1-127           1-127           1-127           1-127           1-127           1-127           1-127           1-127           1-127           1-127           1-127           1-127           1-127           1-127           1-127           1-127           1-127           1-127           1-127           1-127           1-127           1-127           1-127           1-127           1-127           1-127           1-127           1-127           1-127           1-127           1-127           1-127           1-127&lt;</td> <td>vedi tavola<br/>tavola#7<br/>tavola#3<br/>tavola#3<br/>vedi tavola<br/>tavola#14</td> <td>Control Control Control</td> | OKE1,2,3 (variation, blo<br>Parameter<br>Delay Time<br>Feedback Level<br>HPF Cutoff<br>LPF Cutoff<br>Dry/Wet<br>Dry/Wet<br>Dry/Wet<br>Delay Time<br>Feedback Level<br>Feedback Level<br>Feedback | cco insertion)           Display           0.1mS-400.0mS           +63~+63           Thru-8.0kHz           1.0k~Thru           D63>W ~ D=W ~ D <w63< td=""></w63<>                                                                                                    | MSB = 20           Valore           0-127           1-127           0-52           34-60           1-127           1-127           0-19           1-127           0-19           1-127           1-127           1-127           1-127           1-127           1-127           1-127           1-127           1-127           1-127           1-127           1-127           1-127           1-127           1-127           1-127           1-127           1-127           1-127           1-127           1-127           1-127           1-127           1-127           1-127           1-127           1-127           1-127           1-127           1-127           1-127           1-127           1-127           1-127           1-127           1-127           1-127           1-127< | vedi tavola<br>tavola#7<br>tavola#3<br>tavola#3<br>vedi tavola<br>tavola#14                                        | Control Control Control         |
| 16           KARA           No.           1           2           3           4           5           6           7           8           9           10           111           123           34           5           6           7           8           9           10           112           33           4           5           6           7           8           9           10           111           2133           14           15           16           TEMPP           No.           12           133           14           15           16           12           133           14           15           16           10           10                                                                                                    | OKE1,2,3 (variation, blo<br>Parameter<br>Delay Time<br>Feedback Level<br>HPF Cutoff<br>LPF Cutoff<br>Dry/Wet<br>O DELAY (variation, blo<br>O DELAY (variation, blo<br>O DELAY (variation, blo<br>Delay Time<br>Feedback Level<br>Feedback Level<br>Feedback Lev          | cco insertion)           Display           0.1m8-400.0mS           +63-+63           Thru-8.0kHz           1.0k-Thru           D63>W ~ D=W ~ D <w63< td="">           cco insertion)           coinsertion)           coinsertion)           0bisplay           64th/3 - 4thx6           63 ~ +63           0 ~ 1.0           1(-63ms)-64(0ms)-127(63ms)           1(-63ms)-64(0ms)-127(63ms)           1(-63ms)-64(0ms)-127(63ms)           1-12 ~ +12dB           500 ~ 16.0kHz           -12 ~ +12dB           cco insertion)           Display           -16.0kHz           -12 ~ +12dB           500 ~ 16.0kHz           -12 ~ +12dB           500 ~ 16.0kHz           -12 ~ +12dB           500 ~ 16.0kHz           -12 ~ +12dB           500 ~ 16.0kHz           -12 ~ +12dB           Co insertion)           Display           64th/3 - 4thx6</w63<>                                                                                                    | MSB = 20           Valore           0-127           1-127           34-60           1-127           MSB = 21           Valore           0-19           1-127           0-19           1-127           1-127           1-127           0-19           1-127           1-127           1-127           0-19           1-127           0-10           1-127           1-127           1-127           1-127           1-127           1-127           1-127           1-127           1-127           1-127           1-127           1-127           1-127           1-127           1-127           1-127           1-127           1-127           1-127           1-127           1-127           1-127           1-127           1-127           1-127           1-127           1-127           1-12 | vedi tavola<br>tavola#7<br>tavola#3<br>tavola#3<br>vedi tavola<br>tavola#14                                        | Control<br>Control              |
| 16           KARA           No.           1         2           3         4           5         6           7         8           9         1           12         3           14         15           16         1           23         3           4         5           6         7           7         8           9         10           11         12           13         14           15         16           TEMPP         No.           10         1           11         12           13         14           16         1           23         3                                                                                                    | OKE1,2,3 (variation, blo<br>Parameter<br>Delay Time<br>Feedback Level<br>HPF Cutoff<br>LPF Cutoff<br>Dry/Wet<br>O DELAY (variation, bloc<br>Parameter<br>Delay Time<br>Feedback Level<br>Feedback Level<br>Feedback Level<br>Feedback Level<br>Feedback Level<br>Con Galage<br>Dry/Wet<br>EQ Low Frequency<br>EQ Low Gain<br>O CROSS (variation, bloc<br>Parameter<br>Delay Time LSR<br>Delay Time LSR<br>Delay Time LSR<br>Delay Time LSR<br>Delay Time LSR<br>Delay Time LSR<br>Delay Time LSR<br>Delay Time LSR<br>Delay Time LSR<br>Delay Time LSR<br>Delay Time LSR<br>Delay Time LSR                                                                                                    | cco insertion)           Display           0.1mS-400.0mS           +63-+63           Thru-8.0kHz           1.0k-Thru           D63>W ~ D=W ~ D <w63< td="">           cco insertion)           coinsertion)           coinsertion)           Display           63-+63           0 - 1.0           1(-63ms)-64(0ms)-127(63ms)           1(-63ms)-64(0ms)-127(63ms)           1(-63ms)-64(0ms)-127(63ms)           063&gt;W ~ D=W ~ D<w=63< td="">           32-2.0kH           -12 ~ +12dB           500 ~ 16.0kHz           -12 ~ +12dB           500 ~ 16.0kHz           -12 ~ +12dB           cco insertion)           Display           64th/3 - 4thx6           -63 ~ +63</w=63<></w63<>                                                                                                    | MSB = 20           Valore           0-127           1-127           34-60           1-127           1-127           Valore           0-19           1-127           1-127           1-127           1-127           Valore           0-19           1-127           1-127           1-127           1-127           1-127           1-127           1-127           1-127           1-127           1-127           1-127           1-127           1-127           1-127           1-127                                                                                                    | vedi tavola<br>tavola#7<br>tavola#3<br>tavola#3<br>vedi tavola<br>tavola#14                                        | Control Control Control Control |
| 16           KARA           No.           1         1           2         3           4         5           6         7           7         8           9         10           11         12           13         14           15         16           TEMPP         No.           1         2           3         4           5         6           6         7           8         9           10         11           123         3           14         15           16         11           122         3           111         12           123         14           124         16           123         14           16         1           2         3           4         5                                                                                                    | OKE1,2,3 (variation, blo<br>Parameter<br>Delay Time<br>Feedback Level<br>HPF Cutoff<br>LPF Cutoff<br>Dry/Wet<br>O DELAY (variation, bloc<br>Perdoack Level<br>Feedback Level<br>Feedback Level<br>Feedback Level<br>Feedback High Dump<br>UR Diffusion<br>Lag<br>Dry/Wet<br>EQ Low Frequency<br>EQ Low Gain<br>O CROSS (variation, bloc<br>Parameter<br>Delay Time L>R<br>Delay Time L>R<br>Delay Time L>R<br>Delay Time L>R<br>Delay Time L>R<br>Delay Time L>R<br>Delay Time L>R<br>Delay Time L>R<br>Delay Time L>R<br>Delay Time L>R<br>Delay Time L>R<br>Delay Time L>R<br>Delay Time L>R<br>Delay Time L>R<br>Delay Time L>R                                                                                                    | cco insertion)           Display           0.1mS-400.0mS           +63-+63           Thru-8.0kHz           1.0k-Thru           D63>W ~ D=W ~ D <w63< td="">           cco insertion)           co insertion)           co insertion)           Display           64th/3 - 4thx6           +63 ~ +63           0 ~ 1.0           1(+63ms)-64(0ms)-127(63ms)           1(+63ms)-64(0ms)-127(63ms)           1(+63ms)-64(0ms)-127(63ms)           D63&gt;W ~ D=W ~ D<w=63< td="">           32~2.0kH           -12 ~ +12dB           500 ~ 16.0kHz           -12 ~ +12dB           cco insertion)           Display           64th/3 - 4thx6           63 ~ +63           0 ~ 1.0</w=63<></w63<>                                                                                                    | MSB = 20           Valore           0-127           1-127           0-52           34-60           1-127           1-127           1-127           1-127           1-127           1-127           1-127           1-127           1-127           1-127           1-127           1-127           1-127           1-127           1-127           1-127           1-127           0-10           1-127           0-19           1-127           0-19           0-19           0-19           0-19           0-19           0-19           0-19           0-19           0-10                                                                                                    | vedi tavola<br>tavola#7<br>tavola#3<br>tavola#3<br>vedi tavola<br>tavola#14                                        | Control Control Control Control |
| 16           KARA           No.           1         1           2         3           4         5           6         7           7         8           9         10           11         12           13         14           15         6           6         7           8         9           10         1           123         3           4         5           5         6           7         8           9         10           11         12           13         14           123         3           4         5           12         3           4         5           5         6                                                                                                    | OKE1,2,3 (variation, blo<br>Parameter<br>Delay Time<br>Feedback Level<br>HPF Cutoff<br>LPF Cutoff<br>Dry/Wet<br>O DELAY (variation, bloc<br>Parameter<br>Delay Time<br>Feedback Level<br>Feedback Level<br>Feedback Keyl<br>Dry/Wet<br>EQ Low Frequency<br>EQ Low Gain<br>EO High Frequency<br>EQ Low Gain<br>EO High Tequency<br>EQ High Gain<br>O CROSS (variation, bloc<br>Parameter<br>Delay Time L-R<br>Delay Time L-R<br>Delay Time L-R<br>Delay Time L-R<br>Delay Time L-R<br>Delay Time L-R<br>Delay Time L-R<br>Delay Time L-R<br>Delay Time L-R<br>Delay Time L-R<br>Delay Time L-R<br>Delay Time L-R                                                                                                    | cco insertion)           Display           0.1mS-400.0mS           +63-+63           Thru-8.0kHz           1.0k-Thru           D63>W ~ D=W ~ D <w63< td="">           cco insertion)           co insertion)           co insertion)           Display           64th/3 ~ 4thx6           +63 ~ +63           0 ~ 1.0           1(+63ms)-64(0ms)-127(63ms)           1(-63ms)-64(0ms)-127(63ms)           1(-63ms)-64(0ms)-127(63ms)           1(-63ms)-64(0ms)-127(63ms)           1(-63ms)-64(0ms)-127(63ms)           1(-63ms)-64(0ms)-127(63ms)           1(-63ms)-64(0ms)-127(63ms)</w63<>                                                                                                    | MSB = 20           Valore           0-127           1-127           0-52           34-60           1-127           1-127           0           1-127           1-127           1-127           1-127           1-127           1-127           1-127           1-127           1-127           1-127           1-127           1-127           1-127           1-127           0-19           1-127           0-19           1-127           0-19           1-127           0-19           0-19           1-127           0-2           0-19           1-127           0-2           0-19           1-127           0-2           0-19           1-127                                                                                                    | vedi tavola<br>tavola#7<br>tavola#3<br>tavola#3<br>tavola#3<br>vedi tavola<br>tavola#14                            | Control<br>Control              |
| 16           KARA           No.           1         2           3         4           5         6           7         8           9         10           11         12           13         14           16         1           7         8           9         10           11         12           3         3           4         5           6         7           8         9           10         1           23         3           4         5           6         7           7         8           9         10           11         12           13         14           15         16           No.         1         12           3         3         4           5         6           7         8           9         3           4         5           5         6           7         7                                                                                                    | OKE1,2,3 (variation, blo<br>Parameter<br>Delay Time<br>Feedback Level<br>HPF Cutoff<br>LPF Cutoff<br>Dry/Wet<br>Dry/Wet<br>Dry/Wet<br>Delay Time<br>Feedback Level<br>Feedback Level<br>Feedback Level<br>Feedback Level<br>Feedback Level<br>Feedback Level<br>CR Diffusion<br>Lag<br>Dry/Wet<br>EQ Low Frequency<br>EQ Low Gain<br>EQ High Frequency<br>EQ High Frequency<br>EQ High Gain<br>O CROSS (variation, blo<br>Parameter<br>Delay Time FAL<br>Feedback Level<br>Input Select<br>Feedback High Dump<br>Lag                                                                                                    | cco insertion)           Display           0.1mS-400.0mS           +63-+63           Thru8.0kHz           1.0k-Thru           D63>W ~ D=W ~ D <w63< td="">           cco insertion)           cco insertion)           cco insertion)           cco insertion)           c63 - +63           0 ~ 1.0           1(-63ms)-64(0ms)-127(63ms)           1(-63ms)-64(0ms)-127(63ms)           12 ~ +12dB           500 ~ 16.0kHz           -12 ~ +12dB           cco co insertion)           Display           cco insertion)           10           1(-63ms)-64(0ms)-127(63ms)           1           cco insertion)           Display           cco insertion)           Display           cco insertion)           Display           cco insertion)           Display           cco insertion)           Display           cco insertion)           Display           class + class           i, R_L&amp;R           0 ~ 1.0           1(-63ms)-64(0ms)-127(63ms)</w63<>                                                       | MSB = 20           Valore           0-127           1-127           0-52           34-60           1-127           0-52           34-60           1-127           0-127           1-127           1-127           1-127           1-127           1-127           1-127           1-127           1-127           1-127           1-127           1-127           1-127           1-127           1-127           1-127           1-127           1-127           1-127           1-127           0-10           1-127           0-10           1-127           0-10           1-127           0-19           1-127           0-19           1-127           0-10           1-127                                                                                                    | vedi tavola<br>tavola#7<br>tavola#3<br>tavola#3<br>vedi tavola<br>tavola#14                                        | Control Control Control Control |
| 16           KARA           No.           1         2           3         4           5         6           7         8           9         10           11         12           13         14           15         16           TEMPP         No.           1         2           3         3           4         5           6         7           7         8           9         10           111         12           133         14           15         16           No.           10         11           2         3           4         5           6         7           8         9           10         1           2         3           4         5           6         7           8         9                                                                                                    | OKE1,2,3 (variation, blo<br>Parameter<br>Delay Time<br>Feedback Level<br>HPF Cutoff<br>LPF Cutoff<br>Dry/Wet<br>Dry/Wet<br>Dry/Wet<br>EQ Low Frequency<br>EQ Low Frequency<br>EQ Low Gain<br>EQ High Frequency<br>EQ Low Gain<br>EQ High Frequency<br>EQ High Frequency<br>EQ High Frequency<br>EQ High Gain<br>O CROSS (variation, blo<br>Parameter<br>Delay Time R-L<br>Feedback Level<br>Input Select<br>Feedback High Dump<br>Lag                                                                                                    | cco insertion)           Display           0.1mS-400.0mS           +63-+63           Thru8.0kHz           1.0k-Thru           D63>W ~ D=W ~ D <w63< td="">           cco insertion)           co insertion)           co insertion)           co insertion)           co insertion)           (-63ms)-64(0ms)-127(63ms)           1(-63ms)-64(0ms)-127(63ms)           1(-63ms)-64(0ms)-127(63ms)           122 ~+12dB           500 ~ 16.0kHz           -12 ~+12dB           500 ~ 16.0kHz           -12 ~+12dB           500 ~ 16.0kHz           -12 ~+12dB           500 ~ 16.0kHz           -12 ~+12dB           500 ~ 16.0kHz           -12 ~+12dB           500 ~ 16.0kHz           -12 ~+12dB           500 ~ 16.0kHz           -12 ~+12dB           cco insertion)           Display           64th3 ~ 4thx6           &lt;63 ~+63</w63<>                                                                                                    | MSB = 20           Valore           0-127           1-127           34-60           1-127           1-127           0-19           1-127           0-19           1-127           1-127           0-19           1-127           1-127           0-19           1-127           1-127           0-19           1-127           0-19           1-127           0-19           1-127           0-19           1-127           0-10           1-127           0-10           1-127           0-19           1-127           0-19           1-127           0-19           1-127           0-19           1-127           0-19           1-127           0-19           1-127           0-19           1-127           0-10           1-127                                                                 | vedi tavola<br>tavola#7<br>tavola#3<br>tavola#3<br>vedi tavola<br>tavola#14                                        | Control Control Control         |
| 16           KARA           No.           1         2           3         4           5         6           7         8           9         10           111         12           123         14           1515         16           TEMPP         No.           1         2           3         4           5         6           7         8           9         10           111         12           133         14           15         16           No.         1           233         4           5         6           7         8           9         10           11         2           233         4           5         6           6         7           8         9           10         2           33         4           5         6           6         7           8         9           10         2      <                                                                                                    | OKE1,2,3 (variation, blo<br>Parameter<br>Delay Time<br>Feedback Level<br>HPF Cutoff<br>LPF Cutoff<br>Dry/Wet<br>O DELAY (variation, bloc<br>Dry/Wet<br>Perturner<br>Pelay Time<br>Feedback Level<br>Feedback Level<br>Feedback Level<br>Feedback Level<br>Feedback Level<br>Feedback Level<br>Feedback Level<br>Feedback Level<br>Dry/Wet<br>O Low Frequency<br>EQ Low Gain<br>O CROSS (variation, bloc<br>Parameter<br>Delay Time FsJ<br>Feedback Level<br>Input Select<br>Feedback Level<br>Input Select<br>Feedback Level<br>Delay Time RsJ<br>Feedback Level<br>Input Select<br>Feedback Level<br>Input Select<br>Feedback Level<br>Input Select<br>Feedback High Dump<br>Lag                                                                                                    | cco insertion)           Display           0.1mS-400.0mS           +63-+63           Thru-8.0kHz           1.0k-Thru           D63>W ~ D=W ~ D <w63< td=""></w63<>                                                                                                    | MSB = 20           Valore           0-127           1-127           34-60           1-127           34-60           1-127           1-127           0-19           1-127           0-19           1-127           1-127           1-127           1-127           1-127           1-127           1-127           1-127           1-127           1-127           1-127           1-127           1-127           1-127           1-127           1-127           1-127           1-127           1-127           1-127           1-127           1-127           1-127           1-127           1-127           0-10           1-127           1-127           1-127           1-127                                                                                                    | vedi tavola<br>tavola#7<br>tavola#3<br>tavola#3<br>vedi tavola<br>tavola#14                                        | Control Control Control Control |
| 16           KARA           No.           1         2           3         4           5         6           7         8           9         10           111         12           123         14           155         6           6         7           7         8           9         10           111         12           133         14           155         16           TEMPP         No.           111         12           133         14           15         16           Temp         No.           12         3           3         4           5         6           6         7           7         8           9         10           11         12           2         3           4         4           5         6           6         7           8         9           10         1           12         3                                                                                                    | OKE1,2,3 (variation, blo<br>Parameter<br>Delay Time<br>Feedback Level<br>HPF Cutoff<br>LPF Cutoff<br>LPF Cutoff<br>Dry/Wet<br>Dry/Wet<br>EQ Low Frequency<br>EA Low Frequency<br>EQ Low Frequency<br>EQ Low Gain<br>Dry/Wet<br>EQ Low Frequency<br>EQ High Frequency<br>EQ High Frequency<br>EQ High Frequency<br>EQ High Frequency<br>EQ High Frequency<br>EQ High Frequency<br>EQ High Cain<br>Delay Time L>R<br>Delay Time L>R                                                                                                    | cco insertion)           Display           0.1mS-400.0mS           +63-+63           Thru-8.0kHz           1.0k-Thru           D63>W ~ D=W ~ D <w63< td="">           cco insertion)           co insertion)           co insertion)           display           64th/3 - 4thx6           +63 ~ +63           0 ~ 1.0           1(-63ms)-64(0ms)-127(63ms)           1(-63ms)-64(0ms)-127(63ms)           1(-63ms)-64(0ms)-127(63ms)           500 - 16.0kHz           -12 ~ +12dB           500 - 16.0kHz           -12 ~ +12dB           cco insertion)           Display           64th/3 - 4thx6           +63 ~ +63           L, R, L&amp;R           0 ~ 1.0           1(-63ms)-64(0ms)-127(63ms)           1(-63ms)-64(0ms)-127(63ms)           Display           64th/3 - 4thx6           63 - +63           L, R, L&amp;R           0 ~ 1.0           1(-63ms)-64(0ms)-127(63ms)           D63&gt;W ~ D=W ~ D<w=63< td=""></w=63<></w63<>                                                                          | MSB = 20           Valore           0-127           1-127           34-60           1-127           1-127           Valore           0-19           1-127           0-19           1-127           1-127           0-19           1-127           1-127           1-127           1-127           1-127           1-127           1-127           1-127           1-127           1-127           1-127           1-127           1-127           1-127           1-127           1-127           1-127           1-127           1-127           1-127           1-127           1-127           1-127           1-127           1-127           1-127           1-127           1-127                                                                                                    | vedi tavola<br>tavola#7<br>tavola#3<br>tavola#3<br>vedi tavola<br>tavola#14<br>tavola#14<br>tavola#14<br>tavola#14 | Control Control Control Control |
| 16           KARA           No.           1         2           3         4           5         6           7         7           8         9           10         1           121         13           141         15           15         6           6         7           7         8           9         10           11         12           123         3           4         5           6         7           8         9           10         1           123         3           4         5           6         7           8         9           10         1           122         3           4         5           5         6           7         8           9         10           11         12           123         3           4         5           5         6           7         8 <t< td=""><td>OKE1,2,3 (variation, blo<br/>Parameter<br/>Delay Time<br/>Feedback Level<br/>HPF Cutoff<br/>LPF Cutoff<br/>Dry/Wet<br/>O DELAY (variation, blo<br/>Dry/Wet<br/>Pertameter<br/>Delay Time<br/>Feedback Level<br/>Feedback Level<br/>Feedback Level<br/>Feedback High Dump<br/>LR Diffusion<br/>Lag<br/>Dry/Wet<br/>EQ Low Frequency<br/>EQ High Frequency<br/>EQ High Frequency<br/>EQ High Frequency<br/>EQ High Frequency<br/>EQ High Frequency<br/>EQ High Select<br/>Feedback High Dump<br/>Lag<br/>Dry/Wet<br/>EQ Low Frequency</td><td>cco insertion)           Display           0.1mS-400.0mS           +63-+63           Thru-8.0kHz           1.0k-Thru           D63&gt;W ~ D=W ~ D<w63< td="">           cco insertion)           co insertion)           co insertion)           co insertion)           o insertion)           Display           64th/3 - 4thx6           +63 - +63           0 ~ 1.0           1(-63ms)-64(0ms)-127(63ms)           1(-63ms)-64(0ms)-127(63ms)           063&gt;W ~ D=W ~ D<w=63< td="">           32~2.0kH           2&lt; +12dB</w=63<></w63<></td>           cco insertion)           Display           64th/3 - 4thx6           63 - +63           0 ~ 1.0           1(-63ms)-64(0ms)-127(63ms)           0 ~ 1.0           1(-63ms)-64(0ms)-127(63ms)           D63&gt;W ~ D=W ~ D<w=63< td="">           32~2.0kH</w=63<></t<>                                                                                                    | OKE1,2,3 (variation, blo<br>Parameter<br>Delay Time<br>Feedback Level<br>HPF Cutoff<br>LPF Cutoff<br>Dry/Wet<br>O DELAY (variation, blo<br>Dry/Wet<br>Pertameter<br>Delay Time<br>Feedback Level<br>Feedback Level<br>Feedback Level<br>Feedback High Dump<br>LR Diffusion<br>Lag<br>Dry/Wet<br>EQ Low Frequency<br>EQ High Frequency<br>EQ High Frequency<br>EQ High Frequency<br>EQ High Frequency<br>EQ High Frequency<br>EQ High Select<br>Feedback High Dump<br>Lag<br>Dry/Wet<br>EQ Low Frequency                                                                                                    | cco insertion)           Display           0.1mS-400.0mS           +63-+63           Thru-8.0kHz           1.0k-Thru           D63>W ~ D=W ~ D <w63< td="">           cco insertion)           co insertion)           co insertion)           co insertion)           o insertion)           Display           64th/3 - 4thx6           +63 - +63           0 ~ 1.0           1(-63ms)-64(0ms)-127(63ms)           1(-63ms)-64(0ms)-127(63ms)           063&gt;W ~ D=W ~ D<w=63< td="">           32~2.0kH           2&lt; +12dB</w=63<></w63<>                                                                                                    | MSB = 20           Valore           0-127           1-127           34-60           1-127           0-127           0-127           0-127           0-127           0-127           0-127           1-127           1-127           1-127           1-127           1-127           1-127           1-127           1-127           1-127           1-127           1-127           1-127           1-127           1-127           1-127           1-127           1-127           1-127           1-127           1-127           1-127           1-127           1-127           1-127           1-127           1-127           1-127           1-127           1-127           1-127                                                                                                    | vedi tavola<br>tavola#7<br>tavola#3<br>tavola#3<br>tavola#3<br>vedi tavola<br>tavola#14<br>tavola#14               | Control Control Control Control |
| 16           KARA           No.           1         2           3         4           5         6           7         7           8         9           10         11           12         13           14         15           15         16           TEEMPP         No.           1         2           3         4           5         6           6         7           8         9           10         12           3         4           5         6           6         7           8         9           10         12           3         4           5         6           7         8           9         10           11         12           3         4           5         6           7         8           9         10           1         12           3         4           5         6 <t< td=""><td>OKE1,2,3 (variation, blo<br/>Parameter<br/>Delay Time<br/>Feedback Level<br/>HPF Cutoff<br/>LPF Cutoff<br/>Dry/Wet<br/>O DELAY (variation, blo<br/>Dry/Wet<br/>Parameter<br/>Delay Time<br/>Feedback High Dump<br/>LR Diffusion<br/>Lag<br/>Dry/Wet<br/>EQ Low Frequency<br/>EQ High Frequency<br/>EQ High Frequency<br/>EQ High Tree<br/>Delay Time L-R<br/>Delay Time L-R<br/>Delay Time Tork<br/>Teedback High Dump<br/>Lag</td><td>cco insertion)           Display           0.1mS-400.0mS           +63-+63           Thru-8.0kHz           1.0k-Thru           D63&gt;W ~ D=W ~ D<w63< td="">           cco insertion)           co insertion)           co insertion)           co insertion)           o -1.0           1(+63ms)-64(0ms)-127(63ms)           1(+63ms)-64(0ms)-127(63ms)           1(+63ms)-64(0ms)-127(63ms)           1(+63ms)-64(0ms)-127(63ms)           1(+63ms)-64(0ms)-127(63ms)           1(+63ms)-64(0ms)-127(63ms)           1(+63ms)-64(0ms)-127(63ms)           0           1(-63ms)-64(0ms)-127(63ms)           0           0           0           0           0           1(-63ms)-64(0ms)-127(63ms)           1(-63ms)-64(0ms)-127(63ms)           0           0           0           0           0           0           0           1(-63ms)-64(0ms)-127(63ms)           063&gt;W ~ D=W ~ D<w=63< td="">           32&gt;2.0kH           12           12           063&gt;W ~ D=W ~ D<w=63< td=""></w=63<></w=63<></w63<></td><td>MSB = 20           Valore           0-127           1-127           0-52           34-60           1-127           0-127           1-127           0-127           1-127           1-127           1-127           1-127           1-127           1-127           1-127           1-127           1-127           1-127           1-127           1-127           1-127           1-127           1-127           1-127           1-127           1-127           1-127           1-127           1-127           1-127           1-127           1-127           1-127           1-127           1-127           1-127           1-127           1-127           1-127           1-127           1-127           1-127           1-127</td><td>vedi tavola<br/>tavola#7<br/>tavola#3<br/>tavola#3<br/>tavola#3<br/>tavola#14<br/>tavola#14<br/>tavola#14</td><td>Control Control Control</td></t<>                                                                                                    | OKE1,2,3 (variation, blo<br>Parameter<br>Delay Time<br>Feedback Level<br>HPF Cutoff<br>LPF Cutoff<br>Dry/Wet<br>O DELAY (variation, blo<br>Dry/Wet<br>Parameter<br>Delay Time<br>Feedback High Dump<br>LR Diffusion<br>Lag<br>Dry/Wet<br>EQ Low Frequency<br>EQ High Frequency<br>EQ High Frequency<br>EQ High Tree<br>Delay Time L-R<br>Delay Time L-R<br>Delay Time Tork<br>Teedback High Dump<br>Lag                                                                                                    | cco insertion)           Display           0.1mS-400.0mS           +63-+63           Thru-8.0kHz           1.0k-Thru           D63>W ~ D=W ~ D <w63< td="">           cco insertion)           co insertion)           co insertion)           co insertion)           o -1.0           1(+63ms)-64(0ms)-127(63ms)           1(+63ms)-64(0ms)-127(63ms)           1(+63ms)-64(0ms)-127(63ms)           1(+63ms)-64(0ms)-127(63ms)           1(+63ms)-64(0ms)-127(63ms)           1(+63ms)-64(0ms)-127(63ms)           1(+63ms)-64(0ms)-127(63ms)           0           1(-63ms)-64(0ms)-127(63ms)           0           0           0           0           0           1(-63ms)-64(0ms)-127(63ms)           1(-63ms)-64(0ms)-127(63ms)           0           0           0           0           0           0           0           1(-63ms)-64(0ms)-127(63ms)           063&gt;W ~ D=W ~ D<w=63< td="">           32&gt;2.0kH           12           12           063&gt;W ~ D=W ~ D<w=63< td=""></w=63<></w=63<></w63<> | MSB = 20           Valore           0-127           1-127           0-52           34-60           1-127           0-127           1-127           0-127           1-127           1-127           1-127           1-127           1-127           1-127           1-127           1-127           1-127           1-127           1-127           1-127           1-127           1-127           1-127           1-127           1-127           1-127           1-127           1-127           1-127           1-127           1-127           1-127           1-127           1-127           1-127           1-127           1-127           1-127           1-127           1-127           1-127           1-127           1-127                                                                | vedi tavola<br>tavola#7<br>tavola#3<br>tavola#3<br>tavola#3<br>tavola#14<br>tavola#14<br>tavola#14                 | Control Control Control         |

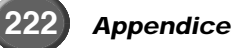

# Elenco dei Parametri di Effetto

| CHOR                                                                                                    | RUS1,2,3,4<br>STE1 2 3 4 (chorus vari                                                                                                    | ation blocco insertion)                                                                                                    | MSB = 65<br>MSB = 66                                                                                                    |                                                                                                    |                                         |
|----------------------------------------------------------------------------------------------------|----------------------------------------------------------------------------------------------------|----------------------------------------------------------------------------------------------------|----------------------------------------------------------------------------------------------------|----------------------------------------------------------------------------------------------------|-----------------------------------------|
| No.                                                                                                    | Parameter                                                                                                    | Display                                                                                                    | Valore                                                                                                    | vedi tavola                                                                                                    | Control                                 |
| 2                                                                                                    | LFO Frequency<br>LFO Depth                                                                                                    | 0.00Hz~39.7Hz<br>0~127                                                                                                    | 0-127<br>0-127                                                                                                    | tavola#1                                                                                                    |                                         |
| 3                                                                                                    | Feedback Level                                                                                                    | -63~+63                                                                                                    | 1-127                                                                                                    | toursla#0                                                                                                    |                                         |
| 5                                                                                                    | Delay Oliset                                                                                                    | 0.003~5005                                                                                                    | 0-127                                                                                                    | tavoia#2                                                                                                    |                                         |
| 6                                                                                                    | EQ Low Frequency                                                                                                    | 32Hz~2.0kHz                                                                                                    | 4-40                                                                                                    | tavola#3                                                                                                    |                                         |
| 8                                                                                                    | EQ High Frequency                                                                                                    | 500Hz~16.0kHz                                                                                                    | 28-58                                                                                                    | tavola#3                                                                                                    |                                         |
| 9                                                                                                    | EQ High Gain                                                                                                    | -12~+12dB                                                                                                    | 52-76                                                                                                    |                                                                                                    |                                         |
|                                                                                                    | Diymer                                                                                                    | Boost - Barris Barris                                                                                                    | 1-121                                                                                                    |                                                                                                    |                                         |
| 11                                                                                                    | EQ Mid Frequency<br>EQ Mid Gain                                                                                                    | 100Hz~10.0kHz (var/ins1-4 block)<br>-12~+12dB (var/ins1-4 block)                                                                                                    | 14-54<br>52-76                                                                                                    | tavola#3                                                                                                    |                                         |
| 13                                                                                                    | EQ Mid Width                                                                                                    | 1.0~12.0 (var/ins1-4 block)                                                                                                    | 10-120                                                                                                    |                                                                                                    |                                         |
| 14                                                                                                    | Input Mode                                                                                                    | mono/stereo                                                                                                    | 0-1                                                                                                    |                                                                                                    |                                         |
| 16                                                                                                    |                                                                                                    |                                                                                                    |                                                                                                    |                                                                                                    |                                         |
| FLAN                                                                                                    | GER1,2,3 (chorus, varia                                                                                                    | tion, blocco insertion)                                                                                                    | MSB = 67                                                                                                    |                                                                                                    | Quatral                                 |
| 1                                                                                                    | LFO Frequency                                                                                                    | 0.00Hz~39.7Hz                                                                                                    | 0-127                                                                                                    | tavola#1                                                                                                    | Control                                 |
| 2                                                                                                    | LFO Depth<br>Feedback Level                                                                                                    | 0~127                                                                                                    | 0-127                                                                                                    |                                                                                                    |                                         |
| 4                                                                                                    | Delay Offset                                                                                                    | 0.0mS~50mS                                                                                                    | 0-127                                                                                                    | tavola#2                                                                                                    |                                         |
| 5                                                                                                    | FO Low Frequency                                                                                                    | 32Hz~2 0kHz                                                                                                    | 4-40                                                                                                    | tavola#3                                                                                                    |                                         |
| 7                                                                                                    | EQ Low Gain                                                                                                    | -12~+12dB                                                                                                    | 52-76                                                                                                    |                                                                                                    |                                         |
| 9                                                                                                    | EQ High Frequency<br>EQ High Gain                                                                                                    | 500Hz~16.0KHz<br>-12~+12dB                                                                                                    | 28-58<br>52-76                                                                                                    | tavola#3                                                                                                    |                                         |
| 10                                                                                                    | Dry/Wet                                                                                                    | D63>W ~ D=W ~ D <w63< td=""><td>1-127</td><td></td><td>•</td></w63<>                                                                                                    | 1-127                                                                                                    |                                                                                                    | •                                       |
| 11                                                                                                    | EQ Mid Frequency                                                                                                    | 100Hz~10.0kHz (var/ins1-4 block)                                                                                                    | 14-54                                                                                                    | tavola#3                                                                                                    |                                         |
| 12                                                                                                    | EQ Mid Gain                                                                                                    | -12~+12dB (var/ins1-4 block)                                                                                                    | 52-76                                                                                                    |                                                                                                    |                                         |
| 14                                                                                                    | LFO Phase Difference                                                                                                    | -180~+180deg(resolution=3deg.)                                                                                                    | 4-124                                                                                                    |                                                                                                    |                                         |
| 15                                                                                                    |                                                                                                    |                                                                                                    |                                                                                                    |                                                                                                    |                                         |
| 0.00                                                                                                    |                                                                                                    |                                                                                                    | -                                                                                                    |                                                                                                    |                                         |
| SYMP<br>No.                                                                                                    | HUNIC (chorus, variation<br>Parameter                                                                                                    | Display                                                                                                    | VISB = 68<br>Valore                                                                                                    | vedi tavola                                                                                                    | Control                                 |
| 1                                                                                                    | LFO Frequency                                                                                                    | 0.00Hz~39.7Hz                                                                                                    | 0-127                                                                                                    | tavola#1                                                                                                    |                                         |
| 3                                                                                                    | Delay Offset                                                                                                    | 0~127<br>0.0mS~50mS                                                                                                    | 0-127                                                                                                    | tavola#2                                                                                                    |                                         |
| 4                                                                                                    |                                                                                                    |                                                                                                    |                                                                                                    |                                                                                                    |                                         |
| 6                                                                                                    | EQ Low Frequency                                                                                                    | 32Hz~2.0kHz                                                                                                    | 4-40                                                                                                    | tavola#3                                                                                                    |                                         |
| 7                                                                                                    | EQ Low Gain                                                                                                    | -12~+12dB                                                                                                    | 52-76                                                                                                    | 1                                                                                                    |                                         |
| 9                                                                                                    | EQ High Frequency<br>EQ High Gain                                                                                                    | 500Hz~16.0KHz<br>-12~+12dB                                                                                                    | 28-58<br>52-76                                                                                                    | tavola#3                                                                                                    |                                         |
| 10                                                                                                    | Dry/Wet                                                                                                    | D63>W ~ D=W ~ D <w63< td=""><td>1-127</td><td></td><td>•</td></w63<>                                                                                                    | 1-127                                                                                                    |                                                                                                    | •                                       |
| 11                                                                                                    | EQ Mid Frequency                                                                                                    | 100Hz~10.0kHz (var/ins1-4 block)                                                                                                    | 14-54                                                                                                    | tavola#3                                                                                                    |                                         |
| 12                                                                                                    | EQ Mid Gain                                                                                                    | -12~+12dB (var/ins1-4 block)                                                                                                    | 52-76                                                                                                    |                                                                                                    |                                         |
| 13                                                                                                    | EQ Mid Width                                                                                                    | 1.0~12.0 (Var/ins1-4 block)                                                                                                    | 10-120                                                                                                    |                                                                                                    |                                         |
| 15                                                                                                    |                                                                                                    |                                                                                                    |                                                                                                    |                                                                                                    |                                         |
| 10                                                                                                    |                                                                                                    |                                                                                                    |                                                                                                    |                                                                                                    |                                         |
|                                                                                                    |                                                                                                    |                                                                                                    |                                                                                                    |                                                                                                    |                                         |
| ROTA                                                                                                    | RY SPEAKER (variation                                                                                                    | , blocco insertion)                                                                                                    | MSB = 69, LS                                                                                                    | B = 0, 16                                                                                                    | Control                                 |
| ROTA<br>No.                                                                                                    | Parameter<br>LFO Frequency                                                                                                    | blocco insertion)<br>Display<br>0.00Hz~39.7Hz                                                                                                    | MSB = 69, LS<br>Valore<br>0-127                                                                                                    | B = 0, 16<br>vedi tavola<br>tavola#1                                                                                                    | Control                                 |
| ROTA<br>No.<br>1<br>2<br>3                                                                                                    | RY SPEAKER (variation<br>Parameter<br>LFO Frequency<br>LFO Depth                                                                                                    | , blocco insertion)<br>Display<br>0.00Hz~39.7Hz<br>0~127                                                                                                    | MSB = 69, LS<br>Valore<br>0-127<br>0-127                                                                                                    | B = 0, 16<br>vedi tavola<br>tavola#1                                                                                                    | Control                                 |
| ROTA<br>No.<br>1<br>2<br>3<br>4                                                                                                    | RY SPEAKER (variation<br>Parameter<br>LFO Frequency<br>LFO Depth                                                                                                    | , blocco insertion)<br>Display<br>0.00Hz-39.7Hz<br>0~127                                                                                                    | MSB = 69, LS<br>Valore<br>0-127<br>0-127                                                                                                    | B = 0, 16<br>vedi tavola<br>tavola#1                                                                                                    | Control                                 |
| ROTA<br>No.<br>1<br>2<br>3<br>4<br>5<br>6                                                                                                    | RY SPEAKER (variation<br>Parameter<br>LFO Frequency<br>LFO Depth<br>EQ Low Frequency                                                                                                    | , blocco insertion)<br>Display<br>0.00Hz-39.7Hz<br>0-127<br>32Hz-2.0KHz                                                                                                    | MSB = 69, LS<br>Valore<br>0-127<br>0-127<br>4-40                                                                                                    | B = 0, 16<br>vedi tavola<br>tavola#1<br>tavola#3                                                                                                    | Control                                 |
| ROTA<br>No.<br>1<br>2<br>3<br>4<br>5<br>6<br>7                                                                                                    | RY SPEAKER (variation<br>Parameter<br>LFO Frequency<br>LFO Depth<br>EQ Low Frequency<br>EQ Low Gain                                                                                                    | , blocco insertion)<br>Display<br>0.00Hz-39.7Hz<br>0-127<br>32Hz-2.0KHz<br>-12-+12dB                                                                                                    | MSB = 69, LS<br>Valore<br>0-127<br>0-127<br>4-40<br>52-76<br>52-76                                                                                                    | B = 0, 16<br>vedi tavola<br>tavola#1<br>tavola#3                                                                                                    | Control                                 |
| ROTA<br>No.<br>1<br>2<br>3<br>4<br>5<br>6<br>7<br>8<br>9                                                                                                    | RY SPEAKER (variation<br>Parameter<br>LFO Frequency<br>LFO Depth<br>EQ Low Frequency<br>EQ Low Gain<br>EQ High Frequency<br>EQ High Gain                                                                                                    | , blocco insertion)<br>Display<br>0.00Hz-39.7Hz<br>0~127<br>32Hz~2.0kHz<br>-12~+12dB<br>500Hz~16.0kHz<br>-12~+12dB                                                                                                    | MSB = 69, LS<br>Valore<br>0-127<br>0-127<br>4-40<br>52-76<br>28-58<br>52-76                                                                                                    | B = 0, 16<br>vedi tavola<br>tavola#1<br>tavola#3<br>tavola#3                                                                                                    | Control                                 |
| ROTA<br>No.<br>1<br>2<br>3<br>4<br>5<br>6<br>7<br>8<br>9<br>10                                                                                                    | RY SPEAKER (variation<br>Parameter<br>LFO Frequency<br>LFO Depth<br>EQ Low Frequency<br>EQ Low Gain<br>EQ High Frequency<br>EQ High Faquency<br>EQ High Gain<br>Dry/Wet                                                                                                    | , blocco insertion)<br>Display<br>0.00Hz-39.7Hz<br>0~127<br>32Hz~2.0kHz<br>-12~+12dB<br>500Hz~16.0kHz<br>-12~+12dB<br>D635W ~D~W ~D <w63<br>D635W ~D~W ~D<w63<br>D635W ~D~W ~D<w63<br>D635W ~D~W63<br/>D635W ~D~W ~D<w63<br>D635W ~D~W63<br/>D635W ~D~W63<br/>D635W ~D~W63<br/>D635W ~D~W63<br/>D635W ~D~W63<br/>D635W ~D~W63<br/>D635W ~D~W63<br/>D635W ~D~W63<br/>D635W ~D~W63<br/>D635W ~D~W63<br/>D635W ~D~W63<br/>D635W ~D~W63</w63<br></w63<br>                                                                                                    | MSB = 69, LS<br>Valore<br>0-127<br>0-127<br>4-40<br>52-76<br>28-58<br>52-76<br>1-127<br>1-127                                                                                                    | B = 0, 16<br>vedi tavola<br>tavola#1<br>tavola#3<br>tavola#3                                                                                                    | Control                                 |
| ROTA<br>No.<br>1<br>2<br>3<br>4<br>5<br>6<br>7<br>8<br>9<br>10<br>11                                                                                                    | RY SPEAKER (variation<br>Parameter<br>LFO Frequency<br>LFO Depth<br>EQ Low Frequency<br>EQ Low Gain<br>EO High Frequency<br>EQ High Gain<br>Dry/Wet<br>EQ Mid Frequency                                                                                                    | , blocco insertion)<br>Display<br>0.00Hz-39.7Hz<br>0~127<br>32Hz~2.0kHz<br>-12~+12dB<br>500Hz~16.0kHz<br>-12~+12dB<br>500Hz~16.0kHz<br>-12~+12dB<br>100Hz~10.0kHz (var/ins1-4 block)                                                                                                    | MSB = 69, LS           Valore           0-127           0-127           4-40           52-76           28-58           52-76           1-127           14-54                                                                                                    | B = 0, 16<br>vedi tavola<br>tavola#1<br>tavola#3<br>tavola#3<br>tavola#3                                                                                                    | Control                                 |
| ROTA<br>No.<br>1<br>2<br>3<br>4<br>5<br>6<br>7<br>8<br>9<br>10<br>11<br>11<br>12                                                                                                    | RY SPEAKER (variation<br>Parameter<br>LFO Frequency<br>LFO Depth<br>EQ Low Frequency<br>EQ Low Gain<br>EQ High Frequency<br>EQ High Frequency<br>EQ High Gain<br>Dy/Wet<br>EQ Mid Frequency<br>EQ Mid Gain<br>CO Mid Marthe                                                                                                    | blocco insertion)           Display           0.00Hz-39.7Hz           0127           32Hz-2.0kHz           -12-124B           500Hz-16.0kHz           -12-124B           DBS3W O-D=W O-W63           100Hz-10.0kHz (var/ins1-4 block)           -12-142B (var/ins1-4 block)                                                                                                    | MSB = 69, LS           Valore           0-127           0-127           0-127           4-40           52-76           28-58           52-76           1-127           14-54           52-76           10-100                                                                                                    | B = 0, 16<br>vedi tavola<br>tavola#1<br>tavola#3<br>tavola#3<br>tavola#3                                                                                                    | Control                                 |
| ROTA<br>No.<br>1<br>2<br>3<br>4<br>5<br>6<br>7<br>8<br>9<br>10<br>11<br>11<br>12<br>13<br>14                                                                                                    | RY SPEAKER (variation<br>Parameter<br>LFO Frequency<br>LFO Depth<br>EQ Low Frequency<br>EQ Low Gain<br>EQ High Frequency<br>EQ High Gain<br>Dy/Wet<br>EQ Mid Frequency<br>EQ Mid Gain<br>EQ Mid Gain<br>EQ Mid Width                                                                                                    | blocco insertion)           Display           0.00H2~39.7Hz           0~127           32Hz~2.0kHz           -12~124B           500Hz~16.0kHz           12~+12dB           D633W ~ D=W ~ D <w63< td="">           100Hz~10.0kHz (var/ins1-4 block)           -12~+12dB (var/ins1-4 block)           1.0~12.0 (var/ins1-4 block)</w63<>                                                                                                    | MSB = 69, LS           Valore           0-127           0-127           4-40           52-76           28-58           52-76           1-127           1-454           52-76           10-120                                                                                                    | BB = 0, 16<br>vedi tavola<br>tavola#1<br>tavola#3<br>tavola#3<br>tavola#3                                                                                                    | Control                                 |
| ROTA<br>No.<br>1<br>2<br>3<br>4<br>5<br>6<br>7<br>8<br>9<br>10<br>11<br>11<br>12<br>13<br>14<br>15                                                                                                    | RY SPEAKER (variation<br>Parameter<br>LFO Frequency<br>LFO Depth<br>EQ Low Gain<br>EQ Low Gain<br>EQ High Frequency<br>EQ High Gain<br>Dry/Wet<br>EQ Mid Frequency<br>EQ Mid Gain<br>EQ Mid Gain<br>EQ Mid Width                                                                                                    | , blocco insertion)<br>Display<br>0.00H2~39.7Hz<br>0127<br>32H2~2.0kHz<br>-12~+12dB<br>500H2~16.0kHz<br>-12~+12dB<br>D63>W ~ D=W ~ D <w63<br>100H2~10.0kHz (var/ins1-4 block)<br/>-12~+12dB (var/ins1-4 block)<br/>1.0~12.0 (var/ins1-4 block)</w63<br>                                                                                                    | MSB = 69, LS           Valore           0-127           0-127           0-127           127           28-58           52-76           1-127           1-4-54           52-76           10-120                                                                                                    | BB = 0, 16<br>vedi tavola<br>tavola#1<br>tavola#3<br>tavola#3<br>tavola#3                                                                                                    | Control                                 |
| ROTA<br>No.<br>1<br>2<br>3<br>4<br>5<br>6<br>7<br>8<br>9<br>10<br>11<br>11<br>12<br>13<br>14<br>15<br>16                                                                                                    | RY SPEAKER (variation<br>Parameter<br>LFO Frequency<br>LFO Depth<br>EQ Low Frequency<br>EQ Low Gain<br>EQ High Frequency<br>EQ High Gain<br>DryWet<br>EQ Mid Frequency<br>EQ Mid Gain<br>EQ Mid Gain<br>EQ Mid Width                                                                                                    | . blocco insertion)<br>Display<br>0.00H2~39.7Hz<br>0~127<br>32H2~2.0kHz<br>-12~+12dB<br>500H2~16.0kHz<br>-12~+12dB<br>D63>₩ ~ D=₩ ~ D<₩63<br>100H2~10.0kHz (var/ins1-4 block)<br>-12~+12dB (var/ins1-4 block)<br>1.0~12.0 (var/ins1-4 block)                                                                                                    | MSB = 69, LS<br>Valore<br>0-127<br>0-127<br>0-127<br>0-127<br>0-127<br>0-127<br>0-127<br>1-127<br>14-54<br>52-76<br>10-120                                                                                                    | BB = 0, 16<br>vedi tavola<br>tavola#1<br>tavola#3<br>tavola#3<br>tavola#3                                                                                                    | Control                                 |
| ROTA<br>No.<br>1<br>2<br>3<br>4<br>5<br>6<br>7<br>8<br>9<br>10<br>11<br>11<br>12<br>13<br>14<br>15<br>16<br>DISTC<br>OVER                                                                                                    | RY SPEAKER (variation<br>Parameter<br>LFO Frequency<br>LFO Depth<br>EQ Low Frequency<br>EQ Low Gain<br>EO High Frequency<br>EQ High Gain<br>Dry/Wet<br>EQ Mid Frequency<br>EQ Mid Frequency<br>EQ Mid Gain<br>EQ Mid Width                                                                                                    | blocco insertion)           Display           0.00H2-39.7Hz           0-127           32Hz-2.0kHz           -12-+12dB           50Hz-16.0kHz           -12-+12dB           D63-W ~ D=W ~ D <w63< td="">           100Hz-10.0kHz (var/ins1-4 block)           -12-+12dB (var/ins1-4 block)           1.0-12.0 (var/ins1-4 block)           1.0-12.0 (var/ins1-4 block)</w63<>                                                                                                    | MSB = 69, LS<br>Valore<br>0-127<br>0-127<br>0-127<br>0-127<br>0-127<br>1-127<br>14-54<br>52-76<br>10-120<br>MSB = 69, LS<br>MSB = 69, LS                                                                                                    | 3B = 0, 16           vedi tavola           tavola#1           tavola#3           tavola#3           tavola#3           tavola#3           tavola#3           tavola#3           tavola#3                                                                                                    | Control                                 |
| ROTA<br>No.<br>1<br>2<br>3<br>4<br>5<br>6<br>7<br>8<br>9<br>10<br>11<br>12<br>13<br>14<br>15<br>16<br><b>DISTCOVER</b><br>No.                                                                                                    | RY SPEAKER (variation<br>Parameter<br>LFO Frequency<br>LFO Depth<br>EQ Low Frequency<br>EQ Low Gain<br>EQ High Gain<br>Dry/Wet<br>EQ Mid Frequency<br>EQ Mid Gain<br>EQ Mid Gain<br>EQ Mid Width<br>Parameter<br>Person Speak<br>Parameter<br>LEO Exercent                                                                                                    | blocco insertion)           Display           0.00H2-39.7Hz           0127           32H2-2.0kHz           -12-+12dB           50Hz-16.0kHz           -12-+12dB           D63.W ~ Dx-W63           100Hz-10.0kHz (var/ins1-4 block)           -12-+12dB (var/ins1-4 block)           1.0-12.0 (var/ins1-4 block)           1.0-12.0 (var/ins1-4 block)           0.0-92.74z                                                                                                    | MSB = 69, LS           Valore           0-127           0-127           0-127           4-40           52-76           28-58           52-76           1-127           14-54           52-76           10-120                                                                                                    | B = 0, 16           vedi tavola           tavola#1           tavola#3           tavola#3           tavola#3           tavola#3           tavola#3           tavola#3           vediawola#3           vediawola#3                                                                                                    | Control                                 |
| No.         1           2         3           4         5           6         7           7         8           9         10           11         12           13         14           15         16           DISTC         OVER           No.         1           2         2                                                                                                    | RY SPEAKER (variation<br>Parameter<br>LFO Frequency<br>LFO Depth<br>EQ Low Frequency<br>EQ Low Gain<br>EQ High Frequency<br>EQ High Gain<br>Dry/Wet<br>EQ Mid Frequency<br>EQ Mid Gain<br>EQ Mid Width<br>CO Mid Gain<br>EQ Mid Width<br>PARAMETARY SPEAD<br>Parameter<br>LFO Frequenct<br>LFO Frequenct<br>LFO Frequenct<br>LFO Depth                                                                                                    | blocco insertion)           Display           0.00H2-39.7Hz           0-127           32Hz-2.0kHz           -12-+12dB           500Hz-16.0kHz           -12-+12dB           D63-W ~ D <w d<w63<="" td="" ~="">           100Hz-10.0kHz (var/ins1-4 block)           -12-+12dB (var/ins1-4 block)           1.0-12.0 (var/ins1-4 block)           1.0-12.0 (var/ins1-4 block)           1.0-12.0 (var/ins1-4 block)           Display           0.0-39.7Hz           0-127</w>                                                                                                    | MSB = 69, LS           Valore           0-127           0-127           -440           52-76           28-58           52-76           1-127           14-54           52-76           10-120           MSB = 69, LS           Walore           0-127                                                                                                    | 3B = 0, 16           vedi tavola           tavola#1           tavola#3           tavola#3           tavola#3           tavola#3           tavola#3           tavola#3           tavola#3           vedi tavola#3                                                                                                    | Control                                 |
| No.         1           1         2         3           4         5         6           7         8         9           10         11         12           13         14         15           16         DISTCOVER         No.           1         2         3           4         5         3                                                                                                    | RY SPEAKER (variation<br>Parameter<br>LFO Frequency<br>LFO Depth<br>EQ Low Frequency<br>EQ Low Gain<br>EQ High Frequency<br>EQ High Frequency<br>EQ Mid Gain<br>Dry/Wet<br>EQ Mid Gain<br>EQ Mid Gain<br>EQ Mid Width<br>RTION+ROTARY SPEA<br>Parameter<br>LFO Frequenct<br>LFO Frequenct<br>LFO Frequenct<br>LFO Frequenct<br>LFO Depth                                                                                                    | blocco insertion)           Display           0.00Hz-39.7Hz           0-127           32Hz-2.0kHz           -12-+12dB           500Hz-16.0kHz           -12-+12dB           D63bW ~ D-W ~ D <w63< td="">           100Hz-10.0kHz (var/ins1-4 block)           -12-+12dB (var/ins1-4 block)           1.0-12.0 (var/ins1-4 block)           1.0-12.0 (var/ins1-4 block)           1.0-12.0 (var/ins1-4 block)           CER (variation, blocco Insertion 1-4)           Display           0.0-39.7Hz           0-127</w63<>                                                                                                    | MSB = 69, LS           Valore           0-127           0-127           4-40           52-76           28-58           52-76           1-127           14-54           52-76           10-120           MSB = 69, LS           MSB = 69, LS           Valore           0-127           0-127                                                                                                    | B = 0, 16         vedi tavola         tavola#1         tavola#3         tavola#3         tavola#3         tavola#3         tavola#3         tavola#3         tavola#3         tavola#3                                                                                                    | Control                                 |
| No.         1           1         2         3           4         5         6           7         8         9           9         10         11           12         13         14           15         16         16           DISTCOVER         No.         1           2         3         4           4         5         5                                                                                                    | RY SPEAKER (variation<br>Parameter<br>LFO Frequency<br>LFO Depth<br>EQ Low Frequency<br>EQ Low Gain<br>EQ High Frequency<br>EQ High Frequency<br>EQ High Gain<br>Dry/Wet<br>EQ Mid Gain<br>EQ Mid Gain<br>EQ Mid Gain<br>EQ Mid Gain<br>EQ Mid Width<br>Parameter<br>LFO Frequenct<br>LFO Depth                                                                                                    | blocco insertion)           Display           0.00Hz-39.7Hz           0-127           32Hz-2.0kHz           -12-+12dB           500Hz-16.0kHz           -12-+12dB           DBS3W - D-W ~ D-W63           100Hz-10.0kHz (var/ins1-4 block)           -12-+12dB (var/ins1-4 block)           1.0-12.0 (var/ins1-4 block)           1.0-12.0 (var/ins1-4 block)           0.0-39.7Hz           0.0-39.7Hz           0-127                                                                                                    | MSB = 69, LS           Valore           0-127           0-127           4-40           52-76           1-127           14-54           52-76           10-120           MSB = 69, LS           Valore           0-127           0-120                                                                                                    | 3B = 0, 16           vedi tavola           tavola#1           tavola#3           tavola#3           tavola#3           tavola#3           tavola#3           vedi tavola#3           vedi tavola#3                                                                                                    | Control                                 |
| ROTA         No.           1         2         3           4         5         6           7         8         9           10         11         1           12         13         14           15         1         13           14         15         1           2         3         4           5         6         7                                                                                                    | RY SPEAKER (variation<br>Parameter<br>LFO Erequency<br>LFO Depth<br>EQ Low Frequency<br>EQ Low Gain<br>EQ Migh Gain<br>EQ Migh Gain<br>EQ Mid Frequency<br>EQ Mid Gain<br>EQ Mid Gain<br>EQ Mid Width<br>DRTION+ROTARY SPEAD<br>Parameter<br>LFO Frequenct<br>LFO Depth<br>EQ Low Frequency<br>EQ Low Frequency                                                                                                    | blocco insertion)           Display           0.00Hz-39.7Hz           0-127           32Hz-2.0kHz           -12-+12dB           500Hz-16.0kHz           -12-+12dB           D63-W           D04-20.0kHz           -12-+12dB           D63-W           D04-20.0kHz           -12-+12dB           D63-W           D04-20.0kHz           -12-+12dB (var/ins1-4 block)           1.0-12.0 (var/ins1-4 block)           1.0-12.0 (var/ins1-4 block)           0.0-39.7Hz           0127           32-2.0kHz           10-12.0 (var/db                                                                                                    | MSB = 69, LS           Valore           0-127           0-127           4-40           52-76           1-127           14-54           52-76           10-120           MSB = 69, LS           Walore           0-127           0-127           0-127           0-127           0-127                                                                                                    | B = 0, 16           vedi tavola           tavola#1           tavola#3           tavola#3           tavola#3           tavola#3           tavola#3           tavola#3           tavola#3           tavola#3                                                                                                    | Control                                 |
| No.         1           2         3           4         5           6         7           7         8           9         10           11         12           13         14           15         15           DISTCOVER         No.           1         2           3         4           5         6           7         7           8         8                                                                                                    | RY SPEAKER (variation<br>Parameter<br>LFO Erequency<br>LFO Depth<br>EQ Low Frequency<br>EQ Low Gain<br>EQ High Frequency<br>EQ High Gain<br>Dry/Wet<br>EQ Mid Frequency<br>EQ Mid Gain<br>EQ Mid Gain<br>EQ Mid Width<br>DRTION+ROTARY SPEA<br>DRIVE+ROTARY SPEA<br>Parameter<br>LFO Frequenct<br>LFO Depth<br>EQ Low Frequency<br>EQ Low Frequency<br>EQ Low Gain<br>EQ Might Frequency<br>EQ Low Gain<br>EQ Low Gain<br>EQ Low Frequency<br>EQ Low Gain<br>EQ Low Frequency<br>EQ Low Gain<br>EQ Low Frequency<br>EQ Low Gain<br>EQ Low Frequency                                                                                                    | blocco insertion)           Display           0.00Hz-39.7Hz           0-127           32Hz-2.0kHz           -12-+12dB           500Hz-16.0kHz           -12-+12dB           D63:W ~ D=W ~ D <w63< td="">           100Hz-10.0kHz (var/ins1-4 block)           -12-+12dB           10-12.0 (var/ins1-4 block)           1.0-12.0 (var/ins1-4 block)           0.0-39.7Hz           0127           32-2.0kHz           -12-+12dB           500 - 16.0kHz</w63<>                                                                                                    | MSB = 69, LS           Valore           0-127           0-127           0-127           127           127           127           14-54           52-76           10-120           MSB = 69, LS           Valore           0-127           0-127           0-127           0-127           28-58                                                                                                    | B = 0, 16<br>vedi tavola<br>tavola#1<br>tavola#3<br>tavola#3<br>tavola#3<br>bB = 1<br>B = 2<br>vedi tavola                                                                                                    | Control                                 |
| No.         1           1         2           3         4           5         6           6         7           8         9           101         12           133         1           15         16           DISTCC         OVER           No.         1           2         3           4         5           5         6           7         7           8         9           9         10                                                                                                    | RY SPEAKER (variation<br>Parameter<br>LFO Frequency<br>LFO bepth<br>EQ Low Frequency<br>EQ Low Gain<br>EQ High Frequency<br>EQ High Gain<br>Dry/Wet<br>EQ Mid Gain<br>EQ Mid Gain<br>EQ Mid Gain<br>EQ Mid Width<br>DRIVE+ROTARY SPEA<br>Parameter<br>LFO Frequenct<br>LFO Depth<br>EQ Low Frequency<br>EQ Low Frequency<br>EQ Low Gain<br>EQ Migh Gain<br>DryWet                                                                                                    | blocco insertion)           Display           0.00H2~39.7Hz           0-127           32H2~2.0kHz           -12~+12dB           500H2~16.0kHz           -12~+12dB           D053-W ~ D=W ~ D <w63< td="">           100H2~10.0kHz (var/ins1-4 block)           -12~+12dB (var/ins1-4 block)           1.0~12.0 (var/ins1-4 block)           1.0~12.0 (var/ins1-4 block)           0.0-39.7Hz           0127           32~2.0kHz           -12~+12dB (var/ins1-4 block)           32~2.0kHz           -12~+12dB (var/ins1-4 block)           32~2.0kHz           -12~+12dB (var/ins1-4 block)           0-127           32~2.0kHz           -12~+12dB (var/ins1-4 block)           0-127           32~2.0kHz           -12~+12dB (var/ins1-4 block)           12~+12dB (var/ins1-4 block)           12~+12dB (var/ins1-4 block)           12~+12dB (var/ins1-4 block)           12~+12dB (var/ins1-4 block)</w63<>                                                                                                    | MSB = 69, LS           Valore           0-127           0-127           0-127           127           127           127           14-54           52-76           10-120           MSB = 69, LS           WSB = 69, LS           Valore           0-127           0-127           0-127           10-120                                                                                                    | B = 0, 16<br>vedi tavola<br>tavola#1<br>tavola#3<br>tavola#3<br>tavola#3<br>bB = 1<br>B = 2<br>vedi tavola                                                                                                    | Control                                 |
| No.         1           1         2           3         4           5         6           7         7           8         9           10         11           12         13           13         14           15         16           DISTCOVER         No.           1         2           3         4           5         6           7         7           8         9           10         10                                                                                                    | RY SPEAKER (variation         Parameter         LFO Frequency         LFO Depth         EQ Low Frequency         EQ Low Gain         EO High Frequency         EQ High Gain         Dry/Wet         EQ Mid Frequency         EQ Mid Gain         EQ Mid Gain         EQ Mid Width         Parameter         LFO Frequenct         LFO Requenct         LFO Requenct         LFO Frequenct         LFO Requenct         LFO W Gain         EQ Low Frequenct         LFO Requenct         LFO Requenct         LFO High Frequency         EQ Low Frequenct         EO High Gain         Dry/Wet                                                                                                    | blocco insertion)           Display           0.00H2~39.7Hz           0-127           32H2~2.0kHz           -12~+12dB           50H2~16.0kHz           -12~+12dB           D63.W ~ D=W ~ D <w63< td="">           100H2~10.0kHz (var/ins1-4 block)           -12~+12dB (var/ins1-4 block)           1.0~12.0 (var/ins1-4 block)           1.0~12.0 (var/ins1-4 block)           1.0~12.0 (var/ins1-4 block)           Display           0.0-39.7Hz           0~127           32~2.0kHz           -12~+12dB           500 ~ 16.0kHz           -12~+12dB           D63:W ~ D=W ~ D<w=63< td=""></w=63<></w63<>                                                                                                    | MSB = 69, LS           Valore           0-127           0-127           0-127           1           4-40           52-76           1-127           14-54           52-76           10-120           MSB = 69, LS           Valore           0-127           0-127           4-40           52-76           0-127           4-40           52-76           28-58           52-76           1-127                                                                                                    | 3B = 0, 16           vedi tavola           tavola#1           tavola#3           tavola#3           tavola#3           tavola#3           tavola#3           tavola#3           tavola#3           tavola#3                                                                                                    | Control                                 |
| No.         1           1         2           3         4           5         6           7         8           9         10           11         12           13         14           15         16           DISTCOVER         No.           1         2           3         4           5         6           7         8           9         10           1         12           3         4           5         6           7         7           8         9           10         11           11         12                                                                                                    | RY SPEAKER (variation<br>Parameter<br>LFO Frequency<br>LFO Depth<br>EQ Low Frequency<br>EQ Low Gain<br>EQ High Frequency<br>EQ High Frequency<br>EQ High Frequency<br>EQ Mid Gain<br>EQ Mid Gain<br>EQ Mid Gain<br>EQ Mid Width<br>COMPARTARY SPEA<br>DRTION+ROTARY SPEA<br>DRTION+ROTARY SPEA<br>DRTION+R                                                                                           | blocco insertion)           Display           0.00Hz-39.7Hz           0127           32Hz-2.0kHz           -12-+12dB           500Hz-16.0kHz           -12-+12dB           DB3-W - D-W ~ D-W63           100Hz-10.0kHz (var/ins1-4 block)           -12-+12dB (var/ins1-4 block)           1.0-12.0 (var/ins1-4 block)           1.0-12.0 (var/ins1-4 block)           0.0-39.7Hz           039.7Hz           0-127           32-2.0kHz           -12~+12dB           500 - 16.0kHz           -12~+12dB           500 - 16.0kHz           -12~+12dB           503-W ~ D=W ~ D <w=63< td=""></w=63<>                                                                                                    | MSB = 69, LS           Valore           0-127           0-127           4-40           52-76           1-127           14-54           52-76           10-120           MSB = 69, LS           WABP           0-127           0-127           0-127           0-127           0-127           0-127           1-127           4-40           52-76           28-58           52-76           1-127                                                                                                    | B = 0, 16           vedi tavola           tavola#1           tavola#3           tavola#3           tavola#3           tavola#3           tavola#3           tavola#3           tavola#3                                                                                                    | Control                                 |
| No.         1           1         2           3         4           5         6           7         8           9         100           11         12           13         14           15         16           DISTCOVER         No.           1         2           3         4           5         6           7         7           8         9           10         1           2         3           4         5           6         7           7         8           9         10           11         12           12         13           10         11           11         12           13         13                                                                                                    | RY SPEAKER (variation<br>Parameter<br>LFO Frequency<br>LFO Prequency<br>EQ Low Frequency<br>EQ Low Gain<br>EQ High Frequency<br>EQ High Frequency<br>EQ High Frequency<br>EQ Mid Gain<br>EQ Mid Gain<br>EQ Mid Gain<br>EQ Mid Gain<br>EQ Mid Width<br>DRTION+ROTARY SPEA<br>Parameter<br>LFO Frequenct<br>LFO Depth<br>EQ Low Frequency<br>EQ Low Gain<br>EQ High Frequency<br>EQ High Frequency<br>EQ High Freq<br>EQ High Freq<br>EQ High Freq<br>EQ High                                                                             | blocco insertion)           Display           0.00Hz-39.7Hz           0127           32Hz-2.0kHz           -12-+12dB           500Hz-16.0kHz           -12-+12dB           DB3-W - D-W ~ D-W63           100Hz-10.0kHz (var/ins1-4 block)           -12-+12dB (var/ins1-4 block)           1.0-12.0 (var/ins1-4 block)           1.0-12.0 (var/ins1-4 block)           0.0-39.7Hz           0-39.7Hz           0-127           32-2.0kHz           -12-+12dB           500 - 16.0kHz           -12-+12dB           500 - 16.0kHz           -12-+12dB           063>W ~ D=W ~ D <w=63< td=""></w=63<>                                                                                                    | MSB = 69, LS           Valore           0-127           0-127           0-127           14-40           52-76           1-127           14-54           52-76           10-120           MSB = 69, LS           Valore           0-127           0-127           0-127           0-127           1127           4-40           52-76           28-58           52-76           1-127                                                                                                    | B = 0, 16           vedi tavola           tavola#1           tavola#3           tavola#3           tavola#3           tavola#3           tavola#3           tavola#3           tavola#3                                                                                                    | Control                                 |
| No.         1           1         2         3           4         5         6           7         7         8           9         10         1           12         13         14           15         16         1           23         3         4           45         6         7           7         8         9           10         12         13           44         5         5           6         7         8           9         10         11           122         13         14           4         15         13           14         15         15                                                                                                    | RY SPEAKER (variation<br>Parameter<br>LFO Erequency<br>LFO Depth<br>EQ Low Frequency<br>EQ Low Gain<br>EQ High Frequency<br>EQ High Frequency<br>EQ High Gain<br>Dry/Wet<br>EQ Mid Gain<br>EQ Mid Gain<br>EQ Mid Gain<br>EQ Mid Gain<br>EQ Mid Width<br>BRTION+ROTARY SPEAN<br>PArameter<br>LFO Frequency<br>EQ Low Frequency<br>EQ Low Frequency<br>EQ Low Frequency<br>EQ Low Gain<br>EQ High Frequency<br>EQ High Frequency<br>EQ H                                                                             | blocco insertion)           Display           0.00Hz-39.7Hz           0127           32Hz-2.0kHz           -12-+12dB           500Hz-16.0kHz           -12-+12dB           DBSJW - D-W ~ D-W63           100Hz-10.0kHz (var/ins1-4 block)           -12-+12dB (var/ins1-4 block)           1.0-12.0 (var/ins1-4 block)           1.0-12.0 (var/ins1-4 block)           0.0-39.7Hz           0-127           32-2.0kHz           -12-+12dB           500-16.0kHz           -12-+12dB           500-716.0kHz           -12-+12dB           500-16.0kHz           -12-+12dB           500-16.0kHz           -12-+12dB           500-716.0kHz           -12-+12dB           500-716.0kHz           -12-+12dB           063>W ~ D=W ~ D <w=63< td=""></w=63<>                                                                                                    | MSB = 69, LS           Valore           0-127           0-127           4-40           52-76           1-127           14-54           52-76           10-120           MSB = 69, LS           Valore           0-127           0-127           0-127           0-127           1-127           4-40           52-76           28-58           52-76           28-58           52-76           1-127           0-127           0-127           0-127           0-127           0-127           0-127           0-127                                                                                                    | 38 = 0, 16<br>vedi tavola<br>tavola#1<br>tavola#3<br>tavola#3<br>tavola#3<br>tavola#3<br>88 = 1<br>88 = 2<br>vedi tavola                                                                                                    | Control                                 |
| No.         1           1         2         3           4         5         6           7         8         9           101         11         12           133         14         15           15         6         7           8         9         10           11         12         3           4         5         6           7         8         9           9         10         11           122         3         3           4         5         5           6         7         8           9         10         11           123         13         14           123         16         16                                                                                                    | RY SPEAKER (variation<br>Parameter<br>LFO Erequency<br>LFO Depth<br>EQ Low Frequency<br>EQ Low Gain<br>EQ High Frequency<br>EQ High Frequency<br>EQ High Gain<br>Dy/Wet<br>EQ Mid Gain<br>EQ Mid Gain<br>EQ Mid Gain<br>EQ Mid Gain<br>EQ Mid Gain<br>EQ Mid Width<br>DRTION+ROTARY SPEA<br>Parameter<br>LFO Frequenct<br>LFO Depth<br>EQ Low Frequency<br>EQ Low Frequency<br>EQ High Frequency<br>EQ High Frequency<br>EQ High Gain<br>Dr/Wet<br>LFP Cutoff<br>Output Level                                                                                                    | blocco insertion)           Display           0.00H2-39.7Hz           0-127           32Hz-2.0kHz           -12-+12dB           500Hz-16.0kHz           12-+12dB           DBS-W - D-W ~ D-W63           100Hz-10.0kHz (var/ins1-4 block)           -12-+12dB (var/ins1-4 block)           1.0-12.0 (var/ins1-4 block)           0.0-39.7Hz           0-29.7Hz           0-127           32-2.0kHz           -12 - +12dB           500 - 16.0kHz           -12 - +12dB           500 - 16.0kHz           -12 - +12dB           500 - 16.0kHz           -12 - +12dB           500 - 16.0kHz           -12 - +12dB           500 - 16.0kHz           -12 - +12dB           500 - 16.0kHz           -12 - +12dB           500 - 20-W=63                                                                                                    | MSB = 69, LS           Valore           0-127           0-127           4-40           52-76           28-58           52-76           10-120           MSB = 69, LS           Valore           0-127           0-127           0-127           0-127           0-127           0-127           0-127           0-127           0-127           0-127           0-127           0-127           0-127           0-127           0-127           0-127                                                                                                    | B = 0, 16           vedi tavola           tavola#1           tavola#3           tavola#3           tavola#3           tavola#3           tavola#3           vedi tavola#3                                                                                                    | Control                                 |
| No.         1           1         2         3           4         5         6           7         7         8           9         10         11           12         13         1           15         1         12           134         15         6           7         7         8           9         10         1           1         2         3           4         4         5           6         7         7           8         9         10           1         1         2           13         4         4           5         6         6           7         7         8           9         10         11           12         13         14           15         16                                                                                                    | RY SPEAKER (variation<br>Parameter<br>LFO Erequency<br>LFO Depth<br>EQ Low Frequency<br>EQ Low Gain<br>EQ High Frequency<br>EQ High Frequency<br>EQ Mid Frequency<br>EQ Mid Gain<br>EQ Mid Gain<br>EQ Mid Gain<br>EQ Mid Gain<br>EQ Mid Width<br>DRTION+ROTARY SPEAL<br>Parameter<br>LFO Frequenct<br>LFO Depth<br>EQ Low Frequency<br>EQ Low Gain<br>EQ High Frequency<br>EQ High Frequency<br>EQ High Frequency<br>EQ High Cain<br>Dr/Wet<br>Drive<br>LPF Cutoff<br>Output Level<br>SIM.+ROTARY SPEAKEI                                                                                                    | blocco insertion)           Display           0.00Hz-39.7Hz           0-127           32Hz-2.0kHz           -12-+12dB           500Hz-16.0kHz           -12-+12dB           D63-W - D-W - D-W63           100Hz-10.0kHz (var/ins1-4 block)           -12-+12dB (var/ins1-4 block)           1.0-12.0 (var/ins1-4 block)           0.0-39.7Hz           0-127           Display           0.0-39.7Hz           0-127           322.0kHz           -12 - +12dB           500 - 16.0kHz           -12 - +12dB           500 - 16.0kHz           -12 - +12dB           00-127           0-127           0-127           -12 - +12dB           D63-W - D-W - D <w=63< td="">           0-127           0-127           0-127           0-127           0-127           0-127           0-127           0-127           0-127           0-127           0-127           0-127           0-127           0-127           0-127           0-127</w=63<>                                                                                                    | MSB = 69, LS           Valore           0-127           0-127           4-40           52-76           14-54           52-76           10-120           MSB = 69, LS           Walore           0-127           0-127           0-127           0-127           0-127           0-127           0-127           0-127           0-127           0-127           0-127           0-127           0-127           0-127           0-127           0-127           0-127           0-127           0-127           0-127           0-127           0-127           0-127           0-127           0-127           0-127           0-127           0-127                                                                                                    | B = 0, 16           vedi tavola           tavola#1           tavola#3           tavola#3                                                                                                    | Control                                 |
| No.         1           1         2         3           4         5         6           7         7         8           9         10         11           12         13         1           12         13         1           12         13         4           5         6         6           7         7         8           9         1         1           1         2         3           4         5         6           7         7         8           9         1         1           12         13         1           12         3         4           5         6         6           7         7         8           9         1         1           12         13         1           14         15         1           15         16         No.           No.         1         1                                                                                                    | RY SPEAKER (variation<br>Parameter<br>LFO Erequency<br>LFO Depth<br>EQ Low Frequency<br>EQ Low Gain<br>EQ High Frequency<br>EQ High Frequency<br>EQ Mid Frequency<br>EQ Mid Gain<br>EQ Mid Gain<br>EQ Mid Gain<br>EQ Mid Gain<br>EQ Mid Width<br>DRTION+ROTARY SPEAF<br>Parameter<br>LFO Frequenct<br>LFO Equency<br>EQ High Frequency<br>EQ High Frequency<br>EQ High Frequency<br>EQ High Frequency<br>EQ High Frequency<br>EQ High Cain<br>Dr/Wet<br>Drive<br>LPF Cuttoff<br>Output Level<br>SIM.+ROTARY SPEAKEI<br>Parameter<br>LEQ Equencert                                                                                                    | blocco insertion)           Display           0.00H2~39.7Hz           0~127           32Hz~2.0kHz           -12~+12dB           50Hz~16.0kHz           -12~+12dB           D63:W           D04:Z           D04:Z           0.04:Z           0.05:W           0.05:W           0.05:W           0.05:W           0.05:W           0.05:W           0.07:97           0.07:97           0.07:97           0.07:97           0.07:97           32-2.0kHz           -12.7           0.07:97           32-2.0kHz           -12.7           0.07:97           32-2.0kHz           -12.7           0.07:97           32-2.0kHz           -12.7           -12.7           32-2.0kHz           -12.7           -12.7           -12.4           0.05:97 M2           0127           0127           0127           0127           0.123           0.124                                                                                                    | MSB = 69, LS           Valore           0-127           0-127           -127           4-40           52-76           120           MSB = 69, LS           MSB = 69, LS           Valore           0-127           0-127           0-127           0-127           0-127           0-127           0-127           0-127           0-127           0-127           0-127           0-127           0-127           0-127           0-127           0-127           0-127           0-127                                                                                                    | B = 0, 16           vedi tavola           tavola#1           tavola#3           tavola#3                                                                                                    | Control                                 |
| No.         1           2         3         4           5         6         7           7         8         9           10         11         12           13         14         15           1         2         3         4           5         6         7         7           8         9         10         0         0           DISTC         OVER         No.         1           1         2         3         4         5           6         7         7         8         9         10           11         12         13         14         15         16           AMP 9         No.         1         2         13         14           15         16         1         2         1         1                                                                                                    | RY SPEAKER (variation<br>Parameter<br>LFO Erequency<br>LFO Depth<br>EQ Low Frequency<br>EQ Low Gain<br>EQ Migh Gain<br>Dry/Wet<br>EQ Mid Frequency<br>EQ Mid Gain<br>EQ Mid Gain<br>EQ Mid Gain<br>EQ Mid Gain<br>EQ Mid Gain<br>EQ Mid Width<br>DRIVE+ROTARY SPEAK<br>Parameter<br>LFO Frequency<br>EQ Low Frequency<br>EQ Low Frequency<br>EQ Migh Gain<br>Dry/Wet<br>Drive<br>LPF Cuttoff<br>Output Level<br>SIM.+ROTARY SPEAKER<br>Parameter<br>LFO Frequenct<br>LFP Crequenct<br>LFP Frequenct<br>LFP Cuttoff<br>Output Level<br>SIM.+ROTARY SPEAKER<br>Parameter<br>LFO Frequenct<br>LFO Frequenct<br>LFO FreqUENC<br>LFO FreqUENC<br>LFO FREA<br>LFO FREA | blocco insertion)           Display           0.00Hz-39.7Hz           0-127           32Hz-2.0kHz           -12-+12dB           500Hz-16.0kHz           -12-+12dB           D63:W ~ D=W ~ D <w63< td="">           100Hz-10.0kHz (var/ins1-4 block)           -12-+12dB           D63:W ~ D=W ~ D<w63< td="">           100Hz-10.0kHz (var/ins1-4 block)           -12-+12dB (var/ins1-4 block)           0-127           32-2.0kHz           -12-+12dB           500 - 16.0kHz           -12-+12dB           500 - 16.0kHz           -12 - +12dB           500 - 16.0kHz           -12 - +12dB           063:&gt;W ~ D=W ~ D<w=63< td="">           0-127           1kHz-Thru           0-127           R (variation, blocco Insertion 1-4)           Display           0127           R (variation, blocco Insertion 1-4)           Display           0127</w=63<></w63<></w63<>                                                                                                    | MSB = 69, LS           Valore           0-127           0-127           0-127           1-127           14-54           52-76           10-120           MSB = 69, LS           Valore           0-127           0-127           0-127           4-40           52-76           10-120                                                                                                    | B = 0, 16           vedi tavola           tavola#1           tavola#3           tavola#3                                                                                                    | Control                                 |
| No.         1           1         2         3           4         5         6           7         8         9           11         12         13           14         15         16           DISTCOOVER           No.         1           2         3         4           5         6         7           8         9         10         11           12         13         14           15         16         No.           10         11         2           13         14         15           10         11         2           12         3         4           5         6         7           8         9         10         11           12         13         14         15           10         1         2         3         4                                                                                                    | RY SPEAKER (variation<br>Parameter<br>LFO Frequency<br>LFO Depth<br>EQ Low Frequency<br>EQ Low Gain<br>EQ High Frequency<br>EQ High Frequency<br>EQ High Frequency<br>EQ Mid Gain<br>EQ Mid Gain<br>EQ Mid Gain<br>EQ Mid Gain<br>EQ Mid Width<br>CONSTRUCT<br>EQ Low Frequency<br>EQ Low Gain<br>EQ High Frequency<br>EQ Low Gain<br>EQ High Gain<br>Dry/Wet<br>Drive<br>LFO Depth<br>Gain<br>Dry/Wet<br>SIM.+ROTARY SPEAKEI<br>Parameter<br>LFO Frequenct<br>LFO Frequenct<br>LFO Frequenct<br>LFO Frequenct<br>LFO Frequenct<br>LFO Frequenct<br>LFO Frequenct<br>LFO Frequenct<br>LFO Frequenct<br>LFO Frequenct<br>LFO Frequenct<br>LFO Frequenct<br>LFO Frequenct<br>LFO Frequenct<br>LFO Frequenct<br>LFO Frequenct<br>LFO Frequenct<br>LFO Depth<br>AMP Type                                                                                                    | blocco insertion)           Display           0.00Hz-39.7Hz           0127           32Hz-2.0kHz           -12-#12dB           500Hz-16.0kHz           -12-#12dB           DB3-W - D=W ~ D <kw63< td="">           100Hz~10.0kHz (var/ins1-4 block)           -12-#12dB (var/ins1-4 block)           1.0-12.0 (var/ins1-4 block)           1.0-12.0 (var/ins1-4 block)           0.0-39.7Hz           0127           32-2.0kHz           -12-+12dB           500-16.0kHz           -12-+12dB           500-16.0kHz           -12-+12dB           500-16.0kHz           -12-+12dB           500-16.0kHz           -12-+12dB           500-16.0kHz           -12-+12dB           063&gt;W ~ D=W ~ D<w=63< td="">           0-127           1kHz~Thru           0-127           0kHz           0127           8 (variation, blocco Insertion 1-4)           DBisplay           0.0-39.7Hz           0127           Othsplay           0.0-39.7Hz           0-127           Off,Stack,Combo,Tube  <td>MSB = 69, LS           Valore           0-127           0-127           4-40           52-76           1-127           14-54           52-76           10-120           MSB = 69, LS           Valore           0-127           0-127           0-127           0-127           0-127           0-127           0-127           0-127           0-127           0-127           0-127           0-127           0-127           0-127           0-127           0-127           0-127           0-127           0-127           0-127           0-127           0-127           0-127           0-127           0-127           0-127           0-127           0-127           0-127           0-127           0-127           0-3</td><td>B = 0, 16           vedi tavola           tavola#3           tavola#3           tavola           tavola</td><td>Control<br/>Control</td></w=63<></kw63<>                                                                                                    | MSB = 69, LS           Valore           0-127           0-127           4-40           52-76           1-127           14-54           52-76           10-120           MSB = 69, LS           Valore           0-127           0-127           0-127           0-127           0-127           0-127           0-127           0-127           0-127           0-127           0-127           0-127           0-127           0-127           0-127           0-127           0-127           0-127           0-127           0-127           0-127           0-127           0-127           0-127           0-127           0-127           0-127           0-127           0-127           0-127           0-127           0-3                                                                                                    | B = 0, 16           vedi tavola           tavola#3           tavola#3           tavola           tavola                                                                                              | Control<br>Control                      |
| No.         1           1         2         3           4         5         6           7         8         9           111         12         13           141         15         16           DISTCOVER         No.         1           1         2         3         4           5         6         7         7           8         9         10         11         12           133         14         4         5           10         11         12         3           4         5         No.         1           2         3         4         5           10         1         2         3           4         5         No.         1           2         3         4         5                                                                                                    | RY SPEAKER (variation<br>Parameter<br>LFO Frequency<br>LFO Frequency<br>EQ Low Frequency<br>EQ Low Gain<br>EQ High Frequency<br>EQ High Frequency<br>EQ High Gain<br>Dry/Wet<br>EQ Mid Gain<br>EQ Mid Gain<br>EQ Mid Gain<br>EQ Mid Gain<br>EQ Mid Gain<br>EQ Mid Width<br>COMIC Gain<br>EQ Mid Width<br>EQ Low Frequency<br>EQ Low Gain<br>EQ Low Gain<br>EQ High Frequency<br>EQ High Frequency<br>High Frequency<br>EQ High Frequency<br>EQ High Frequen                                                                             | blocco insertion)           Display           0.00Hz-39.7Hz           0127           32Hz-2.0kHz           -12-+12dB           500Hz-16.0kHz           -12-+12dB           DBSJW 0 D-W 0 D-W63           100Hz-10.0kHz (var/ins1-4 block)           -12-+12dB (var/ins1-4 block)           1.0-12.0 (var/ins1-4 block)           1.0-12.0 (var/ins1-4 block)           0.0-39.7Hz           0-39.7Hz           0-127           32-2.0kHz           -12-+12dB           500-16.0kHz           -12-+12dB           500-16.0kHz           -12-+12dB           500-16.0kHz           -12-+12dB           500-127           12-+12dB           500-16.0kHz           -12-+12dB           500-127           12-+12dB           063>W ~ D=W ~ D=W=63           063>W ~ 0=W ~ 0=W=63           0-127           R (variation, blocco Insertion 1-4)           Display           0-127           R (variation, blocco Insertion 1-4)           Display           0-127           Off, Stack, Combo, Tube                                                                                                    | MSB = 69, LS           Valore           0-127           0-127           -127           -127           -127           -127           -127           -127           -127           1-127           14-54           52-76           10-120           MSB = 69, LS           Valore           0-127           0-127           0-127           0-127           0-127           0-127           0-127           0-127           0-127           0-127           0-127           0-127           0-127           0-127           0-127           0-127           0-127           0-127           0-127           0-127           0-127                                                                                                    | 3B = 0, 16           vedi tavola           tavola#1           tavola#3           tavola#3                                                                                                    | Control Control Control Control         |
| No.         1           1         2         3           4         5         6           7         8         9           111         12         13           141         15         1           15         1         0           OVER         No.         1           123         3         4           5         6         6           7         7         8           9         10         11           123         14         15           16         7         7           MPP         No.         1           2         3         4           4         5         5           6         7         7                                                                                                    | RY SPEAKER (variation<br>Parameter<br>LFO Erequency<br>LFO Depth<br>EQ Low Frequency<br>EQ Low Gain<br>EQ High Frequency<br>EQ High Frequency<br>EQ High Frequency<br>EQ Mid Gain<br>EQ Mid Gain<br>EQ Mid Gain<br>EQ Mid Gain<br>EQ Mid Gain<br>EQ Mid Width<br>SRTION+ROTARY SPEAN<br>Parameter<br>LFO Enquenct<br>LFO Depth<br>EQ Low Frequency<br>EQ High Frequency<br>EQ High Frequency<br>EQ High Frequency<br>EQ High Frequency<br>EQ High Frequency<br>EQ High Gain<br>Dry/Wet<br>Drive<br>LFF Cuttoff<br>Output Level<br>SIM_HEOTARY SPEAKEI<br>Parameter<br>LFO Depth<br>AMP Type<br>EQ Low Frequenct<br>LFO Depth<br>AMP Type                                                                                                    | blocco insertion)           Display           0.00Hz-39.7Hz           0-127           32Hz-2.0kHz           -12-r12dB           SOHz-16.0kHz           -12-r12dB           DBS3W O-D-W O-W63           100Hz-10.0kHz (var/ins1-4 block)           -12-+12dB (var/ins1-4 block)           1.0-12.0 (var/ins1-4 block)           1.0-12.0 (var/ins1-4 block)           0.0-39.7Hz           0-127           32-2.0kHz           -12 - +12dB           500 - 16 0kHz           -12 - +12dB           500 - 16 0kHz           -12 - +12dB           500 - 16 0kHz           -12 - +12dB           500 - 16 0kHz           -12 - +12dB           500 - 16 0kHz           -12 - +12dB           500 - 16 0kHz           -12 - +12dB           500 - 16 0kHz           -12 - +12dB           500 - 16 0kHz           -12 - +12dB           500 - 16 0kHz           -12 - +12dB           0-127           0-127           0-127           0Hz           0-39.7Hz           0-29.7Hz           0-127 </td <td>MSB = 69, LS           Valore           0-127           0-127           -127           4-40           52-76           1-127           14-54           52-76           10-120           MSB = 69, LS           Valore           0-127           0-127           0-127           0-127           0-127           0-127           0-127           0-127           0-127           0-127           0-127           0-127           0-127           0-127           0-127           0-127           0-127           0-127           0-127           0-127           0-127           0-127           0-127           0-127           0-127           0-127           0-127           0-127           0-127           0-127           0-127           0-127           0-127           0-127           0-127</td> <td>3B = 0, 16         vedi tavola         tavola#1         tavola#3         tavola#3         tavola         tavola         tavola         tavola         tavola         tavola         tavola         tavola         tavola         tavola         tavola         tavola         tavola         tavola         tavola         tavola         tavola         tavola         tavola</td> <td>Control Control Control Control Control</td> | MSB = 69, LS           Valore           0-127           0-127           -127           4-40           52-76           1-127           14-54           52-76           10-120           MSB = 69, LS           Valore           0-127           0-127           0-127           0-127           0-127           0-127           0-127           0-127           0-127           0-127           0-127           0-127           0-127           0-127           0-127           0-127           0-127           0-127           0-127           0-127           0-127           0-127           0-127           0-127           0-127           0-127           0-127           0-127           0-127           0-127           0-127           0-127           0-127           0-127           0-127                                                                                                    | 3B = 0, 16         vedi tavola         tavola#1         tavola#3         tavola#3         tavola         tavola         tavola         tavola         tavola         tavola         tavola         tavola         tavola         tavola         tavola         tavola         tavola         tavola         tavola         tavola         tavola         tavola         tavola                                                  | Control Control Control Control Control |
| No.         1           1         2         3           4         5         6           7         8         9           10         11         12           134         15         1           000000000000000000000000000000000000                                                                                                    | RY SPEAKER (variation<br>Parameter<br>LFO Erequency<br>LFO Depth<br>EQ Low Frequency<br>EQ Low Gain<br>EQ High Frequency<br>EQ High Frequency<br>EQ Mid Gain<br>EQ Mid Gain<br>EQ Mid Gain<br>EQ Mid Gain<br>EQ Mid Gain<br>EQ Mid Width<br>Drive<br>EQ Low Frequency<br>LFO Depth<br>EQ Low Frequency<br>EQ High Cain<br>Dry/Wet<br>Drive<br>LFP Crequenct<br>LFO Coput<br>LFP Crequenct<br>LFO Coput<br>Dry/Wet<br>Drive<br>LFF Crequenct<br>LFO Coput<br>CO Low Gain<br>EQ High Cain<br>Dry/Wet<br>Drive<br>LFF Crequenct<br>LFO Depth<br>AMP Type<br>EQ Low Frequency<br>EQ Low Frequency<br>EQ Low Frequenct<br>LFO Depth<br>AMP Type<br>EQ Low Frequency<br>EQ Low Gain<br>EQ Low Frequency<br>EQ Low Frequency                                                      | blocco insertion)           Display           0.00H2-39.7Hz           0-127           32Hz-2.0kHz           -12-*12dB           500Hz-16.0kHz           -12-*12dB           DBS3W 0-D-W 0-CW63           100Hz-10.0kHz (var/ins1-4 block)           -12-*12dB (var/ins1-4 block)           1.0-12.0 (var/ins1-4 block)           1.0-12.0 (var/ins1-4 block)           0.0-39.7Hz           0-127           22-2.0kHz           -12 -+ 12dB           500 - 16.0kHz           -12 -+ 12dB           500 - 16.0kHz           -12 -+ 12dB           500 - 16.0kHz           -12 -+ 12dB           500 - 16.0kHz           -12 -+ 12dB           500 - 16.0kHz           -12 -+ 12dB           0-237 Mz           0-127           R (variation, blocco Insertion 1-4)           Display           0.0-39.7Hz           0-127           R (variation, blocco Insertion 1-4)           Display           0.0-39.7Hz           0-127           0Hzkack, Combo, Tube           322.0kHz           -12 - + 12dB           50                                                                                                    | MSB = 69, LS           Valore           0-127           0-127           -127           4-40           52-76           28-58           52-76           10-120           MSB = 69, LS           Valore           0-127           0-127           0-127           0-127           0-127           0-127           0-127           0-127           0-127           0-127           0-127           0-127           0-127           0-127           0-127           0-127           0-127           0-127           0-127           0-127           0-127           0-127           0-127           0-127           0-127           0-127           0-127           0-127           0-127           0-127           0-127           0-127           0-127           0-127           0-127           0-127                                                                                                    | 3B = 0, 16         vedi tavola         tavola#1         tavola#3         tavola#3         tavola         tavola         tavola         tavola         tavola         tavola         tavola         tavola         tavola         tavola         tavola         tavola         tavola         tavola         tavola         tavola <td>Control Control Control Control</td>   | Control Control Control Control         |
| No.         1           1         2         3           4         5         6           7         7         8           9         10         11           12         13         1           12         13         1           12         13         4           5         6         6           7         7         8           9         1         1           12         13         14           15         16         1           2         3         4           5         6         7           7         8         9           10         11         12           13         4         5           6         7         7           8         9         10           11         12         2           3         4         4           5         6         7           7         8         9           9         10         1           12         3         4 <trtr>         5         6</trtr>                                                                                                    | RY SPEAKER (variation<br>Parameter<br>LFO Erequency<br>LFO Depth<br>EQ Low Frequency<br>EQ Low Gain<br>EQ High Frequency<br>EQ High Frequency<br>EQ Mid Frequency<br>EQ Mid Gain<br>EQ Mid Gain<br>EQ Mid Gain<br>EQ Mid Gain<br>EQ Mid Gain<br>EQ Mid Frequency<br>EQ Low Frequency<br>EQ Low Frequency<br>EQ Low Gain<br>Drive<br>LFO Frequenct<br>LFO Depth<br>Drive<br>LPF Cutoff<br>Output Level<br>SIM.+ROTARY SPEAKEI<br>Parameter<br>LFO Frequenct<br>LFO Frequenct<br>LFO Frequenct<br>LFO Depth<br>AMP Type<br>EQ Low Frequency<br>EQ High Gain<br>Dry/Wet                                                                                                    | blocco insertion)           Display           0.00H2-39.7Hz           0-127           32Hz-2.0kHz           -12-+12dB           500Hz-16.0kHz           -12-+12dB           D63-W O-D-W O-W63           100Hz-10.0kHz (var/ins1-4 block)           -12-+12dB (var/ins1-4 block)           1.0-12.0 (var/ins1-4 block)           1.0-12.0 (var/ins1-4 block)           0-127           0-237 Hz           0-127           32-2.0kHz           -12-+12dB           500 - 16.0kHz           -12-+12dB           500 - 16.0kHz           -127           32-2.0kHz           -12-+12dB           06-39.7Hz           0-127           0-127           0-127           0-127           0-127           0-127           0-127           0-127           0-127           0-127           0-127           0-127           0-127           0-127           0-127           0-127           0-127           0-127           0-127                                                                                                    | MSB = 69, LS           Valore           0-127           0-127           -127           4-40           52-76           121           4-40           52-76           10-120           MSB = 69, LS           Walore           0-127           0-127           0-127           0-127           0-127           0-127           0-127           0-127           0-127           0-127           0-127           0-127           0-127           0-127           0-127           0-127           0-127           0-127           0-127           0-127           0-127           0-127           0-127           0-127           0-127           0-127           0-127           0-127           0-127           0-127           0-127           0-127           0-127           0-127           0-127                                                                                                    | 3B = 0, 16           vedi tavola           tavola#1           tavola#3           tavola#3                                                                                                    | Control Control Control Control Control |
| No.         1         2         3         4           5         6         6         7         7         8         9         1         1         1         1         1         1         1         1         1         1         1         1         1         1         1         1         1         1         1         1         1         1         1         1         1         1         1         1         1         1         1         2         3         4         5         5         6         7         7         8         9         1         1         1         1         1         1         1         1         1         1         1         1         1         1         1         1         1         1         1         1         1         1         1         1         1         1         1         1         1         1         1         1         1         1         1         1         1         1         1         1         1         1         1         1         1         1         1         1         1         1         1         1         1 | RY SPEAKER (variation<br>Parameter<br>LFO Erequency<br>LFO Depth<br>EQ Low Frequency<br>EQ Low Gain<br>EQ High Frequency<br>EQ High Gain<br>Dry/Wet<br>EQ Mid Frequency<br>EQ Mid Gain<br>EQ Mid Gain<br>EQ Mid Gain<br>EQ Mid Gain<br>EQ Mid Gain<br>EQ Mid Gain<br>EQ Mid Width<br>DRIVE+ROTARY SPEAK<br>Parameter<br>LFO Frequency<br>EQ High Gain<br>Dry/Wet<br>Drive<br>LPF Cuttoff<br>Output Level<br>SIM.+ROTARY SPEAKER<br>Parameter<br>LFO Frequenct<br>LFO Depth<br>SIM.+ROTARY SPEAKER<br>Parameter<br>LFO Frequenct<br>LFO Frequenct<br>LFO Frequenct<br>LFO Frequenct<br>LFO Depth<br>AMP Type<br>EQ Low Frequency<br>EQ Low Frequency<br>EQ Low Frequency<br>EQ Low Frequency<br>EQ Low Frequency<br>EQ Low Frequency<br>EQ Low Frequency<br>EQ Low Frequency<br>EQ Low Gain<br>EQ High Frequency<br>EQ Low Gain<br>EQ High Frequency<br>EQ Low Gain<br>EQ High Frequency<br>EQ Low Frequency<br>EQ Low Frequency<br>EQ Low Frequency<br>EQ Low Frequency<br>EQ Low Frequency<br>EQ Low Frequency<br>EQ Low Gain<br>EQ High Frequency<br>EQ Low Gain<br>EQ High Frequency<br>EQ Low Frequency<br>EQ Low Frequency<br>EQ Low Frequency<br>EQ Low Frequency<br>EQ Low Frequency<br>EQ High Gain<br>Dry/Wet                                                                                                    | blocco insertion)           Display           0.00H2-39.7Hz           0-127           32H2-2.0kHz           -12-+12dB           500H2-16.0kHz           -12-+12dB           D63-W ~ D=W ~ D=W63           100H2-10.0kHz (var/ins1-4 block)           -12-+12dB           100H2-10.0kHz (var/ins1-4 block)           -12-+12dB (var/ins1-4 block)           1.0-12.0 (var/ins1-4 block)           1.0-12.0 (var/ins1-4 block)           0-127           32-2.0kHz           -12-+12dB           500 - 16.0kHz           -12 - +12dB           500 - 16.0kHz           -12 - +12dB           0-127           1kHz-Thru           0-127           1kHz-Thru           0-127           1kHz-Thru           0-127           1kHz-Thru           0-127           0f.Stack,Combo,Tube           32-2.0kHz           -12 - +12dB           00-127           0f.Stack,Combo,Tube           32-2.0kHz           -12 ~ +12dB           500 ~ 16.0kHz           -12 ~ +12dB           500 ~ 16.0kHz                                                                                                    | MSB = 69, LS           Valore           0-127           0-127           4-40           52-76           28-58           52-76           1-127           14-54           52-76           10-120           MSB = 69, LS           Walore           0-127           0-127           0-127           0-127           0-127           0-127           0-127           0-127           0-127           0-127           0-127           0-127           0-127           0-127           0-127           0-127           0-127           0-127           0-127           0-127           0-127           0-127           0-127           0-127           0-127           0-127           0-127           0-127           0-127           0-127           0-127           0-127           0-127           0-127                                                                                                    | 3B = 0, 16         vedi tavola         tavola#3         tavola#3         tavola         tavola         tavola         tavola         tavola         tavola         tavola         tavola         tavola         tavola         tavola         tavola         tavola         tavola         tavola         tavola         tavola         tavola         tavola                                                  | Control Control Control                 |
| No.         1           1         2         3           4         5         6           7         8         9           10         11         12           13         14         15           16         0         0           DISTCC         0         0           0         1         1           12         3         3           4         5         6           7         8         9           10         11         12           13         14         15           16         1         2           33         4         5           6         7         7           8         9         10         11           12         3         3         4           5         6         7         7           8         9         10         11         12           11         12         3         3         4           5         6         7         7         8           9         10         11         11         12     <                                                                                                    | RY SPEAKER (variation<br>Parameter<br>LFO Frequency<br>LFO Frequency<br>EQ Low Frequency<br>EQ Low Gain<br>EQ High Frequency<br>EQ High Frequency<br>EQ High Frequency<br>EQ Mid Gain<br>EQ Mid Gain<br>EQ Mid Gain<br>EQ Mid Gain<br>EQ Mid Gain<br>EQ Mid Gain<br>EQ Mid Gain<br>EQ Mid Gain<br>EQ Mid Gain<br>EQ High Gain<br>EQ High Frequency<br>EQ High Frequency<br>EQ High Frequency<br>EQ High Cain<br>Dry/Wet<br>Drive<br>LFO Frequenct<br>LFO Frequenct<br>LFO Frequency<br>EQ High Frequency<br>EQ High Cain<br>Dry/Wet<br>SIM.+ROTARY SPEAKEI<br>Fro Frequenct<br>LFO Frequenct<br>LFO Frequency<br>EQ Low Gain<br>EQ High Gain<br>Dry/Wet<br>EQ Low Frequency<br>EQ Low Gain<br>EQ High Gain<br>EQ High Gain<br>EQ High Gain<br>EQ High Frequency<br>EQ Low Gain<br>EQ High Frequency<br>EQ Low Gain<br>EQ High Frequency<br>EQ Low Gain<br>EQ High Gain<br>Dry/Wet                                                                                                    | blocco insertion)           Display           0.00Hz-39.7Hz           0127           32Hz-2.0kHz           -12-*12dB           50Hz-16.0kHz           -12-*12dB           DB3-W ~ D-W ~ D-W63           100Hz-10.0kHz (var/ins1-4 block)           -12-*12dB (var/ins1-4 block)           1.0-12.0 (var/ins1-4 block)           1.0-12.0 (var/ins1-4 block)           0.0-39.7Hz           0-127           32-2.0kHz           -12-+12dB           500-16.0kHz           -12-+12dB           500-16.0kHz           -12-+12dB           500-16.0kHz           -12-+12dB           500-16.0kHz           -12-+12dB           063>W ~ D=W ~ D <w=63< td="">           0-127           01f.Stack,Combo,Tube           32-2.0kHz           -12 ~ +12dB           500-16.0kHz           -127           0.16.0kHz           -127           0.127           0.128           0.12.0kHz           -12 ~ +12dB           500 ~ 16.0kHz           -12 ~ +12dB           500 ~ 16.0kHz           -12 ~ +12dB<td>MSB = 69, LS           Valore           0-127           0-127           0-127           4-40           52-76           1-127           14-54           52-76           10-120           MSB = 69, LS           Valore           0-127           0-127           0-127           0-127           0-127           0-127           0-127           0-127           0-127           0-127           0-127           0-127           0-127           0-127           0-127           0-127           0-127           0-127           0-127           0-127           0-127           0-127           0-127           0-127           0-127           0-127           0-127           0-127           0-127           0-127           0-127           0-127           1127</td><td>3B = 0, 16         vedi tavola         tavola#1         tavola#3         tavola#3         tavola         tavola#3         tavola         tavola         tavola         tavola         tavola         tavola         tavola         tavola         tavola         tavola<td>Control Control Control</td></td></w=63<>                             | MSB = 69, LS           Valore           0-127           0-127           0-127           4-40           52-76           1-127           14-54           52-76           10-120           MSB = 69, LS           Valore           0-127           0-127           0-127           0-127           0-127           0-127           0-127           0-127           0-127           0-127           0-127           0-127           0-127           0-127           0-127           0-127           0-127           0-127           0-127           0-127           0-127           0-127           0-127           0-127           0-127           0-127           0-127           0-127           0-127           0-127           0-127           0-127           1127                                                                                                    | 3B = 0, 16         vedi tavola         tavola#1         tavola#3         tavola#3         tavola         tavola#3         tavola         tavola         tavola         tavola         tavola         tavola         tavola         tavola         tavola         tavola <td>Control Control Control</td> | Control Control Control                 |
| ROTA         No.           1         2         3           4         5         6           7         8         9           111         12         13           141         15         15           0         1         1           233         4         4           566         7         7           8         9         10         11           1223         3         4           566         7         7           8         9         10         11           123         3         4           4         5         6           7         8         9           9         10         1           123         4         5           6         7         7           8         9         10         1           112         13         13                                                                                                    | RY SPEAKER (variation<br>Parameter<br>LFO Erequency<br>LFO Depth<br>EQ Low Frequency<br>EQ Low Gain<br>EQ High Frequency<br>EQ High Frequency<br>EQ High Gain<br>Dry/Wet<br>EQ Mid Gain<br>EQ Mid Gain<br>EQ Mid Gain<br>EQ Mid Gain<br>EQ Mid Gain<br>EQ Mid Width<br>BRTION+ROTARY SPEA<br>DRIVE+ROTARY SPEA<br>DRIVE+ROTARY SPEA<br>EQ Low Frequency<br>EQ Low Frequency<br>EQ High Frequency<br>EQ High Frequency<br>EQ High Frequency<br>EQ High Frequency<br>EQ High Frequency<br>EQ High Frequency<br>EQ High Frequency<br>EQ High Frequency<br>EQ High Frequency<br>EQ High Frequency<br>EQ Low Frequency<br>EQ Low Frequency<br>E                                                                     | blocco insertion)           Display           0.00Hz-39.7Hz           0127           32Hz-2.0kHz           -12-+12dB           500Hz-16.0kHz           -12-+12dB           Display           0.00Hz           0.03           0.04           0.05           98.3W           0.04.12           1.2-+12dB           0.05.3W           0.05.3W           1.0-12.0 (var/ins1-4 block)           1.0-12.0 (var/ins1-4 block)           1.0-12.0 (var/ins1-4 block)           0.0-39.7Hz           0-127           32-2.0kHz           1.2-+12dB           500-16.0kHz           1.2-+12dB           500-16.0kHz           1.2-+12dB           503-W           0-127           1kHz-Thru           0-127           1kHz-Thru           0-127           0kfistack.Combo.Tube           32-2.0kHz           -12<+12dB                                                                                                    | MSB = 69, LS           Valore           0-127           0-127           0-127           14-40           52-76           121           14-54           52-76           10-120           MSB = 69, LS           MSB = 69, LS           Valore           0-127           0-127           0-127           0-127           0-127           0-127           0-127           0-127           0-127           0-127           0-127           0-127           0-127           0-127           0-127           0-127           0-127           0-127           0-127           0-127           0-127           0-127           0-127           0-127           0-127           0-127           0-127           0-127           0-127           0-127           0-127           0-127           0-127           0-127 </td <td>3B = 0, 16         vedi tavola         tavola#3         tavola#3</td> <td>Control Control Control Control</td> | 3B = 0, 16         vedi tavola         tavola#3         tavola#3                             | Control Control Control Control         |
| ROTA           No.           1           2           3           4           5           6           7           8           9           10           11           12           13           14           15           16           OVER           No.           11           123           144           155           16           No.           11           123           144           15           16           No.           123           144           123           144           123           144           123           144           123           144           123           144           15           16           121           131           144           15                                                                                                    | RY SPEAKER (variation<br>Parameter<br>LFO Erequency<br>LFO Depth<br>EQ Low Frequency<br>EQ Low Gain<br>EQ High Frequency<br>EQ High Frequency<br>EQ High Gain<br>Dy/Wet<br>EQ Mid Gain<br>EQ Mid Gain<br>EQ Mid Gain<br>EQ Mid Gain<br>EQ Mid Gain<br>EQ Mid Width<br>BRTION+ROTARY SPEAL<br>Parameter<br>LFO Depth<br>EQ Low Frequency<br>EQ Low Frequency<br>EQ High Frequency<br>EQ High Frequency<br>EO High Frequency<br>EO High Frequency<br>EO High Frequency<br>EO Correct<br>Dr/Wet<br>Drive<br>LFC Cuttoff<br>Output Level<br>SIM_HOTARY SPEAKEI<br>Parameter<br>LFO Depth<br>AMP Type<br>EQ Low Frequency<br>EQ Low Frequency<br>EQ Low Frequency<br>LFO Frequenct<br>LFO Depth<br>AMP Type<br>EQ Low Frequency<br>EQ Low Frequency<br>EQ Low Frequency<br>EQ Low Frequency<br>EQ Low Frequency<br>EQ Low Frequency<br>EQ Low Frequency<br>EQ Low Frequency<br>EQ High Fain<br>Dr/Wet<br>Drive<br>LFC Cuttoff                                                                                                    | blocco insertion)           Display           0.00Hz-39.7Hz           0-127           32Hz-2.0kHz           -12-+12dB           SOHz-16.0kHz           -12-+12dB           DBSJW O-DW O-DW63           100Hz-10.0kHz (var/ins1-4 block)           -12-+12dB (var/ins1-4 block)           1.0-12.0 (var/ins1-4 block)           1.0-12.0 (var/ins1-4 block)           0.0-39.7Hz           0-127           32-2.0kHz           -12 - +12dB           500 - 16.0kHz           -12 - +12dB           500 - 16.0kHz           -12 - +12dB           500 - 16.0kHz           -12 - +12dB           500 - 16.0kHz           -12 - +12dB           500 - 16.0kHz           -12 - +12dB           500 - 16.0kHz           -12 - +12dB           0127           0R (variation, blocco Insertion 1-4)           Display           0.0-39.7Hz           0-127           0H;Stack,Combo,Tube           32-2.0kHz           -12 - +12dB           500 - 16.0kHz           -12 - +12dB           500 - 16.0kHz           -12 - +12d                                                                                                    | MSB = 69, LS           Valore           0-127           0-127           4-40           52-76           28-58           52-76           1-127           14-54           52-76           10-120           MSB = 69, LS           Valore           0-127           0-127           0-127           1-127           4-40           52-76           1-127           0-127           0-127           0-127           0-127           0-127           0-127           0-127           0-127           0-127           0-127           0-127           0-127           0-127           0-127           0-127           0-127           0-127           0-127           0-127           0-127           0-127           0-127           0-127           0-127           0-127           0-127           0-127                                                                                                    | 3B = 0, 16         vedi tavola         tavola#1         tavola#3         tavola#3         tavola         tavola         tavola         tavola         tavola         tavola         tavola         tavola         tavola         tavola         tavola         tavola         tavola         tavola         tavola         tavola         tavola         tavola         tavola                                                  | Control Control Control Control Control |

| TREM                                                                                                    | IOLO (variation, blocco i                                                                                                    | nsertion)                                                                                                    | MSB = 70                                                                                                    | vedi tavola                                                                                                    | Control                                             |
|----------------------------------------------------------------------------------------------------|----------------------------------------------------------------------------------------------------|----------------------------------------------------------------------------------------------------|----------------------------------------------------------------------------------------------------|----------------------------------------------------------------------------------------------------|-----------------------------------------------------|
| 1                                                                                                    | LFO Frequency                                                                                                    | 0.00Hz~39.7Hz                                                                                                    | 0-127                                                                                                    | tavola#1                                                                                                    | •                                                   |
| 2                                                                                                    | AM Depth<br>PM Depth                                                                                                    | 0~127<br>0~127                                                                                                    | 0-127<br>0-127                                                                                                    |                                                                                                    |                                                     |
| 4                                                                                                    |                                                                                                    |                                                                                                    | <u> </u>                                                                                                    |                                                                                                    |                                                     |
| 5                                                                                                    | EQ Low Frequency                                                                                                    | 32Hz~2.0kHz                                                                                                    | 4-40                                                                                                    | tavola#3                                                                                                    |                                                     |
| 7<br>8                                                                                                    | EQ Low Gain                                                                                                    | -12~+12dB<br>500Hz~16.0kHz                                                                                                    | 52-76<br>28-58                                                                                                    | tavola#3                                                                                                    |                                                     |
| 9                                                                                                    | EQ High Gain                                                                                                    | -12~+12dB                                                                                                    | 52-76                                                                                                    | avoia#3                                                                                                    |                                                     |
| 10                                                                                                    |                                                                                                    |                                                                                                    |                                                                                                    |                                                                                                    |                                                     |
| 11                                                                                                    | EQ Mid Frequency                                                                                                    | 100Hz~10.0kHz (var/ins1-4 block)                                                                                                    | 14-54                                                                                                    | tavola#3                                                                                                    |                                                     |
| 12<br>13                                                                                                    | EQ Mid Gain<br>EQ Mid Width                                                                                                    | -12~+12dB (var/ins1-4 block)<br>1.0~12.0 (var/ins1-4 block)                                                                                                    | 52-76<br>10-120                                                                                                    |                                                                                                    |                                                     |
| 14                                                                                                    | LFO Phase Difference                                                                                                    | -180~+180deg(resolution=3deg.)                                                                                                    | 4-124                                                                                                    |                                                                                                    |                                                     |
| 16                                                                                                    | iput mode                                                                                                    |                                                                                                    | 0-1                                                                                                    |                                                                                                    |                                                     |
| AUTO                                                                                                    | PAN (variation, blocco i                                                                                                    | nsertion)                                                                                                    | MSB = 71                                                                                                    |                                                                                                    |                                                     |
| No.<br>1                                                                                                    | Parameter<br>LFO Frequency                                                                                                    | Display<br>0.00Hz~39.7Hz                                                                                                    | Valore<br>0-127                                                                                                    | vedi tavola<br>tavola#1                                                                                                    | Control                                             |
| 2                                                                                                    | L/R Depth                                                                                                    | 0~127                                                                                                    | 0-127                                                                                                    |                                                                                                    |                                                     |
| 4                                                                                                    | PAN Direction                                                                                                    | L<->R,L->R,L<-R,Lturn,Rturn,L/R                                                                                                    | 0-127                                                                                                    |                                                                                                    |                                                     |
| 5                                                                                                    | EQ Low Frequency                                                                                                    | 32Hz~2 0kHz                                                                                                    | 4-40                                                                                                    | tavola#3                                                                                                    |                                                     |
| 7                                                                                                    | EQ Low Gain                                                                                                    | -12~+12dB                                                                                                    | 52-76                                                                                                    |                                                                                                    |                                                     |
| 8                                                                                                    | EQ High Frequency<br>EQ High Gain                                                                                                    | 500Hz~16.0kHz<br>-12~+12dB                                                                                                    | 28-58<br>52-76                                                                                                    | tavola#3                                                                                                    |                                                     |
| 10                                                                                                    |                                                                                                    |                                                                                                    |                                                                                                    |                                                                                                    |                                                     |
| 11                                                                                                    | EQ Mid Frequency                                                                                                    | 100Hz~10.0kHz (var/ins1-4 block)                                                                                                    | 14-54                                                                                                    | tavola#3                                                                                                    |                                                     |
| 12                                                                                                    | EQ Mid Gain                                                                                                    | -12~+12dB (var/ins1-4 block)                                                                                                    | 52-76<br>10-120                                                                                                    |                                                                                                    |                                                     |
| 14                                                                                                    |                                                                                                    | 1.0 - 12.0 (Valid 1 - 4 DIUCK)                                                                                                    | 10/120                                                                                                    |                                                                                                    |                                                     |
| 15<br>16                                                                                                    |                                                                                                    |                                                                                                    |                                                                                                    |                                                                                                    |                                                     |
| PHAS                                                                                                    | ER 1 (chorus. variation                                                                                                    | blocco insertion)                                                                                                    | MSB = 72.19                                                                                                    | B = 0, 16. 17                                                                                                    |                                                     |
| No.                                                                                                    | Parameter                                                                                                    | Display                                                                                                    | Valore                                                                                                    | vedi tavola                                                                                                    | Control                                             |
| 1 2                                                                                                    | LFO Frequency<br>LFO Depth                                                                                                    | 0.00Hz~39.7Hz<br>0~127                                                                                                    | 0-127<br>0-127                                                                                                    | tavola#1                                                                                                    |                                                     |
| 3                                                                                                    | Phase Shift Offset                                                                                                    | 0~127                                                                                                    | 0-127                                                                                                    |                                                                                                    |                                                     |
| 5                                                                                                    | I COUDAUN LEVEI                                                                                                    | -00**00                                                                                                    | 1-12/                                                                                                    |                                                                                                    |                                                     |
| 6                                                                                                    | EQ Low Frequency<br>EQ Low Gain                                                                                                    | 32Hz~2.0kHz<br>-12~+12dB                                                                                                    | 4-40<br>52-76                                                                                                    | tavola#3                                                                                                    |                                                     |
| 8                                                                                                    | EQ High Frequency                                                                                                    | 500Hz~16.0kHz                                                                                                    | 28-58                                                                                                    | tavola#3                                                                                                    |                                                     |
| 9<br>10                                                                                                    | EQ High Gain<br>Dry/Wet                                                                                                    | -12~+12dB<br>D63>W ~ D=W ~ D <w63< td=""><td>52-76<br/>1-127</td><td></td><td>•</td></w63<>                                                                                                    | 52-76<br>1-127                                                                                                    |                                                                                                    | •                                                   |
|                                                                                                    | Stage                                                                                                    | 4.5.6 (chorus insortion5 block)                                                                                                    | 4-6                                                                                                    |                                                                                                    |                                                     |
|                                                                                                    | Glaye                                                                                                    | 4~12 (var/ins1-4 block)                                                                                                    | 4-12                                                                                                    |                                                                                                    |                                                     |
| 12                                                                                                    | Diffusion                                                                                                    | mono/stereo                                                                                                    | 0-1                                                                                                    |                                                                                                    |                                                     |
| 14                                                                                                    |                                                                                                    |                                                                                                    |                                                                                                    |                                                                                                    |                                                     |
| 15<br>16                                                                                                    |                                                                                                    |                                                                                                    |                                                                                                    |                                                                                                    |                                                     |
|                                                                                                    |                                                                                                    |                                                                                                    |                                                                                                    |                                                                                                    |                                                     |
| PHAS                                                                                                    | ER 2 (variation, blocco I                                                                                                    | nsertion 1-4)                                                                                                    | MSB = 72, LS                                                                                                    | SB = 8                                                                                                    |                                                     |
| PHAS<br>No.                                                                                                    | ER 2 (variation, blocco I<br>Parameter                                                                                                    | Display                                                                                                    | MSB = 72, LS                                                                                                    | B = 8<br>vedi tavola                                                                                                    | Control                                             |
| PHAS<br>No.<br>1<br>2                                                                                                    | ER 2 (variation, blocco I<br>Parameter<br>LFO Frequency<br>LFO Depth                                                                                                    | nsertion 1-4)<br>Display<br>0.00Hz-39.7Hz<br>0-127                                                                                                    | MSB = 72, LS<br>Valore<br>0-127<br>0-127                                                                                                    | B = 8<br>vedi tavola<br>tavola#1                                                                                                    | Control                                             |
| PHAS<br>No.<br>1<br>2<br>3<br>4                                                                                                    | ER 2 (variation, blocco I<br>Parameter<br>LFO Frequency<br>LFO Depth<br>Phase Shift Offset<br>Feedback Level                                                                                                    | nsertion 1-4)<br>Display<br>0.00Hz~39.7Hz<br>0~127<br>-63-+63<br>-6363                                                                                                    | MSB = 72, LS<br>Valore<br>0-127<br>0-127<br>0-127<br>0-127<br>1-127                                                                                                    | B = 8<br>vedi tavola<br>tavola#1                                                                                                    | Control                                             |
| PHAS<br>No.<br>1<br>2<br>3<br>4<br>5                                                                                                    | ER 2 (variation, blocco l<br>Parameter<br>LFO Frequency<br>LFO Depth<br>Phase Shift Offset<br>Feedback Level                                                                                                    | nsertion 1-4)<br>Display<br>0.00Hz-39.7Hz<br>0~127<br>0~127<br>63~+63<br>00Hz 0.0Hz                                                                                                    | MSB = 72, LS<br>Valore<br>0-127<br>0-127<br>0-127<br>1-127<br>1-127                                                                                                    | B = 8<br>vedi tavola<br>tavola#1                                                                                                    | Control                                             |
| PHAS<br>No.<br>1<br>2<br>3<br>4<br>5<br>6<br>7                                                                                                    | ER 2 (variation, blocco I<br>Parameter<br>LFO Frequency<br>LFO Depth<br>Phase Shift Offset<br>Feedback Level<br>EQ Low Frequency<br>EQ Low Gain                                                                                                    | nsertion 1-4)<br>Display<br>0.00Hz-39.7Hz<br>0~127<br>0~127<br>-63-+63<br>32Hz-20.0kHz<br>-12~+12dB                                                                                                    | MSB = 72, LS<br>Valore<br>0-127<br>0-127<br>0-127<br>1-127<br>4-40<br>52-76                                                                                                    | B = 8<br>vedi tavola<br>tavola#1<br>tavola#3                                                                                                    | Control                                             |
| PHAS<br>No.<br>1<br>2<br>3<br>4<br>5<br>6<br>7<br>8<br>0                                                                                                    | ER 2 (variation, blocco I<br>Parameter<br>LFO Frequency<br>LFO Depth<br>Phase Shift Offset<br>Feedback Level<br>EQ Low Frequency<br>EQ Low Gain<br>EQ High Frequency<br>EQ High Crequency                                                                                                    | nsertion 1-4)<br>Display<br>0.00Hz-39.7Hz<br>0~127<br>0~127<br>-63~+63<br>32Hz~2.0kHz<br>-12~+12dB<br>500Hz~16.0kHz<br>10~124<br>12~412dB                                                                                                    | MSB = 72, LS<br>Valore<br>0-127<br>0-127<br>0-127<br>1-127<br>4-40<br>52-76<br>28-58<br>52-76                                                                                                    | B = 8<br>vedi tavola<br>tavola#1<br>tavola#3<br>tavola#3                                                                                                    | Control                                             |
| PHAS<br>No.<br>1<br>2<br>3<br>4<br>5<br>6<br>7<br>8<br>9<br>10                                                                                                    | ER 2 (variation, blocco I<br>Parameter<br>LFO Frequency<br>LFO Depth<br>Phase Shitt Offset<br>Feedback Level<br>EO Low Frequency<br>EO Low Gain<br>EO High Frequency<br>EO High Gain<br>Dry/Wet                                                                                                    | nsertion 1-4)<br>Display<br>0.00Hz-39.7Hz<br>0~127<br>0~127<br>-63~+63<br>32Hz~2.0kHz<br>-12~+12dB<br>500Hz~16.0kHz<br>-12~+12dB<br>500Hz~16.0kHz<br>-12~+12dB<br>D63-W O-D-W O-D-W63                                                                                                    | MSB = 72, LS<br>Valore<br>0-127<br>0-127<br>0-127<br>1-127<br>4-40<br>52-76<br>28-58<br>52-76<br>1-127                                                                                                    | B = 8<br>vedi tavola<br>tavola#1<br>tavola#3<br>tavola#3                                                                                                    | Control                                             |
| PHAS<br>No.<br>1<br>2<br>3<br>4<br>5<br>6<br>7<br>7<br>8<br>9<br>10                                                                                                    | ER 2 (variation, blocco I<br>Parameter<br>LFO Frequency<br>LFO Depth<br>Phase Shitt Offset<br>Feedback Level<br>EQ Low Frequency<br>EQ Low Gain<br>CO High Frequency<br>EQ High Frequency<br>EQ High Gain<br>Dry/Wet                                                                                                    | nsertion 1-4)<br>Display<br>0.00Hz-39.7Hz<br>0~127<br>0~127<br>0~53~+63<br>32Hz-2.0kHz<br>-12~+122HB<br>50Hz-16.0kHz<br>-12~+12dB<br>D63>W ~ D=W ~ D <w63<br>3.4.5.6</w63<br>                                                                                                    | MSB = 72, LS           Valore           0-127           0-127           0-127           1-127           4-40           52-76           28-58           52-76           1-127           4-6                                                                                                    | B = 8<br>vedi tavola<br>tavola#1<br>tavola#3<br>tavola#3                                                                                                    | Control                                             |
| PHAS<br>No.<br>1<br>2<br>3<br>4<br>5<br>6<br>7<br>8<br>9<br>10<br>11<br>12                                                                                                    | ER 2 (variation, blocco I<br>Parameter<br>LFO Frequency<br>LFO Depth<br>Phase Shift Offset<br>Feedback Level<br>EQ Low Frequency<br>EQ Liow Gain<br>EQ High Frequency<br>EQ High Gain<br>Dry/Wet<br>Stage                                                                                                    | nsertion 1-4)<br>Display<br>0.00Hz-39.7Hz<br>0-127<br>483→463<br>32Hz~2.0kHz<br>+12~+12dB<br>50Hz~16.0kHz<br>+12~+12dB<br>D63>W ~ D=W ~ D <w63<br>3,4,5,6</w63<br>                                                                                                    | MSB = 72, LS           Valore           0-127           0-127           0-127           1-127           4-40           52-76           28-58           52-76           1-127           4-6                                                                                                    | B = 8<br>vedi tavola<br>tavola#1<br>tavola#3<br>tavola#3                                                                                                    | Control                                             |
| PHAS<br>No.<br>1<br>2<br>3<br>4<br>5<br>6<br>6<br>7<br>8<br>9<br>10<br>11<br>12<br>13<br>14                                                                                                    | ER 2 (variation, blocco I<br>Parameter<br>LFO Frequency<br>LFO Depth<br>Phase Shift Offset<br>Feedback Level<br>EQ Low Frequency<br>EQ Liow Gain<br>EQ High Frequency<br>EO High Gain<br>Dry/Wet<br>Stage<br>LFO Phase Difference                                                                                                    | nsertion 1-4)<br>Display<br>0.00Hz-39.7Hz<br>0-127<br>-63-+63<br>32Hz-2.0kHz<br>-12-+12dB<br>50Hz-16.0kHz<br>-12-+12dB<br>D63-W ~ D=W ~ D <w63<br>3,4,5,6<br/>-180deg~+180deg(resolution=3deg.)</w63<br>                                                                                                    | MSB = 72, LS           Valore           0-127           0-127           0-127           1-127           4-40           52-76           28-58           52-76           1-127           4-6           4-124                                                                                                    | BB = 8<br>vedi tavola<br>tavola#1<br>tavola#3<br>tavola#3                                                                                                    | Control                                             |
| PHAS<br>No.<br>1<br>2<br>3<br>4<br>5<br>6<br>7<br>8<br>9<br>10<br>11<br>12<br>13<br>14<br>15                                                                                                    | ER 2 (variation, blocco I<br>Parameter<br>LFO Frequency<br>LFO Depth<br>Phase Shift Offset<br>Feedback Level<br>EQ Low Frequency<br>EQ Liow Gain<br>EQ High Gain<br>Dry/Wet<br>Stage<br>LFO Phase Difference                                                                                                    | nsertion 1-4)<br>Display<br>0.00Hz-39.7Hz<br>0-127<br>0-127<br>-63-+63<br>32Hz-2.0kHz<br>-12-+12dB<br>500Hz-16.0kHz<br>-12-+12dB<br>D63>W ~ D=W ~ D <w63<br>3.4,5,6<br/>-180deg~+180deg(resolution=3deg.)</w63<br>                                                                                                    | MSB = 72, LS           Valore           0-127           0-127           1.127           4-40           52-76           28-58           52-76           1-127           4-6           4-124                                                                                                    | BB = 8<br>vedi tavola<br>tavola#1<br>tavola#3<br>tavola#3                                                                                                    | €<br>Control                                        |
| PHAS<br>No.<br>1<br>2<br>3<br>4<br>5<br>6<br>7<br>8<br>9<br>10<br>11<br>12<br>13<br>14<br>15<br>16                                                                                                    | ER 2 (variation, blocco I<br>Parameter<br>LFO Frequency<br>LFO Depth<br>Phase Shift Offset<br>Feedback Level<br>EQ Low Frequency<br>EQ Low Gain<br>EQ High Frequency<br>EO High Gain<br>Dry/Wet<br>Stage<br>LFO Phase Difference                                                                                                    | nsertion 1-4)<br>Display<br>0.00Hz-39.7Hz<br>0-127<br>0-127<br>-63-+63<br>32Hz-2.0kHz<br>-12-+12dB<br>500Hz-16.0kHz<br>-12-+12dB<br>D63-W ~ D=W ~ D <w63<br>3.4,5,6<br/>-180deg~+180deg(resolution=3deg.)</w63<br>                                                                                                    | MSB = 72, LS           Valore           0-127           0-127           1.127           4-40           52-76           28-58           52-76           1-127           4-6           4-124                                                                                                    | BB = 8<br>vedi tavola<br>tavola#1<br>tavola#3<br>tavola#3                                                                                                    | ●                                                   |
| PHAS<br>No.<br>1<br>2<br>3<br>4<br>5<br>6<br>7<br>7<br>8<br>9<br>10<br>11<br>12<br>13<br>14<br>15<br>16<br>DISTC<br>OVER                                                                                                    | ER 2 (variation, blocco I<br>Parameter<br>LFO Frequency<br>LFO Depth<br>Phase Shift Offset<br>Feedback Level<br>EQ Low Frequency<br>EQ Liow Gain<br>EO High Gain<br>Dry/Wet<br>Stage<br>LFO Phase Difference                                                                                                    | nsertion 1-4)<br>Display<br>0.00Hz-39.7Hz<br>0-127<br>0-127<br>-63-+63<br>32Hz-2.0kHz<br>-12-+12dB<br>50Hz-16.0kHz<br>-12-+12dB<br>D63-W ~ D=W ~ D <w63<br>3.4,5,6<br/>-180deg~+180deg(resolution=3deg.)</w63<br>                                                                                                    | MSB = 72, LS           Valore           0-127           0-127           1.127           4-40           52-76           28-58           52-76           1-127           4-6           4-124           MSB = 73, LS           MSB = 74, LS                                                                                                    | BB = 8<br>vedi tavola<br>tavola#1<br>tavola#3<br>tavola#3<br>tavola#3<br>BB = 0                                                                                                    | ●                                                   |
| PHAS<br>No.<br>1<br>2<br>3<br>4<br>5<br>6<br>6<br>7<br>8<br>9<br>10<br>11<br>12<br>13<br>14<br>15<br>16<br><b>DISTCOVER</b><br>No.                                                                                                    | ER 2 (variation, blocco I<br>Parameter<br>LFO Frequency<br>LFO Depth<br>Phase Shift Offset<br>Feedback Level<br>EQ Low Frequency<br>EQ Ligh Gain<br>Dry/Wet<br>Stage<br>LFO Phase Difference<br>DRTION<br>DRIVE (variation, blocco<br>Parameter<br>Drive                                                                                                    | nsertion 1-4)<br>Display<br>0.00Hz-39.7Hz<br>0-127<br>0-127<br>-63-+63<br>32Hz-2.0kHz<br>-12-+12dB<br>50Hz-16.0kHz<br>-12-+12dB<br>D63>W ~ D=W ~ D <w63<br>3.4,5,6<br/>-180deg~+180deg(resolution=3deg.)<br/>binsertion)<br/>Display<br/>0127</w63<br>                                                                                                    | MSB = 72, LS           Valore           0-127           0-127           1127           1-127           4-40           52-76           28-58           52-76           1-127           4-6           4-124           MSB = 73, LS           MSB = 74, US           Valore           0-127                                                                                                    | BB = 8<br>vedi tavola<br>tavola#1<br>tavola#3<br>tavola#3<br>BB = 0<br>vedi tavola                                                                                                    | Control     Control                                 |
| PHAS           No.           1           2           3           4           5           6           7           8           9           10           11           12           13           14           15           16 <b>DISTCO OVER</b> 1           2                                                                                                    | ER 2 (variation, blocco I<br>Parameter<br>LFO Frequency<br>LFO Depth<br>Phase Shift Offset<br>Feedback Level<br>EQ Low Frequency<br>EQ Liow Gain<br>EQ High Gain<br>Dry/Wet<br>Stage<br>LFO Phase Difference<br>DRTION<br>DRIVE (variation, blocco<br>Parameter<br>Drive<br>EQ Low Frequency                                                                                                    | nsertion 1-4)<br>Display<br>0.00Hz-39.7Hz<br>0-127<br>0-127<br>-63-+63<br>32Hz-2.0kHz<br>-12++12dB<br>500Hz-16.0kHz<br>-12++12dB<br>D63-W ~ D=W ~ D <w63<br>3,4,5,6<br/>-180deg~+180deg(resolution=3deg.)<br/>binsertion)<br/>Display<br/>0-127<br/>0-127<br/>32Hz-2.0kHz</w63<br>                                                                                                    | MSB = 72, LS           Valore           0-127           0-127           1-127           4-40           52-76           28-58           52-76           1-127           4-6           4-124           MSB = 73, LS           MSB = 74, US           Valore           0-127           4-40                                                                                                    | BB = 8<br>vedi tavola<br>tavola#1<br>tavola#3<br>tavola#3<br>BB = 0<br>vedi tavola<br>tavola#3                                                                                                    | Control     Control     Control                     |
| PHAS           No.           1           2           3           4           5           6           7           8           9           10           11           12           13           14           15           16 <b>DISTC OVER</b> No.           1           2           3           4                                                                                                    | ER 2 (variation, blocco I<br>Parameter<br>LFO Frequency<br>LFO Depth<br>Phase Shit Offset<br>Feedback Level<br>EO Low Frequency<br>EO High Frequency<br>EO High Gain<br>Dry/Wet<br>Stage<br>LFO Phase Difference<br>DRTION<br>DRIVE (variation, bloccoc<br>Parameter<br>Drive<br>EO Low Gain<br>LFC Un Gain<br>LFC Un Gain<br>LFC UN Gain<br>LFC UN Gain<br>LFC UN Gain<br>LFC UN Gain<br>LFC UN Gain<br>LFC UN Gain<br>LFC UN Gain<br>LFC UN Gain<br>LFC UN Gain<br>LFC UN Gain<br>LFC UN Gain<br>LFC UN Gain<br>LFC UN Gain<br>LFC UN Gain<br>LFC UN GAIN<br>LFC UN GAIN<br>LFC UN GAIN | nsertion 1-4) Display 0.00Hz-39.7Hz 0127 0127 -63-+63 32Hz-2.0kHz -12.+12dB 500Hz-16.0kHz -12.+12dB D63-W ~ D=W ~ D <w63 -12.+12db="" -180deg-+180deg(resolution="3deg.)" 0127="" 1.0k-thru<="" 3.4,5.6="" 32hz-2.0khz="" binsertion)="" display="" td=""><td>MSB = 72, LS           Valore           0-127           0-127           1.127           4-40           52-76           28-58           52-76           1-127           4-6           4-124           MSB = 73, LS           MSB = 73, LS           MSB = 74, LS           4-60</td><td>BB = 8<br/>vedi tavola<br/>tavola#1<br/>tavola#3<br/>tavola#3<br/>bB = 0<br/>vedi tavola<br/>tavola#3<br/>tavola#3</td><td>Control     Control     O</td></w63>                                                                                                    | MSB = 72, LS           Valore           0-127           0-127           1.127           4-40           52-76           28-58           52-76           1-127           4-6           4-124           MSB = 73, LS           MSB = 73, LS           MSB = 74, LS           4-60                                                                                                    | BB = 8<br>vedi tavola<br>tavola#1<br>tavola#3<br>tavola#3<br>bB = 0<br>vedi tavola<br>tavola#3<br>tavola#3                                                                                                    | Control     Control     O                           |
| PHAS           No.           1           2           3           4           5           6           7           8           9           10           11           12           13           14           15           16           DISTC           OVER           No.           1           2           3           4           5                                                                                                    | ER 2 (variation, blocco I<br>Parameter<br>LFO Frequency<br>LFO Depth<br>Phase ShitOffset<br>Feedback Level<br>EO Low Frequency<br>EO High Frequency<br>EO High Frequency<br>EO High Gain<br>Dry/Wet<br>Stage<br>LFO Phase Difference<br>DRTION<br>DRIVE (variation, bloccor<br>Parameter<br>Drive<br>EO Low Gain<br>LPF Cutoff<br>Output Level                                                                                                    | nsertion 1-4)<br>Display<br>0.00Hz-39.7Hz<br>0-127<br>0-127<br>0-127<br>0-127<br>0-127<br>0-127<br>12-4-12dB<br>D63>W ~ D=W ~ D <w63<br>3,4,5,6<br/>-180deg-+180deg(resolution=3deg.)<br/>0-127<br/>32Hz-2.0KHz<br/>-12-4-12dB<br/>1.0k-Thru<br/>0-127<br/>0-127</w63<br>                                                                                                    | MSB = 72, LS           Valore           0-127           0-127           0-127           1-127           4-60           52-76           28-58           52-76           1-127           4-6           4-124           MSB = 73, LS           MSB = 73, LS           Valore           0-127           4-40           52-76           34-60           0-127                                                                                                    | BB = 8<br>vedi tavola<br>tavola#1<br>tavola#3<br>tavola#3<br>BB = 0<br>vedi tavola<br>tavola#3<br>tavola#3                                                                                                    | Control<br>Control                                  |
| PHAS           No.           1           2           3           4           5           6           7           8           9           10           111           12           133           14           15           16           DISTC           OVER           No.           1           2           3           4           5           6           7                                                                                                    | ER 2 (variation, blocco I<br>Parameter<br>LFO Frequency<br>LFO Depth<br>Phase Shit Offset<br>Feedback Level<br>EO Low Frequency<br>EO Low Frequency<br>EO High Cain<br>Dry/Wet<br>Stage<br>LFO Phase Difference<br>DRTION<br>DRIVE (variation, bloccot<br>Parameter<br>Drive<br>EO Low Frequency<br>EO Low Frequency<br>EO Low Gain<br>LPF Cutoff<br>Output Level<br>EQ Mid Frequency                                                                                                    | nsertion 1-4)<br>Display<br>0.00Hz-39.7Hz<br>0-127<br>0-127<br>0-127<br>0-127<br>0-127<br>120-1128<br>50Hz-16.0KHz<br>120-1128<br>D63-W ~ D=W ~ D <w63<br>3.4,5,6<br/>-180deg-+180deg(resolution=3deg.)<br/>0.5127<br/>32Hz-2.0KHz<br/>-12-412dB<br/>1.0K-17Hz<br/>0-127<br/>100Hz-10.0KHz</w63<br>                                                                                                    | MSB = 72, LS           Valore           0-127           0-127           0-127           1-127           4-40           52-76           28-58           52-76           1-127           4-6           4-124           MSB = 73, LS           MSB = 73, LS           Valore           0-127           4-40           52-76           34-60           0-127           14-54                                                                                                    | BB = 8<br>vedi tavola<br>tavola#1<br>tavola#3<br>tavola#3<br>BB = 0<br>vedi tavola<br>tavola#3<br>tavola#3                                                                                                    | Control<br>Control                                  |
| PHAS           No.           1           2           3           4           5           6           7           8           9           10           111           12           133           14           15           16           DISTC           OVER           No.           1           2           3           4           5           6           7           8           9                                                                                                    | ER 2 (variation, blocco I<br>Parameter<br>LFO Frequency<br>LFO Depth<br>Phase Shitt Offset<br>Feedback Level<br>EO Low Frequency<br>EO Low Frequency<br>EO High Cain<br>Dry/Wet<br>Stage<br>LFO Phase Difference<br>DRTION<br>DRIVE (variation, blocco<br>Parameter<br>Drive<br>EO Low Frequency<br>EO Low Frequency<br>EO Low Frequency<br>EO Low Frequency<br>EO Mid Gain<br>EO Mid Gain<br>EO Mid Gain<br>EO Mid Gain<br>EO Mid Gain                                                                                                    | nsertion 1-4)<br>Display<br>0.00Hz-39.7Hz<br>0-127<br>0-127<br>0-127<br>0-127<br>0-127<br>0-127<br>0-127<br>0-127<br>120-128<br>32Hz-2.0kHz<br>-120-120B<br>D63>W ~ D=W ~ D <w63<br>3.4,5,6<br/>-180deg~+180deg(resolution=3deg.)<br/>Display<br/>0-127<br/>120+12dB<br/>1.0k-172<br/>00Hz-10.0kHz<br/>-120-120<br/>100Hz-10.0kHz<br/>-120<br/>100Hz-10.0kHz<br/>-120<br/>100Hz-10.0kHz<br/>-120<br/>100Hz-10.0kHz<br/>-120<br/>0</w63<br>                                                                                                    | MSB = 72, LS           Valore           0-127           0-127           0-127           1-127           4-40           52-76           28-58           52-76           1-127           4-6           4-124           MSB = 73, LS           WSB = 74           Valore           0-127           4-40           52-76           0-127           4-40           52-76           0-127           14-54           52-76           10-120                                                                                                    | BB = 8<br>vedi tavola<br>tavola#1<br>tavola#3<br>tavola#3<br>tavola#3<br>BB = 0<br>vedi tavola<br>tavola#3<br>tavola#3<br>tavola#3                                                                                                    | Control<br>Control                                  |
| PHAS           No.           1           2           3           4           5           6           7           8           9           10           11           12           13           14           15           0ISTCOCVER           No.           1           2           3           4           5           6           7           8           9           10                                                                                                    | ER 2 (variation, blocco I<br>Parameter<br>LFO Frequency<br>LFO Depth<br>Phase Shitt Offset<br>Feedback Level<br>EQ Low Frequency<br>EQ Low Frequency<br>EQ High Frequency<br>EQ High Frequency<br>EQ High Frequency<br>EQ High Cain<br>Dry/Wet<br>Stage<br>LFO Phase Difference<br>Parameter<br>Drive<br>EQ Low Frequency<br>EQ Low Frequency<br>EQ Low Frequency<br>EQ Low Frequency<br>EQ Low Frequency<br>EQ Low Frequency<br>EQ Low Gain<br>LPF Cutoff<br>Output Level<br>EQ Mid Gain<br>EQ Mid Width<br>Dry/Wet                                                                                                    | nsertion 1-4)<br>Display<br>0.00Hz-39.7Hz<br>0127<br>-63→463<br>32Hz-2.0kHz<br>-12-+12dB<br>50Hz-16.0kHz<br>-12-+12dB<br>D63>W ~ D=W ~ D <w63<br>3.4,5,6<br/>-180deg-+180deg(resolution=3deg.)<br/>bisplay<br/>0-127<br/>32Hz-2.0kHz<br/>-12-+12dB<br/>1.0k-Thru<br/>0~127<br/>100Hz-10.0kHz<br/>-12-+12dB<br/>1.0k-Z7<br/>100Hz-10.0kHz<br/>-12-+12dB<br/>1.0k-Z7<br/>00Hz-10.0kHz<br/>-12-+12dB<br/>1.0k-Z7<br/>00Hz-20.0kHz<br/>-12-+12dB<br/>1.0k-Z7<br/>00Hz-20.0kHz<br/>-12-+12dB<br/>1.0k-Z7<br/>00Hz-20.0kHz<br/>-12-+12dB<br/>1.0k-Z7<br/>00Hz-20.0kHz<br/>-12-+12dB<br/>1.0k-Z7<br/>00Hz-20.0kHz<br/>-12-+12dB<br/>1.0k-Z7<br/>00Hz-20.0kHz<br/>-12-+12dB<br/>1.0k-Z7<br/>00Hz-20.0kHz<br/>-12-+12dB<br/>1.0k-Z7<br/>00Hz-20.0kHz<br/>-12-+12dB<br/>1.0k-Z7<br/>00Hz-20.0kHz<br/>-12-+12dB<br/>1.0k-Z7<br/>0-27<br/>00Hz-20.0kHz<br/>-12-00kHz<br/>-12-+12dB<br/>1.0k-Z7<br/>00Hz-20.0kHz<br/>-12-+12dB<br/>1.0k-Z7<br/>00Hz-20.0kHz<br/>-12-+12dB<br/>1.0k-Z7<br/>00Hz-20.0kHz<br/>-12-+12dB<br/>1.0k-Z7<br/>00Hz-20.0kHz<br/>-12-+12dB<br/>1.0k-Z7<br/>00Hz-20.0kHz<br/>-12-+12dB<br/>1.0k-Z7<br/>00Hz-20.0kHz<br/>-12-+12dB<br/>1.0k-Z7<br/>00Hz-20.0kHz<br/>-12-+12dB<br/>1.0k-Z7<br/>00Hz-20.0kHz<br/>-12-+12dB<br/>1.0k-Z7<br/>00Hz-20.0kHz<br/>-12-+12dB<br/>1.0k-Z7<br/>0.0kHz<br/>-12-+12dB<br/>1.0k-Z7<br/>0.0kHz<br/>-12-+1</w63<br>                                                                                                    | MSB = 72, LS           Valore           0-127           0-127           1-127           1-127           4-40           52-76           1-127           4-6           4-124           MSB = 73, LS           MSB = 74           Valore           0-127           4-40           52-76           34-60           0-127           4-54           52-76           10-120           1-127                                                                                                    | BB = 8<br>vedi tavola<br>tavola#1<br>tavola#3<br>tavola#3<br>tavola#3<br>SB = 0<br>vedi tavola<br>tavola#3<br>tavola#3<br>tavola#3                                                                                                    | Control<br>Control                                  |
| PHAS           No.           1           2           3           4           5           6           7           8           9           10           11           12           13           14           15           0           0           0           0           0           1           2           3           4           5           6           7           8           9           10           11           12           3           4           5           6           7           8           9           10           11                                                                                                    | ER 2 (variation, blocco I<br>Parameter<br>LFO Frequency<br>LFO Depth<br>Phase Shitt Offset<br>Feedback Level<br>EQ Low Frequency<br>EQ Low Gain<br>Dry/Wet<br>Stage<br>LFO Phase Difference<br>Drive<br>EQ Low Frequency<br>EQ Lip Craition, blocco<br>Parameter<br>Drive<br>EQ Low Frequency<br>EQ Low Frequency<br>EQ Low Frequency<br>EQ Low Frequency<br>EQ Low Frequency<br>EQ Low Frequency<br>EQ Low Gain<br>LPF Cutoff<br>Output Level<br>EQ Mid Grain<br>EQ Mid Width<br>Dry/Wet<br>Edder(Clip Curve)                                                                                                    | nsertion 1-4)<br>Display<br>0.00Hz-39.7Hz<br>0-027<br>43-+63<br>32Hz-2.0kHz<br>-12-+12dB<br>D633-W ~ D=W ~ D <w63<br>3,4,5,6<br/>-180deg-+180deg(resolution=3deg.)<br/>Display<br/>0-127<br/>12-+12dB<br/>1.0k-Thru<br/>0-127<br/>100Hz-10.0kHz<br/>-12-+12dB<br/>1.0k-Thru<br/>0-127<br/>100Hz-10.0kHz<br/>-12-+12dB<br/>1.0k-Z<br/>100Hz-10.0kHz<br/>-12-+12dB<br/>1.0-12.0<br/>D63-W ~ D=W ~ D<w63<br>0-127</w63<br></w63<br>                                                                                                    | MSB = 72, LS           Valore           0-127           0-127           1-127           1-127           4-40           52-76           1-127           4-6           4-124           MSB = 73, LS           MSB = 74           Valore           0-127           4-40           52-76           34-60           0-127           4-54           52-76           10-120           1-127           0-127                                                                                                    | BB = 8<br>vedi tavola<br>tavola#1<br>tavola#3<br>tavola#3<br>tavola#3<br>bB = 0<br>vedi tavola<br>tavola#3<br>tavola#3<br>tavola#3<br>tavola#3<br>tavola#3                                                                                                    | Control<br>Control                                  |
| PHAS           No.           1           2           3           4           5           6           7           8           9           10           11           12           13           14           15           16 <b>DISTCOVER</b> No.           1           2           3           4           5           6           7           8           9           10           1           2           3           4           5           6           7           8           9           10           11           12           11           12           13                                                                                                    | ER 2 (variation, blocco I<br>Parameter<br>LFO Frequency<br>LFO Depth<br>Phase ShitOffset<br>Feedback Level<br>EQ Low Frequency<br>EQ Low Gain<br>Dry/Wet<br>Stage<br>LFO Phase Difference<br>Parameter<br>Drive<br>EQ Low Frequency<br>EQ Low Frequency<br>EQ Low Frequency<br>EQ Low Frequency<br>EQ Low Frequency<br>EQ Low Frequency<br>EQ Low Frequency<br>EQ Low Gain<br>LPF Cutoff<br>Output Level<br>EQ Mid Grequency<br>EQ Mid Grequency<br>EQ Mid Grequency<br>EQ Mid Grequency<br>EQ Mid Grequency<br>EQ Mid Grequency<br>EQ Mid Grequency<br>EQ Mid Grequency<br>EQ Mid Width<br>Dry/Wet<br>Edge(Clip Curve)                                                                                                    | nsertion 1-4)<br>Display<br>0.00Hz-39.7Hz<br>0-127<br>43→463<br>32Hz-4.2.0kHz<br>+12→12dB<br>50Hz-16.0kHz<br>+12→12dB<br>D63>W ~ D=W ~ D <w63<br>3,4,5,6<br/>-180deg-+180deg(resolution=3deg.)<br/>Display<br/>0-127<br/>100Hz-10.0kHz<br/>+12→12dB<br/>1.0k-Thru<br/>0-127<br/>100Hz-10.0kHz<br/>+12→12dB<br/>1.0-12.0<br/>D63&gt;W ~ D=W ~ D<w63<br>0-127</w63<br></w63<br>                                                                                                    | MSB = 72, LS           Valore           0-127           0-127           1127           1-127           4-40           52-76           28-58           52-76           1-127           4-6           4-124           MSB = 73, LS           MSB = 74           Valore           0-127           4-40           52-76           34-60           0-127           4-54           52-76           10-120           1-127           0-127                                                                                                    | BB = 8<br>vedi tavola<br>tavola#1<br>tavola#3<br>tavola#3<br>tavola#3<br>b<br>BB = 0<br>vedi tavola<br>tavola#3<br>tavola#3<br>tavola#3<br>tavola#3<br>tavola#3<br>tavola#3<br>tavola#3                                                                                                    | Control<br>Control                                  |
| PHAS           No.           1           2           3           4           5           6           7           8           9           10           11           12           13           14           15           16           DISTCOVER           No.           1           2           3           4           5           6           7           8           9           10           1           2           3           4           5           6           7           8           9           10           11           12           13           14                                                                                                    | ER 2 (variation, blocco I<br>Parameter<br>LFO Frequency<br>LFO Depth<br>Phase Shit Offset<br>Feedback Level<br>EQ Low Frequency<br>EQ Liow Gain<br>EQ High Gain<br>Dry/Wet<br>Stage<br>LFO Phase Difference<br>DRIVE (variation, blocco<br>Parameter<br>DRIVE (variation, blocco<br>Parameter<br>Parameter<br>Parameter<br>Param                                                           | nsertion 1-4)<br>Display<br>0.00Hz-39.7Hz<br>0-127<br>-63-+63<br>32Hz-2.0kHz<br>-12-+12dB<br>50Hz-16.0kHz<br>+12-+12dB<br>D63>W ~ D=W ~ D <w63<br>3,4,5,6<br/>-180deg-+180deg(resolution=3deg.)<br/>0-127<br/>0-127<br/>100Hz-10.0kHz<br/>+12-+12dB<br/>1.0-12.0<br/>D63&gt;W ~ D=W ~ D<w63<br>0-127</w63<br></w63<br>                                                                                                    | MSB = 72, LS           Valore           0-127           0-127           0-127           1.127           4-40           52-76           28-58           52-76           1-127           4-6           4-124           MSB = 73, LS           MSB = 74           Valore           0-127           4-40           52-76           34-60           0-127           14-54           52-76           10-120           1-127                                                                                                    | BB = 8 vedi tavola tavola#1 tavola#3 tavola#3 tavola#3 tavola#3 tavola#3 tavola#3 tavola#3 tavola#3 tavola#3 tavola#3                                                                                                    | Control<br>Control                                  |
| PHAS           No.           1           2           3           4           5           6           7           8           9           101           112           133           14           15           00VER           No.           1           2           3           4           5           6           7           8           9           10           12           3           4           5           6           7           8           9           10           11           12           13           11           12           13           14           15           15                                                                                                    | ER 2 (variation, blocco I<br>Parameter<br>LFO Frequency<br>LFO Depth<br>Phase Shitt Offset<br>Feedback Level<br>EO Low Frequency<br>EO High Frequency<br>EO High Frequency<br>EO High Frequency<br>EO High Frequency<br>EO High Frequency<br>EO High Frequency<br>EO Low Gain<br>DRIVE (variation, blocco<br>Parameter<br>Drive<br>EO Low Gain<br>LPF Cutoff<br>Output Level<br>EO Mid Frequency<br>EO Low Gain<br>EO Mid Frequency<br>EO Mid Frequency<br>EO Mid Frequency<br>EO Mid Frequency<br>EO Mid Frequency<br>EO Mid Frequency<br>EO Mid Gain<br>EO Mid Frequency<br>EO Mid Gain<br>EO Mid Frequency<br>EO Mid Gain<br>EO Mid Frequency<br>EO Mid Gain<br>EO Mid Frequency<br>EO Mid Gain<br>EO Mid Frequency<br>EO Mid Gain<br>EO Mid Frequency<br>EO Mid Frequency<br>EO Mid Gain<br>EO Mid Frequency<br>EO Mid Frequency<br>EO Mid Frequ                                                                           | nsertion 1-4)<br>Display<br>0.00Hz-39.7Hz<br>0-027<br>6-32+63<br>32Hz-2.0kHz<br>+12-412dB<br>D63>W ~ D=W ~ D <w63<br>3.4.5.6<br/>-180deg-+180deg(resolution=3deg.)<br/>0.127<br/>0.127</w63<br> | MSB = 72, LS           Valore           0-127           0-127           1.127           4-40           52-76           28-58           52-76           1-127           4-6           4-124           MSB = 73, LS           MSB = 74           Valore           0-127           4-40           52-76           34-60           0-127           14-54           52-76           10-120           1-127           0-127                                                                                                    | BB = 8 vedi tavola tavola#1 tavola#3 tavola#3 tavola#3 tavola#3 tavola#3 tavola#3 tavola#3 tavola#3 tavola#3 tavola#3                                                                                                    | Control<br>Control                                  |
| PHAS           No.           1           2           3           4           5           6           7           8           9           10           11           12           13           14           15           00VER           No.           1           2           3           4           5           6           7           8           9           10           11           12           33           4           5           6           7           8           9           10           11           12           13           11           12           13           14           15           15                                                                                                    | ER 2 (variation, blocco I Parameter LFO Frequency LFO Depth Phase Shitt Offset Feedback Level EO Low Frequency EO High Frequency EO High Frequency EO High Frequency EO High Frequency EO High Frequency EO High Frequency EO Low Gain DRIVE (variation, blocco Parameter Drive EO Low Gain LFF Cutoff Output Level EO Mid Srequency EO Mid Frequency EO Mid Frequency EO Mid Frequency EO Mid Frequency EO Mid Frequency EO Mid Gain Dry/Wet Edge(Clip Curve)                                                                                                    | nsertion 1-4)<br>Display<br>0.00Hz-39.7Hz<br>0-127<br>-63-+63<br>32Hz-2.0kHz<br>-12-+12dB<br>50Hz-16.0kHz<br>-12-+12dB<br>D63>W ~ D=W ~ D <w63<br>3,4,5,6<br/>-180deg-+180deg(resolution=3deg.)<br/>Display<br/>0-127<br/>10Mz-10.0kHz<br/>-12-+12dB<br/>1.0k-Thru<br/>0-127<br/>10Mz-10.0kHz<br/>-12-+12dB<br/>1.0-12.0<br/>D63&gt;W ~ D=W ~ D<w63<br>0-127<br/>Description 1-4<br/>Description 1-4<br/>Desc</w63<br></w63<br>                                                                                                    | MSB = 72, LS           Valore           0-127           0-127           0-127           1-127           1-127           4-40           52-76           28-58           52-76           1-127           4-6           4-124           MSB = 73, LS           MSB = 74           Valore           0-127           4-40           52-76           34-60           0-127           14-54           52-76           10-120           1-127           0-127                                                                                                    | BB = 8 vedi tavola tavola#1 tavola#3 tavola#3 tavola#3 tavola#3 tavola#3 tavola#3 tavola#3 tavola#3 tavola#3 tavola#3 tavola#3 tavola#3 tavola#3 tavola#3                                                                                                    | Control<br>Control                                  |
| No.           1           2           3           4           5           6           7           8           9           10           111           123           141           155           16           DISTER           No.           11           12           3           4           5           6           7           8           9           10           112           23           4           5           6           7           8           9           10           1112           12           13           14           15           15           16           112           131           141           15           15           16           17           18           1                                                                                                    | ER 2 (variation, blocco I Parameter LFO Frequency LFO Depth Phase Shitt Offset Feedback Level EO Low Frequency EO High Frequency EO High Frequency EO High Frequency EO High Frequency EO High Frequency EO High Frequency EO High Frequency EO High Frequency EO High Frequency EO Low Gain DRIVE (variation, blocco Parameter Drive EO Mid Frequency EO Mid Frequency EO                                                                                                    | nsertion 1-4)<br>Display<br>0.00Hz-39.7Hz<br>0-127<br>-63-+63<br>32Hz-2.0kHz<br>-12-+12dB<br>50Hz-16.0kHz<br>+12-+12dB<br>D63>W ~ D=W ~ D <w63<br>3,4,5,6<br/>-180deg~+180deg(resolution=3deg.)<br/>0 insertion)<br/>Display<br/>0-127<br/>100Hz-10.0kHz<br/>-12-+12dB<br/>1.0-12.0<br/>D63&gt;W ~ D=W ~ D<w63<br>0~127<br/>0 Insertion 1-4)<br/>Display</w63<br></w63<br>                                                                                                    | MSB = 72, LS           Valore           0-127           0-127           0-127           1-127           4-40           52-76           28-58           52-76           1-127           4-6           4-124           MSB = 73, LS           MSB = 74           Valore           0-127           4-40           52-76           34-60           0-127           14-54           52-76           10-120           1-127           0-127           WSB = 73, LS           MSB = 73, LS           Valore                                                                                                    | BB = 8 vedi tavola tavola#1 tavola#3 tavola#3 tavola#3 bB = 0 vedi tavola tavola#3 tavola#3 tavola#3 tavola#3 tavola#3 bB = 1, 16 vedi tavola                                                                                                    | Control<br>Control<br>Control                       |
| No.         1           1         2         3           4         5         6           7         8         9           10         11         12           13         14         15           15         16         0           DISTCOVER         No.         1           2         3         4           5         6         7           8         9         10         1           12         3         3         4           5         6         7         8         9           10         11         1         2         13           14         15         16         1         1           13         14         15         16         1           10         11         11         15         16         1           16         16         1         1         1         1           13         14         15         16         1         1           10         1         1         1         1         1         1           10         1         1<                                                                                                    | ER 2 (variation, blocco I Parameter LFO Frequency LFO Depth Phase Shit0/fiset Feedback Level EO Low Frequency EO High Frequency EO High Frequency EO High Frequency EO High Cain Dry/Wet Stage LFO Phase Difference DRTION DRIVE (variation, bloccot Parameter Drive EO Mid Gain EO Mid Gain EO Mid Gain Ed Mid Frequency Ed Mid Chip Curve) P+DIST (variation, bloccot Parameter Drive Ed Stage (Clip Curve) P+DIST (variation, bloccot Parameter Drive EO Mid Gain Ed Gain E                                                                                                    | nsertion 1-4)  Display  0.00Hz-39.7Hz  0127  -3+63  32Hz-2.0KHz  -12+12dB  50Hz-16.0KHz  -12+12dB  50Hz-16.0KHz  -12+12dB  50Hz-16.0KHz  -12+12dB  1.0K-7Tn1  0127  100Hz-10.0KHz  -12+12dB  1.0K-7Tn1  0127  100Hz-10.0KHz  -12+12dB  1.0K-17n1  0127  100Hz-10.0KHz  -12+12dB  1.0K-17n1  0127  100Hz-10.0KHz  -12+12dB  1.0K-17n1  0127  100Hz-10.0KHz  -1212.0  D63-W ~ D=W ~ D <w63 -1212.0="" 0127="" 1.0hz="" 1.0k-12="" 1.0k-17="" 1.0k-<="" 100hz-10.0khz="" d="W" d63-w="" d<w63="" td="" ~=""><td>MSB = 72, LS           Valore           0-127           0-127           0-127           1-127           4-40           52-76           1-127           4-6           4-124           MSB = 73, LS           MSB = 73, LS           Valore           0-127           4-60           0-127           14-54           52-76           10-120           1-127           0-127           Valore           0-127           Valore           0-127           Valore           0-127           0-127           14-54           52-76           10-120           1-127           0-127           4-60           0-127           0-127           0-127           0-127           0-127           0-127           0-127           0-127</td><td>BB = 8 vedi tavola tavola#1 tavola#3 tavola#3 BB = 0 vedi tavola tavola#3 tavola#3 tavola#3 tavola#3 mild~sharp BB = 1, 16 vedi tavola tavola#3</td><td>Control<br/>Control<br/>Control<br/>Control<br/>Control</td></w63>                                                                                                    | MSB = 72, LS           Valore           0-127           0-127           0-127           1-127           4-40           52-76           1-127           4-6           4-124           MSB = 73, LS           MSB = 73, LS           Valore           0-127           4-60           0-127           14-54           52-76           10-120           1-127           0-127           Valore           0-127           Valore           0-127           Valore           0-127           0-127           14-54           52-76           10-120           1-127           0-127           4-60           0-127           0-127           0-127           0-127           0-127           0-127           0-127           0-127                                                                                                    | BB = 8 vedi tavola tavola#1 tavola#3 tavola#3 BB = 0 vedi tavola tavola#3 tavola#3 tavola#3 tavola#3 mild~sharp BB = 1, 16 vedi tavola tavola#3                                                                                                    | Control<br>Control<br>Control<br>Control<br>Control |
| PHAS           No.           1           2           3           4           5           6           7           8           9           10           111           123           14           5           6           7           8           9           10           11           23           4           5           6           7           8           9           10           11           12           33           4           5           6           7           8           9           10           11           12           13           14           15           16           COMMIN           1           2           3                                                                                                    | ER 2 (variation, blocco I<br>Parameter<br>LFO Frequency<br>LFO Depth<br>Phase Shitt Offset<br>Feedback Level<br>EO Low Frequency<br>EO Low Gain<br>Dry/Wet<br>Stage<br>LFO Phase Difference<br>Dry/Wet<br>Stage<br>LFO Phase Difference<br>Drive<br>EO Low Gain<br>LPF Cutoff<br>Output Level<br>EO Mid Gain<br>EO Mid Gain<br>EO Mid Gain<br>Ed Mid Gain<br>Ed Mid Gain<br>Ed Mid Gain<br>Ed Mid Gain<br>Ed Mid Gain<br>Ed Mid Gain<br>Ed Mid Chip Curve)<br>                                                                                                    | nsertion 1-4)<br>Display<br>0.00Hz-39.7Hz<br>0-127<br>0-127<br>0-127<br>0-127<br>120-1128<br>32Hz-2.0kHz<br>-120-1128<br>D63-W ~ D=W ~ D <w63<br>3.4,5,6<br/>-180deg-+180deg(resolution=3deg.)<br/>0.0127<br/>32Hz-2.0kHz<br/>-12-412dB<br/>1.0k-127<br/>100Hz-10.0kHz<br/>-12-412dB<br/>1.0k-120<br/>D63-W ~ D=W ~ D<w63<br>0-127<br/>100Hz-10.0kHz<br/>-12-412dB<br/>1.0k-12.0<br/>D63-W ~ D=W ~ D<w63<br>0-127<br/>100Hz-10.0kHz<br/>-12-412dB<br/>1.0k-12.0<br/>D63-W ~ D=W ~ D<w63<br>0-127<br/>100Hz-10.0kHz<br/>-12-412dB<br/>1.0k-12.0<br/>D63-W ~ D=W ~ D<w63<br>0-127<br/>32Hz-2.0kHz<br/>-12-412dB</w63<br></w63<br></w63<br></w63<br></w63<br>                                                                                                    | MSB = 72, LS           Valore           0-127           0-127           0-127           1-127           1-127           4-40           52-76           28-58           52-76           1-127           4-6           4-124           MSB = 73, LS           MSB = 74           0-127           4-6           0-127           4-6           0-127           14-54           52-76           10-120           1-127           0-127           14-54           52-76           0-127           14-54           52-76           0-127           14-54           52-76           0-127           0-127           0-127           0-127           0-127           0-127           0-127           0-127           0-127           0-127           0-127           0-127           0-127           0-127                                                                                                    | BB = 8           vedi tavola           tavola#1           tavola#3           tavola#3                                                                                                    | Control<br>Control<br>Control<br>Control            |
| PHAS           No.           1           2           3           4           5           6           7           8           9           10           111           121           131           14           15           6           7           8           9           10           11           12           3           4           5           6           7           8           9           10           11           12           3           4           5           6           7           8           9           10           11           12           33           4           5           6           7           8           9           10           11                                                                                                    | ER 2 (variation, blocco I Parameter LFO Frequency LFO Depth Phase Shit0/f5et Feedback Level EO Low Frequency EO Low Frequency EO High Cain Dry/Wet Stage LFO Phase Difference DRTION DRIVE (variation, blocco Parameter Drive EO Mid Gain EO Mid Gain Ed Mid Frequency EO Mid Gain Ed Mid Frequency Ed Mid Gain Ed Mid Frequency Ed Mid Gain Ed Mid Frequency Ed Low Gain LPF Cutoff Dry/Wet Edge(Clip Curve)                                                                                                    | nsertion 1-4)<br>Display<br>0.00Hz-39.7Hz<br>0-127<br>0-127<br>0-127<br>0-127<br>0-127<br>0-127<br>0-127<br>120-128<br>32Hz-2.0kHz<br>-120-1208<br>D63>W ~ D=W ~ D <w63<br>3.4,5,6<br/>-180deg~+180deg(resolution=3deg.)<br/>0.5127<br/>0.5124<br/>0.5127<br/>100Hz-10.0kHz<br/>-12&gt;-41208<br/>1.0~127<br/>100Hz-10.0kHz<br/>-12&gt;-1208<br/>0.563&gt;W ~ D=W ~ D<w63<br>0-127<br/>100Hz-10.0kHz<br/>-12&gt;-1208<br/>0.563&gt;W ~ D=W ~ D<w63<br>0-127<br/>0.563&gt;W ~ D=W ~ D<w63<br>0-127<br/>1.0~12.0<br/>D63&gt;W ~ D=W ~ D<w63<br>0-127<br/>1.0~12.0<br/>D63&gt;W ~ D=W ~ D<w63<br>0-127<br/>1.0~12.0<br/>D63&gt;W ~ D=W ~ D<w63<br>0-127</w63<br></w63<br></w63<br></w63<br></w63<br></w63<br></w63<br>                                                                                                    | MSB = 72, LS           Valore           0-127           0-127           0-127           1-127           1-127           4-40           52-76           1-127           4-6           4-124           MSB = 73, LS           MSB = 74           Valore           0-127           4-54           52-76           10-120           1-127           0-127           14-54           52-76           0-127           0-127           0-127           0-127           0-127           0-127           0-127           0-127           0-127           0-127           0-127           0-127           0-127           4-60           0-127           4-40           52-76           0-127           4-40           52-76           0-127           4-40           52-76           0-127                                                                                                    | BB = 8<br>vedi tavola<br>tavola#1<br>tavola#3<br>tavola#3<br>tavola#3<br>bB = 0<br>vedi tavola<br>tavola#3<br>tavola#3<br>tavola#3<br>tavola#3<br>tavola#3<br>tavola#3<br>tavola#3<br>tavola#3<br>tavola#3<br>tavola#3<br>tavola#3<br>tavola#3                                                                                                    | Control Control Control Control Control             |
| PHAS           No.           1           2           3           4           5           6           7           8           9           10           111           12           131           14           15           6           7           8           9           10           11           12           3           4           5           6           7           8           9           10           11           12           3           4           5           6           7           8           9           10           11           12           3           4           5           6           6           6           6                                                                                                    | ER 2 (variation, blocco I<br>Parameter<br>LFO Frequency<br>LFO Depth<br>Phase Shitt Offset<br>Feedback Level<br>EO Low Frequency<br>EQ Liow Frequency<br>EQ High Cain<br>Dry/Wet<br>Stage<br>LFO Phase Difference<br>Drive<br>EQ Low Frequency<br>EQ Low Frequency<br>EQ Low Frequency<br>EQ Low Gain<br>LPF Cutoff<br>Output Level<br>EO Mid Gain<br>EQ Mid Gain<br>EQ Mid Gain<br>EQ Mid Gain<br>EQ Mid Gain<br>EQ Mid Gain<br>EQ Mid Gain<br>EQ Mid Gain<br>EQ Mid Gain<br>EQ Mid Gain<br>EQ Mid Gain<br>EQ Mid Gain<br>EQ Mid Gain<br>EQ Mid Gain<br>EQ Mid Gain<br>EQ Mid Gain<br>EQ Mid Courve)<br>Prive<br>Ed Low Gain<br>ED Mid Courve)<br>Prive<br>Ed Low Frequency<br>ED Mid Courve)<br>Prive<br>ED Cutoff<br>Output Level<br>ED Grive<br>EQ Low Frequency<br>EQ Low Frequency<br>EQ Low FreqUency<br>EQ Low FreqUENC<br>EQ Low Freq                                                             | nsertion 1-4)<br>Display<br>0.00Hz-39.7Hz<br>0-127<br>0-30-463<br>32Hz-2.0kHz<br>-12-+12dB<br>50Hz-16.0kHz<br>-12-+12dB<br>D63>W ~ D=W ~ D <w63<br>3.4,5,6<br/>-180deg-+180deg(resolution=3deg.)<br/>Display<br/>0-127<br/>32Hz-2.0kHz<br/>-12-+12dB<br/>1.0k-Thru<br/>0~127<br/>10Hz-10.0kHz<br/>-12-+12dB<br/>1.0-12.0<br/>D63&gt;W ~ D=W ~ D<w63<br>0~127<br/>0 O=W63<br/>0~127<br/>0 O=W63<br/>0~127<br/>0 O=W63<br/>0~127<br/>0 Insertion 1-4)<br/>Display<br/>0-127<br/>0 Insertion 1-4)<br/>Display<br/>0~127<br/>1.2+12dB<br/>1.0-12.0<br/>D63&gt;W ~ D=W ~ D<w63<br>0~127<br/>0 Insertion 1-4)<br/>Display<br/>0~127<br/>1.2+12dB<br/>1.0-12.0<br/>D63&gt;W ~ D=W ~ D<w63<br>0~127</w63<br></w63<br></w63<br></w63<br>                                                                                                    | MSB = 72, LS           Valore           0-127           0-127           0-127           1-127           4-40           52-76           28-58           52-76           1-127           4-6           4-124           MSB = 73, LS           MSB = 74           Valore           0-127           4-40           52-76           14-54           52-76           10-120           1-127           0-127           4-40           52-76           10-120           1-127           0-127           4-40           52-76           34-60           0-127           4-40           52-76           34-60           0-127           4-40           52-76           34-60           0-127           4-40           52-76           34-60           0-127                                                                                                    | BB = 8<br>vedi tavola<br>tavola#1<br>tavola#3<br>tavola#3<br>tavola#3<br>bavola#3<br>tavola#3<br>tavola#3 | Control Control Control Control Control             |
| PHAS           No.           1           2           3           4           5           6           7           8           9           10           111           12           131           14           15           6           7           8           9           10           11           12           3           4           5           6           7           8           9           10           11           12           3           4           5           6           7           8           9           10           11           12           3           4           5           6           7           8           9           10           12 <t< td=""><td>ER 2 (variation, blocco I<br/>Parameter<br/>LFO Frequency<br/>LFO Depth<br/>Phase Shitt Offset<br/>Feedback Level<br/>EQ Low Frequency<br/>EQ Low Frequency<br/>EQ High Frequency<br/>EQ High Frequency<br/>EQ High Frequency<br/>EQ High Cain<br/>Dry/Wet<br/>Stage<br/>LFO Phase Difference<br/>Dry/Wet<br/>EQ Low Frequency<br/>EQ Low Frequency<br/>EQ Low Frequency<br/>EQ Low Frequency<br/>EQ Mid Gain<br/>EQ Mid Gain<br/>EQ Mid Gain<br/>EQ Mid Gain<br/>EQ Mid Gain<br/>EQ Mid Gain<br/>EQ Mid Gain<br/>EQ Low Frequency<br/>EQ Low Frequency<br/>EQ Low Frequency<br/>EQ Low Frequency<br/>EQ Mid Gain<br/>EQ Mid Gain<br/>EQ Diry/Wet<br/>Edge(Clip Curve)<br/>P+DIST (variation, bloccot<br/>Parameter<br/>Drive<br/>EQ Low Frequency<br/>EQ Low Frequency<br/>EQ Low FreqUency<br/>EQ Low FreqU</td><td>nsertion 1-4)<br/>Display<br/>0.00Hz-39.7Hz<br/>0127<br/>-0.27<br/>-0.27<br/>-0.32+63<br/>32Hz-2.0kHz<br/>-12-+12dB<br/>D63&gt;W ~ D=W ~ D<w63<br>3.4,5,6<br/>-180deg-+180deg(resolution=3deg.)<br/>0.127<br/>10.427<br/>10.427</w63<br></td><td>MSB = 72, LS           Valore           0-127           0-127           0-127           1-127           4-40           52-76           1-127           4-6           4-124           MSB = 73, LS           MSB = 74           Valore           0-127           4-40           52-76           10-127           4-60           0-127           4-60           0-127           4-40           52-76           10-120           1-127           0-127           4-40           52-76           34-60           0-127           4-40           52-76           34-60           0-127           4-40           52-76           34-60           0-127           4-40           52-76           34-60           0-127           4-40           52-76           34-60           0-127           4-40           <td< td=""><td>BB = 8<br/>vedi tavola<br/>tavola#1<br/>tavola#3<br/>tavola#3<br/>tavola#3<br/>tavola#3<br/>tavola#3<br/>tavola#3<br/>tavola#3<br/>tavola#3<br/>tavola#3<br/>tavola#3<br/>tavola#3<br/>tavola#3<br/>tavola#3<br/>tavola#3<br/>tavola#3<br/>tavola#3</td><td>Control Control Control Control Control</td></td<></td></t<> | ER 2 (variation, blocco I<br>Parameter<br>LFO Frequency<br>LFO Depth<br>Phase Shitt Offset<br>Feedback Level<br>EQ Low Frequency<br>EQ Low Frequency<br>EQ High Frequency<br>EQ High Frequency<br>EQ High Frequency<br>EQ High Cain<br>Dry/Wet<br>Stage<br>LFO Phase Difference<br>Dry/Wet<br>EQ Low Frequency<br>EQ Low Frequency<br>EQ Low Frequency<br>EQ Low Frequency<br>EQ Mid Gain<br>EQ Mid Gain<br>EQ Mid Gain<br>EQ Mid Gain<br>EQ Mid Gain<br>EQ Mid Gain<br>EQ Mid Gain<br>EQ Low Frequency<br>EQ Low Frequency<br>EQ Low Frequency<br>EQ Low Frequency<br>EQ Mid Gain<br>EQ Mid Gain<br>EQ Diry/Wet<br>Edge(Clip Curve)<br>P+DIST (variation, bloccot<br>Parameter<br>Drive<br>EQ Low Frequency<br>EQ Low Frequency<br>EQ Low FreqUency<br>EQ Low FreqU                                                                           | nsertion 1-4)<br>Display<br>0.00Hz-39.7Hz<br>0127<br>-0.27<br>-0.27<br>-0.32+63<br>32Hz-2.0kHz<br>-12-+12dB<br>D63>W ~ D=W ~ D <w63<br>3.4,5,6<br/>-180deg-+180deg(resolution=3deg.)<br/>0.127<br/>10.427<br/>10.427</w63<br>                                                                                                    | MSB = 72, LS           Valore           0-127           0-127           0-127           1-127           4-40           52-76           1-127           4-6           4-124           MSB = 73, LS           MSB = 74           Valore           0-127           4-40           52-76           10-127           4-60           0-127           4-60           0-127           4-40           52-76           10-120           1-127           0-127           4-40           52-76           34-60           0-127           4-40           52-76           34-60           0-127           4-40           52-76           34-60           0-127           4-40           52-76           34-60           0-127           4-40           52-76           34-60           0-127           4-40 <td< td=""><td>BB = 8<br/>vedi tavola<br/>tavola#1<br/>tavola#3<br/>tavola#3<br/>tavola#3<br/>tavola#3<br/>tavola#3<br/>tavola#3<br/>tavola#3<br/>tavola#3<br/>tavola#3<br/>tavola#3<br/>tavola#3<br/>tavola#3<br/>tavola#3<br/>tavola#3<br/>tavola#3<br/>tavola#3</td><td>Control Control Control Control Control</td></td<> | BB = 8<br>vedi tavola<br>tavola#1<br>tavola#3<br>tavola#3<br>tavola#3<br>tavola#3<br>tavola#3<br>tavola#3<br>tavola#3<br>tavola#3<br>tavola#3<br>tavola#3<br>tavola#3<br>tavola#3<br>tavola#3<br>tavola#3<br>tavola#3<br>tavola#3                                                                                                    | Control Control Control Control Control             |
| No.         I           1         2         3           4         5         6           7         7         8           9         10         1           121         13         14           151         16         16           OVER           No.         1           122         3         3           4         5         5           6         7         7           8         9         10           11         12         13           14         15         16           OVER           No.         1           12         3         3           4         5         5           6         7         7           3         3         4         5           4         5         6           7         7         3           4         5         6           7         7         3           4         5         6           7         7         3           4         5                                                                                                    | ER 2 (variation, blocco I Parameter LFO Frequency LFO Depth Phase Shitt Offset Feedback Level EO Low Frequency EO Ligh Frequency EO High Frequency EO High Frequency EO High Frequency EO High Frequency EO Low Gain DRIVE (variation, blocco Parameter Drive EO Low Gain EO Mid Frequency EO Mid Grequency EO Low Gain EO Mid Frequency EO Low Gain EO Mid Frequency EO Low Gain EO Mid Frequency EO Low Gain EO Mid Frequency EO Low Gain EO Mid Frequency EO Low Gain EO Mid Frequency EO Low Gain ED Mid Frequency EO Low Gain EO Mid Grequency EO Low Gain EO Mid Grequency EO Low Gain EO Mid Grequency EO Low Gain EO Mid Frequency EO Low Gain EO Mid Frequency EO Low Gain EO Mid Frequency EO Low Gain EO Mid Frequency EO Mid Gain EO Mid Frequency EO Mid Gain EO Mid Width Drywet EO Mid Gain EO Mid Width Drywet EO Mid Gain EO Mid Width Drywet EO Mid Gain EO Mid Width Drywet EO Mid Gain EO Mid Width Drywet EO Mid Gain EO Mid Width Drywet EO Mid Gain EO Mid Width Drywet EO Mid Gain EO Mid Width Drywet EO Mid Frequency EO Mid Gain EO Mid Grequency EO Mid Gain EO Mid Frequency EO Mid Gain EO Mid Width Drywet EO Mid Gain EO Mid Width Drywet EO Mid Gain EO Mid Width Drywet EO Mid Gain EO Mid Width Drywet EO Mid Gain EO Mid Width Drywet EO Mid Gain EO Mid Width Drywet EO Mid Gain EO Mid Width Drywet EO Mid Gain EO Mid Width Drywet EO Mid Frequency EO Mid Gain EO Mid Frequency EO Mid Gain EO Mid Frequency EO Mid Gain EO Mid Frequency EO Mid Gain EO Mid Frequency EO Mid Gain EO Mid Frequency EO Mid Gain EO Mid Frequency EO Mid Gain EO Mid Frequency EO Mid Gain EO Mid Frequency EO Mid Frequency EO Mid Gain EO Mid Frequency EO Mid Gain EO Mid Frequency EO Mid Frequency EO Mid Gain EO Mid Frequency EO Mid Gain EO Mid Frequency EO Mid Gain EO Mid Frequency EO Mid Gain EO Mid Frequency EO Mid Gain EO Mid Frequency EO Mid Frequency EO Mid Gain EO Mid Frequency EO Mid Gain EO Mid Frequency EO Mid Gain EO Mid Frequency EO Mid Gain EO Mid Frequency EO Mid Frequency EO Mid Frequency EO Mid Frequency EO Mid Frequency EO Mid Frequency EO Mid Frequency EO                                                                                                    | nsertion 1-4)<br>Display<br>0.00Hz-39.7Hz<br>0-027<br>43→463<br>32Hz-2.0kHz<br>-12→12dB<br>50Hz-16.0kHz<br>-12→12dB<br>D63>W ~ D=W ~ D <w63<br>3,4,5,6<br/>-180deg-+180deg(resolution=3deg.)<br/>Display<br/>0-127<br/>100Hz-10.0kHz<br/>-12→12dB<br/>1.0k-Thru<br/>0-127<br/>100Hz-10.0kHz<br/>-12→12dB<br/>1.0k-Thru<br/>0-127<br/>100Hz-10.0kHz<br/>-12→12dB<br/>1.0-127<br/>100Hz-10.0kHz<br/>-12→12dB<br/>1.0-127<br/>100Hz-10.0kHz<br/>-12→12dB<br/>1.0-127<br/>100Hz-10.0kHz<br/>-12→12dB<br/>1.0-127<br/>2Hz-2.0kHz<br/>-12→12dB<br/>1.0-127<br/>100Hz-10.0kHz<br/>-12→12dB<br/>1.0k-Thru<br/>0-127<br/>100Hz-10.0kHz<br/>-12→12dB<br/>1.0k-Thru<br/>0-127<br/>100Hz-10.0kHz<br/>-12→12dB<br/>1.0k-Thru<br/>0-127<br/>100Hz-10.0kHz<br/>-12→12dB<br/>1.0k-Thru<br/>0-127<br/>Display<br/>0-127<br/>Display<br/>0-127</w63<br>                                                                                                    | MSB = 72, LS           Valore           0-127           0-127           0-127           1-127           1-127           4-40           52-76           1-127           4-6           4-124           MSB = 73, LS           MSB = 74           Valore           0-127           4-40           52-76           34-60           0-127           4-40           52-76           10-120           1-127           0-127           4-40           52-76           10-120           1-127           0-127           4-40           52-76           10-120           1-127           0-127           14-54           52-76           0-127           14-54           52-76           0-127           14-54           52-76           0-127           14-54           52-76           10-120           14-54                                                                                                    | BB = 8<br>vedi tavola<br>tavola#1<br>tavola#3<br>tavola#3<br>tavola#3<br>bB = 0<br>vedi tavola<br>tavola#3<br>tavola#3<br>tavola#3<br>mild~sharp<br>BB = 1, 16<br>vedi tavola<br>tavola#3<br>tavola#3<br>tavola#3<br>tavola#3                                                                                                    | Control Control Control Control                     |
| No.           1           2           3           4           5           6           7           8           9           10           111           123           141           151           16           DISTCOVER           No.           11           23           4           5           6           7           8           9           10           1112           123           144           152           6           7           8           9           10           112           12           13           4           5           6           7           8           9           10                                                                                                    | ER 2 (variation, blocco I Parameter LFO Frequency LFO Depth Phase Shitt Offset Feedback Level EO Low Gain EO High Frequency EO High Gain Dy/Wet Stage LFO Phase Difference DRTION DRIVE (variation, bloccot Parameter Drive EO Mid Frequency EO Mid Frequency EO Mid Gain Dry/Wet Edge(Clip Curve) P+PLIST (variation, bloccot Parameter Drive EO Mid Frequency EO Low Gain LPF Cutoff Output Level EO Mid Frequency EO Low Gain LPF Cutoff Output Level EO Mid Frequency EO Low Gain LPF Cutoff Output Level EO Mid Frequency EO Low Gain LPF Cutoff Output Level EO Mid Frequency EO Low Gain LPF Cutoff Output Level EO Mid Frequency EO Low Gain LPF Cutoff Output Level EO Mid Frequency EO Low Gain LPF Cutoff Output Level EO Mid Frequency EO Low Gain LPF Cutoff Output Level EO Mid Frequency EO Mid Gain EO Mid Width Dry/Wet                                                                                                    | nsertion 1-4) Display O:00Hz-39.7Hz 0-127 0-127 0-127 0-127 0-127 0-127 0-127 102Hz-12dB D63-W ~ D=W ~ D <w63 -12-+12db="" -180deg-+180deg(resolution="3deg.)" 0-127="" 1.0-12.0="" 1.0-12.7="" 1.0k-tru="" 100hz-10.0khz="" 20hz="" 20hz-10.0khz="" 3.4,5,6="" d="W" d59-20hz="" d63-w="" d<w63="" d<w63<="" display="" insertion)="" td="" ~=""><td>MSB = 72, LS           Valore           0-127           0-127           0-127           1-127           4-40           52-76           1-127           4-6           4-124           MSB = 73, LS           MSB = 73, LS           MSB = 74           0-127           4-40           52-76           0-127           4-40           52-76           34-60           0-127           14-54           52-76           10-120           1-127           0-127           4-40           52-76           34-60           0-127           4-40           52-76           10-120           1-127           0-127           4-40           52-76           34-60           0-127           4-40           52-76           34-60           0-127           14-54           52-76           10-120           1-127  </td><td>BB = 8           vedi tavola           tavola#1           tavola#3           tavola#3</td><td>Control<br/>Control<br/>Control</td></w63>                                                                                                    | MSB = 72, LS           Valore           0-127           0-127           0-127           1-127           4-40           52-76           1-127           4-6           4-124           MSB = 73, LS           MSB = 73, LS           MSB = 74           0-127           4-40           52-76           0-127           4-40           52-76           34-60           0-127           14-54           52-76           10-120           1-127           0-127           4-40           52-76           34-60           0-127           4-40           52-76           10-120           1-127           0-127           4-40           52-76           34-60           0-127           4-40           52-76           34-60           0-127           14-54           52-76           10-120           1-127                                                                                                    | BB = 8           vedi tavola           tavola#1           tavola#3           tavola#3                                                                                                    | Control<br>Control<br>Control                       |
| No.         I           1         2         3           4         5         6           7         8         9           10         11         12           13         14         15           15         15         16           DISTCOVER         No.         1           2         3         3           4         5         6           7         7         8           9         10         11           12         13         14           15         16         16           COMBIN           111         2           133         14           15         16           Combin No.           1         2           3         4           5         6           6         7           8         9           10         11           11         2           3         4           5         6           7         8           9         10           11         12 <td>ER 2 (variation, blocco I Parameter LFO Frequency LFO Depth Phase Shit0 Mset Feedback Level EO Low Frequency EO High Frequency EO High Frequency EO High Frequency EO High Cain Dry/Wet Stage LFO Phase Difference DRTION DRIVE (variation, bloccot Parameter Drive EO Low Gain LPF Cutoff Output Level EO Mid Gain EO Mid Gain EO Mid Gain EO Low Gain LPF Cutoff Drive EO Low Gain LPF Cutoff Drive EO Low Gain LPF Cutoff Drive EO Low Gain LPF Cutoff Drive EO Low Gain LPF Cutoff Drive EO Low Gain LPF Cutoff Drive EO Low Gain LPF Cutoff Drive EO Low Frequency EO Low Gain LPF Cutoff Drive EO Low Gain LPF Cutoff Drive EO Low Gain LPF Cutoff EO Low Gain LPF Cutoff Drive EO Low Gain LPF Cutoff EO Low Gain LPF Cutoff EO Low Gain LPF Cutoff EO Low Gain LPF Cutoff EO Low Gain LPF Cutoff EO Low Gain LPF Cutoff EO Low Gain LPF Cutoff EO Mid Gain EO Mid Gain EO Mid Gain Cutopt Level EO Mid Gain Cutopt Level EO Mid Gain Cutopt Cutop EO Mid Gain Cutopt Cutopt EO Mid Gain Cutopt Cutopt EO Mid Gain Cutopt Cutopt EO Mid Gain Cutopt Cutopt EO Mid Gain Cutopt Cutopt EO Mid Gain Cutopt Cutopt EO Mid Gain Cutopt Cutopt EO Mid Gain Cutopt Cutopt EO Mid Gain Cutopt Cutopt EO Mid Gain Cutopt Cutopt EO Mid Gain Cutopt Cutopt EO Mid Gain Cutopt Cutopt EO Mid Gain Cutopt Cutopt EO Mid Gain Cutopt Cutopt EO Mid Gain Cutopt EO Mid Gain Cutopt EO Mid Cutopt EO Mid Gain Cutopt EO Mid Gain Cutopt EO Mid Gain Cutopt EO Mid Gain Cutopt EO Mid Gain Cutopt EO Mid Gain Cutopt EO Mid Cutopt EO Mid Cutopt EO Mid Cutopt EO Mid Cutopt EO Mid Cutopt EO Mid Cutopt EO Mid Cutopt EO Mid Cutopt EO Mid Cutopt EO Mid Cutop</td> <td>nsertion 1-4)  Display  O.00Hz-39.7Hz  0-127  0-127  0-127  0-127  0-127  120-128  D63-W ~ D=W ~ D<w63 -12-+12db="" -12-12b="" -180deg-+180deg(resolution="3deg.)" 0-127="" 1.0<="" 1.0k-12="" 1.0k-120="" 1.0k-17="" 1.0k-17ru="" 1.0k-thru="" 100hz="" 100hz-10.0khz="" 23hz-2.0khz="" 3.4,5,6="" d="W" d63-w="" d<w63="" display="" insertion)="" td="" ~=""><td>MSB = 72, LS           Valore           0-127           0-127           0-127           1-127           1-127           4-40           52-76           1-127           4-6           4-124           MSB = 73, LS           MSB = 73, LS           MSB = 74, LS           0-127           4-60           0-127           14-54           52-76           10-120           1-127           0-127           14-54           52-76           34-60           0-127           Valore           0-127           14-54           52-76           34-60           0-127           14-54           52-76           34-60           0-127           14-54           52-76           34-60           0-127           14-54           52-76           34-60           0-127           14-54           52-76           34-60</td><td>BB = 8           vedi tavola           tavola#1           tavola#3           tavola#3</td><td>Control<br/>Control<br/>Control<br/>Control</td></w63></td>                                                                                                    | ER 2 (variation, blocco I Parameter LFO Frequency LFO Depth Phase Shit0 Mset Feedback Level EO Low Frequency EO High Frequency EO High Frequency EO High Frequency EO High Cain Dry/Wet Stage LFO Phase Difference DRTION DRIVE (variation, bloccot Parameter Drive EO Low Gain LPF Cutoff Output Level EO Mid Gain EO Mid Gain EO Mid Gain EO Low Gain LPF Cutoff Drive EO Low Gain LPF Cutoff Drive EO Low Gain LPF Cutoff Drive EO Low Gain LPF Cutoff Drive EO Low Gain LPF Cutoff Drive EO Low Gain LPF Cutoff Drive EO Low Gain LPF Cutoff Drive EO Low Frequency EO Low Gain LPF Cutoff Drive EO Low Gain LPF Cutoff Drive EO Low Gain LPF Cutoff EO Low Gain LPF Cutoff Drive EO Low Gain LPF Cutoff EO Low Gain LPF Cutoff EO Low Gain LPF Cutoff EO Low Gain LPF Cutoff EO Low Gain LPF Cutoff EO Low Gain LPF Cutoff EO Low Gain LPF Cutoff EO Mid Gain EO Mid Gain EO Mid Gain Cutopt Level EO Mid Gain Cutopt Level EO Mid Gain Cutopt Cutop EO Mid Gain Cutopt Cutopt EO Mid Gain Cutopt Cutopt EO Mid Gain Cutopt Cutopt EO Mid Gain Cutopt Cutopt EO Mid Gain Cutopt Cutopt EO Mid Gain Cutopt Cutopt EO Mid Gain Cutopt Cutopt EO Mid Gain Cutopt Cutopt EO Mid Gain Cutopt Cutopt EO Mid Gain Cutopt Cutopt EO Mid Gain Cutopt Cutopt EO Mid Gain Cutopt Cutopt EO Mid Gain Cutopt Cutopt EO Mid Gain Cutopt Cutopt EO Mid Gain Cutopt EO Mid Gain Cutopt EO Mid Cutopt EO Mid Gain Cutopt EO Mid Gain Cutopt EO Mid Gain Cutopt EO Mid Gain Cutopt EO Mid Gain Cutopt EO Mid Gain Cutopt EO Mid Cutopt EO Mid Cutopt EO Mid Cutopt EO Mid Cutopt EO Mid Cutopt EO Mid Cutopt EO Mid Cutopt EO Mid Cutopt EO Mid Cutopt EO Mid Cutop                                                                                                    | nsertion 1-4)  Display  O.00Hz-39.7Hz  0-127  0-127  0-127  0-127  0-127  120-128  D63-W ~ D=W ~ D <w63 -12-+12db="" -12-12b="" -180deg-+180deg(resolution="3deg.)" 0-127="" 1.0<="" 1.0k-12="" 1.0k-120="" 1.0k-17="" 1.0k-17ru="" 1.0k-thru="" 100hz="" 100hz-10.0khz="" 23hz-2.0khz="" 3.4,5,6="" d="W" d63-w="" d<w63="" display="" insertion)="" td="" ~=""><td>MSB = 72, LS           Valore           0-127           0-127           0-127           1-127           1-127           4-40           52-76           1-127           4-6           4-124           MSB = 73, LS           MSB = 73, LS           MSB = 74, LS           0-127           4-60           0-127           14-54           52-76           10-120           1-127           0-127           14-54           52-76           34-60           0-127           Valore           0-127           14-54           52-76           34-60           0-127           14-54           52-76           34-60           0-127           14-54           52-76           34-60           0-127           14-54           52-76           34-60           0-127           14-54           52-76           34-60</td><td>BB = 8           vedi tavola           tavola#1           tavola#3           tavola#3</td><td>Control<br/>Control<br/>Control<br/>Control</td></w63>                                                                                                    | MSB = 72, LS           Valore           0-127           0-127           0-127           1-127           1-127           4-40           52-76           1-127           4-6           4-124           MSB = 73, LS           MSB = 73, LS           MSB = 74, LS           0-127           4-60           0-127           14-54           52-76           10-120           1-127           0-127           14-54           52-76           34-60           0-127           Valore           0-127           14-54           52-76           34-60           0-127           14-54           52-76           34-60           0-127           14-54           52-76           34-60           0-127           14-54           52-76           34-60           0-127           14-54           52-76           34-60                                                                                                    | BB = 8           vedi tavola           tavola#1           tavola#3           tavola#3                                                                                                    | Control<br>Control<br>Control<br>Control            |
| No.         Image: No.           1         2         3           4         5         6           7         8         9           10         11         12           13         14         15           15         15         16           DISTCOOVER           No.         1           12         3           4         5           6         7           8         9           10         11           12         3           4         5           6         7           8         9           10         11           12         3           4         5           6         7           7         8           9         10           11         12           13         14           15         16                                                                                                    | ER 2 (variation, blocco I<br>Parameter<br>LFO Frequency<br>LFO Depth<br>Phase Shit0 Mset<br>Feedback Level<br>EO Low Frequency<br>EO Low Gain<br>Dry/Wet<br>Stage<br>LFO Phase Difference<br>Dry/Wet<br>Stage<br>LFO Phase Difference<br>Drive<br>EO Low Gain<br>LFC (variation, blocco<br>Parameter<br>Drive<br>EO Low Gain<br>LPF Cutoff<br>Output Level<br>EO Mid Gain<br>Ed Mid Gain<br>Ed Mid Gain<br>Ed Gilip Curve)<br>PAIST (variation, blocco<br>Parameter<br>Drive<br>EO Mid Gain<br>Ed Mid Frequency<br>EO Low Frequency<br>EO Mid Gain<br>Ed Mid Frequency<br>EO Low Frequency<br>EO Mid Gain<br>Ed Mid Gain<br>Ed Gilip Curve)<br>PAIST (variation, blocco<br>Parameter<br>Drive<br>Ed Low Gain<br>LPF Cutoff<br>Output Level<br>EO Mid Frequency<br>EO Low Gain<br>LPF Cutoff<br>Output Level<br>EO Mid Gain<br>EO Com Frequency<br>EO Low Gain<br>LPF Cutoff<br>Output Level<br>EO Mid Gain<br>EO Cutoff<br>Output Level<br>EO Mid Gain<br>EO Com Frequency<br>EO Mid Gain<br>EO Cutoff<br>Output Level<br>EO Mid Gain<br>EO Mid Gain<br>EO Mid Gain<br>EO Mid Gain<br>EO Mid Gain<br>EO Mid Gain<br>EO Mid Gain<br>EO Mid Gain<br>EO Mid Gain<br>EO Mid Chin<br>Barameter<br>Drive<br>EO Cutoff<br>Output Level<br>EO Mid Cain<br>EO Mid Gain<br>EO Mid Gain<br>EO Mid Gain<br>EO Mid Gain<br>EO Mid Gain<br>EO Mid Chin<br>HPF Cutoff<br>Output Level<br>EO Mid Cain<br>EO Mid Cain<br>EO Mid C     | Insertion 1-4)           Display           0.00Hz-39.7Hz           0-127           0-127           -63-+63           32Hz-2.0kHz           -12-+12dB           50Hz-16.0kHz           -12-+12dB           D63-w F0           00Hz-16.0kHz           -12-+12dB           D63-w ~ D=W ~ D <w63< td="">           3.4,5,6           -180deg-+180deg(resolution=3deg.)           0-180           0-127           32Hz-2.0kHz           -12-+12dB           1.0k-12.0           D63-W ~ D=W ~ D<w63< td="">           0-127           100Hz-10.0kHz           -12-+12dB           1.0k-12.0           D63-W ~ D=W ~ D<w63< td="">           0-127           32Hz-2.0kHz           -12-120           D63-W ~ D=W ~ D<w63< td="">           0-127           10Hz-10.0kHz           -12-+12dB           1.0k-12.0           D63-W ~ D=W ~ D<w63< td="">           0-127           10Hz-10.0kHz           -12-412dB           1.0k-12.0           D63-W ~ D=W ~ D<w63< td="">           0-127           10Hz-10.0kHz</w63<></w63<></w63<></w63<></w63<></w63<>                                                                                                    | MSB = 72, LS           Valore           0-127           0-127           0-127           1-127           1-127           4-40           52-76           28-58           52-76           1-127           4-6           4-124           MSB = 73, LS           MSB = 74           0-127           4-6           0-127           4-6           0-127           4-6           0-127           4-6           0-127           4-6           0-127           14-54           52-76           10-120           1-127           0-127           14-54           52-76           0-127           4-40           52-76           0-127           1-127           0-127           14-54           52-76           0-127           14-54           52-76           10-120           1-127           0-127           1                                                                                                    | BB = 8           vedi tavola           tavola#1           tavola#3           tavola#3                                                                                                    | Control<br>Control<br>Control<br>Control<br>Control |
| PHAS           No.           1           2           3           4           5           6           7           8           9           10           111           123           14           5           6           7           8           9           10           11           12           33           4           5           6           7           8           9           10           11           122           33           4           5           6           7           8           9           10           11           12           3           4           5           6           7           8           9           10           111           12                                                                                                    | ER 2 (variation, blocco I<br>Parameter<br>LFO Frequency<br>LFO Depth<br>Phase Shit Offset<br>Feedback Level<br>EO Low Frequency<br>EO Low Gain<br>LFO Phase Difference<br>COMUNE<br>Stage<br>LFO Phase Difference<br>Dry/Wet<br>Stage<br>LFO Phase Difference<br>Dry<br>DRUE (variation, blocco<br>Parameter<br>Drive<br>EO Low Frequency<br>EO Low Gain<br>LPF Cutoff<br>Output Level<br>EO Mid Gain<br>ECO Mid Gain<br>Ed Gid Frequency<br>EO Mid Gain<br>Ed Gid Frequency<br>EO Low Frequency<br>EO Mid Gain<br>Ed Gid Frequency<br>EO Mid Gain<br>Ed Gid Frequency<br>EO Low Frequency<br>EO Low Frequency<br>EO Mid Gain<br>Ed Gid Frequency<br>EO Low Frequency<br>EO Mid Gain<br>Ed Gid Frequency<br>EO Low Frequency<br>EO Low Frequency<br>EO Mid Gain<br>LPF Cutoff<br>Output Level<br>EO Mid Frequency<br>EO Mid Gain<br>EO Cow Frequency<br>EO Low Frequency<br>EO Mid Gain<br>EO Mid Gain<br>EO Mid Gain<br>EO Mid Gain<br>EO Mid Gain<br>EO Mid Gain<br>EO Mid Gain<br>EO Mid Gain<br>EO Mid Gain<br>EO Mid Gain<br>EO Mid Gain<br>EO Mid Chirequency<br>EO Mid Gain<br>EO Mid Gain<br>EO Mid Gain<br>EO Mid Frequency<br>EO Mid Gain<br>EO Mid Frequency<br>EO Mid Gain<br>EO Mid Frequency<br>EO Mid Gain<br>EO Mid Frequency<br>EO Mid Gain<br>EO Mid Frequency<br>EO Mid Gain<br>EO Mid Frequency<br>EO Mid Gain<br>EO Mid Frequency<br>EO Mid Gain<br>EO Mid Frequency<br>EO Mid Gain<br>EO Mid Frequency<br>EO Mid Gain<br>EO Mid Frequency<br>EO Mid Frequency<br>EO Mid Frequency<br>EO Mid Gain<br>EO Mid Frequency<br>EO Mid Frequency<br>EO Mid Frequen                                                       | nsertion 1-4)<br>Display<br>0.00Hz-39.7Hz<br>0-127<br>0-127<br>0-127<br>0-127<br>0-127<br>120-1120B<br>50Hz-16.0KHz<br>120-1120B<br>D63-W ~ D=W ~ D <w63<br>3.4,5,6<br/>-180deg-+180deg(resolution=3deg.)<br/>0-127<br/>32Hz-2.0KHz<br/>-120-120B<br/>1.0K-120<br/>D127<br/>100Hz-10.0KHz<br/>-120-120<br/>D63-W ~ D=W ~ D<w63<br>0-127<br/>100Hz-10.0KHz<br/>-120-120<br/>D63-W ~ D=W ~ D<w63<br>0-127<br/>100Hz-10.0KHz<br/>-120-120<br/>D1291ay<br/>0-127<br/>100Hz-10.0KHz<br/>-120-120<br/>D1291ay<br/>0-127<br/>100Hz-10.0KHz<br/>-120-120<br/>D1291ay<br/>0-127<br/>100Hz-10.0KHz<br/>-120-120<br/>D1291ay<br/>0-127<br/>100Hz-10.0KHz<br/>-120-120<br/>D1291ay<br/>0-127<br/>100Hz-10.0KHz<br/>-120-120<br/>D1291ay<br/>0-127<br/>100Hz-10.0KHz<br/>-120-120<br/>D1291ay<br/>0-127<br/>100Hz-10.0KHz<br/>-120-120<br/>D1291ay<br/>0-127<br/>100Hz-10.0KHz<br/>-120-120<br/>D120-10.0KHz<br/>-120-120<br/>D120-10.0KHz<br/>-120-10.0KHz<br/>-120-1</w63<br></w63<br></w63<br>                                                                                                    | MSB = 72, LS           Valore           0-127           0-127           0-127           1-127           1-127           4-40           52-76           28-58           52-76           1-127           4-6           4-124           MSB = 73, LS           MSB = 74           0-127           4-46           0-127           4-40           52-76           34-60           0-127           1-454           52-76           34-60           0-127           1-120           1-127           0-127           14-54           52-76           0-127           14-54           52-76           0-127           14-54           52-76           0-127           14-54           52-76           0-120           1-127           0-120           1-127           0-127           14-54           52-76                                                                                                    | BB = 8           vedi tavola           tavola#1           tavola#3           tavola#3                                                              | Control Control Control Control Control Control     |

## Elenco dei Parametri di Effetto

| STER                                                                                                    | EO DISTORTION (variati<br>EO OVER DRIVE (variati                                                                                                    | ion, blocco Insertion 1-4)                                                                                                    | MSB = 73, L<br>MSB = 74                                                                                                    | SB = 8<br>SB = 8                                                                                     |                    |                                                                                                    | WAH+DIST<br>WHA+ODRV (variation                                                                                                    | bloc                                                                                                    |
|----------------------------------------------------------------------------------------------------|----------------------------------------------------------------------------------------------------|----------------------------------------------------------------------------------------------------|----------------------------------------------------------------------------------------------------|----------------------------------------------------------------------------------------------------|--------------------|----------------------------------------------------------------------------------------------------|----------------------------------------------------------------------------------------------------|----------------------------------------------------------------------------------------------------|
| No.                                                                                                    | Parameter                                                                                                    | Display                                                                                                    | Valore                                                                                                    | vedi tavola                                                                                          | Control            | No.                                                                                                    | Parameter                                                                                                    | Dis                                                                                                    |
| 1 2                                                                                                    | Drive<br>EQ Low Frequency                                                                                                    | 0~127<br>32~2.0kHz                                                                                                    | 0-127<br>4-40                                                                                                    | tavola#3                                                                                             | •                  | 1                                                                                                    | LFO Frequency<br>LFO Depth                                                                                                    | 0.00                                                                                                    |
| 3                                                                                                    | EQ Low Gain                                                                                                    | -12 ~ +12dB                                                                                                    | 52-76                                                                                                    |                                                                                                    |                    | 3                                                                                                    | Cutoff Frequency Offset                                                                                                    | 0~1                                                                                                    |
| 4                                                                                                    | LPF Cuttoff<br>Output Level                                                                                                    | 1kHz~Thru                                                                                                    | 34-60                                                                                                    |                                                                                                    |                    | 4 5                                                                                                    | Resonance                                                                                                    | 1.0-                                                                                                    |
| 6                                                                                                    | FO Mid Francisco                                                                                                    |                                                                                                    |                                                                                                    | 1                                                                                                    |                    | 6                                                                                                    | EQ Low Frequency                                                                                                    | 321                                                                                                    |
| 8                                                                                                    | EQ Mid Frequency<br>EQ Mid Gain                                                                                                    | -12 ~ +12dB                                                                                                    | 52-76                                                                                                    | tavola#3                                                                                             |                    | 8                                                                                                    | EQ Low Gain<br>EQ High Frequency                                                                                                    | 500                                                                                                    |
| 9                                                                                                    | EQ Mid Width                                                                                                    | 1~12                                                                                                    | 10-120                                                                                                    |                                                                                                    |                    | 9                                                                                                    | EQ High Gain                                                                                                    | -12                                                                                                    |
| 10                                                                                                    | Dry/Wet                                                                                                    | D63>W ~ D=W ~ D <w63< td=""><td>1-127</td><td></td><td></td><td>10</td><td>Dry/Wet</td><td>D63</td></w63<>                                                                                                    | 1-127                                                                                                    |                                                                                                    |                    | 10                                                                                                    | Dry/Wet                                                                                                    | D63                                                                                                    |
| 11                                                                                                    | Edge                                                                                                    | 0~127                                                                                                    | 0-127                                                                                                    |                                                                                                    |                    | 11                                                                                                    | Drive                                                                                                    | 0~1                                                                                                    |
| 12                                                                                                    |                                                                                                    |                                                                                                    |                                                                                                    |                                                                                                    |                    | 12                                                                                                    | EQ Low Gain(distortion)<br>EQ Mid Gain(distortion)                                                                                                    | -12                                                                                                    |
| 14                                                                                                    |                                                                                                    |                                                                                                    |                                                                                                    |                                                                                                    |                    | 14                                                                                                    | LPF Cutoff                                                                                                    | 1.0                                                                                                    |
| 15<br>16                                                                                                    |                                                                                                    |                                                                                                    |                                                                                                    |                                                                                                    |                    | 15<br>16                                                                                                    | Output Level                                                                                                    | 0~1                                                                                                    |
| AMP                                                                                                    | SIMULATOR (variation, b                                                                                                    | plocco insertion)                                                                                                    | MSB = 75, L                                                                                                    | SB = 0, 16, 17                                                                                       |                    | PITCH                                                                                                    | CHANGE 1 (variation,                                                                                                    | blocc                                                                                                    |
| No.<br>1                                                                                                    | Parameter<br>Drive                                                                                                    | Display<br>0~127                                                                                                    | 0-127                                                                                                    | vedi tavola                                                                                          | Control            | No.                                                                                                    | Parameter<br>Pitch                                                                                                    | Disp<br>-24/                                                                                                    |
| 2                                                                                                    | AMP Type                                                                                                    | Off,Stack,Combo,Tube                                                                                                    | 0-3                                                                                                    |                                                                                                    |                    | 2                                                                                                    | Initial Delay                                                                                                    | 0.1r                                                                                                    |
| 4                                                                                                    | Output Level                                                                                                    | 1.0k~1hru<br>0~127                                                                                                    | 0-127                                                                                                    | tavola#3                                                                                             |                    | 3                                                                                                    | Fine 1<br>Fine 2                                                                                                    | -50-                                                                                                    |
| 5                                                                                                    |                                                                                                    |                                                                                                    |                                                                                                    |                                                                                                    |                    | 5                                                                                                    | Feedback Level                                                                                                    | -63-                                                                                                    |
| 7                                                                                                    |                                                                                                    |                                                                                                    |                                                                                                    |                                                                                                    |                    | 7                                                                                                    |                                                                                                    |                                                                                                    |
| 8                                                                                                    |                                                                                                    |                                                                                                    |                                                                                                    |                                                                                                    |                    | 8                                                                                                    |                                                                                                    |                                                                                                    |
| 10                                                                                                    | Dry/Wet                                                                                                    | D63>W ~ D=W ~ D <w63< td=""><td>1-127</td><td></td><td></td><td>10</td><td>Dry/Wet</td><td>D63</td></w63<>                                                                                                    | 1-127                                                                                                    |                                                                                                    |                    | 10                                                                                                    | Dry/Wet                                                                                                    | D63                                                                                                    |
|                                                                                                    | Edge(Clip Cupie)                                                                                                    | 0.107                                                                                                    | 0.107                                                                                                    | mild ohom                                                                                            |                    |                                                                                                    | Don 1                                                                                                    | 1.60                                                                                                    |
| 11                                                                                                    | Edge(Clip Curve)                                                                                                    | 0~127                                                                                                    | 0-127                                                                                                    | miid~snarp                                                                                           |                    | 11                                                                                                    | Output Level 1                                                                                                    | 0~1                                                                                                    |
| 13                                                                                                    |                                                                                                    |                                                                                                    |                                                                                                    |                                                                                                    |                    | 13                                                                                                    | Pan 2                                                                                                    | L63                                                                                                    |
| 14                                                                                                    |                                                                                                    |                                                                                                    |                                                                                                    |                                                                                                    |                    | 14                                                                                                    | Output Level 2                                                                                                    | 0~1                                                                                                    |
| 16                                                                                                    |                                                                                                    |                                                                                                    |                                                                                                    |                                                                                                    |                    | 16                                                                                                    |                                                                                                    |                                                                                                    |
| STER                                                                                                    | EO AMP SIMULATOR (v                                                                                                    | ariation, blocco Insertion 1-4)                                                                                                    | MSB = 75, L                                                                                                    | SB = 8, 18, 19, 2                                                                                    | 20, 21             | PITCH                                                                                                    | CHANGE 2 (variation,                                                                                                    | blocc<br>Disr                                                                                                    |
| 1                                                                                                    | Drive                                                                                                    | 0~127                                                                                                    | 0-127                                                                                                    | Tour lavoia                                                                                          | •                  | 1                                                                                                    | Pitch                                                                                                    | -24                                                                                                    |
| 2                                                                                                    | AMP Type                                                                                                    | Off,Stack,Combo,Tube                                                                                                    | 0-3<br>34-60                                                                                                    |                                                                                                    |                    | 2                                                                                                    | Initial Delay<br>Fine 1                                                                                                    | 0.1r                                                                                                    |
| 4                                                                                                    | Output Level                                                                                                    | 0~127                                                                                                    | 0-127                                                                                                    |                                                                                                    |                    | 4                                                                                                    | Fine 2                                                                                                    | -50-                                                                                                    |
| 5                                                                                                    |                                                                                                    |                                                                                                    |                                                                                                    |                                                                                                    |                    | 5                                                                                                    | Feedback Level                                                                                                    | -63-                                                                                                    |
| 7                                                                                                    |                                                                                                    |                                                                                                    |                                                                                                    |                                                                                                    |                    | 7                                                                                                    |                                                                                                    |                                                                                                    |
| 8                                                                                                    |                                                                                                    |                                                                                                    |                                                                                                    |                                                                                                    |                    | 8                                                                                                    |                                                                                                    |                                                                                                    |
| 10                                                                                                    | Dry/Wet                                                                                                    | D63>W ~ D=W ~ D <w63< td=""><td>1-127</td><td></td><td></td><td>10</td><td>Dry/Wet</td><td>D63</td></w63<>                                                                                                    | 1-127                                                                                                    |                                                                                                    |                    | 10                                                                                                    | Dry/Wet                                                                                                    | D63                                                                                                    |
| 11                                                                                                    | Edge                                                                                                    | 0~127                                                                                                    | 0-127                                                                                                    |                                                                                                    |                    | 11                                                                                                    | Pan 1                                                                                                    | 1.63                                                                                                    |
| 12                                                                                                    | Luge                                                                                                    | 0-12/                                                                                                    | 0-127                                                                                                    |                                                                                                    |                    | 12                                                                                                    | Output Level 1                                                                                                    | 0~1                                                                                                    |
| 13                                                                                                    |                                                                                                    |                                                                                                    |                                                                                                    |                                                                                                    |                    | 13                                                                                                    | Pan 2<br>Output Lavel 2                                                                                                    | L63                                                                                                    |
| 14                                                                                                    |                                                                                                    |                                                                                                    |                                                                                                    |                                                                                                    |                    | 14                                                                                                    | Output Level 2                                                                                                    | 0~1                                                                                                    |
| 16                                                                                                    |                                                                                                    |                                                                                                    |                                                                                                    |                                                                                                    |                    | 16                                                                                                    |                                                                                                    |                                                                                                    |
| 3BAN                                                                                                    | D EQ(MONO) (variation,                                                                                                    | blocco insertion)                                                                                                    | MSB = 76                                                                                                    | vedi tavola                                                                                          | Control            | HARN                                                                                                    | ONIC ENHANCER (vari                                                                                                    | ation                                                                                                    |
| 1                                                                                                    | EQ Low Gain                                                                                                    | -12~+12dB                                                                                                    | 52-76                                                                                                    | Veditavola                                                                                           | Control            | 1                                                                                                    | HPF Cutoff                                                                                                    | 500                                                                                                    |
| 2                                                                                                    | EQ Mid Frequency<br>EQ Mid Gain                                                                                                    | 100Hz~10.0kHz<br>-12~+12dB                                                                                                    | 14-54<br>52-76                                                                                                    | tavola#3                                                                                             |                    | 2                                                                                                    | Drive<br>Mix Level                                                                                                    | 0~1                                                                                                    |
| 4                                                                                                    | EQ Mid Width                                                                                                    | 1.0~12.0                                                                                                    | 10-120                                                                                                    |                                                                                                    |                    | 4                                                                                                    |                                                                                                    | 1.                                                                                                    |
| 5                                                                                                    | EQ High Gain<br>EQ Low Erequency                                                                                                    | -12~+12dB<br>50Hz~2 0kHz                                                                                                    | 52-76<br>8-40                                                                                                    | tavola#3                                                                                             |                    | 5                                                                                                    |                                                                                                    |                                                                                                    |
| 7                                                                                                    | EQ High Frequency                                                                                                    | 500Hz~16.0kHz                                                                                                    | 28-58                                                                                                    | tavola#3                                                                                             |                    | 7                                                                                                    |                                                                                                    |                                                                                                    |
| 8                                                                                                    |                                                                                                    |                                                                                                    |                                                                                                    |                                                                                                    |                    | 8                                                                                                    |                                                                                                    |                                                                                                    |
| 10                                                                                                    |                                                                                                    |                                                                                                    |                                                                                                    |                                                                                                    |                    | 10                                                                                                    |                                                                                                    |                                                                                                    |
|                                                                                                    |                                                                                                    |                                                                                                    |                                                                                                    |                                                                                                    |                    |                                                                                                    |                                                                                                    |                                                                                                    |
|                                                                                                    |                                                                                                    |                                                                                                    |                                                                                                    |                                                                                                    |                    |                                                                                                    |                                                                                                    |                                                                                                    |
| 11<br>12                                                                                                    |                                                                                                    |                                                                                                    |                                                                                                    |                                                                                                    |                    | 11<br>12                                                                                                    |                                                                                                    |                                                                                                    |
| 11<br>12<br>13                                                                                                    |                                                                                                    |                                                                                                    |                                                                                                    |                                                                                                    |                    | 11<br>12<br>13                                                                                                    |                                                                                                    |                                                                                                    |
| 11<br>12<br>13<br>14<br>15                                                                                                    | Input Mode                                                                                                    | mono/stereo                                                                                                    | 0-1                                                                                                    |                                                                                                    |                    | 11<br>12<br>13<br>14<br>15                                                                                                    |                                                                                                    |                                                                                                    |
| 11<br>12<br>13<br>14<br>15<br>16                                                                                                    | Input Mode                                                                                                    | mono/stereo                                                                                                    | 0-1                                                                                                    |                                                                                                    |                    | 11<br>12<br>13<br>14<br>15<br>16                                                                                                    |                                                                                                    |                                                                                                    |
| 11<br>12<br>13<br>14<br>15<br>16<br>2BAN                                                                                                    | Input Mode DEQ(STEREO) (variatic Parameter                                                                                                    | mono/stereo<br>n, blocco insertion)<br>Display                                                                                                    | 0-1<br>MSB = 77<br>Valore                                                                                                    | vedi tavola                                                                                          | Control            | 11<br>12<br>13<br>14<br>15<br>16<br>TOUC                                                                                                    | HWAH 1 (variation, blo<br>HWAH+DIST (variation,                                                                                                    | cco ir                                                                                                    |
| 11<br>12<br>13<br>14<br>15<br>16<br>2BAN<br>No.<br>1                                                                                                    | Input Mode<br>D EQ(STEREO) (variation<br>Parameter<br>EQ Low Frequency                                                                                                    | mono/stereo<br>n, blocco insertion)<br>Display<br>32Hz-2.0kHz                                                                                                    | 0-1<br>MSB = 77<br>Valore<br>4-40                                                                                                    | vedi tavola<br>tavola#3                                                                              | Control            | 11<br>12<br>13<br>14<br>15<br>16<br><b>TOUC</b><br><b>TOUC</b><br><b>TOUC</b><br><b>No</b> .                                                                                                    | H WAH 1 (variation, bloo<br>H WAH+DIST (variation,<br>Parameter                                                                                                    | cco ir<br>, bloc                                                                                                    |
| 11<br>12<br>13<br>14<br>15<br>16<br>2BAN<br>No.<br>1<br>2<br>3                                                                                                    | Input Mode<br>D EQ(STEREO) (variatic<br>Parameter<br>EQ Low Frequency<br>EQ Low Gain<br>FO High Frequency                                                                                                    | mono/stereo<br>n, blocco insertion)<br>Display<br>32Hz-22 0kHz<br>-12-+12dB<br>500Hz-16 0kHz                                                                                                    | 0-1<br><b>MSB = 77</b><br>Valore<br>4-40<br>52-76<br>28-58                                                                                                    | vedi tavola<br>tavola#3<br>tavola#3                                                                  | Control            | 11<br>12<br>13<br>14<br>15<br>16<br><b>TOUC</b><br><b>TOUC</b><br><b>No.</b><br>1<br>2                                                                                                    | H WAH 1 (variation, bloc<br>H WAH+DIST (variation,<br>Parameter<br>Sensitive<br>Cutoff Frequency Offset                                                                                                    | cco ir<br>, bloc<br>Disp<br>0~1<br>0~1                                                                                                    |
| 11<br>12<br>13<br>14<br>15<br>16<br><b>2BAN</b><br>No.<br>1<br>2<br>3<br>4                                                                                                    | Input Mode<br><b>D EQ(STEREO) (variatio</b><br>Parameter<br>EQ Low Frequency<br>EQ Low Gain<br>EQ High Frequency<br>EQ High Cain                                                                                                    | mono/stereo<br><b>in, blocco insertion)</b><br>Display<br>32Hz-2.0.KHz<br>+12~+12dB<br>500Hz-+12dB<br>500Hz-12dB                                                                                                    | 0-1<br>MSB = 77<br>Valore<br>4-40<br>52-76<br>28-58<br>52-76                                                                                                    | vedi tavola<br>tavola#3<br>tavola#3                                                                  | Control            | 11<br>12<br>13<br>14<br>15<br>16<br><b>TOUC</b><br><b>TOUC</b><br><b>No.</b><br>1<br>2<br>3                                                                                                    | H WAH 1 (variation, bloc<br>H WAH+DIST (variation,<br>Parameter<br>Sensitive<br>Cutoff Frequency Offset<br>Resonance                                                                                                    | cco ir<br>, bloc<br>0~1<br>0~1<br>1.0-                                                                                                    |
| 11<br>12<br>13<br>14<br>15<br>16<br><b>2BAN</b><br>No.<br>1<br>2<br>3<br>4<br>5<br>6                                                                                                    | Input Mode<br>D EQ(STEREO) (variation<br>Parameter<br>EQ Low Frequency<br>EQ High Frequency<br>EQ High Gain                                                                                                    | mono/stereo<br><b>in, blocco insertion)</b><br>Display<br>32Hz~20kHz<br>-12~+12dB<br>500Hz~16.0kHz<br>-12~+12dB                                                                                                    | 0-1<br>Valore<br>4-40<br>52-76<br>28-58<br>52-76                                                                                                    | vedi tavola<br>tavola#3<br>tavola#3                                                                  | Control            | 11<br>12<br>13<br>14<br>15<br>16<br><b>TOUC</b><br><b>TOUC</b><br><b>TOUC</b><br>1<br>2<br>3<br>4<br>5                                                                                                    | H WAH 1 (variation, bloo<br>H WAH+DIST (variation,<br>Parameter<br>Sensitive<br>Cutoff Frequency Offset<br>Resonance                                                                                                    | cco ir<br>, bloc<br>0~1<br>0~1<br>1.0~                                                                                                    |
| 11<br>12<br>13<br>14<br>15<br>16<br><b>2BAN</b><br><b>2BAN</b><br>1<br>2<br>3<br>4<br>5<br>6<br>7                                                                                                    | Input Mode<br><b>D EQ(STEREO) (variatio</b><br>Parameter<br>EQ Low Frequency<br>EQ High Frequency<br>EQ High Gain                                                                                                    | mono/stereo<br>Display<br>32Hz-2.0KHz<br>-12~+12dB<br>500Hz-16.0KHz<br>-12~+12dB                                                                                                    | 0-1<br>MSB = 77<br>Valore<br>4-40<br>52-76<br>28-58<br>52-76                                                                                                    | vedi tavola<br>tavola#3<br>tavola#3                                                                  | Control            | 11<br>12<br>13<br>14<br>15<br>16<br><b>TOUC</b><br><b>TOUC</b><br><b>No.</b><br>1<br>1<br>2<br>3<br>4<br>4<br>5<br>6                                                                                                    | H WAH 1 (variation, blo<br>H WAH+DIST (variation,<br>Parameter<br>Sensitive<br>Cutoff Frequency Offset<br>Resonance<br>EQ Low Frequency                                                                                                    | cco ir<br>, bloc<br>0~1<br>0~1<br>1.0-<br>32F                                                                                                    |
| 11<br>12<br>13<br>14<br>15<br>16<br><b>2BAN</b><br>No.<br>1<br>2<br>3<br>4<br>5<br>6<br>7<br>8<br>9                                                                                                    | Input Mode<br>Parameter<br>EQ Low Frequency<br>EQ Low Frequency<br>EQ High Frequency<br>EQ High Gain                                                                                                    | mono/sterec<br><b>n, blocco insertion)</b><br>Display<br>32H2-2.0KHz<br>-12~+12dB<br>50Hz-16.0KHz<br>-12~+12dB                                                                                                    | 0-1<br><b>MSB = 77</b><br>Valore<br>4-40<br>52-76<br>28-58<br>52-76                                                                                                    | vedi tavola<br>tavola#3<br>tavola#3                                                                  | Control            | 11<br>12<br>13<br>14<br>15<br>16<br><b>TOUC</b><br><b>TOUC</b><br><b>TOUC</b><br><b>1</b><br>2<br>3<br>4<br>4<br>5<br>6<br>7<br>8                                                                                                    | H WAH 1 (variation, blot<br>H WAH+DIST (variation,<br>Parameter<br>Sensitive<br>Cutoff Frequency Offset<br>Resonance<br>EQ Low Frequency<br>EQ Low Gain<br>EQ Um Gain                                                                                                    | cco ir<br>, bloc<br>0~1<br>0~1<br>1.0-<br>32H-<br>-12-<br>500                                                                                                    |
| 11<br>12<br>13<br>14<br>15<br>16<br><b>2BAN</b><br>No.<br>1<br>2<br>3<br>4<br>5<br>6<br>7<br>8<br>9<br>10                                                                                                    | Input Mode<br><b>D EQ(STEREO) (variatic</b><br>Parameter<br>EO Low Frequency<br>EQ Low Gain<br>EO High Frequency<br>EQ High Gain                                                                                                    | mono/stereo<br>Display<br>32Hz-2.0kHz<br>-12-+12dB<br>500Hz-16.0kHz<br>-12-+12dB                                                                                                    | 0-1<br><b>MSB = 77</b><br>Valore<br>4-40<br>52-76<br>28-58<br>52-76                                                                                                    | vedi tavola<br>tavola#3<br>tavola#3                                                                  | Control            | 11<br>12<br>13<br>14<br>15<br>16<br><b>TOUC</b><br><b>TOUC</b><br><b>1</b><br>2<br>3<br>4<br>4<br>5<br>6<br>7<br>7<br>8<br>9                                                                                                    | H WAH 1 (variation, blo<br>H WAH-DIST (variation,<br>Parameter<br>Sensitive<br>Cutoff Frequency Offset<br>Resonance<br>EQ Low Frequency<br>EQ Low Gain<br>EQ High Gain                                                                                                    | CCO ir<br>bloc<br>0~1<br>1.0-<br>32H-<br>-12-<br>500<br>-12-                                                                                                    |
| 11<br>12<br>13<br>14<br>15<br>16<br>No.<br>1<br>2<br>3<br>4<br>5<br>6<br>7<br>8<br>9<br>10                                                                                                    | Input Mode<br>D EQ(STEREO) (variatice<br>Parameter<br>EQ Low Frequency<br>EQ Low Gain<br>EQ High Frequency<br>EQ High Gain                                                                                                    | mono/stereo<br><b>n, blocco insertion)</b><br>Display<br>32Hz~2.0kHz<br>-12~412dB<br>500Hz~16.0kHz<br>-12~+12dB                                                                                                    | 0-1<br>WSB = 77<br>Valore<br>4-40<br>52-76<br>52-76<br>52-76                                                                                                    | vedi tavola<br>tavola#3<br>tavola#3                                                                  | Control            | 11<br>12<br>13<br>14<br>15<br>16<br><b>TOUC</b><br><b>TOUC</b><br><b>No.</b><br>1<br>2<br>3<br>4<br>4<br>5<br>6<br>7<br>7<br>8<br>9<br>10                                                                                                    | H WAH 1 (variation, blo<br>H WAH+DIST (variation,<br>Parameter<br>Sensitive<br>Cutoff Frequency Offset<br>Resonance<br>EQ Low Frequency<br>EQ Low Gain<br>EQ High Frequency<br>EQ High Gain<br>Dry/Wet                                                                                                    | CCCO ir<br>, bloc<br>0~1<br>1.0~<br>32H<br>-12-<br>500<br>-12-<br>D63                                                                                                    |
| 11<br>12<br>13<br>14<br>15<br>16<br><b>2BAN</b><br>No.<br>1<br>2<br>3<br>4<br>5<br>6<br>7<br>8<br>9<br>10<br>11<br>12                                                                                                    | Input Mode<br><b>D EQ(STEREO) (variatic</b><br>Parameter<br>EQ Low Frequency<br>EQ High Frequency<br>EQ High Gain                                                                                                    | mono/stereo<br><b>Display</b><br>32Hz-2.0KHZ<br>-12~+12dB<br>500Hz-16.0KHz<br>-12~+12dB                                                                                                    | 0-1<br>WSB = 77<br>Valore<br>4-40<br>52-76<br>28-58<br>52-76                                                                                                    | vedi tavola<br>tavola#3<br>tavola#3                                                                  | Control            | 11<br>12<br>13<br>14<br>15<br>16<br><b>TOUC</b><br><b>TOUC</b><br><b>TOUC</b><br><b>TOUC</b><br>1<br>2<br>3<br>4<br>5<br>6<br>6<br>7<br>8<br>9<br>10                                                                                                    | H WAH 1 (variation, blot<br>H WAH+DIST (variation,<br>Parameter<br>Sensitive<br>Cutoff Frequency Offset<br>Resonance<br>EQ Low Frequency<br>EQ Low Gain<br>EQ High Frequency<br>EQ High Frequency<br>EQ High Frequency<br>EQ High Gain<br>Dry/Wet<br>Drive                                                                                                    | Ccco ir<br>, bloc<br>0~11<br>0~1<br>1.0-<br>32H<br>-12-<br>500<br>-12-<br>D63<br>0~1                                                                                                    |
| 11<br>12<br>13<br>14<br>15<br>16<br><b>2BAN</b><br>No.<br>1<br>2<br>3<br>4<br>5<br>6<br>7<br>8<br>9<br>10<br>11<br>12<br>13<br>14                                                                                                    | Input Mode<br>D EQ(STEREO) (variation<br>Parameter<br>EQ Low Frequency<br>EQ High Frequency<br>EQ High Gain                                                                                                    | mono/stereo<br>                                                                                                    | 0-1<br><b>MSB = 77</b><br>Valore<br>4-40<br>52-76<br>28-58<br>52-76                                                                                                    | vedi tavola<br>tavola#3<br>tavola#3                                                                  | Control            | 11<br>12<br>13<br>14<br>15<br>16<br><b>TOUC</b><br><b>TOUC</b><br>1<br>2<br>3<br>4<br>4<br>5<br>6<br>6<br>7<br>7<br>8<br>9<br>10<br>11<br>12                                                                                                    | H WAH 1 (variation, blo<br>H WAH+DIST (variation,<br>Parameter<br>Sensitive<br>Cutoff Frequency Offset<br>Resonance<br>EQ Low Frequency<br>EQ Low Gain<br>EQ High Frequency<br>EQ High Cain<br>Dry/Wet<br>Drive                                                                                                    | Ccco ir<br>, blocc<br>Disg<br>0~1<br>0~1<br>1.0-<br>12-<br>500<br>-12-<br>D63<br>0~1                                                                                                    |
| 11<br>12<br>13<br>14<br>15<br>16<br>2BAN<br>No.<br>1<br>2<br>3<br>4<br>5<br>6<br>6<br>7<br>8<br>9<br>10<br>11<br>12<br>13<br>14<br>15<br>16<br>12<br>13<br>14<br>15<br>16<br>12<br>12<br>13<br>14<br>15<br>16<br>16<br>12<br>16<br>16<br>16<br>16<br>16<br>16<br>16<br>16<br>16<br>16                                                                                                    | Input Mode  Parameter EQ Low Frequency EQ Low Frequency EQ High Frequency EQ High Gain                                                                                                    | mono/stereo<br>Display<br>32Hz-2.0KHz<br>-12~+12dB<br>500Hz-16.0KHz<br>-12~+12dB                                                                                                    | 0-1<br>MSB = 77<br>Valore<br>4-40<br>52-76<br>28-58<br>52-76                                                                                                    | vedi tavola<br>tavola#3<br>tavola#3                                                                  | Control            | 11<br>12<br>13<br>14<br>15<br>16<br><b>TOUCC</b><br>700C<br>700C<br>700C<br>700C<br>700C<br>700C<br>700C<br>7                                                                                                    | H WAH 1 (variation, blo<br>H WAH+DIST (variation,<br>Parameter<br>Sensitive<br>Cutoff Frequency Offset<br>Resonance<br>EQ Low Frequency<br>EQ Low Gain<br>EQ High Frequency<br>EQ High Gain<br>Dry/Wet<br>Drive                                                                                                    | Cco ir<br>, bloc<br>0~1<br>0~1<br>1.0-<br>32H<br>-12-<br>500<br>-12-<br>D63<br>0~1                                                                                                    |
| 11<br>12<br>13<br>14<br>15<br>16<br><b>2BAN</b><br>No.<br>1<br>2<br>3<br>4<br>5<br>6<br>6<br>7<br>8<br>9<br>10<br>11<br>12<br>13<br>14<br>15<br>16<br>16<br>16<br>10<br>10<br>12<br>13<br>14<br>15<br>16<br>16<br>16<br>16<br>16<br>16<br>16<br>16<br>16<br>16                                                                                                    | Input Mode DEQ(STEREO) (variatio Parameter EQ Low Frequency EQ High Frequency EQ High Gain                                                                                                    | mono/stereo<br>Display<br>32H2-2.0KH2<br>-12~+12dB<br>500H2-16.0KH2<br>-12~+12dB                                                                                                    | 0-1<br>MSB = 77<br>Valore<br>4-40<br>52-76<br>28-58<br>52-76                                                                                                    | vedi tavola<br>tavola#3<br>tavola#3                                                                  | Control            | 11<br>12<br>13<br>14<br>15<br>16<br><b>TOUCC</b><br><b>TOUCC</b><br><b>TOUCC</b><br><b>1</b><br>2<br>3<br>4<br>4<br>5<br>6<br>7<br>8<br>9<br>9<br>10<br>11<br>12<br>13<br>14<br>15<br>15<br>16<br>7<br>8<br>9<br>9<br>10                                                                                                    | H WAH 1 (variation, blo<br>H WAH+DIST (variation,<br>Parameter<br>Sensitive<br>Cutoff Frequency Offset<br>Resonance<br>EQ Low Frequency<br>EQ Low Gain<br>EQ High Frequency<br>EQ High Gain<br>Dry/Wet<br>Drive                                                                                                    | CCO irr, bloc<br>Disp<br>0~1<br>0~1<br>1.0<br>32H<br>-12-<br>500<br>-12-<br>D63<br>0~1                                                                                                    |
| 11<br>12<br>13<br>14<br>15<br>16<br>2BAN<br>No.<br>1<br>2<br>3<br>4<br>5<br>6<br>7<br>8<br>9<br>10<br>11<br>12<br>3<br>4<br>5<br>6<br>7<br>8<br>9<br>10<br>11<br>12<br>13<br>14<br>15<br>15<br>16<br>12<br>13<br>14<br>15<br>15<br>16<br>12<br>13<br>14<br>15<br>15<br>16<br>12<br>13<br>14<br>15<br>15<br>16<br>12<br>13<br>14<br>15<br>15<br>16<br>12<br>13<br>14<br>15<br>15<br>16<br>12<br>13<br>14<br>15<br>15<br>16<br>17<br>16<br>17<br>17<br>17<br>17<br>17<br>17<br>17<br>17<br>17<br>17                                                                                                    | Input Mode DEQ(STEREO) (variation Parameter EQ Low Frequency EQ High Frequency EQ High Gain Walk (variation, bloccco Decrements                                                                                                    | mono/stereo<br>n, blocco insertion)<br>Display<br>32Hz-2.0KHz<br>-12~+12dB<br>500Hz-16.0KHz<br>-12~+12dB<br>insertion)                                                                                                    | 0-1<br>MSB = 77<br>Valore<br>4-40<br>52-76<br>28-58<br>52-76<br>52-76<br>MSB = 78, L                                                                                                    | vedi tavola<br>tavola#3<br>tavola#3<br>SB = 0, 16                                                    | Control            | 11<br>12<br>13<br>14<br>15<br>16<br><b>TOUCC</b><br>No.<br>1<br>2<br>3<br>4<br>4<br>5<br>6<br>7<br>8<br>9<br>10<br>11<br>12<br>13<br>14<br>15<br>5<br>16<br><b>TOUCC</b><br>No.<br>1<br>2<br>3<br>4<br>4<br>5<br>5<br>6<br>7<br>8<br>9<br>10<br>10<br>10<br>10<br>10<br>10<br>10<br>10<br>10<br>10                                                                                                    | H WAH 1 (variation, blo<br>H WAH+DIST (variation,<br>Parameter<br>Sensitive<br>Cutoff Frequency Offset<br>Resonance<br>EQ Low Frequency<br>EQ Low Gain<br>EQ High Frequency<br>EQ High Gain<br>Dry/Wet<br>Drive                                                                                                    | Ccco ir<br>bloc<br>0~1<br>1.0~<br>1.0~<br>1.0~<br>1.0~<br>1.0~<br>1.0~<br>1.0~                                                                                                    |
| 11<br>12<br>13<br>14<br>15<br>16<br><b>2BAN</b><br><b>No.</b><br>1<br>2<br>3<br>4<br>5<br>6<br>6<br>7<br>8<br>9<br>10<br>11<br>12<br>13<br>14<br>15<br>16<br><b>2BAN</b><br><b>14</b><br>15<br>16<br><b>2BAN</b><br><b>14</b><br>15<br>16<br><b>2BAN</b><br><b>14</b><br>15<br>16<br><b>2BAN</b><br><b>14</b><br>15<br>16<br><b>2BAN</b><br><b>14</b><br>15<br>16<br><b>2BAN</b><br><b>14</b><br>15<br>16<br><b>2BAN</b><br><b>14</b><br>15<br>16<br><b>2BAN</b><br><b>14</b><br>15<br>16<br><b>2BAN</b><br><b>15</b><br>16<br><b>2BAN</b><br><b>16</b><br><b>17</b><br>17<br>10<br>10<br><b>17</b><br>10<br><b>10</b><br><b>10</b><br><b>10</b><br><b>11</b><br>12<br>13<br>144<br>15<br><b>11</b><br><b>11</b><br>15<br><b>11</b><br><b>11</b><br><b>11</b><br><b>11</b><br><b>11</b><br><b>11</b><br><b>12</b><br><b>3</b><br><b>4</b><br><b>5</b><br><b>6</b><br><b>6</b><br><b>7</b><br><b>8</b><br><b>9</b><br><b>10</b><br><b>11</b><br><b>11</b><br><b>12</b><br><b>3</b><br><b>14</b><br><b>15</b><br><b>13</b><br><b>14</b><br><b>15</b><br><b>13</b><br><b>14</b><br><b>15</b><br><b>13</b><br><b>14</b><br><b>15</b><br><b>15</b><br><b>16</b><br><b>No.</b><br><b>1</b><br><b>1</b><br><b>1</b><br><b>1</b><br><b>1</b><br><b>1</b><br><b>1</b><br><b>1</b>                                                                                                    | Input Mode  Parameter EQ Low Frequency EQ High Frequency EQ High Gain  WAH (variation, blocco Parameter LFQ Frequency                                                                                                    | mono/stereo<br><b>n, blocco insertion)</b><br>Display<br>32Hz-2.0KHz<br>-12~+12dB<br>500Hz-16.0KHz<br>-12~+12dB<br>insertion)<br>Display<br>0.00Hz-39.7Hz                                                                                                    | 0-1<br>MSB = 77<br>Valore<br>4-40<br>52-76<br>28-58<br>52-76<br>52-76<br>MSB = 78, L<br>Valore<br>0-127                                                                                                    | vedi tavola<br>tavola#3<br>tavola#3<br>SB = 0, 16<br>vedi tavola                                     | Control            | 11<br>12<br>13<br>14<br>15<br><b>TOUC</b><br><b>TOUC</b><br><b>TOUC</b><br><b>TOUC</b><br><b>1</b><br>1<br>2<br>3<br>4<br>5<br>6<br>7<br>8<br>9<br>10<br>11<br>12<br>13<br>3<br>4<br>4<br>5<br>6<br>7<br>8<br>9<br>10<br>10<br>10<br>10<br>10<br>10<br>10<br>10<br>10<br>10                                                                                                    | H WAH 1 (variation, blot<br>H WAH-DIST (variation,<br>Parameter<br>Sensitive<br>Cutoff Frequency Offset<br>Resonance<br>EQ Low Frequency<br>EQ Low Gain<br>EQ High Frequency<br>EQ High Gain<br>DryWet<br>Drive<br>H WAH 2 (variation, blot<br>H WAH+ 2 (variation, blot                                                                                                    | CCC0 ir<br>, bloc<br>Disp<br>0~1<br>0~1<br>1.0-<br>12-<br>500<br>-12-<br>D63<br>0~1<br>0~1                                                                                                    |
| 11<br>12<br>13<br>14<br>15<br>16<br>1<br>2<br>2<br>3<br>4<br>4<br>5<br>6<br>6<br>7<br>8<br>9<br>10<br>11<br>12<br>13<br>14<br>15<br>1<br>2<br>3<br>4<br>4<br>5<br>6<br>6<br>7<br>8<br>9<br>10<br>10<br>12<br>13<br>14<br>15<br>15<br>15<br>15<br>15<br>15<br>15<br>15<br>15<br>15                                                                                                    | Input Mode D EQ(STEREO) (variation Farameter EO Low Frequency EO Low Gain EO High Frequency EO High Gain WAH (variation, blocco Parameter LFO Frequency LFO Prequency LFO Prequency Prequency LFO Prequency LFO Prequency Prequency LFO Prequency Prequency Preque | mono/sterec<br><b>n, blocco insertion)</b><br>Display<br>32H2~2.0KHz<br>-12~+12dB<br>500Hz~16.0KHz<br>-12~+12dB<br>insertion)<br>Display<br>0.00Hz~39.7Hz<br>0~127<br>0~127                                                                                                    | 0-1<br>WSB = 77<br>Valore<br>4-40<br>52-76<br>28-58<br>52-76<br>S2-76<br>MSB = 78, L<br>Valore<br>Valore<br>0-127<br>0-127<br>0-127                                                                                                    | vedi tavola<br>tavola#3<br>tavola#3<br>SB = 0, 16<br>vedi tavola<br>tavola#1                         | Control            | 11<br>12<br>13<br>14<br>15<br>16<br><b>TOUC</b><br><b>TOUC</b><br><b>No.</b><br><b>No.</b><br><b>No.</b>                                                                                                    | H WAH 1 (variation, blot<br>H WAH+DIST (variation,<br>Parameter<br>Sensitive<br>Cutoff Frequency Offset<br>Resonance<br>EQ Low Frequency<br>EQ Low Gain<br>EQ High Frequency<br>EQ High Gain<br>Dry/Wet<br>Drive<br>H WAH 2 (variation, blot<br>H WAH+ODRV (variation,<br>Parameter<br>Communication)                                                                                                    | cco ir<br>bloc<br>Disp<br>0~1<br>0~1<br>1.0-<br>32<br>-12-<br>500<br>-12-<br>D63<br>0~1<br>0~1<br>0~1                                                                                                    |
| 11<br>12<br>13<br>14<br>15<br>16<br><b>2BANN</b><br><b>No.</b><br>1<br>2<br>3<br>4<br>5<br>6<br>6<br>7<br>8<br>9<br>10<br>11<br>12<br>13<br>4<br>15<br>16<br><b>2</b><br><b>3</b><br>4<br>5<br>6<br>6<br>7<br>7<br>8<br>9<br>10<br>11<br>12<br>13<br>14<br>15<br>15<br>15<br>15<br>15<br>15<br>15<br>15<br>15<br>15                                                                                                    | Input Mode  D EQ(STEREO) (variation Parameter EQ Low Frequency EQ High Frequency EQ High Gain  WAH (variation, blocco) Parameter LFO Frequency LFO Depth Cutoff Frequency Offset Resonance                                                                                                    | mono/stere0<br>Display<br>32Hz-20Hz<br>-12-+12dB<br>500Hz-16.0KHz<br>-12-+12dB<br>insertion)<br>Display<br>0.00Hz-39.7Hz<br>0-127<br>0-127<br>0-127<br>1.0-12.0                                                                                                    | 0-1<br>WSB = 77<br>Valore<br>4-40<br>52-76<br>28-58<br>52-76<br>52-76<br>MSB = 78, L<br>Valore<br>0-127<br>0-127<br>0-127<br>0-127<br>0-127<br>0-127                                                                                                    | vedi tavola<br>tevola#3<br>tavola#3<br>SB = 0, 16<br>vedi tavola<br>tevola#1                         | Control            | 11<br>12<br>13<br>14<br>15<br>16<br><b>TOUCC</b><br><b>TOUCC</b><br><b>TOUCC</b><br>1<br>2<br>3<br>4<br>4<br>5<br>6<br>7<br>8<br>8<br>9<br>9<br>10<br>11<br>12<br>13<br>14<br>15<br>16<br><b>TOUCC</b><br><b>TOUCC</b><br><b>TOUC</b><br><b>TOUCC</b><br><b>TOUCC</b><br><b>TOUCC</b><br><b>TOUCC</b><br><b>TOUCC</b><br><b>TOUCC</b><br><b>TOUCC</b><br><b>TOUC</b><br><b>TOUC</b><br><b>TOUCC</b><br><b>TOUCC</b><br><b>TOUC</b><br><b>TOUCC</b><br><b>TOUC</b><br><b>TOUCC</b><br><b>TOUCC</b><br><b>TOUCC</b><br><b>TOUCC</b><br><b>TOUCC</b><br><b>TOUCC</b><br><b></b>                                                                                                    | H WAH 1 (variation, bloc<br>H WAH+DIST (variation,<br>Parameter<br>Sensitive<br>Cutoff Frequency Offset<br>Resonance<br>EQ Low Frequency<br>EQ Low Gain<br>EQ High Frequency<br>EQ High Frequency<br>EQ High Gain<br>Dr/Wet<br>Drive<br>H WAH 2 (variation, bloc<br>H WAH+DDRV (variation<br>Parameter<br>Sensitive<br>Cutoff Frequency Offset                                                                                                    | ccco ir           bloc           0~1           0~1           1.0           32H-12:           500           0~1           0.12:           0~1           0~1           0~1           0.12:           0~1           0~1           0~1           0.12:           0~1           0~1           0.12:           0.12:           0.12:           0.12:           0.12:           0.12:           0.12:           0.12:           0.12:           0.12:           0.12:           0.13:           0.14:           0.14:           0.14:           0.14:           0.14:           0.14:                                                                                                    |
| 11<br>12<br>13<br>14<br>15<br>1<br>2<br>BANN<br>1<br>2<br>3<br>4<br>5<br>6<br>7<br>8<br>9<br>9<br>10<br>11<br>2<br>3<br>4<br>5<br>5<br>6<br>7<br>8<br>9<br>9<br>10<br>11<br>12<br>3<br>4<br>5<br>5<br>1<br>2<br>3<br>4<br>5<br>5<br>1<br>1<br>2<br>3<br>4<br>5<br>5<br>1<br>1<br>2<br>3<br>4<br>5<br>5<br>1<br>1<br>2<br>3<br>4<br>5<br>5<br>5<br>6<br>7<br>8<br>9<br>9<br>10<br>10<br>10<br>10<br>10<br>10<br>10<br>10<br>10<br>10                                                                                                    | Input Mode  D EQ(STEREO) (variation Parameter EQ Low Frequency EQ High Frequency EQ High Gain  WAH (variation, blocco Parameter LFO Frequency LFO Depth Cutoff Frequency Offset Resonance EA Law Ere                                                                                                    | mono/stereo  n, blocco insertion)  Display 32Hz~20kHz -12~+12dB 500Hz~16.0kHz -12~+12dB insertion)  Display 0.00Hz-39.7Hz 0127 1.0~12.0  mode o 04Hz                                                                                                    | 0-1<br><b>MSB = 77</b><br>Valore<br>4-40<br>52-76<br>28-58<br>52-76<br>52-76<br><b>MSB = 78, L</b><br>Valore<br>0-127<br>0-127<br>0-127<br>0-127<br>0-120<br>1-7                                                                                                    | vedi tavola<br>tavola#3<br>tavola#3<br>SB = 0, 16<br>vedi tavola#1                                   | Control<br>Control | 11<br>12<br>13<br>14<br>15<br>16<br><b>TOUCC</b><br><b>No.</b><br>1<br>2<br>3<br>4<br>4<br>5<br>6<br>6<br>7<br>8<br>9<br>9<br>10<br>11<br>12<br>3<br>14<br>15<br>5<br>6<br>7<br><b>TOUC</b><br><b>TOUCC</b><br><b>TOUC</b><br><b>TOUCC</b><br><b>TOUCC</b><br><b>TOUC</b><br><b>TOUC</b>                                                                                                    | H WAH 1 (variation, blo<br>H WAH+DIST (variation,<br>Parameter<br>Sensitive<br>Cutoff Frequency Offset<br>Resonance<br>EQ Low Frequency<br>EQ Low Gain<br>EQ High Frequency<br>EQ High Frequency<br>EQ High Cain<br>Dry/Wet<br>Drive<br>H WAH 2 (variation, bloc<br>H WAH+DDRV (variation<br>Parameter<br>Sensitive<br>Cutoff Frequency Offset<br>Resonance                                                                                                    | Ccco ir<br>bloc<br>Diss<br>0~1<br>0~1<br>1.0<br>32H<br>-12<br>500<br>0~1<br>Diss<br>0~1<br>Diss<br>0~1<br>Diss<br>0~1<br>1.0<br>Diss<br>1.0<br>Diss<br>1.0 |
| 11<br>12<br>13<br>14<br>15<br>1<br>2<br>BANN<br>No.<br>1<br>2<br>3<br>4<br>5<br>6<br>7<br>8<br>9<br>9<br>10<br>11<br>12<br>3<br>4<br>5<br>6<br>7<br>8<br>9<br>9<br>10<br>11<br>12<br>3<br>4<br>5<br>6<br>7<br>8<br>9<br>10<br>10<br>11<br>12<br>3<br>4<br>5<br>6<br>7<br>8<br>9<br>10<br>10<br>10<br>10<br>10<br>10<br>10<br>10<br>10<br>10                                                                                                    | Input Mode  D EQ(STEREO) (variation Parameter EQ Low Frequency EQ High Frequency EQ High Gain  WAH (variation, blocco Parameter LFO Frequency LFO Depth Cutoff Frequency LFO Depth Cutof Frequency LFO Depth Cutof Frequency LFO D | mono/stereo<br>n, blocco insertion)<br>Display<br>32Hz-2.0KHz<br>+12~+12dB<br>500Hz-16.0KHz<br>-12~+12dB<br>insertion)<br>Display<br>0.00Hz-39.7Hz<br>0~127<br>0~127<br>0~127<br>1.0~12.0<br>32Hz-2.0KHz<br>+12~+12dB                                                                                                    | 0-1<br><b>MSB = 77</b><br>Valore<br>4-40<br>52-76<br>28-58<br>52-76<br>52-76<br><b>MSB = 78, L</b><br>Valore<br>0-127<br>0-127<br>0-127<br>0-127<br>10-120<br>4-40<br>52-76                                                                                                    | vedi tavola<br>tavola#3<br>tavola#3<br>SB = 0, 16<br>vedi tavola<br>tavola#3                         | Control<br>Control | 11<br>12<br>13<br>14<br>15<br>16<br><b>FOUCC</b><br><b>No.</b><br>1<br>2<br>3<br>4<br>5<br>6<br>6<br>7<br>8<br>9<br>10<br>11<br>12<br>13<br>14<br>15<br>16<br><b>FOUCC</b><br><b>FOUCC</b><br><b>FOUC</b><br><b>FOUCC</b><br><b>FOUC</b><br><b>FOUCC</b><br><b>FOUCC</b><br><b>FOUC</b><br><b>FOUCC</b><br><b>FOUC</b><br><b>FOUC</b><br><b>FOUC</b><br><b>FOUC</b><br><b>F</b>                                                                                                    | H WAH 1 (variation, blo<br>H WAH-DIST (variation,<br>Parameter<br>Sensitive<br>Cutoff Frequency Offset<br>Resonance<br>EQ Low Frequency<br>EQ Low Gain<br>EQ High Frequency<br>EQ High Gain<br>Dry/Wet<br>Drive<br>H WAH 2 (variation, blo<br>H WAH+ORV (variation<br>Parameter<br>Sensitive<br>Cutoff Frequency Offset<br>Resonance                                                                                                    | Ccco ir<br>bloc<br>0-1<br>1.0-<br>32H<br>-12-<br>500<br>-12-<br>D63<br>0-1<br>0-1<br>0-1<br>0-1<br>1.0-<br>1.0-                                                                                                    |
| 11<br>12<br>13<br>14<br>15<br>16<br>2BAN<br>No.<br>1<br>2<br>3<br>4<br>5<br>6<br>6<br>7<br>8<br>9<br>9<br>10<br>11<br>12<br>13<br>14<br>15<br>1<br>12<br>3<br>4<br>4<br>5<br>6<br>7<br>8<br>8<br>9<br>9<br>10<br>10<br>12<br>3<br>3<br>4<br>4<br>5<br>5<br>6<br>7<br>8<br>8<br>9<br>9<br>9<br>10<br>11<br>12<br>3<br>14<br>15<br>15<br>10<br>10<br>10<br>10<br>10<br>10<br>10<br>10<br>10<br>10                                                                                                    | Input Mode                                                                                                    | mono/stereo<br>Display<br>32Hz-2.0KHz<br>-12~+12dB<br>500Hz-16.0KHz<br>-12~+12dB<br>insertion)<br>Display<br>0.00Hz-39.7Hz<br>0-127<br>0127<br>1.0~12.0<br>32Hz-2.0KHz<br>-12~+12dB<br>500Hz-16.0KHz                                                                                                    | 0-1<br>MSB = 77<br>Valore<br>4-40<br>52-76<br>28-58<br>52-76<br>S2-76<br>MSB = 78, L<br>Valore<br>0-127<br>0-127<br>0 | vedi tavola<br>tavola#3<br>tavola#3<br>SB = 0, 16<br>vedi tavola<br>tavola#3<br>tavola#3             | Control<br>Control | 11<br>12<br>14<br>15<br>16<br><b>TOUCC</b><br><b>No.</b><br>1<br>2<br>3<br>4<br>4<br>5<br>6<br>6<br>7<br>8<br>9<br>10<br>11<br>13<br>14<br>15<br>16<br><b>TOUCC</b><br><b>No.</b><br>1<br>2<br>3<br>4<br>4<br>5<br>6<br>7<br>8<br>9<br>10<br><b>TOUCC</b><br><b>TOUCC</b><br><b>TOUC</b><br><b>TOUC</b><br><b>TOUCC</b><br><b>TOUCC</b><br><b>TOUC</b><br><b>TOUCC</b><br><b>TOUCC</b><br><b>TOUCC</b>                                                                                                    | H WAH 1 (variation, blo<br>H WAH-DIST (variation,<br>Parameter<br>Sensitive<br>Cutoff Frequency Offset<br>Resonance<br>EQ Low Frequency<br>EQ Low Gain<br>EO High Frequency<br>EO High Gain<br>Dry/Wet<br>Drive<br>H WAH 2 (variation, bloc<br>H WAH-ODRV (variation<br>Parameter<br>Sensitive<br>Cutoff Frequency Offset<br>Resonance<br>EQ Low Frequency                                                                                                    | Ccco ir<br>bloc<br>0-1<br>1.0-<br>32H<br>-12:<br>500<br>-12:<br>D63<br>0-1<br>0-1<br>0-1<br>0-1<br>0-1<br>0-1<br>0-1<br>0-1                                                                                                    |
| 11<br>12<br>13<br>14<br>15<br>16<br>2BAN<br>No.<br>1<br>2<br>3<br>4<br>4<br>5<br>6<br>6<br>7<br>8<br>9<br>9<br>10<br>11<br>11<br>12<br>13<br>3<br>4<br>4<br>5<br>6<br>6<br>7<br>8<br>9<br>9<br>10<br>11<br>12<br>13<br>14<br>12<br>13<br>14<br>12<br>13<br>14<br>12<br>13<br>14<br>12<br>13<br>14<br>15<br>16<br>10<br>10<br>10<br>10<br>10<br>10<br>10<br>10<br>10<br>10                                                                                                    | Input Mode  Parameter EQ Low Frequency EQ High Gain  WAH (variation, blocco Parameter LFO Erequency LFO Depth Cutoff Frequency EQ Low Gain EQ Low Frequency EQ Low Gain EQ Low Frequency EQ Low Gain EQ High Gain Dv/Wet                                                                                                    | mono/stereo  n, blocco insertion)  Display 32Hz20kHz -12-+12dB 500Hz-16.0kHz -12-+12dB  Display 0.00Hz-39.7Hz 0127 0127 0127 1.012.0 32Hz2.0kHz -12-+12dB 50Hz-16.0kHz -12-+12dB 50Hz-16.0kHz -12-+12-+12dB 50Hz-16.0kHz -12-+12-+12dB 50Hz-16.0                                                                                                    | 0-1<br>WSB = 77<br>Valore<br>4-40<br>52-76<br>28-58<br>52-76<br>S2-76<br>Valore<br>0-127<br>0-127   | vedi tavola<br>tavola#3<br>tavola#3<br>SB = 0, 16<br>vedi tavola<br>tavola#3<br>tavola#3             | Control Control    | 11<br>12<br>13<br>14<br>15<br>16<br><b>TOUC</b><br><b>TOUC</b> | H WAH 1 (variation, bloc<br>H WAH+DIST (variation,<br>Parameter<br>Sensitive<br>Cutoff Frequency Offset<br>Resonance<br>EQ Low Frequency<br>EQ Low Gain<br>EQ High Frequency<br>EQ High Gain<br>DryWet<br>Drive<br>H WAH 2 (variation, bloc<br>H WAH 2 (variation, bloc<br>H WAH 2 (variation, bloc<br>Parameter<br>Sensitive<br>Cutoff Frequency Offset<br>Resonance<br>EQ Low Frequency<br>EQ Low Gain                                                                                                    | cco ir         Disg           Disg         0~1           0~1         0.1           1.0         321           0~1         0~1           0~1         0.1           0~1         0.1           0.1         0.1           0.1         0.1           0.1         0.1           0.1         0.1           0.1         0.1           0.1         0.1                                                                                                    |
| 11<br>12<br>13<br>14<br>15<br>16<br>2BAN<br>No.<br>1<br>2<br>3<br>4<br>5<br>6<br>7<br>7<br>8<br>9<br>10<br>11<br>12<br>3<br>4<br>5<br>6<br>7<br>7<br>8<br>9<br>10<br>11<br>12<br>3<br>4<br>5<br>6<br>6<br>7<br>7<br>8<br>9<br>10<br>11<br>2<br>3<br>4<br>5<br>6<br>6<br>7<br>7<br>8<br>9<br>10<br>11<br>12<br>13<br>14<br>12<br>13<br>14<br>12<br>13<br>14<br>12<br>13<br>14<br>12<br>13<br>14<br>12<br>13<br>14<br>15<br>16<br>10<br>10<br>10<br>10<br>10<br>10<br>10<br>10<br>10<br>10                                                                                                    | Input Mode  D EQ(STEREO) (variation Parameter EQ Low Frequency EQ High Frequency EQ High Gain  WAH (variation, blocco Parameter LFO Frequency LFO Depth Cutoff Frequency EQ Low Gain EQ High Frequency EQ Low Gain EQ High Frequency EQ High Frequency EQ High Cain Dry/Wet                                                                                                    | mono/stereo<br><b>in, blocco insertion)</b><br>Display<br>32Hz-20kHz<br>+12~+12dB<br>500Hz-16.0kHz<br>-12~+12dB<br><b>insertion)</b><br>Display<br>0.00Hz-39.7Hz<br>0~127<br>0~127<br>0~127<br>1.0~12.0<br>32Hz-20.0kHz<br>-12~+12dB<br>500Hz-16.0kHz<br>+12~+12dB<br>500Hz-16.0kHz<br>+12~+12dB<br>Display<br>0.00Hz-39.7Hz<br>0~127<br>1.0~12.0<br>32Hz-20.0kHz<br>+12~+12dB<br>500Hz-16.0kHz<br>+12~+12dB<br>500Hz-16.0kHz<br>+12~+12dB<br>Display<br>500Hz-16.0kHz<br>+12~+12dB<br>Display<br>500Hz-16.0kHz<br>+12~+12dB<br>Display<br>500Hz-16.0kHz<br>+12~+12dB<br>Display<br>500Hz-16.0kHz<br>+12~+12dB<br>Display<br>500Hz-16.0kHz<br>+12~+12dB<br>Display<br>500Hz-16.0kHz<br>+12~+12dB<br>500Hz-16.0kHz<br>+12~+12dB<br>+12~+12dB<br>+12~+12dB<br>+12~+12                                                                                                    | 0-1<br>WSB = 77<br>Valore<br>4-40<br>52-76<br>28-58<br>52-76<br>52-76<br>MSB = 78, L<br>Valore<br>0-127<br>0-127<br>0 | vedi tavola<br>tavola#3<br>tavola#3<br>sB = 0, 16<br>vedi tavola<br>tavola#1<br>tavola#3<br>tavola#3 | Control<br>Control | 11<br>12<br>13<br>14<br>15<br>16<br><b>TOUCC</b><br><b>TOUCC</b><br><b>TOUCC</b><br>1<br>2<br>3<br>4<br>4<br>5<br>6<br>7<br>8<br>9<br>9<br>10<br>11<br>12<br>3<br>4<br>4<br>5<br>6<br>7<br>8<br>9<br>9<br>10<br><b>TOUCC</b><br><b>TOUCC</b><br><b>T</b>                                                                                                    | H WAH 1 (variation, bloc<br>H WAH+DIST (variation,<br>Parameter<br>Sensitive<br>Cutoff Frequency Offset<br>Resonance<br>EQ Low Frequency<br>EQ High Frequency<br>EQ High Frequency<br>EQ High Frequency<br>EQ High Cain<br>Drive<br>H WAH 2 (variation, bloc<br>H WAH+DDRV (variation<br>Parameter<br>Sensitive<br>Cutoff Frequency Offset<br>Resonance<br>EQ Low Frequency<br>EQ Low Gain<br>EQ High Frequency<br>EQ High Frequency                                                                                                    | CCO ir<br>, bloc<br>Diss<br>0~1<br>0~1<br>1.0-<br>12-<br>5000<br>-12-<br>Diss<br>5000<br>-12-<br>Diss<br>5000<br>-12-<br>0~1<br>0~1<br>1.0-<br>10-<br>12-<br>10-<br>10-<br>10-<br>10-<br>10-<br>10-<br>10-<br>10-<br>10-<br>10                                                                                                    |
| 11<br>12<br>13<br>14<br>15<br>16<br>2BAN<br>No.<br>1<br>2<br>3<br>4<br>5<br>5<br>6<br>7<br>7<br>8<br>9<br>10<br>11<br>12<br>3<br>4<br>5<br>5<br>6<br>7<br>7<br>8<br>9<br>10<br>11<br>12<br>3<br>4<br>5<br>5<br>6<br>6<br>7<br>7<br>8<br>9<br>10<br>10<br>10<br>10<br>10<br>10<br>10<br>10<br>10<br>10                                                                                                    | Input Mode  D EQ(STEREO) (variation Parameter EQ Low Frequency EQ High Frequency EQ High Gain  WAH (variation, blocco Parameter LFO Frequency LFO Depth Cutoff Frequency EQ Low Frequency EQ Low Frequency EQ Low Frequency EQ Low Frequency EQ Low Frequency EQ High Frequency EQ High Gain Dry/Wet Drive                                                                                                    | mono/stereo           Display           32Hz~20kHz           -12~+12dB           500Hz~16.0kHz           -12~+12dB           00Hz~39.7Hz           0~127           0.427           1.0~12.0           32Hz~2.0kHz           -12~+12dB           500Hz~16.0kHz           -12~+12dB           0.041z-39.7Hz           0~127           1.0~12.0           32Hz~2.0kHz           -12~+12dB           500Hz~16.0kHz           12~+12dB           500Hz~16.0kHz           -12~+12dB           0~127           0~124           0~127           0~127           1.0~12.0                                                                                                    | 0-1<br>WSB = 77<br>Valore<br>4-40<br>52-76<br>28-58<br>52-76<br>52-76<br>S2-76<br>Valore<br>0-127<br>0-127<br>0-127<br>0-127<br>0-127<br>0-127<br>0-127                                                                                                    | vedi tavola<br>tavola#3<br>tavola#3<br>SB = 0, 16<br>vedi tavola#1<br>tavola#3<br>tavola#3           | Control<br>Control | 11<br>12<br>14<br>15<br>16<br><b>FOUCE</b><br><b>FOUCE</b><br>1<br>2<br>3<br>4<br>5<br>6<br>6<br>7<br>7<br>8<br>9<br>10<br>11<br>12<br>13<br>14<br>15<br>15<br><b>FOUCE</b><br><b>FOUCE</b><br><b>FOUC</b><br><b>FOUC</b><br><b>FOUC</b><br><b>FOUCE</b><br><b>FOUCE</b><br><b>FOUC</b><br><b>FOUC</b><br><b>FOUC</b><br><b>FOUC</b><br><b></b>                                                                                                    | H WAH 1 (variation, blo<br>H WAH+DIST (variation,<br>Parameter<br>Sensitive<br>Cutoff Frequency Offset<br>Resonance<br>EQ Low Frequency<br>EQ High Frequency<br>EQ High Frequency<br>EQ High Cain<br>Dry/Wet<br>Drive<br>H WAH 2 (variation, bloc<br>H WAH+ODRV (variation<br>Parameter<br>Sensitive<br>EQ Low Frequency Offset<br>Resonance<br>EQ Low Frequency<br>EQ Low Gain<br>EQ High Frequency<br>EQ High Frequency<br>EQ High Gain<br>Dry/Wet                                                                                                    | CCC ir<br>bloc<br>Dissipation<br>bloc<br>control<br>control<br>contro                                                                                                    |
| 11<br>12<br>13<br>14<br>15<br>16<br>2BAN<br>No.<br>1<br>2<br>3<br>4<br>4<br>5<br>6<br>7<br>8<br>9<br>10<br>11<br>2<br>3<br>4<br>4<br>5<br>6<br>7<br>8<br>9<br>10<br>12<br>13<br>14<br>15<br>16<br>AUTO<br>No.<br>12<br>3<br>4<br>4<br>5<br>6<br>7<br>8<br>9<br>10<br>12<br>13<br>14<br>15<br>16<br>10<br>12<br>13<br>14<br>15<br>16<br>12<br>13<br>14<br>15<br>16<br>12<br>13<br>14<br>15<br>16<br>12<br>13<br>14<br>12<br>13<br>14<br>15<br>16<br>12<br>13<br>14<br>15<br>16<br>12<br>13<br>14<br>12<br>13<br>14<br>12<br>13<br>14<br>12<br>13<br>14<br>12<br>13<br>14<br>12<br>13<br>14<br>12<br>13<br>14<br>12<br>13<br>14<br>15<br>16<br>12<br>13<br>14<br>15<br>16<br>12<br>13<br>14<br>15<br>16<br>12<br>13<br>14<br>15<br>16<br>12<br>13<br>14<br>15<br>16<br>12<br>13<br>14<br>12<br>13<br>14<br>15<br>16<br>12<br>13<br>14<br>12<br>13<br>14<br>15<br>16<br>12<br>13<br>14<br>12<br>13<br>14<br>15<br>16<br>12<br>13<br>14<br>15<br>12<br>13<br>14<br>15<br>16<br>12<br>13<br>14<br>15<br>16<br>12<br>13<br>14<br>15<br>16<br>17<br>12<br>13<br>14<br>15<br>16<br>17<br>12<br>13<br>14<br>15<br>16<br>17<br>12<br>13<br>16<br>17<br>12<br>13<br>14<br>15<br>15<br>16<br>17<br>17<br>18<br>19<br>10<br>11<br>12<br>13<br>14<br>15<br>16<br>17<br>17<br>18<br>19<br>10<br>10<br>10<br>11<br>12<br>13<br>14<br>15<br>15<br>16<br>10<br>10<br>10<br>10<br>10<br>10<br>10<br>10<br>10<br>10                                                                                                    | Input Mode DEQ(STEREO) (variation Parameter EQ Low Frequency EQ High Frequency EQ High Gain WAH (variation, blocco Parameter LFO Frequency LFO Depth Cutoff Frequency LFO Depth Cutoff Frequency EQ Low Frequency EQ Low Frequency EQ High Frequency EQ Low Frequency EQ Low Frequency | mono/stereo<br>in, blocco insertion)<br>Display<br>32Hz-2.0KHz<br>12~+12dB<br>500Hz-16.0KHz<br>-12~+12dB<br>0.0Hz-30.7Hz<br>0-127<br>0.0Hz-30.7Hz<br>0-127<br>1.0~12.0<br>32Hz-2.0KHz<br>-12~+12dB<br>500Hz-30.0KHz<br>-12~+12dB<br>500Hz-30.0KHz<br>-12~+12dB<br>500Hz-16.0KHz<br>-12~+12dB<br>500Hz-16.0KHz<br>-12~+12.0KHZ<br>-12~+12.0KHZ<br>-                                                                                                    | 0-1<br>WSB = 77<br>Valore<br>4-40<br>52-76<br>28-58<br>52-76<br>28-58<br>52-76<br>Valore<br>Valore<br>0-127<br>0-127<br>0-127<br>0-127<br>0-127<br>0-127<br>0-127                                                                                                    | vedi tavola<br>tavola#3<br>tavola#3<br>SB = 0, 16<br>vedi tavola<br>tavola#3<br>tavola#3             | Control<br>Control | 11<br>12<br>14<br>15<br>16<br><b>FOUCC</b><br><b>No.</b><br>1<br>2<br>3<br>4<br>5<br>6<br>6<br>7<br>7<br>8<br>9<br>10<br>11<br>12<br>13<br>14<br>15<br>16<br><b>FOUCC</b><br><b>FOUCC</b><br><b>FOUC</b><br><b>FOUCC</b><br><b>FOUC</b>                                                                                                    | H WAH 1 (variation, blo<br>H WAH+DIST (variation,<br>Parameter<br>Sensitive<br>Cutoff Frequency Offset<br>Resonance<br>EQ Low Frequency<br>EQ Low Gain<br>EQ High Frequency<br>EQ High Frequency<br>EQ High Cain<br>Dry/Wet<br>Drive<br>H WAH 2 (variation, bloc<br>H WAH+ODRV (variation<br>Parameter<br>Sensitive<br>Cutoff Frequency Offset<br>Resonance<br>EQ Low Frequency<br>EQ Low Frequency<br>EQ Low Frequency<br>EQ Low Frequency<br>EQ Low Frequency<br>EQ Low Frequency<br>EQ Low Frequency<br>EQ Low Frequency<br>EQ Low Frequency<br>EQ Low Frequency<br>EQ Ligh Gain<br>Dry/Wet<br>Drive                                                                                                    | CCC ir<br>bloc<br>Dissipation<br>control bis<br>control bis<br>cont                                                                                                    |
| 11<br>12<br>13<br>14<br>15<br>16<br><b>2BARN</b><br>No.<br>1<br>2<br>3<br>4<br>4<br>5<br>6<br>6<br>7<br>7<br>8<br>9<br>10<br>11<br>12<br>2<br>3<br>4<br>4<br>5<br>6<br>6<br>7<br>7<br>8<br>9<br>9<br>10<br>11<br>12<br>2<br>3<br>4<br>4<br>5<br>6<br>6<br>7<br>7<br>8<br>8<br>9<br>9<br>10<br>11<br>12<br>2<br>3<br>4<br>4<br>5<br>6<br>6<br>7<br>7<br>8<br>8<br>9<br>9<br>10<br>11<br>12<br>2<br>3<br>4<br>4<br>5<br>6<br>6<br>7<br>7<br>8<br>8<br>9<br>9<br>10<br>11<br>12<br>2<br>3<br>4<br>4<br>5<br>6<br>6<br>7<br>7<br>8<br>8<br>9<br>9<br>10<br>11<br>12<br>2<br>3<br>4<br>4<br>5<br>6<br>7<br>7<br>8<br>8<br>9<br>9<br>10<br>11<br>12<br>2<br>3<br>4<br>4<br>5<br>6<br>6<br>7<br>7<br>8<br>8<br>9<br>9<br>10<br>11<br>12<br>2<br>3<br>3<br>4<br>4<br>5<br>6<br>6<br>7<br>8<br>8<br>9<br>9<br>10<br>11<br>12<br>2<br>3<br>3<br>4<br>4<br>5<br>5<br>6<br>6<br>7<br>8<br>8<br>9<br>9<br>10<br>11<br>12<br>12<br>13<br>14<br>4<br>5<br>6<br>6<br>7<br>8<br>8<br>9<br>9<br>10<br>11<br>12<br>12<br>13<br>14<br>4<br>5<br>6<br>6<br>7<br>8<br>8<br>9<br>9<br>10<br>11<br>12<br>12<br>13<br>14<br>4<br>5<br>6<br>6<br>7<br>8<br>8<br>9<br>9<br>10<br>11<br>12<br>12<br>13<br>14<br>4<br>5<br>6<br>6<br>7<br>8<br>8<br>9<br>9<br>11<br>11<br>12<br>12<br>13<br>14<br>4<br>5<br>6<br>6<br>7<br>8<br>9<br>9<br>11<br>11<br>12<br>12<br>13<br>14<br>4<br>5<br>6<br>6<br>7<br>8<br>9<br>9<br>11<br>11<br>12<br>12<br>13<br>14<br>12<br>12<br>13<br>14<br>12<br>12<br>12<br>14<br>11<br>12<br>12<br>14<br>11<br>12<br>12<br>14<br>11<br>12<br>12<br>12<br>14<br>11<br>12<br>12<br>14<br>11<br>12<br>12<br>14<br>11<br>12<br>12<br>12<br>14<br>11<br>12<br>12<br>14<br>11<br>12<br>12<br>12<br>12<br>11<br>11<br>12<br>12<br>11<br>11 | Input Mode DEQ(STEREO) (variation Parameter EQ Low Frequency EQ High Frequency EQ High Gain WAH (variation, blocco Parameter LFO Prequency LFO Depth Cutoff Frequency Offset Resonance EQ Low Frequency EQ High Frequency EQ High Fr | mono/stereo<br>Display<br>32H2-2.0KH2<br>-12~+12dB<br>500H2~16.0KH2<br>-12~+12dB<br>Display<br>0.00H2-39.7H2<br>0~127<br>0~127<br>1.0~12.0<br>32H2~20KH2<br>-12~+12dB<br>500H2~16.0KH2<br>-12~+12dB<br>500H2~16.0KH2<br>-12~+120H2<br>500H2~16.0KH2<br>-12~+120H2<br>500H2~16.0KH2<br>-12~+120H2<br>500H2~10K2<br>-12~+120H2<br>-12~+120H2<br>-12~+120                                                                                                    | 0-1<br>WSB = 77<br>Valore<br>4-40<br>52-76<br>28-58<br>52-76<br>S2-76<br>WSB = 78, L<br>Valore<br>0-127<br>0-127<br>0-127<br>10-120<br>4-40<br>52-76<br>28-58<br>52-76<br>1-127<br>0-127                                                                                                    | vedi tavola<br>tavola#3<br>tavola#3<br>SB = 0, 16<br>vedi tavola<br>tavola#1<br>tavola#3<br>tavola#3 | Control<br>Control | 11<br>12<br>14<br>15<br>16<br><b>TOUCC</b><br>No.<br>1<br>2<br>3<br>4<br>5<br>6<br>7<br>8<br>9<br>10<br>11<br>13<br>14<br>15<br>16<br><b>TOUCC</b><br>No.<br>1<br>2<br>3<br>4<br>5<br>6<br>7<br>8<br>9<br>10<br>10<br>12<br>13<br>13<br>14<br>15<br>16<br><b>TOUCC</b><br><b>TOUCC</b>                                                                                                    | H WAH 1 (variation, bloc<br>H WAH 1DST (variation,<br>Parameter<br>Sensitive<br>Cutoff Frequency Offset<br>Resonance<br>EQ Low Frequency<br>EQ Low Gain<br>EQ High Frequency<br>EQ High Gain<br>Dry/Wet<br>Drive<br>H WAH 2 (variation, bloc<br>H WAH 2 (variation, bloc<br>H WAH 2 (variation, bloc<br>H WAH 4 Correst Correct<br>Sensitive<br>Cutoff Frequency Offset<br>Resonance<br>EQ Low Frequency<br>EQ Low Gain<br>Cutoff Frequency<br>EQ Low Gain<br>Dry/Wet<br>Drive                                                                                                    | CCC if<br>Diss<br>Diss<br>0-1<br>0-1<br>0-1<br>0-1<br>0-1<br>0-1<br>0-1<br>0-1                                                                                                    |
| 11<br>12<br>13<br>14<br>15<br>16<br><b>28ANN</b><br>No.<br>1<br>2<br>3<br>4<br>5<br>5<br>6<br>6<br>7<br>8<br>9<br>9<br>10<br>11<br>12<br>3<br>4<br>5<br>5<br>6<br>6<br>7<br>8<br>9<br>9<br>10<br>11<br>12<br>3<br>4<br>5<br>5<br>6<br>6<br>7<br>8<br>9<br>9<br>10<br>12<br>2<br>3<br>4<br>5<br>5<br>6<br>6<br>7<br>8<br>9<br>9<br>10<br>11<br>12<br>13<br>14<br>12<br>13<br>14<br>12<br>13<br>14<br>12<br>13<br>14<br>12<br>12<br>13<br>14<br>12<br>12<br>13<br>14<br>12<br>12<br>13<br>14<br>12<br>12<br>14<br>12<br>12<br>14<br>12<br>12<br>14<br>12<br>12<br>14<br>12<br>12<br>14<br>12<br>12<br>14<br>12<br>12<br>14<br>12<br>12<br>14<br>12<br>12<br>14<br>12<br>12<br>14<br>12<br>12<br>14<br>12<br>12<br>16<br>11<br>12<br>2<br>3<br>4<br>5<br>6<br>6<br>7<br>8<br>9<br>9<br>10<br>11<br>12<br>12<br>3<br>4<br>4<br>5<br>6<br>6<br>7<br>8<br>9<br>9<br>10<br>11<br>12<br>12<br>3<br>4<br>4<br>5<br>6<br>6<br>7<br>8<br>9<br>9<br>10<br>11<br>12<br>12<br>3<br>4<br>4<br>5<br>6<br>6<br>7<br>8<br>9<br>9<br>10<br>11<br>12<br>12<br>3<br>4<br>4<br>5<br>6<br>6<br>6<br>7<br>8<br>9<br>9<br>10<br>11<br>12<br>12<br>3<br>4<br>4<br>5<br>6<br>6<br>6<br>7<br>8<br>9<br>9<br>10<br>11<br>12<br>12<br>13<br>14<br>11<br>12<br>12<br>13<br>14<br>11<br>12<br>12<br>13<br>14<br>11<br>12<br>12<br>13<br>14<br>11<br>12<br>13<br>14<br>11<br>12<br>13<br>14<br>11<br>12<br>13<br>14<br>11<br>12<br>13<br>14<br>11<br>12<br>13<br>14<br>11<br>12<br>13<br>14<br>11<br>12<br>13<br>14<br>15<br>16<br>16<br>16<br>16<br>16<br>16<br>16<br>16<br>16<br>16                                                                                                    | Input Mode Parameter EQ Low Frequency EQ High Frequency EQ High Gain WAH (variation, blocco Parameter LFO Frequency LFO Depth Cutoff Frequency EQ Low Gain EQ Low Frequency EQ Low Gain EQ High Gain Dry/Wet Drive                                                                                                    | mono/stereo  n, blocco insertion)  Display 32Hz2 0kHZ -12-+12dB 500Hz-16.0kHz -12-+12dB  0.00Hz-38.7Hz 0.00Hz-39.7Hz 0127 0127 0127 1.0-12.0 32Hz2.0kHz -12-+12dB D63-SW ~ D=W ~ D <w63 (var="" 0-127="" block)<="" ins1-4="" td=""><td>0-1<br/>WSB = 77<br/>Valore<br/>4-40<br/>52-76<br/>28-58<br/>52-76<br/>S2-76<br/>Valore<br/>0-127<br/>0-127<br/>0-127<br/>0-127<br/>0-127<br/>0-127<br/>0-127<br/>0-127<br/>0-127<br/>0-127<br/>0-127<br/>0-127</td><td>vedi tavola<br/>tavola#3<br/>tavola#3<br/>SB = 0, 16<br/>vedi tavola<br/>tavola#1<br/>tavola#3<br/>tavola#3</td><td>Control<br/>Control</td><td>11<br/>12<br/>14<br/>15<br/>16<br/><b>TOUC</b><br/><b>TOUC</b><br/><b>No.</b><br/>1<br/>2<br/>3<br/>4<br/>4<br/>5<br/>6<br/>6<br/>7<br/>8<br/>9<br/>10<br/>11<br/>12<br/>13<br/>14<br/>15<br/>16<br/><b>TOUC</b><br/><b>TOUC</b></td><td>H WAH 1 (variation, bloc<br/>H WAH-DIST (variation,<br/>Parameter<br/>Sensitive<br/>Cutoff Frequency Offset<br/>Resonance<br/>EQ Low Frequency<br/>EQ Low Gain<br/>EQ High Frequency<br/>EQ High Gain<br/>DryWet<br/>Drive<br/>H WAH 2 (variation, bloc<br/>H WAH-ODRV (variation, bloc<br/>H WAH-ODRV (variation, bloc<br/>H WAH-ODRV (variation, bloc<br/>H WAH-ODRV (variation, bloc<br/>H WAH-ODRV (variation, bloc<br/>H WAH-ODRV (variation, bloc<br/>H WAH-ODRV (variation, bloc<br/>H WAH-ODRV (variation, bloc<br/>H WAH-ODRV (variation, bloc<br/>H WAH-ODRV (variation, bloc<br/>H WAH-ODRV (variation, bloc<br/>H B Frequency<br/>EQ Low Gain (distortion)<br/>EQ Low Gain(distortion)<br/>EQ Low Gain(distortion)<br/>EQ Cutoff</td><td>CCC ir i<br/>Disg<br/>0-1<br/>0-1<br/>0-1<br/>0-1<br/>0-1<br/>0-1<br/>0-1<br/>0-1</td></w63> | 0-1<br>WSB = 77<br>Valore<br>4-40<br>52-76<br>28-58<br>52-76<br>S2-76<br>Valore<br>0-127<br>0-127<br>0-127<br>0-127<br>0-127<br>0-127<br>0-127<br>0-127<br>0-127<br>0-127<br>0-127<br>0-127                                                                                                    | vedi tavola<br>tavola#3<br>tavola#3<br>SB = 0, 16<br>vedi tavola<br>tavola#1<br>tavola#3<br>tavola#3 | Control<br>Control | 11<br>12<br>14<br>15<br>16<br><b>TOUC</b><br><b>TOUC</b><br><b>No.</b><br>1<br>2<br>3<br>4<br>4<br>5<br>6<br>6<br>7<br>8<br>9<br>10<br>11<br>12<br>13<br>14<br>15<br>16<br><b>TOUC</b><br><b>TOUC</b>                | H WAH 1 (variation, bloc<br>H WAH-DIST (variation,<br>Parameter<br>Sensitive<br>Cutoff Frequency Offset<br>Resonance<br>EQ Low Frequency<br>EQ Low Gain<br>EQ High Frequency<br>EQ High Gain<br>DryWet<br>Drive<br>H WAH 2 (variation, bloc<br>H WAH-ODRV (variation, bloc<br>H WAH-ODRV (variation, bloc<br>H WAH-ODRV (variation, bloc<br>H WAH-ODRV (variation, bloc<br>H WAH-ODRV (variation, bloc<br>H WAH-ODRV (variation, bloc<br>H WAH-ODRV (variation, bloc<br>H WAH-ODRV (variation, bloc<br>H WAH-ODRV (variation, bloc<br>H WAH-ODRV (variation, bloc<br>H WAH-ODRV (variation, bloc<br>H B Frequency<br>EQ Low Gain (distortion)<br>EQ Low Gain(distortion)<br>EQ Low Gain(distortion)<br>EQ Cutoff                                                   | CCC ir i<br>Disg<br>0-1<br>0-1<br>0-1<br>0-1<br>0-1<br>0-1<br>0-1<br>0-1                                                                                                    |
| 11 11 12 13 14 15 16 10 10 11 12 13 14 15 16 10 10 11 12 13 14 15 16 10 10 11 12 13 14 15 16 10 10 10 10 10 10 10 10 10 10 10 10 10                                                                                                    | Input Mode  Parameter EQ Low Frequency EQ High Frequency EQ High Gain WAH (variation, blocco Parameter LFO Frequency LFO Depth Cutoff Frequency EQ Low Gain EQ Low Gain EQ Low Frequency EQ Low Gain EQ High Gain Dry/Wet Drive                                                                                                    | mono/stereo<br><b>n, blocco insertion)</b><br>Display<br>32Hz~20kHz<br>+12~+12dB<br>500Hz~16.0kHz<br>+12~+12dB<br><b>insertion)</b><br>Display<br>0.00Hz~39.7Hz<br>0~127<br>0~127<br>0~127<br>0~127<br>1.0~12.0<br>32Hz~2.0kHz<br>+12~+12dB<br>500Hz~16.0kHz<br>+12~+12dB<br>500Hz~16.0kHz<br>+12~+12dB<br>D63~W ~D=W ~D <w63<br>0~127 (var/ins1-4 block)</w63<br>                                                                                                    | 0-1<br>WSB = 77<br>Valore<br>4-40<br>52-76<br>28-58<br>52-76<br>Walore<br>0-127<br>0-127<br>0-127<br>0-127<br>0-127<br>0-127<br>0-127<br>0-127<br>0-127<br>0-127                                                                                                    | vedi tavola<br>tavola#3<br>tavola#3<br>SB = 0, 16<br>vedi tavola<br>tavola#3<br>tavola#3             | Control<br>Control | 11<br>12<br>14<br>15<br>16<br><b>FOUCE</b><br><b>FOUCE</b><br><b>No.</b><br>1<br>2<br>3<br>4<br>4<br>5<br>6<br>6<br>7<br>8<br>9<br>10<br>11<br>12<br>3<br>4<br>4<br>5<br>6<br>6<br>7<br>8<br>9<br>10<br>10<br>10<br>10<br>10<br>10<br>10<br>10<br>10<br>10                                                                                                    | H WAH 1 (variation, bloc<br>H WAH+DIST (variation,<br>Parameter<br>Sensitive<br>Cutoff Frequency Offset<br>Resonance<br>EQ Low Frequency<br>EQ Low Gain<br>Drive<br>Drive<br>H WAH 2 (variation, bloc<br>H WAH+ODRV (variation<br>Parameter<br>Sensitive<br>Cutoff Frequency Offset<br>Resonance<br>EQ Low Frequency<br>EQ Low Gain<br>EQ High Frequency<br>EQ Low Gain<br>EQ High Gain<br>Drive<br>EQ High Gain<br>Drive<br>EQ High Gain<br>Drive<br>EQ High Gain<br>Drive<br>EQ High Gain<br>Drive<br>EQ High Gain<br>Drive<br>EQ High Gain<br>Drive<br>EQ High Gain<br>Drive<br>EQ High Gain<br>Drive<br>EQ High Gain<br>Drive<br>EQ High Gain<br>Drive<br>EQ High Gain<br>Drive<br>EQ High Gain<br>Drive<br>EQ Low Gain(distortion)<br>EQ Mid Gain(distortion) | Ccc ir<br>bloc<br>0~1<br>1.0<br>32H-12<br>500<br>0~1<br>0~1<br>0~1<br>0~1<br>0~1<br>0~1<br>0~1<br>0~1<br>0~1<br>0                                                                                                    |

|                                                                                                    | WAH+DIST                                                                                                    | blocco Insertion 1-4)                                                                                                    | MSB = 78, LS                                                                                                    | B = 1, 17<br>B = 2, 18                                                                                                    |                                                                                                    |
|----------------------------------------------------------------------------------------------------|----------------------------------------------------------------------------------------------------|----------------------------------------------------------------------------------------------------|----------------------------------------------------------------------------------------------------|----------------------------------------------------------------------------------------------------|----------------------------------------------------------------------------------------------------|
| No.                                                                                                    | Parameter                                                                                                    | Display                                                                                                    | Valore                                                                                                    | vedi tavola                                                                                                    | Control                                                                                                    |
| 1<br>2                                                                                                    | LFO Frequency<br>LFO Depth                                                                                                    | 0.00Hz~39.7Hz<br>0~127                                                                                                    | 0-127<br>0-127                                                                                                    | tavola#1                                                                                                    | 1                                                                                                    |
| 3                                                                                                    | Cutoff Frequency Offset                                                                                                    | 0~127                                                                                                    | 0-127                                                                                                    |                                                                                                    | •                                                                                                    |
| 5                                                                                                    | nesonance                                                                                                    | 1.0~12.0                                                                                                    | 10-120                                                                                                    |                                                                                                    |                                                                                                    |
| 6<br>7                                                                                                    | EQ Low Frequency<br>FQ I ow Gain                                                                                                    | 32Hz~2.0kHz<br>-12~+12dB                                                                                                    | 4-40<br>52-76                                                                                                    | tavola#3                                                                                                    |                                                                                                    |
| 8                                                                                                    | EQ High Frequency                                                                                                    | 500Hz~16.0kHz                                                                                                    | 28-58                                                                                                    | tavola#3                                                                                                    |                                                                                                    |
| 9<br>10                                                                                                    | EQ High Gain<br>Dry/Wet                                                                                                    | -12~+12dB<br>D63>W ~ D=W ~ D <w63< td=""><td>52-76<br/>1-127</td><td></td><td></td></w63<>                                                                                                    | 52-76<br>1-127                                                                                                    |                                                                                                    |                                                                                                    |
|                                                                                                    | Drivo                                                                                                    | 0.127                                                                                                    | 0.127                                                                                                    |                                                                                                    |                                                                                                    |
| 12                                                                                                    | EQ Low Gain(distortion)                                                                                                    | -12~+12dB                                                                                                    | 52-76                                                                                                    |                                                                                                    |                                                                                                    |
| 13<br>14                                                                                                    | EQ Mid Gain(distortion)                                                                                                    | -12~+12dB                                                                                                    | 52-76<br>34-60                                                                                                    | tavola#3                                                                                                    |                                                                                                    |
| 15                                                                                                    | Output Level                                                                                                    | 0~127                                                                                                    | 0-127                                                                                                    | avoia#0                                                                                                    |                                                                                                    |
| 16                                                                                                    |                                                                                                    |                                                                                                    |                                                                                                    |                                                                                                    |                                                                                                    |
| NO.                                                                                                    | CHANGE 1 (variation, b<br>Parameter                                                                                                    | Display                                                                                                    | MSB = 80, LS<br>Valore                                                                                                    | B = 0, 16<br>vedi tavola                                                                                                    | Control                                                                                                    |
| 1                                                                                                    | Pitch                                                                                                    | -24~+24                                                                                                    | 40-88                                                                                                    | An under 1177                                                                                                    |                                                                                                    |
| 3                                                                                                    | Fine 1                                                                                                    | -50~+50                                                                                                    | 0-127<br>14-114                                                                                                    | tavola#7                                                                                                    |                                                                                                    |
| 4                                                                                                    | Fine 2<br>Feedback Level                                                                                                    | -50~+50                                                                                                    | 14-114                                                                                                    |                                                                                                    |                                                                                                    |
| 6                                                                                                    | I COUDICIN LEVEL                                                                                                    |                                                                                                    | 1-127                                                                                                    |                                                                                                    |                                                                                                    |
| 7<br>8                                                                                                    |                                                                                                    |                                                                                                    |                                                                                                    |                                                                                                    |                                                                                                    |
| 9                                                                                                    |                                                                                                    |                                                                                                    |                                                                                                    |                                                                                                    |                                                                                                    |
| 10                                                                                                    | Dry/Wet                                                                                                    | D63>W ~ D=W ~ D <w63< td=""><td>1-127</td><td></td><td>•</td></w63<>                                                                                                    | 1-127                                                                                                    |                                                                                                    | •                                                                                                    |
| 11                                                                                                    | Pan 1                                                                                                    | L63~R63                                                                                                    | 1-127                                                                                                    |                                                                                                    |                                                                                                    |
| 12                                                                                                    | Output Level 1<br>Pan 2                                                                                                    | 0~127<br>L63~R63                                                                                                    | 0-127<br>1-127                                                                                                    |                                                                                                    |                                                                                                    |
| 14                                                                                                    | Output Level 2                                                                                                    | 0~127                                                                                                    | 0-127                                                                                                    |                                                                                                    |                                                                                                    |
| 16                                                                                                    |                                                                                                    |                                                                                                    |                                                                                                    |                                                                                                    |                                                                                                    |
| итсн                                                                                                    | CHANGE 2 (variation. b                                                                                                    | blocco Insertion 1-4)                                                                                                    | MSB = 80, LS                                                                                                    | B = 1                                                                                                    | _                                                                                                    |
| No.                                                                                                    | Parameter                                                                                                    | Display<br>-24~+24                                                                                                    | Valore                                                                                                    | vedi tavola                                                                                                    | Control                                                                                                    |
| 2                                                                                                    | Initial Delay                                                                                                    | 0.1mS~400.0mS                                                                                                    | 0-127                                                                                                    | tavola#7                                                                                                    |                                                                                                    |
| 3                                                                                                    | Fine 1<br>Fine 2                                                                                                    | -50~+50cent                                                                                                    | 14-114<br>14-114                                                                                                    |                                                                                                    |                                                                                                    |
| 5                                                                                                    | Feedback Level                                                                                                    | -63~+63                                                                                                    | 1-127                                                                                                    |                                                                                                    |                                                                                                    |
| 6<br>7                                                                                                    |                                                                                                    |                                                                                                    |                                                                                                    |                                                                                                    |                                                                                                    |
| 8                                                                                                    |                                                                                                    |                                                                                                    |                                                                                                    |                                                                                                    |                                                                                                    |
| 10                                                                                                    | Dry/Wet                                                                                                    | D63>W ~ D=W ~ D <w63< td=""><td>1-127</td><td></td><td>•</td></w63<>                                                                                                    | 1-127                                                                                                    |                                                                                                    | •                                                                                                    |
| 11                                                                                                    | Pan 1                                                                                                    | 1.63B63                                                                                                    | 1-127                                                                                                    |                                                                                                    |                                                                                                    |
| 12                                                                                                    | Output Level 1                                                                                                    | 0~127                                                                                                    | 0-127                                                                                                    |                                                                                                    |                                                                                                    |
| 13<br>14                                                                                                    | Pan 2<br>Output Level 2                                                                                                    | L63~R63<br>0~127                                                                                                    | 1-127<br>0-127                                                                                                    |                                                                                                    |                                                                                                    |
| 15                                                                                                    |                                                                                                    |                                                                                                    |                                                                                                    |                                                                                                    |                                                                                                    |
| 10                                                                                                    |                                                                                                    |                                                                                                    |                                                                                                    |                                                                                                    |                                                                                                    |
|                                                                                                    | ONIC ENTRANCED (maria                                                                                                    |                                                                                                    | MCB - 91                                                                                                    |                                                                                                    |                                                                                                    |
| No.                                                                                                    | Parameter                                                                                                    | Display                                                                                                    | Valore                                                                                                    | vedi tavola                                                                                                    | Control                                                                                                    |
| No.                                                                                                    | Parameter<br>HPF Cutoff                                                                                                    | Display<br>500Hz~16.0kHz                                                                                                    | Valore<br>28-58<br>0.127                                                                                                    | vedi tavola                                                                                                    | Control                                                                                                    |
| No.<br>1<br>2<br>3                                                                                                    | Parameter<br>HPF Cutoff<br>Drive<br>Mix Level                                                                                                    | Storn, blocco insertion;           Display           500Hz~16.0kHz           0~127                                                                                                    | Valore<br>28-58<br>0-127<br>0-127                                                                                                    | vedi tavola                                                                                                    | Control                                                                                                    |
| No.<br>1<br>2<br>3<br>4                                                                                                    | Parameter<br>HPF Cutoff<br>Drive<br>Mix Level                                                                                                    | Stort, blocco insertion)           Display           500Hz~16.0kHz           0~127           0~127                                                                                                    | Valore<br>28-58<br>0-127<br>0-127                                                                                                    | vedi tavola                                                                                                    | Control                                                                                                    |
| No.<br>1<br>2<br>3<br>4<br>5<br>6                                                                                                    | Parameter<br>HPF Cutoff<br>Drive<br>Mix Level                                                                                                    | 100n, blocco inseriion)<br>Display<br>500Hz~16.0kHz<br>0~127<br>0~127                                                                                                    | Valore<br>28-58<br>0-127<br>0-127                                                                                                    | vedi tavola                                                                                                    | Control                                                                                                    |
| No.<br>1<br>2<br>3<br>4<br>5<br>6<br>7<br>8                                                                                                    | Parameter<br>Parameter<br>HPF Cutoff<br>Drive<br>Mix Level                                                                                                    | 100n, 010CC0 insertion)<br>Display<br>500Hz-16.0kHz<br>0~127<br>0~127                                                                                                    | Valore<br>28-58<br>0-127<br>0-127                                                                                                    | vedi tavola                                                                                                    | Control                                                                                                    |
| No.<br>1<br>2<br>3<br>4<br>5<br>6<br>7<br>8<br>9                                                                                                    | Parameter<br>Parameter<br>HPF Cutoff<br>Drive<br>Mix Level                                                                                                    | 100-, bioloco inseruon)<br>Display<br>500H2-76.0kH2<br>0~127<br>0~127                                                                                                    | Valore<br>28-58<br>0-127<br>0-127                                                                                                    | vedi tavola                                                                                                    | Control                                                                                                    |
| No.<br>1<br>2<br>3<br>4<br>5<br>6<br>7<br>8<br>9<br>10                                                                                                    | DNIC ENNANCER (Varie<br>Parameter<br>HPF Cutoff<br>Drive<br>Mix Level                                                                                                    | 100-0, 0102C0 (INSERTION)<br>Display<br>500Hz-16.0kHz<br>0~127<br>0~127                                                                                                    | Valore<br>28-58<br>0-127<br>0-127                                                                                                    | vedi tavola                                                                                                    | Control                                                                                                    |
| No.<br>1<br>2<br>3<br>4<br>5<br>6<br>7<br>8<br>9<br>10<br>11<br>12                                                                                                    | Unit Ennancer (varie<br>Parameter<br>HPF Cutoff<br>Drive<br>Mix Level                                                                                                    | 100-0, 0102C0 (INSERUON)<br>Display<br>500Hz-16.0kHz<br>0~127<br>0~127                                                                                                    | Valore<br>28-58<br>0-127<br>0-127                                                                                                    | vedi tavola                                                                                                    | Control                                                                                                    |
| No.<br>1<br>2<br>3<br>4<br>5<br>6<br>7<br>8<br>9<br>10<br>11<br>12<br>13                                                                                                    | Unit EnrAncer (varie<br>Parameter<br>HPF Cutoff<br>Drive<br>Mix Level                                                                                                    | 100-0, 0102C0 (INSERUON)<br>Display<br>500Hz-16.0KHz<br>0-127<br>0-127                                                                                                    | Valore<br>28-58<br>0-127<br>0-127                                                                                                    | vedi tavola                                                                                                    | Control                                                                                                    |
| No.<br>1<br>2<br>3<br>4<br>5<br>6<br>7<br>8<br>9<br>10<br>11<br>12<br>13<br>14<br>15                                                                                                    | Unit EnrAncer (varie<br>Parameter<br>HPF Cutoff<br>Drive<br>Mix Level                                                                                                    | tion, loiceo inseruon)<br>Display<br>500Hz-16.0kHz<br>0~127<br>0~127                                                                                                    | Valore<br>28-58<br>0-127<br>0-127                                                                                                    | vedi tavola                                                                                                    | Control                                                                                                    |
| No.<br>1<br>2<br>3<br>4<br>5<br>6<br>7<br>8<br>9<br>10<br>11<br>12<br>13<br>14<br>15<br>16<br>16<br>16<br>10<br>10<br>11<br>12<br>13<br>14<br>15<br>10<br>10<br>10<br>10<br>10<br>10<br>10<br>10<br>10<br>10                                                                                                    | Unit EnrAncer (varie<br>Parameter<br>HPF Cutoff<br>Drive<br>Mix Level                                                                                                    | tion, loiceo inseruon)<br>Display<br>500Hz-16.0kHz<br>0~127<br>0~127                                                                                                    | Valore<br>28-58<br>0-127<br>0-127                                                                                                    | vedi tavola                                                                                                    | Control                                                                                                    |
| No.<br>1<br>2<br>3<br>4<br>5<br>6<br>7<br>8<br>9<br>10<br>11<br>12<br>13<br>14<br>15<br>16<br>TOUC                                                                                                    | HUE ENHANCE (Varie<br>Parameter<br>HPF Cutoff<br>Drive<br>Mix Level<br>Mix Level                                                                                                    | tion, loiceo insertion)<br>Display<br>500Hz-16.0kHz<br>0~127<br>0~127<br>0~127<br>co insertion)                                                                                                    | Valore<br>28-58<br>0-127<br>0-127<br>MSB = 82, LS                                                                                                    | vedi tavola                                                                                                    | Control                                                                                                    |
| No.<br>1<br>2<br>3<br>4<br>5<br>6<br>7<br>8<br>9<br>10<br>11<br>12<br>13<br>14<br>15<br>16<br>OUC<br>OUC<br>OUC                                                                                                    | HWAH 1 (variation, bloc<br>H WAH 1 (variation, bloc<br>H WAH 1 (variation, bloc                                                                                                    | tion, loiceo insertion)<br>Display<br>500Hz-16.0kHz<br>0-127<br>0-127<br>0-127<br>co insertion)<br>blocco insertion 1-4)                                                                                                    | MSB = 82, LS<br>MSB = 82, LS<br>Valore                                                                                                    | vedi tavola<br>B = 0<br>B = 1, 16<br>Wedi tavota                                                                                                    | Control                                                                                                    |
| No.<br>1<br>2<br>3<br>4<br>5<br>6<br>7<br>8<br>9<br>10<br>11<br>12<br>13<br>14<br>15<br>16<br>OUC<br>OUC<br>No.<br>1<br>1                                                                                                    | HWAH 1 (variation, bloc<br>HWAH 1 (variation, bloc<br>HWAH 1 (variation, bloc<br>HWAH 1 (variation, bloc<br>HWAH 1) (variation, bloc<br>HWAH 1) (variation, bloc                                                                                                    | tion, locco insertion)<br>Display<br>500Hz-16.0kHz<br>0~127<br>0~127<br>0~127<br>0~127<br>co insertion)<br>blocco insertion 1-4)<br>Display<br>0-127                                                                                                    | MSB = 82, LS<br>MSB = 82, LS<br>Valore<br>0-127<br>0-127<br>0-127<br>0-127<br>0-127<br>0-127                                                                                                    | vedi tavola<br>B = 0<br>B = 1, 16<br>vedi tavola                                                                                                    | Control                                                                                                    |
| No.<br>1<br>2<br>3<br>4<br>5<br>6<br>7<br>8<br>9<br>10<br>11<br>12<br>13<br>14<br>15<br>16<br>OUC<br>OUC<br>No.<br>1<br>2<br>3<br>4<br>5<br>6<br>7<br>8<br>9<br>10<br>11<br>12<br>13<br>14<br>15<br>10<br>0<br>0<br>0<br>0<br>0<br>0<br>0<br>0<br>0<br>0<br>0<br>0<br>0                                                                                                    | HWAH 1 (variation, bloc<br>HWAH 1 (variation, bloc<br>HWAH+DIST (variation, bloc<br>HWAH+DIST (variation,<br>Parameter<br>Sensitive<br>Cutoff Frequency Offset<br>Resonance                                                                                                    | tion, locco insertion)<br>Display<br>500Hz-16.0kHz<br>0-127<br>0-127<br>0-127<br>co insertion)<br>blocco insertion 1-4)<br>Display<br>0-127<br>0-127<br>0-127<br>0-127<br>1.0-12.0                                                                                                    | MSB = 82, LS<br>MSB = 82, LS<br>MSB = 82, LS<br>Valore<br>0-127<br>0-127<br>0-127<br>0-127<br>0-127                                                                                                    | vedi tavola<br>B = 0<br>B = 1, 16<br>Vedi tavola                                                                                                    | Control<br>Control                                                                                                    |
| No.<br>1<br>2<br>3<br>4<br>5<br>6<br>7<br>8<br>9<br>10<br>11<br>12<br>13<br>14<br>15<br>16<br>OUCC<br>No.<br>1<br>2<br>3<br>4<br>5<br>6<br>7<br>8<br>9<br>10<br>11<br>12<br>13<br>14<br>5<br>6<br>7<br>8<br>9<br>10<br>11<br>12<br>13<br>14<br>5<br>6<br>7<br>8<br>9<br>10<br>11<br>12<br>13<br>14<br>15<br>16<br>16<br>16<br>16<br>16<br>16<br>16<br>16<br>16<br>16                                                                                                    | HWAH 1 (variation, bloc<br>HWAH 1 (variation, bloc<br>HWAH+DIST (variation, bloc<br>HWAH+DIST (variation,<br>Parameter<br>Semsitive<br>Cutoff Frequency Offset<br>Resonance                                                                                                    | tion, loicco insertion)<br>Display<br>500Hz-16.0kHz<br>0-127<br>0-127<br>0-127<br>0-127<br>blocco insertion)<br>blocco insertion 1-4)<br>Display<br>0-127<br>0-127<br>0-127<br>1.0-12.0                                                                                                    | MSB = 82, LS<br>MSB = 82, LS<br>MSB = 82, LS<br>MSB = 82, LS<br>Valore<br>0-127<br>0-127<br>10-120                                                                                                    | vedi tavola<br>B = 0<br>B = 1, 16<br>vedi tavola                                                                                                    | Control<br>Control                                                                                                    |
| No.<br>1<br>2<br>3<br>4<br>5<br>6<br>7<br>8<br>9<br>10<br>11<br>12<br>13<br>14<br>15<br>6<br>7<br>8<br>9<br>10<br>000C<br>000C<br>000C<br>000<br>00<br>00<br>1<br>2<br>3<br>4<br>5<br>6<br>7<br>8<br>9<br>10<br>11<br>2<br>3<br>4<br>5<br>6<br>7<br>8<br>9<br>10<br>11<br>12<br>13<br>14<br>15<br>6<br>7<br>8<br>9<br>10<br>10<br>10<br>10<br>10<br>10<br>10<br>10<br>10<br>10                                                                                                    | HWAH 1 (variation, bloc<br>HWAH 1 (variation, bloc<br>HWAH 1 (variation, bloc<br>HWAH+DIST (variation,<br>Parameter<br>Sensitive<br>Cutoff Frequency Offset<br>Resonance<br>EQ Low Frequency                                                                                                    | tion, loicco insertion)<br>Display<br>500Hz~16.0kHz<br>0~127<br>0~127<br>0~127<br>0~127<br>0~127<br>blocco insertion)<br>blocco Insertion 1-4)<br>Display<br>0~127<br>0~127<br>0~127<br>0~127<br>0~127<br>0~127<br>0~127                                                                                                    | MSB = 82, LS           MSB = 82, LS           Valore           0-127           0-127           0-120           4-40                                                                                                    | vedi tavola<br><b>B</b> = 0<br><b>B</b> = 1, 16<br>vedi tavola<br>tavola#3                                                                                                    | Control Control                                                                                                    |
| No.         1           2         3         4         5         6         7         8         9         10         11         12         13         14         15         16         1         2         3         4         5         6         7         8         9         10         11         12         13         14         15         16         1         2         3         4         5         6         7         8         5         6         7         8         5         6         7         8         5         6         7         8         5         6         7         8         7         8         7         8         7         8         7         8         7         8         7         8         7         8         7         8         7         8         7         8         7         8         7         8         7         8         7         8         7         8         7         8         7         8         7         8         7         8         7         8         7         8         7         8         7         8         7         8                                                                                                    | H WAH 1 (variation, bloc<br>hwat i variation, bloc<br>hwat i variation, bloc<br>hwat i variation, bloc<br>hwat i variation, bloc<br>hwat i variation,<br>Parameter<br>Sensitive<br>Cutoff Frequency Offset<br>Resonance<br>EQ Low Frequency<br>EQ Low Frequency<br>EQ Low Gain                                                                                                    | tion, loicco insertion)<br>Display<br>500Hz-16 0kHz<br>0-127<br>0-127<br>0-127<br>0-127<br>0-127<br>0-127<br>0-127<br>0-127<br>0-127<br>0-127<br>0-127<br>0-127<br>0-127<br>0-127<br>0-127<br>0-127<br>0-126<br>0-127<br>0-126<br>0-127<br>0-127<br>0-126<br>0-127<br>0-127<br>0-120<br>0-127<br>0-127<br>0-127<br>0-120<br>0-127<br>0-127<br>0-120<br>0-127<br>0-120<br>0-120<br>0-127<br>0-120<br>0-127<br>0-120<br>0-127<br>0-120<br>0-120<br>0-127<br>0-120<br>0-120<br>0- | MSB = 82, LS           MSB = 82, LS           MSB = 82, LS           Valore           0-127           0-127           0-127           0-127           0-127           0-127           0-127           0-127           0-127           0-127           0-127           0-127           0-127           0-127           0-127           0-127           0-127           0-127           0-127           0-127           0-127           0-127           0-127           0-127           0-127           0-127           0-127           0-127           0-127           0-127           0-127           0-127           0-127           0-127           0-127           0-127           0-127           0-127           0-127           0-127           0-127           0-127           0-128           0-127 </td <td>vedi tavola<br/>B = 0<br/>B = 1, 16<br/>vedi tavola<br/>tavola#3<br/>tavola#3</td> <td>Control<br/>Control</td>                                                                                                    | vedi tavola<br>B = 0<br>B = 1, 16<br>vedi tavola<br>tavola#3<br>tavola#3                                                                                                    | Control<br>Control                                                                                                    |
| No.<br>1<br>2<br>3<br>4<br>5<br>6<br>7<br>8<br>9<br>10<br>11<br>12<br>13<br>14<br>5<br>6<br>7<br>8<br>9<br>10<br>11<br>12<br>13<br>14<br>15<br>16<br><b>OUCC</b><br><b>OUCC</b><br><b>OUCC</b><br><b>No.</b><br>1<br>2<br>3<br>4<br>5<br>6<br>7<br>8<br>9<br>10<br>11<br>2<br>3<br>4<br>5<br>6<br>7<br>8<br>9<br>10<br>11<br>12<br>3<br>4<br>5<br>6<br>7<br>8<br>9<br>10<br>11<br>12<br>3<br>14<br>5<br>6<br>7<br>8<br>9<br>10<br>11<br>12<br>3<br>14<br>5<br>6<br>7<br>8<br>9<br>10<br>11<br>12<br>15<br>16<br>7<br>8<br>9<br>10<br>11<br>12<br>15<br>16<br>7<br>8<br>9<br>10<br>11<br>12<br>15<br>16<br>7<br>8<br>9<br>10<br>11<br>12<br>15<br>16<br>7<br>8<br>9<br>10<br>11<br>12<br>3<br>4<br>5<br>16<br>7<br>8<br>9<br>10<br>11<br>12<br>3<br>4<br>5<br>16<br>7<br>8<br>8<br>9<br>10<br>11<br>12<br>3<br>4<br>5<br>16<br>7<br>8<br>8<br>9<br>10<br>11<br>2<br>3<br>4<br>5<br>16<br>7<br>8<br>8<br>9<br>10<br>11<br>2<br>3<br>4<br>5<br>16<br>7<br>8<br>8<br>9<br>10<br>11<br>2<br>3<br>4<br>5<br>16<br>7<br>8<br>8<br>9<br>10<br>10<br>10<br>10<br>10<br>10<br>10<br>10<br>10<br>10                                                                                                    | HWAH 1 (variation, bloc<br>HWAH 1 (variation, bloc<br>Mix Level<br>Mix Level<br>HWAH+DIST (variation,<br>Parameter<br>Sensitive<br>Cutoff Frequency Offset<br>Resonance<br>EQ Low Frequency<br>EQ Low Gain<br>EQ High Frequency<br>EQ High Frequency<br>EQ High Gain                                                                                                    | Stor, Jocco insertion)           Display           500Hz~16.0kHz           0~127           0~127           0~127           0~127           0           Display           Display           0~127           0~127           0~127           0~127           0~127           0~127           0~127           1.0~12.0           32Hz~2.0kHz           -12~112dB           500Hz~16.0kHz           -12~412dB                                                                                                    | MSB = 82, LS           MSB = 82, LS           MSB = 82, LS           Valore           0-127           0-127           0-127           0-127           0-127           0-127           0-127           0-127           0-127           0-127           0-127           0-127           0-127           0-127           0-127           0-127           0-127           0-127           0-127           0-127           0-127           0-127           0-127           0-127           0-127           0-127           0-127           0-127           0-127           0-127           0-127           0-127           0-127           0-127           0-127           0-127           0-127           0-127           0-127           0-127           0-127           0-127           0-127           0-127 </td <td>vedi tavola<br/>B = 0<br/>B = 1, 16<br/>vedi tavola<br/>tavola#3<br/>tavola#3</td> <td>Control<br/>Control</td>                                                                                                    | vedi tavola<br>B = 0<br>B = 1, 16<br>vedi tavola<br>tavola#3<br>tavola#3                                                                                                    | Control<br>Control                                                                                                    |
| No.<br>1<br>2<br>3<br>4<br>5<br>6<br>6<br>7<br>8<br>9<br>10<br>11<br>2<br>3<br>4<br>5<br>6<br>7<br>8<br>9<br>10<br>11<br>12<br>3<br>4<br>5<br>6<br>7<br>8<br>9<br>10<br>11<br>12<br>3<br>4<br>5<br>6<br>7<br>8<br>9<br>10<br>11<br>12<br>3<br>4<br>5<br>6<br>7<br>8<br>9<br>10<br>11<br>12<br>13<br>14<br>15<br>6<br>7<br>8<br>9<br>10<br>11<br>12<br>3<br>4<br>5<br>6<br>7<br>8<br>9<br>10<br>11<br>12<br>13<br>14<br>15<br>6<br>7<br>8<br>9<br>10<br>11<br>12<br>13<br>14<br>15<br>6<br>7<br>8<br>9<br>10<br>11<br>12<br>13<br>14<br>5<br>6<br>7<br>8<br>9<br>10<br>11<br>12<br>13<br>14<br>5<br>6<br>7<br>8<br>9<br>10<br>11<br>12<br>3<br>4<br>5<br>6<br>7<br>8<br>9<br>10<br>11<br>12<br>3<br>4<br>5<br>6<br>7<br>8<br>9<br>10<br>11<br>12<br>3<br>4<br>5<br>6<br>7<br>8<br>9<br>10<br>10<br>12<br>3<br>4<br>5<br>6<br>7<br>8<br>9<br>10<br>10<br>12<br>3<br>4<br>5<br>6<br>7<br>8<br>9<br>10<br>10<br>10<br>10<br>10<br>10<br>10<br>10<br>10<br>10                                                                                                    | H WAH 1 (variation, bloc<br>H WAH 1 (variation, bloc<br>Mix Level<br>Mix Level<br>H WAH+DIST (variation,<br>Parameter<br>Sensitive<br>Cutoff Frequency Offset<br>Resonance<br>EQ Low Frequency<br>EQ Low Gain<br>EQ High Frequency<br>EQ High Gain<br>Dry/Wet                                                                                                    | attor, locco insertion)           Display           500Hz~16.0kHz           0~127           0~127           0~127           0~127           0           Display           0           0           127           0           0           0           10           0           0           0           0           10           0           0           127           0           0           0           10           0           127           0           0           127           0           127           1.0           12.0           32Hz-2.0kHz           -12-412dB           500Hz-16.0kHz           -12-+12dB           0           0           0           0           0                                                                                                    | MSB = 82, LS           MSB = 82, LS           MSB = 82, LS           Valore           0-127           0-127           0-127           0-127           0-127           0-127           0-127           0-127           0-127           0-127           0-127           10-120           4-40           52-76           52-76           52-76           1-127                                                                                                    | vedi tavola<br>B = 0<br>B = 1, 16<br>vedi tavola<br>tavola#3<br>tavola#3                                                                                                    | Control<br>Control                                                                                                    |
| No.<br>1 2 3 4 5 6 6 7 8 9 10 11 2 13 14 15 6 6 7 8 9 10 11 2 3 4 5 6 6 7 8 9 10 11 2 3 4 5 5 6 6 7 8 9 10 11 2 3 4 5 10 10 10 10 10 10 10 10 10 10 10 10 10                                                                                                    | HWAH 1 (variation, bloc<br>HWAH 1 (variation, bloc<br>Mix Level<br>Mix Level<br>HWAH+DIST (variation,<br>Parameter<br>Sensitive<br>Cutoff Frequency Offset<br>Resonance<br>EQ Low Frequency<br>EQ Low Frequency<br>EQ Low Frequency<br>EQ Low Frequency<br>EQ Low Frequency<br>EQ Low Gain<br>EQ High Frequency<br>EQ High Gain<br>Dry/Wet<br>Drive                                                                                                    | Source insertion)           Display           500Hz~16.0kHz           0~127           0~127           0~127           0~127           0~127           0~127           0~127           0~127           0~127           0~127           1.0~12.0           32Hz~2.0kHz           -12~+12dB           500Hz~16.0kHz           -12~+412dB           D63~W ~ D=W ~ D <w63< td="">           0~-127 (var/ins1-4 block)</w63<>                                                                                                    | Wsiore         Wsiore           28-58         0-127           0-127         0-127           0-127         0-127           0-127         0-127           0-127         0-127           0-127         0-127           0-127         0-127           0-127         0-127           0-127         0-127           0-127         0-127                                                                                                    | vedi tavola<br>B = 0<br>B = 1, 16<br>vedi tavola<br>tavola#3<br>tavola#3                                                                                                    | Control<br>Control                                                                                                    |
| No.         1         2         3         4         5         6         7         8         9         10         11         12         13         14         15         16         ODOC         No.         1         2         3         4         5         6         7         8         9         10         11         12         13         14         15         16         ODOCOL         1         2         3         4         5         6         7         8         9         10         1         2         3         4         5         6         7         8         9         10         1         2         3         4         5         6         7         8         9         10         11         12         13         4         5         6         7         8         9         10         11         12         13         13         11         12         13         13         13         14         15         16         11         12         13         13         13         14         15         16         11         12         13         13         14         15         16         17 <td>HWAH 1 (variation, bloc<br/>hProtection)<br/>Mix Level<br/>HWAH 1 (variation, bloc<br/>HWAH+DIST (variation,<br/>Parameter<br/>Sensitive<br/>Cutoff Frequency Offset<br/>Resonance<br/>EQ Low Frequency<br/>EQ Low Frequency<br/>EQ Low Gain<br/>EQ High Frequency<br/>EQ High Gain<br/>DryWet</td> <td>Source insertion)           Display           500Hz~16.0kHz           0~127           0~127           0~127           0~127           0~127           0~127           0~127           0~127           0~127           0~127           0~127           1.0~12.0           32Hz~2.0kHz           -12~+12dB           500Hz~16.0kHz           -12~+12dB           D63~W ~ D=W ~ D<w63< td="">           0~127 (var/ins1-4 block)</w63<></td> <td>Wsiore         Walore           28-58         0-127           0-127         0-127           0-127         0-127           0-127         0-127           0-127         0-127           0-127         10-127           0-127         10-127           0-127         10-127           0-127         0-127           0-127         0-127           0-127         0-127</td> <td>vedi tavola<br/>B = 0<br/>B = 1, 16<br/>vedi tavola<br/>tavola#3<br/>tavola#3</td> <td>Control<br/>Control</td>                                                                                                    | HWAH 1 (variation, bloc<br>hProtection)<br>Mix Level<br>HWAH 1 (variation, bloc<br>HWAH+DIST (variation,<br>Parameter<br>Sensitive<br>Cutoff Frequency Offset<br>Resonance<br>EQ Low Frequency<br>EQ Low Frequency<br>EQ Low Gain<br>EQ High Frequency<br>EQ High Gain<br>DryWet                                                                                                    | Source insertion)           Display           500Hz~16.0kHz           0~127           0~127           0~127           0~127           0~127           0~127           0~127           0~127           0~127           0~127           0~127           1.0~12.0           32Hz~2.0kHz           -12~+12dB           500Hz~16.0kHz           -12~+12dB           D63~W ~ D=W ~ D <w63< td="">           0~127 (var/ins1-4 block)</w63<>                                                                                                    | Wsiore         Walore           28-58         0-127           0-127         0-127           0-127         0-127           0-127         0-127           0-127         0-127           0-127         10-127           0-127         10-127           0-127         10-127           0-127         0-127           0-127         0-127           0-127         0-127                                                                                                    | vedi tavola<br>B = 0<br>B = 1, 16<br>vedi tavola<br>tavola#3<br>tavola#3                                                                                                    | Control<br>Control                                                                                                    |
| No.         1         2         3         4         5         6         7         8         9         10         11         12         13         14         15         16         OOOOOO         No.         1         2         3         4         5         6         7         8         9         10         11         12         3         4         5         6         7         8         9         10         1         2         3         4         5         6         7         8         9         10         11         12         13         4         5         6         7         8         9         10         11         12         13         14         15         13         14         15         11         12         13         14         15         14         15         15         16         11         12         13         14         15         15         16         11         12         13         14         15         15         16         17         13         14         15         15         16         17         16         17         13         14         15         16         <                                                                                                    | HWAH 1 (variation, bloc<br>HWAH 1 (variation, bloc<br>Mix Level<br>Mix Level<br>HWAH 1 (variation, bloc<br>HWAH+DIST (variation,<br>Parameter<br>Sensitive<br>Cutoff Frequency Offset<br>Resonance<br>EQ Low Frequency<br>EQ Low Frequency<br>EQ Ligh Frequency<br>EQ Ligh Gain<br>Dry/Wet<br>Drive                                                                                                    | attor, locco insertion)           Display           500Hz-r16.0kHz           0-127           0-127           0-127           0-127           0-127           0-127           0-127           0-127           0-127           0-127           0-127           0-127           0-127           0-127           0-127           0-127           0-127           0-127           0-127           0-127           0-127           0-127           0-127           0-127           0-127           0-127           0-127           0-127           0-127           0-127           0-127           0-127           0-127           0-127           0-127           0-127           0-127           0-127           0-127           0-127           0-127           0-127           0-127           0-127           0-127 <td>Walore         O           28-58         0-127           0-127         0-127           0-127         0-127           0-127         0-127           0-127         0-127           0-127         0-127           0-127         10-120           4-40         52-76           52-76         28-58           52-76         1-127           0-127         0-127</td> <td>vedi tavola<br/>B = 0<br/>B = 1, 16<br/>Vedi tavola<br/>tavola#3<br/>tavola#3</td> <td>Control<br/>Control</td>                                                                                                    | Walore         O           28-58         0-127           0-127         0-127           0-127         0-127           0-127         0-127           0-127         0-127           0-127         0-127           0-127         10-120           4-40         52-76           52-76         28-58           52-76         1-127           0-127         0-127                                                                                                    | vedi tavola<br>B = 0<br>B = 1, 16<br>Vedi tavola<br>tavola#3<br>tavola#3                                                                                                    | Control<br>Control                                                                                                    |
| $ \frac{   }{   } \frac{N_0}{1} = \frac{1}{2} \frac{3}{3} \frac{4}{4} \frac{5}{5} \frac{6}{6} \frac{7}{7} \frac{8}{7} \frac{9}{10} \frac{9}{11} \frac{11}{12} \frac{13}{14} \frac{14}{15} \frac{16}{12} \frac{10}{12} \frac{10}$                                                                                                    | HWAH 1 (variation, bloc<br>HWAH 1 (variation, bloc<br>Mix Level<br>Mix Level<br>HWAH+DIST (variation,<br>Parameter<br>Sensitive<br>Cutoff Frequency Offset<br>Resonance<br>EQ Low Frequency<br>EQ Low Frequency<br>EQ Low Frequency<br>EQ Low Frequency<br>EQ High Frequency<br>EQ High FreqUency<br>EQ High FreqUency<br>EQ High FreqUenc                   | Column         Display           500Hz~16.0kHz         0-127           0~127         0.127           0~127         0.127           0~127         0.127           0         127           0         127           0         127           0         127           0         127           0         127           0         127           0         127           0         12           10         0.127           0         12           0         12           10         0.121           0         12           0         12           0         12           0         12           0         12           0         12           0         12           0         12           0         0           0         0           0         12           0         12           0         12           0         12           0         12           0         12                                                                                                    | Wsiore         Valore           28-58         0-127           0-127         0-127           WSB = 82, LS         MSB = 82, LS           MSB = 82, LS         Valore           0-127         0-127           0-127         0-127           0-127         0-127           0-127         0-127           0-127         0-127           0-127         0-127           0-127         0-127                                                                                                    | vedi tavola<br><b>B</b> = 0<br><b>B</b> = 1, 16<br>vedi tavola<br>tavola#3<br>tavola#3                                                                                                    | Control<br>Control                                                                                                    |
| No.         1         2         3         4         5         6         7         8         9         10         11         12         3         4         5         6         7         8         9         10         11         12         13         14         15         16         OCOCC         No.         1         2         3         4         5         6         7         8         9         10         11         12         3         4         5         6         7         8         9         10         11         12         3         4         5         6         7         8         9         10         11         12         13         14         15         16         0         000000000000000000000000000000000000                                                                                                    | H WAH 1 (variation, bloc<br>hrve Mix Level<br>H WAH 1 (variation, bloc<br>H WAH+DIST (variation, bloc<br>H WAH+DIST (variation,<br>Parameter<br>Sensitive<br>Cutoff Frequency Offset<br>Resonance<br>EQ Low Frequency<br>EQ Low Frequency<br>EQ Low Gain<br>Dry/Wet<br>Drive                                                                                                    | attor, locco insertion)           Display           500Hz~16.0kHz           0~127           0~127           0~127           0~127           0~127           0           biplay           0           0           10           0           0           10           10           0           0           10           0           0           0           0           0           0           10           10           10           10           10           10           10           10           10           10           12           12           12           12           12           12           12           12           12           12           12           12           12           12           12                                                                                                    | MSB = 82, LS<br>MSB = 82, LS<br>MSB = 82, LS<br>MSB = 82, LS<br>Valore<br>0-127<br>0-127<br>0-127<br>0-127<br>0-127<br>0-127<br>0-127<br>0-127<br>0-127<br>0-127<br>0-127<br>0-127<br>0-127<br>0-127<br>0-127                                                                                                    | vedi tavola<br>B = 0<br>B = 1, 16<br>vedi tavola<br>tavola#3<br>tavola#3<br>tavola#3                                                                                                    | Control Control                                                                                                    |
| $ \frac{   }{   } \frac{   }{   } \frac{   }{   } \frac{   }{   }$                                                                                                    | H WAH 1 (variation, bloc<br>H WAH 1 (variation, bloc<br>Drive<br>Mix Level<br>H WAH 1 (variation, bloc<br>H WAH+DIST (variation,<br>Parameter<br>Sensitive<br>Cutoff Frequency Offset<br>Resonance<br>EQ Low Frequency<br>EQ Low Frequency<br>EQ Low Gain<br>Dry/Wet<br>Drive<br>H WAH 2 (variation, bloc<br>H WAH+DDRV (variation)                                                                                                    | attor, locco insertion)           Display           500Hz~16.0kHz           0~127           0~127           0~127           0~127           0~127           0~127           0           biplay           0           0~127           0~127           0~127           0~127           0~127           0~127           0~127           0~127           0~127           0~127           0~127           0~127           0~126.0kHz           -12~+12dB           D63~W ~ D=W ~ D <w63< td="">           0~-127 (var/ins1-4 block)           co insertion)           , blocco insertion 1-4)</w63<>                                                                                                    | MSB = 82, LS<br>MSB = 82, LS<br>MSB = 82, LS<br>MSB = 82, LS<br>Valore<br>0-127<br>0-127<br>0 | wedi tavola           B = 0           B = 1, 16           wedi tavola#3           tavola#3           tavola#3           B = 8           B = 2, 17, 18, wedi tavola                                                                                                    | Control Control  Control  Control  Control  Control  Control  Control  Control  Control Control Contro Control Control |
| $ \frac{ V }{ V } \frac{ V }{ V }  $                                                                                                    | HWAH 1 (variation, bloc<br>HWAH 1 (variation, bloc<br>Mix Level<br>Mix Level<br>HWAH 1 (variation, bloc<br>HWAH+DIST (variation,<br>Parameter<br>Sensitive<br>Cutoff Frequency Offset<br>Resonance<br>EQ Low Frequency<br>EQ Low Frequency<br>EQ Low Frequency<br>EQ Low Frequency<br>EQ Low Frequency<br>EQ Low Gain<br>DryWet<br>Drive<br>HWAH 2 (variation, bloc<br>HWAH+ODRV (variation<br>Parameter<br>Sensitive                                                                                                    | attor, locco insertion)           Display           500Hz~16.0kHz           0~127           0~127           0~127           0~127           0~127           0~127           0~127           0~127           0~127           0~127           0~127           0~127           0~127           0~127           0~127           0~127           0~127           0~127           0~127           0~127           0~127           0~127           0~127           0~127           0~127           0~127           0~127           0~127           0~127           0~127           0~127           0           0           0           0           0           0           0           0           0           0           0           0           0           0           0           <                                                                                                    | MSB = 82, LS<br>0-127<br>0-127<br>0-127<br>0-127<br>0-127<br>0-127<br>0-127<br>0-127<br>0-127<br>0-127<br>0-127<br>0-127<br>0-127<br>0-127<br>0-127<br>0-127<br>0-127<br>0-127<br>0-127                                                                                                    | wedi tavola           B = 0           B = 1, 16           wedi tavola           tavola#3           tavola#3           tavola#3           tavola#3           wedi tavola#3                                                                                                    | Control Control                                                                                                    |
| No.         1         2         3         4         5         6         7         8         9         10         11         12         13         14         15         6         7         8         9         10         11         12         3         4         5         6         7         8         9         10         11         12         3         4         5         6         7         8         9         10         11         12         13         14         15         16         OOODC         No.         1         2         3         4         5         6         7         8         9         10         11         12         13         14         15         16         OOOD         No.         1         2         3         4         5         6         7         8         9         10         11         12         3         4         16         OOOD         No.         1         2         3         4         16         12         3         12         3         12         3         12         3         12         3         12         3         12         3         12                                                                                                    | H WAH 1 (variation, bloc<br>H WAH 1 (variation, bloc<br>Mix Level<br>Mix Level<br>H WAH 1 (variation, bloc<br>H WAH+DIST (variation,<br>Parameter<br>Sensitive<br>Cutoff Frequency Offset<br>Resonance<br>EQ Low Frequency<br>EQ Low Frequency<br>EQ Low Frequency<br>EQ High Frequency<br>EQ High Frequency<br>EQ High Frequency<br>EQ High Cain<br>Dry/Wet<br>Drive<br>H WAH 2 (variation, bloc<br>H WAH+ODRV (variation<br>Parameter<br>Sensitive<br>Cutoff Frequency Offset<br>Resonance                                                                                                    | attor, locco insertion)           Display           500Hz~16.0kHz           0~127           0~127           0~127           0~127           0           blocco Insertion 1-4)           Display           0-127           0~127           0~127           0~127           0~127           0~127           0~127           0~127           0~127           0~127           00-127           00-127           0           00Hz~16.0 KHz           -12~+12dB           D63>W ~ D=W ~ D <w63< td="">           0~-127 (var/ins1-4 block)           co insertion)           , blocco insertion 1-4)           Display           0~127           0~127           0~127           0~127           0~127           0~127           0~127           0~127           0~127           0~127           0~127</w63<>                                                                                                    | WSB = 82, LS           WSB = 82, LS           WSB = 82, LS           Valore           0-127           0-127           0-127           0-127           0-127           0-127           0-127           0-127           0-127           0-127           0-127           0-127           0-127           0-127           0-127           0-127           0-127           0-127           0-127           0-127           0-127           0-127           0-127           0-127           0-127           0-127           0-127                                                                                                    | vedi tavola           B = 0           B = 1, 16           vedi tavola           tavola#3           tavola#3           B = 8           B = 2, 17, 18, vedi tavola                                                                                                    | Control Control                                                                                                    |
| $ \frac{ V }{ V } \frac{ V }{ V }  $                                                                                                    | HWAH 1 (variation, bloc<br>HWAH 1 (variation, bloc<br>Drive<br>Mix Level<br>HWAH 1 (variation, bloc<br>HWAH 1 (variation, bloc<br>HWAH 2 (variation, bloc<br>HWAH 2 (variation, bloc                                                                                                    | attor, locco insertion)           Display           500Hz~16.0kHz           0~127           0~127           0~127           0~127           0~127           0           Display           0           0           0           0           0           0           10           0           0           10           0           0           10           0           0           127           0           0           0           127           0           0           12           12           12           12           0           0           0           0           0           0           0           0           0           0           0           0           0           0           0           0                                                                                                    | MSB = 82, LS           Valore           0-127           0-127           0-127           0-127           0-127           0-127           0-127           0-127           0-127           0-127           0-127           0-127           0-127           0-127           0-127           0-127           0-127           0-127           0-127           0-127           0-127           0-127           0-127           0-127           0-127           0-127           0-127           0-127           0-127           0-127           0-127           0-127           0-127           0-127           0-127           0-127           0-127                                                                                                    | vedi tavola           B = 0           B = 1, 16           vedi tavola           tavola#3           tavola#3           B = 8           B = 2, 17, 18, vedi tavola                                                                                                    | Control Control  I  Control  I  Control  I  Control                                                                                                    |
| No.<br>1 2 3 4 5 6 7 8 9 10 11 12 13 14 5 16 000 No.<br>1 2 3 4 5 6 7 8 9 10 11 12 13 14 5 6 7 8 9 10 11 12 13 14 15 16 000 No.<br>1 2 3 4 5 6 7 8 9 10 11 12 13 14 15 16 000 No.<br>1 2 3 4 5 6 7 8 9 10 11 12 13 14 15 16 000 No.                                                                                                    | HWAH 1 (variation, bloc<br>HWAH 1 (variation, bloc<br>Drive<br>Mix Level<br>HWAH 10 (variation, bloc<br>HWAH 20 (variation, bloc<br>HWAH 20 (variation, bloc<br>HWAH 2 (variation, bloc<br>HWAH 2 (variation, bloc<br>HWAH 2 (variation, bloc<br>Parameter<br>Sensitive<br>Cutoff Frequency EQ Low Frequency<br>EQ High Station<br>Drive<br>HWAH 2 (variation, bloc<br>HWAH 2 (variation, bloc<br>Parameter<br>Sensitive<br>Cutoff Frequency Offset<br>Resonance                                                                                                    | attor, locco insertion)           Display           500Hz~16.0kHz           0~127           0~127           0~127           0~127           0~127           0~127           0           blocco Insertion 1-4)           Display           0~127           0~127           0~127           0~127           1.0~12.0           32Hz~2.0kHz           -12~412dB           963~W ~ D=W ~ D <w63< td="">           0~127 (var/ins1-4 block)           0~127           0~127           0~127 (var/ins1-4 block)</w63<>                                                                                                    | WSB = 82, LS           Valore           0-127           0-127           0-127           0-127           0-127           0-127           0-127           0-127           0-127           0-127           0-127           0-127           0-127           0-127           0-127           0-127           0-127           0-127           0-127           0-127           0-127           0-127           0-127           0-127           0-127           0-127           0-127           0-127           0-127           0-127           0-127                                                                                                    | vedi tavola           B = 0           B = 1, 16           vedi tavola           tavola#3           tavola#3           b = 2, 17, 18,           vedi tavola#3                                                                                                    | Control Control  19 Control                                                                                                    |
| No.<br>1 2 3 4 5 6 7 8 9 10<br>1 1 2 3 4 5 6 7 8 9 10<br>1 2 3 4 5 6 7 8 9 10<br>1 2 3 4 5 6 7 8 9 10<br>1 2 3 4 5 6 7 8 9 10<br>1 2 3 4 5 6 7 8 9 10<br>1 2 3 4 5 6 7 7 8 9 10<br>1 2 3 4 5 6 7 7 8 9 10<br>1 3 4 5 6 7 7 8 9 10<br>1 3 4 5 6 7 7 8 9 10 7 8 7 8 7 8 7 8 7 8 7 8 7 8 7 8 7 8 7                                                                                                    | HWAH 1 (variation, bloc<br>HWAH 1 (variation, bloc<br>Drive<br>Mix Level<br>HWAH 1 (variation, bloc<br>HWAH+DIST (variation,<br>Parameter<br>Sensitive<br>Cutoff Frequency Offset<br>Resonance<br>EQ Low Gain<br>EQ High Frequency<br>EQ Ligh Gain<br>Drive<br>HWAH 2 (variation, bloc<br>HWAH+ODRV (variation<br>Parameter<br>Sensitive<br>Cutoff Frequency Offset<br>Resonance<br>EQ Low Gain<br>EQ High Frequency Offset<br>Resonance<br>EQ Low Gain<br>Sensitive<br>Cutoff Frequency Offset<br>Resonance<br>EQ Low Frequency Offset<br>Resonance                                                                                                    | attor, locco insertion)           Display           500Hz-16.0kHz           0-127           0-127           0-127           0-127           0-127           0-127           0-127           0-127           0-127           0-127           0-127           0-127           0-127           0-127           0-127           0-127           0-127           0-127 (var/ins1-4 block)           0-127 (var/ins1-4 block)           0-127           0-127           0-127           0-127           0-127           0-127           0-127           0-127           0-127           0-127           0-127           0-127           0-127           0-127           0-127           0-127           0-127           0-127           0-127           0-127           0-127           0-127           0-127           0-120           32Hz-20kHz <td>MSB = 82, LS<br/>MSB = 82, LS<br/>MSB = 82, LS<br/>MSB = 82, LS<br/>Valore<br/>0-127<br/>0-127<br/>0-127<br/>0-127<br/>0-127<br/>0-127<br/>0-127<br/>0-127<br/>0-127<br/>0-127<br/>0-127<br/>0-127<br/>0-127<br/>0-127<br/>0-127<br/>0-127<br/>0-127<br/>0-127<br/>0-127</td> <td>wedi tavola           B = 0           B = 1, 16           wedi tavola#3           tavola#3           tavola#3           tavola#3           tavola#3           tavola#3</td> <td>Control Control Control Control Control Control</td>                                                                                                    | MSB = 82, LS<br>MSB = 82, LS<br>MSB = 82, LS<br>MSB = 82, LS<br>Valore<br>0-127<br>0-127<br>0-127<br>0-127<br>0-127<br>0-127<br>0-127<br>0-127<br>0-127<br>0-127<br>0-127<br>0-127<br>0-127<br>0-127<br>0-127<br>0-127<br>0-127<br>0-127<br>0-127                                                                                                    | wedi tavola           B = 0           B = 1, 16           wedi tavola#3           tavola#3           tavola#3           tavola#3           tavola#3           tavola#3                                                                                                    | Control Control Control Control Control Control                                                                                                    |
| No.         1         2         3         4         5         6         7         8         9         10         11         12         13         14         15         16         00000         No.         1         2         3         4         5         6         7         8         9         10         11         12         13         14         15         16         0000         No.         1         2         3         4         5         6         7         8         9         10         11         12         13         14         15         16         000         No.         1         2         3         4         5         6         7         8         9         10         11         12         13         14         15         16         000         No.         13         14         15         16         000         No.         1         2         3         4         5         6         7         8         9         10         12         3         4         5         6         7         8         9         10         12         3         4         5         6         7 <td>HWAH 1 (variation, bloc<br/>HWAH 1 (variation, bloc<br/>Drive<br/>Mix Level<br/>HWAH 1 (variation, bloc<br/>HWAH+DIST (variation,<br/>Parameter<br/>Sensitive<br/>Cutoff Frequency Offset<br/>Resonance<br/>EQ Low Frequency<br/>EQ Low Frequency<br/>EQ High Frequency<br/>EQ High Frequency<br/>Drive<br/>HWAH+DDRY (variation<br/>Parameter<br/>Sensitive<br/>Cutoff Frequency Offset<br/>Resonance<br/>EQ Low Frequency Offset<br/>Resonance<br/>EQ Low Frequency Offset<br/>Resonance<br/>EQ Low Frequency Offset<br/>Resonance</td> <td>Source insertion           Display           500Hz~16.0kHz           0~127           0~127           0~127           0~127           0~127           0~127           0~127           0~127           0~127           0~127           0~127           0~127           0~127           0~127           0~127           0~127           0~127           0~126.0 KHz           12~12/412dB           D63-W &gt; D=W &gt; D<w63< td="">           0~127 (var/ins1~4 block)           0~127           0~127           0~127           0~127           0~127           0~127           0~127           0~127           0~127           0~127           0~127           0~127           0~127           0~127           0~127           0~127           0~127           0~127           0~127           10~12.0           32Hz~2.0kHz           12~412dB           500Hz~16.0kHz</w63<></td> <td>MSB = 82, LS<br/>MSB = 82, LS<br/>MSB = 82, LS<br/>MSB = 82, LS<br/>Valore<br/>0-127<br/>0-127<br/>0</td> <td>wedi tavola           B = 0           B = 1, 16           wedi tavola           tavola#3           tavola#3           tavola#3           tavola#3           tavola#3           tavola#3           tavola#3           tavola#3</td> <td>Control Control  I  Control</td>                                                                                                    | HWAH 1 (variation, bloc<br>HWAH 1 (variation, bloc<br>Drive<br>Mix Level<br>HWAH 1 (variation, bloc<br>HWAH+DIST (variation,<br>Parameter<br>Sensitive<br>Cutoff Frequency Offset<br>Resonance<br>EQ Low Frequency<br>EQ Low Frequency<br>EQ High Frequency<br>EQ High Frequency<br>Drive<br>HWAH+DDRY (variation<br>Parameter<br>Sensitive<br>Cutoff Frequency Offset<br>Resonance<br>EQ Low Frequency Offset<br>Resonance<br>EQ Low Frequency Offset<br>Resonance<br>EQ Low Frequency Offset<br>Resonance                                                                                                    | Source insertion           Display           500Hz~16.0kHz           0~127           0~127           0~127           0~127           0~127           0~127           0~127           0~127           0~127           0~127           0~127           0~127           0~127           0~127           0~127           0~127           0~127           0~126.0 KHz           12~12/412dB           D63-W > D=W > D <w63< td="">           0~127 (var/ins1~4 block)           0~127           0~127           0~127           0~127           0~127           0~127           0~127           0~127           0~127           0~127           0~127           0~127           0~127           0~127           0~127           0~127           0~127           0~127           0~127           10~12.0           32Hz~2.0kHz           12~412dB           500Hz~16.0kHz</w63<>                                                                                                    | MSB = 82, LS<br>MSB = 82, LS<br>MSB = 82, LS<br>MSB = 82, LS<br>Valore<br>0-127<br>0-127<br>0 | wedi tavola           B = 0           B = 1, 16           wedi tavola           tavola#3           tavola#3           tavola#3           tavola#3           tavola#3           tavola#3           tavola#3           tavola#3                                                          | Control Control  I  Control                                                                                                    |
| No. 1<br>2 3 4 5 6 7 8 9 10 11 213 14 15 16<br>0000℃ 1 2 3 4 5 6 7 8 9 10 11 213 14 15 16<br>0000℃ 1 2 3 4 5 6 6 7 8 9 10 11 213 14 15 16<br>0000℃ 1 2 3 4 5 6 6 7 8 9 10 11 213 14 15 16                                                                                                    | HWAH 1 (variation, bloc<br>HWAH 1 (variation, bloc<br>Drive<br>Mix Level<br>HWAH 1 (variation, bloc<br>HWAH+DIST (variation,<br>Parameter<br>Sensitive<br>Cutoff Frequency Offset<br>Resonance<br>EQ Low Frequency<br>EQ Low Frequency<br>EQ High Frequency<br>EQ High Frequency<br>EQ High Frequency<br>EQ High Frequency<br>EQ High Frequency<br>EQ High Frequency<br>EQ Low Frequency Offset<br>Resonance<br>HWAH+ODRV (variation<br>Parameter<br>Sensitive<br>Cutoff Frequency Offset<br>Resonance<br>EQ Low Frequency<br>EQ Low Frequency<br>EQ Low Frequency<br>EQ Low Frequency<br>EQ Low Frequency<br>EQ Low Gain<br>EQ High Frequency<br>EQ Low Gain<br>EQ High Frequency<br>EQ High Gain<br>Dry/Wet                                                                                                    | Source insertion           Display           500Hz~16.0kHz           0~127           0~127           0~127           0~127           0~127           0~127           0~127           0~127           0~127           0~127           0~127           0~127           0~127           0~127           0~127           0~127           0~127           0~127           0~127           0~127           0~127           0~127 (var/ins1-4 block)           co           0~127 (var/ins1-4 block)           0~127           0~127           0~127           0~127           0~127           0~127           0~127           0~127           0~127           0~127           0~127           0~127           0~127           0~127           0~127           0~127           0~128           500Hz~16.0kHz           12~+12.4HB           500Hz~16.0kHz                                                                                                    | MSB = 82, LS<br>MSB = 82, LS<br>MSB = 82, LS<br>MSB = 82, LS<br>Valore<br>0-127<br>0-127<br>0 | wedi tavola           B = 0           B = 1, 16           vedi tavola           tavola#3           tavola#3           tavola#3           tavola#3           tavola#3           tavola#3           tavola#3           tavola#3           tavola#3                                       | Control Control I9 Control                                                                                                    |
| No.         1         2         3         4         5         6         7         8         9         10         11         12         3         4         5         6         7         8         9         10         11         12         3         4         5         6         7         8         9         10         11         12         3         4         5         6         7         8         9         10         11         2         3         4         5         6         7         8         9         10         11         2         3         4         5         6         7         8         9         10         11         2         3         4         5         6         7         8         9         10         11         2         3         4         5         6         7         8         9         10         11         2         3         4         5         6         7         8         9         10         11           1         1         1         1         1         1         1         1         1         1         1         1         1 <td>HWAH 1 (variation, bloc<br/>HWAH 1 (variation, bloc<br/>Mix Level<br/>Mix Level<br/>HWAH 1 (variation, bloc<br/>HWAH+DIST (variation,<br/>Parameter<br/>Sensitive<br/>Cutoff Frequency Offset<br/>Resonance<br/>EQ Low Frequency<br/>EQ Low Frequency<br/>EQ High Frequency<br/>EQ High Frequency<br/>EQ High Frequency<br/>EQ High Frequency<br/>EQ High Frequency Offset<br/>Resonance<br/>Parameter<br/>Sensitive<br/>Cutoff Frequency Offset<br/>Resonance<br/>EQ Low Frequency Offset<br/>Resonance<br/>EQ Low Frequency Offset<br/>Resonance<br/>EQ Low Frequency Offset<br/>Resonance<br/>EQ Low Frequency EQ<br/>EQ Low Frequency<br/>EQ Low Frequency<br/>EQ Low FreqUENCY<br/>EQ Low FreqUENCY<br/>EQ Low FreqUENCY<br/>EQ Low FreqUENCY<br/>EQ Low FreqUEN</td> <td>Source insertion)           Display           500Hz~16.0kHz           0-127           0-127           0-127           0-127           0-127           0-127           0-127           0-127           0-127           0-127           0-127           0-127           0-127           0-127           0-127           0-127           0-127           0-127           0-127           0-127           0-127           0-127           0-127           0-127 (var/ins1-4 block)           0-127 (var/ins1-4 block)           co insertion)           .blocco lnsertion 1-4)           Display           0-127           0-127           0-127           0-127           0-127           0-127           0-127           0-127           0-127           0-127           0-127           0-127           0-127           0-128           500Hz-16.0kHz</td> <td>MSB = 82, LS<br/>MSB = 82, LS<br/>MSB = 82, LS<br/>MSB = 82, LS<br/>Valore<br/>0-127<br/>0-127<br/>0</td> <td>vedi tavola           B = 0           B = 1, 16           vedi tavola#3           tavola#3           tavola#3           tavola#3           tavola#3           tavola#3           tavola#3           tavola#3           tavola#3</td> <td>Control Control I9 Control</td> | HWAH 1 (variation, bloc<br>HWAH 1 (variation, bloc<br>Mix Level<br>Mix Level<br>HWAH 1 (variation, bloc<br>HWAH+DIST (variation,<br>Parameter<br>Sensitive<br>Cutoff Frequency Offset<br>Resonance<br>EQ Low Frequency<br>EQ Low Frequency<br>EQ High Frequency<br>EQ High Frequency<br>EQ High Frequency<br>EQ High Frequency<br>EQ High Frequency Offset<br>Resonance<br>Parameter<br>Sensitive<br>Cutoff Frequency Offset<br>Resonance<br>EQ Low Frequency Offset<br>Resonance<br>EQ Low Frequency Offset<br>Resonance<br>EQ Low Frequency Offset<br>Resonance<br>EQ Low Frequency EQ<br>EQ Low Frequency<br>EQ Low Frequency<br>EQ Low FreqUENCY<br>EQ Low FreqUENCY<br>EQ Low FreqUENCY<br>EQ Low FreqUENCY<br>EQ Low FreqUEN | Source insertion)           Display           500Hz~16.0kHz           0-127           0-127           0-127           0-127           0-127           0-127           0-127           0-127           0-127           0-127           0-127           0-127           0-127           0-127           0-127           0-127           0-127           0-127           0-127           0-127           0-127           0-127           0-127           0-127 (var/ins1-4 block)           0-127 (var/ins1-4 block)           co insertion)           .blocco lnsertion 1-4)           Display           0-127           0-127           0-127           0-127           0-127           0-127           0-127           0-127           0-127           0-127           0-127           0-127           0-127           0-128           500Hz-16.0kHz                                                                                                    | MSB = 82, LS<br>MSB = 82, LS<br>MSB = 82, LS<br>MSB = 82, LS<br>Valore<br>0-127<br>0-127<br>0 | vedi tavola           B = 0           B = 1, 16           vedi tavola#3           tavola#3           tavola#3           tavola#3           tavola#3           tavola#3           tavola#3           tavola#3           tavola#3                                                        | Control Control I9 Control                                                                                                    |
| No.         1         2         3         4         5         6         7         8         9         10         11         13         14         15         16         00000         10         11         2         3         4         5         6         7         8         9         10         11         12         3         4         5         6         7         8         9         10         11         2         3         4         5         6         7         8         9         10         11         2         3         4         5         6         7         8         9         10         11         2         3         4         5         6         7         8         9         10         11         2         3         4         5         6         7         8         9         10         11         2         3         4         5         6         7         8         9         10         11         2         3         4         5         6         7         8         9         10         11         2         3         4         5         6         7         <                                                                                                    | HWAH 1 (variation, bloc<br>HWAH 1 (variation, bloc<br>Mix Level<br>Mix Level<br>HWAH 1 (variation, bloc<br>HWAH+DIST (variation,<br>Parameter<br>Sensitive<br>Cutoff Frequency Offset<br>Resonance<br>EQ Low Frequency<br>EQ Low Frequency<br>EQ High Frequency<br>EQ High Frequency<br>EQ High Frequency<br>EQ High Frequency<br>EQ Low Frequency Offset<br>Resonance<br>HWAH+ODRV (variation<br>Parameter<br>Sensitive<br>Cutoff Frequency Offset<br>Resonance<br>EQ Low Frequency Offset<br>Resonance<br>EQ Low Frequency EQ<br>EQ Low Gain<br>EQ Low Frequency<br>EQ Low Gain<br>EQ Low Frequency<br>EQ Low Gain<br>EQ High Frequency<br>EQ Low Gain(distortion)<br>Dry/Wet                                                                                                    | Source insertion)           Display           500Hz~16.0kHz           0-127           0-127           0-127           0-127           0-127           0-127           0-127           0-127           0-127           0-127           0-127           0-127           0-127           0-127           0-127           0-127           0-127           0-127           0-127           0-127           0-127           0-127           0-127           0-127           0-127           0-127 (var/ins1-4 block)           0-127 (var/ins1-4 block)           0-127           0-127           0-127           0-127           0-127           0-127           0-127           0-127           0-127           0-127           0-127           0-127           0-127           0-127           0-127           0-127           0-127                                                                                                    | MSB = 82, LS<br>MSB = 82, LS<br>MSB = 82, LS<br>MSB = 82, LS<br>Valore<br>0-127<br>0-127<br>0 | vedi tavola           B = 0           B = 1, 16           vedi tavola           tavola#3           tavola#3           tavola#3           tavola#3           tavola#3           tavola#3           tavola#3           tavola#3           tavola#3                                       | Control Control I9 Control                                                                                                    |
| No.         1         2         3         4         5         6         7         8         9         10         11         12         3         4         5         6         7         8         9         10         11         12         3         4         5         6         7         8         9         10         11         12         3         4         5         6         7         8         9         10         11         12         3         4         5         6         7         8         9         10         11         12         3         4         5         6         7         8         9         10         11         12         3         4         5         6         7         8         9         10         11         12         3         4         5         6         7         8         9         10         11         12         3         4         5         6         7         8         9         10         11         12         3         4         5         6         7         8         9         10         11         12         3         4                                                                                                    | HWAH 1 (variation, bloc<br>HWAH 1 (variation, bloc<br>Mix Level<br>Mix Level<br>HWAH 1 (variation, bloc<br>HWAH+DIST (variation,<br>Parameter<br>Sensitive<br>Cutoff Frequency Offset<br>Resonance<br>EQ Low Frequency<br>EQ Low Frequency<br>EQ High Frequency<br>EQ High Frequency<br>EQ High Frequency<br>EQ High Frequency<br>EQ High Frequency<br>EQ Low Frequency<br>EQ Low Frequency Offset<br>Resonance<br>EQ Low Frequency Offset<br>Resonance<br>EQ Low Frequency Offset<br>Resonance<br>EQ Low Frequency EQ Ligh Gain<br>Drive<br>EQ Low Frequency<br>EQ Low Gain (distortion)<br>EQ High Gain<br>Drive<br>EQ Low Gain (distortion)<br>EQ High Gain<br>Drive<br>EQ Low Gain (distortion)<br>EQ Mid Gain(distortion)<br>EQ Mid Gain(distortion)<br>EQ Mid Gain(distortion)                                                                                                    | Source insertion)           Display           500Hz+16.0kHz           0-127           0-127           0-127           0-127           0-127           0-127           0-127           0-127           0-127           0-127           0-127           0-127           0-127           0-127           0-127           0-127           0-127           0-127           0-127           0-127           0-127           0-127           0-127           0-127           0-127           0-127           0-127           0-127           0-127           0-127           0-127           0-127           0-127           0-127           0-127           0-127           0-127           0-127           0-127           0-127           0-127           0-127           0-127           0-127           0-127      <                                                                                                    | MSB = 82, LS           MSB = 82, LS           MSB = 82, LS           MSB = 82, LS           Valore           0-127           0-127           0-127           0-127           0-127           0-127           0-127           0-127           0-127           0-127           0-127           0-127           0-127           0-127           0-127           0-127           0-127           0-127           0-127           0-127           0-127           0-127           0-127           0-127           0-127           0-127           0-127           0-127           0-127           0-127           0-127           0-127           0-127           0-127           0-127           0-127           0-127           0-127           0-127           0-127           0-127           0-127           0-127                                                                                                    | wedi tavola           B = 0           B = 1, 16           wedi tavola           tavola#3           tavola#3           tavola#3           tavola#3           tavola#3           tavola#3           tavola#3           tavola#3           tavola#3           tavola#3           tavola#3 | Control Control I9 Control                                                                                                    |

224

## Elenco Parametri di Effetto

| сомя                                                                                                    | PRESSOR (variation, blo                                                                                                    | acco insertion)                                                                                                    | MSB = 83                                                                                                    |                                                                                                    |                                                                 | ENSE                                                                                                    | MBLE DETUNE (chorus                                                                                                    | variation, blocco insertion)                                                                                                    | MSB = 87                                                                                                    |                                                                                                    |                                                 |
|----------------------------------------------------------------------------------------------------|----------------------------------------------------------------------------------------------------|----------------------------------------------------------------------------------------------------|----------------------------------------------------------------------------------------------------|----------------------------------------------------------------------------------------------------|-----------------------------------------------------------------|----------------------------------------------------------------------------------------------------|----------------------------------------------------------------------------------------------------|----------------------------------------------------------------------------------------------------|----------------------------------------------------------------------------------------------------|----------------------------------------------------------------------------------------------------|-------------------------------------------------|
| No.                                                                                                    | Parameter                                                                                                    | Display                                                                                                    | Valore                                                                                                    | vedi tavola                                                                                                    | Control                                                         | No.                                                                                                    | Parameter                                                                                                    | Display                                                                                                    | Valore                                                                                                    | vedi tavola                                                                                               | Control                                         |
| 1                                                                                                    | Attack                                                                                                    | 1~40ms                                                                                                    | 0-19                                                                                                    | tavola#8                                                                                                    |                                                                 | 1                                                                                                    | Detune                                                                                                    | -50~+50cent                                                                                                    | 14-114                                                                                                    | tavola#2                                                                                                  |                                                 |
| 3                                                                                                    | Threshold                                                                                                    | -48~-6dB                                                                                                    | 79-121                                                                                                    | lavoia#9                                                                                                    |                                                                 | 3                                                                                                    | Rch Init Delay                                                                                                    | 0.0mS~50mS                                                                                                    | 0-127                                                                                                    | tavola#2                                                                                                  |                                                 |
| 4                                                                                                    | Ratio                                                                                                    | 1.0~20.0                                                                                                    | 0-7                                                                                                    | tavola#10                                                                                                    |                                                                 | 4                                                                                                    |                                                                                                    |                                                                                                    |                                                                                                    |                                                                                                    |                                                 |
| 5                                                                                                    | Output Level                                                                                                    | 0~127                                                                                                    | 0-127                                                                                                    |                                                                                                    |                                                                 | 5                                                                                                    |                                                                                                    |                                                                                                    |                                                                                                    |                                                                                                    |                                                 |
| 7                                                                                                    |                                                                                                    |                                                                                                    |                                                                                                    |                                                                                                    |                                                                 | 7                                                                                                    |                                                                                                    |                                                                                                    |                                                                                                    |                                                                                                    |                                                 |
| 8                                                                                                    |                                                                                                    |                                                                                                    |                                                                                                    |                                                                                                    |                                                                 | 8                                                                                                    |                                                                                                    |                                                                                                    |                                                                                                    |                                                                                                    |                                                 |
| 9                                                                                                    |                                                                                                    |                                                                                                    |                                                                                                    |                                                                                                    |                                                                 | 9                                                                                                    | DevMot                                                                                                    | DC2-W D W D WC2                                                                                                    | 1 107                                                                                                    |                                                                                                    |                                                 |
| 10                                                                                                    |                                                                                                    |                                                                                                    |                                                                                                    |                                                                                                    |                                                                 | 10                                                                                                    | Dry/wet                                                                                                    | D63>W ~ D=W ~ D <w63< td=""><td>1-127</td><td></td><td>•</td></w63<>                                                                                                    | 1-127                                                                                                    |                                                                                                    | •                                               |
| 11                                                                                                    |                                                                                                    |                                                                                                    |                                                                                                    |                                                                                                    |                                                                 | 11                                                                                                    | EQ Low Frequency                                                                                                    | 32Hz~2.0kHz (variation, blocco insertion)                                                                                                    | 4-40                                                                                                    | tavola#3                                                                                                  |                                                 |
| 12                                                                                                    |                                                                                                    |                                                                                                    |                                                                                                    |                                                                                                    |                                                                 | 12                                                                                                    | EQ Low Gain                                                                                                    | -12~+12dB (variation, blocco insertion)                                                                                                    | 52-76                                                                                                    |                                                                                                    |                                                 |
| 13                                                                                                    |                                                                                                    |                                                                                                    |                                                                                                    |                                                                                                    |                                                                 | 13                                                                                                    | EQ High Frequency                                                                                                    | 500Hz~16.0kHz (variation, blocco inser-<br>tion)                                                                                                    | 28-58                                                                                                    | tavola#3                                                                                                  |                                                 |
| 15                                                                                                    |                                                                                                    |                                                                                                    |                                                                                                    |                                                                                                    |                                                                 | 14                                                                                                    | EQ High Gain                                                                                                    | -12~+12dB (variation, blocco insertion)                                                                                                    | 52-76                                                                                                    |                                                                                                    |                                                 |
| 16                                                                                                    |                                                                                                    |                                                                                                    |                                                                                                    |                                                                                                    |                                                                 | 15                                                                                                    |                                                                                                    |                                                                                                    |                                                                                                    |                                                                                                    |                                                 |
| NOISI                                                                                                    | E GATE (variation, blocc                                                                                                    | co insertion)                                                                                                    | MSB = 84                                                                                                    |                                                                                                    |                                                                 | 10                                                                                                    |                                                                                                    |                                                                                                    |                                                                                                    |                                                                                                    |                                                 |
| No.                                                                                                    | Parameter                                                                                                    | Display                                                                                                    | Valore                                                                                                    | vedi tavola                                                                                                    | Control                                                         | AMBI                                                                                                    | ENCE (variation, blocco                                                                                                    | Insertion 1-4)                                                                                                    | MSB = 88                                                                                                    |                                                                                                    |                                                 |
| 1                                                                                                    | Attack                                                                                                    | 1~40ms                                                                                                    | 0-19                                                                                                    | tavola#8                                                                                                    |                                                                 | No.                                                                                                    | Parameter<br>Delay Time                                                                                                    | Display<br>0.0mS~50mS                                                                                                    | Valore<br>0-127                                                                                                    | vedi tavola<br>tavola#2                                                                                   | Control                                         |
| 3                                                                                                    | Threshold                                                                                                    | -72~-30dB                                                                                                    | 55-97                                                                                                    | tavoia#9                                                                                                    |                                                                 | 2                                                                                                    | Output Phase                                                                                                    | normal/invers                                                                                                    | 0-1                                                                                                    | aroid#2                                                                                                   |                                                 |
| 4                                                                                                    | Output Level                                                                                                    | 0~127                                                                                                    | 0-127                                                                                                    |                                                                                                    |                                                                 | 3                                                                                                    |                                                                                                    |                                                                                                    |                                                                                                    |                                                                                                    |                                                 |
| 5                                                                                                    |                                                                                                    |                                                                                                    |                                                                                                    |                                                                                                    |                                                                 | 4                                                                                                    |                                                                                                    |                                                                                                    |                                                                                                    |                                                                                                    |                                                 |
| 5                                                                                                    |                                                                                                    |                                                                                                    |                                                                                                    |                                                                                                    |                                                                 | 6                                                                                                    | EQ Low Frequency                                                                                                    | 32Hz~2.0kHz                                                                                                    | 4-40                                                                                                    | tavola#3                                                                                                  |                                                 |
| 8                                                                                                    |                                                                                                    |                                                                                                    |                                                                                                    |                                                                                                    |                                                                 | 7                                                                                                    | EQ Low Gain                                                                                                    | -12~+12dB                                                                                                    | 52-76                                                                                                    |                                                                                                    |                                                 |
| 9                                                                                                    |                                                                                                    |                                                                                                    |                                                                                                    |                                                                                                    |                                                                 | 8                                                                                                    | EQ High Frequency                                                                                                    | 500Hz~16.0kHz                                                                                                    | 28-58                                                                                                    | tavola#3                                                                                                  |                                                 |
| 10                                                                                                    |                                                                                                    |                                                                                                    |                                                                                                    |                                                                                                    |                                                                 | 10                                                                                                    | EQ High Gain                                                                                                    | -12~+12dB                                                                                                    | 52-76                                                                                                    |                                                                                                    | •                                               |
| 11                                                                                                    |                                                                                                    |                                                                                                    |                                                                                                    |                                                                                                    |                                                                 |                                                                                                    |                                                                                                    |                                                                                                    |                                                                                                    |                                                                                                    |                                                 |
| 12                                                                                                    |                                                                                                    |                                                                                                    |                                                                                                    |                                                                                                    |                                                                 | 11                                                                                                    |                                                                                                    |                                                                                                    |                                                                                                    |                                                                                                    |                                                 |
| 13                                                                                                    |                                                                                                    |                                                                                                    |                                                                                                    |                                                                                                    |                                                                 | 12                                                                                                    |                                                                                                    |                                                                                                    |                                                                                                    |                                                                                                    |                                                 |
| 14                                                                                                    |                                                                                                    |                                                                                                    |                                                                                                    |                                                                                                    |                                                                 | 13                                                                                                    |                                                                                                    |                                                                                                    |                                                                                                    |                                                                                                    |                                                 |
| 15                                                                                                    |                                                                                                    |                                                                                                    |                                                                                                    |                                                                                                    |                                                                 | 15                                                                                                    |                                                                                                    |                                                                                                    |                                                                                                    |                                                                                                    |                                                 |
|                                                                                                    |                                                                                                    |                                                                                                    |                                                                                                    |                                                                                                    | ·1                                                              | 16                                                                                                    |                                                                                                    |                                                                                                    |                                                                                                    |                                                                                                    |                                                 |
| VOICI                                                                                                    | E CANCEL (variation, bl                                                                                                    | Display                                                                                                    | MSB = 85                                                                                                    | vedi tavola                                                                                                    | Control                                                         | TALK                                                                                                    | ING MODULATION (varia                                                                                                    | ation, blocco Insertion 1-4)                                                                                                    | MSB = 93                                                                                                    |                                                                                                    |                                                 |
| 1                                                                                                    |                                                                                                    |                                                                                                    | 1010                                                                                                    | roa. iuvola                                                                                                    | 00.100                                                          | No.                                                                                                    | Parameter                                                                                                    | Display                                                                                                    | Valore                                                                                                    | vedi tavola                                                                                               | Control                                         |
| 2                                                                                                    |                                                                                                    |                                                                                                    |                                                                                                    |                                                                                                    |                                                                 | 1                                                                                                    | Vowel<br>Move speed                                                                                                    | a,i,u,e,o<br>1~62                                                                                                    | 0-4                                                                                                    |                                                                                                    | •                                               |
| 3                                                                                                    |                                                                                                    |                                                                                                    |                                                                                                    |                                                                                                    |                                                                 | 2                                                                                                    | Drive                                                                                                    | 0~127                                                                                                    | 0-127                                                                                                    |                                                                                                    |                                                 |
| 4 5                                                                                                    |                                                                                                    |                                                                                                    |                                                                                                    |                                                                                                    |                                                                 | 4                                                                                                    | Output Level                                                                                                    | 0~127                                                                                                    | 0-127                                                                                                    |                                                                                                    |                                                 |
| 6                                                                                                    |                                                                                                    |                                                                                                    |                                                                                                    |                                                                                                    |                                                                 | 5                                                                                                    |                                                                                                    |                                                                                                    |                                                                                                    |                                                                                                    |                                                 |
| 7                                                                                                    |                                                                                                    |                                                                                                    |                                                                                                    |                                                                                                    |                                                                 | 6                                                                                                    |                                                                                                    |                                                                                                    |                                                                                                    |                                                                                                    |                                                 |
| 8                                                                                                    |                                                                                                    |                                                                                                    |                                                                                                    |                                                                                                    |                                                                 | 8                                                                                                    |                                                                                                    |                                                                                                    |                                                                                                    |                                                                                                    |                                                 |
| 10                                                                                                    |                                                                                                    |                                                                                                    |                                                                                                    |                                                                                                    |                                                                 | 9                                                                                                    |                                                                                                    |                                                                                                    |                                                                                                    |                                                                                                    |                                                 |
| 1.0                                                                                                    |                                                                                                    |                                                                                                    |                                                                                                    |                                                                                                    |                                                                 | 10                                                                                                    |                                                                                                    |                                                                                                    |                                                                                                    |                                                                                                    |                                                 |
| 11                                                                                                    | Low Adjust                                                                                                    | 0~26                                                                                                    | 0-26                                                                                                    |                                                                                                    |                                                                 |                                                                                                    |                                                                                                    |                                                                                                    |                                                                                                    |                                                                                                    |                                                 |
| 12                                                                                                    | High Adjust                                                                                                    | 0~26                                                                                                    | 0-26                                                                                                    |                                                                                                    |                                                                 | 11                                                                                                    |                                                                                                    |                                                                                                    |                                                                                                    |                                                                                                    |                                                 |
| 13                                                                                                    |                                                                                                    |                                                                                                    |                                                                                                    |                                                                                                    |                                                                 | 13                                                                                                    |                                                                                                    |                                                                                                    |                                                                                                    |                                                                                                    |                                                 |
| 15                                                                                                    |                                                                                                    |                                                                                                    |                                                                                                    |                                                                                                    |                                                                 | 14                                                                                                    |                                                                                                    |                                                                                                    |                                                                                                    |                                                                                                    |                                                 |
| 16                                                                                                    |                                                                                                    |                                                                                                    |                                                                                                    |                                                                                                    |                                                                 | 15                                                                                                    |                                                                                                    |                                                                                                    |                                                                                                    |                                                                                                    |                                                 |
| 014/41/                                                                                                    |                                                                                                    |                                                                                                    |                                                                                                    |                                                                                                    |                                                                 | 16                                                                                                    |                                                                                                    |                                                                                                    |                                                                                                    |                                                                                                    |                                                 |
|                                                                                                    | DUIVES COFVED (Va                                                                                                    | riation blocco Incertion 1-4)                                                                                                    | MSB - 96 1                                                                                                    | CB - 0                                                                                                    |                                                                 |                                                                                                    |                                                                                                    |                                                                                                    |                                                                                                    |                                                                                                    |                                                 |
| No.                                                                                                    | Parameter                                                                                                    | riation, blocco Insertion 1-4) Display                                                                                                    | MSB = 86, L<br>Valore                                                                                                    | SB = 0<br>vedi tavola                                                                                                    | Control                                                         | LO-FI                                                                                                    | (variation, blocco Inser                                                                                                    | tion 1-4)                                                                                                    | MSB = 94                                                                                                    |                                                                                                    |                                                 |
| No.                                                                                                    | Parameter<br>Rotor Speed                                                                                                    | riation, blocco Insertion 1-4)<br>Display<br>0.0Hz~39.7Hz                                                                                                    | MSB = 86, L<br>Valore<br>0-127                                                                                                    | SB = 0<br>vedi tavola<br>tavola#1                                                                                                    | Control                                                         | LO-FI<br>No.                                                                                                    | (variation, blocco Inser                                                                                                    | tion 1-4)<br>Display                                                                                                    | MSB = 94<br>Valore                                                                                                    | vedi tavola                                                                                               | Control                                         |
| No.                                                                                                    | Parameter<br>Rotor Speed<br>Drive Low                                                                                                    | riation, blocco Insertion 1-4)<br>Display<br>0.0Hz~39.7Hz<br>0~127<br>0 ~127                                                                                                    | MSB = 86, L<br>Valore<br>0-127<br>0-127                                                                                                    | SB = 0<br>vedi tavola<br>tavola#1                                                                                                    | Control                                                         | LO-FI<br>No.                                                                                                    | (variation, blocco Inser<br>Parameter<br>Sampling Freq Control<br>Word Lenoth                                                                                                    | tion 1-4)<br>Display<br>44.1kHz-345Hz                                                                                                    | MSB = 94<br>Valore<br>0-127<br>1-127                                                                                                    | vedi tavola<br>tavola#13                                                                                  | Control                                         |
| No.<br>1<br>2<br>3<br>4                                                                                                    | Parameter<br>Rotor Speed<br>Drive Low<br>Drive High<br>Low/High                                                                                                    | riation, blocco Insertion 1-4)<br>Display<br>0.0Hz-39.7Hz<br>0-127<br>0-127<br>1633H a 1 = H a 1 = H63                                                                                                    | MSB = 86, L<br>Valore<br>0-127<br>0-127<br>0-127<br>0-127<br>1-127                                                                                                    | SB = 0<br>vedi tavola<br>tavola#1                                                                                                    | Control                                                         | LO-FI<br>No.<br>1<br>2<br>3                                                                                                    | (variation, blocco Inser<br>Parameter<br>Sampling Freq Control<br>Word Length<br>Output Gain                                                                                                    | tion 1-4)<br>Display<br>44.1kHz-345Hz<br>1~127<br>-6~+12dB                                                                                                    | MSB = 94<br>Valore<br>0-127<br>1-127<br>0-18                                                                                                    | vedi tavola<br>tavola#13                                                                                  | Control                                         |
| No.<br>1<br>2<br>3<br>4<br>5                                                                                                    | Parameter<br>Rotor Speed<br>Drive Low<br>Drive High<br>Low/High                                                                                                    | riation, blocco Insertion 1-4)<br>Display<br>0.0Hz-39.7Hz<br>0~127<br>0~127<br>L63>H ~ L=H ~ L <h63< td=""><td>MSB = 86, L<br/>Valore<br/>0-127<br/>0-127<br/>0-127<br/>0-127<br/>1-127</td><td>SB = 0<br/>vedi tavola<br/>tavola#1</td><td>Control</td><td>LO-FI<br/>No.<br/>1<br/>2<br/>3<br/>4</td><td>(variation, blocco Inser<br/>Parameter<br/>Sampling Freq Control<br/>Word Length<br/>Output Gain<br/>LPF Cutoff</td><td>tion 1-4)<br/>Display<br/>44.1kHz-345Hz<br/>1~127<br/>-6-+12dB<br/>63Hz-Thru</td><td>MSB = 94<br/>Valore<br/>0-127<br/>1-127<br/>0-18<br/>10-60</td><td>vedi tavola<br/>tavola#13<br/>tavola#3</td><td>Control</td></h63<>                                                                                                    | MSB = 86, L<br>Valore<br>0-127<br>0-127<br>0-127<br>0-127<br>1-127                                                                                                    | SB = 0<br>vedi tavola<br>tavola#1                                                                                                    | Control                                                         | LO-FI<br>No.<br>1<br>2<br>3<br>4                                                                                                    | (variation, blocco Inser<br>Parameter<br>Sampling Freq Control<br>Word Length<br>Output Gain<br>LPF Cutoff                                                                                                    | tion 1-4)<br>Display<br>44.1kHz-345Hz<br>1~127<br>-6-+12dB<br>63Hz-Thru                                                                                                    | MSB = 94<br>Valore<br>0-127<br>1-127<br>0-18<br>10-60                                                                                                    | vedi tavola<br>tavola#13<br>tavola#3                                                                      | Control                                         |
| No.<br>1<br>2<br>3<br>4<br>5<br>6                                                                                                    | Parameter<br>Rotor Speed<br>Drive Low<br>Drive High<br>Low/High<br>EQ Low Frequency                                                                                                    | riation, blocco Insertion 1-4)<br>Display<br>0.0Hz-39.7Hz<br>0~127<br>0~127<br>L63>H ~ L=H ~ L <h63<br>32Hz~2.0kHz</h63<br>                                                                                                    | MSB = 86, L<br>Valore<br>0-127<br>0-127<br>0-127<br>1-127<br>4-40                                                                                                    | SB = 0<br>vedi tavola<br>tavola#1<br>tavola#3                                                                                                    | Control                                                         | LO-FI<br>No.<br>1<br>2<br>3<br>4<br>5                                                                                                    | (variation, blocco Inser<br>Parameter<br>Sampling Freq Control<br>Word Length<br>Output Gain<br>LPF Cutoff<br>Filter Type                                                                                                    | tion 1-4)<br>Display<br>44.1kHz-345Hz<br>1~127<br>-6-+12dB<br>63Hz-7hru<br>Thru,PowerBass,Radio,Tel,Clean,Low                                                                                                    | MSB = 94<br>Valore<br>0-127<br>1-127<br>0-18<br>10-60<br>0-5<br>10-100                                                                                                    | vedi tavola<br>tavola#13<br>tavola#3                                                                      | Control                                         |
| No.<br>1<br>2<br>3<br>4<br>5<br>6<br>7                                                                                                    | HOTAHY SPEAKEH (va<br>Parameter<br>Rotor Speed<br>Drive Low<br>Drive High<br>Low/High<br>EQ Low Frequency<br>EQ Low Gain                                                                                                    | riation, blocco Insertion 1-4)<br>Display<br>0.0Hz-39.7Hz<br>0-127<br>0-127<br>L63>H ~ L=H ~ L <h63<br>32Hz-2.0kHz<br/>-12~-120B<br/>500Lp -12 00Lp</h63<br>                                                                                                    | MSB = 86, L<br>Valore<br>0-127<br>0-127<br>0-127<br>1-127<br>4-40<br>52-76<br>29, 59                                                                                                    | SB = 0<br>vedi tavola<br>tavola#1<br>tavola#3                                                                                                    | Control                                                         | LO-FI<br>No.<br>1<br>2<br>3<br>4<br>5<br>6<br>7                                                                                                    | (variation, blocco Inser<br>Parameter<br>Sampling Freq Control<br>Word Length<br>Output Gain<br>LPF Cutoff<br>Filter Type<br>LPF Resonance<br>Bit Assign                                                                                                    | tion 1-4)<br>Display<br>44.1kHz-345Hz<br>1~127<br>-6-+12dB<br>63Hz-Thru<br>Thru,PowerBass,Radio,Tel,Clean,Low<br>1.0-12.0<br>0-6                                                                                                    | MSB = 94<br>Valore<br>0-127<br>1-127<br>0-18<br>10-60<br>0-5<br>10-120<br>0-6                                                                                                    | vedi tavola<br>tavola#13<br>tavola#3                                                                      | Control                                         |
| No.<br>1<br>2<br>3<br>4<br>5<br>6<br>7<br>8<br>9                                                                                                    | HOTAHY SPEAKEH (va<br>Parameter<br>Rotor Speed<br>Drive Low<br>Drive High<br>Low/High<br>EQ Low Frequency<br>EQ Low Gain<br>EQ High Frequency<br>FO High Gain                                                                                                    | riation, blocco Insertion 1-4)<br>Display<br>0.0Hz-39.7Hz<br>0-127<br>0-127<br>L63→H ~ L=H ~ L <h63<br>32Hz-2.0kHz<br/>12~+12dB<br/>500Hz-16.0kHz<br/>12~+12HB</h63<br>                                                                                                    | MSB = 86, L<br>Valore<br>0-127<br>0-127<br>0-127<br>1-127<br>4-40<br>52-76<br>28-58<br>52-76                                                                                                    | SB = 0<br>vedi tavola<br>tavola#1<br>tavola#3<br>tavola#3                                                                                                    | Control                                                         | LO-FI<br>No.<br>1<br>2<br>3<br>4<br>5<br>6<br>7<br>8                                                                                                    | (variation, blocco Inser<br>Parameter<br>Sampling Freq Control<br>Word Length<br>Output Gain<br>LPF Cutoff<br>Filter Type<br>LPF Resonance<br>Bit Assign<br>Emphasis                                                                                                    | tion 1-4)<br>Display<br>44.1kHz:345Hz<br>1-127<br>-6-+12dB<br>63Hz-Thru<br>Thru,PowerBass,Radio,Tel,Clean,Low<br>1.0-12.0<br>0-6<br>Off/On                                                                                                    | MSB = 94<br>Valore<br>0-127<br>1-127<br>0-18<br>10-60<br>0-5<br>10-120<br>0-6<br>0-1                                                                                                    | vedi tavola<br>tavola#13<br>tavola#3                                                                      | Control                                         |
| No.<br>1<br>2<br>3<br>4<br>5<br>6<br>7<br>8<br>9<br>10                                                                                                    | HOTARY SPEAKER (va<br>Parameter<br>Rotor Speed<br>Drive Low<br>Drive High<br>Low/High<br>EO Low Frequency<br>EO Low Gain<br>EO High Frequency<br>EQ High Gain                                                                                                    | riation, blocco Insertion 1-4)<br>Display<br>0.0Hz-39.7Hz<br>0127<br>0127<br>L63>H ~ L=H ~ L <h63<br>32Hz~2.0kHz<br/>-12-+12dB<br/>50Hz-16.0kHz<br/>-12-+12dB</h63<br>                                                                                                    | MSB = 86, L3<br>Valore<br>0-127<br>0-127<br>0-127<br>1-127<br>4-40<br>52-76<br>28-58<br>52-76                                                                                                    | SB = 0<br>vedi tavola<br>tavola#1<br>tavola#3<br>tavola#3                                                                                                    | Control                                                         | LO-FI<br>No.<br>1<br>2<br>3<br>4<br>5<br>6<br>7<br>8<br>9                                                                                                    | (variation, blocco Inser<br>Parameter<br>Sampling Freq Control<br>Word Length<br>Output Gain<br>LPF Cutoff<br>Filter Type<br>LPF Resonance<br>Bit Assign<br>Emphasis                                                                                                    | tion 1-4)<br>Display<br>44. TkH2-345Hz<br>1-127<br>-6-+12dB<br>G3Hz-Thru<br>Thru, PowerBass, Radio, Tel, Clean, Low<br>1.0-12.0<br>0-6<br>Off/On                                                                                                    | MSB = 94<br>Valore<br>0-127<br>1-127<br>0-18<br>10-60<br>0-5<br>10-120<br>0-6<br>0-1                                                                                                    | vedi tavola<br>tavola#13<br>tavola#3                                                                      | Control                                         |
| No.<br>1<br>2<br>3<br>4<br>5<br>6<br>7<br>8<br>9<br>10                                                                                                    | HOTARY SPEAKER (va<br>Parameter<br>Rotor Speed<br>Drive High<br>Low/High<br>EQ Low Frequency<br>EQ Low Gain<br>EQ High Frequency<br>EQ High Gain                                                                                                    | riation, blocco Insertion 1-4)<br>Display<br>0.0Hz~39.7Hz<br>0~127<br>0~127<br>L63>H ~ L=H ~ L <h63<br>32Hz~2.0kHz<br/>-12~+12dB<br/>500Hz~16.0kHz<br/>-12~+12dB</h63<br>                                                                                                    | MSB = 86, L:           Valore           0-127           0-127           0-127           1-127           4-40           52-76           28-58           52-76                                                                                                    | SB = 0<br>vedi tavola<br>tavola#1<br>tavola#3<br>tavola#3                                                                                                    | Control                                                         | LO-FI<br>No.<br>1<br>2<br>3<br>4<br>5<br>6<br>7<br>8<br>9<br>10                                                                                                    | (variation, blocco Inser<br>Parameter<br>Sampling Freq Control<br>Word Length<br>Output Gain<br>LPF Cutoff<br>Filter Type<br>LPF Resonance<br>Bit Assign<br>Emphasis<br>Dry/Wet                                                                                                    | tion 1-4)<br>Display<br>44.1kHz-345Hz<br>1~127<br>-6-+12dB<br>63Hz~Thru<br>1.0~12.0<br>0~6<br>Off/On<br>D63>W ~ D=W ~ D <w63< td=""><td>WSB = 94           Valore           0-127           1-127           0-18           10-60           0-5           10-120           0-6           0-1           1-127</td><td>vedi tavola<br/>tavola#13<br/>tavola#3</td><td>Control</td></w63<>                                                                                                    | WSB = 94           Valore           0-127           1-127           0-18           10-60           0-5           10-120           0-6           0-1           1-127                                                                                                    | vedi tavola<br>tavola#13<br>tavola#3                                                                      | Control                                         |
| No.<br>1<br>2<br>3<br>4<br>5<br>6<br>7<br>8<br>9<br>10<br>11<br>12                                                                                                    | HOTARY SPEAKEN (va<br>Parameter<br>Rotor Speed<br>Drive Low<br>Drive High<br>Low/High<br>EQ Low Frequency<br>EQ Low Gain<br>EQ High Frequency<br>EQ High Gain<br>Crossover Frequency                                                                                                    | riation, blocco Insertion 1-4)<br>Display<br>0.0Hz-39.7Hz<br>0-127<br>L63→H ~ L=H ~ L <h63<br>32Hz-2.0kHz<br/>-12~+12dB<br/>500Hz-16.0kHz<br/>-12~+12dB<br/>500Hz-16.0kHz<br/>-100Hz-0.0kHz</h63<br>                                                                                                    | MSB = 86, L2<br>Valore<br>0-127<br>0-127<br>0-127<br>1-127<br>4-40<br>52-76<br>28-58<br>52-76<br>14-54<br>0 c0                                                                                                    | SB = 0<br>vedi tavola<br>tavola#1<br>tavola#3<br>tavola#3<br>tavola#3                                                                                                    | Control                                                         | LO-FI<br>No.<br>1<br>2<br>3<br>4<br>5<br>6<br>7<br>8<br>9<br>10                                                                                                    | (variation, blocco Inser<br>Parameter<br>Sampling Freq Control<br>Word Length<br>Output Gain<br>LPF Cutoff<br>Filter Type<br>LPF Resonance<br>Bit Assign<br>Emphasis<br>Dry/Wet                                                                                                    | tion 1-4)<br>Display<br>44.11kHz-345Hz<br>1-127<br>-6-+12dB<br>63Hz-Thru-PowerBass,Radio,Tel,Clean,Low<br>1.0-+12.0<br>0-6<br>Off/On<br>D63>W ~ D=W ~ D <w63< td=""><td>MSB = 94           Valore           0-127           1-127           0-18           10-60           0-5           10-120           0-6           0-1           1-127</td><td>vedi tavola<br/>tavola#13<br/>tavola#3</td><td>Control</td></w63<>                                                                                                    | MSB = 94           Valore           0-127           1-127           0-18           10-60           0-5           10-120           0-6           0-1           1-127                                                                                                    | vedi tavola<br>tavola#13<br>tavola#3                                                                      | Control                                         |
| No.<br>1<br>2<br>3<br>4<br>5<br>6<br>7<br>8<br>9<br>10<br>11<br>12<br>13                                                                                                    | HOTARY SPEAKER (va<br>Parameter<br>Rotor Speed<br>Drive Low<br>Drive High<br>Low/High<br>EQ Low Gain<br>EQ High Frequency<br>EQ High Gain<br>Crossover Frequency<br>Mic L-R Angle                                                                                                    | riation, blocco Insertion 1-4)<br>Display<br>0.0Hz-39.7Hz<br>0-127<br>0-127<br>0-27<br>L63→H ~ L=H ~ L <h63<br>32Hz-2.0kHz<br/>-12~+12dB<br/>500Hz-16.0kHz<br/>-12~+12dB<br/>100Hz-10.0kHz<br/>0deg~180deg(resolution=3deg.)</h63<br>                                                                                                    | MSB = 86, L:           Valore           0-127           0-127           1-127           1-127           4-40           52-76           14-54           0-60                                                                                                    | SB = 0<br>vedi tavola<br>tavola#1<br>tavola#3<br>tavola#3<br>tavola#3                                                                                                    | Control                                                         | LO-FI<br>No.<br>1<br>2<br>3<br>4<br>5<br>6<br>6<br>7<br>8<br>9<br>10<br>11                                                                                                    | (variation, blocco Inser<br>Parameter<br>Sampling Freq Control<br>Word Length<br>Output Gain<br>LPF Cutoff<br>Filter Type<br>LPF Resonance<br>Bit Assign<br>Emphasis<br>Dry/Wet                                                                                                    | tion 1-4)<br>Display<br>44. TkHz-345Hz<br>1-×127<br>-6-+12dB<br>G3Hz-Thru<br>Thru,PowerBass,Radio,Tel,Clean,Low<br>1.0-+12.0<br>0-6<br>Off/On<br>D63>W ~ D=W ~ D <w63< td=""><td>MSB = 94           Valore           0-127           1-127           0-18           10-60           0-5           10-120           0-6           0-1           1-127</td><td>vedi tavola<br/>tavola#13<br/>tavola#3</td><td>Control</td></w63<>                                                                                                    | MSB = 94           Valore           0-127           1-127           0-18           10-60           0-5           10-120           0-6           0-1           1-127                                                                                                    | vedi tavola<br>tavola#13<br>tavola#3                                                                      | Control                                         |
| No.<br>1<br>2<br>3<br>4<br>5<br>6<br>7<br>8<br>9<br>10<br>11<br>12<br>13<br>14                                                                                                    | HOTARY SPEAKER (va<br>Parameter<br>Rotor Speed<br>Drive Low<br>Drive High<br>Low/High<br>EO Low Frequency<br>EO Low Gain<br>EO Ligh Frequency<br>EQ High Faquency<br>EQ High Gain<br>Crossover Frequency<br>Mic L-R Angle                                                                                                    | riation, blocco Insertion 1-4)<br>Display<br>0.0Hz-39.7Hz<br>0127<br>0127<br>L63>H ~ L=H ~ L <h63<br>32Hz-2.0kHz<br/>-12-+12dB<br/>500Hz-16.0kHz<br/>-12-+12dB<br/>100Hz-10.0kHz<br/>0deg-180deg(resolution=3deg.)</h63<br>                                                                                                    | MSB = 86, L:           Valore           0-127           0-127           1-127           1-127           1-127           1-27           1-27           1-127           1-127           1-127           1-127           1-127           1-127           1-127           1-127           1-127           1-127           1-127           1-127           1-127           1-127           1-127           1-127           1-127           1-127           1-127           1-127           1-127           1-127           1-127           1-127           1-127           1-127           1-127           1-127           1-127           1-127           1-127           1-127           1-127           1-127           1-127           1-127           1-127           1-128           1-129           1                                                                                                    | SB = 0<br>vedi tavola<br>tavola#1<br>tavola#3<br>tavola#3<br>tavola#3                                                                                                    | Control                                                         | LO-FI<br>No.<br>1<br>2<br>3<br>4<br>5<br>6<br>7<br>8<br>9<br>10<br>11<br>12<br>13                                                                                                    | (variation, blocco Inser<br>Parameter<br>Sampling Freq Control<br>Word Length<br>Output Gain<br>LPF Cutoff<br>Filter Type<br>LPF Resonance<br>Bit Assign<br>Emphasis<br>Dry/Wet                                                                                                    | tion 1-4)<br>Display<br>44. tkHz-345Hz<br>1~127<br>-6-+12dB<br>63Hz-Thru<br>Thru PowerBass,Radio,Tel,Clean,Low<br>1.0-12.0<br>0~6<br>Oft/On<br>D63>W ~ D=W ~ D <w63< td=""><td>MSB = 94<br/>Valore<br/>0-127<br/>1-127<br/>0-18<br/>0-5<br/>0-5<br/>10-120<br/>0-6<br/>0-1<br/>1-127</td><td>vedi tavola<br/>tavola#13<br/>tavola#3</td><td>Control</td></w63<>                                                                                                    | MSB = 94<br>Valore<br>0-127<br>1-127<br>0-18<br>0-5<br>0-5<br>10-120<br>0-6<br>0-1<br>1-127                                                                                                    | vedi tavola<br>tavola#13<br>tavola#3                                                                      | Control                                         |
| No.<br>1<br>2<br>3<br>4<br>5<br>6<br>7<br>8<br>9<br>10<br>11<br>12<br>13<br>14<br>15<br>5<br>10<br>12<br>10<br>10<br>11<br>12<br>12<br>13<br>14<br>15<br>10<br>10<br>10<br>10<br>10<br>10<br>10<br>10<br>10<br>10                                                                                                    | HOTAHY SPEAKEH (va<br>Parameter<br>Rotor Speed<br>Drive Low<br>Drive High<br>Low/High<br>EO Low Frequency<br>EQ Low Gain<br>EQ High Frequency<br>EQ High Gain<br>Crossover Frequency<br>Mic L-R Angle                                                                                                    | riation, blocco Insertion 1-4)<br>Display<br>0.0Hz-39.7Hz<br>0~127<br>0~127<br>L63>H ~ L=H ~ L <h63<br>32Hz-2.0kHz<br/>-12~+122B<br/>500Hz-16.0kHz<br/>-12~+12dB<br/>100Hz~10.0kHz<br/>0deg~180deg(resolution=3deg.)</h63<br>                                                                                                    | MSB = 86, L2           Valore           0-127           0-127           1-127           1-127           4-40           52-76           28-58           52-76           14-54           0-60                                                                                                    | SB = 0<br>vedi tavola<br>tavola#1<br>tavola#3<br>tavola#3<br>tavola#3                                                                                                    | Control                                                         | LO-FI<br>No.<br>1<br>2<br>3<br>4<br>5<br>6<br>7<br>7<br>8<br>8<br>9<br>10<br>11<br>12<br>13<br>14<br>14                                                                                                    | (variation, blocco Inser<br>Parameter<br>Sampling Freq Control<br>Word Length<br>Output Gain<br>LPF Cutoff<br>Filter Type<br>LPF Resonance<br>Bit Assign<br>Emphasis<br>Dry/Wet                                                                                                    | tion 1-4)<br>Display<br>44. tkHz-345Hz<br>1~127<br>-6-+12dB<br>63Hz-7hru<br>Thru,PowerBass,Radio,Tel,Clean,Low<br>1.0~12.0<br>0~6<br>Off/On<br>D63>W ~ D=W ~ D <w63<br>mono/stereo</w63<br>                                                                                                    | MSB = 94           Valore           0-127           1-127           0-18           10-60           0-5           10-120           0-6           0-1           1-127                                                                                                    | vedi tavola<br>tavola#13<br>tavola#3                                                                      | Control                                         |
| No.<br>1<br>2<br>3<br>4<br>5<br>6<br>7<br>8<br>9<br>10<br>11<br>12<br>13<br>14<br>15<br>16                                                                                                    | HOTAHY SPEAKEH (va<br>Parameter<br>Rotor Speed<br>Drive Low<br>Drive High<br>Low/High<br>EQ Low Frequency<br>EQ Low Gain<br>EQ High Frequency<br>EQ High Gain<br>Crossover Frequency<br>Mic L-R Angle                                                                                                    | riation, blocco Insertion 1-4)<br>Display<br>0.0Hz-39.7Hz<br>0-127<br>0-127<br>L63>H ~ L=H ~ L <h63<br>32Hz-2.0KHz<br/>12~+12dB<br/>500Hz-16.0KHz<br/>-12~+12dB<br/>100Hz-16.0KHz<br/>0deg-180deg(resolution=3deg.)</h63<br>                                                                                                    | MSB = 86, L2           Valore           0-127           0-127           1-127           1-127           4-40           52-76           28-58           52-76           14-54           0-60                                                                                                    | SB = 0<br>vedi tavola<br>tavola#1<br>tavola#3<br>tavola#3<br>tavola#3                                                                                                    | Control                                                         | LO-FI<br>No.<br>1 2<br>3 3<br>4 5<br>6<br>7 8<br>9<br>10<br>11<br>11<br>12<br>13<br>14<br>15<br>5<br>6<br>7<br>8<br>9<br>10                                                                                                    | (variation, blocco Inser<br>Parameter<br>Sampling Freq Control<br>Word Length<br>Output Gain<br>LPF Cutoff<br>Filter Type<br>LPF Resonance<br>Bit Assign<br>Emphasis<br>Dry/Wet                                                                                                    | tion 1-4)<br>Display<br>44.1kHz:345Hz<br>1-127<br>-6-+12dB<br>63Hz-Thru<br>Thru,PowerBass,Radio,Tel,Clean,Low<br>1.0-12.0<br>0-6<br>Off/On<br>D63>W ~ D=W ~ D <w63<br>mono/stereo</w63<br>                                                                                                    | MSB = 94<br>Valore<br>0-127<br>1-127<br>0-18<br>10-60<br>0-5<br>10-120<br>0-6<br>0-1<br>1-127                                                                                                    | vedi tavola<br>tavola#13<br>tavola#3                                                                      | Control                                         |
| No.<br>1<br>2<br>3<br>4<br>5<br>6<br>7<br>8<br>9<br>10<br>11<br>12<br>13<br>14<br>15<br>16<br>DIST-1                                                                                                    | HOTARY SPEAKEN (va<br>Parameter<br>Rotor Speed<br>Drive Low<br>Drive Low<br>Drive High<br>Low/High<br>EQ Low Frequency<br>EQ High Frequency<br>EQ High Gain<br>Crossover Frequency<br>Mic L-R Angle                                                                                                    | riation, blocco Insertion 1-4)<br>Display<br>0.0Hz-39.7Hz<br>0-127<br>0-27<br>L63→H ~ L=H ~ L <h63<br>32Hz-2.0kHz<br/>12~+12dB<br/>500Hz-16.0kHz<br/>-12~+12dB<br/>100Hz-10.0kHz<br/>0deg~180deg(resolution=3deg.)<br/>ER (variation, blocco Insertion 1-4)</h63<br>                                                                                                    | MSB = 86, L:           Valore           0-127           0-127           0-127           1-127           1-127           52-76           28-58           52-76           14-54           0-60                                                                                                    | SB = 0<br>vedi tavola#1<br>tavola#3<br>tavola#3<br>tavola#3<br>SB = 1                                                                                                    | Control                                                         | LO-FI<br>No.<br>1 2<br>3 3<br>4 5<br>6<br>7 8<br>9<br>10<br>11<br>11<br>12<br>13<br>14<br>15<br>15                                                                                                    | (Variation, blocco Inser<br>Parameter<br>Sampling Freq Control<br>Word Length<br>Output Gain<br>LPF Cutoff<br>Filter Type<br>LPF Resonance<br>Bit Assign<br>Emphasis<br>Dry/Wet                                                                                                    | tion 1-4)<br>Display<br>44.1kHz345Hz<br>1-127<br>-6-1124B<br>63Hz-Thru<br>Thru,PowerBass,Radio,Tel,Clean,Low<br>1.0-12.0<br>0-6<br>Off/On<br>D63>W ~ D=W ~ D <w63<br>mono/stereo</w63<br>                                                                                                    | MSB = 94<br>Valore<br>0-127<br>1-127<br>0-18<br>10-60<br>0-5<br>10-120<br>0-6<br>0-1<br>1-127                                                                                                    | vedi tavola<br>tavola#13<br>tavola#3                                                                      | •                                               |
| No.<br>No.<br>1<br>2<br>3<br>4<br>5<br>6<br>7<br>8<br>9<br>10<br>11<br>12<br>13<br>14<br>15<br>6<br>DIST-1<br>ODEST<br>No.                                                                                                    | HOTARY SPEAKEH (va<br>Parameter<br>Rotor Speed<br>Drive Low<br>Drive High<br>Low/High<br>EQ Low Frequency<br>EQ Low Gain<br>EO High Frequency<br>EQ High Gain<br>Crossover Frequency<br>Mic L-R Angle                                                                                                    | riation, blocco Insertion 1-4)<br>Display<br>0.0Hz-39.7Hz<br>0-127<br>0-127<br>0-27<br>L63→H ~ L=H ~ L <h63<br>32Hz-2.0kHz<br/>-12~+12dB<br/>500Hz-16.0kHz<br/>-12~+12dB<br/>100Hz-10.0kHz<br/>0deg~180deg(resolution=3deg.)<br/>ER (variation, blocco Insertion 1-4)<br/>{ variation, blocco Insertion 1-4)</h63<br>                                                                                                    | MSB = 86, L:           Valore           0-127           0-127           0-127           1-127           4-40           52-76           28-58           52-76           14-54           0-60           MSB = 86, L:           MSB = 86, L:           Valvore                                                                                                    | SB = 0<br>vedi tavola<br>tavola#1<br>tavola#3<br>tavola#3<br>tavola#3<br>SB = 1<br>SB = 2<br>SB = 1<br>SB = 2<br>SB = 1                                                                                                    | Control                                                         | LO-FI<br>No.<br>1<br>2<br>3<br>4<br>5<br>6<br>6<br>7<br>7<br>8<br>9<br>10<br>11<br>11<br>12<br>13<br>14<br>15<br>16<br>16<br>17<br>0<br>VEF                                                                                                    | (variation, blocco Inser<br>Parameter<br>Sampling Freq Control<br>Word Length<br>Output Gain<br>LPF Cutoff<br>Filter Type<br>LPF Resonance<br>Bit Assign<br>Emphasis<br>Dry/Wet<br>Input Mode<br>DELAY (variation, blocc<br>DRIVE+DELAY (variation)                                                                                                    | tion 1-4)<br>Display<br>44. TkHz-345Hz<br>1-127<br>-6-+12dB<br>G3Hz-Thru<br>Thru,PowerBass,Radio,Tel,Clean,Low<br>1.0-12.0<br>0-6<br>Off/On<br>D63>W ~ D=W ~ D <w63<br>mono/stereo<br/>to Insertion 1-4)<br/>n, blocco Insertion 1-4)</w63<br>                                                                                                    | MSB = 94<br>Valore<br>0-127<br>1-127<br>0-18<br>10-60<br>0-5<br>10-120<br>0-6<br>0-1<br>1-127<br>MSB = 95                                                                                                    | vedi tavola<br>tavola#13<br>tavola#3                                                                      | Control                                         |
| No.           1         1           2         3           4         5           6         7           8         9           10         11           12         13           14         15           16         DIST - ODH-2           No.         1                                                                                                    | HOTAHY SPEAKEH (va<br>Parameter<br>Rotor Speed<br>Drive Low<br>Drive High<br>EO Low Frequency<br>EQ Low Gain<br>EQ High Frequency<br>EQ High Gain<br>Crossover Frequency<br>Mic L-R Angle                                                                                                    | riation, blocco Insertion 1-4)<br>Display<br>0.0Hz-39.7Hz<br>0127<br>0127<br>L63→H ~ L=H ~ L <h63<br>32Hz-2.0KHz<br/>-12-+12dB<br/>500Hz-16.0KHz<br/>-12-+12dB<br/>100Hz-10.0KHz<br/>0deg~180deg(resolution=3deg.)<br/>ER (variation, blocco Insertion 1-4)<br/>(variation, blocco Insertion 1-4)<br/>Display<br/>0.0-39.7Hz</h63<br>                                                                                                    | MSB = 86, L:           Valore           0-127           0-127           0-127           1-127           4-40           52-76           28-58           52-76           14-54           0-60           MSB = 86, L:           WSB = 86, L:           Valore           0-127                                                                                                    | SB = 0           vedi tavola           tavola#3           tavola#3           tavola#3           tavola#3           tavola#3           tavola#3           tavola#3           tavola#3                                                                                                    | Control                                                         | LO-FI<br>No.<br>1<br>2<br>3<br>4<br>4<br>5<br>6<br>6<br>7<br>8<br>9<br>10<br>11<br>12<br>13<br>14<br>15<br>16<br><b>DISTH</b><br><b>OVER</b><br>No.                                                                                                    | (variation, blocco Inser<br>Parameter<br>Sampling Freq Control<br>Word Length<br>Output Gain<br>LPF Cutoff<br>Filter Type<br>LPF Resonance<br>Bit Assign<br>Emphasis<br>Dry/Wet<br>Input Mode<br>DELAY (variation, blocc<br>DRIVE+DELAY (variation<br>Parameter                                                                                                    | tion 1-4)<br>Display<br>44. 1kHz-345Hz<br>1~127<br>-6-+12dB<br>63Hz-Thru<br>Thru PowerBass, Radio,Tel,Clean,Low<br>1.0-12.0<br>0~6<br>Off/On<br>D63>W ~ D=W ~ D <w63<br>mono/stereo<br/>to Insertion 1-4)<br/>n, blocco Insertion 1-4)<br/>Display</w63<br>                                                                                                    | MSB = 94<br>Valore<br>0-127<br>1-127<br>0-18<br>10-60<br>0-5<br>10-120<br>0-6<br>0-1<br>1-127<br>MSB = 95<br>Valore                                                                                                    | vedi tavola<br>tavola#13<br>tavola#3<br>vedi tavola                                                       | Control                                         |
| No.<br>1<br>2<br>3<br>4<br>5<br>6<br>7<br>8<br>9<br>10<br>11<br>12<br>13<br>14<br>15<br>16<br>DISTI<br>0D+2<br>No.<br>1<br>2                                                                                                    | HOTARY SPEAKEH (va<br>Parameter<br>Rotor Speed<br>Drive Low<br>Drive High<br>Low/High<br>EQ Low Frequency<br>EQ Low Gain<br>EQ High Frequency<br>EQ High Gain<br>Crossover Frequency<br>Mic L-R Angle<br>22WAY ROTARY SPEAK<br>WAY ROTARY SPEAKEI<br>Parameter<br>Rotor Speed<br>Drive Low                                                                                                    | riation, blocco Insertion 1-4)<br>Display<br>0.0Hz-39.7Hz<br>0-127<br>L63→H ~ L=H ~ L <h63<br>32Hz-2.0KHz<br/>-12~+12dB<br/>500Hz-16.0KHz<br/>-12~+12dB<br/>100Hz-16.0KHz<br/>0deg-180deg(resolution=3deg.)<br/>ER (variation, blocco Insertion 1-4)<br/>(variation, blocco Insertion 1-4)<br/>Display<br/>0.0–39.7Hz<br/>0.0–127</h63<br>                                                                                                    | MSB = 86, L:           Valore           0-127           0-127           0-127           1-127           4-40           52-76           28-58           52-76           14-54           0-60           MSB = 86, L:           MSB = 86, L:           Valore           0-127           0-127                                                                                                    | SB = 0         vedi tavola           tavola#3         tavola#3           tavola#3         tavola#3           tavola#3         vedi tavola#3           vedi tavola#3         vedi tavola#3                                                                                                    | Control<br>Control<br>Control                                   | LO-FI<br>No.<br>1<br>2<br>3<br>4<br>5<br>6<br>7<br>8<br>9<br>10<br>11<br>11<br>11<br>11<br>11<br>11<br>11<br>15<br>16<br><b>DIST-</b><br><b>OVER</b><br>No.<br>0<br><b>I</b>                                                                                                    | (variation, blocco Inser<br>Parameter<br>Sampling Freq Control<br>Word Length<br>Output Gain<br>LPF Cutoff<br>Filter Type<br>LPF Resonance<br>Bit Assign<br>Emphasis<br>Dry/Wet<br>Input Mode<br>DELAY (variation, blocc<br>DRIVE-DELAY (variatio<br>Parameter<br>Lch Delay Time                                                                                                    | tion 1-4)<br>Display<br>44.1kHz:345Hz<br>1-127<br>-6-+12dB<br>63Hz-Thru<br>Thru,PowerBass,Radio,Tel,Clean,Low<br>1.012.0<br>0-6<br>Off/On<br>D63>W ~ D=W ~ D <w63<br>mono/stereo<br/>to Insertion 1-4)<br/>n,blocco Insertion 1-4)<br/>Display<br/>0.1-71.4860s</w63<br>                                                                                                    | MSB = 94<br>Valore<br>0-127<br>0-127<br>1-127<br>0-18<br>10-60<br>0-5<br>10-120<br>0-6<br>0-1<br>1-127<br>MSB = 95<br>Valore<br>1-14860                                                                                                    | vedi tavola<br>tavola#13<br>tavola#3<br>vedi tavola                                                       | Control                                         |
| No.         1           2         3           4         5           6         6           7         7           8         9           10         11           12         13           14         15           16         1           DIST-I         2           3         .                                                                                                    | HOTARY SPEAKEH (va<br>Parameter<br>Rotor Speed<br>Drive Low<br>Drive Low<br>Drive High<br>Low/High<br>EQ Low Frequency<br>EQ High Frequency<br>EQ High Gain<br>Crossover Frequency<br>Mic L-R Angle<br>22WAY ROTARY SPEAKE<br>Parameter<br>Rotor Speed<br>Drive Low<br>Drive High                                                                                                    | riation, blocco Insertion 1-4)<br>Display<br>0.0Hz-39.7Hz<br>0-127<br>0-27<br>L63→H ~ L=H ~ L <h63<br>32Hz-2.0kHz<br/>12~+12dB<br/>500Hz-16.0kHz<br/>-12~+12dB<br/>100Hz-10.0kHz<br/>0deg~180deg(resolution=3deg.)<br/>ER (variation, blocco Insertion 1-4)<br/>(variation, blocco Insertion 1-4)<br/>0 losplay<br/>0 0-39.7Hz<br/>0-127<br/>0-127<br/>0-27</h63<br>                                                                                                    | MSB = 86, L:           Valore           0-127           0-127           0-127           1-127           4-40           52-76           28-58           52-76           14-54           0-60           MSB = 86, L:           MSB = 86, L:           Valore           0-127           0-127           0-127           0-127           0-127           0-127           0-127           0-127                                                                                                    | SB = 0         vedi tavola           vedi tavola#1         tavola#1           tavola#3         tavola#3           tavola#3         tavola#3           tavola#3         tavola#3           vedi tavola#3         tavola#3                                                                                                    | Control<br>Control<br>Control                                   | LO-FI<br>No.<br>1<br>2<br>3<br>3<br>4<br>4<br>5<br>6<br>6<br>7<br>8<br>9<br>9<br>10<br>11<br>12<br>12<br>13<br>13<br>14<br>15<br>16<br><b>No.</b><br><b>DIST</b><br><b>OVER</b><br>No.<br>2<br>2                                                                                                    | (variation, blocco Inser<br>Parameter<br>Sampling Freq Control<br>Word Length<br>Output Gain<br>LPF Cutoff<br>Filter Type<br>LPF Resonance<br>Bit Assign<br>Emphasis<br>Dry/Wet<br>Input Mode<br>DELAY (variation, blocc<br>DRIVE+DELAY (variation<br>Parameter<br>Lch Delay Time<br>Rch Delay Time                                                                                                    | tion 1-4) Display 44. (http://s.45Hz 1-/127 -6-+12dB GSHz-Thru Thru.PowerBass,Radio,Tel,Clean,Low 1.012.0 0-6 Off/On D63>W ~ D=W ~ D <w63 0.1-1.4860s="" 0.1-1.4860s<="" 1-4)="" display="" insertion="" mono="" stereo="" td="" to=""><td>MSB = 94<br/>Valore<br/>0-127<br/>1-127<br/>0-18<br/>10-60<br/>0-5<br/>10-120<br/>0-6<br/>0-1<br/>1-127<br/>MSB = 95<br/>Valore<br/>1-14860<br/>1-14860<br/>1-14860</td><td>vedi tavola<br/>tavola#13<br/>tavola#3<br/>vedi tavola</td><td>Control<br/>Control</td></w63>                                                                                                    | MSB = 94<br>Valore<br>0-127<br>1-127<br>0-18<br>10-60<br>0-5<br>10-120<br>0-6<br>0-1<br>1-127<br>MSB = 95<br>Valore<br>1-14860<br>1-14860<br>1-14860                                                                                                    | vedi tavola<br>tavola#13<br>tavola#3<br>vedi tavola                                                       | Control<br>Control                              |
| No.         1           2         3           4         5           6         6           7         8           9         9           101         11           12         13           14         5           15         16           DIST-I         0D+2           No.         1           2         3           4         5                                                                                                    | HOTAHY SPEAKEH (va<br>Parameter<br>Rotor Speed<br>Drive Low<br>Drive High<br>EO Low Fequency<br>EO Low Gain<br>EO High Frequency<br>EO High Gain<br>Crossover Frequency<br>Mic L-R Angle<br>22WAY ROTARY SPEAKE<br>WAY ROTARY SPEAKE<br>Parameter<br>Rotor Speed<br>Drive Low<br>Drive High<br>Low/High Balance                                                                                                    | riation, blocco Insertion 1-4)<br>Display<br>0.0Hz-39.7Hz<br>0-127<br>0-27<br>L63>H ~ L=H ~ L <h63<br>32Hz-2.0kHz<br/>12~+12dB<br/>500Hz-16.0kHz<br/>-12~+12dB<br/>100Hz-10.0kHz<br/>0deg~180deg(resolution=3deg.)<br/>ER (variation, blocco Insertion 1-4)<br/>R (variation, blocco Insertion 1-4)<br/>Display<br/>0-0-39.7Hz<br/>0-127<br/>0-127<br/>0</h63<br>                                                                                                    | MSB = 86, L:           Valore           0-127           0-127           0-127           1-127           4-40           52-76           28-58           52-76           14-54           0-60           MSB = 86, L:           MSB = 86, L:           Valore           0-127           0-127           0-127           0-127           0-127           0-127           0-127                                                                                                    | SB = 0         vedi tavola           lavola#3         tavola#3           tavola#3         tavola#3           tavola#3         tavola#3           tavola#3         tavola#3                                                                                                    | Control<br>Control                                              | LO-FI<br>No.<br>1<br>2<br>3<br>4<br>5<br>6<br>6<br>7<br>7<br>8<br>9<br>10<br>11<br>12<br>13<br>14<br>15<br>16<br>VEE<br>No.<br>1<br>2<br>3<br>4<br>4<br>5<br>6<br>6<br>7<br>7<br>8<br>9<br>10<br>10<br>10<br>10<br>10<br>10<br>10<br>10<br>10<br>10                                                                                                    | (variation, blocco Inser<br>Parameter<br>Sampling Freq Control<br>Word Length<br>Output Gain<br>LPF Cutoff<br>Filter Type<br>LPF Resonance<br>Bit Assign<br>Emphasis<br>Dry/Wet<br>Input Mode<br>DELAY (variation, blocc<br>DRIVE+DELAY (variation<br>Parameter<br>Lch Delay Time<br>Rch Delay Time<br>Delay Feedback Level                                                                                                    | tion 1-4) Display 44. TkHz-345Hz 1-127 -6-+12dB 63Hz-Thru Thru.PowerBass,Radio,Tel,Clean,Low 1.012.0 0-6 Ofl/On D63>W ~ D=W ~ D <w63 0.1-1.48608="" 0.1-1.4860s="" 0.<="" 1-4)="" display="" insertion="" mono="" stereo="" td="" to=""><td>MSB = 94<br/>Valore<br/>0-127<br/>1-127<br/>0-18<br/>10-60<br/>0-5<br/>10-120<br/>0-6<br/>0-1<br/>1-127<br/>MSB = 95<br/>Valore<br/>1-14860<br/>1-14860<br/>1-14860<br/>1-14860</td><td>vedi tavola<br/>tavola#13<br/>tavola#3<br/>vedi tavola</td><td>Control</td></w63>                                                                                                    | MSB = 94<br>Valore<br>0-127<br>1-127<br>0-18<br>10-60<br>0-5<br>10-120<br>0-6<br>0-1<br>1-127<br>MSB = 95<br>Valore<br>1-14860<br>1-14860<br>1-14860<br>1-14860                                                                                                    | vedi tavola<br>tavola#13<br>tavola#3<br>vedi tavola                                                       | Control                                         |
| No.         1           2         3           4         5           6         7           8         9           10         11           112         13           14         15           15         16           DIST+         00D+2           No.         1           2         3           4         5           5         6                                                                                                    | HOTAHY SPEAKEH (va<br>Parameter<br>Rotor Speed<br>Drive Low<br>Drive High<br>Low/High<br>EQ Low Frequency<br>EQ Low Gain<br>EQ High Frequency<br>EQ High Gain<br>Crossover Frequency<br>Mic L-R Angle<br>2007 ROTARY SPEAK<br>WAY ROTARY SPEAK<br>WAY ROTARY SPEAK<br>Parameter<br>Rotor Speed<br>Drive Low<br>Drive High<br>Low/High Balance<br>EQ Low Frequency                                                                                                    | riation, blocco Insertion 1-4)<br>Dibplay<br>0.0Hz-39.7Hz<br>0-127<br>L632H ~ L=H ~ L <h63<br>32Hz-2.0kHz<br/>12~+12dB<br/>500Hz-16.0kHz<br/>100Hz-16.0kHz<br/>0deg~180deg(resolution=3deg.)<br/>ER (variation, blocco Insertion 1-4)<br/>R (variation, blocco Insertion 1-4)<br/>Display<br/>0.0-39.7Hz<br/>0127<br/>0-127<br/>L632H ~ L=H ~ L<h=63<br>32-2.0kHz</h=63<br></h63<br>                                                                                                    | MSB = 86, L:           Valore           0-127           0-127           0-127           1-127           4-40           52-76           28-58           52-76           MSB = 86, L:           MSB = 86, L:           Valore           0-127           0-127           0-127           0-127           0-127           0-127           0-127           0-127           0-127           0-127           0-127           0-40                                                                                                    | SB = 0         vedi tavola           tavola#1         tavola#1           tavola#3         tavola#3           tavola#3         tavola#3           SB = 1         SB = 2           vedi tavola         vedi tavola                                                                                                    | Control<br>Control<br>Control                                   | LO-Fi<br>No.<br>1<br>2<br>3<br>3<br>4<br>4<br>5<br>6<br>6<br>7<br>8<br>9<br>10<br>11<br>11<br>12<br>13<br>14<br>15<br>16<br>DIST-<br>0<br>VEC.<br>1<br>2<br>3<br>4<br>4<br>5                                                                                                    | Variation, blocco Inser<br>Parameter<br>Sampling Freq Control<br>Word Length<br>Output Gain<br>LPF Cutoff<br>Filter Type<br>LPF Resonance<br>Bit Assign<br>Emphasis<br>Dry/Wet<br>Input Mode<br>DELAY (variation, blocc<br>DRIVE+DELAY (variation<br>Parameter<br>Lch Delay Time<br>Pelay Feedback Time<br>Delay Feedback Level<br>Delay Met                                                                                                    | tion 1-4) Display 44.114Hz:345Hz 1-127 -6-+12dB 63Hz-Thru Thru,PowerBass,Radio,Tel,Clean,Low 1.0-+12.0 0-6 Off/On D63>W ~ D=W ~ D <w63 -63-+63="" 0-127<="" 0.1-1.4860s="" 0.5124="" 1-4)="" insertion="" mono="" stereo="" td="" to=""><td>MSB = 94<br/>Valore<br/>0-127<br/>0-187<br/>10-60<br/>0-5<br/>10-120<br/>0-6<br/>0-1<br/>1-127<br/>MSB = 95<br/>Valore<br/>1-14860<br/>1-14860<br/>1-14860<br/>1-14860<br/>1-14860<br/>1-1487<br/>1-127</td><td>vedi tavola #13<br/>tavola#13<br/>tavola#3<br/>vedi tavola</td><td>Control</td></w63>                                                                                                    | MSB = 94<br>Valore<br>0-127<br>0-187<br>10-60<br>0-5<br>10-120<br>0-6<br>0-1<br>1-127<br>MSB = 95<br>Valore<br>1-14860<br>1-14860<br>1-14860<br>1-14860<br>1-14860<br>1-1487<br>1-127                                                                                                    | vedi tavola #13<br>tavola#13<br>tavola#3<br>vedi tavola                                                   | Control                                         |
| No.         1           2         3           4         5           6         7           7         8           9         10           11         12           133         14           155         16           DIST4         0D+22           No.         1           2         3           4         5           6         7                                                                                                    | HOTAHY SPEAKEH (va<br>Parameter<br>Rotor Speed<br>Drive Low<br>Drive Low<br>EQ Low Frequency<br>EQ Low Frequency<br>EQ High Frequency<br>EQ High Gain<br>Crossover Frequency<br>Mic L-R Angle<br>2004 ROTARY SPEAK<br>WAY ROTARY SPEAK<br>WAY ROTARY SPEAK<br>Parameter<br>Rotor Speed<br>Drive Low<br>Drive High<br>Low/High Balance<br>EQ Low Frequency<br>EQ Low Frequency<br>EQ Low Gain                                                                                                    | riation, blocco Insertion 1-4) Display 0.0Hz-39.7H2 0-127 0-127 L63→H ~ L=H ~ L <h63 (variation,="" -12~+12db<="" 0-127="" 0.0~39.7hz="" 0deg-180deg(resolution="3deg.)" 1-2~+12db="" 1-4)="" 100hz-10.0khz="" 10biplay="" 12~+12db="" 32hz-2.0khz="" 32~2.0khz="" 500hz-16.0khz="" blocco="" er="" insertion="" td=""><td>MSB = 86, L:           Valore           0-127           0-127           0-127           1-127           1-127           1-127           1-127           1-127           1-127           1-127           1-127           1-127           1-127           14-54           0-60           MSB = 86, L:           MSB = 86, L:           MSB = 86, L:           Valore           0-127           0-127           0-127           0-127           0-127           0-127           0-127           0-127           0-127           0-127           0-127</td><td>SB = 0         vedi tavola           vedi tavola#1         tavola#1           tavola#3         tavola#3           tavola#3         tavola#3           tavola#3         tavola#3           vedi tavola#3         tavola#3</td><td>Control<br/>Control</td><td>LO-FI<br/>No.<br/>1<br/>2<br/>3<br/>3<br/>4<br/>4<br/>5<br/>6<br/>6<br/>7<br/>8<br/>9<br/>9<br/>10<br/>11<br/>11<br/>12<br/>13<br/>3<br/>14<br/>15<br/>15<br/>15<br/>16<br/><b>DISTI</b><br/><b>OVER</b><br/><b>OVER</b><br/>0<br/><b>VE</b><br/>3<br/>4<br/>4<br/>5<br/>6<br/>6<br/>7<br/>7<br/>8<br/>8<br/>9<br/>9<br/>10<br/>10<br/>11<br/>2<br/>3<br/>3<br/>10<br/>10<br/>10<br/>10<br/>10<br/>10<br/>10<br/>10<br/>10<br/>10<br/>10<br/>10<br/>10</td><td>(variation, blocco Inser<br/>Parameter<br/>Sampling Freq Control<br/>Word Length<br/>Output Gain<br/>LPF Cutoff<br/>Filter Type<br/>LPF Resonance<br/>Bit Assign<br/>Emphasis<br/>Dry/Wet<br/>Input Mode<br/>DELAY (variation, blocc<br/>DRIVE+DELAY (variation<br/>Parameter<br/>Lch Delay Time<br/>Delay Feedback Time<br/>Delay Feedback Time<br/>Delay Feedback Time<br/>Delay Feedback Time<br/>Delay Feedback Time<br/>Delay Feedback Time</td><td>tion 1-4) Display 44.1kHz.345Hz 1-127 -6-+124B 63Hz-Thru Thru.PowerBass,Radio,Tel,Clean,Low 1.012.0 0-6 Off/On D63&gt;W ~ D=W ~ D<w63 -63-+63="" 0-127="" 0-127<="" 0.1-1.4860s="" 1-4)="" blocco="" display="" insertion="" mono="" n,="" stereo="" td="" to=""><td>MSB = 94<br/>Valore<br/>0-127<br/>1-127<br/>0-18<br/>10-60<br/>0-5<br/>10-120<br/>0-6<br/>0-1<br/>1-127<br/>Valore<br/>1-14860<br/>1-14860<br/>1-14860<br/>1-14860<br/>1-127<br/>0-127<br/>0-127<br/>0-127<br/>0-127<br/>0-127<br/>0-127<br/>0-127<br/>0-127<br/>0-127<br/>0-127<br/>0-120<br/>0-6<br/>0-6<br/>0-127<br/>0-120<br/>0-6<br/>0-127<br/>0-120<br/>0-6<br/>0-120<br/>0-6<br/>0-127<br/>0-120<br/>0-6<br/>0-120<br/>0-6<br/>0-120<br/>0-6<br/>0-120<br/>0-6<br/>0-120<br/>0-6<br/>0-120<br/>0-6<br/>0-120<br/>0-6<br/>0-120<br/>0-6<br/>0-120<br/>0-6<br/>0-120<br/>0-6<br/>0-120<br/>0-6<br/>0-120<br/>0-6<br/>0-120<br/>0-7<br/>0-120<br/>0-6<br/>0-120<br/>0-7<br/>0-120<br/>0-7<br/>0-120<br/>0-120<br/>0-12</td><td>vedi tavola<br/>tavola#13<br/>tavola#3<br/>vedi tavola</td><td>Control</td></w63></td></h63> | MSB = 86, L:           Valore           0-127           0-127           0-127           1-127           1-127           1-127           1-127           1-127           1-127           1-127           1-127           1-127           1-127           14-54           0-60           MSB = 86, L:           MSB = 86, L:           MSB = 86, L:           Valore           0-127           0-127           0-127           0-127           0-127           0-127           0-127           0-127           0-127           0-127           0-127                                                                                                    | SB = 0         vedi tavola           vedi tavola#1         tavola#1           tavola#3         tavola#3           tavola#3         tavola#3           tavola#3         tavola#3           vedi tavola#3         tavola#3                                                                                                    | Control<br>Control                                              | LO-FI<br>No.<br>1<br>2<br>3<br>3<br>4<br>4<br>5<br>6<br>6<br>7<br>8<br>9<br>9<br>10<br>11<br>11<br>12<br>13<br>3<br>14<br>15<br>15<br>15<br>16<br><b>DISTI</b><br><b>OVER</b><br><b>OVER</b><br>0<br><b>VE</b><br>3<br>4<br>4<br>5<br>6<br>6<br>7<br>7<br>8<br>8<br>9<br>9<br>10<br>10<br>11<br>2<br>3<br>3<br>10<br>10<br>10<br>10<br>10<br>10<br>10<br>10<br>10<br>10<br>10<br>10<br>10                                                                                                    | (variation, blocco Inser<br>Parameter<br>Sampling Freq Control<br>Word Length<br>Output Gain<br>LPF Cutoff<br>Filter Type<br>LPF Resonance<br>Bit Assign<br>Emphasis<br>Dry/Wet<br>Input Mode<br>DELAY (variation, blocc<br>DRIVE+DELAY (variation<br>Parameter<br>Lch Delay Time<br>Delay Feedback Time<br>Delay Feedback Time<br>Delay Feedback Time<br>Delay Feedback Time<br>Delay Feedback Time<br>Delay Feedback Time                                                                                                    | tion 1-4) Display 44.1kHz.345Hz 1-127 -6-+124B 63Hz-Thru Thru.PowerBass,Radio,Tel,Clean,Low 1.012.0 0-6 Off/On D63>W ~ D=W ~ D <w63 -63-+63="" 0-127="" 0-127<="" 0.1-1.4860s="" 1-4)="" blocco="" display="" insertion="" mono="" n,="" stereo="" td="" to=""><td>MSB = 94<br/>Valore<br/>0-127<br/>1-127<br/>0-18<br/>10-60<br/>0-5<br/>10-120<br/>0-6<br/>0-1<br/>1-127<br/>Valore<br/>1-14860<br/>1-14860<br/>1-14860<br/>1-14860<br/>1-127<br/>0-127<br/>0-127<br/>0-127<br/>0-127<br/>0-127<br/>0-127<br/>0-127<br/>0-127<br/>0-127<br/>0-127<br/>0-120<br/>0-6<br/>0-6<br/>0-127<br/>0-120<br/>0-6<br/>0-127<br/>0-120<br/>0-6<br/>0-120<br/>0-6<br/>0-127<br/>0-120<br/>0-6<br/>0-120<br/>0-6<br/>0-120<br/>0-6<br/>0-120<br/>0-6<br/>0-120<br/>0-6<br/>0-120<br/>0-6<br/>0-120<br/>0-6<br/>0-120<br/>0-6<br/>0-120<br/>0-6<br/>0-120<br/>0-6<br/>0-120<br/>0-6<br/>0-120<br/>0-6<br/>0-120<br/>0-7<br/>0-120<br/>0-6<br/>0-120<br/>0-7<br/>0-120<br/>0-7<br/>0-120<br/>0-120<br/>0-12</td><td>vedi tavola<br/>tavola#13<br/>tavola#3<br/>vedi tavola</td><td>Control</td></w63>                                                                                                    | MSB = 94<br>Valore<br>0-127<br>1-127<br>0-18<br>10-60<br>0-5<br>10-120<br>0-6<br>0-1<br>1-127<br>Valore<br>1-14860<br>1-14860<br>1-14860<br>1-14860<br>1-127<br>0-127<br>0-127<br>0-127<br>0-127<br>0-127<br>0-127<br>0-127<br>0-127<br>0-127<br>0-127<br>0-120<br>0-6<br>0-6<br>0-127<br>0-120<br>0-6<br>0-127<br>0-120<br>0-6<br>0-120<br>0-6<br>0-127<br>0-120<br>0-6<br>0-120<br>0-6<br>0-120<br>0-6<br>0-120<br>0-6<br>0-120<br>0-6<br>0-120<br>0-6<br>0-120<br>0-6<br>0-120<br>0-6<br>0-120<br>0-6<br>0-120<br>0-6<br>0-120<br>0-6<br>0-120<br>0-6<br>0-120<br>0-7<br>0-120<br>0-6<br>0-120<br>0-7<br>0-120<br>0-7<br>0-120<br>0-7<br>0-120<br>0-7<br>0-120<br>0-7<br>0-120<br>0-7<br>0-120<br>0-7<br>0-120<br>0-7<br>0-120<br>0-7<br>0-120<br>0-7<br>0-120<br>0-7<br>0-120<br>0-7<br>0-120<br>0-7<br>0-120<br>0-7<br>0-120<br>0-7<br>0-120<br>0-7<br>0-120<br>0-7<br>0-120<br>0-120<br>0-12                     | vedi tavola<br>tavola#13<br>tavola#3<br>vedi tavola                                                       | Control                                         |
| No.         1           2         3           4         5           6         7           7         8           9         10           11         12           13         14           15         16           DIST-         OD+2           3         4           4         5           6         7           8         8                                                                                                    | HOTAHY SPEAKEH (va<br>Parameter<br>Rotor Speed<br>Drive Low<br>Drive High<br>Low/High<br>EQ Low Frequency<br>EQ Ligh Frequency<br>EQ High Frequency<br>EQ High Gain<br>Crossover Frequency<br>Mic L-R Angle<br>2000 Constant Speaker<br>Parameter<br>Rotor Speed<br>Drive Low<br>Drive High<br>Low/High Balance<br>EQ Low Frequency<br>EQ Low Frequency                                                                                                    | riation, blocco Insertion 1-4)<br>Display<br>0.0Hz-39.7Hz<br>0-127<br>0-27<br>L63→H → L=H → L <h63<br>32Hz-2.0kHz<br/>12→+12dB<br/>500Hz-16.0kHz<br/>0deg~180deg(resolution=3deg.)<br/>ER (variation, blocco Insertion 1-4)<br/>(variation, blocco Insertion 1-4)<br/>0 0-93 7Hz<br/>0 0-127<br/>0-127<br/>0</h63<br>                                                                                                    | MSB = 86, L:           Valore           0-127           0-127           0-127           1-127           4-40           52-76           28-58           52-76           14-54           0-60           MSB = 86, L:           MSB = 86, L:           Valore           0-127           0-127           0-127           0-127           0-127           0-127           0-127           0-127           0-127           0-127           0-127           0-52-76           28-58           50-76                                                                                                    | SB = 0         vedi tavola           vedi tavola#1         tavola#1           tavola#3         tavola#3           tavola#3         tavola#3           tavola#3         tavola#3           vedi tavola#3         tavola#3                                                                                                    | Control Control Control                                         | LO-FI<br>No.<br>1<br>2<br>3<br>3<br>4<br>5<br>6<br>6<br>6<br>7<br>8<br>8<br>9<br>10<br>11<br>11<br>12<br>13<br>13<br>14<br>14<br>14<br>15<br>16<br><b>DISTI</b><br>0 <b>VER</b><br><b>No.</b><br>1<br>2<br>3<br>3<br>4<br>4<br>5<br>5<br>6<br>6<br>7<br>8<br>9<br>10<br>10<br>11<br>12<br>13<br>3<br>4<br>5<br>5<br>6<br>6<br>6<br>7<br>7<br>8<br>9<br>10<br>10<br>11<br>12<br>13<br>3<br>4<br>5<br>5<br>5<br>6<br>6<br>6<br>7<br>7<br>8<br>9<br>10<br>10<br>11<br>11<br>12<br>13<br>3<br>4<br>5<br>5<br>5<br>6<br>6<br>6<br>7<br>7<br>8<br>9<br>10<br>10<br>11<br>11<br>11<br>12<br>13<br>13<br>14<br>15<br>10<br>10<br>10<br>10<br>10<br>10<br>10<br>10<br>10<br>10<br>10<br>10<br>10                                                                                                    | Variation, blocco Inser<br>Parameter<br>Sampling Freq Control<br>Word Length<br>Output Gain<br>LPF Cutoff<br>Filter Type<br>LPF Resonance<br>Bit Assign<br>Emphasis<br>Dry/Wet<br>Input Mode<br>DELAY (variation, blocc<br>DRIVE+DELAY (variation<br>Parameter<br>Lch Delay Time<br>Rch Delay Time<br>Rch Delay Time<br>Delay Feedback Level<br>Delay Feedback Level<br>Delay Feedback Level<br>Dist Drive<br>Dist Drive Gain                                                                                                    | tion 1-4) Display 44. TkHz-345Hz 1-127 -6-+12dB G3Hz-Thru Thru.PowerBass,Radio,Tel,Clean,Low 1.0-+12.0 0-6 Off/On D63>W ~ D=W ~ D <w63 0-127="" 0.1-1.4860s="" 0.1-27="" 1-4)="" 12~104b<="" blocco="" display="" insertion="" mono="" n,="" stereo="" td="" to=""><td>MSB = 94<br/>Valore<br/>0-127<br/>1-127<br/>0-18<br/>10-60<br/>0-5<br/>10-120<br/>0-6<br/>0-1<br/>1-127<br/>Valore<br/>1-14860<br/>1-14860<br/>1-14860<br/>1-14860<br/>1-127<br/>0-127<br/>0-127<br/>0-127<br/>0-127<br/>0-127<br/>0-127<br/>0-127<br/>0-127<br/>0-127<br/>0-127<br/>0-127<br/>0-127<br/>0-127<br/>0-127<br/>0-127<br/>0-127<br/>0-120<br/>0-6<br/>0-1<br/>0-6<br/>0-1<br/>0-6<br/>0-1<br/>0-1<br/>0-6<br/>0-1<br/>0-1<br/>0-6<br/>0-1<br/>0-1<br/>0-6<br/>0-1<br/>0-1<br/>0-6<br/>0-1<br/>0-1<br/>0-1<br/>0-6<br/>0-1<br/>0-1<br/>0-1<br/>0-1<br/>0-6<br/>0-1<br/>0-1<br/>0-1<br/>0-6<br/>0-1<br/>0-1<br/>0-1<br/>0-1<br/>0-1<br/>0-1<br/>0-1<br/>0-1</td><td>vedi tavola<br/>tavola#13<br/>tavola#3<br/>vedi tavola</td><td>Control</td></w63>                                                                                                    | MSB = 94<br>Valore<br>0-127<br>1-127<br>0-18<br>10-60<br>0-5<br>10-120<br>0-6<br>0-1<br>1-127<br>Valore<br>1-14860<br>1-14860<br>1-14860<br>1-14860<br>1-127<br>0-127<br>0-127<br>0-127<br>0-127<br>0-127<br>0-127<br>0-127<br>0-127<br>0-127<br>0-127<br>0-127<br>0-127<br>0-127<br>0-127<br>0-127<br>0-127<br>0-120<br>0-6<br>0-1<br>0-6<br>0-1<br>0-6<br>0-1<br>0-1<br>0-6<br>0-1<br>0-1<br>0-6<br>0-1<br>0-1<br>0-6<br>0-1<br>0-1<br>0-6<br>0-1<br>0-1<br>0-1<br>0-6<br>0-1<br>0-1<br>0-1<br>0-1<br>0-6<br>0-1<br>0-1<br>0-1<br>0-6<br>0-1<br>0-1<br>0-1<br>0-1<br>0-1<br>0-1<br>0-1<br>0-1                                                                                                    | vedi tavola<br>tavola#13<br>tavola#3<br>vedi tavola                                                       | Control                                         |
| No.         1           2         3           4         5           6         7           7         8           9         10           11         12           13         14           15         13           14         15           15         6           7         7           8         9           9         10                                                                                                    | HOTAHY SPEAKEH (va<br>Parameter<br>Rotor Speed<br>Drive Low<br>Drive High<br>EQ Low Frequency<br>EQ Low Gain<br>EQ High Frequency<br>EQ High Gain<br>Crossover Frequency<br>Mic L-R Angle<br>22WAY ROTARY SPEAKE<br>Parameter<br>Parameter<br>Parameter<br>Parameter<br>Drive High<br>Eow High Balance<br>Low High Balance<br>EQ Low Frequency<br>EQ Low Gain<br>EQ High Frequency<br>EQ High Gain                                                                                                    | riation, blocco Insertion 1-4)<br>Dibplay<br>0.0Hz-39.7Hz<br>0-127<br>L63>H ~ L=H ~ L <h63<br>32Hz-2.0kHz<br/>-12~+12dB<br/>500Hz-16.0kHz<br/>00Hz-10.0kHz<br/>00Hz-10.0kHz<br/>00Hz-10.0kHz<br/>00Hz-10.0kHz<br/>00Hz-10.0kHz<br/>00Hz-10.0kHz<br/>00Hz-10.0kHz<br/>00Hz-10.0kHz<br/>00Hz-10.0kHz<br/>00Hz-10.0kHz<br/>00-39.7Hz<br/>0-127<br/>0-127<br/>0</h63<br>                                                                                                    | MSB = 86, L:           Valore           0-127           0-127           0-127           1-127           4-40           52-76           28-58           52-76           14-54           0-60           MSB = 86, L:           MSB = 86, L:           Valore           0-127           0-127           0-127           0-127           0-127           0-276           28-58           52-76                                                                                                    | SB = 0         vedi tavola           tavola#1         tavola#3           tavola#3         tavola#3           tavola#3         tavola#3           tavola#3         tavola#3                                                                                                    | Control                                                         | LO-FI<br>No.<br>1<br>2<br>3<br>3<br>4<br>5<br>6<br>6<br>7<br>8<br>9<br>10<br>11<br>11<br>112<br>122<br>133<br>144<br>155<br>16<br><b>DIST</b><br><b>OVEF</b><br><b>No.</b><br>1<br>2<br>3<br>3<br>4<br>4<br>5<br>5<br>6<br>6<br>7<br>8<br>9<br>9<br>10                                                                                                    | (variation, blocco Inser<br>Parameter<br>Sampling Freq Control<br>Word Length<br>Output Gain<br>LPF Cutoff<br>Filter Type<br>LPF Resonance<br>Bit Assign<br>Emphasis<br>Dry/Wet<br>Input Mode<br>DELAY (variation, blocc<br>DRIVE+DELAY (variation<br>PRIVE+DELAY (variation<br>PRIVE+DELAY (variation<br>Delay Feedback Level<br>Delay Feedback Level<br>Delay Feedback Level<br>Delay Feedback Level<br>Dist DO Hug Level<br>Dist EO Low Gain<br>Dist EO Low Gain                                                                                                    | tion 1-4)<br>Display<br>44. TkHz-345Hz<br>1-127<br>-6-+12dB<br>63Hz-Thru<br>Thru, PowerBass, Radio, Tel, Clean, Low<br>1.0-42.0<br>0-6<br>Off/On<br>D63>W ~ D=W ~ D <w63<br>mono/stereo<br/>to Insertion 1-4)<br/>n, blocco Insertion 1-4)<br/>Display<br/>0.1-1.4860s<br/>0.1-1.4860s<br/>0.1-1.4260s<br/>0.1-1.4260s<br/>0.1-1.4260</w63<br>                                                                                                    | MSB = 94<br>Valore<br>0-127<br>1-127<br>0-18<br>10-60<br>0-5<br>10-120<br>0-6<br>0-1<br>1-127<br>MSB = 95<br>Valore<br>1-14860<br>1-14860<br>1-14860<br>1-14860<br>1-14860<br>1-127<br>0-127<br>0-127<br>0-127<br>0-127<br>1-275<br>52-76                                                                                                    | vedi tavola<br>tavola#13<br>tavola#3<br>vedi tavola                                                       | Control                                         |
| No.         No.           1         2         3           4         5         6           7         8         9           10         11         12           13         14         15           16         1         12           No.         1         1           23         3         4           55         6         7           7         8         9           10         1         2           3         4         4           5         6         7           7         8         9           10         10         10                                                                                                    | HOTARY SPEAKEH (va<br>Parameter<br>Rotor Speed<br>Drive Low<br>Drive High<br>Low/High<br>EQ Low Frequency<br>EQ Low Gain<br>EQ High Frequency<br>EQ High Gain<br>Crossover Frequency<br>Mic L-R Angle<br>2007 Speed<br>Drive Low<br>Drive High<br>Low/High Balance<br>EQ Low Gain<br>EQ Low Gain<br>EQ Low Gain<br>EQ Low Gain<br>EQ Low Gain<br>EQ Ligh Frequency<br>EQ Ligh Frequency<br>EQ High Gain                                                                                                    | riation, blocco Insertion 1-4)<br>Display<br>0.0Hz-39.7Hz<br>0-127<br>L63-H ~ L=H ~ L <h63<br>32Hz-2.0KHz<br/>-12~+12dB<br/>500Hz-16.0KHz<br/>-12~+12dB<br/>100Hz-10.0KHz<br/>0deg-180deg(resolution=3deg.)<br/>ER (variation, blocco Insertion 1-4)<br/>(variation, blocco Insertion 1-4)<br/>Collegiay<br/>0.0-39.7Hz<br/>0-127<br/>0-127</h63<br>                                                                                                    | MSB = 86, L:           Valore           0-127           0-127           0-127           1-127           4-40           52-76           28-58           52-76           14-54           0-60           MSB = 86, L:           Walore           0-127           0-127           0-127           0-127           0-127           0-127           0-127           0-127           0-127           0-127           0-127           0-127           0-127           0-127           0-127           0-127           0-127           0-127           0-127           0-127           0-127           0-127           0-127           0-127           0-127           0-127           0-127           0-127           0-127           0-127           0-127           0-127           0-127           0-58                                                                                                    | SB = 0<br>vedi tavola#1<br>tavola#3<br>tavola#3<br>tavola#3<br>SB = 1<br>SB = 2<br>vedi tavola                                                                                                    | Control Control Control                                         | LO-FF<br>No.<br>1<br>2<br>3<br>3<br>4<br>5<br>6<br>6<br>7<br>7<br>8<br>9<br>10<br>11<br>12<br>13<br>14<br>4<br>15<br>16<br>0VEF<br>No.<br>1<br>2<br>3<br>3<br>4<br>4<br>5<br>5<br>6<br>6<br>7<br>7<br>8<br>9<br>9<br>10                                                                                                    | (variation, blocco Inser<br>Parameter<br>Sampling Freq Control<br>Word Length<br>Output Gain<br>LPF Cutoff<br>Filter Type<br>LPF Resonance<br>Bit Assign<br>Emphasis<br>Dry/Wet<br>DELAY (variation, blocc<br>DRIVE+DELAY (variation<br>Parameter<br>Lch Delay Time<br>Belay Feedback Time<br>Delay Feedback Time<br>Delay Feedback Time<br>Delay Feedback Time<br>Delay Feedback Time<br>Delay Feedback Time<br>Delay Feedback Time<br>Delay Feedback Time<br>Delay Feedback Time<br>Delay Feedback Time<br>Delay Feedback Time<br>Delay Feedback Time<br>Delay Feedback Time<br>Delay Fiedback Time<br>Delay Feedback Time<br>Delay Feedback Time<br>Delay Feedback Time<br>Delay Mit Drive<br>Dist Co Low Gain<br>Dist EQ Mid Gain<br>Dry/Wet                                                                                                    | tion 1-4)<br>Display<br>44.1kHz:345Hz<br>1-127<br>-6-+12dB<br>63Hz-Thru<br>Thru,PowerBass,Radio,Tel,Clean,Low<br>1.012.0<br>0-6<br>Off/On<br>D63>W ~ D=W ~ D <w63<br>mono/stereo<br/>to Insertion 1-4)<br/>n. blocco Insertion 1-4)<br/>Display<br/>0.1-1.4860s<br/>0.1-1.4860s<br/>0.1-2.27<br/>0-127<br/>0-127<br/>0-127<br/>0-127<br/>0-127<br/>0-127<br/>0-127<br/>0.1-2.421B<br/>D63-W ~ D=W ~ D<w63< td=""><td>MSB = 94<br/>Valore<br/>0-127<br/>0-127<br/>1-127<br/>0-18<br/>10-60<br/>0-5<br/>10-120<br/>0-6<br/>0-1<br/>1-127<br/>Valore<br/>1-14860<br/>1-14860<br/>1-14860<br/>1-14860<br/>1-127<br/>0-127<br/>0-127<br/>0-127<br/>0-127<br/>0-127<br/>0-127<br/>1-127<br/>1-</td><td>vedi tavola<br/>tavola#13<br/>tavola#3<br/>vedi tavola</td><td>Control<br/>Control</td></w63<></w63<br>                                                                                                   | MSB = 94<br>Valore<br>0-127<br>0-127<br>1-127<br>0-18<br>10-60<br>0-5<br>10-120<br>0-6<br>0-1<br>1-127<br>Valore<br>1-14860<br>1-14860<br>1-14860<br>1-14860<br>1-127<br>0-127<br>0-127<br>0-127<br>0-127<br>0-127<br>0-127<br>1-127<br>1-                                         | vedi tavola<br>tavola#13<br>tavola#3<br>vedi tavola                                                       | Control<br>Control                              |
| No.         No.           1         2         3           4         5         6           7         7         8           9         10         1           11         12         13           14         5         1           15         16         1           2         3         4           5         6         7           7         8         9           10         1         2           3         4         4           5         6         7           7         8         9           10         11         10                                                                                                    | HOTAHY SPEAKEH (va<br>Parameter<br>Rotor Speed<br>Drive Low<br>Drive Low<br>Drive High<br>Low/High<br>EQ Low Frequency<br>EQ High Frequency<br>EQ High Frequency<br>EQ High Gain<br>Crossover Frequency<br>Mic L-R Angle<br>2007 Speed<br>Drive Low<br>Drive High<br>Low/High Balance<br>EQ Low Frequency<br>EQ High Frequency<br>EQ High Frequency<br>EQ High Frequency<br>EQ High Gain                                                                                                    | riation, blocco Insertion 1-4)<br>Display<br>0.0Hz-39.7Hz<br>0-127<br>0-127<br>0-27<br>L63→H ~ L=H ~ L <h63<br>32Hz~2.0kHz<br/>12~+12dB<br/>500Hz~16.0kHz<br/>-12~+12dB<br/>100Hz~10.0kHz<br/>0deg~180deg(resolution=3deg.)<br/>ER (variation, blocco Insertion 1-4)<br/>(variation, blocco Insertion 1-4)<br/>(variation, blocco Insertion 1-4)<br/>0.0~39.7Hz<br/>0-127<br/>0-127<br/>0-127<br/>0-127<br/>12~+12dB<br/>500 ~ 16.0kHz<br/>500 ~ 16.0kHz<br/>-12~+12dB<br/>500 ~ 16.0kHz<br/>-12~+12dB<br/>500 ~ 16.0kHz<br/>-12~+12dB</h63<br>                                                                                                    | MSB = 86, L:           Valore           0-127           0-127           0-127           1-127           1-127           1-127           1-127           1-127           1-127           1-127           1-127           1-127           1-127           1-4-0           52-76           0-60           MSB = 86, L:           MSB = 86, L:           Valore           0-127           0-127           0-127           0-127           0-127           0-127           0-127           0-127           0-127           0-127           0-127           0-127           0-127           0-127           1-154                                                                                                    | SB = 0         vedi tavola           vedi tavola#1         tavola#1           tavola#3         tavola#3           tavola#3         tavola#3           tavola#3         tavola#3           vedi tavola#3         tavola#3                                                                                                    | Control Control Control                                         | LO-FI<br>No.<br>1<br>2<br>3<br>3<br>4<br>5<br>5<br>6<br>6<br>7<br>7<br>8<br>8<br>9<br>10<br>11<br>11<br>12<br>13<br>14<br>14<br>14<br>15<br>16<br><b>DISTI</b><br>0 <b>VEE</b><br><b>No.</b><br>1<br>2<br>3<br>3<br>4<br>5<br>5<br>6<br>6<br>7<br>7<br>8<br>9<br>10<br>10<br>11<br>12<br>13<br>3<br>4<br>5<br>5<br>5<br>6<br>6<br>7<br>7<br>8<br>9<br>10<br>10<br>11<br>12<br>13<br>3<br>4<br>5<br>5<br>5<br>6<br>6<br>7<br>7<br>8<br>9<br>10<br>10<br>11<br>12<br>13<br>3<br>4<br>5<br>5<br>5<br>6<br>6<br>7<br>7<br>7<br>8<br>9<br>10<br>10<br>11<br>11<br>11<br>12<br>13<br>13<br>10<br>10<br>11<br>11<br>11<br>12<br>13<br>13<br>14<br>10<br>10<br>10<br>10<br>10<br>10<br>10<br>10<br>10<br>10<br>10<br>10<br>10                                                                                                    | (variation, blocco Inser<br>Parameter<br>Sampling Freq Control<br>Word Length<br>Output Gain<br>LPF Cutoff<br>Filter Type<br>LPF Resonance<br>Bit Assign<br>Emphasis<br>Dry/Wet<br>Input Mode<br>DELAY (variation, blocc<br>DRIVE+DELAY (variation<br>Parameter<br>Lob Delay Time<br>Roh Delay Time<br>Delay Feedback Level<br>Delay Keedback Level<br>Delay Keedback Level<br>Delay Keedback Level<br>Delay Keedback Level<br>Delay Keedback Level<br>Delay Keedback Level<br>Dist Drive<br>Dist Courbu Level<br>Dist EO Mid Gain<br>Dry/Wet                                                                                                    | tion 1-4)           Display           44.1kHz-345Hz           1-127           -6-12dB           63Hz-Thru           Thru, PowerBass, Radio, Tel, Clean, Low           1.0-12.0           0-6           Off/On           D63>W ~ D=W ~ D <w63< td="">           mono/stereo           to Insertion 1-4)           n, blocco Insertion 1-4)           0.1-1.4860s           0.1-1.4860s           0.1-1.4860s           0.1-127           0-127           0-127           12-12.42B           12-4.12dB           12-4.12dB           D63&gt;W ~ D=W ~ D<w63< td=""></w63<></w63<>                                                                                                    | MSB = 94<br>Valore<br>0-127<br>1-127<br>0-18<br>10-60<br>0-5<br>10-120<br>0-6<br>0-1<br>1-127<br>Valore<br>1-14860<br>1-14860<br>1-14860<br>1-14860<br>1-127<br>0-127<br>0-127<br>0-127<br>0-127<br>0-127<br>52-76<br>52-76<br>1-127                                                                                                    | vedi tavola<br>tavola#13<br>tavola#3<br>vedi tavola                                                       | Control Control Control                         |
| No.         I           2         3           4         5           6         7           8         9           9         10           11         12           133         4           15         16           10         11           12         3           3         4           5         6           6         7           8         9           9         9           10         1           11         12           2         3           4         5           6         7           8         9           9         9           10         11           12         12                                                                                                    | HOTAHY SPEAKEH (va<br>Parameter<br>Rotor Speed<br>Drive Low<br>Drive High<br>Low/High<br>EQ Low Frequency<br>EQ Low Gain<br>EQ High Frequency<br>EQ High Gain<br>Crossover Frequency<br>Mic L-R Angle<br>22WAY ROTARY SPEAKE<br>Parameter<br>Rotor Speed<br>Drive Low<br>Drive High<br>EQ Low Frequency<br>EQ Low Gain<br>EQ Low Frequency<br>EQ High Balance<br>EQ Low Frequency<br>EQ High Gain<br>Crossover Frequency<br>EQ High Gain                                                                                                    | riation, blocco Insertion 1-4)<br>Dibplay<br>0.0Hz-39.7Hz<br>0-127<br>L63>H ~ L=H ~ L <h63<br>32Hz-2.0kHz<br/>-12~+12dB<br/>500Hz-16.0kHz<br/>100Hz-10.0kHz<br/>0deg~180deg(resolution=3deg.)<br/>ER (variation, blocco Insertion 1-4)<br/>Q variation, blocco Insertion 1-4)<br/>0 0-39.7Hz<br/>0-127<br/>0-127<br/>0-127<br/>0-127<br/>0-29.7Hz<br/>0-29.7Hz<br/>0-29.7Hz<br/>0-29.7Hz<br/>0-29.7Hz<br/>0-29.7Hz<br/>0-217<br/>0-127<br/>1.63&gt;H ~ L=H ~ L<h=63<br>32~2.0kHz<br/>-12~+12dB<br/>100 - 10.0kHz<br/>0 - 180deg</h=63<br></h63<br>                                                                                                    | MSB = 86, L:           Valore           0-127           0-127           0-127           1-127           4-40           52-76           28-58           52-76           14-54           0-60           MSB = 86, L:           Valore           0-127           0-127           0-127           0-127           0-127           0-127           0-127           0-127           0-127           0-127           0-127           0-127           0-127           0-126           14-54           0-60                                                                                                    | SB = 0         vedi tavola           vedi tavola#1         tavola#1           tavola#3         tavola#3           tavola#3         tavola#3           tavola#3         tavola#3           tavola#3         tavola#3                                                                                                    | Control Control Control                                         | LO-FI<br>No.<br>1<br>2<br>3<br>3<br>4<br>5<br>6<br>6<br>7<br>8<br>9<br>10<br>11<br>11<br>12<br>12<br>13<br>14<br>5<br>16<br><b>DIST-<br/>0VER</b><br>0<br><b>VER</b><br>5<br>6<br>6<br>7<br>8<br>9<br>9<br>10<br>11<br>11<br>12<br>12<br>13<br>14<br>5<br>16<br>7<br>8<br>9<br>9<br>10<br>10<br>11<br>11<br>12<br>12<br>13<br>14<br>5<br>16<br>7<br>7<br>8<br>9<br>9<br>10<br>10<br>11<br>11<br>12<br>13<br>13<br>14<br>5<br>16<br>7<br>7<br>8<br>9<br>9<br>10<br>10<br>11<br>11<br>12<br>13<br>14<br>5<br>16<br>7<br>7<br>8<br>9<br>9<br>10<br>10<br>11<br>11<br>12<br>13<br>14<br>5<br>16<br>7<br>7<br>8<br>9<br>9<br>10<br>10<br>11<br>11<br>12<br>12<br>13<br>14<br>5<br>16<br>7<br>7<br>8<br>9<br>9<br>10<br>10<br>11<br>11<br>12<br>12<br>13<br>14<br>5<br>16<br>7<br>7<br>8<br>9<br>9<br>10<br>10<br>11<br>11<br>12<br>12<br>13<br>14<br>5<br>16<br>7<br>10<br>11<br>11<br>11<br>12<br>12<br>13<br>14<br>5<br>16<br>7<br>7<br>8<br>9<br>9<br>10<br>10<br>11<br>11<br>11<br>11<br>11<br>11<br>11<br>11<br>11<br>11<br>11                                                                                                    | (variation, blocco Inser<br>Parameter<br>Sampling Freq Control<br>Word Length<br>Output Gain<br>LPF Cutoff<br>Filter Type<br>LPF Resonance<br>Bit Assign<br>Emphasis<br>Dry/Wet<br>Input Mode<br>DELAY (variation, blocc<br>DRIVE+DELAY (variation<br>Parameter<br>Lch Delay Time<br>Rch Delay Time<br>Delay Feedback Level<br>Delay Feedback Level<br>Delay Feedback Level<br>Delay Feedback Level<br>Delay Feedback Level<br>Dist Drive<br>Dist Output Level<br>Dist EQ Low Gain<br>Dry/Wet                                                                                                    | tion 1-4) Display 44. TkHz-345Hz 1-127 -6-+12dB G3Hz-Thru Thru.PowerBass,Radio,Tel,Clean,Low 1.0-12.0 0-6 Off/On D63>W ~ D=W ~ D <w63 0.1-1.4860s="" 0.1<="" 1-4)="" display="" insertion="" mono="" stereo="" td="" to=""><td>MSB = 94<br/>Valore<br/>0-127<br/>1-127<br/>0-18<br/>10-60<br/>0-5<br/>10-120<br/>0-6<br/>0-1<br/>1-127<br/>MSB = 95<br/>Valore<br/>1-14860<br/>1-14860<br/>1-14860<br/>1-14860<br/>1-127<br/>0-127<br/>0-127<br/>0-127<br/>0-127<br/>1-127<br/>1-127<br/>1-127<br/>1-127<br/>1-127<br/>1-127<br/>1-127<br/>1-127<br/>1-127<br/>1-127<br/>1-127<br/>1-120<br/>1-120<br/>1-127<br/>1-127</td><td>vedi tavola#13<br/>tavola#13<br/>tavola#3<br/>vedi tavola</td><td>Control</td></w63>                                                                                                    | MSB = 94<br>Valore<br>0-127<br>1-127<br>0-18<br>10-60<br>0-5<br>10-120<br>0-6<br>0-1<br>1-127<br>MSB = 95<br>Valore<br>1-14860<br>1-14860<br>1-14860<br>1-14860<br>1-127<br>0-127<br>0-127<br>0-127<br>0-127<br>1-127<br>1-127<br>1-127<br>1-127<br>1-127<br>1-127<br>1-127<br>1-127<br>1-127<br>1-127<br>1-127<br>1-120<br>1-120<br>1-127<br>1-127                                            | vedi tavola#13<br>tavola#13<br>tavola#3<br>vedi tavola                                                    | Control                                         |
| No.           1           2           3           4           5           6           7           8           9           10           11           12           13           14           15           16           DIST+           No.           1           2           3           4           5           6           7           8           9           10           11           12           13           4           5           6           7           8           9           10           11           12           13           14                                                                                                    | HOTAHY SPEAKEH (va<br>Parameter<br>Rotor Speed<br>Drive Low<br>Drive High<br>Low/High<br>EQ Low Frequency<br>EQ Low Gain<br>EQ High Frequency<br>EQ High Gain<br>Crossover Frequency<br>Mic L-R Angle<br>2000<br>Drive Low<br>Drive High<br>Drive Low<br>Drive High<br>Drive Low<br>Cow Gain<br>EQ Low Frequency<br>EQ Low Frequency<br>EQ Low Frequency<br>EQ Low Frequency<br>EQ High Balance<br>EQ High Balance<br>EQ High Gain<br>Crossover Frequency<br>EQ High Gain                                                                                                    | riation, blocco Insertion 1-4)<br>Dibplay<br>0.0Hz-39.7Hz<br>0-127<br>L63>H ~ L=H ~ L <h63<br>32Hz-2.0kHz<br/>-12~+12dB<br/>500Hz-16.0kHz<br/>-12~+12dB<br/>100Hz-16.0kHz<br/>0deg~180deg(resolution=3deg.)<br/>ER (variation, blocco Insertion 1-4)<br/>R (variation, blocco Insertion 1-4)<br/>Display<br/>0.0-39.7Hz<br/>0.0-127<br/>0-127<br/>1-6.0kHz<br/>-12~+12dB<br/>100~10.0kHz<br/>0~180deg</h63<br>                                                                                                    | MSB = 86, L:           Valore           0-127           0-127           0-127           1-127           1-40           52-76           28-58           52-76           14-54           0-60           MSB = 86, L:           MSB = 86, L:           Valore           0-127           0-127           0-127           0-127           0-127           14-54           0-60                                                                                                    | SB = 0<br>vedi tavola<br>tavola#3<br>tavola#3<br>tavola#3<br>tavola#3<br>SB = 1<br>SB = 2<br>vedi tavola                                                                                                    | Control                                                         | LO-FF<br>No.<br>1<br>2<br>3<br>3<br>4<br>5<br>6<br>6<br>7<br>7<br>8<br>9<br>9<br>10<br>11<br>12<br>13<br>14<br>4<br>15<br>16<br>0<br>VEF<br>No.<br>2<br>3<br>4<br>4<br>5<br>6<br>6<br>6<br>7<br>7<br>8<br>9<br>9<br>10<br>11<br>12<br>13<br>14<br>12<br>13<br>14<br>12<br>13<br>14<br>12<br>13<br>14<br>12<br>13<br>14<br>12<br>13<br>14<br>12<br>13<br>14<br>12<br>13<br>14<br>12<br>13<br>14<br>12<br>13<br>14<br>12<br>13<br>14<br>12<br>13<br>14<br>14<br>15<br>16<br>16<br>17<br>17<br>17<br>18<br>19<br>10<br>10<br>11<br>12<br>13<br>14<br>16<br>16<br>17<br>17<br>18<br>19<br>10<br>10<br>10<br>10<br>10<br>10<br>10<br>10<br>10<br>10<br>10<br>10<br>10                                                                                                    | (variation, blocco Inser<br>Parameter<br>Sampling Freq Control<br>Word Length<br>Output Gain<br>LPF Cutoff<br>Filter Type<br>LPF Resonance<br>Bit Assign<br>Emphasis<br>Dry/Wet<br>Input Mode<br>DELAY (variation, blocc<br>DRIVE-DELAY (variation<br>Parameter<br>Lch Delay Time<br>Rch Delay Time<br>Delay Feedback Time<br>Delay Feedback Time<br>Delay Feedback Time<br>Delay Feedback Time<br>Delay Feedback Time<br>Delay Feedback Time<br>Delay Feedback Time<br>Delay Feedback Time<br>Delay Feedback Time<br>Delay Feedback Time<br>Delay Feedback Time<br>Delay Feedback Time<br>Delay Feedback Time<br>Delay Med Gain<br>Dist CO Mid Gain<br>Dry/Wet                                                                                                    | tion 1-4) Display 44.1kHz:345Hz 1-127 -6-+12dB 63Hz-Thru Thru,PowerBass,Radio,Tel,Clean,Low 1.0-+12.0 0-6 Off/On D63>W ~ D=W ~ D <w63 -63-+63="" 0-127="" 0.1-1.4860s="" 0.1-27="" 1-4)="" 1212db="" d63="" display="" insertion="" mono="" stereo="" to="">W ~ D=W ~ D<w63< td=""><td>MSB = 94<br/>Valore<br/>0-127<br/>0-127<br/>10-60<br/>0-5<br/>10-120<br/>0-6<br/>0-1<br/>1-127<br/>Valore<br/>1-14860<br/>1-14860<br/>1-14860<br/>1-14860<br/>1-14860<br/>1-14860<br/>1-1487<br/>0-127<br/>0-127<br/>0-127<br/>0-127<br/>1-127<br/>1-1</td><td>vedi tavola#13<br/>tavola#13<br/>tavola#3</td><td>Control<br/>Control</td></w63<></w63>                                                                                                    | MSB = 94<br>Valore<br>0-127<br>0-127<br>10-60<br>0-5<br>10-120<br>0-6<br>0-1<br>1-127<br>Valore<br>1-14860<br>1-14860<br>1-14860<br>1-14860<br>1-14860<br>1-14860<br>1-1487<br>0-127<br>0-127<br>0-127<br>0-127<br>1-127<br>1-1                                           | vedi tavola#13<br>tavola#13<br>tavola#3                                                                   | Control<br>Control                              |
| No.           1           2           3           4           5           6           7           8           9           9           10           11           12           13           14           15           10           DIST           No.           1           2           3           4           5           6           7           8           9           10           11           2           3           4           5           6           7           8           9           10           11           12           13           11           12           13           11           12           13           11           12           13           14                                                                                                    | HOTAHY SPEAKEH (va<br>Parameter<br>Rotor Speed<br>Drive Low<br>Drive High<br>Low/High<br>EQ Low Frequency<br>EQ Low Gain<br>EQ High Frequency<br>EQ High Gain<br>Crossover Frequency<br>Mic L-R Angle<br>2007 Speed<br>Drive Low<br>Drive High<br>Low/High Balance<br>EQ Low Gain<br>EQ High Frequency<br>EQ Low Gain<br>EQ High Frequency<br>EQ Low Gain<br>EQ High Frequency<br>EQ High Gain<br>Crossover Frequency<br>EQ Low Gain<br>EQ High Cancer<br>EQ Low Frequency<br>EQ Low Gain<br>EQ High Cancer<br>EQ Low Cancer<br>EQ Low Cancer                                                                                                    | riation, blocco Insertion 1-4)<br>Display<br>0.0Hz-39.7Hz<br>0-127<br>L63→H ~ L=H ~ L <h63<br>32Hz-2.0kHz<br/>-12~+12dB<br/>500Hz-16.0kHz<br/>0deg~180deg(resolution=3deg.)<br/>ER (variation, blocco Insertion 1-4)<br/>R (variation, blocco Insertion 1-4)<br/>R (variation, blocco Insertion 1-4)<br/>Cost 2009.7Hz<br/>0-127<br/>0-127<br/>0-127<br/>0-127<br/>0-27<br/>0-39.7Hz<br/>0-127<br/>0-127<br/>0-127<br/>0-127<br/>0-127<br/>0-127<br/>0-127<br/>0-127<br/>0-127<br/>12~+12dB<br/>500 +L=H ~ L<h=63<br>32~2.0kHz<br/>-12~+12dB<br/>500 - 16.0kHz<br/>-12~+12dB<br/>100~ 10.0kHz<br/>0~ 180deg<br/>1kHz~Thru</h=63<br></h63<br>                                                                                                    | MSB = 86, L:           Valore           0-127           0-127           0-127           1-127           1-127           1-27           1-127           1-127           1-127           1-127           1-127           1-127           1-127           0-60           MSB = 86, L:           MSB = 86, L:           Valore           0-127           0-127           0-127           0-127           14-54           0-60           0-127           14-54           0-60           0-127           3-60                                                                                                    | SB = 0         vedi tavola           tavola#1         tavola#1           tavola#3         tavola#3           tavola#3         tavola#3           tavola#3         vedi tavola#3                                                                                                    | Control Control Control                                         | LO-FF<br>No.<br>1<br>2<br>3<br>3<br>4<br>5<br>6<br>6<br>7<br>7<br>8<br>9<br>9<br>10<br>11<br>11<br>12<br>3<br>3<br>4<br>4<br>5<br>5<br>6<br>7<br>7<br>8<br>9<br>9<br>10<br>0<br>11<br>12<br>3<br>3<br>4<br>4<br>5<br>5<br>6<br>7<br>7<br>7<br>8<br>9<br>9<br>10<br>11<br>12<br>13<br>3<br>14<br>1<br>12<br>13<br>14<br>11<br>12<br>13<br>14<br>14<br>15<br>15<br>16<br>10<br>10<br>10<br>10<br>10<br>10<br>10<br>10<br>10<br>10<br>10<br>10<br>10                                                                                                    | (variation, blocco Inser<br>Parameter<br>Sampling Freq Control<br>Word Length<br>Output Gain<br>LPF Cutoff<br>Filter Type<br>LPF Resonance<br>Bit Assign<br>Emphasis<br>Dry/Wet<br>DELAY (variation, blocc<br>DRIVE+DELAY (variation<br>Parameter<br>Lch Delay Time<br>Delay Feedback Time<br>Delay Feedback Time<br>Delay Feedback Time<br>Delay Feedback Time<br>Delay Feedback Time<br>Delay Feedback Time<br>Delay Feedback Time<br>Delay Feedback Time<br>Delay Feedback Time<br>Delay Feedback Time<br>Delay Feedback Time<br>Delay Met<br>Dist Co Unput Level<br>Dist Co Unput Level<br>Dist EO Mid Gain<br>Dry/Wet                                                                                                    | tion 1-4)           Display           44.1kHz:345Hz           1-127           -6-1228           63Hz-Thru           Thru,PowerBass,Radio,Tel,Clean,Low           1.0-12.0           0-6           Off/On           D63>W ~ D=W ~ D <w63< td="">           mono/stereo           0           0.1-1.4860s           0.1-1.4860s           0-127           0-127           0-127           0-127           0-127           0-127           0-127           0-127           0-127           0-127           0-127           0-127           0-127           0-127           0-127           0-127           0-127           0-127           0-127           0-127           0-127           0-127           0-128           D63&gt;W ~ D=W ~ D<w63< td=""></w63<></w63<>                                                                                                    | MSB = 94<br>Valore<br>0-127<br>1-127<br>0-18<br>10-60<br>0-5<br>10-120<br>0-6<br>0-1<br>1-127<br>Valore<br>1-14860<br>1-14860<br>1-14860<br>1-14860<br>1-14860<br>1-14860<br>1-127<br>0-127<br>0-127<br>0-127<br>0-127<br>1-127<br>1-127                                           | vedi tavola<br>tavola#13<br>tavola#3<br>vedi tavola                                                       | Control<br>Control                              |
| No.           1           2           3           4           5           6           7           8           9           10           11           12           13           14           15           16           DIST+22           No.           1           2           3           4           5           6           7           8           9           10           11           12           3           4           5           6           7           8           9           10           11           12           13           14           13           14           16                                                                                                    | HOTAHY SPEAKEH (va<br>Parameter<br>Rotor Speed<br>Drive Low<br>Drive Low<br>Drive Wigh<br>Low/High<br>EQ Low Frequency<br>EQ Ligh Gain<br>EQ High Frequency<br>EQ High Gain<br>Crossover Frequency<br>Mic L-R Angle<br>2007 Speed<br>Drive Low<br>Drive High<br>EQ Low Frequency<br>EQ Low Frequency<br>EQ Low Frequency<br>EQ Ligh Gain<br>EQ High Frequency<br>EQ Ligh Gain<br>Crossover Frequency<br>EQ Ligh Gain<br>Crossover Frequency<br>EQ Ligh Gain<br>Crossover Frequency<br>EQ Ligh Gain<br>Crossover Frequency<br>Mic L-R Angle<br>Drive<br>Low                                                                                                    | riation, blocco Insertion 1-4)<br>Display<br>0.0Hz-39.7Hz<br>0-127<br>0-27<br>L63→H ~ L=H ~ L <h63<br>32Hz~2.0kHz<br/>-12~+12dB<br/>500Hz~16.0kHz<br/>-12~+12dB<br/>100Hz~10.0kHz<br/>0deg~180deg(resolution=3deg.)<br/>ER (variation, blocco Insertion 1-4)<br/>(variation, blocco Insertion 1-4)<br/>(variation, blocco Insertion 1-4)<br/>(variation, blocco Insertion 1-4)<br/>0.0~39.7Hz<br/>0-127<br/>0-127<br/>0-27<br/>0-27</h63<br>                                                                                                    | MSB = 86, L:           Valore           0-127           0-127           0-127           1-127           1-127           1-127           1-127           1-127           1-127           1-127           1-127           1-127           1-127           0-127           0-60           MSB = 86, L:           WSB = 86, L:           Valore           0-127           0-127           0-127           0-127           0-127           0-127           1-127           32-68           52-76           14-54           0-60           0-127           0-127           34-60           0-127                                                                                                    | SB = 0         vedi tavola           vedi tavola#1         tavola#1           tavola#3         tavola#3           tavola#3         tavola#3           tavola#3         vedi tavola#3                                                                                                    | Control Control                                                 | LO-FI<br>No.<br>1<br>2<br>3<br>3<br>4<br>5<br>6<br>6<br>7<br>7<br>8<br>8<br>9<br>10<br>11<br>11<br>12<br>13<br>14<br>14<br>15<br>5<br>6<br>7<br>7<br>8<br>8<br>9<br>10<br>0<br>0<br>0<br>0<br>0<br>0<br>1<br>1<br>1<br>1<br>12<br>13<br>3<br>4<br>5<br>5<br>6<br>6<br>7<br>7<br>8<br>9<br>10<br>10<br>11<br>11<br>12<br>13<br>3<br>4<br>5<br>5<br>6<br>6<br>7<br>7<br>8<br>9<br>10<br>10<br>11<br>11<br>12<br>13<br>14<br>15<br>5<br>6<br>6<br>7<br>7<br>8<br>9<br>10<br>10<br>11<br>11<br>12<br>13<br>14<br>15<br>16<br>10<br>10<br>10<br>10<br>10<br>10<br>10<br>10<br>10<br>10<br>10<br>10<br>10                                                                                                    | (variation, blocco Inser<br>Parameter<br>Sampling Freq Control<br>Word Length<br>Output Gain<br>LPF Cutoff<br>Filter Type<br>LPF Resonance<br>Bit Assign<br>Emphasis<br>Dry/Wet<br>Input Mode<br>DELAY (variation, blocc<br>DRIVE+DELAY (variation<br>Parameter<br>Lch Delay Time<br>Bolay Feedback Time<br>Delay Feedback Level<br>Delay Feedback Level<br>Delay Feedback Level<br>Delay Feedback Level<br>Delay Feedback Level<br>Delay Feedback Level<br>Dist CO Urbu Level<br>Dist CO Urbe Gain<br>Dist EO Low Gain<br>Dry/Wet                                                                                                    | tion 1-4)<br>Display<br>44. 1kHz-345Hz<br>1-127<br>-6-+12dB<br>G3Hz-Thru<br>Thru,PowerBass,Radio,Tel,Clean,Low<br>1.012.0<br>0-6<br>Off/On<br>D63>W ~ D=W ~ D <w63<br>mono/stereo<br/>to Insertion 1-4)<br/>n, blocco Insertion 1-4)<br/>Display<br/>0.1-1.4860s<br/>0.1-1.4860s<br/>0.1-1.4860s<br/>0.1-1.4860s<br/>0.1-1.4860s<br/>0.1-1.4860s<br/>0.1-1.27<br/>0-127<br/>0-127<br/>0-127<br/>12-+12dB<br/>12-+12dB<br/>12-+12dB<br/>12-+12dB<br/>12-+12dB<br/>12-+12dB<br/>12-+12dB</w63<br>                                                                                                    | MSB = 94<br>Valore<br>0-127<br>1-127<br>0-18<br>10-60<br>0-5<br>10-120<br>0-6<br>0-1<br>1-127<br>Valore<br>1-14860<br>1-14860<br>1-14860<br>1-14860<br>1-14860<br>1-14860<br>1-127<br>0-127<br>0-127<br>0-127<br>52-76<br>52-76<br>52-76<br>1-127                                                                                                    | vedi tavola<br>tavola#13<br>tavola#3<br>vedi tavola                                                       | Control                                         |
| No.           1           2           3           4           5           6           7           8           9           10           11           12           13           14           15           16           DDIST+           00+22           No.           1           2           3           4           5           6           7           8           9           10           11           2           3           4           5           6           7           8           9           10           11           12           33           4           5           6           7           8           9           10           111           12           131 <td>HOTAHY SPEAKEH (va<br/>Parameter<br/>Rotor Speed<br/>Drive Low<br/>Drive High<br/>EO Low Frequency<br/>EQ Low Gain<br/>EQ High Frequency<br/>EQ High Gain<br/>Crossover Frequency<br/>Mic L-R Angle<br/>Parameter<br/>Rotor Speed<br/>Drive High<br/>Low/High Balance<br/>EQ Low Frequency<br/>EQ Low Gain<br/>EO Low Gain<br/>EO Low Gain<br/>EO Low Gain<br/>Crossover Frequency<br/>EQ High Gain<br/>Crossover Frequency<br/>EQ High Gain<br/>Crossover Frequency<br/>EQ High Gain<br/>Crossover Frequency<br/>EQ High Gain<br/>Crossover Frequency<br/>EQ High Cain<br/>Crossover Frequency<br/>EQ High Cain<br/>Crossover Frequency<br/>EQ Hig</td> <td>riation, blocco Insertion 1-4)<br/>Display<br/>0.0Hz-39.7Hz<br/>0-127<br/>L63&gt;H ~ L=H ~ L<h63<br>32Hz~2.0kHz<br/>-12~+12dB<br/>500Hz~16.0kHz<br/>100Hz~10.0kHz<br/>0deg~180deg(resolution=3deg.)<br/>ER (variation, blocco Insertion 1-4)<br/>(variation, blocco Insertion 1-4)<br/>Display<br/>0-27<br/>0-127<br/>L63&gt;H ~ L=H ~ L<h=63<br>32~2.0kHz<br/>-12~+12dB<br/>100~10.0kHz<br/>0-127<br/>0-127<br/>0-1</h=63<br></h63<br></td> <td>MSB = 86, L:           Valore           0-127           0-127           0-127           1-127           1-127           1-127           1-127           1-127           1-127           1-127           1-127           1-127           1-127           0-60           MSB = 86, L:           Valore           0-127           0-127           0-127           0-127           0-127           14-54           0-60</td> <td>SB = 0<br/>vedi tavola#3<br/>tavola#3<br/>tavola#3<br/>tavola#3<br/>tavola#3<br/>vedi tavola#3<br/>SB = 1<br/>SB = 2<br/>vedi tavola<br/>SB = 3</td> <td>Control</td> <td>LO-FI<br/>No.<br/>1<br/>2<br/>3<br/>3<br/>4<br/>5<br/>6<br/>6<br/>7<br/>7<br/>8<br/>8<br/>9<br/>10<br/>11<br/>11<br/>12<br/>13<br/>13<br/>14<br/>14<br/>14<br/>15<br/>16<br/>No.<br/>1<br/>2<br/>3<br/>3<br/>4<br/>5<br/>5<br/>6<br/>6<br/>7<br/>7<br/>8<br/>9<br/>10<br/>10<br/>11<br/>11<br/>12<br/>13<br/>3<br/>14<br/>14<br/>15<br/>16<br/>10<br/>10<br/>10<br/>10<br/>10<br/>10<br/>10<br/>10<br/>10<br/>10<br/>10<br/>10<br/>10</td> <td>(variation, blocco Inser<br/>Parameter<br/>Sampling Freq Control<br/>Word Length<br/>Output Gain<br/>LPF Cutoff<br/>Filter Type<br/>LPF Resonance<br/>Bit Assign<br/>Emphasis<br/>Dry/Wet<br/>Input Mode<br/>DELAY (variation, blocc<br/>DRIVE+DELAY (variation<br/>Parameter<br/>Lch Delay Time<br/>Rch Delay Time<br/>Delay Feedback Level<br/>Delay Feedback Level<br/>Delay Feedback Level<br/>Dist DO Lorve Gain<br/>Dist EO Low Gain<br/>Dry/Wet</td> <td>tion 1-4) Display 44. TkHz:345Hz 1-127 -6-+12dB G3Hz-Thru Thru.PowerBass,Radio,Tel,Clean,Low 1.0-+2.0 0-6 Off/On D63&gt;W ~ D=W ~ D<w63 -12-+12db="" 0-127="" 0.1-1.4860s="" 0.1-27="" 1-4)="" 12-+12db="" blocco="" d63="" display="" insertion="" mono="" n,="" stereo="" to="">W ~ D=W ~ D<w63< td=""><td>MSB = 94<br/>Valore<br/>0-127<br/>1-127<br/>0-18<br/>10-60<br/>0-5<br/>10-120<br/>0-6<br/>0-1<br/>1-127<br/>Valore<br/>1-14860<br/>1-14860<br/>1-14860<br/>1-14860<br/>1-14860<br/>1-127<br/>0-127<br/>0-127<br/>0-127<br/>0-127<br/>0-127<br/>0-127<br/>0-127<br/>0-127<br/>0-127<br/>0-127<br/>0-127<br/>0-127<br/>0-127<br/>0-127<br/>0-127<br/>0-127<br/>0-127<br/>0-127<br/>0-127<br/>0-127<br/>0-127<br/>0-120<br/>0-6<br/>0-1<br/>0-120<br/>0-6<br/>0-1<br/>0-1<br/>0-1<br/>0-1<br/>0-1<br/>0-1<br/>0-1<br/>0-1</td><td>vedi tavola<br/>tavola#13<br/>tavola#3<br/>vedi tavola</td><td>Control</td></w63<></w63></td>                                                                                                    | HOTAHY SPEAKEH (va<br>Parameter<br>Rotor Speed<br>Drive Low<br>Drive High<br>EO Low Frequency<br>EQ Low Gain<br>EQ High Frequency<br>EQ High Gain<br>Crossover Frequency<br>Mic L-R Angle<br>Parameter<br>Rotor Speed<br>Drive High<br>Low/High Balance<br>EQ Low Frequency<br>EQ Low Gain<br>EO Low Gain<br>EO Low Gain<br>EO Low Gain<br>Crossover Frequency<br>EQ High Gain<br>Crossover Frequency<br>EQ High Gain<br>Crossover Frequency<br>EQ High Gain<br>Crossover Frequency<br>EQ High Gain<br>Crossover Frequency<br>EQ High Cain<br>Crossover Frequency<br>EQ High Cain<br>Crossover Frequency<br>EQ Hig                                                                                                    | riation, blocco Insertion 1-4)<br>Display<br>0.0Hz-39.7Hz<br>0-127<br>L63>H ~ L=H ~ L <h63<br>32Hz~2.0kHz<br/>-12~+12dB<br/>500Hz~16.0kHz<br/>100Hz~10.0kHz<br/>0deg~180deg(resolution=3deg.)<br/>ER (variation, blocco Insertion 1-4)<br/>(variation, blocco Insertion 1-4)<br/>Display<br/>0-27<br/>0-127<br/>L63&gt;H ~ L=H ~ L<h=63<br>32~2.0kHz<br/>-12~+12dB<br/>100~10.0kHz<br/>0-127<br/>0-127<br/>0-1</h=63<br></h63<br>                                                                                                    | MSB = 86, L:           Valore           0-127           0-127           0-127           1-127           1-127           1-127           1-127           1-127           1-127           1-127           1-127           1-127           1-127           0-60           MSB = 86, L:           Valore           0-127           0-127           0-127           0-127           0-127           14-54           0-60                                                                                                    | SB = 0<br>vedi tavola#3<br>tavola#3<br>tavola#3<br>tavola#3<br>tavola#3<br>vedi tavola#3<br>SB = 1<br>SB = 2<br>vedi tavola<br>SB = 3                                                                                                    | Control                                                         | LO-FI<br>No.<br>1<br>2<br>3<br>3<br>4<br>5<br>6<br>6<br>7<br>7<br>8<br>8<br>9<br>10<br>11<br>11<br>12<br>13<br>13<br>14<br>14<br>14<br>15<br>16<br>No.<br>1<br>2<br>3<br>3<br>4<br>5<br>5<br>6<br>6<br>7<br>7<br>8<br>9<br>10<br>10<br>11<br>11<br>12<br>13<br>3<br>14<br>14<br>15<br>16<br>10<br>10<br>10<br>10<br>10<br>10<br>10<br>10<br>10<br>10<br>10<br>10<br>10                                                                                                    | (variation, blocco Inser<br>Parameter<br>Sampling Freq Control<br>Word Length<br>Output Gain<br>LPF Cutoff<br>Filter Type<br>LPF Resonance<br>Bit Assign<br>Emphasis<br>Dry/Wet<br>Input Mode<br>DELAY (variation, blocc<br>DRIVE+DELAY (variation<br>Parameter<br>Lch Delay Time<br>Rch Delay Time<br>Delay Feedback Level<br>Delay Feedback Level<br>Delay Feedback Level<br>Dist DO Lorve Gain<br>Dist EO Low Gain<br>Dry/Wet                                                                                                    | tion 1-4) Display 44. TkHz:345Hz 1-127 -6-+12dB G3Hz-Thru Thru.PowerBass,Radio,Tel,Clean,Low 1.0-+2.0 0-6 Off/On D63>W ~ D=W ~ D <w63 -12-+12db="" 0-127="" 0.1-1.4860s="" 0.1-27="" 1-4)="" 12-+12db="" blocco="" d63="" display="" insertion="" mono="" n,="" stereo="" to="">W ~ D=W ~ D<w63< td=""><td>MSB = 94<br/>Valore<br/>0-127<br/>1-127<br/>0-18<br/>10-60<br/>0-5<br/>10-120<br/>0-6<br/>0-1<br/>1-127<br/>Valore<br/>1-14860<br/>1-14860<br/>1-14860<br/>1-14860<br/>1-14860<br/>1-127<br/>0-127<br/>0-127<br/>0-127<br/>0-127<br/>0-127<br/>0-127<br/>0-127<br/>0-127<br/>0-127<br/>0-127<br/>0-127<br/>0-127<br/>0-127<br/>0-127<br/>0-127<br/>0-127<br/>0-127<br/>0-127<br/>0-127<br/>0-127<br/>0-127<br/>0-120<br/>0-6<br/>0-1<br/>0-120<br/>0-6<br/>0-1<br/>0-1<br/>0-1<br/>0-1<br/>0-1<br/>0-1<br/>0-1<br/>0-1</td><td>vedi tavola<br/>tavola#13<br/>tavola#3<br/>vedi tavola</td><td>Control</td></w63<></w63>                                                                                                    | MSB = 94<br>Valore<br>0-127<br>1-127<br>0-18<br>10-60<br>0-5<br>10-120<br>0-6<br>0-1<br>1-127<br>Valore<br>1-14860<br>1-14860<br>1-14860<br>1-14860<br>1-14860<br>1-127<br>0-127<br>0-127<br>0-127<br>0-127<br>0-127<br>0-127<br>0-127<br>0-127<br>0-127<br>0-127<br>0-127<br>0-127<br>0-127<br>0-127<br>0-127<br>0-127<br>0-127<br>0-127<br>0-127<br>0-127<br>0-127<br>0-120<br>0-6<br>0-1<br>0-120<br>0-6<br>0-1<br>0-1<br>0-1<br>0-1<br>0-1<br>0-1<br>0-1<br>0-1                                                                                                    | vedi tavola<br>tavola#13<br>tavola#3<br>vedi tavola                                                       | Control                                         |
| No.           1           2           3           4           5           6           7           8           9           10           111           12           13           14           15           16           OD+2           04           5           6           7           8           9           10           111           12           3           4           5           6           7           8           9           10           111           12           33           4           5           6           7           8           9           10           111           12           13           14           15           16           No.                                                                                                    | HOTAHY SPEAKEH (va<br>Parameter<br>Rotor Speed<br>Drive Low<br>Drive High<br>Low/High<br>EQ Low Frequency<br>EQ Low Gain<br>EQ High Frequency<br>EQ High Gain<br>Crossover Frequency<br>Mic L-R Angle<br>2000<br>Drive Low<br>Drive High<br>Cow Gain<br>EQ Low Frequency<br>EQ Low Frequency<br>EQ Low Frequency<br>EQ Low Frequency<br>EQ Low Frequency<br>EQ Low Frequency<br>EQ High Balance<br>EQ Low Frequency<br>EQ High Gain<br>Crossover Frequency<br>Mic L-R Angle<br>Drive<br>EQ High Cain<br>Crossover Frequency<br>Mic L-R Angle<br>Drive<br>EQ High Cain<br>Crossover Frequency<br>Mic L-R Angle<br>Drive<br>LPF Cuttoff<br>Output Level<br>SIM.+2204 FOTARY SPEAKER                                                                                                    | riation, blocco Insertion 1-4)<br>Dibplay<br>0.0Hz-39.7Hz<br>0-127<br>L63>H ~ L=H ~ L <h63<br>32Hz-2.0kHz<br/>12~+12dB<br/>500Hz-16.0kHz<br/>-12~+12dB<br/>100Hz-10.0kHz<br/>0deg~180deg(resolution=3deg.)<br/>ER (variation, blocco Insertion 1-4)<br/>R (variation, blocco Insertion 1-4)<br/>Display<br/>0.0-39.7Hz<br/>0127<br/>0-127<br/>0-127</h63<br>                                                                                                    | MSB = 86, L:           Valore           0-127           0-127           0-127           1-127           1-127           1-127           1-127           1-127           1-127           1-127           1-127           1-127           0-60           MSB = 86, L:           Valore           Valore           0-127           0-127           0-127           0-127           1-127           1-127           1-127           0-127           0-127           0-52-76           14-54           0-60           0-127           0-127           14-54           0-60           0-127           14-54           0-60           0-127           34-60           0-127           WSB = 86, L:           Valore                                                                                                    | SB = 0         vedi tavola           tavola#1         tavola#3           tavola#3         tavola#3           tavola#3         tavola#3           tavola#3         tavola#3           sB = 1         SB = 2           vedi tavola         vedi tavola           SB = 2         vedi tavola           vedi tavola         vedi tavola                                                                                                    | Control Control Control Control Control Control                 | LO-FF<br>No.<br>1<br>2<br>3<br>4<br>5<br>6<br>6<br>7<br>7<br>8<br>9<br>9<br>10<br>11<br>12<br>13<br>14<br>15<br>16<br><b>DIST.</b><br>0 <b>VEF</b><br>8<br>9<br>9<br>10<br>11<br>12<br>13<br>3<br>14<br>4<br>5<br>6<br>6<br>7<br>7<br>8<br>9<br>9<br>10<br>1<br>12<br>13<br>3<br>14<br>15<br>12<br>13<br>14<br>15<br>12<br>13<br>14<br>15<br>12<br>13<br>14<br>15<br>12<br>13<br>14<br>15<br>12<br>13<br>14<br>15<br>12<br>13<br>14<br>15<br>15<br>16<br>16<br>17<br>17<br>17<br>17<br>17<br>17<br>17<br>17<br>17<br>17<br>17<br>17<br>17                                                                                                    | (variation, blocco Inser<br>Parameter<br>Sampling Freq Control<br>Word Length<br>Output Gain<br>LPF Cutoff<br>Filter Type<br>LPF Resonance<br>Bit Assign<br>Emphasis<br>Dry/Wet<br>Input Mode<br>DELAY (variation, blocc<br>DRIVE-DELAY (variation<br>Parameter<br>Lch Delay Time<br>Rch Delay Time<br>Rch Delay Time<br>Delay Feedback Time<br>Delay Feedback Time<br>Delay Feedback Time<br>Delay Feedback Time<br>Delay Feedback Time<br>Delay Feedback Time<br>Delay Feedback Time<br>Delay Feedback Time<br>Delay Feedback Time<br>Delay Feedback Time<br>Delay Feedback Time<br>Delay Feedback Time<br>Delay Feedback Time<br>Delay Mission<br>Dist CO Mid Gain<br>Dry/Wet                                                                                                    | tion 1-4) Display 44.11kHz-345Hz 1-127 -6-+12dB 63Hz-Thru Thru,PowerBass,Radio,Tel,Clean,Low 1.0-+12.0 0-6 Off/On D63>W ~ D=W ~ D <w63 -63-+63="" 0-12="" 0-127="" 0-12<="" 0.1-1.4860s="" 0.1-27="" 1-4)="" display="" insertion="" mono="" stereo="" td="" to=""><td>MSB = 94<br/>Valore<br/>0-127<br/>0-127<br/>0-180<br/>10-60<br/>0-5<br/>10-120<br/>0-6<br/>0-1<br/>1-127<br/>1-127<br/>Valore<br/>1-14860<br/>1-14860<br/>1-14860<br/>1-14860<br/>1-14860<br/>1-14860<br/>1-1487<br/>0-127<br/>0-127<br/>0-127<br/>0-127<br/>0-127<br/>0-127<br/>0-127<br/>0-12<br/>0-120<br/>0-1<br/>0-1<br/>0-120<br/>0-1<br/>0-1<br/>0-120<br/>0-1<br/>0-1<br/>0-1<br/>0-1<br/>0-1<br/>0-1<br/>0-1<br/>0-</td><td>vedi tavola#13<br/>tavola#13<br/>tavola#3</td><td>Control</td></w63>                                                                                                    | MSB = 94<br>Valore<br>0-127<br>0-127<br>0-180<br>10-60<br>0-5<br>10-120<br>0-6<br>0-1<br>1-127<br>1-127<br>Valore<br>1-14860<br>1-14860<br>1-14860<br>1-14860<br>1-14860<br>1-14860<br>1-1487<br>0-127<br>0-127<br>0-127<br>0-127<br>0-127<br>0-127<br>0-127<br>0-12<br>0-120<br>0-1<br>0-1<br>0-120<br>0-1<br>0-1<br>0-120<br>0-1<br>0-1<br>0-1<br>0-1<br>0-1<br>0-1<br>0-1<br>0-                                                                                                    | vedi tavola#13<br>tavola#13<br>tavola#3                                                                   | Control                                         |
| No.         1           2         3           4         5           6         6           7         8           9         10           11         12           133         14           155         16           DIST-1         2           3         3           4         5           6         6           7         7           8         9           10         11           12         3           3         4           5         6           6         7           7         8           9         10           11         12           13         14           15         16           10         11           11         12           13         14           15         16           16         10           17         10                                                                                                    | HOTAHY SPEAKEH (va<br>Parameter<br>Rotor Speed<br>Drive Low<br>Drive High<br>Low/High<br>EQ Low Frequency<br>EQ Low Gain<br>EQ High Frequency<br>EQ High Gain<br>Crossover Frequency<br>Mic L-R Angle<br>2007 April 2007<br>Crossover Frequency<br>Mic L-R Angle<br>Drive Low<br>Drive High<br>Crossover Frequency<br>EQ Low Gain<br>EQ Low Gain<br>EQ Low Gain<br>EQ Low Gain<br>EQ Ligh Frequency<br>EQ Low Gain<br>EQ High Frequency<br>EQ Low Gain<br>EQ High Frequency<br>EQ Low Gain<br>EQ High Caline<br>Crossover Frequency<br>EQ Low Gain<br>EQ High Caline<br>EQ High Caline<br>EQ High Caline<br>EQ High Caline<br>EQ High Caline<br>EQ High Caline<br>EQ Low Caline<br>EQ Low Caline<br>EQ                                                                                                    | riation, blocco Insertion 1-4)<br>Display<br>0.0Hz-39.7Hz<br>0-127<br>L63→H ~ L=H ~ L <h63<br>32Hz-2.0kHz<br/>-12~+12dB<br/>500Hz-16.0kHz<br/>100Hz~10.0kHz<br/>0deg~180deg(resolution=3deg.)<br/>ER (variation, blocco Insertion 1-4)<br/>R (variation, blocco Insertion 1-4)<br/>Correct Insertion 1-4)<br/>100Hz<br/>0.0=39.7Hz<br/>0-127<br/>0-127<br/>0-127<br/>0-27<br/>0-39.7Hz<br/>0-127<br/>12~+12dB<br/>500 - 16.0kHz<br/>-12~+12dB<br/>500 - 16.0kHz<br/>-12~+12dB<br/>500 - 16.0kHz<br/>-12~+12dB<br/>100~ 10.0kHz<br/>0~ 180deg<br/>1kHz~Thru<br/>(variation, blocco Insertion 1-4)<br/>Display<br/>0.0=39.7Hz<br/>0.0=39.7Hz<br/>0.0=127<br/>1.0=127<br/>1.0=127</h63<br>                                                                                                    | MSB = 86, L:           Valore           0-127           0-127           0-127           0-127           1-127           1-127           4-40           52-76           28-58           52-76           14-54           0-60           MSB = 86, L:           WSB = 86, L:           Valore           0-127           0-127           0-127           0-127           0-127           0-127           0-127           14-54           0-60           0-127           0-127           0-127           14-54           0-60           0-127           0-127           14-54           0-60           0-127           34-60           0-127           0-127           0-127           0-127           0-127           0-127           0-127           0-127                                                                                                    | SB = 0         vedi tavola           vedi tavola#3         tavola#3           tavola#3         tavola#3           tavola#3         vedi tavola           SB = 1         SB = 2           vedi tavola         vedi tavola                                                                                                    | Control Control Control Control Control Control Control Control | LO-FI<br>No.<br>1<br>2<br>3<br>3<br>4<br>5<br>6<br>6<br>7<br>7<br>8<br>9<br>10<br>11<br>112<br>133<br>144<br>155<br>16<br>0VEF<br>No.<br>1<br>1<br>2<br>3<br>3<br>4<br>4<br>5<br>6<br>7<br>7<br>8<br>9<br>9<br>10<br>0<br>11<br>12<br>133<br>14<br>155<br>6<br>6<br>7<br>7<br>8<br>9<br>9<br>10<br>0<br>11<br>12<br>133<br>14<br>155<br>6<br>6<br>7<br>7<br>8<br>9<br>9<br>10<br>10<br>11<br>12<br>133<br>14<br>155<br>6<br>7<br>7<br>7<br>8<br>9<br>9<br>10<br>10<br>11<br>12<br>133<br>14<br>155<br>6<br>7<br>7<br>7<br>8<br>9<br>9<br>10<br>10<br>11<br>12<br>133<br>14<br>155<br>7<br>7<br>7<br>8<br>9<br>9<br>10<br>10<br>11<br>12<br>133<br>14<br>155<br>7<br>7<br>7<br>8<br>9<br>9<br>10<br>10<br>11<br>12<br>133<br>14<br>155<br>7<br>7<br>7<br>8<br>9<br>9<br>10<br>10<br>11<br>12<br>133<br>14<br>155<br>7<br>7<br>7<br>8<br>9<br>9<br>10<br>10<br>11<br>12<br>133<br>14<br>155<br>15<br>7<br>7<br>7<br>8<br>9<br>9<br>10<br>11<br>12<br>13<br>14<br>155<br>15<br>7<br>7<br>7<br>8<br>9<br>9<br>10<br>10<br>11<br>12<br>13<br>14<br>155<br>15<br>7<br>7<br>8<br>9<br>9<br>10<br>10<br>11<br>12<br>13<br>14<br>155<br>15<br>16<br>9<br>9<br>10<br>10<br>11<br>12<br>12<br>3<br>3<br>4<br>4<br>5<br>5<br>6<br>7<br>7<br>7<br>8<br>9<br>9<br>10<br>10<br>11<br>12<br>12<br>3<br>3<br>4<br>4<br>5<br>5<br>6<br>7<br>7<br>7<br>8<br>9<br>9<br>10<br>11<br>12<br>12<br>3<br>3<br>4<br>4<br>5<br>5<br>6<br>7<br>7<br>8<br>9<br>9<br>10<br>11<br>12<br>12<br>3<br>3<br>4<br>4<br>5<br>5<br>6<br>7<br>7<br>7<br>8<br>9<br>9<br>10<br>11<br>12<br>12<br>3<br>3<br>4<br>4<br>5<br>5<br>6<br>7<br>7<br>7<br>8<br>9<br>9<br>10<br>11<br>11<br>12<br>12<br>3<br>3<br>4<br>4<br>5<br>5<br>6<br>7<br>7<br>8<br>9<br>9<br>10<br>11<br>11<br>12<br>12<br>11<br>12<br>12<br>12<br>15<br>1<br>14<br>11<br>12<br>11<br>12<br>11<br>11<br>12<br>11<br>11<br>11<br>12<br>11<br>11                                                                                                    | (variation, blocco Inser<br>Parameter<br>Sampling Freq Control<br>Word Length<br>Output Gain<br>LPF Cutoff<br>Filter Type<br>LPF Resonance<br>Bit Assign<br>Emphasis<br>Dry/Wet<br>DELAY (variation, blocc<br>DRIVE+DELAY (variation<br>Parameter<br>Lch Delay Time<br>Delay Feedback Time<br>Delay Feedback Time<br>Delay Feedback Time<br>Delay Feedback Time<br>Delay Feedback Time<br>Delay Feedback Time<br>Delay Feedback Time<br>Delay Feedback Time<br>Delay Feedback Time<br>Delay Feedback Time<br>Delay Feedback Time<br>Delay Feedback Time<br>Delay Feedback Time<br>Delay Feedback Time<br>Delay Met<br>Dist EO Mid Gain<br>Dry/Wet                                                                                                    | tion 1-4)<br>Display<br>44.1kHz:345Hz<br>1-127<br>-6-+12dB<br>G3Hz-Thru<br>Thru,PowerBass,Radio,Tel,Clean,Low<br>1.012.0<br>0-6<br>Off/On<br>D63>W ~ D=W ~ D <w63<br>mono/stereo<br/>to Insertion 1-4)<br/>n, blocco Insertion 1-4)<br/>Display<br/>0.1-1.4860s<br/>0.1-1.4860s<br/>0.1-1.4860s<br/>0.1-1.4860s<br/>0.1-1.4860s<br/>0.1-1.4860s<br/>0.1-1.4860s<br/>0.1-1.4860s<br/>0.1-1.4860s<br/>0.1-1.4860s<br/>0.1-1.4860s<br/>0.1-1.4860s<br/>0.1-1.4860s<br/>0.1-1.4860s<br/>0.1-1.4860s<br/>0.1-1.4860s<br/>0.1-1.4860s<br/>0.1-1.4860s<br/>0.1-27<br/>0-127<br/>0-127<br/>0-127<br/>0-127<br/>0-127<br/>0-27<br/>0-28<br/>0-27<br/>0-27<br/>0-28<br/>0-27<br/>0-28<br/>0-27<br/>0-28<br/>0-27<br/>0-28<br/>0-28</w63<br>                                                                                                    | MSB = 94<br>Valore<br>0-127<br>1-127<br>0-18<br>10-60<br>0-5<br>10-120<br>0-6<br>0-1<br>1-127<br>Valore<br>1-14860<br>1-14860<br>1-14860<br>1-14860<br>1-14860<br>1-14860<br>1-127<br>0-127<br>0-127<br>0-127<br>0-127<br>0-127<br>0-127<br>0-127<br>0-127<br>0-127<br>0-127<br>0-127<br>0-127<br>0-127<br>0-127<br>0-127<br>0-127<br>0-127<br>0-127<br>0-120<br>0-6<br>0-1<br>0-1<br>0-1<br>0-1<br>0-1<br>0-1<br>0-1<br>0-1                                                                                                    | vedi tavola#13<br>tavola#13<br>tavola#3<br>vedi tavola                                                    | Control Control Control Control                 |
| No.         I           1         1         2           3         3         4           5         6         6           7         7         8         9           10         11         12         13           11         12         13         14           15         1         2         3           3         4         4         5           6         6         7         7           8         9         9         10         11           12         3         3         4         4           5         16         12         13         14           12         3         14         12         3           14         12         2         3         14           12         3         2         3         3                                                                                                    | HOTAHY SPEAKEH (va<br>Parameter<br>Rotor Speed<br>Drive Low<br>Drive High<br>EO Low Frequency<br>EQ Low Gain<br>EO High Frequency<br>EQ High Gain<br>Crossover Frequency<br>Mic L-R Angle<br>22WAY ROTARY SPEAKE<br>WAY ROTARY SPEAKE<br>WAY ROTARY SPEAKE<br>WAY ROTARY SPEAKE<br>Parameter<br>Rotor Speed<br>Drive High<br>Low/High Balance<br>EO Low Frequency<br>EQ High Frequency<br>EQ High Gain<br>Crossover Frequency<br>EQ High Gain<br>Crossover Frequency<br>EQ High Gain<br>Crossover Frequency<br>EQ High Cain<br>Crossover Frequency<br>EQ High Cain<br>Crossover Frequency<br>EQ High Cain<br>Crossover Frequency<br>Mic L-R Angle<br>Drive<br>LPF Cuttoff<br>Output Level<br>SIM.+2WAY ROTARY SP<br>Parameter<br>Rotor Speed<br>Drive Low<br>Drive High                                                                                                    | riation, blocco Insertion 1-4)<br>Display<br>0.0Hz-39.7Hz<br>0-127<br>0-127<br>0-27<br>L63→H ~ L=H ~ L <h63<br>32Hz~2.0kHz<br/>-12~+12dB<br/>500Hz~16.0kHz<br/>-12~+12dB<br/>100Hz~10.0kHz<br/>0deg~180deg(resolution=3deg.)<br/>ER (variation, blocco Insertion 1-4)<br/>(variation, blocco Insertion 1-4)<br/>0.0~39.7Hz<br/>0-127<br/>0-127<br/>L63→H ~ L=H ~ L<h=63<br>32~2.0kHz<br/>-12~+12dB<br/>500 - 16.0kHz<br/>-12~+12dB<br/>500 - 16.0kHz<br/>-12~+12dB<br/>500 - 16.0kHz<br/>-12~+12dB<br/>500 - 16.0kHz<br/>-12~+12dB<br/>500 - 16.0kHz<br/>0 - 180deg<br/>1kHz~Thru<br/>(variation, blocco Insertion 1-4)<br/>Display<br/>0.0~39.7Hz<br/>0-127<br/>0-127<br/>0-127</h=63<br></h63<br>                                                                                                    | MSB = 86, L:           Valore           0-127           0-127           0-127           1-127           1-127           1-127           1-127           1-127           1-127           1-127           1-127           1-127           1-127           0-128           0-80           0-127           0-127           0-127           0-127           0-127           0-127           0-127           0-127           0-127           0-127           0-127           0-127           0-127           0-127           0-127           0-127           0-127           0-127           0-127           0-127           0-127           0-127           0-127           0-127           0-127           0-127           0-127           0-127           0-127                                                                                                    | SB = 0         vedi tavola           vedi tavola#3         tavola#3           tavola#3         tavola#3           tavola#3         tavola#3           stavola#3         tavola#3           vedi tavola#3         tavola#3           stavola#3         tavola#3           stavola#3         tavola#3           stavola#3         tavola#3           stavola#3         tavola#3           stavola#3         tavola#3           stavola#3         tavola#3           stavola#3         tavola#3           stavola#3         tavola#3           stavola#3         tavola#3           stavola#3         tavola#3 | Control Control Control Control Control Control Control         | LO-FI<br>No.<br>1<br>2<br>3<br>3<br>4<br>5<br>6<br>6<br>7<br>7<br>8<br>8<br>9<br>10<br>11<br>11<br>12<br>13<br>3<br>4<br>4<br>4<br>5<br>6<br>6<br>7<br>7<br>8<br>9<br>10<br>0<br>0<br>11<br>2<br>3<br>3<br>4<br>4<br>4<br>5<br>5<br>6<br>6<br>7<br>7<br>8<br>9<br>10<br>10<br>11<br>11<br>12<br>13<br>3<br>4<br>4<br>5<br>5<br>6<br>6<br>7<br>7<br>7<br>8<br>9<br>10<br>10<br>11<br>12<br>13<br>13<br>14<br>14<br>5<br>5<br>6<br>6<br>7<br>7<br>7<br>8<br>9<br>10<br>10<br>11<br>11<br>11<br>12<br>13<br>14<br>14<br>15<br>16<br>0<br>0<br>0<br>0<br>11<br>11<br>12<br>13<br>14<br>15<br>10<br>0<br>0<br>0<br>0<br>0<br>0<br>11<br>11<br>12<br>13<br>14<br>15<br>10<br>0<br>0<br>0<br>0<br>0<br>0<br>0<br>0<br>0<br>0<br>0<br>0<br>0<br>0<br>0<br>0<br>0                                                                                                    | (variation, blocco Inser<br>Parameter<br>Sampling Freq Control<br>Word Length<br>Output Gain<br>LPF Cutoff<br>Filter Type<br>LPF Resonance<br>Bit Assign<br>Emphasis<br>Dry/Wet<br>Input Mode<br>DELAY (variation, blocc<br>DRIVE+DELAY (variation, blocc<br>DRIVE+DELAY (variation, blocc<br>DRIVE+DELAY (variation, blocc<br>DRIVE+DELAY (variation, blocc<br>DRIVE+DELAY (variation, blocc<br>DIST Control (variation)<br>Parameter<br>Delay Feedback Time<br>Delay Feedback Level<br>Dist CO Urbut Level<br>Dist CO Urbu (again<br>Dry/Wet<br>>+DIST+DELAY (variatio<br>>+OUST+DELAY (variatio<br>Delay Time                                                                                                    | tion 1-4) Display 44.1kHz345Hz 1-127 -6-+12dB G3Hz-Thru Thru,PowerBass,Radio,Tel,Clean,Low 1.0-+12.0 0-6 Off/On D63>W ~ D=W ~ D <w63 -1.27="" 0-127="" 0-128="" 0-1<="" 0.1-1.4860s="" 1-4)="" blocco="" display="" insertion="" mono="" n,="" stereo="" td="" to=""><td>MSB = 94<br/>Valore<br/>0-127<br/>1-127<br/>0-18<br/>10-60<br/>0-5<br/>10-120<br/>0-6<br/>0-1<br/>1-127<br/>Valore<br/>1-14860<br/>1-14860<br/>1-14860<br/>1-14860<br/>1-127<br/>0-127<br/>0-127<br/>1-14860<br/>1-14860<br/>1-127<br/>0-127<br/>0-127<br/>1-127<br/>1-127</td><td>vedi tavola<br/>tavola#13<br/>tavola#3<br/>vedi tavola</td><td>Control Control Control Control Control Control</td></w63>                                                                                                    | MSB = 94<br>Valore<br>0-127<br>1-127<br>0-18<br>10-60<br>0-5<br>10-120<br>0-6<br>0-1<br>1-127<br>Valore<br>1-14860<br>1-14860<br>1-14860<br>1-14860<br>1-127<br>0-127<br>0-127<br>1-14860<br>1-14860<br>1-127<br>0-127<br>0-127<br>1-127<br>1-127                                           | vedi tavola<br>tavola#13<br>tavola#3<br>vedi tavola                                                       | Control Control Control Control Control Control |
| No.         1           1         1         2           3         3         4           5         6         6           7         7         8           9         10         11           112         13         14           155         16         000+2           001-2         3         4           5         5         6           6         7         7           8         9         10           111         12         13           12         13         14           15         16         0           MMP         No.         1           1         2         3           4         15         1                                                                                                    | HOTAHY SPEAKEH (va<br>Parameter<br>Rotor Speed<br>Drive Low<br>Drive High<br>Low/High<br>EQ Low Frequency<br>EQ Low Gain<br>EQ High Frequency<br>EQ High Gain<br>Crossover Frequency<br>Mic L-R Angle<br>2000<br>Drive Low<br>Drive High<br>EQ Low Frequency<br>EQ Low Frequency<br>EQ Low Frequency<br>EQ Low Frequency<br>EQ Low Frequency<br>EQ Low Frequency<br>EQ Low Frequency<br>EQ High Balance<br>EQ High Balance<br>EQ High Gain<br>Crossover Frequency<br>Mic L-R Angle<br>Drive<br>LPF Cuttoff<br>Output Level<br>SIML+2004 SPEAKEN<br>Parameter<br>Rotor Speed<br>Drive<br>EQ High Balance<br>EQ High Balance<br>EQ High Balance<br>Drive<br>LPF Cuttoff<br>Output Level<br>SIML+2004 SPEAKEN<br>Drive High<br>Low/High Balance                                                                                                    | riation, blocco Insertion 1-4)<br>Dibplay<br>0.0Hz-39.7Hz<br>0-127<br>L63-H ~ L=H ~ L <h63<br>32Hz-2.0kHz<br/>-12~+12dB<br/>500Hz-16.0kHz<br/>-12~+12dB<br/>100Hz-16.0kHz<br/>0deg~180deg(resolution=3deg.)<br/>ER (variation, blocco Insertion 1-4)<br/>R (variation, blocco Insertion 1-4)<br/>Display<br/>0.0-39.7Hz<br/>0127<br/>0-127<br/>0-127<br/>0-127<br/>0-22<br/>0.22.0kHz<br/>-12~+12dB<br/>100 ~ 10.0kHz<br/>0 ~ 180deg<br/>100 ~ 10.0kHz<br/>0 ~ 180deg<br/>100 ~ 10.0kHz<br/>0 ~ 180deg<br/>1kHz~Thru<br/>(variation, blocco Insertion 1-4)<br/>Display<br/>0.0-39.7Hz<br/>0 ~ 10.0kHz<br/>0 ~ 180deg<br/>1kHz~Thru<br/>(variation, blocco Insertion 1-4)<br/>Display<br/>0.0-39.7Hz<br/>0127<br/>0-127<br/>0-</h63<br>                                                                                                    | MSB = 86, L:           Valore           0-127           0-127           0-127           1-127           4-40           52-76           28-58           52-76           14-54           0-60           MSB = 86, L:           Walore           0-127           0-127           0-127           0-127           0-127           0-127           0-127           0-127           14-54           0-60           0-127           0-127           14-54           0-60           0-127           0-127           0-127           0-127           0-127           0-127           0-127           0-127           0-127           0-127           0-127           0-127           0-127           0-127           0-127           0-127           0-127           0-127           0-127           0-127                                                                                                    | SB = 0         vedi tavola#3           tavola#3         tavola#3           tavola#3         tavola#3           tavola#3         tavola#3           sB = 2         vedi tavola           vedi tavola         sB = 2           vedi tavola         vedi tavola                                                                                                    | Control Control Control Control Control Control                 | LO-FF<br>No.<br>1<br>2<br>3<br>4<br>5<br>6<br>6<br>7<br>7<br>8<br>9<br>9<br>10<br>11<br>12<br>13<br>14<br>15<br>16<br>No.<br>1<br>2<br>3<br>4<br>4<br>5<br>6<br>6<br>7<br>7<br>8<br>9<br>9<br>10<br>10<br>11<br>2<br>13<br>14<br>15<br>15<br>16<br>12<br>13<br>14<br>15<br>15<br>16<br>10<br>12<br>10<br>10<br>10<br>10<br>10<br>10<br>10<br>10<br>10<br>10<br>10<br>10<br>10                                                                                                    | (variation, blocco Inser<br>Parameter<br>Sampling Freq Control<br>Word Length<br>Output Gain<br>LPF Cutoff<br>Filter Type<br>LPF Resonance<br>Bit Assign<br>Emphasis<br>Dry/Wet<br>Input Mode<br>DELAY (variation, blocc<br>DRIVE+DELAY (variation)<br>Parameter<br>Lch Delay Time<br>Rch Delay Time<br>Delay Feedback Time<br>Delay Feedback Time<br>Delay Feedback Time<br>Delay Feedback Time<br>Delay Feedback Time<br>Delay Feedback Time<br>Delay Feedback Time<br>Delay Feedback Time<br>Delay Feedback Time<br>Delay Feedback Time<br>Delay Feedback Time<br>Delay Feedback Time<br>Delay Feedback Time<br>Delay Fiedback Time<br>Delay Fiedback Time<br>Delay Fiedback Time<br>Delay Fiedback Level<br>Dist EO Mid Gain<br>Dry/Wet                                                                                                    | tion 1-4) Display 44.11kHz-345Hz 1-127 -6-+12dB 63Hz-Thru Thru,PowerBass,Radio,Tel,Clean,Low 1.0-+12.0 0-6 Off/On D63>W ~ D=W ~ D <w63 -63-+63="" 0-126="" 0-127="" 0.1-1.4860s="" 0.1-27="" 0.1<="" 1-4)="" display="" insertion="" mono="" stereo="" td="" to=""><td>MSB = 94           Valore           0-127           0-18           10-60           0-5           10-120           0-6           0-1           1-127           WSB = 95           Valore           1-14860           1-14860           1-14860           1-14860           1-14860           1-147           0-127           0-127           0-127           0-127           0-127           0-127           0-127           0-127           0-127           0-127           0-127           0-127           0-127           0-127           0-127           0-127           0-127           0-127           0-127           0-127           0-127           0-127           0-127           1-127</td><td>vedi tavola#13<br/>tavola#13<br/>tavola#3<br/>vedi tavola</td><td>Control Control Control Control Control</td></w63>                                                                                                    | MSB = 94           Valore           0-127           0-18           10-60           0-5           10-120           0-6           0-1           1-127           WSB = 95           Valore           1-14860           1-14860           1-14860           1-14860           1-14860           1-147           0-127           0-127           0-127           0-127           0-127           0-127           0-127           0-127           0-127           0-127           0-127           0-127           0-127           0-127           0-127           0-127           0-127           0-127           0-127           0-127           0-127           0-127           0-127           1-127                                                                                                    | vedi tavola#13<br>tavola#13<br>tavola#3<br>vedi tavola                                                    | Control Control Control Control Control         |
| No.         1           2         3           4         5           6         6           7         7           8         9           10         11           12         13           14         15           16         1           DIST-1         2           3         3           4         5           6         6           7         7           8         9           10         11           12         3           4         5           6         6           7         8           9         10           11         12           13         14           15         16           10         1           11         2           11         2           13         14           15         16           10         1           2         3           4         5                                                                                                    | HOTAHY SPEAKEH (va<br>Parameter<br>Rotor Speed<br>Drive Low<br>Drive High<br>Low/High<br>EQ Low Frequency<br>EQ Low Gain<br>EQ High Frequency<br>EQ High Gain<br>Crossover Frequency<br>Mic L-R Angle<br>2007 Application<br>Crossover Frequency<br>Mic L-R Angle<br>2007 Context<br>Parameter<br>Rotor Speed<br>Drive Low<br>Drive High<br>EQ Low Gain<br>EQ Low Gain<br>EQ Low Gain<br>EQ Low Casin<br>EQ Low Casin<br>EXTERNATION CONTRY SP<br>Parameter<br>Rotor Speed<br>Drive Low<br>Drive High<br>Low/High Balance                                                                                                    | riation, blocco Insertion 1-4)<br>Display<br>0.0Hz-39.7Hz<br>0-127<br>L63→H ~ L=H ~ L <h63<br>32Hz-2.0kHz<br/>-12~+12dB<br/>500Hz-16.0kHz<br/>100Hz-10.0kHz<br/>0deg-180deg(resolution=3deg.)<br/>ER (variation, blocco Insertion 1-4)<br/>R (variation, blocco Insertion 1-4)<br/>R (variation, blocco Insertion 1-4)<br/>105play<br/>0.0-39.7Hz<br/>0-127<br/>0-127<br/>0-39.7Hz<br/>0-27<br/>0-127<br/>L63→H ~ L=H ~ L<h=63<br>32~2.0kHz<br/>-12~+12dB<br/>500 - 16.0kHz<br/>-12~+12dB<br/>500 - 16.0kHz<br/>-12~+12dB<br/>500 - 16.0kHz<br/>-12~+12dB<br/>100~ 10.0kHz<br/>0~ 180deg<br/>1kHz~Thru<br/>(variation, blocco Insertion 1-4)<br/>Display<br/>0.0-39.7Hz<br/>0127<br/>0-127<br/>0-127<br/>0</h=63<br></h63<br>                                                                                                    | MSB = 86, L!           Valore           0-127           0-127           0-127           0-127           1-127           1-127           1-127           1-127           1-127           1-127           1-127           1-127           1-127           0-127           0-60           0-127           0-127           0-127           0-127           0-127           0-127           0-127           0-127           0-127           14-54           0-60           0-127           14-54           0-60           0-127           14-54           0-60           0-127           14-54           0-60           0-127           0-127           0-127           0-127           0-127           0-127           0-127           0-127           0-127           0-127           0-127                                                                                                    | SB = 0         vedi tavola           vedi tavola#3         tavola#3           tavola#3         tavola#3           tavola#3         tavola#3           vedi tavola         sB = 1           SB = 1         vedi tavola           vedi tavola         vedi tavola                                                                                                    | Control Control Control Control Control Control                 | LO-FI<br>No.<br>1<br>2<br>3<br>3<br>4<br>5<br>6<br>6<br>7<br>7<br>8<br>9<br>10<br>11<br>112<br>133<br>14<br>155<br>16<br>7<br>7<br>8<br>9<br>9<br>10<br>0<br>0<br>0<br>0<br>0<br>0<br>11<br>1<br>12<br>3<br>3<br>4<br>4<br>5<br>5<br>6<br>7<br>7<br>8<br>9<br>9<br>10<br>0<br>11<br>12<br>133<br>14<br>155<br>12<br>0<br>0<br>0<br>0<br>0<br>10<br>1<br>12<br>133<br>14<br>155<br>10<br>0<br>0<br>0<br>0<br>0<br>10<br>1<br>12<br>133<br>14<br>155<br>10<br>0<br>0<br>0<br>0<br>0<br>0<br>0<br>0<br>0<br>0<br>0<br>0<br>0<br>0<br>0<br>0                                                                                                    | (variation, blocco Inser<br>Parameter<br>Sampling Freq Control<br>Word Length<br>Output Gain<br>LPF Cutoff<br>Filter Type<br>LPF Resonance<br>Bit Assign<br>Emphasis<br>Dry/Wet<br>DELAY (variation, blocc<br>DRIVE+DELAY (variation<br>Parameter<br>Lch Delay Time<br>Delay Feedback Time<br>Delay Feedback Level<br>Delay Feedback Level<br>Delay Time<br>Delay Feedback Time<br>Delay Feedback Inser<br>Delay Mix<br>Parameter<br>Delay Time<br>Delay Feedback Level<br>Delay Mix<br>Dist EO Mid Gain<br>Dry/Wet                                                                                                    | tion 1-4) Display 44.1kHz.345Hz 1-127 -6-+124B 63Hz-Thru Thru.PowerBass,Radio,Tel,Clean,Low 1.012.0 0-6 Off/On D63>W ~ D=W ~ D <w63 -63-+63="" 0-127="" 0.1-1.4860s="" 0<="" 1-4)="" display="" insertion="" mono="" stereo="" td="" to=""><td>MSB = 94<br/>Valore<br/>0-127<br/>1-127<br/>0-18<br/>10-60<br/>0-5<br/>10-120<br/>0-6<br/>0-1<br/>1-127<br/>Valore<br/>1-14860<br/>1-14860<br/>1-14860<br/>1-14860<br/>1-14860<br/>1-1487<br/>0-127<br/>0-127</td><td>vedi tavola#13<br/>tavola#13<br/>tavola#3<br/>vedi tavola</td><td>Control Control Control Control Control</td></w63>                                                                                                    | MSB = 94<br>Valore<br>0-127<br>1-127<br>0-18<br>10-60<br>0-5<br>10-120<br>0-6<br>0-1<br>1-127<br>Valore<br>1-14860<br>1-14860<br>1-14860<br>1-14860<br>1-14860<br>1-1487<br>0-127<br>0-127                                            | vedi tavola#13<br>tavola#13<br>tavola#3<br>vedi tavola                                                    | Control Control Control Control Control         |
| No.         I         I <thi< th="">         I         <thi< th=""> <thi< th=""></thi<></thi<></thi<>                                                                                                    | HOTAHY SPEAKEH (va<br>Parameter<br>Rotor Speed<br>Drive Low<br>Drive High<br>Low/High<br>EO Low Frequency<br>EQ Low Gain<br>EO High Frequency<br>EQ High Gain<br>Crossover Frequency<br>Mic L-R Angle<br>Parameter<br>Rotor Speed<br>Drive High<br>Low/High Balance<br>EO Low Frequency<br>EQ High Gain<br>Crossover Frequency<br>EQ Low Gain<br>EO Low Gain<br>EO Low Frequency<br>EQ High Gain<br>Crossover Frequency<br>EQ High Gain<br>Crossover Frequency<br>EQ High Gain<br>Crossover Frequency<br>EQ High Gain<br>Crossover Frequency<br>EQ High Gain<br>Crossover Frequency<br>EQ High Gain<br>Crossover Frequency<br>EQ High Cain<br>Crossover Frequency<br>EQ High Balance<br>Drive<br>LPF Cuttoff<br>Output Level<br>SIM.+2WAY ROTARY SP<br>Parameter<br>Rotor Speed<br>Drive High<br>Low/High Balance<br>EO Low Frequency<br>EO Low Componency<br>EO Low Componency<br>EO Low                                                                                                    | riation, blocco Insertion 1-4)<br>Display<br>0.0Hz-39.7Hz<br>0-127<br>0-127<br>0-27<br>L63→H ~ L=H ~ L <h63<br>32Hz-2.0kHz<br/>-12~+12dB<br/>500Hz-16.0kHz<br/>-12~+12dB<br/>100Hz-10.0kHz<br/>0deg~180deg(resolution=3deg.)<br/>ER (variation, blocco Insertion 1-4)<br/>(variation, blocco Insertion 1-4)<br/>0.0~39.7Hz<br/>0-127<br/>0-127<br/>0-127<br/>L63→H ~ L=H ~ L<h=63<br>32~2.0kHz<br/>-12~ +12dB<br/>500 - 16.0kHz<br/>0.0~180deg<br/>100 - 10.0kHz<br/>0.0~180deg<br/>100 - 10.0kHz<br/>0.0~39.7Hz<br/>0.127<br/>12~ +12dB<br/>500 - 16.0kHz<br/>-12~ +12dB<br/>100 - 10.0kHz<br/>0.0~39.7Hz<br/>0.0~39.7Hz<br/>0.0~39.7Hz<br/>0.0~39.7Hz<br/>0.0~39.7Hz<br/>0.0~39.7Hz<br/>0.0~39.7Hz<br/>0.0~39.7Hz<br/>0.0~39.7Hz<br/>0.0~39.7Hz<br/>0.0~39.7Hz<br/>0.0~39.7Hz<br/>0.0~39.7Hz<br/>0.0~39.7Hz<br/>0.127<br/>0.127</h=63<br></h63<br>                                                                                                    | MSB = 86, L:           Valore           0-127           0-127           0-127           1-127           1-127           1-127           1-127           1-127           1-127           1-127           1-127           1-127           1-127           0-127           0-60           MSB = 86, L:           MSB = 86, L:           Valore           0-127           0-127           0-127           0-127           0-127           0-127           0-127           0-127           0-127           0-127           0-127           0-127           0-127           0-127           0-127           0-127           0-127           0-127           0-127           0-127           0-127           0-127           0-127           0-127           0-127           0-127           0-127           0-127 <t< td=""><td>SB = 0         vedi tavola           vedi tavola#3         tavola#3           tavola#3         tavola#3           tavola#3         tavola#3           stavola#3         tavola#3           vedi tavola#3         tavola#3           stavola#3         tavola#3           stavola#3         tavola#3           vedi tavola         stavola#3           vedi tavola         stavola#3</td><td>Control Control Control Control Control Control</td><td>LO-FI<br/>No.<br/>1<br/>2<br/>3<br/>3<br/>4<br/>5<br/>6<br/>6<br/>7<br/>7<br/>8<br/>8<br/>9<br/>10<br/>11<br/>11<br/>12<br/>13<br/>3<br/>4<br/>4<br/>5<br/>6<br/>7<br/>7<br/>8<br/>8<br/>9<br/>10<br/>0<br/>11<br/>12<br/>13<br/>3<br/>4<br/>5<br/>5<br/>6<br/>6<br/>7<br/>7<br/>8<br/>9<br/>10<br/>10<br/>11<br/>11<br/>12<br/>13<br/>3<br/>4<br/>5<br/>5<br/>6<br/>6<br/>7<br/>7<br/>8<br/>9<br/>10<br/>10<br/>11<br/>12<br/>13<br/>3<br/>4<br/>10<br/>10<br/>11<br/>12<br/>13<br/>14<br/>14<br/>15<br/>16<br/>0<br/>0<br/>0<br/>0<br/>0<br/>0<br/>10<br/>10<br/>11<br/>11<br/>11<br/>12<br/>13<br/>14<br/>14<br/>15<br/>10<br/>0<br/>0<br/>0<br/>0<br/>0<br/>0<br/>10<br/>10<br/>11<br/>11<br/>12<br/>13<br/>14<br/>14<br/>15<br/>10<br/>0<br/>0<br/>0<br/>0<br/>0<br/>0<br/>10<br/>10<br/>11<br/>11<br/>12<br/>13<br/>14<br/>15<br/>10<br/>0<br/>0<br/>0<br/>0<br/>0<br/>0<br/>0<br/>0<br/>0<br/>0<br/>0<br/>0<br/>0<br/>0<br/>0<br/>0<br/>0</td><td></td><td>tion 1-4)<br/>Display<br/>44.1kHz345Hz<br/>1-127<br/>-6-112dB<br/>G3Hz-Thru<br/>Thru,PowerBass,Radio,Tel,Clean,Low<br/>1.0-12.0<br/>0-6<br/>Off/On<br/>D63&gt;W ~ D=W ~ D<w63<br>mono/stereo<br/>to Insertion 1-4)<br/>n, blocco Insertion 1-4)<br/>Display<br/>0.1-1.4860s<br/>0.1-1.4860s<br/>0.1</w63<br></td><td>MSB = 94<br/>Valore<br/>0-127<br/>1-127<br/>0-18<br/>10-60<br/>0-5<br/>10-120<br/>0-6<br/>0-1<br/>1-127<br/>Valore<br/>1-14860<br/>1-14860<br/>1-14860<br/>1-14860<br/>1-14860<br/>1-127<br/>0-127<br/>0-127</td><td>vedi tavola<br/>tavola#13<br/>tavola#3<br/>vedi tavola</td><td>Control Control Control Control Control</td></t<>                                                                                                    | SB = 0         vedi tavola           vedi tavola#3         tavola#3           tavola#3         tavola#3           tavola#3         tavola#3           stavola#3         tavola#3           vedi tavola#3         tavola#3           stavola#3         tavola#3           stavola#3         tavola#3           vedi tavola         stavola#3           vedi tavola         stavola#3                                                                                                    | Control Control Control Control Control Control                 | LO-FI<br>No.<br>1<br>2<br>3<br>3<br>4<br>5<br>6<br>6<br>7<br>7<br>8<br>8<br>9<br>10<br>11<br>11<br>12<br>13<br>3<br>4<br>4<br>5<br>6<br>7<br>7<br>8<br>8<br>9<br>10<br>0<br>11<br>12<br>13<br>3<br>4<br>5<br>5<br>6<br>6<br>7<br>7<br>8<br>9<br>10<br>10<br>11<br>11<br>12<br>13<br>3<br>4<br>5<br>5<br>6<br>6<br>7<br>7<br>8<br>9<br>10<br>10<br>11<br>12<br>13<br>3<br>4<br>10<br>10<br>11<br>12<br>13<br>14<br>14<br>15<br>16<br>0<br>0<br>0<br>0<br>0<br>0<br>10<br>10<br>11<br>11<br>11<br>12<br>13<br>14<br>14<br>15<br>10<br>0<br>0<br>0<br>0<br>0<br>0<br>10<br>10<br>11<br>11<br>12<br>13<br>14<br>14<br>15<br>10<br>0<br>0<br>0<br>0<br>0<br>0<br>10<br>10<br>11<br>11<br>12<br>13<br>14<br>15<br>10<br>0<br>0<br>0<br>0<br>0<br>0<br>0<br>0<br>0<br>0<br>0<br>0<br>0<br>0<br>0<br>0<br>0                                                                                                    |                                                                                                    | tion 1-4)<br>Display<br>44.1kHz345Hz<br>1-127<br>-6-112dB<br>G3Hz-Thru<br>Thru,PowerBass,Radio,Tel,Clean,Low<br>1.0-12.0<br>0-6<br>Off/On<br>D63>W ~ D=W ~ D <w63<br>mono/stereo<br/>to Insertion 1-4)<br/>n, blocco Insertion 1-4)<br/>Display<br/>0.1-1.4860s<br/>0.1-1.4860s<br/>0.1</w63<br>                                                                                                    | MSB = 94<br>Valore<br>0-127<br>1-127<br>0-18<br>10-60<br>0-5<br>10-120<br>0-6<br>0-1<br>1-127<br>Valore<br>1-14860<br>1-14860<br>1-14860<br>1-14860<br>1-14860<br>1-127<br>0-127<br>0-127                                             | vedi tavola<br>tavola#13<br>tavola#3<br>vedi tavola                                                       | Control Control Control Control Control         |
| No.           1           2           3           4           5           6           7           8           9           10           111           12           13           14           15           16           OD+2           3           4           5           6           7           3           4           5           6           7           8           9           10           11           12           33           4           5           6           7           8           9           101           12           33           4           5           6           7           8           9           101           12           33           4      <                                                                                                    | HOTAHY SPEAKEH (va<br>Parameter<br>Rotor Speed<br>Drive Low<br>Drive High<br>Low/High<br>EQ Low Frequency<br>EQ Low Gain<br>EQ High Frequency<br>EQ High Gain<br>Crossover Frequency<br>Mic L-R Angle<br>2000<br>Drive Low<br>Drive High<br>Drive Low<br>Drive High<br>Rotor Speed<br>Drive Low<br>Drive High<br>EQ Low Frequency<br>EQ Low Frequency<br>EQ Low Frequency<br>EQ High Balance<br>EQ High Balance<br>EQ High Gain<br>Crossover Frequency<br>Mic L-R Angle<br>Drive<br>EQ High Balance<br>EQ High Balance<br>EQ High Speed<br>Drive Low<br>Drive High<br>Crossover Frequency<br>EQ High Gain<br>Crossover Frequency<br>Mic L-R Angle<br>Drive<br>LPF Cuttoff<br>Output Level<br>SIML+2004 PROTARY SP<br>Parameter<br>Rotor Speed<br>Drive Low<br>Drive High<br>LOW/High Balance<br>EQ Low Frequency<br>EQ Low Frequency                                                                                                    | riation, blocco Insertion 1-4)<br>Dibplay<br>0.0Hz-393.7Hz<br>0-127<br>L63>H ~ L=H ~ L <h63<br>32Hz-2.0kHz<br/>12~+12dB<br/>500Hz-16.0kHz<br/>12~+12dB<br/>500Hz-16.0kHz<br/>100Hz-10.0kHz<br/>0deg~180deg(resolution=3deg.)<br/>ER (variation, blocco Insertion 1-4)<br/>0ignay<br/>0.0-39.7Hz<br/>0127<br/>0-127<br/>0-127<br/>0-127<br/>L63+H ~ L=H ~ L<h=63<br>32~2.0kHz<br/>-12~+12dB<br/>100 ~ 10.0kHz<br/>0 ~ 180deg<br/>1kHz~Thru<br/>(variation, blocco Insertion 1-4)<br/>Display<br/>0.0-39.7Hz<br/>0 ~ 10.0kHz<br/>0 ~ 180deg<br/>1kHz~Thru<br/>(variation, blocco Insertion 1-4)<br/>Display<br/>0.0-39.7Hz<br/>0127<br/>L63+H ~ L=H ~ L<h=63<br>32~2.0kHz<br/>-12 ~ +12dB<br/>100 ~ 10.0kHz<br/>0 ~ 180deg<br/>1kHz~Thru<br/>(variation, blocco Insertion 1-4)<br/>Display<br/>0.0-39.7Hz<br/>0127<br/>0127<br/>0</h=63<br></h=63<br></h63<br>                                                                                                    | MSB = 86, L:           Valore           0-127           0-127           0-127           1-127           1-40           52-76           28-58           52-76           14-54           0-60           MSB = 86, L:           MSB = 86, L:           Valore           0-127           0-127           0-127           0-127           0-127           0-127           0-127           0-127           0-127           0-127           0-127           0-127           0-127           0-127           0-127           0-127           0-127           0-127           0-127           0-127           0-127           0-127           0-127           0-127           0-127           0-127           0-127           0-127           0-127           0-127           0-127           0-127           0-127 <tr< td=""><td>SB = 0         vedi tavola           vedi tavola#3         tavola#3           tavola#3         tavola#3           tavola#3         tavola#3           sB = 1         SB = 2           vedi tavola         vedi tavola           SB = 2         vedi tavola           vedi tavola         vedi tavola</td><td>Control Control Control Control Control</td><td>LO-FI<br/>No.<br/>1<br/>2<br/>3<br/>3<br/>4<br/>5<br/>6<br/>6<br/>7<br/>7<br/>8<br/>9<br/>9<br/>10<br/>11<br/>12<br/>13<br/>3<br/>14<br/>15<br/>1<br/>6<br/>7<br/>8<br/>9<br/>9<br/>0<br/>0<br/>10<br/>11<br/>2<br/>13<br/>3<br/>14<br/>4<br/>5<br/>6<br/>6<br/>7<br/>7<br/>8<br/>9<br/>9<br/>0<br/>0<br/>10<br/>1<br/>12<br/>13<br/>3<br/>14<br/>15<br/>5<br/>6<br/>7<br/>7<br/>8<br/>9<br/>9<br/>0<br/>0<br/>10<br/>1<br/>12<br/>13<br/>3<br/>14<br/>15<br/>5<br/>6<br/>7<br/>7<br/>8<br/>9<br/>9<br/>0<br/>0<br/>10<br/>1<br/>12<br/>13<br/>3<br/>14<br/>12<br/>13<br/>3<br/>14<br/>12<br/>13<br/>3<br/>14<br/>12<br/>13<br/>3<br/>14<br/>12<br/>13<br/>3<br/>14<br/>12<br/>12<br/>13<br/>14<br/>12<br/>13<br/>14<br/>11<br/>12<br/>13<br/>14<br/>11<br/>12<br/>13<br/>14<br/>14<br/>15<br/>15<br/>1<br/>10<br/>11<br/>12<br/>13<br/>14<br/>14<br/>15<br/>12<br/>13<br/>14<br/>14<br/>15<br/>11<br/>2<br/>3<br/>3<br/>4<br/>4<br/>5<br/>6<br/>6<br/>7<br/>7<br/>7<br/>8<br/>8<br/>9<br/>9<br/>10<br/>10<br/>11<br/>12<br/>11<br/>2<br/>3<br/>3<br/>14<br/>4<br/>5<br/>5<br/>6<br/>6<br/>7<br/>7<br/>7<br/>8<br/>8<br/>9<br/>9<br/>10<br/>10<br/>11<br/>12<br/>11<br/>2<br/>3<br/>3<br/>14<br/>4<br/>5<br/>5<br/>6<br/>6<br/>7<br/>7<br/>7<br/>8<br/>8<br/>9<br/>9<br/>10<br/>10<br/>11<br/>12<br/>11<br/>2<br/>3<br/>3<br/>14<br/>4<br/>5<br/>5<br/>6<br/>6<br/>7<br/>7<br/>7<br/>8<br/>8<br/>9<br/>9<br/>10<br/>10<br/>11<br/>12<br/>11<br/>2<br/>3<br/>3<br/>14<br/>4<br/>5<br/>5<br/>6<br/>6<br/>7<br/>7<br/>7<br/>8<br/>8<br/>9<br/>9<br/>10<br/>10<br/>11<br/>12<br/>12<br/>3<br/>3<br/>14<br/>4<br/>5<br/>5<br/>6<br/>6<br/>7<br/>7<br/>7<br/>7<br/>8<br/>8<br/>9<br/>9<br/>10<br/>11<br/>11<br/>12<br/>13<br/>14<br/>4<br/>5<br/>5<br/>6<br/>6<br/>7<br/>7<br/>7<br/>7<br/>7<br/>8<br/>8<br/>9<br/>10<br/>11<br/>11<br/>12<br/>13<br/>14<br/>4<br/>5<br/>5<br/>6<br/>6<br/>7<br/>7<br/>7<br/>8<br/>8<br/>8<br/>9<br/>9<br/>10<br/>10<br/>11<br/>11<br/>12<br/>13<br/>14<br/>14<br/>5<br/>5<br/>6<br/>6<br/>11<br/>11<br/>12<br/>14<br/>14<br/>5<br/>5<br/>6<br/>6<br/>8<br/>11<br/>11<br/>12<br/>12<br/>13<br/>14<br/>14<br/>5<br/>5<br/>6<br/>6<br/>8<br/>11<br/>14<br/>11<br/>12<br/>11<br/>11<br/>11<br/>12<br/>11<br/>11<br/>11<br/>11<br/>11<br/>11<br/>11</td><td>(variation, blocco Inser<br/>Parameter<br/>Sampling Freq Control<br/>Word Length<br/>Output Gain<br/>LPF Cutoff<br/>Filter Type<br/>LPF Resonance<br/>Bit Assign<br/>Emphasis<br/>Dry/Wet<br/>DELAY (variation, blocc<br/>DRIVE+DELAY (variation)<br/>Parameter<br/>Lch Delay Time<br/>Rch Delay Time<br/>Delay Feedback Time<br/>Delay Feedback Time<br/>Delay Feedback Time<br/>Delay Feedback Time<br/>Delay Feedback Time<br/>Delay Feedback Time<br/>Delay Feedback Time<br/>Delay Feedback Time<br/>Delay Feedback Time<br/>Delay Feedback Level<br/>Dist CO Mid Gain<br/>Dry/Wet<br/>Parameter<br/>Delay Time<br/>Delay Feedback Level<br/>Dist CO Mid Gain<br/>Dry/Wet<br/>Parameter<br/>Delay Fieedback Level<br/>Delay Feedback Level<br/>Delay Time<br/>Delay Feedback Level<br/>Delay Feedback Level<br/>Delay Time<br/>Delay Feedback Level<br/>Delay Time</td><td>tion 1-4)<br/>Display<br/>44.11kHz:345Hz<br/>1-127<br/>-6-+12dB<br/>63Hz-Thru<br/>Thru,PowerBass,Radio,Tel,Clean,Low<br/>1.0-+12.0<br/>0-6<br/>Off/On<br/>D63&gt;W ~ D=W ~ D<w63<br>mono/stereo<br/>to Insertion 1-4)<br/>n,blocco Insertion 1-4)<br/>Display<br/>0.1-1.4860s<br/>-63-+63<br/>0.1-27<br/>0-127<br/>0-127<br/>12~+12dB<br/>D63&gt;W ~ D=W ~ D<w63<br>n,blocco Insertion 1-4)<br/>variation,blocco Insertion 1-4)<br/>Display<br/>0.1-1.4860s<br/>-63-+63<br/>0-127<br/>0-127<br/>0-127<br/>0-127<br/>0.1-27<br/>0.1-27<br/>0</w63<br></w63<br></td><td>MSB = 94<br/>Valore<br/>0-127<br/>0-127<br/>0-18<br/>10-60<br/>0-5<br/>10-120<br/>0-6<br/>0-1<br/>1-127<br/>0-127<br/>1-127<br/>0-127<br/>0-12</td><td>vedi tavola#13<br/>tavola#13<br/>tavola#3<br/>vedi tavola</td><td>Control Control Control Control Control</td></tr<> | SB = 0         vedi tavola           vedi tavola#3         tavola#3           tavola#3         tavola#3           tavola#3         tavola#3           sB = 1         SB = 2           vedi tavola         vedi tavola           SB = 2         vedi tavola           vedi tavola         vedi tavola                                                                                                    | Control Control Control Control Control                         | LO-FI<br>No.<br>1<br>2<br>3<br>3<br>4<br>5<br>6<br>6<br>7<br>7<br>8<br>9<br>9<br>10<br>11<br>12<br>13<br>3<br>14<br>15<br>1<br>6<br>7<br>8<br>9<br>9<br>0<br>0<br>10<br>11<br>2<br>13<br>3<br>14<br>4<br>5<br>6<br>6<br>7<br>7<br>8<br>9<br>9<br>0<br>0<br>10<br>1<br>12<br>13<br>3<br>14<br>15<br>5<br>6<br>7<br>7<br>8<br>9<br>9<br>0<br>0<br>10<br>1<br>12<br>13<br>3<br>14<br>15<br>5<br>6<br>7<br>7<br>8<br>9<br>9<br>0<br>0<br>10<br>1<br>12<br>13<br>3<br>14<br>12<br>13<br>3<br>14<br>12<br>13<br>3<br>14<br>12<br>13<br>3<br>14<br>12<br>13<br>3<br>14<br>12<br>12<br>13<br>14<br>12<br>13<br>14<br>11<br>12<br>13<br>14<br>11<br>12<br>13<br>14<br>14<br>15<br>15<br>1<br>10<br>11<br>12<br>13<br>14<br>14<br>15<br>12<br>13<br>14<br>14<br>15<br>11<br>2<br>3<br>3<br>4<br>4<br>5<br>6<br>6<br>7<br>7<br>7<br>8<br>8<br>9<br>9<br>10<br>10<br>11<br>12<br>11<br>2<br>3<br>3<br>14<br>4<br>5<br>5<br>6<br>6<br>7<br>7<br>7<br>8<br>8<br>9<br>9<br>10<br>10<br>11<br>12<br>11<br>2<br>3<br>3<br>14<br>4<br>5<br>5<br>6<br>6<br>7<br>7<br>7<br>8<br>8<br>9<br>9<br>10<br>10<br>11<br>12<br>11<br>2<br>3<br>3<br>14<br>4<br>5<br>5<br>6<br>6<br>7<br>7<br>7<br>8<br>8<br>9<br>9<br>10<br>10<br>11<br>12<br>11<br>2<br>3<br>3<br>14<br>4<br>5<br>5<br>6<br>6<br>7<br>7<br>7<br>8<br>8<br>9<br>9<br>10<br>10<br>11<br>12<br>12<br>3<br>3<br>14<br>4<br>5<br>5<br>6<br>6<br>7<br>7<br>7<br>7<br>8<br>8<br>9<br>9<br>10<br>11<br>11<br>12<br>13<br>14<br>4<br>5<br>5<br>6<br>6<br>7<br>7<br>7<br>7<br>7<br>8<br>8<br>9<br>10<br>11<br>11<br>12<br>13<br>14<br>4<br>5<br>5<br>6<br>6<br>7<br>7<br>7<br>8<br>8<br>8<br>9<br>9<br>10<br>10<br>11<br>11<br>12<br>13<br>14<br>14<br>5<br>5<br>6<br>6<br>11<br>11<br>12<br>14<br>14<br>5<br>5<br>6<br>6<br>8<br>11<br>11<br>12<br>12<br>13<br>14<br>14<br>5<br>5<br>6<br>6<br>8<br>11<br>14<br>11<br>12<br>11<br>11<br>11<br>12<br>11<br>11<br>11<br>11<br>11<br>11<br>11 | (variation, blocco Inser<br>Parameter<br>Sampling Freq Control<br>Word Length<br>Output Gain<br>LPF Cutoff<br>Filter Type<br>LPF Resonance<br>Bit Assign<br>Emphasis<br>Dry/Wet<br>DELAY (variation, blocc<br>DRIVE+DELAY (variation)<br>Parameter<br>Lch Delay Time<br>Rch Delay Time<br>Delay Feedback Time<br>Delay Feedback Time<br>Delay Feedback Time<br>Delay Feedback Time<br>Delay Feedback Time<br>Delay Feedback Time<br>Delay Feedback Time<br>Delay Feedback Time<br>Delay Feedback Time<br>Delay Feedback Level<br>Dist CO Mid Gain<br>Dry/Wet<br>Parameter<br>Delay Time<br>Delay Feedback Level<br>Dist CO Mid Gain<br>Dry/Wet<br>Parameter<br>Delay Fieedback Level<br>Delay Feedback Level<br>Delay Time<br>Delay Feedback Level<br>Delay Feedback Level<br>Delay Time<br>Delay Feedback Level<br>Delay Time                                                                                                    | tion 1-4)<br>Display<br>44.11kHz:345Hz<br>1-127<br>-6-+12dB<br>63Hz-Thru<br>Thru,PowerBass,Radio,Tel,Clean,Low<br>1.0-+12.0<br>0-6<br>Off/On<br>D63>W ~ D=W ~ D <w63<br>mono/stereo<br/>to Insertion 1-4)<br/>n,blocco Insertion 1-4)<br/>Display<br/>0.1-1.4860s<br/>-63-+63<br/>0.1-27<br/>0-127<br/>0-127<br/>12~+12dB<br/>D63&gt;W ~ D=W ~ D<w63<br>n,blocco Insertion 1-4)<br/>variation,blocco Insertion 1-4)<br/>Display<br/>0.1-1.4860s<br/>-63-+63<br/>0-127<br/>0-127<br/>0-127<br/>0-127<br/>0.1-27<br/>0.1-27<br/>0</w63<br></w63<br>                                                                                                    | MSB = 94<br>Valore<br>0-127<br>0-127<br>0-18<br>10-60<br>0-5<br>10-120<br>0-6<br>0-1<br>1-127<br>0-127<br>1-127<br>0-127<br>0-12                                       | vedi tavola#13<br>tavola#13<br>tavola#3<br>vedi tavola                                                    | Control Control Control Control Control         |
| No.         1           2         3           4         5           6         6           7         7           8         9           10         11           12         13           14         15           16         1           DIST-1         1           2         3           3         4           5         6           6         7           8         9           10         11           12         3           3         14           15         6           6         7           8         9           10         11           12         3           3         14           15         16           10         1           2         3           4         5           6         6           7         8           9         9           10         1           2         3           4         5           6                                                                                                    | HOTAHY SPEAKEH (va<br>Parameter<br>Rotor Speed<br>Drive Low<br>Drive High<br>Low/High<br>EQ Low Frequency<br>EQ Low Gain<br>EQ High Frequency<br>EQ High Gain<br>Crossover Frequency<br>Mic L-R Angle<br>2007 Application<br>Crossover Frequency<br>EQ Low Gain<br>EQ High Balance<br>EQ Low Frequency<br>EQ Low Gain<br>EQ High Frequency<br>EQ High Cain<br>Crossover Frequency<br>EQ Low Gain<br>EQ High Cain<br>Crossover Frequency<br>EQ High Cain<br>Crossover Frequency<br>EQ High Cain<br>EQ High Cain<br>Crossover Frequency<br>EQ High Cain<br>Crossover Frequency<br>Mic L-R Angle<br>Drive<br>EQ High Cain<br>Crossover Frequency<br>Mic L-R Angle<br>Drive<br>EQ High Cain<br>Com Speed<br>Drive<br>Low Frequency<br>EQ Low Gain<br>EQ High Frequency<br>EQ Low Gain<br>EQ High Frequency<br>EQ Low Gain<br>EQ High Frequency<br>EQ Low Gain<br>EQ High Frequency<br>EQ Low Gain<br>EQ High Frequency<br>EQ Low Gain                                                                                                    | riation, blocco Insertion 1-4)<br>Display<br>0.0Hz-39.7Hz<br>0-127<br>L63-H ~ L=H ~ L <h63<br>32Hz-2.0kHz<br/>12~+12dB<br/>500Hz-16.0kHz<br/>100Hz-10.0kHz<br/>0deg-180deg(resolution=3deg.)<br/>ER (variation, blocco Insertion 1-4)<br/>R (variation, blocco Insertion 1-4)<br/>R (variation, blocco Insertion 1-4)<br/>105play<br/>0.0-39.7Hz<br/>0-127<br/>0-127<br/>0-39.7Hz<br/>0-127<br/>12~+12dB<br/>500 - 16.0kHz<br/>100 - 10.0kHz<br/>0 - 180deg<br/>1kHz-Thru<br/>(variation, blocco Insertion 1-4)<br/>Display<br/>0.0-39.7Hz<br/>0-127<br/>0-127<br/>0-127<br/>12~+12dB<br/>500 - 16.0kHz<br/>-12~+12dB<br/>100~ 10.0kHz<br/>0~180deg<br/>1kHz-Thru<br/>(variation, blocco Insertion 1-4)<br/>Display<br/>0.0-39.7Hz<br/>0~127<br/>0-127<br/>0-127<br/>0-127<br/>0-127<br/>0-127<br/>0-127<br/>0-127<br/>0-127<br/>0-127<br/>0-127<br/>0-127<br/>0-127<br/>0-127<br/>0-127<br/>0-127<br/>0-127<br/>0-127<br/>0-127<br/>0-127<br/>0-127<br/>0-127<br/>0-127<br/>0-127<br/>180deg</h63<br>                                                                                                    | MSB = 86, L:           Valore           0-127           0-127           0-127           0-127           1-127           1-127           1-27           1-127           1-127           1-127           1-127           1-127           1-127           0-60           MSB = 86, L:           WSB = 86, L:           Valore           0-127           0-127           0-127           0-127           0-127           0-127           14-54           0-60           0-127           0-127           0-127           0-127           0-127           0-127           0-127           0-127           0-127           0-127           0-127           0-127           0-127           0-127           0-127           0-127           0-127           0-127           0-127           0-127           0-127                                                                                                    | SB = 0         vedi tavola           vedi tavola#3         tavola#3           tavola#3         tavola#3           tavola#3         vedi tavola           SB = 1         SB = 2           vedi tavola         vedi tavola           vedi tavola         vedi tavola                                                                                                    | Control Control Control Control Control                         | LO-FI<br>No.<br>1<br>2<br>3<br>4<br>5<br>6<br>7<br>8<br>9<br>10<br>11<br>12<br>13<br>14<br>15<br>1<br>1<br>2<br>3<br>4<br>4<br>5<br>6<br>7<br>7<br>8<br>9<br>10<br>11<br>12<br>13<br>14<br>15<br>5<br>6<br>7<br>7<br>8<br>9<br>9<br>10<br>11<br>12<br>13<br>14<br>15<br>5<br>6<br>7<br>7<br>8<br>9<br>9<br>10<br>11<br>12<br>13<br>14<br>15<br>5<br>6<br>7<br>7<br>8<br>9<br>9<br>10<br>11<br>12<br>13<br>14<br>15<br>5<br>6<br>7<br>7<br>8<br>9<br>9<br>10<br>11<br>12<br>13<br>14<br>15<br>5<br>6<br>7<br>7<br>8<br>9<br>9<br>10<br>11<br>12<br>13<br>14<br>15<br>5<br>6<br>7<br>7<br>8<br>9<br>9<br>10<br>11<br>12<br>13<br>14<br>15<br>5<br>6<br>7<br>7<br>8<br>9<br>9<br>10<br>11<br>12<br>13<br>14<br>15<br>5<br>6<br>7<br>7<br>8<br>9<br>9<br>10<br>11<br>12<br>13<br>14<br>15<br>15<br>1<br>1<br>1<br>1<br>2<br>3<br>3<br>4<br>4<br>5<br>6<br>7<br>7<br>8<br>9<br>9<br>10<br>11<br>12<br>13<br>14<br>15<br>15<br>16<br>7<br>7<br>7<br>7<br>8<br>9<br>9<br>10<br>11<br>12<br>13<br>14<br>15<br>15<br>16<br>7<br>7<br>7<br>7<br>7<br>7<br>7<br>7<br>7<br>7<br>7<br>7<br>7                                                                                                    | (variation, blocco Inser<br>Parameter<br>Sampling Freq Control<br>Word Length<br>Output Gain<br>LPF Cutoff<br>Filter Type<br>LPF Resonance<br>Bit Assign<br>Emphasis<br>Dry/Wet<br>DELAY (variation, blocc<br>DRIVE+DELAY (variation<br>Parameter<br>Ch Delay Time<br>Delay Feedback Time<br>Delay Feedback Level<br>Delay Feedback Level<br>Delay Feedback Level<br>Delay Feedback Level<br>Delay Time<br>Delay Feedback Level<br>Delay Feedback Level<br>Delay Mix<br>Dist EO Mid Gain<br>Dry/Wet                                                                                                    | tion 1-4)<br>Display<br>44.11kHz:345Hz<br>1-127<br>-6-+12dB<br>G3Hz-Thru<br>Thru,PowerBass,Radio,Tel,Clean,Low<br>1.012.0<br>0-6<br>Off/On<br>D63>W ~ D=W ~ D <w63<br>mono/stereo<br/>to Insertion 1-4)<br/>n, blocco Insertion 1-4)<br/>Display<br/>0.1-1.4860s<br/>-63-+63<br/>0-127<br/>0-127<br/>0-127<br/>0-127<br/>0-127<br/>0-27<br/>0-27</w63<br>                                                                                                    | MSB = 94           Valore           0-127           1-127           0-18           10-60           0-5           10-120           0-6           0-1           1-127           Valore           1-14860           1-14860           1-14860           1-14860           1-147           0-127           0-127           0-127           0-127           0-127           0-127           0-127           0-127           0-127           0-127           0-127           0-127           0-127           0-127           0-127           0-127           0-127           0-127           0-127           0-127           0-127           0-127                                                                                                    | vedi tavola#13<br>tavola#13<br>tavola#3<br>vedi tavola                                                    | Control Control Control Control Control         |
| No.         I           1         1         2           3         3         4           5         6         6           7         7         8         9           10         11         12         13           11         12         13         14           15         1         2         3           4         5         6         6           7         7         8         9           10         1         12         13           14         15         16         11           12         3         3         4           5         6         6         7           7         8         9         10         11           12         2         3         4         5           6         6         7         7         8           9         10         1         2         3           4         5         6         6         7           8         9         10         1         1                                                                                                    | HOTAHY SPEAKEH (va<br>Parameter<br>Rotor Speed<br>Drive Low<br>Drive High<br>Low/High<br>EO Low Frequency<br>EQ Low Gain<br>EQ High Frequency<br>EQ High Gain<br>Crossover Frequency<br>Mic L-R Angle<br>22WAY ROTARY SPEAKEN<br>Parameter<br>Rotor Speed<br>Drive High<br>Low/High Balance<br>EQ Low Frequency<br>EQ High Gain<br>Crossover Frequency<br>EQ High Gain<br>Crossover Frequency<br>EQ High Gain<br>Crossover Frequency<br>EQ High Salance<br>EQ Low Frequency<br>EQ High Salance<br>EQ Low Frequency<br>EQ High Salance<br>Drive Low<br>Drive High<br>Low/High Balance<br>ED Cow Frequency<br>EQ High Salance<br>ED Cow Frequency<br>EQ High Salance<br>Drive Low<br>Drive Low<br>Drive High<br>Low/High Balance<br>EO Low Frequency<br>EQ Low Gain<br>EO Low Frequency<br>EQ Low Gain<br>EO Low Frequency<br>EQ Low Gain<br>Low/High Balance<br>EO Low Frequency<br>EQ High Cain                                                                                                    | riation, blocco Insertion 1-4)<br>Dibplay<br>0.0Hz-39.7Hz<br>0-127<br>L63>H ~ L=H ~ L <h63<br>32Hz-2.0kHz<br/>+12~+12dB<br/>500Hz-16.0kHz<br/>100Hz-10.0kHz<br/>0deg~180deg(resolution=3deg.)<br/>ER (variation, blocco Insertion 1-4)<br/>Quartition, blocco Insertion 1-4)<br/>100-39.7Hz<br/>0-27<br/>0-127<br/>L63&gt;H ~ L=H ~ L<h=63<br>32~2.0kHz<br/>+12~+12dB<br/>100 - 10.0kHz<br/>0 - 180deg<br/>1kHz~Thru<br/>(variation, blocco Insertion 1-4)<br/>Display<br/>00-39.7Hz<br/>0-127<br/>0-127<br/>0-127<br/>0-127<br/>0-127<br/>0-127<br/>0-127<br/>0-127<br/>0-127<br/>0-127<br/>0-127<br/>0-127<br/>0-127<br/>0-127<br/>0-127<br/>0-127<br/>0-127<br/>0-127<br/>0-127<br/>0-127<br/>0-127<br/>10-127<br/>10-127<br/>10-127<br/>10-127<br/>10-127<br/>112~+12dB<br/>100 - 10.0kHz<br/>112~+12dB<br/>100 - 10.0kHz<br/>0-127<br/>127~+12dB<br/>100 - 10.0kHz<br/>0-127<br/>127~+12dB<br/>100 - 10.0kHz<br/>0-127<br/>127~+12dB<br/>100 - 10.0kHz<br/>0-127<br/>127~+12dB<br/>100 - 10.0kHz<br/>0-127<br/>127~+12dB<br/>100 - 10.0kHz<br/>0-127<br/>127~+12dB<br/>100 - 10.0kHz<br/>0-127<br/>127~+12dB</h=63<br></h63<br>                                                                                                    | MSB = 86, L:           Valore           0-127           0-127           0-127           1-127           1-127           1-127           1-127           1-127           1-127           1-127           1-127           1-127           1-127           0-127           0-60           0-127           0-127           0-127           0-127           0-127           0-127           0-127           0-127           0-127           0-127           0-127           0-127           0-127           0-127           0-127           0-127           0-127           0-127           0-127           0-127           0-127           0-127           0-127           0-127           0-127           0-127           0-127           0-127           0-127           0-127           0-127                                                                                                    | SB = 0         vedi tavola           vedi tavola#3         tavola#3           tavola#3         tavola#3           tavola#3         tavola#3           stavola#3         vedi tavola           SB = 1         SB = 2           vedi tavola         vedi tavola           stavola#3         vedi tavola                                                                                                    | Control Control Control Control Control Control                 | LO-FI<br>No.<br>1<br>3<br>3<br>4<br>5<br>6<br>6<br>7<br>7<br>8<br>8<br>9<br>10<br>11<br>11<br>12<br>13<br>3<br>4<br>14<br>14<br>15<br>16<br>No.<br>1<br>2<br>3<br>3<br>4<br>5<br>5<br>6<br>6<br>7<br>7<br>8<br>9<br>10<br>10<br>11<br>11<br>12<br>13<br>3<br>4<br>5<br>5<br>6<br>6<br>7<br>7<br>8<br>9<br>10<br>10<br>11<br>12<br>13<br>3<br>4<br>5<br>5<br>6<br>6<br>7<br>7<br>8<br>9<br>10<br>10<br>11<br>11<br>11<br>12<br>13<br>14<br>14<br>5<br>5<br>6<br>6<br>7<br>7<br>8<br>9<br>10<br>10<br>11<br>11<br>12<br>13<br>14<br>14<br>15<br>16<br>10<br>10<br>11<br>11<br>12<br>13<br>14<br>14<br>15<br>16<br>10<br>10<br>10<br>11<br>11<br>12<br>13<br>14<br>14<br>15<br>16<br>10<br>10<br>10<br>11<br>11<br>12<br>13<br>14<br>14<br>15<br>10<br>10<br>10<br>10<br>10<br>10<br>10<br>10<br>10<br>11<br>11<br>12<br>13<br>14<br>14<br>15<br>16<br>10<br>10<br>10<br>11<br>11<br>12<br>13<br>14<br>14<br>15<br>16<br>10<br>10<br>10<br>10<br>10<br>10<br>10<br>10<br>10<br>10<br>10<br>10<br>10                                                                                                    |                                                                                                    | tion 1-4)<br>Display<br>44.1kHz345Hz<br>1-127<br>-6-+12dB<br>G3Hz-Thru<br>Thru,PowerBass,Radio,Tel,Clean,Low<br>1.0-12.0<br>0-6<br>Off/On<br>D63>W ~ D=W ~ D <w63<br>mono/stereo<br/>to Insertion 1-4)<br/>n, blocco Insertion 1-4)<br/>Display<br/>0.1-1.4860s<br/>0.1-1.4860s<br/>0.1-1.4860s<br/>0.1-1.4860s<br/>0.1-1.4860s<br/>0.1-1.4860s<br/>0.1-1.4860s<br/>0.1-1.4860s<br/>0.1-1.4860s<br/>0.1-1.27<br/>0-127<br/>0-127<br/>0-127<br/>0-127<br/>12-+12dB<br/>12-+12dB<br/>12-+12dB<br/>0-127<br/>0-127</w63<br>                                                                                                    | MSB = 94<br>Valore<br>0-127<br>1-127<br>0-18<br>10-60<br>0-5<br>10-120<br>0-6<br>0-1<br>1-127<br>Valore<br>1-14860<br>1-14860<br>1-14860<br>1-14860<br>1-14860<br>1-127<br>0-127<br>0-127                                             | vedi tavola<br>tavola#13<br>tavola#3<br>vedi tavola                                                       | Control Control Control Control Control         |
| No.         1           1         1           2         3           4         5           6         6           7         7           8         9           10         11           11         15           16         001+2           03         4           5         5           6         7           7         8           9         10           111         12           133         4           5         5           6         7           7         8           9         10           111         12           133         14           15         16           AMPP         No.           1         1           2         3           4         5           6         7           7         8           9         10           0         0                                                                                                    | HOTAHY SPEAKEH (va<br>Parameter<br>Rotor Speed<br>Drive Low<br>Drive High<br>Low/High<br>EQ Low Frequency<br>EQ Low Gain<br>EQ High Frequency<br>EQ High Gain<br>Crossover Frequency<br>Mic L-R Angle<br>2000 Frequency<br>EQ Low Frequency<br>EQ Low Frequency<br>EQ Low Frequency<br>EQ Low Frequency<br>EQ Low Frequency<br>EQ Low Frequency<br>EQ High Balance<br>EQ Low Frequency<br>EQ High Gain<br>Crossover Frequency<br>Mic L-R Angle<br>Drive<br>EQ High Balance<br>EQ High Balance<br>EQ High Frequency<br>EQ High Balance<br>EQ High Balance<br>EQ High Speed<br>Drive<br>EQ High Balance<br>EQ High Balance<br>EQ High Speed<br>Drive<br>EQ High Balance<br>EQ Low Frequency<br>EQ High Balance<br>EQ Low Frequency<br>EQ Low Gain<br>ED Frequency<br>EQ Low Gain<br>ED Frequency<br>EQ Low Frequency<br>EQ Low Frequency<br>EQ High Balance                                                                                                    | riation, blocco Insertion 1-4)<br>Dibplay<br>0.0Hz-39.7Hz<br>0-127<br>L63-H ~ L=H ~ L <h63<br>32Hz-2.0kHz<br/>12~+12dB<br/>500Hz-16.0kHz<br/>-12~+12dB<br/>100Hz-10.0kHz<br/>0deg~180deg(resolution=3deg.)<br/>ER (variation, blocco Insertion 1-4)<br/>R (variation, blocco Insertion 1-4)<br/>Display<br/>0.0-39.7Hz<br/>0127<br/>0-127<br/>0-127<br/>0-127<br/>0-23<br/>32~2.0kHz<br/>-12~+12dB<br/>100~10.0kHz<br/>0 ~ 180deg<br/>100~20.0KHz<br/>-12~+12dB<br/>100~10.0kHz<br/>0 ~ 180deg<br/>1kHz~Thru<br/>Variation, blocco Insertion 1-4)<br/>Display<br/>0.0-39.7Hz<br/>0127<br/>0-127<br/>0-127<br/>0-127<br/>12~+12dB<br/>100~10.0kHz<br/>0180deg<br/>1kHz~Thru<br/>Variation, blocco Insertion 1-4)<br/>Display<br/>0.0-39.7Hz<br/>0127<br/>0-127<br/>0-</h63<br>                                                                                                    | MSB = 86, L:           Valore           0-127           0-127           0-127           1-127           1-127           1-127           1-127           1-127           1-127           1-127           1-127           1-127           0-60           MSB = 86, L:           MSB = 86, L:           Valore           0-127           0-127           0-127           0-127           0-127           0-127           0-127           0-127           0-127           0-127           0-127           0-127           0-127           0-127           0-127           0-127           0-127           0-127           0-127           0-127           0-127           0-127           0-127           0-127           0-127           0-127           0-127           0-127           0-127           0-127 <t< td=""><td>SB = 0         vedi tavola           vedi tavola#3         tavola#3           tavola#3         tavola#3           tavola#3         tavola#3           sB = 2         vedi tavola           vedi tavola         sB = 2           vedi tavola         vedi tavola</td><td>Control Control Control Control Control</td><td>LO-FI<br/>No.<br/>1<br/>2<br/>3<br/>3<br/>4<br/>5<br/>6<br/>6<br/>7<br/>8<br/>9<br/>9<br/>10<br/>11<br/>12<br/>13<br/>14<br/>15<br/>1<br/>6<br/>8<br/>9<br/>9<br/>0<br/>0<br/>10<br/>12<br/>13<br/>3<br/>4<br/>4<br/>5<br/>6<br/>6<br/>7<br/>7<br/>8<br/>9<br/>9<br/>10<br/>0<br/>11<br/>2<br/>13<br/>14<br/>15<br/>15<br/>16<br/>0<br/>7<br/>8<br/>9<br/>9<br/>10<br/>0<br/>11<br/>12<br/>13<br/>14<br/>15<br/>5<br/>6<br/>6<br/>7<br/>7<br/>8<br/>9<br/>9<br/>10<br/>1<br/>12<br/>13<br/>13<br/>14<br/>15<br/>5<br/>6<br/>6<br/>7<br/>7<br/>8<br/>9<br/>9<br/>10<br/>1<br/>12<br/>13<br/>14<br/>15<br/>15<br/>16<br/>7<br/>7<br/>8<br/>9<br/>9<br/>10<br/>10<br/>11<br/>12<br/>13<br/>14<br/>15<br/>15<br/>16<br/>7<br/>7<br/>8<br/>9<br/>9<br/>10<br/>10<br/>11<br/>12<br/>13<br/>14<br/>15<br/>15<br/>16<br/>7<br/>7<br/>8<br/>9<br/>9<br/>10<br/>10<br/>11<br/>12<br/>13<br/>13<br/>14<br/>15<br/>12<br/>13<br/>14<br/>15<br/>12<br/>13<br/>14<br/>15<br/>12<br/>13<br/>14<br/>12<br/>12<br/>13<br/>14<br/>15<br/>12<br/>13<br/>14<br/>11<br/>12<br/>13<br/>14<br/>15<br/>12<br/>13<br/>14<br/>11<br/>12<br/>13<br/>14<br/>11<br/>12<br/>13<br/>14<br/>11<br/>12<br/>13<br/>14<br/>11<br/>12<br/>13<br/>14<br/>11<br/>12<br/>13<br/>14<br/>11<br/>12<br/>13<br/>14<br/>11<br/>12<br/>13<br/>14<br/>11<br/>12<br/>13<br/>14<br/>11<br/>12<br/>13<br/>14<br/>11<br/>12<br/>13<br/>14<br/>11<br/>12<br/>13<br/>14<br/>15<br/>15<br/>16<br/>7<br/>7<br/>8<br/>9<br/>9<br/>10<br/>10<br/>11<br/>12<br/>13<br/>14<br/>15<br/>15<br/>16<br/>7<br/>7<br/>8<br/>9<br/>9<br/>10<br/>10<br/>11<br/>12<br/>13<br/>14<br/>15<br/>15<br/>16<br/>7<br/>7<br/>7<br/>8<br/>8<br/>9<br/>9<br/>10<br/>10<br/>11<br/>12<br/>13<br/>14<br/>11<br/>12<br/>13<br/>14<br/>15<br/>15<br/>16<br/>7<br/>7<br/>7<br/>8<br/>8<br/>9<br/>9<br/>10<br/>10<br/>11<br/>12<br/>13<br/>14<br/>15<br/>15<br/>16<br/>7<br/>7<br/>7<br/>8<br/>9<br/>9<br/>10<br/>11<br/>11<br/>12<br/>13<br/>14<br/>14<br/>15<br/>16<br/>7<br/>7<br/>7<br/>8<br/>9<br/>9<br/>10<br/>11<br/>11<br/>12<br/>13<br/>14<br/>14<br/>15<br/>16<br/>7<br/>7<br/>7<br/>8<br/>9<br/>9<br/>10<br/>11<br/>11<br/>12<br/>13<br/>14<br/>14<br/>5<br/>5<br/>6<br/>7<br/>7<br/>7<br/>8<br/>9<br/>9<br/>10<br/>11<br/>11<br/>12<br/>13<br/>14<br/>14<br/>5<br/>5<br/>6<br/>7<br/>7<br/>7<br/>8<br/>9<br/>9<br/>10<br/>11<br/>11<br/>12<br/>13<br/>14<br/>14<br/>15<br/>15<br/>19<br/>19<br/>19<br/>19<br/>19<br/>19<br/>10<br/>11<br/>11<br/>11<br/>12<br/>11<br/>11<br/>11<br/>11<br/>11<br/>11<br/>11<br/>11<br/>11</td><td>(variation, blocco Inser<br/>Parameter<br/>Sampling Freq Control<br/>Word Length<br/>Output Gain<br/>LPF Cutoff<br/>Filter Type<br/>LPF Resonance<br/>Bit Assign<br/>Emphasis<br/>Dry/Wet<br/>DELAY (variation, blocc<br/>DRIVE+DELAY (variation)<br/>Parameter<br/>Lch Delay Time<br/>Rch Delay Time<br/>Delay Feedback Time<br/>Delay Feedback Time<br/>Delay Feedback Time<br/>Delay Feedback Time<br/>Delay Feedback Time<br/>Delay Feedback Time<br/>Delay Feedback Time<br/>Delay Feedback Time<br/>Delay Feedback Level<br/>Dist CUput Level<br/>Dist EO Low Gain<br/>Dry/Wet<br/>Parameter<br/>Delay Time<br/>Delay Feedback Level<br/>Delay Mix<br/>Dist Drive<br/>Delay Time<br/>Delay Feedback Level<br/>Delay Time<br/>Delay Feedback Level<br/>Delay Time<br/>Delay Feedback Level<br/>Delay Time<br/>Delay Time<br/>Delay Time<br/>Delay Time<br/>Delay Time</td><td>tion 1-4) Display 44.11412:345H2 1-127 4-5-1228 63H2-Thru Thru,PowerBass,Radio,Tel,Clean,Low 1.0-12.0 0-6 Off/On D63&gt;W ~ D=W ~ D<w63 -63-+63="" 0-127="" 0.1~1.4860s="" 0.1~27="" 1-4)="" 12~120b="" d63="" display="" insertion="" mono="" stereo="" to="">W ~ D=W ~ D<w63< td=""><td>MSB = 94<br/>Valore<br/>0-127<br/>0-127<br/>0-18<br/>10-60<br/>0-5<br/>10-120<br/>0-6<br/>0-1<br/>1-127<br/>0-127<br/>1-14860<br/>1-14860<br/>1-14860<br/>1-14860<br/>1-14860<br/>1-14860<br/>1-14860<br/>1-14860<br/>1-1487<br/>0-127<br/>0-127<br/>0</td><td>vedi tavola#13<br/>tavola#13<br/>tavola#3<br/>vedi tavola</td><td>Control Control Control Control</td></w63<></w63></td></t<>                                                                                                    | SB = 0         vedi tavola           vedi tavola#3         tavola#3           tavola#3         tavola#3           tavola#3         tavola#3           sB = 2         vedi tavola           vedi tavola         sB = 2           vedi tavola         vedi tavola                                                                                                    | Control Control Control Control Control                         | LO-FI<br>No.<br>1<br>2<br>3<br>3<br>4<br>5<br>6<br>6<br>7<br>8<br>9<br>9<br>10<br>11<br>12<br>13<br>14<br>15<br>1<br>6<br>8<br>9<br>9<br>0<br>0<br>10<br>12<br>13<br>3<br>4<br>4<br>5<br>6<br>6<br>7<br>7<br>8<br>9<br>9<br>10<br>0<br>11<br>2<br>13<br>14<br>15<br>15<br>16<br>0<br>7<br>8<br>9<br>9<br>10<br>0<br>11<br>12<br>13<br>14<br>15<br>5<br>6<br>6<br>7<br>7<br>8<br>9<br>9<br>10<br>1<br>12<br>13<br>13<br>14<br>15<br>5<br>6<br>6<br>7<br>7<br>8<br>9<br>9<br>10<br>1<br>12<br>13<br>14<br>15<br>15<br>16<br>7<br>7<br>8<br>9<br>9<br>10<br>10<br>11<br>12<br>13<br>14<br>15<br>15<br>16<br>7<br>7<br>8<br>9<br>9<br>10<br>10<br>11<br>12<br>13<br>14<br>15<br>15<br>16<br>7<br>7<br>8<br>9<br>9<br>10<br>10<br>11<br>12<br>13<br>13<br>14<br>15<br>12<br>13<br>14<br>15<br>12<br>13<br>14<br>15<br>12<br>13<br>14<br>12<br>12<br>13<br>14<br>15<br>12<br>13<br>14<br>11<br>12<br>13<br>14<br>15<br>12<br>13<br>14<br>11<br>12<br>13<br>14<br>11<br>12<br>13<br>14<br>11<br>12<br>13<br>14<br>11<br>12<br>13<br>14<br>11<br>12<br>13<br>14<br>11<br>12<br>13<br>14<br>11<br>12<br>13<br>14<br>11<br>12<br>13<br>14<br>11<br>12<br>13<br>14<br>11<br>12<br>13<br>14<br>11<br>12<br>13<br>14<br>15<br>15<br>16<br>7<br>7<br>8<br>9<br>9<br>10<br>10<br>11<br>12<br>13<br>14<br>15<br>15<br>16<br>7<br>7<br>8<br>9<br>9<br>10<br>10<br>11<br>12<br>13<br>14<br>15<br>15<br>16<br>7<br>7<br>7<br>8<br>8<br>9<br>9<br>10<br>10<br>11<br>12<br>13<br>14<br>11<br>12<br>13<br>14<br>15<br>15<br>16<br>7<br>7<br>7<br>8<br>8<br>9<br>9<br>10<br>10<br>11<br>12<br>13<br>14<br>15<br>15<br>16<br>7<br>7<br>7<br>8<br>9<br>9<br>10<br>11<br>11<br>12<br>13<br>14<br>14<br>15<br>16<br>7<br>7<br>7<br>8<br>9<br>9<br>10<br>11<br>11<br>12<br>13<br>14<br>14<br>15<br>16<br>7<br>7<br>7<br>8<br>9<br>9<br>10<br>11<br>11<br>12<br>13<br>14<br>14<br>5<br>5<br>6<br>7<br>7<br>7<br>8<br>9<br>9<br>10<br>11<br>11<br>12<br>13<br>14<br>14<br>5<br>5<br>6<br>7<br>7<br>7<br>8<br>9<br>9<br>10<br>11<br>11<br>12<br>13<br>14<br>14<br>15<br>15<br>19<br>19<br>19<br>19<br>19<br>19<br>10<br>11<br>11<br>11<br>12<br>11<br>11<br>11<br>11<br>11<br>11<br>11<br>11<br>11                                                                                        | (variation, blocco Inser<br>Parameter<br>Sampling Freq Control<br>Word Length<br>Output Gain<br>LPF Cutoff<br>Filter Type<br>LPF Resonance<br>Bit Assign<br>Emphasis<br>Dry/Wet<br>DELAY (variation, blocc<br>DRIVE+DELAY (variation)<br>Parameter<br>Lch Delay Time<br>Rch Delay Time<br>Delay Feedback Time<br>Delay Feedback Time<br>Delay Feedback Time<br>Delay Feedback Time<br>Delay Feedback Time<br>Delay Feedback Time<br>Delay Feedback Time<br>Delay Feedback Time<br>Delay Feedback Level<br>Dist CUput Level<br>Dist EO Low Gain<br>Dry/Wet<br>Parameter<br>Delay Time<br>Delay Feedback Level<br>Delay Mix<br>Dist Drive<br>Delay Time<br>Delay Feedback Level<br>Delay Time<br>Delay Feedback Level<br>Delay Time<br>Delay Feedback Level<br>Delay Time<br>Delay Time<br>Delay Time<br>Delay Time<br>Delay Time                                                                                                    | tion 1-4) Display 44.11412:345H2 1-127 4-5-1228 63H2-Thru Thru,PowerBass,Radio,Tel,Clean,Low 1.0-12.0 0-6 Off/On D63>W ~ D=W ~ D <w63 -63-+63="" 0-127="" 0.1~1.4860s="" 0.1~27="" 1-4)="" 12~120b="" d63="" display="" insertion="" mono="" stereo="" to="">W ~ D=W ~ D<w63< td=""><td>MSB = 94<br/>Valore<br/>0-127<br/>0-127<br/>0-18<br/>10-60<br/>0-5<br/>10-120<br/>0-6<br/>0-1<br/>1-127<br/>0-127<br/>1-14860<br/>1-14860<br/>1-14860<br/>1-14860<br/>1-14860<br/>1-14860<br/>1-14860<br/>1-14860<br/>1-1487<br/>0-127<br/>0-127<br/>0</td><td>vedi tavola#13<br/>tavola#13<br/>tavola#3<br/>vedi tavola</td><td>Control Control Control Control</td></w63<></w63>                                                                                                    | MSB = 94<br>Valore<br>0-127<br>0-127<br>0-18<br>10-60<br>0-5<br>10-120<br>0-6<br>0-1<br>1-127<br>0-127<br>1-14860<br>1-14860<br>1-14860<br>1-14860<br>1-14860<br>1-14860<br>1-14860<br>1-14860<br>1-1487<br>0-127<br>0-127<br>0                                           | vedi tavola#13<br>tavola#13<br>tavola#3<br>vedi tavola                                                    | Control Control Control Control                 |
| No.         I           1         1         2           3         3         4           5         6         7           8         9         10           11         12         13           14         15         16           DIST1+1         16         1           2         3         3           4         5         5           6         7         7           8         9         10           11         12         13           14         15         5           6         7         7           8         9         10           11         12         2           33         4         5           6         6         7           7         8         9           10         11         12           23         3         4           5         6         6           7         7         8           9         10         11           11         12         13                                                                                                    | HOTAHY SPEAKEH (va<br>Parameter<br>Rotor Speed<br>Drive Low<br>Drive High<br>EQ Low Frequency<br>EQ Low Gain<br>EQ High Frequency<br>EQ High Gain<br>Crossover Frequency<br>Mic L-R Angle<br>2007 Angle<br>Parameter<br>Rotor Speed<br>Drive Low<br>Drive Low<br>Drive High<br>EQ Low Gain<br>EQ High Frequency<br>EQ Low Gain<br>EQ High Frequency<br>EQ Low Gain<br>EQ High Frequency<br>EQ Low Casin<br>EQ High Balance<br>EX High Casin<br>Crossover Frequency<br>EQ Low Frequency<br>EQ Low Gain<br>EX High Casin<br>Crossover Frequency<br>EQ Low Frequency<br>EQ High Balance<br>EX High Balance<br>EX High Casin<br>Crossover Frequency<br>BIL+2WAY ROTARY SP<br>Farameter<br>Rotor Speed<br>Drive Low<br>Drive High<br>Low/High Balance<br>EQ Low Frequency<br>EQ Low Gain<br>EQ High Frequency<br>EQ Low Gain<br>EQ High Frequency<br>EQ Low Gain<br>EQ High Frequency<br>EQ Low Casin<br>EQ High Frequency<br>EQ Low Casin<br>EQ High Frequency<br>EQ Low Casin<br>EQ High Frequency<br>EQ Low Casin                                                                                                    | riation, blocco Insertion 1-4)<br>Display<br>0.0Hz-39.7Hz<br>0-127<br>L63-H ~ L=H ~ L <h63<br>32Hz-2.0KHz<br/>-12~+12dB<br/>500Hz-16.0KHz<br/>-12~+12dB<br/>100Hz-10.0KHz<br/>0deg-180deg(resolution=3deg.)<br/>ER (variation, blocco Insertion 1-4)<br/>R (variation, blocco Insertion 1-4)<br/>0isplay<br/>039.7Hz<br/>0-127<br/>0-127<br/>0-127<br/>0-27<br/>0-27<br/>0-127<br/>163-H ~ L=H ~ L<h=63<br>32-2.0KHz<br/>-12~+12dB<br/>100 - 10.0KHz<br/>0 ~ 180deg<br/>1KHz~Thru<br/>(variation, blocco Insertion 1-4)<br/>Display<br/>0.0-39.7Hz<br/>0-127<br/>0-127<br/>0-127<br/>163-H ~ L=H ~ L<h=63<br>32-2.0KHz<br/>-12~+12dB<br/>100 - 10.0KHz<br/>0~-180deg<br/>1KHz~Thru<br/>(variation, blocco Insertion 1-4)<br/>Display<br/>0.0-39.7Hz<br/>0-127<br/>0-127<br/>12~+12dB<br/>500 - 16.0KHz<br/>-12~+12dB<br/>500 - 16.0KHz<br/>-12~+12dB<br/>500 - 16.0KHz<br/>-12~+12dB<br/>500 - 16.0KHz<br/>-12~+12dB<br/>500 - 16.0KHz<br/>-12~+12dB<br/>500 - 16.0KHz<br/>-12~+12dB<br/>500 - 16.0KHz<br/>-12~+12dB<br/>500 - 10.0KHz<br/>0~-127<br/>0-127<br/>12~+12dB<br/>500 - 10.0KHz<br/>0~-10.0KHz<br/>0~-10.0KHz</h=63<br></h=63<br></h63<br>                                                                                                    | MSB = 86, L:           Valore           0-127           0-127           0-127           0-127           1-127           1-127           1-127           1-127           1-127           1-127           1-127           1-127           1-127           0-60           MSB = 86, L:           MSB = 86, L:           Valore           0-127           0-127           0-127           0-127           0-127           0-127           0-127           0-127           0-127           0-127           0-127           0-127           0-127           0-127           0-127           0-127           0-127           0-127           0-127           0-127           0-127           0-127           0-127           0-127           0-127           0-127           0-127           0-127           0-127 <t< td=""><td>SB = 0<br/>vedi tavola#1<br/>tavola#3<br/>tavola#3<br/>tavola#3<br/>tavola#3<br/>vedi tavola#3<br/>SB = 1<br/>SB = 2<br/>vedi tavola<br/>vedi tavola</td><td>Control Control Control Control Control Control</td><td>LO-FI<br/>No.<br/>1<br/>2<br/>3<br/>3<br/>4<br/>5<br/>6<br/>6<br/>7<br/>7<br/>8<br/>9<br/>10<br/>11<br/>12<br/>13<br/>14<br/>15<br/>15<br/>0<br/>0<br/>0<br/>0<br/>0<br/>0<br/>10<br/>11<br/>1<br/>2<br/>3<br/>3<br/>4<br/>4<br/>5<br/>6<br/>7<br/>7<br/>8<br/>9<br/>9<br/>10<br/>0<br/>11<br/>12<br/>13<br/>14<br/>15<br/>5<br/>6<br/>7<br/>7<br/>7<br/>8<br/>9<br/>9<br/>10<br/>0<br/>11<br/>12<br/>13<br/>14<br/>15<br/>5<br/>6<br/>7<br/>7<br/>7<br/>8<br/>9<br/>9<br/>10<br/>10<br/>11<br/>12<br/>13<br/>14<br/>15<br/>5<br/>6<br/>7<br/>7<br/>7<br/>8<br/>9<br/>9<br/>10<br/>10<br/>11<br/>12<br/>13<br/>14<br/>15<br/>5<br/>6<br/>7<br/>7<br/>7<br/>8<br/>9<br/>9<br/>10<br/>10<br/>11<br/>12<br/>13<br/>14<br/>15<br/>5<br/>7<br/>7<br/>7<br/>8<br/>9<br/>9<br/>10<br/>10<br/>11<br/>12<br/>13<br/>14<br/>15<br/>5<br/>7<br/>7<br/>8<br/>9<br/>9<br/>10<br/>10<br/>11<br/>12<br/>13<br/>14<br/>15<br/>5<br/>7<br/>7<br/>7<br/>8<br/>9<br/>9<br/>10<br/>10<br/>11<br/>12<br/>13<br/>14<br/>15<br/>5<br/>5<br/>6<br/>7<br/>7<br/>7<br/>8<br/>9<br/>9<br/>10<br/>10<br/>11<br/>12<br/>13<br/>14<br/>15<br/>5<br/>5<br/>7<br/>7<br/>7<br/>8<br/>9<br/>9<br/>10<br/>10<br/>11<br/>12<br/>12<br/>3<br/>3<br/>4<br/>4<br/>5<br/>5<br/>6<br/>7<br/>7<br/>8<br/>9<br/>9<br/>10<br/>11<br/>12<br/>12<br/>3<br/>3<br/>4<br/>4<br/>5<br/>5<br/>6<br/>7<br/>7<br/>7<br/>8<br/>9<br/>9<br/>10<br/>10<br/>111<br/>12<br/>12<br/>3<br/>3<br/>4<br/>4<br/>5<br/>5<br/>6<br/>7<br/>7<br/>7<br/>8<br/>9<br/>9<br/>10<br/>10<br/>11<br/>12<br/>12<br/>3<br/>3<br/>4<br/>4<br/>5<br/>5<br/>6<br/>7<br/>7<br/>7<br/>8<br/>9<br/>9<br/>10<br/>10<br/>11<br/>12<br/>12<br/>3<br/>3<br/>4<br/>4<br/>5<br/>5<br/>6<br/>7<br/>7<br/>7<br/>8<br/>9<br/>9<br/>10<br/>10<br/>11<br/>12<br/>12<br/>3<br/>3<br/>4<br/>4<br/>5<br/>5<br/>6<br/>7<br/>7<br/>7<br/>8<br/>9<br/>9<br/>10<br/>10<br/>11<br/>12<br/>12<br/>3<br/>3<br/>4<br/>4<br/>5<br/>5<br/>6<br/>7<br/>7<br/>7<br/>8<br/>9<br/>10<br/>11<br/>11<br/>12<br/>13<br/>14<br/>4<br/>5<br/>5<br/>6<br/>7<br/>7<br/>7<br/>8<br/>9<br/>10<br/>11<br/>11<br/>12<br/>13<br/>14<br/>4<br/>5<br/>5<br/>6<br/>7<br/>7<br/>7<br/>8<br/>9<br/>10<br/>11<br/>11<br/>12<br/>13<br/>14<br/>5<br/>5<br/>7<br/>7<br/>7<br/>7<br/>8<br/>9<br/>9<br/>10<br/>11<br/>11<br/>12<br/>13<br/>14<br/>5<br/>5<br/>7<br/>7<br/>7<br/>8<br/>9<br/>9<br/>10<br/>11<br/>11<br/>12<br/>12<br/>13<br/>14<br/>5<br/>5<br/>7<br/>7<br/>8<br/>10<br/>11<br/>11<br/>12<br/>12<br/>13<br/>14<br/>5<br/>15<br/>16<br/>1<br/>11<br/>11<br/>12<br/>11<br/>11<br/>12<br/>11<br/>11<br/>11<br/>11<br/>11<br/>11<br/>1</td><td>(variation, blocco Inser<br/>Parameter<br/>Sampling Freq Control<br/>Word Length<br/>Output Gain<br/>LPF Cutoff<br/>Filter Type<br/>LPF Resonance<br/>Bit Assign<br/>Emphasis<br/>Dry/Wet<br/>DELAY (variation, blocc<br/>DRIVE+DELAY (variation<br/>Parameter<br/>Ch Delay Time<br/>Delay Feedback Time<br/>Delay Feedback Level<br/>Delay Feedback Level<br/>Delay Feedback Level<br/>Delay Feedback Level<br/>Delay Mix<br/>Dist EO Mid Gain<br/>Dry/Wet<br/>Dist Co Low Gain<br/>Dist EO Low Gain<br/>Delay Mix<br/>Dist Drive<br/>Delay Time<br/>Delay Feedback Level<br/>Delay Mix<br/>Dist Drive<br/>Delay Time<br/>Delay Mix<br/>Dist Drive<br/>Delay Mix<br/>Dist Drive<br/>Delay Mix<br/>Dist Drive<br/>Delay Mix<br/>Dist Drive<br/>Delay Mix<br/>Dist Do Low Gain<br/>Dist EO Low Gain<br/>Dist EO Low Gain<br/>Dist EO Low Gain<br/>Dist EO Low Gain<br/>Dist EO Low Gain<br/>Dist EO Low Gain<br/>Dist EO Low Gain<br/>Dist EO Low Gain<br/>Dist EO Low Gain<br/>Dist EO Low Gain<br/>Dist EO Low Gain<br/>Dist EO Low Gain<br/>Dist EO Low Gain</td><td>tion 1-4)           Display           44.1kHz:345Hz           1-127           -6-1228           63Hz-Thru           Thru,PowerBass,Radio,Tel,Clean,Low           1.0-12.0           0-6           Off/On           D63&gt;W ~ D=W ~ D<w63< td="">           mono/stereo           io Insertion 1-4)           n, blocco Insertion 1-4)           Display           0.1-1.4860s           -6-127           0-127           0-127           0-127           0-127           0-127           0-127           0-127           0-127           0-127           0-127           0-127           0-127           0-127           0-127           0-127           0-127           0-127           0-127           0-127           0-127           0-127           0-127           0-127           0-127           0-127           0-127           0-127           0-127           0-127</w63<></td><td>MSB = 94<br/>Valore<br/>0-127<br/>0-127<br/>1-127<br/>0-18<br/>10-60<br/>0-5<br/>10-120<br/>0-6<br/>0-1<br/>1-127<br/>Valore<br/>1-14860<br/>1-14860<br/>1-14860<br/>1-14860<br/>1-14860<br/>1-14860<br/>1-1487<br/>0-127<br/>0-12</td><td>vedi tavola#13<br/>tavola#13<br/>tavola#3<br/>vedi tavola</td><td>Control Control Control Control Control Control</td></t<>                                                                                                    | SB = 0<br>vedi tavola#1<br>tavola#3<br>tavola#3<br>tavola#3<br>tavola#3<br>vedi tavola#3<br>SB = 1<br>SB = 2<br>vedi tavola<br>vedi tavola                                                                                                    | Control Control Control Control Control Control                 | LO-FI<br>No.<br>1<br>2<br>3<br>3<br>4<br>5<br>6<br>6<br>7<br>7<br>8<br>9<br>10<br>11<br>12<br>13<br>14<br>15<br>15<br>0<br>0<br>0<br>0<br>0<br>0<br>10<br>11<br>1<br>2<br>3<br>3<br>4<br>4<br>5<br>6<br>7<br>7<br>8<br>9<br>9<br>10<br>0<br>11<br>12<br>13<br>14<br>15<br>5<br>6<br>7<br>7<br>7<br>8<br>9<br>9<br>10<br>0<br>11<br>12<br>13<br>14<br>15<br>5<br>6<br>7<br>7<br>7<br>8<br>9<br>9<br>10<br>10<br>11<br>12<br>13<br>14<br>15<br>5<br>6<br>7<br>7<br>7<br>8<br>9<br>9<br>10<br>10<br>11<br>12<br>13<br>14<br>15<br>5<br>6<br>7<br>7<br>7<br>8<br>9<br>9<br>10<br>10<br>11<br>12<br>13<br>14<br>15<br>5<br>7<br>7<br>7<br>8<br>9<br>9<br>10<br>10<br>11<br>12<br>13<br>14<br>15<br>5<br>7<br>7<br>8<br>9<br>9<br>10<br>10<br>11<br>12<br>13<br>14<br>15<br>5<br>7<br>7<br>7<br>8<br>9<br>9<br>10<br>10<br>11<br>12<br>13<br>14<br>15<br>5<br>5<br>6<br>7<br>7<br>7<br>8<br>9<br>9<br>10<br>10<br>11<br>12<br>13<br>14<br>15<br>5<br>5<br>7<br>7<br>7<br>8<br>9<br>9<br>10<br>10<br>11<br>12<br>12<br>3<br>3<br>4<br>4<br>5<br>5<br>6<br>7<br>7<br>8<br>9<br>9<br>10<br>11<br>12<br>12<br>3<br>3<br>4<br>4<br>5<br>5<br>6<br>7<br>7<br>7<br>8<br>9<br>9<br>10<br>10<br>111<br>12<br>12<br>3<br>3<br>4<br>4<br>5<br>5<br>6<br>7<br>7<br>7<br>8<br>9<br>9<br>10<br>10<br>11<br>12<br>12<br>3<br>3<br>4<br>4<br>5<br>5<br>6<br>7<br>7<br>7<br>8<br>9<br>9<br>10<br>10<br>11<br>12<br>12<br>3<br>3<br>4<br>4<br>5<br>5<br>6<br>7<br>7<br>7<br>8<br>9<br>9<br>10<br>10<br>11<br>12<br>12<br>3<br>3<br>4<br>4<br>5<br>5<br>6<br>7<br>7<br>7<br>8<br>9<br>9<br>10<br>10<br>11<br>12<br>12<br>3<br>3<br>4<br>4<br>5<br>5<br>6<br>7<br>7<br>7<br>8<br>9<br>10<br>11<br>11<br>12<br>13<br>14<br>4<br>5<br>5<br>6<br>7<br>7<br>7<br>8<br>9<br>10<br>11<br>11<br>12<br>13<br>14<br>4<br>5<br>5<br>6<br>7<br>7<br>7<br>8<br>9<br>10<br>11<br>11<br>12<br>13<br>14<br>5<br>5<br>7<br>7<br>7<br>7<br>8<br>9<br>9<br>10<br>11<br>11<br>12<br>13<br>14<br>5<br>5<br>7<br>7<br>7<br>8<br>9<br>9<br>10<br>11<br>11<br>12<br>12<br>13<br>14<br>5<br>5<br>7<br>7<br>8<br>10<br>11<br>11<br>12<br>12<br>13<br>14<br>5<br>15<br>16<br>1<br>11<br>11<br>12<br>11<br>11<br>12<br>11<br>11<br>11<br>11<br>11<br>11<br>1                                                    | (variation, blocco Inser<br>Parameter<br>Sampling Freq Control<br>Word Length<br>Output Gain<br>LPF Cutoff<br>Filter Type<br>LPF Resonance<br>Bit Assign<br>Emphasis<br>Dry/Wet<br>DELAY (variation, blocc<br>DRIVE+DELAY (variation<br>Parameter<br>Ch Delay Time<br>Delay Feedback Time<br>Delay Feedback Level<br>Delay Feedback Level<br>Delay Feedback Level<br>Delay Feedback Level<br>Delay Mix<br>Dist EO Mid Gain<br>Dry/Wet<br>Dist Co Low Gain<br>Dist EO Low Gain<br>Delay Mix<br>Dist Drive<br>Delay Time<br>Delay Feedback Level<br>Delay Mix<br>Dist Drive<br>Delay Time<br>Delay Mix<br>Dist Drive<br>Delay Mix<br>Dist Drive<br>Delay Mix<br>Dist Drive<br>Delay Mix<br>Dist Drive<br>Delay Mix<br>Dist Do Low Gain<br>Dist EO Low Gain<br>Dist EO Low Gain<br>Dist EO Low Gain<br>Dist EO Low Gain<br>Dist EO Low Gain<br>Dist EO Low Gain<br>Dist EO Low Gain<br>Dist EO Low Gain<br>Dist EO Low Gain<br>Dist EO Low Gain<br>Dist EO Low Gain<br>Dist EO Low Gain<br>Dist EO Low Gain | tion 1-4)           Display           44.1kHz:345Hz           1-127           -6-1228           63Hz-Thru           Thru,PowerBass,Radio,Tel,Clean,Low           1.0-12.0           0-6           Off/On           D63>W ~ D=W ~ D <w63< td="">           mono/stereo           io Insertion 1-4)           n, blocco Insertion 1-4)           Display           0.1-1.4860s           -6-127           0-127           0-127           0-127           0-127           0-127           0-127           0-127           0-127           0-127           0-127           0-127           0-127           0-127           0-127           0-127           0-127           0-127           0-127           0-127           0-127           0-127           0-127           0-127           0-127           0-127           0-127           0-127           0-127           0-127</w63<>                                                                                                    | MSB = 94<br>Valore<br>0-127<br>0-127<br>1-127<br>0-18<br>10-60<br>0-5<br>10-120<br>0-6<br>0-1<br>1-127<br>Valore<br>1-14860<br>1-14860<br>1-14860<br>1-14860<br>1-14860<br>1-14860<br>1-1487<br>0-127<br>0-12                                           | vedi tavola#13<br>tavola#13<br>tavola#3<br>vedi tavola                                                    | Control Control Control Control Control Control |
| No.         No.           11         12         3           34         45         5           6         7         7           9         10         11           12         13         14           15         16         11           12         133         14           15         15         16           No.         11         12           131         14         15           16         12         3           No.         11         12           131         14         15           16         7         7           No.         12         3           4         5         6           7         8         9           10         11         12           13         14         15           12         3         4           5         6         6           7         8         9           10         11         12           11         12         13                                                                                                    | HOTAHY SPEAKEH (va<br>Parameter<br>Rotor Speed<br>Drive Low<br>Drive High<br>Low/High<br>EO Low Frequency<br>EQ Low Gain<br>EQ High Frequency<br>EQ High Gain<br>Crossover Frequency<br>Mic L-R Angle<br>22WAY ROTARY SPEAKEN<br>Parameter<br>Rotor Speed<br>Drive High<br>Low/High Balance<br>EQ Low Frequency<br>EQ High Gain<br>Crossover Frequency<br>EQ High Gain<br>Crossover Frequency<br>EQ High Gain<br>Crossover Frequency<br>EQ High Balance<br>EQ Low Frequency<br>EQ High Frequency<br>EQ High Frequency<br>EQ High Frequency<br>EQ High Frequency<br>EQ High Frequency<br>EQ High Frequency<br>EQ High Frequency<br>EQ High Frequency<br>EQ High Frequency<br>EQ Low Frequency<br>EQ High Frequency<br>EQ High Frequency<br>EQ Low Frequency<br>EQ Low Frequency<br>EQ Low Frequency<br>EQ High Frequency<br>EQ Low Gain<br>Crossover Frequency<br>EQ Low Gain<br>Low/High Balance<br>EO Low Frequency<br>EQ High Frequency<br>EQ High Frequency<br>EQ High Frequency<br>EQ High Frequency<br>EQ High Gain<br>Crossover Frequency<br>EQ High Gain                                                                                                    | riation, blocco Insertion 1-4)<br>Dibplay<br>0.0Hz-39.7Hz<br>0-127<br>L63>H ~ L=H ~ L <h63<br>32Hz-2.0kHz<br/>-12~+12dB<br/>500Hz-16.0kHz<br/>100Hz-10.0kHz<br/>0deg~180deg(resolution=3deg.)<br/>ER (variation, blocco Insertion 1-4)<br/>(variation, blocco Insertion 1-4)<br/>Display<br/>0-29 7Hz<br/>0-127<br/>0-127<br/>L63&gt;H ~ L=H ~ L<h=63<br>32~2.0kHz<br/>-12~+12dB<br/>100~10.0kHz<br/>0~100 kHz<br/>00~39 7Hz<br/>0-127<br/>0-127<br/>0-128<br/>00-110.0kHz<br/>0-128<br/>00-110.0kHz<br/>0-128<br/>00-110.0kHz<br/>0-128<br/>00-110.0kHz<br/>0-128<br/>00-110.0kHz<br/>0-128<br/>00-110.0kHz<br/>0-128<br/>00-110.0kHz<br/>0-128<br/>00-110.0kHz<br/>0-128<br/>00-110.0kHz<br/>0-128<br/>00-110.0kHz<br/>0-128<br/>00-110.0kHz<br/>0-128<br/>00-110.0kHz<br/>0-128<br/>00-110.0kHz<br/>0-128<br/>00-110.0kHz<br/>0-128<br/>00-128<br/>00-12</h=63<br></h63<br>                                                                                                    | MSB = 86, L:           Valore           0-127           0-127           0-127           1-127           1-127           1-127           1-127           1-127           1-127           1-127           1-127           1-127           1-127           0-127           0-60           0-127           0-127           0-127           0-127           0-127           0-127           0-127           0-127           0-127           0-127           0-127           0-127           0-127           0-127           0-127           0-127           0-127           0-127           0-127           0-127           0-127           0-127           0-127           0-127           0-127           0-127           0-127           0-127           0-127           0-127           0-127                                                                                                    | SB = 0         vedi tavola           vedi tavola#3         tavola#3           tavola#3         tavola#3           tavola#3         tavola#3           vedi tavola#3         vedi tavola           SB = 1         SB = 2           vedi tavola         vedi tavola                                                                                                    | Control Control Control Control Control Control                 | LO-FI<br>No.<br>1<br>3<br>3<br>4<br>5<br>6<br>6<br>7<br>7<br>8<br>8<br>9<br>10<br>11<br>11<br>12<br>13<br>3<br>4<br>4<br>5<br>6<br>7<br>7<br>8<br>8<br>9<br>10<br>0<br>0<br>0<br>0<br>0<br>0<br>0<br>1<br>1<br>2<br>3<br>3<br>4<br>5<br>5<br>6<br>7<br>7<br>7<br>8<br>9<br>10<br>10<br>11<br>11<br>12<br>13<br>3<br>4<br>5<br>5<br>6<br>7<br>7<br>7<br>8<br>9<br>10<br>10<br>11<br>11<br>12<br>13<br>3<br>4<br>5<br>5<br>6<br>7<br>7<br>7<br>8<br>9<br>10<br>10<br>11<br>11<br>12<br>13<br>14<br>14<br>15<br>16<br>0<br>0<br>0<br>0<br>0<br>0<br>11<br>11<br>12<br>13<br>14<br>14<br>15<br>16<br>0<br>0<br>0<br>0<br>0<br>0<br>0<br>10<br>10<br>11<br>11<br>12<br>13<br>14<br>14<br>15<br>10<br>0<br>0<br>0<br>0<br>0<br>0<br>10<br>10<br>10<br>10<br>10<br>10<br>10<br>10                                                                                                    |                                                                                                    | tion 1-4)<br>Display<br>44.1kHz345Hz<br>1-127<br>-6-412dB<br>G3Hz-Thru<br>Thru,PowerBass,Radio,Tel,Clean,Low<br>1.0-12.0<br>0-6<br>Off/On<br>D63>W ~ D=W ~ D <w63<br>mono/stereo<br/>to Insertion 1-4)<br/>n, blocco Insertion 1-4)<br/>Display<br/>0.1-1.4860s<br/>0.1-1.4860s<br/>0.1-1.4860s<br/>0.1-1.4860s<br/>0.1-1.4860s<br/>0.1-1.4860s<br/>0.1-1.4860s<br/>0.1-1.4860s<br/>0.1-1.4860s<br/>0.1-1.27<br/>0-127<br/>0-127<br/>0</w63<br>                                                                                                    | MSB = 94<br>Valore<br>0-127<br>1-127<br>0-18<br>10-60<br>0-5<br>10-120<br>0-6<br>0-1<br>1-127<br>Valore<br>1-14860<br>1-14860<br>1-14860<br>1-14860<br>1-14860<br>1-127<br>0-127<br>0-129<br>0-129<br>0-129                                             | vedi tavola#13<br>tavola#13<br>tavola#3<br>vedi tavola<br>vedi tavola<br>tavola#8                         | Control Control Control Control Control         |
| No.         1           1         1           2         3           4         5           6         6           7         7           8         9           10         11           11         15           16         OD+2           3         4           5         5           6         7           7         8           9         10           11         12           13         4           5         5           6         7           7         8           9         10           11         12           13         14           15         6           6         7           8         9           10         11           12         3           4         5           6         6           7         7           8         9           10         11           12         13           14         12                                                                                                    | HOTAHY SPEAKEH (va<br>Parameter<br>Rotor Speed<br>Drive Low<br>Drive High<br>Low/High<br>EQ Low Frequency<br>EQ Low Gain<br>EQ High Frequency<br>EQ High Gain<br>Crossover Frequency<br>Mic L-R Angle<br>2000 Frequency<br>EQ Low Frequency<br>EQ Low Frequency<br>EQ Low Frequency<br>EQ Low Frequency<br>EQ Low Frequency<br>EQ Low Frequency<br>EQ Low Frequency<br>EQ High Balance<br>EQ Low Frequency<br>EQ High Balance<br>EQ High Balance<br>EQ High Balance<br>EQ High Balance<br>EQ High Balance<br>EQ High Balance<br>EQ High Balance<br>EQ High Balance<br>EQ High Balance<br>EQ High Balance<br>EQ High Balance<br>EQ High Balance<br>EQ High Balance<br>EQ High Balance<br>EQ Low Frequency<br>EQ High Balance<br>EQ Low Frequency<br>EQ Low Gain<br>ED Frequency<br>EQ Low Gain<br>EQ Low Frequency<br>EQ Low Frequency<br>EQ High Balance<br>EQ High Balance<br>EQ High Balance<br>EQ High Frequency<br>EQ High Gain                                                                                                    | riation, blocco Insertion 1-4)<br>Display<br>0.0Hz-39.7Hz<br>0-127<br>L63-H ~ L=H ~ L <h63<br>32Hz-2.0kHz<br/>12~+12dB<br/>500Hz-16.0kHz<br/>-12~+12dB<br/>100Hz-10.0kHz<br/>0deg~180deg(resolution=3deg.)<br/>ER (variation, blocco Insertion 1-4)<br/>0deg~180deg(resolution=3deg.)<br/>ER (variation, blocco Insertion 1-4)<br/>Display<br/>0.0-39.7Hz<br/>0-127<br/>0-127<br/>0-127<br/>0-127<br/>0-23<br/>32~2.0kHz<br/>-12~+12dB<br/>100~10.0kHz<br/>0~180deg<br/>1kHz~Thru<br/>E(variation, blocco Insertion 1-4)<br/>Display<br/>0.0-39.7Hz<br/>0-127<br/>0-127<br/>0-127<br/>0-127<br/>0-127<br/>0-127<br/>100~10.0kHz<br/>0~180deg<br/>1kHz~Thru<br/>E(variation, blocco Insertion 1-4)<br/>Display<br/>100~10.0kHz<br/>0~187<br/>0-127<br/>0-127<br/>0-</h63<br>                                                                                                    | MSB = 86, L:           Valore           0-127           0-127           0-127           1-127           1-127           1-127           1-127           1-127           1-127           1-127           1-127           1-127           1-127           0-60           MSB = 86, L:           MSB = 86, L:           Valore           0-127           0-127           0-127           0-127           0-127           0-127           0-127           0-127           0-127           0-127           0-127           0-127           0-127           0-127           0-127           0-127           0-127           0-127           0-127           0-127           0-127           0-127           0-127           0-127           0-127           0-127           0-127           0-127           0-127 <t< td=""><td>SB = 0         vedi tavola           Iavola#1         tavola#3           tavola#3         tavola#3           tavola#3         tavola#3           sB = 2         vedi tavola           Vedi tavola         sB = 2           vedi tavola         vedi tavola</td><td>Control Control Control Control Control</td><td>LO-FI<br/>No.<br/>1<br/>2<br/>3<br/>3<br/>4<br/>5<br/>6<br/>6<br/>7<br/>7<br/>8<br/>9<br/>10<br/>11<br/>12<br/>13<br/>14<br/>15<br/>13<br/>14<br/>15<br/>10<br/>0<br/>VER<br/>No.<br/>1<br/>2<br/>3<br/>3<br/>4<br/>4<br/>5<br/>6<br/>6<br/>7<br/>7<br/>8<br/>9<br/>9<br/>10<br/>10<br/>11<br/>2<br/>3<br/>3<br/>4<br/>4<br/>5<br/>5<br/>6<br/>6<br/>7<br/>7<br/>8<br/>9<br/>9<br/>10<br/>10<br/>11<br/>2<br/>13<br/>14<br/>15<br/>5<br/>6<br/>6<br/>7<br/>7<br/>8<br/>9<br/>9<br/>10<br/>10<br/>12<br/>13<br/>13<br/>14<br/>15<br/>5<br/>6<br/>7<br/>7<br/>8<br/>9<br/>9<br/>10<br/>10<br/>12<br/>12<br/>13<br/>14<br/>15<br/>5<br/>6<br/>7<br/>7<br/>8<br/>9<br/>9<br/>10<br/>10<br/>11<br/>2<br/>13<br/>14<br/>15<br/>5<br/>5<br/>6<br/>7<br/>7<br/>8<br/>9<br/>9<br/>10<br/>10<br/>11<br/>2<br/>13<br/>14<br/>15<br/>5<br/>5<br/>6<br/>7<br/>7<br/>8<br/>9<br/>9<br/>10<br/>10<br/>11<br/>2<br/>13<br/>14<br/>15<br/>5<br/>5<br/>6<br/>7<br/>7<br/>8<br/>9<br/>9<br/>10<br/>10<br/>11<br/>2<br/>13<br/>14<br/>15<br/>5<br/>5<br/>6<br/>7<br/>7<br/>8<br/>9<br/>9<br/>10<br/>10<br/>11<br/>2<br/>13<br/>14<br/>15<br/>5<br/>5<br/>6<br/>7<br/>7<br/>8<br/>9<br/>9<br/>10<br/>10<br/>11<br/>2<br/>3<br/>3<br/>4<br/>4<br/>5<br/>5<br/>6<br/>6<br/>7<br/>7<br/>7<br/>8<br/>9<br/>9<br/>10<br/>10<br/>11<br/>2<br/>3<br/>3<br/>4<br/>4<br/>5<br/>5<br/>6<br/>6<br/>7<br/>7<br/>7<br/>8<br/>9<br/>9<br/>10<br/>10<br/>11<br/>2<br/>3<br/>3<br/>4<br/>4<br/>5<br/>5<br/>6<br/>6<br/>7<br/>7<br/>7<br/>8<br/>8<br/>9<br/>9<br/>10<br/>10<br/>11<br/>2<br/>13<br/>14<br/>11<br/>2<br/>13<br/>14<br/>11<br/>2<br/>13<br/>14<br/>15<br/>16<br/>7<br/>7<br/>7<br/>8<br/>8<br/>9<br/>10<br/>10<br/>11<br/>12<br/>13<br/>14<br/>15<br/>15<br/>16<br/>7<br/>7<br/>7<br/>8<br/>8<br/>9<br/>10<br/>10<br/>11<br/>12<br/>13<br/>14<br/>11<br/>12<br/>13<br/>14<br/>11<br/>12<br/>13<br/>14<br/>11<br/>12<br/>13<br/>14<br/>11<br/>12<br/>13<br/>14<br/>11<br/>11<br/>12<br/>13<br/>14<br/>11<br/>11<br/>12<br/>13<br/>11<br/>11<br/>11<br/>12<br/>13<br/>11<br/>11<br/>12<br/>13<br/>11<br/>11<br/>11<br/>12<br/>13<br/>11<br/>11<br/>11<br/>12<br/>13<br/>13<br/>14<br/>11<br/>11<br/>11<br/>11<br/>11<br/>11<br/>11<br/>11<br/>11<br/>11<br/>11<br/>11</td><td>(variation, blocco Inser<br/>Parameter<br/>Sampling Freq Control<br/>Word Length<br/>Output Gain<br/>LPF Cutoff<br/>Filter Type<br/>LPF Resonance<br/>Bit Assign<br/>Emphasis<br/>Dry/Wet<br/>DELAY (variation, blocc<br/>DRIVE-DELAY (variation<br/>Parameter<br/>Lch Delay Time<br/>Rch Delay Time<br/>Delay Feedback Tume<br/>Delay Feedback Tume<br/>Delay Feedback Level<br/>Delay Mix<br/>Dist Dirwe<br/>Dist EO Low Gain<br/>Dry/Wet<br/>Parameter<br/>Delay Feedback Level<br/>Delay Mix<br/>Dist Dirwe<br/>Delay Feedback Level<br/>Delay Mix<br/>Dist Dirwe<br/>Delay Feedback Level<br/>Delay Time<br/>Delay Feedback Level<br/>Delay Mix<br/>Dist DUryut Level<br/>Delay Time<br/>Delay Feedback Level<br/>Delay Time<br/>Delay Feedback Level<br/>Delay Mix<br/>Dist EQ Mid Gain<br/>Dry/Wet<br/>Comp. Attack<br/>Comp. Attack</td><td>tion 1-4)           Display           44.1kHz:345Hz           1-127           -6-1228           63Hz:-Thru           Thru,PowerBass,Radio,Tel,Clean,Low           1.0-12.0           0-6           Off/On           D63&gt;W ~ D=W ~ D<w63< td="">           mono/stereo           to Insertion 1-4)           n, blocco Insertion 1-4)           Display           0.1-1.4860s           0.1-1.4860s           0.1-1.4860s           0.1-27           0-127           0-127           0-127           0-127           0-127           0-127           0-127           0-127           0-127           0-127           0-127           0-127           0-127           0-127           0-127           0-127           0-127           0-127           0-127           0-127           0-127           0-127           0-127           0-127           0-127           0-127           0-127<td>MSB = 94<br/>Valore<br/>0-127<br/>0-127<br/>0-18<br/>10-60<br/>0-5<br/>10-120<br/>0-6<br/>0-1<br/>1-127<br/>0-12<br/>Valore<br/>1-14860<br/>1-14860<br/>1-14860<br/>1-14860<br/>1-14860<br/>1-14860<br/>1-1487<br/>0-127<br/>0-127<br/>0-19<br/>0-15<br/>0-15<br/>0</td><td>vedi tavola#13<br/>tavola#13<br/>tavola#3<br/>vedi tavola<br/>vedi tavola<br/>tavola#8<br/>tavola#8<br/>tavola#9</td><td>Control Control Control Control Control Control</td></w63<></td></t<>                                                                                                    | SB = 0         vedi tavola           Iavola#1         tavola#3           tavola#3         tavola#3           tavola#3         tavola#3           sB = 2         vedi tavola           Vedi tavola         sB = 2           vedi tavola         vedi tavola                                                                                                    | Control Control Control Control Control                         | LO-FI<br>No.<br>1<br>2<br>3<br>3<br>4<br>5<br>6<br>6<br>7<br>7<br>8<br>9<br>10<br>11<br>12<br>13<br>14<br>15<br>13<br>14<br>15<br>10<br>0<br>VER<br>No.<br>1<br>2<br>3<br>3<br>4<br>4<br>5<br>6<br>6<br>7<br>7<br>8<br>9<br>9<br>10<br>10<br>11<br>2<br>3<br>3<br>4<br>4<br>5<br>5<br>6<br>6<br>7<br>7<br>8<br>9<br>9<br>10<br>10<br>11<br>2<br>13<br>14<br>15<br>5<br>6<br>6<br>7<br>7<br>8<br>9<br>9<br>10<br>10<br>12<br>13<br>13<br>14<br>15<br>5<br>6<br>7<br>7<br>8<br>9<br>9<br>10<br>10<br>12<br>12<br>13<br>14<br>15<br>5<br>6<br>7<br>7<br>8<br>9<br>9<br>10<br>10<br>11<br>2<br>13<br>14<br>15<br>5<br>5<br>6<br>7<br>7<br>8<br>9<br>9<br>10<br>10<br>11<br>2<br>13<br>14<br>15<br>5<br>5<br>6<br>7<br>7<br>8<br>9<br>9<br>10<br>10<br>11<br>2<br>13<br>14<br>15<br>5<br>5<br>6<br>7<br>7<br>8<br>9<br>9<br>10<br>10<br>11<br>2<br>13<br>14<br>15<br>5<br>5<br>6<br>7<br>7<br>8<br>9<br>9<br>10<br>10<br>11<br>2<br>13<br>14<br>15<br>5<br>5<br>6<br>7<br>7<br>8<br>9<br>9<br>10<br>10<br>11<br>2<br>3<br>3<br>4<br>4<br>5<br>5<br>6<br>6<br>7<br>7<br>7<br>8<br>9<br>9<br>10<br>10<br>11<br>2<br>3<br>3<br>4<br>4<br>5<br>5<br>6<br>6<br>7<br>7<br>7<br>8<br>9<br>9<br>10<br>10<br>11<br>2<br>3<br>3<br>4<br>4<br>5<br>5<br>6<br>6<br>7<br>7<br>7<br>8<br>8<br>9<br>9<br>10<br>10<br>11<br>2<br>13<br>14<br>11<br>2<br>13<br>14<br>11<br>2<br>13<br>14<br>15<br>16<br>7<br>7<br>7<br>8<br>8<br>9<br>10<br>10<br>11<br>12<br>13<br>14<br>15<br>15<br>16<br>7<br>7<br>7<br>8<br>8<br>9<br>10<br>10<br>11<br>12<br>13<br>14<br>11<br>12<br>13<br>14<br>11<br>12<br>13<br>14<br>11<br>12<br>13<br>14<br>11<br>12<br>13<br>14<br>11<br>11<br>12<br>13<br>14<br>11<br>11<br>12<br>13<br>11<br>11<br>11<br>12<br>13<br>11<br>11<br>12<br>13<br>11<br>11<br>11<br>12<br>13<br>11<br>11<br>11<br>12<br>13<br>13<br>14<br>11<br>11<br>11<br>11<br>11<br>11<br>11<br>11<br>11<br>11<br>11<br>11                                                                                                    | (variation, blocco Inser<br>Parameter<br>Sampling Freq Control<br>Word Length<br>Output Gain<br>LPF Cutoff<br>Filter Type<br>LPF Resonance<br>Bit Assign<br>Emphasis<br>Dry/Wet<br>DELAY (variation, blocc<br>DRIVE-DELAY (variation<br>Parameter<br>Lch Delay Time<br>Rch Delay Time<br>Delay Feedback Tume<br>Delay Feedback Tume<br>Delay Feedback Level<br>Delay Mix<br>Dist Dirwe<br>Dist EO Low Gain<br>Dry/Wet<br>Parameter<br>Delay Feedback Level<br>Delay Mix<br>Dist Dirwe<br>Delay Feedback Level<br>Delay Mix<br>Dist Dirwe<br>Delay Feedback Level<br>Delay Time<br>Delay Feedback Level<br>Delay Mix<br>Dist DUryut Level<br>Delay Time<br>Delay Feedback Level<br>Delay Time<br>Delay Feedback Level<br>Delay Mix<br>Dist EQ Mid Gain<br>Dry/Wet<br>Comp. Attack<br>Comp. Attack                                                                                                    | tion 1-4)           Display           44.1kHz:345Hz           1-127           -6-1228           63Hz:-Thru           Thru,PowerBass,Radio,Tel,Clean,Low           1.0-12.0           0-6           Off/On           D63>W ~ D=W ~ D <w63< td="">           mono/stereo           to Insertion 1-4)           n, blocco Insertion 1-4)           Display           0.1-1.4860s           0.1-1.4860s           0.1-1.4860s           0.1-27           0-127           0-127           0-127           0-127           0-127           0-127           0-127           0-127           0-127           0-127           0-127           0-127           0-127           0-127           0-127           0-127           0-127           0-127           0-127           0-127           0-127           0-127           0-127           0-127           0-127           0-127           0-127<td>MSB = 94<br/>Valore<br/>0-127<br/>0-127<br/>0-18<br/>10-60<br/>0-5<br/>10-120<br/>0-6<br/>0-1<br/>1-127<br/>0-12<br/>Valore<br/>1-14860<br/>1-14860<br/>1-14860<br/>1-14860<br/>1-14860<br/>1-14860<br/>1-1487<br/>0-127<br/>0-127<br/>0-19<br/>0-15<br/>0-15<br/>0</td><td>vedi tavola#13<br/>tavola#13<br/>tavola#3<br/>vedi tavola<br/>vedi tavola<br/>tavola#8<br/>tavola#8<br/>tavola#9</td><td>Control Control Control Control Control Control</td></w63<> | MSB = 94<br>Valore<br>0-127<br>0-127<br>0-18<br>10-60<br>0-5<br>10-120<br>0-6<br>0-1<br>1-127<br>0-12<br>Valore<br>1-14860<br>1-14860<br>1-14860<br>1-14860<br>1-14860<br>1-14860<br>1-1487<br>0-127<br>0-127<br>0-19<br>0-15<br>0-15<br>0 | vedi tavola#13<br>tavola#13<br>tavola#3<br>vedi tavola<br>vedi tavola<br>tavola#8<br>tavola#8<br>tavola#9 | Control Control Control Control Control Control |
| No.         I           1         1           2         3           4         5           6         7           7         8           9         10           111         12           133         14           155         16           0DIST-1         2           3         3           4         5           6         7           7         8           9         10           11         12           13         3           4         5           6         7           8         9           10         1           12         13           3         4           5         6           6         7           8         9           10         11           12         13           14         15           15         6           7         8           9         10           11         12           13         14                                                                                                    | HOTAHY SPEAKEH (va<br>Parameter<br>Rotor Speed<br>Drive Low<br>Drive Wigh<br>Low/High<br>EQ Low Frequency<br>EQ Low Gain<br>EQ High Frequency<br>EQ High Gain<br>Crossover Frequency<br>Mic L-R Angle<br>2000<br>2000 Constant Speed<br>Drive Low<br>Prequency<br>EQ Low Gain<br>EQ Low Frequency<br>EQ Low Gain<br>EQ High Frequency<br>EQ Low Gain<br>EQ High Frequency<br>EQ High Gain<br>Crossover Frequency<br>EQ High Gain<br>Crossover Frequency<br>EQ High Gain<br>EXTENSION<br>Conspeed<br>Drive Low<br>Drive Low<br>Drive<br>Drive | riation, blocco Insertion 1-4)<br>Display<br>0.0Hz-39.7Hz<br>0-127<br>L63-H ~ L=H ~ L <h63<br>32Hz-2.0KHz<br/>12~+12dB<br/>500Hz-16.0KHz<br/>-12~+12dB<br/>100Hz-10.0KHz<br/>0deg-180deg(resolution=3deg.)<br/>ER (variation, blocco Insertion 1-4)<br/>R (variation, blocco Insertion 1-4)<br/>0isplay<br/>039.7Hz<br/>0-127<br/>0-127<br/>0-127<br/>163-H ~ L=H ~ L<h=63<br>32-2.0KHz<br/>-12~+12dB<br/>100 - 10.0KHz<br/>0 ~ 180deg<br/>1KHz-Thru<br/>(variation, blocco Insertion 1-4)<br/>Display<br/>0.0-39.7Hz<br/>0-127<br/>0-127<br/>163-H ~ L=H ~ L<h=63<br>32-2.0KHz<br/>-12~+12dB<br/>100 - 10.0KHz<br/>0~180deg<br/>1KHz-Thru<br/>(variation, blocco Insertion 1-4)<br/>Display<br/>0.0-39.7Hz<br/>0-127<br/>0-127<br/>0-127<br/>0-127<br/>12~+12dB<br/>100 - 10.0KHz<br/>0~-180deg<br/>10127<br/>12~+12dB<br/>500 - 16.0KHz<br/>-12~+12dB<br/>500 - 16.0KHz<br/>-12~+12dB<br/>500 - 16.0KHz<br/>-12~+12dB<br/>500 - 16.0KHz<br/>-12~+12dB<br/>500 - 10.0KHz<br/>0~-127<br/>0-127<br/>12~+12dB<br/>500 - 10.0KHz<br/>0~-10.0KHz<br/>0~-10.0KH</h=63<br></h=63<br></h63<br>                                                                                                    | MSB = 86, L:           Valore           0-127           0-127           0-127           0-127           1-127           1-127           1-127           1-127           1-127           1-127           1-127           1-127           1-127           0-60           MSB = 86, L:           MSB = 86, L:           Valore           0-127           0-127           0-127           0-127           0-127           0-127           0-127           0-127           0-127           0-127           0-127           0-127           0-127           0-127           0-127           0-127           0-127           0-127           0-127           0-127           0-127           0-127           0-127           0-127           0-127           0-127           0-127           0-127           0-127 <t< td=""><td>SB = 0<br/>vedi tavola#1<br/>tavola#3<br/>tavola#3<br/>tavola#3<br/>tavola#3<br/>vedi tavola#3<br/>SB = 1<br/>SB = 2<br/>vedi tavola<br/>vedi tavola</td><td>Control Control Control Control Control</td><td>LO-FI<br/>No.<br/>1<br/>3<br/>3<br/>4<br/>5<br/>6<br/>6<br/>7<br/>7<br/>8<br/>9<br/>10<br/>11<br/>12<br/>13<br/>14<br/>15<br/>10<br/>0<br/>0<br/>0<br/>0<br/>11<br/>1<br/>1<br/>2<br/>3<br/>3<br/>4<br/>4<br/>5<br/>6<br/>7<br/>7<br/>8<br/>9<br/>9<br/>10<br/>0<br/>11<br/>12<br/>13<br/>14<br/>15<br/>12<br/>3<br/>3<br/>4<br/>4<br/>5<br/>6<br/>7<br/>7<br/>8<br/>9<br/>9<br/>10<br/>0<br/>11<br/>12<br/>13<br/>14<br/>15<br/>12<br/>13<br/>14<br/>15<br/>12<br/>13<br/>14<br/>11<br/>12<br/>13<br/>14<br/>15<br/>12<br/>13<br/>14<br/>15<br/>12<br/>13<br/>14<br/>11<br/>12<br/>13<br/>14<br/>15<br/>12<br/>13<br/>14<br/>15<br/>12<br/>13<br/>14<br/>11<br/>12<br/>13<br/>14<br/>15<br/>12<br/>13<br/>14<br/>11<br/>12<br/>13<br/>14<br/>15<br/>15<br/>16<br/>17<br/>17<br/>17<br/>17<br/>17<br/>17<br/>17<br/>17<br/>11<br/>12<br/>13<br/>14<br/>15<br/>15<br/>16<br/>17<br/>17<br/>11<br/>12<br/>13<br/>14<br/>15<br/>15<br/>16<br/>17<br/>11<br/>12<br/>13<br/>14<br/>15<br/>15<br/>16<br/>17<br/>11<br/>11<br/>12<br/>13<br/>14<br/>15<br/>15<br/>16<br/>17<br/>11<br/>12<br/>13<br/>14<br/>15<br/>15<br/>16<br/>17<br/>11<br/>11<br/>12<br/>13<br/>14<br/>15<br/>15<br/>16<br/>17<br/>11<br/>11<br/>12<br/>13<br/>14<br/>15<br/>15<br/>16<br/>11<br/>11<br/>12<br/>13<br/>14<br/>15<br/>15<br/>16<br/>17<br/>11<br/>11<br/>12<br/>13<br/>14<br/>15<br/>15<br/>16<br/>17<br/>11<br/>11<br/>12<br/>13<br/>14<br/>11<br/>12<br/>13<br/>14<br/>11<br/>12<br/>13<br/>14<br/>11<br/>12<br/>13<br/>14<br/>11<br/>12<br/>13<br/>14<br/>14<br/>15<br/>15<br/>16<br/>17<br/>17<br/>17<br/>11<br/>11<br/>12<br/>13<br/>14<br/>11<br/>12<br/>12<br/>13<br/>14<br/>11<br/>12<br/>12<br/>13<br/>14<br/>11<br/>12<br/>12<br/>13<br/>14<br/>11<br/>12<br/>12<br/>13<br/>14<br/>11<br/>12<br/>12<br/>11<br/>11<br/>12<br/>12<br/>11<br/>11<br/>12<br/>12<br/>11<br/>11</td><td>(variation, blocco Inser<br/>Parameter<br/>Sampling Freq Control<br/>Word Length<br/>Output Gain<br/>LPF Cutoff<br/>Filter Type<br/>LPF Resonance<br/>Bit Assign<br/>Emphasis<br/>Dry/Wet<br/>DELAY (variation, blocc<br/>DRIVE+DELAY (variation<br/>Parameter<br/>Lch Delay Time<br/>Delay Feedback Time<br/>Delay Feedback Level<br/>Delay Feedback Level<br/>Delay Feedback Level<br/>Delay Feedback Level<br/>Delay Mix<br/>Dist EO Mid Gain<br/>Dry/Wet<br/>Dist Output Level<br/>Delay Mix<br/>Dist EO Low Gain<br/>Dry/Wet<br/>Dist Output Level<br/>Delay Mix<br/>Dist Drive<br/>Delay Mix<br/>Dist Drive<br/>Delay Mix<br/>Dist Do Low Gain<br/>Dry/Wet<br/>Comp. Attack<br/>Comp. Release<br/>Comp. Threshold</td><td>tion 1-4)           Display           44.1kHz:345Hz           1-127           -6-122B           63Hz-Thru           Thru,PowerBass,Radio,Tel,Clean,Low           1.0-12.0           0-6           Off(On           D63&gt;W ~ D=W ~ D<w63< td="">           mono/stereo           io Insertion 1-4)           n, blocco Insertion 1-4)           Display           0.1-1.4860s           -6-127           0-127           0-127           0-127           0-127           0-127           0-127           0-127           0-127           0-127           0-127           0-127           0-127           0-127           0-127           0-127           0-127           0-127           0-127           0-127           0-127           0-127           0-127           0-127           0-127           0-127           0-127           0-127           0-127           0-127</w63<></td><td>MSB = 94<br/>Valore<br/>0-127<br/>1-127<br/>0-18<br/>10-60<br/>0-5<br/>10-120<br/>0-6<br/>0-1<br/>1-127<br/>-127<br/>Valore<br/>1-14860<br/>1-14860<br/>1-14860<br/>1-14860<br/>1-14860<br/>1-14860<br/>1-1487<br/>0-127<br/>0-127<br/>0-15<br/>75<br/>75<br/>1-127<br/>0-15<br/>75<br/>1-127<br/>0-15<br/>75<br/>1-127<br/>0-15<br/>75<br/>1-127<br/>0-15<br/>75<br/>1-127<br/>0-15<br/>75<br/>1-121<br/>1-127<br/>0-15<br/>1-127<br/>0-15<br/>1-127<br/>0-15<br/>1-127<br/>0-15<br/>1-127<br/>0-15<br/>1-127<br/>0-15<br/>1-121<br/>1-127<br/>0-15<br/>1-121<br/>1-121<br/>1-12</td><td>vedi tavola#13<br/>tavola#13<br/>tavola#3<br/>vedi tavola<br/>vedi tavola<br/>tavola#8<br/>tavola#8</td><td>Control Control Control Control Control</td></t<>                                                                                                    | SB = 0<br>vedi tavola#1<br>tavola#3<br>tavola#3<br>tavola#3<br>tavola#3<br>vedi tavola#3<br>SB = 1<br>SB = 2<br>vedi tavola<br>vedi tavola                                                                                                    | Control Control Control Control Control                         | LO-FI<br>No.<br>1<br>3<br>3<br>4<br>5<br>6<br>6<br>7<br>7<br>8<br>9<br>10<br>11<br>12<br>13<br>14<br>15<br>10<br>0<br>0<br>0<br>0<br>11<br>1<br>1<br>2<br>3<br>3<br>4<br>4<br>5<br>6<br>7<br>7<br>8<br>9<br>9<br>10<br>0<br>11<br>12<br>13<br>14<br>15<br>12<br>3<br>3<br>4<br>4<br>5<br>6<br>7<br>7<br>8<br>9<br>9<br>10<br>0<br>11<br>12<br>13<br>14<br>15<br>12<br>13<br>14<br>15<br>12<br>13<br>14<br>11<br>12<br>13<br>14<br>15<br>12<br>13<br>14<br>15<br>12<br>13<br>14<br>11<br>12<br>13<br>14<br>15<br>12<br>13<br>14<br>15<br>12<br>13<br>14<br>11<br>12<br>13<br>14<br>15<br>12<br>13<br>14<br>11<br>12<br>13<br>14<br>15<br>15<br>16<br>17<br>17<br>17<br>17<br>17<br>17<br>17<br>17<br>11<br>12<br>13<br>14<br>15<br>15<br>16<br>17<br>17<br>11<br>12<br>13<br>14<br>15<br>15<br>16<br>17<br>11<br>12<br>13<br>14<br>15<br>15<br>16<br>17<br>11<br>11<br>12<br>13<br>14<br>15<br>15<br>16<br>17<br>11<br>12<br>13<br>14<br>15<br>15<br>16<br>17<br>11<br>11<br>12<br>13<br>14<br>15<br>15<br>16<br>17<br>11<br>11<br>12<br>13<br>14<br>15<br>15<br>16<br>11<br>11<br>12<br>13<br>14<br>15<br>15<br>16<br>17<br>11<br>11<br>12<br>13<br>14<br>15<br>15<br>16<br>17<br>11<br>11<br>12<br>13<br>14<br>11<br>12<br>13<br>14<br>11<br>12<br>13<br>14<br>11<br>12<br>13<br>14<br>11<br>12<br>13<br>14<br>14<br>15<br>15<br>16<br>17<br>17<br>17<br>11<br>11<br>12<br>13<br>14<br>11<br>12<br>12<br>13<br>14<br>11<br>12<br>12<br>13<br>14<br>11<br>12<br>12<br>13<br>14<br>11<br>12<br>12<br>13<br>14<br>11<br>12<br>12<br>11<br>11<br>12<br>12<br>11<br>11<br>12<br>12<br>11<br>11                                                                                                    | (variation, blocco Inser<br>Parameter<br>Sampling Freq Control<br>Word Length<br>Output Gain<br>LPF Cutoff<br>Filter Type<br>LPF Resonance<br>Bit Assign<br>Emphasis<br>Dry/Wet<br>DELAY (variation, blocc<br>DRIVE+DELAY (variation<br>Parameter<br>Lch Delay Time<br>Delay Feedback Time<br>Delay Feedback Level<br>Delay Feedback Level<br>Delay Feedback Level<br>Delay Feedback Level<br>Delay Mix<br>Dist EO Mid Gain<br>Dry/Wet<br>Dist Output Level<br>Delay Mix<br>Dist EO Low Gain<br>Dry/Wet<br>Dist Output Level<br>Delay Mix<br>Dist Drive<br>Delay Mix<br>Dist Drive<br>Delay Mix<br>Dist Do Low Gain<br>Dry/Wet<br>Comp. Attack<br>Comp. Release<br>Comp. Threshold                                                                                                    | tion 1-4)           Display           44.1kHz:345Hz           1-127           -6-122B           63Hz-Thru           Thru,PowerBass,Radio,Tel,Clean,Low           1.0-12.0           0-6           Off(On           D63>W ~ D=W ~ D <w63< td="">           mono/stereo           io Insertion 1-4)           n, blocco Insertion 1-4)           Display           0.1-1.4860s           -6-127           0-127           0-127           0-127           0-127           0-127           0-127           0-127           0-127           0-127           0-127           0-127           0-127           0-127           0-127           0-127           0-127           0-127           0-127           0-127           0-127           0-127           0-127           0-127           0-127           0-127           0-127           0-127           0-127           0-127</w63<>                                                                                                    | MSB = 94<br>Valore<br>0-127<br>1-127<br>0-18<br>10-60<br>0-5<br>10-120<br>0-6<br>0-1<br>1-127<br>-127<br>Valore<br>1-14860<br>1-14860<br>1-14860<br>1-14860<br>1-14860<br>1-14860<br>1-1487<br>0-127<br>0-127<br>0-15<br>75<br>75<br>1-127<br>0-15<br>75<br>1-127<br>0-15<br>75<br>1-127<br>0-15<br>75<br>1-127<br>0-15<br>75<br>1-127<br>0-15<br>75<br>1-121<br>1-127<br>0-15<br>1-127<br>0-15<br>1-127<br>0-15<br>1-127<br>0-15<br>1-127<br>0-15<br>1-127<br>0-15<br>1-121<br>1-127<br>0-15<br>1-121<br>1-121<br>1-12                                 | vedi tavola#13<br>tavola#13<br>tavola#3<br>vedi tavola<br>vedi tavola<br>tavola#8<br>tavola#8             | Control Control Control Control Control         |
| No.         I           1         1         2           3         3         4           5         6         6           7         7         8         9           10         11         12         13           11         12         13         14           15         16         12         3           11         12         3         14           15         16         11         12           No.         11         12         3           4         5         6         6           7         8         9         10           11         12         3         3           4         5         5         6           7         8         9         10           11         12         3         3         4           5         5         6         7         7           8         9         10         11         12         13           14         12         13         14         14         15           16         16         16         16 </td <td>HOTAHY SPEAKEH (va<br/>Parameter<br/>Rotor Speed<br/>Drive Low<br/>Drive High<br/>Low/High<br/>EO Low Frequency<br/>EQ Low Gain<br/>EQ High Frequency<br/>EQ High Gain<br/>Crossover Frequency<br/>Mic L-R Angle<br/>22WAY ROTARY SPEAKE<br/>WAY ROTARY SPEAKE<br/>WAY ROTARY SPEAKE<br/>WAY ROTARY SPEAKE<br/>Parameter<br/>Rotor Speed<br/>Drive Low<br/>Drive High<br/>Low/High Balance<br/>EO Low Frequency<br/>EQ High Gain<br/>Crossover Frequency<br/>EQ High Gain<br/>Crossover Frequency<br/>EQ High Gain<br/>Crossover Frequency<br/>EQ High Cain<br/>Drive<br/>LPF Cutoff<br/>Output Level<br/>SIM.+2WAY ROTARY SP<br/>Farameter<br/>Rotor Speed<br/>Drive LOW<br/>Drive High<br/>Low/High Balance<br/>EO Low Frequency<br/>EQ High Frequency<br/>EQ High Frequency<br/>EQ Low Frequency<br/>EQ Low Frequency<br/>EQ Low Cain<br/>Drive LPF Cutoff<br/>Output Level<br/>SIM.+2WAY ROTARY SP<br/>EO Low Frequency<br/>EQ Ligh Gain<br/>Crossover Frequency<br/>EQ High Frequency<br/>EQ High Frequency<br/>EQ High Frequency<br/>EQ High Frequency<br/>EQ High Cain</td> <td>riation, blocco Insertion 1-4)<br/>Display<br/>0.0Hz-39.7Hz<br/>0-127<br/>0-127<br/>0-127<br/>0-127<br/>1-2-412dB<br/>32Hz2.0kHz<br/>-12-+12dB<br/>500Hz-16.0kHz<br/>-12-+12dB<br/>100Hz-10.0kHz<br/>0deg-180deg(resolution=3deg.)<br/>ER (variation, blocco Insertion 1-4)<br/>0deg-180deg(resolution=3deg.)<br/>ER (variation, blocco Insertion 1-4)<br/>0deg-180deg(resolution=3deg.)<br/>ER (variation, blocco Insertion 1-4)<br/>100Hz-10.0kHz<br/>0-127<br/>0-127<br/>12 - +12dB<br/>500 - 16.0kHz<br/>0 - 10.0kHz<br/>0 - 102<br/>0 -127<br/>0-127<br/>0-127<br/>0-127<br/>0-127<br/>0-127<br/>0-127<br/>0-127<br/>0-127<br/>0-127<br/>0-127<br/>0-127<br/>0-127<br/>0-127<br/>0-127<br/>0-127<br/>0-127<br/>0-127<br/>0-127<br/>0-127<br/>0-127<br/>0-127<br/>0-127<br/>0-128<br/>100 - 10.0kHz<br/>0-127<br/>0-127<br/>0-</td> <td>MSB = 86, L:           Valore           0-127           0-127           0-127           0-127           1-127           0-127           1-127           1-127           1-127           1-127           1-127           1-127           1-127           14-54           0-60           MSB = 86, L:           Valore           0-127           0-127           0-127           0-127           0-127           0-127           0-127           0-127           0-127           0-127           0-127           0-127           0-127           0-127           0-127           0-127           0-127           0-127           0-127           0-127           0-127           0-127           0-127           0-127           0-127           0-127           0-127           0-127           0-127</td> <td>SB = 0         vedi tavola           vedi tavola#3         tavola#3           tavola#3         tavola#3           tavola#3         tavola#3           vedi tavola#3         vedi tavola           SB = 1         SB = 2           vedi tavola         vedi tavola</td> <td>Control Control Control Control Control</td> <td>LO-FI<br/>No.<br/>1<br/>3<br/>3<br/>4<br/>5<br/>6<br/>6<br/>7<br/>7<br/>8<br/>8<br/>9<br/>10<br/>11<br/>11<br/>12<br/>13<br/>3<br/>4<br/>5<br/>6<br/>6<br/>7<br/>7<br/>8<br/>8<br/>9<br/>10<br/>11<br/>12<br/>13<br/>3<br/>4<br/>5<br/>6<br/>7<br/>7<br/>8<br/>9<br/>10<br/>10<br/>11<br/>11<br/>12<br/>13<br/>3<br/>4<br/>5<br/>6<br/>7<br/>7<br/>8<br/>9<br/>10<br/>10<br/>11<br/>11<br/>12<br/>13<br/>3<br/>4<br/>5<br/>6<br/>7<br/>7<br/>8<br/>9<br/>10<br/>10<br/>11<br/>11<br/>12<br/>13<br/>3<br/>4<br/>5<br/>6<br/>7<br/>7<br/>8<br/>9<br/>10<br/>10<br/>11<br/>11<br/>12<br/>13<br/>3<br/>4<br/>5<br/>6<br/>7<br/>7<br/>8<br/>9<br/>10<br/>10<br/>11<br/>11<br/>12<br/>13<br/>3<br/>4<br/>5<br/>6<br/>7<br/>7<br/>8<br/>9<br/>10<br/>10<br/>11<br/>11<br/>12<br/>13<br/>3<br/>4<br/>5<br/>6<br/>7<br/>7<br/>8<br/>9<br/>10<br/>10<br/>11<br/>11<br/>12<br/>13<br/>3<br/>4<br/>5<br/>6<br/>7<br/>7<br/>8<br/>9<br/>10<br/>10<br/>11<br/>11<br/>12<br/>13<br/>3<br/>4<br/>5<br/>6<br/>7<br/>7<br/>8<br/>9<br/>10<br/>10<br/>11<br/>11<br/>12<br/>13<br/>3<br/>4<br/>5<br/>6<br/>7<br/>7<br/>8<br/>9<br/>10<br/>10<br/>11<br/>11<br/>12<br/>13<br/>3<br/>4<br/>5<br/>6<br/>7<br/>7<br/>8<br/>9<br/>10<br/>10<br/>11<br/>11<br/>12<br/>13<br/>3<br/>4<br/>5<br/>6<br/>7<br/>7<br/>8<br/>9<br/>10<br/>10<br/>11<br/>11<br/>12<br/>13<br/>3<br/>4<br/>5<br/>6<br/>7<br/>7<br/>8<br/>9<br/>10<br/>10<br/>11<br/>11<br/>12<br/>13<br/>3<br/>4<br/>5<br/>6<br/>7<br/>7<br/>8<br/>9<br/>10<br/>10<br/>11<br/>11<br/>12<br/>13<br/>3<br/>4<br/>5<br/>6<br/>7<br/>7<br/>8<br/>9<br/>9<br/>10<br/>10<br/>11<br/>11<br/>12<br/>13<br/>3<br/>4<br/>5<br/>6<br/>7<br/>7<br/>8<br/>9<br/>9<br/>10<br/>10<br/>11<br/>11<br/>12<br/>13<br/>3<br/>4<br/>5<br/>6<br/>7<br/>7<br/>8<br/>9<br/>9<br/>10<br/>10<br/>11<br/>11<br/>12<br/>13<br/>3<br/>4<br/>5<br/>6<br/>7<br/>7<br/>8<br/>9<br/>9<br/>10<br/>10<br/>11<br/>11<br/>12<br/>13<br/>3<br/>4<br/>5<br/>6<br/>7<br/>7<br/>8<br/>9<br/>9<br/>10<br/>10<br/>11<br/>11<br/>12<br/>13<br/>14<br/>11<br/>12<br/>12<br/>3<br/>3<br/>4<br/>4<br/>5<br/>6<br/>6<br/>7<br/>7<br/>8<br/>9<br/>9<br/>10<br/>11<br/>11<br/>12<br/>12<br/>3<br/>4<br/>4<br/>5<br/>6<br/>6<br/>7<br/>7<br/>7<br/>8<br/>9<br/>9<br/>10<br/>10<br/>11<br/>11<br/>12<br/>12<br/>13<br/>11<br/>11<br/>12<br/>12<br/>13<br/>11<br/>11<br/>12<br/>12<br/>13<br/>11<br/>11<br/>12<br/>2<br/>5<br/>6<br/>6<br/>7<br/>7<br/>7<br/>7<br/>8<br/>9<br/>9<br/>10<br/>10<br/>11<br/>11<br/>12<br/>12<br/>13<br/>11<br/>11<br/>12<br/>2<br/>1<br/>11<br/>11<br/>12<br/>11<br/>11<br/>11<br/>12<br/>11<br/>11</td> <td>(variation, blocco Inser<br/>Parameter<br/>Sampling Freq Control<br/>Word Length<br/>Output Gain<br/>LPF Cutoff<br/>Filter Type<br/>LPF Resonance<br/>Bit Assign<br/>Emphasis<br/>Dry/Wet<br/>DELAY (variation, blocc<br/>DRIVE+DELAY (variation, blocc<br/>DRIVE+DELAY (variation, blocc<br/>DRIVE+DELAY (variation)<br/>Parameter<br/>Lch Delay Time<br/>Delay Feedback Time<br/>Delay Feedback Ture<br/>Delay Feedback Level<br/>Delay Feedback Ture<br/>Delay Feedback Ture<br/>Delay Feedback Level<br/>Dist CO Urbu<br/>Dist CO We Gain<br/>Dry/Wet<br/>Parameter<br/>Delay Feedback Level<br/>Delay Fiedback Level<br/>Delay Feedback Level<br/>Delay Feedback Level<br/>Delay Fiedback Level<br/>Delay Fiedback Level<br/>Delay Fiedback Level<br/>Delay Fiedback Level<br/>Delay Fiedback Level<br/>Delay Fiedback Level<br/>Delay Fiedback Level<br/>Delay Fiedback Level<br/>Delay Fiedback Level<br/>Delay Fiedback Level<br/>Delay Gain<br/>Dry/Wet<br/>Comp. Attack<br/>Comp. Release<br/>Comp. Ratio</td> <td>tion 1-4)<br/>Display<br/>44.1kHz345Hz<br/>1-127<br/>6-412dB<br/>63Hz-Thru<br/>Thru,PowerBass,Radio,Tel,Clean,Low<br/>1.0-12.0<br/>0-6<br/>Off/On<br/>D63&gt;W ~ D=W ~ D<w63<br>mono/stereo<br/>to Insertion 1-4)<br/>n, blocco Insertion 1-4)<br/>Display<br/>0.1-1.4860s<br/>-63-463<br/>0.1-27<br/>0-127<br/>0-127<br/>0</w63<br></td> <td>MSB = 94<br/>Valore<br/>0-127<br/>1-127<br/>0-18<br/>10-60<br/>0-5<br/>10-120<br/>0-6<br/>0-1<br/>1-127<br/>Valore<br/>1-14860<br/>1-14860<br/>1-14860<br/>1-14860<br/>1-127<br/>0-127<br/>0-7<br/>0-7<br/>0-7<br/>0-7<br/>0-7<br/>0-7<br/>0-7<br/>0-</td> <td>vedi tavola#13<br/>tavola#13<br/>tavola#3<br/>vedi tavola<br/>tavola#6<br/>tavola#6<br/>tavola#9<br/>tavola#10</td> <td>Control Control Control Control Control</td> | HOTAHY SPEAKEH (va<br>Parameter<br>Rotor Speed<br>Drive Low<br>Drive High<br>Low/High<br>EO Low Frequency<br>EQ Low Gain<br>EQ High Frequency<br>EQ High Gain<br>Crossover Frequency<br>Mic L-R Angle<br>22WAY ROTARY SPEAKE<br>WAY ROTARY SPEAKE<br>WAY ROTARY SPEAKE<br>WAY ROTARY SPEAKE<br>Parameter<br>Rotor Speed<br>Drive Low<br>Drive High<br>Low/High Balance<br>EO Low Frequency<br>EQ High Gain<br>Crossover Frequency<br>EQ High Gain<br>Crossover Frequency<br>EQ High Gain<br>Crossover Frequency<br>EQ High Cain<br>Drive<br>LPF Cutoff<br>Output Level<br>SIM.+2WAY ROTARY SP<br>Farameter<br>Rotor Speed<br>Drive LOW<br>Drive High<br>Low/High Balance<br>EO Low Frequency<br>EQ High Frequency<br>EQ High Frequency<br>EQ Low Frequency<br>EQ Low Frequency<br>EQ Low Cain<br>Drive LPF Cutoff<br>Output Level<br>SIM.+2WAY ROTARY SP<br>EO Low Frequency<br>EQ Ligh Gain<br>Crossover Frequency<br>EQ High Frequency<br>EQ High Frequency<br>EQ High Frequency<br>EQ High Frequency<br>EQ High Cain                                                                                                    | riation, blocco Insertion 1-4)<br>Display<br>0.0Hz-39.7Hz<br>0-127<br>0-127<br>0-127<br>0-127<br>1-2-412dB<br>32Hz2.0kHz<br>-12-+12dB<br>500Hz-16.0kHz<br>-12-+12dB<br>100Hz-10.0kHz<br>0deg-180deg(resolution=3deg.)<br>ER (variation, blocco Insertion 1-4)<br>0deg-180deg(resolution=3deg.)<br>ER (variation, blocco Insertion 1-4)<br>0deg-180deg(resolution=3deg.)<br>ER (variation, blocco Insertion 1-4)<br>100Hz-10.0kHz<br>0-127<br>0-127<br>0-127<br>0-127<br>0-127<br>0-127<br>0-127<br>0-127<br>0-127<br>0-127<br>0-127<br>0-127<br>0-127<br>0-127<br>0-127<br>0-127<br>0-127<br>0-127<br>0-127<br>0-127<br>0-127<br>0-127<br>0-127<br>0-127<br>0-127<br>0-127<br>0-127<br>0-127<br>0-127<br>0-127<br>0-127<br>0-127<br>12 - +12dB<br>500 - 16.0kHz<br>0 - 10.0kHz<br>0 - 102<br>0 -127<br>0-127<br>0-127<br>0-127<br>0-127<br>0-127<br>0-127<br>0-127<br>0-127<br>0-127<br>0-127<br>0-127<br>0-127<br>0-127<br>0-127<br>0-127<br>0-127<br>0-127<br>0-127<br>0-127<br>0-127<br>0-127<br>0-127<br>0-128<br>100 - 10.0kHz<br>0-127<br>0-127<br>0-                                                                                                    | MSB = 86, L:           Valore           0-127           0-127           0-127           0-127           1-127           0-127           1-127           1-127           1-127           1-127           1-127           1-127           1-127           14-54           0-60           MSB = 86, L:           Valore           0-127           0-127           0-127           0-127           0-127           0-127           0-127           0-127           0-127           0-127           0-127           0-127           0-127           0-127           0-127           0-127           0-127           0-127           0-127           0-127           0-127           0-127           0-127           0-127           0-127           0-127           0-127           0-127           0-127                                                                                                    | SB = 0         vedi tavola           vedi tavola#3         tavola#3           tavola#3         tavola#3           tavola#3         tavola#3           vedi tavola#3         vedi tavola           SB = 1         SB = 2           vedi tavola         vedi tavola                                                                                                    | Control Control Control Control Control                         | LO-FI<br>No.<br>1<br>3<br>3<br>4<br>5<br>6<br>6<br>7<br>7<br>8<br>8<br>9<br>10<br>11<br>11<br>12<br>13<br>3<br>4<br>5<br>6<br>6<br>7<br>7<br>8<br>8<br>9<br>10<br>11<br>12<br>13<br>3<br>4<br>5<br>6<br>7<br>7<br>8<br>9<br>10<br>10<br>11<br>11<br>12<br>13<br>3<br>4<br>5<br>6<br>7<br>7<br>8<br>9<br>10<br>10<br>11<br>11<br>12<br>13<br>3<br>4<br>5<br>6<br>7<br>7<br>8<br>9<br>10<br>10<br>11<br>11<br>12<br>13<br>3<br>4<br>5<br>6<br>7<br>7<br>8<br>9<br>10<br>10<br>11<br>11<br>12<br>13<br>3<br>4<br>5<br>6<br>7<br>7<br>8<br>9<br>10<br>10<br>11<br>11<br>12<br>13<br>3<br>4<br>5<br>6<br>7<br>7<br>8<br>9<br>10<br>10<br>11<br>11<br>12<br>13<br>3<br>4<br>5<br>6<br>7<br>7<br>8<br>9<br>10<br>10<br>11<br>11<br>12<br>13<br>3<br>4<br>5<br>6<br>7<br>7<br>8<br>9<br>10<br>10<br>11<br>11<br>12<br>13<br>3<br>4<br>5<br>6<br>7<br>7<br>8<br>9<br>10<br>10<br>11<br>11<br>12<br>13<br>3<br>4<br>5<br>6<br>7<br>7<br>8<br>9<br>10<br>10<br>11<br>11<br>12<br>13<br>3<br>4<br>5<br>6<br>7<br>7<br>8<br>9<br>10<br>10<br>11<br>11<br>12<br>13<br>3<br>4<br>5<br>6<br>7<br>7<br>8<br>9<br>10<br>10<br>11<br>11<br>12<br>13<br>3<br>4<br>5<br>6<br>7<br>7<br>8<br>9<br>10<br>10<br>11<br>11<br>12<br>13<br>3<br>4<br>5<br>6<br>7<br>7<br>8<br>9<br>10<br>10<br>11<br>11<br>12<br>13<br>3<br>4<br>5<br>6<br>7<br>7<br>8<br>9<br>9<br>10<br>10<br>11<br>11<br>12<br>13<br>3<br>4<br>5<br>6<br>7<br>7<br>8<br>9<br>9<br>10<br>10<br>11<br>11<br>12<br>13<br>3<br>4<br>5<br>6<br>7<br>7<br>8<br>9<br>9<br>10<br>10<br>11<br>11<br>12<br>13<br>3<br>4<br>5<br>6<br>7<br>7<br>8<br>9<br>9<br>10<br>10<br>11<br>11<br>12<br>13<br>3<br>4<br>5<br>6<br>7<br>7<br>8<br>9<br>9<br>10<br>10<br>11<br>11<br>12<br>13<br>14<br>11<br>12<br>12<br>3<br>3<br>4<br>4<br>5<br>6<br>6<br>7<br>7<br>8<br>9<br>9<br>10<br>11<br>11<br>12<br>12<br>3<br>4<br>4<br>5<br>6<br>6<br>7<br>7<br>7<br>8<br>9<br>9<br>10<br>10<br>11<br>11<br>12<br>12<br>13<br>11<br>11<br>12<br>12<br>13<br>11<br>11<br>12<br>12<br>13<br>11<br>11<br>12<br>2<br>5<br>6<br>6<br>7<br>7<br>7<br>7<br>8<br>9<br>9<br>10<br>10<br>11<br>11<br>12<br>12<br>13<br>11<br>11<br>12<br>2<br>1<br>11<br>11<br>12<br>11<br>11<br>11<br>12<br>11<br>11                                                     | (variation, blocco Inser<br>Parameter<br>Sampling Freq Control<br>Word Length<br>Output Gain<br>LPF Cutoff<br>Filter Type<br>LPF Resonance<br>Bit Assign<br>Emphasis<br>Dry/Wet<br>DELAY (variation, blocc<br>DRIVE+DELAY (variation, blocc<br>DRIVE+DELAY (variation, blocc<br>DRIVE+DELAY (variation)<br>Parameter<br>Lch Delay Time<br>Delay Feedback Time<br>Delay Feedback Ture<br>Delay Feedback Level<br>Delay Feedback Ture<br>Delay Feedback Ture<br>Delay Feedback Level<br>Dist CO Urbu<br>Dist CO We Gain<br>Dry/Wet<br>Parameter<br>Delay Feedback Level<br>Delay Fiedback Level<br>Delay Feedback Level<br>Delay Feedback Level<br>Delay Fiedback Level<br>Delay Fiedback Level<br>Delay Fiedback Level<br>Delay Fiedback Level<br>Delay Fiedback Level<br>Delay Fiedback Level<br>Delay Fiedback Level<br>Delay Fiedback Level<br>Delay Fiedback Level<br>Delay Fiedback Level<br>Delay Gain<br>Dry/Wet<br>Comp. Attack<br>Comp. Release<br>Comp. Ratio                                   | tion 1-4)<br>Display<br>44.1kHz345Hz<br>1-127<br>6-412dB<br>63Hz-Thru<br>Thru,PowerBass,Radio,Tel,Clean,Low<br>1.0-12.0<br>0-6<br>Off/On<br>D63>W ~ D=W ~ D <w63<br>mono/stereo<br/>to Insertion 1-4)<br/>n, blocco Insertion 1-4)<br/>Display<br/>0.1-1.4860s<br/>-63-463<br/>0.1-27<br/>0-127<br/>0-127<br/>0</w63<br>                                                                                                    | MSB = 94<br>Valore<br>0-127<br>1-127<br>0-18<br>10-60<br>0-5<br>10-120<br>0-6<br>0-1<br>1-127<br>Valore<br>1-14860<br>1-14860<br>1-14860<br>1-14860<br>1-127<br>0-127<br>0-7<br>0-7<br>0-7<br>0-7<br>0-7<br>0-7<br>0-7<br>0-                                                                                                    | vedi tavola#13<br>tavola#13<br>tavola#3<br>vedi tavola<br>tavola#6<br>tavola#6<br>tavola#9<br>tavola#10   | Control Control Control Control Control         |

## Elenco dei Parametri di Effetto

| Parameter                | Display                                                              | Valore  | vedi tavola | Control |
|--------------------------|----------------------------------------------------------------------|---------|-------------|---------|
| 1 Delay Time             | 0.1~1.4860s                                                          | 1-14860 | Tour lavoia | 0011101 |
| 2 Delay Feedback Level   | -63~+63                                                              | 1-127   |             |         |
| 3 Delay Mix              | 0~127                                                                | 0-127   |             |         |
| 4 Dist Drive             | 0~127                                                                | 0-127   |             |         |
| 5 Dist Output Level      | 0~127                                                                | 0-127   |             |         |
| 6 Dist EQ Low Gain       | -12~+12dB                                                            | 52-76   |             |         |
| 7 Dist EQ Mid Gain       | -12~+12dB                                                            | 52-76   |             |         |
| 8                        |                                                                      |         |             |         |
| 9                        |                                                                      |         |             |         |
| 10 Dry/Wet               | D63>W ~ D=W ~ D <w63< td=""><td>1-127</td><td></td><td>•</td></w63<> | 1-127   |             | •       |
| 1 Wah Sensitive          | 0~127                                                                | 0-127   |             |         |
| 2 Wah Cutoff Freq Offset | 0~127                                                                | 0-127   |             |         |
| 13 Wah Resonance         | 1.0~12.0                                                             | 10-120  |             |         |
| 14 Wah Release           | 10~680ms                                                             | 52-67   | tavola#12   |         |
| 15                       |                                                                      |         |             |         |
| 16                       |                                                                      |         |             |         |

| No. | Parameter       | Display                                                          | Valore | vedi tavola | Control |
|-----|-----------------|------------------------------------------------------------------|--------|-------------|---------|
| 1   | Overdrive       | 0~100%                                                           | 0-100  |             |         |
| 2   | Device          | Transister/Vintage Tube/                                         | 0-4    |             |         |
|     |                 | Dist1/Dist2/Fuzz                                                 |        |             |         |
| 3   | Speaker         | Flat/Stack/Combo/Twin/                                           | 0-5    |             |         |
|     |                 | Radio/Megaphone                                                  |        |             |         |
| 4   | Presence        | 0~20                                                             | 0-20   |             |         |
| 5   | Output Level    | 0~100%                                                           | 0-100  |             |         |
| 6   |                 |                                                                  |        |             |         |
| 7   |                 |                                                                  |        |             |         |
| 8   |                 |                                                                  |        |             |         |
| 9   |                 |                                                                  |        |             |         |
| 10  | Dry/Wet Balance | D63>W~D=W~D <w63< td=""><td>1-127</td><td></td><td>•</td></w63<> | 1-127  |             | •       |
|     |                 |                                                                  |        |             |         |
| 11  |                 |                                                                  |        |             |         |
| 12  |                 |                                                                  |        |             |         |
| 13  |                 |                                                                  |        |             |         |
| 14  |                 |                                                                  |        |             |         |
| 15  |                 |                                                                  |        |             |         |
| 16  |                 |                                                                  |        |             |         |

V DISTORTION HARD+DELAY (variation, blocco Insertion 1-4) MSB = 98, LSB = 1

| V DI3 | TORTION SOFT#DELAT   | (variation, blocco insertion 1-4)                                | W3D = 90, L3D = 3 |             |         |
|-------|----------------------|------------------------------------------------------------------|-------------------|-------------|---------|
| No.   | Parameter            | Display                                                          | Valore            | vedi tavola | Control |
| 1     | Overdrive            | 0~100%                                                           | 0-100             |             |         |
| 2     | Device               | Transister/Vintage Tube/                                         | 0-4               |             |         |
|       |                      | Dist1/Dist2/Fuzz                                                 |                   |             |         |
| 3     | Speaker              | Flat/Stack/Combo/Twin/                                           | 0-5               |             |         |
|       |                      | Radio/Megaphone                                                  |                   |             |         |
| 4     | Presence             | 0~20                                                             | 0-20              |             |         |
| 5     | Output Level         | 0~100%                                                           | 0-100             |             |         |
| 6     | Delay Time L         | 0.1ms~1.4860s                                                    | 1-14860           |             |         |
| 7     | Delay Time R         | 0.1ms~1.4860s                                                    | 1-14860           |             |         |
| 8     | Delay Feedback Time  | 0.1ms~1.4860s                                                    | 1-14860           |             |         |
| 9     | Delay Feedback Level | -63~+63                                                          | 1-127             |             |         |
| 10    | Dry/Wet Balance      | D63>W~D=W~D <w63< td=""><td>1-127</td><td></td><td>•</td></w63<> | 1-127             |             | •       |
|       |                      |                                                                  |                   |             |         |
| 11    | Delay Mix            | 0~127                                                            | 0-127             |             |         |
| 12    |                      |                                                                  |                   |             |         |
| 13    |                      |                                                                  |                   |             |         |
| 14    |                      |                                                                  |                   |             |         |
| 15    |                      |                                                                  |                   |             |         |
| 16    |                      |                                                                  |                   |             |         |
|       |                      |                                                                  |                   |             |         |
| DUAL  | ROIOR SPEAKER1,2 (   | variation, blocco insertion 1-4)                                 | MSB = 99          |             | 1       |
| No.   | Parameter            | Display                                                          | Valore            | vedi tavola | Control |
| 1     | Rotor Speed Slow     | 0.0~2.65Hz                                                       | 0-63              | tavola#1    |         |
|       |                      |                                                                  |                   |             |         |

| 2     | Horn Speed Slow       | 0.0~2.65Hz                                                            | 0-63      | tavola#1    |         |
|-------|-----------------------|-----------------------------------------------------------------------|-----------|-------------|---------|
| 3     | Rotor Speed Fast      | 2.69~39.7Hz                                                           | 64-127    | tavola#1    |         |
| 4     | Horn Speed Fast       | 2.69~39.7Hz                                                           | 64-127    | tavola#1    |         |
| 5     | Slow-Fast Time of R   | 0~127                                                                 | 0-127     |             |         |
| 6     | Slow-Fast Time of H   | 0~127                                                                 | 0-127     |             |         |
| 7     | Drive Low             | 0~127                                                                 | 0-127     |             |         |
| 8     | Drive High            | 0~127                                                                 | 0-127     |             |         |
| 9     | Low/High Balance      | L63>H ~ L=H ~ L <h=63< th=""><th>1-127</th><th></th><th></th></h=63<> | 1-127     |             |         |
| 10    |                       |                                                                       |           |             |         |
|       |                       |                                                                       |           |             |         |
| 11    | EQ Low Frequency      | 32~2.0kH                                                              | 4-40      | tavola#3    |         |
| 12    | EQ Low Gain           | -12 ~ +12dB                                                           | 52-76     |             |         |
| 13    | EQ High Frequency     | 500 ~ 16.0kHz                                                         | 28-58     | tavola#3    |         |
| 14    | EQ High Gain          | -12 ~ +12dB                                                           | 52-76     |             |         |
| 15    | Mic L-R Angle         | 0 ~ 180deg                                                            | 0-60      |             |         |
| 16    | Speed Control         | Slow/Fast                                                             | 0/1       |             | •       |
|       |                       |                                                                       |           |             |         |
| DIST+ | TEMPO DELAY (variatio | n, blocco Insertion 1-4)                                              |           |             |         |
| OVER  | DRIVE+TEMPO DELAY (   | variation, blocco Insertion 1-4)                                      | MSB = 100 |             |         |
| No.   | Parameter             | Display                                                               | Valore    | vedi tavola | Control |
| 1     | Delay Time            | 64th/3 ~ 4thx6                                                        | 0-19      | tavola#14   |         |
| 2     | Delay Feedback Level  | -63 ~ +63                                                             | 1-127     |             |         |
|       |                       |                                                                       |           |             |         |

|   | 3  | Delay Mix         | 0~127                                                                  | 0-127 |  |   |
|---|----|-------------------|------------------------------------------------------------------------|-------|--|---|
|   | 4  | Dist Drive        | 0~127                                                                  | 0-127 |  |   |
|   | 5  | Dist Output Level | 0~127                                                                  | 0-127 |  |   |
|   | 6  | Dist EQ Low Gain  | -12 ~ +12dB                                                            | 52-76 |  |   |
|   | 7  | Dist EQ High Gain | -12 ~ +12dB                                                            | 52-76 |  |   |
|   | 8  | L/R Diffusion     | 1(-63ms)~64(0ms)~127(63ms)                                             | 1-127 |  |   |
|   | 9  | Lag               | 1(-63ms)~64(0ms)~127(63ms)                                             | 1-127 |  |   |
|   | 10 | Dry/Wet           | D63>W ~ D=W ~ D <w=63< td=""><td>1-127</td><td></td><td>•</td></w=63<> | 1-127 |  | • |
|   |    |                   |                                                                        |       |  |   |
|   | 11 |                   |                                                                        |       |  |   |
|   | 12 |                   |                                                                        |       |  |   |
|   | 13 |                   |                                                                        |       |  |   |
|   | 14 |                   |                                                                        |       |  |   |
|   | 15 |                   |                                                                        |       |  |   |
| L | 16 |                   |                                                                        |       |  |   |

COMP+DIST+TEMPO DELAY (variation, blocco Insertion 1-4)

| COMP+DIST+TEMPO DELAY (variation, blocco Insertion 1-4) |                      |                                                                        |           |             |         |  |  |
|---------------------------------------------------------|----------------------|------------------------------------------------------------------------|-----------|-------------|---------|--|--|
| COMF                                                    | +OD+TEMPO DELAY (v   | variation, blocco Insertion 1-4)                                       | MSB = 101 |             |         |  |  |
| No.                                                     | Parameter            | Display                                                                | Valore    | vedi tavola | Control |  |  |
| 1                                                       | Delay Time           | 64th/3 ~ 4thx6                                                         | 0-19      | tavola#14   |         |  |  |
| 2                                                       | Delay Feedback Level | -63 ~ +63                                                              | 1-127     |             |         |  |  |
| 3                                                       | Delay Mix            | 0~127                                                                  | 0-127     |             |         |  |  |
| 4                                                       | Dist Drive           | 0~127                                                                  | 0-127     |             |         |  |  |
| 5                                                       | Dist Output Level    | 0~127                                                                  | 0-127     |             |         |  |  |
| 6                                                       | Dist EQ Low Gain     | -12 ~ +12dB                                                            | 52-76     |             |         |  |  |
| 7                                                       | Dist EQ High Gain    | -12 ~ +12dB                                                            | 52-76     |             |         |  |  |
| 8                                                       | L/R Diffusion        | 1(-63ms)~64(0ms)~127(63ms)                                             | 1-127     |             |         |  |  |
| 9                                                       | Lag                  | 1(-63ms)~64(0ms)~127(63ms)                                             | 1-127     |             |         |  |  |
| 10                                                      | Dry/Wet              | D63>W ~ D=W ~ D <w=63< td=""><td>1-127</td><td></td><td>•</td></w=63<> | 1-127     |             | •       |  |  |
| 11                                                      | Comp. Attack         | 1ms ~ 40ms                                                             | 0-19      |             |         |  |  |
| 12                                                      | Comp. Release        | 10ms ~ 680ms                                                           | 0-15      |             |         |  |  |
| 13                                                      | Comp. Threshold      | -48dB ~ -6dB                                                           | 79-121    |             |         |  |  |
| 14                                                      | Comp. Ratio          | 1.0 ~ 20.0                                                             | 0-7       |             |         |  |  |
| 15                                                      |                      |                                                                        |           |             |         |  |  |
| 16                                                      |                      |                                                                        | 1         | 1           | 1       |  |  |

#### WAH+DIST+TEMPO DELAY (variation, blocco Insertion 1-4)

| WAH+ | •OD+TEMPO DELAY (vai   | riation, blocco Insertion 1-4)                                         | MSB = 102 |             |         |
|------|------------------------|------------------------------------------------------------------------|-----------|-------------|---------|
| No.  | Parameter              | Display                                                                | Valore    | vedi tavola | Control |
| 1    | Delay Time             | 64th/3 ~ 4thx6                                                         | 0-19      | tavola#14   |         |
| 2    | Delay Feedback Level   | -63 ~ +63                                                              | 1-127     |             |         |
| 3    | Delay Mix              | 0~127                                                                  | 0-127     |             |         |
| 4    | Dist Drive             | 0~127                                                                  | 0-127     |             |         |
| 5    | Dist Output Level      | 0~127                                                                  | 0-127     |             |         |
| 6    | Dist EQ Low Gain       | -12 ~ +12dB                                                            | 52-76     |             |         |
| 7    | Dist EQ High Gain      | -12 ~ +12dB                                                            | 52-76     |             |         |
| 8    | L/R Diffusion          | 1(-63ms)~64(0ms)~127(63ms)                                             | 1-127     |             |         |
| 9    | Lag                    | 1(-63ms)~64(0ms)~127(63ms)                                             | 1-127     |             |         |
| 10   | Dry/Wet                | D63>W ~ D=W ~ D <w=63< th=""><th>1-127</th><th></th><th>•</th></w=63<> | 1-127     |             | •       |
|      |                        |                                                                        |           |             |         |
| 11   | Wah Sensitive          | 0~127                                                                  | 0-127     |             |         |
| 12   | Wah Cutoff Freq Offset | 0~127                                                                  | 0-127     |             |         |
| 13   | Wah Resonance          | 1.0 ~ 12.0                                                             | 10-120    |             |         |
| 14   | Wah Release            | 10 ~ 680mS                                                             | 52-67     |             |         |
| 15   |                        |                                                                        |           |             |         |
| 16   |                        |                                                                        | 1         |             |         |

#### V DIST HARD+TEMPO DELAY (variation, blocco Insertion 1-4)

| V DIS | T SOFT+TEMPO DELAY   | (variation, blocco Insertion 1-4)                                | MSB = 103 |             |         |
|-------|----------------------|------------------------------------------------------------------|-----------|-------------|---------|
| No.   | Parameter            | Display                                                          | Valore    | vedi tavola | Control |
| 1     | Overdrive            | 0~100%                                                           | 0-100     |             |         |
| 2     | Device               | Transister/Vintage Tube/                                         | 0-4       |             |         |
|       |                      | Dist1/Dist2/Fuzz                                                 |           |             |         |
| 3     | Speaker              | Flat/Stack/Combo/Twin/                                           | 0-5       |             |         |
|       |                      | Radio/Megaphone                                                  |           |             |         |
| 4     | Presence             | 0~20                                                             | 0-20      |             |         |
| 5     | Output Level         | 0~100%                                                           | 0-100     |             |         |
| 6     | Delay Time           | 64th/3 ~ 4thx6                                                   | 0-19      | tavola#14   |         |
| 7     | Delay Feedback Level | -63 ~ +63                                                        | 1-127     |             |         |
| 8     | L/R Diffusion        | 1(-63ms)~64(0ms)~127(63ms)                                       | 1-127     |             |         |
| 9     | Lag                  | 1(-63ms)~64(0ms)~127(63ms)                                       | 1-127     |             |         |
| 10    | Dry/Wet Balance      | D63>W~D=W~D <w63< td=""><td>1-127</td><td></td><td>•</td></w63<> | 1-127     |             | •       |
|       |                      |                                                                  |           |             |         |
| 11    | Delay Mix            | 0~127                                                            | 0-127     |             |         |
| 12    |                      |                                                                  |           |             |         |
| 13    |                      |                                                                  | 1         |             |         |
| 14    |                      |                                                                  | 1         |             |         |
| 15    |                      |                                                                  | 1         |             |         |
| 16    |                      |                                                                  | 1         |             |         |

#### NO EFFECT (reverb, chorus, blocco variation)

| No. | Parameter | Display | Valore | vedi tavola | Control |
|-----|-----------|---------|--------|-------------|---------|
| 1   |           |         |        |             |         |
| 2   |           |         |        |             |         |
| 3   |           |         |        |             |         |
| 4   |           |         |        |             |         |
| 5   |           |         |        |             |         |
| 6   |           |         |        |             |         |
| 7   |           |         |        |             |         |
| 8   |           |         |        |             |         |
| 9   |           |         |        |             |         |
| 10  |           |         |        |             |         |
|     |           |         |        |             |         |
| 11  |           |         |        |             |         |
| 12  |           |         |        |             |         |
| 13  |           |         |        |             |         |
| 14  |           |         |        |             |         |
| 15  |           |         |        |             |         |
| 16  | 1         |         |        |             |         |

MSB = 0

| THRU | FHRU (variation, blocco insertion) |         |        | MSB = 64    |         |  |  |
|------|------------------------------------|---------|--------|-------------|---------|--|--|
| No.  | Parameter                          | Display | Valore | vedi tavola | Control |  |  |
| 1    |                                    |         |        |             |         |  |  |
| 2    |                                    |         |        |             |         |  |  |
| 3    |                                    |         |        |             |         |  |  |
| 4    |                                    |         |        |             |         |  |  |
| 5    |                                    |         |        |             |         |  |  |
| 6    |                                    |         |        |             |         |  |  |
| 7    |                                    |         |        |             |         |  |  |
| 8    |                                    |         |        |             |         |  |  |
| 9    |                                    |         |        |             |         |  |  |
| 10   |                                    |         |        |             |         |  |  |
|      |                                    |         |        |             |         |  |  |
| 11   |                                    |         |        |             |         |  |  |
| 12   |                                    |         |        |             |         |  |  |
| 13   |                                    |         |        |             |         |  |  |
| 14   |                                    |         |        |             |         |  |  |
| 15   |                                    |         |        |             |         |  |  |
| 16   |                                    |         |        |             |         |  |  |

\* Il parametro 10 Dry/Wet influenza solo gli effetti di tipo insertion.

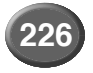

## Tavola di Assegnazione dei Valori dei Dati di Effetto

#### tavola #1

| LFO  | Frequ  | ency |        |      |        |      |        | Re |
|------|--------|------|--------|------|--------|------|--------|----|
| Dato | Valore | Dato | Valore | Dato | Valore | Dato | Valore | Da |
| 0    | 0.00   | 32   | 1.35   | 64   | 2.69   | 96   | 8.41   |    |
| 1    | 0.04   | 33   | 1.39   | 65   | 2.78   | 97   | 8.75   |    |
| 2    | 0.08   | 34   | 1.43   | 66   | 2.86   | 98   | 9.08   |    |
| 3    | 0.13   | 35   | 1.47   | 67   | 2.94   | 99   | 9.42   |    |
| 4    | 0.17   | 36   | 1.51   | 68   | 3.03   | 100  | 9.76   |    |
| 5    | 0.21   | 37   | 1.56   | 69   | 3.11   | 101  | 10.1   |    |
| 6    | 0.25   | 38   | 1.60   | 70   | 3.20   | 102  | 10.8   |    |
| 7    | 0.29   | 39   | 1.64   | 71   | 3.28   | 103  | 11.4   |    |
| 8    | 0.34   | 40   | 1.68   | 72   | 3.37   | 104  | 12.1   |    |
| 9    | 0.38   | 41   | 1.72   | 73   | 3.45   | 105  | 12.8   |    |
| 10   | 0.42   | 42   | 1.77   | 74   | 3.53   | 106  | 13.5   |    |
| 11   | 0.46   | 43   | 1.81   | 75   | 3.62   | 107  | 14.1   |    |
| 12   | 0.51   | 44   | 1.85   | 76   | 3.70   | 108  | 14.8   |    |
| 13   | 0.55   | 45   | 1.89   | 77   | 3.87   | 109  | 15.5   |    |
| 14   | 0.59   | 46   | 1.94   | 78   | 4.04   | 110  | 16.2   |    |
| 15   | 0.63   | 47   | 1.98   | 79   | 4.21   | 111  | 16.8   |    |
| 16   | 0.67   | 48   | 2.02   | 80   | 4.37   | 112  | 17.5   |    |
| 17   | 0.72   | 49   | 2.06   | 81   | 4.54   | 113  | 18.2   |    |
| 18   | 0.76   | 50   | 2.10   | 82   | 4.71   | 114  | 19.5   |    |
| 19   | 0.80   | 51   | 2.15   | 83   | 4.88   | 115  | 20.9   |    |
| 20   | 0.84   | 52   | 2.19   | 84   | 5.05   | 116  | 22.2   |    |
| 21   | 0.88   | 53   | 2.23   | 85   | 5.22   | 117  | 23.6   |    |
| 22   | 0.93   | 54   | 2.27   | 86   | 5.38   | 118  | 24.9   |    |
| 23   | 0.97   | 55   | 2.31   | 87   | 5.55   | 119  | 26.2   |    |
| 24   | 1.01   | 56   | 2.36   | 88   | 5.72   | 120  | 27.6   |    |
| 25   | 1.05   | 57   | 2.40   | 89   | 6.06   | 121  | 28.9   |    |
| 26   | 1.09   | 58   | 2.44   | 90   | 6.39   | 122  | 30.3   |    |
| 27   | 1.14   | 59   | 2.48   | 91   | 6.73   | 123  | 31.6   |    |
| 28   | 1.18   | 60   | 2.52   | 92   | 7.07   | 124  | 33.0   |    |
| 29   | 1.22   | 61   | 2.57   | 93   | 7.40   | 125  | 34.3   |    |
| 30   | 1.26   | 62   | 2.61   | 94   | 7.74   | 126  | 37.0   |    |
| 31   | 1.30   | 63   | 2.65   | 95   | 8.08   | 127  | 39.7   |    |
|      |        |      |        |      |        |      |        |    |

| tavol<br>Reve | tavola #4<br>Reverb time |      |        |      |        |  |  |  |  |  |  |  |
|---------------|--------------------------|------|--------|------|--------|--|--|--|--|--|--|--|
| Dato          | Valore                   | Dato | Valore | Dato | Valore |  |  |  |  |  |  |  |
| 0             | 0.3                      | 32   | 3.5    | 64   | 17.0   |  |  |  |  |  |  |  |
| 1             | 0.4                      | 33   | 3.6    | 65   | 18.0   |  |  |  |  |  |  |  |
| 2             | 0.5                      | 34   | 3.7    | 66   | 19.0   |  |  |  |  |  |  |  |
| 3             | 0.6                      | 35   | 3.8    | 67   | 20.0   |  |  |  |  |  |  |  |
| 4             | 0.7                      | 36   | 3.9    | 68   | 25.0   |  |  |  |  |  |  |  |
| 5             | 0.8                      | 37   | 4.0    | 69   | 30.0   |  |  |  |  |  |  |  |
| 6             | 0.9                      | 38   | 4.1    |      |        |  |  |  |  |  |  |  |
| 7             | 1.0                      | 39   | 4.2    |      |        |  |  |  |  |  |  |  |
| 8             | 1.1                      | 40   | 4.3    |      |        |  |  |  |  |  |  |  |
| 9             | 1.2                      | 41   | 4.4    |      |        |  |  |  |  |  |  |  |
| 10            | 1.3                      | 42   | 4.5    |      |        |  |  |  |  |  |  |  |
| 11            | 1.4                      | 43   | 4.6    |      |        |  |  |  |  |  |  |  |
| 12            | 1.5                      | 44   | 4.7    |      |        |  |  |  |  |  |  |  |
| 13            | 1.6                      | 45   | 4.8    |      |        |  |  |  |  |  |  |  |
| 14            | 1.7                      | 46   | 4.9    |      |        |  |  |  |  |  |  |  |
| 15            | 1.8                      | 47   | 5.0    |      |        |  |  |  |  |  |  |  |
| 16            | 1.9                      | 48   | 5.5    |      |        |  |  |  |  |  |  |  |
| 17            | 2.0                      | 49   | 6.0    |      |        |  |  |  |  |  |  |  |
| 18            | 2.1                      | 50   | 6.5    |      |        |  |  |  |  |  |  |  |
| 19            | 2.2                      | 51   | 7.0    |      |        |  |  |  |  |  |  |  |
| 20            | 2.3                      | 52   | 7.5    |      |        |  |  |  |  |  |  |  |
| 21            | 2.4                      | 53   | 8.0    |      |        |  |  |  |  |  |  |  |
| 22            | 2.5                      | 54   | 8.5    |      |        |  |  |  |  |  |  |  |
| 23            | 2.6                      | 55   | 9.0    |      |        |  |  |  |  |  |  |  |
| 24            | 2.7                      | 56   | 9.5    |      |        |  |  |  |  |  |  |  |
| 25            | 2.8                      | 57   | 10.0   |      |        |  |  |  |  |  |  |  |
| 26            | 2.9                      | 58   | 11.0   |      |        |  |  |  |  |  |  |  |
| 27            | 3.0                      | 59   | 12.0   |      |        |  |  |  |  |  |  |  |
| 28            | 3.1                      | 60   | 13.0   |      |        |  |  |  |  |  |  |  |
| 29            | 3.2                      | 61   | 14.0   |      |        |  |  |  |  |  |  |  |
| 30            | 3.3                      | 62   | 15.0   |      |        |  |  |  |  |  |  |  |
| 31            | 3.4                      | 63   | 16.0   |      |        |  |  |  |  |  |  |  |

|    | tavol | a #5   |     |
|----|-------|--------|-----|
|    | Delay | / Time | (20 |
| ro | Dato  | Valore | Dat |

| 31    | 1.30   | 63   | 2.65    | 95   | 8.08   | 127  | 39.7   |   | 31    | 3.4    | 03    | 10.0   | ]    |        |      |        |
|-------|--------|------|---------|------|--------|------|--------|---|-------|--------|-------|--------|------|--------|------|--------|
|       |        |      |         |      |        |      |        |   |       | - ""   |       |        |      |        |      |        |
| tavol | a #2   |      |         |      |        |      |        |   | tavol | a #5   |       |        |      |        |      |        |
| Modu  | lation | Dela | iy Offs | set  |        |      |        |   | Delay | / Time | (200. | 0ms)   |      |        |      |        |
| Dato  | Valore | Dato | Valore  | Dato | Valore | Dato | Valore |   | Dato  | Valore | Dato  | Valore | Dato | Valore | Dato | Valore |
| 0     | 0.0    | 32   | 3.2     | 64   | 6.4    | 96   | 9.6    | ļ | 0     | 0.1    | 32    | 50.5   | 64   | 100.8  | 96   | 151.2  |
| 1     | 0.1    | 33   | 3.3     | 65   | 6.5    | 97   | 9.7    |   | 1     | 1.7    | 33    | 52.0   | 65   | 102.4  | 97   | 152.8  |
| 2     | 0.2    | 34   | 3.4     | 66   | 6.6    | 98   | 9.8    |   | 2     | 3.2    | 34    | 53.6   | 66   | 104.0  | 98   | 154.4  |
| 3     | 0.3    | 35   | 3.5     | 67   | 6.7    | 99   | 9.9    |   | 3     | 4.8    | 35    | 55.2   | 67   | 105.6  | 99   | 155.9  |
| 4     | 0.4    | 36   | 3.6     | 68   | 6.8    | 100  | 10.0   |   | 4     | 6.4    | 36    | 56.8   | 68   | 107.1  | 100  | 157.5  |
| 5     | 0.5    | 37   | 3.7     | 69   | 6.9    | 101  | 11.1   | Į | 5     | 8.0    | 37    | 58.3   | 69   | 108.7  | 101  | 159.1  |
| 6     | 0.6    | 38   | 3.8     | 70   | 7.0    | 102  | 12.2   |   | 6     | 9.5    | 38    | 59.9   | 70   | 110.3  | 102  | 160.6  |
| 7     | 0.7    | 39   | 3.9     | 71   | 7.1    | 103  | 13.3   | Į | 7     | 11.1   | 39    | 61.5   | 71   | 111.9  | 103  | 162.2  |
| 8     | 0.8    | 40   | 4.0     | 72   | 7.2    | 104  | 14.4   |   | 8     | 12.7   | 40    | 63.1   | 72   | 113.4  | 104  | 163.8  |
| 9     | 0.9    | 41   | 4.1     | 73   | 7.3    | 105  | 15.5   | 1 | 9     | 14.3   | 41    | 64.6   | 73   | 115.0  | 105  | 165.4  |
| 10    | 1.0    | 42   | 4.2     | 74   | 7.4    | 106  | 17.1   |   | 10    | 15.8   | 42    | 66.2   | 74   | 116.6  | 106  | 166.9  |
| 11    | 1.1    | 43   | 4.3     | 75   | 7.5    | 107  | 18.6   | 1 | 11    | 17.4   | 43    | 67.8   | 75   | 118.2  | 107  | 168.5  |
| 12    | 1.2    | 44   | 4.4     | 76   | 7.6    | 108  | 20.2   |   | 12    | 19.0   | 44    | 69.4   | 76   | 119.7  | 108  | 170.1  |
| 13    | 1.3    | 45   | 4.5     | 77   | 7.7    | 109  | 21.8   | 1 | 13    | 20.6   | 45    | 70.9   | 77   | 121.3  | 109  | 171.7  |
| 14    | 1.4    | 46   | 4.6     | 78   | 7.8    | 110  | 23.3   |   | 14    | 22.1   | 46    | 72.5   | 78   | 122.9  | 110  | 173.2  |
| 15    | 1.5    | 47   | 4.7     | 79   | 7.9    | 111  | 24.9   | 1 | 15    | 23.7   | 47    | 74.1   | 79   | 124.4  | 111  | 174.8  |
| 16    | 1.6    | 48   | 4.8     | 80   | 8.0    | 112  | 26.5   |   | 16    | 25.3   | 48    | 75.7   | 80   | 126.0  | 112  | 176.4  |
| 17    | 1.7    | 49   | 4.9     | 81   | 8.1    | 113  | 28.0   | 1 | 17    | 26.9   | 49    | 77.2   | 81   | 127.6  | 113  | 178.0  |
| 18    | 1.8    | 50   | 5.0     | 82   | 8.2    | 114  | 29.6   |   | 18    | 28.4   | 50    | 78.8   | 82   | 129.2  | 114  | 179.5  |
| 19    | 1.9    | 51   | 5.1     | 83   | 8.3    | 115  | 31.2   | 1 | 19    | 30.0   | 51    | 80.4   | 83   | 130.7  | 115  | 181.1  |
| 20    | 2.0    | 52   | 5.2     | 84   | 8.4    | 116  | 32.8   |   | 20    | 31.6   | 52    | 81.9   | 84   | 132.3  | 116  | 182.7  |
| 21    | 2.1    | 53   | 5.3     | 85   | 8.5    | 117  | 34.3   |   | 21    | 33.2   | 53    | 83.5   | 85   | 133.9  | 117  | 184.3  |
| 22    | 2.2    | 54   | 5.4     | 86   | 8.6    | 118  | 35.9   |   | 22    | 34.7   | 54    | 85.1   | 86   | 135.5  | 118  | 185.8  |
| 23    | 2.3    | 55   | 5.5     | 87   | 8.7    | 119  | 37.5   |   | 23    | 36.3   | 55    | 86.7   | 87   | 137.0  | 119  | 187.4  |
| 24    | 2.4    | 56   | 5.6     | 88   | 8.8    | 120  | 39.0   |   | 24    | 37.9   | 56    | 88.2   | 88   | 138.6  | 120  | 189.0  |
| 25    | 2.5    | 57   | 5.7     | 89   | 8.9    | 121  | 40.6   | ļ | 25    | 39.5   | 57    | 89.8   | 89   | 140.2  | 121  | 190.6  |
| 26    | 2.6    | 58   | 5.8     | 90   | 9.0    | 122  | 42.2   |   | 26    | 41.0   | 58    | 91.4   | 90   | 141.8  | 122  | 192.1  |
| 27    | 2.7    | 59   | 5.9     | 91   | 9.1    | 123  | 43.7   |   | 27    | 42.6   | 59    | 93.0   | 91   | 143.3  | 123  | 193.7  |
| 28    | 2.8    | 60   | 6.0     | 92   | 9.2    | 124  | 45.3   |   | 28    | 44.2   | 60    | 94.5   | 92   | 144.9  | 124  | 195.3  |
| 29    | 2.9    | 61   | 6.1     | 93   | 9.3    | 125  | 46.9   |   | 29    | 45.7   | 61    | 96.1   | 93   | 146.5  | 125  | 196.9  |
| 30    | 3.0    | 62   | 6.2     | 94   | 9.4    | 126  | 48.4   |   | 30    | 47.3   | 62    | 97.7   | 94   | 148.1  | 126  | 198.4  |
| 31    | 3.1    | 63   | 6.3     | 95   | 9.5    | 127  | 50.0   | Į | 31    | 48.9   | 63    | 99.3   | 95   | 149.6  | 127  | 200.0  |
| tavol | a #3   |      |         |      |        |      |        | ł | tavol | a #6   |       |        |      |        |      |        |

| tavol | tavola #7 |       |        |      |        |      |        |  |  |  |  |
|-------|-----------|-------|--------|------|--------|------|--------|--|--|--|--|
| Delay | y Time    | (400. | 0ms)   |      |        |      |        |  |  |  |  |
| Dato  | Valore    | Dato  | Valore | Dato | Valore | Dato | Valore |  |  |  |  |
| 0     | 0.1       | 32    | 100.9  | 64   | 201.6  | 96   | 302.4  |  |  |  |  |
| 1     | 3.2       | 33    | 104.0  | 65   | 204.8  | 97   | 305.5  |  |  |  |  |
| 2     | 6.4       | 34    | 107.2  | 66   | 207.9  | 98   | 308.7  |  |  |  |  |
| 3     | 9.5       | 35    | 110.3  | 67   | 211.1  | 99   | 311.8  |  |  |  |  |
| 4     | 12.7      | 36    | 113.5  | 68   | 214.2  | 100  | 315.0  |  |  |  |  |
| 5     | 15.8      | 37    | 116.6  | 69   | 217.4  | 101  | 318.1  |  |  |  |  |
| 6     | 19.0      | 38    | 119.8  | 70   | 220.5  | 102  | 321.3  |  |  |  |  |
| 7     | 22.1      | 39    | 122.9  | 71   | 223.7  | 103  | 324.4  |  |  |  |  |
| 8     | 25.3      | 40    | 126.1  | 72   | 226.8  | 104  | 327.6  |  |  |  |  |
| 9     | 28.4      | 41    | 129.2  | 73   | 230.0  | 105  | 330.7  |  |  |  |  |
| 10    | 31.6      | 42    | 132.4  | 74   | 233.1  | 106  | 333.9  |  |  |  |  |
| 11    | 34.7      | 43    | 135.5  | 75   | 236.3  | 107  | 337.0  |  |  |  |  |
| 12    | 37.9      | 44    | 138.6  | 76   | 239.4  | 108  | 340.2  |  |  |  |  |
| 13    | 41.0      | 45    | 141.8  | 77   | 242.6  | 109  | 343.3  |  |  |  |  |
| 14    | 44.2      | 46    | 144.9  | 78   | 245.7  | 110  | 346.5  |  |  |  |  |
| 15    | 47.3      | 47    | 148.1  | 79   | 248.9  | 111  | 349.6  |  |  |  |  |
| 16    | 50.5      | 48    | 151.2  | 80   | 252.0  | 112  | 352.8  |  |  |  |  |
| 17    | 53.6      | 49    | 154.4  | 81   | 255.2  | 113  | 355.9  |  |  |  |  |
| 18    | 56.8      | 50    | 157.5  | 82   | 258.3  | 114  | 359.1  |  |  |  |  |
| 19    | 59.9      | 51    | 160.7  | 83   | 261.5  | 115  | 362.2  |  |  |  |  |
| 20    | 63.1      | 52    | 163.8  | 84   | 264.6  | 116  | 365.4  |  |  |  |  |
| 21    | 66.2      | 53    | 167.0  | 85   | 267.7  | 117  | 368.5  |  |  |  |  |
| 22    | 69.4      | 54    | 170.1  | 86   | 270.9  | 118  | 371.7  |  |  |  |  |
| 23    | 72.5      | 55    | 173.3  | 87   | 274.0  | 119  | 374.8  |  |  |  |  |
| 24    | 75.7      | 56    | 176.4  | 88   | 277.2  | 120  | 378.0  |  |  |  |  |
| 25    | 78.8      | 57    | 179.6  | 89   | 280.3  | 121  | 381.1  |  |  |  |  |
| 26    | 82.0      | 58    | 182.7  | 90   | 283.5  | 122  | 384.3  |  |  |  |  |
| 27    | 85.1      | 59    | 185.9  | 91   | 286.6  | 123  | 387.4  |  |  |  |  |
| 28    | 88.3      | 60    | 189.0  | 92   | 289.8  | 124  | 390.6  |  |  |  |  |
| 29    | 91.4      | 61    | 192.2  | 93   | 292.9  | 125  | 393.7  |  |  |  |  |
| 30    | 94.6      | 62    | 195.3  | 94   | 296.1  | 126  | 396.9  |  |  |  |  |
| 31    | 97.7      | 63    | 198.5  | 95   | 299.2  | 127  | 400.0  |  |  |  |  |

#### tavola #12 Wah Release Time

Dato Valore 52 10.0 
 52
 10.0

 53
 15.0

 54
 25.0

 55
 35.0

 56
 45.0

 57
 55.0

 58
 65.0

 59
 75.0

 60
 85.0

 61
 100.0

 62
 115.0

 63
 140.0

 64
 170.0

 66
 340.0

 67
 680.0

| tavol<br>Com<br>Attac | a #8<br>presso<br>k Timo | tavola #9<br>Compressor<br>Release Time |      |        |  |
|-----------------------|--------------------------|-----------------------------------------|------|--------|--|
| Dato                  | Valore                   |                                         | Dato | Valore |  |
| 0                     | 1                        |                                         | 0    | 10     |  |
| 1                     | 2                        |                                         | 1    | 15     |  |
| 2                     | 3                        |                                         | 2    | 25     |  |
| 3                     | 4                        |                                         | 3    | 35     |  |
| 4                     | 5                        |                                         | 4    | 45     |  |
| 5                     | 6                        |                                         | 5    | 55     |  |
| 6                     | 7                        |                                         | 6    | 65     |  |
| 7                     | 8                        |                                         | 7    | 75     |  |
| 8                     | 9                        |                                         | 8    | 85     |  |
| 9                     | 10                       |                                         | 9    | 100    |  |
| 10                    | 12                       |                                         | 10   | 115    |  |
| 11                    | 14                       |                                         | 11   | 140    |  |
| 12                    | 16                       |                                         | 12   | 170    |  |
| 13                    | 18                       |                                         | 13   | 230    |  |
| 14                    | 20                       |                                         | 14   | 340    |  |
| 15                    | 23                       |                                         | 15   | 680    |  |
| 16                    | 26                       |                                         | •    |        |  |
| 17                    | 20                       |                                         |      |        |  |

35 40

#### tavola #10 atio

| Com                        | presso                                   | or Ra |
|----------------------------|------------------------------------------|-------|
| Dato                       | Valore                                   |       |
| 0                          | 1.0                                      |       |
| 1                          | 1.5                                      |       |
| 2                          | 2.0                                      |       |
| 3                          | 3.0                                      |       |
| 4                          | 5.0                                      |       |
| 5                          | 7.0                                      |       |
| 6                          | 10.0                                     |       |
| 7                          | 20.0                                     |       |
| 2<br>3<br>4<br>5<br>6<br>7 | 2.0<br>3.0<br>5.0<br>7.0<br>10.0<br>20.0 |       |

#### tavola #13 rea Control

| Sam  | Sampling Freq Control |      |        |      |        |      |        |  |  |  |  |  |
|------|-----------------------|------|--------|------|--------|------|--------|--|--|--|--|--|
| Dato | Valore                | Dato | Valore | Dato | Valore | Dato | Valore |  |  |  |  |  |
| 0    | 44.1K                 | 32   | 1.34K  | 64   | 678.0  | 96   | 455.0  |  |  |  |  |  |
| 1    | 22.1K                 | 33   | 1.30K  | 65   | 668.0  | 97   | 450.0  |  |  |  |  |  |
| 2    | 14.7K                 | 34   | 1.26K  | 66   | 658.0  | 98   | 445.0  |  |  |  |  |  |
| 3    | 11.0K                 | 35   | 1.23K  | 67   | 649.0  | 99   | 441.0  |  |  |  |  |  |
| 4    | 8.8K                  | 36   | 1.19K  | 68   | 639.0  | 100  | 437.0  |  |  |  |  |  |
| 5    | 7.4K                  | 37   | 1.16K  | 69   | 630.0  | 101  | 432.0  |  |  |  |  |  |
| 6    | 6.3K                  | 38   | 1.13K  | 70   | 621.0  | 102  | 428.0  |  |  |  |  |  |
| 7    | 5.5K                  | 39   | 1.10K  | 71   | 613.0  | 103  | 424.0  |  |  |  |  |  |
| 8    | 4.9K                  | 40   | 1.08K  | 72   | 604.0  | 104  | 420.0  |  |  |  |  |  |
| 9    | 4.5K                  | 41   | 1.05K  | 73   | 596.0  | 105  | 416.0  |  |  |  |  |  |
| 10   | 4.0K                  | 42   | 1.03K  | 74   | 588.0  | 106  | 412.0  |  |  |  |  |  |
| 11   | 3.7K                  | 43   | 1.00K  | 75   | 580.0  | 107  | 408.0  |  |  |  |  |  |
| 12   | 3.4K                  | 44   | 980.0  | 76   | 573.0  | 108  | 405.0  |  |  |  |  |  |
| 13   | 3.2K                  | 45   | 959.0  | 77   | 565.0  | 109  | 401.0  |  |  |  |  |  |
| 14   | 2.9K                  | 46   | 938.0  | 78   | 558.0  | 110  | 397.0  |  |  |  |  |  |
| 15   | 2.8K                  | 47   | 919.0  | 79   | 551.0  | 111  | 394.0  |  |  |  |  |  |
| 16   | 2.6K                  | 48   | 900.0  | 80   | 544.0  | 112  | 390.0  |  |  |  |  |  |
| 17   | 2.5K                  | 49   | 882.0  | 81   | 538.0  | 113  | 387.0  |  |  |  |  |  |
| 18   | 2.3K                  | 50   | 865.0  | 82   | 531.0  | 114  | 383.0  |  |  |  |  |  |
| 19   | 2.2K                  | 51   | 848.0  | 83   | 525.0  | 115  | 380.0  |  |  |  |  |  |
| 20   | 2.1K                  | 52   | 832.0  | 84   | 519.0  | 116  | 377.0  |  |  |  |  |  |
| 21   | 2.0K                  | 53   | 817.0  | 85   | 513.0  | 117  | 374.0  |  |  |  |  |  |
| 22   | 1.92K                 | 54   | 802.0  | 86   | 507.0  | 118  | 371.0  |  |  |  |  |  |
| 23   | 1.84K                 | 55   | 788.0  | 87   | 501.0  | 119  | 368.0  |  |  |  |  |  |
| 24   | 1.76K                 | 56   | 774.0  | 88   | 496.0  | 120  | 364.0  |  |  |  |  |  |
| 25   | 1.70K                 | 57   | 760.0  | 89   | 490.0  | 121  | 361.0  |  |  |  |  |  |
| 26   | 1.63K                 | 58   | 747.0  | 90   | 485.0  | 122  | 359.0  |  |  |  |  |  |
| 27   | 1.58K                 | 59   | 735.0  | 91   | 479.0  | 123  | 356.0  |  |  |  |  |  |
| 28   | 1.52K                 | 60   | 723.0  | 92   | 474.0  | 124  | 353.0  |  |  |  |  |  |
| 29   | 1.47K                 | 61   | 711.0  | 93   | 469.0  | 125  | 350.0  |  |  |  |  |  |
| 30   | 1.42K                 | 62   | 700.0  | 94   | 464.0  | 126  | 347.0  |  |  |  |  |  |
| 31   | 1.38K                 | 63   | 689.0  | 95   | 459.0  | 127  | 345.0  |  |  |  |  |  |

#### tavola #3

| EQ Frequency |         |      |             |  |  |  |  |  |  |
|--------------|---------|------|-------------|--|--|--|--|--|--|
| Dato         | Valore  | Dato | Valore      |  |  |  |  |  |  |
| 0            | THRU(0) | 32   | 800         |  |  |  |  |  |  |
| 1            | 22      | 33   | 900         |  |  |  |  |  |  |
| 2            | 25      | 34   | 1.0k        |  |  |  |  |  |  |
| 3            | 28      | 35   | 1.1k        |  |  |  |  |  |  |
| 4            | 32      | 36   | 1.2k        |  |  |  |  |  |  |
| 5            | 36      | 37   | 1.4k        |  |  |  |  |  |  |
| 6            | 40      | 38   | 1.6k        |  |  |  |  |  |  |
| 7            | 45      | 39   | 1.8k        |  |  |  |  |  |  |
| 8            | 50      | 40   | 2.0k        |  |  |  |  |  |  |
| 9            | 56      | 41   | 2.2k        |  |  |  |  |  |  |
| 10           | 63      | 42   | 2.5k        |  |  |  |  |  |  |
| 11           | 70      | 43   | 2.8k        |  |  |  |  |  |  |
| 12           | 80      | 44   | 3.2k        |  |  |  |  |  |  |
| 13           | 90      | 45   | 3.6k        |  |  |  |  |  |  |
| 14           | 100     | 46   | 4.0k        |  |  |  |  |  |  |
| 15           | 110     | 47   | 4.5k        |  |  |  |  |  |  |
| 16           | 125     | 48   | 5.0k        |  |  |  |  |  |  |
| 17           | 140     | 49   | 5.6k        |  |  |  |  |  |  |
| 18           | 160     | 50   | 6.3k        |  |  |  |  |  |  |
| 19           | 180     | 51   | 7.0k        |  |  |  |  |  |  |
| 20           | 200     | 52   | 8.0k        |  |  |  |  |  |  |
| 21           | 225     | 53   | 9.0k        |  |  |  |  |  |  |
| 22           | 250     | 54   | 10.0k       |  |  |  |  |  |  |
| 23           | 280     | 55   | 11.0k       |  |  |  |  |  |  |
| 24           | 315     | 56   | 12.0k       |  |  |  |  |  |  |
| 25           | 355     | 57   | 14.0k       |  |  |  |  |  |  |
| 26           | 400     | 58   | 16.0k       |  |  |  |  |  |  |
| 27           | 450     | 59   | 18.0k       |  |  |  |  |  |  |
| 28           | 500     | 60   | THRU(20.0k) |  |  |  |  |  |  |
| 29           | 560     |      |             |  |  |  |  |  |  |
| 30           | 630     |      |             |  |  |  |  |  |  |
| 31           | 700     |      |             |  |  |  |  |  |  |

| Dato | Valore | Dato | Valore | Dato | Valore | Dato | Valore |
|------|--------|------|--------|------|--------|------|--------|
| 0    | 0.1    | 32   | 5.1    | 64   | 10.1   | 96   | 15.1   |
| 1    | 0.3    | 33   | 5.3    | 65   | 10.3   | 97   | 15.3   |
| 2    | 0.4    | 34   | 5.4    | 66   | 10.4   | 98   | 15.5   |
| 3    | 0.6    | 35   | 5.6    | 67   | 10.6   | 99   | 15.6   |
| 4    | 0.7    | 36   | 5.7    | 68   | 10.8   | 100  | 15.8   |
| 5    | 0.9    | 37   | 5.9    | 69   | 10.9   | 101  | 15.9   |
| 6    | 1.0    | 38   | 6.1    | 70   | 11.1   | 102  | 16.1   |
| 7    | 1.2    | 39   | 6.2    | 71   | 11.2   | 103  | 16.2   |
| 8    | 1.4    | 40   | 6.4    | 72   | 11.4   | 104  | 16.4   |
| 9    | 1.5    | 41   | 6.5    | 73   | 11.5   | 105  | 16.6   |
| 10   | 1.7    | 42   | 6.7    | 74   | 11.7   | 106  | 16.7   |
| 11   | 1.8    | 43   | 6.8    | 75   | 11.9   | 107  | 16.9   |
| 12   | 2.0    | 44   | 7.0    | 76   | 12.0   | 108  | 17.0   |
| 13   | 2.1    | 45   | 7.2    | 77   | 12.2   | 109  | 17.2   |
| 14   | 2.3    | 46   | 7.3    | 78   | 12.3   | 110  | 17.3   |
| 15   | 2.5    | 47   | 7.5    | 79   | 12.5   | 111  | 17.5   |
| 16   | 2.6    | 48   | 7.6    | 80   | 12.6   | 112  | 17.6   |
| 17   | 2.8    | 49   | 7.8    | 81   | 12.8   | 113  | 17.8   |
| 18   | 2.9    | 50   | 7.9    | 82   | 12.9   | 114  | 18.0   |
| 19   | 3.1    | 51   | 8.1    | 83   | 13.1   | 115  | 18.1   |
| 20   | 3.2    | 52   | 8.2    | 84   | 13.3   | 116  | 18.3   |
| 21   | 3.4    | 53   | 8.4    | 85   | 13.4   | 117  | 18.4   |
| 22   | 3.5    | 54   | 8.6    | 86   | 13.6   | 118  | 18.6   |
| 23   | 3.7    | 55   | 8.7    | 87   | 13.7   | 119  | 18.7   |
| 24   | 3.9    | 56   | 8.9    | 88   | 13.9   | 120  | 18.9   |
| 25   | 4.0    | 57   | 9.0    | 89   | 14.0   | 121  | 19.1   |
| 26   | 4.2    | 58   | 9.2    | 90   | 14.2   | 122  | 19.2   |
| 27   | 4.3    | 59   | 9.3    | 91   | 14.4   | 123  | 19.4   |
| 28   | 4.5    | 60   | 9.5    | 92   | 14.5   | 124  | 19.5   |
| 29   | 4.6    | 61   | 9.7    | 93   | 14.7   | 125  | 19.7   |
| 30   | 4.8    | 62   | 9.8    | 94   | 14.8   | 126  | 19.8   |
| 31   | 5.0    | 63   | 10.0   | 95   | 15.0   | 127  | 20.0   |

| Reve | rb Wic | lth;D | epth;⊦ | leigh | t      |      | -      |
|------|--------|-------|--------|-------|--------|------|--------|
| Dato | Valore | Dato  | Valore | Dato  | Valore | Dato | Valore |
| 0    | 0.5    | 32    | 8.8    | 64    | 17.6   | 96   | 27.5   |
| 1    | 0.8    | 33    | 9.1    | 65    | 17.9   | 97   | 27.8   |
| 2    | 1.0    | 34    | 9.4    | 66    | 18.2   | 98   | 28.1   |
| 3    | 1.3    | 35    | 9.6    | 67    | 18.5   | 99   | 28.5   |
| 4    | 1.5    | 36    | 9.9    | 68    | 18.8   | 100  | 28.8   |
| 5    | 1.8    | 37    | 10.2   | 69    | 19.1   | 101  | 29.2   |
| 6    | 2.0    | 38    | 10.4   | 70    | 19.4   | 102  | 29.5   |
| 7    | 2.3    | 39    | 10.7   | 71    | 19.7   | 103  | 29.9   |
| 8    | 2.6    | 40    | 11.0   | 72    | 20.0   | 104  | 30.2   |
| 9    | 2.8    | 41    | 11.2   | 73    | 20.2   |      |        |
| 10   | 3.1    | 42    | 11.5   | 74    | 20.5   |      |        |
| 11   | 3.3    | 43    | 11.8   | 75    | 20.8   |      |        |
| 12   | 3.6    | 44    | 12.1   | 76    | 21.1   |      |        |
| 13   | 3.9    | 45    | 12.3   | 77    | 21.4   |      |        |
| 14   | 4.1    | 46    | 12.6   | 78    | 21.7   |      |        |
| 15   | 4.4    | 47    | 12.9   | 79    | 22.0   |      |        |
| 16   | 4.6    | 48    | 13.1   | 80    | 22.4   |      |        |
| 17   | 4.9    | 49    | 13.4   | 81    | 22.7   |      |        |
| 18   | 5.2    | 50    | 13.7   | 82    | 23.0   |      |        |
| 19   | 5.4    | 51    | 14.0   | 83    | 23.3   |      |        |
| 20   | 5.7    | 52    | 14.2   | 84    | 23.6   |      |        |
| 21   | 5.9    | 53    | 14.5   | 85    | 23.9   |      |        |
| 22   | 6.2    | 54    | 14.8   | 86    | 24.2   |      |        |
| 23   | 6.5    | 55    | 15.1   | 87    | 24.5   |      |        |
| 24   | 6.7    | 56    | 15.4   | 88    | 24.9   |      |        |
| 25   | 7.0    | 57    | 15.6   | 89    | 25.2   |      |        |
| 26   | 7.2    | 58    | 15.9   | 90    | 25.5   |      |        |
| 27   | 7.5    | 59    | 16.2   | 91    | 25.8   |      |        |
| 28   | 7.8    | 60    | 16.5   | 92    | 26.1   |      |        |
| 29   | 8.0    | 61    | 16.8   | 93    | 26.5   |      |        |
| 30   | 8.3    | 62    | 17.1   | 94    | 26.8   |      |        |
| 31   | 8.6    | 63    | 17.3   | 95    | 27.1   |      |        |

#### tavola #14 Tempo Delay

| Dato | Valore   | Dato | Valore | Dato | Valore |
|------|----------|------|--------|------|--------|
| C    | 64th/3   | 32   | 4thX19 | 64   | 4thX51 |
| 1    | 64th.    | 33   | 4thX20 | 65   | 4thX52 |
| 2    | 2 32th   | 34   | 4thX21 | 66   | 4thX53 |
| 3    | 32th/3   | 35   | 4thX22 | 67   | 4thX54 |
| 4    | 32th.    | 36   | 4thX23 | 68   | 4thX55 |
| 5    | i 16th   | 37   | 4thX24 | 69   | 4thX56 |
| 6    | 6 16th/3 | 38   | 4thX25 | 70   | 4thX57 |
| 7    | ′ 16th.  | 39   | 4thX26 | 71   | 4thX58 |
| 8    | 8th      | 40   | 4thX27 | 72   | 4thX59 |
| g    | 8th/3    | 41   | 4thX28 | 73   | 4thX60 |
| 10   | 8th.     | 42   | 4thX29 | 74   | 4thX61 |
| 11   | 4th      | 43   | 4thX30 | 75   | 4thX62 |
| 12   | 2 4th/3  | 44   | 4thX31 | 76   | 4thX63 |
| 13   | 4th.     | 45   | 4thX32 | 77   | 4thX64 |
| 14   | 2nd      | 46   | 4thX33 |      |        |
| 15   | i 2nd/3  | 47   | 4thX34 |      |        |
| 16   | i 2nd.   | 48   | 4thX35 |      |        |
| 17   | 4thX4    | 49   | 4thX36 |      |        |
| 18   | 4thX5    | 50   | 4thX37 |      |        |
| 19   | 4thX6    | 51   | 4thX38 |      |        |
| 20   | 4thX7    | 52   | 4thX39 |      |        |
| 21   | 4thX8    | 53   | 4thX40 |      |        |
| 22   | 4thX9    | 54   | 4thX41 |      |        |
| 23   | 4thX10   | 55   | 4thX42 |      |        |
| 24   | 4thX11   | 56   | 4thX43 |      |        |
| 25   | 4thX12   | 57   | 4thX44 |      |        |
| 26   | 6 4thX13 | 58   | 4thX45 |      |        |
| 27   | 4thX14   | 59   | 4thX46 |      |        |
| 28   | 4thX15   | 60   | 4thX47 |      |        |
| 29   | 4thX16   | 61   | 4thX48 |      |        |
| 30   | 4thX17   | 62   | 4thX49 |      |        |
| 31   | 4thX18   | 63   | 4thX50 |      |        |

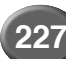

Molti messaggi MIDI elencati nel Formato Dati MIDI sono espressi in numeri Decimali, Binari ed Esadecimali. I numeri Esadecimali potrebbero includere la lettera "H" come suffisso. "n" può essere inoltre definito come numero intero. Per inserire i dati/valori, fate riferimento alla tavola qui riportata.

| Decimale | Esadecimale | Binario   | Decimale | Esadecimale | Binario   |
|----------|-------------|-----------|----------|-------------|-----------|
| 0        | 00          | 0000 0000 | 32       | 20          | 0010 0000 |
| 1        | 01          | 0000 0001 | 33       | 21          | 0010 0001 |
| 2        | 02          | 0000 0010 | 34       | 22          | 0010 0010 |
| 3        | 03          | 0000 0011 | 35       | 23          | 0010 0011 |
| 4        | 04          | 0000 0100 | 36       | 24          | 0010 0100 |
| 5        | 05          | 0000 0101 | 37       | 25          | 0010 0101 |
| 6        | 06          | 0000 0110 | 38       | 26          | 0010 0110 |
| 7        | 07          | 0000 0111 | 39       | 27          | 0010 0111 |
| 8        | 08          | 0000 1000 | 40       | 28          | 0010 1000 |
| 9        | 09          | 0000 1001 | 41       | 29          | 0010 1001 |
| 10       | 0A          | 0000 1010 | 42       | 2A          | 0010 1010 |
| 11       | 0B          | 0000 1011 | 43       | 2B          | 0010 1011 |
| 12       | 0C          | 0000 1100 | 44       | 2C          | 0010 1100 |
| 13       | 0D          | 0000 1101 | 45       | 2D          | 0010 1101 |
| 14       | 0E          | 0000 1110 | 46       | 2E          | 0010 1110 |
| 15       | 0F          | 0000 1111 | 47       | 2F          | 0010 1111 |
| 16       | 10          | 0001 0000 | 48       | 30          | 0011 0000 |
| 17       | 11          | 0001 0001 | 49       | 31          | 0011 0001 |
| 18       | 12          | 0001 0010 | 50       | 32          | 0011 0010 |
| 19       | 13          | 0001 0011 | 51       | 33          | 0011 0011 |
| 20       | 14          | 0001 0100 | 52       | 34          | 0011 0100 |
| 21       | 15          | 0001 0101 | 53       | 35          | 0011 0101 |
| 22       | 16          | 0001 0110 | 54       | 36          | 0011 0110 |
| 23       | 17          | 0001 0111 | 55       | 37          | 0011 0111 |
| 24       | 18          | 0001 1000 | 56       | 38          | 0011 1000 |
| 25       | 19          | 0001 1001 | 57       | 39          | 0011 1001 |
| 26       | 1A          | 0001 1010 | 58       | 3A          | 0011 1010 |
| 27       | 1B          | 0001 1011 | 59       | 3B          | 0011 1011 |
| 28       | 1C          | 0001 1100 | 60       | 3C          | 0011 1100 |
| 29       | 1D          | 0001 1101 | 61       | 3D          | 0011 1101 |
| 30       | 1E          | 0001 1110 | 62       | 3E          | 0011 1110 |
| 31       | 1F          | 0001 1111 | 63       | 3F          | 0011 1111 |

| Decimale | Esadecimale | Bin  | ario |
|----------|-------------|------|------|
| 64       | 40          | 0100 | 0000 |
| 65       | 41          | 0100 | 0001 |
| 66       | 42          | 0100 | 0010 |
| 67       | 43          | 0100 | 0011 |
| 68       | 44          | 0100 | 0100 |
| 69       | 45          | 0100 | 0101 |
| 70       | 46          | 0100 | 0110 |
| 71       | 47          | 0100 | 0111 |
| 72       | 48          | 0100 | 1000 |
| 73       | 49          | 0100 | 1001 |
| 74       | 4A          | 0100 | 1010 |
| 75       | 4B          | 0100 | 1011 |
| 76       | 4C          | 0100 | 1100 |
| 77       | 4D          | 0100 | 1101 |
| 78       | 4E          | 0100 | 1110 |
| 79       | 4F          | 0100 | 1111 |
| 80       | 50          | 0101 | 0000 |
| 81       | 51          | 0101 | 0001 |
| 82       | 52          | 0101 | 0010 |
| 83       | 53          | 0101 | 0011 |
| 84       | 54          | 0101 | 0100 |
| 85       | 55          | 0101 | 0101 |
| 86       | 56          | 0101 | 0110 |
| 87       | 57          | 0101 | 0111 |
| 88       | 58          | 0101 | 1000 |
| 89       | 59          | 0101 | 1001 |
| 90       | 5A          | 0101 | 1010 |
| 91       | 5B          | 0101 | 1011 |
| 92       | 5C          | 0101 | 1100 |
| 93       | 5D          | 0101 | 1101 |
| 94       | 5E          | 0101 | 1110 |
| 95       | 5F          | 0101 | 1111 |

| Decimale | Esadecimale | Binario   |
|----------|-------------|-----------|
| 96       | 60          | 0110 0000 |
| 97       | 61          | 0110 0001 |
| 98       | 62          | 0110 0010 |
| 99       | 63          | 0110 0011 |
| 100      | 64          | 0110 0100 |
| 101      | 65          | 0110 0101 |
| 102      | 66          | 0110 0110 |
| 103      | 67          | 0110 0111 |
| 104      | 68          | 0110 1000 |
| 105      | 69          | 0110 1001 |
| 106      | 6A          | 0110 1010 |
| 107      | 6B          | 0110 1011 |
| 108      | 6C          | 0110 1100 |
| 109      | 6D          | 0110 1101 |
| 110      | 6E          | 0110 1110 |
| 111      | 6F          | 0110 1111 |
| 112      | 70          | 0111 0000 |
| 113      | 71          | 0111 0001 |
| 114      | 72          | 0111 0010 |
| 115      | 73          | 0111 0011 |
| 116      | 74          | 0111 0100 |
| 117      | 75          | 0111 0101 |
| 118      | 76          | 0111 0110 |
| 119      | 77          | 0111 0111 |
| 120      | 78          | 0111 1000 |
| 121      | 79          | 0111 1001 |
| 122      | 7A          | 0111 1010 |
| 123      | 7B          | 0111 1011 |
| 124      | 7C          | 0111 1100 |
| 125      | 7D          | 0111 1101 |
| 126      | 7E          | 0111 1110 |
| 127      | 7F          | 0111 1111 |

- Fatta eccezione per la tavola sopra riportata, ad esempio 144-159(Decimale)/9nH/1001 0000-1001 1111(Binario) denota il Messaggio di Note On per ogni canale (1-16). 176-191/BnH/1011 0000-1011 1111 denota il Messaggio di Control Change per ogni canale (1-16). 192-207/CnH/1100 0000-1100 1111 denota il Messaggio di Program Change Message per ogni canale (1-16). 240/FOH/1111 0000 denota l'inizio di un Messaggio di Sistema Esclusivo-System Exclusive. 247/F7H/1111 0111 denota la fine di un Messaggio di Sistema Esclusivo-System Exclusive.
- aaH (hexiDecimale)/0aaaaaaa (Binario) denota l'address dei dati. L'address contiene High, Mid, Low.
- bbH/0bbbbbbb denota il byte count (conteggio byte).
- ccH/0cccccc denota il check sum.
- ddH/0dddddd denota valori/dati.

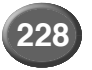

# MIDI

## Messaggi Channel (di canale)/ Messaggi Mode (di modo)/ Messaggi Realtime (in tempo reale)

|                         |        |                |      |       |                                         |                       |                                  |                                       |              |                                                                                                    |    |    | 0        | : dispo  | onibile |
|-------------------------|--------|----------------|------|-------|-----------------------------------------|-----------------------|----------------------------------|---------------------------------------|--------------|----------------------------------------------------------------------------------------------------|----|----|----------|----------|---------|
| Evento                  | S      | tatus byte     |      | 1s    | t Data byte                             |                       | 2nd D                            | ata byte                              | Riconosciuto |                                                                                                    |    |    |          |          |         |
| MIDI                    | Status |                | Data | (HEX) | Parametro                               | Data                  | (HEX)                            | Parametro                             | XG/<br>GM    | Key-<br>board                                                                                                    | R1 | R2 | R3       | Left     | Acmp    |
| Key Off                 | 8nH    | (n:canale no.) | kk   |       | Key no. (0~127)                         | vv                    |                                  | Velocity(0~127)                       | 0            | 0                                                                                                    | 0  | 0  | 0        | 0        | 0       |
| Key On                  | 9nH    |                | kk   |       | Key no. (0~127)                         | vv                    |                                  | Key On :vv=1~127<br>Key Off :vv=0     | 0            | 0                                                                                                    | o  | 0  | o        | o        | 0       |
| Control<br>Change       | BnH    |                | 0    | (00H) | Bank Select MSB                         | 0<br>64<br>126<br>127 | (00H)<br>(40H)<br>(7EH)<br>(7FH) | Normal<br>Voce SFX<br>Kit SFX<br>Drum | o            | o                                                                                                    | o  | o  | o        | o        | o       |
|                         |        |                | 32   | (20H) | Bank Select LSB                         | 0~<br>112~            | (0)<br>(70H)                     | Voce XG<br>Voce Pannello              |              |                                                                                                    |    |    |          |          |         |
|                         |        |                | 1    | (01H) | Modulation                              | 0~127                 | (7FH)                            |                                       | 0            | 0                                                                                                    | 0  | 0  | 0        | 0        | 0       |
|                         |        |                | 5    | (05H) | Portament Time                          | 0~127                 | (7FH)                            |                                       | 0            | 0                                                                                                    | 0  | 0  | 0        | 0        | x       |
|                         |        |                | 6    | (06H) | Data Entry MSB                          | 0~127                 | (7FH)                            |                                       | 0            | 0                                                                                                    | 0  | 0  | 0        | 0        | 0       |
|                         |        |                | 38   | (26H) | Data Entry LSB                          | 0~127                 | (7FH)                            |                                       | Ŭ            | Ŭ                                                                                                    | Ŭ  | Ŭ  | Ŭ        | Ŭ        | Ů       |
|                         |        |                | 7    | (07H) | Main Volume                             | 0~127                 | (7FH)                            |                                       | 0            | 0                                                                                                    | 0  | 0  | 0        | 0        | 0       |
|                         |        |                | 10   | (0AH) | Panpot                                  | 0~127                 | (7FH)                            |                                       | 0            | 0                                                                                                    | 0  | 0  | 0        | 0        | 0       |
|                         |        | <b>A</b>       | 11   | (0BH) | Expression                              | 0~127                 | (7FH)                            |                                       | 0            | 0                                                                                                    | 0  | 0  | 0        | 0        | 0       |
|                         |        |                | 64   | (40H) | Sustain(Damper)                         | 0~127                 | (7FH)                            |                                       | 0            | 0                                                                                                    | 0  | 0  | 0        | 0        | x       |
|                         |        |                | 65   | (41H) | Portament                               | 0~127                 | (7FH)                            |                                       | 0            | 0                                                                                                    | 0  | 0  | 0        | 0        | x       |
|                         |        | Ļ              | 66   | (42H) | Sostenuto                               | 0~127                 | (7FH)                            |                                       | 0            | 0                                                                                                    | 0  | 0  | 0        | 0        | x       |
|                         |        | •              | 67   | (43H) | Soft Pedal                              | 0~127                 | (7FH)                            |                                       | 0            | 0                                                                                                    | 0  | 0  | 0        | 0        | x       |
|                         |        |                | 71   | (47H) | Harmonic Content                        | 0~127                 | (7FH)                            |                                       | 0            | 0                                                                                                    | 0  | 0  | 0        | 0        | 0       |
|                         |        | contengono     | 72   | (48H) | Release Time                            | 0~127                 | (7FH)                            |                                       | 0            | 0                                                                                                    | 0  | 0  | 0        | 0        | 0       |
|                         |        | anche questi   | 73   | (49H) | Attack Time                             | 0~127                 | (7FH)                            |                                       | 0            | 0                                                                                                    | 0  | 0  | 0        | 0        | 0       |
|                         |        | parametri.     | 74   | (4AH) | Brightness                              | 0~127                 | (7FH)                            |                                       | 0            | 0                                                                                                    | 0  | 0  | 0        | 0        | 0       |
|                         |        |                | 84   | (54H) | Portamento Control                      | 0~127                 | (7FH)                            |                                       | 0            | 0                                                                                                    | 0  | 0  | 0        | 0        | 0       |
|                         |        |                | 91   | (5BH) | Effect1 Depth<br>(Reverb Send Level)    | 0~127                 | (7FH)                            |                                       | 0            | o                                                                                                    | 0  | 0  | 0        | 0        | 0       |
|                         |        |                | 93   | (5DH) | Effect3 Depth<br>(Chorus Send Level)    | 0~127                 | (7FH)                            |                                       | 0            | 0                                                                                                    | o  | 0  | o        | 0        | 0       |
|                         |        |                | 94   | (5EH) | Effect4 Depth<br>(Variation Send Level) | 0~127                 | (7FH)                            |                                       | 0            | o                                                                                                    | 0  | 0  | 0        | 0        | 0       |
|                         |        |                | 96   | (60H) | Increment                               | 0~127                 | (7FH)                            |                                       | 0            | x                                                                                                    | 0  | 0  | 0        | 0        | 0       |
|                         |        |                | 97   | (61H) | Decrement                               | 0~127                 | (7FH)                            |                                       | -            |                                                                                                    | -  | -  | -        | -        | -       |
|                         |        |                | 98   | (62H) | NRPN LSB                                | 0~127                 | (7FH)                            |                                       | 0            | x                                                                                                    | 0  | 0  | 0        | 0        | 0       |
|                         |        |                | 99   | (63H) | NRPN MSB                                | 0~127                 | (7FH)                            |                                       |              |                                                                                                    | -  |    |          |          |         |
|                         |        |                | 100  | (64H) | RPN LSB                                 | 0~127                 | (7FH)                            |                                       | 0            | 0                                                                                                    | 0  | 0  | 0        | 0        | 0       |
|                         |        |                | 101  | (65H) | RPN MSB                                 | 0~127                 | (7FH)                            |                                       |              | , in the second second | Ŭ  |    | <u> </u> | <u> </u> | , ,     |
| Mode                    | BnH    |                | 120  | (78H) | All sound off                           | 0                     |                                  |                                       | 0            | 0                                                                                                    | 0  | 0  | 0        | 0        | 0       |
| Wessage                 |        |                | 121  | (79H) | Reset all controller                    | 0                     |                                  |                                       | 0            | x                                                                                                    | x  | x  | x        | x        | x       |
|                         |        |                | 122  | (7AH) | Local control                           | dd                    |                                  | dd=00H: Off<br>7FH: On                | x            | x                                                                                                    | x  | x  | x        | x        | x       |
|                         |        |                | 123  | (7BH) | All note off                            | 0                     |                                  |                                       | 0            | 0                                                                                                    | 0  | 0  | 0        | 0        | 0       |
|                         |        |                | 124  | (7CH) | OMNI OFF                                | 0                     |                                  |                                       | 0            | 0                                                                                                    | 0  | 0  | 0        | 0        | 0       |
|                         |        |                | 125  | (7DH) | OMNI ON                                 | 0                     |                                  |                                       | 0            | 0                                                                                                    | 0  | 0  | 0        | 0        | 0       |
|                         |        |                | 126  | (7EH) | MONO                                    | 0~16                  | (10H)                            |                                       | 0            | x                                                                                                    | x  | x  | x        | x        | x       |
|                         |        |                | 127  | (7FH) | POLY                                    | 0                     |                                  |                                       | 0            | x                                                                                                    | x  | x  | x        | x        | x       |
| Program<br>Change       | CnH    |                | рр   |       | Numero Voce (0~127)                     | -                     |                                  | -                                     | 0            | 0                                                                                                    | 0  | 0  | 0        | 0        | 0       |
| Channel<br>After Touch  | DnH    |                | vv   |       |                                         | -                     |                                  |                                       | 0            | 0                                                                                                    | 0  | 0  | 0        | 0        | x       |
| Polyphonic<br>After Tch | AnH    |                | kk   |       |                                         | vv                    |                                  |                                       | x            | x                                                                                                    | x  | x  | x        | x        | x       |
| Pich Bend<br>Change     | EnH    |                | сс   |       | LS Byte                                 | dd                    |                                  | MS Byte                               | 0            | 0                                                                                                    | 0  | 0  | 0        | 0        | 0       |
| RealTime                | F8H    | MIDI Clock     | -    |       |                                         | -                     |                                  |                                       | 0            | 0                                                                                                    | 0  | 0  | 0        | 0        | 0       |
| wessaye                 | FAH    | Start          | -    |       |                                         | -                     |                                  |                                       | 0            | 0                                                                                                    | 0  | 0  | 0        | 0        | 0       |
|                         | FBH    | Continue       | -    |       |                                         | -                     |                                  |                                       | х            | x                                                                                                    | x  | х  | x        | х        | x       |
|                         | FCH    | Stop           | -    |       |                                         | -                     |                                  |                                       | 0            | 0                                                                                                    | 0  | 0  | 0        | 0        | 0       |
|                         | FEH    | Active Sens    | -    |       |                                         | -                     |                                  |                                       | 0            | 0                                                                                                    | 0  | 0  | 0        | 0        | 0       |
|                         | FFH    | System Reset   | -    |       |                                         | -                     |                                  |                                       | х            | х                                                                                                    | х  | х  | х        | х        | x       |

#### <Tavola 1-1-1> NRPN

o : disponibile NRPN Data Entry Riconosciuto Parametro LSB MSB LSB XG/GM Keyboard R1 R2 MSB R3 Left Acmp 01H 08H Vibrato Rate mmH 0 0 х 0 0 0 0 01H 09H mmH Vibrato Depth 0 x 0 0 0 0 0 01H 0AH mmH ---Vibrato Delay 0 х х х х х 0 01H 20H mmH ---Filter Cutoff Frequency 0 х х х 0 х х 01H 21H mmH Filter Resonance 0 х х х х 0 --х 24H HPF Cutoff Frequency 01H mmH х х х --х х х х EQ BASS 30H 01H mmH 0 --х х х х х 0 01H 31H mmH ---EQ TREBLE 0 х х х х х 0 01H 34H mmH ---EQ BASS Frequency 0 х х х 0 х х 01H 35H mmH EQ TREBLE Frequency 0 х х х х 0 --х 01H 63H mmH EG Attack Time 0 х х х 0 --х х EG Decay Time 64H mmH 01H 0 --х х х х х 0 01H 66H mmH ---EG Release 0 х х х х х 0 14H rrH mmH ---Drum Filter Cutoff Frequency 0 х х х х х 0 15H rrH mmH Drum Filter Resonance 0 х х х х х 0 16H rrH mmH Drum EG Attack Rate ---0 х х х х х 0 17H Drum EG Decay Rate rrH mmH 0 --х х х х х 0 18H rrH mmH ---Drum Pitch Coarse 0 х х х х х 0 19H rrH mmH ---Drum Pitch Fine 0 х х х х х 0 1AH rrH mmH Drum Level 0 0 х х х х х 1CH rrH mmH ---Drum Pan 0 х х 0 х х х 1DH rrH mmH Drum Reverb Send Level 0 х --х х х х 0 1EH rrH mmH ---Drum Chorus Send Level 0 х х х х х 0 1FH rrH mmH Drum Variation Send Level 0 x х х х х 0 ---

NRPN MSB : Il messaggio14H-1FH(per le percussioni) é accettato se il canale é impostato su una voce drum. Data Entry LSB : Ignorato.

#### <Tavola 1-1-2> NRPN (VocalHarmony)

| NR  | NRPN |     | Entry | Paramotro                   | Riconosciuto |          |    |    |    |      |      |
|-----|------|-----|-------|-----------------------------|--------------|----------|----|----|----|------|------|
| MSB | LSB  | MSB | LSB   | Parametro                   | XG/GM        | Keyboard | R1 | R2 | R3 | Left | Acmp |
| 00H | 00H  | mmH |       | Harmony Mute                | 0            | х        | х  | х  | х  | х    | х    |
| 00H | 01H  | mmH |       | Harmony Mode                | 0            | х        | х  | х  | х  | x    | х    |
| 00H | 02H  | mmH |       | Vocoder Mode Parametro      | 0            | х        | х  | х  | х  | x    | х    |
| 00H | 03H  | mmH |       | Chromatic Mode Parametro    | 0            | х        | х  | х  | х  | x    | х    |
| 00H | 04H  | mmH |       | Detune Mode Parametro       | 0            | х        | х  | х  | х  | x    | х    |
| 00H | 05H  | mmH |       | Chordal Mode Parametro      | 0            | х        | х  | х  | х  | x    | х    |
| 01H | 1AH  | mmH |       | Detune Modulation           | 0            | х        | х  | х  | х  | x    | х    |
| 02H | 00H  | mmH |       | Harmony Gender Type         | 0            | х        | х  | х  | х  | x    | х    |
| 02H | 01H  | mmH |       | Auto Upper Gender Threshold | 0            | x        | х  | х  | х  | x    | x    |
| 02H | 02H  | mmH |       | Auto Lower Gender Threshold | 0            | х        | х  | х  | х  | x    | х    |
| 02H | 03H  | mmH |       | Upper Gender Amound         | 0            | х        | х  | х  | х  | x    | х    |
| 02H | 04H  | mmH |       | Lower Gender Amound         | 0            | x        | х  | х  | х  | x    | x    |
| 02H | 10H  | mmH |       | Harmony1 Volume             | 0            | х        | х  | х  | х  | x    | х    |
| 02H | 11H  | mmH |       | Harmony2 Volume             | 0            | х        | х  | х  | х  | x    | х    |
| 02H | 12H  | mmH |       | Harmony3 Volume             | 0            | x        | х  | х  | х  | x    | х    |
| 02H | 20H  | mmH |       | Harmony1 Pan                | 0            | х        | х  | х  | х  | x    | х    |
| 02H | 21H  | mmH |       | Harmony2 Pan                | 0            | x        | х  | х  | х  | x    | x    |
| 02H | 22H  | mmH |       | Harmony3 Pan                | 0            | x        | х  | х  | х  | x    | x    |
| 02H | 30H  | mmH |       | Harmony1 Detune             | 0            | x        | х  | х  | х  | x    | х    |
| 02H | 31H  | mmH |       | Harmony2 Detune             | 0            | x        | х  | х  | х  | x    | х    |
| 02H | 32H  | mmH |       | Harmony3 Detune             | 0            | x        | х  | x  | х  | x    | x    |
| 03H | 00H  | mmH |       | Lead Gender Type            | 0            | x        | х  | х  | х  | x    | x    |
| 03H | 01H  | mmH |       | Lead Gender Amount          | 0            | x        | x  | x  | x  | x    | x    |

#### <Tavola 1-2> RPN

| RF  | PN  | Data | Entry | Parametro              | Riconosciuto |          |    |    |    |      |      |
|-----|-----|------|-------|------------------------|--------------|----------|----|----|----|------|------|
| MSB | LSB | MSB  | LSB   | Farametro              | XG/GM        | Keyboard | R1 | R2 | R3 | Left | Acmp |
| 00H | 00H | mmH  |       | Pitch Bend Sensitivity | 0            | 0        | 0  | 0  | 0  | 0    | 0    |
| 00H | 01H | mmH  | IIH   | Fine Tune              | 0            | 0        | 0  | 0  | 0  | 0    | 0    |
| 00H | 02H | mmH  |       | Coarse Tune            | 0            | 0        | 0  | 0  | 0  | 0    | 0    |
| 7FH | 7FH |      |       | Null                   | 0            | 0        | 0  | 0  | 0  | 0    | 0    |

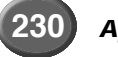

## Messaggi di Sistema Esclusivo - System Exclusive

## Messaggi System Exclusive

| Accompaniment Control | Formato Dati                                                                                                    | Riconosciuto |
|-----------------------|----------------------------------------------------------------------------------------------------|--------------|
| Section Control       | F0H 43H 7EH 00H ss dd F7H                                                                                                | 0            |
|                       | 11110000 F0 = Exclusive status<br>01000011 43 = YAMAHA ID<br>01111110 7E = Style<br>00000000 00 =                        | 1            |
|                       | 0ssssss ss = Switch NO.<br>00H-01H: INTRO II<br>02H-03H: INTRO III                                                       | l            |
|                       | 04H-07H: INTRO I<br>08H: MAIN A<br>09H: MAIN B                                                                           |              |
|                       | OAH: MAIN C<br>OBH-OFH: MAIN D                                                                                           | l            |
|                       | 10H: FILL IN A<br>11H: FILL IN B<br>12H: FILL IN C                                                                       | l            |
|                       | 13H-17H: FILL IN D<br>18H: BREAK FILL A<br>19H: BREAK FILL B                                                             |              |
|                       | 1AH BREAK FILL C<br>1BH-1FH: BREAK FILL D<br>20H-21H: ENDING II                                                          |              |
|                       | 22H-23H: ENDING III<br>24H-27H: ENDING I<br>94H-27H: ENDING I                                                            | l            |
|                       | 7FH On                                                                                                    |              |
| Tempo Control         | 11111110 F7 = Fine di Exclusive<br>F0H 43H 7EH 01H t4 t3 t2 t1 F7H                                                       | 0            |
|                       | 11110000 F0 = Exclusive status                                                                                           | -            |
|                       | 01000011 	 43 = YAMAHA ID 	 0111110 	 7E = Style                                                                         | 1            |
|                       | $\begin{array}{rcl} 00000001 & 01 & = \\ 0tttttt & t4 & = tempo4 \end{array}$                                            | 1            |
|                       | 0tttttt t3 = tempo3<br>0tttttt t2 = tempo2                                                                               | 1            |
|                       | 0tttttt t1 = tempo1<br>11111110 F7 = Fine di Exclusive                                                                   | 1            |
| Chord Control         | F0H 43H 7EH tt dd F7H                                                                                                    | 0            |
|                       | Type1 (tt=02)<br>11110000 E0 = Exclusive status                                                                          | l            |
|                       | 01000011 43 = YAMAHA ID<br>011111110 7E - Style                                                                          | 1            |
|                       | $\begin{array}{rcl} 00111110 & 7L & -5Gyte \\ 00000010 & 02 & = type 1(tt) \\ 0dddddd & dd & - bord cot(or) \end{array}$ | 1            |
|                       | ddddddd dd = chord type(ct)                                                                                              | 1            |
|                       | 0dddddd dd = bass hofe(bh)<br>0dddddd dd = bass type(bt)                                                                 | l            |
|                       | cr:Chord Root 0fffnnnn<br>fff:bor#, nnn: note(root)<br>0000nnnn On bbb 0fff0000 x0 riservato                             |              |
|                       | 0001nnnn 1n bb 0fff0001 x1 C<br>0010nnn 2n b 0fff001 x2 D                                                                | l            |
|                       | 0011nnnn 3n natural 0fff0011 x3 E                                                                                        | l            |
|                       | 0100mm 41 # 01ff0101x5 G                                                                                                 | 1            |
|                       | ct : Chord Type 0 - 34,127                                                                                               | l            |
|                       | 00000000 00 0 Maj 00010010 12 18 dim7<br>00000001 01 1 Maj6 00010011 13 19 7th                                           | l            |
|                       | 00000010 02 2 Maj7 00010100 14 20 7sus4<br>00000011 03 3 Maj7(#11) 00010101 15 21 7b5                                    | 1            |
|                       | 00000100 04 4 Maj(9) 00010110 16 22 7(9)<br>00000101 05 5 Maj7(9) 00010111 17 23 7(#11)                                  | 1            |
|                       | 00000110 06 6 Maj6(9) 00011000 18 24 7(13) 00000111 07 7 aug 00011101 19 25 7(19)                                        | 1            |
|                       | 00001100 08 8 min 00011010 1A 26 7(b13)                                                                                  | 1            |
|                       | 0000101 03 0 min7 00011101 1D 27 (\"5)<br>00001010 0A 10 min7 00011100 1C 28 Maj7aug                                     | l            |
|                       | 00001110 D 11 min/DS 00011101 D 29 7aug<br>00001100 0C 12 min(9) 00011110 1E 30 1+8                                      | 1            |
|                       | $\begin{array}{cccccccccccccccccccccccccccccccccccc$                                                                     |              |
|                       | 00000111 0F 15 minimaj/ 00100001 21 33 14245<br>00010000 10 16 minMaj7(9) 00100010 22 34 cc<br>00010001 11 17 dim        |              |
|                       | bn : On Bass Chord Come Chord root,<br>127:No bass chord                                                                 |              |
|                       | bt : Bass Chord Come Chord type<br>127:No bass chord                                                                     | l            |
|                       | 11111110 F7 = Fine di Exclusive                                                                                          | 1            |
|                       |                                                                                                    | 1            |
|                       |                                                                                                    |              |

| Type2 (tt=03) (solo ricezione)  | 0 |
|---------------------------------|---|
| 11110000 F0 = Exclusive status  |   |
| 01000011 43 = YAMAHA ID         |   |
| 01111110 7E =                   |   |
| 00000011 03 = type 2(tt)        |   |
| 0 ddddddd dd = note1            |   |
| 0 ddddddd dd = note2            |   |
| 0 ddddddd $dd = note3$          |   |
|                                 |   |
| 0 ddddddd $dd =$ note10         |   |
| 11111110 F7 = Fine di Exclusive |   |

## Messaggi System Exclusive (Universal System Exclusive)

| Evento MIDI        | Formato Dati                                                                                                    | Riconosciuto |
|--------------------|----------------------------------------------------------------------------------------------------|--------------|
| MIDI Master Volume | F0H 7FH 7FH 04H 01H II mm F7H                                                                                                    | 0            |
|                    | 11110000         F0         = Exclusive status           01111111         7F         = Universal Real Time           01111111         7F         = ID of target device           0000100         04         = Sub-ID #1=Device Control Message           00000001         01         = Sub-ID #2=Master Volume           01111111         II         = Volume LSB           0mmummmm         mm         = Volume MSB           11110111         F7         = Fine di Exclusive |              |
|                    | F0H 7FH XN 04H 01H II mm F7H                                                                                                    |              |
|                    | 11110000 F0 = Exclusive status<br>01111111 7F = Universal Real Time<br>0xxxnnnn XN = Se N viene ricevuto N=0-F,per qualsiasi ricezione.<br>X=ignored                                                                                                    |              |
|                    | 00000100 04 = Sub-ID #1=Device Control Message<br>00000001 01 = Sub-ID #2=Master Volume<br>01111111 II = Volume LSB<br>0mmmmmm mm P Volume MSP                                                                                                    |              |
|                    | 11110111 F7 = Fine di Exclusive                                                                                                    |              |
| GM System On       | F0H 7EH 7FH 09H 01H F7H                                                                                                    | 0            |
|                    | 11110000         F0         = Exclusive status           0111110         7E         = Universal Non-Real Time           01111111         7F         = ID unità target           0001001         09         = Sub-ID #1=Messaggio General MIDI           00000001         01         = Sub-ID #2=General MIDI On           11110111         F7         = Fine di Exclusive                                                                                                    |              |
|                    |                                                                                                    | -            |
|                    | 11110000 E0 - Evolucivo status                                                                                                    |              |
|                    | 011111000 7E = Universal Non-Real Time<br>0xxxnnnn XN = Se N viene ricevuto N=0-F,per qualsiasi ricezione.<br>X=ignored                                                                                                    |              |
|                    | 00001001 09 = Sub-ID #1=Messaggio General MIDI<br>00000001 01 = Sub-ID #2=General MIDI On<br>11110111 F7 = Fine di Exclusive                                                                                                    |              |

## Messaggi System Exclusive (XG standard)

| Evento MIDI         | Formato Dati                                                                                                    |                                                                                                    | Riconosciuto |
|---------------------|----------------------------------------------------------------------------------------------------|----------------------------------------------------------------------------------------------------|--------------|
| XG Parametro Change | F0H 43H 1nH 4CH hh                                                                                                    | mm II dd F7H                                                                                                    | 0            |
|                     | 11110000 FC<br>01000011 43<br>0001nnnn 1r<br>01001100 4C<br>0hhhhhh h<br>0mmmmmmm m<br>0111111 II<br>0dddddd dc<br>:<br>1110111 F7                                                               | <ul> <li>= Exclusive status</li> <li>= YAMAHA ID</li> <li>= Device Number n=sempre 0(trasmissione), n=0-F(ricezione)</li> <li>= Model ID</li> <li>= Address High</li> <li>n = Address Mid</li> <li>= Address Low</li> <li>= Data</li> <li>= Fine di Exclusive</li> </ul>                                                                                            |              |
| Bulk Dump           | F0H 43H 0nH 4CH aa                                                                                                    | bb hh mm II dd dd cc F7H                                                                                                    | 0            |
|                     | 11110000 FC<br>0100011 43<br>0000nnn 0<br>01001100 4C<br>0aaaaaaa aa<br>0bbbbbbb bb<br>0hhhhhh hr<br>0mmmmmmm m<br>01111111 II<br>0dddddd dc<br>: :<br>0ddddddd dc<br>0ccccccc 0C<br>11110111 F7 | <ul> <li>= Exclusive status</li> <li>= YAMAHA ID</li> <li>= Device Number n=sempre 0(trasmissione), n=0-F(ricezione)</li> <li>= Model ID</li> <li>= Byte Count MSB</li> <li>= Byte Count LSB</li> <li>= Address High</li> <li>n = Address High</li> <li>m = Address Low</li> <li>= Data</li> <li>= Data</li> <li>= Checksum</li> <li>= Fine di Exclusive</li> </ul> |              |

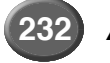

| Parametro Request | F0H 43H 3nH 4CH hh                                                                                            | mm II F7H                                                                                                    | 0 |
|-------------------|----------------------------------------------------------------------------------------------------|----------------------------------------------------------------------------------------------------|---|
|                   | 11110000 F<br>01000011 4<br>0011nnnn 3<br>01001100 4<br>0hhhhhhh h<br>0mmmummm 7<br>01111111   <br>11110111 F | <ul> <li>= Exclusive status</li> <li>= YAMAHA ID</li> <li>= Device Number n=sempre 0(trasmissione), n=0-F(ricezione)</li> <li>= Model ID</li> <li>= Address High</li> <li>= Address Iugh</li> <li>= Address Low</li> <li>= Fine di Exclusive</li> </ul>   |   |
| Dump Request      | F0H 43H 2nH 4CH hh                                                                                            | mm II F7H                                                                                                    | 0 |
|                   | 11110000 F<br>01000011 4<br>0100nnnn 2<br>01001100 4<br>0hhhhhh h<br>0mmmmmmm m<br>01111111   <br>11110111 F  | <ul> <li>= Exclusive status</li> <li>= YAMAHA ID</li> <li>= Device Number n=sempre 0(trasmissione), n=0-F(ricezione)</li> <li>= Model ID</li> <li>= Address High</li> <li>= Address High</li> <li>= Address Low</li> <li>' = Fine di Exclusive</li> </ul> |   |

## Messaggi System Exclusive (Clavinova)

| Evento MIDI                    | Formato Dati                                                                                                    | Riconosciuto |
|--------------------------------|----------------------------------------------------------------------------------------------------|--------------|
| Internal Clock                 | F0H 43H 73H 01H 02H F7H                                                                                                    | 0            |
|                                | 00000010 02 = Internal Clock Substatus                                                                                                    |              |
| External Clock                 | F0H 43H 73H 01H 03H F7H                                                                                                    | 0            |
|                                | 00000011 03 = External Clock Substatus                                                                                                    |              |
| Organ Flutes Data<br>Bulk Dump | F0H         43H         73H         01H         06H         00H         01H         06H         0nH<[BULK Data]         sum         F7H           01H         Model ID (Clavinova common ID)         06H         Bulk ID         00H         00H,01H,06H         Bulk No. (Organ Flutes Data Bulk Dump)         00H,00H,01H,06H         Data Length :16bytes                                                                                                    | 0            |
|                                | 1st         OnH         n: canale No.           [BULK Data]         Organ Flutes Data           2nd         Footage         [1']         00 - 07H           3rd         [1 1/3']         00 - 07H         Data: $0: -\infty, 1: -12, 2: -9, 3: -6, 4: -4.5, 5: -5, 6: -1.5: 7: 0[dB]           4th         [1 3/5']         00 - 07H         5: -3, 6: -1.5: 7: 0[dB]           5th         [2']         00 - 07H           6th         [2 2/3']         00 - 07H           7th         [4']         00 - 07H           8th         [5 1/3]         00 - 07H           9th         [8']         00 - 07H           10th         [16']         00 - 07H           11th         [Attack 2']         00 - 07H           11th         [Attack 2']         00 - 07H           11th         [Attack 4']         00 - 07H           12th         [Attack 4']         00 - 07H           13th         [Attack 4']         00 - 07H           15th         [Response]         00 - 07H           17th         [Wave Variation]         00 - 01H           17th         [Wave Variation]         00 - 01H           18th         [Volume]         00 - 07H           19th     $ |              |
| DOC Multi Timbre OFF           | Sum Check Sum = 0-Sum(BOLK Data)                                                                                                    | 0            |
| DOC Multi Timbre ON            | F0H 43H 73H 01H 14H F7H                                                                                                    | Ĭ            |
|                                | 00010011 13 = DOC Multi Timbre OFF Substatus<br>00010100 14 = DOC Multi Timbre ON Substatus                                                                                                    |              |
|                                | Quando é accettato DOC Multi Timbre ON, il modo di ricezione MIDI si imposta come illustrato : <u>Canale No</u> Parte         1~10       Parte Manual (Parte Melody)         15       Rhythm         16       Control                                                                                                    |              |
| MIDI FA Cancel                 | F0H 43H 73H 01H 61H F7H                                                                                                    | x            |
|                                | 01100001 61 = MIDI FA Cancel Substatus                                                                                                    |              |
| MIDI FA Cancel Off             | F0H 43H 73H 01H 62H F7H                                                                                                    | x            |
| 1                              | 01100010 62 = MIDI FA Cancel Off Substatus                                                                                                    |              |

## Speciali Operatori Messaggi System Exclusive

| Evento MIDI                             | Formato Dati                                                                                                    | Riconosciuto |
|-----------------------------------------|----------------------------------------------------------------------------------------------------|--------------|
| Volume & Expression & Pan               | F0H 43H 73H 01H 11H 0nH 45H dd F7H                                                                                                    | 0            |
| Realtime control off<br>(Voice Reserve) | 0000nnnn 0n = Canale No.(00H~0FH)<br>01000101 45 = Volume & Expression Control No.<br>0ddddddd dd = Value (disponibile solo per il canale specificato)<br>00H : Realtime On<br>7FH : Realtime Off |              |

## Speciali Operatori Messaggi System Exclusive (Vocal Harmony-parametri addizionali)

| Evento MIDI                           | Formato Dati                                        |                                                                                                    | Riconosciuto |
|---------------------------------------|-----------------------------------------------------|----------------------------------------------------------------------------------------------------|--------------|
| Vocal Harmony                         | F0H 43H 73H 01H 1                                   | 1H 00H 50H 00H ss F7H                                                                                                    | 0            |
| Pitch to Note ON/OFF                  | 00000000 (<br>01010000 5<br>00000000 (<br>0ssssss 5 | <ul> <li>Canale No.(sempre 00)</li> <li>Vocal Harmony Additional Parameter Control No.</li> <li>Pitch to Note Parameter No.</li> <li>Pitch To Note Switch</li> <li>00H: Off</li> <li>01H: On</li> </ul>                                                                                                    |              |
| Vocal Harmony                         | F0H 43H 73H 01H 1                                   | 1H 00H 50H 01H ss F7H                                                                                                    | 0            |
| Pitch to Note Part                    | 00000000 0<br>01010000 9<br>00000001 0<br>0555555 5 | <ul> <li>20 = Canale No.(sempre 00)</li> <li>20 = Vocal Harmony Additional Parameter Control No.</li> <li>21 = Pitch to Note Part Parametro No.</li> <li>22 = Pitch To Note Part No.</li> <li>23 = Pitch To Note Part No.</li> <li>24 = Nitch To Note Part No.</li> <li>25 = Nitch To Note Part No.</li> <li>26 = Nitch To Note Part No.</li> <li>27 = Nitch To Note Part No.</li> <li>28 = Pitch To Note Part No.</li> <li>29 = Nitch To Note Part No.</li> <li>20 = Nitch To Note Part No.</li> <li>20 = Pitch To Note Part No.</li> <li>20 = Pitch To Note Part No.</li> <li>21 = Pitch To Note Part No.</li> <li>22 = Pitch To Note Part No.</li> <li>23 = Pitch To Note Part No.</li> <li>24 = Pitch To Note Part No.</li> <li>25 = Pitch To Note Part No.</li> <li>26 = Pitch To Note Part No.</li> <li>27 = Pitch To Note Part No.</li> <li>28 = Pitch To Note Part No.</li> <li>29 = Pitch To Note Part No.</li> <li>20 = Pitch To Note Part No.</li> <li>20 = Pitch To Note Part No.</li> <li>21 = Pitch To Note Part No.</li> <li>22 = Pitch To Note Part No.</li> <li>22 = Pitch To Note Part No.</li> <li>23 = Pitch To Note Part No.</li> <li>24 = Pitch To Note Part Note Part No.</li> <li>24 = Pitch To Note Part Note Part Note P</li></ul> |              |
| Vocal Harmony                         | F0H 43H 73H 01H 1                                   | 1H 00H 50H 10H ss F7H                                                                                                    | 0            |
| Vocoder Part<br>(Harmony Part(Panel)) | 00000000 0<br>01010000 9<br>00010000 0<br>0ssssss 9 | 00       = Canale No.(sempre 00)         01       = Vocal Harmony Additional Parameter Control No.         01       = Vocoder Part Parameter No.         01       = Harmony Part No.         00H:       Off         01H:       Upper         02H:       Lower                                                                                                    |              |
| Vocal Harmony                         | F0H 43H 73H 01H 1                                   | 1H 00H 50H 11H ss F7H                                                                                                    | х            |
| Additional Reverb Depth               | 00000000 0<br>01010000 9<br>00010001 9<br>0ssssss 9 | <ul> <li>Canale No.(sempre 00)</li> <li>Vocal Harmony Additional Parameter Control No.</li> <li>Voval Harmony Additional Reverb Depth Parameter No.</li> <li>Value(07FH)</li> </ul>                                                                                                    |              |
| Vocal Harmony                         | F0H 43H 73H 01H 1                                   | 1H 00H 50H 12H ss F7H                                                                                                    | х            |
| Additional Chorus Depth               | 00000000 0<br>01010000 9<br>00010010 0<br>0ssssss 9 | <ul> <li>Canale No.(sempre 00)</li> <li>Vocal Harmony Additional Parameter Control No.</li> <li>= Voval Harmony Additional Chorus Depth Parameter No.</li> <li>= Value(07FH)</li> </ul>                                                                                                    |              |
| Vocal Harmony                         | F0H 43H 73H 01H 1                                   | 1H 00H 50H 13H ss F7H                                                                                                    | x            |
| Panel Variation LED On/Off            | 00000000 0<br>01010000 9<br>00010011 -<br>0ssssss 9 | <ul> <li>Canale No.(sempre 00)</li> <li>Vocal Harmony Additional Parameter Control No.</li> <li>Voval Harmony Panel Variation LED On/Off Parameter No.</li> <li>Switch On/Off</li> <li>Variation LED Off</li> <li>7FH: Variotion LED On</li> </ul>                                                                                                    |              |

## Messaggi System Exclusive (altri)

| Evento MIDI          | Formato Dati      |     |                                             | Riconosciuto |
|----------------------|-------------------|-----|---------------------------------------------|--------------|
| MIDI Master Tuning   | F0H 43H 1nH 27H 3 | 30H | 00H 00H mm 11 cc F7H                        | 0            |
|                      | 11110000          | F0  | = Exclusive status                          |              |
|                      | 01000011          | 43  | = YAMAHA                                    |              |
|                      | 0001nnnn          | 1n  | n= sempre 0(trasmissione), n=0-F(ricezione) |              |
|                      | 00100111          | 27  |                                             |              |
|                      | 00110000          | 30  | = sub ID                                    |              |
|                      | 00000000          | 00  |                                             |              |
|                      | 00000000          | 00  |                                             |              |
|                      | 0 mmmmmmm         | mm  | = Master Tune MSB                           |              |
|                      | 01111111          | 11  | = Master Tune LSB                           |              |
|                      | 0ccccccc          | CC  | ignorato                                    |              |
|                      | 11110111          | F7  | = Fine di Exclusive                         |              |
| MWCAT Parametro flag | F0H 43H 73H 01H 1 | 11H | OnH 54H dd F7H                              | 0            |
|                      | 0000nnnn          | 0n  | = Sequencer Track No.                       |              |
|                      | 01010100          | 54  | = MWCAT Parameter flag                      |              |
|                      | 0dddddd           | dd  | = Value (ignorato)                          |              |

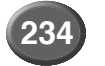

## **Tavola Parameter Change MIDI**

## <Tavola 3-1> Tavola MIDI Parameter CHANGE (SYSTEM)

| 4 | Addres | s  | Size | Data    | Parametro           | Riconosciuto | Descrizione           | Default     |
|---|--------|----|------|---------|---------------------|--------------|-----------------------|-------------|
|   | (H)    |    | (H)  | (H)     |                     |              |                       | valore (H)  |
| 0 | 0      | 0  | 4    | 0000 -  | MASTER TUNE         | 0            | -102.4 - +102.3[cent] | 00 04 00 00 |
|   |        | 1  |      | 0766    |                     |              | 1st bit3-0→bit15-12   |             |
|   |        | 2  |      |         |                     |              | 2nd bit3-0→bit11-8    |             |
|   |        | 3  |      |         |                     |              | 3rd bit3-0→bit7-4     |             |
|   |        |    |      |         |                     |              | 4th bit3-0→bit3-0     |             |
|   |        | 4  | 1    | 00 - 7F | MASTER VOLUME       | 0            | 0 - 127               | 7F          |
|   |        | 5  | 1    |         | (MASTER ATTENUATOR) | x            | -                     |             |
|   |        | 6  | 1    | 28 - 58 | TRANSPOSE           | 0            | -24 - +24[semitoni]   | 40          |
|   |        | 7D |      | n       | DRUM SETUP RESET    | 0            | n= numero Drum setup  |             |
|   |        | 7E |      | 0       | XG SYSTEM ON        | 0            | 00=XG sytem ON        |             |
|   |        | 7F |      | 0       | ALL Parameter RESET | 0            | 00=ON                 |             |

TOTAL SIZE 7

## <Tavola 3-2> Tavola MIDI Parameter CHANGE (System information)

| Address |   | s  | Size | Data    | Parametro  | Riconosciuto | Descrizione   | Default |
|---------|---|----|------|---------|------------|--------------|---------------|---------|
| (H)     |   |    | (H)  | (H)     |            |              |               |         |
| 1       | 0 | 0  | Е    | 20 - 7F | Model Name | x            | 32-127(ASCII) |         |
|         |   | :  |      |         |            |              |               |         |
|         |   |    |      | 20 7E   |            |              |               |         |
|         |   | 00 |      | 20-76   |            |              |               |         |
|         |   | 0E | 1    | 0       |            |              |               | 0       |
|         |   | 0F | 1    | 0       |            |              |               | 0       |

TOTAL SIZE 10

Trasmesso da Dump Request. Non ricevuto.

## <Tavola 3-3> Tavola MIDI Parameter CHANGE (EFFECT 1)

| Address    | Size | Data  | Parametro           | Riconosciuto | Descrizione                        | Default                               |
|------------|------|-------|---------------------|--------------|------------------------------------|---------------------------------------|
| 2 1 0      | 2    | 00-7F | REVERB TYPE MSB     | 0            | Vedi Mappa Effetti MIDI            | 01(=HALL1)                            |
|            | _    | 00-7F | REVERB TYPE LSB     |              | 00 : basic type                    | 00                                    |
| 2          | 1    | 00-7F | REVERB Parametro 1  | 0            | Vedi Elenco Parametri Effetti MIDI | dipende dal tipo reverb               |
| 3          | 1    | 00-7F | REVERB Parametro 2  | 0            | Vedi Elenco Parametri Effetti MIDI | dipende dal tipo reverb               |
| 4          | 1    | 00-7F | REVERB Parametro 3  | 0            | Vedi Elenco Parametri Effetti MIDI | dipende dal tipo reverb               |
| 5          | 1    | 00-7F | REVERB Parametro 4  | 0            | Vedi Elenco Parametri Effetti MIDI | dipende dal tipo reverb               |
| 6          | 1    | 00-7F | REVERB Parametro 5  | 0            | Vedi Elenco Parametri Effetti MIDI | dipende dal tipo reverb               |
| 7          | 1    | 00-7F | REVERB Parametro 6  | 0            | Vedi Elenco Parametri Effetti MIDI | dipende dal tipo reverb               |
| 8          | 1    | 00-7F | REVERB Parametro 7  | 0            | Vedi Elenco Parametri Effetti MIDI | dipende dal tipo reverb               |
| 9          | 1    | 00-7F | REVERB Parametro 8  | 0            | Vedi Elenco Parametri Effetti MIDI | dipende dal tipo reverb               |
| 0A         | 1    | 00-7F | REVERB Parametro 9  | 0            | Vedi Elenco Parametri Effetti MIDI | dipende dal tipo reverb               |
| 0B         | 1    | 00-7F | REVERB Parametro 10 | 0            | Vedi Elenco Parametri Effetti MIDI | dipende dal tipo reverb               |
| 0C         | 1    | 00-7F | REVERB RETURN       | 0            | -∞dB0dB+6dB(064127)                | 40                                    |
| 0D         | 1    | 01-7F | REVERB PAN          | 0            | L63CR63(164127)                    | 40                                    |
| TOTAL SIZE | 0E   |       |                     |              | •                                  | · · · · · · · · · · · · · · · · · · · |
|            |      |       |                     |              |                                    |                                       |
| 2 1 10     | 1    | 00-7F | REVERB Parametro 11 | 0            | Vedi Elenco Parametri Effetti MIDI | dipende dal tipo reverb               |
| 11         | 1    | 00-7F | REVERB Parametro 12 | 0            | Vedi Elenco Parametri Effetti MIDI | dipende dal tipo reverb               |
| 12         | 1    | 00-7F | REVERB Parametro 13 | 0            | Vedi Elenco Parametri Effetti MIDI | dipende dal tipo reverb               |
| 13         | 1    | 00-7F | REVERB Parametro 14 | 0            | Vedi Elenco Parametri Effetti MIDI | dipende dal tipo reverb               |
| 14         | 1    | 00-7F | REVERB Parametro 15 | 0            | Vedi Elenco Parametri Effetti MIDI | dipende dal tipo reverb               |
| 15         | 1    | 00-7F | REVERB Parametro 16 | 0            | Vedi Elenco Parametri Effetti MIDI | dipende dal tipo reverb               |
| TOTAL SIZE | 6    |       | •                   |              |                                    |                                       |

| 2 1 20 | 2 | 00-7F | CHORUS TYPE MSB       | 0 | Vedi Mappa Effetti MIDI            | 41(=CHORUS1)            |
|--------|---|-------|-----------------------|---|------------------------------------|-------------------------|
|        |   | 00-7F | CHORUS TYPE LSB       |   | 00 : tipo base                     | 00                      |
| 22     | 1 | 00-7F | CHORUS Parametro 1    | 0 | Vedi Elenco Parametri Effetti MIDI | dipende dal tipo chorus |
| 23     | 1 | 00-7F | CHORUS Parametro 2    | 0 | Vedi Elenco Parametri Effetti MIDI | dipende dal tipo chorus |
| 24     | 1 | 00-7F | CHORUS Parametro 3    | 0 | Vedi Elenco Parametri Effetti MIDI | dipende dal tipo chorus |
| 25     | 1 | 00-7F | CHORUS Parametro 4    | 0 | Vedi Elenco Parametri Effetti MIDI | dipende dal tipo chorus |
| 26     | 1 | 00-7F | CHORUS Parametro 5    | 0 | Vedi Elenco Parametri Effetti MIDI | dipende dal tipo chorus |
| 27     | 1 | 00-7F | CHORUS Parametro 6    | 0 | Vedi Elenco Parametri Effetti MIDI | dipende dal tipo chorus |
| 28     | 1 | 00-7F | CHORUS Parametro 7    | 0 | Vedi Elenco Parametri Effetti MIDI | dipende dal tipo chorus |
| 29     | 1 | 00-7F | CHORUS Parametro 8    | 0 | Vedi Elenco Parametri Effetti MIDI | dipende dal tipo chorus |
| 2A     | 1 | 00-7F | CHORUS Parametro 9    | 0 | Vedi Elenco Parametri Effetti MIDI | dipende dal tipo chorus |
| 2B     | 1 | 00-7F | CHORUS Parametro 10   | 0 | Vedi Elenco Parametri Effetti MIDI | dipende dal tipo chorus |
| 2C     | 1 | 00-7F | CHORUS RETURN         | 0 | -∞dB0dB+6dB(064127)                | 40                      |
| 2D     | 1 | 01-7F | CHORUS PAN            | 0 | L63CR63(164127)                    | 40                      |
| 2E     | 1 | 00-7F | SEND CHORUS TO REVERB | 0 | -∞dB0dB+6dB(064127)                | 00                      |
|        |   |       |                       |   |                                    |                         |

TOTAL SIZE 0F

| 2 | 1 | 30 | 1 | 00-7F | CHORUS Parametro 11 | 0 | Vedi Elenco Parametri Effetti MIDI | dipende dal tipo chorus |
|---|---|----|---|-------|---------------------|---|------------------------------------|-------------------------|
|   |   | 31 | 1 | 00-7F | CHORUS Parametro 12 | 0 | Vedi Elenco Parametri Effetti MIDI | dipende dal tipo chorus |
|   |   | 32 | 1 | 00-7F | CHORUS Parametro 13 | 0 | Vedi Elenco Parametri Effetti MIDI | dipende dal tipo chorus |
|   |   | 33 | 1 | 00-7F | CHORUS Parametro 14 | 0 | Vedi Elenco Parametri Effetti MIDI | dipende dal tipo chorus |
|   |   | 34 | 1 | 00-7F | CHORUS Parametro 15 | 0 | Vedi Elenco Parametri Effetti MIDI | dipende dal tipo chorus |
|   |   | 35 | 1 | 00-7F | CHORUS Parametro 16 | 0 | Vedi Elenco Parametri Effetti MIDI | dipende dal tipo chorus |
|   |   |    | 0 |       |                     |   |                                    |                         |

TOTAL SIZE 6

| 2 1 40 | 2 | 00-7F | VARIATION TYPE MSB           | 0 | Vedi Mappa Effetti MIDI            | 05(=DELAY L,C,R)           |
|--------|---|-------|------------------------------|---|------------------------------------|----------------------------|
|        |   | 00-7F | VARIATION TYPE LSB           |   | 00 : tipo base                     | 00                         |
| 42     | 2 | 00-7F | VARIATION Parametro 1 MSB    | 0 | Vedi Elenco Parametri Effetti MIDI | dipende dal tipo variation |
|        |   | 00-7F | VARIATION Parametro 1 LSB    |   | Vedi Elenco Parametri Effetti MIDI | dipende dal tipo variation |
| 44     | 2 | 00-7F | VARIATION Parametro 2 MSB    | 0 | Vedi Elenco Parametri Effetti MIDI | dipende dal tipo variation |
|        |   | 00-7F | VARIATION Parametro 2 LSB    |   | Vedi Elenco Parametri Effetti MIDI | dipende dal tipo variation |
| 46     | 2 | 00-7F | VARIATION Parametro 3 MSB    | 0 | Vedi Elenco Parametri Effetti MIDI | dipende dal tipo variation |
|        |   | 00-7F | VARIATION Parametro 3 LSB    |   | Vedi Elenco Parametri Effetti MIDI | dipende dal tipo variation |
| 48     | 2 | 00-7F | VARIATION Parametro 4 MSB    | 0 | Vedi Elenco Parametri Effetti MIDI | dipende dal tipo variation |
|        |   | 00-7F | VARIATION Parametro 4 LSB    |   | Vedi Elenco Parametri Effetti MIDI | dipende dal tipo variation |
| 4A     | 2 | 00-7F | VARIATION Parametro 5 MSB    | 0 | Vedi Elenco Parametri Effetti MIDI | dipende dal tipo variation |
|        |   | 00-7F | VARIATION Parametro 5 LSB    |   | Vedi Elenco Parametri Effetti MIDI | dipende dal tipo variation |
| 4C     | 2 | 00-7F | VARIATION Parametro 6 MSB    | 0 | Vedi Elenco Parametri Effetti MIDI | dipende dal tipo variation |
|        |   | 00-7F | VARIATION Parametro 6 LSB    |   | Vedi Elenco Parametri Effetti MIDI | dipende dal tipo variation |
| 4E     | 2 | 00-7F | VARIATION Parametro 7 MSB    | 0 | Vedi Elenco Parametri Effetti MIDI | dipende dal tipo variation |
|        |   | 00-7F | VARIATION Parametro 7 LSB    |   | Vedi Elenco Parametri Effetti MIDI | dipende dal tipo variation |
| 50     | 2 | 00-7F | VARIATION Parametro 8 MSB    | 0 | Vedi Elenco Parametri Effetti MIDI | dipende dal tipo variation |
|        |   | 00-7F | VARIATION Parametro 8 LSB    |   | Vedi Elenco Parametri Effetti MIDI | dipende dal tipo variation |
| 52     | 2 | 00-7F | VARIATION Parametro 9 MSB    | 0 | Vedi Elenco Parametri Effetti MIDI | dipende dal tipo variation |
|        |   | 00-7F | VARIATION Parametro 9 LSB    |   | Vedi Elenco Parametri Effetti MIDI | dipende dal tipo variation |
| 54     | 2 | 00-7F | VARIATION Parametro 10 MSB   | 0 | Vedi Elenco Parametri Effetti MIDI | dipende dal tipo variation |
|        |   | 00-7F | VARIATION Parametro 10 LSB   |   | Vedi Elenco Parametri Effetti MIDI | dipende dal tipo variation |
| 56     | 1 | 00-7F | VARIATION RETURN             | 0 | -∞dB0dB+6dB(064127)                | 40                         |
| 57     | 1 | 01-7F | VARIATION PAN                | 0 | L63CR63(164127)                    | 40                         |
| 58     | 1 | 00-7F | SEND VARIATION TO REVERB     | 0 | -∞dB0dB+6dB(064127)                | 00                         |
| 59     | 1 | 00-7F | SEND VARIATION TO CHORUS     | 0 | -∞dB0dB+6dB(064127)                | 00                         |
| 5A     | 1 | 00-01 | VARIATION CONNECTION         | 0 | 0:INSERTION,1:SYSTEM               | 00                         |
| 5B     | 1 | 00-7F | VARIATION PART               | 0 | Part116(015)                       | 7F                         |
|        |   |       |                              |   | AD1(64)                            |                            |
|        |   |       |                              |   | OFF(1663, 65127)                   |                            |
| 5C     | 1 |       | MW VARIATION CONTROL DEPTH   | 0 | -64 - +63                          | 40                         |
| 5D     | 1 |       | BEND VARIATION CONTROL DEPTH | 0 | -64 - +63                          | 40                         |
| 5E     | 1 |       | CAT VARIATION CONTROL DEPTH  | 0 | -64 - +63                          | 40                         |
| 5F     | 1 |       | AC1 VARIATION CONTROL DEPTH  | x | -64 - +63                          | 40                         |
| 60     | 1 |       | AC2 VARIATION CONTROL DEPTH  | x | -64 - +63                          | 40                         |

TOTAL SIZE 21

| 2 | 1 | 70 | 1 | 00-7F | VARIATION Parametro 11 | 0 | Vedi Elenco Parametri Effetti MIDI | dipende dal tipo variation |
|---|---|----|---|-------|------------------------|---|------------------------------------|----------------------------|
|   |   | 71 | 1 | 00-7F | VARIATION Parametro 12 | 0 | Vedi Elenco Parametri Effetti MIDI | dipende dal tipo variation |
|   |   | 72 | 1 | 00-7F | VARIATION Parametro 13 | 0 | Vedi Elenco Parametri Effetti MIDI | dipende dal tipo variation |
|   |   | 73 | 1 | 00-7F | VARIATION Parametro 14 | 0 | Vedi Elenco Parametri Effetti MIDI | dipende dal tipo variation |
|   |   | 74 | 1 | 00-7F | VARIATION Parametro 15 | 0 | Vedi Elenco Parametri Effetti MIDI | dipende dal tipo variation |
|   |   | 75 | 1 | 00-7F | VARIATION Parametro 16 | 0 | Vedi Elenco Parametri Effetti MIDI | dipende dal tipo variation |

TOTAL SIZE 6

## <Tavola 3-4> Tavola MIDI Parameter CHANGE (MASTER EQ)

| Address<br>(H) | (H) | Data<br>(H) | Parametro     | Riconosciuto | Descrizione             | Default<br>valore(H) |
|----------------|-----|-------------|---------------|--------------|-------------------------|----------------------|
| 2 40 0         | 1   | 00 - 04     | EQ type       | 0            | 0:FLAT                  | 0                    |
|                |     |             |               |              | 1:JAZZ                  |                      |
|                |     |             |               |              | 2:POPS                  |                      |
|                |     |             |               |              | 3:ROCK                  |                      |
|                |     |             |               |              | 4:CLASSIC               |                      |
| 1              | 1   | 34 -4C      | EQ gain1      | 0            | -12 - +12[dB]           | 40                   |
| 2              | 1   | 04-28       | EQ frequency1 | 0            | 32-2000[Hz]             | 0C                   |
| 3              | 1   | 01-78       | EQ Q1         | 0            | 0.1-12.0                | 7                    |
| 4              | 1   | 00-01       | EQ shape1     | 0            | 00:shelving, 01:peaking | 0                    |
| 5              | 1   | 34 -4C      | EQ gain2      | 0            | -12 - +12[dB]           | 40                   |
| 6              | 1   | 0E-36       | EQ frequency2 | 0            | 100-10.0[kHz]           | 1C                   |
| 7              | 1   | 01-78       | EQ Q2         | 0            | 0.1-12.0                | 7                    |
| 8              | 1   |             | not used      | x            |                         |                      |
| 9              | 1   | 34 -4C      | EQ gain3      | 0            | -12 - +12[dB]           | 40                   |
| 0A             | 1   | 0E-36       | EQ frequency3 | 0            | 100-10.0[kHz]           | 22                   |
| 0B             | 1   | 01-78       | EQ Q3         | 0            | 0.1-12.0                | 7                    |
| 00             | 1   |             | not used      | x            |                         |                      |
| 0D             | 1   | 34 -4C      | EQ gain4      | 0            | -12 - +12[dB]           | 40                   |
| 0E             | 1   | 0E-36       | EQ frequency4 | 0            | 100-10.0[kHz]           | 2E                   |
| 0F             | 1   | 01-78       | EQ Q4         | 0            | 0.1-12.0                | 7                    |
| 10             | 1   |             | not used      | x            |                         |                      |
| 11             | 1   | 34 -4C      | EQ gain5      | 0            | -12 - +12[dB]           | 40                   |
| 12             | 1   | 1C-3A       | EQ frequency5 | 0            | 0.5-16.0[kHz]           | 34                   |
| 13             | 1   | 01-78       | EQ Q5         | 0            | 0.1-12.0                | 7                    |
| 14             | 1   | 00-01       | EQ shape5     | 0            | 00:shelving, 01:peaking | 0                    |

TOTAL SIZE 15

## <Tavola 3-5> Tavola MIDI Parameter CHANGE (EFFECT 2)

| 1 | Addres | s | Size | Data  | Parametro                     | Riconosciuto | Descrizione                        | Default                         |
|---|--------|---|------|-------|-------------------------------|--------------|------------------------------------|---------------------------------|
|   | (H)    |   | (H)  | (H)   |                               |              |                                    |                                 |
| 3 | 0n     | 0 | 2    | 00-7F | INSERTION EFFECT n TYPE MSB   | 0            | Vedi Mappa Effetti MIDI            | 49(=DISTORTION)                 |
|   |        |   |      | 00-7F | INSERTION EFFECT n TYPE LSB   |              | 00 : tipo base                     | 00                              |
|   |        | 2 | 1    | 00-7F | INSERTION EFFECT n PARAMETER1 | 0            | Vedi Elenco Parametri Effetti MIDI | dipende dal tipo insertion<br>1 |
|   |        | 3 | 1    | 00-7F | INSERTION EFFECT n PARAMETER2 | 0            | Vedi Elenco Parametri Effetti MIDI | dipende dal tipo insertion<br>1 |
|   |        | 4 | 1    | 00-7F | INSERTION EFFECT n PARAMETER3 | 0            | Vedi Elenco Parametri Effetti MIDI | dipende dal tipo insertion<br>1 |
|   |        | 5 | 1    | 00-7F | INSERTION EFFECT n PARAMETER4 | 0            | Vedi Elenco Parametri Effetti MIDI | dipende dal tipo insertion<br>1 |

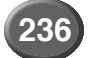

| 6          | 1  | 00-7F | INSERTION EFFECT n PARAMETER5  | 0 | Vedi Elenco Parametri Effetti MIDI          | dipende dal tipo insertion      |
|------------|----|-------|--------------------------------|---|---------------------------------------------|---------------------------------|
| 7          | 1  | 00-7F | INSERTION EFFECT n PARAMETER6  | 0 | Vedi Elenco Parametri Effetti MIDI          | dipende dal tipo insertion      |
| 8          | 1  | 00-7F | INSERTION EFFECT n PARAMETER7  | 0 | Vedi Elenco Parametri Effetti MIDI          | dipende dal tipo insertion      |
| 9          | 1  | 00-7F | INSERTION EFFECT n PARAMETER8  | 0 | Vedi Elenco Parametri Effetti MIDI          | dipende dal tipo insertion<br>1 |
| 0A         | 1  | 00-7F | INSERTION EFFECT n PARAMETER9  | 0 | Vedi Elenco Parametri Effetti MIDI          | dipende dal tipo insertion<br>1 |
| 0B         | 1  | 00-7F | INSERTION EFFECT n PARAMETER10 | 0 | Vedi Elenco Parametri Effetti MIDI          | dipende dal tipo insertion<br>1 |
| 0C         | 1  | 00-7F | INSERTION EFFECT n PART        | 0 | Part116(015)<br>AD1(64)<br>OFF(1663, 65127) | 7F                              |
| 0D         | 1  | 00-7F | MW INSERTION CONTROL DEPTH     | 0 | -64 - 63                                    | 40                              |
| 0E         | 1  | 00-7F | BEND INSERTION CONTROL DEPTH   | 0 | -64 - 63                                    | 40                              |
| 0F         | 1  | 00-7F | CAT INSERTION CONTROL DEPTH    | 0 | -64 - 63                                    | 40                              |
| 10         | 1  | 00-7F | AC1 INSERTION CONTROL DEPTH    | x | -64 - 63                                    | 40                              |
| 11         | 1  | 00-7F | AC2 INSERTION CONTROL DEPTH    | x | -64 - 63                                    | 40                              |
| TOTAL SIZE | 12 |       |                                |   |                                             |                                 |

|   |    |   | _     |                                |   |                                    |                                 |
|---|----|---|-------|--------------------------------|---|------------------------------------|---------------------------------|
|   | 20 | 1 | 00-7F | INSERTION EFFECT n PARAMETER11 | 0 | Vedi Elenco Parametri Effetti MIDI | dipende dal tipo insertion<br>1 |
|   | 21 | 1 | 00-7F | INSERTION EFFECT n PARAMETER12 | 0 | Vedi Elenco Parametri Effetti MIDI | dipende dal tipo insertion<br>1 |
| I | 22 | 1 | 00-7F | INSERTION EFFECT n PARAMETER13 | 0 | Vedi Elenco Parametri Effetti MIDI | dipende dal tipo insertion<br>1 |
| I | 23 | 1 | 00-7F | INSERTION EFFECT n PARAMETER14 | 0 | Vedi Elenco Parametri Effetti MIDI | dipende dal tipo insertion<br>1 |
| ĺ | 24 | 1 | 00-7F | INSERTION EFFECT n PARAMETER15 | 0 | Vedi Elenco Parametri Effetti MIDI | dipende dal tipo insertion<br>1 |
| I | 25 | 1 | 00-7F | INSERTION EFFECT n PARAMETER16 | 0 | Vedi Elenco Parametri Effetti MIDI | dipende dal tipo insertion<br>1 |
| 1 |    | - |       |                                |   |                                    |                                 |

TOTAL SIZE 6

| 30 | 2 | 00 - 7F | INSERTION EFFECT n PARAMETER1<br>MSB  | 0 | Vedi Elenco Parametri Effetti XG | dipende dal tipo insertion<br>1 |
|----|---|---------|---------------------------------------|---|----------------------------------|---------------------------------|
|    |   | 00 - 7F | INSERTION EFFECT n PARAMETER1<br>LSB  | 0 | Vedi Elenco Parametri Effetti XG | dipende dal tipo insertion<br>1 |
| 32 | 2 | 00 - 7F | INSERTION EFFECT n PARAMETER2<br>MSB  | 0 | Vedi Elenco Parametri Effetti XG | dipende dal tipo insertion<br>1 |
|    |   | 00 - 7F | INSERTION EFFECT n PARAMETER2<br>LSB  | 0 | Vedi Elenco Parametri Effetti XG | dipende dal tipo insertion<br>1 |
| 34 | 2 | 00 - 7F | INSERTION EFFECT n PARAMETER3<br>MSB  | 0 | Vedi Elenco Parametri Effetti XG | dipende dal tipo insertion      |
|    |   | 00 - 7F | INSERTION EFFECT n PARAMETER3<br>LSB  | 0 | Vedi Elenco Parametri Effetti XG | dipende dal tipo insertion      |
| 36 | 2 | 00 - 7F | INSERTION EFFECT n PARAMETER4<br>MSB  | 0 | Vedi Elenco Parametri Effetti XG | dipende dal tipo insertion      |
|    |   | 00 - 7F | INSERTION EFFECT n PARAMETER4<br>LSB  | 0 | Vedi Elenco Parametri Effetti XG | dipende dal tipo insertion      |
| 38 | 2 | 00 - 7F | INSERTION EFFECT n PARAMETER5<br>MSB  | 0 | Vedi Elenco Parametri Effetti XG | dipende dal tipo insertion<br>1 |
|    |   | 00 - 7F | INSERTION EFFECT n PARAMETER5<br>LSB  | 0 | Vedi Elenco Parametri Effetti XG | dipende dal tipo insertion<br>1 |
| ЗA | 2 | 00 - 7F | INSERTION EFFECT n PARAMETER6<br>MSB  | 0 | Vedi Elenco Parametri Effetti XG | dipende dal tipo insertion<br>1 |
|    |   | 00 - 7F | INSERTION EFFECT n PARAMETER6<br>LSB  | 0 | Vedi Elenco Parametri Effetti XG | dipende dal tipo insertion<br>1 |
| 3C | 2 | 00 - 7F | INSERTION EFFECT n PARAMETER7<br>MSB  | 0 | Vedi Elenco Parametri Effetti XG | dipende dal tipo insertion<br>1 |
|    |   | 00 - 7F | INSERTION EFFECT n PARAMETER7<br>LSB  | 0 | Vedi Elenco Parametri Effetti XG | dipende dal tipo insertion      |
| 3E | 2 | 00 - 7F | INSERTION EFFECT n PARAMETER8<br>MSB  | 0 | Vedi Elenco Parametri Effetti XG | dipende dal tipo insertion<br>1 |
|    |   | 00 - 7F | INSERTION EFFECT n PARAMETER8<br>LSB  | 0 | Vedi Elenco Parametri Effetti XG | dipende dal tipo insertion<br>1 |
| 40 | 2 | 00 - 7F | INSERTION EFFECT n PARAMETER9<br>MSB  | 0 | Vedi Elenco Parametri Effetti XG | dipende dal tipo insertion<br>1 |
|    |   | 00 - 7F | INSERTION EFFECT n PARAMETER9<br>LSB  | 0 | Vedi Elenco Parametri Effetti XG | dipende dal tipo insertion<br>1 |
| 42 | 2 | 00 - 7F | INSERTION EFFECT n PARAMETER10<br>MSB | 0 | Vedi Elenco Parametri Effetti XG | dipende dal tipo insertion<br>1 |
|    |   | 00 - 7F | INSERTION EFFECT n PARAMETER10<br>LSB | 0 | Vedi Elenco Parametri Effetti XG | dipende dal tipo insertion      |

TOTAL SIZE 14

On: insertion numero effetto

Note : Per tipi di effetto che non richiedono MSB, saranno ricevuti i Parametri per Address 02-0B e non i parametri per Address 30-42.

Per tipi di effetto che richiedono MSB, saranno ricevuti i Parametri per Address 30-42 e non i parametri per Address 02-0B.

Quando sono trasmessi Bulk Dump contenenti dati Effect Type, i parametri per Address 02 - 0B saranno sempre trasmessi. Ma gli effetti che richiedono MSB, quando viene ricevuto un bulk dump, i parametri per Address 02 - 0B non vengono ricevuti.

I quattro tipi di effetti seguenti richiedono MSB: DelayLCR, DelayLR, Echo, CrossDelay, Dist+Delay, Comp+Dist+Delay, Wah+Dist+Delay, VDistortion \*L'estensione dei dati (data range) differisce a seconda del valore di Effect type (tipo di effetto).

## <Tavola 3-6> Tavola PARAMETER CHANGE MIDI (SPECIAL EFFECT)

| Address  | Size | Data    | Parametro                    | Riconosciuto | Descrizione                      | Default                         |
|----------|------|---------|------------------------------|--------------|----------------------------------|---------------------------------|
| (П)      | (П)  |         |                              |              | Madi Marana Effatti XO           |                                 |
| 04 00 00 | 2    | 00 - 7F | INSERTION EFFECT TYPE MSB    | 0            | Vedi Mappa Effetti XG            | 49(=DISTORTION)                 |
|          |      | 00 - 7F | INSERTION EFFECT TYPE LSB    | 0            | 00 : basic type                  | 00                              |
| 02       | 1    | 00 - 7F | INSERTION EFFECT PARAMETER1  | 0            | Vedi Elenco Parametri Effetti XG | dipende dal tipo insertion<br>1 |
| 03       | 1    | 00 - 7F | INSERTION EFFECT PARAMETER2  | 0            | Vedi Elenco Parametri Effetti XG | dipende dal tipo insertion<br>1 |
| 04       | 1    | 00 - 7F | INSERTION EFFECT PARAMETER3  | 0            | Vedi Elenco Parametri Effetti XG | dipende dal tipo insertion<br>1 |
| 05       | 1    | 00 - 7F | INSERTION EFFECT PARAMETER4  | 0            | Vedi Elenco Parametri Effetti XG | dipende dal tipo insertion<br>1 |
| 06       | 1    | 00 - 7F | INSERTION EFFECT PARAMETER5  | 0            | Vedi Elenco Parametri Effetti XG | dipende dal tipo insertion<br>1 |
| 07       | 1    | 00 - 7F | INSERTION EFFECT PARAMETER6  | 0            | Vedi Elenco Parametri Effetti XG | dipende dal tipo insertion      |
| 08       | 1    | 00 - 7F | INSERTION EFFECT PARAMETER7  | 0            | Vedi Elenco Parametri Effetti XG | dipende dal tipo insertion<br>1 |
| 09       | 1    | 00 - 7F | INSERTION EFFECT PARAMETER8  | 0            | Vedi Elenco Parametri Effetti XG | dipende dal tipo insertion<br>1 |
| 0A       | 1    | 00 - 7F | INSERTION EFFECT PARAMETER9  | 0            | Vedi Elenco Parametri Effetti XG | dipende dal tipo insertion<br>1 |
| 0B       | 1    | 00 - 7F | INSERTION EFFECT PARAMETER10 | 0            | Vedi Elenco Parametri Effetti XG | dipende dal tipo insertion<br>1 |
| 00       | 1    | 00 - 7F | INSERTION EFFECT PART        | x            | Part116(015)                     | 7F                              |
|          |      |         |                              |              | AD1(64)                          |                                 |
|          |      |         |                              |              | OFF(1663, 65127)                 |                                 |
| 0D       | 1    | 00 - 7F | MW INSERTION CONTROL DEPTH   | 0            | _                                | 40                              |
| 0E       | 1    | 00 - 7F | BEND INSERTION CONTROL DEPTH | 0            | _                                | 40                              |
| 0F       | 1    | 00 - 7F | CAT INSERTION CONTROL DEPTH  | 0            | _                                | 40                              |
| 10       | 1    | 00 - 7F | AC1 INSERTION CONTROL DEPTH  | x            | _                                | 40                              |
| 11       | 1    | 00 - 7F | AC2 INSERTION CONTROL DEPTH  | x            | _                                | 40                              |

TOTAL SIZE 12

| 04 | 00 | 14 | 1 | 00 - 7F | UNIQUE INSERTION EFFECT EXTER-<br>NAL | 0 | 116(015), off(127) | 7F |
|----|----|----|---|---------|---------------------------------------|---|--------------------|----|
|    |    |    |   |         | CONTROL CH1(HARMONY CHANNEL*)         |   |                    |    |
|    |    | 15 | 1 | 00 - 7F | UNIQUE INSERTION EFFECT EXTER-<br>NAL | 0 | 116(015), off(127) | 7F |
|    |    |    |   |         | CONTROL CH2 (MELODY CHANNEL*)         |   |                    |    |

#### TOTAL SIZE 2

| 04 | 00 | 20 | 1 | 00 - 7F | INSERTION EFFECT PARAMETER11 | 0 | Vedi Elenco Parametri Effetti XG | dipende dal tipo insertion<br>1 |
|----|----|----|---|---------|------------------------------|---|----------------------------------|---------------------------------|
|    |    | 21 | 1 | 00 - 7F | INSERTION EFFECT PARAMETER12 | 0 | Vedi Elenco Parametri Effetti XG | dipende dal tipo insertion<br>1 |
|    |    | 22 | 1 | 00 - 7F | INSERTION EFFECT PARAMETER13 | 0 | Vedi Elenco Parametri Effetti XG | dipende dal tipo insertion<br>1 |
|    |    | 23 | 1 | 00 - 7F | INSERTION EFFECT PARAMETER14 | 0 | Vedi Elenco Parametri Effetti XG | dipende dal tipo insertion<br>1 |
|    |    | 24 | 1 | 00 - 7F | INSERTION EFFECT PARAMETER15 | 0 | Vedi Elenco Parametri Effetti XG | dipende dal tipo insertion<br>1 |
|    |    | 25 | 1 | 00 - 7F | INSERTION EFFECT PARAMETER16 | 0 | Vedi Elenco Parametri Effetti XG | dipende dal tipo insertion<br>1 |

TOTAL SIZE 6

\*HARMONY CHANNEL e MELODY CHANNEL

Per queste impostazioni ha effetto l'ultimo messaggio. Quando é impostato il canale Melody 3 e viene ricevuto un messaggio che imposta il canale Harmony su 3,

il canale Melody si imposta su OFF ed il canale Harmony su 3.

## <Tavola 3-7> Tavola PARAMETER CHANGE MIDI (DISPLAY Data)

|    |       |              |             |             |                  | · · · · · ·  |             |         |
|----|-------|--------------|-------------|-------------|------------------|--------------|-------------|---------|
| A  | ddre  | SS           | Size<br>(H) | Data<br>(H) | Parametro        | Riconosciuto | Descrizione | Default |
| 6  | 0     | 0<br>:<br>1F | 20          |             | (DISPLAY LETTER) | x            | _           |         |
| TO | TAL S | SIZE         | 20          |             |                  |              |             |         |

(DISPLAY BITMAP Data0) vh 0 30 х 7 2F (Data47) 30

TOTAL SIZE

## <Tavola 3-8> Tavola PARAMETER CHANGE MIDI (MULTI PART)

| Address | Address Size Data Parametro |                |                 |       | _        | Rico | onoso | iuto | _    |      | Descrizione | Default            |
|---------|-----------------------------|----------------|-----------------|-------|----------|------|-------|------|------|------|-------------|--------------------|
| (H)     | (H)                         | (H)            |                 | XG/GM | Keyboard | R1   | R2    | R3   | Left | Acmp |             | valore (H)         |
| 8 nn 0  | 1                           | 00 - 20        | ELEMENT RESERVE | 0     | х        | х    | х     | x    | х    | х    | 0 - 32      | part10=0, other =2 |
| nn 1    | 1                           | 00 - 7F        | BANK SELECT MSB | 0     | х        | 0    | 0     | 0    | 0    | 0    | 0 - 127     | part10=7F, other=0 |
| nn 2    | 1                           | 00 - 7F        | BANK SELECT LSB |       |          |      |       |      |      |      | 0 - 127     | 0                  |
| nn 3    | 1                           | 00 - 7F        | PROGRAM NUMBER  | 0     | х        | 0    | 0     | 0    | 0    | 0    | 1 - 128     | 0                  |
| nn 4    | 1                           | 00 -<br>0F, 7F | Rcv CHANNEL     | 0     | x        | х    | x     | x    | x    | x    | 1 - 16,OFF  | Part No.           |
| nn 5    | 1                           | 00 - 01        | MONO/POLY MODE  | 0     | х        | 0    | 0     | 0    | 0    | х    | 0:MONO      | 1                  |
|         |                             |                |                 |       |          |      |       |      |      |      | 1:POLY      |                    |

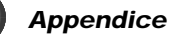

| nn | 6  | 1 | 00 - 02 | SAME NOTE NUMBER        | 0 | х | 0 | 0 | 0 | 0 | 0 | 0:SINGLE            | 1                  |
|----|----|---|---------|-------------------------|---|---|---|---|---|---|---|---------------------|--------------------|
|    |    |   |         | KEY ON ASSIGN           |   |   |   |   |   |   |   | 1:MULTI             |                    |
|    |    |   |         |                         |   |   |   |   |   |   |   | 2:INST (for DRUM)   |                    |
| nn | 7  | 1 | 00 - 05 | PART MODE               | 0 | х | х | х | х | х | х | 0:NORMAL            | 00 (tranne Part10) |
|    |    |   |         |                         |   |   |   |   |   |   |   | 1:DRUM(ROM)         | 02 (Part10)        |
|    |    |   |         |                         |   |   |   |   |   |   |   | 2 - 3:DRUMS1~ (RAM) | 04,05 = [L3-80]    |
|    |    |   |         |                         |   |   |   |   |   |   |   | 4-5:DRUM(ROM)       |                    |
| nn | 8  | 1 | 28 - 58 | NOTE SHIFT              | 0 | х | 0 | 0 | 0 | 0 | 0 | -24 - +24[semitoni] | 40                 |
| nn | 9  | 2 | 00 - FF | DETUNE                  | 0 | х | 0 | 0 | 0 | 0 | 0 | -12.8 - +12.7[Hz]   | 08 00              |
| nn | 0A |   |         |                         |   |   |   |   |   |   |   | 1st bit3-0→bit7-4   | (80)               |
|    |    |   |         |                         |   |   |   |   |   |   |   | 2nd bit3-0→bit3-0   |                    |
| nn | 0B | 1 | 00 - 7F | VOLUME                  | 0 | х | 0 | 0 | 0 | 0 | 0 | 0 - 127             | 64                 |
| nn | 0C | 1 | 00 - 7F | VELOCITY SENSE DEPTH    | 0 | х | 0 | 0 | 0 | 0 | 0 | 0 - 127             | 40                 |
| nn | 0D | 1 | 00 - 7F | VELOCITY SENSE OFFSET   | 0 | х | 0 | 0 | 0 | 0 | 0 | 0 - 127             | 40                 |
| nn | 0E | 1 | 00 - 7F | PAN                     | 0 | х | 0 | 0 | 0 | 0 | 0 | 0:random            | 40                 |
|    |    |   |         |                         |   |   |   |   |   |   |   | L63CR63(164127)     |                    |
| nn | 0F | 1 | 00 - 7F | NOTE LIMIT LOW          | 0 | х | 0 | 0 | 0 | 0 | 0 | C-2 - G8            | 0                  |
| nn | 10 | 1 | 00 - 7F | NOTE LIMIT HIGH         | 0 | х | 0 | 0 | 0 | 0 | 0 | C-2 - G8            | 7F                 |
| nn | 11 | 1 | 00 - 7F | DRY LEVEL               | 0 | х | 0 | 0 | 0 | 0 | 0 | 0 - 127             | 7F                 |
| nn | 12 | 1 | 00 - 7F | CHORUS SEND             | 0 | х | 0 | 0 | 0 | 0 | 0 | 0 - 127             | 0                  |
| nn | 13 | 1 | 00 - 7F | REVERB SEND             | 0 | х | 0 | 0 | о | 0 | 0 | 0 - 127             | 28                 |
| nn | 14 | 1 | 00 - 7F | VARIATION SEND          | 0 | х | 0 | 0 | 0 | 0 | 0 | 0 - 127             | 0                  |
|    |    |   |         |                         |   |   |   |   |   |   |   |                     |                    |
| nn | 15 | 1 | 00 - 7F | VIBRATO RATE            | 0 | х | 0 | 0 | 0 | 0 | 0 | -64 - +63           | 40                 |
| nn | 16 | 1 | 00 - 7F | VIBRATO DEPTH           | 0 | х | 0 | 0 | 0 | 0 | 0 | -64 - +63           | 40                 |
| nn | 17 | 1 | 00 - 7F | VIBRATO DELAY           | 0 | х | 0 | 0 | 0 | 0 | 0 | -64 - +63           | 40                 |
| nn | 18 | 1 | 00 - 7F | FILTER CUTOFF FREQUENCY | 0 | х | 0 | 0 | 0 | 0 | 0 | -64 - +63           | 40                 |
| nn | 19 | 1 | 00 - 7F | FILTER RESONANCE        | 0 | х | 0 | 0 | 0 | 0 | 0 | -64 - +63           | 40                 |
| nn | 1A | 1 | 00 - 7F | EG ATTACK TIME          | 0 | х | 0 | 0 | 0 | 0 | 0 | -64 - +63           | 40                 |
| nn | 1B | 1 | 00 - 7F | EG DECAY TIME           | 0 | х | 0 | 0 | 0 | 0 | 0 | -64 - +63           | 40                 |
| nn | 1C | 1 | 00 - 7F | EG RELEASE TIME         | 0 | х | 0 | 0 | 0 | 0 | 0 | -64 - +63           | 40                 |
|    |    |   |         |                         |   |   |   |   |   |   |   |                     |                    |
| nn | 1D | 1 | 28 - 58 | MW PITCH CONTROL        | 0 | х | 0 | 0 | 0 | 0 | 0 | -24 - +24[semitoni] | 40                 |
| nn | 1E | 1 | 00 - 7F | MW FILTER CONTROL       | 0 | х | 0 | 0 | 0 | 0 | 0 | -9600 - +9450[cent] | 40                 |
| nn | 1F | 1 | 00 - 7F | MW AMPLITUDE CONTROL    | 0 | х | 0 | 0 | 0 | 0 | 0 | -100 - +100[%]      | 40                 |
| nn | 20 | 1 | 00 - 7F | MW LFO PMOD DEPTH       | 0 | х | 0 | 0 | 0 | 0 | 0 | 0 - 127             | 0A                 |
| nn | 21 | 1 | 00 - 7F | MW LFO FMOD DEPTH       | 0 | х | 0 | 0 | 0 | 0 | 0 | 0 - 127             | 0                  |
| nn | 22 | 1 | 00 - 7F | MW LFO AMOD DEPTH       | 0 | х | 0 | 0 | 0 | 0 | 0 | 0 - 127             | 0                  |
|    |    |   |         |                         |   |   |   |   |   |   |   |                     |                    |
| nn | 23 | 1 | 28 - 58 | BEND PITCH CONTROL      | 0 | х | 0 | 0 | 0 | 0 | 0 | -24 - +24[semitoni] | 42                 |
| nn | 24 | 1 | 00 - 7F | BEND FILTER CONTROL     | 0 | х | 0 | 0 | 0 | 0 | 0 | -9600 - +9450[cent] | 40                 |
| nn | 25 | 1 | 00 - 7F | BEND AMPLITUDE CONTROL  | 0 | х | 0 | 0 | 0 | 0 | 0 | -100 - +100[%]      | 40                 |
| nn | 26 | 1 | 00 - 7F | BEND LFO PMOD DEPTH     | 0 | х | 0 | 0 | 0 | 0 | 0 | 0 - 127             | 0                  |
| nn | 27 | 1 | 00 - 7F | BEND LFO FMOD DEPTH     | 0 | х | 0 | 0 | 0 | 0 | 0 | 0 - 127             | 0                  |
| nn | 28 | 1 | 00 - 7F | BEND LFO AMOD DEPTH     | 0 | х | 0 | 0 | 0 | 0 | 0 | 0 - 127             | 0                  |
|    |    |   |         |                         |   |   |   |   |   |   |   |                     |                    |

TOTAL SIZE 29

| Address           | Siz | e Data  | Parametro                   | Riconosciuto |          |   |    |    |      |      | Descrizione     | Default   |
|-------------------|-----|---------|-----------------------------|--------------|----------|---|----|----|------|------|-----------------|-----------|
| (П)               | (H  | (H)     |                             | XG/GM        | Keyboard | R | R2 | R3 | Left | Acmp |                 | valore(H) |
| nn 30             | ) 1 |         | (Rcv PITCH BEND)            | x            | х        | х | x  | x  | х    | х    | _               |           |
| nn 3 <sup>-</sup> | 1 1 |         | (Rcv CH AFTER TOUCH(CAT))   | х            | х        | х | х  | x  | х    | х    | _               |           |
| nn 32             | 2 1 |         | (Rcv PROGRAM CHANGE)        | х            | х        | х | х  | х  | х    | х    | _               |           |
| nn 30             | 3 1 |         | (Rcv CONTROL CHANGE)        | х            | х        | х | x  | x  | х    | х    | —               |           |
| nn 34             | 4 1 |         | (Rcv POLY AFTER TOUCH(PAT)) | х            | х        | х | x  | x  | x    | х    | -               |           |
| nn 35             | 5 1 |         | Rcv NOTE MESSAGE            | 0            | x        | х | x  | x  | x    | х    | OFF, ON         | 1         |
| nn 36             | 3 1 |         | (Rcv RPN)                   | х            | х        | х | x  | х  | х    | х    | -               |           |
| nn 37             | 7 1 |         | (Rcv NRPN)                  | х            | х        | х | x  | x  | х    | х    | -               |           |
| nn 38             | 3 1 |         | (Rcv MODULATION)            | х            | x        | х | x  | x  | х    | х    | -               |           |
| nn 39             | 9 1 |         | (Rcv VOLUME)                | х            | х        | х | x  | x  | х    | х    | -               |           |
| nn 3/             | ۹ 1 |         | (Rcv PAN)                   | х            | х        | х | x  | x  | х    | х    | -               |           |
| nn 3E             | 3 1 |         | (Rcv EXPRESSION)            | x            | х        | x | x  | x  | х    | х    | -               |           |
| nn 30             | 2 1 |         | (Rcv HOLD1)                 | x            | х        | х | x  | x  | х    | х    | _               |           |
| nn 3[             | D 1 |         | (Rcv PORTAMENTO)            | х            | х        | х | x  | x  | х    | х    | -               |           |
| nn 3E             | E 1 |         | (Rcv SOSTENUTO)             | х            | х        | х | х  | х  | х    | х    | -               |           |
| nn 3F             | - 1 |         | (Rcv SOFT PEDAL)            | x            | х        | х | x  | x  | х    | х    | _               |           |
| nn 40             | ) 1 |         | (Rcv BANK SELECT)           | х            | х        | х | x  | x  | х    | х    | -               |           |
|                   |     |         |                             |              |          |   |    |    |      |      |                 |           |
| nn 4              | 1 1 | 00 - 7F | SCALE TUNING C              | 0            | х        | 0 | 0  | 0  | 0    | 0    | -64 - +63[cent] | 40        |
| nn 42             | 2 1 | 00 - 7F | SCALE TUNING C#             | 0            | х        | 0 | 0  | 0  | 0    | 0    | -64 - +63[cent] | 40        |
| nn 43             | 3 1 | 00 - 7F | SCALE TUNING D              | 0            | х        | 0 | 0  | 0  | 0    | 0    | -64 - +63[cent] | 40        |
| nn 44             | 1 1 | 00 - 7F | SCALE TUNING D#             | 0            | х        | 0 | 0  | 0  | 0    | 0    | -64 - +63[cent] | 40        |
| nn 45             | 5 1 | 00 - 7F | SCALE TUNING E              | 0            | х        | 0 | 0  | 0  | 0    | 0    | -64 - +63[cent] | 40        |
| nn 46             | 3 1 | 00 - 7F | SCALE TUNING F              | 0            | x        | 0 | 0  | 0  | 0    | 0    | -64 - +63[cent] | 40        |
| nn 47             | 7 1 | 00 - 7F | SCALE TUNING F#             | 0            | x        | 0 | 0  | 0  | 0    | 0    | -64 - +63[cent] | 40        |
| nn 48             | 3 1 | 00 - 7F | SCALE TUNING G              | 0            | х        | 0 | 0  | 0  | 0    | 0    | -64 - +63[cent] | 40        |
| nn 49             | 9 1 | 00 - 7F | SCALE TUNING G#             | 0            | x        | 0 | 0  | 0  | 0    | 0    | -64 - +63[cent] | 40        |
| nn 4/             | ۹ 1 | 00 - 7F | SCALE TUNING A              | 0            | x        | 0 | 0  | 0  | 0    | 0    | -64 - +63[cent] | 40        |
| nn 4E             | 3 1 | 00 - 7F | SCALE TUNING A#             | 0            | x        | 0 | 0  | 0  | 0    | 0    | -64 - +63[cent] | 40        |
| nn 40             | 2 1 | 00 - 7F | SCALE TUNING B              | 0            | x        | 0 | 0  | 0  | 0    | 0    | -64 - +63[cent] | 40        |
|                   |     |         | •                           |              |          | • | •  | •  | •    |      | •               |           |

| nn 4D      | 1  | CAT PITCH CONTROL      | 0 | х | 0 | 0 | 0 | 0 | х | -24 - +24[semitoni] | 40 |
|------------|----|------------------------|---|---|---|---|---|---|---|---------------------|----|
| nn 4E      | 1  | CAT FILTER CONTROL     | 0 | х | 0 | 0 | 0 | 0 | х | -9600 - +9450[cent] | 40 |
| nn 4F      | 1  | CAT AMPLITUDE CONTROL  | 0 | х | 0 | 0 | 0 | 0 | х | -100 - +100[%]      | 40 |
| nn 50      | 1  | CAT LFO PMOD DEPTH     | 0 | х | 0 | 0 | 0 | 0 | х | 0 - 127             | 0  |
| nn 51      | 1  | CAT LFO FMOD DEPTH     | 0 | х | 0 | 0 | 0 | 0 | х | 0 - 127             | 0  |
| nn 52      | 1  | CAT LFO AMOD DEPTH     | 0 | х | 0 | 0 | 0 | 0 | х | 0 - 127             | 0  |
|            |    |                        |   |   |   |   |   |   |   |                     |    |
| nn 53      | 1  | PAT PITCH CONTROL      | х | х | х | х | х | х | х | -                   | 40 |
| nn 54      | 1  | PAT FILTER CONTROL     | х | х | х | х | х | х | х | -                   | 40 |
| nn 55      | 1  | PAT AMPLITUDE CONTROL  | х | х | х | х | х | х | х | -                   | 40 |
| nn 56      | 1  | PAT LFO PMOD DEPTH     | х | х | х | х | х | х | х | -                   | 0  |
| nn 57      | 1  | PAT LFO FMOD DEPTH     | х | х | х | х | х | х | х | -                   | 0  |
| nn 58      | 1  | PAT LFO AMOD DEPTH     | х | х | х | х | х | х | х | -                   | 0  |
|            |    |                        |   |   |   |   |   |   |   |                     | -  |
| nn 59      | 1  | AC1 CONTROLLER NUMBER  | х | х | х | х | х | х | х | -                   | 10 |
| nn 5A      | 1  | AC1 PITCH CONTROL      | х | х | х | х | х | х | х | -                   | 40 |
| nn 5B      | 1  | AC1 FILTER CONTROL     | х | х | х | х | х | х | х | -                   | 40 |
| nn 5C      | 1  | AC1 AMPLITUDE CONTROL  | х | х | х | х | х | х | х | -                   | 40 |
| nn 5D      | 1  | AC1 LFO PMOD DEPTH     | х | х | х | х | х | х | х | -                   | 0  |
| nn 5E      | 1  | AC1 LFO FMOD DEPTH     | х | х | х | х | х | х | х | -                   | 0  |
| nn 5F      | 1  | AC1 LFO AMOD DEPTH     | х | х | х | х | х | х | х | -                   | 0  |
|            |    |                        |   |   |   |   |   |   | - |                     |    |
| nn 60      | 1  | AC2 CONTROLLER NUMBER  | х | х | х | х | х | х | х | -                   | 11 |
| nn 61      | 1  | AC2 PITCH CONTROL      | х | х | х | х | х | х | х | -                   | 40 |
| nn 62      | 1  | AC2 FILTER CONTROL     | х | х | х | х | х | х | х | -                   | 40 |
| nn 63      | 1  | AC2 AMPLITUDE CONTROL  | х | х | х | х | х | х | х | -                   | 40 |
| nn 64      | 1  | AC2 LFO PMOD DEPTH     | х | х | х | х | х | х | х | -                   | 0  |
| nn 65      | 1  | AC2 LFO FMOD DEPTH     | х | х | х | х | х | х | х | -                   | 0  |
| nn 66      | 1  | AC2 LFO AMOD DEPTH     | х | х | х | х | х | х | х | -                   | 0  |
|            |    |                        |   |   |   |   |   |   |   |                     |    |
| nn 67      | 1  | PORTAMENTO SWITCH      | 0 | х | 0 | 0 | 0 | 0 | х | OFF/ON              | 0  |
| nn 68      | 1  | PORTAMENTO TIME        | 0 | х | 0 | 0 | 0 | 0 | х | 0 - 127             | 0  |
|            |    |                        |   |   |   |   |   |   |   |                     |    |
| nn 69      | 1  | PITCH EG INITIAL LEVEL | х | х | х | х | х | х | х | -                   | 40 |
| nn 6A      | 1  | PITCH EG ATTACK TIME   | х | х | х | х | х | х | х | -                   | 40 |
| nn 6B      | 1  | PITCH EG RELEASE LEVEL | х | х | х | х | х | х | х | -                   | 40 |
| nn 6C      | 1  | PITCH EG RELEASE TIME  | х | х | х | х | х | х | х | -                   | 40 |
| nn 6D      | 1  | VELOCITY LIMIT LOW     | х | х | х | х | х | х | х | -                   | 1  |
| nn 6E      | 1  | VELOCITY LIMIT HIGH    | х | х | х | х | х | х | х | -                   | 7F |
| TOTAL SIZE | 3F |                        |   |   |   |   |   |   |   |                     |    |

#### <Tavola 3-8-2>

| Address    | Address Size Data Parametro |         |           |       | -        | Rico | noso | iuto |      |      | Descrizione              | Default   |
|------------|-----------------------------|---------|-----------|-------|----------|------|------|------|------|------|--------------------------|-----------|
| (H)        | (H)                         | (H)     |           | XG/GM | Keyboard | R1   | R2   | R3   | Left | Acmp |                          | valore(H) |
| 08 nn 70   | 1                           |         | NON USATO | х     | х        | х    | x    | х    | х    | х    | -                        | 3E        |
| nn 71      | 1                           |         | NON USATO | х     | х        | х    | x    | х    | х    | х    | -                        | 40        |
| nn 72      | 1                           | 00 - 7F | EQ BASS   | 0     | х        | 0    | 0    | 0    | 0    | 0    | -64 - +63(-12 - +12[dB]) | 40        |
| nn 73      | 1                           | 00 - 7F | EQ TREBLE | 0     | х        | 0    | 0    | 0    | 0    | 0    | -64 - +63(-12 - +12[dB]) | 40        |
| TOTAL SIZE | 04                          |         |           |       |          |      |      |      |      |      |                          | •         |

#### <Tavola 3-8-3> Tavola XG ADDITIONAL PARAMETER CHANGE (MULTI PART)

| Address  | Size | Data    | Parametro           |       |          | Rico | nosc | iuto |      |      | Descrizione   | Default   |
|----------|------|---------|---------------------|-------|----------|------|------|------|------|------|---------------|-----------|
| (H)      | (H)  | (H)     |                     | XG/GM | Keyboard | R1   | R2   | R3   | Left | Acmp |               | valore(H) |
| 08 nn 74 | 1    |         | NON USATO           | х     | х        | х    | х    | х    | х    | х    | -             | 40        |
| 75       | 1    |         | NON USATO           | x     | х        | х    | х    | х    | х    | х    | -             | 40        |
| 76       | 1    | 04 - 28 | EQ BASS frequenza   | 0     | х        | 0    | 0    | 0    | о    | 0    | 32-2.0k[Hz]   | 0C        |
| 77       | 1    | 1C-3A   | EQ TREBLE frequenza | 0     | х        | 0    | 0    | 0    | 0    | 0    | 500-16.0k[Hz] | 36        |
| 78       | 1    |         | NON USATO           | x     | х        | х    | х    | х    | х    | х    | -             | 22        |
| 79       | 1    |         | NON USATO           | х     | х        | х    | х    | х    | х    | х    | -             | 2E        |
| 7A       | 1    |         | NON USATO           | х     | х        | х    | х    | х    | х    | х    | -             | 7         |
| 7B       | 1    |         | NON USATO           | x     | х        | х    | х    | х    | х    | х    | -             | 7         |
| 7C       | 1    |         | NON USATO           | х     | х        | х    | х    | х    | х    | х    | -             | 7         |
| 7D       | 1    |         | NON USATO           | x     | х        | х    | х    | х    | х    | х    | -             | 7         |
| 7E       | 1    |         | NON USATO           | х     | х        | х    | х    | х    | х    | х    | _             | 0         |
| 7F       | 1    |         | NON USATO           | х     | х        | х    | х    | х    | х    | х    |               | 0         |

TOTAL SIZE 0C

| 0A nn 10   | 1 | 00,08,<br>28-2D | OUTPUT SELECT | x | х | х | х | х | х | х | 0:stereo out,8:indiv1+2<br>40:indiv1,41:indiv2, | 0 |
|------------|---|-----------------|---------------|---|---|---|---|---|---|---|-------------------------------------------------|---|
| TOTAL SIZE | 1 |                 |               |   |   |   |   |   |   |   |                                                 |   |

nn: Numero Parte

Se alla Parte é assegnata una voce Drum, i seguenti parametri non hanno effetto: • BANK SELECT LSB

PORTAMENTO

SOFT PEDAL

· MONO/POLY

- SCALE TUNING
   POLY AFTER TOUCH
   PITCH EG

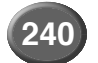

## <Tavola 3-9> Tavola MIDI PARAMETER CHANGE (A/D PART)

|    |     | -  | 01-1 | Dete           | Demonster       | Discussion   | Descriptions          | Default   |
|----|-----|----|------|----------------|-----------------|--------------|-----------------------|-----------|
| AC | (H) | s  | (H)  | (H)            | Parametro       | Riconosciuto | Descrizione           | valore(H) |
| 10 | nn  | 0  | 1    | 00 - 01        | INPUT GAIN      | x            | 0:MIC,1:LINE          | 0         |
|    |     | 1  | 1    | 00 - 7F        | BANK SELECT MSB | x            | 0 - 127               | 0         |
|    |     | 2  | 1    | 00 - 7F        | BANK SELECT LSB | x            | 0 - 127               | 0         |
|    |     | 3  | 1    | 00 - 7F        | PROGRAM NUMBER  | x            | 1 - 128               | 0         |
|    |     | 4  | 1    | 00 -<br>1F, 7F | Rcv CHANNEL     | 0            | A1 - A16,B1 - B16,OFF | 7F        |
|    |     | 5  | 1    |                | NON USATO       |              |                       |           |
|    |     | 6  | 1    |                | NON USATO       |              |                       |           |
|    |     | 7  | 1    |                | NON USATO       |              |                       |           |
|    |     | 8  | 1    |                | NON USATO       |              |                       |           |
|    |     | 9  | 1    |                | NON USATO       |              |                       |           |
|    |     | 0A | 1    |                | NON USATO       |              |                       |           |
|    |     | 0B | 1    | 00 - 7F        | VOLUME          | 0            | 0 - 127               | 0         |
|    |     | 0C | 1    |                | NON USATO       |              |                       |           |
|    |     | 0D | 1    |                | NON USATO       |              |                       |           |
|    |     | 0E | 1    | 01 - 7F        | PAN             | 0            | L63CR63(164127)       | 40        |
|    |     | 0F | 1    |                | NON USATO       |              |                       |           |
|    |     | 10 | 1    |                | NON USATO       |              |                       |           |
|    |     | 11 | 1    | 00 - 7F        | DRY LEVEL       | 0            | 0 - 127               | 7F        |
|    |     | 12 | 1    | 00 - 7F        | CHORUS SEND     | 0            | 0 - 127               | 0         |
|    |     | 13 | 1    | 00 - 7F        | REVERB SEND     | 0            | 0 - 127               | 0         |
|    |     | 14 | 1    | 00 - 7F        | VARIATION SEND  | 0            | 0 - 127               | 0         |

TOTAL SIZE 15

| Addre | ss | Size | Data    | Parametro             | Riconosciuto | Descrizione | Default   |
|-------|----|------|---------|-----------------------|--------------|-------------|-----------|
| (H)   |    | (H)  | (H)     |                       |              |             | valore(H) |
| 10 nn | 30 | 1    |         | NON USATO             |              |             |           |
|       | 31 | 1    |         | NON USATO             |              |             |           |
|       | 32 | 1    | 00 - 01 | Rcv PROGRAM CHANGE    | x            | _           | 1         |
|       | 33 | 1    | 00 - 01 | Rcv CONTROL CHANGE    | х            | -           | 1         |
|       | 34 | 1    |         | NON USATO             |              |             |           |
|       | 35 | 1    |         | NON USATO             |              |             |           |
|       | 36 | 1    |         | NON USATO             |              |             |           |
|       | 37 | 1    |         | NON USATO             |              |             |           |
|       | 38 | 1    |         | NON USATO             |              |             |           |
|       | 39 | 1    | 00 - 01 | Rcv VOLUME            | X            | -           | 1         |
|       | ЗA | 1    | 00 - 01 | Rcv PAN               | х            | -           | 1         |
|       | 3B | 1    | 00 - 01 | Rcv EXPRESSION        | х            | -           | 1         |
|       | 3C | 1    |         | NON USATO             |              |             |           |
|       | 3D | 1    |         | NON USATO             |              |             |           |
|       | 3E | 1    |         | NON USATO             |              |             |           |
|       | 3F | 1    |         | NON USATO             |              |             |           |
|       | 40 | 1    | 00 - 01 | Rcv BANK SELECT       | x            | _           | 1         |
|       |    |      |         |                       |              |             |           |
|       | 41 | 1    |         | NON USATO             |              |             |           |
|       | 42 | 1    |         | NON USATO             |              |             |           |
|       | 43 | 1    |         | NON USATO             |              |             |           |
|       | 44 | 1    |         | NON USATO             |              |             |           |
|       | 45 | 1    |         | NON USATO             |              |             |           |
|       | 46 | 1    |         | NON USATO             |              |             |           |
|       | 47 | 1    |         | NON USATO             |              |             |           |
|       | 48 | 1    |         | NON USATO             |              |             |           |
|       | 49 | 1    |         | NON USATO             |              |             |           |
|       | 4A | 1    |         | NON USATO             |              |             |           |
|       | 4B | 1    |         | NON USATO             |              |             |           |
|       | 4C | 1    |         | NON USATO             |              |             |           |
|       |    |      |         |                       |              |             |           |
|       | 4D | 1    |         | NON USATO             |              |             |           |
|       | 4E | 1    |         | NON USATO             |              |             |           |
|       | 4F | 1    |         | NON USATO             |              |             |           |
|       | 50 | 1    |         | NON USATO             |              |             |           |
|       | 51 | 1    |         | NON USATO             |              |             |           |
|       | 52 | 1    |         | NON USATO             |              |             |           |
|       |    |      |         |                       |              |             |           |
|       | 53 | 1    |         | NON USATO             |              |             |           |
|       | 54 | 1    |         | NON USATO             |              |             |           |
|       | 55 | 1    |         | NON USATO             |              |             |           |
|       | 56 | 1    |         | NON USATO             |              |             |           |
|       | 57 | 1    |         | NON USATO             |              |             |           |
|       | 58 | 1    |         | NON USATO             |              |             |           |
|       |    |      |         |                       |              |             |           |
|       | 59 | 1    | 00 - 5F | AC1 CONTROLLER NUMBER | х            | -           | 10        |
|       | 5A | 1    |         | NON USATO             |              |             |           |
|       | 5B | 1    |         | NON USATO             |              |             |           |
|       | 5C | 1    |         | NON USATO             |              |             |           |
|       | 5D | 1    |         | NON USATO             |              |             |           |
|       | 5E | 1    |         | NON USATO             |              |             |           |
|       | 5F | 1    |         | NON USATO             |              |             |           |
|       |    |      |         |                       |              |             |           |
|       | 60 | 1    | 00 - 5F | AC2 CONTROLLER NUMBER | x            | _           | 11        |

TOTAL SIZE 31

11 00 nn 64 00-01 A/D SETUP х TOTAL SIZE 64 12 nn 10 00,08, 28-2D OUTPUT SELECT 0:stereo out,8:indiv1+2 0 1 х

40:indiv1,41:indiv2,

|            |   | - |
|------------|---|---|
| TOTAL SIZE | 1 |   |

nn: Numero Parte A/D( 0 - 63 )

#### <Tavola 3-10> Tavola MIDI PARAMETER CHANGE (DRUM SETUP)

| A   | ddre: | ss  | Size | Data<br>(H) | Parametro               | Riconosciuto | Descrizione     | Default            |
|-----|-------|-----|------|-------------|-------------------------|--------------|-----------------|--------------------|
| 3n  | rr    | 0   | 1    | 00 - 7F     | PITCH COARSE            | 0            | -64 - +63       | 40                 |
| 3n  | rr    | 1   | 1    | 00 - 7F     | PITCH FINE              | 0            | -64 - +63[cent] | 40                 |
| 3n  | rr    | 2   | 1    | 00 - 7F     | LEVEL                   | 0            | 0 - 127         | dipende dalla nota |
| 3n  | rr    | 3   | 1    | 00 - 7F     | ALTERNATE GROUP         | 0            | 0:OFF           | dipende dalla nota |
|     |       |     |      |             |                         |              | 1 - 127         |                    |
| 3n  | rr    | 4   | 1    | 00 - 7F     | PAN                     | 0            | 0:random        | dipende dalla nota |
|     |       |     |      |             |                         |              | 1:L63           |                    |
|     |       |     |      |             |                         |              | :               |                    |
|     |       |     |      |             |                         |              | 64:C(center)    |                    |
|     |       |     |      |             |                         |              | :               |                    |
|     |       |     |      |             |                         |              | 127:R63         |                    |
| 3n  | rr    | 5   | 1    | 00 - 7F     | REVERB SEND             | 0            | 0 - 127         | dipende dalla nota |
| 3n  | rr    | 6   | 1    | 00 - 7F     | CHORUS SEND             | 0            | 0 - 127         | dipende dalla nota |
| 3n  | rr    | 7   | 1    | 00 - 7F     | VARIATION SEND          | 0            | 0 - 127         | 7F                 |
| 3n  | rr    | 8   | 1    | 00 - 01     | KEY ASSIGN              | 0            | 0:SINGLE        | 0                  |
|     |       |     |      |             |                         |              | 1:MULTI         |                    |
| 3n  | rr    | 9   | 1    | 00 - 01     | Rcv NOTE OFF            | 0            | OFF/ON          | dipende dalla nota |
| 3n  | rr    | 0A  | 1    | 00 - 01     | Rcv NOTE ON             | 0            | OFF/ON          | 1                  |
| 3n  | rr    | 0B  | 1    | 00 - 7F     | FILTER CUTOFF FREQUENCY | 0            | -64 - +63       | 40                 |
| 3n  | rr    | 0C  | 1    | 00 - 7F     | FILTER RESONANCE        | 0            | -64 - +63       | 40                 |
| 3n  | rr    | 0D  | 1    | 00 - 7F     | EG ATTACK               | 0            | -64 - +63       | 40                 |
| 3n  | rr    | 0E  | 1    | 00 - 7F     | EG DECAY1               | 0            | -64 - +63       | 40                 |
| 3n  | rr    | 0F  | 1    | 00 - 7F     | EG DECAY2               | 0            | -64 - +63       | 40                 |
| TOT | AL S  | IZE | 10   |             |                         |              |                 |                    |

TOTAL SIZE

#### <Tavola 3-10-2> Tavola XG ADDITIONAL PARAMETER CHANGE (DRUM SETUP)

| Address<br>(H) | Size<br>(H) | Data<br>(H) | Parametro           | Riconosciuto | Descrizione | Default |
|----------------|-------------|-------------|---------------------|--------------|-------------|---------|
| 3n rr 20       | 1           | 00 - 7F     | EQ BASS             | x            |             | 40      |
| 21             | 1           | 00 - 7F     | EQ TREBLE           | x            |             | 40      |
| 22             | 1           |             | NON USATO           | x            | -           | 40      |
| 23             | 1           |             | NON USATO           | x            | -           | 40      |
| 24             | 1           | 04 - 28     | EQ BASS frequency   | x            |             | 0C      |
| 25             | 1           | 1C - 3A     | EQ TREBLE frequency | x            |             | 36      |
| 26             | 1           |             | NON USATO           | x            | -           | 22      |
| 27             | 1           |             | NON USATO           | x            | -           | 2E      |
| 28             | 1           |             | NON USATO           | x            | -           | 7       |
| 29             | 1           |             | NON USATO           | x            | -           | 7       |
| 2A             | 1           |             | NON USATO           | x            | -           | 7       |
| 2B             | 1           |             | NON USATO           | x            | -           | 7       |
| 2C             | 1           |             | NON USATO           | x            | -           | 0       |
| 2D             | 1           |             | NON USATO           | x            | _           | 0       |
| TOTAL CITE     | 05          |             |                     |              |             | •       |

TOTAL SIZE 0E

| 3n | rr   | 40 | 1 | 00,08,<br>28-2D | OUTPUT SELECT | x | 0:stereo out,8:indiv1+2<br>40:indiv1,41:indiv2, | 0 |
|----|------|----|---|-----------------|---------------|---|-------------------------------------------------|---|
| TO | TALS |    | 1 |                 |               |   |                                                 |   |

n: Numero Drum Setup (0 - 1) rr: numero nota (0DH - 5BH)

Se viene ricevuto un messaggio XG SYSTEM ON e/o GM On, tutti i parametri Drum Setup saranno resettati ai valori di default. A seconda del messaggio Drum Setup Reset, é possibile che singoli parametri Drum Setup vengano resettati ai valori di default. A seconda del Program Change per Drum Kit, i parametri Drum Setup possono essere resettati ai valori di default.

#### <Tavola 3-11> Tavola MIDI PARAMETER Change (PLUGIN BOARD) [XG]

|                |             |                |             |              | -           |         |
|----------------|-------------|----------------|-------------|--------------|-------------|---------|
| Address<br>(H) | Size<br>(H) | Data<br>(H)    | Parametro   | Riconosciuto | Descrizione | Default |
| 70 tt nn       | 1           | 00 -<br>0F, 7F | Part Assign |              | Part116,OFF | 00      |
| TOTAL SIZE     | 1           |                | -           |              |             | -       |
| 71 tt mm       | 1           | 00 - 0F        | Note Filter |              | Part1 16    |         |
| TOTAL SIZE     | 1           |                |             | -            |             |         |

tt: tipo scheda (00:PLG100-VL, 02:PLG100-DX ...)

nn: numero di serie

mm: numero parte (00 - 0F)

Vengono riconosciuti quando é installata la scheda corrispondente.

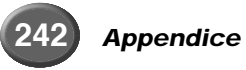

| ~          |
|------------|
| ž          |
| Б<br>П     |
| Σ          |
| all        |
| a          |
| Jat        |
| <u>e</u>   |
| 0          |
| 0          |
| ğ          |
| lar        |
| du         |
| ш          |
| Δ          |
| Σ          |
| ŝa         |
| ě          |
| ā          |
| IIa        |
| de         |
| Ē          |
| <u>i</u> 0 |
| INZ        |
|            |

La presa MIDI B può essere usata anche per operare in abbinamento alla pedaliera MIDI MFC10.

# <Tavola 1> MIDI B IN

| Usservazioni |                                                             |                                                                 |                                                                 |                                                                 |           |                                                                 |                                                                 |                                                                 |                                                                 |                                                                 |                                                             |                                                             |                                                             |                                                             |
|--------------|-------------------------------------------------------------|-----------------------------------------------------------------|-----------------------------------------------------------------|-----------------------------------------------------------------|-----------|-----------------------------------------------------------------|-----------------------------------------------------------------|-----------------------------------------------------------------|-----------------------------------------------------------------|-----------------------------------------------------------------|-------------------------------------------------------------|-------------------------------------------------------------|-------------------------------------------------------------|-------------------------------------------------------------|
| Inale MFC10  | Quando n non corrisponde al numero di<br>canale dell'MFC10. | Gestito come un normale messaggio<br>Channel/Mode/Realtime.     | Gestito come un normale messaggio<br>Channel/Mode/Realtime.     | Gestito come un normale messaggio<br>Channel/Mode/Realtime.     |           | Gestito come un normale messaggio<br>Channel/Mode/Realtime.     | Gestito come un normale messaggio<br>Channel/Mode/Realtime.     | Gestito come un normale messaggio<br>Channel/Mode/Realtime.     | Gestito come un normale messaggio<br>Channel/Mode/Realtime.     | Gestito come un normale messaggio<br>Channel/Mode/Realtime.     | Gestito come un normale messaggio<br>Channel/Mode/Realtime. | Gestito come un normale messaggio<br>Channel/Mode/Realtime. | Gestito come un normale messaggio<br>Channel/Mode/Realtime. | Gestito come un normale messaggio<br>Channel/Mode/Realtime. |
| Numero Ca    | Quando n corrisponde al numero di<br>canale dell'MFC10.     | Gestito come messaggio per il controllo<br>da parte dell'MFC10. | Gestito come messaggio per il controllo<br>da parte dell'MFC10. | Gestito come messaggio per il controllo<br>da parte dell'MFC10. |           | Gestito come messaggio per il controllo<br>da parte dell'MFC10. | Gestito come messaggio per il controllo<br>da parte dell'MFC10. | Gestito come messaggio per il controllo<br>da parte dell'MFC10. | Gestito come messaggio per il controllo<br>da parte dell'MFC10. | Gestito come messaggio per il controllo<br>da parte dell'MFC10. |                                                             | Gestito come un normale messaggio<br>Channel/Mode/Realtime. | Gestito come un normale messaggio<br>Channel/Mode/Realtime. | •                                                           |
| ta byte      | Parametro                                                   | Velocity(0~127)                                                 | Key On :w=1~127<br>Key Off :w=0                                 | Normal<br>SEX kit                                               | Drum      |                                                                 |                                                                 |                                                                 |                                                                 |                                                                 |                                                             |                                                             |                                                             |                                                             |
| ZNG Da       | Dato (HEX)                                                  | w                                                               | Ŵ                                                               | 0 (00H)<br>126 (7EH)                                            | 127 (7FH) | 0~127 (7FH)                                                     | 0~127 (7FH)                                                     | 0~127 (7FH)                                                     | 0~127 (7FH)                                                     | 0~127 (7FH)                                                     |                                                             |                                                             |                                                             |                                                             |
| a byte       | Parametro                                                   | Key no. (0~127)                                                 | Key no. (0~127)                                                 | Bank Select MSB                                                 |           | Modulation                                                      | No Assign                                                       | No Assign                                                       | Foot Control                                                    | Main Volume                                                     |                                                             |                                                             |                                                             | -                                                           |
| 1ST Dat      | Dato (HEX)                                                  | kk                                                              | kk                                                              | (H00) 0                                                         |           | 1 (01H)                                                         | 2 (02H)                                                         | 3 (03H)                                                         | 4 (04H)                                                         | 7 (07H)                                                         | Altro                                                       |                                                             | •                                                           | -                                                           |
| IS DYTE      |                                                             | (n:canale no.)                                                  |                                                                 |                                                                 |           |                                                                 |                                                                 |                                                                 |                                                                 |                                                                 |                                                             | MIDI Clock                                                  | Active Sens                                                 |                                                             |
| STATL        | Status                                                      | 8nH                                                             | Hu6                                                             | BnH                                                             |           |                                                                 |                                                                 |                                                                 |                                                                 |                                                                 |                                                             | F8H                                                         | FEH                                                         | Other                                                       |
|              |                                                             | Key Off                                                         | Key On                                                          | Control Change                                                  |           |                                                                 |                                                                 |                                                                 |                                                                 |                                                                 |                                                             | Messaggio RealTime                                          |                                                             | Altro                                                       |

# <Tavola 2> MIDI B OUT

|     | Osservazioni |           | Trasmesso ogni 200msec. | Trasmette dopo aver control-<br>lato il collegamento con l'<br>MFC10 e modificato il numero<br>di canale dell'MFC10. |       |
|-----|--------------|-----------|-------------------------|----------------------------------------------------------------------------------------------------|-------|
|     | Trasmissione |           | 0                       | o                                                                                                    | Х     |
|     | ata byte     | Parametro |                         |                                                                                                    |       |
|     | 2nd Da       | (HEX)     |                         |                                                                                                    |       |
|     |              | Dato      |                         |                                                                                                    | •     |
|     | ta byte      | Parametro |                         |                                                                                                    | -     |
|     | 1st Dat      | (HEX)     |                         |                                                                                                    |       |
|     |              | Dato      |                         |                                                                                                    | •     |
|     | tus byte     |           | Active Sens             | dui                                                                                                    |       |
| 500 | Sta          | Status    | FEH                     | MFC10 Bulk Dt                                                                                                    |       |
|     | MIDI Events  |           | Messaggio RealTime      | SYSTEM EXCLUSIVE<br>MESSAGE                                                                                          | Altro |

# **Carta di Implementazione MIDI**

YAMAHA

Γ

# [Workstation Professionale] Data:9-SEP-1999 Modello 9000Pro MIDI Implementation Chart Versione : 1.0 Trasmesso Riconosciuto Osservazioni

| Funzione                                                                                                    | Trasmesso                                                      | RICONOSCIUTO                                                                                                    | Osservazioni                                                                                                    |
|----------------------------------------------------------------------------------------------------|----------------------------------------------------------------|----------------------------------------------------------------------------------------------------|----------------------------------------------------------------------------------------------------|
| Basic Default<br>Channel Changed                                                                                     | 1 - 16 *1<br>1 - 16 *1                                         | $ \begin{array}{rrrrrrrrrrrrrrrrrrrrrrrrrrrrrrrrrrrr$                                                                                                    |                                                                                                    |
| Default                                                                                                    | 3                                                              | 3                                                                                                    |                                                                                                    |
| Mode Messages                                                                                                    | x                                                              | x                                                                                                    |                                                                                                    |
| Altered                                                                                                    | *****                                                          | x                                                                                                    |                                                                                                    |
| Note                                                                                                    | 0 – 127                                                        | 0 - 127                                                                                                    |                                                                                                    |
| Number : True voice                                                                                                  | *****                                                          | 0 - 127                                                                                                    |                                                                                                    |
| Velocity Note ON                                                                                                    | o 9nH,v=1-127                                                  | o 9nH,v=1-127                                                                                                    |                                                                                                    |
| Note OFF                                                                                                    | x 9nH,v=0                                                      | x                                                                                                    |                                                                                                    |
| After Key's                                                                                                    | x                                                              | x                                                                                                    |                                                                                                    |
| Touch Ch's                                                                                                    | o                                                              | o                                                                                                    |                                                                                                    |
| Pitch Bend                                                                                                    | 0                                                              | o 0-24 semi                                                                                                    |                                                                                                    |
| 0,32<br>1,5,7,10,11<br>6,38<br>64-67<br>Control 71,74<br>72,73<br>Change 84<br>91,93,94<br>96,97<br>98,99<br>100,101 | 0<br>0<br>0<br>0<br>x *3<br>x *3<br>0<br>x *3<br>0<br>x 0<br>0 | 0       *1         0       *1         0       *1         0       *1         0       *1         0       *1         0       *1         0       *1         0       *1         0       *1         0       *1         0       *1         0       *1 | Bank Select<br>Data Entry<br>Sound Controller<br>Sound Controller<br>Portamento Cntrl<br>Effect Depth<br>Data Inc,Dec<br>NRPN LSB,MSB<br>RPN LSB,MSB |
| Prog<br>Change : True #                                                                                              | o 0 - 127<br>*****                                             | o 0 – 127                                                                                                    |                                                                                                    |
| System Exclusive                                                                                                    | 0                                                              | 0                                                                                                    |                                                                                                    |
| : Song Pos.                                                                                                    | x                                                              | x                                                                                                    |                                                                                                    |
| Common : Song Sel.                                                                                                   | x                                                              | x                                                                                                    |                                                                                                    |
| : Tune                                                                                                    | x                                                              | x                                                                                                    |                                                                                                    |
| System :Clock                                                                                                    | 0                                                              | 0                                                                                                    |                                                                                                    |
| Real Time:Commands                                                                                                   | 0                                                              | 0                                                                                                    |                                                                                                    |
| Aux :All Sound OFF                                                                                                   | X                                                              | o(120,126,127)                                                                                                    |                                                                                                    |
| :Reset All Cntrls                                                                                                    | X                                                              | o(121)                                                                                                    |                                                                                                    |
| :Local ON/OFF                                                                                                    | X                                                              | x                                                                                                    |                                                                                                    |
| :All Notes OFF                                                                                                    | X                                                              | o(123-125)                                                                                                    |                                                                                                    |
| Mes- :Active Sense                                                                                                   | O                                                              | o                                                                                                    |                                                                                                    |
| sages:Reset                                                                                                    | X                                                              | x                                                                                                    |                                                                                                    |
| Note: *1,*2,*3 v                                                                                                    | edi pagina successi                                            | lva.                                                                                                    |                                                                                                    |

| Modo | 1 | : | OMNI | on,  | POLY | Modo | 2 | : | OMNI | ON , MONO | о | : | Sì |
|------|---|---|------|------|------|------|---|---|------|-----------|---|---|----|
| Modo | 3 | : | OMNI | OFF, | POLY | Modo | 4 | : | OMNI | OFF, MONO | х | : | No |

# Carta di Implementazione MIDI

- \*1 Le tracce di ogni canale possono essere selezionate dal pannello. Per maggiori informazioni, fate riferimento a pag.175.
- \*2 Normalmente il generatore sonoro, in risposta all'ingresso MIDI, funziona come generatore sonoro multitimbrico a 16 canali. I messaggi MIDI, di conseguenza, normalmente non influenzano le voci di pannello o le altri impostazioni di pannello.

Tuttavia i messaggi MIDI qui di seguito elencati non influenzano le impostazioni di pannello di voce, stile, Multi Pad e song.

- MIDI MASTER TUNE, XG System Parameter MASTER TUNE
- XG System Parameter TRANSPOSE
- Messaggi System exclusive che modificano le impostazioni di REVERB, CHORUS o DSP EFFECT.
- XG MULTI EQ Parameter

Inoltre, i messaggi MIDI influenzano le impostazioni di pannello quando é selezionato uno dei seguenti modi di ricezione MIDI.

Questi modi possono essere selezionati da pannello (vedi pag. 176).

- RIGHT1, RIGHT2, RIGHT3, LEFT, KEYBOARD, ACMP RHYTHM1, ACMP RHYTHM2, ACMP BASS, ACMP CHORD1, ACMP CHORD2, ACMP PAD, ACMP PHRASE1, ACMP PHRASE2
- CHORD
- ROOT
- OFF
- \*3 Questi messaggi di Control Change non vengono trasmessi dalle operazioni di pannello della 9000Pro ma possono essere trasmessi suonando ACCOMPANIMENT o SONG.

# **Specifiche Tecniche**

## Tastiera:

| lasuela.                  | 76 tasti (MI0 ~ SOI 6) Pesati                        | con Bisposta al Tocco (Initial/After)                                                                     |
|---------------------------|------------------------------------------------------|----------------------------------------------------------------------------------------------------|
|                           | 70 tasti (Milo ~ $3000$ ) i esati                    |                                                                                                    |
| Polifonia:                | 106 Noto mov                                         |                                                                                                    |
|                           | 126 Note max                                         |                                                                                                    |
| Voci:                     |                                                      |                                                                                                    |
| Preset                    | 848                                                  | 342 Voci + 480 Voci XG + 24 Drum Kit + 2 SFX Kit<br>Programmabili dall'utente                             |
| Organ Flute               | 20                                                   | 10 Preset + 10 User, 9 Footage; con Tecnologia Modeling                                                   |
| Orobastraziona            |                                                      |                                                                                                    |
| Bight                     |                                                      |                                                                                                    |
| Left                      | 1 PART                                               | harr, harrs, harrs                                                                                        |
| Sistema Plug-In-          |                                                      |                                                                                                    |
| Slot                      | 2                                                    |                                                                                                    |
| Schede Supportate         | –<br>PLG100-DX, PLG100-VL, PLG150-AN, F              | PLG150-PF, PLG150-DX, PLG150-VL, PLG100-XG                                                                |
| Edit                      | Plug-in Custom Voice Creator                         |                                                                                                    |
| Campionamento:            |                                                      |                                                                                                    |
| Qualità                   | 16bit 44.1KHz                                        |                                                                                                    |
| File Import               | AIFF, WAV                                            |                                                                                                    |
| Editing<br>Capacità RAM   | Resampling/Loop Point/Normalize/Volume/Tune          | 11 8000                                                                                                   |
| Capacità Espansa          | 9M/17M/33M/65MBvte                                   | 106.9/202.1/392.3/772.7sec                                                                                |
| Tempo Registrazione       | ,, ,, ,, ,, ,, ,, ,, ,, ,, ,, ,, ,, ,, ,, ,, ,,      |                                                                                                    |
| Consecutivo               | 380sec max                                           | Con 2 Moduli SIMM (16MB o 32MB) installati.                                                               |
| Effetti:                  |                                                      |                                                                                                    |
| Riverbero                 | 29 Preset + 3 User                                   |                                                                                                    |
| Chorus                    | 25 Preset + 3 User                                   |                                                                                                    |
| Effetto DSP               | 164 Preset<br>(164 Preset + 10 User) x 4 Blocchi     | per Stile e Song                                                                                          |
| Numero di Effetti in DSP  | Max. 3                                               |                                                                                                    |
| Effetto DSP               | 84 Preset + 10 User                                  | per Mic/Line In                                                                                           |
| DSP Variation             | Slow/Fast                                            | per R1, R2, R3, LEFT                                                                                      |
| Vocal Harmony             | 59 Preset + 10 User                                  | 3 note di polifonia                                                                                       |
| Harmony/Echo              | 17 Preset                                            |                                                                                                    |
| Master EQ                 | 2 Preset + 2 User                                    | 5 Bande                                                                                                   |
| Part EQ<br>Touch Besponse | 29 Part<br>5 Preset                                  | 2 Bande, 29 Parti (R1, R2, R3, LEFT, ACMPx8, SONGx16, M.PAD)                                              |
| Tempo                     | 32 ~ 280                                             |                                                                                                    |
| Transpose                 | -24 ~ 0 ~ 24                                         |                                                                                                    |
| Accordatura               | 414.6 ~ 440 ~ 466.8Hz                                |                                                                                                    |
| Pitch Bend                | -1, 0, +1<br>Botella                                 | solo per opper                                                                                            |
| Modulation                | Rotella                                              |                                                                                                    |
| Left Hold                 | Sì                                                   |                                                                                                    |
| Auto Accompaniment:       |                                                      |                                                                                                    |
| Preset                    | 125                                                  |                                                                                                    |
| Flash                     | 87                                                   | Fino a 1.8MByte, 120 still max.                                                                           |
| Disk<br>Stile Custom      | 66 (incluso nel disco accessori)                     | Disponibile funzione DISK DIRECT.<br>Pattern Assembly, Realtime/Step Rec. Event Edit, Eull Parameter Edit |
| Formattazione             | Style File Format                                    | ratient Assembly, heatime/step nec, Event Eut, ruirrarameter Eut                                          |
| Controlli                 | INTRO x 3                                            |                                                                                                    |
|                           | FILL IN x 4                                          |                                                                                                    |
|                           | BREAK FILL X 1<br>MAIN X 4                           |                                                                                                    |
|                           | ENDING x 3                                           |                                                                                                    |
|                           | FADE IN/OUT                                          |                                                                                                    |
| Ditoggiatura              | TAP TEMPO<br>Single Finger Multi Finger Fingered Fin | aarad Bra. On Bass. On Bass Bra. Full Kouhaard                                                            |
| Dileggialura              | Single i ingel, Multi i ingel, i ingeled, i ing      | gered 110, On Dass, On Dass 110, 1 dii Neyboard                                                           |
| One Touch Setting:        |                                                      |                                                                                                    |
|                           | 4/Stili                                              | Completamente programmabile                                                                               |
| Music Database:           |                                                      |                                                                                                    |
|                           | 616                                                  | Completamente programmabile                                                                               |
| Multi Pad:                |                                                      |                                                                                                    |
|                           | 4Pad x 60 Banchi                                     | 58 Banchi Multi Pad, 1 Banco MIDI Control, 1 Banco Scale Tune                                             |
|                           |                                                      | Registrazione Realtime/Step, Editing dell'Evento                                                          |
| Song:                     |                                                      |                                                                                                    |
| Riproduzione              | Disk Direct Playback                                 | con funzione Ultra Quick Start                                                                            |
| Traccia                   | 16                                                   |                                                                                                    |
| Registrazione             | Registrazione RAM                                    | Quick/Multitrack/Step/Chord Step Rec, Editing dell'Evento                                                 |
|                           | COORDING                                             | 0100 00,000 H010 Hax.                                                                                     |

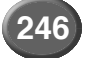

| Registration Memory:                                                                                                    | 512                                                                                                    | 8 interruttori x 64 banchi, Funzione Freeze                                                                                                    |
|----------------------------------------------------------------------------------------------------|----------------------------------------------------------------------------------------------------|----------------------------------------------------------------------------------------------------|
| Linqua                                                                                                    |                                                                                                    |                                                                                                    |
| Lingua.                                                                                                    | 5 lingue                                                                                                    | Inglese, Tedesco, Francese, Spagnolo, Italiano                                                                                                    |
| Display:                                                                                                    | Grafico LCD retroilluminato                                                                                                    | 240 x 320 punti, possibilità video out                                                                                                    |
| Diak                                                                                                    |                                                                                                    | p , p                                                                                                    |
| Floppy Disk Drive<br>Hard Disk incorporato                                                                                                    | 3.5" 2HD/2DD<br>Opzionale                                                                                                    |                                                                                                    |
| Brani dimostrativi:                                                                                                    |                                                                                                    |                                                                                                    |
|                                                                                                    | 18 song                                                                                                    |                                                                                                    |
| Connessioni                                                                                                    |                                                                                                    |                                                                                                    |
| MIDI                                                                                                    | MIDI A/B (IN/OUT)                                                                                                    | MIDI A commutabile su TO HOST.                                                                                                    |
|                                                                                                    | TO HOST                                                                                                    | HOST SELECT SW (Mac/PC1/PC2/MIDI)                                                                                                    |
| Pedale                                                                                                    | FOOT SWITCH1                                                                                                    |                                                                                                    |
|                                                                                                    | FOOT SWITCH2                                                                                                    |                                                                                                    |
| 80.81                                                                                                    | FOOT VOLUME                                                                                                    |                                                                                                    |
|                                                                                                    | Tino Pin                                                                                                    | NTSC/PAL Segnale Composito                                                                                                    |
| PC KEYBOARD                                                                                                    | Tipo Mini DIN                                                                                                    | PC/AT Standard                                                                                                    |
| Presa Lampada                                                                                                    | 2                                                                                                    | per lampada a collo d'oca                                                                                                    |
| Analogiche                                                                                                    | PHONES                                                                                                    |                                                                                                    |
|                                                                                                    | LOOP SEND(L/L+R,R)                                                                                                    |                                                                                                    |
|                                                                                                    | LINE OUT MAIN (L/L+R,R), SUB (1/2/3/4)                                                                                                    |                                                                                                    |
|                                                                                                    | AUX IN/LOOP RETURN(L/L+R,R), TRIM VOL                                                                                                    |                                                                                                    |
|                                                                                                    | MIC/LINE IN (XLR/PHONE Compatible Plug)                                                                                                    | LEVEL (MIC1/MIC2/LINE), INPUT VOLUME, INDICATOR                                                                                                    |
| Consumo:                                                                                                    |                                                                                                    |                                                                                                    |
|                                                                                                    | 47W (120V), 47W (220 ~ 240V)                                                                                                    |                                                                                                    |
| Peso:                                                                                                    |                                                                                                    |                                                                                                    |
| resu.                                                                                                    | 20.5Kg                                                                                                    |                                                                                                    |
|                                                                                                    | 20.5Kg                                                                                                    |                                                                                                    |
| Dimensioni:                                                                                                    |                                                                                                    |                                                                                                    |
|                                                                                                    | 1269 x 407 5 x 140mm                                                                                                    |                                                                                                    |
|                                                                                                    |                                                                                                    | senza leggìo                                                                                                    |
| Accessori in dotazione:                                                                                                    |                                                                                                    | senza leggìo                                                                                                    |
| Accessori in dotazione:                                                                                                    | 1                                                                                                    | senza leggìo                                                                                                    |
| Accessori in dotazione:<br>Leggio<br>Cavo di Alimentazione AC                                                                                                    | 1                                                                                                    | senza leggìo                                                                                                    |
| Accessori in dotazione:<br>Leggio<br>Cavo di Alimentazione AC<br>Adattatore presa AC                                                                                                    | 1                                                                                                    | senza leggìo<br>solo nelle aree di competenza                                                                                                    |
| Accessori in dotazione:<br>Leggio<br>Cavo di Alimentazione AC<br>Adattatore presa AC<br>Floppy Disk                                                                                                    | 1<br>1<br>1<br>4                                                                                                    | senza leggìo<br>solo nelle aree di competenza<br>Disk Styles, Factory Data Backup Disk, Plug-in Custom Voice Disk                                                                                                    |
| Accessori in dotazione:<br>Leggio<br>Cavo di Alimentazione AC<br>Adattatore presa AC<br>Floppy Disk<br>Manuale di Istruzioni                                                                                                    | 1<br>1<br>1<br>4<br>1                                                                                                    | senza leggìo<br>solo nelle aree di competenza<br>Disk Styles, Factory Data Backup Disk, Plug-in Custom Voice Disk                                                                                                    |
| Accessori in dotazione:<br>Leggio<br>Cavo di Alimentazione AC<br>Adattatore presa AC<br>Floppy Disk<br>Manuale di Istruzioni<br>Accessori Onzionali:                                                                                                    | 1<br>1<br>1<br>4<br>1                                                                                                    | senza leggìo<br>solo nelle aree di competenza<br>Disk Styles, Factory Data Backup Disk, Plug-in Custom Voice Disk                                                                                                    |
| Accessori in dotazione:<br>Leggio<br>Cavo di Alimentazione AC<br>Adattatore presa AC<br>Floppy Disk<br>Manuale di Istruzioni<br>Accessori Opzionali:                                                                                                    | 1<br>1<br>1<br>4<br>1                                                                                                    | senza leggìo<br>solo nelle aree di competenza<br>Disk Styles, Factory Data Backup Disk, Plug-in Custom Voice Disk                                                                                                    |
| Accessori in dotazione:<br>Leggio<br>Cavo di Alimentazione AC<br>Adattatore presa AC<br>Floppy Disk<br>Manuale di Istruzioni<br>Accessori Opzionali:<br>Interruttore a Pedale<br>Pedale Volume                                                                                                    | 1<br>1<br>1<br>4<br>1<br>FC5<br>FC7                                                                                                    | senza leggìo<br>solo nelle aree di competenza<br>Disk Styles, Factory Data Backup Disk, Plug-in Custom Voice Disk                                                                                                    |
| Accessori in dotazione:<br>Leggio<br>Cavo di Alimentazione AC<br>Adattatore presa AC<br>Floppy Disk<br>Manuale di Istruzioni<br>Accessori Opzionali:<br>Interruttore a Pedale<br>Pedale Volume<br>Cuffie                                                                                                    | 1<br>1<br>1<br>4<br>1<br>FC5<br>FC7<br>HPE-150,160                                                                                                    | senza leggìo<br>solo nelle aree di competenza<br>Disk Styles, Factory Data Backup Disk, Plug-in Custom Voice Disk                                                                                                    |
| Accessori in dotazione:<br>Leggio<br>Cavo di Alimentazione AC<br>Adattatore presa AC<br>Floppy Disk<br>Manuale di Istruzioni<br>Accessori Opzionali:<br>Interruttore a Pedale<br>Pedale Volume<br>Cuffie<br>Microfono                                                                                               | 1<br>1<br>1<br>4<br>1<br>FC5<br>FC7<br>HPE-150,160<br>MZ106s                                                                                           | senza leggìo<br>solo nelle aree di competenza<br>Disk Styles, Factory Data Backup Disk, Plug-in Custom Voice Disk<br>Microfono dinamico IMP.250Ω                                                                                                    |
| Accessori in dotazione:<br>Leggio<br>Cavo di Alimentazione AC<br>Adattatore presa AC<br>Floppy Disk<br>Manuale di Istruzioni<br>Accessori Opzionali:<br>Interruttore a Pedale<br>Pedale Volume<br>Cuffie<br>Microfono<br>Supporto per Tastiera                                                                      | 1<br>1<br>1<br>4<br>1<br>FC5<br>FC7<br>HPE-150,160<br>MZ106s<br>LG-100                                                                                 | senza leggìo<br>solo nelle aree di competenza<br>Disk Styles, Factory Data Backup Disk, Plug-in Custom Voice Disk<br>Microfono dinamico IMP.250Ω                                                                                                    |
| Accessori in dotazione:<br>Leggio<br>Cavo di Alimentazione AC<br>Adattatore presa AC<br>Floppy Disk<br>Manuale di Istruzioni<br>Accessori Opzionali:<br>Interruttore a Pedale<br>Pedale Volume<br>Cuffie<br>Microfono<br>Supporto per Tastiera<br>Hard Disk                                                         | 1<br>1<br>1<br>4<br>1<br>FC5<br>FC7<br>HPE-150,160<br>MZ106s<br>LG-100<br>2.5" IDE                                                                     | senza leggìo<br>solo nelle aree di competenza<br>Disk Styles, Factory Data Backup Disk, Plug-in Custom Voice Disk<br>Microfono dinamico IMP.250Ω<br>Altezza 12.5mm max, 8GByte max                                                                                                    |
| Accessori in dotazione:<br>Leggio<br>Cavo di Alimentazione AC<br>Adattatore presa AC<br>Floppy Disk<br>Manuale di Istruzioni<br>Accessori Opzionali:<br>Interruttore a Pedale<br>Pedale Volume<br>Cuffie<br>Microfono<br>Supporto per Tastiera<br>Hard Disk<br>SIMM                                                 | 1<br>1<br>1<br>1<br>4<br>1<br>FC5<br>FC7<br>HPE-150,160<br>MZ106s<br>LG-100<br>2.5" IDE<br>4M/8M/16M/32MByte                                           | senza leggìo<br>solo nelle aree di competenza<br>Disk Styles, Factory Data Backup Disk, Plug-in Custom Voice Disk<br>Microfono dinamico IMP.250Ω<br>Altezza 12.5mm max, 8GByte max<br>72pin SIMM, 16bit BUS, JEDEC                                                                    |
| Accessori in dotazione:<br>Leggio<br>Cavo di Alimentazione AC<br>Adattatore presa AC<br>Floppy Disk<br>Manuale di Istruzioni<br>Accessori Opzionali:<br>Interruttore a Pedale<br>Pedale Volume<br>Cuffie<br>Microfono<br>Supporto per Tastiera<br>Hard Disk<br>SIMM<br>Unità SCSI<br>Tastiera per PC                | 1<br>1<br>1<br>1<br>4<br>1<br>FC5<br>FC7<br>HPE-150,160<br>MZ106s<br>LG-100<br>2.5" IDE<br>4M/8M/16M/32MByte<br>SCSI-2<br>PC/AT Standard               | senza leggìo<br>solo nelle aree di competenza<br>Disk Styles, Factory Data Backup Disk, Plug-in Custom Voice Disk<br>Microfono dinamico IMP.250Ω<br>Altezza 12.5mm max, 8GByte max<br>72pin SIMM, 16bit BUS, JEDEC<br>Hard Disk, CD-ROM*, ZIP, MO, Jaz (lomega), 8GByte max per unità |
| Accessori in dotazione:<br>Leggio<br>Cavo di Alimentazione AC<br>Adattatore presa AC<br>Floppy Disk<br>Manuale di Istruzioni<br>Accessori Opzionali:<br>Interruttore a Pedale<br>Pedale Volume<br>Cuffie<br>Microfono<br>Supporto per Tastiera<br>Hard Disk<br>SIMM<br>Unità SCSI<br>Tastiera per PC<br>Display CBT | 1<br>1<br>1<br>1<br>4<br>1<br>FC5<br>FC7<br>HPE-150,160<br>MZ106s<br>LG-100<br>2.5" IDE<br>4M/8M/16M/32MByte<br>SCSI-2<br>PC/AT Standard<br>NTSC o PAL | senza leggìo<br>solo nelle aree di competenza<br>Disk Styles, Factory Data Backup Disk, Plug-in Custom Voice Disk<br>Microfono dinamico IMP.250Ω<br>Altezza 12.5mm max, 8GByte max<br>72pin SIMM, 16bit BUS, JEDEC<br>Hard Disk, CD-ROM*, ZIP, MO, Jaz (lomega), 8GByte max per unità |

• Le specifiche tecniche e le descrizioni contenute nel presente manuale d'uso hanno solo scopo informativo. Yamaha Corp. si riserva il diritto di modificare prodotti o specifiche in qualsiasi momento senza preavviso. Poiché le specifiche, le unità e gli optional potrebbero variare a seconda dei Paesi in cui viene distribuito il prodotto, vi invitiamo a controllare tali informazioni con il vostro rivenditore Yamaha.

Appendice 247

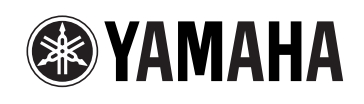

YAMAHA MUSICA ITALIA Spa V.le Italia 88 - 20020 Lainate (MI) Tel. 02-93577.1 Fax 02-9374708

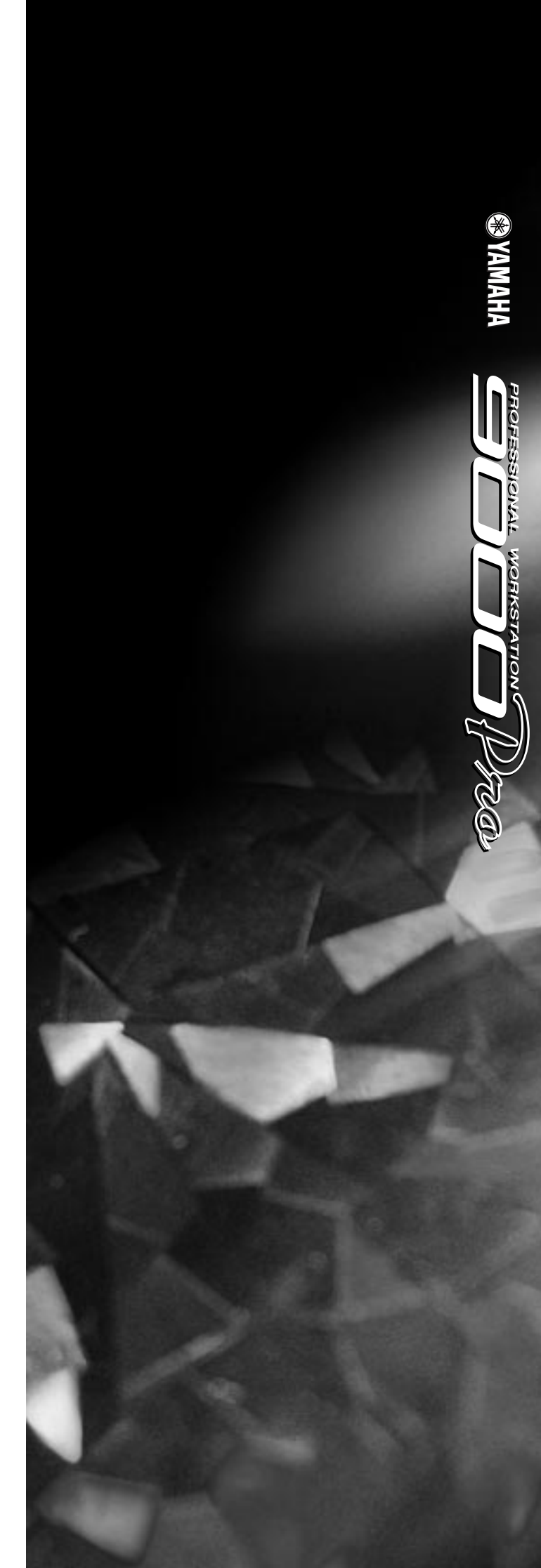